# net>scaler

## **Citrix SD-WAN 11.5**

**Machine translated content** 

## Disclaimer

Die offizielle Version dieses Inhalts ist auf Englisch. Für den einfachen Einstieg wird Teil des Inhalts der Cloud Software Group Dokumentation maschinell übersetzt. Cloud Software Group hat keine Kontrolle über maschinell übersetzte Inhalte, die Fehler, Ungenauigkeiten oder eine ungeeignete Sprache enthalten können. Es wird keine Garantie, weder ausdrücklich noch stillschweigend, für die Genauigkeit, Zuverlässigkeit, Eignung oder Richtigkeit von Übersetzungen aus dem englischen Original in eine andere Sprache oder für die Konformität Ihres Cloud Software Group Produkts oder Ihres Diensts mit maschinell übersetzten Inhalten gegeben, und jegliche Garantie, die im Rahmen der anwendbaren Endbenutzer-Lizenzvereinbarung oder der Vertragsbedingungen oder einer anderen Vereinbarung mit Cloud Software Group gegeben wird, dass das Produkt oder den Dienst mit der Dokumentation übereinstimmt, gilt nicht in dem Umfang, in dem diese Dokumentation maschinell übersetzt wurde. Cloud Software Group kann nicht für Schäden oder Probleme verantwortlich gemacht werden, die durch die Verwendung maschinell übersetzter Inhalte entstehen können.

## Contents

| Versionshinweise für Citrix SD-WAN 11.5                           | 6   |
|-------------------------------------------------------------------|-----|
| Neue Benutzeroberfläche für SD-WAN-Appliances                     | 9   |
| Auswirkungen auf das Citrix SD-WAN 11.5-Release-Upgrade           | 42  |
| Systemanforderungen                                               | 42  |
| SD-WAN-Plattformmodelle                                           | 44  |
| Upgradepfad                                                       | 45  |
| Konfiguration                                                     | 46  |
| Konfigurieren der LTE-Funktionalität auf 210 SE LTE-Appliance     | 76  |
| Konfigurieren der LTE-Funktionalität auf 110-LTE-WiFi-Appliance   | 89  |
| Konfigurieren eines externen USB-LTE-Modems                       | 100 |
| Bereitstellungen                                                  | 104 |
| Checkliste und Bereitstellung                                     | 105 |
| Bewährte Methoden                                                 | 106 |
| Gateway-Modus                                                     | 113 |
| Inlinemodus                                                       | 122 |
| Virtueller Inline-Modus                                           | 123 |
| Erstellen eines SD-WAN-Netzwerks                                  | 124 |
| Hohe Verfügbarkeit                                                | 126 |
| Hochverfügbarkeit des Edge-Modus mit Glasfaser-Y-Kabel aktivieren | 132 |
| Keine Berührung                                                   | 134 |
| AWS                                                               | 139 |
| Azure                                                             | 140 |
| Bereitstellung in einer Region                                    | 141 |

| Bereitstellung in mehreren Regionen                                     | 142 |
|-------------------------------------------------------------------------|-----|
| Konfigurationshandbuch für Citrix Virtual Apps and Desktops s-Workloads | 143 |
| Domänennamensystem                                                      | 156 |
| DHCP                                                                    | 158 |
| Dynamische PAC-Dateianpassung                                           | 162 |
| GRE Tunnel                                                              | 165 |
| In-Band- und Backup-Management                                          | 165 |
| Internetzugriff                                                         | 171 |
| Gehostete Firewalls                                                     | 176 |
| Verknüpfungsaggregationsgruppen                                         | 184 |
| Verknüpfen Zustandspropagierung                                         | 187 |
| Mess- und Standby-WAN-Verbindungen                                      | 188 |
| Office 365-Optimierung                                                  | 197 |
| Optimierung von Citrix Cloud und Gateway Service                        | 206 |
| PPPoE-Sitzungen                                                         | 211 |
| Qualität der Dienstleistung                                             | 216 |
| Berichterstellung                                                       | 238 |
| Routing                                                                 | 247 |
| SD-WAN-Überlagerungsrouting                                             | 249 |
| Routingdomäne                                                           | 270 |
| Routingdomäne konfigurieren                                             | 271 |
| Verwenden von CLI für den Zugriff auf Routing                           | 272 |
| Dynamisches Routing                                                     | 272 |
| OSPF                                                                    | 276 |

| BGP                                                                                   | 282 |
|---------------------------------------------------------------------------------------|-----|
| iBGP                                                                                  | 285 |
| eBGP                                                                                  | 285 |
| Anwendungsroute                                                                       | 286 |
| Routenfilterung                                                                       | 288 |
| Routenzusammenfassung                                                                 | 289 |
| Protokollpräferenz                                                                    | 291 |
| Multicast-Routing                                                                     | 291 |
| Routenkosten für virtuelle Pfade konfigurieren                                        | 295 |
| Konfigurieren des Virtual Router-Redundanzprotokolls                                  | 297 |
| Routing-Unterstützung für die LAN-Segmentierung                                       | 301 |
| Domänendienst für den übergreifenden Routing                                          | 302 |
| ECMP Load Balancing                                                                   | 303 |
| Sicherheit                                                                            | 304 |
| IPsec-Tunnelterminierung                                                              | 305 |
| Citrix SD-WAN Integration mit AWS Transit Gateway                                     | 306 |
| So zeigen Sie die IPsec-Tunnelkonfiguration an                                        | 312 |
| IPsec-Überwachung und -Protokollierung                                                | 314 |
| Berechtigung für nicht-virtuelle IPsec-Pfadrouten                                     | 317 |
| FIPS-Konformität                                                                      | 318 |
| Secure Web Gateway für Citrix SD-WAN                                                  | 318 |
| Zscaler Integration mit GRE-Tunneln und IPsec-Tunneln                                 | 320 |
| Unterstützung der Firewall-Verkehrsumleitung mithilfe von Forcepoint in Citrix SD-WAN | 324 |
| Palo Alto Integration mit IPsec-Tunneln                                               | 327 |

| Stateful Firewall und NAT-Unterstützung            | 328 |
|----------------------------------------------------|-----|
| Globale Firewalleinstellungen                      | 329 |
| Erweiterte Firewalleinstellungen                   | 329 |
| Zonen                                              | 329 |
| Richtlinien                                        | 331 |
| Netzwerkadressübersetzung (NAT)                    | 331 |
| Statische NAT                                      | 332 |
| Dynamische NAT                                     | 338 |
| Konfigurieren des virtuellen WAN-Dienstes          | 343 |
| Konfigurieren der Firewall-Segmentierung           | 344 |
| Zertifikatauthentifizierung                        | 348 |
| AppFlow und IPFIX                                  | 349 |
| SNMP                                               | 357 |
| Administrative Schnittstelle                       | 360 |
| NDP-Router-Werbung und Präfix-Delegationsgruppe    | 365 |
| Anleitungen                                        | 366 |
| Konfiguration der Zugriffsschnittstelle            | 367 |
| Virtuelle IP-Adressen konfigurieren                | 367 |
| GRE Tunnel konfigurieren                           | 368 |
| Dynamische Pfade für Zweigkommunikation einrichten | 368 |
| WAN-zu-WAN-Weiterleitung                           | 370 |
| Überwachung und Fehlerbehebung                     | 370 |
| Virtuelles WAN überwachen                          | 371 |
| Statistische Informationen anzeigen                | 372 |

| Anzeigen von Flussinformationen                  | 375 |
|--------------------------------------------------|-----|
| Anzeigen von Berichten                           | 379 |
| Firewall-Statistiken anzeigen                    | 386 |
| Diagnose                                         | 389 |
| Verbesserte Pfadzuordnung und Bandbreitennutzung | 406 |
| Fehlerbehebung bei Management-IP                 | 411 |
| Sitzungsbasierte HTTP-Benachrichtigungen         | 413 |
| Aktive Bandbreitentests                          | 419 |
| Adaptive Bandbreitenerkennung                    | 421 |
| Bewährte Methoden                                | 422 |
| Sicherheit                                       | 423 |
| Routing                                          | 430 |
| QoS                                              | 431 |
| WAN-Links                                        | 431 |
| FAQ                                              | 433 |
| Referenzmaterial                                 | 442 |

## Versionshinweise für Citrix SD-WAN 11.5

November 16, 2022

In diesem Dokument mit den Versionshinweisen werden die Verbesserungen und Änderungen sowie behobenen und bekannten Probleme beschrieben, die für Citrix SD-WAN 11.5 bestehen.

#### Hinweise

Dieses Dokument mit Versionshinweisen enthält keine sicherheitsbezogenen Fixes. Eine Liste der sicherheitsbezogenen Fixes und Advisorys finden Sie im Citrix Security Bulletin.

#### Neuigkeiten

Die Verbesserungen und Änderungen, die in SD-WAN 11.5 verfügbar sind.

#### Sonstiges

#### Spezifikationen für Citrix SD-WAN 11.5

- Citrix SD-WAN 11.5.0 ist eine Version mit eingeschränkter Verfügbarkeit, die nur für bestimmte Kunden-/Produktionsbereitstellungen empfohlen und unterstützt wird.
- SD-WAN 11.5.0 unterstützt keine Bereitstellungen für Advanced Edition (AE), Premium Edition (PE) und WAN-Optimierung.
- SD-WAN 11.5.0 unterstützt nur die in SD-WAN-Plattformmodellen und Softwarepaketengenannten Plattformen.
- SD-WAN 11.5.0 unterstützt Citrix SD-WAN Center oder Citrix SD-WAN Orchestrator nicht für onpremises.
- SD-WAN 11.5.0-Firmware ist auf der Seite Citrix Downloads nicht verfügbar.
- SD-WAN 11.5.0 ist nur über den Citrix SD-WAN Orchestrator Service und nur für ausgewählte geografische POPs verfügbar.
- Stellen Sie sicher, dass Sie die erforderlichen Genehmigungen und Anleitungen von Citrix Product Management/Citrix Support einholen, bevor Sie 11.5.0 in einem Produktionsnetzwerk bereitstellen.

[NSSDW-38486]

#### Der Citrix SD-WAN Orchestrator Service ersetzt den SD-WAN-Konfigurationseditor:

Ab Version Citrix SD-WAN 11.5 werden SD-WAN-Konfigurationseditor und SD-WAN Center durch den Citrix SD-WAN Orchestrator Service ersetzt. Der Citrix SD-WAN Orchestrator Service unterstützt alle Konfigurationen, die derzeit über den SD-WAN-Konfigurationseditor ausgeführt werden. Weitere Informationen zum Citrix SD-WAN Orchestrator Service finden Sie unter Citrix SD-WAN Orchestrator Service.

#### [NSSDW-33528]

#### IPv6-Unterstützung:

Ab Version Citrix SD-WAN 11.5.0 unterstützen die folgenden Datenebenenfunktionen von Citrix SD-WAN-Appliances die IPv6-Adresse:

- Anwendungsrouten
- Optimierung von Citrix Cloud und Gateway Service
- Domänennamenbasierte Anwendungsklassifizierung
- Dynamische PAC-Dateianpassung
- Dynamisches Routing
- Firewall-Standardeinstellungen
- Multicast
- Office 365-Optimierung
- PPPoE
- Site-Berichte Routing-Protokolle
- VRRP

Wenn Sie nach der Konfiguration der oben aufgeführten Funktionen das IPv4- oder IPv6-Protokoll deaktivieren, funktionieren die Funktionen nicht wie erwartet.

[SDW-23397, NSSDW-29150, NSSDW-29152, NSSDW-29154, NSSDW-29155, NSSDW-29156, NSSDW-29468, NSSDW-1940, NSSDW-1995]

#### Verbesserungen bei der Überwachung:

Die folgenden Monitoring-Dashboards wurden verbessert und sind auf der neuen Appliance-Benutzeroberfläche verfügbar:

- Transparente DNS-Weiterleitung
- Firewall-Verbindungen, Firewallfilter, Firewall NAT
- IGMP, IGMP-Proxy, IGMP-Statistik
- IKE, IPsec

- Multicastgruppe, Multicastgruppenquelle, Multicastgruppenziel
- PPPoE-Sitzungen
- VRRP

[NSSDW-33763]

#### **Plattform und Systeme**

Referenzmaterial - Signaturbibliothek der Anwendung

Die Signaturbibliothek der DPI-Anwendung wurde aktualisiert.

[NSSDW-38209]

#### **Behobene Probleme**

Die Probleme, die in SD-WAN 11.5 behoben werden.

#### Sonstiges

Der Status der Verwaltungsschnittstelle einiger SD-WAN-Appliances wurde auf der Seite **Ethernet-Schnittstelleneinstellungen der Benutzeroberfläche** als Heruntergefahren angezeigt. Dieses Problem trat auf, als bei einigen Appliances, die In-Band-Verwaltung unterstützt hatten, die Option zur Verwendung von Out-of-Band verfügbar war. Daher verwendeten die Appliances eine Out-of-Band-Verwaltungsschnittstelle, um auf den SD-WAN Orchestrator Service zuzugreifen.

[NSSDW-37028]

#### **Bekannte Probleme**

Die Probleme, die in SD-WAN 11.5 Version bestehen.

Im Falle einer skalierten Bereitstellung bei Konfigurationsänderungen an einem Standort oder einer WAN-Verbindung führt der Neustart der Routing-Engine dazu, dass BGP-Sitzungen flackern.

#### [SDWANHELP-2594]

Eine SD-WAN-Appliance ist unerwartet abgestürzt. Dieses Problem trat in folgenden Fällen auf:

- Während eines Software-Upgrades floss IPv6-Multicast-Datenverkehr.
- IPv6-Multicast-Datenverkehr wurde über einen Intranet-GRE-Tunnel bezogen und mithilfe der MLDv2-Proxykonfiguration auf mehrere Zweige über den virtuellen Pfad repliziert.

**Problemumgehung**: Deaktivieren Sie den IPv6-Multicast-Verkehr während des Software-Upgrades und aktivieren Sie ihn, sobald das Upgrade erfolgreich ist

[NSSDW-38495]

### Neue Benutzeroberfläche für SD-WAN-Appliances

#### August 29, 2022

Eine neue Benutzeroberfläche (UI) wird für SD-WAN-Appliances eingeführt. Die neue Benutzeroberfläche wird mit den neuesten UI-Technologien erstellt. Das neue UI-Design verbessert die Sicherheit, hat ein verbessertes Aussehen und Gefühl, es ist leistungsfähiger, sicherer und reaktionsschneller. Die neue Benutzeroberfläche hat jedoch den Fluss und das Seitenlayout jedes Features aus der Legacy-Benutzeroberfläche beibehalten.

Ab der Citrix SD-WAN 11.4-Version ist die Neue Benutzeroberfläche standardmäßig auf allen Citrix SD-WAN Appliances aktiviert, die als Clients konfiguriert sind.

#### Hinweis

- Durch die Provisioning der Citrix SD-WAN Appliances als MCN werden Sie auf die Legacy-Benutzeroberfläche weitergeleitet.
- Alle lokalen Benutzer mit Administratorrolle und Remoteadministratorbenutzer können auf die neue Benutzeroberfläche zugreifen. Remote-Benutzerkonten werden über RADIUSoder TACACS + -Authentifizierungsserver authentifiziert. Es ist zwingend erforderlich, das Standardkennwort für das Administratorkonto während der Provisioning der SD-WAN-Appliance zu ändern. Das Standardkennwort ist die Seriennummer der SD-WAN-Appliance und muss sich beim ersten Mal nach der Anmeldung am Gerät ändern.

| Change Password 🌯    |  |
|----------------------|--|
| Current Password     |  |
|                      |  |
| New Password         |  |
|                      |  |
| Confirm New Password |  |
| •••••                |  |
| Change Password      |  |

Die ältere Benutzeroberfläche wird aus Gründen der Abwärtskompatibilität beibehalten und ist veraltet. Auf die Legacy-Benutzeroberfläche kann unter Verwendung der URL **https:///cgi-bin/login.cgi**  **zugegriffen werden.**< ip-address > Der Benutzername und das Kennwort für den **Benutzeradministrator** bleiben in beiden (neuen/älteren) Benutzeroberflächen gleich, und die Erstanmeldung kann über eine der beiden Schnittstellen durchgeführt werden. Weitere Benutzer werden in zukünftigen Versionen der neuen Benutzeroberfläche unterstützt.

#### Citrix SD-WAN neue Benutzeroberfläche

Auf die neue Benutzeroberfläche kann mit den Browsern Google Chrome (Version 81), Mozilla Firefox, Microsoft Edge (Version 81+) und Legacy Microsoft Edge (Version 44+) zugegriffen werden.

**HINWEIS** 

Microsoft Internet Explorer, Apple Safari und andere Browser werden nicht unterstützt.

#### Gehen Sie folgendermaßen vor, um auf die neue UI-Seite zuzugreifen:

 Öffnen Sie einen neuen Browser-Tab und navigieren Sie zu https:// < management-ip >, um auf die neue Benutzeroberfläche der SD-WAN-Appliance zuzugreifen. Wenn Sie auf eine IPv6-Adresse zugreifen, geben Sie ein https://<[IPv6 address]>.

Beispiel:https://[fd73:xxxx:yyyy:26::9]

#### Hinweis

In dem Szenario, in dem das In-Band-Management aktiviert ist, kann die IP-Adresse der Schnittstelle bereitgestellt werden, **< management-ip >** um auf die neue Benutzeroberfläche zuzugreifen. Die In-Band-Verwaltung kann auf mehreren vertrauenswürdigen Schnittstellen aktiviert werden, die für IP-Dienste verwendet werden können. Sie können über die Management-IP und virtuelle In-Band-IPs auf die Benutzeroberfläche zugreifen.

1. Geben Sie den Benutzernamen und das Kennwort ein. Klicken Sie auf **Anmelden**.

Die Seite Citrix SD-WAN -Benutzeroberfläche wird angezeigt.

| Cilrix Sign in to your account        |  |
|---------------------------------------|--|
| latername*                            |  |
| · · · · · · · · · · · · · · · · · · · |  |
| Passianrd*                            |  |
|                                       |  |
| Sign In                               |  |
| *                                     |  |
|                                       |  |

Sobald Sie sich erfolgreich angemeldet haben, können Sie sehen, dass sich das Navigationsfeld auf der linken Seite befindet. Außerdem können Sie ein Benachrichtigungsbanner auf dem Dashboard sehen, wenn Warnungen oder Fehler vorliegen.

|       | Citrix SD-WAN  |   |                                                                 |                                                                            |
|-------|----------------|---|-----------------------------------------------------------------|----------------------------------------------------------------------------|
| Dasi  | hboard         |   | A You have warnings/errors. Please check notifications.         |                                                                            |
| Basi  | c Settings     | < | Dashboard                                                       |                                                                            |
| Adva  | anced Settings | < | Cito Info                                                       | E Madal                                                                    |
| Mon   | itoring        | < | Site info                                                       | Model                                                                      |
| Diag  | nostics        | < | Management IP Address 10.140.3.71                               | Model / Sub Model Name<br>110 LTE-WIFI                                     |
| Syste | em Maintenance | < | Site Name<br>BR110                                              | Serial Number<br>GEVR6D3ETT                                                |
|       |                |   | Software Version<br>11.1.1.25.855868<br>Hardware Version<br>110 | Duptime Appliance Uptime 19 hours 35 minutes 32 seconds Service Status Tup |

#### Navigation

Die linke Navigations-Sidebar kann beim Klick auf das Hamburger-Symbol ausgeblendet oder sichtbar gemacht werden. Das Hamburger-Symbol in der oberen linken Ecke bietet Links zum Dashboard, zu grundlegenden/erweiterten Einstellungen, zur Überwachung und zum Management.

| ≡     | Citrix SD-WAN  |   |
|-------|----------------|---|
| Dash  | board          |   |
| Basic | : Settings     | < |
| Adva  | nced Settings  | < |
| Mon   | itoring        | < |
| Diag  | nostics        | < |
| Syste | em Maintenance | < |

#### Menüleiste

Das Benutzermenü in der oberen rechten Ecke zeigt die angemeldeten Benutzerdetails an. Sie können die Legacy-Benutzeroberfläche in einer neuen Browserregisterkarte **öffnen, indem Sie auf die Option Legacy SD-WAN UI** öffnen klicken. Klicken Sie auf das Glockensymbol für Benachrichtigungen.

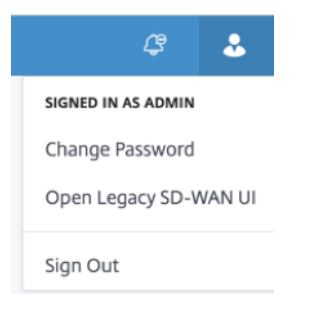

#### Dashboard

Auf der Seite **Dashboard** werden die folgenden grundlegenden Informationen der SD-WAN-Appliance als Kachelansicht angezeigt:

- Site Zeigt die Site-Informationen mit der Verwaltungs-IP-Adresse und dem Site-Namen an
- Modell—Zeigt den Modell-/Untermodellnamen und die Seriennummer an
- Version Zeigt Software- und Hardwareversion an
- Betriebszeit Zeigt Appliance-Betriebszeit, Citrix Virtual WAN Service-Status und Status der Orchestrator-Konnektivitätan.
- Hohe Verfügbarkeit Zeigt den HA-Status der lokalen und Peer-Appliance sowie die letzte erhaltene Zeit für HA-Updates an.

- Metered Links Zeigt die Nutzungs- und Rechnungsdetails f
  ür Links an, auf denen die Messung aktiviert ist.
- **Orchestrator-Konnektivität** Zeigt den Konnektivitätsstatus der Appliance mit dem Citrix SD-WAN Orchestrator Service an. Die folgenden Statusinformationen werden angezeigt:
  - Online-Status—Zeigt den Verbindungsstatus zwischen der Appliance und dem Citrix SD-WAN Orchestrator Service an. Periodische Heartbeat-Signale werden von der Appliance an den Citrix SD-WAN Orchestrator Service gesendet, um den Verbindungsstatus als Gut oder Schlecht zu identifizieren.
  - Service State- Zeigt die HTTPS-Erreichbarkeit der Appliance f
    ür alle erforderlichen SD-WAN Orchestrator-Dienste wie Download, Home, Protokollierung und Statistiken an. Wenn der Dienststatus schlecht ist, bedeutet dies, dass die Verbindung hergestellt wurde, aber alle oder einige der Dienste nicht erreichbar sind. Der nicht erreichbare Dienstname wird angezeigt.
  - DNS-Status—Zeigt den Status der FQDN-DNS-Auflösung an Wenn der DNS-Status schlecht ist, bedeutet dies, dass die DNS-Auflösung eines der FQDNs fehlschlägt. Der Name des nicht aufgelösten FQDN wird angezeigt.
  - Local Gateway State—Zeigt den Standard-Gateway-Status an. Für eine Out-of-Band-Verbindung wird der Gateway-Status durch Pingen des Standard-Gateways bestimmt.
     Für eine In-Band-Verbindung wird der Gateway-Status bestimmt, indem die IP-Adresse der Inband-Ethernet-Schnittstelle angepingt wird.
  - Verbunden durch—Zeigt an, wie die Appliance den Citrix SD-WAN Orchestrator Service erreicht. Entweder über Out-Of-Band, was die Standardkonfiguration ist, oder über In-Band, wenn die In-Band-Verwaltung konfiguriert ist.
  - **Grund für Fehler**: Grund für den Fehler beim Herstellen einer Verbindung zum SD-WAN Orchestrator Service.

| Dashboard                            |                                                    |
|--------------------------------------|----------------------------------------------------|
| Site Info Management IP Address      | Model                                              |
| 10.140.3.71                          | 110 LTE-WIFI                                       |
| Site Name<br>BR110                   | Serial Number<br>GEVR6D3ETT                        |
| Sersion                              | Optime                                             |
| Software Version<br>11.1.1.24.855394 | Appliance Uptime<br>16 hours 20 minutes 27 seconds |
| Hardware Version 110                 | Service Status           ①         Up              |

#### Grundeinstellungen

Die **Grundeinstellungen** der SD-WAN-Appliance umfassen die folgende Entitätenkonfiguration. Die neue Benutzeroberfläche bietet eine separate Seite für die Konfiguration jeder Entität einzeln.

- Verwaltung und DNS
- Interface-Einstellungen
- LACP LAG Gruppe
- Datum/Uhrzeit
- RADIUS-Server
- TACACS+ Server

#### Verwaltung und DNS

Auf der Seite **Verwaltung und DNS** können Sie die IP-Adresse der Verwaltungsschnittstelle und die DNS-Einstellungen konfigurieren. Weitere Informationen finden Sie unter Konfigurieren der Management-IP-Adresse.

Die Zulassungsliste für die Verwaltungsoberfläche ist eine genehmigte Liste von IP-Adressen oder IP-Domains, die berechtigt sind, auf Ihre Verwaltungsschnittstelle zuzugreifen. Eine leere Liste ermöglicht den Zugriff auf Management Interface von allen Netzwerken aus. Sie können IP-Adressen hinzufügen, um sicherzustellen, dass die Verwaltungs-IP-Adresse nur für die vertrauenswürdigen Netzwerke zugänglich ist. Um eine IPv4-Adresse zur zulässigen Liste hinzuzufügen oder zu entfernen, müssen Sie nur mit einer IPv4-Adresse auf die Verwaltungsschnittstelle der SD-WAN-Appliance zugreifen. Um eine IPv6-Adresse zur zulässigen Liste hinzuzufügen oder zu entfernen, müssen Sie auf die Verwaltungsschnittstelle der SD-WAN-Appliance nur mit einer IPv6-Adresse zugreifen

| Dashboard                                                               | Network Adapters                                                                 |
|-------------------------------------------------------------------------|----------------------------------------------------------------------------------|
| Basic Settings<br>Management & DNS<br>Interface Settings<br>Date & Time | Management Interface IP<br>Enable DHCP<br>IP Address                             |
| Advanced Settings<Monitoring<                                           | Subnet Mask Gateway IP Address                                                   |
|                                                                         | DNS Settings       Primary DNS       Primary DNS       Secondary DNS       Clear |
|                                                                         | Current DNS Primary DNS Secondary DNS Save                                       |

Geben Sie die **IP-Adresse, die Subnetzmaske** und die **Gateway-IP-Adresse** für das Gerät ein, das Sie konfigurieren möchten. Geben Sie im Abschnitt **DNS-Einstellungen** die Details des primären und sekundären DNS-Servers an und klicken Sie auf **Speichern**.

#### Interface-Einstellungen

Auf der Seite **Interface-Einstellungen** werden die Konfigurationsdaten des Ethernet-Ports angezeigt. Die Ports, die heruntergefahren sind, werden als roter Punkt gegen die MAC-Adresse angezeigt.

| Dashboard                          |        | Ethernet Inte | rface Settings        |               |            |           |
|------------------------------------|--------|---------------|-----------------------|---------------|------------|-----------|
| Basic Settings<br>Management & DNS | $\sim$ | Interface     | MAC Address           | Autonegotiate | Speed      | Duplex    |
| Interface Settings Date & Time     |        | 1/4-MGMT      | • 08:35:71:11:bf:1f   | $\checkmark$  | 100Mb/s 🗸  | Full 🗸    |
| Advanced Settings                  | <      | 1/1           | • 08:35:71:11:bf:1c   | $\checkmark$  | Unknown 🗸  | Half 🗸    |
| Monitoring                         | <      | 1/2           | • 08:35:71:11:bf:1d   | $\checkmark$  | 1000Mb/s 🗸 | Full 🗸    |
| Diagnostics                        | <      | 1/3           | • 08:35:71:11:bf:1e   |               | 100Mb/s 🗸  | Full 🗸    |
| System Maintenance                 | <      | LAG0          | Device not configured | $\checkmark$  | Unknown 🗸  | Unknown 🗸 |
|                                    |        | LAG1          | Device not configured | $\checkmark$  | Unknown 🗸  | Unknown 🗸 |
|                                    |        | Save          |                       |               |            |           |

#### LACP LAG Gruppe

Mit der LAG-Funktion (Link Aggregation Groups) können Sie zwei oder mehr Ports auf Ihrer SD-WAN-Appliance gruppieren, um als einen einzigen Port zusammenzuarbeiten. Dies gewährleistet eine erhöhte Verfügbarkeit, Link-Redundanz und verbesserte Leistung.

Zuvor wurde in LAG nur der Active-Backupmodus unterstützt. Ab Version Citrix SD-WAN 11.3 werden die protokollbasierten Verhandlungen des 802.3AD Link Aggregation Control Protocol (LACP) unterstützt. Das LACP ist ein Standardprotokoll und bietet mehr Funktionalität für LAGs.

Im Active-Backupmodus ist zu jeder Zeit nur ein Port aktiv und die anderen Ports sind im Backupmodus. Die aktiven und Backupunterstützungen basieren auf dem Data Plane Development Kit (DPDK) -Paket für die LAG-Funktionalität.

Mit dem LACP können Sie den Datenverkehr gleichzeitig durch alle Ports senden. Als Vorteil erhalten Sie mehr Bandbreite zusammen mit dem Link-Redundanz-Mechanismus. Die LACP-Implementierung unterstützt den Active-Active-Modus. Jetzt können Sie mit dem Active-Backupmodus auch den vollständigen LACP-Active-Active-Modus aus der SD-WAN-Benutzeroberfläche auswählen.

Die LAG-Funktionalität ist nur auf den folgenden von DPDK unterstützten Plattformen verfügbar:

- Citrix SD-WAN 110 SE
- Citrix SD-WAN 210 SE
- Citrix SD-WAN 410 SE
- Citrix SD-WAN 1100 SE/PE
- Citrix SD-WAN 2100 SE/PE
- Citrix SD-WAN 4100 und 5100 SE

#### • Citrix SD-WAN 6100 SE

#### Hinweis

Die LAG-Funktionalität wird auf VPX/VPXL-Plattformen nicht unterstützt.

Sie können maximal 4 LAGs mit maximal 4 Ports erstellen, die in jeder LAG auf den Citrix SD-WAN Appliances gruppiert sind.

Für die Citrix SD-WAN 210- und 410-Geräte können maximal 3 LAGs und für die Citrix SD-WAN 110-Appliance maximal 2 LAGs erstellt werden.

Sie können LAG nur mit der Legacy-Benutzeroberfläche oder dem SD-WAN Orchestrator erstellen. In der neuen Benutzeroberfläche können Sie nur die Details der erstellten LAG anzeigen.

Um Details von LAG anzuzeigen, navigieren Sie zu Grundeinstellungen > LACP LAG Group.

Sie können Details zu LACP LAG wie den aktuellen Status, das System und die Portpriorität von aktiven Ports und Partnerports anzeigen.

| Dashboard                                                                                 | LA  | CP LAG      |           |                     |                                |                        |               |                     |              |
|-------------------------------------------------------------------------------------------|-----|-------------|-----------|---------------------|--------------------------------|------------------------|---------------|---------------------|--------------|
| Basic Settings<br>Management & DNS<br>Interface Settings<br>LACP LAG Group<br>Date & Time |     | NAME<br>1/1 | SELECTION | STATE<br>ACT AGG SY | LAGO<br>SYSTEM PRIORI<br>65535 | PORT PRIORITY<br>65280 | PARTNER STATE | PARTNER SYST<br>128 | PARTNER PORT |
| RADIUS Server<br>TACACS+ Server                                                           |     | 1/4         | Selected  | ACT AGG SY          | 65535                          | 65280                  | AGG SYNC C    | 128                 | 128          |
| Advanced Settings                                                                         | <   |             |           |                     |                                |                        |               |                     |              |
| Monitoring                                                                                | < [ |             |           |                     |                                |                        |               |                     |              |
| Diagnostics                                                                               | <   |             |           |                     | LAG1                           |                        |               |                     |              |
| System Maintenance                                                                        | <   | NAME        | SELECTION | STATE               | SYSTEM PRIORI                  | PORT PRIORITY          | PARTNER STATE | PARTNER SYST        | PARTNER PORT |
|                                                                                           |     | 1/7         | N/A       | Inactive            | N/A                            | N/A                    | N/A           | N/A                 | N/A          |
|                                                                                           |     | 1/8         | N/A       | Inactive            | N/A                            | N/A                    | N/A           | N/A                 | N/A          |

#### Datum/Uhrzeit

Auf der Einstellungsseite für **Datum und Uhrzeit** müssen Sie Datum und Uhrzeit auf der Appliance festlegen. Weitere Informationen finden Sie unter Datum und Uhrzeit festlegen.

#### Citrix SD-WAN 11.5

|                                                          |        |                                                                                                    | ¢ . |
|----------------------------------------------------------|--------|----------------------------------------------------------------------------------------------------|-----|
| Dashboard                                                |        | Date/Time Settings                                                                                                    |     |
| Basic Settings<br>Management & DNS<br>Interface Settings | $\sim$ | If the Appliance date/time is turned back due to NTP or manual changes, reporting artifacts may occur.                                                                                                    |     |
| Date & Time                                              |        | NTP Settings                                                                                                    |     |
| Advanced Settings                                        | <      | Use NTP Server                                                                                                    |     |
| Monitoring                                               | <      | Sever Address                                                                                                    |     |
| Diagnostics                                              | <      | Save                                                                                                    |     |
| System Maintenance                                       | <      |                                                                                                    |     |
|                                                          |        | Date/Time Settings May 6, 2020 1:55 PM Save                                                                                                    |     |
|                                                          |        | Timezone Settings                                                                                                    |     |
|                                                          |        | After changing the timezone setting, a reboot will be necessary for the timezone changes to take full effect.<br>Until then, some logs will continue to use the actual timezone setting in effect at the time of the last reboot, even though events timestamps may reflect the new setting. |     |
|                                                          |        | Timezone                                                                                                    |     |
|                                                          |        |                                                                                                    |     |
|                                                          |        | Save                                                                                                    |     |

#### **RADIUS-Server**

Sie können eine SD-WAN-Appliance konfigurieren, um den Benutzerzugriff mit einem oder mehreren RADIUS-Servern zu authentifizieren.

So konfigurieren Sie den RADIUS-Server:

- 1. Aktivieren Sie das Kontrollkästchen Radius aktivieren.
- 2. Geben Sie die **Server-IP-Adresse** und den **Authentifizierungsport** ein. Es können maximal drei Server-IP-Adressen konfiguriert werden.

#### HINWEIS

Um eine IPv6-Adresse zu konfigurieren, stellen Sie sicher, dass der RADIUS-Server auch mit einer IPv6-Adresse konfiguriert ist.

- 3. Geben Sie den Server-Schlüssel ein und bestätigen Sie.
- 4. Geben Sie den Timeout-Wert in Sekunden ein.
- 5. Klicken Sie auf **Speichern**.

Sie können auch die RADIUS-Serververbindung testen. Geben Sie den **Benutzernamen** und **das Kennwort ein**. Klicken Sie auf **Verify**.

| DIUS Server                   |                     |
|-------------------------------|---------------------|
| Server Settings               |                     |
| Enable RADIUS                 |                     |
| Server 1 IP Address *         | Authentication Port |
|                               | 1812                |
| Server 2 IP Address           | Authentication Port |
|                               |                     |
| Server 3 IP Address           | Authentication Port |
|                               |                     |
| Server Key                    |                     |
| ••••••                        |                     |
| Confirm Server Key            |                     |
| ••••••                        |                     |
| Timeout(seconds)              |                     |
|                               |                     |
| Save                          |                     |
|                               |                     |
| Test RADIUS Server Connection |                     |
| User Name                     |                     |
|                               |                     |
| Password                      |                     |
| ••••                          |                     |
| Verify                        |                     |

#### **TACACS+ Server**

Sie können einen TACACS+-Server für die Authentifizierung konfigurieren. Ähnlich wie bei der RADIUS-Authentifizierung verwendet TACACS+ einen geheimen Schlüssel, eine IP-Adresse und die Portnummer. Die Standardportnummer ist 49.

So konfigurieren Sie den TACACS+-Server:

- 1. Aktivieren Sie das Kontrollkästchen Enable TACACS+.
- 2. Geben Sie die **Server-IP-Adresse** und den **Authentifizierungsport** ein. Es können maximal drei Server-IP-Adressen konfiguriert werden.

#### HINWEIS

Um eine IPv6-Adresse zu konfigurieren, stellen Sie sicher, dass der TACACS+-Server auch mit einer IPv6-Adresse konfiguriert ist.

- 3. Wählen Sie **PAP** oder **ASCII** als Authentifizierungstyp aus.
  - PAP: Verwendet PAP (Password Authentication Protocol), um die Benutzerauthentifizierung zu stärken, indem dem TACACS+-Server ein starkes gemeinsames Geheimnis zugewiesen wird.
  - ASCII: Verwendet ASCII-Zeichensatz, um die Benutzerauthentifizierung zu stärken, indem dem TACACS+-Server ein starkes gemeinsames Geheimnis zugewiesen wird.
- 4. Geben Sie den Server-Schlüssel ein und bestätigen Sie.
- 5. Geben Sie den **Timeout-Wert** in Sekunden ein.
- 6. Klicken Sie auf **Speichern**.

Sie können auch die TACACS+-Serververbindung testen. Geben Sie den **Benutzernamen** und **das Kennwort ein**. Klicken Sie auf **Verify**.

| Settings                         |                     |
|----------------------------------|---------------------|
| Enable TACACS+                   |                     |
| Server 1 IP Address *            | Authentication Port |
| 10.2545.07                       | 49                  |
| Server 2 IP Address              | Authentication Port |
|                                  |                     |
| Server 3 IP Address              | Authentication Port |
|                                  |                     |
| Authentication Type OPAP O ASCII |                     |
| Server Key                       |                     |
| *****                            |                     |
| Confirm Server Key               |                     |
| *****                            |                     |
| Timeout(seconds)                 |                     |
|                                  |                     |
| Save                             |                     |
|                                  |                     |
| Test TACACS+ Server Connection   |                     |
| User Name                        |                     |
|                                  |                     |
| Password                         |                     |

#### Erweiterte Einstellungen

Die **erweiterten SD-WAN-Appliance-Einstellungen** enthalten die folgende Entitätenkonfiguration

- Citrix Virtual WAN-Dienst
- Hohe Verfügbarkeit
- Mobiles Breitband
- Lizenzierung
- Fallback-Konfiguration
- HTTPS-Zertifikat
- On-Prem Orchestrator

#### **Citrix Virtual WAN-Dienst**

Auf der Seite **Citrix Virtual WAN Service** können Sie den Citrix Virtual WAN Service aktivieren/deaktivieren. Weitere Informationen finden Sie unter Konfigurieren des virtuellen WAN-Dienstes.

|                                                | N      | *                                                                    | \$<br>* |
|------------------------------------------------|--------|----------------------------------------------------------------------|---------|
| Dashboard                                      |        | Enable Citrix Virtual WAN Service                                    |         |
| Basic Settings                                 | <      | The Citrix Virtual WAN Service is currently enabled                  |         |
| Advanced Settings<br>Virtual WAN Service       | $\sim$ | Disable Perform a diagnostic dump before doing the disable operation |         |
| High Availability<br>Licensing                 |        |                                                                      |         |
| Fallback Configuration<br>On-prem Orchestrator |        |                                                                      |         |
| HTTPS Certificate<br>Mobile Broadband          | <      |                                                                      |         |
| Monitoring                                     | <      |                                                                      |         |
| Diagnostics                                    | <      |                                                                      |         |
| System Maintenance                             | <      |                                                                      |         |

#### Hohe Verfügbarkeit

Auf der Seite "**Hohe Verfügbarkeit** "können Sie zwischen aktivem und Standbystatus für ein SD-WAN High Availability (HA) -Setup umschalten. Der Hochverfügbarkeitsstatus ist im Dashboard verfügbar (wenn Hochverfügbarkeit konfiguriert ist). Weitere Informationen finden Sie unter Hochverfügbarkeitsmodus.

| Switch HA Mode    |  |  |  |
|-------------------|--|--|--|
| Switch to Standby |  |  |  |

#### **Mobiles Breitband**

Die Citrix SD-WAN-Appliances wie die Citrix SD-WAN 210 SE LTE und 110 LTE Wi-Fi-Geräte verfügen über ein integriertes internes LTE-Modem. Sie können auch ein externes 3G/4G-USB-Modem auf den folgenden Citrix SD-WAN Geräten anschließen.

- Citrix SD-WAN 210 SE
- Citrix SD-WAN 210 SE LTE
- Citrix SD-WAN 110 SE
- Citrix SD-WAN 110 LTE Wi-Fi SE

CDC Ethernet, MBIM und NCM sind die drei unterstützten externen USB-Modems.

Weitere Informationen zum Konfigurieren von LTE mit der Legacy-GUI finden Sie im folgenden Thema:

- Konfigurieren der LTE-Funktionalität auf 210 SE LTE-Appliance
- Konfigurieren der LTE-Funktionalität auf 110-LTE-WiFi-Appliance
- Konfigurieren eines externen USB-LTE-Modems

Legen Sie bei einem internen LTE-Modem die SIM-Karte in den SIM-Kartensteckplatz der Citrix SD-WAN Appliance ein. Befestigen Sie die Antennen an der Citrix SD-WAN Appliance. Weitere Informationen finden Sie unter Installieren der LTE-Antennen und Einschalten des Geräts.

#### **Hinweis:**

Die Citrix SD-WAN 110-LTE-WiFi-Appliance verfügt über zwei Standard-SIM-Steckplätze (2FF). Verwenden Sie einen SIM-Adapter, um SIMs der Größe Micro (3FF) und Nano (4FF) zu verwenden. Schnappen Sie die kleinere SIM in den Adapter ein. Sie können den Adapter von Citrix als Field Replaceable Unit (FRU) oder vom SIM-Anbieter beziehen. Hot-Swapping von SIM für das interne LTE-Modem wird nur auf der Citrix SD-WAN 110-LTE-WiFi-Appliance unterstützt.

#### Perquisites für externes LTE-Modem:

- Verwenden Sie die unterstützten USB LTE Dongles. Die unterstützten Dongle-Hardwaremodelle sind Verizon USB730L und AT & T USB800.
- Stellen Sie sicher, dass eine SIM-Karte in den USB-LTE-Dongle eingelegt ist. Die CDC Ethernet LTE Dongles sind mit einer statischen IP-Adresse vorkonfiguriert, dies stört die Konfiguration und verursacht Verbindungsfehler oder intermittierende Verbindung, wenn die SIM-Karte nicht eingelegt ist.
- Bevor Sie einen CDC Ethernet LTE-Dongle in die SD-WAN-Appliance einsetzen, schließen Sie den externen USB-Stick an einen Windows/Linux-Computer an und stellen Sie sicher, dass das Internet mit der richtigen APN- und Mobile Data Roaming-Konfiguration ordnungsgemäß funktioniert. Stellen Sie sicher, dass der Verbindungsmodus des USB-Dongle vom Standardwert Manuell auf Autogeändert wird.

#### Hinweis

- Die Citrix SD-WAN Appliances unterstützen jeweils nur einen USB-LTE-Dongle. Wenn mehr als ein USB-Dongle angeschlossen ist, ziehen Sie alle Dongles ab und stecken Sie nur einen Dongle an.
- Die Citrix SD-WAN Appliances unterstützen keinen Benutzernamen und kein Kennwort für USB-Modems. Stellen Sie sicher, dass die Benutzernamen- und Kennwortfunktion auf dem Modem während der Installation deaktiviert sind.
- Das Entfernen oder Neustarten eines externen MBIM-Dongles wirkt sich auf die interne LTE-Modem-Datensitzung aus. Dies ist ein erwartetes Verhalten.

• Wenn ein externes LTE-Modem angeschlossen ist, dauert die SD-WAN-Appliance etwa 3 Minuten, um es zu erkennen.

#### Um den Status des mobilen Breitbandnetzes anzuzeigen, wählen Sie den Modemtyp aus.

| Dashboard                                |   | Mobile Broadband Status      |           |                                 |
|------------------------------------------|---|------------------------------|-----------|---------------------------------|
| Basic Settings                           | < | Modem Type                   | Status Of |                                 |
| Advanced Settings                        | ~ | Internal Modem $\sim$        | Device    | ~                               |
| Virtual WAN Service<br>High Availability |   | Status                       |           |                                 |
| Mobile Broadband                         | / |                              |           |                                 |
| Status                                   |   | Active SIM                   |           | SIM Two                         |
| Licensing                                |   | Data Service Capability      |           | non-simultaneous-cs-ps          |
| Fallback Configuration                   |   | ESN                          |           | 0                               |
| On-prem Orchestrator                     |   | Expected Data Format         |           | 802-3                           |
| Monitoring                               | < | Hardware Revision            |           | 10000                           |
| Diagnostics                              | < | IMEI                         |           | 867698040416771                 |
| System Maintenance                       | < | MEID                         |           | 86769804041677                  |
|                                          |   | MSISDN                       |           |                                 |
|                                          |   | Manufacturer                 |           | QUALCOMM INCORPORATED           |
|                                          |   | Max RX Channel Rate (bps)    |           | 10000000                        |
|                                          |   | Max TX Channel Rate (bps)    |           | 5000000                         |
|                                          |   | Model                        |           | QUECTEL Mobile Broadband Module |
|                                          |   | Networks                     |           | gsm,umts,lte                    |
|                                          |   | Operating Mode               |           | online                          |
|                                          |   | Operating Mode HW Restricted |           | 0                               |
|                                          |   | PRL Only Preference          |           | 0                               |
|                                          |   | PRL Version                  |           | 0                               |
|                                          |   | Revision                     |           | EG25GGBR07A07M2G                |
|                                          |   | SIM Capability               |           | supported                       |
|                                          |   | Software Version             |           | EG25GGBR07A07M2G                |
|                                          |   | Туре                         |           | 110-WIFI-LTE                    |

Im Folgenden finden Sie einige nützliche Statusinformationen:

- Modemtyp: Wählen Sie den Modemtyp als Extern oder Intern aus. Internes Modem zeigt den Status auf der Seite Mobiles Breitband > Status an. Alle anderen Abschnitte wie SIM-Einstellung, APN-Einstellungen, Modem aktivieren/deaktivieren, Neustart-Modem und Refresh SIM sind auf der Seite Mobiles Breitband > Vorgänge verfügbar.
- Aktive SIM: Zu einem bestimmten Zeitpunkt kann nur eine SIM aktiv sein. Zeigt die aktuell aktive SIM an.

- Betriebsart: Zeigt den Modemstatus an.
- SIM-Funktionen: Zeigt an, ob die SIM unterstützt wird oder nicht.
- Modell: Zeigt den Namen des Moduls für mobiles Breitband an

Wenn Sie das **externe** Modem auswählen, wird der Status des externen Modems angezeigt. Wenn das externe Modem jedoch nicht konfiguriert ist, wird eine Warnmeldung angezeigt, da das **ausgewählte Modem auf diesem Gerät nicht konfiguriert ist**.

Geräteinformationen für externes CDC Ethernet-Modem.

| Мо | bile Broadband Status |           |                  |  |
|----|-----------------------|-----------|------------------|--|
| Mo | dem Type              | Status Of |                  |  |
|    | External Modem        | ✓ Device  |                  |  |
| 5  | Status                |           |                  |  |
|    | Product ID            |           | 9030             |  |
| 1  | Vendor ID             |           | 1410             |  |
| ,  | Manufacturer          |           | Novatel Wireless |  |
| ,  | Product               |           | MiFi USB730L     |  |

Geräteinformationen für externe MBIM- und NCM-Modems. Im Feld **Modemmodus** wird der Typ des externen Dongle angezeigt.

#### Citrix SD-WAN 11.5

| idem Type                    | Status Of      |                                |
|------------------------------|----------------|--------------------------------|
| External Modem               | Device         |                                |
|                              |                |                                |
| tatus                        |                |                                |
| Active SIM                   | SIM One        |                                |
| Data Service Capability      | none           |                                |
| ISN .                        |                |                                |
| Expected Data Format         | unknown        |                                |
| Hardware Revision            |                |                                |
| MEI                          | 86678503274    | 8294                           |
| VEID                         |                |                                |
| MSISDN                       |                |                                |
| Manufacturer                 |                |                                |
| Vax RX Channel Rate (bps)    | 15000000       |                                |
| Vlax TX Channel Rate (bps)   | 15000000       |                                |
| vlodel                       | CL2E3372HM     |                                |
| Nodem Mode                   | MBIM           |                                |
| Vetworks                     | gprs, edge, ur | nts, hsdpa, hsupa, lte, custom |
| Operating Mode               | online         |                                |
| Operating Mode HW Restricted | 0              |                                |
| PRL Only Preference          | 0              |                                |
| PRL Version                  | 0              |                                |
| Revision                     |                |                                |
| 5IM Capability               | not-supporte   | d                              |
| oftware Version              |                |                                |
| Product ID                   | 157c           |                                |
| /endor ID                    | 12d1           |                                |
| Manufacturer                 | HUAWEI_MO      | BILE                           |
| Drock urt                    |                | BILE                           |

SIM-Details werden nur für externe MBIM- und NCM-Modems angezeigt.

#### Citrix SD-WAN 11.5

| lem Type         | Status Of         |
|------------------|-------------------|
| External Modem   | V SIM One         |
| atus             |                   |
| PN               | internet          |
| PN Autodetect    | Searching         |
| oplication State | unknown           |
| pplication Type  | unknown           |
| uthentication    | None              |
| ard State        | present           |
| onnection Status | connected         |
| ome Network      | Idea              |
| CCID             | 89911100001445614 |
| MSI              | 404446068985937   |
| ddress           | 10.2.250.171      |
| iateway          | 10.2.250.169      |
| πυ               | 1500              |
| letmask          | 255.255.255.248   |
| rimary DNS       | 112.110.241.1     |
| econdary DNS     | 112.110.249.1     |
| lata Session     | Not Available     |
| nabled           |                   |
| лсс              | 404               |
| INC              | 44                |
| IN Retries       | 0                 |
| IN State         | disabled          |
| JK Retries       | 0                 |
| adio Interface   | Ite               |
| paming Status    | on                |
| ignal Strength   | Evcellent         |

## **Mobiler Breitbandbetrieb** Vorgänge, die auf internen und externen Modems unterstützt werden:

|                   |                                               | Externes Modem - CDC | Externes Modem - |
|-------------------|-----------------------------------------------|----------------------|------------------|
| Vorgänge          | Internes Modem                                | Ethernet             | MBIM und NCM     |
| SIM-Präferenz     | Ja - Für Geräte, die<br>Dual-SIM unterstützen | Nein                 | Nein             |
| SIM-PIN           | Ja                                            | Nein                 | Nein             |
| APN-Einstellungen | Ja                                            | Nein                 | Ja               |

| Vorgänge                           | Internes Modem | Externes Modem - CDC<br>Ethernet | Externes Modem -<br>MBIM und NCM |
|------------------------------------|----------------|----------------------------------|----------------------------------|
| Netzwerkeinstellungen              | Ja             | Nein                             | Nein                             |
| Roaming                            | Ja             | Nein                             | Nein                             |
| Firmware verwalten                 | Ja             | Nein                             | Nein                             |
| Modem ak-<br>tivieren/deaktivieren | Ja             | Nein                             | Ja                               |
| Modem neu starten                  | Ja             | Nein                             | Nein                             |
| SIM aktualisieren                  | Ja             | Nein                             | Nein                             |

**SIM-Präferenz** Sie können Dual-SIMs auf einer Citrix SD-WAN 110-LTE-WiFi-Appliance einfügen. Zu einem bestimmten Zeitpunkt ist nur eine SIM aktiv. Wählen Sie die **SIM-Einstellung**aus:

- SIM One bevorzugt: Wenn zwei SIM-Karten angeschlossen sind, verwendet das LTE-Modem beim Booten SIM One, falls verfügbar. Wenn das LTE-Modem eingeschaltet ist und läuft, verwendet es die SIM (SIM One oder SIM Two), die in diesem Moment verwendet wird, und wird es weiterhin verwenden, bis die SIM aktiv ist.
- **SIM Two bevorzugt**: Wenn zwei SIMs eingelegt sind, verwendet das LTE-Modem beim Hochfahren SIM Two, falls verfügbar. Wenn das LTE-Modem eingeschaltet ist und läuft, verwendet es die SIM (SIM One oder SIM Two), die in diesem Moment verwendet wird, und wird es weiterhin verwenden, bis die SIM aktiv ist.
- **SIM Eins**: Es wird nur SIM One verwendet, unabhängig vom SIM-Zustand auf beiden SIM-Steckplätzen. SIM One ist immer aktiv.
- **SIM Two**: Es wird nur SIM Two verwendet, unabhängig vom SIM-Status auf beiden SIM-Steckplätzen. SIM Two ist immer aktiv.

#### Hinweis

Die Option SIM-Einstellung ist für das Citrix SD-WAN 210-SE LTE Wi-Fi-Gerät nicht verfügbar, da es nur einen SIM-Kartensteckplatz hat.

| SIM Preference |        |
|----------------|--------|
| Preferred SIM  |        |
| SIM Two        | $\sim$ |
| Apply          |        |

#### SIM-PIN

Wenn Sie eine SIM-Karte eingelegt haben, die mit einer PIN gesperrt ist, befindet sich der SIM-Status im Status **Aktiviert und Nicht überprüft**. Sie können die SIM-Karte erst verwenden, wenn sie mit der SIM-PIN verifiziert wurde. Sie können die SIM-PIN vom Anbieter erhalten.

Um SIM-PIN-Vorgänge auszuführen, navigieren Sie zu **Erweiterte Einstellungen > Mobiles Breit**band > Vorgänge > SIM-PIN-Status.

| SIM PIN                                                              |
|----------------------------------------------------------------------|
| SIM PIN Status                                                       |
| PIN State: Enabled and Not Verified<br>PIN Tries: 3<br>PUK Tries: 10 |
| Disable PIN Verify PIN Modify PIN                                    |

Sie können die folgenden Vorgänge ausführen:

- SIM-PIN überprüfen: Klicken Sie auf Überprüfen. Geben Sie die vom Anbieter bereitgestellte SIM-PIN ein und klicken Sie auf Verifizieren. Der Status ändert sich in Aktiviert und Verifiziert.
- SIM-PIN aktivieren: Sie können die SIM-PIN für eine SIM-PIN aktivieren, bei der die SIM-PIN Klicken Sie auf Aktivieren. Geben Sie die vom Anbieter bereitgestellte SIM-PIN ein und klicken Sie auf Aktivieren. Wenn sich der SIM-PIN-Status in Aktiviert und Nicht überprüft ändert, bedeutet dies, dass die PIN nicht überprüft wird und Sie erst dann LTE-bezogene Vorgänge ausführen können, wenn die PIN überprüft wurde. Klicken Sie auf Verify. Geben Sie die vom Anbieter bereitgestellte SIM-PIN ein und klicken Sie auf Verify.
- **SIM-PIN deaktivieren**: Sie können die SIM-PIN-Funktion für eine SIM-PIN deaktivieren, für die die SIM-PIN aktiviert und verifiziert ist. Klicken Sie auf **Deaktivieren**. Gib die SIM-PIN ein und klicke auf **Deaktivieren**.
- **SIM-PIN ändern**: Sobald sich die PIN im Status Aktiviert und Verifiziert befindet, können Sie die PIN ändern. Klicken Sie auf **Ändern**. Geben Sie die vom Netzanbieter bereitgestellte SIM-PIN ein. Geben Sie die neue SIM-PIN ein und bestätigen Sie sie. Klicken Sie auf **Ändern**.
- SIM entsperren Wenn Sie die SIM-PIN vergessen haben, können Sie die SIM-PIN mithilfe des vom Mobilfunkanbieters erhaltenen SIM-PUK zurücksetzen. Um die Blockierung einer SIM aufzuheben, klicken Sie auf Sperre aufheben. Geben Sie die vom Netzbetreiber erhaltene SIM-PIN und SIM-PUK ein und klicken Sie auf Entsperren.

#### Hinweis

Die SIM-Karte wird mit 10 erfolglosen PUK-Versuchen dauerhaft blockiert, während die SIM-Karte entsperrt wird. Wenden Sie sich an den Mobilfunkanbieter, um eine neue SIM-

Karte zu erhalten.

#### **APN-Einstellungen**

 Um die APN-Einstellungen zu konfigurieren, navigieren Sie zu Erweiterte Einstellungen > Mobiles Breitband > Operationen und gehen Sie zum Abschnitt APN-Einstellungen.

Hinweis

Rufen Sie die APN-Informationen vom Mobilfunkanbieter ab.

2. Wählen Sie die SIM-Karte aus, geben Sie den **APN, den Benutzernamen, das Kennwort** und die **Authentifizierung** ein, die vom Netzbetreiber bereitgestellt wurden. Sie können zwischen PAP, CHAP, PAPCHAP Authentifizierungsprotokollen wählen. Wenn der Anbieter keinen Authentifizierungstyp angegeben hat, setzen Sie ihn auf **Keine**.

**Hinweis** Alle diese Felder sind optional.

3. Klicken Sie auf **Anwenden**.

| APN Settings      |                |  |
|-------------------|----------------|--|
| SIM               |                |  |
| SIM One           | $\sim$         |  |
| APN               | Authentication |  |
| fast.t-mobile.com | None           |  |
| Username          | Password       |  |
|                   |                |  |
| Apply             |                |  |

**Netzwerkeinstellungen** Sie können das Mobilfunknetz auf Citrix SD-WAN Appliances auswählen, die das interne LTE-Modem unterstützen. Die unterstützten Netzwerke sind 3G, 4G oder beides.

| Network Settings |              |
|------------------|--------------|
| SIM              |              |
| SIM One          | $\checkmark$ |
| Network Type     |              |
| 4G               | $\sim$       |
| 3G               |              |
| 4G               |              |
| Both             |              |
|                  |              |

**Roaming** Die Roaming-Option ist standardmäßig auf Ihren LTE-Appliances aktiviert. Sie können sie deaktivieren.

| Roaming        |        |
|----------------|--------|
| SIM            |        |
| SIM One        | ~      |
| Roaming Status |        |
| Disabled       | $\sim$ |
| Apply          |        |

#### Firmware verwalten

Jede LTE-fähige Appliance verfügt über eine Reihe von Firmware. Sie können aus der vorhandenen Firmware-Liste auswählen oder eine Firmware hochladen und anwenden. Wenn Sie sich nicht sicher sind, welche Firmware Sie verwenden sollen, wählen Sie die Option **AUTO-SIM**. Mit der AUTO-SIM-Option kann das LTE-Modem basierend auf der eingesteckten SIM-Karte die am besten passende Firmware auswählen.

**Modem aktivieren/deaktivieren** Aktivieren/deaktivieren Sie das Modem abhängig von Ihrer Absicht, die LTE-Funktionalität zu verwenden. Standardmäßig ist das LTE-Modem aktiviert.

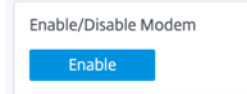

**Modem neu starten** Startet das Modem neu. Es kann bis zu 7 Minuten dauern, bis der Neustartvorgang abgeschlossen ist.

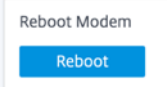

**SIM aktualisieren** Verwenden Sie die Option **SIM aktualisieren**, wenn die SIM-Karte vom LTE-WLAN-Modem nicht ordnungsgemäß erkannt wird.

Hinweis

Der Vorgang "SIM-Aktualisierung" gilt nur für die aktive SIM.

SIM Card (SIM Two)

Mit dem Citrix SD-WAN Center können Sie alle LTE-Sites in Ihrem Netzwerk remote anzeigen und verwalten. Weitere Informationen finden Sie unter Remote-LTE-Standortverwaltung.

Weitere Informationen zur LTE-Konfiguration finden Sie unter Konfigurieren der LTE-Funktionalität auf 110-LTE-WiFi-Geräten und Konfigurieren der LTE-Funktionalitätauf 210 SE LTE-Geräten.

Informationen zur Konfiguration eines externen LTE-Modems finden Sie unter Konfigurieren eines externen USB-LTE-Modems.

#### Lizenzierung

Auf der Seite "**Lizenzierung** "werden die Lizenzdetails wie Serverstandort, Modell, Lizenztyp usw. angezeigt.

|                                       |                             | ° .                     |
|---------------------------------------|-----------------------------|-------------------------|
| Dashboard                             | Licensing                   |                         |
| Basic Settings < Advanced Settings    | Status                      |                         |
| Virtual WAN Service                   | Maximum Bandwidth (MAXBW)   | 50 Mbps                 |
| High Availability<br>Mobile Broadband | License Server Location     | Local                   |
| Status<br>Operations                  | License Expiration Date     | Wed Dec 2 00:00:00 2020 |
| Licensing<br>Fallback Configuration   | License Type                | Eval                    |
| HTTPS Certificate                     | Local License Server HostID | 02357111bf1f            |
| on-prem Orchestrator                  | Maintenance Expiration Date | Tue Dec 1 00:00:00 2020 |
| Monitoring <                          | State                       | Licensed                |
| Diagnostics <                         | Model                       | 110VW-050               |
| System Maintenance <                  |                             |                         |

#### **Hinweis Wenn Sie**

eine Lizenz vom SD-WAN Center installieren und anwenden, stellen Sie sicher, dass Ihre spezifische Appliance die SD-WAN-Appliance-Edition unterstützt, die Sie aktivieren möchten, und dass Sie die richtige Softwareversion zur Verfügung haben.

#### **Default-/Fallback-Konfiguration**

Auf der Seite "**Standard-/Fallback-Konfiguration** "werden die gespeicherten Fallback-Konfigurationsdaten angezeigt. Wenn die Fallback-Konfiguration deaktiviert ist, können Sie sie aktivieren, indem Sie den Schalter **Fallback-Konfiguration aktivieren aktivieren**.

#### Citrix SD-WAN 11.5

|                                             | C .                                                                                                    |
|---------------------------------------------|----------------------------------------------------------------------------------------------------|
| Dashboard                                   | Fallback Configuration                                                                                                    |
| Basic Settings <                            | The fallback configuration provides basic network functionality when a critical failure occurs and the system can no longer function.                                             |
| Advanced Settings Virtual WAN Service       | Enable Fallback Configuration Reset                                                                                                    |
| High Availability<br>Mobile Broadband V     | WAN Settings                                                                                                    |
| Status<br>Operations<br>Licensing           | WAN settings are currently not configurable. WAN ports are configured as independent WAN Links using DHCP client and monitor the Quad9 DNS service to determine WAN connectivity. |
| Fallback Configuration<br>HTTPS Certificate |                                                                                                    |
| On-prem Orchestrator                        | LAN Settings                                                                                                    |
| Monitoring <                                | 0 192168.01/24                                                                                                    |
| Diagnostics <                               | Enable DHCP Server                                                                                                    |
| System Maintenance <                        | DHCP Start DHCP End                                                                                                    |
|                                             | 192.168.0.50 192.168.0.250                                                                                                    |
|                                             | Dynamic DNS Servers                                                                                                    |
|                                             | DNS Server Alt DNS Server                                                                                                    |
|                                             | 9.9.9.9 149.112.112                                                                                                    |
|                                             | Internet Access                                                                                                    |
|                                             |                                                                                                    |
|                                             | Port Settings Port Mode                                                                                                    |
|                                             | 1/I O WAN O Disabled                                                                                                    |
|                                             |                                                                                                    |
|                                             |                                                                                                    |
|                                             | 1/3 WAN LAN O Disabled                                                                                                    |
|                                             | 1/4-MGMT VAN LAN O Disabled                                                                                                    |
|                                             | LTE-1     WAN   LAN   Disabled  9.9.9                                                                                                    |
|                                             | LTE-E1      WAN   LAN   Disabled  9.9.9                                                                                                    |
|                                             | Unassigned Port Bypass Mode<br>Fail to Block $\checkmark$                                                                                                    |

#### Hinweis

LTE-Schnittstellen können nicht mit einer statischen IP-Adresse konfiguriert werden.

Weitere Informationen finden Sie unter Standard-/Fallback-Konfiguration.

#### HTTPS-Zertifikat

HTTPS-Zertifikat ist erforderlich, um eine gesicherte Verbindung herzustellen. Auf der Seite "**HTTPS-Zertifikat** "werden die Details des bereits installierten HTTPS-Zertifikats angezeigt. Weitere Informationen finden Sie unter HTTPS-Zertifikate.

#### Citrix SD-WAN 11.5

|                                                                                                    | N      |                                                                                                    |                                                                             |                                |                                                                  |                                            | <i>C</i> ? | \$ |
|----------------------------------------------------------------------------------------------------|--------|----------------------------------------------------------------------------------------------------|-----------------------------------------------------------------------------|--------------------------------|------------------------------------------------------------------|--------------------------------------------|------------|----|
| Dashboard                                                                                                    |        | HTTPS Certificate                                                                                                    |                                                                             |                                |                                                                  |                                            |            |    |
| Basic Settings                                                                                                    | <      | Installed Certificate                                                                                                    |                                                                             |                                |                                                                  |                                            |            |    |
| Advanced Settings Virtual WAN Service                                                                                                    |        | Issuer                                                                                                    |                                                                             | Issued To                      |                                                                  |                                            |            |    |
|                                                                                                    |        | Country: US                                                                                                    |                                                                             | Country:                       | US                                                               |                                            |            |    |
| Mobile Broadband                                                                                                    | $\sim$ | State/Province: California                                                                                                    |                                                                             | State/Province:                | California                                                       |                                            |            |    |
| Status<br>Operations                                                                                                    |        | Locality: San Jose                                                                                                    |                                                                             | Locality:                      | San Jose                                                         |                                            |            |    |
| Licensing<br>Fallback Configuration                                                                                                    |        | Organization: Citrix System<br>Inc.                                                                                                    | ns,                                                                         | Organization:                  | Citrix Systems,<br>Inc.                                          |                                            |            |    |
| HTTPS Certificate<br>On-prem Orchestrator                                                                                                    |        | Organizational Engineering<br>Unit                                                                                                    |                                                                             | Organizational<br>Unit:        | Engineering                                                      |                                            |            |    |
| Monitorina                                                                                                    |        | Common Name Citrix                                                                                                    |                                                                             | Common Name:                   | Citrix                                                           |                                            |            |    |
| Disessetties                                                                                                    |        | Email: support@ci                                                                                                    | rix.com                                                                     | Email:                         | support@citrix.com                                               |                                            |            |    |
| System Maintenance < Certificate Details Certificate Details Certificate Fingerprint: Start Date: End Date: Serial Number:                                                                                                    |        | 9D:FA-53:C<br>Apr 16 12:<br>Apr 14 12:<br>F227B6AB                                                                                                    | 0.55-0C-28:6C-E3:FB:24:60:6<br>15:31 2020 GMT<br>15:31 2030 GMT<br>F41CC86D | 0:D2:82:C0:17:00:34:88         |                                                                  |                                            |            |    |
|                                                                                                    |        | Upload Certificate<br>Upload the certificate that secures the M<br>restart, invalidating all connected session<br>NOTE: For best results: when the operation<br>Upload Certificate<br>Click to select or drag n drop file here<br>Allowed file types are .crt<br>Upload Key<br>Click to select or drag n drop file here<br>Allowed file types are .key<br>Upload<br>Regenerate Certificate | anagement HTTPS conne<br>s.<br>on is complete close the t                   | ection to this Virtual WAN app | llance. Uploading and installing the HTT<br>ct to the appliance. | PS Certificate will cause the HTTP server  | to         |    |
| Regenerate the certificate that secures the Management HTTPS connection to this Virtual WAN appliance. Regenerating the HTTPS Certificate will cause the HTTP server invalidating all connected sessions.<br>NOTE: For best results: when the operation is complete close the browser window and reconnect to the appliance. |        |                                                                                                    |                                                                             |                                |                                                                  | tificate will cause the HTTP server to res | tart,      |    |

#### **On-Prem Orchestrator**

Citrix On-Prem SD-WAN Orchestrator ist die lokale Softwareversion des Citrix SD-WAN Orchestrator Diensts. Citrix On-Prem SD-WAN Orchestrator bietet eine einzige Glasverwaltungsplattform für Citrix Partner zur zentralen Verwaltung mehrerer Kunden mit geeigneten rollenbasierten Zugriffskontrollen.

Sie können eine Verbindung zwischen der Citrix SD-WAN Appliance und dem Citrix On-Prem SD-WAN Orchestrator herstellen, indem Sie die Orchestrator-Konnektivität aktivieren und die On-Prem SD-WAN Orchestrator-Identität angeben.

Hinweis

· Die On-Prem SD-WAN Orchestrator-Konfiguration auf der SD-WAN-Appliance-

**Funktion** ist ein Enabler für Citrix On-Prem SD-WAN Orchestrator. Die Citrix On-Prem SD-WAN Orchestrator-Konfiguration auf der SD-WAN-Appliance ist derzeit nicht verfügbar. Es ist für eine zukünftige Veröffentlichung vorgesehen.

 Die Zero-Touch-Bereitstellung funktioniert nicht, wenn die On-prem SD-WAN Orchestrator-Konfiguration auf der SD-WAN-Appliance-Funktion auf den SD-WAN-Appliances konfiguriert ist.

So aktivieren Sie die Orchestrator-Konnektivität:

- 1. Navigieren Sie in der Appliance-GUI zu Erweiterte Einstellungen > On-prem Orchestrator > Identity.
- 2. Aktivieren Sie das Kontrollkästchen On-Prem SD-WAN Orchestrator-Konnektivität aktivieren.

|                                                                                                    | Citrix SD-WAN           |        |                                                                                                    |                                                                                                    | ¢ .                                  |  |  |  |
|----------------------------------------------------------------------------------------------------|-------------------------|--------|----------------------------------------------------------------------------------------------------|----------------------------------------------------------------------------------------------------|--------------------------------------|--|--|--|
| Dashboard                                                                                                    |                         |        | On-Prem SD-WAN Orchestrator Identity                                                                                                    |                                                                                                    |                                      |  |  |  |
| Basio                                                                                                    | c Settings              | <      |                                                                                                    |                                                                                                    |                                      |  |  |  |
| Advanced Settings<br>Citric Virtual WAM Service<br>High Availability<br>Mobile Broadband<br>Licensing<br>Failback Configuration<br>HTTPS Certificate |                         | ~<br>~ | Note: This section is applicable only to On-prem SD-WAM<br>This is to enable appliances to join an On-prem SD-WAN<br>zero touch provisioning. Configure the On-Prem SD-WAN<br>Prem SD-WAN Orchestrator.<br>Enable On-Prem SD-WAN Orchestrator connectivity<br>Advanced Configuration<br>On-prem SD-WAN Orchestrator IP | Note: This section is applicable only to On-prem SD-WAN Orchestrator managed networks, and not Cloud Orchestrator or SD-WAN Center managed networks.<br>This is to enable appliances to join an On-prem SD-WAN Orchestrator managed network, in cases where the connectivity options at the appliance end do not allow for<br>zero touch provisioning. Configure the On-Prem SD-WAN Orchestrator identity by providing a valid IP address and clicking "Apply" to enable your appliance to connect<br>Prem SD-WAN Orchestrator.<br>Prem SD-WAN Orchestrator connectivity<br>Advanced Configuration |                                      |  |  |  |
|                                                                                                    | Identity<br>Certificate |        | 10.00.00.00                                                                                                    |                                                                                                    |                                      |  |  |  |
| Mon                                                                                                    | itoring                 | <      | On-prem SD-WAN Orchestrator Domain sdwanzt.citrixnetworkapi.net                                                                                                    | Download Management Service Domain                                                                                                    | Statistics Management Service Domain |  |  |  |
| Diag                                                                                                    | nostics                 | <      | Apply                                                                                                    |                                                                                                    |                                      |  |  |  |
| Syste                                                                                                    | em Maintenance          | <      |                                                                                                    |                                                                                                    |                                      |  |  |  |

3. Geben Sie entweder die On-prem SD-WAN Orchestrator IP-Adresse oder Domäne oder beide (IP-Adresse und Domäne) für die Konfiguration ein.

Wenn der Kunde nur Domäne konfiguriert, muss er sicherstellen, dass DNS-Eintrag in seinem lokalen DNS-Server hinzugefügt wird, und die DNS-Server-IP-Adresse auf SD-WAN-Appliances konfigurieren. Um zu konfigurieren, navigieren Sie zu **Konfiguration > Netzwerkadapter > IP-Adresse**.

Wenn beispielsweise die On-Prem SD-WAN Orchestrator Domäne als citrix.comkonfiguriert ist, müssen Sie im DNS-Server einen DNS-Eintrag für den folgenden FQDN und die On-Prem SD-WAN Orchestrator-IP-Adresse erstellen:

- download.citrix.com
- sdwanzt.citrix.com
- sdwan-home.citrix.com

Im Falle einer erweiterten Konfiguration:

Beispiel: Wenn die On-prem Orchestrator-Domäne als **citrix.com**konfiguriert ist, wird die Download Management Service Domain als **download.citrix**.com konfiguriert, und die Statis-
tics Management Service Domain ist als **statistics.citrix.com**konfiguriert. Dann müssen Sie einen DNS-Eintrag im DNS-Server für den folgenden FQDN und die entsprechende IP-Adresse erstellen:

- download.citrix.com
- sdwanzt.citrix.com
- statistics.citrix.com

On-Prem Orchestrator unterstützt möglicherweise die Ausführung von Diensten wie Download, Statistiken über unabhängige Serverinstanzen, um eine bessere Skalierbarkeit für große Netzwerke zu ermöglichen. Sie können die **erweiterte Konfiguration** auswählen und den **Download**-**Verwaltungsdienst und den Statistik-Verwaltungsdienst** konfigurieren.

Aktivieren Sie das Kontrollkästchen **Erweiterte Konfiguration** und geben Sie die folgenden Details an:

- Download Management Service IP/Domain: Geben Sie die IP-Adresse /domäne an, mit der Sie SD-WAN-Software und Konfigurationsdownloadaspekte auf eine unabhängige Serverinstanz auslagern können, um eine bessere Skalierbarkeit für große Netzwerke zu ermöglichen.
- Statistic Management Service IP/Domäne: Stellen Sie die IP-Adresse/Domäne bereit, die die Erfassung und Verwaltung von SD-WAN-Statistiken von Geräten auf eine unabhängige Serverinstanz auslagert, um eine bessere Skalierbarkeit für große Netzwerke zu ermöglichen.
- 4. Klicken Sie auf **Anwenden**.

Um die SD-WAN-Appliance oder das On-Prem SD-WAN Orchestrator-Zertifikat zu regenerieren, herunterzuladen und hochzuladen, navigieren Sie zu **Erweiterte Einstellungen > On-prem Orchestrator > Zertifikat**.

Wenn der On-prem **Orchestrator-Authentifizierungstyp** deaktiviert ist, kann sich die Appliance entweder über **Keine Authentifizierung oder über die**einseitige Authentifizierung oder den **Zwei-Wege-Authentifizierungsmodus**\*\*mit dem On-Prem Orchestrator verbinden.

Wenn der On-prem **Orchestrator-Authentifizierungstyp** aktiviert ist, kann sich die Appliance nur über die **Zwei-Wege-Authentifizierung**mit dem On-prem Orchestrator verbinden.

Beim Deaktivieren des **Authentifizierungstyps** in On-prem Orchestrator vom Enable-Status wird vorhandene Geräte im Einweg-Authentifizierungsmodus in den Status "Getrennt" versetzt. Kunden müssen den Authentifizierungstyp der Appliance in Zwei-Wege-Authentifizierung ändern und das SD-WAN-Appliance-Zertifikat in den On-Prem Orchestrator hochladen, um es zu verbinden.

#### Hinweis

- Generierte Zertifikate sind selbstsignierte X509-Zertifikate.
- Der Kunde muss die Zertifikate neu generieren, wenn das Zertifikat abgelaufen oder gefährdet ist.
- Die Gültigkeit des Zertifikats beträgt 10 Jahre.
- Sie können die Zertifikatdetails wie Fingerabdruck, Startdatum und Enddatum anzeigen
- Der Kunde muss sicherstellen, dass die Zertifikate neu generiert und zwischen On-Prem Orchestrator und SD-WAN-Appliance ausgetauscht werden, um den Verlust der Appliance-Konnektivität mit On-Prem Orchestrator zu vermeiden.
- 5. Wählen Sie den **Authentifizierungstyp** Im Folgenden werden die Authentifizierungstypen aufgeführt, die zwischen der SD-WAN-Appliance und der On-Prem SD-WAN Orchestrator Konnektivität unterstützt werden:
  - Keine Authentifizierung Keine Authentifizierung zwischen dem On-prem SD-WAN Orchestrator und der SD-WAN Appliance, und es ist nicht erforderlich, die SD-WAN Appliance oder das On-prem SD-WAN Orchestrator-Zertifikat zu verwenden. Sie können diese Option jedoch verwenden, wenn Sie über ein sicheres Netzwerk wie MPLS verfügen.

| Se | cure Connectivity                                                                                                    |
|----|----------------------------------------------------------------------------------------------------|
|    | No Authentication – Insecure connection. Use this option if you have a secure network. For eg: MPLS<br>One-way Authentication – On-prem Orchestrator certificates have to be uploaded to all the appliances. Appliance will trust On-prem Orchestrator using the uploaded certificates.<br>Two-way Authentication – On-prem Orchestrator and Appliance certificates have to be exchanged. Appliance and On-prem Orchestrator will trust each other using the exchanged<br>certificates. |
|    | Authentication Type No Authentication  Apply                                                                                                    |

 Einseitige Authentifizierung —Bei Auswahl des Typs "Einseitige Authentifizierung" müssen Sie das On-prem Orchestrator-Zertifikat hochladen. Laden Sie den On-Prem Orchestrator aus dem On-Prem Orchestrator herunter und klicken Sie auf Hochladen. Die SD-WAN-Appliance vertraut dem On-Prem Orchestrator mithilfe der hochgeladenen Zertifikate.

| ire Connectivity                                                                                                    |                                                                                                    |
|----------------------------------------------------------------------------------------------------|----------------------------------------------------------------------------------------------------|
|                                                                                                    |                                                                                                    |
|                                                                                                    |                                                                                                    |
| No Authentication – Insecure connection. Use the                                                                                                    | is option if you have a secure network. For eg: MPLS                                                                                      |
| One-way Authentication – On-prem Orchestrat                                                                                                    | or certificates have to be uploaded to all the appliances. Appliance will trust On-prem Orchestrator using the uploaded certificates      |
| Two-way Authentication – On-prem Orchestratic<br>certificates.                                                                                                    | or and Appliance certificates have to be exchanged. Appliance and On-prem Orchestrator will trust each other using the exchange           |
| uthentication Type                                                                                                    |                                                                                                    |
| One-Way Authentication                                                                                                    | $\checkmark$                                                                                                    |
|                                                                                                    |                                                                                                    |
| A second second s |                                                                                                    |
| Apply                                                                                                    |                                                                                                    |
| Apply                                                                                                    |                                                                                                    |
| Apply<br>Dn-prem SD-WAN Orchestrator Certificate                                                                                                    |                                                                                                    |
| Apply<br>On-prem SD-WAN Orchestrator Certificate                                                                                                    |                                                                                                    |
| Apply<br>Dn-prem SD-WAN Orchestrator Certificate<br>Certificate Details:                                                                                                    |                                                                                                    |
| Apply<br>On-prem SD-WAN Orchestrator Certificate<br>Certificate Details:<br>Certificate Fingerprint:                                                                                                    | 0D:37:24:A6:99:86:D4:8F:CB:55:C1:3C:AB:42:9E:7F:19:EB:23:53                                                                               |
| Apply<br>On-prem SD-WAN Orchestrator Certificate<br>Certificate Details:<br>Certificate Fingerprint:<br>Start Date:                                                                                                    | 0D:37:24:A6:99:B6:D4:8F:CB:55:C1:3C:AB:42:9E:7F:19:EB:23:53<br>May 21 13:34:50 2020 GMT                                                   |
| Apply<br>On-prem SD-WAN Orchestrator Certificate<br>Certificate Details:<br>Certificate Fingerprint:<br>Start Date:<br>End Date:                                                                                                    | 0D:37:24:A6:99:B6:D4:8F:CB:55:C1:3C:AB:42:9E:7F:19:EB:23:53<br>May 21 13:34:50 2020 GMT<br>May 19 13:34:50 2030 GMT                       |
| Apply<br>On-prem SD-WAN Orchestrator Certificate<br>Certificate Details:<br>Certificate Fingerprint:<br>Start Date:<br>End Date:                                                                                                    | 0D:37:24:A6:99:B6:D4:8F:CB:55:C1:3C:AB:42:9E:7F:19:EB:23:53<br>May 21 13:34:50 2020 GMT<br>May 19 13:34:50 2030 GMT                       |
| Apply<br>On-prem SD-WAN Orchestrator Certificate<br>Certificate Details:<br>Certificate Fingerprint:<br>Start Date:<br>End Date:<br>Click here to select the file or drag and drop                                                                                                    | 0D:37:24:A6:99:86:D4:8F:CB:55:C1:3C:AB:42:9E:7F:19:EB:23:53<br>May 21 13:34:50 2020 GMT<br>May 19 13:34:50 2030 GMT<br>:he selected file. |
| Apply<br>On-prem SD-WAN Orchestrator Certificate<br>Certificate Details:<br>Certificate Fingerprint:<br>Start Date:<br>End Date:<br>Click here to select the file or drag and drop<br>Allowed file type is .pem                                                                                                    | 0D:37:24:A6:99:86:D4:8F:CB:55:C1:3C:AB:42:9E:7F:19:EB:23:53<br>May 21 13:34:50 2020 GMT<br>May 19 13:34:50 2030 GMT<br>the selected file. |
| Apply On-prem SD-WAN Orchestrator Certificate Certificate Details: Certificate Fingerprint: Start Date: End Date: Click here to select the file or drag and drop Allowed file type is .pem                                                                                                    | 0D:37:24:A6:99:B6:D4:8F:CB:55:C1:3C:AB:42:9E:7F:19:EB:23:53<br>May 21 13:34:50 2020 GMT<br>May 19 13:34:50 2030 GMT<br>the selected file. |

• Zwei-Wege-Authentifizierung —On-prem Orchestrator- und Appliance-Zertifikate müssen untereinander ausgetauscht werden. Für die Zwei-Wege-Authentifizierungmüssen Sie das SD-WAN-Appliance-Zertifikat auf den On-Prem Orchestrator regenerieren, herunterladen und hochladen. Die SD-WAN-Appliance und On-Prem Orchestrator vertrauen einander mithilfe der ausgetauschten Zertifikate.

| ine connectivity                                                                                                    |                                                                                                    |
|----------------------------------------------------------------------------------------------------|----------------------------------------------------------------------------------------------------|
| No Authentication – Insecure connection.<br>One-way Authentication – On-prem Orche<br>Two-way Authentication – On-prem Orche<br>certificates.                                                                                                 | ise this option if you have a secure network. For eg: MPLS<br>strator certificates have to be uploaded to all the appliances. Appliance will trust On-prem Orchestrator using the uploaded certificate<br>strator and Appliance certificates have to be exchanged. Appliance and On-prem Orchestrator will trust each other using the exchange |
| uthentication Type<br>Two-Way Authentication<br>Apply                                                                                                    | ✓                                                                                                    |
| Dn-prem SD-WAN Orchestrator Certific                                                                                                    | ate                                                                                                    |
| Certificate Details:                                                                                                    |                                                                                                    |
| Certificate Fingerprint:                                                                                                    | 0D:37:24:A6:99:B6:D4:8F:CB:55:C1:3C:AB:42:9E:7F:19:EB:23:53                                                                                                    |
| Certificate Fingerprint:<br>Start Date:                                                                                                    | 0D:37:24:A6:99:B6:D4:8F:CB:55:C1:3C:AB:42:9E:7F:19:EB:23:53<br>May 21 13:34:50 2020 GMT                                                                                                    |
| Certificate Fingerprint:<br>Start Date:<br>End Date:                                                                                                    | 0D:37:24:A6:99:86:D4:8F:CB:55:C1:3C:AB:42:9E:7F:19:EB:23:53<br>May 21 13:34:50 2020 GMT<br>May 19 13:34:50 2030 GMT                                                                                                    |
| Certificate Fingerprint:<br>Start Date:<br>End Date:<br>Click here to select the file or drag and of<br>Allowed file type is.pem                                                                                                    | 0D:37:24:A6:99:B6:D4:BF:CB:55:C1:3C:AB:42:9E:7F:19:EB:23:53<br>May 21 13:34:50 2020 GMT<br>May 19 13:34:50 2030 GMT                                                                                                    |
| Certificate Dednis.<br>Certificate Fingerprint:<br>Start Date:<br>End Date:<br>Click here to select the file or drag and of<br>Allowed file type is pern<br>Upbad                                                                             | 0D:37:24:A6:99:B6:D4:8F:CB:55:C1:3C:AB:42:9E:7F:19:EB:23:53<br>May 21 13:34:50 2020 GMT<br>May 19 13:34:50 2030 GMT<br>rop the selected file.                                                                                                    |
| Certificate Details:<br>Certificate Fingerprint:<br>Start Date:<br>End Date:<br>Click here to select the file or drag and of<br>Allowed file type is .pem<br>Upload<br>D-WAN Appliance Certificate<br>Certificate Details:                    | 0D:37:24:A6:99:B6:D4:8F:CB:55:C1:3C:AB:42:9E:7F:19:EB:23:53<br>May 21 13:34:50 2020 GMT<br>May 19 13:34:50 2030 GMT                                                                                                    |
| Certificate Fingerprint:<br>Start Date:<br>End Date:<br>Click here to select the file or drag and of<br>Allowed file type is .pem<br>Upbad<br>D-WAN Appliance Certificate<br>Certificate Details:<br>Certificate Fingerprint:                 | 0D:37:24:A6:99:B6:D4:8F:CB:55:C1:3C:AB:42:9E:7F:19:EB:23:53<br>May 21 13:34:50 2020 GMT<br>May 19 13:34:50 2030 GMT<br>rop the selected file.                                                                                                    |
| Certificate Fingerprint:<br>Start Date:<br>End Date:<br>Click here to select the file or drag and of<br>Allowed file type is .pem<br>Upload<br>D-WAN Appliance Certificate<br>Certificate Details:<br>Certificate Fingerprint:<br>Start Date: | 0D:37:24:A6:99:B6:D4:8F:CB:55:C1:3C:AB:42:9E:7F:19:EB:23:53<br>May 21 13:34:50 2020 GMT<br>May 19 13:34:50 2030 GMT<br>rop the selected file.<br>FC:36:3C:E5:EF:C2:FB:ED:48:20:0C:28:6C:5D:BA:82:55:CE:04:DD<br>Jul 21 06:07:08 2020 GMT                                                                                                    |

#### Hinweis

Es wird empfohlen, nur Unidirektionale Authentifizierung oder Zwei-Wege-Authentifizierung zu verwenden. Wenn keine Authentifizierung vorhanden ist, müssen Sie den sicheren DNS-Server auswählen.

Um die lokale SD-WAN Orchestrator-Konnektivität zu deaktivieren, **deaktivieren Sie On-Prem SD-WAN Orchestrator-Konnektivität** aktivieren und klicken Sie auf **Übernehmen**. Um On-Prem Orchestrator-verwaltetes Netzwerk entweder in Cloud Orchestrator- oder MCN Managed Network zu konvertieren, müssen Sie On-Prem SD-WAN Orchestrator Konnektivität deaktivieren und die Konfiguration zurücksetzen. Um die Konfiguration zurückzusetzen, navigieren Sie zu **Konfiguration > Systemwartung > Configuration Reset**.

#### **Upgrade und Downgrade**

- Nach dem Upgrade der SD-WAN-Appliance von 11.1.1/11.2.0/10.2.7 auf Version 11.2.1 müssen Sie sowohl Appliance-Zertifikate als auch On-Prem Orchestrator-Zertifikate austauschen.
- Nach dem Downgrade der SD-WAN-Appliance von 11.2.1 auf 11.1.1/11.2.0/10.2.7 müssen Sie

die Identitätseinstellungen erneut auf der Benutzeroberfläche der Citrix SD-WAN Appliance anwenden. Wenn Probleme mit der On-Prem SD-WAN Orchestrator Konfiguration oder der Konnektivität der SD-WAN-Appliance auftreten, deaktivieren Sie die On-Prem SD-WAN Orchestrator Konnektivität, und aktivieren Sie dann die On-Prem SD-WAN Orchestrator-Konnektivität erneut.

Der On-prem SD-WAN Orchestrator-Authentifizierungstyp muss deaktiviert sein, um die SD-WAN-Appliances mit der 10.2.7/11.1.1/11.2.0-Softwareversion zu verwalten.

# Überwachen

Im Abschnitt Monitoring können Sie die Statistiken Address Resolution Protocol (ARP), Route, Ethernet, Ethernet, Ethernet-MAC zusammen mit WAN Links für DHCP-Clients, SLAAC WAN-Verbindungen, DHCP Server/Relay, Firewall Connections, Flowsund DNS Statisticsanzeigen.

- ARP-, Routen-, Ethernet- und Ethernet-MAC-Statistiken: Sie können die Statistikinformationen für ARP, Route, Ethernet und Ethernet MAC anzeigen. Mithilfe der Statistikinformationen können Sie alle Datenverkehrs- oder Schnittstellenfehler überprüfen. Weitere Informationen finden Sie unter Anzeigen statistischer Informationen.
- DHCP-Client-WAN-Links: Die DHCP-Client-WAN-Link-Seite enthält den Status erlernter IPs. Sie können die Verlängerung der IP beantragen, wodurch die Leasingzeit aktualisiert wird. Sie können auch die Erneuerung freigeben, die eine neue IP-Adresse mit einer neuen Lease ausgibt. Weitere Einzelheiten finden Sie unter Überwachen von WAN-Verbindungen von DHCP-Clients.
- SLAAC WAN-Links: Die SLAAC WAN-Linkseite enthält Details zu den IPv6-Adressen, die SLAAC den virtuellen Schnittstellen zuordnet. Sie können auch Release Renew auswählen, damit SLAAC dem IPv6-Client eine neue IP-Adresse oder dieselbe IP-Adresse mit einem neuen Leasing zuweisen kann.
- **DHCP Server/Relay**: Sie können die SD-WAN-Appliance entweder als DHCP-Server oder als DHCP-Relay-Agenten verwenden.
  - Mit der DHCP-Serverfunktion können Geräte im selben Netzwerk wie die LAN/WAN-Schnittstelle der SD-WAN-Appliance ihre IP-Konfiguration von der SD-WAN-Appliance abrufen.
  - Mit der DHCP-Relayfunktion können Ihre SD-WAN-Appliances DHCP-Pakete zwischen DHCP-Client und Server weiterleiten.

Weitere Informationen finden Sie unter DHCP-Server und DHCP-Relay.

• **Firewall-Verbindungen**: Die Seite "**Firewall-Verbindungen** "enthält die Firewall-Verbindungsstatistik. Sie können sehen, wie die Firewall-Richtlinien auf den Datenverkehr für jede Anwendung wirken. Weitere Informationen finden Sie unter Anzeigen von Firewall-Statistiken.

- Flows: Der Abschnitt "Flows "enthält grundlegende Anweisungen zum Anzeigen von Virtual WAN-Flow-Informationen. Weitere Einzelheiten finden Sie unter Anzeigen von Flow-Informationen.
- **DNS-Proxy-Statistiken**: Diese Seite enthält Details zu den konfigurierten DNS-Proxys. Klicken Sie auf **Aktualisieren**, um die aktuellen Daten zu erhalten. Weitere Informationen finden Sie unter Domainnamensystem.

# Diagnose

Der Abschnitt "**Diagnose** "enthält die Optionen zum Testen und Untersuchen von Konnektivitätsproblemen. Weitere Informationen finden Sie unter Diagnose.

Hinweis

Für die Citrix SD-WAN 110 Appliance kann jeweils nur ein Diagnosepaket vorhanden sein. Für die Citrix SD-WAN 210 Appliance sind maximal fünf Diagnosepakete zulässig.

# Systemwartung

Verwenden Sie den Abschnitt **Systemwartung**, um Wartungsaktivitäten durchzuführen. Die Seite "**Systemwartung** "enthält die folgenden Optionen:

- **Dateien löschen**: Sie können Protokolldateien, Backupdateien und archivierte Datenbanken löschen. Wählen Sie im Dropdownmenü die Datei aus, die Sie löschen möchten, und klicken Sie auf die Schaltfläche Löschen.
- **System neu starten**: Sie können den virtuellen WAN-Dienst neu starten oder das System neu starten.
- Local Change Management: Mit dem lokalen Change Management-Prozess können Sie ein neues Appliance-Paket auf diese einzelne Appliance hochladen.
- **Configuration Reset**: Sie können die Konfiguration zurücksetzen. Mit dieser Option werden Benutzerdaten, Protokolle, Verlauf und lokale Konfigurationsdaten auf dieser Appliance gelöscht.
- Zurücksetzen auf Werkseinstellungen: Verwenden Sie die Option Factory Reset, um die SD-WAN-Appliance auf die ausgelieferte

#### Hinweis

Alle diese Funktionen sind bereits in der vorhandenen SD-WAN-Dokumentation ausführlich erläutert.

#### Nicht unterstützte Plattformen

Die neue Benutzeroberfläche unterstützt die folgenden SD-WAN-Appliances nicht:

- Citrix SD-WAN 1000 SE / PE
- Citrix SD-WAN 2000 SE / PE
- Citrix SD-WAN 4000 SE

# Auswirkungen auf das Citrix SD-WAN 11.5-Release-Upgrade

August 29, 2022

- Citrix SD-WAN 11.5.0 ist eine Version mit eingeschränkter Verfügbarkeit, die nur für bestimmte Kunden-/Produktionsbereitstellungen empfohlen und unterstützt wird.
- SD-WAN 11.5.0 unterstützt keine Bereitstellungen für Advanced Edition (AE), Premium Edition (PE) und WAN-Optimierung.
- SD-WAN 11.5.0 unterstützt nur die in SD-WAN-Plattformmodellen und Softwarepaketengenannten Plattformen.
- SD-WAN 11.5.0 unterstützt Citrix SD-WAN Center oder Citrix SD-WAN Orchestrator nicht für onpremises.
- SD-WAN 11.5.0-Firmware ist auf der Seite Citrix Downloads nicht verfügbar.
- SD-WAN 11.5.0 ist nur über den Citrix SD-WAN Orchestrator Service und nur für ausgewählte geografische POPs verfügbar.
- Stellen Sie sicher, dass Sie die erforderlichen Genehmigungen und Anleitungen von Citrix Product Management/Citrix Support einholen, bevor Sie 11.5.0 in einem Produktionsnetzwerk bereitstellen.

# Systemanforderungen

August 29, 2022

#### Hardwareanforderungen

Anweisungen zur Installation von SD-WAN-Appliances finden Sie unter Einrichten der SD-WAN-Appliances.

#### Firmware-Anforderungen

Alle Citrix SD-WAN Appliance-Modelle in einer Virtual WAN-Umgebung müssen dieselbe Citrix SD-WAN Firmware-Version ausführen.

#### Hinweis

Appliances, auf denen frühere Softwareversionen ausgeführt werden, können keine virtuelle Pfadverbindung mit der Appliance herstellen, auf der SD-WAN Release 11.4 ausgeführt wird. Für weitere Informationen wenden Sie sich bitte an das Citrix Support-Team.

#### Softwareanforderungen

Ab SD-WAN 11.5-Version wird die SD-WAN-Appliance-Lizenzierung über den Citrix SD-WAN Orchestrator Service verwaltet. Einzelheiten zu den Lizenzanforderungen finden Sie unter Lizenzierung.

#### **Browser-Anforderungen**

Browser müssen Cookies aktiviert und JavaScript installiert und aktiviert haben.

Das SD-WAN Management Web Interface wird in den folgenden Browsern unterstützt:

- Mozilla Firefox 49+
- Google Chrome 51+
- Microsoft Edge 13+

Unterstützte Browser müssen Cookies aktiviert und JavaScript installiert und aktiviert sein.

#### Hypervisor

Citrix SD-WAN SE/PE VPX kann auf den folgenden Hypervisoren konfiguriert werden:

- VMware ESXi Server, Version 5.5.0 oder höher.
- Citrix Hypervisor 6.5 oder höher.
- Microsoft Hyper-V 2012 R2 oder höher.
- Linux KVM

#### **Cloud-Plattform**

Citrix SD-WAN SE/PE VPX kann auf den folgenden Cloud-Plattformen konfiguriert werden:

- Microsoft Azure
- Amazon Web Services
- Google Cloud Platform

# **SD-WAN-Plattformmodelle**

September 26, 2023

Im Folgenden sind die unterstützten SD-WAN Standard Edition Hardware-Appliance-Modelle aufgeführt:

| SD-WAN SE PLATFORM MODEL        | ROLE                                                    |
|---------------------------------|---------------------------------------------------------|
| 110-SE/110-LTE-WiFi/110-WiFi-SE | Appliance für kleine Zweigstellen                       |
| 210-SE/210-SE LTE               | Appliance für kleine Zweigstellen                       |
| 1100-SE                         | Appliance für große Zweigstellen                        |
| 2100-SE                         | Appliance für große Zweigstellen                        |
| 4100-SE                         | Rechenzentrum — Master Control Node (MCN)<br>-Appliance |
| 5100-SE                         | Rechenzentrum — Master Control Node (MCN)<br>-Appliance |
| 6100-SE                         | Rechenzentrum — Master Control Node (MCN)<br>-Appliance |

# Virtuelle SD-WAN VPX Appliances (SD-WAN VPX-SE)

Im Folgenden sind die unterstützten SD-WAN VPX Virtual Appliance (VPX-SE) Modelle aufgeführt:

| SD-WAN VPX-SE PLATFORM MODELS | ROLE                                          |
|-------------------------------|-----------------------------------------------|
| VPX 20-SE                     | MCN oder Client-Appliance, kleine Zweigstelle |
| VPX 50-SE                     | MCN oder Client-Appliance, kleine Zweigstelle |
| VPX 100-SE                    | MCN oder Client-Appliance, kleine Zweigstelle |
| VPX 200-SE                    | MCN oder Client-Appliance, kleine Zweigstelle |
| VPX 500-SE                    | MCN oder Client-Appliance, kleine Zweigstelle |
| VPX 1000-SE                   | MCN oder Client-Appliance, kleine Zweigstelle |

Weitere Informationen finden Sie in den Voraussetzungen von Citrix SD-WAN Virtual VPX Standard Edition.

# Upgradepfad

#### August 29, 2022

Die folgende Tabelle enthält Details zu allen Citrix SD-WAN -Softwareversionen, auf die Sie aktualisieren können, aus den vorherigen Versionen.

| SD-WAN       | 11.1       | 11.0 | 10.2 | 10.1 | 10 | 9.3.5      | 9.3.4      | 9.3 | 9.2 |
|--------------|------------|------|------|------|----|------------|------------|-----|-----|
| SD-WAN 11.0  | 0          |      |      |      |    |            |            |     |     |
| SD-WAN 10.2  | 0          | 0    |      |      |    |            |            |     |     |
| SD-WAN 10.1  | $\bigcirc$ | 0    | 0    |      |    |            |            |     |     |
| SD-WAN 10    |            | 0    | 0    | 0    |    |            |            |     |     |
| SD-WAN 9.3.5 | $\bigcirc$ | 0    | 0    | 0    | 0  |            |            |     |     |
| SD-WAN 9.3.4 | —          | —    | —    | _    | —  | $\bigcirc$ |            |     |     |
| SD-WAN 9.3   | —          | —    | —    | —    | —  |            |            |     |     |
| SD-WAN 9.2   | _          | —    |      | _    | _  | $\bigcirc$ | $\bigcirc$ |     |     |
| SD-WAN 9.1   | —          | —    | _    | _    | _  | <b>I</b>   |            |     |     |

#### Die Informationen zu den Upgradepfaden sind auch im Citrix Upgrade Guide verfügbar.

#### Hinweis

- Kunden, die ein Upgrade von Citrix SD-WAN Version 9.3.x durchführen, wird empfohlen, vor dem Upgrade auf eine Hauptversion auf 10.2.8 zu aktualisieren.
- Stellen Sie beim Durchführen eines Software-Upgrades sicher, dass das Staging für alle verbundenen Sites abgeschlossen ist, bevor Sie es aktivieren. Wenn die Aktivierung vor Abschluss des Stagingvorgangs durch Aktivieren von Unvollständig ignorieren erfolgt, wird der virtuelle Pfad möglicherweise nicht mit MCN für die Sites angezeigt, zu denen das Staging noch läuft. Um das Netzwerk wiederherzustellen, ist es erforderlich, das lokale Änderungsmanagement für diese Sites manuell durchzuführen.
- Ab Citrix SD-WAN Version 11.0.0 wird das zugrunde liegende Betriebssystem/Kernel f
  ür die SD-WAN-Software auf eine neuere Version aktualisiert. Es erfordert einen automatischen Neustart, der w
  ährend des Upgradevorgangs durchgef
  ührt wird. Infolgedessen wird die erwartete Zeit f
  ür das Upgrade jeder Appliance um ca. 100 Sekunden erh
  öht. Dar
  über hinaus wird durch die Einbeziehung des neuen Betriebssystems die Gr
  öße des Upgrade-Pakets,

das auf jede Zweigeinheit übertragen wird, um ca. 90 MB erhöht.

# Konfiguration

September 26, 2023

Nachdem Sie die SD-WAN-Software und -Lizenzen installiert haben, können Sie SD-WAN-Appliance-Einstellungen konfigurieren, um mit der Verwaltung Ihres Netzwerks und der Bereitstellung zu beginnen.

# Ersteinrichtung

Diese Verfahren müssen für jede Appliance abgeschlossen sein, die Sie zu Ihrem SD-WAN hinzufügen möchten. Folglich erfordert dieser Prozess eine gewisse Abstimmung mit Ihren Site-Administratoren in Ihrem gesamten Netzwerk, um sicherzustellen, dass die Appliances zum richtigen Zeitpunkt vorbereitet und einsatzbereit sind. Sobald der Master Control Node (MCN) konfiguriert und bereitgestellt ist, können Sie Ihrem SD-WAN jederzeit Client-Appliances (Client-Knoten) hinzufügen.

Für jede Appliance, die Sie zu Ihrem virtuellen WAN hinzufügen möchten, müssen Sie Folgendes tun.

- 1. Richten Sie die SD-WAN Appliance-Hardware und alle virtuellen SD-WAN VPX-Appliances (SD-WAN VPX-VW) ein, die Sie bereitstellen werden.
- 2. Legen Sie die Verwaltungs-IP-Adresse für die Appliance fest, und überprüfen Sie die Verbindung.
- 3. Legen Sie Datum und Uhrzeit auf der Appliance fest.
- 4. Stellen Sie den **Timeout-Schwellenwert** für die Konsolensitzung auf einen hohen oder den Maximalwert ein.

#### Warnung

Wenn Ihre Konsolensitzung abläuft oder Sie sich vor dem Speichern Ihrer Konfiguration vom Management-Webinterface abmelden, gehen alle nicht gespeicherten Konfigurationsänderungen verloren. Sie müssen sich dann wieder beim System anmelden und den Konfigurationsvorgang von Anfang an wiederholen. Aus diesem Grund wird dringend empfohlen, das **Timeout-Intervall** der Konsolensitzung auf einen hohen Wert festzulegen, wenn Sie ein Konfigurationspaket erstellen oder ändern oder andere komplexe Aufgaben ausführen.

5. Laden Sie die Softwarelizenzdatei hoch und installieren Sie sie auf der Appliance.

Anweisungen zum Installieren einer virtuellen SD-WAN Appliance (SD-WAN VPX) finden Sie in den folgenden Abschnitten:

- Über SD-WAN VPX.
- Installieren und Bereitstellen eines SD-WAN VPX-SE auf ESXi.

#### Übersicht über das Layout des Web Interface (UI)

Dieser Abschnitt enthält grundlegende Navigationsanweisungen und eine Navigations-Roadmap der Seitenhierarchie der SD-WAN-Webverwaltungsoberfläche. <! —Außerdem werden spezifische Navigationsanweisungen für den **Konfigurations-Editor** und den Assistenten für die **Änderungsverwaltung bereitgestellt**. —>

**Basic Navigation** Die folgende Abbildung zeigt die grundlegenden Navigationselemente des Web Management Interface und die Terminologie, mit der sie identifiziert wurden.

| _               |                                               | Breadcrumbs Page Tabs                                                                                                    |  |
|-----------------|-----------------------------------------------|----------------------------------------------------------------------------------------------------|--|
| Title Bar       |                                               | 10.1.1.2.650295" Legent                                                                                                    |  |
| Menu Bar        | Dashboard Monitoring                          | Configuration                                                                                                    |  |
| Section Tabs    | - Appliance Settings                          | Configuration > Appliance Settings                                                                                                    |  |
|                 | Administrator Interface<br>Logging/Monitoring | User Accounts RACOUS TACACS+ HTTPS Cert HTTPS Settings Miscellaneous                                                                                 |  |
| Navigation Tree | Network Adapters<br>Net Flow<br>App Flow      | Change Local User Password                                                                                                    |  |
|                 | - SNMP<br>- NETRO API                         | User Name: edmin  Current Password:                                                                                                    |  |
|                 | Licensing     Virtual WAN                     | New Password                                                                                                    |  |
|                 | + System Maintenance                          | Change Passoord                                                                                                    |  |
|                 |                                               | Delete Workspace For User Delete Workspace For User Delete the selected user's Configuration Editor workspace. This action will not delete the user. |  |
|                 |                                               | Defeting a workspace will remove all spred contigurations and retendeds mags for the selected user. User Name admin                                  |  |
| Page Area ·     | _                                             | Manage Users                                                                                                    |  |
|                 |                                               | Add Uter_                                                                                                    |  |
|                 |                                               | Nore: Deleting a user will also delete focal finer for that user.<br>Uper Name:                                                                      |  |

Die grundlegenden Navigationselemente lauten wie folgt:

- Titelleiste Zeigt die Modellnummer der Appliance, die Host-IP-Adresse f
  ür die Appliance, die Version des derzeit auf der Appliance ausgef
  ührten Softwarepakets und den Benutzernamen f
  ür die aktuelle Anmeldesitzung an. Die Titelleiste enth
  ält auch die Schaltfl
  äche Abmelden zum Beenden der Sitzung.
- **Hauptmenüleiste** Dies ist die Leiste, die auf jedem Management-Webinterface-Bildschirm unter der Titelleiste angezeigt wird. Dies enthält die Abschnittsregisterkarten zum Anzeigen des Navigationsbaums und Seiten für einen ausgewählten Abschnitt.

- Abschnittsregisterkarten Die Abschnittsregisterkarten befinden sich in der Hauptmenüleiste oben auf der Seite. Dies sind die Top-Level-Kategorien für die Seiten und Formulare des Web Management Interface. Jeder Abschnitt verfügt über einen eigenen Navigationsbaum zum Navigieren in der Seitenhierarchie in diesem Abschnitt. Klicken Sie auf eine Abschnittsregisterkarte, um die Navigationsstruktur für diesen Abschnitt anzuzeigen.
- **Navigationsbaum** —Der Navigationsbaum befindet sich im linken Bereich unterhalb der Hauptmenüleiste. Dadurch wird der Navigationsbaum für einen Abschnitt angezeigt. Klicken Sie auf eine Abschnittsregisterkarte, um die Navigationsstruktur für diesen Abschnitt anzuzeigen. Der Navigationsbaum bietet folgende Anzeige- und Navigationsmöglichkeiten:
  - Klicken Sie auf eine Abschnittsregisterkarte, um den Navigationsbaum und die Seitenhierarchie für diesen Abschnitt anzuzeigen.
  - Klicken Sie neben einem Zweig im Baum auf + (Pluszeichen), um die verfügbaren Seiten für dieses Zweigthema anzuzeigen.
  - Klicken Sie auf einen Seitennamen, um diese Seite im Seitenbereich anzuzeigen.
  - Klicken Sie (Minuszeichen) neben einem Zweiggegenstand, um die Filiale zu schließen.
- Brotkrumen Dies zeigt den Navigationspfad zur aktuellen Seite an. Die Brotkrumen befinden sich oben auf dem Seitenbereich, direkt unter der Hauptmenüleiste. Aktive Navigationslinks werden in blauer Schrift angezeigt. Der Name der aktuellen Seite wird in schwarzer Fettschrift angezeigt.
- Seitenbereich Dies ist die Seitenanzeige und der Arbeitsbereich für die ausgewählte Seite. Wählen Sie ein Element im Navigationsbaum aus, um die Standardseite für dieses Element anzuzeigen.
- Seitenregisterkarten Einige Seiten enthalten Registerkarten zum Anzeigen weiterer untergeordneter Seiten für dieses Thema oder Konfigurationsformular. Diese befinden sich oben im Seitenbereich, direkt unter den Breadcrumbs. Manchmal (wie beim Änderungsmanagement-Assistenten) befinden sich Registerkarten im linken Bereich des Seitenbereichs zwischen dem Navigationsbaum und dem Arbeitsbereich der Seite.
- **Größenänderung des Seitenbereichs** Bei einigen Seiten können Sie die Breite des Seitenbereichs (oder der Abschnitte davon) vergrößern oder verkleinern, um mehr Felder in einer Tabelle oder einem Formular anzuzeigen. In diesem Fall befindet sich am rechten Rand eines Seitenbereichs, eines Formulars oder einer Tabelle eine graue, vertikale Größenänderungsleiste. Bewegen Sie den Cursor über die Größenänderungsleiste, bis sich der Cursor in einen bidirektionalen Pfeil verwandelt. Klicken und ziehen Sie dann die Leiste nach rechts oder links, um die Bereichsbreite zu vergrößern oder zu verkleinern.

Wenn die Größenänderungsleiste für eine Seite nicht verfügbar ist, können Sie auf den rechten Rand des Browsers klicken und ziehen, um die ganze Seite anzuzeigen. **Dashboard für die Webmanagement-Benutzeroberfläche** Klicken Sie auf die Registerkarte **Dashboard-Abschnitt**, um grundlegende Informationen für die lokale Appliance anzuzeigen.

Auf der Seite **Dashboard** werden die folgenden grundlegenden Informationen für die Appliance angezeigt:

- Systemstatus
- Status des virtuellen Pfaddienstes
- Versionsinformationen zum lokalen Appliance-Softwarep

Die folgende Abbildung zeigt ein Beispiel für eine Master Control Node (MCN)-Appliance-**Dashboard**-Anzeige.

| system status         |                                            |
|-----------------------|--------------------------------------------|
| Mar                   |                                            |
| Name:<br>Model:       | NCN_23                                     |
| Sub-Model:            |                                            |
| Appliance Mode:       | MCN                                        |
| Serial Number:        | 67/e/172r-5190-a2ee-d183-9244189h30a0      |
| Management IP Add     | ves: 10.102.78.154                         |
| Appliance Uptime:     | 1 days, 10 hours, 49 minutes, 48.5 seconds |
| Service Uptime:       | 1 days, 10 hours, 42 minutes, 20.0 seconds |
| Routing Domain Enal   | vled: Default_RoutingDomain                |
|                       |                                            |
| Local Versions        |                                            |
| Software Version:     | 10.10.111.690027                           |
| Built On:             | Jun 21 2018 at 23:42:30                    |
| Hardware Version:     | VPX                                        |
| OS Partition Version: | 4.6                                        |
|                       |                                            |
|                       |                                            |

Die folgende Abbildung zeigt ein Beispiel für eine Client-Appliance-Dashboard-Anzeige.

| Dashboard           | Monitoring          | Configuration         |  |
|---------------------|---------------------|-----------------------|--|
| System Status       |                     |                       |  |
| -,                  |                     |                       |  |
| Name:               | DC2-201             |                       |  |
| Model:              | 5100                |                       |  |
| Appliance Mode:     | Client              |                       |  |
| Management IP Addr  | ress: 10.199.107.20 | 01                    |  |
| Appliance Uptime:   | 2 weeks, 36 n       | ninutes, 52.5 seconds |  |
| Service Uptime:     | 2 weeks, 8 mi       | inutes, 26.0 seconds  |  |
| Routing Domain Enal | bled: Default_Rout  | lingDomain            |  |
| Virtual Path Servi  | ice Status          |                       |  |

#### Einrichten der Appliance-Hardware

Gehen Sie wie folgt vor, um Citrix SD-WAN Appliance-Hardware (physische Appliance) einzurichten:

1. Richten Sie das Chassis ein.

Citrix SD-WAN Appliances können in einem Standard-Rack installiert werden. Stellen Sie das Gehäuse für die Desktop-Installation auf eine ebene Fläche. Stellen Sie sicher, dass an den Seiten und an der Rückseite des Geräts ein Abstand von mindestens 2 Zoll vorhanden ist, um eine ordnungsgemäße Belüftung zu gewährleisten.

- 2. Verbinde die Stromversorgung.
  - a) Stellen Sie sicher, dass der Netzschalter auf Aus eingestellt ist.
  - b) Stecken Sie das Netzkabel in das Gerät und eine Steckdose.
  - c) Drücken Sie den Netzschalter auf der Vorderseite des Geräts.
- 3. Verbinden Sie die Stromversorgung.
  - a) Stellen Sie sicher, dass der Netzschalter auf Aus eingestellt ist.
  - b) Stecken Sie das Netzkabel in das Gerät und eine Steckdose.
  - c) Drücken Sie den Netzschalter auf der Vorderseite des Geräts.
- 4. Verbinden Sie den Managementport des Geräts mit einem PC.

Sie müssen die Appliance zur Vorbereitung auf den Abschluss des nächsten Vorgangs an einen PC anschließen und die Verwaltungs-IP-Adresse für die Appliance festlegen.

#### Hinweis

Stellen Sie vor dem Anschließen der Appliance sicher, dass der Ethernet-Anschluss am PC aktiviert ist. Verwenden Sie ein Ethernet-Kabel, um den SD-WAN Appliance-Managementport mit dem Standard-Ethernetport eines PCs zu verbinden.

**SD-WAN VPX-SE Managementport** Die virtuelle SD-WAN VPX-SE Appliance ist eine virtuelle Maschine, daher gibt es keinen physischen Verwaltungs-Port. Wenn Sie jedoch die Verwaltungs-IP-Adresse für das SD-WAN VPX-SE nicht konfiguriert haben, als Sie die virtuelle VPX-Maschine erstellt haben, müssen Sie dies jetzt tun, wie im Abschnitt Konfigurieren der Verwaltungs-IP-Adresse für den SD-WAN VPX-SEbeschrieben.

Die virtuelle SD-WAN VPX-SE Appliance ist eine virtuelle Maschine, daher gibt es keinen physischen Verwaltungs-Port. Wenn Sie jedoch die Verwaltungs-IP-Adresse für das SD-WAN VPX-SE nicht konfiguriert haben, als Sie die virtuelle VPX-Maschine erstellt haben, müssen Sie dies jetzt tun, wie im Abschnitt Konfigurieren der Verwaltungs-IP-Adresse für den SD-WAN VPX-SEbeschrieben.

#### Konfigurieren der Verwaltungs-IP-Adresse

Um den Remotezugriff auf eine SD-WAN-Appliance zu aktivieren, müssen Sie eine eindeutige Verwaltungs-IP-Adresse für die Appliance angeben. Um dies zu tun, müssen Sie zuerst die Appliance

an einen PC anschließen. Sie können dann einen Browser auf dem PC öffnen und eine direkte Verbindung mit der Managementoberfläche der Appliance herstellen, wo Sie die Verwaltungs-IP-Adresse für diese Appliance festlegen können. Die Verwaltungs-IP-Adresse muss für jede Appliance eindeutig sein.

Citrix SD-WAN Appliances unterstützen sowohl IPv4- als auch IPv6-Protokolle. Sie können IPv4, IPv6 oder beides (Dual Stack) konfigurieren. Wenn sowohl die IPv4- als auch die IPv6-Protokolle konfiguriert sind, hat das IPv4-Protokoll Vorrang vor dem IPv6-Protokoll.

# HINWEIS:

- Um eine IPv4- oder IPv6-Adresse in funktionsspezifischen Konfigurationen zu konfigurieren, stellen Sie sicher, dass das gleiche Protokoll als Management-Interface-Protokoll aktiviert und konfiguriert ist. Wenn Sie beispielsweise eine IPv6-Adresse für einen SMTP-Server konfigurieren möchten, stellen Sie sicher, dass eine IPv6-Adresse als Verwaltungsschnittstellenadresse konfiguriert ist.
- Link-lokale Adressen (IPv6-Adressen, die mit "fe80" beginnen) sind nicht zulässig.
- Um eine IPv6-Adresse zu konfigurieren, benötigen Sie einen Router im Netzwerk, der die IPv6-Adresse ankündigt.

Die Verfahren zum Festlegen der Management-IP-Adresse für eine Hardware-SD-WAN-Appliance und eine virtuelle VPX-Appliance (Citrix SD-WAN VPX-SE) sind unterschiedlich. Anweisungen zum Konfigurieren der Adresse für jeden Appliance-Gerätetyp finden Sie unter:

• Virtuelle SD-WAN VPX Appliance - Siehe die Abschnitte [Konfigurieren der Management-IP-Adresse für das SD-WAN VPX-SE und Unterschiede zwischen einer SD-WAN VPX-SE und SD-WAN WANOP VPX-Installation.

Gehen Sie folgendermaßen vor, um die Verwaltungs-IP-Adresse für eine Hardware-SD-WAN-Appliance zu konfigurieren:

#### Hinweis

Sie müssen den folgenden Vorgang für jede Hardware-Appliance wiederholen, die Sie zu Ihrem Netzwerk hinzufügen möchten.

- 1. Wenn Sie eine Hardware-SD-WAN-Appliance konfigurieren, schließen Sie die Appliance physisch an einen PC an.
  - Wenn Sie dies noch nicht getan haben, schließen Sie ein Ende eines Ethernet-Kabels an den Managementport der Appliance und das andere Ende an den Standard-Ethernetport des PCs an.

#### Hinweis

Stellen Sie sicher, dass der Ethernet-Port auf dem PC aktiviert ist, den Sie für die Verbindung mit der Appliance verwenden.

2. Notieren Sie die aktuellen Ethernet-Port-Einstellungen für den PC, den Sie zum Festlegen der Appliance-Verwaltungs-IP-Adresse verwenden.

Sie müssen die **Ethernet-Porteinstellungen** auf dem PC ändern, bevor Sie die IP-Adresse der Appliance festlegen können. Achten Sie darauf, die ursprünglichen Einstellungen aufzuzeichnen, damit Sie sie nach der Konfiguration der Verwaltungs-IP-Adresse wiederherstellen können.

3. Ändern Sie die IP-Adresse für den PC.

Öffnen Sie auf dem PC Ihre Netzwerkschnittstelleneinstellungen und ändern Sie die IP-Adresse für Ihren PC wie folgt:

- 192.168.100.50
- 4. Ändern Sie die Einstellung **Subnet Mask** auf Ihrem PC wie folgt:
  - 255.255.0.0
- 5. Öffnen Sie auf dem PC einen Browser und geben Sie die Standard-IP-Adresse für das Gerät ein. Geben Sie die folgende IP-Adresse in die Adresszeile des Browsers ein:
  - 192.168.100.1

#### Hinweis

Es wird empfohlen, dass Sie den Google Chrome-Browser verwenden, wenn Sie eine Verbindung zu einem SD-WAN-Gerät herstellen.

Ignorieren Sie alle Browserzertifikatwarnungen für das Management-Webinterface.

Dadurch wird der Anmeldebildschirm der SD-WAN-Verwaltungswebschnittstelle auf der angeschlossenen Appliance geöffnet.

- 6. Geben Sie den Benutzernamen und das Kennwort des Administrators ein und klicken Sie auf **Anmelden**.
  - Standardbenutzername des Administrators: admin
  - Standard-Administratorkennwort: Passwort

#### Hinweis

Es wird empfohlen, das Standardkennwort zu ändern. Achten Sie darauf, das Kennwort an einem sicheren Ort aufzuzeichnen, da die Wiederherstellung des Kennworts möglicherweise ein Zurücksetzen der Konfiguration erfordert.

Nachdem Sie sich bei der Management-Weboberfläche angemeldet haben, wird die **Dashboard-Seite** angezeigt, wie unten dargestellt.

| System Status           |                                            |
|-------------------------|--------------------------------------------|
| Name:                   | MCN 23                                     |
| Addel:                  | VPX                                        |
| Sub-Model:              | BASE                                       |
| Appliance Mode:         | NCN                                        |
| erial Number:           | 67e0772c-5190-a2ee-d183-9244189b30a0       |
| Vanagement IP Addre     | HE 10.102.78.154                           |
| opliance Uptime:        | 1 days, 10 hours, 49 minutes, 48.5 seconds |
| Service Uptime:         | 1 days, 10 hours, 42 minutes, 20.0 seconds |
| Routing Domain Enab     | led: Default, RoutingDomain                |
| local Versions          |                                            |
|                         |                                            |
| oftware Version: 1      | 0.1.0.111.690027                           |
| Built On: J             | un 21 2018 at 23:42:30                     |
| Hardware Version: N     | /PX                                        |
| OS Partition Version: 4 | 1.6                                        |
|                         |                                            |
|                         |                                            |

Wenn Sie sich zum ersten Mal bei der Management-Weboberfläche einer Appliance anmelden, zeigt das **Dashboard** ein Warnsymbol (Goldenrod Delta) und eine Warnmeldung an, die angibt, dass der SD-WAN-Dienst deaktiviert ist und die Lizenz nicht installiert wurde. Im Moment können Sie diese Warnung ignorieren. Die Warnung wird gelöst, nachdem Sie die Lizenz installiert und den Konfigurations- und Bereitstellungsvorgang für die Appliance abgeschlossen haben.

7. Wählen Sie in der Hauptmenüleiste die Registerkarte Konfiguration aus.

Dadurch wird die **Konfigurationsnavigationsstruktur** im linken Bereich des Bildschirms angezeigt. Der **Konfigurationsnavigationsbaum** enthält die folgenden drei Hauptzweige:

- Appliance-Einstellungen
- Virtuelles WAN
- System-Pflege

Wenn Sie die Registerkarte **Konfiguration** auswählen, wird automatisch der Zweig **Appliance-Einstellungen** geöffnet, wobei standardmäßig die Seite **Administratorschnittstelle** vorausgewählt ist, wie in der folgenden Abbildung dargestellt.

| Dashboard Monitoring                                                                                                    | Configuration                                                                                                    |
|----------------------------------------------------------------------------------------------------|----------------------------------------------------------------------------------------------------|
| Appliance Settings     Administrator Interface     Logging/Monitoring     Network Adapters     Net Flow     App Row     SNMP     NITRO API     Licening     Virtual WAN     Virtual VAN | Configuration > Appliance Settings > Administrator Interface         User Accounts       RADRUS       TACACS+       HTTPS Settings       Miscellaneous         Change Local User Password                                                                                                    |
| + System Maintenance                                                                                                    | Delete Workspace For User         Delete Workspace For User         Delete the selected user's Configuration Editor workspace. This action will not delete the user.         Deleting a workspace will remove all saved configuration and networks maps for the selected user.         User Name       admin         Delete Selected User's Workspace |
|                                                                                                    | Manage Users       Add User.       Note: Deleting a user will also delete local files for that user.       User Name: a       V   Delete Selected User                                                                                                    |

8. Wählen Sie im Zweig **Appliance-Einstellungen** der Navigationsstruktur die Option **Netzwerkadapter**aus. Dadurch wird die Einstellungsseite für **Netzwerkadapter** mit der standardmäßig vorausgewählten Registerkarte **IP-Adresse** angezeigt, wie in der folgenden Abbildung gezeigt.

| Dashboard Monitoring      | Configuration                                                                                                    |
|---------------------------|----------------------------------------------------------------------------------------------------|
| Appliance Settings        | Configuration > Appliance Settings > Network Adapters                                                                                                    |
| · Administrator Interface |                                                                                                    |
| Lagging/Monitoring        | IP Address Ethernet Mobile Broadband                                                                                                    |
| Net Flow                  | Management Interface IP                                                                                                    |
| · App Flow                |                                                                                                    |
| SNMP<br>NITRO API         |                                                                                                    |
| Licensing                 | U Englis DHCP                                                                                                    |
| + Virtual WAN             | Manual                                                                                                    |
| + System Maintenance      | IP Address: 10.102.78.154                                                                                                    |
|                           | Subnet Masic 255 255 0                                                                                                    |
|                           | Gateway IP Address 10.102.78.1                                                                                                    |
|                           |                                                                                                    |
|                           | Change Settings Clear Settings                                                                                                    |
|                           | DNS Settings                                                                                                    |
|                           | Primary DNS                                                                                                    |
|                           | Secondary DNS:                                                                                                    |
|                           | Change Settings Clear Settings                                                                                                    |
|                           |                                                                                                    |
|                           | Management Interface Whitelist                                                                                                    |
|                           | An empty Whitelist allows Management Interface to be accessed from all networks.                                                                                                    |
|                           | Allowed Network Remove                                                                                                    |
|                           |                                                                                                    |
|                           |                                                                                                    |
|                           | AUG PECHADIN [6]-                                                                                                    |
|                           | Change Settings                                                                                                    |
|                           |                                                                                                    |
|                           | Management Interface DHCP Server                                                                                                    |
|                           | If you plan to use the DHCP Server or DHCP Relay services on a Citrix Appliance configured for High Availability (HA), do not configure either service on both the Active and Standby appliance. Doing so will lead to duplicate IP addresses on the defined management network. |
|                           | When HA switches from the Active to the Standby Citrik Appliance, the DHCP Server and DHCP Relay service settings are not applied on the Standby appliance and will stop working.                                                                                                |
|                           | The Management Interface DHCP Server will use the current Management Interface IP settings (gateway, subnet mask, and DNS servers) for DHCP offers. The DHCP Server IP range, defined by Start and End IP Address, must be valid<br>in the Management Interface subnet.          |
|                           | DHCP Server Status: stopped                                                                                                    |
|                           | chaod DM-F 24000.                                                                                                    |
|                           | Domain Name:                                                                                                    |
|                           | Start IP Address:                                                                                                    |
|                           | End IP Address                                                                                                    |
|                           | Change Settings                                                                                                    |
|                           |                                                                                                    |
|                           | Management Interface DHCP Relay                                                                                                    |
|                           | Enable DHCP Relay:                                                                                                    |
|                           | UHLP Server IP Address:                                                                                                    |

- 9. Aktivieren Sie auf der Registerkarte "IP-Adresse"eine der folgenden Optionen:
  - IPv4-Protokoll: Um die IPv4-Adresse zu aktivieren, aktivieren Sie das Kontrollkästchen IPv4 aktivieren. Das Dynamic Host Control Protocol (DHCP) weist jedem Gerät im Netzwerk dynamisch eine IP-Adresse und andere Netzwerkkonfigurationsparameter zu. Wählen Sie DHCP aktivieren, um die IP-Adresse dynamisch zuzuweisen. Um die IP-Adresse manuell zu konfigurieren, geben Sie die folgenden Details an:
    - IP-Adresse
    - Subnetzmaske
    - Gateway-IP-Adresse
  - IPv6-Protokoll: Um die IPv6-Adresse zu aktivieren, aktivieren Sie das Kontrollkästchen IPv6 aktivieren. Sie können die IPv6-Adresse manuell konfigurieren oder DHCP oder SLAAC aktivieren, um die IP-Adresse automatisch zuzuweisen.

Um manuell zu konfigurieren, geben Sie die folgenden Details an:

- IP-Adresse
- Präfix

Um SLAAC zu konfigurieren, aktivieren Sie das Kontrollkästchen **SLAAC**. SLAAC weist jedem Gerät im Netzwerk automatisch eine IPv6-Adresse zu. SLAAC ermöglicht es einem IPv6-Client, seine eigenen Adressen mithilfe einer Kombination aus lokal verfügbaren Informationen und Informationen zu generieren, die von Routern über das Neighbor Discovery Protocol (NDP) beworben werden.

Um DHCP zu konfigurieren, aktivieren Sie das Kontrollkästchen **DHCP**. Um zustandloses DHCP zu aktivieren, aktivieren Sie die Kontrollkästchen **SLAAC** und **DHCP**.

• Sowohl IPv4- als auch IPv6-Protokolle: Aktivieren Sie die Kontrollkästchen IPv6aktivieren und IPv4 aktivieren, um sowohl IPv4- als auch IPv6-Protokolle zu aktivieren. In solchen Szenarien verfügt die SD-WAN-Appliance über eine IPv4-Verwaltungs-IP-Adresse und eine IPv6-Verwaltungsadresse.

#### HINWEIS:

- Die Verwaltungs-IP-Adresse muss für jede Appliance eindeutig sein.
- Die Abschnitte **Management Interface DHCP Server** und **DHCP Relay** auf der Registerkarte IP-Adresse sind nur anwendbar, wenn das IPv4-Protokoll in der Verwaltungsschnittstelle aktiviert ist.
- Wenn die Verwaltungsschnittstelle als DHCP-Client fungiert, wird der Hostname in DHCP-Clientnachrichten als Option 12 verwendet. Ab Citrix SD-WAN Version 11.2.3 und bis Version 11.4.1 wurde der Hostname als **sdwan**festgelegt. Ab Citrix SD-WAN Version 11.4.1 entspricht der Hostname dem Site-Namen.

Wenn der Site-Name zum ersten Mal geändert oder konfiguriert wird, wird der alte Site-Name oder sdwan, bis das Konfigurationsupdate abgeschlossen ist und der virtuelle WAN-Dienst verfügbar ist, der alte Site-Name oder **sdwan** als Hostname in DHCP-Clientnachrichten verwendet. Nachdem das Konfigurationsupdate abgeschlossen ist und der virtuelle WAN-Dienst verfügbar ist, verwenden die nachfolgenden DHCP-Clientnachrichten den neuen Standortnamen.

- 10. Klicken Sie auf **Change Settings**. Ein Bestätigungsdialogfeld wird angezeigt, in dem Sie aufgefordert werden, zu überprüfen, ob Sie diese Einstellungen ändern möchten.
- 11. Klicken Sie auf **OK**.
- 12. Ändern Sie die Netzwerkschnittstelleneinstellungen auf Ihrem PC wieder auf die ursprünglichen Einstellungen.

#### Hinweis

Das Ändern der IP-Adresse für Ihren PC schließt automatisch die Verbindung zur Appliance und beendet Ihre Anmeldesitzung auf der Management-Weboberfläche.

13. Trennen Sie das Gerät vom PC und verbinden Sie das Gerät mit Ihrem Netzwerk-Router oder Switch. Trennen Sie das Ethernet-Kabel vom PC, aber trennen Sie es nicht von Ihrem Gerät. Verbinden Sie das freie Ende des Kabels mit Ihrem Netzwerk-Router oder Switch.

Die SD-WAN-Appliance ist jetzt mit Ihrem Netzwerk verbunden und in diesem verfügbar.

14. Testen Sie die Verbindung. Öffnen Sie auf einem mit Ihrem Netzwerk verbundenen PC einen Browser und geben Sie die Verwaltungs-IP-Adresse ein, die Sie für die Appliance im folgenden Format konfiguriert haben:

Für IPv4-Adresse: https://<IPv4 address>

Beispiel:https://10.10.2.3

Für IPv6-Adresse: https://<[IPv6 address]>

Beispiel:https://[fd73:xxxx:yyyy:26::9]

Wenn die Verbindung erfolgreich ist, wird der **Anmeldebildschirm** für die SD-WAN-Management-Weboberfläche auf der von Ihnen konfigurierten Appliance angezeigt.

# Тірр

Melden Sie sich nach der Überprüfung der Verbindung nicht von der Management-Weboberfläche ab. Sie verwenden es, um die verbleibenden Aufgaben abzuschließen, die in den folgenden Abschnitten beschrieben werden.

Sie haben nun die Verwaltungs-IP-Adresse Ihrer SD-WAN-Appliance festgelegt und können von jedem Standort im Netzwerk aus eine Verbindung mit der Appliance herstellen.

**Zulassungsliste der Verwaltungsschnitt** Die zulässige Liste ist eine genehmigte Liste von IP-Adressen oder IP-Domains, die die Berechtigung zum Zugriff auf Ihre Verwaltungsschnittstelle haben. Eine leere Liste ermöglicht den Zugriff auf Management Interface von allen Netzwerken aus. Sie können IP-Adressen hinzufügen, um sicherzustellen, dass die Verwaltungs-IP-Adresse nur für die vertrauenswürdigen Netzwerke zugänglich ist.

Um eine IPv4-Adresse zur zulässigen Liste hinzuzufügen oder zu entfernen, müssen Sie nur mit einer IPv4-Adresse auf die Verwaltungsschnittstelle der SD-WAN-Appliance zugreifen. Um eine IPv6-Adresse zur zulässigen Liste hinzuzufügen oder zu entfernen, müssen Sie auf die Verwaltungsschnittstelle der SD-WAN-Appliance nur mit einer IPv6-Adresse zugreifen.

| Management Interface Whitelist                                                                                                    |  |  |  |  |  |  |  |
|----------------------------------------------------------------------------------------------------|--|--|--|--|--|--|--|
| an empty Whitelist allows Management Interface to be accessed from all networks.<br>'4 networks can be added/removed only from a V4 network.<br>'6 networks can be added/removed only from a V6 network. |  |  |  |  |  |  |  |
| Add Network(s):                                                                                                    |  |  |  |  |  |  |  |
| Change Settings                                                                                                    |  |  |  |  |  |  |  |

#### Datum und Uhrzeit festlegen

Bevor Sie die SD-WAN-Softwarelizenz auf einer Appliance installieren, müssen Sie Datum und Uhrzeit auf der Appliance festlegen.

#### Hinweis

- Sie müssen diesen Vorgang für jede Appliance wiederholen, die Sie Ihrem Netzwerk hinzufügen möchten.
- Wenn die aktuelle Zeit entweder manuell oder über den NTP-Server geändert wird und die neu eingestellte Zeit mehr als der Timer für das Sitzungstimeout ist, wird die UI-Sitzung abgemeldet.

Gehen Sie folgendermaßen vor, um Datum und Uhrzeit festzulegen:

- 1. Melden Sie sich beim Management-Webinterface auf der Appliance an, die Sie konfigurieren.
- 2. Wählen Sie in der Hauptmenüleiste die **Registerkarte Konfiguration.**

Dadurch wird die **Konfigurationsnavigationsstruktur** im linken Bereich des Bildschirms angezeigt.

- 3. Öffnen Sie den Zweig Systemwartung im Navigationsbaum.
- 4. Wählen Sie unter dem Zweig Systemwartung die Option Datum/Uhrzeit Einstellungen Daraufhin wird die Seite Datums-/Uhrzeiteinstellungen wie folgt angezeigt.

#### Citrix SD-WAN 11.5

| unnliance Settings      | Configuration > System Maintenance > Date/Time Settings                                                                                                    |                   |
|-------------------------|----------------------------------------------------------------------------------------------------|-------------------|
| Virtual WAN             |                                                                                                    |                   |
|                         |                                                                                                    |                   |
| ystem Maintenance       | Note: If the Appliance date/time is turned back due to NTP or manual changes, Reporting artifacts may occur. These can be clea<br>creating a new archive of the current database on the Reports screens.                                                                                                    | ared I            |
| Delete Files            |                                                                                                    |                   |
| Restart System          | NTP Settings                                                                                                    |                   |
| Date/Time Settings      |                                                                                                    |                   |
| Local Change Management | Use NTP Server 🖉                                                                                                    |                   |
| Diagnostics             | Server Address: time nist.gov                                                                                                    |                   |
| Update Software         |                                                                                                    |                   |
| Conliguration Reset     | change seconds                                                                                                    |                   |
|                         | Date: April • 11 • 2016 •                                                                                                    |                   |
|                         | Time: 09 <b>v</b> 30 <b>v</b> 57 <b>v</b>                                                                                                    |                   |
|                         | Change Date                                                                                                    |                   |
|                         |                                                                                                    | _                 |
|                         | Timezone Settings                                                                                                    |                   |
|                         | Timezone Settings Note: After changing the timezone setting, a reboot will also be necessary for any timezone changes to take full effect. Until the logs will continue to use the actual timezone setting in effect at the time of the last reboot, even though events timestamps may the new setting.                                      | :n, so<br>/ refle |
|                         | Timezone Settings         Note: After changing the timezone setting, a reboot will also be necessary for any timezone changes to take full effect. Until the logs will continue to use the actual timezone setting in effect at the time of the last reboot, even though events timestamps may the new setting.         Time Zone:       UTC | :n, so<br>/ refle |

#### 5. Wählen Sie im Dropdownmenü **Zeitzone** am unteren Rand der Seite die Zeitzone aus.

#### Hinweis

Wenn Sie die Zeitzoneneinstellung ändern müssen, müssen Sie dies tun, bevor Sie Datum und Uhrzeit festlegen, sonst bleiben Ihre Einstellungen nicht wie eingegeben erhalten.

- 6. Klicken Sie auf **Zeitzone ändern**. Dadurch wird die Zeitzone aktualisiert und die aktuelle Datums- und Uhrzeiteinstellung entsprechend neu berechnet. Wenn Sie vor diesem Schritt das richtige Datum und die richtige Uhrzeit festlegen, sind Ihre Einstellungen nicht mehr korrekt. Wenn das Zeitzonenupdate abgeschlossen ist, werden im oberen Bereich der Seite ein Symbol für eine Erfolgsalarmierung (grünes Häkchen) und eine Statusmeldung angezeigt.
- 7. (Optional) Aktivieren Sie den NTP-Serverdienst.
  - a) Wählen Sie NTP-Server verwenden.
  - b) Geben Sie die Serveradresse in das Feld **Serveradresse** ein.
  - c) Klicken Sie auf Change Settings.
     Ein Erfolgswarnsymbol (grünes Häkchen) und eine Statusmeldung werden angezeigt, wenn das Update abgeschlossen ist.
- 8. Wählen Sie den Monat, den Tag und das Jahr aus den Dropdownmenüs des Feldes **Datum** aus.

9. Wählen Sie die Stunde, Minuten und Sekunden aus den Dropdownmenüs des Zeitfelds aus.

# 10. Klicken Sie auf **Datum ändern**.

#### **Hinweis:**

Dies aktualisiert die Datums- und Uhrzeiteinstellung, zeigt jedoch kein Erfolgswarnsymbol oder eine Statusmeldung an.

Der nächste Schritt besteht darin, den **Timeout-Schwellenwert** für die Konsolensitzung auf den Maximalwert festzulegen. Dieser Schritt ist optional, wird jedoch empfohlen. Dies verhindert, dass die Sitzung während der Arbeit an der Konfiguration vorzeitig beendet wird, was zu einem Arbeitsverlust führen kann. Anweisungen zum Festlegen des **Zeitüberschreitungswertes** für die Konsolensitzung finden Sie im folgenden Abschnitt. Wenn Sie den Timeout-Schwellenwert nicht zurücksetzen möchten, können Sie direkt mit dem Abschnitt Hochladen und Installieren der SD-WAN-Softwarelizenzdateifortfahren.

#### Warnung

Wenn Ihre Konsolensitzung ein Timeout vornimmt oder Sie sich vor dem Speichern der Konfiguration vom Management-Webinterface abmelden, gehen alle nicht gespeicherten Konfigurationsänderungen verloren. Melden Sie sich wieder am System an, und wiederholen Sie den Konfigurationsvorgang von Anfang an.

#### Sitzungstimeout

Wenn Ihre Konsolensitzung ein Timeout vornimmt oder Sie sich vor dem Speichern der Konfiguration vom Management-Webinterface abmelden, gehen alle nicht gespeicherten Konfigurationsänderungen verloren. Sie müssen sich dann wieder beim System anmelden und den Konfigurationsvorgang von Anfang an wiederholen. Aus diesem Grund wird empfohlen, dass Sie das **Timeout-Intervall** für Konsolensitzungen beim Erstellen oder Ändern eines Konfigurationspakets oder beim Ausführen anderer komplexer Aufgaben auf einen hohen Wert festlegen. Die Standardeinstellung beträgt 60 Minuten. Das Maximum beträgt 9.999 Minuten. Aus Sicherheitsgründen sollten Sie ihn dann auf einen niedrigeren Schwellenwert zurücksetzen, nachdem Sie diese Aufgaben abgeschlossen haben.

Gehen Sie wie folgt vor, um das **Timeout-Intervall** der Konsolensitzung zurückzusetzen

1. Wählen Sie die Registerkarte **Konfiguration** aus, und wählen Sie dann den Zweig **Appliance-Einstellungen** in der Navigationsstruktur aus.

Dadurch wird die Seite **Appliance-Einstellungen** angezeigt, wobei die Registerkarte **Benutzerkonten** standardmäßig vorausgewählt ist.

#### Citrix SD-WAN 11.5

| - Appliance Settings                                                                                                | Configuration > App                  | liance Settings            |         |            |               |  |  |
|----------------------------------------------------------------------------------------------------|--------------------------------------|----------------------------|---------|------------|---------------|--|--|
| <ul> <li>Administrator Interface</li> <li>Logging/Monitoring</li> <li>Network Adapters</li> <li>Net Flow</li> </ul> | User Accounts                        | RADIUS                     | TACACS+ | HTTPS Cert | Miscellaneous |  |  |
|                                                                                                    | Change Local Use                     | Change Local User Password |         |            |               |  |  |
| - SNMP<br>Licensing<br>- Virtual WAN                                                                                | User Name:<br>Current Password:      | admin                      | •       |            |               |  |  |
| ► System Maintenance                                                                                                | New Password:<br>Confirm New Passwor | rd:                        |         |            |               |  |  |

2. Wählen Sie die Registerkarte Verschiedenes (ganz rechts).

Dadurch wird die Registerkarte Verschiedenes angezeigt.

| Iser Accounts  | RADIUS       | TACACS+           | HTTPS Cert         | Miscellaneous  |  |
|----------------|--------------|-------------------|--------------------|----------------|--|
| nange Web Con  | sole Timeout |                   |                    | in in          |  |
|                |              |                   |                    |                |  |
| imeout: 60     |              | Enter the new tin | neout value in min | utes (1-9999). |  |
| Change Timeout |              |                   |                    |                |  |

3. Geben Sie den Timeout-Wert für die Konsole ein.

Geben Sie im Feld **Timeout** des Abschnitts **Timeout der Webkonsole ändern** einen höheren Wert (in Minuten) bis zum Maximalwert von 9999 ein. Der Standardwert ist 60, was für eine erste Konfigurationssitzung viel zu kurz ist.

Hinweis

Stellen Sie aus Sicherheitsgründen sicher, dass Sie diesen Wert nach Abschluss der Konfiguration und Bereitstellung auf ein niedrigeres Intervall zurücksetzen.

4. Klicken Sie auf Timeout ändern.

Dadurch wird das **Zeitüberschreitungsintervall** der Sitzung zurückgesetzt und eine Erfolgsmeldung angezeigt, wenn der Vorgang abgeschlossen ist.

| Timeout Change Success                    |          |  |
|-------------------------------------------|----------|--|
| Your timeout has been changed.            |          |  |
| You will be automatically logged out in 3 | seconds. |  |

Nach einem kurzen Intervall (ein paar Sekunden) wird die Sitzung beendet und Sie werden automatisch vom Management-Webinterface abgemeldet. Die Anmeldeseite wird angezeigt.

| citrıx | You have been successfully logged out.<br>Username     |
|--------|--------------------------------------------------------|
|        | Password                                               |
|        |                                                        |
|        | Copyright(©) Citrix Systems, Inc. All rights reserved. |

5. Geben Sie den Benutzernamen des Administrators (*Admin*) und das Kennwort (*Kennwort*) *ein*und klicken Sie auf **Anmelden**.

Der nächste Schritt besteht darin, die SD-WAN-Softwarelizenzdatei auf der Appliance hochzuladen und zu installieren.

#### Alarme konfigurieren

Sie können jetzt Ihre SD-WAN-Appliance so konfigurieren, dass Alarmbedingungen basierend auf Ihrem Netzwerk und Ihren Prioritäten identifiziert, Warnungen generiert und Benachrichtigungen per E-Mail, Syslog oder SNMP-Trap empfangen werden.

Ein Alarm ist eine konfigurierte Warnung, die aus einem Ereignistyp, einem Auslösezustand, einem Löschzustand und einem Schweregrad besteht.

So konfigurieren Sie Alarmeinstellungen:

- 1. Navigieren Sie in der SD-WAN-Webverwaltungsoberfläche zu Konfiguration > Appliance-Einstellungen > Protokollierung/Überwachung und klicken Sie auf Alarmoptionen.
- 2. Klicken Sie auf Alarm hinzufügen, um einen neuen Alarm hinzuzufügen.

|                                               | Configuration > | Appliance Settings > | Logging/Monitoring |                           |             |                         |           |          |            |      |   |
|-----------------------------------------------|-----------------|----------------------|--------------------|---------------------------|-------------|-------------------------|-----------|----------|------------|------|---|
| Administrator Interface                       |                 |                      |                    |                           |             |                         |           |          |            |      |   |
| Logging/Monitoring                            | Log Options     | Alert Options        | Alarm Options      | Syslog Serve              | r           |                         |           |          |            |      |   |
| Network Adapters Net Flow Alarm Configuration |                 |                      |                    |                           |             |                         |           |          |            |      |   |
| - SNMP<br>Licensing                           | Add Alarm       | Add Alarm            |                    |                           |             |                         |           |          |            |      |   |
| Virtual WAN                                   | Event Type      |                      | Trigger State      | Trigger<br>Duration (sec) | Clear State | Clear<br>Duration (sec) | Severity  | Ema      | iil Syslog | SNMP |   |
| System Maintenance                            | PATH            | •                    | DEAD .             | 0                         | GOOD .      | 0                       | EMERGENCY | <b>v</b> |            |      | × |
|                                               | VIRTUAL PATH    | • •                  | DEAD .             | 0                         | GOOD .      | 0                       | CRITICAL  | <b>v</b> |            |      | × |
|                                               |                 |                      |                    |                           |             | iii                     |           |          |            |      |   |

- 3. Wählen Sie Werte für die folgenden Felder aus, oder geben Sie sie ein:
  - Ereignistyp: Die SD-WAN-Appliance kann Alarme für bestimmte Subsysteme oder Objekte im Netzwerk auslösen, diese werden als Ereignistypen bezeichnet. Die verfügbaren Ereignistypen sind SERVICE, VIRTUAL\_PATH, WANLINK, PATH, DYNAMIC\_VIRTUAL\_PATH, WAN\_LINK\_CONGESTION, USAGE\_CONGESTION, FAN, POWER\_SUPPLY, PROXY\_ARP, ETHERNET, DISCOVERED\_MTU, GRE\_TUNNEL und IPSEC\_TUNNEL.
  - **Triggerstatus:** Der Ereignisstatus, der einen Alarm für einen Ereignistyp auslöst. Die verfügbaren Optionen für den Triggerstatus hängen vom ausgewählten Ereignistyp ab.
  - **Triggerdauer**: Die Dauer in Sekunden, dies bestimmt, wie schnell das Gerät einen Alarm auslöst. Geben Sie '0'ein, um sofortige Benachrichtigungen zu erhalten, oder geben Sie einen Wert zwischen 15-7200 Sekunden ein. Alarme werden nicht ausgelöst, wenn innerhalb des Zeitraums der Triggerdauer mehrere Ereignisse auf demselben Objekt auftreten. Weitere Alarme werden nur ausgelöst, wenn ein Ereignis länger als die Triggerdauer andauert.
  - **Clear State**: Der Ereignisstatus, der einen Alarm für eine Ereignisart löscht, nachdem der Alarm ausgelöst wurde. Die verfügbaren Clear State-Optionen hängen vom ausgewählten Trigger-Status ab.
  - Löschdauer: Die Dauer in Sekunden. Sie bestimmt, wie lange gewartet werden muss, bevor ein Alarm ausgelöst wird. Geben Sie '0'ein, um den Alarm sofort zu löschen, oder geben Sie einen Wert zwischen 15-7200 Sekunden ein. Der Alarm wird nicht gelöscht,

wenn innerhalb der angegebenen Zeit ein weiteres Clear-State-Ereignis am selben Objekt auftritt.

- **Schweregrad**: Ein benutzerdefiniertes Feld, das bestimmt, wie dringend ein Alarm ist. Der Schweregrad wird in den Alarmen angezeigt, die gesendet werden, wenn der Alarm ausgelöst oder gelöscht wird, und in der Zusammenfassung des ausgelösten Alarms.
- **E-Mail**: Alarmauslöser und klare Warnungen für die Ereignisart werden per E-Mail gesendet.
- Syslog: Alarmauslöser und Clear Alerts für den Ereignistyp werden über Syslog gesendet.
- **SNMP**: Alarmauslöser und Löschwarnungen für den Ereignistyp werden per SNMP-Trap gesendet.
- 4. Fügen Sie nach Bedarf weitere Alarme hinzu.
- 5. Klicken Sie auf Einstellungen anwenden.

# Anzeigen von ausgelösten Alarmen So zeigen Sie eine Zusammenfassung aller ausgelösten Alarme an:

Navigieren Sie in der SD-WAN-Webverwaltungsoberfläche zu Konfiguration> Systemwartung > Diagnose>Alarme.

| Eine Liste aller ausgelösten Alarme v | wird angezeigt. |
|---------------------------------------|-----------------|
|---------------------------------------|-----------------|

| System Maintenance                     | Ping                                                                                  | Traceroute Pao                                                               | ket Capture Path B                                                                                                    | andwidth System Info                                                                             | Diagnostic Data                                              | Events Ala                                          | rms Diagnostic                                       | ts Tool                                 |            |
|----------------------------------------|---------------------------------------------------------------------------------------|------------------------------------------------------------------------------|----------------------------------------------------------------------------------------------------|--------------------------------------------------------------------------------------------------|--------------------------------------------------------------|-----------------------------------------------------|------------------------------------------------------|-----------------------------------------|------------|
| - Delete Files<br>Restart System       | Alarms                                                                                |                                                                              |                                                                                                    |                                                                                                  |                                                              |                                                     |                                                      |                                         |            |
| Date/Time Settings                     | Enable Auto Re                                                                        | resh 🔲 Time Interv                                                           | 15                                                                                                    | seconds Refresh                                                                                  |                                                              |                                                     | Clear                                                | Clear Clear                             | All Alarms |
| Local Change Management                |                                                                                       |                                                                              | -                                                                                                    |                                                                                                  |                                                              |                                                     |                                                      |                                         |            |
| Diagnostics                            |                                                                                       |                                                                              |                                                                                                    |                                                                                                  |                                                              |                                                     |                                                      |                                         |            |
| Update Software<br>Configuration Reset | Triggered Al                                                                          | arms Summary                                                                 |                                                                                                    |                                                                                                  |                                                              |                                                     |                                                      |                                         |            |
|                                        | Filter:                                                                               | Any co                                                                       | umn 🔻 Appl                                                                                                    |                                                                                                  |                                                              |                                                     |                                                      |                                         |            |
|                                        | Show 100                                                                              | ▼ entries                                                                    | Showing 1 to 11 of 11 entri                                                                                                    | \$                                                                                               |                                                              |                                                     |                                                      | First Previous                          | 1 Next     |
|                                        | Severity                                                                              | Event Type                                                                   | Object Name                                                                                                    |                                                                                                  | Trigger State                                                | <ul> <li>Trigger</li> <li>Duration (sec)</li> </ul> | Clear State                                          | Clear<br>Duration (sec)                 | Clear Act  |
|                                        | EMERGENCY                                                                             | PATH                                                                         | Client-1-WL-1-3G->MC                                                                                                    | N-WL-1-MPLS                                                                                      | DEAD                                                         | 0                                                   | GOOD                                                 | 0                                       |            |
|                                        | EMERGENCY                                                                             | PATH                                                                         | Client-1-WL-1-MPLS->                                                                                                    | ICN-WL-1-MPLS                                                                                    | DEAD                                                         | 0                                                   | GOOD                                                 | 0                                       |            |
|                                        |                                                                                       | The contract way in the contract                                             | MCN-DC-Client-1                                                                                                    |                                                                                                  | DEAD                                                         | 0                                                   | GOOD                                                 | 0                                       |            |
|                                        | CRITICAL                                                                              | VIRTUAL_PATH                                                                 | more boronene 1                                                                                                    |                                                                                                  |                                                              |                                                     |                                                      |                                         |            |
|                                        | CRITICAL                                                                              | VIRTUAL_PATH<br>PATH                                                         | MCN-WL-1-MPLS->Clie                                                                                                    | nt-1-WL-1-3G                                                                                     | DEAD                                                         | 0                                                   | GOOD                                                 | 0                                       |            |
|                                        | CRITICAL<br>EMERGENCY<br>EMERGENCY                                                    | PATH<br>PATH                                                                 | MCN-WL-1-MPLS->Clie<br>MCN-WL-1-MPLS->Clie                                                                                                    | nt-1-WL-1-3G<br>nt-1-WL-1-MPLS                                                                   | DEAD<br>DEAD                                                 | 0                                                   | GOOD<br>GOOD                                         | 0                                       |            |
|                                        | CRITICAL<br>EMERGENCY<br>EMERGENCY<br>EMERGENCY                                       | PATH<br>PATH<br>PATH<br>PATH<br>PATH                                         | MCN-WL-1-MPLS->Clie<br>MCN-WL-1-MPLS->Clie<br>Client-2-WL-1-MPLS->F                                                                                       | nt-1-WL-1-3G<br>nt-1-WL-1-MPLS<br>ACN-WL-1-MPLS                                                  | DEAD<br>DEAD<br>DEAD                                         | 0<br>0<br>0                                         | GOOD<br>GOOD<br>GOOD                                 | 0                                       |            |
|                                        | CRITICAL<br>EMERGENCY<br>EMERGENCY<br>EMERGENCY                                       | PATH<br>PATH<br>PATH<br>PATH<br>PATH<br>PATH                                 | MCN-WL-1-MPLS->Clie<br>MCN-WL-1-MPLS->Clie<br>Client-2-WL-1-MPLS->T<br>Client-2-WL-1-MPLS->MC                                                             | nt-1-WL-1-3G<br>nt-1-WL-1-MPLS<br>MCN-WL-1-MPLS<br>V-WL-1-MPLS                                   | DEAD<br>DEAD<br>DEAD<br>DEAD                                 | 0 0 0 0 0 0                                         | 600D<br>600D<br>600D<br>600D                         | 0<br>0<br>0                             |            |
|                                        | CRITICAL<br>EMERGENCY<br>EMERGENCY<br>EMERGENCY<br>EMERGENCY<br>CRITICAL              | PATH<br>PATH<br>PATH<br>PATH<br>PATH<br>PATH<br>VIRTUAL_PATH                 | MCN-WL-1-MPLS->Clie<br>MCN-WL-1-MPLS->Clie<br>Client-2-WL-1-MPLS->T<br>Client-2-WL-1-3G->MC<br>MCN-DC:Client-2                                            | nt-1-WL-1-3G<br>nt-1-WL-1-MPLS<br>ACN-WL-1-MPLS<br>N-WL-1-MPLS                                   | DEAD<br>DEAD<br>DEAD<br>DEAD<br>DEAD<br>DEAD                 | 0<br>0<br>0<br>0                                    | GOOD<br>GOOD<br>GOOD<br>GOOD<br>GOOD                 | 0<br>0<br>0<br>0                        |            |
|                                        | CRITICAL<br>EMERGENCY<br>EMERGENCY<br>EMERGENCY<br>CRITICAL<br>EMERGENCY              | VIRTUAL_PATH<br>PATH<br>PATH<br>PATH<br>PATH<br>VIRTUAL_PATH<br>PATH         | MCN-WL-1-MPLS->Cli<br>MCN-WL-1-MPLS->Cli<br>Client-2-WL-1-MPLS->T<br>Client-2-WL-1-3G->MC<br>MCN-DC:Client-2<br>MCN-WL-1-MPLS->Cli                        | nt-1-WL-1-3G<br>nt-1-WL-1-MPLS<br>ACN-WL-1-MPLS<br>Y-WL-1-MPLS<br>nt-2-WL-1-3G                   | DEAD<br>DEAD<br>DEAD<br>DEAD<br>DEAD<br>DEAD                 | 0 0 0 0 0 0 0 0 0 0 0 0 0 0 0 0 0 0 0 0             | GOOD<br>GOOD<br>GOOD<br>GOOD<br>GOOD<br>GOOD         | 0 0 0 0 0 0 0 0 0 0 0 0 0 0 0 0 0 0 0 0 |            |
|                                        | CRITICAL<br>EMERGENCY<br>EMERGENCY<br>EMERGENCY<br>CRITICAL<br>EMERGENCY<br>EMERGENCY | VIRTUAL_PATH<br>PATH<br>PATH<br>PATH<br>PATH<br>VIRTUAL_PATH<br>PATH<br>PATH | MCN-WL-1-MPLS->Cli<br>MCN-WL-1-MPLS->Cli<br>Client-2-WL-1-MPLS->C<br>Client-2-WL-1-MPLS->C<br>MCN-DC:Client-2<br>MCN-WL-1-MPLS->Cli<br>MCN-WL-1-MPLS->Cli | nt:1/WL-1-36<br>nt:1-WL-1-MPLS<br>CCN-WL-1-MPLS<br>V-WL-1-MPLS<br>nt:2-WL-1-36<br>nt:2-WL-1-MPLS | DEAD<br>DEAD<br>DEAD<br>DEAD<br>DEAD<br>DEAD<br>DEAD<br>DEAD | 0 0 0 0 0 0 0 0 0 0 0 0 0 0 0 0 0 0 0 0             | 600D<br>600D<br>600D<br>600D<br>600D<br>600D<br>600D | 0<br>0<br>0<br>0<br>0<br>0              |            |

#### Clearing ausgelöste Alarme So löschen Sie ausgelöste Alarme manuell:

- 1. Navigieren Sie in der SD-WAN-Webverwaltungsoberfläche zu Konfiguration> Systemwartung > Diagnose>Alarme.
- 2. Wählen Sie in der Spalte Aktion löschen die Alarme aus, die Sie löschen möchten.

3. Klicken Sie auf **Überprüfte Alarme löschen**. Alternativ klicken Sie auf **Alle Alarme löschen**, um alle Alarme zu löschen.

# Master-Kontrollknoten einrichten

Der **SD-WAN Master Control Node (MCN)** ist die Head End-Appliance im virtuellen WAN. In der Regel ist dies eine virtuelle WAN-Appliance, die im Rechenzentrum bereitgestellt wird. Der MCN dient als Verteilungspunkt für die anfängliche Systemkonfiguration und alle nachfolgenden Konfigurationsänderungen. Darüber hinaus führen Sie die meisten Upgrade-Verfahren über das Management-Webinterface auf dem MCN durch. In einem virtuellen WAN kann nur ein aktives MCN vorhanden sein.

Standardmäßig haben Appliances die vorab zugewiesene Rolle des Clients. Um eine Appliance als MCN einzurichten, müssen Sie zuerst den MCN-Standort hinzufügen und konfigurieren und dann die Konfiguration und das entsprechende Softwarepaket auf der angegebenen MCN-Appliance bereitstellen und aktivieren.

Ab Version Citrix SD-WAN 11.5 können Sie einen MCN über den Citrix SD-WAN Orchestrator Service einrichten. Weitere Informationen finden Sie unter Bereitstellung und Sitekonfiguration.

# Verbinden der Client-Appliances mit dem Netzwerk

Bei einer Erstbereitstellung oder wenn Sie einem vorhandenen SD-WAN Client-Knoten hinzufügen, besteht der nächste Schritt darin, dass die Administratoren der Zweigstellen die Client-Appliances an ihren jeweiligen Zweigstellen mit dem Netzwerk verbinden. Dies ist in Vorbereitung auf das Hochladen und Aktivieren der entsprechenden SD-WAN-Appliance-Pakete auf die Clients. Verbinden Sie jeden Zweigstandortadministrator, um diese Verfahren zu initiieren und zu koordinieren.

Um die Site-Appliances mit dem SD-WAN zu verbinden, sollten Site-Administratoren Folgendes tun:

1. Wenn Sie dies noch nicht getan haben, richten Sie die Client-Appliances ein.

Gehen Sie für jede Appliance, die Sie zu Ihrem SD-WAN hinzufügen möchten, wie folgt vor:

- a) Richten Sie die SD-WAN-Appliance-Hardware und alle virtuellen SD-WAN VPX-Appliances (SD-WAN VPX-SE) ein, die Sie bereitstellen.
- b) Legen Sie die Verwaltungs-IP-Adresse für die Appliance fest, und überprüfen Sie die Verbindung.
- c) Legen Sie Datum und Uhrzeit auf der Appliance fest. Stellen Sie den Timeout-Schwellenwert für die Konsolensitzung auf einen hohen oder den Maximalwert ein.
- d) Laden Sie die Softwarelizenzdatei hoch und installieren Sie sie auf der Appliance.

- 2. Verbinden Sie das Gerät mit dem LAN der Zweigstelle. Verbinden Sie ein Ende eines Ethernet-Kabels mit einem für LAN konfigurierten Port auf der SD-WAN-Appliance. Verbinden Sie dann das andere Ende des Kabels mit dem LAN-Switch.
- 3. Verbinden Sie das Gerät mit dem WAN. Verbinden Sie ein Ende eines Ethernet-Kabels mit einem für WAN konfigurierten Port auf der SD-WAN-Appliance. Verbinden Sie dann das andere Ende des Kabels mit dem WAN-Router.

Der nächste Schritt besteht darin, dass die Zweigstandadministratoren das entsprechende SD-WAN-Appliance-Paket auf ihren jeweiligen Clients installieren und aktivieren.

# Zugriff auf den Shell-Befehl

Ab Version SD-WAN 11.4.1 können Benutzer des Administratorkontos den Shell-Befehl direkt von der SD-WAN CLI-Konsole aus ausführen, ohne nach den Anmeldeinformationen des statischen CBVWSSH-Kontos gefragt zu werden. Diese Funktion erhöht die Sicherheit Ihrer SD-WAN-Appliances, da das fest codierte Kennwort des CBVWSSH-Kontos entfernt und mithilfe einer sichereren Methode ersetzt wird. Um den Shell-Befehl auszuführen, melden Sie sich bei der SD-WAN CLI-Konsole an und geben Sie ein shell.

Hinweis

- Diese Funktion wird nur für Benutzer von Admin-Konten unterstützt. Sie wird nicht für Netzwerkadministratoren, Sicherheitsadministratoren oder Benutzer von Viewer-Konten unterstützt.
- Diese Funktion dient nur zur Fehlerbehebung. Alle systemspezifischen Änderungen, die über den Befehl shell vorgenommen werden, werden von Citrix überwacht.

**Upgrade** Wenn Sie Ihre SD-WAN-Appliance auf die Version 11.4.1 aktualisieren, wird das Kennwort des Standard-Administratorkontos mit dem CBVWSSH-Konto synchronisiert. Diese Synchronisierung zwischen dem CBVWSSH-Konto und dem Standard-Administratorkonto erfolgt jedes Mal, wenn Sie das Administratorkonto bearbeiten/aktualisieren.

**Downgrade** Wenn Sie Ihre SD-WAN-Appliance von 11.4.1 auf eine ältere Version herunterstufen, erhalten Sie die Option, das Kennwort des Standard-Administratorkontos zurückzusetzen. Das neue Kennwort wird jedoch nicht mit dem CBVWSSH-Konto synchronisiert. Um auch nach einem Downgrade auf den Befehl shell zugreifen zu können, müssen Sie sich daher das aktuelle Kennwort merken, bevor Sie Ihre Appliance herunterstufen.

# Bereitstellen von Citrix SD-WAN Standard Edition in OpenStack mit CloudInit

Sie können jetzt Citrix SD-WAN Standard Edition (SE) in einer OpenStack-Umgebung bereitstellen. Hierzu muss das Citrix SD-WAN -Image die Konfigurationslaufwerksfunktionalität unterstützen.

### HINWEIS:

Erstellen Sie ein Citrix Image, um die Konfigurationslaufwerksfunktionen zu unterstützen.

Die Config-Drive-Funktionalität unterstützt die folgende Parameterkonfiguration, um die Kommunikation mit Citrix Orchestrator über das Verwaltungsnetzwerk herzustellen:

- Mgmt. ipv4 Adresse
- Mgmt. Gateway
- Name-server1
- Name-server2
- Seriennummer Wird für die Authentifizierung verwendet und muss für die neue Instanz wiederverwendet werden. Seriennummer, die in Clouding übergeben wird, muss die automatisch generierte Testnummer in der VPX-Instanz überschreiben.

#### Hinweis

- Um die Seriennummer wiederverwenden zu können, ist ein Init-Skript in SD-WAN integriert, das auf einem OpenStack ausgeführt wird und die Seriennummer in /etc/default/family ändert.
- Orchestrator muss über eine eindeutige Seriennummer mit SD-WAN-Appliances verfügen, um funktionieren zu können.

Cloudinit-Skript unterstützt die Kontextualisierung für die SD-WAN-Bereitstellung in OpenStack mit config-drive.

Während der Kontextualisierung stellt die Infrastruktur den Kontext für die virtuelle Maschine zur Verfügung und die virtuelle Maschine interpretiert den Kontext. Bei der Kontextualisierung kann die virtuelle Maschine bestimmte Dienste starten, Benutzer erstellen oder Netzwerk- und Konfigurationsparameter festlegen.

Für eine SD-WAN-Instanz in OpenStack sind die Eingaben für Management IP, DNS und Seriennummer der Benutzer erforderlich. Das Cloudinit-Skript analysiert diese Eingaben und stellt der Instanz die angegebenen Informationen zur Verfügung.

Beim Starten von Instanzen in einer OpenStack-Cloud-Umgebung muss die Citrix SD-WAN Appliance zwei Technologien unterstützen: User Data und CloudInit, um die automatisierte Konfiguration von Instanzen beim Booten zu unterstützen.

Führen Sie die folgenden Schritte aus, um SD-WAN SE in einer OpenStack-Umgebung Provisioning:

#### Voraussetzungen

| Create Image    |                                                                             |                   | ×                   |
|-----------------|-----------------------------------------------------------------------------|-------------------|---------------------|
|                 |                                                                             |                   | 0                   |
| Image Details * | Image Details Specify an image to upload to the Image Service. Image Name i | Image Description |                     |
|                 | Image Source<br>File*<br>Browse                                             |                   |                     |
|                 | Format <sup>*</sup>                                                         |                   |                     |
|                 | Image Requirements                                                          |                   |                     |
|                 | Kernel                                                                      | Ramdisk           |                     |
|                 | Choose an image \$                                                          | Choose an image   | \$                  |
|                 | Architecture                                                                | Minimum Disk (GB) | Minimum RAM (MB)    |
|                 |                                                                             | 0                 | 0                   |
|                 | Image Sharing<br>Visibility                                                 | Protected         |                     |
|                 | Public Private                                                              | Yes No            |                     |
| × Cancel        |                                                                             | < Back N          | lext > Create Image |

Gehen Sie zu Images und klicken Sie auf Create Image.

- Imagename Geben Sie den Imagenamen an.
- Imagebeschreibung Fügen Sie eine Bildbeschreibung hinzu.
- **Datei** Suchen Sie von Ihrem lokalen Laufwerk nach der kvm.qcow2-Imagedatei und wählen Sie sie aus.
- Format Wählen Sie das Datenträgerformat QCOW2 QEMU Emulator aus der Dropdownliste aus.

Klicken Sie auf Image erstellen.

Sowohl Netzwerk- als auch Netzwerk-Port müssen zunächst erstellt und vordefiniert werden. So erstellen Sie einen Netzwerk-Port:

- 1. Wählen Sie unter Netzwerk die Option Netzwerke aus und gehen Sie zur Registerkarte Port.
- 2. Klicken Sie auf **Port erstellen**, geben Sie die erforderlichen Details an und klicken Sie auf Erstellen.

| Create Port                           | ×                                                                                                    |
|---------------------------------------|----------------------------------------------------------------------------------------------------|
| Info Security Groups                  |                                                                                                    |
| Name                                  |                                                                                                    |
| Mgt-port                              | Description:                                                                                                 |
| ☑ Enable Admin State                  | You can create a port for the network. If you specify device ID to be attached, the device specified will be |
| Device ID 😧                           | attached to the port created.                                                                                |
| Device Owner 😧                        |                                                                                                    |
| Specify IP address or subnet <b>O</b> |                                                                                                    |
|                                       |                                                                                                    |
| Fixed IP Address* 0                   |                                                                                                    |
| 10.106.36.xx                          |                                                                                                    |
| MAC Address 🕢                         |                                                                                                    |
| ☑ Port Security                       |                                                                                                    |
| VNIC Type 🕑                           |                                                                                                    |
| Normal                                |                                                                                                    |
|                                       |                                                                                                    |
|                                       |                                                                                                    |

Wenn Sie Feste IP-Adresse auswählen, müssen Sie die Subnetz-IP-Adresse für den neuen Port angeben.

| Broject |              |          |       |                       |                |                   |                  | <i>s</i> |                 |                |  |  |  |
|---------|--------------|----------|-------|-----------------------|----------------|-------------------|------------------|----------|-----------------|----------------|--|--|--|
| Project |              | · ·      | Proj  | ject / Network / Netw | vorks / public |                   |                  |          |                 |                |  |  |  |
|         | API/         | Access   |       |                       |                |                   |                  |          |                 |                |  |  |  |
|         | Compute      | >        | pu    | blic                  |                |                   |                  |          |                 | Edit Network 👻 |  |  |  |
|         | Volumes      | >        |       |                       |                |                   |                  |          |                 |                |  |  |  |
|         | Network      | ~        | Ove   | niew Subnets Ports    |                |                   |                  |          |                 |                |  |  |  |
|         | Network To   | ранова   | Por   | ts                    |                |                   | Filter           |          | Q + Create Port | 1 Delete Ports |  |  |  |
|         | N            | etworks  | Displ | laying 12 items       |                |                   |                  |          |                 |                |  |  |  |
|         | 1            | Routers  | 0     | Name                  | Fixed IPs      | MAC Address       | Attached Device  | Status   | Admin State     | Actions        |  |  |  |
|         | Security     | Groups   | 0     | Mgt-Port              | • 10.106.36.41 | fa:16:3e:24:8a:8c | Detached         | Down     | UP              | Edit Port 💌    |  |  |  |
|         | Float        | ting IPs | 0     | (0b1273e8-1205)       | • 10.106.36.31 | fa:16:3e:c4:bc:eb | compute:compute1 | Active   | UP              | Edit Port 👻    |  |  |  |
| (       | Object Store | Trunks   | 0     | test1                 | • 10.106.36.36 | fa:16:3e:52:2d:8b | compute:compute2 | Active   | UP              | Edit Port 💌    |  |  |  |
| Admin   |              | >        | 0     | tiny_mgmt             | • 10.106.36.44 | fa:16:3e:8d:83:04 | Detached         | Down     | UP              | Edit Port 💌    |  |  |  |

Cancel

Create

Der Port wird erstellt und da er nicht an ein Gerät angeschlossen ist, wird der aktuelle Status als Detached angezeigt.

Erstellen Sie OpenStack-Instanz, um config-drive zu aktivieren und die user\_data zu übergeben.

3. Melden Sie sich bei OpenStack an und konfigurieren Sie Instanzen.

| Project   |              | ~          |           |                               |                     |                                            |                 |           |             |        |                          |                      |      |                                   |                |                 |
|-----------|--------------|------------|-----------|-------------------------------|---------------------|--------------------------------------------|-----------------|-----------|-------------|--------|--------------------------|----------------------|------|-----------------------------------|----------------|-----------------|
|           | A            | API Access | Pro       | Project / Compute / Instances |                     |                                            |                 |           |             |        |                          |                      |      |                                   |                |                 |
| Compute 🗸 |              |            | Instances |                               |                     |                                            |                 |           |             |        |                          |                      |      |                                   |                |                 |
| Overview  |              | Overview   |           |                               |                     |                                            |                 |           |             |        |                          |                      |      |                                   |                |                 |
|           |              | Instances  |           |                               |                     |                                            | Instance ID = - |           |             |        | Filter & Launch Instance |                      |      | Delete Instances     More Actions |                |                 |
| Images    |              | Images     | Disp      | laying 9 items                |                     |                                            |                 |           |             |        |                          |                      |      |                                   |                |                 |
|           |              | Key Pairs  | 0         | Instance Name                 | Image<br>Name       | IP Address                                 |                 | Flavor    | Key<br>Pair | Status |                          | Availability<br>Zone | Task | Power<br>State                    | Age            | Actions         |
|           | Serv         | ver Groups | 0         | router_image                  | test_linux          | 10.106.36.43                               |                 | m1.medium | -           | Active | inf.                     | compute1             | None | Running                           | 1 day, 5 hours | Create Snapshot |
|           | Volumes      | >          |           |                               |                     |                                            |                 |           |             |        |                          |                      |      |                                   |                |                 |
|           | Network      | >          |           | sdwan-11configd<br>ata        | sdwan-finalti<br>ny | 10.106.36.36                               |                 | m1.large  | -           | Active | ۳C                       | compute2             | None | Running                           | 1 week, 1 day  | Create Snapshot |
| c         | Object Store | >          | 0         | sdwan-release11               | sdwan-finalti<br>ny | 10.106.36.31                               |                 | m1.large  |             | Active | nî,                      | compute1             | None | Running                           | 1 week, 1 day  | Create Snapshot |
| Admin     |              | >          | 0         | sdwan-sample                  | sdwan_priv          | test_3 172.16.12.44<br>public 10.106.36.42 |                 | m1.large  |             | Active | s.                       | compute2             | None | Running                           | 1 week, 1 day  | Create Snapshot |
| identity  |              | >          |           |                               |                     | test 1 172.16.10.67                        |                 |           |             |        |                          |                      |      |                                   |                |                 |

4. Laden Sie die kvm.qcow2.gz-Datei herunter und entpacken Sie sie.

#### 5. Gehen Sie zu Instances und klicken Sie auf Launch Instance

#### HINWEIS

Sie können zu **Instances** zurückkehren und auf **Launch Instance** klicken oder im Bildschirm Images auf **Launch** klicken, sobald das Image erstellt wurde.

| admin | sdwan-finaltiny | Image | Active | Public | No | QCOW2 | 1.33<br>GB | Launch 💌 |
|-------|-----------------|-------|--------|--------|----|-------|------------|----------|
| admin | sdwan_mtu_check | Image | Active | Public | No | QCOW2 | 1.32<br>GB | Launch - |
| admin | sdwan_priv      | Image | Active | Public | No | QCOW2 | 1.29<br>GB | Launch - |

- 6. Geben Sie auf der Registerkarte **Details** die folgenden Informationen an:
  - Instanzname Geben Sie den Hostnamen für die Instanz an.
  - Beschreibung Fügt eine Beschreibung für die Instanz hinzu.
  - **Availability Zone** Wählen Sie die Availability Zone aus der Dropdownliste aus, in der Sie die Instanz bereitstellen möchten.
  - **Count** —Geben Sie die Instanzanzahl ein Sie können die Anzahl erhöhen, um mehrere Instanzen mit denselben Einstellungen zu erstellen. Klicken Sie auf **Weiter**.

|                 |                                                                                                    | ,                                           |  |  |  |  |
|-----------------|----------------------------------------------------------------------------------------------------|---------------------------------------------|--|--|--|--|
| Launch Instance |                                                                                                    | ×                                           |  |  |  |  |
| Details         | Please provide the initial hostname for the instance, the availability zone where<br>count. Increase the Count to create multiple instances with the same settings. | it will be deployed, and the instance       |  |  |  |  |
| Source *        | Instance Name *                                                                                                    | Total Instances                             |  |  |  |  |
| Flavour *       | sdwan-openstack                                                                                                    | (30 Max)                                    |  |  |  |  |
| Networks *      | Description                                                                                                    | 40%                                         |  |  |  |  |
| Network Ports   | Availability Zone                                                                                                    | 11 Current Usage<br>1 Added<br>18 Remaining |  |  |  |  |
| Security Groups | Any Availability Zone \$                                                                                                    |                                             |  |  |  |  |
| Key Pair        | Count *                                                                                                    |                                             |  |  |  |  |
| Configuration   | 1                                                                                                    |                                             |  |  |  |  |
| Server Groups   |                                                                                                    |                                             |  |  |  |  |
| Scheduler Hints |                                                                                                    |                                             |  |  |  |  |
| Metadata        |                                                                                                    |                                             |  |  |  |  |
|                 |                                                                                                    |                                             |  |  |  |  |
| × Cancel        | < Back                                                                                                    | Next >                                      |  |  |  |  |

7. Wählen Sie auf der Registerkarte **Quelle** unter **Neues Volume erstellen** die Option **Nein** aus und klicken Sie auf **Weiter**. Instanzquelle ist die Vorlage, die zum Erstellen einer Instanz verwendet wird.
| etails         | Instance source is the ter<br>(image snapshot), a volur<br>creating a new volume. | nplate used to create an instan<br>ne or a volume snapshot (if ena | ce. You can use an in<br>bled). You can also c | nage, a snapsho<br>hoose to use p | ot of an instan<br>ersistent stora | ce<br>ge by |
|----------------|-----------------------------------------------------------------------------------|--------------------------------------------------------------------|------------------------------------------------|-----------------------------------|------------------------------------|-------------|
| 54100          | Select Boot Source                                                                |                                                                    | Create New Vo                                  | olume                             |                                    |             |
| avour *        | Image                                                                             | <del>4</del>                                                       | Yes No                                         |                                   |                                    |             |
| etworks *      | Allocated                                                                         |                                                                    |                                                |                                   |                                    |             |
| etwork Ports   | Name                                                                              | Updated Siz                                                        | е Туре                                         | Visib                             | ility                              |             |
| ecurity Groups |                                                                                   | Select an item fro                                                 | m Available items bel                          | ow                                |                                    |             |
| y Pair         | ✓ Available 10                                                                    |                                                                    |                                                |                                   |                                    | Select      |
| nfiguration    | Q Click here for filte                                                            | rs or full text search.                                            |                                                |                                   |                                    |             |
| ver Groups     | Name                                                                              | Updated                                                            | Size                                           | Туре                              | Visibility                         |             |
| heduler Hints  | > cirros                                                                          | 8/7/19 9:25 PM                                                     | 12.65 MB                                       | qcow2                             | Public                             | 1           |
| adata          | > sdwan-finaltiny                                                                 | 11/7/19 10:42 AN                                                   | 1 1.33 GB                                      | qcow2                             | Public                             | 1           |
|                | > sdwan_mtu_check                                                                 | 8/19/19 1:34 PM                                                    | 1.32 GB                                        | qcow2                             | Public                             | 1           |
|                | > sdwan_priv                                                                      | 11/5/19 10:34 AN                                                   | 1 1.29 GB                                      | qcow2                             | Public                             | 1           |
|                | SDWAN_VPX_IMG_I                                                                   | NEW 8/8/19 8:31 PM                                                 | 1.31 GB                                        | qcow2                             | Public                             | 1           |
|                | > test_branch_1                                                                   | 10/4/19 10:07 AN                                                   | 1 1.72 GB                                      | qcow2                             | Public                             | 1           |
|                | > test_brnach_2                                                                   | 10/4/19 10:08 AN                                                   | 1 1.72 GB                                      | qcow2                             | Public                             | 1           |
|                | > test_dynamips                                                                   | 10/4/19 10:06 AN                                                   | 1 1.72 GB                                      | qcow2                             | Public                             | 1           |
|                | > test_linux                                                                      | 10/4/19 10:07 AN                                                   | 1 1.72 GB                                      | qcow2                             | Public                             | 4           |
|                | > test_mcn                                                                        | 10/4/19 10:08 AN                                                   | 1.72 GB                                        | qcow2                             | Public                             | 1           |

8. Wählen Sie **Flavour** für die Instanz aus und klicken Sie auf Weiter. Das für eine Instanz ausgewählte Flavour verwaltet die Menge an Rechen-, Speicher- und Speicherkapazität der Instanz.

#### HINWEIS:

Dem ausgewählten Flavour müssen genügend Ressourcen zugewiesen sein, um den Instanztyp zu unterstützen, den Sie erstellen möchten. Flavours, die nicht genügend Ressourcen für Ihre Instanz bereitstellen, werden in der verfügbaren Tabelle mit einem gelben Warnsymbol gekennzeichnet.

Administratoren sind für die Erstellung und Verwaltung von Geschmacksrichtungen verantwortlich. Klicken Sie auf den Pfeil (rechts), den Sie zuweisen möchten.

| letails        | Flavours manage<br>Allocated | the sizing fo    | or the comp     | ute, memory an | d storage capac | ity of the instance. |        |        |
|----------------|------------------------------|------------------|-----------------|----------------|-----------------|----------------------|--------|--------|
| ource *        | Name                         | VCPUS            | RAM             | Total Disk     | Root Disk       | Ephemeral Disk       | Public |        |
| lavour         | > m1.large                   | 4                | 8 GB            | 80 GB          | 80 GB           | 0 GB                 | Yes    | ¥      |
| letworks *     | ✓ Available                  | 0                |                 |                |                 |                      |        | Select |
| letwork Ports  | Q Click here                 | o for filters or | r full text sea | ırch.          |                 |                      |        |        |
| ecurity Groups | Name                         | VCPUS            | RAM             | Total Disk     | Root Disk       | Ephemeral Disk       | Public |        |
| ey Pair        | > m1.tiny                    | 1                | 512 MB          | 1 GB           | 1 GB            | 0 GB                 | Yes    | 1      |
| onfiguration   | > m1 small                   | 1                | 2 GB            | 20 GB          | 20 GB           | 0 GB                 | Ves    |        |
| erver Groups   | ₽ mr.sman                    |                  | 2 00            | 20 00          | 20 00           | 0.05                 | 165    |        |
| cheduler Hints | > m1.medium                  | 2                | 4 GB            | 40 GB          | 40 GB           | 0 GB                 | Yes    | 1      |
| lata data      | > m1.xlarge                  | 8                | 16 GB           | 160 GB         | 160 GB          | 0 GB                 | Yes    | 1      |

9. Wählen Sie das Netzwerk aus und klicken Sie auf **Weiter**. Netzwerke stellen die Kommunikationskanäle für Instanzen bereit.

#### HINWEIS:

Ein Administrator wird die Provider-Netzwerke erstellt, und diese Netzwerke sind einem vorhandenen physischen Netzwerk im Rechenzentrum zugeordnet. Ähnlich werden Projekt-Netzwerke von Benutzern erstellt, und diese Netzwerke sind vollständig isoliert und projektspezifisch.

| uls          | Networks pr         | ovide the con        | nmunication    | channels for instand               | es in the cloud | d.     |                |               |     |
|--------------|---------------------|----------------------|----------------|------------------------------------|-----------------|--------|----------------|---------------|-----|
| rce *        | ✓ Alloca            | ted 🚺                |                |                                    |                 | Select | networks fro   | om those list | ed  |
|              |                     | Network              | Subnet         | s Associated                       | Shared          | Admin  | State          | Status        |     |
| our          | ¢1 >                | public               | public_:       | subnet                             | Yes             | Up     |                | Active        |     |
| vorks        | 🗙 Availal           | ble 💿                |                |                                    |                 |        |                |               |     |
| vork Ports   |                     | hara far filtar      | o or full tout | ooarah                             |                 |        | Selec          | t at least on | e n |
| urity Groups | Q Click             | nere for filter      | s or full text | search.                            |                 |        |                |               |     |
| Pair         | Netwo               | k                    |                | Subnets Associat                   | ed              | Shared | Admin<br>State | Status        |     |
| figuration   | > 08c39c<br>775497  | a9-c86e-4e80<br>069c | )-8dd2-5b      | 09408ac1-6dfb-43<br>34c128f5280c   | 81-bd2b-        | No     | Up             | Active        |     |
| er Groups    | > 0ce9e8<br>917c82  | b1-ad5d-4210<br>7c17 | 0-87dc-62      | 76268f54-7faf-45ff<br>b97fb72e3d6b | -ae2a-          | No     | Up             | Active        |     |
| adata        | > 26a6e4<br>938d9a  | 1d-6f64-4f6b<br>669  | -b510-810      | c81c3a0e-e84e-46<br>3300b8e7323c   | b1-9e29-        | No     | Up             | Active        |     |
|              | > 272165<br>9e2ea0  | f0-443b-4f81<br>fa3  | -9358-38a      | 373b775b-9576-48<br>9011362284da   | 34d-abd8-       | No     | Up             | Active        |     |
|              | > test_4            |                      |                | subnet_4                           |                 | No     | Up             | Active        |     |
|              | > 8b69e4<br>aca96a  | a3-c47a-4821<br>4fe9 | I-bb17-09      | ab3c53f6-ca4b-49<br>7c444b21c257   | 58-aedf-        | No     | Up             | Active        |     |
|              | > test_1            |                      |                | subnet_1                           |                 | No     | Up             | Active        |     |
|              | > Hw_pro            | vider3_vlan20        | )              | provider3_subnet                   |                 | No     | Up             | Active        |     |
|              | > f1d4edl<br>50864e | oe-8272-400c<br>ecdf | -bba1-c3       | 366f5024-cf0a-464<br>c3fe946df958  | 18-8053-        | No     | Up             | Active        |     |
|              | > f3158a0<br>14860b | )9-c8dc-421a<br>955  | -9e8f-048      | 736e9da4-7526-40<br>666071df24f8   | )72-aa93-       | No     | Up             | Active        |     |
|              | > test_3            |                      |                | subnet_3                           |                 | No     | Up             | Active        |     |
|              | > network           | c_ipv6               |                | subnetwork_ipv6<br>ipv4_subnet     |                 | No     | Up             | Active        |     |

10. Wählen Sie einen Netzwerkport für die Instanz und klicken Sie auf **Weiter**. Netzwerkports stellen zusätzliche Kommunikationskanäle für die Instanzen bereit.

### HINWEIS:

Sie können Ports anstelle von Netzwerken oder eine Mischung aus beiden auswählen.

| Details                        | Ports provide extra communication chan                           | nels to your instances. You can se   | lect ports instead o | of networks or a mix    |
|--------------------------------|------------------------------------------------------------------|--------------------------------------|----------------------|-------------------------|
| Source *                       | of both.                                                         |                                      | Salaat parts         | from those listed below |
| Flavour                        | Name IP                                                          |                                      | Admin State          | Status                  |
| Networks                       | ♦ 1 > tiny_mgmt 10.106.36.4                                      | 4 on subnet public_subnet            | Up                   | Down 🔸                  |
| Network Ports                  | ✓ Available 31                                                   |                                      |                      | Select one              |
| Security Groups                | Q Filter                                                         |                                      |                      |                         |
| Key Pair                       | Name                                                             | IP                                   | Admin<br>State       | Status                  |
| Configuration<br>Server Groups | > 3865f021-d8df-40a9-964a-7bb7f37<br>353                         | 28 192.168.234.239 on subnet         | Up                   | Down <b>↑</b>           |
| Scheduler Hints                | > 3f7888d2-dd2b-487d-ad88-6cf3261<br>bf8b                        | 1e 192.168.234.113 on subnet         | Up                   | Down <b>↑</b>           |
| Metadata                       | > 7847377d-6f82-4a7f-9e8d-26703bf                                | c7 192.168.234.240 on subnet         | Up                   | Down <b>↑</b>           |
|                                | > 2bd26300-4af2-4503-8ec8-728ad55<br>7c5f                        | 96 192.168.237.88 on subnet          | Up                   | Down <b>↑</b>           |
|                                | <ul> <li>6ca1aeab-4b38-41f3-86cc-8973a38</li> <li>3bd</li> </ul> | bfc 192.168.240.223 on subnet        | Up                   | Down                    |
|                                | > 9dc0d02b-7933-4689-92a3-18c317<br>c7c0d                        | 77 192.168.240.251 on subnet         | Up                   | Down                    |
|                                | > c378ba39-0c61-4e35-8a2c-0419fa8                                | Bc 192.168.240.4 on subnet           | Up                   | Down                    |
|                                | > 958ad235-94b0-4ccd-8f07-88539b<br>b584                         | c5 172.16.22.1 on subnet             | Up                   | Down <b>↑</b>           |
|                                | > Mgt-Port                                                       | 10.106.36.41 on subnet public_subnet | Up                   | Down <b>↑</b>           |
|                                |                                                                  |                                      |                      |                         |

- Gehen Sie zu Configuration und klicken Sie auf Choose file Markieren Sie die Datei user\_data. Sie können die Management-IP-, DNS- und Seriennummerninformationen in der Datei user\_data anzeigen.
- 12. Aktivieren Sie das Kontrollkästchen **Konfigurationslaufwerk**. Wenn Sie das Konfigurationslaufwerk aktivieren, können Sie die Benutzermetadaten in das Image einfügen.

| Details         | You can customise your instance after it has launched usir<br>analogous to "User Data" in other systems. | ng the options available here. "Customisation Script" is |
|-----------------|----------------------------------------------------------------------------------------------------|----------------------------------------------------------|
| Source *        | Load Customisation Script from a file                                                                    |                                                          |
|                 | Choose file No file chosen                                                                               |                                                          |
| lavour          | Customisation Script (Modified)                                                                          | Content size: 213 bytes of 16.00 h                       |
| letworks        | #config                                                                                                  |                                                          |
| letwork Ports   | management_ip<br>address 10.106.36.43                                                                    |                                                          |
| Security Groups | netmask 255.255.255.0<br>gateway 10.106.36.1                                                             |                                                          |
| Key Pair        | dns 110 110 50 5                                                                                         |                                                          |
| Configuration   | Disk Partition                                                                                           |                                                          |
| Server Groups   | Automatic                                                                                                |                                                          |
| Scheduler Hints | ☑ Configuration Drive                                                                                    |                                                          |
| Netadata        |                                                                                                    |                                                          |

13. Klicken Sie auf Launch Instance.

# Konfigurieren der LTE-Funktionalität auf 210 SE LTE-Appliance

#### August 29, 2022

Sie können eine Citrix SD-WAN 210-SE LTE-Appliance über eine LTE-Verbindung mit Ihrem Netzwerk verbinden. In diesem Thema finden Sie Details zum Konfigurieren mobiler Breitbandeinstellungen, zum Konfigurieren des Rechenzentrums und der Zweigstellen für LTE usw. Weitere Informationen zur Citrix SD-WAN 210-SE LTE-Hardwareplattform finden Sie unter Citrix SD-WAN 210 Standard Edition Appliances.

#### Hinweis

Die LTE-Konnektivität hängt vom SIM-Netzbetreiber oder Dienstanbieter-Netzwerk ab. Informationen zum Konfigurieren und Verwalten von LTE-Sites in Ihrem Netzwerk finden Sie unter LTE-Firmware-Upgrade.

# Erste Schritte mit Citrix SD-WAN 210-SE LTE

1. Legen Sie die SIM-Karte in den SIM-Kartensteckplatz des Citrix SD-WAN 210-SE LTE ein.

#### **Hinweis:**

Es wird nur eine Standard- oder 2FF-SIM-Karte (15x25 mm) unterstützt.

- 2. Befestigen Sie die Antennen an der Citrix SD-WAN 210-SE LTE-Einheit. Weitere Informationen finden Sie unter Installieren der LTE-Antennen.
- 3. Schalten Sie die Appliance ein.

#### Hinweis

Wenn Sie die SIM-Karte in eine Appliance eingelegt haben, die bereits eingeschaltet und hochgefahren ist, navigieren Sie zu **Konfiguration > Appliance-Einstellungen > Netzwerkadapter > Mobiles Breitband > SIM-Karte** und klicken Sie auf **SIM-Karte aktualisieren**.

| SIM Card         |  |
|------------------|--|
| Refrech SIM Card |  |

4. Konfigurieren Sie die APN-Einstellungen. Navigieren Sie in der SD-WAN GUI zu Konfiguration > Appliance-Einstellungen > Netzwerkadapter > Mobiles Breitband > APN-Einstellungen.

Hinweis: Rufen Sie die APN-Informationen vom Anbieter ab.

| APN Settings    |                   |
|-----------------|-------------------|
| APN:            | fast.t-mobile.com |
| Username:       |                   |
| Password:       |                   |
| Authentication: | None •            |
| Change APN Se   | ettings           |

5. Geben Sie den **APN**, den **Benutzernamen**, **das Kennwort**und die **Authentifizierung** ein, die vom Anbieter bereitgestellt werden. Sie können zwischen PAP, CHAP, PAPCHAP Authentifizierungsprotokollen wählen. Wenn der Anbieter keinen Authentifizierungstyp angegeben hat, setzen Sie ihn auf **Keine**.

- 6. Klicken Sie auf **APN-Einstellungen ändern**.
- 7. Navigieren Sie in der GUI der SD-WAN-Appliance zu Konfiguration > Appliance-Einstellungen > Netzwerkadapter > Mobiles Breitband.

Sie können die Statusinformationen für mobile Breitbandeinstellungen anzeigen.

| Sta  | tus Info     |                     |                   |                   |                         |                              | •             |
|------|--------------|---------------------|-------------------|-------------------|-------------------------|------------------------------|---------------|
| Ma   | dem          |                     | Cellular netw     | a.ek              | Naturnik                |                              | Refresh       |
|      |              |                     | Sending Intern    | 0018              | CHILDROOM STATE         |                              |               |
| Тур  | e :          | 210-LTE-R1          | Home Network :    | T-Mobile          | IP Address/Gateway :    | 100.234.16.66/ 100.234.16.65 |               |
| IMI  | I Number :   | 359073060554999     | Radio Interface : | LTE               | Primary/Secondary DNS : | 10.177.0.34/ 10.177.0.210    |               |
| Stat | N/S I        | Enabled             | Signal Strength   | Excellent         |                         |                              |               |
| Acti | ve Firmware: | 02.24.05.06_GENERIC | Session State :   | CONNECTED         |                         |                              |               |
| IMS  | I Number :   | 310260186289688     | APN Name :        | fast.t-mobile.com |                         |                              |               |
| MS   | ISON :       | 16692121835         | Profile Name :    |                   |                         |                              |               |
|      |              |                     |                   |                   |                         |                              |               |
|      |              |                     |                   |                   |                         |                              | Detailed info |

Im Folgenden finden Sie einige nützliche Statusinformationen:

- Betriebsart: Zeigt den Modemstatus an.
- Aktive SIM: Zu einem bestimmten Zeitpunkt kann nur eine SIM aktiv sein. Die aktuell aktive SIM wird angezeigt.
- Kartenstatus: Vorhanden zeigt an, dass die SIM ordnungsgemäß eingelegt ist.
- Signalstärke: Qualität der Signalstärke ausgezeichnet, gut, fair, schlecht oder kein Signal.
- Heimnetzwerk: Träger der eingelegten SIM-Karte.
- **APN-Name**: Der vom LTE-Modem verwendete Zugriffspunktname.
- **Sitzungsstatus**: Verbunden zeigt an, dass das Gerät dem Netzwerk beigetreten ist. Wenn der Sitzungsstatus getrennt ist, prüfen Sie beim Anbieter, ob das Konto aktiviert wurde, ob der Datentarif aktiviert ist.

#### Citrix SD-WAN 11.5

| Status Info           |                                                                |                                   |                   |         |
|-----------------------|----------------------------------------------------------------|-----------------------------------|-------------------|---------|
|                       |                                                                |                                   |                   | Referet |
| Madem                 |                                                                |                                   |                   | never   |
| in second             |                                                                |                                   |                   |         |
| Manufacture:          | Sierra Wireless, Incorporated                                  |                                   |                   |         |
| Modem Type:           | 210-LTE-R1                                                     |                                   |                   |         |
| Modem Status:         | Enabled                                                        |                                   |                   |         |
| Active Firmware:      | 02.24.05.06_GENERIC                                            |                                   |                   |         |
| Model Idi             | EM7455                                                         |                                   |                   |         |
| Firmware Revisions    | SWI9X30C_02.24.05.06 r7040 CARMD-EV-FRMWR2 2017/05/19 06:23:00 | 9                                 |                   |         |
| Boot Revisions :      | SWI9X30C_02.24.05.06 r7040 CARMD-EV-FRMWR2 2017/05/19 06:23:09 | 9                                 |                   |         |
| PRI Revisions :       | 9907721 001.000 Generic-M2M                                    |                                   |                   |         |
| PRL Version :         | 1                                                              |                                   |                   |         |
| PRL Preference :      | 0                                                              |                                   |                   |         |
| ICCID Number :        | 8901260183762896884?                                           |                                   |                   |         |
| ESN Number :          | SOBSAD37                                                       |                                   |                   |         |
| IMEI Number :         | 359073060554999                                                |                                   |                   |         |
| MED Number :          | 35907306055499                                                 |                                   |                   |         |
| IMSE Number :         | 310260186289688                                                |                                   |                   |         |
| MS ISON I             | 16692121835                                                    |                                   |                   |         |
| Paroware Nevision     | 1.0<br>READY                                                   |                                   |                   |         |
| Device state :        | KEADT                                                          |                                   |                   |         |
| Cellular Networ       | <u>*</u>                                                       | Call Statistics                   |                   |         |
| Manual Maturatics     | T Mahila                                                       | Coll Statutes                     | CAUNCTED          |         |
| Roaming Status :      | Home                                                           | Can status :<br>Rotas Transferrad | 117084            |         |
| Carring State :       | CONNECTED                                                      | Buter Received :                  | 0                 |         |
| Data Bearer :         | GDRS                                                           | again racerres :                  | -                 |         |
| Dormancy Status :     | Traffic Channel Active                                         |                                   |                   |         |
| LU Reject Cause I     | 0                                                              |                                   |                   |         |
| Card State :          | Ready                                                          |                                   |                   |         |
|                       |                                                                |                                   |                   |         |
| <b>RF Information</b> |                                                                | Profile                           |                   |         |
| Radio Interface :     | LTE                                                            | PDP Type :                        | IPv4              |         |
| Active Band Class :   | 123                                                            | Authentication :                  | 0                 |         |
| Active Channel :      | 2300                                                           | Profile Name :                    |                   |         |
| Signal Strength :     | Excellent                                                      | APN Name :                        | fast.t-mobile.com |         |
| ECIO :                | 0                                                              | User Name :                       |                   |         |
| 10 :                  | 0                                                              | IP Address :                      | 100.234.16.66     |         |
| SINR :                | 0                                                              | Gateway Address                   | 100.234.16.65     |         |
| RSRQ :                | -19                                                            | Primary DNS :                     | 10.177.0.34       |         |
|                       |                                                                | Secondary DNS :                   | 10.177.0.210      |         |

#### SIM-PIN

Wenn Sie eine SIM-Karte eingelegt haben, die mit einer PIN gesperrt ist, lautet der SIM-Status Aktiviert und Nicht\*\* verifiziert. Sie können die SIM-Karte erst verwenden, wenn sie mit der SIM-PIN verifiziert wurde. Sie können die SIM-PIN vom Anbieter erhalten.

Um SIM-PIN-Vorgänge durchzuführen, navigieren Sie zu Konfiguration > Einheiteneinstellungen > Netzwerkadapter > Mobiles Breitband > SIM-PIN.

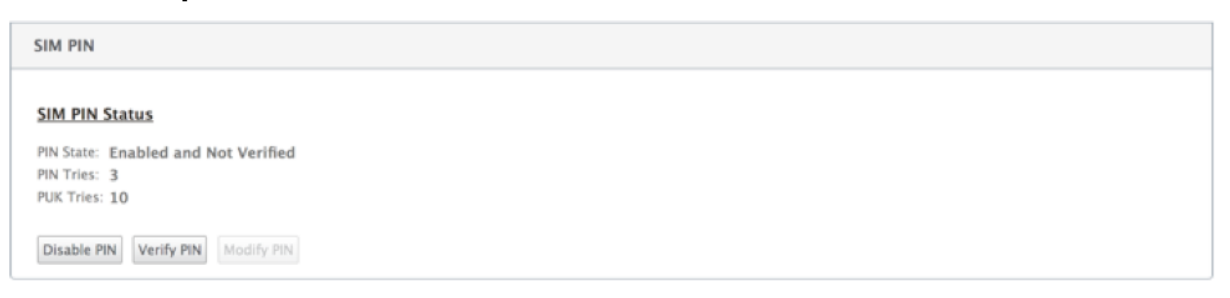

Klicken Sie auf **PIN überprüfen**. Geben Sie die vom Anbieter bereitgestellte SIM-PIN ein und klicken Sie auf **PIN überprüfen**.

| × |
|---|
|   |
|   |
|   |

#### Der Status ändert sich in Aktiviert und Verifiziert.

| M PIN                                              |  |
|----------------------------------------------------|--|
| NM DIN Status                                      |  |
|                                                    |  |
| N State: Enabled and Verified N Tries Remaining: 3 |  |
| JK Tries Remaining: 10                             |  |
| Disable PIN Verify PIN Modify PIN                  |  |

#### **SIM-PIN deaktivieren**

Sie können die SIM-PIN-Funktionalität für eine SIM-Karte deaktivieren, für die SIM-PIN aktiviert und verifiziert ist.

| SIM PIN                           |
|-----------------------------------|
| SIM PIN Status                    |
| PIN State: Enabled and Verified   |
| PUK Tries Remaining: 10           |
| Disable PIN Verify PIN Modify PIN |
| ×                                 |
| SIM PIN:                          |
| Disable                           |

Klicken Sie auf **PIN deaktivieren**. Geben Sie die **SIM-PIN** ein und klicken Sie auf **Deaktivieren**.

# **SIM-PIN aktivieren**

Die SIM-PIN kann für die SIM aktiviert werden, für die sie deaktiviert ist.

| SIM PIN                                              |
|------------------------------------------------------|
| SIM PIN Status                                       |
| PIN State: Disabled<br>PIN Tries: 3<br>PUK Tries: 10 |
| Enable PIN Verify PIN Modify PIN                     |

Klicken Sie auf **PIN aktivieren**. Geben Sie die vom Anbieter bereitgestellte SIM-PIN ein und klicken Sie auf **Aktivieren**.

|          | × |
|----------|---|
| SIM PIN: |   |
| Enable   |   |

Wenn sich der SIM-PIN-Status in **Aktiviert und Nicht überprüft** ändert, bedeutet dies, dass die PIN nicht überprüft wird und Sie erst dann LTE-bezogene Vorgänge ausführen können, wenn die PIN überprüft wurde.

| SIM PIN                                                              |
|----------------------------------------------------------------------|
| SIM PIN Status                                                       |
| PIN State: Enabled and Not Verified<br>PIN Tries: 3<br>PUK Tries: 10 |
| Disable PIN Verify PIN Modify PIN                                    |

Klicken Sie auf **PIN überprüfen**. Geben Sie die vom Anbieter bereitgestellte SIM-PIN ein und klicken Sie auf **PIN überprüfen**.

#### SIM-PIN ändern

Sobald die PIN im Status Aktiviert und Verifiziert ist, können Sie die PIN ändern.

| Fnabled and Verified |
|----------------------|
| y; 3                 |
| g: <b>10</b>         |
| ify PIN Modify PIN   |
| ):<br>9              |

Klicken Sie auf **PIN ändern**. Geben Sie die vom Netzanbieter bereitgestellte SIM-PIN ein. Geben Sie die neue SIM-PIN ein und bestätigen Sie sie. Klicken Sie auf **PIN ändern**.

|                      | - |
|----------------------|---|
| Old SIM PIN:         |   |
| New SIM PIN:         |   |
| Confirm New SIM PIN: |   |

#### SIM aufheben

Wenn Sie die SIM-PIN vergessen haben, können Sie die SIM-PIN mithilfe der vom Träger erhaltenen SIM-PUK zurücksetzen.

|   | IP Address                    | Ethernet           | Mobile Broadband               |
|---|-------------------------------|--------------------|--------------------------------|
| - | Status Info                   |                    |                                |
|   | This SIM Card is              | Blocked. Please of | contact the carrier service fo |
|   | PIN State: Bloc               | ked                |                                |
|   | PIN Tries: 3<br>PUK Tries: 10 |                    |                                |
|   | Unblock                       |                    |                                |

Um die Blockierung einer SIM aufzuheben, klicken Sie auf **Sperre aufheben**. Geben Sie die **SIM-PIN und die SIM-PUK** ein, die Sie vom Mobilfunkanbieter erhalten haben, und klicken Sie auf **Sperre aufheben**.

|          | × |
|----------|---|
| SIM PIN: |   |
| SIM PUK: |   |
|          |   |
| Unblock  |   |

#### **Hinweis:**

Die SIM-Karte wird mit 10 erfolglosen PUK-Versuchen dauerhaft blockiert, während die SIM-Karte entsperrt wird. Wenden Sie sich an den Mobilfunkanbieter, um eine neue SIM-Karte zu erhalten.

| Configuration > Appliance Settings > Network Adapters |                                                                                              |                  |  |  |
|-------------------------------------------------------|----------------------------------------------------------------------------------------------|------------------|--|--|
| IP Address                                            | Ethernet                                                                                     | Mobile Broadband |  |  |
| in Plantess                                           | contract                                                                                     | moone producting |  |  |
| Status Info                                           | Status Info                                                                                  |                  |  |  |
| This SIM Card is                                      | This SIM Card is Permanently Blocked. Please contact the carrier service for a new SIM card. |                  |  |  |

# Firmware verwalten

Jedes Gerät, das LTE aktiviert hat, verfügt über eine Reihe verfügbarer Firmware. Sie können aus der vorhandenen Firmware-Liste auswählen oder eine Firmware hochladen und anwenden.

Wenn Sie sich nicht sicher sind, welche Firmware Sie verwenden sollen, wählen Sie die Option AUTO-SIM, damit das LTE-Modem die am besten passende Firmware basierend auf der eingelegten SIM-Karte auswählen kann.

| Manage Firmware                             |  |
|---------------------------------------------|--|
| Filename: Choose File No file chosen Upload |  |
| Available Firmwares                         |  |
| Delete Apply                                |  |

# Netzwerkeinstellungen

Sie können das Mobilfunknetz auf Citrix SD-WAN-Appliances auswählen, die interne LTE-Modems unterstützen. Die unterstützten Netzwerke sind 3G, 4G oder beides.

| 3G   |                  |
|------|------------------|
| 4G   | -                |
| Both |                  |
|      | 3G<br>4G<br>Both |

#### Roaming

Die Roaming-Option ist standardmäßig auf Ihren LTE-Appliances aktiviert. Sie können sie deaktivieren.

| Roaming           |   |
|-------------------|---|
| Roaming: Disabled | ~ |
| Apply             |   |

# Modem aktivieren/deaktivieren

Aktivieren/deaktivieren Sie das Modem abhängig von Ihrer Absicht, die LTE-Funktionalität zu verwenden. Standardmäßig ist das LTE-Modem aktiviert.

# Modem neu starten

Startet das Modem neu. Es kann bis zu 3-5 Minuten dauern, bis der Neustartvorgang abgeschlossen ist.

# SIM aktualisieren

Verwenden Sie diese Option, wenn Sie die SIM-Karte per Hot-Swap austauschen, um die neue SIM-Karte durch das 210-SE LTE-Modem zu erkennen.

| Manage Firmware                             |
|---------------------------------------------|
| Filename: Choose File No file chosen Upload |
| Available Firmwares                         |
| AUTO-SIM T                                  |
| Delete Apply                                |
| Enable/Disable Modem                        |
| Disable Mobile Broadband                    |
| Reboot Modem                                |
| Reboot Modern                               |
| SIM Card                                    |
| Refresh SIM Card                            |

# Konfigurieren der LTE-Funktionalität mit CLI

Konfigurieren des 210-SE LTE-Modems mithilfe der CLI.

- 1. Melden Sie sich bei der Citrix SD-WAN Appliance-Konsole an.
- 2. Geben Sie an der Eingabeaufforderung den Benutzernamen und das Kennwort ein, um Zugriff auf die CLI-Schnittstelle zu erhalten.
- 3. Geben Sie an der Eingabeaufforderung den Befehl ein **Ite**. Tippen Sie **>help**. Hier wird die Liste der für die Konfiguration verfügbaren LTE-Befehle angezeigt.

| site210>lte                                                                                                    |                                      |
|----------------------------------------------------------------------------------------------------|--------------------------------------|
| lte>help                                                                                                    |                                      |
| status                                                                                                    | # Show status                        |
| show                                                                                                    | # Show settings                      |
| disable                                                                                                    | # Disable LTE modem                  |
| enable                                                                                                    | # Enable LTE modem                   |
| apn <apn> [<user name=""> [<password> [<pap]< th=""><th>CHAP PAPCHAP&gt;]]] # Set APN</th></pap]<></password></user></apn> | CHAP PAPCHAP>]]] # Set APN           |
| sim-power <off on reset></off on reset>                                                                                    | # Off, on, reset SIM card power      |
| sim-pin <show></show>                                                                                                    | # SIM card pin status                |
| <pre>sim-pin <verify disable enable> <sim pin=""></sim></verify disable enable></pre>                                      | # Verify/Disable/Enable SIM card PIN |
| sim-pin <modify> <old pin=""> <new pin=""></new></old></modify>                                                            | # Modify SIM card PIN                |
| sim-pin <unblock> <sim puk=""> <sim pin=""></sim></sim></unblock>                                                          | # Unblock SIM card PIN               |
| reboot                                                                                                    | # Reboot modem                       |
| ping                                                                                                    | # Check if modem manager ready       |
| list-fw                                                                                                    | # List available firmware            |
| apply-fw <fw></fw>                                                                                                    | # Apply the specified firmware       |

In der folgenden Tabelle sind die Beschreibungen des LTE-Befehls aufgeführt.

| Befehl                              | Beschreibung                                                                  |
|-------------------------------------|-------------------------------------------------------------------------------|
| Help {lte>help}                     | Listet die verfügbaren LTE-Befehle und<br>-Parameter auf                      |
| Status {Ite>status}                 | Zeigt den LTE-Konnektivitätsstatus an                                         |
| Show {Ite>show}                     | Zeigt LTE-Einstellungen an                                                    |
| Disable {lte>disable}               | Deaktiviert das LTE-Modem                                                     |
| Enable {lte>enable}                 | Aktiviert LTE-Modem                                                           |
| Apn {lte>apn}                       | Konfiguriert Informationen zu<br>APN-Einstellungen                            |
| SIM-Energie aus, ein, zurücksetzen> | Schaltet die SIM-Karte aus, SIM-Karte                                         |
| {lte>sim-power off, on, reset}      | einschalten, SIM-Karte aktualisieren                                          |
| SIM PIN {lte>sim-pin}               | Schaltet die SIM-Karte aus, SIM-Karte<br>einschalten. SIM-Karte aktualisieren |
| Reboot {lte>reboot}                 | Neustart des LTE-Modems                                                       |
| Ping {lte>ping}                     | Pings LTE-Modem                                                               |

| Befehl                  | Beschreibung                                                         |
|-------------------------|----------------------------------------------------------------------|
| List-fw {lte>list-fw}   | Listet die auf den R1- oder R2 LTE-Modems<br>verfügbare Firmware auf |
| Apply-fw {lte>apply-fw} | Wendet Firmware spezifisch auf einen Spediteur                       |
|                         | an                                                                   |

# Zero-Touch-Bereitstellung über LTE

Voraussetzungen für die Aktivierung des Zero-Touch-Bereitstellungsdienstes über LTE

- 1. Installieren Sie die Antenne und die SIM-Karte für das 210-SE LTE-Gerät.
- 2. Stellen Sie sicher, dass die SIM-Karte über einen aktivierten Datenplan verfügt.
- 3. Stellen Sie sicher, dass der Management-Port nicht angeschlossen ist.
  - Wenn der Management-Port angeschlossen ist, trennen Sie den Management-Port und starten Sie die Appliance neu.
  - Wenn eine statische IP-Adresse auf der Verwaltungsschnittstelle konfiguriert ist, müssen Sie die Verwaltungsschnittstelle mit DHCP konfigurieren, die Konfiguration anwenden und dann den Management-Port trennen und die Appliance neu starten.
- 4. Stellen Sie sicher, dass für die 210-SE-Appliance-Konfiguration der Internetdienst für die LTE-Schnittstelle definiert ist.

Wenn die Appliance eingeschaltet ist, verwendet der Zero-Touch-Bereitstellungsdienst den LTE-Port, um die neueste SD-WAN-Software und SD-WAN-Konfiguration nur dann abzurufen, wenn der Management-Port nicht angeschlossen wurde.

#### Zero-Touch-Bereitstellungsdienst über Verwaltungsschnittstelle für 210-SE LTE-Appliance

Verbinden Sie den Management-Port und verwenden Sie das standardmäßige Zero-Touch-Bereitstellungsverfahren, das auf allen anderen Nicht-LTE-Plattformen unterstützt wird.

# LTE REST API

Um Informationen zur LTE-REST-API zu erhalten, navigieren Sie zur SD-WAN GUI und gehen Sie zu **Konfiguration > Appliance-Einstellungen > NITRO-API**. Klicken Sie auf **Nitro API Doc herunterladen**. Die REST-API für SIM-PIN-Funktionalität wird in Citrix SD-WAN 11.0 eingeführt.

| Dashboard Monitoring                                                                              | Configuration                                                   |
|---------------------------------------------------------------------------------------------------|-----------------------------------------------------------------|
| - Appliance Settings                                                                              | Configuration > Appliance Settings > NITRO AP                   |
| Administrator Interface<br>Logging/Monitoring<br>Network Adapters<br>Net Flow<br>App Flow<br>SNMP | CITRIX NetScaler SD-WAN NITRO API DOG<br>Download Nitro API Doc |
| NITRO API                                                                                         |                                                                 |
| + Virtual WAN                                                                                     |                                                                 |
| + System Maintenance                                                                              | -                                                               |

# AT-Befehle

AT-Befehle helfen bei der Überwachung und Fehlerbehebung der Konfiguration und des Status von LTE-Modem. AT ist die Abkürzung für **ATtension**. Da jede Befehlszeile mit **at** beginnt, werden sie AT-Befehle genannt. Citrix SD-WAN-Plattformmodelle, die LTE unterstützen, unterstützen die Ausführung von AT-Befehlen. AT-Befehle sind modemspezifisch und daher variiert die Liste der AT-Befehle plattformübergreifend.

Führen Sie die folgenden Schritte aus, um AT-Befehle auszuführen:

- 1. Melden Sie sich bei der Citrix SD-WAN Appliance-Konsole an.
- 2. Geben Sie an der Eingabeaufforderung den Benutzernamen und das Kennwort ein, um Zugriff auf die CLI-Schnittstelle zu erhalten.
- 3. Geben Sie an der Eingabeaufforderung **Ite**ein.
- 4. Geben Sie **at** ein und geben Sie dann den AT-Befehl ein.

Ein Beispiel:

• bei at+cpin — Bietet SIM-Statusinformationen.

```
lte> at at+cpin?
Running at+cpin? command
AT command state: success
  +CPIN: READY
  OK
success
```

• bei bei! gstatus - Bietet Statusinformationen für LTE-Modem.

```
lte> at at!gstatus?
Running at!gstatus? command
AT command state: success
!GSTATUS:
Current Time: 1279298 Temperature: 62
Reset Counter: 1 Mode: ONLINE
System mode: LTE PS state: Attached
LTE band: B5 LTE bw: 10 MHz
LTE Rx chan: 2559 LTE Tx chan: 20559
LTE CA state: NOT ASSIGNED
EMM state: Registered Normal Service
RRC state: RRC Connected
IMS reg state: Full Srv IMS mode: Normal
PCC RxM RSSI: -73 RSRP (dBm): -112
PCC RxD RSSI: -73 RSRP (dBm): -107
Tx Power: -- TAC: 1F00 (7936)
RSRQ (dB): 0.2
OK
Success
```

• bei bei! beeindrucken? - Bietet Modem-Firmware und Netzwerkbetreiberinformationen.

```
lte> at at!impref?
Running at!impref? command
AT command state: success
  !IMPREF:
                             00.00.00.00
   preferred fw version:
  preferred carrier name: AUTO-SIM
  preferred config name:
                             AUTO-SIM 000.000 000
  preferred subpri index: 000
   current fw version:
                             02.33.03.00
   current carrier name:
current config name:
                             VERIZON
                             VERIZON 002.079 001
   current subpri index:
                             000
  OK
success
```

# Konfigurieren der LTE-Funktionalität auf 110-LTE-WiFi-Appliance

# August 29, 2022

Sie können eine Citrix SD-WAN 110-LTE-WiFi-Appliance über eine LTE-Verbindung mit Ihrem Netzwerk verbinden. In diesem Thema finden Sie Details zum Konfigurieren mobiler Breitbandeinstellungen, zum Konfigurieren des Rechenzentrums und der Zweigstellen für LTE usw. Weitere Informationen zur Citrix 110-LTE-WiFi-Hardwareplattform finden Sie unter Citrix SD-WAN 110 Standard Edition Appliances.

# Hinweis

- Die LTE-Konnektivität hängt vom SIM-Netzbetreiber oder Dienstanbieter-Netzwerk ab.
- Informationen zur Konfiguration und Verwaltung aller LTE-Sites in Ihrem Netzwerk finden Sie unter LTE-Firmware-Vorlage.

# Erste Schritte mit Citrix SD-WAN 110-LTE-WiFi

1. Schalten Sie die Appliance ein, und legen Sie die SIM-Karte in den SIM-Karten-Steckplatz der Citrix SD-WAN 110-LTE-WiFi-Einheit ein.

# Hinweis

Die Citrix SD-WAN 110-LTE-WiFi-Appliance verfügt über zwei Standard-SIM-Steckplätze (2FF). Verwenden Sie einen SIM-Adapter, um SIMs der Größe Micro (3FF) und Nano (4FF) zu verwenden. Schnappen Sie die kleinere SIM in den Adapter ein. Sie können den Adapter von Citrix als Field Replaceable Unit (FRU) oder vom SIM-Anbieter beziehen.

- 2. Befestigen Sie die Antennen an der Citrix SD-WAN 110-LTE-WiFi-Einheit. Weitere Informationen finden Sie unter Installieren der LTE-Antennen.
- 3. Schalten Sie die Appliance ein.
- 4. Konfigurieren Sie die APN-Einstellungen. Navigieren Sie in der SD-WAN GUI zu **Konfiguration >** Appliance-Einstellungen > Netzwerkadapter > Mobiles Breitband > APN-Einstellungen.

# Hinweis

Rufen Sie die APN-Informationen vom Mobilfunkanbieter ab.

| APN Setting    | S                 |   |
|----------------|-------------------|---|
| SIM:           | SIM One           | • |
| APN:           | fast.t-mobile.com | _ |
| Username:      |                   | _ |
| Password:      |                   | = |
| Authentication | None              | • |
|                |                   |   |
| Change APN S   | Settings          |   |

5. Wählen Sie die SIM-Karte aus, geben Sie den APN, den Benutzernamen, das Kennwort und die vom Netzbetreiber bereitgestellte Authentifizierung ein. Sie können zwischen PAP, CHAP, PA-PCHAP Authentifizierungsprotokollen wählen. Wenn der Anbieter keinen Authentifizierungstyp angegeben hat, setzen Sie ihn auf Keine.

**Hinweis** Alle diese Felder sind optional.

- 6. Klicken Sie auf APN-Einstellungen ändern.
- 7. Navigieren Sie in der Benutzeroberfläche der SD-WAN-Appliance zuKonfiguration> Appliance-Einstellungen > Netzwerkadapter > Mobiles Breitband.

| Siekännen  | dia Sta | tucinforn   | nationon | fürm    | abila I | Draithan | daincta  | llungon | anzaigan  |
|------------|---------|-------------|----------|---------|---------|----------|----------|---------|-----------|
| Sie konnen | ule Sta | LUSIIIIOIII | lationen | iui iii | obile i | Dieitbai | iueinste | uungen  | anzeigen. |

|   | IP Address           | Ethernet   | Mobile Br   | oadband       |          |           |                        |                               |               |
|---|----------------------|------------|-------------|---------------|----------|-----------|------------------------|-------------------------------|---------------|
| S | itatus Info          |            |             |               |          |           |                        |                               | 0             |
| ] | Modem                |            |             | Cellular ne   | twork    |           | Network                |                               | Refresh       |
| ( | Operating Mode:      | online     |             | Home Netwo    | ork:     | airtel    | IP Address/Gateway:    | 100.105.88.189/100.105.88.190 |               |
|   | MEI Number:          | 8676980403 | 397609      | Radio Interfa | ce:      | Ite       | Primary/Secondary DNS: | 125.22.47.102/59.144.144.106  |               |
| 1 | Active SIM:          | SIM One    |             | Signal Streng | th:      | Excellent |                        |                               |               |
| 1 | MSI Number:          | 4044509860 | 042323      | Session State | ¢        | connected |                        |                               |               |
| 1 | CCID Number:         | 8991000902 | 2637718627f | APN Name:     |          |           |                        |                               |               |
| ( | Card State (SIM One) | present    |             | Card State (S | IM Two): | absent    |                        |                               |               |
|   |                      |            |             |               |          |           |                        |                               | Detailed info |

Im Folgenden finden Sie einige nützliche Statusinformationen:

- Betriebsart: Zeigt den Modemstatus an.
- Aktive SIM: Zu einem bestimmten Zeitpunkt kann nur eine SIM aktiv sein. Die aktuell aktive SIM wird angezeigt.
- Kartenstatus: Vorhanden zeigt an, dass die SIM ordnungsgemäß eingelegt ist.
- Signalstärke: Qualität der Signalstärke ausgezeichnet, gut, fair, schlecht oder kein Signal.
- Heimnetzwerk: Träger der eingelegten SIM-Karte.

- **APN-Name**: Der vom LTE-Modem verwendete Zugriffspunktname.
- **Sitzungsstatus**: Verbunden zeigt an, dass das Gerät dem Netzwerk beigetreten ist. Wenn der Sitzungsstatus getrennt ist, erkundigen Sie sich beim Mobilfunkanbieter, ob das Konto aktiviert ist und der Datenplan aktiviert ist.

## SIM-Präferenz

Sie können zwei SIMs auf einer Citrix SD-WAN 110-LTE-WiFi-Appliance einfügen. Zu einem bestimmten Zeitpunkt ist nur eine SIM aktiv. Wählen Sie die **SIM-Einstellung**aus:

- SIM One bevorzugt: Wenn zwei SIM-Karteneingesteckt sind, verwendet das LTE-Modem beim Hochfahren SIM One, falls verfügbar. Wenn das LTE-Modem eingeschaltet ist und läuft, verwendet es die SIM (SIM One oder SIM Two), die in diesem Moment verwendet werden kann. Es wird weiterhin verwendet, bis die SIM aktiv ist.
- **SIM Two bevorzugt**: Wenn zwei SIMs eingelegt sind, verwendet das LTE-Modem beim Hochfahren SIM Two, falls verfügbar. Wenn das LTE-Modem eingeschaltet ist und läuft, verwendet es die SIM (SIM One oder SIM Two), die in diesem Moment verwendet werden kann. Es wird weiterhin verwendet, bis die SIM aktiv ist.
- **SIM Eins**: Es wird nur SIM One verwendet, unabhängig vom SIM-Zustand auf beiden SIM-Steckplätzen. SIM One ist immer aktiv.
- **SIM Two**: Es wird nur SIM Two verwendet, unabhängig vom SIM-Status auf beiden SIM-Steckplätzen. SIM Two ist immer aktiv.

| SIM Prefere    | ie                  |
|----------------|---------------------|
| Preffered SIM: | SIM One preferred • |
| Apply          |                     |

#### SIM-PIN

Wenn Sie eine SIM-Karte eingelegt haben, die mit einer PIN gesperrt ist, ist der SIM-Status **aktiviert und nicht überprüft**. Sie können die SIM-Karte erst verwenden, wenn sie mit der SIM-PIN verifiziert wurde. Sie können die SIM-PIN vom Anbieter erhalten.

Hinweis

Die SIM-PIN-Vorgänge gelten nur für die aktive SIM.

Um SIM-PIN-Vorgänge durchzuführen, navigieren Sie zu Konfiguration > Einheiteneinstellungen > Netzwerkadapter > Mobiles Breitband > SIM-PIN.

Klicken Sie auf **PIN überprüfen**. Geben Sie die vom Anbieter bereitgestellte SIM-PIN ein und klicken Sie auf **PIN überprüfen**.

| × |
|---|
|   |
|   |
|   |

Der Status ändert sich in "Aktiviert-verified".

| SIM PIN                |                       |
|------------------------|-----------------------|
| SIM PIN Status         |                       |
| PIN State              | enabled_verified      |
| PIN Retries Remaining: | 3                     |
| PUK Retries Remaining  | 10                    |
| Disable PIN Verify P   | IN Modify PIN Unblock |

# SIM-PIN deaktivieren

Sie können die SIM-PIN-Funktionalität für eine SIM-Karte deaktivieren, für die SIM-PIN aktiviert und verifiziert ist.

| SIM PIN                                                                        |
|--------------------------------------------------------------------------------|
| SIM PIN Status                                                                 |
| PIN State: enabled-verified PIN Retries Remaining: 3 PUK Retries Remaining: 10 |
| Disable PIN Verify PIN Modify PIN Unblock                                      |

Klicken Sie auf **PIN deaktivieren**. Geben Sie die **SIM-PIN** ein und klicken Sie auf **Deaktivieren**.

|          | × |
|----------|---|
| SIM PIN: |   |
| Disable  |   |

#### SIM-PIN aktivieren

Die SIM-PIN kann für die SIM aktiviert werden, für die sie deaktiviert ist.

| SIM PIN                                              |  |
|------------------------------------------------------|--|
|                                                      |  |
| SIM FIN Status                                       |  |
| PIN Retries Remaining: 3                             |  |
| PUK Retries Remaining: 10                            |  |
| Enable PIN     Verify PIN     Modify PIN     Unblock |  |

Klicken Sie auf **PIN aktivieren**. Geben Sie die vom Anbieter bereitgestellte SIM-PIN ein und klicken Sie auf **Aktivieren**.

|          | × |
|----------|---|
| SIM PIN: |   |
| Enable   |   |

Wenn sich der SIM-PIN-Status in "**Nicht verifiziert**"ändert, bedeutet dies, dass die PIN nicht überprüft wird und Sie keine LTE-bezogenen Vorgänge ausführen können, bis die PIN überprüft wurde.

| SIM PIN                                                                                                    |
|----------------------------------------------------------------------------------------------------|
|                                                                                                    |
| SIM PIN Status                                                                                                    |
| PIN State: enabled-not-verified                                                                                                    |
| PIN Retries Remaining: 3                                                                                                    |
| PUK Retries Remaining: 10                                                                                                    |
|                                                                                                    |
| Disable PIN Verify PIN Indify PIN Indiack                                                                                                    |
| Product in the mount in the mount in the mou |

Klicken Sie auf **PIN überprüfen**. Geben Sie die vom Anbieter bereitgestellte SIM-PIN ein und klicken Sie auf **PIN überprüfen**.

| × |
|---|
|   |
|   |
|   |

#### SIM-PIN ändern

Sobald sich die PIN im Status "Aktiviert" befindet, können Sie die PIN ändern.

| SIM PIN                                                                                                |
|----------------------------------------------------------------------------------------------------|
| SIM PIN Status                                                                                         |
| PIN State:     enabled-verified       PIN Retries Remaining:     3       PUK Retries Remaining:     10 |
| Disable PIN Verify PIN Modify PIN Unblock                                                              |

Klicken Sie auf **PIN ändern**. Geben Sie die vom Netzanbieter bereitgestellte SIM-PIN ein. Geben Sie die neue SIM-PIN ein und bestätigen Sie sie. Klicken Sie auf **PIN ändern**.

|                      | × |
|----------------------|---|
| Old SIM PIN:         |   |
| New SIM PIN:         |   |
| Confirm New SIM PIN: |   |

#### SIM aufheben

Wenn Sie die SIM-PIN vergessen haben, können Sie die SIM-PIN mithilfe der vom Träger erhaltenen SIM-PUK zurücksetzen.

| IP Address                    | Ethernet          | Mobile Broadband               |                                        |
|-------------------------------|-------------------|--------------------------------|----------------------------------------|
| Status Info                   |                   |                                |                                        |
| This SIM Card is              | Blocked. Please o | contact the carrier service fo | or a PUK code to unblock the SIM card. |
| PIN State: Bloc               | ked               |                                |                                        |
| PIN Tries: 3<br>PUK Tries: 10 |                   |                                |                                        |
| Unblock                       |                   |                                |                                        |

Um die Blockierung einer SIM aufzuheben, klicken Sie auf **Sperre aufheben**. Geben Sie die **SIM-PIN** Ihrer Wahl ein. Geben Sie das vom Mobilfunkanbieter erhaltene **SIM-PUK** ein und klicken Sie auf **Entsperren**.

|          | × |
|----------|---|
| SIM PIN: |   |
| SIM PUK: |   |
| Unblock  |   |

#### Hinweis:

Die SIM-Karte wird mit 10 erfolglosen PUK-Versuchen dauerhaft blockiert, während die SIM-Karte

#### Citrix SD-WAN 11.5

entsperrt wird. Sie müssen sich an den Anbieter für eine neue SIM-Karte wenden.

| Configuration >  | Appliance Setting | s > Network Adapters        |                                    |
|------------------|-------------------|-----------------------------|------------------------------------|
| IP Address       | Ethernet          | Mobile Broadband            |                                    |
|                  | - Contentier      |                             |                                    |
| Status Info      |                   |                             |                                    |
| This SIM Card is | Permanently Blo   | cked. Please contact the ca | arrier service for a new SIM card. |

# Netzwerkeinstellungen

Sie können das Mobilfunknetz auf den Citrix SD-WAN-Appliances auswählen, die interne LTE-Modems unterstützen. Die unterstützten Netzwerke sind 3G, 4G oder beides.

| SIM:        | 30   | •   |
|-------------|------|-----|
| Vetwork Typ | / 4G | E I |
|             | Both | -   |

# Roaming

Die Roaming-Option ist standardmäßig auf Ihren LTE-Appliances aktiviert. Sie können sie deaktivieren.

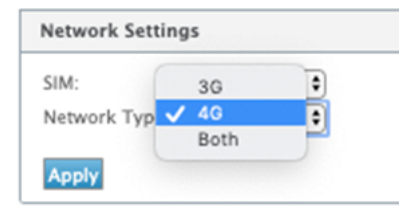

#### Modem aktivieren/deaktivieren

Aktivieren/deaktivieren Sie das Modem abhängig von Ihrer Absicht, die LTE-Funktionalität zu verwenden. Standardmäßig ist das LTE-Modem aktiviert.

| Enable/Disable Modem    |  |
|-------------------------|--|
| Enable Mobile Broadband |  |

# Modem neu starten

Startet das Modem neu. Es kann bis zu 7 Minuten dauern, bis der Neustartvorgang abgeschlossen ist.

# SIM aktualisieren

Verwenden Sie diese Option, wenn die SIM-Karte durch das 110-LTE-WiFi-Modem nicht richtig erkannt wird.

Hinweis

Der Vorgang SIM aktualisieren gilt nur für die aktive SIM.

#### SIM Card (SIM One)

Refresh SIM Card

# Konfigurieren der LTE-Funktionalität mit CLI

So konfigurieren Sie das 110-LTE-WiFi-Modem mit CLI.

- 1. Melden Sie sich bei der Citrix SD-WAN Appliance-Konsole an.
- 2. Geben Sie an der Eingabeaufforderung den Benutzernamen und das Kennwort ein, um Zugriff auf die CLI-Schnittstelle zu erhalten.
- 3. Geben Sie an der Eingabeaufforderung den Befehl ein **Ite**. Tippen Sie **>help**. Hier wird die Liste der für die Konfiguration verfügbaren LTE-Befehle angezeigt.

| lte> help                                                                                                    |                                                      |
|----------------------------------------------------------------------------------------------------|------------------------------------------------------|
| Usage                                                                                                    |                                                      |
| ? help                                                                                                    | # Print this message                                 |
| status [default verbose]                                                                                                    | # Show status                                        |
| show                                                                                                    | # Show configuration                                 |
| select [1 2] [1 2]                                                                                                    | <pre># Show or choose modem and/or sim to work</pre> |
| enable                                                                                                    | <pre># Enable the selected modem</pre>               |
| disable                                                                                                    | <pre># Disable the selected modem</pre>              |
| apn <apn> [<username> [<password> [<none ]< td=""><td>PAP CHAP PAPCHAP&gt;]]] # Set APN</td></none ]<></password></username></apn> | PAP CHAP PAPCHAP>]]] # Set APN                       |
| sim-prefer <prefer use> &lt;1 2&gt;</prefer use>                                                                                   | # Prefer to use or use SIM one or two                |
| <pre>sim-power <show off on reset></show off on reset></pre>                                                                       | # Show, off, on, reset SIM card power                |
| sim-pin <show></show>                                                                                                    | # SIM card pin status                                |
| <pre>sim-pin <verify disable enable> <sim pin=""></sim></verify disable enable></pre>                                              | <pre># Verify/Disable/Enable SIM card PIN</pre>      |
| sim-pin <modify> <old pin=""> <new pin=""></new></old></modify>                                                                    | # Modify SIM card PIN                                |
| sim-pin <unblock> <sim puk=""> <sim pin=""></sim></sim></unblock>                                                                  | # Unblock SIM card PIN                               |
| reboot                                                                                                    | # Reboot modem                                       |
| list-fw                                                                                                    | # List available firmware                            |
| upload-fw <fw file=""></fw>                                                                                                    | # Upload firmware file                               |
| apply-fw <fw> [keep-AUTO-SIM]</fw>                                                                                                 | # Apply firmware                                     |
| delete-fw <fw></fw>                                                                                                    | # Delete firmware                                    |
| <pre>session <show stop start></show stop start></pre>                                                                             | <pre># Show/stop/start data session</pre>            |
| exit quit                                                                                                    | # Exit LTE CLI                                       |

In der folgenden Tabelle sind die Beschreibungen des **LTE**-Befehls aufgeführt.

| Befehl                                          | Beschreibung                                              |  |  |
|-------------------------------------------------|-----------------------------------------------------------|--|--|
| Help {lte>help}                                 | Listet die verfügbaren LTE-Befehle und<br>-Parameter auf  |  |  |
| Status {Ite>status}                             | Zeigt den LTE-Konnektivitätsstatus an                     |  |  |
| Show {Ite>show}                                 | Zeigt LTE-Einstellungen an                                |  |  |
| Disable {lte>disable}                           | Deaktiviert das LTE-Modem                                 |  |  |
| Enable {lte>enable}                             | Aktiviert LTE-Modem                                       |  |  |
| Apn {lte>apn}                                   | Konfiguriert Informationen zu<br>APN-Einstellungen        |  |  |
| SIM-Energie aus, ein, zurücksetzen>             | Schaltet die SIM-Karte aus, Einschalten der               |  |  |
| {lte>sim-power off, on, reset}                  | SIM-Karte, Aktualisieren der SIM-Karte                    |  |  |
| Wählen Sie [1l2] [1l2] {lte>select [1l2] [1l2]} | Wählen Sie die SIM für LTE-Modem aus.                     |  |  |
| SIM-Bevorzugen {lte>sim-prefer}                 | Wählen Sie die bevorzugte oder zu verwendende<br>SIM aus. |  |  |
| SIM PIN {lte>sim-pin}                           | SIM-PIN-bezogene Vorgänge                                 |  |  |
| Reboot {lte>reboot}                             | Neustart des LTE-Modems                                   |  |  |

L.

#### Hinweis

Die Firmware-bezogenen Vorgänge werden auf der 110-LTE-WiFi-Appliance nicht unterstützt.

# Zero-Touch-Bereitstellung über LTE

Die SD-WAN 110 SE-Appliance unterstützt sowohl die Day-0-Provisioning als auch die Day-n-Verwaltung von SD-WAN-Appliances über die Management- und Datenports

Voraussetzungen für die Aktivierung des Zero-Touch-Bereitstellungsdienstes über LTE:

- 1. Installieren Sie die Antenne, schalten Sie das Gerät ein und legen Sie die SIM-Karte ein.
- 2. Stellen Sie sicher, dass die SIM-Karte über einen aktivierten Datenplan verfügt.
- 3. Stellen Sie sicher, dass der Verwaltung/Datenport nicht verbunden ist.
  - Wenn der Verwaltung/Datenport angeschlossen ist, trennen Sie den Verwaltung/Datenport.
  - Wenn eine statische IP-Adresse auf der Verwaltungs-/Datenschnittstelle konfiguriert ist, müssen Sie die Verwaltung/Datenschnittstelle mit DHCP konfigurieren, die Konfiguration anwenden und dann den Verwaltung/Datenport trennen.
- 4. Stellen Sie sicher, dass für die Konfiguration der 110-LTE-WiFi-Appliance der Internetdienst für die LTE-Schnittstelle definiert ist.

Wenn die Appliance eingeschaltet ist, verwendet der Zero-Touch-Bereitstellungsdienst den LTE-Port, um die neueste SD-WAN-Software und SD-WAN-Konfiguration zu erhalten.

# Zero-Touch-Bereitstellung Service über Management-/Datenschnittstelle für 110-SE LTE Appliance

Verbinden Sie den Verwaltungs-/Datenport mit dem Internet und verwenden Sie das standardmäßige Zero-Touch-Bereitstellungsverfahren, das auf allen anderen Nicht-LTE-Plattformen unterstützt wird.

# LTE REST API

Um Informationen zur LTE-REST-API zu erhalten, navigieren Sie zur SD-WAN GUI und gehen Sie zu **Konfiguration > Appliance-Einstellungen > NITRO-API**. Klicken Sie auf **Nitro API Doc herunterladen**. Die REST-API für SIM-PIN-Funktionalität wird in Citrix SD-WAN 11.0 eingeführt.

| Dashboard Monitoring                                                                              | Configuration                                                  |
|---------------------------------------------------------------------------------------------------|----------------------------------------------------------------|
| - Appliance Settings                                                                              | Configuration > Appliance Settings > NITRO AF                  |
| Administrator Interface<br>Logging/Monitoring<br>Network Adapters<br>Net Flow<br>App Flow<br>SNMP | CITRIX NetScaler SD-WAN NITRO API DO<br>Download Nitro API Doc |
| NITRO API                                                                                         |                                                                |
| + Virtual WAN                                                                                     |                                                                |
| + System Maintenance                                                                              |                                                                |

# AT-Befehle

AT-Befehle helfen bei der Überwachung und Fehlerbehebung der Konfiguration und des Status von LTE-Modem. AT ist die Abkürzung für **ATtension**. Da jede Befehlszeile mit **at** beginnt, werden sie AT-Befehle genannt. Citrix SD-WAN-Plattformmodelle, die LTE unterstützen, unterstützen die Ausführung von AT-Befehlen. AT-Befehle sind modemspezifisch und daher variiert die Liste der AT-Befehle plattformübergreifend.

Führen Sie die folgenden Schritte aus, um AT-Befehle auszuführen:

- 1. Melden Sie sich bei der Citrix SD-WAN Appliance-Konsole an.
- 2. Geben Sie an der Eingabeaufforderung den Benutzernamen und das Kennwort ein, um Zugriff auf die CLI-Schnittstelle zu erhalten.
- 3. Geben Sie an der Eingabeaufforderung **Ite**ein.
- 4. Geben Sie **at** ein und geben Sie dann den AT-Befehl ein.

Ein Beispiel:

• bei at+cpin — Bietet SIM-Statusinformationen.

lte> at at+cpin? Running at+cpin? command AT command state: success +CPIN: READY OK success

# Konfigurieren eines externen USB-LTE-Modems

August 29, 2022

Sie können ein externes 3G/4G-USB-Modem auf bestimmten Citrix SD-WAN Appliances anschließen. Die Appliances verwenden das 3G/4G-Netzwerk zusammen mit anderen Verbindungen, um ein virtuelles Netzwerk zu bilden, das Bandbreite aggregiert und Ausfallsicherheit bietet. Wenn auf den anderen Schnittstellen ein Verbindungsfehler auftritt, wird der Datenverkehr automatisch über das USB-LTE-Modem umgeleitet. Die folgenden Appliances unterstützen ein externes USB-Modem:

- Citrix SD-WAN 210 SE
- Citrix SD-WAN 210 SE LTE
- Citrix SD-WAN 110 SE
- Citrix SD-WAN 110 Wi-Fi SE
- Citrix SD-WAN 110 LTE Wi-Fi SE
- Citrix SD-WAN 1100 SE
- Citrix SD-WAN 2100 SE

Die Citrix SD-WAN 210 SE LTE und Citrix SD-WAN 110 LTE Wi-Fi SE Appliances verfügen über ein eingebautes LTE-Modem. Aktives Dual LTE wird auf diesen Geräten unterstützt.

CDC Ethernet, MBIM und NCM sind die drei unterstützten externen USB-Modems. Sie können die **APN-Einstellungen** und das Aktivieren/Deaktivieren des Modems auf MBIM- und NCM-USB-Modems konfigurieren. Mobile Breitbandvorgänge werden auf CDC Ethernet USB-Modems nicht unterstützt.

Hinweis

Die externen LTE-Dongles mit Modemtyp als MBIM funktionieren nicht auf der Citrix SD-WAN 2100-Plattform.

# Anschließen des USB-Modems

Aktivieren und testen Sie das USB-Modem gemäß den Richtlinien Ihres Mobilfunkanbieters.

Perquisites für externes LTE-Modem:

- Verwenden Sie die unterstützten USB LTE Dongles. Die unterstützten Dongle-Hardwaremodelle sind Verizon USB730L und AT & T USB800.
- Stellen Sie sicher, dass eine SIM-Karte in den USB-LTE-Dongle eingelegt ist. Die CDC Ethernet LTE Dongles sind mit einer statischen IP-Adresse vorkonfiguriert, dies stört die Konfiguration und verursacht Verbindungsfehler oder intermittierende Verbindung, wenn die SIM-Karte nicht eingelegt ist.
- Bevor Sie einen CDC Ethernet LTE-Dongle in die SD-WAN-Appliance einsetzen, schließen Sie den externen USB-Stick an einen Windows/Linux-Computer an und stellen Sie sicher, dass das Internet mit der richtigen APN- und Mobile Data Roaming-Konfiguration ordnungsgemäß funktioniert. Stellen Sie sicher, dass der Verbindungsmodus des USB-Dongle vom Standardwert Manuell auf Autogeändert wird.

# Hinweis

- Die Citrix SD-WAN Appliances unterstützen jeweils nur einen USB-LTE-Dongle. Wenn mehr als ein USB-Dongle angeschlossen ist, ziehen Sie alle Dongles ab und stecken Sie nur einen Dongle an.
- Die Citrix SD-WAN Appliances unterstützen keinen Benutzernamen und kein Kennwort für USB-Modems. Stellen Sie sicher, dass die Benutzernamen- und Kennwortfunktion auf dem Modem während der Installation deaktiviert sind.
- Das Entfernen oder Neustarten eines externen MBIM-Dongles wirkt sich auf die interne LTE-Modem-Datensitzung aus. Dies ist ein erwartetes Verhalten.
- Wenn ein externes LTE-Modem angeschlossen ist, dauert die SD-WAN-Appliance etwa 3 Minuten, um es zu erkennen.

Um die Details zum externen Modem anzuzeigen, navigieren Sie in der Benutzeroberfläche der **Appliance zu**Konfiguration**> Appliance-Einstellungen > Netzwerkadapter > Mobiles Breitband**. Wählen Sie **Externes Modem** als Modemtyp aus.

| Dashboard Monitoring                              | Configuration                                                  |
|---------------------------------------------------|----------------------------------------------------------------|
| - Appliance Settings                              | Configuration > Appliance Settings > Network Adapters          |
| - Administrator Interface<br>- Logging/Monitoring | IP Address Ethernet Mobile Broadband                           |
| Network Adapters Net Flow                         | Modem Type                                                     |
| App Flow/IPFIX<br>SNMP                            | Select Modem Type External Modem                               |
| - Licensing<br>- Fallback Configuration           | Status Info                                                    |
| + Virtual WAN                                     | Product ID: 9030<br>Vendor ID: 1410                            |
| + System Maintenance                              | Manufacturer Name: Novatel Wireless Product Name: MiFi USB730L |

#### Hinweis

Die Modellnummer des LTE USB-Dongle wird im Abschnitt "**Statusinformationen** "nicht angezeigt.

# **Mobiler Breitbandbetrieb**

Vorgänge, die von externen CDC-Ethernet- und MBIM-/NCM-Modems unterstützt werden:

|                               |                               | Externes Modem - MBIM und |
|-------------------------------|-------------------------------|---------------------------|
| Vorgänge                      | Externes Modem - CDC Ethernet | NCM                       |
| SIM-Präferenz                 | Nein                          | Nein                      |
| SIM-PIN                       | Nein                          | Nein                      |
| APN-Einstellungen             | Nein                          | Ja                        |
| Netzwerkeinstellungen         | Nein                          | Nein                      |
| Roaming                       | Nein                          | Nein                      |
| Firmware verwalten            | Nein                          | Nein                      |
| Modem aktivieren/deaktivieren | Nein                          | Ja                        |
| Modem neu starten             | Nein                          | Nein                      |
| SIM aktualisieren             | Nein                          | Nein                      |

# Konfigurieren des externen USB-Modems

Sie können LTE-Sites mit einem externen USB-Modem über den Citrix SD-WAN Orchestrator Service konfigurieren. Weitere Informationen finden Sie unter LTE-Firmware-Upgrade.

# Zero-Touch-Bereitstellung über LTE

Voraussetzungen für die Aktivierung des Zero-Touch-Bereitstellungsdienstes über USB-LTE-Modem:

- Legen Sie das USB-Modem in die Citrix SD-WAN Appliance ein. Weitere Informationen finden Sie unter Anschließen des USB-Modems.
- Stellen Sie sicher, dass die SIM-Karte auf dem USB-Modem über einen aktivierten Datentarif verfügt.
- Stellen Sie sicher, dass der Verwaltung/Datenport nicht verbunden ist. Wenn der Verwaltung/-Datenport verbunden ist, trennen Sie ihn.
- Stellen Sie sicher, dass für die Appliance-Konfiguration der Internetdienst für die LTE-Schnittstelle definiert ist.

Wenn die Appliance eingeschaltet ist, verwendet der Zero-Touch-Bereitstellungsdienst den LTE-E1-Port, um die neueste SD-WAN-Software und -Konfiguration zu erhalten.

Informationen zur Zero-Touch-Bereitstellung über den SD-WAN Orchestrator Service finden Sie unter Zero Touch Deployment.

# Unterstützte USB-Modems

# Die folgenden Modems sind mit Citrix SD-WAN Appliances kompatibel.

#### Hinweis:

Citrix kontrolliert nicht die Firmware-Aktualisierungen des Mobilfunkanbieters. Daher ist die Kompatibilität der neuen Modem-Firmware mit der Citrix SD-WAN -Software nicht gewährleistet. Der Kunde kontrolliert das Update der Modem-Firmware. Citrix empfiehlt, ein Firmware-Update an einem einzelnen Standort zu testen, bevor es über das gesamte Netzwerk übertragen wird.

|        | Wireless Carrier/ |                | Unterstützter |                |
|--------|-------------------|----------------|---------------|----------------|
| Region | Manufacturer      | USB-Modem      | Modemtyp      | Schnittstellen |
| USA    | Verizon           | Globales Modem | cdc_ether     | Nur 4G         |
|        |                   | USB730L        |               |                |

| Desien | Wireless Carrier/ |               | Unterstützter | Cabaditatellar |
|--------|-------------------|---------------|---------------|----------------|
| Region | Manufacturer      | USB-Modem     | модеттур      | Schnittstellen |
| USA    | AT&T              | AT&T Globales | cdc_ether     | Nur 4G         |
|        |                   | Modem USB800  |               |                |

# AT-Befehle

AT-Befehle helfen bei der Überwachung und Fehlerbehebung der Konfiguration und des Status von LTE-Modem. AT ist die Abkürzung für **ATtension**. Da jede Befehlszeile mit **at** beginnt, werden sie AT-Befehle genannt. Citrix SD-WAN-Plattformmodelle, die LTE unterstützen, unterstützen die Ausführung von AT-Befehlen. AT-Befehle sind modemspezifisch und daher variiert die Liste der AT-Befehle plattformübergreifend.

Führen Sie die folgenden Schritte aus, um AT-Befehle auszuführen:

- 1. Melden Sie sich bei der Citrix SD-WAN Appliance-Konsole an.
- 2. Geben Sie an der Eingabeaufforderung den Benutzernamen und das Kennwort ein, um Zugriff auf die CLI-Schnittstelle zu erhalten.
- 3. Geben Sie an der Eingabeaufforderung **Ite**ein.
- 4. Geben Sie **at** ein und geben Sie dann den AT-Befehl ein.

Ein Beispiel:

bei at+cpin — Bietet SIM-Statusinformationen.

```
lte> at at+cpin?
Running at+cpin? command
AT command state: success
   +CPIN: READY
   OK
success
```

# Bereitstellungen

August 29, 2022

Im Folgenden sind einige der Anwendungsfallszenarien aufgeführt, die mithilfe von Citrix SD-WAN-Appliances implementiert wurden:

- Bereitstellen von SD-WAN im Gateway-Modus
- Inlinemodus
- Bereitstellen von SD-WAN im PBR-Modus (Virtueller Inlinemodus)
- Dynamische Pfade für Zweigkommunikation
- WAN-zu-WAN-Weiterleitung
- Aufbau eines SD-WAN-Netzwerks
- Routing für die LAN-Segmentierung
- Zero Touch-Bereitstellung
- Bereitstellung einer einzelnen Region
- Bereitstellung mit mehreren Regionen
- Hohe Verfügbarkeit

# **Checkliste und Bereitstellung**

#### August 29, 2022

Es wird dringend empfohlen, vor Beginn der Installation zuerst das Citrix Virtual WAN Deployment Planning Guide durchzulesen. In diesem Artikel werden die wesentlichen Konzepte und Funktionen von Virtual WAN erläutert und Richtlinien für die Planung Ihrer Bereitstellung bereitgestellt.

# Vorbereitung auf die Bereitstellung

In der folgenden Liste werden die Schritte und Verfahren beschrieben, die bei der Bereitstellung der SD-WAN Standard Editionen erforderlich sind.

Informationen zu einigen Anwendungsfällen für die Bereitstellung finden Sie unter Bereitstellungen.

- 1. Sammeln Sie Ihre Citrix SD-WAN-Bereitstellungsinformationen.
- 2. Richten Sie die Citrix SD-WAN Appliances ein.
  - Für jede Hardware-Appliance, die Sie zu Ihrer SD-WAN-Bereitstellung hinzufügen möchten, müssen Sie die folgenden Aufgaben ausführen:
    - Richten Sie die Appliance-Hardware ein.

- Legen Sie die Verwaltungs-IP-Adresse für die Appliance fest, und überprüfen Sie die Verbindung.
- Legen Sie Datum und Uhrzeit auf der Appliance fest.
- (Optional) Stellen Sie das **Timeout-Intervall** der Konsolensitzung auf einen hohen oder maximalen Wert ein.
- 3. Laden Sie die Softwarelizenzdatei hoch und installieren Sie sie auf der Appliance.

# Installations- und Konfigurationsprüfliste

Sammeln Sie die folgenden Informationen für jede SD-WAN-Site, die Sie bereitstellen möchten:

- Die Lizenzinformationen für Ihr Produkt
- Erforderliche Netzwerk-IP-Adressen für jede auszubringende Appliance:
  - Management-IP-Adresse
  - Virtuelle IP-Adressen
  - Sitename
  - Gerätename (einer pro Standort)
  - SD-WAN Appliance-Modell (für jede einzusetzende Appliance)
  - Bereitstellungsmodus (MCN oder Client)
  - Topologie
  - Gateway-MPLS
  - Informationen zum GRE-Tunnel
  - Routen
  - VLANs
  - Bandbreite an jedem Standort für jede Schaltung

# **Bewährte Methoden**

#### August 29, 2022

In diesem Artikel werden bewährte Methoden für die Bereitstellung der Citrix SD-WAN Lösung beschrieben. Es bietet allgemeine Anleitungen, Vorteile und Anwendungsfälle für den folgenden Citrix SD-WAN Bereitstellungsmodus.

# Kante/Gateway-Modus

#### Empfehlungen

Im Folgenden finden Sie die Empfehlungen für die Bereitstellung im Gateway-Modus:

- 1. Der Gateway-Modus wird am besten für SD-WAN-Zweige verwendet, in denen die Routerkonsolidierung stattfindet und Kunden bereit sind, SD-WAN als Edge-Gerät zu ermöglichen, das Verbindungen beendet.
- 2. Eine großartige Netzwerkarchitektur kann mit einem gewissenhaften Design gerendert werden, wenn ein Projekt von Grund auf neu erstellt wird.

## Hinweis

Der Gateway-Modus kann auf der Rechenzentrumsseite für die vorhandenen Projekte mit einigen Infrastrukturunterbrechungen verwendet werden.

# Vorteile/Anwendungsfälle

Im Folgenden sind die Vorteile/Anwendungsfälle für die Bereitstellung des Gateway-Modus aufgeführt:

- 1. Bester Anwendungsfall für die Konsolidierung von Router/Firewall/Netzwerkelementen in der Kundenfiliale.
- 2. Einfache und einfache LAN-Hostverwaltung über DHCP.
  - Ermöglicht es SD-WAN, zum nächsten Hop zu werden und DHCP-basierte IP-Adressierung für alle LAN-Hosts für Datenports anzubieten.
- 3. Alle Verbindungen enden am SD-WAN Edge/Gateway und die Verwaltung wird einfach.
- 4. SD-WAN ist der Brennpunkt des Edge-Routing und wird vom gesamten Datenverkehr gesteuert. Die Entscheidungen werden über die Kante zu Breakout oder Backhaul oder Overlay einschließlich der Bandbreite/Kapazität Accounting getroffen.
- 5. Alle LAN-Subnetz-Hosts als LAN-Hosts dürfen SD-WAN LAN VIP als nächster Hop haben. Wenn SD-WAN LAN eine Verbindung zu einem Core-Switch herstellt, können Sie dynamisches Routing ausführen, um Transparenz für alle LAN-Subnetze zu erhalten.
- 6. Große Flexibilität für hohe Verfügbarkeit (HA) Strenge Empfehlung für den Gateway -Modus, damit der Standort im Aktiv-/Standby-Modus betrieben wird. Außerdem hilft es, ein Verkehrsblackhole zu verhindern, wenn das SD-WAN-Gerät ausfällt.
  - Switches in der Filiale verfügbar Parallele Hochverfügbarkeit kann im Gateway Modus funktionieren.
- Switches in der Zweigstelle nicht verfügbar SD-WAN kann auch im SD-WAN-Edge-Hochverfügbarkeitsmodus (Fail-to-Wire-Hochverfügbarkeitsmodus) betrieben werden, wobei die beiden SD-WAN-Boxen in Daisy-Chain geschaltet sind, um Fail-to-Wire-Ports als konvergiertes Hochverfügbarkeitspaar zu nutzen.
- 7. Erlauben Sie, dass das Internet als **UNTRUSTED-Schnittstellen** definiert wird, die automatisch eine dynamische NAT für Breakout und Quell-NAT die Verbindung erstellen, sodass die Antwort auf SD-WAN zurückkommt.
- 8. Sicherheitsüberlegungen zu **UNTRUSTED** Schnittstellen sind natürlich impliziert, da nur ICMP/ARP/UDP-Steuerungspakete auf 4980 zulässig sind.

#### Vorsicht

Im Folgenden finden Sie die Informationen, mit denen Sie im Gateway-Modus vorsichtig sein müssen:

- Sorgfältiges Design und Netzwerkarchitektur Der Gateway-Modus erfordert möglicherweise sorgfältige Überlegungen zum Design und zur Vernetzung, da das gesamte Branch/Edge-Netzwerk in SD-WAN ist. Was zu blockieren, was zu routen ist, wie man LAN vernetzt, wie man WANs beendet, und so weiter.
- Fehler des Geräts Der Edge-Modus kann nicht über die Fail-to-Wire-Fähigkeit verfügen. Der gesamte Zweig geht nach unten, wenn das Gerät ausfällt.
- **Sicherheitslage** Da das Routing am Edge verwaltet wird, sind die Sicherheitshaltungen wie Firewall, Breakout/Backhaul Überlegungen entscheidend und das muss mit dem Kunden konzipiert werden.
- **Hohe Verfügbarkeit** Fail-to-Wire-Hochverfügbarkeit muss einige Überlegungen zur Portverfügbarkeit haben und je nach Bereitstellung kann es schwierig werden, sie zu entwerfen.
  - SD-WAN 110 ist keine Option, da es keine Fail-to-Wire-Ports hat.

Wenn Sie zum Beispiel 2 WAN-Verbindungen benötigen, benötigen Sie 5 Ports, einschließlich eines dedizierten Ports für die Hochverfügbarkeitsschnittstelle einschließlich der LAN-Schnittstelle.

#### Inline-Modus — Fail-to-Wire/Fail-to-Block

#### Empfehlungen

Im Folgenden finden Sie die Empfehlungen für die Bereitstellung im Inlinemodus :

1. Der Inline-Modus eignet sich am besten für die Zweige, in denen die vorhandene Infrastruktur nicht geändert werden soll und das SD-WAN transparent im LAN-Segment liegt.

2. Rechenzentren können auch Inline-Fail-to-Wire- oder Inline-parallele Hochverfügbarkeit nutzen, da es immens wichtig ist, um sicherzustellen, dass die Rechenzentrums-Workloads aufgrund von Geräteabsturz nicht verdunkelt werden.

#### Vorteile und Anwendungsfälle

Im Folgenden sind die Vorteile/Anwendungsfälle für die Bereitstellung im Inline-Modus aufgeführt:

- 1. Halten Sie den MPLS-Router daher Fail-to-Wire ist eine schöne Funktion. Fail-to-Wire-fähige Geräte ermöglichen ein nahtloses Failover zur Unterlagen-Infrastruktur, wenn die Box ausfällt.
  - Wenn Ihre Geräte Fail-to-Wire (SD-WAN 210 und höher) unterstützen, ermöglicht dies die Platzierung eines einzelnen SD-WAN Inline zur Hardware, um den LAN-Datenverkehr zum Customer Edge-Router zu umgehen, wenn das SD-WAN abstürzt/ausfällt.
  - Wenn die MPLS-Links vorhanden sind, die eine natürliche Erweiterung des LAN/Intranets des Kunden ergeben, ist der Fail-to-Wire-Bridge-Paar-Port die beste Wahl (Fail-to-Wirefähige Paare), so dass, wenn das Gerät abstürzt oder herunterfährt, der LAN-Verkehr per Hardware an den Customer Edge-Router umgangen wird (nächste Hop bleibt erhalten).
- 2. Die Vernetzung ist einfach.
- 3. SD-WAN sieht den gesamten Datenverkehr im Inline-Modus, daher ist es das beste Szenario für die richtige Bandbreite/Kapazitätsrechnung.
- 4. Wenige Integrationsanforderungen, da Sie nur eine IP des L2-Segments benötigen. LAN-Segmente sind bekannt, da Sie einen Arm zur LAN-Schnittstelle haben. Wenn Sie eine Verbindung zu einem Core-Switch herstellen, können Sie auch dynamisches Routing ausführen, um Transparenz für alle LAN-Subnetze zu erhalten.
- 5. Die Erwartungen des Kunden sind, dass SD-WAN als neuer Netzwerkknoten in die bestehende Infrastruktur integriert werden muss (sonst ändert sich nichts).
- 6. **Proxy ARP** Im Inlinemodus ist es für SD-WAN gut, für ARP-Anfragen LAN-Next-Hop als Proxy zu verwenden, wenn das Gateway ausfällt oder die SD-WAN-Schnittstelle zum nächsten Hop ausfällt.
  - Im Inline-Modus mit Bridge-Pair (Fail-to-Block oder Fail-to-Wire) mit mehreren WAN-Verbindungen (MPLS/Internet) wird empfohlen, Proxy ARP für die Bridge-Paarschnittstelle zu aktivieren, die die LAN-Hosts mit ihrem Next-Hop-Gateway verbindet.
  - Aus irgendeinem Grund, wenn der nächste Hop heruntergefahren ist oder die SD-WAN-Schnittstelle zum nächsten Hop heruntergefahren ist, wodurch das Gateway nicht erreichbar ist, fungiert SD-WAN als Proxy für ARP-Anforderungen, so dass die LAN-Hosts weiterhin nahtlos Pakete senden und die verbleibenden WAN-Verbindungen verwenden können, die den virtuellen Pfad beibehalten.

- 7. **Hohe Verfügbarkeit** Wenn Fail-to-Wire keine Option ist, können Geräte in parallele Hochverfügbarkeitsgeräte (gemeinsame LAN- und WAN-Schnittstellen für Active/Standby) platziert werden, um Redundanz zu erreichen.
  - Wenn Ihre Appliances keine Fail-to-Wire unterstützen, wie das SD-WAN 110, müssen Sie eine parallele Inline-Hochverfügbarkeit verwenden, die es ermöglicht, dass ein Standby-Gerät eintritt, wenn das primäre Gerät ausfällt.

#### Vorsicht

Im Folgenden sind die Informationen aufgeführt, mit denen Sie im **Inline-Modus** vorsichtig sein müssen:

- Sanitär-Netzwerk mit zwei Armen zum SD-WAN (LAN- und WAN-Seite), benötigt einige Ausfallzeiten, da das Netzwerk in zwei Armen verstopft werden muss.
- Muss sicherstellen, dass, wenn Fail-to-Wire verwendet wird, es sich hinter einem Kunden-Edge-Router/einer Firewall in einer **VERTRAUENSWÜRDIGEN** Zone befindet, damit die Sicherheit nicht gefährdet wird.
- MPLS QoS ändert sich ein wenig, da die vorherigen QoS-Richtlinien möglicherweise von den Quell-IP-Adressen oder DSCP-basierten abhängig waren, die jetzt aufgrund einer Überlagerung maskiert werden.
- Es muss darauf geachtet werden, den MPLS-Router mit einer gut gestalteten, reservierten SD-WAN-spezifischen Bandbreite mit einem spezifischen DSCP-Tag neu zu verwenden, so dass das QoS von SD-WAN sich um die Priorisierung des Datenverkehrs kümmert und Anwendungen mit hoher Priorität sendet, die unmittelbar von anderen Klassen gefolgt sind (aber in der Lage sein, den gesamten Bandbreite, die für SD-WAN auf dem MPLS-Router reserviert ist). MPLS-Warteschlangen sind eine Alternative oder MPLS mit einem einzigen DSCP in der Auto-Pfadgruppe festgelegt, die sich darum kümmern kann.
- Wenn die Internetschnittstellen **VERTRAUENSWÜRDIG** sind, da die Links auf dem Kunden-Edge-Router enden, müssen Sie zur Nutzung des Internetdienstes eine exklusive dynamische NAT-Regel schreiben, um das Ausbrechen des Internets von der Appliance zu ermöglichen.
- Wenn die Internetverbindungen die einzigen WAN-Verbindungen sind und weiterhin auf dem Customer Edge-Router enden, ist es immer noch in Ordnung, die Verbindungen zu umgehen, wenn der Customer Edge-Router Vorsichtsmaßnahmen trifft, um die Pakete über seine vorhandene Unterlage-Infrastruktur zu steuern.
  - Bei der Umgehung des LAN-Datenverkehrs über Bridge-Paar mit einer Internetverbindung und beim Ausfall der Appliance ist die richtige Vorsicht zu beachten. Da es sich um einen sensiblen Unternehmens-Intranetverkehr handelt, muss der Kunde am Vorabend des Ausfalls wissen, wie er damit umgehen soll.

#### Virtueller Inline/Einarm-Modus

#### Empfehlungen

Im Folgenden finden Sie die Empfehlungen für die Bereitstellung im virtuellen Inlinemodus :

- 1. Der virtuelle Inline-Modus eignet sich am besten für Rechenzentrumsnetzwerke, da die SD-WAN-Netzwerkinstallationen parallel ausgeführt werden können, während das Rechenzentrum seine vorhandenen Arbeitslasten mit vorhandener Infrastruktur bedient.
- 2. SD-WAN befindet sich in einer einarmigen Schnittstelle, die mit einem SLA-Tracking auf VIPs verwaltet wird. Wenn die Verfolgung ausfällt, wird der Datenverkehr das Routing über die vorhandene Unterlay-Infrastruktur fortgesetzt.
- 3. Zweige können auch im virtuellen Inline-Modus bereitgestellt werden, sind jedoch bei Inline/Gateway-Bereitstellungen überwiegender.

#### Vorteile und Anwendungsfälle

Im Folgenden werden die Vorteile/Anwendungsfälle für die Bereitstellung im **virtuellen Inlinemodus** aufgeführt:

- 1. Einfachste und empfohlene Möglichkeit, SD-WAN im Rechenzentrum zu vernetzen.
  - Der virtuelle Inline-Modus ermöglicht parallele Netzwerkinstallationen von SD-WAN mit dem Head-End-Core-Router.
  - Der virtuelle Inline-Modus ermöglicht es uns, einfach PBRs definieren, um LAN-Datenverkehr umzulenken muss durch SD-WAN gehen und erhalten Overlay-Vorteile.
- 2. Nahtloses Failover zur zugrunde liegenden Infrastruktur, wenn SD-WAN ausfällt, und nahtlose Weiterleitung an SD-WAN für Overlay-Vorteile unter normalen Bedingungen.
- 3. Einfache Anforderungen an **Netzwerke** und **Integration**. Die einarmige Schnittstelle vom Headend Router zu SD-WAN im virtuellen Inline.
- 4. Einfach zu implementierendes dynamisches Routing im **Nur-Importmodus** (nichts exportieren), um die Sichtbarkeit von LAN-Subnetzen zu erhalten, damit sie an Remote-SD-WAN-Peer-Appliances gesendet werden können.
- 5. Einfach zu definieren PBR auf den Routern (1 pro WAN VIP), um anzugeben, wie das physische zu wählen ist.

#### Vorsicht

Im Folgenden finden Sie die Informationen, bei denen Sie im **Virtual Inline-Modus** vorsichtig sein müssen:

- Es muss darauf geachtet werden, die logische SD-WAN-VIP einer WAN-Verbindung, die mit der richtigen physikalischen Schnittstelle definiert ist, deutlich zu MAP (sonst kann dies zu unerwünschten Problemen bei der WAN-Metrikbewertung und der Wahl der WAN-Pfade führen).
- Richtige Entwurfsüberlegungen sind zu berücksichtigen, um zu wissen, ob der gesamte Datenverkehr über SD-WAN oder nur bestimmten Datenverkehr umgeleitet wird.
- Das bedeutet, dass SD-WAN einen Teil der Bandbreite ausschließlich für sich selbst dediziert sein muss, der auf den Schnittstellen so eingestellt werden muss, dass die Kapazität von SD-WAN nicht von anderen Nicht-SD-WAN-Datenverkehr genutzt wird, was zu unerwünschten Ergebnissen führt.
  - Probleme bei der Bandbreitenbuchhaltung und Engpässe können auftreten, wenn die Kapazität der SD-WAN-Verbindungen falsch definiert ist.
- Dynamisches Routing kann einige Probleme verursachen, wenn die SD-WAN-Routen Rechenzentrum und Zweigstellen-VIPs in das Headend exportiert werden und wenn das Routing in Richtung SD-WAN beeinflusst wird, beginnen Overlay-Pakete mit der Schleife und verursachen unerwünschte Ergebnisse.
- Dynamisches Routing muss unter Berücksichtigung aller potenziellen Faktoren, was zu lernen/was zu bewerben ist, ordnungsgemäß verwaltet werden.
- Eine einarmige physikalische Schnittstelle könnte manchmal zu einem Engpass werden. Benötigt einige Entwurfsüberlegungen in diesen Zeilen, da es sowohl für Upload/Download geeignet ist und auch als LAN zu LAN und LAN zu WAN/WAN zu LAN-Datenverkehr von SD-WAN fungiert.
- Übermäßiger LAN-zu-LAN-Datenverkehr kann während des Entwurfs ein Punkt sein.
- Wenn das dynamische Routing nicht verwendet wird, muss bei der Verwaltung aller LAN-Subnetze die richtige Vorsicht gegeben sein. Wenn dies nicht der Fall ist, kann dies zu unerwünschten Routingproblemen führen.
- Es gibt mögliche Routingschleifenprobleme, wenn Sie eine Standardroute (0.0.0.0/0) auf dem SD-WAN im virtuellen Inline definieren, um auf den Headend-Router zurückzuverweisen. In solchen Situationen, wenn der virtuelle Pfad ausfällt, wird der Datenverkehr, der vom Rechenzentrums-LAN kommt (wie der Überwachungsdatenverkehr), zurück zum Headend und zurück zum SD-WAN geschoben, was zu unerwünschten Routingproblemen führt (wenn der virtuelle Pfad ausgefallen ist, werden die Subnetze der Remote-Branche **nicht** erreichbar Standardroute als HIT, die die Loop-Probleme verursacht).

## **Gateway-Modus**

#### August 29, 2022

Gateway -Modus platziert die SD-WAN-Appliance physisch in den Pfad (Zwei-Arm-Bereitstellung) und erfordert Änderungen in der vorhandenen Netzwerkinfrastruktur, damit die SD-WAN-Appliance zum Standard-Gateway für das gesamte LAN-Netzwerk für diesen Standort wird. Gateway-Modus für neue Netzwerke und Routerersatz. Gateway-Modus ermöglicht SD-WAN-Geräte:

- So zeigen Sie den gesamten Datenverkehr zum und vom WAN an
- So führen Sie lokale Weiterleitung durch

Der Gateway-Bereitstellungsmodus wird vom Citrix SD-WAN Orchestrator Service unterstützt. Weitere Informationen finden Sie unter Schnittstellen.

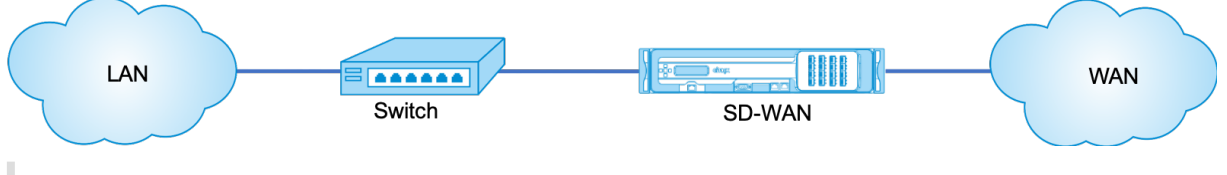

#### Hinweis

Ein im Gateway-Modus bereitgestelltes SD-WAN fungiert als Layer 3-Gerät und kann keine Fail-to-Wire-Funktion ausführen. Alle beteiligten Schnittstellen werden für **Fail-to-Block**konfiguriert.Im Falle eines Geräteausfalls schlägt auch das Standard-Gateway für die Site fehl, was zu einem Ausfall führt, bis die Appliance und das Standard-Gateway wiederhergestellt sind.

Im **Inline-Modus** scheint die SD-WAN-Appliance eine Ethernet-Bridge zu sein. Die meisten SD-WAN-Appliance-Modelle verfügen über eine Fail-to-Wire-Feature (Ethernet-Bypass) für den Inlinemodus. Wenn die Stromversorgung ausfällt, schließt sich ein Relais und die Eingangs- und Ausgangsanschlüsse werden elektrisch angeschlossen, so dass das Ethernet-Signal von einem Port zum anderen weitergeleitet wird. Im Fail-to-Wire-Modus sieht die SD-WAN-Appliance wie ein Cross-Over-Kabel aus, das die beiden Anschlüsse verbindet. Inline-Modus für die Integration in bereits definierte Netzwerke.

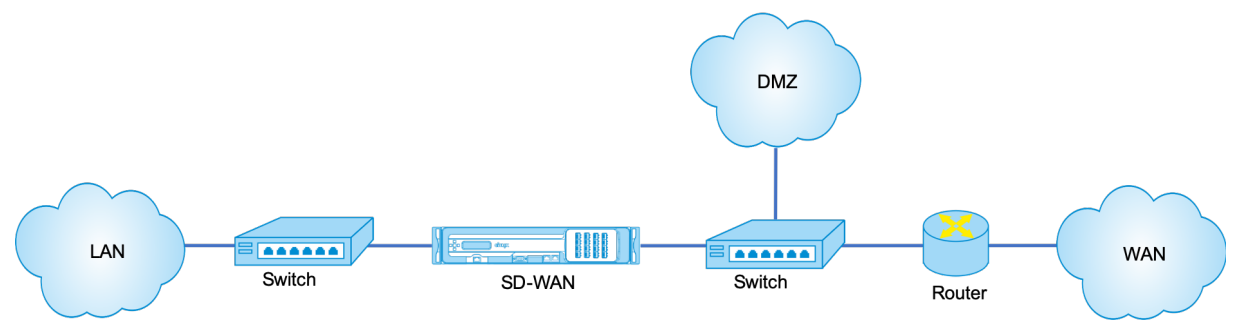

Dieser Artikel enthält schrittweise Verfahren zum Konfigurieren einer SD-WAN-Appliance im Gateway-Modus in einem Beispielnetzwerk-Setup. Die Inline-Bereitstellung wird auch für die Zweigseite beschrieben, um die Konfiguration abzuschließen. Ein Netzwerk kann weiterhin funktionieren, wenn ein Inline-Gerät entfernt wird, verliert jedoch jeglichen Zugriff, wenn das Gateway-Gerät entfernt wird.

#### Topologie

In den folgenden Abbildungen werden die Topologien beschrieben, die in einem SD-WAN-Netzwerk unterstützt werden.

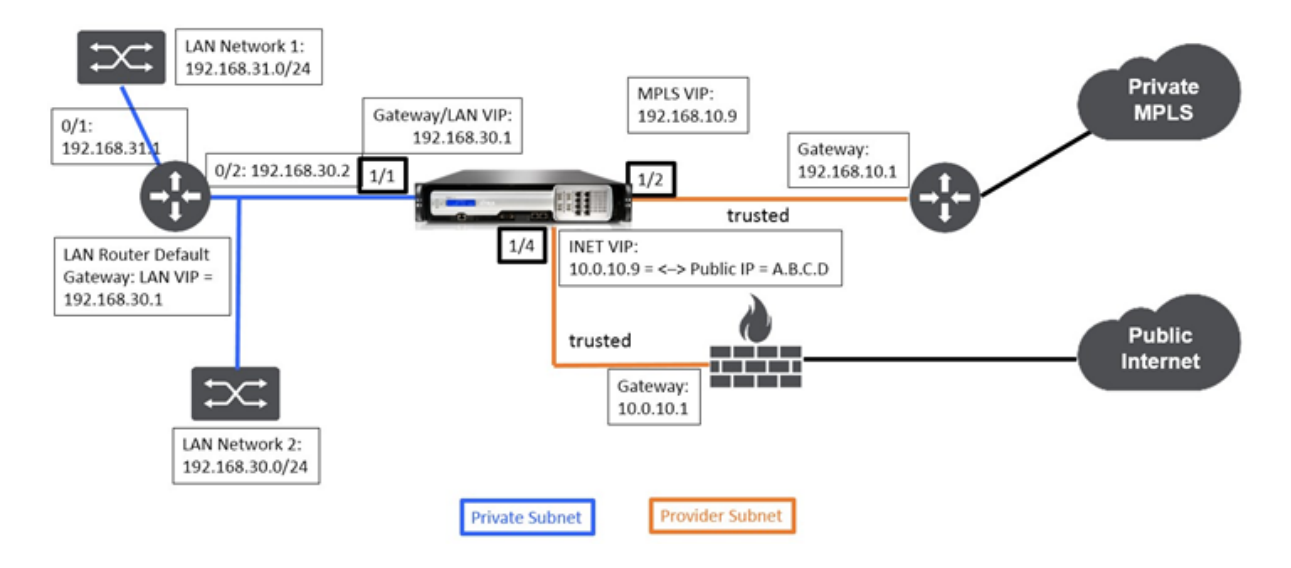

#### **Rechenzentrum bei Gateway Bereitstellung**

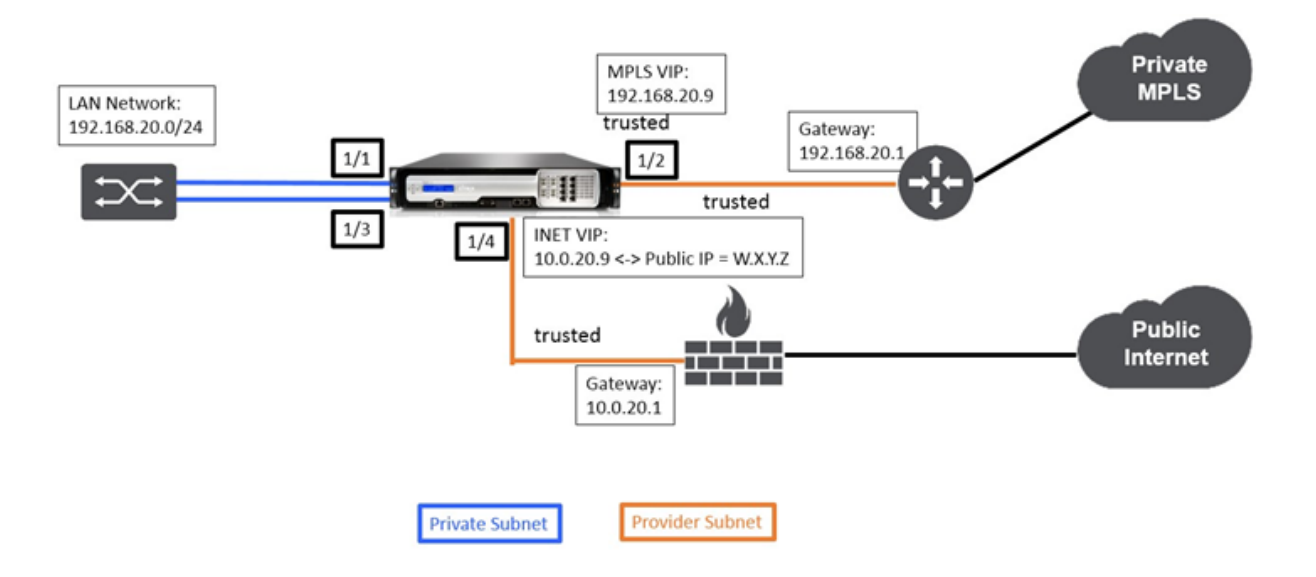

## Zweig in der Inline-Bereitstellung

#### Konfiguration des Sitegatewaymodus für Rechenzentren

Im Folgenden werden die Konfigurationsschritte auf hoher Ebene zum Konfigurieren der Gateway-Bereitstellung des Rechenzentrums beschrieben:

- 1. Erstellen Sie einen DC-Standort.
- 2. Füllen Sie Schnittstellengruppen basierend auf angeschlossenen Ethernet-Schnittstellen aus.
- 3. Erstellen Sie eine virtuelle IP-Adresse für jede virtuelle Schnittstelle.
- 4. Füllen Sie WAN-Verbindungen basierend auf physischer Rate und nicht mit Burst-Geschwindigkeiten mithilfe von Internet- und MPLS-Links.
- 5. Füllen Sie Routen aus, wenn mehr Subnetze in der LAN-Infrastruktur vorhanden sind.

#### So erstellen Sie VIP-Adresse (Virtual IP) für jede virtuelle Schnittstelle

- 1. Erstellen Sie für jeden WAN-Link im entsprechenden Subnetz eine VIP. VIPs werden für die Kommunikation zwischen zwei SD-WAN-Appliances in der virtuellen WAN-Umgebung verwendet.
- 2. Erstellen Sie eine virtuelle IP-Adresse, die als Gateway-Adresse für das LAN-Netzwerk verwendet werden soll.

| IP Address / Prenx | Virtual Interface   | Firewall Zone    | Identity | Private | Security | Delete |
|--------------------|---------------------|------------------|----------|---------|----------|--------|
| 0.0.10.9/24        | INET_DC-WAN-1-4 (0) | Default_LAN_Zone |          |         | Trusted  | Û      |
| 92.168.10.9/24     | MPLS-DC-WAN-1-2 (0) | Default_LAN_Zone |          |         | Trusted  | Û      |
| 92.168.30.1/24     | DC-LAN-1-1 (0)      | Default_LAN_Zone |          |         | Trusted  | Û      |

So füllen Sie WAN-Verbindungen basierend auf physischer Rate und nicht auf Burst-Geschwindigkeiten mithilfe des Internetlinks aus:

- 1. Navigieren Sie zu **WAN-Links**, klicken Sie auf die Schaltfläche **+ Link hinzufügen**, um einen WAN-Link für den Internet-Link hinzuzufügen.
- 2. Geben Sie Informationen zum Internetlink ein, einschließlich der angegebenen öffentlichen IP-Adresse, wie unten dargestellt. AutoDetect **Public IP** kann nicht für SD-WAN-Appliance ausgewählt werden, die als MCN konfiguriert ist.
- 3. Navigieren Sie im Dropdownmenü des Abschnitts zu **Access Interfaces**und klicken Sie auf die Schaltfläche **+ Hinzufügen**, um für den Internet-Link spezifische Schnittstellendetails hinzuzufügen.
- 4. Füllen Sie das Access Interface für IP- und Gateway Adressen wie unten dargestellt aus.

| Note: Changing the access type of this WAN Link m     | av                                           |
|-------------------------------------------------------|----------------------------------------------|
| cause automatically generated Paths to this link to b | e added                                      |
| or removed.                                           |                                              |
| link Name                                             |                                              |
| BR571-WL-1                                            |                                              |
|                                                       |                                              |
| Access Type: WAN Link Template:                       |                                              |
|                                                       |                                              |
| LAN to WAN                                            | WAN to LAN                                   |
| Physical Rate (kbps):                                 | Physical Rate (kbps):                        |
| 10000                                                 | 10000                                        |
| 🕑 Set Permitted From Physical 🛛 🔲 Auto Learn          | 🗑 Set Permitted From Physical 🛛 🗎 Auto Learn |
| Permitted Rate (kbps):                                | Permitted Rate (kbps):                       |
| 10000                                                 | 10000                                        |
|                                                       |                                              |
| Tracking ID Address:                                  |                                              |
| Tracking IP Address.                                  | Autodetect Public IP                         |
|                                                       |                                              |

#### So erstellen Sie eine MPLS-Verbindung

- 1. Navigieren Sie zu **WAN-Links**, klicken Sie auf die Schaltfläche +, um einen WAN-Link für den MPLS-Link hinzuzufügen.
- 2. Füllen Sie MPLS-Link-Details wie unten gezeigt.
- 3. Navigieren Sie zu **Access Interfaces**, klicken Sie auf die Schaltfläche +, um Schnittstellendetails für den MPLS-Link hinzuzufügen.
- 4. Füllen Sie das Access Interface für IP- und Gateway Adressen wie unten dargestellt aus.

| cause automa                                                        | tically generated Paths | to this link to be added |                    |               |   |  |
|---------------------------------------------------------------------|-------------------------|--------------------------|--------------------|---------------|---|--|
| or removed.                                                         |                         |                          |                    |               |   |  |
| Link Name:                                                          |                         |                          |                    |               |   |  |
| BR571-WL-1                                                          |                         |                          |                    |               |   |  |
| Access Type:                                                        | WAN Link Te             | mplate:                  |                    |               |   |  |
| Private MPLS                                             LAN to WAN |                         |                          |                    |               |   |  |
|                                                                     |                         |                          | WAN to LAN         |               |   |  |
| hysical Rate (k                                                     | bps):                   |                          | Physical Rate (kbp | s):           |   |  |
| 10000                                                               |                         |                          | 10000              |               |   |  |
| 🖉 Set Permitte                                                      | d From Physical         |                          | Set Permitted      | From Physical | I |  |
| ermitted Rate                                                       |                         |                          | 10000              |               |   |  |
| Permitted Rate<br>10000                                             |                         |                          |                    |               |   |  |

#### So füllen Sie Routen aus

+

Routen werden basierend auf der obigen Konfiguration automatisch erstellt. Die oben gezeigte DC-LAN-Beispieltopologie hat ein zusätzliches LAN-Subnetz, das **192.168.31.0/24**ist. Für dieses Subnetz muss eine Route erstellt werden. Gateway-IP-Adresse muss sich im selben Subnetz wie die DC LAN VIP befinden, wie unten dargestellt.

|       |                    |       |              |              | Search:            |      |      |        |
|-------|--------------------|-------|--------------|--------------|--------------------|------|------|--------|
| Order | Network IP Address | Cost  | Service Type | Service Name | Gateway IP Address | Info | Edit | Delete |
| 1     | 192.168.31.0/24    | 5     | Local        |              | 192.168.30.2       | 0    | 0    | Û      |
| 2     | 192.175.58.0/24    | 5     | Virtual Path | BR571        |                    | 0    | 0    | Ū      |
| 3     | 192.175.59.0/24    | 5     | Virtual Path | BR572        |                    | 0    | 0    | Û      |
| 4     | 192.175.60.0/24    | 5     | Virtual Path | BR573        |                    | 0    | 0    | Ū      |
| 5     | 192.175.61.0/24    | 5     | Virtual Path | BR574        |                    | 0    | 1    | Û      |
| 6     | 192.175.62.0/24    | 5     | Virtual Path | BR575        |                    | 0    | 0    | Û      |
| 7     | 172.111.64.5/24    | 5     | Local        |              |                    | 0    | 0    | Û      |
| 8     | 172.111.65.5/24    | 5     | Local        |              |                    | 0    | 0    | Û      |
| 9     | 0.0.0.0/0          | 65535 | Passthrough  |              |                    | 0    | 0    | Û      |
|       |                    |       |              |              | к                  | <    | 1    | ж      |

#### Konfiguration der Inline-Bereitstellung von Zweigstandort

Im Folgenden sind die Konfigurationsschritte auf hoher Ebene zum Konfigurieren des Zweigstandorts für die Inline-Bereitstellung aufgeführt

- 1. Erstellen Sie eine Zweigsite.
- 2. Füllen Sie Schnittstellengruppen basierend auf angeschlossenen Ethernet-Schnittstellen aus.
- 3. Erstellen Sie eine virtuelle IP-Adresse für jede virtuelle Schnittstelle.
- 4. Füllen Sie WAN-Verbindungen basierend auf physischer Rate und nicht mit Burst-Geschwindigkeiten mithilfe von Internet- und MPLS-Links.
- 5. Füllen Sie Routen aus, wenn mehr Subnetze in der LAN-Infrastruktur vorhanden sind.

#### So erstellen Sie VIP-Adresse (Virtual IP) für jede virtuelle Schnittstelle

| IP Address / Prefix | Virtual Interface    | Firewall Zone    | Identity | Private | Security | Delete |
|---------------------|----------------------|------------------|----------|---------|----------|--------|
| 10.0.20.9/24        | INET_BR-3-4 (0) •    | Default_LAN_Zone |          |         | Trusted  | Û      |
| 192.168.20.9/24     | MPLS_BR-1-2 (0)*     | Default_LAN_Zone |          |         | Trusted  | Û      |
| 192.113.58.6/24     | VirtualInterface-2 * | Default_LAN_Zone |          |         | Trusted  |        |

#### Apply Refresh

So füllen Sie WAN-Verbindungen basierend auf physischer Rate und nicht auf Burst-Geschwindigkeiten mithilfe des Internetlinks aus:

- 1. Navigieren Sie zu **WAN-Links**, klicken Sie auf die Schaltfläche +, um einen WAN-Link für den Internetlink hinzuzufügen.
- 2. Füllen Sie Details zum Internetlink, einschließlich der öffentlichen IP-Adresse Auto Detect, wie unten dargestellt.
- 3. Navigieren Sie zu **Access Interfaces**, klicken Sie auf die Schaltfläche +, um Schnittstellendetails für den Internetlink hinzuzufügen.
- 4. Fügen Sie das Access Interface für IP-Adresse und Gateway wie unten gezeigt ein.

| Note:<br>cause<br>or ren | Changing the acc<br>automatically gen<br>noved. | ess type of this WAN Lin<br>erated Paths to this link | <b>nk</b> may<br>to be added |                       |            |              |
|--------------------------|-------------------------------------------------|-------------------------------------------------------|------------------------------|-----------------------|------------|--------------|
| Link N                   | ame:                                            |                                                       |                              |                       |            |              |
| BR57                     | '1-WL-1                                         |                                                       |                              |                       |            |              |
| Access                   | Type:                                           | WAN Link Template:                                    |                              |                       |            |              |
| Pub                      | ic Internet 🔹                                   | <none></none>                                         | •                            |                       |            |              |
| - LAN to                 | WAN                                             |                                                       |                              | WAN to LAN            |            |              |
| Physica                  | Rate (kbps):                                    |                                                       |                              | Physical Rate (kbps): |            |              |
| 10000                    | )                                               |                                                       |                              | 10000                 |            |              |
| 🕑 Set                    | Permitted From P                                | hysical 🔲 Auto L                                      | earn                         | Set Permitted Fro     | m Physical | 🔲 Auto Learn |
| Permitt                  | ed Rate (kbps):                                 |                                                       |                              | Permitted Rate (kbps) |            |              |
| 10000                    | )                                               |                                                       |                              | 10000                 |            |              |
|                          |                                                 |                                                       |                              |                       |            |              |
| Trackin                  | g IP Address:                                   |                                                       |                              | Autodetect Public     | : IP       |              |
|                          |                                                 |                                                       |                              |                       |            |              |

#### So erstellen Sie MPLS-Verknüpfung

- 1. Navigieren Sie zu WAN-Links, klicken Sie auf die Schaltfläche +, um einen WAN-Link für den MPLS-Link hinzuzufügen.
- 2. Füllen Sie MPLS-Link-Details wie unten gezeigt.
- 3. Navigieren Sie zu Access Interfaces und klicken Sie auf die Schaltfläche +, um Schnittstellendetails für den MPLS-Link hinzuzufügen.
- 4. Fügen Sie das Access Interface für IP-Adresse und Gateway wie unten gezeigt ein.

| or removed.            |                    |                             |
|------------------------|--------------------|-----------------------------|
| Link Name:             | _                  |                             |
| BR571-WL-1             | ]                  |                             |
| Access Type:           | WAN Link Template: |                             |
| Private MPLS 🔹         | <none></none>      | •                           |
| LAN to WAN             |                    | WAN to LAN                  |
| Physical Rate (kbps):  |                    | Physical Rate (kbps):       |
| 10000                  |                    | 10000                       |
| Set Permitted From     | Physical           | Set Permitted From Physical |
| Permitted Rate (kbps): |                    | Permitted Rate (kbps):      |
| 10000                  |                    | 10000                       |

#### So füllen Sie Routen aus

Routen werden automatisch basierend auf der obigen Konfiguration erstellt. Falls es mehr Subnetze für diese Remote-Zweigstelle gibt, müssen bestimmte Routen hinzugefügt werden, die angeben, welches Gateway den Datenverkehr leitet, um diese Back-End-Subnetze zu erreichen.

| +     |                    |       |              |              |                    |      |      |             |
|-------|--------------------|-------|--------------|--------------|--------------------|------|------|-------------|
|       |                    |       |              |              | Search:            |      |      |             |
| Order | Network IP Address | Cost  | Service Type | Service Name | Gateway IP Address | Info | Edit | Delete      |
| 1     | 10.0.20.9/24       | 5     | Local        |              |                    | 0    | 0    | Û           |
| 2     | 192.168.20.9/24    | 5     | Local        | BR571        |                    | 0    | Ø    | Ū           |
| 3     | 192.175.59.0/24    | 5     | Virtual Path | BR572        |                    | 0    | 0    | Û           |
| 4     | 192.175.60.0/24    | 5     | Virtual Path | BR573        |                    | 0    | Ø    | Ē           |
| 5     | 192.175.61.0/24    | 5     | Virtual Path | BR574        |                    | 0    | 0    | Ū           |
| 6     | 192.175.62.0/24    | 5     | Virtual Path | BR575        |                    | 0    | Ø    | Ē           |
| 7     | 172.111.64.5/24    | 5     | Local        |              |                    | 0    | 0    | Û           |
| 8     | 172.111.65.5/24    | 5     |              |              |                    | 0    | 0    | Û           |
| 9     | 0.0.0.0/0          | 65535 | Passthrough  |              |                    | 0    | 0    | Û           |
|       |                    |       |              |              | K                  | <    | 1    | <b>&gt;</b> |

#### Beheben von Überwachungsfehlern

Nach Abschluss der Konfiguration für DC- und Zweigstandorte werden Sie benachrichtigt, um Überwachungsfehler auf DC- und BR-Standorten zu beheben.

Standardmäßig generiert das System Pfade für WAN-Links, die als Zugriffstyp Public Internet definiert sind. Sie müssen die Autopfad-Gruppenfunktion verwenden oder Pfade manuell für WAN-Links mit dem Zugriffstyp Privates Internet aktivieren. Pfade für MPLS-Links können durch Klicken auf Operator hinzufügen (im grünen Rechteck) aktiviert werden.

| From Site: | From WAN Link: |
|------------|----------------|
| DC_site    | DC_site-MPLS   |
| To Site:   | To WAN Link:   |
| BR_site    | BR_site-MPLS • |

Nachdem Sie alle oben genannten Schritte ausgeführt haben, fahren Sie mit Vorbereiten der SD-WAN-Appliance-Paketefort. —>

## Inlinemodus

#### August 29, 2022

Dieser Artikel enthält die Details zur Konfiguration eines Zweigs mit dem **Inline-Bereitstellungsmodus**. In diesem Modus scheint die SD-WAN-Appliance eine Ethernet-Brücke zu sein. Die meisten SD-WAN-Appliance-Modelle verfügen über eine **Fail-to-Wire-Feature** (Ethernet-Bypass) für den Inlinemodus. Wenn die Stromversorgung ausfällt, schließt sich ein Relais und die Eingangs- und Ausgangsanschlüsse werden elektrisch angeschlossen, so dass das Ethernet-Signal von einem Port zum anderen weitergeleitet wird. Im Fail-to-Wire-Modus sieht die SD-WAN-Appliance wie ein Cross-Over-Kabel aus, das die beiden Anschlüsse verbindet.

Im folgenden Diagramm Schnittstellen 1/1 und 1/2 sind Hardware-Bypass-Paare und werden Failto-Wire verbinden den Core mit der Kante MPLS Router. Die Schnittstellen 1/3 und 1/4 sind auch Hardware-Bypass-Paare und werden Fail-to-Wire verbinden den Core mit der Edge-Firewall. Weitere Informationen zur dienstbasierten SD-WAN Orchestrator-Bereitstellung im Inlinemodus finden Sie unter Schnittstellen.

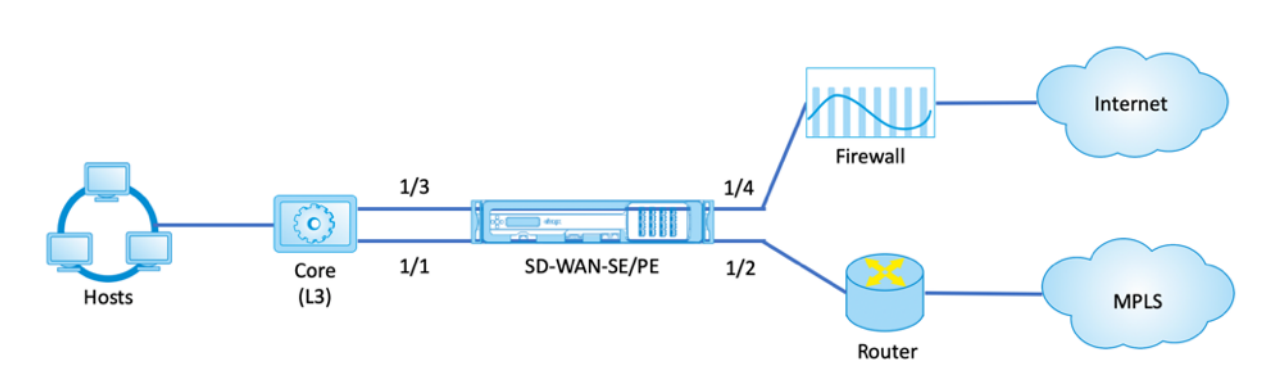

## Virtueller Inline-Modus

#### August 29, 2022

Im virtuellen Inlinemodus verwendet der Router ein Routing-Protokoll wie PBR, OSPF oder BGP, um eingehenden und ausgehenden WAN-Verkehr an die Appliance umzuleiten, und die Appliance leitet die verarbeiteten Pakete zurück an den Router.

Im folgenden Artikel wird die schrittweise Vorgehensweise zum Konfigurieren von zwei SD-WAN (SD-WAN SE) -Appliances beschrieben:

- Rechenzentrums-Appliance im virtuellen Inlinemodus
- Gerät im Inline-Modus verzweigen
- Das Routing-Protokoll muss entweder am Core-Switch oder weiter stromaufwärts am Router konfiguriert werden. Der Router muss den Zustand der SD-WAN-Appliance überwachen, damit die Appliance bei einem Ausfall umgangen werden kann.
- Im virtuellen Inlinemodus wird die SD-WAN-Appliance physisch aus dem Pfad versetzt (einarmige Bereitstellung), dh es muss nur eine einzige Ethernet-Schnittstelle verwendet werden (Beispiel: Schnittstelle 1/5), wobei der Bypass-Modus auf Fail-to-Block (FTB) eingestellt ist. Die Citrix SD-WAN Appliance muss so konfiguriert sein, dass Datenverkehr an das richtige Gateway weitergeleitet wird. Der für den virtuellen Pfad vorgesehene Datenverkehr wird auf die SD-WAN-Appliance gerichtet und dann gekapselt und an die entsprechende WAN-Verbindung geleitet.

#### Sammeln Sie Informationen

Sammeln Sie die folgenden Informationen, die für die Konfiguration des virtuellen Inlinemodus erforderlich sind:

• Genaues Netzwerkschema Ihrer lokalen und Remotestandorte, einschließlich:

- Lokale und Remote-WAN-Verbindungen und ihre Bandbreiten in beide Richtungen, ihre Subnetze, virtuellen IP-Adressen und Gateways von jeder Verbindung, Routen und VLANs.
- Tabelle für die Bereitstellung

Informationen zur dienstbasierten SD-WAN Orchestrator-Bereitstellung im virtuellen Inline-Modus finden Sie unter Schnittstellen.

Das Folgende ist ein Beispiel für ein Netzwerkschema und eine Bereitstellungstabelle:

#### Rechenzentrumtopologie — Virtueller Inline-Modus

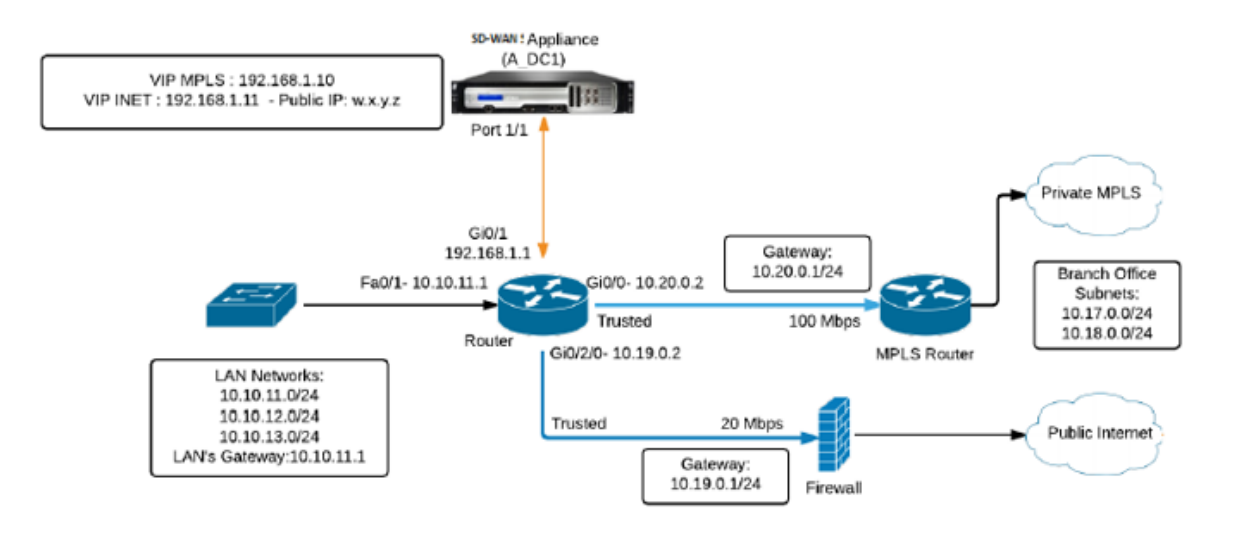

#### Beheben von Überwachungsfehlern

Nach Abschluss der Konfiguration für Rechenzentrums- und Zweigstandorte werden Sie darauf hingewiesen, die Überwachungsfehler an DC- und BR-Standorten zu beheben. Beheben Sie die Audit-Fehler (falls vorhanden).

## **Erstellen eines SD-WAN-Netzwerks**

#### August 29, 2022

So erstellen Sie ein SD-WAN-Overlay-Netzwerk ohne die Notwendigkeit, SD-WAN-Overlay-Routentabellen zu erstellen:

- 1. Erstellen Sie einen WAN-Pfad-Tunnel über jede WAN-Verbindung zwischen zwei SD-WAN-Appliances.
- 2. Konfigurieren Sie Virtual IP, um den Endpunkt für jede WAN-Verbindung darzustellen. Sie können verschlüsselte WAN-Pfade über das aktuelle L3-Netzwerk einrichten.
- 3. Aggregieren Sie 2, 3 und 4 WAN-Pfade (physische Verbindungen) in einem einzigen virtuellen Pfad, sodass Pakete das WAN unter Verwendung des SD-WAN-Overlay-Netzwerks anstelle der vorhandenen Unterlage durchqueren können, die am wenigsten intelligent und kostenineffizient ist.

#### SD-WAN-Routingkomponenten und Netzwerktopologie

- Lokal Subnetz befindet sich an dieser Site (in der SD-WAN-Umgebung beworben)
- Virtueller Pfad —wird über den virtualisierten Pfad zur ausgewählten Site-Appliance gesendet
- Intranet Standorte ohne SD-WAN-Appliance
- Internet Internet-gebundener Verkehr
- Pass-Through unberührter Verkehr, in einer Brückenschnittstelle aus dem anderen
- Default-Route (0.0.0.0/0) definiert Wird für Pass-Through-Datenverkehr verwendet, der nicht von der SD-WAN-Overlay Routingtabelle erfasst oder am MCN verwendet wird, um Clientsites anzuweisen, den gesamten Datenverkehr an den MCN-Knoten weiterzuleiten.

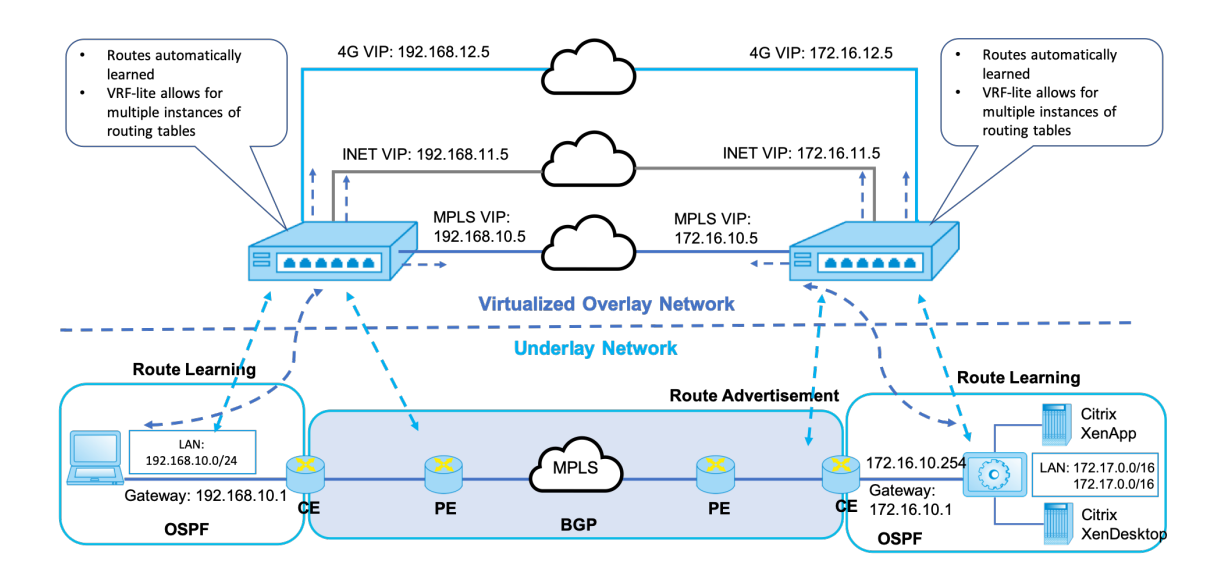

#### **SD-WAN overlay dynamic network routing**

## **Hohe Verfügbarkeit**

#### August 29, 2022

In diesem Thema werden die Bereitstellungen und Konfigurationen mit hoher Verfügbarkeit (Hochverfügbarkeit) behandelt, die von SD-WAN-Appliances (Standard Edition) unterstützt werden.

Citrix SD-WAN Appliances können in der Hochverfügbarkeitskonfiguration als Appliances in Active/Standby-Rollen bereitgestellt werden. Es gibt drei Modi für die Bereitstellung von Hochverfügbarkeit:

- Parallele Inline-Hochverfügbarkeit
- Hochverfügbarkeit von Fail-to-Wire
- Einarmige Hochverfügbarkeit

Diese Hochverfügbarkeitsbereitstellungsmodi ähneln dem Virtual Router Redundancy Protocol (VRRP) und verwenden ein proprietäres SD-WAN-Protokoll. Sowohl Clientknoten (Clients) als auch Master Control Nodes (MCNs) in einem SD-WAN-Netzwerk können in einer Hochverfügbarkeitskonfiguration bereitgestellt werden. Die primäre und sekundäre Appliance müssen dieselben Plattformmodelle aufweisen.

Bei Hochverfügbarkeitskonfiguration wird eine SD-WAN-Appliance am Standort als aktive Appliance bezeichnet. Die Standby-Appliance überwacht die aktive Appliance. Die Konfiguration wird über beide Appliances hinweg gespiegelt. Wenn die Standby-Appliance für einen definierten Zeitraum die Verbindung mit der Active Appliance verliert, übernimmt die Standby-Appliance die Identität der Active Appliance und übernimmt die Datenverkehrslast. Je nach Bereitstellungsmodus hat dieses schnelle Failover nur minimale Auswirkungen auf den Anwendungsverkehr, der durch das Netzwerk fließt.

#### Bereitstellungsmodi für Hochverfügbarkeit

#### Einarm-Modus:

Im Einarmmodus befindet sich das Hochverfügbarkeits-Appliance-Paar außerhalb des Datenpfads. Der Anwendungsdatenverkehr wird an das Appliance-Paar mit Policy Based Routing (PBR) umgeleitet. Der Einarm-Modus wird implementiert, wenn ein einzelner Einfügepunkt im Netzwerk nicht möglich ist oder um den Herausforderungen von Fail-to-Wire entgegenzuwirken. Die Standby-Appliance kann demselben VLAN oder Subnetz wie die Active Appliance und der Router hinzugefügt werden.

Im Einarmmodus wird empfohlen, dass sich die SD-WAN-Appliances nicht in den Datennetzsubnetzen befinden. Der virtuelle Pfadverkehr muss den PBR nicht durchqueren und vermeidet Routenschleifen.

Die SD-WAN-Appliance und der Router müssen direkt verbunden sein, entweder über einen Ethernet-Port oder im selben VLAN.

#### • IP-SLA-Überwachung für Rückfall:

Der aktive Datenverkehr fließt auch dann, wenn der virtuelle Pfad ausgefallen ist, solange eine der SD-WAN-Appliances aktiv ist. Die SD-WAN-Appliance leitet den Datenverkehr als Intranetverkehr zurück an den Router um. Wenn jedoch beide aktive/Standby-SD-WAN-Appliances inaktiv werden, versucht der Router, den Datenverkehr an die Appliances umzuleiten. Die IP-SLA-Überwachung kann am Router so konfiguriert werden, dass die PBR deaktiviert wird, wenn die nächste Appliance nicht erreichbar ist. Dadurch kann der Router zurückgreifen, um eine Routensuche durchzuführen und Pakete entsprechend weiterzuleiten.

#### Paralleler Inline-Hochverfügbarkeitsmodus:

Im parallelen Inline-Hochverfügbarkeitsmodus werden die SD-WAN-Appliances inline mit dem Datenpfad nebeneinander bereitgestellt. Es wird nur ein Pfad durch die Active Appliance verwendet. Es ist wichtig zu beachten, dass Bypass-Schnittstellengruppen so konfiguriert sind, dass sie Failto-Block sind, um Brückenschleifen während eines Failovers zu vermeiden.

Der Hochverfügbarkeitsstatus kann über die Inline-Schnittstellengruppen oder über eine direkte Verbindung zwischen den Appliances überwacht werden. Externes Tracking kann verwendet werden, um die Erreichbarkeit der vor- oder nachgelagerten Netzwerkinfrastruktur zu überwachen. Zum Beispiel; Switch-Port kann bei Bedarf keine Statusänderung der Hochverfügbarkeit steuern.

Wenn sowohl aktive als auch Standby-SD-WAN-Appliances deaktiviert sind oder fehlschlagen, kann ein tertiärer Pfad direkt zwischen Switch und Router verwendet werden. Dieser Pfad muss höhere Spanning Tree-Kosten haben als die SD-WAN-Pfade, damit er unter normalen Bedingungen nicht verwendet wird. Das Failover im parallelen Inline-Hochverfügbarkeitsmodus hängt von der konfigurierten Failover-Zeit ab, die standardmäßige Failover-Zeit beträgt 1000 ms. Ein Failover hat jedoch eine Verkehrsauswirkung von 3-5 Sekunden. Der Rückfall auf den Tertiärpfad wirkt sich auf den Verkehr für die Dauer der Spanning Tree-Konvergenz aus. Wenn keine Verbindungen zu anderen WAN-Links vorhanden sind, müssen beide Appliances mit ihnen verbunden sein.

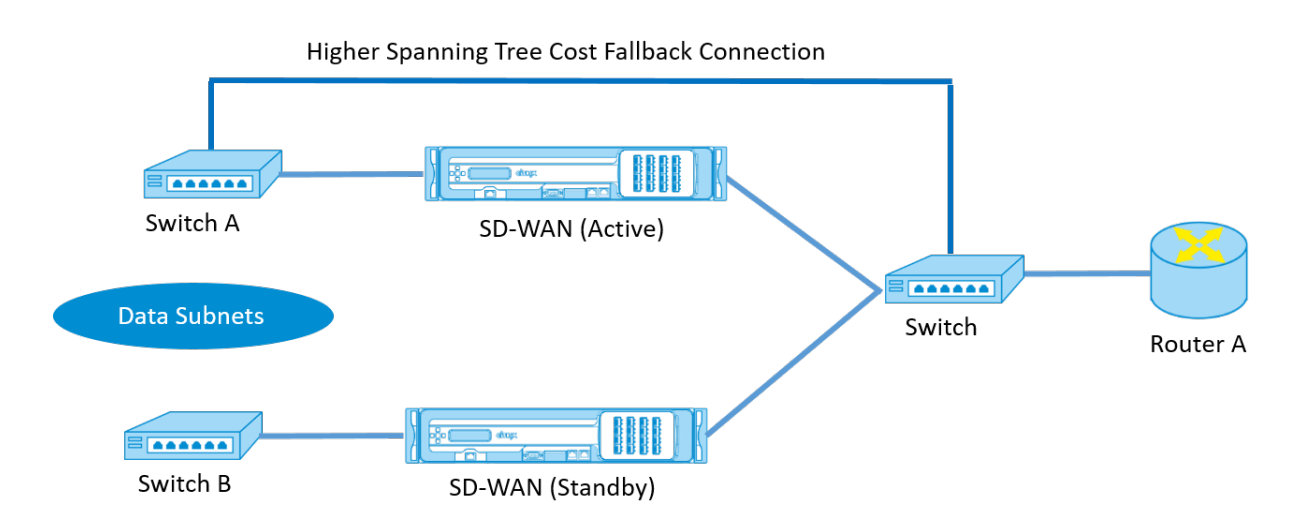

In komplexeren Szenarien, in denen mehrere Router VRRP verwenden, werden nicht routbare VLANs empfohlen, um sicherzustellen, dass der LAN-seitige Switch und Router auf Layer 2 erreichbar sind.

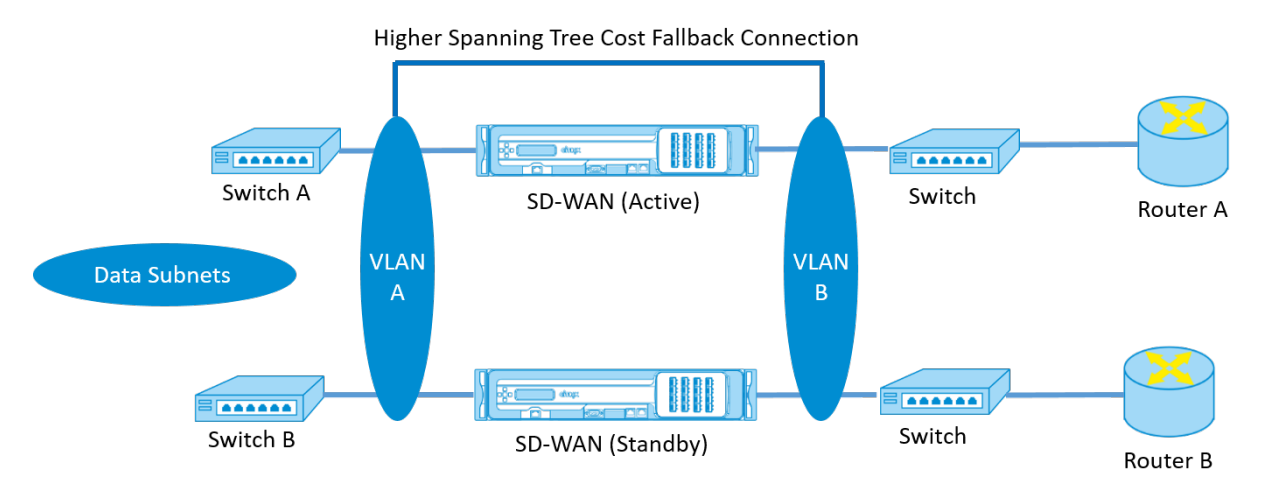

#### Fail-to-Wire-Modus:

Im Fail-to-Wire-Modus befinden sich die SD-WAN-Appliances im selben Datenpfad. Die Bypass-Schnittstellengruppen müssen sich im Fail-to-Wire-Modus befinden, wobei sich die Standby-Appliance im Passthrough- oder Bypass-Status befindet. Für die hochverfügbare Schnittstellengruppe muss eine direkte Verbindung zwischen den beiden Appliances an einem separaten Port konfiguriert und verwendet werden.

#### Hinweis

- Der Switchover mit hoher Verfügbarkeit im Fail-to-Wire-Modus dauert etwa 10 bis 12 Sekunden, da die Ports bei der Wiederherstellung aus dem Fail-to-Wire-Modus verzögert werden.
- Wenn die Hochverfügbarkeitsverbindung zwischen den Appliances fehlschlägt, wechseln beide Appliances in den Status Aktiv und verursachen eine Dienstunterbrechung. Um die Di-

enstunterbrechung zu minimieren, weisen Sie mehrere Hochverfügbarkeitsverbindungen zu, damit kein einziger Fehlerpunkt auftritt.

• Es ist zwingend erforderlich, dass im Fail-to-Wire-Modus für hohe Verfügbarkeit ein separater Port in den Hardware-Appliance-Paaren für den Hochverfügbarkeitskontroll-Austauschmechanismus verwendet wird, um bei der Zustandskonvergenz zu helfen.

Aufgrund einer Änderung des physischen Zustands beim Umschalten der SD-WAN-Appliances von Active auf Standby kann ein Failover zu einem teilweisen Verlust der Konnektivität führen, je nachdem, wie lange die automatische Aushandlung für die Ethernet-Ports dauert.

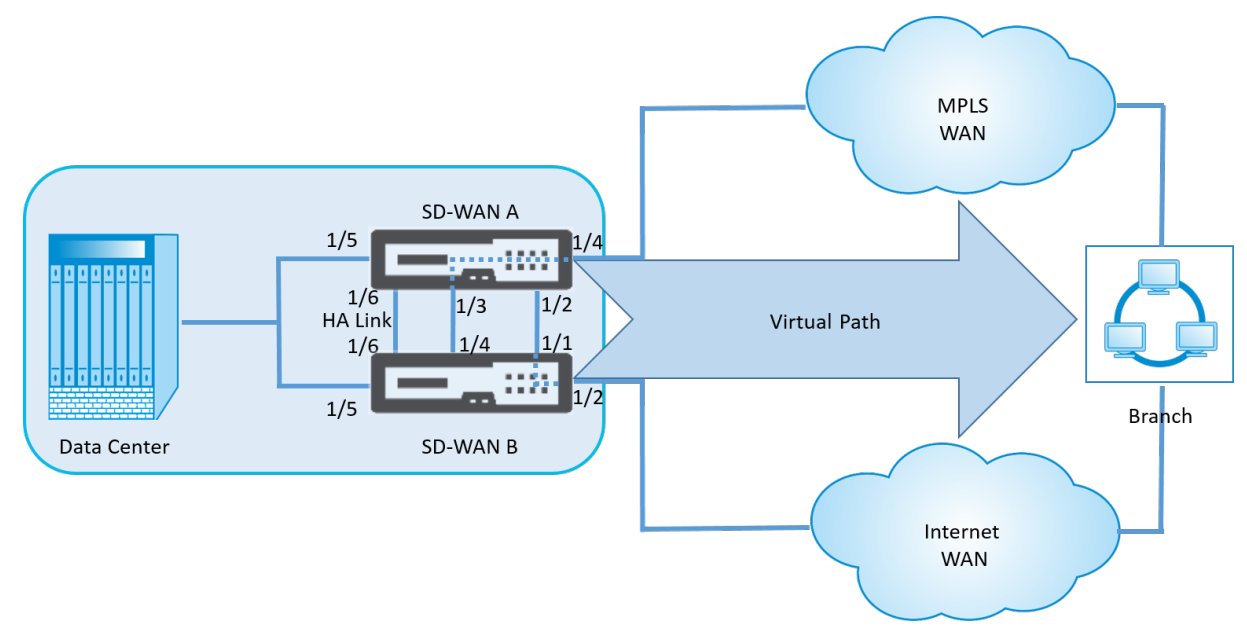

Die folgende Abbildung zeigt ein Beispiel für die Fail-to-Wire-Bereitstellung.

Die Einarm-Hochverfügbarkeitskonfiguration oder die Parallele Inline-Hochverfügbarkeitskonfiguration wird für Rechenzentren oder Sites empfohlen, die ein hohes Datenvolumen weiterleiten, um Unterbrechungen während des Failovers zu minimieren.

Wenn während eines Failovers ein minimaler Service-Verlust akzeptabel ist, ist der Fail-to-Wire-Hochverfügbarkeitsmodus eine bessere Lösung. Der Fail-to-Wire-Hochverfügbarkeitsmodus schützt vor Ausfällen der Appliance und die parallele Inline-Hochverfügbarkeit schützt vor allen Ausfällen. In allen Szenarien ist eine hohe Verfügbarkeit wertvoll, um die Kontinuität des SD-WAN-Netzwerks während eines Systemausfalls zu erhalten.

Weitere Informationen zur dienstbasierten SD-WAN Orchestrator-HA-Bereitstellung finden Sie unter Gerätedetails.

## Überwachen

So überwachen Sie die Konfiguration mit hoher Verfügbarkeit:

Melden Sie sich bei der SD-WAN-Webverwaltungsschnittstelle für die Active und Standby-Appliance an, für die eine hohe Verfügbarkeit implementiert ist. Zeigen Sie den Status der hohen Verfügbarkeit auf der Registerkarte **Dashboard** an.

| Dashboard             | Monitoring Configuration                  |
|-----------------------|-------------------------------------------|
| System Status         |                                           |
| Name:                 | BLR_DC-Appliance                          |
| Model:                | 4000                                      |
| Appliance Mode:       | MCN                                       |
| Management IP Addres  | ss: 10.105.58.172                         |
| Appliance Uptime:     | 3 days, 7 hours, 1 minutes, 43.0 seconds  |
| Service Uptime:       | 3 days, 6 hours, 39 minutes, 51.0 seconds |
| Pouting Domain Enable | ed Default PoutingDomain                  |

#### **High Availability Status**

Local Appliance: Active
Peer Appliance: Standby
Last Update Received: 0 seconds ago

| System Status           |                                                    |
|-------------------------|----------------------------------------------------|
| Name:                   | BLR_DC-BLR_DC_HA                                   |
| Model:                  | 4000                                               |
| Appliance Mode:         | MCN                                                |
| Management IP Address:  | 10.105.58.142                                      |
| Appliance Uptime:       | 1 weeks, 1 days, 12 hours, 41 minutes, 5.3 seconds |
| Service Uptime:         | 3 days, 6 hours, 50 minutes, 31.0 seconds          |
| Routing Domain Enabled: | Default RoutingDomain                              |

| Local Appliance:      | Standby       |
|-----------------------|---------------|
| Peer Appliance:       | Active        |
| Last Update Received: | 0 seconds ago |

Informationen zu Netzwerkadaptern zu Active und Standby-Hochverfügbarkeits-Appliances finden Sie unter **Konfiguration** > **Einheiteneinstellungen** > **Netzwerkadapter** > **Ethernet**.

| Dashboard           | Monitoring           | Configuration                                 |                                 |                                |               |                              |            |                       |            |
|---------------------|----------------------|-----------------------------------------------|---------------------------------|--------------------------------|---------------|------------------------------|------------|-----------------------|------------|
| — Appliance Setting | gs                   | Configuration >                               | Appliance Settings              | > Network Adapters             |               |                              |            |                       |            |
| Administrator       | Interface            |                                               |                                 |                                |               |                              |            |                       |            |
| Logging/Mon         | itoring              | IP Address                                    | Ethernet                        |                                |               |                              |            |                       |            |
| Network Ada         | pters                |                                               |                                 |                                |               |                              |            |                       |            |
| Net Flow            |                      | Ethernet Inte                                 | erface Settings                 |                                |               |                              |            |                       |            |
| ·· SNMP             |                      | For the CB4000 plat                           | form, settings for port         | s 1/1, 1/2, 1/3, 1/4, 1/5, 1/6 | , 1/7, 1/8, 1 | .0/1 and 10/2 will only take | effect whe | en the Citrix Virtual | WAN Servic |
| Licensing           |                      | in the Citrix configu<br>The settings for the | ration.<br>high speed port 10/1 | cannot be changed.             |               |                              |            |                       |            |
| + Virtual WAN       | + Virtual WAN        |                                               | Address: 0a:c4:7a:14:c          | 9:d6 Autonegotiate:            | Speed:        | 1000Mb/s                     | Duplex:    | Full                  | Ŧ          |
| + System Maintena   | + System Maintenance |                                               | Address: 5a:4c:f8:f0:71         | 1:b2 Autonegotiate:            | Speed:        | Unknown                      | Duplex:    | Unknown               | •          |
|                     |                      | 1/2: • MAC                                    | Address: d6:1e:72:d5:           | d1:18 Autonegotiate:           | Speed:        | 1000Mb/s                     | Duplex:    | Full                  |            |
|                     |                      | 1/3: • MAC                                    | Address: 66:4f:9d:c5:4          | 8:d2 Autonegotiate:            | Speed:        | Unknown                      | Duplex:    | Unknown               |            |
|                     |                      | 1/4: • MAC                                    | Address: 46:63:cb:5d:           | 39:db Autonegotiate:           | Speed:        | 1000Mb/s                     | Duplex:    | Full                  | •          |
|                     |                      | 1/5: • MAC                                    | Address: 06:7b:ce:9a:c          | 5:dd Autonegotiate:            | Speed:        | 1000Mb/s                     | Duplex:    | Full                  |            |

#### Citrix SD-WAN 11.5

| Dashboard Monitoring    | Configuration                                                                                                    |
|-------------------------|----------------------------------------------------------------------------------------------------|
| - Appliance Settings    | Configuration > Appliance Settings > Network Adapters                                                                                                    |
| Administrator Interface | IP Address Ethernet                                                                                                    |
| Network Adapters        |                                                                                                    |
| Net Flow                | Ethernet Interface Settings                                                                                                    |
| - SNMP                  | For the CB4000 platform, settings for ports 1/1, 1/2, 1/3, 1/4, 1/5, 1/6, 1/7, 1/8, 10/1 and 10/2 will only take effect when the Citrix Virtual WAN Service is enabled and the port is included |
| Licensing               | in the Citrix configuration.<br>The settings for the high speed port 10/1 cannot be changed.                                                                                                    |
| + Virtual WAN           | 0/1: • MAC Address: 0a:25:90x5:70:b4 Autonegotiate: 🖉 Speed: 1000Mb/s 🔻 Duplex: Full 🔻                                                                                                    |
| + System Maintenance    | 1/1 : • MAC Address: b2:1f:d0:ab:70:ea Autonegotiate: 🕢 Speed: Unknown 🔻 Duplex: Unknown 🔻                                                                                                    |
|                         | 1/2 : • MAC Address: 36:1f:0e:02:91:03 Autonegotiate: 🗹 Speed: Unknown 🔻 Duplex: Unknown 🔻                                                                                                    |
|                         | 1/3 : • MAC Address: aataf:3e:1f:3b:2b Autonegotiate: 🗹 Speed: Unknown 🔻 Duplex: Unknown 🔻                                                                                                    |
|                         | 1/4 : • MAC Address: c2:3exe5:22:93:05 Autonegotiate: 🕢 Speed: Unknown 🔻 Duplex: Unknown 🔻                                                                                                    |
|                         | 1/5 : • MAC Address: ee:6fcd3:aa:6b:bc Autonegotiate: 🕢 Speed: 1000Mb/s 🔻 Duplex: Full 🔻                                                                                                    |

#### Problembehandlung

Führen Sie die folgenden Schritte zur Fehlerbehebung durch, während Sie die SD-WAN-Appliance im Hochverfügbarkeitsmodus (HA) konfigurieren:

- 1. Der Hauptgrund für Split-Brain-Problem ist auf Kommunikationsprobleme zwischen den HA-Appliances zurückzuführen.
  - Überprüfen Sie, ob ein Problem mit der Konnektivität (z. B. die Ports der beiden SD-WAN-Appliance sind hoch- oder heruntergefahren) zwischen den SD-WAN-Appliances.
  - Der SD-WAN-Dienst muss auf einer der SD-WAN-Appliances deaktiviert werden, um sicherzustellen, dass nur eine SD-WAN-Appliance aktiv ist.
- 2. Sie können die HA-bezogenen Protokolle überprüfen, die in der Datei **SDWAN\_common.log** angemeldet sind.

```
HINWEIS
Alle HA-bezogenen Protokolle werden mit dem Schlüsselwort racpprotokolliert.
```

- 3. Sie können die portbezogenen Ereignisse in der Datei **SDWAN\_common.log** überprüfen (z. B. gehen die HA-fähigen Ports aus oder nach oben).
- 4. Bei jeder HA-Statusänderung wird ein SD-WAN-Ereignis protokolliert. Wenn also die Protokolle überrollt werden, können Sie die Ereignisprotokolle überprüfen, um die Ereignisdetails abzurufen.

## Hochverfügbarkeit des Edge-Modus mit Glasfaser-Y-Kabel aktivieren

August 29, 2022

Hinweis: In Version 10.2 Version 2 gilt diese Funktionalität nur für die 1100 SE Appliance.

Im folgenden Verfahren werden die Schritte zum Aktivieren der Hochverfügbarkeit (HA) auf 1100 SE-Appliances beschrieben, die im Edge-Modus bereitgestellt werden, wobei die Übergaben von den WAN-Verbindungsdienstanbietern Glasfaser sind.

Die verfügbaren Small Form-Factor Pluggable (SFP) -Ports an 1100-Geräten können mit Glasfaser-Y-Kabeln verwendet werden, um eine Hochverfügbarkeitsfunktion für die Bereitstellung im Edge-Modus zu ermöglichen.

Bei der 1100 SE-Einheit wird das geteilte Ende des Splitterkabels mit Glasfaser-Ports von zwei 1.100-Einheiten verbunden, die als HA-Paar konfiguriert sind.

Das Glasfaser-Y-Kabel hat drei Enden. Ein Ende stellt eine Verbindung zur Glasfaserübergabe des Anbieters her und die anderen beiden Enden stellen eine Verbindung zu SFP-Ports her, die für diese WAN-Verbindung auf zwei 1100 SE-Appliances konfiguriert sind, die als HA-Paar bereitgestellt werden Das Splitterkabel wird verwendet, um ein eingehendes Signal in mehrere Signale aufzuteilen.

Informationen zur auf dem SD-WAN Orchestrator-Dienst basierenden Edge-Modus-HA-Bereitstellung finden Sie unter Gerätedetails.

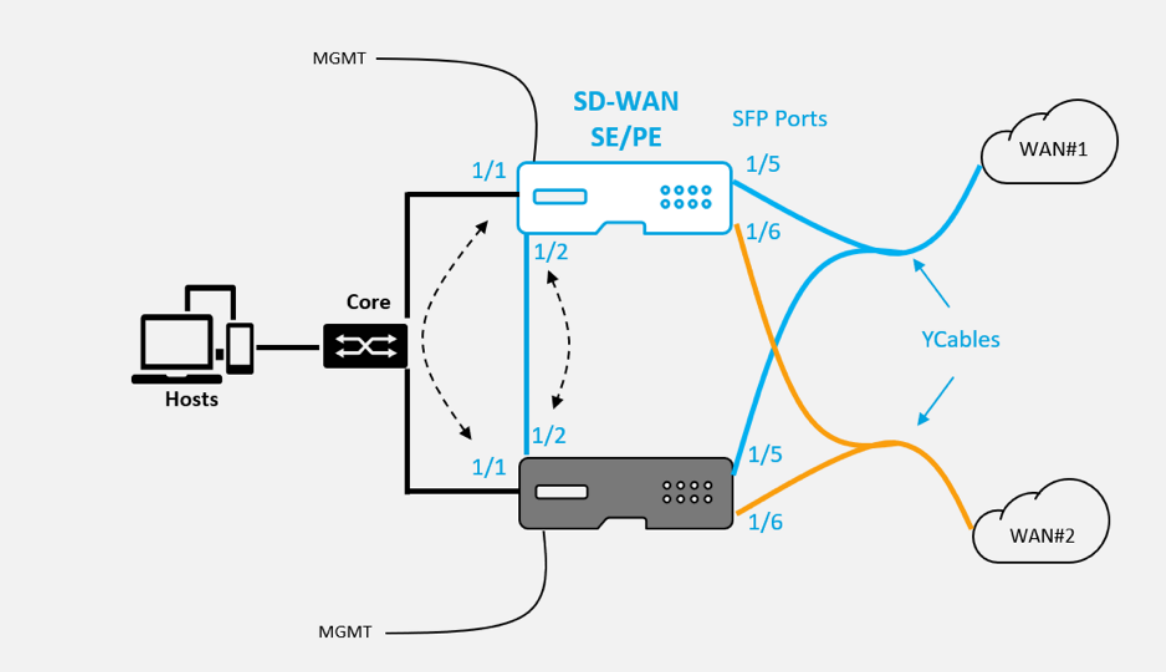

- - - HA IP Interface Tracking

Einschränkungen:

- Die Konfiguration des HA-Fail-to-Wire-Modus mit Y-Kabel wird nicht unterstützt.
- Die SFPs, die mit dem Y-Kabel verbunden sind, können nicht als HA-IP-Schnittstellenverfolgung verwendet werden.

• Softwareversion 10.2.2 oder höher und 11.0 oder höher ist erforderlich, um diese Bereitstellung zu unterstützen.

## Keine Berührung

#### August 29, 2022

#### Hinweis

Der Zero Touch-Bereitstellungsdienst wird nur auf ausgewählten Citrix SD-WAN-Appliances unterstützt:

- SD-WAN 110 Standard Edition
- SD-WAN 210 Standard Edition
- SD-WAN 1100 Standard Edition
- SD-WAN 2100 Standard Edition
- SD-WAN AWS VPX-Instanz

Zero-Touch-Bereitstellung Cloud Service ist ein von Citrix betriebener und verwalteter cloudbasierter Dienst, der die Erkennung neuer Appliances im Citrix SD-WAN-Netzwerk ermöglicht und sich hauptsächlich auf die Rationalisierung des Bereitstellungsprozesses für Citrix SD-WAN an Zweigstellen- oder Cloud-Servicebüros konzentriert. Der Zero-Touch-Bereitstellungs-Cloud-Service ist von jedem beliebigen Punkt im Netzwerk über den öffentlichen Internetzugang zugänglich. Auf den Zero-Touch-Bereitstellungs-Cloud-Dienst wird über das Secure Socket Layer (SSL)-Protokoll zugegriffen.

Die Zero-Touch-Bereitstellungs-Cloud-Services kommunizieren sicher mit den Back-End-Diensten von Citrix, die eine gespeicherte Identifizierung von Citrix-Kunden hosten, die Zero Touchfähige Geräte (z. B. 2100-SE) Die Back-End-Dienste sind vorhanden, um alle Zero Touch-Bereitstellungsanfragen zu authentifizieren und die Zuordnung zwischen dem Kundenkonto und den Seriennummern von Citrix SD-WAN-Appliances ordnungsgemäß zu überprüfen.

Weitere Informationen finden Sie im Thema Zero-Touch-Bereitstellung des Citrix SD-WAN Orchestrator Service.

#### ZTD High-Level-Architektur und Workflow:

Standort des Rechenzentrums:

**Citrix SD-WAN-Administrator** — Ein Benutzer mit Administratorrechten für die SD-WAN-Umgebung mit den folgenden primären Zuständigkeiten:

• Citrix Cloud Login, um den Zero Touch Deployment Service für die Bereitstellung neuer Standortknoten zu initiieren. **Netzwerkadministrator** — Ein Benutzer, der für das Unternehmensnetzwerkmanagement verantwortlich ist (DHCP, DNS, Internet, Firewall usw.).

Remotestandort:

**Vor-Ort-Installateur** — Ein lokaler Ansprechpartner oder ein angestellter Installateur für Aktivitäten vor Ort mit den folgenden Hauptaufgaben:

- Entpacken Sie die Citrix SD-WAN-Appliance physisch.
- Reimaging nicht-ZTD-fähiger Appliances.
  - Benötigt für: SD-WAN 1000-SE, 2000-SE, 1000-EE, 2000-EE
  - Nicht erforderlich für: SD-WAN 410-SE, 2100-SE
- Netzkabel der Appliance.
- Verdrahten Sie die Appliance für die Internetverbindung auf der Verwaltungsschnittstelle (z. B. MGMT oder 0/1).
- Verkabeln Sie die Appliance für die WAN-Link-Konnektivität auf den Datenschnittstellen (z. B. APA.wan, APB.wan, APC.wan, 0/2, 0/3, 0/5 usw.).

#### Hinweis

Das Schnittstellenlayout ist für jedes Modell unterschiedlich. Verweisen Sie daher auf die Dokumentation zur Identifizierung von Daten und Management-Ports.

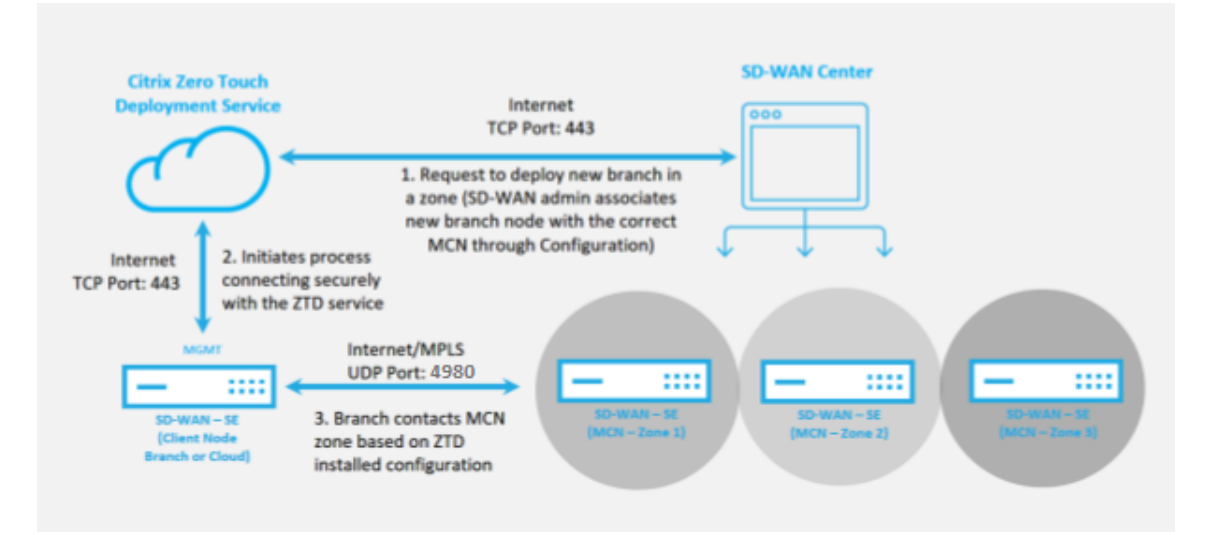

Die folgenden Voraussetzungen sind erforderlich, bevor Sie einen Zero Touch-Bereitstellungsdienst starten:

• Aktive Ausführung von SD-WAN auf Master Control Node (MCN) heraufgestuft.

- Citrix Cloud-Anmeldeinformationen, die auf https://onboarding.cloud.com erstellt wurden (verweisen Sie auf die nachstehende Anleitung zur Kontoerstellung).
- Verwaltung der Netzwerkkonnektivität (SD-WAN Appliance) mit dem Internet an Port 443, entweder direkt oder über einen Proxyserver.
- (Optional) Mindestens eine aktiv ausgeführte SD-WAN-Appliance, die in einer Zweigstelle im Client-Modus mit gültiger Virtual Path-Konnektivität zum MCN betrieben wird, um die erfolgreiche Pfadeinrichtung im vorhandenen Underlay-Netzwerk zu validieren.

Die letzte Voraussetzung ist keine Anforderung, ermöglicht es dem SD-WAN-Administrator jedoch zu überprüfen, ob das Unterlagennetzwerk die Einrichtung virtueller Pfade ermöglicht, wenn die Zero Touch-Bereitstellung mit einer neu hinzugefügten Site abgeschlossen ist. Dies bestätigt in erster Linie, dass die entsprechenden Firewall- und Routenrichtlinien vorhanden sind, um entweder den NAT-Verkehr entsprechend zu erreichen, oder um zu bestätigen, dass der UDP-Port 4980 erfolgreich in das Netzwerk eindringen kann, um den MCN zu erreichen.

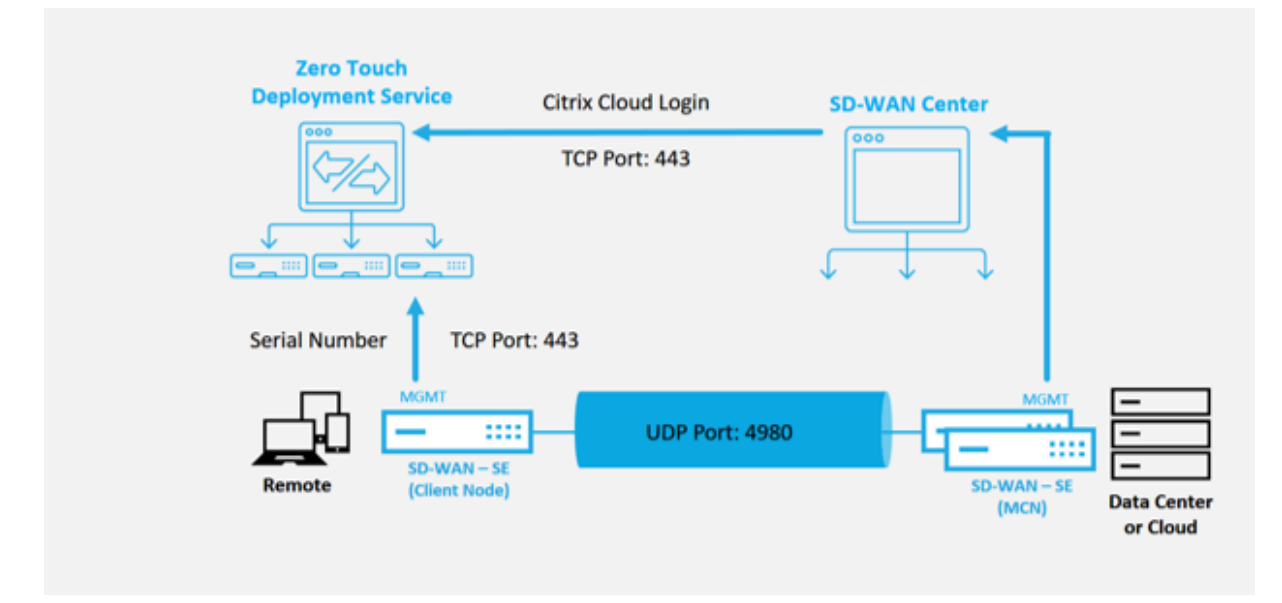

#### Überblick über den Zero Touch-Bereitstellungsdienst:

Um den Zero Touch Deployment Service (oder den Zero-Touch-Bereitstellungs-Cloud-Service) verwenden zu können, muss ein Administrator zunächst das erste SD-WAN-Gerät in der Umgebung bereitstellen.

Nachdem eine funktionierende SD-WAN-Umgebung eingerichtet wurde und die Registrierung beim Zero Touch Deployment Service ausgeführt wurde, erfolgt durch Erstellen eines Citrix Cloud-Kontos. Durch die Anmeldung beim Zero-Touch-Dienst wird die Kunden-ID authentifiziert, die der jeweiligen SD-WAN-Umgebung zugeordnet ist.

Wenn der SD-WAN-Administrator mithilfe des Zero-Touch-Bereitstellungsprozesses einen Standort zur Bereitstellung initiiert, haben Sie die Möglichkeit, die für die Zero-Touch-Bereitstellung zu verwendende Appliance vorab zu authentifizieren, indem Sie die Seriennummer vorab ausfüllen und die E-Mail-Kommunikation mit dem Installationsprogramm vor Ort initiieren, um vor Ort zu beginnen Aktivität.

Der Onsite-Installer erhält E-Mail-Kommunikation, dass der Standort für die Zero Touch Deployment bereit ist, und kann mit dem Installationsvorgang für das Einschalten und Verkabeln der Appliance für die DHCP-IP-Adresszuweisung und den Internetzugriff über den MGMT-Anschluss beginnen. Außerdem Verkabelung in allen LAN- und WAN-Ports. Alles andere wird vom Zero-Touch-Bereitstellungsdienst initiiert und der Fortschritt wird mithilfe der Aktivierungs-URL überwacht. Falls es sich bei dem zu installierenden Remote-Knoten um eine Cloud-Instanz handelt, startet das Öffnen der Aktivierungs-URL den Workflow, um die Instanz automatisch in der dafür vorgesehenen Cloud-Umgebung zu installieren. Ein lokaler Installer benötigt keine Aktion.

Der Zero Touch Deployment Cloud Service automatisiert die folgenden Aktionen:

Laden Sie den Zero-Touch-Bereitstellungs-Agent herunter und aktualisieren Sie diesen, wenn neue Funktionen auf der Zweigeinheit verfügbar sind.

- Authentifizieren Sie die Zweigstellenappliance, indem Sie die Seriennummer überprüfen.
- Schieben Sie die für die Ziel-Appliance spezifische Konfigurationsdatei an die Zweigeinheit.
- Installieren Sie die Konfigurationsdatei auf der Zweigeinheit.
- Schieben Sie alle fehlenden SD-WAN-Softwarekomponenten oder erforderlichen Updates auf die Zweigeinheit.
- Push einer temporären 10-Mbit/s-Lizenzdatei zum Bestätigen der Herstellung virtueller Pfade zur Zweigstellenappliance.
- Aktivieren Sie den SD-WAN-Dienst auf der Zweigeinheit.

#### Der SD-WAN-Administrator benötigt weitere Schritte, um eine permanente Lizenzdatei auf der Appliance zu installieren.

#### Hinweis

Während der Durchführung einer Zweigstellenkonfiguration, die bereits die gleiche Version der Appliance-Software enthält, die in MCN verwendet wird, lädt der Zero-Touch-Deployment-Prozess die Appliance-Softwaredatei nicht erneut herunter. Diese Änderung gilt für neu ausgelieferte Appliances, Appliances, die auf Werkseinstellungen zurückgesetzt und die Konfiguration administrativ zurückgesetzt werden. Wenn die Konfiguration zurückgesetzt wird, aktivieren Sie das Kontrollkästchen **Nach dem Wiederherstellen neu starten**, um den Zero-Touch-Bereitstellungsprozess zu starten.

Die Appliance-Konfiguration kann über die Seite **Konfiguration** > **Virtuelles WAN** > **Konfiguration anzeigen** validiert werden.

#### Citrix SD-WAN 11.5

| Warning:<br>Grace license installed. Please obt<br>Clear Warning                      | ain license from Citrix license portal and install it.                                                                                                    |
|---------------------------------------------------------------------------------------|----------------------------------------------------------------------------------------------------|
| + Appliance Settings                                                                  | Configuration > Virtual WAN > View Configuration                                                                                                    |
| - Virtual WAN                                                                         |                                                                                                    |
| View Configuration                                                                    | Configuration                                                                                                    |
| - Enable/Disable/Purge Flows<br>- Dynamic Virtual Paths<br>SD-WAN Center Certificates | View: Ste                                                                                                    |
| + System Maintenance                                                                  | Site Configuration                                                                                                    |
|                                                                                       | Site 4 = ThiBR<br>Network Properties:<br>Encryption Node+aes128<br>Encryption Rekey is Enabled.<br>Scr WGC Learning is disabled.<br>dateway ARP Timer (ms): 10000<br>Max dynamic virtual paths configured is 8.<br>Routing Domains Enabled:<br>Default_RoutingDomain(ID: 0)                                                                                              |
|                                                                                       | Interface Group 0:<br>Properties:<br>secure ione=trusted<br>is overlay=true<br>bypass mode=fail_to_wire<br>Ethernet Interfaces: spi.LAN, spi.WAN<br>Bridge Pairs: spi.LAN <> spi.WAN<br>Virtual IP Addresses for<br>Routing Domain: Default_RoutingDomain and Network Interface ThiBR_45 (VLAN ID=0):<br>192.168.39.2/24 (identity)<br>Interface Group 1:<br>Properties: |

Die Appliance-Lizenzdatei kann auf der Seite **Konfiguration** > **Appliance-Einstellungen** > **Lizenzierung** auf eine permanente Lizenz aktualisiert werden.

#### Citrix SD-WAN 11.5

|    | Dashboard                                                             | Monitoring              | Configuration                                                     |                                                                                                    |  |  |
|----|-----------------------------------------------------------------------|-------------------------|-------------------------------------------------------------------|----------------------------------------------------------------------------------------------------|--|--|
|    | Warning:<br>Grace license i<br>Clear Warning                          | nstalled. Please obtain | n license from Citrix license portal an                           | nd install it.                                                                                          |  |  |
|    | Appliance Settings     Administrator Interface     Logging/Monitoring |                         | Configuration > Appliance Se                                      | rttings > Licensing                                                                                     |  |  |
|    |                                                                       |                         | License Status                                                    |                                                                                                    |  |  |
|    | - Net Flow                                                            | e3                      | State:<br>License Server Location:                                | Licensed<br>Local                                                                                       |  |  |
| ¦, | Licensing                                                             |                         | System Platform:                                                  | 02047a512an0<br>NetScaler SD-WAN 1000 Series                                                            |  |  |
|    | + Virtual WAN                                                         |                         | Model:<br>Maximum Bandwidth (MAXBV                                | 1000VW-020<br>V: 10 Mbps                                                                                |  |  |
|    | + System Maintenance                                                  |                         | License Type:<br>Action Required:<br>Maintenance Expiration Date: | N/A<br>Grace license installed. Please obtain license from Citrix license portal and install it.<br>N/A |  |  |
|    |                                                                       |                         | License Expiration Date:                                          | Sat May 27 02:48:57 2017                                                                                |  |  |
|    | License Configuration                                                 |                         |                                                                   |                                                                                                    |  |  |
|    | Local      Remote                                                     |                         |                                                                   |                                                                                                    |  |  |
|    | Upload License for this Appliance                                     |                         |                                                                   |                                                                                                    |  |  |
|    | Filename: Choose File No file chosen Upload and Install               |                         |                                                                   |                                                                                                    |  |  |

Nach dem Hochladen und Installieren der permanenten Lizenzdatei wird das Warnbanner der Grace License ausgeblendet, und während des Lizenzinstallationsprozesses tritt kein Verbindungsverlust zur Remote-Site auf (keine Pings werden verworfen).

## AWS

#### August 29, 2022

# Mit SD-WAN Version 11.5 wird die Zero-Touch-Bereitstellung in einer AWS-Umgebung durch den SD-WAN Orchestrator Service unterstützt.

#### Hinweis

- In der Cloud bereitgestellte SD-WAN-Instanzen müssen im Edge/Gateway-Modus bereitgestellt werden.
- Die Vorlage für die Cloud-Instanz ist auf drei Schnittstellen beschränkt: Management, LAN und WAN (in dieser Reihenfolge).
- Die verfügbaren Cloud-Vorlagen für SD-WAN VPX sind derzeit schwer darauf eingestellt, die #.#.#.#.11 IP-Adresse der verfügbaren Subnetze in der VPC zu erhalten.

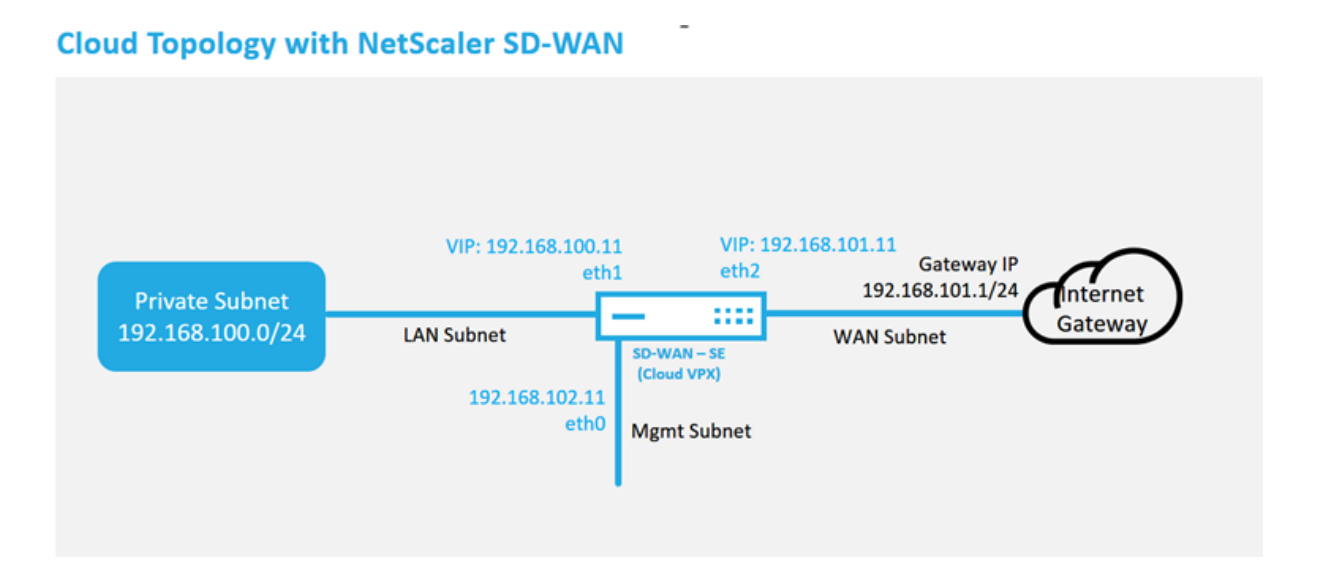

Dies ist ein Beispiel für die Bereitstellung einer SD-WAN-Cloud bereitgestellten Site. Das Citrix SD-WAN Gerät wird als Edge-Gerät bereitgestellt, das eine einzelne Internet-WAN-Verbindung in diesem Cloud-Netzwerk bedient. Remotestandorte können mehrere verschiedene Internet-WAN-Verbindungen nutzen, die sich mit demselben Internet-Gateway für die Cloud verbinden, wodurch Ausfallsicherheit und aggregierte Bandbreitenkonnektivität von jedem SD-WAN-Bereitstellungsstandort zur Cloud-Infrastruktur bereitgestellt werden. Dies bietet eine kostengünstige und äußerst zuverlässige Konnektivität zur Cloud.

## Azure

#### August 29, 2022

## Mit SD-WAN Version 11.5 wird die Zero-Touch-Bereitstellung in einer Azure-Umgebung über den SD-WAN Orchestrator Service unterstützt.

#### Hinweis

- In der Cloud bereitgestellte SD-WAN-Instanzen müssen im Edge/Gateway-Modus bereitgestellt werden.
- Die Vorlage für die Cloud-Instanz ist auf drei Schnittstellen beschränkt: Management, LAN und WAN (in dieser Reihenfolge).
- Die verfügbaren Azure-Cloudvorlagen für SD-WAN VPX sind derzeit hart festgelegt, um die 10.9.4.106 IP für das WAN, 10.9.3.106 IP für das LAN und 10.9.0.16 IP für die Verwaltungsadresse zu erhalten. Die SD-WAN-Konfiguration für den Azure-Knoten, der auf Zero Touch ausgerichtet ist, muss diesem Layout entsprechen.

• Der Azure-Site-Name in der Konfiguration muss alle Kleinbuchstaben ohne Sonderzeichen enthalten (z. B. ztdazure).

#### **Azure Cloud Topology with NetScaler SD-WAN**

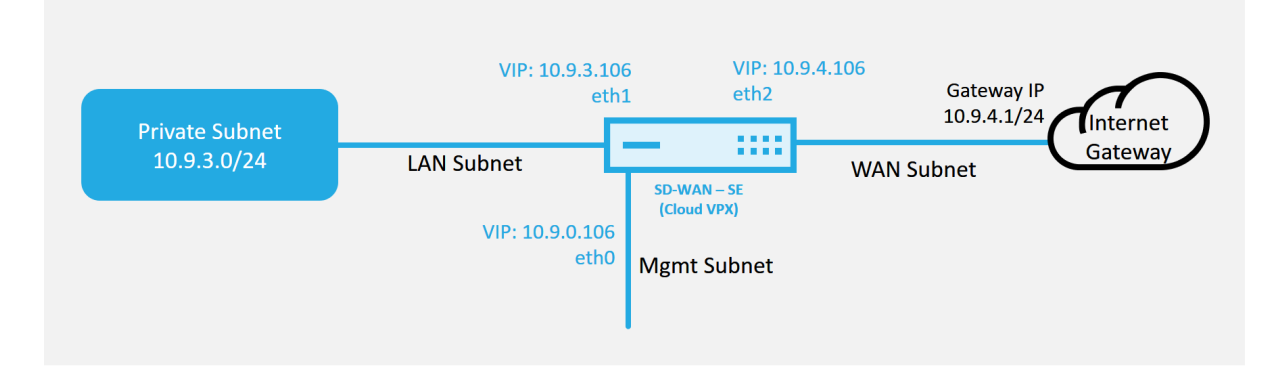

Dies ist eine Beispielbereitstellung einer in der SD-WAN-Cloud bereitgestellten Site. Das Citrix SD-WAN-Gerät wird als Edge-Gerät bereitgestellt, das eine einzelne Internet-WAN-Verbindung in diesem Cloud-Netzwerk bedient. Remotestandorte können mehrere verschiedene Internet-WAN-Verbindungen nutzen, die sich mit demselben Internet-Gateway für die Cloud verbinden, wodurch Ausfallsicherheit und aggregierte Bandbreitenkonnektivität von jedem SD-WAN-Bereitstellungsstandort zur Cloud-Infrastruktur bereitgestellt werden. Dies bietet eine kostengünstige und äußerst zuverlässige Konnektivität zur Cloud.

## **Bereitstellung in einer Region**

#### August 29, 2022

Mit Regionen können Sie eine Netzwerkhierarchie mit verteilter Verwaltung definieren. Eine Region muss einen Regional Control Node (RCN) definieren, der Funktionen übernimmt, die vom Network Control Node (MCN) für seine Region ausgeführt werden. Der MCN ist der Controller für die Standardregion. Statische und dynamische virtuelle Pfade sind zwischen Regionen nicht zulässig. RCNs verwalten den Datenverkehr zwischen Regionen. Eine Bereitstellung in einer Region in einem SD-WAN-Netzwerk kann Netzwerkstandorte mit weniger als 550 unterstützen.

Weitere Informationen zur Bereitstellung einzelner Regionen über den Citrix SD-WAN Orchestrator Service finden Sie unter Regionen.

## Bereitstellung in mehreren Regionen

#### August 29, 2022

Eine SD-WAN-Appliance, die als Master Control Node (MCN) konfiguriert ist, unterstützt die Bereitstellung mehrerer Regionen. Der MCN verwaltet mehrere regionale Kontrollknoten (RCNs). Jeder RCN wiederum verwaltet mehrere Clientsites. Der MCN kann auch verwendet werden, um einige der Client-Standorte direkt zu verwalten.

Mit MCN als Kontrollknoten des Netzwerks und RCNs als Kontrollknoten der Regionen kann SD-WAN bis zu 6000 Standorte verwalten.

Die Bereitstellung mit mehreren Regionen ermöglicht es Ihnen, ein Netzwerk in Regionen zu fragmentieren und ein abgestuftes Netzwerk einzurichten, z. B. Branch (Client) > RCN > MCN.

Ein MCN mit einer einzigen Region kann mit maximal 1000 Standorten konfiguriert werden. Sie können die vorhandenen Sites in der Standardregion beibehalten und neue Regionen mit RCNs und deren Sites für die Bereitstellung mehrerer Regionen hinzufügen.

Weitere Informationen zur Bereitstellung mehrerer Regionen über den Citrix SD-WAN Orchestrator Service finden Sie unter Regionen.

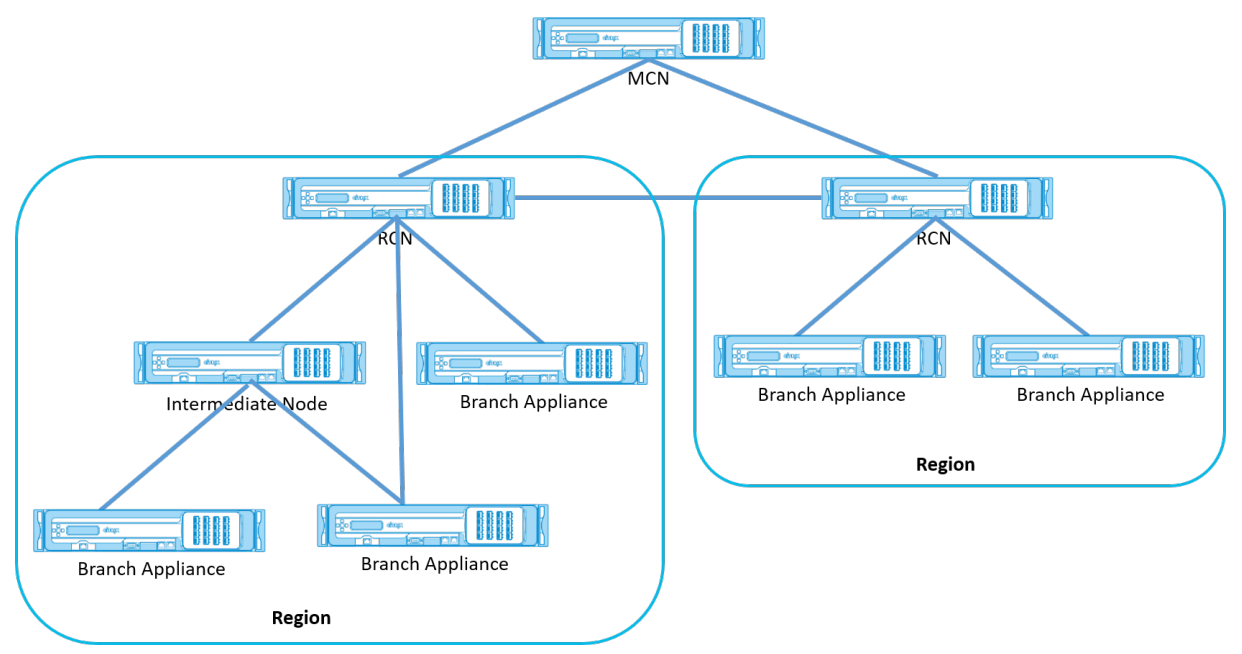

Die folgende Tabelle enthält eine Liste der Plattformen, die für die Konfiguration des primären und sekundären MCN/RCN unterstützt werden.

#### HINWEIS:

Verwenden Sie das Citrix SD-WAN 210 SE-Gerät nur in den verwalteten SD-WAN Orchestrator Net-

zwerken als MCN.

| Plattform-Edition                     | Primär-/Sekundär-MCN | Primär/Sekundär-RCN |
|---------------------------------------|----------------------|---------------------|
| 110-SE                                | Nein                 | Nein                |
| 210-SE                                | Ja                   | Ja                  |
| 1100-SE                               | Ja                   | Ja                  |
| VPX-SE, VPXL-SE                       | Ja                   | Ja                  |
| 2100-SE, 4100-SE, 5100-SE,<br>6100-SE | Ja                   | Ja                  |

## Konfigurationshandbuch für Citrix Virtual Apps and Desktops s-Workloads

#### August 29, 2022

Citrix SD-WAN ist eine WAN-Edge-Lösung der nächsten Generation, die die digitale Transformation mit flexibler, automatisierter, sicherer Konnektivität und Leistung für SaaS-, Cloud- und virtuelle Anwendungen beschleunigt, um eine stets aktive Workspace Erfahrung zu gewährleisten.

Citrix SD-WAN ist die empfohlene und beste Möglichkeit für Unternehmen, die den Citrix Virtual Apps and Desktops Service verwenden, eine Verbindung zu Workloads von Citrix Virtual Apps and Desktops in der Cloud herzustellen. Weitere Informationen finden Sie im Citrix Blog.

Dieses Dokument konzentriert sich auf die Konfiguration von Citrix SD-WAN für die Konnektivität zu/von Citrix Virtual Apps and Desktops Workloads auf Azure.

#### Vorteile

- Einfache Einrichtung von SD-WAN in Citrix Virtual Apps and Desktops über einen geführten Workflow
- Ständig eingeschaltete, leistungsstarke Konnektivität durch fortschrittliche SD-WAN-Technologien
- Vorteile über alle Verbindungen hinweg (VDA-zu-DC, Benutzer-zu-VDA, VDA-zu-Cloud, Benutzerzu-Cloud)
- Reduziert die Latenz im Vergleich zum Backhauling-Datenverkehr zum Rechenzentrum
- Verkehrsmanagement zur Sicherstellung der Quality of Service (QoS)
  - QoS über HDX/ICA-Datenverkehrsströme (HDX AutoQoS mit einem Port)
  - QoS zwischen HDX und anderem Datenverkehr
  - HDX QoS Fairness zwischen Benutzern
  - End-to-End-QoS
- Link-Bonding bietet mehr Bandbreite für schnellere Leistung
- Hohe Verfügbarkeit mit nahtlosem Link-Failover und SD-WAN-Redundanz in Azure
- Optimiertes VoIP-Erlebnis (Paketrennen für reduzierten Jitter und minimalen Paketverlust, QoS, lokaler Ausbruch für reduzierte Latenz)
- Größere Kosteneinsparungen und müssen im Vergleich zu Azure ExpressRoute schneller und einfacher bereitgestellt werden

## Voraussetzungen

Befolgen Sie die folgenden Voraussetzungen, um die Workload-Funktionen von Citrix Virtual Apps and Desktops zu bewerten und bereitzustellen:

- Sie müssen entweder über ein vorhandenes SD-WAN-Netzwerk verfügen oder ein neues erstellen.
- Sie müssen ein Abonnement für Citrix Virtual Apps and Desktops Service haben.
- Um SD-WAN-Funktionen wie Multistream-HDX-AutoQoS und tiefe Sichtbarkeit nutzen zu können, muss der Network Location Service (NLS) für alle SD-WAN-Sites in Ihrem Netzwerk konfiguriert sein.
- Sie müssen einen DNS-Server und AD bereitstellen, auf dem die Clientendpunkte vorhanden sind (häufig in Ihrer Rechenzentrumsumgebung), oder Sie können Azure Active Directory (AAD) verwenden.
- Der DNS-Server muss in der Lage sein, sowohl interne (private) als auch externe (öffentliche) IPs aufzulösen.
- Stellen Sie sicher, dass der FQDN (sdwan-location.citrixnetworkapi.net) der Zulassungsliste in der Firewall hinzugefügt wird. Dies ist der FQDN für den Netzwerkstandortdienst, der für das Senden von Datenverkehr über den virtuellen SD-WAN-Pfad von entscheidender Bedeutung ist. Eine bessere Möglichkeit, wenn Sie mit Positivlisten von Wildcard-FQDNs vertraut sind, wäre es auch möglich \*.citrixnetworkapi.net zur zulässigen Liste hinzuzufügen, da dies die Subdomain für andere Citrix Cloud-Dienste wie Zero-Touch-Provisioning ist.
- Melden Sie sich bei sdwan.cloud.com an, um den SD-WAN Orchestrator für die Verwaltung Ihres SD-WAN-Netzwerks zu verwenden. SD-WAN Orchestrator ist eine auf Citrix Cloud basierende Multitenant-Verwaltungsplattform für Citrix SD-WAN.

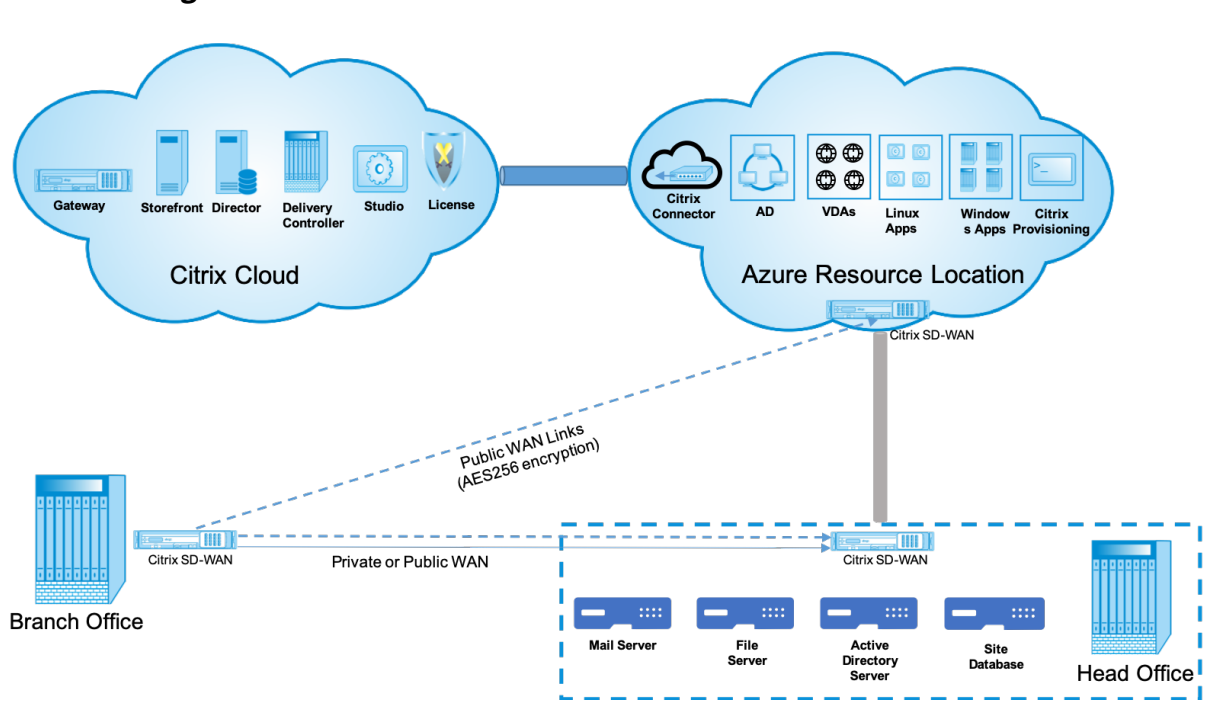

## Bereitstellungsarchitektur

Die folgenden Entitäten sind für die Bereitstellung erforderlich:

- Ein on-premises Standort, der die SD-WAN-Appliance hostet und entweder im Zweigmodus oder als MCN (Master Control Node) bereitgestellt werden kann. Der Zweigmodus oder MCN enthält die Clientcomputer, das Active Directory und DNS. Sie können jedoch auch die Verwendung von Azure DNS und AD wählen. In den meisten Szenarien dient der lokale Standort als Rechenzentrum und beherbergt das MCN.
- Cloud-Service für Citrix Virtual Apps and Desktops Citrix Virtual Apps and Desktops bietet Virtualisierungslösungen, die der IT die Kontrolle über virtuelle Maschinen, Anwendungen und Sicherheit ermöglichen und überall Zugriff für jedes Gerät bieten. Endbenutzer können Anwendungen und Desktops unabhängig vom Betriebssystem und der Benutzeroberfläche des Geräts verwenden.

Mit dem Citrix Virtual Apps and Desktops s-Dienst können Sie sichere virtuelle Apps und Desktops auf jedem Gerät bereitstellen und den Großteil der Produktinstallation, Setup, Konfiguration, Upgrades und Überwachung von Citrix überlassen. Sie behalten die vollständige Kontrolle über Anwendungen, Richtlinien und Benutzer und bieten auf jedem Gerät die beste Benutzererfahrung.

 Citrix Connector/Cloud Connector - Sie verbinden Ihre Ressourcen über Citrix Cloud Connector mit dem Service, der als Kanal für die Kommunikation zwischen Citrix Cloud und Ihren Ressourcenstandorten dient. Mit Cloud Connector kann die Cloud ohne komplexe Netzwerkoder Infrastrukturkonfiguration (VPNs, IPsec-Tunnel o. Ä.) verwaltet werden. Ressourcenstandorte enthalten die Maschinen und andere Ressourcen, die Anwendungen und Desktops für Ihre Abonnenten bereitstellen.

- **SD-WAN Orchestrator** —Citrix SD-WAN Orchestrator ist ein Cloud-gehosteter Multitenant-Management-Service, der **Do It Yourself** Unternehmen und Citrix Partnern zur Verfügung steht. Citrix Partner können SD-WAN Orchestrator verwenden, um mehrere Kunden mit einem einzigen Fensterbereich und geeigneten rollenbasierten Zugriffskontrollen zu verwalten.
- Virtuelle und physische SD-WAN-Appliances Dies läuft als mehrere Instanzen in der Cloud (VMs) und on-premises im Rechenzentrum und in den Zweigstellen (physische Geräte oder VMs), um Konnektivität zwischen diesen Standorten und zum/vom öffentlichen Internet bereitzustellen. Die SD-WAN-Instanz in Citrix Virtual Apps and Desktops wird als eine oder eine Reihe virtueller Appliances (im Falle einer HA-Bereitstellung) erstellt, indem diese Instanzen über Azure Marketplace Provisioning werden. SD-WAN-Appliances an anderen Standorten (DC und Niederlassungen) werden vom Kunden erstellt. Alle diese SD-WAN-Appliances werden (in Bezug auf Konfiguration und Software-Upgrades) von SD-WAN-Administratoren über SD-WAN Orchestrator verwaltet.

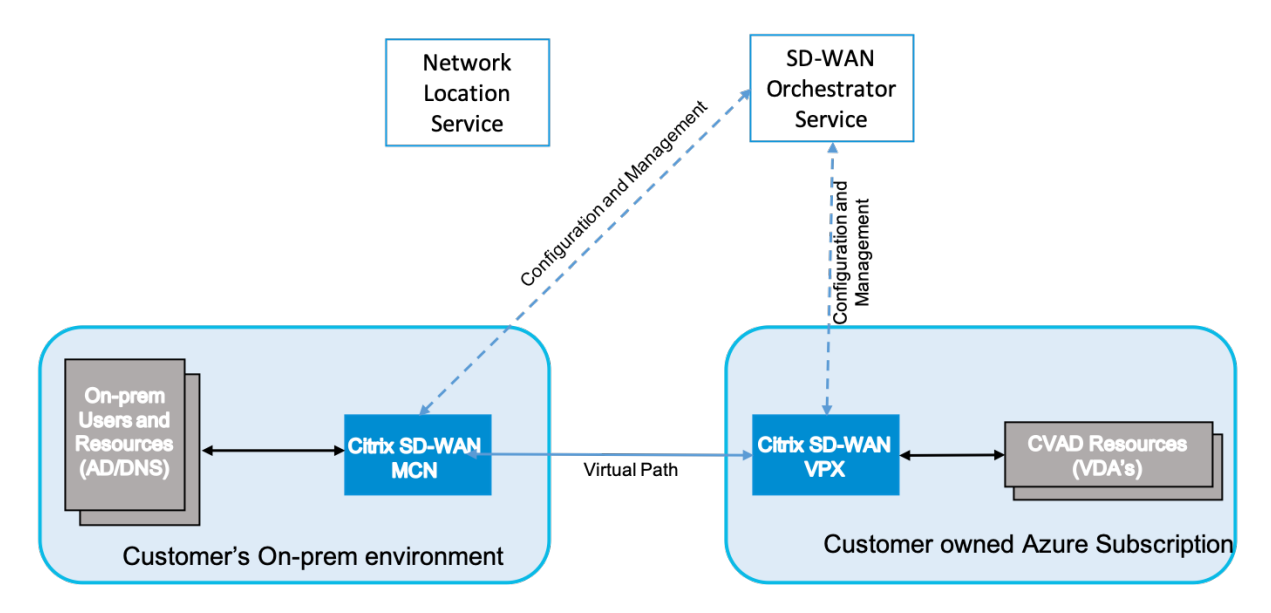

# **Bereitstellung und Konfiguration**

In einer gemeinsamen Bereitstellung würde ein Kunde die Citrix SD-WAN Appliance (H/W oder VPX) als MCN in seinem DC/Large Office bereitstellen. Der Kunden-DC würde normalerweise lokale Benutzer und Ressourcen wie AD- und DNS-Server hosten. In einigen Szenarien kann der Kunde Azure Active Directory Dienste (AADS) und DNS nutzen, die beide von der Citrix SD-WAN - und CMD-Integration unterstützt werden.

Innerhalb des vom Kunden verwalteten Azure-Abonnements muss der Kunde die virtuelle Citrix SD-WAN Appliance und die VDAs bereitstellen. Die SD-WAN-Appliances werden über SD-WAN Orchestrator verwaltet. Sobald die SD-WAN-Appliance konfiguriert wurde, stellt sie eine Verbindung zum vorhandenen Citrix SD-WAN Netzwerk her. Weitere Aufgaben wie Konfiguration, Transparenz und Verwaltung werden über SD-WAN Orchestrator erledigt.

Die dritte Komponente dieser Integration ist der **Network Location Service (NLS)**, der es internen Benutzern ermöglicht, das Gateway zu Bypass und sich direkt mit den VDAs zu verbinden, wodurch die Latenz für den internen Netzwerkverkehr reduziert wird. Sie können NLS manuell oder über Citrix SD-WAN Orchestrator konfigurieren. Weitere Informationen finden Sie unter NLS.

# Konfiguration

Die Citrix SD-WAN VM wird in einer bestimmten Region bereitgestellt (je nach Kundenwunsch) und kann über MPLS, Internet oder 4G/LTE mit mehreren Zweigstellen verbunden werden. Innerhalb einer VNET (Virtual Network) -Infrastruktur wird die SD-WAN Standard Edition (SE) -VM im Gateway Modus bereitgestellt. Das VNET verfügt über Routen zum Azure-Gateway. Die SD-WAN-Instanz verfügt über eine Route zum Azure-Gateway für die Internetverbindung. Diese Route muss manuell erstellt werden.

- 1. Gehen Sie in einem Webbrowser zum Azure-Portal. Melden Sie sich bei Microsoft Azure-Konto an und suchen Sie nach Citrix SD-WAN Standard Edition.
- 2. Wählen Sie in den Suchergebnissen die Citrix SD-WAN Standard Edition-Lösung aus. Klicken Sie auf **Erstellen**, nachdem Sie die Beschreibung durchlaufen und sichergestellt haben, dass die gewählte Lösung korrekt ist.

| Microsoft Azure             | ,O Search                              | >_        | Ð         | Q | ٢ | ? ( | CITRIX SYSTEMS, INC. |  |  |  |
|-----------------------------|----------------------------------------|-----------|-----------|---|---|-----|----------------------|--|--|--|
| «                           | Home > Marketplace                     |           |           |   |   |     |                      |  |  |  |
| + Create a resource         | Marketplace                            |           | \$        |   |   |     |                      |  |  |  |
| n Home                      |                                        |           |           |   |   |     |                      |  |  |  |
| Deshboard                   | , O Gitrix SD WAN 10.2                 |           |           | × |   |     |                      |  |  |  |
| i≡ All services             | Pricing Operating System               |           | Publisher |   |   |     |                      |  |  |  |
| - 📩 FAVORITES               | All V All                              | Ŷ         | AI        | Y |   |     |                      |  |  |  |
| All resources               | Results                                |           |           |   |   |     |                      |  |  |  |
| 🔞 Resource groups           | NAME                                   | PUBLISHER | CATEGORY  |   |   |     |                      |  |  |  |
| 🔇 App Services              | Citrix SD WAN 10.2                     | Citrix    | Compute   |   |   |     |                      |  |  |  |
| Function Apps               |                                        | 4         |           |   |   |     |                      |  |  |  |
| 🥃 SQL databases             | Citrix SD WAN 10.2 (Staged)            | Citrix    | Compute   |   |   |     |                      |  |  |  |
| 🥭 Azure Cosmos DB           | Citrix SD-WAN Center 10.2              | Citrix    | Compute   |   |   |     |                      |  |  |  |
| Virtual machines            | Citrix SD-WAN Center 10.2 (Staged)     | Citrix    | Compute   |   |   |     |                      |  |  |  |
| 🔶 Load balancers            | Citrix SD-WAN (500mbos/labos) (Stae+d) | Citrix    | Compute   |   |   |     |                      |  |  |  |
| Storage accounts            |                                        |           | 10.0      |   |   |     |                      |  |  |  |
| Virtual networks            |                                        |           |           |   |   |     |                      |  |  |  |
| Azure Active Directory      |                                        |           |           |   |   |     |                      |  |  |  |
| Monitor                     |                                        |           |           |   |   |     |                      |  |  |  |
| 🗣 Advisor                   |                                        |           |           |   |   |     |                      |  |  |  |
| Security Center             |                                        |           |           |   |   |     |                      |  |  |  |
| O Cost Management + Billing |                                        |           |           |   |   |     |                      |  |  |  |
| 🖀 Help + support            |                                        |           |           |   |   |     |                      |  |  |  |

Klicken Sie auf **Erstellen**, einen Assistenten, der mit den erforderlichen Details zum Erstellen der virtuellen Maschine auffordert.

3. Wählen Sie auf der Seite **Grundeinstellungen** die Ressourcengruppe aus, in der Sie die SD-WAN SE-Lösung bereitstellen möchten.

Eine Ressourcengruppe ist ein Container, der zugehörige Ressourcen für eine Azure-Lösung enthält. Die Ressourcengruppe kann alle Ressourcen für die Lösung oder nur die Ressourcen enthalten, die Sie als Gruppe verwalten möchten. Sie können auf der Grundlage Ihrer Bereitstellung festlegen, wie Ressourcen Ressourcengruppen zugewiesen werden sollen.

Für Citrix SD-WAN wird empfohlen, dass die ausgewählte Ressourcengruppe leer sein muss. Wählen Sie in ähnlicher Weise die Azure-Region aus, in der Sie die SD-WAN-Instanz bereitstellen möchten. Die Region muss mit der Region identisch sein, in der Ihre Citrix Virtual Apps and Desktops Ressourcen bereitgestellt werden.

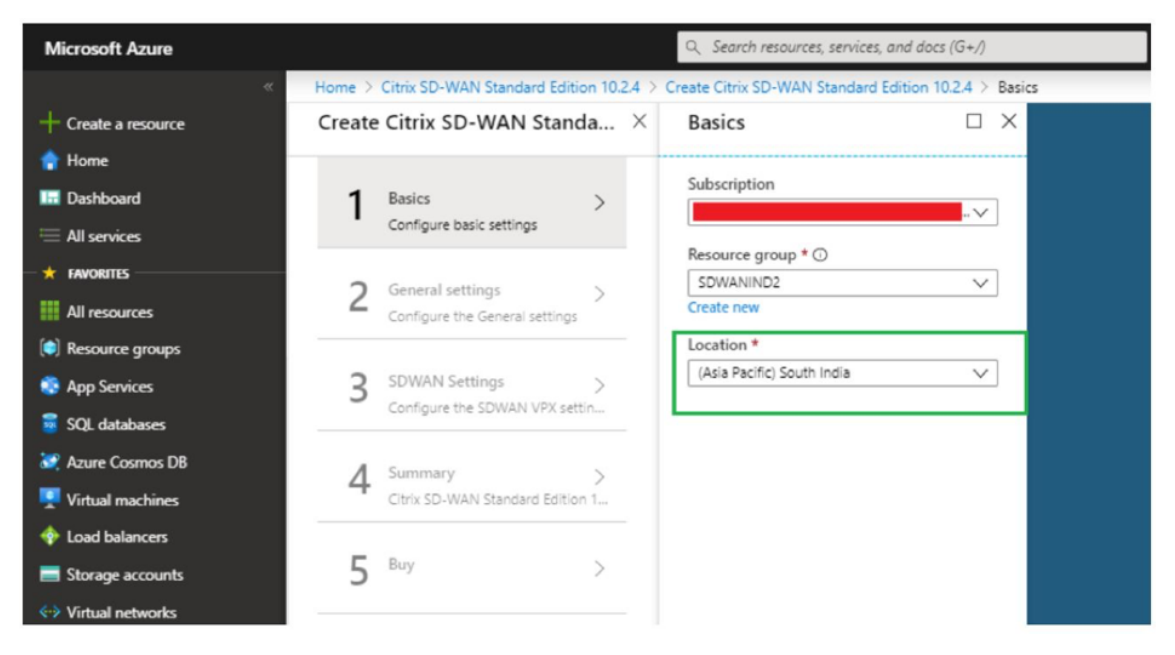

4. Geben Sie auf der Seite Administratoreinstellungen einen Namen für die virtuelle Maschine an. Wählen Sie einen Benutzernamen und ein sicheres Kennwort. Das Kennwort muss aus einem Großbuchstaben und einem Sonderzeichen bestehen und aus mehr als neun Zeichen bestehen. Klicken Sie auf OK.

Dieses Kennwort ist erforderlich, um sich als Gastbenutzer an der Verwaltungsoberfläche der Instanz anzumelden. Um Admin-Zugriff auf die Instanz zu erhalten, verwenden Sie admin als Benutzernamen und das Kennwort, das während der Provisioning der Instanz erstellt wurde. Wenn Sie den Benutzernamen verwenden, der während der Provisioning der Instanz erstellt wurde, erhalten Sie schreibgeschützten Zugriff. Wählen Sie hier auch den Bereitstellungstyp aus.

Wenn Sie eine einzelne Instanz bereitstellen möchten, stellen Sie sicher, dass Sie deaktiviert über die Option HA-Bereitstellungsmodus wählen, andernfalls die Auswahl aktiviert ist. Für Produktionsnetzwerke empfiehlt Citrix immer die Bereitstellung von Instanzen im HA-Modus, da das Netzwerk vor Ausfällen der Instanz geschützt wird.

| Create | e Citrix SD-WAN Stand                                   | a × | Administrator settings                             |                                |
|--------|---------------------------------------------------------|-----|----------------------------------------------------|--------------------------------|
| 1      | Basics<br>Done                                          | ~   | ★ Virtual Machine name ❶<br>SDWSEA                 | <b>~</b>                       |
| 2      | Administrator settings<br>Configure deployment settings | >   | HA Deployment Mode ① Enabled Disabled * Username ① |                                |
| 3      | SDWAN settings<br>Configure Netscaler SD-WAN a.         | >   | * Password 🕦                                       | <ul> <li></li> <li></li> </ul> |
| 4      | SDWAN Route settings<br>Configure the route settings    | >   | * Confirm password                                 | ~                              |

- 5. Wählen Sie auf der **SD-WAN-Einstellungsseite** die Instanz aus, in der Sie das Image ausführen möchten. Wählen Sie den folgenden Instanz-Typ gemäß Ihrer Anforderung:
  - Instanztyp D3\_V2 für maximalen unidirektionalen Durchsatz von 200 Mbit/s mit direkter Konnektivität zu maximal 16 Zweigen.
  - Instanztyp D4\_V2 für maximalen unidirektionalen Durchsatz von 500 Mbit/s mit direkter Konnektivität zu maximal 16 Zweigen.
  - Instanztyp F8 Standard für maximalen unidirektionalen Durchsatz von 1 Gbit/s mit direkter Konnektivität zu maximal 64 Zweigen.
  - Instanztyp F16 Standard für maximalen unidirektionalen Durchsatz von 1 Gbit/s mit direkter Konnektivität zu maximal 128 Zweigen.

| + Create a resource         | × | SDWAN Settings                          | ×  | Choose<br>browse the ave | a size             | ir features           |                                   |                       |                    |                      |                     |                     |                     |                |
|-----------------------------|---|-----------------------------------------|----|--------------------------|--------------------|-----------------------|-----------------------------------|-----------------------|--------------------|----------------------|---------------------|---------------------|---------------------|----------------|
| A Home                      |   |                                         |    | Search                   |                    |                       | Compute type                      |                       | Disk type          |                      |                     | vCPUs               |                     |                |
| Dashboard                   |   | <ul> <li>Virtual machine size</li></ul> | >  | 1                        |                    |                       | Current generation                | *                     | All disk types     |                      | *                   | 1 0                 |                     | 128            |
| All services                |   | TA Stanuaru US V2                       |    | RECOMME                  | 6011               | TYPE                  | COMPLETE VERIES                   | C8 0444               |                    | MAYIODS              | LOCAL SED           | DOPANINA            | ADD/DON             | USD (MON       |
| * FAVORITES                 |   | Virtual network                         | >  | NECONINE.                | 340                | 1112                  | compose - veros                   | OD KANK               | DHIN DISKS         | NERA TOP 3           | 100AL 330           | PADRION             | Approved a          | 030/10041      |
| All resources               |   | (new) vnet                              |    | Available                |                    |                       |                                   |                       |                    |                      |                     |                     |                     |                |
| Resource groups             |   | Subnets  Configure subnets              | 0> | *                        | D3_v2              | Standard              | General purpos- 4                 | 14                    | 16                 | 16x500               | 200 G8              | No                  |                     | \$209.06       |
| S App Services              |   |                                         |    | *                        | D4_v2              | Standard              | General purposi 8                 | 28                    | 32                 | 32x500               | 400 G8              | No                  |                     | \$418.13       |
| Function Apps               |   |                                         |    |                          | 68                 | Question              | Commute ontine 8                  | 16                    | 82                 | 32,500               | 128.08              | No                  |                     | \$282.72       |
| 🗧 SQL databases             |   |                                         |    | -                        | 10                 | Januaru               | compose optimille                 |                       |                    | 32,000               | 120 00              | NU                  |                     | 8000-14        |
| Z Azure Cosmos DB           |   |                                         |    |                          | F16                | Standard              | Compute optim 16                  | 32                    | 64                 | 64:500               | 256 G8              | No                  |                     | \$565.44       |
| Virtual machines            |   |                                         |    |                          |                    |                       |                                   |                       |                    |                      |                     |                     |                     |                |
| Load balancers              |   |                                         |    |                          |                    |                       |                                   |                       |                    |                      |                     |                     |                     |                |
| Storage accounts            |   |                                         |    |                          |                    |                       |                                   |                       |                    |                      |                     |                     |                     |                |
| Virtual networks            |   |                                         |    |                          |                    |                       |                                   |                       |                    |                      |                     |                     |                     |                |
| Azure Active Directory      |   |                                         |    |                          |                    |                       |                                   |                       |                    |                      |                     |                     |                     |                |
| Monitor                     |   |                                         |    |                          |                    |                       |                                   |                       |                    |                      |                     |                     |                     |                |
| 🗣 Advisor                   |   |                                         |    |                          |                    |                       |                                   |                       |                    |                      |                     |                     |                     |                |
| Security Center             |   |                                         |    | Prices presen            | ted are estimate   | s in your local curre | nov that include Azure infrastruc | ture applicable soft  | ware costs, as we  | Las any discount     | s for the subscript | tion and location.  | inal charges will a | opear in your  |
| O Cost Management + Billing | 8 |                                         |    | local currency           | y in cost analysis | and billing views. If | you purchased Azure services th   | hrough a reseller, co | ntact your reselle | r for full pricing o | details. Recomme    | nded sizes are dete | ermined by the put  | slisher of the |
| Help + support              |   |                                         |    | selected intag           | pe onsed on has    | umare and someare     | requirements.                     |                       |                    |                      |                     |                     |                     |                |
|                             |   |                                         |    | Select                   |                    |                       |                                   |                       |                    |                      |                     |                     |                     |                |

6. Erstellen Sie ein neues virtuelles Netzwerk (VNet) oder verwenden Sie ein vorhandenes VNet. Dies ist der wichtigste Schritt für die Bereitstellung, da in diesem Schritt die Subnetze ausgewählt werden, die den Schnittstellen der SD-WAN VPX-VM zugewiesen werden sollen.

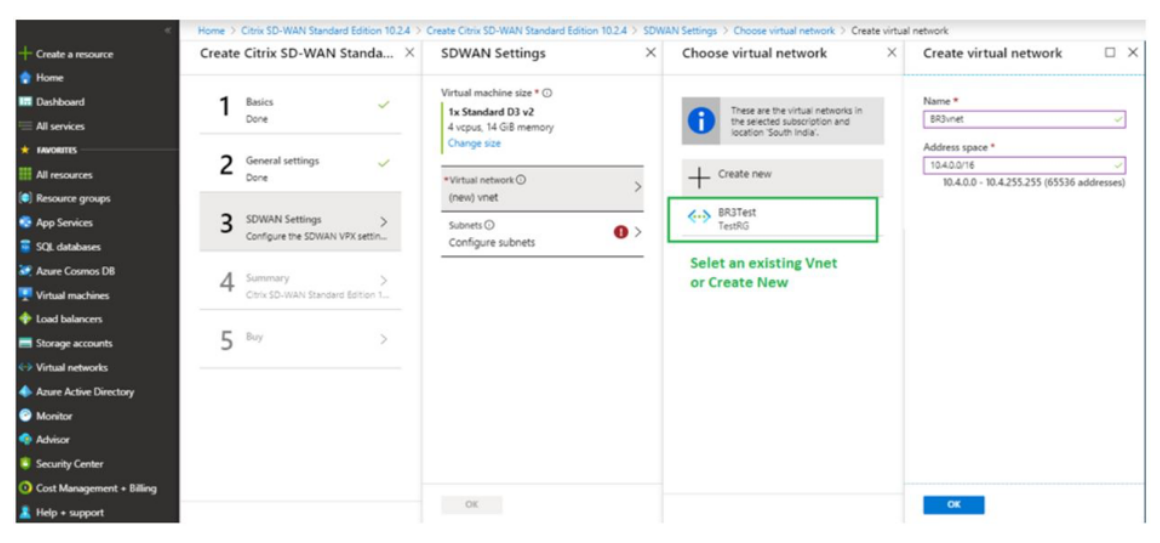

Das Aux-Subnetz wird nur benötigt, wenn Sie die Instanzen im HA-Modus bereitstellen. Stellen Sie sicher, dass die SD-WAN-Instanz im selben VNet wie Ihre Citrix Virtual Apps and Desktops-Ressourcen bereitgestellt wird und sich im selben Subnetz wie die LAN-Schnittstelle der SD-WAN VPX-Appliance befindet.

| Settivit Settings        | Subnets 🗆 🗆                         |
|--------------------------|-------------------------------------|
| Virtual machine size * 🕕 | Manangement subnet name *           |
| 1x Standard D3 v2        | snet-mgmt 🗸                         |
| Change size              | Manangement subnet address prefix * |
|                          | 10.4.0.0/24 🗸                       |
| *Virtual network (i)     | LAN subnet name *                   |
| (new) BR3vnet            | snet-lan 🗸                          |
| Subnets ()               | LAN subnet address prefix *         |
| Configure subnets        | 10.4.1.0/24 🗸                       |
|                          | WAN subnet name *                   |
|                          | snet-wan 🗸                          |
|                          | WAN subnet address prefix *         |
|                          | 10.4.2.0/24 🗸                       |
|                          | AUX subnet name *                   |
|                          | snet-aux 🗸                          |
|                          | AUX subnet address prefix *         |
|                          | 10.4.3.0/24 🗸                       |

7. Überprüfen Sie die Konfiguration auf der **Zusammenfassungsseite** und klicken Sie auf **OK**.

| "                         | Home > | Citrix SD-WAN Standard Editio  | on 10.2.4 | Create Citrix SD-WAN Standard Ed               | dition 10.2.4 > Summary                                  |      |
|---------------------------|--------|--------------------------------|-----------|------------------------------------------------|----------------------------------------------------------|------|
| + Create a resource       | Create | Citrix SD-WAN Stand            | a ×       | Summary                                        | ,                                                        | ×    |
| 🟫 Home                    |        |                                |           | A Validation parred                            |                                                          |      |
| Dashboard                 | 1      | Basics                         | ~         | validation passed                              |                                                          |      |
| 😑 All services            |        | Done                           |           | Basics                                         |                                                          |      |
| + FAVORITES               | 2      | General settings               | 1         | Subscription<br>Resource group                 | NSDev SDWAN CA ravisankar.pegada@citrix.com<br>SDWANIND2 |      |
| All resources             | 2      | Done                           | Ť         | Location                                       | (Asia Pacific) South India                               |      |
| Resource groups           | -      |                                |           | General settings                               | Pranch 2 HA                                              |      |
| App Services              | 3      | SDWAN Settings<br>Done         | ~         | HA Deployment Mode                             | Enabled                                                  |      |
| SQL databases             |        |                                |           | Password                                       | citixsdwan                                               |      |
| Azure Cosmos DB           | 4      | Summary                        | >         | SDWAN Settings                                 | Standard D2 v2                                           |      |
| Yirtual machines          |        | Citrix SD-WAN Standard Edition | 1         | Virtual network                                | BR3vnet                                                  |      |
| Coad balancers            | F      | Buv                            |           | Manangement subnet<br>Manangement subnet addre | 10.4.0.0/24                                              |      |
| Storage accounts          | С      |                                | <i></i>   | LAN subnet<br>LAN subnet address prefix        | snet-lan<br>10.4.1.0/24                                  |      |
| Virtual networks          |        |                                |           | WAN subnet<br>WAN subnet address prefix        | snet-wan<br>10.4.2.0/24                                  |      |
| Azure Active Directory    |        |                                |           | AUX subnet<br>AUX subnet address prefix        | snet-aux<br>10.4.3.0/24                                  |      |
| Monitor                   |        |                                |           |                                                |                                                          |      |
| Advisor                   |        |                                |           |                                                |                                                          |      |
| Cost Management + Billing |        |                                |           |                                                |                                                          | <br> |
| Help + support            |        |                                |           | OK Download temp                               | plate and parameters                                     |      |
| Thep + support            |        |                                |           |                                                |                                                          |      |

8. Klicken Sie auf der Seite **Kaufen** auf **Erstellen**, um den Bereitstellungsprozess für die Instanzen zu starten. Es kann etwa 10 Minuten dauern, bis die Instanz bereitgestellt wird. Sie erhalten eine Benachrichtigung im Azure-Verwaltungsportal, in der der Erfolg/Fehler bei der Instanzerstellung vorgeschlagen wird.

| Create | e Citrix SD-WAN Stand                    | a × | Create                                                                                                    | > |
|--------|------------------------------------------|-----|----------------------------------------------------------------------------------------------------|---|
| 1      | Basics<br>Done                           | ~   | Citrix SD-WAN Standard Edition 10.2<br>by Citrix<br>Terms of use   privacy policy                                                                                                    |   |
| 2      | General settings<br>Done                 | ~   | Deploying this template will result in various actions being performed, which may include<br>the deployment of one of more Azure resources or Marketplace offerings and/or<br>transmission of the information you provided as part of the deployment process to one or<br>more parties, as specified in the template. You are responsible for reviewing the text of<br>the template to determine which actions will be performed and which resources or |   |
| 3      | SDWAN Settings<br>Done                   | ~   | offerings will be deployed, and for locating and reviewing the pricing and legal terms<br>associated with those resources or offerings.<br>Current retail prices for Azure resources are set forth here and may not reflect discounts                                                                                                    |   |
| 4      | Summary<br>Citrix SD-WAN Standard Editio | ~   | applicable to your Azure subscription.<br>Prices for Marketplace offerings are set forth here, and the legal terms associated with any<br>Marketplace offering may be found in the Azure portal; both are subject to change at any<br>time prior to deployment.                                                                                                    |   |
| 5      | Buy                                      | >   | Neither subscription credits nor monetary commitment funds may be used to purchase<br>non-Microsoft offerings. These purchases are billed separately. If any Microsoft products<br>are included in a Marketplace offering (e.g., Windows Server or SQL Server), such products<br>are licensed by Microsoft and not by any third party.                                                                                                    |   |

Nachdem die Instanz erfolgreich erstellt wurde, rufen Sie die öffentliche IP ab, die der Verwaltungsschnittstelle der SD-WAN-Instanz zugewiesen ist. Sie finden sie unter dem Netzwerkabschnitt der Ressourcengruppe, in der die Instanz bereitgestellt wurde. Nach dem Abrufen können Sie es verwenden, um sich bei der Instanz anzumelden.

#### Hinweis

Für den Admin-Zugriff lautet der Benutzername **admin** und das Kennwort, das Sie während der Instanzerstellung festgelegt haben.

- 9. Sobald die Site bereitgestellt wurde, melden Sie sich bei SD-WAN Orchestrator an, um sie zu konfigurieren. Wie in den Voraussetzungen erwähnt, müssen Sie über die Berechtigung für SD-WAN Orchestrator verfügen, um die Site zu konfigurieren. Wenn Sie es noch nicht haben, verweisen Sie auf Citrix SD-WAN Orchestrator Onboarding.
- 10. Wenn Sie bereits über ein SD-WAN-Netzwerk verfügen, fahren Sie mit der Erstellung der Konfiguration für die Site fort, die Sie in Azure bereitgestellt haben. Andernfalls müssen Sie ein MCN erstellen. Weitere Informationen finden Sie unter Netzwerkkonfiguration.
- 11. Sobald Sie Zugriff auf SD-WAN Orchestrator haben und bereits einen MCN eingerichtet haben, melden Sie sich bei SD-WAN Orchestrator an und klicken Sie auf **+Neue Site**, um mit der Konfiguration der SD-WAN VPX Appliance zu beginnen (die Sie in Azure bereitgestellt haben).

| Site Details            |  |  |         |
|-------------------------|--|--|---------|
| Site Name *             |  |  |         |
| Name                    |  |  |         |
| Site Address *          |  |  | Lat/Lng |
| Search for Site Address |  |  |         |
|                         |  |  |         |
|                         |  |  |         |

12. Geben Sie einen eindeutigen Site-Namen an, und geben Sie die Adresse basierend auf der Region ein, in der Sie das Image Provisioning. Informationen zum Einrichten der Instanz in Azure finden Sie unter Grundeinstellungen.

### Hinweis

Um die Seriennummer der Instanz in Azure abzurufen, melden Sie sich über die Public Management IP bei der Instanz an. Sie können die Seriennummer auf dem Dashboard-Bildschirm sehen. Wenn Sie Instanzen in HA konfigurieren, müssen beide Seriennummern erfasst werden. Stellen Sie außerdem beim Konfigurieren der Instanz sicher, dass die Schnittstellen als Vertrauenswürdig ausgewählt werden.

 Zum Abrufen der IP-Adressen, die mit LAN- und WAN-Schnittstellen in Azure verknüpft sind. Navigieren Sie zum Azure-Portal > Ressourcengruppen > Ressourcengruppe, in der das SD-WAN bereitgestellt wird > SD-WAN VM > Networking.

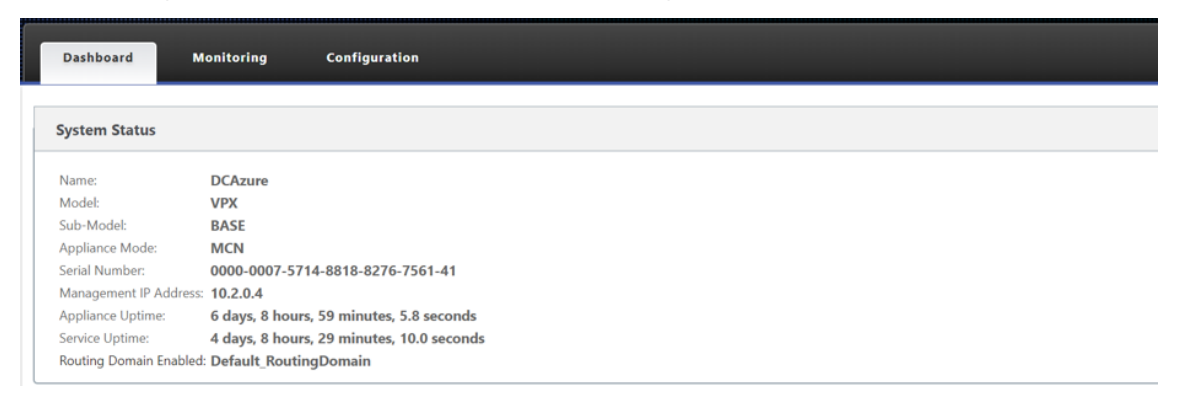

14. Sobald Sie mit der Konfiguration der Instanz fertig sind. Klicken Sie auf **Config/Software bereitstellen**, indem Sie zu **Konfiguration > Netzwerkkonfiguration Home**navigieren.

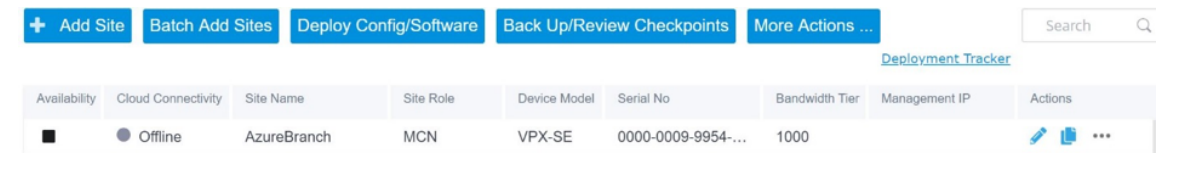

15. Wenn es keine Probleme gibt und die Konfiguration korrekt ist, müssen Sie die virtuellen Pfade zwischen der Instanz in Azure und Ihrem MCN haben, sobald die Konfigurationsbereitstellung ausgeführt wurde.

# Konfiguration von Citrix Virtual Apps and Desktops

Wie im Abschnitt Bereitstellung und Konfiguration hervorgehoben, befindet sich das AD/DNS onpremises Standort, der als DC fungiert, und in einer Bereitstellung mit SD-WAN, die sich hinter dem SD-WAN befindet, das sich im LAN-Netzwerk befindet. Es ist die IP-Adresse Ihres AD/DNS, die Sie hier konfigurieren müssen. Falls Sie Azure Active Directory-Service/DNS verwenden, konfigurieren Sie **168.63.129.16** als DNS-IP.

Wenn Sie eine lokale AD/DNS verwenden, überprüfen Sie, ob Sie in der Lage sind, die IP-Adresse Ihres DNS von Ihrer SD-WAN-Appliance aus zu pingen. Sie können dies tun, indem Sie zu **Problembehandlung > Diagnose**navigieren. Aktivieren Sie das Kontrollkästchen **Ping** und initiieren Sie einen Ping von der LAN-Schnittstelle/Standardschnittstelle der SD-WAN-Appliance zur IP Ihrer AD/DNS.

| ≡ Citrix                            | Cloud             | SD-WAN Orchestrator                                                     | þ | • |
|-------------------------------------|-------------------|-------------------------------------------------------------------------|---|---|
| <sup>Customer</sup><br>cloudDNATest | Site<br>All Sites |                                                                         |   |   |
| Dashboard                           |                   | Network TroubleShooting : Diagnostics                                   |   |   |
| III Reports                         | >                 | Ping Traceroute Packet Capture Bandwidth Test                           |   |   |
| Configurati                         | on >              | Source Site                                                             |   |   |
| Audit Logs                          | oting 🗸           | Source Site CDNTestCMD                                                  |   |   |
| Diagnostic                          | S                 | IP Address Interface Gateway IP (Optional)                              |   |   |
| Administrat                         | ion >             | Default     Default       Routing Domain     Default   Packet Size (KB) |   |   |
|                                     |                   | Default_RoutingDomain VIF-WAN-1: 70                                     |   |   |

Wenn der Ping erfolgreich ist, bedeutet dies, dass Ihr AD/DNS erfolgreich erreicht werden kann. Wenn nicht, bedeutet dies, dass es ein Routing-Problem in Ihrem Netzwerk gibt, das die Erreichbarkeit Ihres AD/DNS verhindert. Versuchen Sie, wenn möglich, Ihre AD- und SD-WAN-Appliance auf demselben LAN-Segment zu hosten.

Falls es immer noch ein Problem gibt, wenden Sie sich an Ihren Netzwerkadministrator. Ohne diesen Schritt erfolgreich abzuschließen, wird der Schritt zur Katalogerstellung nicht erfolgreich sein und Sie erhalten eine Fehlermeldung, da **Global DNS IP nicht konfiguriert ist**.

**Hinweis Stellen Sie** 

sicher, dass das DNS sowohl interne als auch externe IPs auflösen kann.

# **Netzwerkstandort-Service**

Mit dem Dienst **Network Location** in Citrix Cloud können Sie den internen Datenverkehr zu den Apps und Desktops optimieren, die Sie den Arbeitsbereichen der Abonnenten zur Verfügung stellen, um HDX-Sitzungen schneller zu machen. Benutzer in internen und externen Netzwerken müssen über ein externes Gateway eine Verbindung mit VDAs herstellen. Während dies für externe Benutzer zu erwarten ist, können sich interne Benutzer dadurch langsamer mit virtuellen Ressourcen verbinden. Der **Network Location-Dienst** ermöglicht es internen Benutzern, das Gateway zu Bypass und sich direkt mit den VDAs zu verbinden, wodurch die Latenz für den internen Netzwerkverkehr reduziert wird.

## Konfiguration

Verwenden Sie eine der folgenden Methoden, um den Network Location-Dienst einzurichten:

- **Citrix SD-WAN Orchestrator**: Ausführliche Informationen zur Konfiguration von NLS mit Citrix SD-WAN Orchestrator finden Sie unter Netzwerkstandortdienst.
- Netzwerkstandortdienst PowerShell-Modul, das Citrix bereitstellt: Ausführliche Informationen zur Konfiguration von NLS mithilfe des PowerShell-Moduls finden Sie unter PowerShell-Modul und -Konfiguration.

Die Netzwerkstandorte teilen sich die öffentlichen IP-Bereiche der Netzwerke, von denen Ihre internen Benutzer eine Verbindung herstellen. Wenn Abonnenten Virtual Apps and Desktops-Sitzungen über ihren Workspace starten, erkennt Citrix Cloud anhand der öffentlichen IP-Adresse des Netzwerks, von dem aus sie eine Verbindung herstellen, ob Abonnenten intern oder außerhalb des Unternehmensnetzwerks sind.

Wenn ein Abonnent sich über das interne Netzwerk verbindet, leitet Citrix Cloud die Verbindung direkt an den VDA weiter und umgeht Citrix Gateway. Wenn ein Abonnent eine externe Verbindung herstellt, leitet Citrix Cloud den Abonnenten erwartungsgemäß über Citrix Gateway und dann an den VDA im internen Netzwerk.

## HINWEIS

Die öffentliche IP, die im Netzwerkstandortdienst konfiguriert werden muss, muss die öffentliche IP sein, die den WAN-Verbindungen zugewiesen ist.

# Domänennamensystem

### August 29, 2022

**Domain Name System (DNS)** übersetzt menschlich lesbare Domänennamen in maschinenlesbare IP-Adressen und umgekehrt. Citrix SD-WAN bietet die folgenden DNS-Funktionen:

- DNS-Proxy
- Transparente DNS-Weiterleitung

Sie können einen DNS-Proxy oder eine transparente DNS-Weiterleitung über den Citrix SD-WAN Orchestrator Service mithilfe der folgenden Arten von DNS-Diensten konfigurieren:

• **Statischer DNS-Dienst**: Ermöglicht Ihnen die Konfiguration der statischen IPv4-DNS-Server-IP-Adressen. Sie können Internal, ISP, Google oder jeden anderen Open Source DNS-Dienst erstellen. Statischer DNS-Dienst kann auf globaler und Standortebene konfiguriert werden.

- **Dynamischer DNS-Dienst**: Ermöglicht Ihnen die Konfiguration der dynamischen IPv4-DNS-Server-IP-Adressen. Dynamischer DNS-Dienst kann nur auf Standortebene konfiguriert werden. Pro Standort ist nur ein dynamischer DNS-Dienst zulässig.
- **StaticV6 DNS-Dienst**: Ermöglicht Ihnen, die statischen IP-Adressen des IPv6-DNS-Servers zu konfigurieren. Sie können Internal, ISP, Google oder jeden anderen Open Source DNS-Dienst erstellen. Der StaticV6 DNS-Dienst kann auf globaler und Standortebene konfiguriert werden.
- **DynamicV6 DNS-Dienst**: Ermöglicht Ihnen die Konfiguration der dynamischen IPv6-DNS-Server-IP-Adressen. Der DynamicV6 DNS-Dienst kann nur auf Standortebene konfiguriert werden. Pro Standort ist nur ein dynamischer DNS-Dienst zulässig.

# **DNS-Proxy**

Sie können einen Proxy mit mehreren Weiterleitungen konfigurieren, mit denen DNS-Anfragen basierend auf Anwendungsdomänennamen gesteuert werden können. Die DNS-Weiterleitung funktioniert für die Anfragen, die über UDP-Verbindungen empfangen werden. Informationen zum Konfigurieren des DNS-Proxys über den SD-WAN Orchestrator Service finden Sie unter DNS-Proxy.

## **Transparente DNS-Weiterleitung**

Citrix SD-WAN kann als transparente DNS-Weiterleitung konfiguriert werden. In diesem Modus kann SD-WAN DNS-Anforderungen abfangen, die nicht an seine IP-Adresse bestimmt sind, und sie an den angegebenen DNS-Dienst weiterleiten. Nur die DNS-Anforderungen, die vom lokalen Dienst auf vertrauenswürdigen Schnittstellen stammen, werden abgefangen. Wenn die DNS-Anforderungen mit Anwendungen in der DNS-Weiterleitungsliste übereinstimmen, wird sie an den konfigurierten DNS-Dienst weitergeleitet. Die DNS-Weiterleitung wird nur für Anfragen unterstützt, die über UDP-Verbindungen kommen. Informationen zum Konfigurieren der transparenten DNS-Weiterleitung über den SD-WAN Orchestrator Service finden Sie unter Transparente DNS-Weiterleitungen.

# Überwachen

Um Proxy-Statistiken und transparente Forwarder-Statistiken anzuzeigen, navigieren Sie zu **Überwachung > DNS**.

Sie können den Anwendungsnamen, den DNS-Dienstnamen, den DNS-Dienststatus und die Anzahl der Treffer für den DNS-Dienst anzeigen.

Proxystatistik

#### Citrix SD-WAN 11.5

| Dashboard Mon        | itoring Configuration       |                    |       |                  |                    |                    |      |  |  |  |
|----------------------|-----------------------------|--------------------|-------|------------------|--------------------|--------------------|------|--|--|--|
| Statistics           | Monitoring > DNS            |                    |       |                  |                    |                    |      |  |  |  |
| Flows                |                             |                    |       |                  |                    |                    |      |  |  |  |
| Routing Protocols    | DNS Statistics              | DNS Statistics     |       |                  |                    |                    |      |  |  |  |
| Firewall             | Refresh                     |                    |       |                  |                    |                    |      |  |  |  |
| IKE/IPsec            | Burne Bradadar              | Renue Contraine    |       |                  |                    |                    |      |  |  |  |
| IGMP                 | Proxy Statistics            | rrow subside       |       |                  |                    |                    |      |  |  |  |
| Performance Reports  | Proxy Name Application Name |                    |       | DNS Service Name | DNS Service Active | Hits               |      |  |  |  |
| Qos Reports          | DNS_Proxy1                  | office365 optimize |       | Quad9            |                    | YES                | 2    |  |  |  |
| Usage Reports        | DNS_Proxy1                  | office365_allow    |       | Quad9            |                    | YES                | 8    |  |  |  |
| Availability Reports | DNS_Proxy1                  | office365_default  |       | Quad9            |                    | YES                | 6    |  |  |  |
| Appliance Reports    | DNS_Proxy1                  | Any                |       | Google           | YES                |                    |      |  |  |  |
| DHCP Server/Relay    | Showing 1 to 4 of 4 entries |                    |       |                  |                    |                    |      |  |  |  |
| VRRP                 | Transparent Forwarder Stat  | istics             |       |                  |                    |                    |      |  |  |  |
| PPPoE                | Transparent Forwarder Stat  | isues              |       |                  |                    |                    |      |  |  |  |
| DNS                  | Applica                     | ition Name         | A     | DNS Service Name |                    | DNS Service Active | Hits |  |  |  |
|                      | office365_allow             |                    | Quad9 |                  | YES                |                    | 0    |  |  |  |
|                      | office365_default           |                    | Quad9 |                  | YES                |                    | 0    |  |  |  |
|                      | office365_optimize          |                    | Quad9 |                  | YES                |                    | 0    |  |  |  |
|                      | Showing 1 to 3 of 3 entries |                    |       |                  |                    |                    |      |  |  |  |

#### Transparente Weiterleitungsstatistiken

| Dashboard Moni              | itoring Configuration                                                                                                    |                 |                  |                    |      |  |  |  |  |  |
|-----------------------------|----------------------------------------------------------------------------------------------------|-----------------|------------------|--------------------|------|--|--|--|--|--|
| Statistics                  | Monitoring > DNS                                                                                                    |                 |                  |                    |      |  |  |  |  |  |
| Flows<br>Routing Protocols  | DNS Statistics                                                                                                    |                 |                  |                    |      |  |  |  |  |  |
| Firewall                    | Refresh                                                                                                    |                 |                  |                    |      |  |  |  |  |  |
| IKE/IPsec                   | Proxy Statistics                                                                                                    | roxy Statistics |                  |                    |      |  |  |  |  |  |
| IGMP<br>Performance Reports | Search:                                                                                                    |                 |                  |                    |      |  |  |  |  |  |
| Qos Reports                 | Proxy Name         Application Name         DNS Service Name         DNS Service Active         Hits           No Proxy Stats at this time. |                 |                  |                    |      |  |  |  |  |  |
| Usage Reports               | Showing 0 to 0 of 0 entries                                                                                                    |                 |                  |                    |      |  |  |  |  |  |
| Availability Reports        | Transparent Forwarder Statistics                                                                                                    |                 |                  |                    |      |  |  |  |  |  |
| DHCP Server/Relay           | Search:                                                                                                    |                 |                  |                    |      |  |  |  |  |  |
| VRRP                        | Application Name                                                                                                    | •               | DNS Service Name | DNS Service Active | Hits |  |  |  |  |  |
| PPPoE                       | SocailMedia                                                                                                    | Google          | YI               | 15                 | 5    |  |  |  |  |  |
| DNS                         | office365_optimize                                                                                                    | Quad9           | YI               | ES ES              | 1    |  |  |  |  |  |
|                             | office365_default                                                                                                    | Quad9           | Y                | ES                 | 11   |  |  |  |  |  |
|                             | office365_allow                                                                                                    | Quad9           | YI               | 'ES                | 8    |  |  |  |  |  |
|                             | Showing 1 to 5 of 5 entries                                                                                                    |                 |                  |                    |      |  |  |  |  |  |

# DHCP

#### November 16, 2022

Citrix SD-WAN führt die Möglichkeit ein, Standard Edition-Appliances entweder als DHCP-Server oder DHCP-Relay-Agenten zu verwenden. Mit der DHCP-Serverfunktion können Geräte im gleichen Netzwerk wie die LAN/WAN -Schnittstelle der SD-WAN-Appliance ihre IP-Konfiguration von der SD-WAN-Appliance abrufen. Mit der DHCP-Relayfunktion können Ihre SD-WAN-Appliances DHCP-Pakete zwischen DHCP-Client und Server weiterleiten.

Im Folgenden sind die Vorteile der Verwendung des DHCP-Servers und der DHCP-Relay-Funktionen aufgeführt:

- Reduzieren Sie die Menge an Ausrüstung am Standort des Kunden.
- Ersetzen Sie den Router am Clientstandort (einfache Bereitstellung von Edge-Router-Diensten).

- Vereinfachen Sie das Client-Site-Netzwerk.
- Konfiguration des Routers ohne CLI-Befehle.
- Reduzieren Sie die manuelle Konfiguration auf einfachen Clientsites.

## **DHCP-Server**

Citrix SD-WAN-Appliances können als DHCP-Server konfiguriert werden. Es kann IP-Adressen aus bestimmten Adresspools innerhalb des Netzwerks DHCP-Clients zuweisen und verwalten. Der DHCP-Server kann so konfiguriert werden, dass er weitere Parameter wie die IP-Adresse des Domain Name System (DNS) -Servers und den Standard-Router zuweist. Der DHCP-Server akzeptiert Adressenzuweisungsanforderungen und Verlängerungen. Der DHCP-Server akzeptiert auch Übertragungen von lokal angeschlossenen LAN-Segmenten oder von DHCP-Anforderungen, die von anderen DHCP-Relay-Agents im Netzwerk weitergeleitet werden.

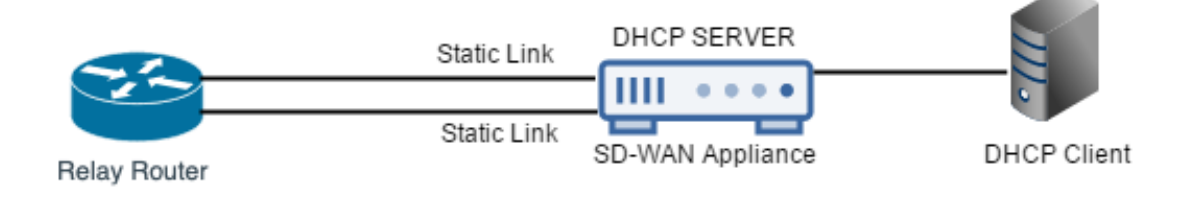

### **DHCP-Relais**

Ein DHCP-Relay-Agent ist ein Host oder Router, der DHCP-Pakete zwischen Clients und Servern weiterleitet. Netzwerkadministratoren können den DHCP-Relay-Dienst der SD-WAN-Appliances verwenden, um Anfragen und Antworten zwischen lokalen DHCP-Clients und einem Remote-DHCP-Server weiterzuleiten. Es ermöglicht lokalen Hosts, dynamische IP-Adressen vom Remote-DHCP-Server zu erfassen. Der Relay-Agent empfängt DHCP-Nachrichten und generiert eine neue DHCP-Nachricht, die auf einer anderen Schnittstelle gesendet wird.

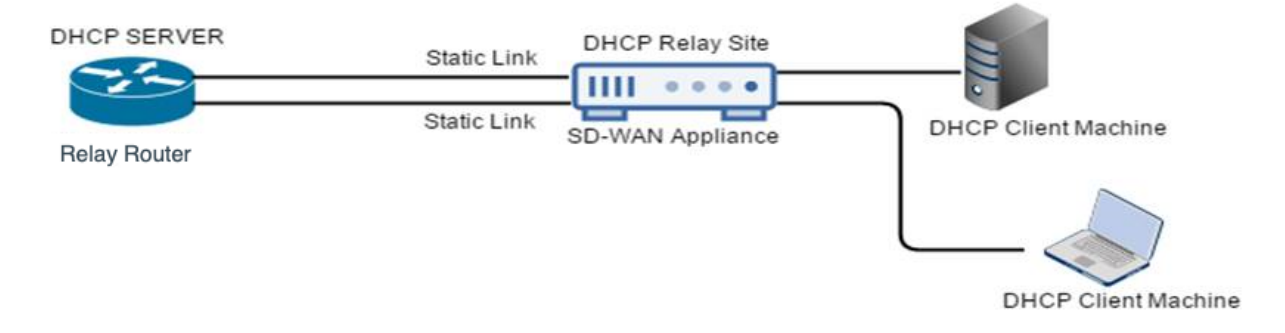

# WAN-Link-IP-Adressen-Lernen über DHCP-Client

Citrix SD-WAN-Appliances unterstützen das Erlernen von WAN-Link-IP-Adressen durch DHCP-Clients. Diese Funktionalität reduziert den Umfang der manuellen Konfiguration, die für die Bereitstellung von SD-WAN-Appliances erforderlich ist, und senkt die ISP-Kosten, da keine statischen IP-Adressen gekauft werden müssen. SD-WAN-Appliances können dynamische IP-Adressen für WAN-Links auf nicht vertrauenswürdigen Schnittstellen abrufen. Dadurch entfällt die Notwendigkeit, dass ein zwischengeschalteter WAN-Router diese Funktion ausführen kann.

#### Hinweis

- DHCP-Client kann nur für nicht vertrauenswürdige, nicht überbrückte Schnittstellen konfiguriert werden, die als Clientknoten konfiguriert sind.
- Der DHCP-Client und der Datenport können nur auf MCN/RCN aktiviert werden, wenn die öffentliche IP-Adresse konfiguriert ist.
- Die Bereitstellung von Einarm- oder Richtlinienbasiertem Routing (PBR) wird auf dem Standort mit der DHCP-Clientkonfiguration nicht unterstützt.
- DHCP-Ereignisse werden nur aus Sicht des Clients protokolliert und es werden keine DHCP-Serverprotokolle generiert.

Ab Version Citrix SD-WAN 11.5 können Sie DHCP für eine nicht vertrauenswürdige virtuelle Schnittstelle im Fail-to-Block-Modus über den Citrix SD-WAN Orchestrator Service konfigurieren. Weitere Informationen finden Sie unter Lernen von WAN-Link-IP-Adressen über den DHCP-Client.

### DHCP-Unterstützung für Fail-to-Wire-Port

Früher wurde der DHCP-Client nur auf Fail-to-block-Port unterstützt. Ab Version 11.2.0 wird die DHCP-Clientfunktion auf Fail-to-Wire-Port für den Zweigstandort mit serieller Hochverfügbarkeit (HA) -Bereitstellungen erweitert. Diese Erweiterung:

- Ermöglicht die DHCP-Clientkonfiguration für nicht vertrauenswürdige Schnittstellengruppe, die über Fail-to-Wire-Bridge-Paare und serielle HA-Bereitstellungen verfügt
- Ermöglicht die Auswahl von DHCP-Schnittstellen als Teil von WAN-Links im privaten Intranet.

Der DHCP-Client wird nun auf dem privaten Intranetlink unterstützt.

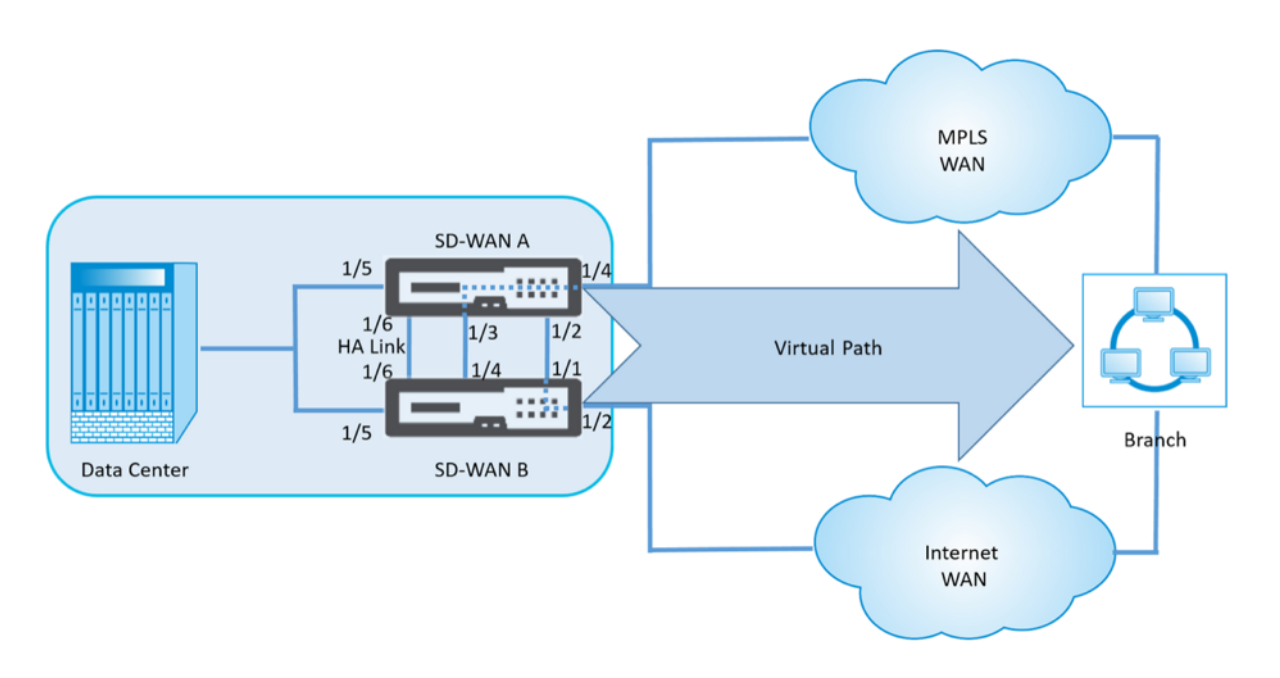

### Hinweis:

Eine LAN-Schnittstelle darf nicht an das Fail-to-Wire-Paar angeschlossen werden, da Pakete möglicherweise zwischen den Schnittstellen überbrückt werden.

### Überwachung von WAN-Verbindungen für DHCP-Clients

Die Einstellungen für virtuelle IP-Adresse, Subnetzmaske und Gateway zur Laufzeit werden in einer Protokolldatei mit dem Namen *SDWANVW\_ip\_learned.log protokolliert und archiviert*. Ereignisse werden generiert, wenn Dynamic Virtual IPs erlernt, freigegeben oder abgelaufen sind und wenn ein Kommunikationsproblem mit dem erlernten Gateway oder DHCP-Server vorliegt. Oder wenn doppelte IP-Adressen in der archivierten Protokolldatei erkannt werden. Wenn doppelte IP-Adressen an einem Standort erkannt werden, werden dynamische virtuelle IP-Adressen freigegeben und erneuert, bis alle virtuellen Schnittstellen am Standort eindeutige virtuelle IP-Adressen erhalten.

So überwachen Sie WAN-Verbindungen von DHCP-Clients:

- 1. Auf SD-WAN-Appliance auf der Seite **Flows aktivieren/deaktivieren/löschen/löschen** enthält die Tabelle DHCP-Client-WAN-Links den Status der gelernten IPs.
- 2. Sie können die Verlängerung der IP beantragen, wodurch die Leasingzeit aktualisiert wird. Sie können auch **Release Renew**wählen, das eine neue IP-Adresse oder die gleiche IP-Adresse mit einem neuen Leasing ausgibt.

#### Citrix SD-WAN 11.5

| DHCP Clie             | ent WAN Li           | nks         |                        |                       |                              |                      |                     |        |        |
|-----------------------|----------------------|-------------|------------------------|-----------------------|------------------------------|----------------------|---------------------|--------|--------|
| Ethernet<br>Interface | Virtual<br>Interface | WAN Link    | IP Address /<br>Prefix | Gateway IP<br>Address | Lease<br>Duration<br>Seconds | Remaining<br>Seconds | Expiration Date     | Action |        |
| X2                    | VLAN349              | SFWL3-Inter | 10.30.30.55/24         | 10.30.30.2            | 1800                         | 1640                 | 9:13 on<br>1/8/2016 | Renew  | Submit |
| X2                    | VLAN350              | SFWL4-Inter | 10.20.20.53/24         | 10.20.20.2            | 86400                        | 71035                | 4:29 on<br>1/9/2016 | Renew  | Submit |

#### **DHCP-Protokolle**

Mit Citrix SD-WAN können Sie DHCP-Serverprotokolle für IP-Adressen generieren. Immer wenn IP-Adressen Endpunkten zugewiesen werden, werden die Protokolle generiert. Die Protokolle enthalten Details wie den Zeitstempel der IP-Adresszuweisung und Lease-Dauer, die MAC-Adresse, die Client-ID usw. Die Client-ID **none** zeigt an, dass sie nicht in der DHCP-Anforderung vorhanden ist.

Um DHCP-Protokolle zu generieren und anzuzeigen, navigieren Sie zu **Konfiguration** > **Protokollierung/Überwachung**. Wählen Sie in der Dropdownliste die Option **SDWAN\_dhcp.log** aus und klicken Sie auf **Protokoll anzeigen**.

| Feb | 4 11:58:30 BR1-Primary chood | : Internet Systems Consortium DHCP Server 4.3.2                                              |                                                            |
|-----|------------------------------|----------------------------------------------------------------------------------------------|------------------------------------------------------------|
| Feb | 4 11:58:30 BR1-Primary dhood | : Copyright 2004-2015 Internet Systems Consortium.                                           |                                                            |
| Feb | 4 11:58:30 BR1-Primary dhcod | All rights reserved.                                                                         |                                                            |
| Feb | 4 11:58:30 BR1-Primary dhcpd | : For info, please visit https://www.isc.org/software/dhcp/                                  |                                                            |
| Feb | 4 11:58:30 BR1-Primary chopd | : Wrote @ deleted host decls to leases file.                                                 |                                                            |
| Feb | 4 11:58:30 BR1-Primary dhopd | : Wrote 0 new dynamic host decis to leases file.                                             |                                                            |
| Feb | 4 11:58:30 BR1-Primary dhopd | wrote 1 leases to leases file.                                                               |                                                            |
| Feb | 4 11:58:30 BR1-Primary dhcpd | 1 Listening on LPF/vn1-1/36:d0:05:52:9f:cc/172.58.3.0/24                                     |                                                            |
| Feb | 4 11:58:30 BR1-Primary dhcpd | : Sending on LPF/vn1-1/36:d0:d0:52:0f:cc/172.58.3.0/24                                       |                                                            |
| Feb | 4 11:58:30 BR1-Primary dhopd | : Server starting service.                                                                   |                                                            |
| Feb | 4 11:58:30 BR1-Primary dhcpd | : Listening on LPF/vnl-0/de:82:2f:9e:4c:3d/172.58.30.0/24                                    |                                                            |
| Feb | 4 11:58:30 BR1-Primary dhcpd | : Sending on LPF/vnl-0/de:82:2f:9e:4c:3d/172.58.30.0/24                                      |                                                            |
| Feb | 4 11:58:30 BR1-Primary dhcpd | : Server starting service.                                                                   |                                                            |
| Feb | 4 11:58:31 BR1-Primary dhcpd | : DHCPDISCOVER from 02:63:f0:de:19:3f v1a vn1-0                                              |                                                            |
| Feb | 4 11:58:31 BR1-Primary dhopd | : DHCPOFFER on 172.58.30.151 to 02:63:f0:de:19:3f via vn1-0                                  |                                                            |
| F40 | 4 11:58:31 BR1-Primary dhopd | : DHCPREQUEST for from 02163:f0:de:19:3f v1a vn1-0                                           |                                                            |
| Feb | 4 11:58:31 BR1-Primary dhopd | DHCPACK on 172.58.30.151 to 02:03:00:019:35 via vnl-0                                        |                                                            |
| Feb | 4 11:58:31 8R1-Primary dhopd | : Lease time Start : 4 1970/01/01 00:00:00; Lease time end : 4 1970/01/01 00:00:00; for IP : | MAC-Address   02:63:F0:de:19:3F; Client-1d   <none></none> |

#### Hinweis

Diese Protokolle werden nur generiert, wenn Citrix SD-WAN als DHCP-Server fungiert.

# **Dynamische PAC-Dateianpassung**

#### August 29, 2022

Mit der zunehmenden Akzeptanz geschäftskritischer SaaS-Anwendungen und verteilter Belegschaft in Unternehmen wird es äußerst wichtig, Latenz und Überlastung zu reduzieren. Latenz und Überlastung sind traditionellen Methoden zum Backhauling des Datenverkehrs durch das Rechenzentrum inhärent. Citrix SD-WAN ermöglicht das direkte Internetbreakout von SaaS-Anwendungen wie Office 365. Weitere Informationen finden Sie unter Office 365-Optimierung. Wenn explizite Webproxys in der Enterprise-Bereitstellung konfiguriert sind, wird der gesamte Datenverkehr an den Webproxy gelenkt, was die Klassifizierung und das direkte Internetbreakout erschwert. Die Lösung besteht darin, den SaaS-Anwendungsverkehr vom Proxy auszuschließen, indem die Unternehmens-PAC-Datei (Proxy Auto-Config) angepasst wird.

Citrix SD-WAN 11.0 ermöglicht Proxy-Umgehung und lokale Internetausbrüche für Office 365-Anwendungsdatenverkehr, indem benutzerdefinierte PAC-Dateien dynamisch generiert und bereitgestellt werden. Die PAC-Datei ist eine JavaScript-Funktion, die definiert, ob Webbrowseranfragen direkt an das Ziel oder an einen Webproxyserver gesendet werden.

# So funktioniert die Anpassung von PAC-Dateien

Idealerweise werden die PAC-Datei des Unternehmensnetzwerks Host auf dem internen Webserver, diese Proxyeinstellungen über Gruppenrichtlinien verteilt. Der Client-Browser fordert vom Unternehmens-Webserver nach PAC-Dateien. Die Citrix SD-WAN Appliance stellt die benutzerdefinierten PAC-Dateien für Sites bereit, auf denen Office 365-Breakout aktiviert ist.

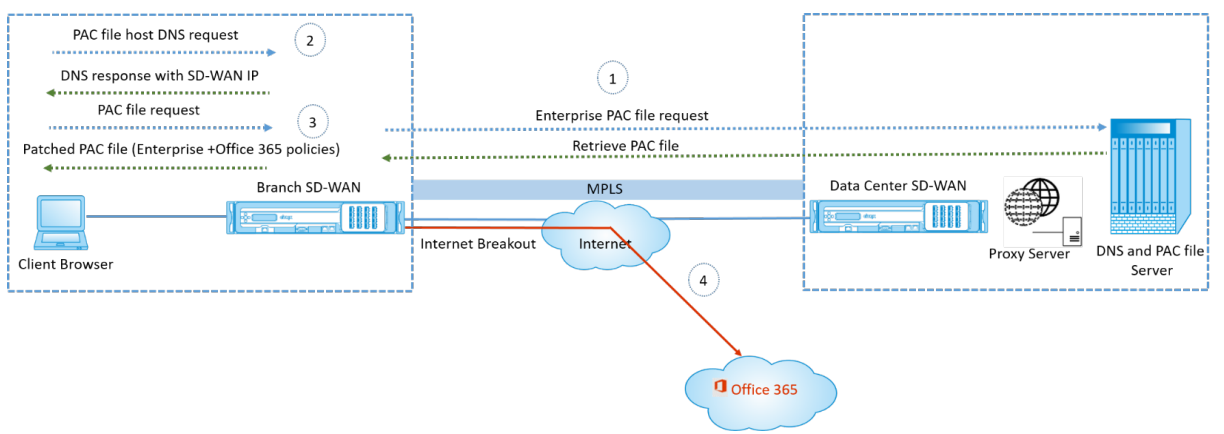

- Citrix SD-WAN fordert regelmäßig die neueste Kopie der Enterprise-PAC-Datei vom Unternehmens-Webserver an und ruft sie ab. Die Citrix SD-WAN-Appliance patcht Office 365-URLs an die PAC-Datei des Unternehmens. Es wird erwartet, dass die Unternehmens-PAC-Datei einen Platzhalter (SD-WAN-spezifisches Tag) enthält, in dem die Office 365-URLs nahtlos gepatcht werden.
- 2. Der Client-Browser stellt eine DNS-Anforderung für den PAC-Dateihost des Unternehmens. Citrix SD-WAN fängt die Anforderung für die Proxy-Konfigurationsdatei FQDN ab und antwortet mit dem Citrix SD-WAN VIP.
- 3. Der Client-Browser fordert die PAC-Datei an. Die Citrix SD-WAN Appliance stellt die gepatchte PAC-Datei lokal bereit. Die PAC-Datei enthält die Unternehmensproxy-Konfiguration und Office 365-URL-Ausschlussrichtlinien.
- 4. Beim Empfang einer Anforderung für Office 365-Anwendung führt die Citrix SD-WAN Appliance ein direktes Internetbreakout durch.

#### Voraussetzungen

- 1. Die Unternehmen sollten eine PAC-Datei gehostet haben.
- 2. Die PAC-Datei sollte einen Platzhalter *SDWAN\_TAG* oder ein Vorkommen der *findproxyforurl-Funktion* zum Patchen von Office 365-URLs haben.
- 3. Die PAC-Datei-URL sollte domänenbasiert und nicht IP-basiert sein.
- 4. Die PAC-Datei wird nur über die vertrauenswürdigen Identitäts-VIPs bereitgestellt.
- 5. Die Citrix SD-WAN Appliance sollte die Enterprise-PAC-Dateien über die Verwaltungsschnittstelle herunterladen können.

### Konfigurieren der Anpassung von PAC-Dateien

Sie können die PAC-Dateianpassung mit dem Citrix SD-WAN Orchestrator Service aktivieren. Weitere Informationen finden Sie unter Automatische Proxy-Konfiguration.

### Problembehandlung

Sie können die angepasste PAC-Datei zur Fehlerbehebung von der Citrix SD-WAN Appliance herunterladen. Navigieren Sie zu **Konfiguration** > **Appliance-Einstellungen** > **Protokollierung/Überwachung** > **Anwendung und klicken Sie auf Herunterladen**.

| Dashboard Monitoring         | Configuration     |                     |                    |               |             |             |  |  |  |  |
|------------------------------|-------------------|---------------------|--------------------|---------------|-------------|-------------|--|--|--|--|
| - Appliance Settings         | Configuration > A | ppliance Settings > | Logging/Monitoring |               |             |             |  |  |  |  |
| Administrator Interface      | Log Options       | Alert Options       | Alarm Options      | Syslog Server | HTTP Server | Application |  |  |  |  |
| Network Adapters<br>Net Flow | Download PAC File |                     |                    |               |             |             |  |  |  |  |
| App Flow/IPFIX<br>SNMP       | Download          |                     |                    |               |             |             |  |  |  |  |
| NITRO API<br>Licensing       |                   |                     |                    |               |             |             |  |  |  |  |
| + Virtual WAN                |                   |                     |                    |               |             |             |  |  |  |  |
| + System Maintenance         |                   |                     |                    |               |             |             |  |  |  |  |

Sie können den Patch-Status für PAC-Dateien auch im Abschnitt **Ereignisse** anzeigen, zu **Konfiguration** > **Systemwartung** > **Diagnose**navigieren und auf die Registerkarte **Ereignisse** klicken.

| Dashboard Monitoring      | Configurati                 | ion                                                        |                                                                                      |                                                        |                                                  |                              |                 |                  |                  |                                                                  |
|---------------------------|-----------------------------|------------------------------------------------------------|--------------------------------------------------------------------------------------|--------------------------------------------------------|--------------------------------------------------|------------------------------|-----------------|------------------|------------------|------------------------------------------------------------------|
| + Appliance Settings      | Configura                   | ation > System Maintena                                    | nce > Diagnostics                                                                    |                                                        |                                                  |                              |                 |                  |                  |                                                                  |
| + Virtual WAN             |                             |                                                            |                                                                                      |                                                        |                                                  |                              |                 |                  |                  |                                                                  |
| - System Maintenance      | Ping                        | Traceroute                                                 | Packet Capture Path Bandwidt                                                         | h System Info                                          | Diagnostic Data                                  | Events                       | Alarms          | Diagnostics Tool | Site Diagnostics |                                                                  |
| Delete Files              | Insert                      | Event                                                      |                                                                                      |                                                        |                                                  |                              |                 |                  |                  |                                                                  |
| Restart System            |                             |                                                            |                                                                                      |                                                        |                                                  |                              |                 |                  |                  |                                                                  |
| Date/Time Settings        | Object                      | Type:                                                      |                                                                                      |                                                        | APPLICATI                                        | NS T                         |                 |                  |                  |                                                                  |
| - Local Change Management | Event ty                    | /pe                                                        |                                                                                      |                                                        | UNDEFINE                                         | D V                          |                 |                  |                  |                                                                  |
| Diagnostics               | Severity                    | e.                                                         |                                                                                      |                                                        | INFO                                             | ۲                            |                 |                  |                  |                                                                  |
| Configuration Reset       | Add Ev                      | ient                                                       |                                                                                      |                                                        |                                                  |                              |                 |                  |                  |                                                                  |
|                           | Downl                       | load Events                                                |                                                                                      |                                                        |                                                  |                              |                 |                  |                  |                                                                  |
|                           | There are c.<br>You can dov | urrently 261 in the Events d<br>whicad some or all of them | atabase, spanning from event 1 at 2019-0<br>in CSV format. You may wish to limit the | 5-27 18:09:46 to event 261<br>amount to download becau | at 2019-05-28 08:39:02.<br>use some common sprea | sheet programs limit         | t you to 65,536 | rows.            |                  |                                                                  |
|                           | Download e                  | events starting from 2019                                  | ▼ May                                                                                | ▼ 27                                                   | ▼ 18                                             | • 09                         |                 | ▼ 48             | Download         | (261 events)                                                     |
|                           | Alert 0                     | Count                                                      |                                                                                      |                                                        |                                                  |                              |                 |                  |                  |                                                                  |
|                           | Alert                       | Туре                                                       |                                                                                      |                                                        |                                                  |                              |                 |                  | Alerts Sent      |                                                                  |
|                           | Emails:                     |                                                            |                                                                                      |                                                        |                                                  |                              |                 |                  | i i              | 0                                                                |
|                           | Syslog Stand                | Messages:<br>Trans                                         |                                                                                      |                                                        |                                                  |                              |                 |                  |                  | 0                                                                |
|                           | Press                       | neps.                                                      |                                                                                      |                                                        |                                                  |                              |                 |                  |                  | · · · · · · · · · · · · · · · · · · ·                            |
|                           | View E                      | events                                                     |                                                                                      |                                                        |                                                  |                              |                 |                  |                  |                                                                  |
|                           | Quantit                     | ay:                                                        | 25                                                                                   | •                                                      |                                                  |                              |                 |                  |                  |                                                                  |
|                           | Filter                      |                                                            | Object Type = Any                                                                    | ▼ Ever                                                 | nt type = Any                                    | <ul> <li>Severity</li> </ul> | = Any           | ۲                |                  |                                                                  |
|                           | Reload                      | Events Table                                               |                                                                                      |                                                        |                                                  |                              |                 |                  |                  |                                                                  |
|                           | ID                          | Object ID                                                  | Object Name                                                                          | Object Type                                            | Time                                             |                              |                 | Event Type       | Severity         | Description                                                      |
|                           | 261                         | 26                                                         | PAC File Patching                                                                    | APPLICATIONS                                           | 2019-0                                           | -28 08:39:02                 |                 | SUCCESS          | INFO             | Succesfully patched the enterprise PAC file with Office 365 URLS |
|                           | 260                         | 26                                                         | PAC File Patching                                                                    | APPLICATIONS                                           | 2019-0                                           | -28 08:29:02                 |                 | SUCCESS          | INFO             | Succesfully patched the enterprise PAC file with Office 365 URLS |
|                           | 259                         | 26                                                         | PAC File Patching                                                                    | APPLICATIONS                                           | 2019-0                                           | -28 08:19:02                 |                 | SUCCESS          | INFO             | Succesfully patched the enterprise PAC file with Office 365 URLS |
|                           | 258                         | 26                                                         | PAC File Patching                                                                    | APPLICATIONS                                           | 2019-0                                           | -28 08:09:02                 |                 | SUCCESS          | INFO             | Succesfully patched the enterprise PAC file with Office 365 URLS |
|                           | 257                         | 26                                                         | PAC File Patching                                                                    | APPLICATIONS                                           | 2019-0                                           | -28 07:59:02                 |                 | SUCCESS          | INFO             | Succesfully patched the enterprise PAC file with Office 365 URLS |
|                           | 256                         | 26                                                         | PAC File Patching                                                                    | APPLICATIONS                                           | 2019-0                                           | -28 07:49:01                 |                 | SUCCESS          | INFO             | Succesfully patched the enterprise PAC file with Office 365 URLS |
|                           | 255                         | 26                                                         | PAC File Patching                                                                    | APPLICATIONS                                           | 2019-0                                           | -28 07:39:01                 |                 | SUCCESS          | INFO             | Succesfully patched the enterprise PAC file with Office 365 URLS |
|                           | 254                         | 26                                                         | PAC File Patching                                                                    | APPLICATIONS                                           | 2019-0                                           | -28 07:29:01                 |                 | SUCCESS          | INFO             | Succesfully patched the enterprise PAC file with Office 365 URLS |
|                           | 253                         | 26                                                         | PAC File Patching                                                                    | APPLICATIONS                                           | 2019-0                                           | -28 07:19:01                 |                 | SUCCESS          | INFO             | Succesfully patched the enterprise PAC file with Office 365 URLS |
|                           | 252                         | 26                                                         | PAC File Patching                                                                    | APPLICATIONS                                           | 2019-0                                           | -28 07:09:01                 |                 | SUCCESS          | INFO             | Succesfully patched the enterprise PAC file with Office 365 URLS |
|                           | 251                         | 26                                                         | PAC File Patching                                                                    | APPLICATIONS                                           | 2019-0                                           | -28 05:59:01                 |                 | SUCCESS          | INFO             | Succesfully patched the enterprise PAC file with Office 365 URLS |
|                           | 250                         | 26                                                         | PAC File Patching                                                                    | APPLICATIONS                                           | 2019-0                                           | -28 05:49:00                 |                 | SUCCESS          | INFO             | Succesfully patched the enterprise PAC file with Office 365 URLS |
|                           | 249                         | 26                                                         | PAC File Patching                                                                    | APPLICATIONS                                           | 2019-0                                           | -28 05:39:00                 |                 | SUCCESS          | INFO             | Succesfully patched the enterprise PAC file with Office 365 URLS |

## Einschränkungen

- HTTPS PAC-Dateiserver-Anfragen werden nicht unterstützt.
- Mehrere PAC-Dateien in einem Netzwerk werden nicht unterstützt, einschließlich PAC-Dateien für Routingdomänen oder Sicherheitszonen.
- Das Generieren von PAC-Dateien auf Citrix SD-WAN von Grund auf wird nicht unterstützt.
- WPAD über DHCP wird nicht unterstützt.

# **GRE Tunnel**

#### August 29, 2022

Mit der GRE-Tunnel-Funktion können Sie Citrix SD-WAN-Appliances zum Beenden von GRE-Tunneln im LAN oder Intranet konfigurieren. Informationen zum Konfigurieren eines GRE-Tunnels mithilfe des SD-WAN Orchestrator Service finden Sie unter <u>GRE-Dienst</u>.

# In-Band- und Backup-Management

November 16, 2022

## In-Band-Verwaltung

Mit Citrix SD-WAN können Sie die SD-WAN-Appliance auf zwei Arten verwalten: Out-of-Band-Verwaltung und In-Band-Verwaltung. Mit der Out-of-Band-Verwaltung können Sie eine Verwaltungs-IP mit einem für die Verwaltung reservierten Port erstellen, der nur den Verwaltungsdatenverkehr trägt. Mit der In-Band-Verwaltung können Sie die SD-WAN-Datenports für die Verwaltung verwenden. Es überträgt sowohl Daten- als auch Verwaltungsdatenverkehr, ohne einen zusätzlichen Verwaltungspfad konfigurieren zu müssen.

Durch die In-Band-Verwaltung können virtuelle IP-Adressen mit Verwaltungsdiensten wie Web-UI und SSH verbunden werden. Sie können die In-Band-Verwaltung auf mehreren vertrauenswürdigen Schnittstellen aktivieren, die für die Verwendung für IP-Dienste aktiviert sind. Sie können auf die Web-UI und SSH über die Management-IP und virtuelle In-Band-IPs zugreifen.

Ab Version Citrix SD-WAN 11.4.2 ist es zwingend erforderlich, die In-Band-Verwaltung zu konfigurieren, um die Konnektivität zum Citrix SD-WAN Orchestrator Service über einen In-Band-Verwaltungsport herzustellen. Andernfalls verliert die Appliance die Konnektivität zum Citrix SD-WAN Orchestrator Service, wenn der Management-Port nicht verbunden ist und die In-Band-IP-Adresse ebenfalls nicht konfiguriert ist.

Hinweis

- Der Citrix SD-WAN Orchestrator-Dienst lässt die Konfiguration des **Diensttyps** als **Any** für Ziel-NAT-Richtlinien nicht zu.
- Vermeiden Sie es, den Dienst zu deaktivieren, wenn die einzige Verwaltungskonnektivität In-Band-HA ist.

Sie können sich aus der Appliance ausschließen, wenn Sie den Dienst deaktivieren.

Ab Citrix SD-WAN 11.5 können Sie die In-Band-Verwaltung auf einer virtuellen IP nur über den Citrix SD-WAN Orchestrator Service aktivieren. Weitere Informationen finden Sie unter Inband-Verwaltung.

Ab Citrix SD-WAN 11.3.1 unterstützt die In-Band-Verwaltung High-Availability Appliance-Paare. Die Kommunikation zwischen den primären und sekundären Appliances erfolgt über die virtuellen Schnittstellen mit NAT.

Die folgenden Ports ermöglichen die Kommunikation mit Verwaltungsdiensten auf den HA-Appliances:

- HTTPS
  - 443 Verbindet sich mit der HA aktiv
  - 444 Leitet auf die HA-Primär um
  - 445 Weiterleitungen zur HA-Sekundär
- SSH

- 22 Verbindet sich mit der HA aktiv
- 23 Leitet auf HA-Primär um
- 24 Leitet auf HA-Sekundär um
- SNMP
  - 161 Verbindet sich mit der HA aktiv
  - 162 Leitet auf HA-Primär um
  - 163 Weiterleitungen zur HA-Sekundär

Verwenden Sie Ziel-NAT-Richtlinien, um IP-Adressen zu erstellen, die eine Konnektivität mit In-Band-HA ermöglichen, ohne einen Port eingeben zu müssen.

Beispielsweise werden die folgenden Inband-IP-Adressen für den Zugriff auf die Appliances verwendet:

- Aktive Appliance 1.0.1.2
- Primäre Appliance 1.0.1.10
- Sekundäre Appliance 1.0.1.11

#### Überwachung der In-Band-Verwaltung

Im vorangegangenen Beispiel haben wir die In-Band-Verwaltung auf 172.170.10.78 virtueller IP aktiviert. Sie können diese IP verwenden, um auf die Webbenutzeroberfläche und SSH zuzugreifen.

Navigieren Sie in der Web-Benutzeroberfläche zu **Monitoring** > **Firewall**. Sie können SSH und Web-UI sehen, auf die über die virtuelle IP auf Port 22 bzw. 443 in der Spalte **Ziel-IP-Adresse** zugegriffen wird.

| C 🔺                       | Not secure   http://172.170.10.78/c       | i-bin/vwmoi | n.cgi          |                  |       |                 |                    |                             |               |      |                 |                 |                  |             |           |         |       |          |          |                |         | ☆      |
|---------------------------|-------------------------------------------|-------------|----------------|------------------|-------|-----------------|--------------------|-----------------------------|---------------|------|-----------------|-----------------|------------------|-------------|-----------|---------|-------|----------|----------|----------------|---------|--------|
|                           |                                           |             |                |                  |       |                 |                    |                             |               |      |                 |                 |                  |             |           |         |       |          |          | -              | Logout  | 5      |
| Dashboard                 | Monitoring Configura                      | ition       |                |                  |       |                 |                    |                             |               |      |                 |                 |                  |             |           |         |       |          |          |                |         |        |
| Monitoring                | > Firewall                                |             |                |                  |       |                 |                    |                             |               |      |                 |                 |                  |             |           |         |       |          |          |                |         |        |
| Firewall                  | Statistics                                |             |                |                  |       |                 |                    |                             |               |      |                 |                 |                  |             |           |         |       |          |          |                |         |        |
| Statistics:               | Connections •                             |             |                |                  |       |                 |                    |                             |               |      |                 |                 |                  |             |           |         |       |          |          |                |         |        |
| Maximum ent               | tries 50 V                                |             |                |                  |       |                 |                    |                             |               |      |                 |                 |                  |             |           |         |       |          |          |                |         |        |
| to display:<br>Filtering: | Routing Domain: An                        |             | ۵              | polication:      |       | Anv             |                    | <ul> <li>Family:</li> </ul> | Any           |      |                 |                 |                  |             |           |         |       |          |          |                |         |        |
|                           | IR Protocol:                              |             | • •            | urce Zone:       |       | Anv             |                    | Destination 7               | ne: Any       |      |                 | •               |                  |             |           |         |       |          |          |                |         |        |
|                           | Source Service Type:                      |             | ] 6            | urce Service Ins | ance: | Any T           |                    | Source IP:                  | *             |      |                 | Source          | Port *           |             |           |         |       |          |          |                |         |        |
|                           | Destination Comies Tomo An                |             |                |                  | - 1   | 7 any 1         |                    | Destination ID:             | 172 170 1     | 1 70 |                 | Deatin          | ation Dants *    |             |           |         |       |          |          |                |         |        |
| Help<br>Connect           | tions                                     |             |                |                  |       |                 |                    |                             |               |      |                 |                 |                  |             |           |         |       |          |          |                |         |        |
|                           |                                           |             |                |                  |       | So              | urce               |                             |               |      | Destina         | ation           |                  |             |           |         | Sen   | nt       |          |                | Recei   | ved    |
| Routing<br>Domain         | Application                               | Family      | IP<br>Protocol | IP Adress        | Port  | Service<br>Type | Service Name       | Zone                        | IP Address    | Port | Service<br>Type | Service<br>Name | Zone             | State       | ls<br>NAT | Packets | Bytes | PPS      | kbps     | Packets        | Bytes   | PPS    |
| Corporate                 | Secure Shell(ssh)                         | Encrypted   | TCP            | 172.170.10.135   | 54257 | Local           | VirtualInterface-1 | Default_LAN_Zone            | 172.170.10.78 | 22   | IPHost          | -               | Default_LAN_Zone | ESTABLISHED | No        | 78      | 6824  | 0.364    | 0.255    | 53             | 7429    | 0.247  |
| Corporate                 | HyperText Transfer Protocol Secure(https) | Web         | TCP            | 172.170.10.135   | 54298 | Local           | VirtualInterface-1 | Default_LAN_Zone            | 172.170.10.78 | 443  | IPHost          | 1.0             | Default_LAN_Zone | ESTABLISHED | No        | 139     | 10130 | 5.692    | 3.319    | 234            | 338338  | 9.583  |
| Corporate                 | HyperText Transfer Protocol Secure(https) | Web         | TCP            | 172.170.10.135   | 54299 | Local           | VirtualInterface-1 | Default_LAN_Zone            | 172.170.10.78 | 443  | IPHost          | -               | Default_LAN_Zone | ESTABLISHED | No        | 565     | 28811 | 23.147   | 9.443    | 1087           | 1594099 | 44.533 |
| Corporate                 | HyperText Transfer Protocol Secure(https) | Web         | TCP            | 172.170.10.135   | 54300 | Local           | VirtualInterface-1 | Default_LAN_Zone            | 172.170.10.78 | 443  | IPHost          |                 | Default_LAN_Zone | ESTABLISHED | No        | 90      | 9201  | 3.691    | 3.019    | 157            | 212744  | 6.439  |
| Corporate                 | HyperText Transfer Protocol Secure(https) | Web         | TCP            | 172.170.10.135   | 54301 | Local           | VirtualInterface-1 | Default_LAN_Zone            | 172.170.10.78 | 443  | IPHost          | -               | Default_LAN_Zone | ESTABLISHED | No        | 111     | 7987  | 4.554    | 2.621    | 202            | 291743  | 8.287  |
| Corporate                 | HyperText Transfer Protocol Secure(https) | Web         | TCP            | 172.170.10.135   | 54302 | Local           | VirtualInterface-1 | Default_LAN_Zone            | 172.170.10.78 | 443  | IPHost          |                 | Default_LAN_Zone | CLOSED      | No        | 6       | 776   | 0.419    | 0.434    | 4              | 309     | 0.280  |
| Corporate                 | HyperText Transfer Protocol Secure(https) | Web         | TCP            | 172.170.10.135   | 54303 | Local           | VirtualInterface-1 | Default_LAN_Zone            | 172.170.10.78 | 443  | IPHost          | -               | Default_LAN_Zone | CLOSED      | No        | 6       | 776   | 0.422    | 0.437    | 4              | 309     | 0.282  |
| Corporate                 | HyperText Transfer Protocol Secure(https) | Web         | TCP            | 172.170.10.135   | 54289 | Local           | VirtualInterface-1 | Default_LAN_Zone            | 172.170.10.78 | 443  | IPHost          | -               | Default_LAN_Zone | CLOSED      | No        | 355     | 20266 | 13.558 / | Actinzat | e \ <b>één</b> | 982449  | 25.435 |

## **In-Band-Provisioning**

Die Notwendigkeit, SD-WAN-Appliances in einfacheren Umgebungen wie zu Hause oder in kleinen Zweigstellen bereitzustellen, ist deutlich gestiegen. Das Konfigurieren separater Verwaltungszugriff für einfachere Bereitstellungen stellt einen zusätzlichen Overhead dar. Die Zero-Touch-Bereitstellung zusammen mit der In-Band-Verwaltungsfunktion ermöglicht die Provisioning und Konfigurationsverwaltung über bestimmte Datenports. Die Zero-Touch-Bereitstellung wird jetzt auf den ausgewiesenen Datenports unterstützt und es ist nicht erforderlich, einen separaten Verwaltungsport für die Zero-Touch-Bereitstellung zu verwenden. Citrix SD-WAN ermöglicht außerdem das nahtlose Failover des Verwaltungsdatenverkehrs zum Verwaltungsport, wenn der Datenport ausfällt und umgekehrt.

Eine Appliance im werkseitig ausgelieferten Zustand, die In-Band-Provisioning unterstützt, kann durch einfaches Verbinden der Daten oder des Verwaltungsports mit dem Internet bereitgestellt werden. Die Appliances, die die In-Band-Provisioning unterstützen, verfügen über spezifische Ports für LAN und WAN. Die Appliance im Zurücksetzungszustand auf Werkseinstellungen verfügt über eine Standardkonfiguration, die es ermöglicht, eine Verbindung mit dem Zero-Touch-Bereitstellungsdienst herzustellen. Der LAN-Port fungiert als DHCP-Server und weist dem WAN-Port, der als DHCP-Client fungiert, eine dynamische IP zu. Die WAN-Verbindungen überwachen den Quad 9-DNS-Dienst, um WAN-Konnektivität zu ermitteln.

Hinweis

Die In-Band-Provisioning gilt nur für SD-WAN 110 SE- und SD-WAN VPX-Plattformen.

Sobald die IP-Adresse abgerufen und eine Verbindung mit dem Zero-Touch-Bereitstellungsdienst hergestellt wurde, werden die Konfigurationspakete heruntergeladen und auf der Appliance installiert.

**Hinweis**: Für die Day-0-Bereitstellung von SD-WAN-Appliances über die Daten-Ports muss die Appliance-Softwareversion SD-WAN 11.1.0 oder höher sein.

Die Standardkonfiguration einer Appliance im Zurücksetzungsstatus auf Werkseinstellungen umfasst die folgenden Konfigurationen:

- DHCP-Server auf LAN-Anschluss
- DHCP-Client auf WAN-Port
- QUAD9-Konfiguration für DNS
- Standard-LAN-IP ist 192.168.0.1
- Grace Lizenz von 35 Tagen.

Sobald die Appliance bereitgestellt wurde, wird die Standardkonfiguration deaktiviert und durch die Konfiguration überschrieben, die vom Zero-Touch-Bereitstellungsdienst empfangen wurde. Wenn eine Appliance-Lizenz oder eine Kulanzlizenz abläuft, wird die Standardkonfiguration aktiviert, um sicherzustellen, dass die Appliance weiterhin mit dem Zero-Touch-Bereitstellungsdienst verbunden bleibt und Lizenzen erhält, die über eine Zero-Touch-Bereitstellung verwaltet werden.

## **Default-/Fallback-Konfiguration**

Die Fallbackkonfiguration stellt sicher, dass die Appliance mit dem Zero-Touch-Bereitstellungsdienst verbunden bleibt, wenn Verbindungsfehler, Konfigurationskonflikt oder Softwarevereinstimmung vorliegen. Die Fallbackkonfiguration ist standardmäßig auf den Appliances aktiviert, die über ein Standardkonfigurationsprofil verfügen. Sie können die Fallback-Konfiguration auch gemäß Ihren vorhandenen LAN-Netzwerkeinstellungen bearbeiten.

**Hinweis**: Stellen Sie nach der anfänglichen Appliance-Bereitstellung sicher, dass die Fallback-Konfiguration für die Zero-Touch-Bereitstellungsdienstkonnektivität aktiviert ist.

| Plattform | WAN-Ports       | LAN-Ports |
|-----------|-----------------|-----------|
| 110       | 1/2             | 1/1       |
| 110-LTE   | 1/2, LTE-1      | 1/1       |
| 210       | 1/4, 1/5        | 1/3       |
| 210-LTE   | 1/4, 1/5, LTE-1 | 1/3       |
| VPX       | 2               | 1         |
| 1100      | 1/4, 1/5, 1/6   | 1/3 (FTB) |

Die folgende Tabelle enthält die Details der vordefinierten WAN- und LAN-Ports für die Fallbackkonfiguration auf verschiedenen Plattformen:

Ab Citrix SD-WAN 11.3.1 sind die WAN-Port-Einstellungen konfigurierbar. WAN-Ports können mit dem DHCP-Client als unabhängige WAN-Verbindungen konfiguriert werden und überwachen den Quad9 DNS-Dienst, um die WAN-Konnektivität zu bestimmen. Sie können WAN-IPs/Statische IPs für die WAN-Ports ohne DHCP konfigurieren, um das In-Band-Management für die anfängliche Provisioning zu verwenden.

**Hinweis:** 

Sie können die Ethernet-Ports nur mit den statischen IPs konfigurieren. Die statischen IPs sind nicht mit LTE-1- und LTE-E1-Ports konfigurierbar. Obwohl Sie den LTE-1 und LTE-E1-Port als WAN hinzufügen können, bleiben die Konfigurationsfelder nicht editierbar.

Wenn Sie einen WAN-Port hinzufügen, wird er im Abschnitt **WAN-Einstellungen (Port: 2)** hinzugefügt, wobei das standardmäßig aktivierte Kontrollkästchen **DHCP-Modus** aktiviert ist. Wenn das Kontrol-

lkästchen **DHCP-Modus** aktiviert ist, sind die Textfelder **IP-Adresse, Gateway-IP-Adresse** und **VLAN-ID** ausgegraut. Deaktivieren Sie das Kontrollkästchen **DHCP-Modus**, wenn Sie die statische IP konfigurieren möchten.

| WA  | WAN Settings (Ports: 2) |                |                    |         |                         |  |  |  |  |  |
|-----|-------------------------|----------------|--------------------|---------|-------------------------|--|--|--|--|--|
| Por | t DHCP Mode             | IP Address     | Gateway IP Address | VLAN ID | Wan Tracking IP Address |  |  |  |  |  |
| 2   |                         | 11.11.11.10/24 | 11.11.11           | 50      |                         |  |  |  |  |  |
| 4   |                         |                |                    |         | 9.9.9.9                 |  |  |  |  |  |
| 5   |                         |                |                    |         | 9.9.9.9                 |  |  |  |  |  |

Standardmäßig wird das Feld **WAN-Tracking-IP-Adresse** automatisch mit 9.9.9.9 gefüllt. Sie können die Adresse nach Bedarf ändern.

#### Hinweis

Wenn Sie das Kontrollkästchen **Dynamic DNS Servers** aktivieren, müssen Sie mindestens einen WAN-Port mit ausgewähltem **DHCP-Modus** hinzufügen/konfigurieren.

## Konfigurierbare Verwaltung oder Datenport

Durch die In-Band-Verwaltung können die Datenports sowohl Daten- als auch Verwaltungsdatenverkehr übertragen, wodurch ein dedizierter Management-Port überflüssig wird. Dadurch bleibt der Management-Port auf den Low-End-Appliances, die bereits eine geringe Portdichte aufweisen, ungenutzt. Mit Citrix SD-WAN können Sie den Verwaltungsport so konfigurieren, dass er entweder als Datenport oder als Verwaltungsport verwendet wird.

#### Hinweis

Sie können den Management-Port nur auf den folgenden Plattformen in einen Datenport umwandeln:

- Citrix SD-WAN 110 SE/LTE
- Citrix SD-WAN 210 SE/LTE

Sie können einen Verwaltungsport nur konfigurieren, wenn die In-Band-Verwaltung auf anderen vertrauenswürdigen Schnittstellen der Appliance aktiviert ist.

### **Backup-Management-Netzwerk**

Sie können eine virtuelle IP-Adresse als Backup-Management-Netzwerk konfigurieren. Sie wird als Verwaltungs-IP-Adresse verwendet, wenn der Verwaltungsport nicht mit einem Standard-Gateway konfiguriert ist.

#### Hinweis

Wenn ein Standort über einen Internetdienst verfügt, der mit einer einzigen Routingdomäne konfiguriert ist, wird standardmäßig eine vertrauenswürdige Schnittstelle mit aktivierter Identität als Backup-Verwaltungsnetzwerk ausgewählt.

#### Überwachung der Backupverwaltung

Im vorangegangenen Beispiel haben wir 172.170.10.78 virtuelle IP als Backupverwaltungsnetzwerk ausgewählt. Wenn die Management-IP-Adresse nicht mit einem Standard-Gateway konfiguriert ist, können Sie diese IP verwenden, um auf die Webbenutzeroberfläche und SSH zuzugreifen.

Navigieren Sie in der Web-Benutzeroberfläche zu **Monitoring** > **Firewall**. Sie können diese virtuelle IP-Adresse als Quell-IP-Adresse für SSH- und Web-UI-Zugriff sehen.

| Monitoring        | > Firewall                                |                 |                |                  |         |                 |                 |                             |            |            |                 |                  |                         |             |           |         |             |         |                     |          |                  |        |
|-------------------|-------------------------------------------|-----------------|----------------|------------------|---------|-----------------|-----------------|-----------------------------|------------|------------|-----------------|------------------|-------------------------|-------------|-----------|---------|-------------|---------|---------------------|----------|------------------|--------|
| Firewall          | Statistics                                |                 |                |                  |         |                 |                 |                             |            |            |                 |                  |                         |             |           |         |             |         |                     |          |                  |        |
| Statistics:       | Connections V                             |                 |                |                  |         |                 |                 |                             |            |            |                 |                  |                         |             |           |         |             |         |                     |          |                  |        |
| Maximum ent       | ries 50 V                                 |                 |                |                  |         |                 |                 |                             |            |            |                 |                  |                         |             |           |         |             |         |                     |          |                  |        |
| Filtering:        | Routing Domain: Any                       | . •             | Applica        | tion:            | [       | Any             |                 | <ul> <li>Family:</li> </ul> | A          | ny         |                 | •                |                         |             |           |         |             |         |                     |          |                  |        |
|                   | IP Protocol: Any                          | (               | • Source       | Zone:            |         | Any             |                 | • Destinati                 | on Zone: A | ny         |                 | •                |                         |             |           |         |             |         |                     |          |                  |        |
|                   | Source Service Type: Any                  |                 | Source         | Service Instanc  | e:      | Any 🔻           |                 | Source IF                   | e 15       | 72.170.10. | 78              | Source Por       | t *                     |             |           |         |             |         |                     |          |                  |        |
|                   | Destination Service Type: Any             | •               | Destina        | tion Service Ins | stance: | Any 🔻           |                 | Destinati                   | ion IP:    |            |                 | Destination      | Port:                   |             |           |         |             |         |                     |          |                  |        |
| Refresh           | Show latest data                          | Show Drops      |                |                  |         |                 |                 |                             |            |            |                 |                  |                         |             |           |         |             |         |                     |          |                  |        |
| Clear Conne       | ctions                                    |                 |                |                  |         |                 |                 |                             |            |            |                 |                  |                         |             |           |         |             |         |                     |          |                  |        |
| Help              |                                           |                 |                |                  |         |                 |                 |                             |            |            |                 |                  |                         |             |           |         |             |         |                     |          |                  |        |
| Connect           | ons                                       |                 |                |                  |         |                 |                 |                             |            |            |                 |                  |                         |             |           |         |             |         |                     |          |                  |        |
|                   |                                           |                 |                |                  |         | Source          | ,               |                             |            |            |                 | Destination      |                         |             |           |         | Sei         | it      |                     |          | Rece             | ived   |
| Routing<br>Domain | Application                               | Family          | IP<br>Protocol | IP Adress        | Port    | Service<br>Type | Service<br>Name | Zone                        | IP Addres  | s Port     | Service<br>Type | Service Name     | Zone                    | State *     | ls<br>NAT | Packets | Bytes       | PPS     | kbps                | Packets  | Bytes            | PPS    |
| Corporate         | Transmission Control Protocol(tcp)        | Network Service | тср            | 172.170.10.78    | 49818   | IPHost          |                 | Default_LAN_Zone            | 18.210.2   | .11 443    | Internet        | Branch1-Internet | Untrusted_Internet_Zone | SYN_SENT    | Yes       | 1       | 60          |         |                     | 0        | 0                |        |
| Corporate         | Domain Name Service(dns)                  | Network Service | UDP            | 172.170.10.78    | 58939   | IPHost          | -               | Default_LAN_Zone            | 10.105.147 | .14 53     | Internet        | Branch1-Internet | Untrusted_Internet_Zone | NEW         | Yes       | 2       | 148         | -       | -                   | 0        | 0                | -      |
| Corporate         | Domain Name Service(dns)                  | Network Service | UDP            | 172.170.10.78    | 43012   | IPHost          |                 | Default_LAN_Zone            | 10.105.147 | .14 53     | Internet        | Branch1-Internet | Untrusted_Internet_Zone | ESTABLISHED | Yes       | 2       | 168         | 0.070   | 0.047               | 2        | 297              | 0.070  |
| Corporate         | Domain Name Service(dns)                  | Network Service | UDP            | 172.170.10.78    | 36558   | IPHost          |                 | Default_LAN_Zone            | 10.105.147 | .14 53     | Internet        | Branch1-Internet | Untrusted_Internet_Zone | ESTABLISHED | Yes       | 2       | 148         | 0.011   | 0.007               | 2        | 277              | 0.011  |
| Corporate         | HyperText Transfer Protocol Secure(https) | Web             | TCP            | 172.170.10.78    | 60624   | IPHost          |                 | Default_LAN_Zone            | 18.235.4   | 0.8 443    | Internet        | Branch1-Internet | Untrusted_Internet_Zone | ESTABLISHED | Yes       | 9       | 1271        | 0.176   | 0.199               | 7        | 4069             | 0.137  |
| Corporate         | Domain Name Service(dns)                  | Network Service | UDP            | 172.170.10.78    | 60585   | IPHost          | •               | Default_LAN_Zone            | 10.105.147 | .14 53     | Internet        | Branch1-Internet | Untrusted_Internet_Zone | ESTABLISHED | Yes       | 1       | 80          | 0.003   | 0.002               | 1        | 128              | 0.003  |
| Corporate         | Domain Name Service(dns)                  | Network Service | UDP            | 172.170.10.78    | 58010   | IPHost          | •               | Default_LAN_Zone            | 10.105.147 | .14 53     | Internet        | Branch1-Internet | Untrusted_Internet_Zone | ESTABLISHED | Yes       | 1       | 80          | 0.020   | 0.013               | 1        | 80               | 0.020  |
| Corporate         | Domain Name Service(dns)                  | Network Service | UDP            | 172.170.10.78    | 36684   | IPHost          | •               | Default_LAN_Zone            | 10.105.147 | .14 53     | Internet        | Branch1-Internet | Untrusted_Internet_Zone | ESTABLISHED | Yes       | 1       | 80          | 0.006   | 0.004               | 1        | 161              | 0.006  |
| Corporate         | Domain Name Service(dns)                  | Network Service | UDP            | 172.170.10.78    | 33173   | IPHost          |                 | Default_LAN_Zone            | 10.105.147 | .14 53     | Internet        | Branch1-Internet | Untrusted_Internet_Zone | ESTABLISHED | Yes       | 1       | 80          | 0.003   | 0.002               | 1        | 80               | 0.003  |
| Corporate         | Domain Name Service(dns)                  | Network Service | UDP            | 172.170.10.78    | 53914   | IPHost          |                 | Default_LAN_Zone            | 10.105.147 | .14 53     | Internet        | Branch1-Internet | Untrusted_Internet_Zone | ESTABLISHED | Yes       | 1       | 80          | 0.006   | 0.004               | 1        | 128              | 0.006  |
| Corporate         | Domain Name Service(dns)                  | Network Service | UDP            | 172.170.10.78    | 53708   | IPHost          |                 | Default_LAN_Zone            | 10.105.147 | .14 53     | Internet        | Branch1-Internet | Untrusted_Internet_Zone | ESTABLISHED | Yes       | 2       | 128         | ctfV3t  | e <sup>o</sup> 00fn | dows     | 144              | 0.013  |
| Corporate         | Domain Name Service(dns)                  | Network Service | UDP            | 172.170.10.78    | 43704   | IPHost          | -               | Default_LAN_Zone            | 10.105.147 | .14 53     | Internet        | Branch1-Internet | Untrusted_Internet_Zone | ESTABLISHED | Yes       | 1       | <b>80</b> 6 | 0/02001 | tti <b>0,013</b> to | activate | a W <b>128</b> 1 | 2/0020 |

# Internetzugriff

November 16, 2022

Der Internetdienst wird für den Datenverkehr zwischen einer Endbenutzer-Website und Websites im öffentlichen Internet verwendet. Der Internetdienstverkehr ist nicht von SD-WAN gekapselt und verfügt nicht über die gleichen Fähigkeiten wie der Datenverkehr, der über den Virtual Path Service bereitgestellt wird. Es ist jedoch wichtig, diesen Datenverkehr auf dem SD-WAN zu klassifizieren und zu berücksichtigen. Datenverkehr, der als Internetdienst identifiziert wird, ermöglicht die zusätzliche Möglichkeit, dass SD-WAN die WAN-Verbindungsbandbreite aktiv verwalten kann, indem der Internetverkehr im Verhältnis zum Datenverkehr, der über den virtuellen Pfad und den Intranet-Verkehr gemäß der vom Administrator festgelegten Konfiguration geliefert wird, begrenzt wird. Zusätzlich zu den Funktionen zur Provisioning der Bandbreite bietet SD-WAN die zusätzliche Möglichkeit, den über den Internetdienst bereitgestellten Datenverkehr mit mehreren Internet-WAN-Verbindungen auszugleichen oder optional die Internet-WAN-Verbindungen in einer primären oder sekundären Konfiguration zu nutzen.

Die Steuerung des Internetverkehrs über den Internetdienst auf SD-WAN-Appliances kann in den folgenden Bereitstellungsmodi konfiguriert werden:

- Direktes Internetbreakout in Branch mit integrierter Firewall
- Direktes Internetbreakout bei Zweigweiterleitung an Secure Web Gateway
- Backhaul Internet zum Rechenzentrum MCN

Informationen zum Konfigurieren eines Internetdienstes über den Citrix SD-WAN Orchestrator Service finden Sie unter Internetdienst.

#### **Internet Traffic Control**

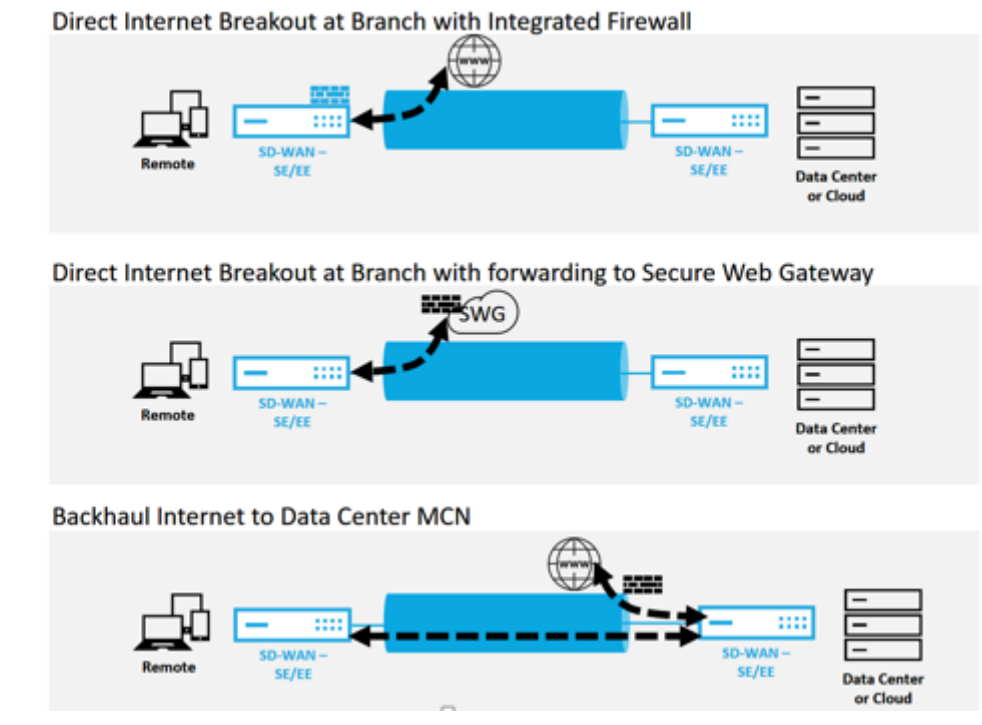

has seen as a

## Direktes Internetbreakout in Branch mit integrierter Firewall

Der Internetdienst kann in den verschiedenen Bereitstellungsmodi verwendet werden, die von Citrix SD-WAN unterstützt werden.

• Inline-Bereitstellungsmodus (SD-WAN-Overlay)

Citrix SD-WAN kann als Overlay-Lösung in jedem Netzwerk bereitgestellt werden. Als Overlay-Lösung wird SD-WAN im Allgemeinen hinter vorhandenen Edge-Routern und/oder Firewalls eingesetzt. Wenn SD-WAN hinter einer Netzwerk-Firewall bereitgestellt wird, kann die Schnittstelle als vertrauenswürdig konfiguriert werden und der Internetverkehr kann als Internet-Gateway an die Firewall geliefert werden.

• Edge- oder Gateway Modus

Citrix SD-WAN kann als Edge-Gerät bereitgestellt werden und ersetzt vorhandene Edge-Routerund/oder Firewall-Geräte. Die integrierte Firewall-Funktion ermöglicht es SD-WAN, das Netzwerk vor direkter Internetverbindung zu schützen. In diesem Modus wird die Schnittstelle, die mit der öffentlichen Internetverbindung verbunden ist, als nicht vertrauenswürdig konfiguriert, wodurch die Verschlüsselung aktiviert wird, und Firewall- und Dynamische NAT-Funktionen sind aktiviert, um das Netzwerk zu schützen.

Informationen zum Konfigurieren eines Internetdienstes über den Citrix SD-WAN Orchestrator Service finden Sie unter Internetdienst.

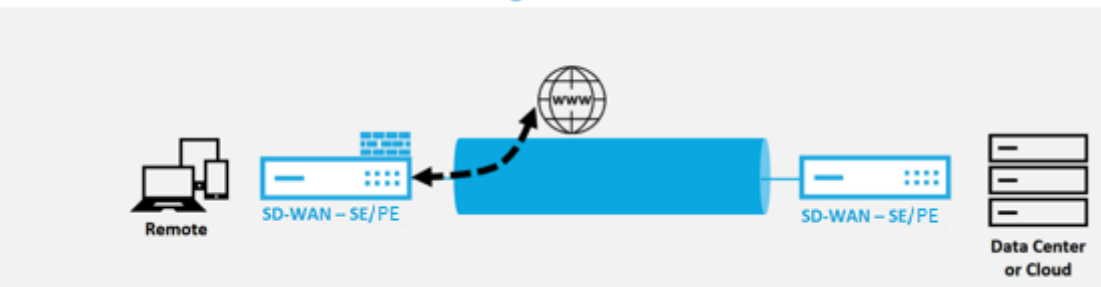

**Direct Internet Breakout at Branch with Integrated Firewall** 

# Direkter Internetzugang mit Secure Web Gateway

Um Datenverkehr zu sichern und Richtlinien durchzusetzen, verwenden Unternehmen häufig MPLS-Links, um Zweigdatenverkehr in das Unternehmens-Rechenzentrum zurückzuleiten. Das Rechenzentrum wendet Sicherheitsrichtlinien an, filtert den Datenverkehr durch Sicherheitsanwendungen, um Malware zu erkennen, und leitet den Datenverkehr über einen ISP weiter. Ein solches Backhauling über private MPLS-Verbindungen ist teuer. Dies führt auch zu einer erheblichen Latenz, was zu einer schlechten Benutzererfahrung am Zweigstellenstandort führt. Es besteht auch das Risiko, dass Benutzer Ihre Sicherheitskontrollen Bypass.

Eine Alternative zum Backhauling ist das Hinzufügen von Sicherheits-Appliances in der Filiale. Die Kosten und Komplexität steigen jedoch, wenn Sie mehrere Appliances installieren, um konsistente Richtlinien über die Standorte hinweg aufrechtzuerhalten. Am wichtigsten ist, dass das Kostenmanagement unpraktisch wird, wenn Sie viele Niederlassungen haben. Eine Alternative besteht darin, die Sicherheit ohne zusätzliche Kosten, Komplexität oder Latenz durchzusetzen, darin, den gesamten Internetverkehr der Zweigstelle mit Citrix SD-WAN an den Secure Web Gateway Service weiterzuleiten. Ein Secure Web Gateway Service eines Drittanbieters ermöglicht die Erstellung detaillierter und zentraler Sicherheitsrichtlinien für alle verbundenen Netzwerke. Die Richtlinien werden konsistent angewendet, unabhängig davon, ob sich der Benutzer im Rechenzentrum oder an einem Zweigstandort befindet. Da Secure Web Gateway-Lösungen Cloud-basiert sind, müssen Sie dem Netzwerk keine teureren Sicherheitsgeräte hinzufügen.

Informationen zum Konfigurieren eines Internetdienstes über den Citrix SD-WAN Orchestrator Service finden Sie unter Internetdienst.

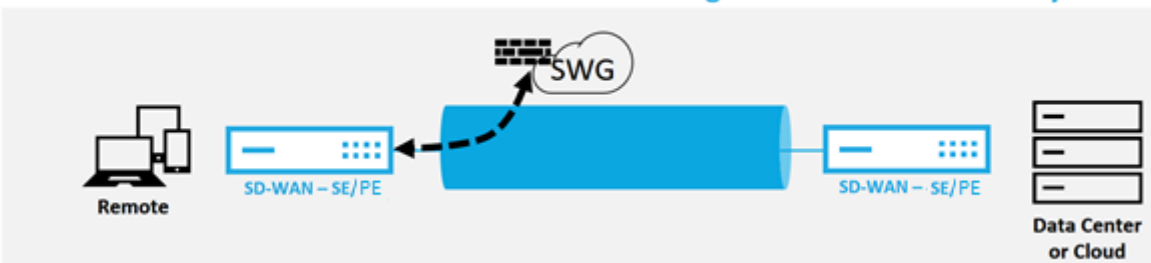

Direct Internet Breakout at Branch with forwarding to Secure Web Gateway

Citrix SD-WAN unterstützt die folgenden Secure Web Gateway-Lösungen von Drittanbietern:

- Zscaler
- Forcepoint
- Palo Alto
- Citrix Secure Internet Access

### **Backhaul Internet**

Die Citrix SD-WAN Lösung kann den Internetverkehr an den MCN-Standort oder andere Zweigstellenstandorte zurückleiten. Backhaul zeigt an, dass der für das Internet bestimmte Datenverkehr über eine andere vordefinierte Site zurückgesendet wird, die auf das Internet zugreifen kann. Dies ist nützlich für Netzwerke, die aufgrund von Sicherheitsbedenken oder der Topologie der Unterlagennetze keinen direkten Internetzugang zulassen. Ein Beispiel wäre ein Remotestandort, an dem keine externe Firewall vorhanden ist, bei dem die integrierte SD-WAN-Firewall die Sicherheitsanforderungen für diesen Standort nicht erfüllt. In einigen Umgebungen ist das Backhauling des gesamten Internetverkehrs von Remotesite durch die gehärtete DMZ im Rechenzentrum möglicherweise der beste Ansatz, um Benutzern in Remoteniederlassungen Internetzugang zu ermöglichen. Dieser Ansatz hat jedoch seine Einschränkungen, sich der folgenden und der unterlegten WAN-Links Größe entsprechend bewusst zu sein.

• Die Backhaul des Internetverkehrs erhöht die Latenz der Internetverbindung und ist abhängig von der Entfernung des Zweigstandorts für das Rechenzentrum variabel.

- Backhaul des Internetverkehrs verbraucht Bandbreite auf dem virtuellen Pfad und wird bei der Dimensionierung von WAN-Verbindungen berücksichtigt.
- Die Backhaul des Internetverkehrs kann den Internet-WAN-Link im Rechenzentrum überzeichnen.

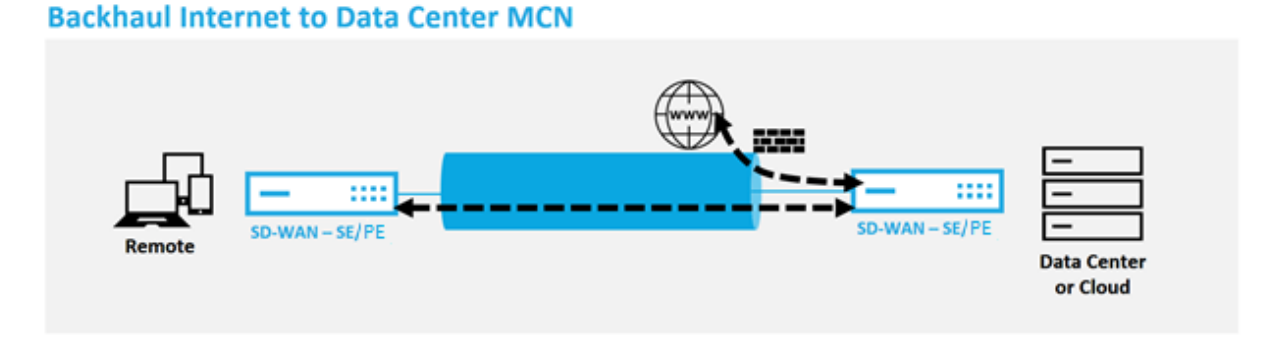

Alle Citrix SD-WAN Geräte können bis zu acht verschiedene Internet-WAN-Verbindungen in einem einzigen Gerät beenden. Lizenzierte Durchsatzfunktionen für die aggregierten WAN-Verbindungen werden pro entsprechender Appliance im Citrix SD-WAN Datenblatt aufgeführt.

# Hairpin-Modus

Mit der Bereitstellung von Haarnadeln können Sie die Verwendung einer Remote Hub-Website für den Internetzugang über Backhaul oder Hairpin implementieren, wenn lokale Internetdienste nicht verfügbar sind oder langsameren Datenverkehr verzeichnen. Sie können Routing mit hoher Bandbreite zwischen Clientstandorten anwenden, indem Sie Backhauling von bestimmten Standorten zulassen.

Der Zweck einer Hairpin-Bereitstellung von einem Nicht-WAN zu einem WAN-Weiterleitungsstandort besteht darin, einen effizienteren Bereitstellungsprozess und eine optimierte technische Implementierung bereitzustellen. Sie können bei Bedarf einen Remote-Hub-Standort für den Internetzugang verwenden und Flows über den virtuellen Pfad zum SD-WAN-Netzwerk leiten.

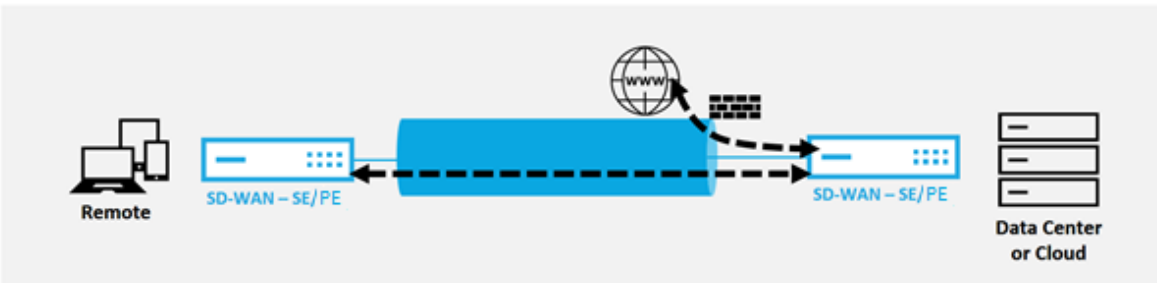

# **Backhaul Internet to Data Center MCN**

Betrachten Sie beispielsweise einen Administrator mit mehreren SD-WAN-Sites, A und B. Standort A verfügt über einen schlechten Internetdienst. Standort B verfügt über einen nutzbaren Internetdienst,

mit dem Sie nur den Traffic von Standort A zu Standort B zurückholen möchten. Sie können versuchen, dies zu erreichen, ohne die Komplexität strategisch gewichteter Routenkosten und die Weitergabe an Sites, die den Datenverkehr nicht erhalten sollten.

Außerdem wird die Routingtabelle nicht für alle Standorte in einer Hairpin-Bereitstellung freigegeben. Wenn beispielsweise der Verkehr zwischen Standort A und Standort B über Standort C festgeklemmt wird, ist nur Standort C die Routen von Standort A und B bekannt. Standort A und Standort B teilen sich im Gegensatz zur WAN-zu-WAN-Weiterleitung nicht die Routentabelle des anderen.

Wenn der Verkehr zwischen Standort A und Standort B durch Standort C Hairpin erfolgt, müssen die statischen Routen in Standort A und Standort B hinzugefügt werden, was darauf hinweist, dass der nächste Hop für beide Standorte der Zwischenstandort C ist.

WAN-to-WAN-Weiterleitung und Hairpin-Bereitstellung weisen bestimmte Unterschiede auf, nämlich:

- 1. Dynamische virtuelle Pfade sind nicht konfiguriert. Immer sieht der Zwischenstandort den gesamten Verkehr zwischen den beiden Standorten.
- 2. Nimmt nicht an WAN-zu-WAN-Weiterleitungsgruppen teil.

WAN-to-WAN-Weiterleitung und Hairpin-Bereitstellung schließen sich gegenseitig aus. Nur einer von ihnen kann zu einem bestimmten Zeitpunkt konfiguriert werden.

Citrix SD-WAN SE- und VPX-Appliances (virtuell) unterstützen die Hairpin-Bereitstellung. Sie können jetzt eine 0.0.0.0/0 Route zum Hairpin-Verkehr zwischen zwei Standorten konfigurieren, ohne zusätzliche Standorte zu beeinträchtigen. Wenn Hairpinning für den Intranet-Verkehr verwendet wird, werden bestimmte Intranet-Routen zur Client-Site hinzugefügt, um den Intranet-Verkehr über den virtuellen Pfad zur Hairpin-Site weiterzuleiten. Die Aktivierung der WAN-zu-WAN-Weiterleitung zur Erreichung der Hairpin-Funktionalität ist nicht mehr erforderlich.

# **Gehostete Firewalls**

### November 16, 2022

Der Citrix SD-WAN Orchestrator Service unterstützt die folgenden gehosteten Firewalls:

- Palo Alto Netzwerke
- Check Point

# Palo Alto Networks Firewall-Integration auf SD-WAN 1100 Plattform

Citrix SD-WAN unterstützt das Hosten von Palo Alto Networks Virtual Machine (VM) -Firewall der nächsten Generation auf der SD-WAN 1100 Plattform. Im Folgenden werden die unterstützten VM-Modelle aufgeführt:

- VM 50
- VM 100

Die Firewall der virtuellen Maschinenserie Palo Alto Network wird als virtuelle Maschine auf der SD-WAN 1100 Plattform ausgeführt. Die virtuelle Firewall-Maschine ist in den **Virtual Wire-Modus** integriert, an den zwei virtuelle Datenschnittstellen angeschlossen sind. Erforderlicher Datenverkehr kann durch Konfigurieren von Richtlinien auf SD-WAN an die virtuelle Firewall-Maschine umgeleitet werden.

Informationen zum Bereitstellen der virtuellen Firewallmaschine über den SD-WAN Orchestrator Service finden Sie unter Gehostete Firewalls.

## Vorteile

Im Folgenden sind die Hauptziele oder Vorteile der Integration von Palo Alto Networks auf der SD-WAN 1100-Plattform aufgeführt:

- Konsolidierung von Zweigstellengeräten: Eine einzelne Appliance, die sowohl SD-WAN als auch erweiterte Sicherheit bietet.
- Sicherheit in Zweigstellen mit On-Prem NGFW (Next Generation Firewall) zum Schutz des LANzu-LAN-, LAN-zu-Internet- und Internet-zu-LAN-Datenverkehrs.

### Bereitstellung virtueller Maschinen durch die Benutzeroberfläche der SD-WAN-Appliance

Stellen Sie auf der SD-WAN-Plattform die gehostete virtuelle Maschine bereit und starten Sie sie. Führen Sie die folgenden Schritte für die Provisioning:

- 1. Navigieren Sie in der Citrix SD-WAN GUI zu **Konfiguration > Appliance-Einstellungen** erweitern >**Gehostete Firewall** auswählen.
- 2. Laden Sie das Softwareimage hoch:
  - Wählen Sie die Registerkarte **Software-Images**. Wählen Sie den Namen des Anbieters als **Palo Alto Networks**aus.
  - Wählen Sie die Softwareimagedatei aus.
  - Klicken Sie auf Upload.

| Dashboard Monitoring                                     | Configuration                            |                                                                         |               |                            |
|----------------------------------------------------------|------------------------------------------|-------------------------------------------------------------------------|---------------|----------------------------|
| - Appliance Settings<br>- Administrator Interface        | Configuration > Appliance Settings > Hos | ted Firewall                                                            |               |                            |
| – Logging/Monitoring<br>– Network Adapters<br>– Net Flow | Hosted Firewalls Software Images         | Upload Software Image                                                   | × /           |                            |
| App Flow/IPFIX<br>SNMP<br>NITRO API                      | Search:                                  | Vendor Name Palo Alto Networks Upload Image* Choose file No file chosen | 8             | Upload Delete<br>File Size |
| Hosted Firewall<br>+ Virtual WAN                         |                                          |                                                                         | Upload Cancel |                            |

#### **Hinweis:**

Es können maximal zwei Software-Images hochgeladen werden. Das Hochladen des Images der virtuellen Maschine Palo Alto Networks kann je nach Verfügbarkeit der Bandbreite länger dauern.

Sie können eine Statusleiste sehen, um den Upload-Prozess zu verfolgen. Das Dateidetail wird aktualisiert, sobald das Image erfolgreich hochgeladen wurde. Das Image, das für die Bereitstellung verwendet wird, kann nicht gelöscht werden. Führen Sie keine Aktion aus oder gehen Sie zurück zu einer anderen Seite, bis die Imagedatei 100% hochgeladen zeigt.

3. Wählen Sie für die Provisioning die Registerkarte **Gehostete Firewalls** aus und klicken Sie auf **die Schaltfläche Bereitstellen**.

|   | Dashboard Monitoring                              | Configuration                                                                                                    |
|---|---------------------------------------------------|----------------------------------------------------------------------------------------------------|
| < | - Appliance Settings                              | Configuration > Appliance Settings > Hosted Firewall                                                              |
|   | - Administrator Interface<br>- Logging/Monitoring | Hosted Firewalls Software Images                                                                                  |
|   | - Network Adapters<br>- Net Flow                  | Hosted Firewall Information                                                                                       |
|   | - App Flow/IPFIX<br>- SNMP                        | Search Start Shutdown Deprovision Refresh                                                                         |
|   | - NITRO API                                       | SD-WAN Redirection Counters                                                                                       |
|   | - Licensing<br>- Fallback Configuration           | Vendor A Model File Name Admin State Processing State Packets Sent Packets Received Packets Dropped Device Access |
|   | Hosted Firewall                                   | Ivo virtual nacimes riovisiones.                                                                                  |
|   | Cloud Direct Service + Virtual WAN                | Operations Log                                                                                                    |
|   | + System Maintenance                              | No operations log available                                                                                       |

- 4. Geben Sie die folgenden Details für die Provisioning.
  - Anbietername: Wählen Sie den Anbieter als Palo Alto Networksaus.
  - Modell der virtuellen Maschine: Wählen Sie die Modellnummer der virtuellen Maschine aus der Liste aus.
  - Bilddateiname: Wählen Sie die Image-Datei aus.
  - **Primäre IP-Adresse von Panorama**: Geben Sie die primäre IP-Adresse oder den vollqualifizierten Domainnamen von Panorama an (optional).
  - **Sekundäre Panorama-IP-Adresse/Domain-Name**: Geben Sie die sekundäre Panorama-IP-Adresse oder den vollqualifizierten Domainnamen an (optional).

• Authentifizierungsschlüssel für virtuelle Maschinen: Geben Sie den Authentifizierungsschlüssel für die virtuelle Maschine an (optional).

Der Authentifizierungsschlüssel für virtuelle Maschinen wird für die automatische Registrierung der virtuellen Maschine Palo Alto Networks im Panorama benötigt.

- **Authentifizierungscode**: Geben Sie den Authentifizierungscode (Lizenzcode für virtuelle Maschinen) ein (Optional).
- Klicken Sie auf **Anwenden**.

| Dashboard Monitoring         | Configuration                    |                                           |                        |       |                            |
|------------------------------|----------------------------------|-------------------------------------------|------------------------|-------|----------------------------|
| - Appliance Settings         | Configuration > Appliance Settin | igs > Hosted Firewall                     |                        |       |                            |
| Administrator Interface      | Hosted Firewalls Softwa          | are Images                                |                        |       |                            |
| - Network Adapters           | Hosted Eirawall Informatio       | Provision Virtual Machine                 |                        | ×/    |                            |
| - Net Flow<br>App Flow/IPFIX | Hosted Pitewall Informatio       | Vendor Name*                              | Palo Alto Networks     |       | 4444444                    |
| SNMP                         | Search:                          | Virtual Machine Model*                    | VM100 ¢                |       | utdown Deprovision Refresh |
| - NITRO API                  | Vendor Model F                   | Image File Name*                          | PA-VM-KVM-9.0.1.qco \$ |       | nin State Device Access    |
| Licensing<br>Hosted Firewall | No Virtual Machines Provisioned. | Panorama Primary IP Address/Domain Name   |                        |       |                            |
| + Virtual WAN                | Operations Log                   | Panorama Secondary IP Address/Domain Name | 9                      |       | 5666666666                 |
| + System Maintenance         | No operations log available      | Virtual Machine Authentication Key        |                        |       | <del></del>                |
|                              |                                  | Authentication Code                       |                        |       |                            |
|                              |                                  |                                           | Apply                  | ancel |                            |

5. Klicken Sie auf **Aktualisieren**, um den neuesten Status zu erhalten. Nachdem die virtuelle Maschine von Palo Alto Networks vollständig gestartet wurde, wird die SD-WAN-Benutzeroberfläche mit den Details des Vorgangs zum Protokoll reflektiert.

| Dashboard Monitoring                                                                                                    | Configuration                                                                                                    |  |  |  |  |  |
|----------------------------------------------------------------------------------------------------|----------------------------------------------------------------------------------------------------|--|--|--|--|--|
| - Appliance Settings                                                                                                    | Configuration > Appliance Settings > Hosted Firewall                                                                                                    |  |  |  |  |  |
| - Logging/Monitoring<br>- Network Adapters                                                                                                    | Hosted Firewalls Software Images                                                                                                    |  |  |  |  |  |
| Net Flow                                                                                                    | Hosted Firewall Information                                                                                                    |  |  |  |  |  |
| SNMP<br>NITRO API                                                                                                    | Search Provision Start Shutdown Deprovision Refresh                                                                                                    |  |  |  |  |  |
| - Licensing                                                                                                    | Vendor Model File Name Management Server Primary IP IP Admin Processing Packets Packets Device Access                                                                                                    |  |  |  |  |  |
| Cloud Direct Service                                                                                                    | Palo Alto Networks VM100 PA-VM-KVM-9.0.1.qcow2 - NA NA - Up Up 3038 3038 0 Click Here                                                                                                    |  |  |  |  |  |
| + Virtual WAN + WAN Optimization                                                                                                    | Operations Log Tue Sen 24.04:50:33 LITC 2019: Shurdown Virtual Machine operation invoked                                                                                                    |  |  |  |  |  |
| Tue Sep 24 04:50:33 UTC 2019: Waiting for Virtual Machine of solutions     Tue Sep 24 04:50:13 UTC 2019: Waiting for Virtual Machine of solutions     Tue Sep 24 04:51:58 UTC 2019: Shutdown Virtual Machine operation invoked     Tue Sep 24 04:51:58 UTC 2019: Shutdown Virtual Machine one     Tue Sep 24 04:51:58 UTC 2019: Shutdown the Virtual Machine one |                                                                                                    |  |  |  |  |  |
|                                                                                                    | Tue Sep 24 04:51:58 UTC 2019:: Waiting for Virtual Machine to shutdown<br>Tue Sep 24 04:52.28 UTC 2019:: Virtual Machine shutdown operated timedout<br>Tue Sep 24 04:55:08 UTC 2019:: Start Virtual Machine generation invoked |  |  |  |  |  |

- Admin-Status: Gibt an, ob die virtuelle Maschine hoch- oder heruntergefahren ist.
- Verarbeitungsstatus: Datapath-Verarbeitungsstatus der virtuellen Maschine.
- **Paket gesendet**: Pakete, die von SD-WAN an die virtuelle Sicherheitsmaschine gesendet wurden.
- **Paket empfangen**: Pakete, die von SD-WAN von der virtuellen Sicherheitsmaschine empfangen wurden.
- **Paket verworfen**: Pakete, die von SD-WAN verworfen wurden (z. B. wenn die virtuelle Sicherheitsmaschine ausgefallen ist).
- **Gerätezugriff**: Klicken Sie auf den Link, um die GUI-Zugriff auf die virtuelle Sicherheitsmaschine zu erhalten.

Sie können die virtuelle Maschine nach Bedarf **starten, herunterfahren** und **deaktivieren**. Verwenden **Sie die Option Hier klicken**, um auf die GUI der virtuellen Maschine von Palo Alto Networks zuzugreifen, oder verwenden Sie Ihre Verwaltungs-IP zusammen mit dem 4100-Port (Management-IP: 4100).

#### Hinweis

Verwenden Sie immer den Inkognito-Modus, um auf die Palo Alto Networks GUI zuzugreifen.

## Check Point Firewall-Integration auf der SD-WAN 1100-Plattform

Citrix SD-WAN unterstützt das Hosting von **Check Point Quantum Edge** auf der SD-WAN 1100-Plattform.

Der **Check Point Quantum Edge** läuft als virtuelle Maschine auf der SD-WAN 1100 SE-Plattform. Die virtuelle Firewall-Maschine ist im Bridge-Modus mit zwei verbundenen virtuellen Datenschnittstellen integriert. Erforderlicher Datenverkehr kann durch Konfigurieren von Richtlinien auf SD-WAN an die virtuelle Firewall-Maschine umgeleitet werden.

Informationen zum Bereitstellen der virtuellen Firewallmaschine über den SD-WAN Orchestrator Service finden Sie unter Gehostete Firewalls.

Hinweis

Ab Citrix SD-WAN 11.3.1 wird die Check Point VM Version 80.20 und höher für die Provisioning von VM auf neuen Standorten unterstützt.

## Vorteile

Im Folgenden werden die wichtigsten Ziele oder Vorteile der Check Point-Integration auf der SD-WAN 1100 Plattform aufgeführt:

- Zweiggerätekonsolidierung: Eine einzige Appliance, die sowohl SD-WAN als auch erweiterte Sicherheit bietet
- Sicherheit in Zweigstellen mit On-Prem NGFW (Next Generation Firewall) zum Schutz von LANzu-LAN-, LAN-zu-Internet- und Internet-zu-LAN-Datenverkehr

#### Bereitstellung virtueller Maschinen durch die Benutzeroberfläche der SD-WAN-Appliance

Stellen Sie auf der SD-WAN-Plattform die gehostete virtuelle Maschine bereit und starten Sie sie. Führen Sie die folgenden Schritte für die Provisioning:

- 1. Navigieren Sie in der Citrix SD-WAN GUI zu **Konfiguration > Appliance-Einstellungen** wählen Sie **Gehostete Firewall** aus.
- 2. Laden Sie das Softwareimage hoch:
  - Wählen Sie die Registerkarte **Software-Images**. Wählen Sie den **Namen des Anbieters** als Kontrollpunkt aus.
  - Wählen Sie die Softwareimagedatei aus.
  - Klicken Sie auf **Upload**.

| <ul> <li>Appliance Settings</li> </ul>            | Configuration > Appliance Settings > Hoste | ed Firewall                          |               |       |             |
|---------------------------------------------------|--------------------------------------------|--------------------------------------|---------------|-------|-------------|
| - Administrator Interface<br>- Logging/Monitoring | Hosted Firewalls Software Images           |                                      |               |       |             |
| Network Adapters                                  | Images                                     | Upload Software Image                | ×/            |       |             |
| Ann Flow/IPEIX                                    |                                            | 999                                  |               | 77777 |             |
| SNMP                                              |                                            | Vendor Name Palo Alto Networks •     |               | 00000 | Upload Dele |
| NITRO API                                         | Search                                     | Upload Image* Palo Alto Networks sen |               | da    | File Cire   |
| Licensing                                         | D but eff des 877 000173061 30             |                                      |               | DOP   | File Size   |
| Fallback Configuration                            |                                            | - Construction                       | Upload Cancel | 64444 | 134.00 MB   |
| Hosted Firewall                                   | PA-VM-KVM-9.0.1.qcow/2                     | 0/0/                                 |               |       | 3.02 GB     |
| Cloud Direct Service                              |                                            |                                      |               |       |             |

#### **Hinweis:**

Es können maximal zwei Images hochgeladen werden. Das Hochladen des Images der Check Point virtuellen Maschine kann je nach Bandbreitenverfügbarkeit länger dauern.

Sie können eine Statusleiste sehen, um den Upload-Prozess zu verfolgen. Das Dateidetail wird aktualisiert, sobald das Image erfolgreich hochgeladen wurde. Das Image, das für die Bereitstellung verwendet wird, kann nicht gelöscht werden. Führen Sie keine Aktion aus oder gehen Sie zurück zu einer anderen Seite, bis die Imagedatei 100% hochgeladen zeigt.

3. Für die Provisioning wählen Sie die Registerkarte **Gehostete Firewall** > klicken Sie auf die Schaltfläche **Bereitstellen**.

| - Appliance Settings                                                                        | Configuration > Appliance Settings > Hosted Firewall                                                                                                    |                                                                                         |
|---------------------------------------------------------------------------------------------|----------------------------------------------------------------------------------------------------|-----------------------------------------------------------------------------------------|
| - Administrator Interface<br>- Logging/Monitoring                                           | Hosted Firewalls Software Images                                                                                                    |                                                                                         |
| - Network Adapters<br>- Net Flow                                                            | Hosted Firewall Information                                                                                                    |                                                                                         |
| - App Flow/IPFIX                                                                            |                                                                                                    | Provision Start Shutdown Deprovision Ref                                                |
|                                                                                             |                                                                                                    |                                                                                         |
| NITRO API                                                                                   | Search                                                                                                    | SD-WAN Redirection Counters                                                             |
| - NITRO API<br>- Licensing<br>- Fallback Configuration                                      | Search                                                                                                    | SD-WAN Redirection Counters Packets Sent Packets Received Packets Dropped Device Access |
| NITRO API<br>Licensing<br>Fallback Configuration<br>Hosted Firewall                         | Search:           Vendor         Model         File Name         Admin State         Processing State           No Virtual Machines Provisioned.         Vendor         Vendor <td>SD-WAN Redirection Counters Packets Sent Packets Received Packets Dropped Device Access</td> | SD-WAN Redirection Counters Packets Sent Packets Received Packets Dropped Device Access |
| NITRO API<br>Licensing<br>Fallback Configuration<br>Hosted Firewall<br>Cloud Direct Service | Search:           Vendor         Model         File Name         Admin State         Processing State           No Virtual Machines Provisioned.         Vendor         Vendor <td>SD-WAN Redirection Counters Packets Sent Packets Received Packets Dropped Device Access</td> | SD-WAN Redirection Counters Packets Sent Packets Received Packets Dropped Device Access |
| NITRO API<br>Licensing<br>Fallback Configuration<br>Hosted Firewall<br>Cloud Direct Service | Search:           Vendor         Model         File Name         Admin State         Processing State           No Virtual Machines Provisioned.         Operations Log         Vendor         Vendor         Vendor                                                                                                    | SD-WAN Redirection Counters Packets Sent Packets Received Packets Dropped Device Access |

- 4. Geben Sie die folgenden Details für die Provisioning.
  - Anbietername: Wählen Sie den Namen des Anbieters als Check Point aus.
  - Modell der virtuellen Maschine: Das Modell der virtuellen Maschine wird automatisch als Edge ausgefüllt.
  - Imagedateiname: Der Name der Imagedatei wird automatisch ausgefüllt.
  - Überprüfen Sie die IP Adresse/Domäne des Point Management Servers: Geben Sie die IP-Adresse/Domäne des Checkpoint Management Servers an.
  - SIC-Schlüssel: Geben Sie den SIC-Schlüssel an (optional). SIC schafft vertrauenswürdige Verbindungen zwischen Check Point-Komponenten. Klicken Sie auf Anwenden.

| Appliance Settings     Administrator Interface     Logging/Monitoring                                                | Configuration > Appliance Settings > Hor<br>Hosted Firewalls Software Images | ited Firewall                                                                                                    |             |                                   |
|----------------------------------------------------------------------------------------------------|------------------------------------------------------------------------------|----------------------------------------------------------------------------------------------------|-------------|-----------------------------------|
| Network Adapters     Net Flow                                                                                        | Hosted Firewall Information                                                  | Provision Virtual Machine                                                                                                    |             | **                                |
| App Flow/IPRX<br>SNMP<br>NITRO API<br>Licensing<br>Fallback Configuration<br>Hosted Firewall<br>Cloud Direct Service | Search<br>Vender Model File N<br>No Virtual Machines Provisioned.            | Vendor Name"<br>Virtual Machine Model"<br>Image Pile Name"<br>Check Point Management Server IP Address/Domain<br>Name<br>SIC Key | Check Point | art (Shintanin) Depression Retres |
| Virtual WAN<br>System Maintenance                                                                                    | Operations Log No operations log available                                   |                                                                                                    | Apply Can   | cel                               |

5. Klicken Sie auf **Aktualisieren**, um den neuesten Status zu erhalten. Nachdem die virtuelle Check Point-Maschine vollständig gestartet wurde, wird sie auf der SD-WAN-Benutzeroberfläche mit den Vorgängen Protokolldetails reflektiert.

| Dashboard Monitoring                                                    | Configuration                                                                                                    |             |                  |              |                           |                 |                 |
|-------------------------------------------------------------------------|----------------------------------------------------------------------------------------------------|-------------|------------------|--------------|---------------------------|-----------------|-----------------|
| - Appliance Settings                                                    | Configuration > Appliance Settings > Hosted Firewall                                                                                                    |             |                  |              |                           |                 |                 |
| - Administrator Interface<br>- Logging/Monitoring<br>- Network Adapters | Hosted Firewalls Software Images                                                                                                    |             |                  |              |                           |                 |                 |
| Net Flow                                                                | Hosted Firewall Information                                                                                                    |             |                  |              |                           |                 |                 |
| App Flow/IPFIX<br>SNMP                                                  | Search                                                                                                    |             |                  |              | Provision Start           | Shutdown Depro  | evision Refresh |
| NITRO API                                                               |                                                                                                    |             |                  |              | SD-WAN Redirection Counte | ars .           |                 |
| Fallback Configuration                                                  | Vendor A Model File Name                                                                                                    | Admin State | Processing State | Packets Sent | Packets Received          | Packets Dropped | Device Access   |
| Hosted Firewall                                                         | Check Point EDGE fw1_x86_dep_R77_990172961_20_citri                                                                                                    | ix.qcow2 Up | Up               | 208496       | 243124                    | 92205           | Click Here      |
| Cloud Direct Service     Virtual WAN                                    | Operations Log                                                                                                    |             |                  |              |                           |                 |                 |
| + System Maintenance                                                    | Wed Jun 3 02:44:40 UTC 2020: Propaning the Virtual Machine files<br>Wed Jun 3 02:44:40 UTC 2020: Defining the Virtual Machine<br>Wed Jun 3 02:44:42 UTC 2020: Startify the Virtual Machine<br>Wed Jun 3 02:44:42 UTC 2020: Start Virtual Machine operation invoke<br>Wed Jun 3 02:44:42 UTC 2020: Check Virtual Machine status<br>Wed Jun 3 02:44:43 UTC 2020: Virtual Machine is running ascendarily | d           |                  |              |                           |                 | Î               |
|                                                                         | Wed Jun 3 02:44:44 UTC 2020:: Virtual Machine Provisioning Complete                                                                                                    | d           |                  |              |                           |                 | ¥               |

- Admin-Status: Gibt an, ob die virtuelle Maschine hoch- oder heruntergefahren ist.
- Verarbeitungsstatus: Datapath-Verarbeitungsstatus der virtuellen Maschine.
- **Paket gesendet**: Pakete, die von SD-WAN an die virtuelle Sicherheitsmaschine gesendet wurden.

- **Paket empfangen**: Pakete, die von SD-WAN von der virtuellen Sicherheitsmaschine empfangen wurden.
- **Paket verworfen**: Pakete, die von SD-WAN verworfen wurden (z. B. wenn die virtuelle Sicherheitsmaschine ausgefallen ist).
- **Gerätezugriff**: Klicken Sie auf den Link, um die GUI-Zugriff auf die virtuelle Sicherheitsmaschine zu erhalten.

Sie können die virtuelle Maschine nach Bedarf **starten, herunterfahren** und **deaktivieren**. Verwenden **Sie die Option Hier klicken**, um auf die GUI der virtuellen Check Point-Maschine zuzugreifen, oder verwenden Sie Ihre Verwaltungs-IP zusammen mit 4100-Port (Management-IP: 4100).

Hinweis: Verwenden Sie

immer den Inkognito-Modus, um auf die Checkpoint-GUI zuzugreifen.

Während die gesamte Netzwerkkonfiguration aktiv ist und ausgeführt wird, können Sie die Verbindung unter **Überwachung > Firewall > Filterrichtlinien**überwachen.

| ashboard Mon                          | itoring                                                                                                    | , Co                                                                                          | nfigura                                               | ation                                                                                             |                                                                                                    |                                                                                                    |                                          |                                                                                                    |                                                                           |                                    |                                                                 |                                                                                                    |                                                                                                    |                                                                        |                                         |                                                                       |                                                                                        |                                                               |                                                                |
|---------------------------------------|----------------------------------------------------------------------------------------------------|-----------------------------------------------------------------------------------------------|-------------------------------------------------------|---------------------------------------------------------------------------------------------------|----------------------------------------------------------------------------------------------------|----------------------------------------------------------------------------------------------------|------------------------------------------|----------------------------------------------------------------------------------------------------|---------------------------------------------------------------------------|------------------------------------|-----------------------------------------------------------------|----------------------------------------------------------------------------------------------------|----------------------------------------------------------------------------------------------------|------------------------------------------------------------------------|-----------------------------------------|-----------------------------------------------------------------------|----------------------------------------------------------------------------------------|---------------------------------------------------------------|----------------------------------------------------------------|
|                                       |                                                                                                    | Incitacian                                                                                    | Firmer                                                | - 11                                                                                              |                                                                                                    |                                                                                                    |                                          |                                                                                                    |                                                                           |                                    |                                                                 |                                                                                                    |                                                                                                    |                                                                        |                                         |                                                                       |                                                                                        |                                                               |                                                                |
| atistics                              |                                                                                                    | ionitoring )                                                                                  | Firew                                                 | all                                                                                               |                                                                                                    |                                                                                                    |                                          |                                                                                                    |                                                                           |                                    |                                                                 |                                                                                                    |                                                                                                    |                                                                        |                                         |                                                                       |                                                                                        |                                                               |                                                                |
| ows                                   |                                                                                                    | C                                                                                             |                                                       |                                                                                                   |                                                                                                    |                                                                                                    |                                          |                                                                                                    |                                                                           |                                    |                                                                 |                                                                                                    |                                                                                                    |                                                                        |                                         |                                                                       |                                                                                        |                                                               |                                                                |
| outing Protocols                      |                                                                                                    | Firewall St                                                                                   | atistic                                               | :S                                                                                                |                                                                                                    |                                                                                                    |                                          |                                                                                                    |                                                                           |                                    |                                                                 |                                                                                                    |                                                                                                    |                                                                        |                                         |                                                                       |                                                                                        |                                                               |                                                                |
| rewall                                | Sta                                                                                                    | tistics:                                                                                      | Filt                                                  | er Policie:                                                                                       | s \$                                                                                                |                                                                                                    |                                          |                                                                                                    |                                                                           |                                    |                                                                 |                                                                                                    |                                                                                                    |                                                                        |                                         |                                                                       |                                                                                        |                                                               |                                                                |
| /IPsec                                | Ma                                                                                                    | ximum entri<br>display:                                                                       | es 50                                                 | \$                                                                                                |                                                                                                    |                                                                                                    |                                          |                                                                                                    |                                                                           |                                    |                                                                 |                                                                                                    |                                                                                                    |                                                                        |                                         |                                                                       |                                                                                        |                                                               |                                                                |
| MP                                    | Filt                                                                                                    | ering:                                                                                        | Appl                                                  | lication:                                                                                         | A                                                                                                   | ny                                                                                                    |                                          | \$ Fa                                                                                                    | mily:                                                                     | Any                                |                                                                 | \$                                                                                                    | IP Protocol: A                                                                                                    | ny                                                                     |                                         | \$                                                                    |                                                                                        |                                                               |                                                                |
| rformance Reports                     |                                                                                                    |                                                                                               | Filte                                                 | r Policy                                                                                          | A                                                                                                   | nv                                                                                                    | •                                        | So                                                                                                    | urce                                                                      | Anv                                | •                                                               |                                                                                                    | Source<br>Service                                                                                                   | nv ¢                                                                   |                                         |                                                                       | Source                                                                                 | P: *                                                          |                                                                |
| os Reports                            |                                                                                                    |                                                                                               | Actio                                                 | on:                                                                                               |                                                                                                    | .,                                                                                                    | •                                        | Ту                                                                                                    | pe:                                                                       | ,                                  | •                                                               |                                                                                                    | Name:                                                                                                    |                                                                        |                                         |                                                                       | bource i                                                                               |                                                               |                                                                |
| sage Reports                          |                                                                                                    |                                                                                               | Sour                                                  | ce Port:                                                                                          | ٠                                                                                                   |                                                                                                    |                                          | De                                                                                                    | stination<br>rvice                                                        | Any                                | ¢                                                               |                                                                                                    | Service A                                                                                                    | ny \$                                                                  |                                         |                                                                       | Destina<br>IP:                                                                         | tion .                                                        |                                                                |
| ailability Reports                    |                                                                                                    |                                                                                               | Dest                                                  | ination                                                                                           |                                                                                                    |                                                                                                    |                                          | So                                                                                                    | pe:<br>urce                                                               | Anv                                |                                                                 | •                                                                                                    | Destination A                                                                                                    | nv                                                                     |                                         |                                                                       | DSCP:                                                                                  | Anv                                                           | •                                                              |
| ppliance Reports                      |                                                                                                    | efresh                                                                                        | Port:                                                 | :<br>how late                                                                                     | st                                                                                                  |                                                                                                    |                                          | Zo                                                                                                    | ne:                                                                       |                                    |                                                                 |                                                                                                    | zone:                                                                                                    |                                                                        |                                         |                                                                       |                                                                                        |                                                               | <u> </u>                                                       |
| h                                     |                                                                                                    | CILCSII                                                                                       | 1.00                                                  |                                                                                                   |                                                                                                    |                                                                                                    |                                          |                                                                                                    |                                                                           |                                    |                                                                 |                                                                                                    |                                                                                                    |                                                                        |                                         |                                                                       |                                                                                        |                                                               |                                                                |
| HCP Server/Relay                      | He                                                                                                    | In                                                                                            | data                                                  |                                                                                                   |                                                                                                    |                                                                                                    |                                          |                                                                                                    |                                                                           |                                    |                                                                 |                                                                                                    |                                                                                                    |                                                                        |                                         |                                                                       |                                                                                        |                                                               |                                                                |
| HCP Server/Relay                      | He                                                                                                    | lp                                                                                            | data                                                  | •                                                                                                 |                                                                                                    |                                                                                                    |                                          |                                                                                                    |                                                                           |                                    |                                                                 |                                                                                                    |                                                                                                    |                                                                        |                                         |                                                                       |                                                                                        |                                                               |                                                                |
| HCP Server/Relay<br>RRP<br>PPoE       | Hel                                                                                                    | lp<br>Filter Policie:                                                                         | data<br>s                                             | •                                                                                                 |                                                                                                    |                                                                                                    |                                          |                                                                                                    |                                                                           |                                    |                                                                 |                                                                                                    |                                                                                                    |                                                                        |                                         |                                                                       |                                                                                        |                                                               |                                                                |
| HCP Server/Relay<br>RRP<br>PPoE<br>NS | Hel                                                                                                    | Filter Policies<br>ault Policy=All<br>ch In Progress                                          | ow(Not 1<br>Packets=                                  | Tracked) Pa<br>=0 Bytes=0                                                                         | ckets=4                                                                                             | 2 Bytes=3528                                                                                            |                                          |                                                                                                    |                                                                           |                                    |                                                                 |                                                                                                    |                                                                                                    |                                                                        |                                         |                                                                       |                                                                                        |                                                               |                                                                |
| ICP Server/Relay<br>IRP<br>POE        | Hel<br>Defa<br>Mate                                                                                                    | Ip<br>Filter Policie:<br>ault Policy=All<br>ch In Progress                                    | oata<br>s<br>ow(Not 1<br>Packets=                     | -<br>Fracked) Pa<br>= 0 Bytes = 0                                                                 | ckets=4                                                                                             | 2 Bytes=3528                                                                                            |                                          | Source                                                                                                    |                                                                           |                                    |                                                                 |                                                                                                    | Destination                                                                                                    |                                                                        |                                         |                                                                       |                                                                                        |                                                               |                                                                |
| ICP Server/Relay<br>RP<br>POE<br>IS   | Hel<br>Defa<br>Mat                                                                                                    | ip<br>Filter Policies<br>ault Policy - All<br>ch In Progress<br>Application                   | Gata<br>s<br>ow(Not 1<br>Packets-                     | Fracked) Pa<br>0 Bytes=0<br>IP<br>Protocol                                                        | ckets=4                                                                                             | 2 Bytes=3528<br>Service<br>Type                                                                         | Service<br>Name                          | Source<br>IP<br>Address                                                                                           | Port<br>or<br>ICMP<br>Type                                                | Zone                               | Service<br>Type                                                 | Service<br>Name                                                                                                | Destination<br>IP Address                                                                                           | Port<br>or<br>ICMP<br>Code                                             | Zone                                    | Action                                                                | Conn<br>Match<br>Type                                                                  | Track<br>Connection                                           | Allo<br>Fragm                                                  |
| CP Server/Relay<br>LP<br>OE<br>S      | Hel<br>F<br>Defa<br>Mat                                                                                                    | Ip<br>Filter Policies<br>ault Policy - All<br>ch In Progress<br>Application                   | Gata<br>s<br>ow(Not 1<br>Packets<br>Family            | Tracked) Pa<br>0 Bytes=0<br>IP<br>Protocol                                                        | ckets=4                                                                                             | 2 Bytes=3528<br>Service<br>Type                                                                         | Service<br>Name                          | Source<br>IP<br>Address                                                                                           | Port<br>or<br>ICMP<br>Type<br>NA *                                        | Zone                               | Service<br>Type<br>Internet                                     | Service<br>Name                                                                                                | Destination<br>IP Address                                                                                           | Port<br>or<br>ICMP<br>Code<br>NA                                       | Zone                                    | Action<br>Redirect                                                    | Conn<br>Match<br>Type<br>Symmetric                                                     | Track<br>Connection<br>No                                     | Allo<br>Fragm<br>Yes                                           |
| CP Server/Relay<br>RP<br>oE<br>S      | He<br>He<br>Defa<br>Mati                                                                                                    | Filter Policie:<br>ault Policy - All<br>ch In Progress<br>Application                         | Gata<br>s<br>ow(Not 1<br>Packets=<br>Family           | racked) Pa<br>0 Bytes=0<br>IP<br>Protocol                                                         | DSCP                                                                                                | 2 Bytes=3528<br>Service<br>Type<br>*<br>internet                                                        | Service<br>Name                          | Source<br>IP<br>Address                                                                                           | Port<br>or<br>ICMP<br>Type<br>NA *                                        | Zone                               | Service<br>Type<br>Internet                                     | Service<br>Name                                                                                                | Destination<br>IP Address                                                                                           | Port<br>or<br>ICMP<br>Code<br>NA                                       | Zone                                    | Action<br>Redirect<br>Redirect                                        | Conn<br>Match<br>Type<br>Symmetric<br>Symmetric                                        | Track<br>Connection<br>No<br>No                               | Allo<br>Fragm<br>Yes<br>Yes                                    |
| CP Server/Relay<br>RP<br>PoE<br>S     | He<br>He<br>Defa<br>Mat                                                                                                    | ip<br>Filter Policies<br>hult Policy=All<br>hult Policy=All<br>hult Policy=All<br>Application | Gata<br>s<br>ow(Not 1<br>Packets=<br>Family<br>*      | Fracked) Pa<br>0 Bytes=0<br>Protocol<br>*                                                         | DSCP                                                                                                | 2 Bytes=3528<br>Service<br>Type<br>*<br>Internet                                                        | Service<br>Name                          | Source<br>IP<br>Address<br>*<br>*                                                                                 | Port<br>or<br>ICMP<br>Type<br>NA *<br>NA *                                | Zone                               | Service<br>Type<br>Internet<br>*<br>Virtual Path                | Service<br>Name<br>-                                                                                           | Destination<br>IP Address<br>*                                                                                      | Port<br>or<br>ICMP<br>Code<br>NA<br>NA                                 | Zone                                    | Action<br>Redirect<br>Redirect<br>Redirect                            | Conn<br>Match<br>Type<br>Symmetric<br>Symmetric<br>Symmetric                           | Track<br>Connection<br>No<br>No<br>No                         | Allo<br>Fragm<br>Yes<br>Yes<br>Yes                             |
| CP Server/Relay<br>RP<br>*oE<br>S     | ID<br>1<br>2<br>3<br>4                                                                                                    | P<br>Filter Policie:<br>ault Policy=All<br>Application                                        | Gata<br>s<br>ow(Not 1<br>Packets<br>Family<br>*<br>*  | racked) Pa<br>0 Bytes=0<br>IP<br>Protocol<br>*<br>*                                               | ckets=4                                                                                             | 2 Bytes=3528<br>Service<br>Type<br>*<br>Internet<br>*<br>Virtual Path                                   | Service<br>Name<br>-<br>-                | Source<br>IP<br>Address<br>*<br>*                                                                                 | Port<br>or<br>ICMP<br>Type<br>NA *<br>NA *<br>NA *                        | Zone                               | Service<br>Type<br>Internet<br>*<br>Virtual Path<br>*           | Service<br>Name<br>-<br>-                                                                                      | Destination<br>IP Address                                                                                           | Port<br>or<br>ICMP<br>Code<br>NA<br>NA<br>NA                           | Zone                                    | Action<br>Redirect<br>Redirect<br>Redirect                            | Conn<br>Match<br>Type<br>Symmetric<br>Symmetric<br>Symmetric                           | Track<br>Connection<br>No<br>No<br>No<br>No                   | Allic<br>Fragm<br>Yes<br>Yes<br>Yes<br>Yes                     |
| ICP Server/Relay<br>RP<br>PoE<br>IS   | ID<br>1<br>2<br>3<br>4<br>5                                                                                                    | P<br>Filter Policie:<br>sult Policy=All<br>Application                                        | Gata<br>s<br>ww(Not 1<br>Packets=<br>Family<br>*<br>* | Fracked) Pa<br>0 Bytes=0<br>IP<br>Protocol<br>*<br>*<br>*                                         | DSCP                                                                                                | 2 Bytes=3528<br>Service<br>Type<br>*<br>Internet<br>*<br>Virtual Path<br>IPHost                         | Service<br>Name<br>-<br>-<br>-           | Source<br>IP<br>Address<br>*<br>*<br>*<br>*                                                                       | Port<br>or<br>ICMP<br>NA *<br>NA *<br>NA *<br>NA *                        | Zone                               | Service<br>Type<br>Internet<br>*<br>Virtual Path<br>*<br>*      | Service<br>Name<br>-<br>-<br>-                                                                                 | Destination<br>IP Address                                                                                           | Port<br>or<br>ICMP<br>Code<br>NA<br>NA<br>NA                           | Zone<br>•<br>•<br>•                     | Action<br>Redirect<br>Redirect<br>Redirect<br>Redirect<br>Allow       | Conn<br>Match<br>Type<br>Symmetric<br>Symmetric<br>Symmetric<br>Symmetric              | Track<br>Connection<br>No<br>No<br>No<br>No<br>No             | Allio<br>Fragm<br>Yes<br>Yes<br>Yes<br>Yes<br>Yes              |
| CP Server/Relay<br>RP<br>roE<br>S     | ID<br>ID<br>ID<br>ID<br>ID<br>I<br>ID<br>I<br>I<br>ID<br>I<br>I<br>I<br>I<br>I<br>I                                                                                                    | P<br>Filter Policies<br>with Policy-All<br>h In Progress<br>Application                       | Family                                                | Tracked) Pa<br>•0 Bytes=0<br>IP<br>Protocol<br>*<br>*<br>*<br>*<br>*<br>*<br>*<br>*               | ckets=4<br>DSCP<br>*<br>*                                                                           | 2 Bytes=3528<br>Service<br>Type<br>*<br>Internet<br>*<br>Virtual Path<br>IPHost<br>Internet             | Service<br>Name<br>-<br>-<br>-<br>-<br>- | Source<br>IP<br>Address<br>*<br>*<br>*<br>*<br>*<br>*<br>*<br>*<br>*<br>*                                         | Port<br>or<br>ICMP<br>Type<br>NA *<br>NA *<br>NA *<br>NA *<br>NA *        | Zone                               | Service<br>Type<br>Internet<br>*<br>Virtual Path<br>*<br>*      | Service<br>Name<br>-<br>-<br>-<br>-<br>-<br>-<br>-<br>-<br>-<br>-                                              | Destination<br>IP Address<br>•<br>•<br>•<br>•<br>•<br>•<br>•<br>•<br>•<br>•<br>•<br>•<br>•<br>•<br>•<br>•<br>•<br>• | Port<br>or<br>ICMP<br>Code<br>NA<br>NA<br>NA<br>NA<br>S001             | Zone<br>*<br>*<br>*<br>*                | Action<br>Redirect<br>Redirect<br>Redirect<br>Allow<br>Allow          | Conn<br>Match<br>Type<br>Symmetric<br>Symmetric<br>Symmetric<br>Symmetric<br>Symmetric | Track<br>Connection<br>No<br>No<br>No<br>No<br>No<br>No       | Allio<br>Fragm<br>Yes<br>Yes<br>Yes<br>Yes<br>Yes<br>Yes       |
| CP Server/Relay<br>LP<br>OE<br>S      | Helenary and a second second s | P<br>Filter Policies<br>with Policy-All<br>h in Progress<br>Application                       | Family                                                | Tracked) Pa<br>0 Bytes=0<br>IP<br>Protocol<br>*<br>*<br>*<br>*<br>*<br>*<br>*<br>*<br>*<br>*<br>* | DSCP<br>s<br>s<br>s<br>s<br>s<br>s<br>s<br>s<br>s<br>s<br>s<br>s<br>s<br>s<br>s<br>s<br>s<br>s<br>s | 2 Bytes=3528<br>Service<br>Type<br>*<br>Internet<br>*<br>Virtual Path<br>IPHost<br>Internet<br>Internet | Service<br>Name<br>-<br>-<br>-<br>-      | Source<br>IP<br>Address<br>*<br>*<br>*<br>*<br>*<br>*<br>*<br>*<br>*<br>*<br>*<br>*<br>*<br>*<br>*<br>*<br>*<br>* | Port<br>or<br>ICMP<br>Type<br>NA *<br>NA *<br>NA *<br>NA *<br>NA *<br>Int | Zone<br>ternet_Zone<br>ternet_Zone | Service<br>Type<br>Internet<br>*<br>Virtual Path<br>*<br>*<br>* | Service<br>Name<br>-<br>-<br>-<br>-<br>-<br>-<br>-<br>-<br>-<br>-<br>-<br>-<br>-<br>-<br>-<br>-<br>-<br>-<br>- | Destination<br>IP Address<br>•<br>•<br>•<br>•<br>•<br>•<br>•<br>•<br>•<br>•<br>•<br>•<br>•<br>•<br>•<br>•<br>•<br>• | Port<br>or<br>ICMP<br>Code<br>NA<br>NA<br>NA<br>NA<br>NA<br>NA<br>S001 | Zone<br>•<br>•<br>•<br>•<br>•<br>•<br>• | Action<br>Redirect<br>Redirect<br>Redirect<br>Allow<br>Allow<br>Allow | Conn<br>Match<br>Type<br>Symmetric<br>Symmetric<br>Symmetric<br>Symmetric<br>Symmetric | Track<br>Connection<br>No<br>No<br>No<br>No<br>No<br>No<br>No | Allo<br>Fragm<br>Yes<br>Yes<br>Yes<br>Yes<br>Yes<br>Yes<br>Yes |

# Verknüpfungsaggregationsgruppen

## August 29, 2022

Mit der LAG-Funktion (Link Aggregation Groups) können Sie zwei oder mehr Ports auf Ihrer SD-WAN-Appliance gruppieren, um als einen einzigen Port zusammenzuarbeiten. Dies gewährleistet eine erhöhte Verfügbarkeit, Link-Redundanz und verbesserte Leistung.

Zuvor wurde in LAG nur der Active-Backupmodus unterstützt. Ab Version Citrix SD-WAN 11.3 werden die protokollbasierten Verhandlungen des 802.3AD Link Aggregation Control Protocol (LACP) unterstützt. Das LACP ist ein Standardprotokoll und bietet mehr Funktionalität für LAGs.

Im Active-Backupmodus ist zu jeder Zeit nur ein Port aktiv und die anderen Ports sind im Backupmodus. Die aktiven und Backupunterstützungen basieren auf dem Data Plane Development Kit (DPDK) -Paket für die LAG-Funktionalität.

Mit dem LACP können Sie den Datenverkehr gleichzeitig durch alle Ports senden. Als Vorteil erhalten Sie mehr Bandbreite zusammen mit dem Link-Redundanz-Mechanismus. Die LACP-Implementierung unterstützt den **Aktiv-Aktiv-Modus** . Jetzt mit dem Active-Backupmodus haben Sie auch die Möglichkeit, den vollständigen LACP-Active-Active-Modus aus der SD-WAN-Benutzeroberfläche auszuwählen.

Die LAG-Funktionalität ist nur auf den folgenden von DPDK unterstützten Plattformen verfügbar:

- Citrix SD-WAN 110 SE
- Citrix SD-WAN 210 SE
- Citrix SD-WAN 1100 SE
- Citrix SD-WAN 2100 SE
- Citrix SD-WAN 4100 SE
- Citrix SD-WAN 5100 SE
- Citrix SD-WAN 6100 SE

## Hinweis

Die LAG-Funktionalität wird auf VPX/VPXL-Plattformen nicht unterstützt.

# Einschränkungen

- Sie können maximal vier LAGs mit maximal vier Ports erstellen, die in jeder LAG auf den Citrix SD-WAN-Appliances gruppiert sind.
- Die Optionen für Portpriorität und Systempriorität werden bei der LACP-Implementierung nicht unterstützt.

Mit Version 11.3 befinden sich die Ports in SD-WAN mit der LACP-Implementierung immer im aktiven Modus. Das bedeutet, dass SD-WAN immer mit den Verhandlungen beginnen kann.

Hinweis

- Für Citrix SD-WAN 210 SE Appliances können Sie nur eine LAG mit maximal drei darin gruppierten Ports erstellen.
- Die Link State Propagation (LSP) -Funktion wird nicht unterstützt, wenn LAGs als Ethernet-Schnittstellen in Schnittstellengruppen verwendet werden.

Ab Citrix SD-WAN 11.5 können Sie Link-Aggregationsgruppen über den SD-WAN Orchestrator Service konfigurieren. Weitere Informationen finden Sie unter Link-Aggregationsgruppen.

# Überwachung und Fehlerbehebung

Um die Statistiken oder den Linkstatus anzuzeigen, navigieren Sie zu **Überwachung > Statistiken**. Wählen Sie **Ethernet** aus der Dropdownliste **Anzeigen** aus.

| Dashboard Monitoring Configuration |                   |                        |             |            |                 |                  |           |  |  |  |  |  |
|------------------------------------|-------------------|------------------------|-------------|------------|-----------------|------------------|-----------|--|--|--|--|--|
| Statistics                         | Monitoring >      | Statistics             |             |            |                 |                  |           |  |  |  |  |  |
| Flows                              |                   |                        |             |            |                 |                  |           |  |  |  |  |  |
| Routing Protocols                  | Statistics        | Statistics             |             |            |                 |                  |           |  |  |  |  |  |
| Firewall                           | Show: Ethernet    | 10W: Ethernet          |             |            |                 |                  |           |  |  |  |  |  |
| IKE/IPsec                          |                   |                        |             |            |                 |                  |           |  |  |  |  |  |
| IGMP                               | Ethernet Sta      | Ethernet Statistics    |             |            |                 |                  |           |  |  |  |  |  |
| Performance Reports                | Filter:           | in Any column          | ✓ Apply     |            |                 |                  |           |  |  |  |  |  |
| Qos Reports                        |                   |                        |             |            |                 |                  |           |  |  |  |  |  |
| Usage Reports                      | Show 100 ¥ en     | tries Showing 1 to 3 o | f 3 entries | 1          | 1               | First Previous 1 | Next Last |  |  |  |  |  |
| Availability Reports               | Port 🔺            | Link State             | Frames Sent | Bytes Sent | Frames Received | Bytes Received   | Errors    |  |  |  |  |  |
| Appliance Reports                  | LAGO              | UP                     | 228799      | 20119310   | 210823          | 16480420         | 0         |  |  |  |  |  |
| DHCP Server/Relay                  | 1/4               | UP                     | 976632      | 86479280   | 951719          | 79790814         | 0         |  |  |  |  |  |
| veen                               | 1/1               | UP                     | 0           | 0          | 10134           | 718152           | 0         |  |  |  |  |  |
| 700-F                              | Showing 1 to 3 of | 3 entries              |             |            |                 | First Previous 1 | Next Last |  |  |  |  |  |
| PPPOE                              |                   |                        |             |            |                 |                  |           |  |  |  |  |  |
| DNS                                |                   |                        |             |            |                 |                  |           |  |  |  |  |  |

Um die aktiven und Standby-LAG-Ports anzuzeigen, navigieren Sie zu **Konfiguration > Appliance-Einstellungen > Netzwerkadapter > Ethernet**.

#### Citrix SD-WAN 11.5

| - Appliance Settings    | Configuration >       | Appliance Setting    | s > Network Adapters        |               |                       |               |                            |                              |
|-------------------------|-----------------------|----------------------|-----------------------------|---------------|-----------------------|---------------|----------------------------|------------------------------|
| Administrator Interface |                       |                      |                             |               |                       |               |                            |                              |
| Logging/Monitoring      | IP Address            | Ethernet             | Mobile Broadband            |               |                       |               |                            |                              |
| Network Adapters        | Ethornot Into         | rfaco Sottingr       |                             |               |                       |               |                            |                              |
| Net Flow                | Ethernet inte         | nace settings        |                             |               |                       |               |                            |                              |
| App Flow/IPFIX          | For the 410 platform  | n, settings for port | ts 1/1, 1/2, 1/3, 1/4, 1/5, | 1/6, LAG0, LA | 51 and LAG2 will only | take effect w | hen the Citrix Virtual WAN | Service is enabled and the p |
| SNMP                    | included in the entit | a componetion.       |                             |               |                       |               |                            |                              |
| NITRO API               | MGMT : • MAC          | Address: 0c:c4:7a    | a:e7:b9:72 Autonegotia      | te: 🗹 Speed:  | 1000Mb/s              | Duplex:       | Full \$                    |                              |
| Licensing               | 1/1: • MAG            | Address: 0c:c4:7a    | a:e9:92:6d Autonegotia      | te: 🗹 Speed:  | 1000Mb/s              | Duplex:       | Full \$                    |                              |
| Cloud Direct Service    | 1/2                   | Address: Ocie4-7:    | a-eQ-Q2-6c Autopagotis      | ta: 🔽 Speed-  |                       | † Dupley:     | Linf A                     |                              |
| + Virtual WAN           | 1/2. • 000            | . Mouress. 00.04.74  | a.e.s.sz.oc Automegotia     | te. 🖬 Speed.  |                       | Unprex.       | ( riall y                  |                              |
| + System Maintenance    | 1/3 : • MAC           | Address: 0c:c4:7a    | a:e9:92:6f Autonegotia      | te: 🗹 Speed:  | 1000Mb/s              | ‡ Duplex:     | Full \$                    |                              |
| ,                       | 1/4 : • MAC           | Address: 0c:c4:7a    | a:e9:92:6e Autonegotia      | te: 🗹 Speed:  | Unknown               | ‡ Duplex:     | Unknown \$                 |                              |
|                         | 1/5 : • MAG           | Address: 0c:c4:7a    | a:e6:7f:9d Autonegotia      | te: 🛛 Speed:  | 1000Mb/s              | Duplex:       | Full \$                    |                              |
|                         |                       |                      |                             |               |                       |               |                            |                              |
|                         | 1/6: • MAC            | Address: Oc:c4:7a    | a:e6:7f:9c Autonegotia      | te: 🗹 Speed:  | Unknown               | Duplex:       | Half 🗘                     |                              |
|                         | LAG0 : • MAG          | Address: 0c:c4:7a    | a:e9:92:6f Autonegotia      | te: 🗹 Speed:  | 1000Mb/s              | ‡ Duplex:     | Full \$                    |                              |
|                         | LAG1: • MAG           | Address: Device r    | not configured Autonegotia  | te: 🔽 Speed:  |                       | Duplex:       | Unknown ‡                  |                              |
|                         |                       |                      | <u>,</u>                    |               |                       |               |                            |                              |

Wählen Sie die Registerkarte **LACP LAG Group**, um die verschiedenen Details zur LACP LAG-Gruppe anzuzeigen.

| Dashboard Monitoring                              | Configu | ration         |                            |                  |               |                   |                         |                       |  |  |  |
|---------------------------------------------------|---------|----------------|----------------------------|------------------|---------------|-------------------|-------------------------|-----------------------|--|--|--|
| - Appliance Settings                              | Configu | iration > Ap   | pliance Settings > Network | Adapters         |               |                   |                         |                       |  |  |  |
| - Administrator Interface<br>- Logging/Monitoring | IP A    | ddress         | Ethernet LACP LAG C        | Troup Mobile Bro | adband        |                   |                         |                       |  |  |  |
| Network Adapters                                  |         |                |                            |                  |               |                   |                         |                       |  |  |  |
| Net Flow                                          | LACP    | LACP LAG Group |                            |                  |               |                   |                         |                       |  |  |  |
| App Flow/IPFIX                                    |         | LAGO           |                            |                  |               |                   |                         |                       |  |  |  |
| SNMP                                              | Name    | Selection      | State                      | System Priority  | Port Priority | Partner State     | Partner System Priority | Partner Port Priority |  |  |  |
| Licensing                                         | 1/1     | Selected       | ACT AGG SYNC COL DIST      | 65535            | 65280         | AGG SYNC COL DIST | 128                     | 128                   |  |  |  |
| Fallback Configuration                            | 1/2     | Selected       | ACT AGG SYNC COL DIST      | 65535            | 65280         | AGG SYNC COL DIST | 128                     | 128                   |  |  |  |
| Cloud Direct Service                              | 1/3     | Selected       | ACT AGG SYNC COL DIST      | 65535            | 65280         | AGG SYNC COL DIST | 128                     | 128                   |  |  |  |
| + Virtual WAN                                     | 1/4     | Selected       | ACT AGG SYNC COL DIST      | 65535            | 65280         | AGG SYNC COL DIST | 128                     | 128                   |  |  |  |
| + System Maintenance                              |         |                |                            |                  |               |                   |                         |                       |  |  |  |

#### Hinweis

Sie können die Einstellungen für einzelne Mitglieds-Ports nicht ändern. Konfigurationsänderungen, die an der LAG vorgenommen wurden, werden automatisch an die Mitglieds-Ports übertragen.

Sie können die Protokolldateien zur weiteren Fehlerbehebung herunterladen. Navigieren Sie zu **Konfiguration > Logging/Monitoring** und wählen Sie auf der Registerkarte **Log-Optionen** die Option **SDWAN\_common.log** aus.

#### Citrix SD-WAN 11.5

| Dashboard Monitoring                                   | Configuration                                                                                                    |  |  |  |  |  |  |
|--------------------------------------------------------|----------------------------------------------------------------------------------------------------|--|--|--|--|--|--|
| - Appliance Settings                                   | Configuration > Appliance Settings > Logging/Monitoring                                                            |  |  |  |  |  |  |
| - Administrator Interface                              |                                                                                                    |  |  |  |  |  |  |
| Logging/Monitoring                                     | Log Options Alert Options Alarm Options Syslog Server HTTP Server Application                                      |  |  |  |  |  |  |
| <ul> <li>Network Adapters</li> <li>Net Flow</li> </ul> | View Log File                                                                                                    |  |  |  |  |  |  |
| - App Flow/IPFIX<br>- SNMP                             | Only the most recent 10000 entries will be shown and filtered. To view the full log, download and open it locally. |  |  |  |  |  |  |
| - NITRO API<br>- Licensing                             | Filename: SDWAN_common.log V                                                                                       |  |  |  |  |  |  |
| Fallback Configuration                                 | Filter (Optional):                                                                                                 |  |  |  |  |  |  |
| Cloud Direct Service                                   | View Log                                                                                                    |  |  |  |  |  |  |
| + Virtual WAN                                          |                                                                                                    |  |  |  |  |  |  |
| + System Maintenance                                   | Download Log File                                                                                                  |  |  |  |  |  |  |
|                                                        | Filename: S35mount_overlay.log  Download Log                                                                       |  |  |  |  |  |  |

# Verknüpfen Zustandspropagierung

#### August 29, 2022

Die Funktion Link-Statuspropagierung (LSP) ermöglicht es Netzwerkadministratoren, den Linkstatus eines Bypass-Paares zu synchronisieren, um das Anhängen zu ermöglichen -Geräte auf der anderen Seite des Links, um anzuzeigen, wann Links inaktiv sind. Wenn ein Port eines Bypass-Paares inaktiv wird, wird die gekoppelte Verbindung administrativ deaktiviert. Wenn Ihre Netzwerkarchitektur ein paralleles Failovernetzwerk enthält, zwingt dies den Datenverkehr, auf dieses Netzwerk zu Sobald der unterbrochene Link wiederhergestellt ist, wird der entsprechende Link automatisch aktiv.

## Überwachung von Linkstatistiken

 Wählen Sie auf der Seite Monitor > Statistiken im Dropdownmenü Anzeigen die Option Ethernet aus, um den Status des Bypass-Portpaars mit aktivierter Verbindungsstatus-Propagierung anzuzeigen. Beachten Sie, dass die LAN-Seiten-Verbindung ausgefallen ist und später die WAN-Seiten-Verbindung des Bypass-Paares administrativ DEAKTIVIERT ist.

| Statistics   |                                                        |                       |                |                 |                  |           |  |  |  |  |  |  |
|--------------|--------------------------------------------------------|-----------------------|----------------|-----------------|------------------|-----------|--|--|--|--|--|--|
| Show: Eth    | iemet 🖸                                                | Enable Auto Refre     | esh 5 🖸 second | s Refresh       |                  |           |  |  |  |  |  |  |
| Ethernet Sta | itistics                                               |                       |                |                 |                  |           |  |  |  |  |  |  |
| Filter:      | in Any co                                              | kumn 💼 Apply          |                |                 |                  |           |  |  |  |  |  |  |
| Show 100     | entries Showing                                        | g 1 to 2 of 2 entries |                |                 | First Previous 1 | Next Last |  |  |  |  |  |  |
| Port 🔺       | Link State                                             | Frames Sent           | Bytes Sent     | Frames Received | Bytes Received   | Errors    |  |  |  |  |  |  |
| 1            | DOWN                                                   | DOWN 132885           |                | 212584          | 15332801         | 0         |  |  |  |  |  |  |
| 2            | 2 DISABLED 17984                                       |                       | 1531084459     | 18189043        | 1584612144       | 3258      |  |  |  |  |  |  |
| Showing 1 to | Showing 1 to 2 of 2 entries First Previous 1 Next Last |                       |                |                 |                  |           |  |  |  |  |  |  |

 Navigieren Sie zur Registerkarte Konfiguration > Einheiteneinstellungen > Netzwerkadapter > Ethernet. Die administrativ ausgefallenen Ports sind in der Liste Ethernet-Schnittstelleneinstellungen durch ein rotes Sternchen (\*) gekennzeichnet.

| 1:      | ٠    | MAC Address:     | 0c:c4:7a:12:bc:8d    | Autonegotiate: 🗹 | Speed: | Unknown | Ŷ  | Duplex: | Unknown | \$ |
|---------|------|------------------|----------------------|------------------|--------|---------|----|---------|---------|----|
| 2:      | • *  | MAC Address:     | 0c:c4:7a:12:bc:8c    | Autonegotiate: 🗹 | Speed: | Unknown | \$ | Duplex: | Unknown | \$ |
| 3:      | •    | MAC Address:     | 0c:c4:7a:12:bc:8f    | Autonegotiate: 🗹 | Speed: | Unknown | \$ | Duplex: | Unknown | 0  |
| 4:      | •    | MAC Address:     | 0c:c4:7a:12:bc:8e    | Autonegotiate: 💟 | Speed: | Unknown | \$ | Duplex: | Unknown | 0  |
| 5:      | •    | MAC Address:     | 0c:c4:7a:12:bc:91    | Autonegotiate: 🗹 | Speed: | Unknown | \$ | Duplex: | Unknown | \$ |
| MGT :   | •    | MAC Address:     | 0c:c4:7a:12:bc:90    | Autonegotiate: 💟 | Speed: | 100Mb/s | \$ | Duplex: | Full    | ¢  |
| X1:     | •    | MAC Address:     | 00:25:90:ed:22:9f    | Autonegotiate: 🗹 | Speed: | Unknown | \$ | Duplex: | Unknown | \$ |
| X2 :    | •    | MAC Address:     | 00:25:90:ed:22:9e    | Autonegotiate: 💟 | Speed: | Unknown | \$ | Duplex: | Unknown | 0  |
| X3:     | •    | MAC Address:     | 00:25:90:ed:22:9d    | Autonegotiate: 💟 | Speed: | Unknown | \$ | Duplex: | Unknown | 0  |
| X4:     | •    | MAC Address:     | 00:25:90:ed:22:9c    | Autonegotiate: 🗹 | Speed: | Unknown | \$ | Duplex: | Unknown | \$ |
| * inter | face | e disabled by Po | ort State Reflection |                  |        |         |    |         |         |    |

# Mess- und Standby-WAN-Verbindungen

#### November 16, 2022

Citrix SD-WAN unterstützt das Aktivieren von gemessenen Verbindungen, die so konfiguriert werden können, dass Benutzerverkehr nur auf einer bestimmten Internet-WAN-Verbindung übertragen wird, wenn alle anderen verfügbaren WAN-Links deaktiviert sind.

Metered Links sparen Bandbreite bei Links, die basierend auf der Nutzung abgerechnet werden. Mit den getakteten Links können Sie die Links als Letzter Resort-Link konfigurieren, der die Verwendung des Links nicht zulässt, bis alle anderen nicht getakteten Links heruntergefahren oder verschlechtert sind. Set Last Resort ist normalerweise aktiviert, wenn drei WAN-Verbindungen zu einem Standort vorhanden sind (dh MPLS, Breitband-Internet, 4G/LTE) und eine der WAN-Verbindungen 4G/LTE ist und für ein Unternehmen möglicherweise zu kostspielig ist, um die Nutzung zuzulassen, sofern dies nicht erforderlich ist. Die Messung ist standardmäßig nicht aktiviert und kann auf einer WAN-Verbindung eines beliebigen Zugriffstyps (Public Internet, Private MPLS, Private Intranet) aktiviert werden. Wenn die Messung aktiviert ist, können Sie optional Folgendes konfigurieren:

- Datenmaximum
- Abrechnungszeitraum (wöchentlich/monatlich)
- Start-Datum
- Standby-Modus

- Priorität
- Aktives Heartbeat-Intervall Intervall, in dem eine Heartbeat-Nachricht von einer Appliance an ihren Peer am anderen Ende des virtuellen Pfads gesendet wird, wenn mindestens ein Heartbeat-Intervall lang kein Datenverkehr (Benutzer/Steuerung) auf dem Pfad stattgefunden hat

Bei einem lokalen getakteten Link zeigt das Dashboard einer Appliance unten eine **WAN-Link-Metering-Tabelle** mit Messinformationen an.

Die Bandbreitennutzung auf einer lokalen gemessenen Verbindung wird anhand der konfigurierten Datenobergrenze verfolgt. Wenn die Nutzung 50%, 75% oder 90% des konfigurierten Datendeckels überschreitet, generiert die Appliance ein Ereignis, um den Benutzer zu warnen, und oben im Dashboard der Appliance wird ein Warnbanner angezeigt. Ein gemessener Pfad kann mit 1 oder 2 gemessenen Links gebildet werden. Wenn ein Pfad zwischen zwei gemessenen Verbindungen gebildet wird, ist das aktive Heartbeat-Intervall, das auf dem gemessenen Pfad verwendet wird, das größere der beiden konfigurierten aktiven Heartbeat-Intervalle auf den Verbindungen.

Ein gemessener Pfad ist ein Nicht-Standby-Pfad und ist immer für den Benutzerverkehr berechtigt. Wenn mindestens ein nicht getakterter Pfad im Status GOOD vorhanden ist, trägt ein gemessener Pfad die reduzierte Menge an Steuerverkehr und wird vermieden, wenn die Weiterleitungsebene nach einem Pfad nach einem doppelten Paket sucht.

# Standbymodus

Der Standby-Modus einer WAN-Verbindung ist standardmäßig deaktiviert. Um den Standby-Modus zu aktivieren, müssen Sie angeben, in welchem der beiden folgenden Modi die Standby-Verbindung funktioniert

• AufAnforderung: Der Standby-Link, der aktiv wird, wenn eine der Bedingungen erfüllt ist.

Wenn die verfügbare Bandbreite im virtuellen Pfad kleiner ist als das konfigurierte Bandbreitenlimit bei Bedarf UND eine ausreichende Nutzung vorhanden ist. Ausreichende Auslastung ist definiert als mehr als 95% (ON\_DEMAND\_USAGE\_THRESHOLD\_PCT) der aktuellen verfügbaren Bandbreite, oder die Differenz zwischen der aktuellen verfügbaren Bandbreite und der aktuellen Nutzung beträgt weniger als 250 kbps (ON\_DEMAND\_THRESHOLD\_GAP\_KBPS), beide Parameter können mit t2\_variables geändert werden, wenn alle Nicht-Standby Pfade sind tot oder deaktiviert.

- **Last-Resort** ein Standby-Link, der nur aktiv wird, wenn alle Nicht-Standby-Links und On-Demand-Standby-Links deaktiviert oder deaktiviert sind.
- Standby-Priorität gibt die Reihenfolge an, in der eine Standby-Verbindung aktiv wird, wenn mehrere Standby-Links vorhanden sind:

- eine Standby-Verbindung mit Priorität 1 wird zuerst aktiv, während eine Standby-Verbindung mit Priorität 3 zuletzt aktiv wird
- Mehrere Standby-Links können die gleiche Priorität zugewiesen werden

Wenn Sie eine Standby-Verbindung konfigurieren, können Sie die Standby-Priorität und zwei Taktintervalle angeben:

- Aktives Heartbeat-Intervall das Heartbeat-Intervall, das verwendet wird, wenn der Standby-Pfad aktiv ist (Standard 50ms/1s/2s/3s/4s/5s/6s/7s/8s/9s/10s)
- **Standby-Heartbeat-Intervall** das Heartbeat-Intervall, das verwendet wird, wenn der Standby-Pfad inaktiv ist (Standard 1s/2s/3s/4s/5s/6s/7s/8s/9s/10s/deaktiviert)

Ein Standby-Pfad wird mit 1 oder 2 Standby-Links gebildet.

- **On-Demand** Ein On-Demand-Standby-Pfad wird gebildet zwischen:
  - eine Nicht-Standby-Verbindung und eine On-Demand-Standby-Verbindung
  - 2 On-Demand-Standby-Links
- Last-Resort Ein Last-Resort-Standby-Pfad wird gebildet zwischen:
  - eine Nicht-Standby-Verbindung und eine Last-Resort-Standby-Verbindung
  - eine On-Demand-Standby-Verbindung und eine Standby-Verbindung der letzten Instanz
  - 2 Standby-Links der letzten Instanz

Die auf einem Standby-Pfad verwendeten Heartbeat-Intervalle werden wie folgt bestimmt:

- Wenn der Standby-Heartbeat bei mindestens einer der 2 Verbindungen deaktiviert ist, wird der Heartbeat auf dem Standby-Pfad deaktiviert, während er inaktiv ist.
- Wenn der Standby-Heartbeat bei keiner Verbindung deaktiviert ist, wird der größere der beiden Werte verwendet, wenn der Standby-Pfad Standby ist.
- Wenn aktives Heartbeat-Intervall für beide Verbindungen konfiguriert ist, wird der größere der beiden Werte verwendet, wenn der Standby-Pfad aktiv ist.

Heartbeat (Keep-Alive-Meldungen):

- Auf einem Nicht-Standby-Pfad werden Heartbeat-Nachrichten nur gesendet, wenn für mindestens ein Heartbeat-Intervall kein Verkehr (Steuerung oder Benutzer) vorhanden war. Das Heartbeat-Intervall variiert je nach Pfadstatus. Für nicht standbybezogene, nicht dosierte Pfade:
  - 50 ms wenn der Pfadstatus GOOD ist
  - 25 ms wenn der Pfadstatus BAD ist

Auf einem Standby-Pfad hängt das verwendete Heartbeat-Intervall vom Aktivitätsstatus und dem Pfadstatus ab:

- Wenn der Heartbeat nicht deaktiviert ist, werden Heartbeat-Nachrichten regelmäßig im konfigurierten Standby-Heartbeat-Intervall gesendet, da kein anderer Datenverkehr darauf zulässig ist.
- das konfigurierte aktive Heartbeat-Intervall wird verwendet, wenn der Pfadstatus GOOD ist.
- 1/2 das konfigurierte aktive Heartbeat-Intervall wird verwendet, wenn der Pfadstatus BAD ist.
- Während aktiv, wie Nicht-Standby-Pfade, werden Heartbeat-Nachrichten nur gesendet, wenn für mindestens das konfigurierte aktive Heartbeat-Intervall kein Verkehr (Steuerung oder Benutzer) vorhanden war.
- das konfigurierte Standby-Heartbeat-Intervall wird verwendet, wenn der Pfadstatus GOOD ist.
- 1/2 das konfigurierte Standby-Heartbeat-Intervall wird verwendet, wenn der Pfadstatus BAD ist.

Während sie inaktiv sind, sind Standby-Pfade nicht für Benutzerverkehr berechtigt. Die einzigen Steuerprotokollnachrichten, die auf inaktiven Standby-Pfaden gesendet werden, sind Heartbeat-Nachrichten, die zur Erkennung von Verbindungsfehlern und zur Erfassung von Qualitätsmetriken dienen. Wenn Standby-Pfade aktiv sind, sind sie für Benutzerverkehr mit zusätzlichen Zeitkosten berechtigt. Dies geschieht, damit die Nicht-Standby-Pfade, falls verfügbar, bei der Auswahl des Weiterleitungspfads bevorzugt werden.

Der Pfadstatus eines Standby-Pfads mit deaktiviertem Heartbeat wird, obwohl er inaktiv ist, als GOOD angenommen und in der Tabelle Pfadstatistiken unter **Überwachung**als GOOD angezeigt. Wenn es aktiv wird, beginnt er im Gegensatz zu einem Nicht-Standby-Pfad, der im Zustand DEAD beginnt, bis er von seinem virtuellen Pfad-Peer hört, im Zustand GOOD. Wenn keine Konnektivität mit dem Virtual Path-Peer erkannt wird, wird der Pfad BAD und dann DEAD. Wenn die Konnektivität mit dem Virtual Path Peer wieder hergestellt wird, wird der Pfad BAD und dann wieder GOOD.

Wenn ein solcher Standby-Pfad DEAD wird und dann inaktiv wird, ändert sich der Pfadstatus nicht sofort zu (angenommen) GOOD. Stattdessen wird es für die Zeit im DEAD-Status gehalten, sodass es nicht sofort verwendet werden kann. Dies soll verhindern, dass die Aktivität zwischen einer Pfadgruppe mit niedrigerer Priorität mit angenommenen guten DEAD Pfaden und einer Pfadgruppe mit höherer Priorität mit Pfaden, die tatsächlich den Status GOOD haben, oszilliert. Diese Haltezeit (NO\_HB\_PATH\_ON\_HOLD\_PERIOD\_MS) ist auf 5 min festgelegt und kann über t2\_variablen geändert werden.

Wenn die Pfad-MTU-Erkennung auf einem virtuellen Pfad aktiviert ist, wird die MTU des Standby-Pfads nicht zur Berechnung der MTU des virtuellen Pfads verwendet, während der Pfad im Standby-Modus ist. Wenn der Standby-Pfad aktiv wird, wird die MTU des Virtual Path unter Berücksichtigung der MTU des Standby-Pfades neu berechnet. (Die MTU des virtuellen Pfades ist die kleinste MTU unter allen aktiven Pfaden innerhalb des virtuellen Pfades).

Ereignisse und Protokollmeldungen werden generiert, wenn ein Standby-Pfad zwischen Standby und Aktiv wechselt.

Ab SD-WAN 11.5 können Sie getaktete WAN-Verbindungen und Standby-WAN-Verbindungen mithilfe des Citrix SD-WAN Orchestrator Service konfigurieren. Weitere Informationen finden Sie unter Messung und Standby-WAN-Verbindungen.

Konfigurationsvoraussetzungen:

- Eine Zählerverbindung kann von jedem Zugriffstyp sein.
- Alle Links an einem Standort können mit aktivierter Messung konfiguriert werden.
- Ein Standby-Link kann vom Zugriffstyp "Public Internet" oder "Private Intranet" sein. Eine WAN-Verbindung vom Privaten MPLS-Zugriffstyp kann nicht als Standby-Verbindung konfiguriert werden.
- Pro Standort muss mindestens ein Nicht-Standby-Link konfiguriert werden. Pro Site werden maximal 3 Standby-Links unterstützt.
- Internet-/Intranetdienste werden möglicherweise nicht auf On-Demand-Standby-Verbindungen konfiguriert. On-Demand-Standby-Links unterstützen nur den Virtual Path Service.
- Der Internetdienst kann auf einer Standby-Verbindung der letzten Instanz konfiguriert werden, es wird jedoch nur der Lastausgleichsmodus unterstützt.
- Der Intranetdienst kann auf einer Standby-Verbindung der letzten Instanz konfiguriert werden, aber nur der sekundäre Modus wird unterstützt und die primäre Rückgewinnung muss aktiviert sein.

# Überwachung von getakteten und Standby-WAN-Verbindungen

- Die Seite Dashboard enthält die folgenden **WAN-Link-Metering-Informationen** mit den Nutzungswerten:
  - WAN-Linkname: Zeigt den WAN-Linknamen an.
  - Gesamtnutzung: Zeigt die gesamte Verkehrsnutzung an (Datennutzung + Steuerungsnutzung).
  - **Datennutzung**: Zeigt die Verwendung durch den Benutzerverkehr an.
  - **Control Usage**: Zeigt die Verwendung durch Steuerverkehr an.
  - **Verwendung (in%)**: Zeigt den Wert der verwendeten Datenobergrenze in Prozent (Gesamtnutzung/Datenobergrenze) x 100 an.
  - Abrechnungszeitraum: Abrechnungshäufigkeit (wöchentlich/monatlich)
  - Beginnend von: Startdatum des Abrechnungszyklus
  - Verstrichene Tage: Die verstrichene Zeit (in Tagen, Stunden, Minuten und Sekunden)

| Dashbaard Mesiltaring Cosfiguration                                                                                                    |  |
|----------------------------------------------------------------------------------------------------|--|
| System Status                                                                                                    |  |
| Name:         MCN_DC           Model:         VPK           Sub-Model:         BASE           Applicate States:         BASE           State Model:         MASE           Applicate States:         Bolo ST222           Applicate States:         T days: Non-XIS States:           States:         T days: The States:           State:         T days:           State:         Decision States:           State:         Decision States:           State:         Decision States: |  |
| Excal Versions           Software Versions         11.0.8.461.42.4810           Buil On         Apr 12 2018 at 10.51:28           Homber Versions         VPK           O'S Purblish Versions         \$1                                                                                                    |  |
| Virtual Path Service Status Virtual Path MOLOC BRANCY Uptime: 1 minutes, \$7.0 seconds.                                                                                                    |  |
| WAN Link Metering                                                                                                    |  |
| WN Lisk Namer MCN DC WL 1<br>Tool Usage 35.23 MBs 4549 MBs<br>Control Usage 0.22 MBs<br>Description 0.22 MBs<br>Biolog Cycles MONTHUY<br>Services from 0.6713/2019<br>Corpus Usage 112 days of 31 days                                                                                                    |  |

• Wenn Pfadstatistiken (**Monitoring > Statistics > Paths**) angezeigt werden, werden gemessene Links und Standby-Links wie im Screenshot gezeigt markiert.

|   | Dashboard Monit      | toring  | Configuration                |                        |               | _                          | _                         |      |             |        |         |             |
|---|----------------------|---------|------------------------------|------------------------|---------------|----------------------------|---------------------------|------|-------------|--------|---------|-------------|
| < | Statistics           | Monit   | oring > Statistics           |                        |               |                            |                           |      |             |        |         |             |
|   | Flows                |         |                              |                        |               |                            |                           |      |             |        |         |             |
|   | Routing Protocols    | Stat    | tistics                      |                        |               |                            |                           |      |             |        |         |             |
|   | Firewall             | Show:   | Paths (Summary)              | 😫 🗹 Enable Auto Refres | h <b>5</b> \$ | econds Start 🗹 Show la     | test data.                |      |             |        |         |             |
|   | IKE/IPsec            |         |                              |                        |               |                            |                           |      |             |        |         |             |
|   | IGMP                 | Patl    | h Statistics Summary         |                        |               |                            |                           |      |             |        |         |             |
|   | Performance Reports  | Filter: | in An                        | v column +             | Apply         |                            |                           |      |             |        | Show 10 | 0           |
|   | Qos Reports          |         |                              |                        |               |                            |                           |      |             |        |         | e i cintres |
|   | Usage Reports        | Num     | From Link                    | To Link                | Path State    | Virtual Path Service State | Virtual Path Service Type | BOWT | Jitter (mS) | Loss % | kbps    | Congestion  |
|   | Availability Reports | 1       | Dallas_MCN-queue1            | ANZ_RCN-queue1         | DEAD          | DEAD                       | Static                    | 9999 | 0           | 0.00   | 0.00    | UNKNOWN     |
|   | Appliance Reports    | 2       | ANZ_RCN-queue1               | Dallas_MCN-queue1      | DEAD          | DEAD                       | Static                    | 9999 | 0           | 0.00   | 0.00    | UNKNOWN     |
|   | DHCB Seguer (Belay   | 3       | Dallas_MCN-queue1            | APAC_RCN-queue1        | DEAD          | DEAD                       | Static                    | 9999 | 0           | 0.00   | 0.00    | UNKNOWN     |
|   | Drice Server/Relay   | 4       | APAC_RCN-queue1              | Dallas_MCN-queue1      | DEAD          | DEAD                       | Static                    | 9999 | 0           | 0.00   | 0.00    | UNKNOWN     |
|   | VRRP                 | 5       | Dallas_MCN-queue1            | California-queue1      | DEAD          | DEAD                       | Static                    | 9999 | 0           | 0.00   | 0.00    | UNKNOWN     |
|   | PPPoE                | 6       | California-queue1            | Dallas_MCN-queue1      | DEAD          | DEAD                       | Static                    | 9999 | 0           | 0.00   | 0.00    | UNKNOWN     |
| l | DNS                  | 7       | Dallas_MCN-queue1            | EMEA_RCN-queue2        | DEAD          | DEAD                       | Static                    | 9999 | 0           | 0.00   | 0.00    | UNKNOWN     |
|   |                      | 8       | EMEA_RCN-queue2              | Dallas_MCN-queue1      | DEAD          | DEAD                       | Static                    | 9999 | 0           | 0.00   | 0.00    | UNKNOWN     |
|   |                      | 9       | Dallas_MCN-WL-2              | Newyork-WL-2           | DEAD          | DEAD                       | Static                    | 9999 | 0           | 0.00   | 0.00    | UNKNOWN     |
|   |                      | 10      | Dallas_MCN-queue1            | Newyork-queue1         | DEAD          | DEAD                       | Static                    | 9999 | 0           | 0.00   | 0.00    | UNKNOWN     |
|   |                      | 11      | Newyork-WL-2                 | Dallas_MCN-WL-2        | DEAD          | DEAD                       | Static                    | 9999 | 0           | 0.00   | 0.00    | UNKNOWN     |
|   |                      | 12      | Newyork-queue1               | Dallas_MCN-queue1      | DEAD          | DEAD                       | Static                    | 9999 | 0           | 0.00   | 0.00    | UNKNOWN     |
|   |                      | 13      | Dallas_MCN-queue1            | Texas-queuel           | DEAD          | DEAD                       | Static                    | 9999 | 0           | 0.00   | 0.00    | UNKNOWN     |
|   |                      | 14      | Texas-queue1                 | Dallas_MCN-queue1      | DEAD          | DEAD                       | Static                    | 9999 | 0           | 0.00   | 0.00    | UNKNOWN     |
|   |                      | Showing | g 1 to 14 of 14 entries      |                        |               |                            |                           |      | First       | Previo | us 1    | Next Last   |
|   |                      | Bandwid | ith calculated over the last | t 73.55 seconds        |               |                            |                           |      |             |        |         |             |

 Wenn die Appliance über einen virtuellen Pfad verfügt, der über eine lokale oder Remote-On-Demand-Standby-Verbindung verfügt, wird beim Anzeigen von WAN-Link-Nutzungsstatistiken unten auf der Seite eine zusätzliche Tabelle mit der On-Demand-Bandbreite angezeigt (Überwachung > Statistik > WAN-Link-Nutzung).

| Local W            | AN-to-LAN        | On Demand               | WAN Link Usa     | ges                              |                            |                            |                      |                                                |                                          |           |
|--------------------|------------------|-------------------------|------------------|----------------------------------|----------------------------|----------------------------|----------------------|------------------------------------------------|------------------------------------------|-----------|
| Filter:            |                  | in An                   | y column         |                                  | Apply                      |                            |                      |                                                |                                          |           |
| Show               | 100 🗘 entri      | es Showing              | g 0 to 0 of 0 er | tries                            |                            |                            |                      |                                                | First Previous Next                      | Last      |
|                    |                  |                         |                  | Adaptive Ban                     | dwidth Detection           |                            |                      |                                                |                                          |           |
| WAN_<br>Link       | WAN Link<br>Mode | Standby<br>Priority     | Configured       | Minimum<br>Acceptable BW<br>Kbps | Maximum<br>Allowed BW Kbps | Current Allowed<br>BW Kbps | Virtual<br>Path Name | Virtual Path On Demand<br>Bandwidth Limit Kbps | Virtual Path Available<br>Bandwidth Kbps | In<br>Use |
| No da              | ta available ir  | table                   |                  |                                  |                            |                            |                      |                                                |                                          |           |
| Showing<br>Bandwid | 0 to 0 of 0 e    | ntries<br>over the last | t 5.078 second   | s                                |                            |                            |                      |                                                | First Previous Next                      | Last      |

 Wenn die Verwendung eines getakteten Links 50% des konfigurierten Datendeckels überschreitet, wird oben im Dashboard ein Warnbanner angezeigt. Wenn die Nutzung 75% der konfigurierten Datenbegrenzung übersteigt, werden außerdem die numerischen Messinformationen am unteren Rand des Dashboards hervorgehoben.

| ×                                                                                                    |  |  |  |  |  |  |
|----------------------------------------------------------------------------------------------------|--|--|--|--|--|--|
|                                                                                                    |  |  |  |  |  |  |
|                                                                                                    |  |  |  |  |  |  |
| Kal Versions           Infiguration Created On         The Apr 18 200657 2019           Infiguration Created On         11.0.1.4.0.1.4.0410           with On         Apr 18 2019 at 19.3.5.14           Addrawar Vroinion         VPX           Schetzin Version         5.1 |  |  |  |  |  |  |
|                                                                                                    |  |  |  |  |  |  |
|                                                                                                    |  |  |  |  |  |  |
|                                                                                                    |  |  |  |  |  |  |

Ein WAN-Link-Verwendungsereignis wird auch an der Appliance generiert, wenn die Verwendung 50%, 75% und 90% der konfigurierten Datenobergrenze überschreitet.

| 17654 | 1 | RL-TB-CL1-WL-2 | WAN LINK | 2017-05-24 10:22:58 | USAGE_3 | WARNING | Total usage 1.84 GBytes used (91% of limit 2.00 GBytes) in 1 of 31 days in this billing cycle<br>since 00:00:00 05/24/2017 |
|-------|---|----------------|----------|---------------------|---------|---------|----------------------------------------------------------------------------------------------------|
| 17653 | 1 | RL-TB-CL1-WL-2 | WAN LINK | 2017-05-24 10:17:58 | USAGE_2 | WARNING | Total usage 1.52 GBytes used (75% of limit 2.00 GBytes) in 1 of 31 days in this billing cycle<br>since 00:00:00 05/24/2017 |
| 17652 | 1 | RL-TB-CL1-WL-2 | WAN LINK | 2017-05-24 10:09:58 | USAGE_1 | WARNING | Total usage 1.00 GBytes used (50% of limit 2.00 GBytes) in 1 of 31 days in this billing cycle<br>since 00:00:00 05/24/2017 |

1. Wenn ein Standby-Pfad zwischen dem Standby-Modus und dem aktiven Zustand wechselt, wird ein Ereignis von der Appliance generiert.

|       |   |                                    |              | 80.80.34               |         |        |                                                                                                    |
|-------|---|------------------------------------|--------------|------------------------|---------|--------|----------------------------------------------------------------------------------------------------|
| 24640 | 3 | RL-TB-MCN-WL-2-<br>>RL-TB-CL2-WL-2 | PATH         | 2017-05-26 10:18:32    | STANDBY | NOTICE | Virtual Path RL-TB-MCN-RL-TB-CL2 Backup Path RL-TB-MCN-WL-2->RL-TB-CL2-WL-2<br>has become standby                                    |
| 24639 | 1 | RL-TB-MCN-WL-1-<br>>RL-TB-CL2-WL-2 | PATH         | 2017-05-26             | STANDBY | NOTICE | Virtual Path RL-T8-MCN-RL-T8-CL2 Backup Path RL-T8-MCN-WL-1->RL-T8-CL2-WL-2<br>has become standby                                    |
| 24638 | 1 | RL-TB-CL2-WL-1->RL-<br>TB-MCN-WL-2 | PATH         | 2017-05-26 10:18:27    | 6000    | NOTICE | Virtual Path RL-TB-MCN-RL-TB-CL2 Path RL-TB-CL2-WL-1->RL-TB-MCN-WL-2 state has<br>changed from BAD to COOD because notified by peer. |
| 24637 | 2 | RL-TB-MCN-WL-2-<br>>RL-TB-CL2-WL-1 | PATH         | 2017-05-26<br>10:18:27 | 0000    | NOTICE | Virtual Path RL-TB-MCN-RL-TB-CL2 Path RL-TB-MCN-WL-2->RL-TB-CL2-WL-1 state has<br>changed from BAD to COOD .                         |
| 24636 | 2 | RL-TB-MCN:RL-TB-CL2                | VIRTUAL PATH | 2017-05-26<br>10:18:27 | C000    | NOTICE | The state of Virtual Path RL-TB-MCN-RL-TB-CL2 has changed from BAD to GOOD                                                           |
| 24635 | 0 | RL-TB-CL2-WL-1->RL-<br>TB-MCN-WL-1 | PATH         | 2017-05-26<br>10:18:27 | C000    | NOTICE | Virtual Path RL-TB-MCN-RL-TB-CL2 Path RL-TB-CL2-WL-1->RL-TB-MCN-WL-1 state has<br>changed from BAD to GOOD because notified by peer. |
| 24634 | 0 | RL-TB-MCN-WL-1-<br>>RL-TB-CL2-WL-1 | PATH         | 2017-05-26<br>10:18:27 | C000    | NOTICE | Virtual Path RL-TB-MCN-RL-TB-CL2 Path RL-TB-MCN-WL-1->RL-TB-CL2-WL-1 state has<br>changed from BAD to COOD .                         |
| 24633 | 3 | RL-TB-MCN-WL-2-<br>>RL-TB-CL2-WL-2 | PATH         | 2017-05-26<br>10:18:27 | ACTIVE  | ERROR  | Virtual Path RL-TB-MCN-RL-TB-CL2 Backup Path RL-TB-MCN-WL-2->RL-TB-CL2-WL-2<br>has become active                                     |
| 24632 | 1 | RL-TB-MCN-WL-1-<br>>RL-TB-CL2-WL-2 | PATH         | 2017-05-26             | ACTIVE  | ERROR. | Virtual Path RL-TB-MCN-RL-TB-CL2 Backup Path RL-TB-MCN-WL-1->RL-TB-CL2-WL-2<br>has become active                                     |

2. Die konfigurierten aktiven und Standby-Taktintervalle für jeden Pfad können unter **Konfigura-tion** >Virtuelles WAN> **Konfigurationanzeigen**>**Pfade** angezeigt werden.

| Dashboard Monitoring         | Configuration                                                                                   |                            |                                                 |                               |                                |                                      |                                     |                  |            |
|------------------------------|-------------------------------------------------------------------------------------------------|----------------------------|-------------------------------------------------|-------------------------------|--------------------------------|--------------------------------------|-------------------------------------|------------------|------------|
| + Appliance Settings         | Configuration > Virtual WAN > View Configur                                                     | ation                      |                                                 |                               |                                |                                      |                                     |                  |            |
| - Virtual WAN                |                                                                                                 |                            |                                                 |                               |                                |                                      |                                     |                  |            |
| View Configuration           | Configuration                                                                                   |                            |                                                 |                               |                                |                                      |                                     |                  | _          |
| - Configuration Editor       | View: Paths \$                                                                                  |                            |                                                 |                               |                                |                                      |                                     |                  |            |
| - Change Management Settings |                                                                                                 |                            |                                                 |                               |                                |                                      |                                     |                  |            |
| - Restart/Reboot Network     | Path Configuration                                                                              |                            |                                                 |                               |                                |                                      |                                     |                  |            |
| - Enable/Disable/Purge Flows | Paths on virtual path 3 'Dallas_MCN-ANZ_RC                                                      | N':                        |                                                 |                               |                                |                                      |                                     |                  |            |
| SD-WAN Center Certificates   | Path ID From Link To Lin                                                                        | nk                         | Primary<br>Src IP<br>Address                    | Dst IP<br>Address             | Secondary<br>Src IP<br>Address | Secondary<br>Dst IP<br>Address       | Src Port                            | Dst Port         | Alt<br>Src |
| + System Maintenance         | 0 Dallas_MCN-queuel ANZ_R0<br>0 ANZ_RCN-queuel Dalla                                            | CN-queuel<br>s MCN-queuel  | 192.168.1.10<br>192.168.90.10                   | 192.168.90.10<br>192.168.1.10 | :                              |                                      | 4980<br>4980                        | 4980<br>4980     |            |
|                              |                                                                                                 | _ 1                        |                                                 |                               |                                | Ct and by                            | hative                              |                  |            |
|                              | From Link To Link                                                                               | Realtime<br>Eligible       | Interactive<br>Eligible                         | Bulk<br>Eligible              | Path<br>Group                  | Heartbeat<br>Interval(ms)            | Heartbeat<br>Interval(ms)           |                  |            |
|                              | Dallas_MCN-queuel ANZ_RCN-queuel<br>ANZ_RCN-queuel Dallas_MCN-queuel                            | YES<br>YES                 | YES<br>YES                                      | YES<br>YES                    | 0<br>0                         | n/a<br>n/a                           | n/a<br>n/a                          |                  |            |
|                              | Paths on virtual path 8 'Dallas_MCN-APAC_R0                                                     | CN':                       |                                                 |                               |                                |                                      |                                     |                  |            |
|                              |                                                                                                 |                            | Primary<br>Src IP                               | Primary<br>Dst IP             | Secondary<br>Src IP            | Secondary<br>Dst IP                  |                                     |                  | Alt        |
|                              | Path ID From Link To Lin                                                                        | nk                         | Address                                         | Address                       | Address                        | Address                              | Src Port                            | Dat Port         | Src        |
|                              | 0 APAC_RCN-queuel Dalla                                                                         | s_MCN-queuel               | 192.168.80.10                                   | 192.168.1.10                  | -                              | -                                    | 4980                                | 4980             |            |
|                              | From Link To Link                                                                               | Realtime<br>Eligible       | Interactive<br>Eligible                         | Bulk<br>Eligible              | Path<br>Group                  | Standby<br>Heartbeat<br>Interval(ms) | Active<br>Heartbeat<br>Interval(ms) |                  |            |
|                              | Dallas_MCN-queuel APAC_RCN-queuel<br>APAC_RCN-queuel Dallas_MCN-queuel                          | YES                        | YES<br>YES                                      | YES<br>YES                    | 0                              | n/a<br>n/a                           | n/a<br>n/a                          |                  |            |
|                              | Paths on virtual path 9 'Dallas_MCN-Califo                                                      | rnia':                     |                                                 |                               |                                |                                      |                                     |                  |            |
|                              |                                                                                                 |                            | Primary<br>Src IP                               | Primary<br>Dst IP             | Secondary<br>Src IP            | Secondary<br>Dst IP                  |                                     |                  | Alt        |
|                              | 0 Dallas_MCN-queuel Calife                                                                      | ornia-queuel               | 192.168.1.10                                    | 192.168.50.10                 | Address                        | Address                              | 4980                                | 4980             | SIC        |
|                              | 0 California-queuel Dalla:                                                                      | s_MCN-queue1               | 192.168.50.10                                   | 192.168.1.10                  | -                              | -                                    | 4980                                | 4980             |            |
|                              | From Link To Link                                                                               | Realtime<br>Eligible       | Interactive<br>Eligible                         | Bulk<br>Eligible              | Path<br>Group                  | Standby<br>Heartbeat<br>Interval(ms) | Active<br>Heartbeat<br>Interval(ms) |                  |            |
|                              | Dallas_MCN-queuel California-queuel<br>California-queuel Dallas_MCN-queuel                      | YES<br>YES                 | YES<br>YES                                      | YES<br>YES                    | 0<br>0                         | n/a<br>n/a                           | n/a<br>n/a                          |                  |            |
|                              | Paths on virtual path 12 'Dallas_MCN-EMEA_i                                                     | RCN' :                     |                                                 |                               |                                |                                      |                                     |                  |            |
|                              |                                                                                                 |                            | Primary<br>Src IP                               | Primary<br>Dst IP             | Secondary<br>Src IP            | Secondary<br>Dst IP                  |                                     |                  | Alt        |
|                              | 0 Dallas MCN-queuel EMEA                                                                        | nk<br>RCN-gueue2           | Address<br>192.168.1.10                         | Address<br>17.1.1.10          | Address                        | Address                              | Src Port<br>4980                    | Dst Port<br>4980 | Src        |
|                              | 0 EMEA_RCN-queue2 Dalla                                                                         | s_MCN-queuel               | 17.1.1.10                                       | 192.168.1.10                  | -                              | -                                    | 4980                                | 4980             |            |
|                              | From Link To Link                                                                               | Realtime<br>Eligible       | Interactive<br>Eligible                         | Bulk<br>Eligible              | Path<br>Group                  | Standby<br>Heartbeat<br>Interval(ms) | Active<br>Heartbeat<br>Interval(ms) |                  |            |
|                              | Dallas_MCN-queue1 EMEA_RCN-queue2<br>EMEA_RCN-queue2 Dallas_MCN-queue1                          | YES                        | YES                                             | YES                           | 0                              | n/a<br>n/a                           | n/a<br>n/a                          |                  |            |
|                              | Paths on virtual path 13 'Dallas_MCN-Newyo:                                                     | rk':                       |                                                 |                               |                                |                                      |                                     |                  |            |
|                              | Path ID From Link To Link                                                                       | nk                         | Primary<br>Src IP<br>Address                    | Primary<br>Dst IP<br>Address  | Secondary<br>Src IP<br>Address | Secondary<br>Dst IP<br>Address       | Src Port                            | Dat Port         | Alt        |
|                              | 1 Dallas_MCN-queuel Newyo                                                                       | rk-queuel                  | 192.168.1.10                                    | 192.168.70.10                 | -                              | -                                    | 4980                                | 4980             |            |
|                              | 0 Newyork-WL-2 Dallar<br>1 Newyork-queuel Dallar                                                | s_MCN-WL-2<br>s_MCN-queue1 | 192.168.60.10<br>192.168.60.10<br>192.168.70.10 | 192.168.10.10<br>192.168.1.10 | -                              | -                                    | 4980<br>4980<br>4980                | 4980<br>4980     |            |
|                              | From Link To Link                                                                               | Realtime<br>Eligible       | Interactive<br>Eligible                         | Bulk<br>Eligible              | Path<br>Group                  | Standby<br>Heartbeat<br>Interval(ms) | Active<br>Heartbeat<br>Interval(ms) |                  |            |
|                              | Dallas_MCN-queuel Newyork-queuel<br>Dallas_MCN-WL-2 Newyork-WL-2<br>Newyork-WL-2 Dallas_MCN-W-2 | YES<br>YES<br>YES          | YES<br>YES                                      | YES<br>YES<br>YES             | 0                              | n/a<br>n/a                           | n/a<br>n/a                          |                  |            |
|                              | Newyork-queuel Dallas_MCN-queuel                                                                | YES                        | YES                                             | YES                           | 0                              | n/a                                  | n/a                                 |                  |            |
|                              | Paths on virtual path 14 'Dallas_MCN-Texas                                                      | :                          | De la ber                                       | De la ser                     | Reporter                       | Papendaur.                           |                                     |                  |            |
|                              | Path ID From Link To Lin                                                                        | nk                         | Src IP<br>Address                               | Dst IP<br>Address             | Src IP<br>Address              | Dst IP<br>Address                    | Src Port                            | Dst Port         | Alt<br>Src |
|                              | 0 Dallas_MCN-queuel Texas<br>0 Texas-queuel Dalla                                               | -queuel<br>s_MCN-queuel    | 192.168.1.10<br>192.168.40.10                   | 192.168.40.10<br>192.168.1.10 | -                              | -                                    | 4980<br>4980                        | 4980<br>4980     |            |
|                              | From Link To Link                                                                               | Realtime<br>Eligible       | Interactive<br>Eligible                         | Bulk<br>Eligible              | Path<br>Group                  | Standby<br>Heartbeat<br>Interval(ms) | Active<br>Heartbeat<br>Interval(ms) |                  |            |
|                              | Dallas_MCN-queuel Texas-queuel<br>Texas-queuel Dallas_MCN-queuel                                | YES<br>YES                 | YES<br>YES                                      | YES<br>YES                    | 0                              | n/a<br>n/a                           | n/a<br>n/a                          |                  |            |

# **Office 365-Optimierung**

November 16, 2022

Die **Office 365-Optimierungsfunktionen** entsprechen den Microsoft Office 365-Netzwerkkonnektivitätsprinzipien um Office 365 zu optimieren. Office 365 wird als Service über mehrere Service-Endpunkte (Fronttüren) bereitgestellt, die sich global befinden. Um eine optimale Benutzererfahrung für den Office 365-Datenverkehr zu erzielen, empfiehlt Microsoft, Office365-Datenverkehr von Zweigstellenumgebungen direkt auf das Internet umzuleiten. Vermeiden Sie Praktiken wie Backhauling zu einem zentralen Proxy. Office 365-Datenverkehr wie Outlook, Word reagiert empfindlich auf Latenz und Backhauling-Verkehr führt zu mehr Latenz, was zu einer schlechten Benutzererfahrung führt. Mit Citrix SD-WAN können Sie Richtlinien konfigurieren, um Office 365-Datenverkehr zum Internet auszuschalten.

Der Office 365-Verkehr wird zum nächstgelegenen Office 365-Dienstendpunkt geleitet, der an den Rändern der Microsoft Office 365-Infrastruktur weltweit existiert. Sobald der Datenverkehr eine Haustür erreicht, geht er über das Microsoft-Netzwerk und erreicht das eigentliche Ziel. Es minimiert die Latenz, da die Roundtrip-Zeit vom Kundennetzwerk zum Office 365-Endpunkt reduziert wird.

## Office 365-Endpunkte

Office 365-Endpunkte sind eine Reihe von Netzwerkadressen und Subnetzen. Office 365-Endpunkte werden in die Kategorien **Optimieren**, **Zulassen** und **Standard** klassifiziert. Citrix SD-WAN 11.4.0 bietet eine detailliertere Klassifizierung der Kategorien "**Optimieren** "und "**Zulassen** ", sodass selektive Buchungen die Leistung des netzwerksensitiven Office 365-Datenverkehrs verbessern können. Die Weiterleitung von netzwerksensitivem Datenverkehr zu SD-WAN in der Cloud (Cloud Direct oder ein SD-WAN VPX auf Azure) oder von einem SD-WAN-Gerät zu einem SD-WAN an einem nahe gelegenen Ort mit zuverlässigerer Internetkonnektivität ermöglicht QoS und eine überlegene Verbindungsresilienz im Vergleich zur einfachen Steuerung des Datenverkehrs auf den nächsten Office 365 Haustür, auf Kosten einer Erhöhung der Latenz. Eine mit Büchern geschlossene SD-WAN-Lösung mit QoS reduziert VoIP-Ausfälle und -Verbindungsabbrechungen, reduziert Jitter und verbessert die Mittelmeinung in Medienqualität für Microsoft Teams:

 Optimieren - Diese Endpunkte bieten Konnektivität zu jedem Office 365-Dienst und -Feature und sind empfindlich auf Verfügbarkeit, Leistung und Latenz. Es stellt über 75% der Office 365-Bandbreite, Verbindungen und Datenvolumen dar. Alle Endpunkte optimieren werden in Microsoft-Rechenzentren gehostet. Serviceanfragen an diese Endpunkte müssen von der Zweigstelle zum Internet abbrechen und dürfen nicht über das Rechenzentrum gehen.

Die Kategorie **Optimieren** ist in die folgenden Unterkategorien unterteilt:

```
1 - Teams Realtime
```

```
2 – Exchange Online
```

```
3 - SharePoint Optimize
```

Informationen zu Upgrade-Überlegungen finden Sie unter Wichtige Überlegungen zum Upgrade.

 Zulassen - Diese Endpunkte bieten nur Verbindungen zu bestimmten Office 365-Diensten und -Features und sind nicht so empfindlich auf Netzwerkleistung und Latenz. Die Darstellung der Office 365-Bandbreite und der Anzahl der Verbindungen ist ebenfalls geringer. Diese Endpunkte werden in Microsoft-Rechenzentren gehostet. Serviceanfragen an diese Endpunkte können von der Zweigstelle zum Internet ausbrechen oder das Rechenzentrum durchlaufen.

Die Kategorie "**Zulassen** "ist in die folgenden Unterkategorien unterteilt:

- 1 Teams TCP Fallback
- 2 Exchange Mail
- 3 SharePoint Allow
- 4 Office365 Common

## Informationen zu Upgrade-Überlegungen finden Sie unter Wichtige Überlegungen zum Upgrade.

#### Hinweis

Die Unterkategorie **Teams Realtime** verwendet das UDP-Echtzeit-Transportprotokoll zur Verwaltung des Microsoft Teams-Datenverkehrs, während die **TCP-Fallback-Unterkategorie Teams** das TCP-Transport-Layer-Protokoll verwendet. Da der Medienverkehr sehr latenzempfindlich ist, bevorzugen Sie möglicherweise, dass dieser Datenverkehr den direktesten Weg einschlägt und UDP anstelle von TCP als Transportschichtprotokoll verwendet (am meisten bevorzugter Transport für interaktive Echtzeitmedien in Bezug auf Qualität). Während UDP ein bevorzugtes Protokoll für den Medienverkehr von Teams ist, müssen bestimmte Ports in der Firewall zugelassen werden. Wenn die Ports nicht erlaubt sind, verwendet der Teams-Datenverkehr TCP als Fallback, und die Aktivierung der Optimierung für Teams TCP Fallback gewährleistet eine bessere Bereitstellung der Teams-Anwendung in diesem Szenario. Weitere Informationen finden Sie unter Microsoft Teams-Callflows.

• **Standard** - Diese Endpunkte stellen Office 365-Dienste bereit, die keine Optimierung erfordern und als normaler Internetverkehr behandelt werden können. Einige dieser Endpunkte werden möglicherweise nicht in Microsoft-Rechenzentren gehostet. Der Datenverkehr in dieser Kategorie ist nicht anfällig für Latenzschwankungen. Daher führt ein direktes Ausbrechen dieser Art von Datenverkehr zu keiner Leistungssteigerung im Vergleich zum Internetausfall. Darüber hinaus ist der Datenverkehr in dieser Kategorie möglicherweise nicht immer Office 365-Verkehr. Daher wird empfohlen, diese Option zu deaktivieren, wenn Sie Office 365 Breakout in Ihrem Netzwerk aktivieren.

# Funktionsweise der Office 365-Optimierung

Die Microsoft-Endpunktsignaturen werden höchstens einmal täglich aktualisiert. Der Agent auf der Appliance fragt täglich den Citrix Dienst (sdwan-app-routing.citrixnetworkapi.net) ab, um die neuesten Endpunktsignaturen zu erhalten. Die SD-WAN-Appliance fragt den Citrix Dienst (sdwan-app-routing.citrixnetworkapi.net) einmal täglich ab, wenn die Appliance eingeschaltet ist. Wenn neue Signaturen verfügbar sind, lädt die Appliance sie herunter und speichert sie in der Datenbank. Bei den Signaturen handelt es sich im Wesentlichen um eine Liste von URLs und IPs, die verwendet werden, um Office 365-Datenverkehr basierend auf den Verkehrssteuerungsrichtlinien zu erkennen, die konfiguriert werden können.

#### Hinweis

Mit Ausnahme der Kategorie Office 365 Default wird standardmäßig die erste Paketerkennung und -klassifizierung des Office 365-Datenverkehrs durchgeführt, unabhängig davon, ob die Office 365-Breakout-Funktion aktiviert ist oder nicht.

Wenn eine Anforderung für die Office 365-Anwendung eintrifft, führt der Anwendungsklassifizierer eine erste Paketklassifizierungsdatenbank durch, identifiziert und markiert den Office-365-Datenverkehr. Sobald der Office 365-Datenverkehr klassifiziert ist, werden die automatisch erstellten Anwendungsroute und Firewallrichtlinien wirksam und unterbricht den Datenverkehr direkt zum Internet. Die Office 365-DNS-Anforderungen werden an bestimmte DNS-Dienste wie Quad9 weitergeleitet. Weitere Informationen finden Sie unter Domainnamensystem.

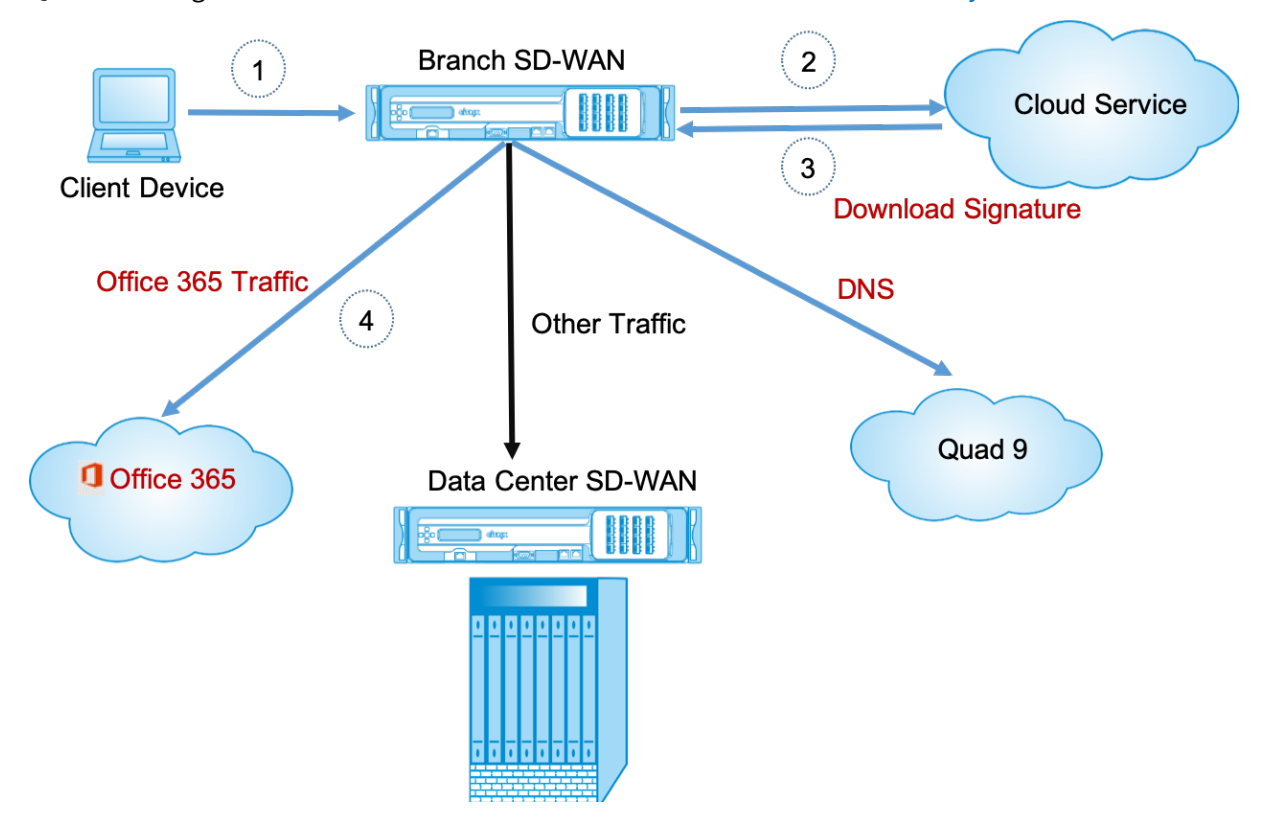

Die Signaturen werden vom Cloud Service (sdwan-app-routing.citrixnetworkapi.net) heruntergeladen.

Ab Citrix SD-WAN 11.5 können Sie Office 365-Breakout über den Citrix SD-WAN Orchestrator Service konfigurieren. Weitere Informationen finden Sie unter Office 365-Optimierung.

## Transparente Weiterleitung für Office 365

Der Zweig bricht für Office 365 aus, beginnt mit einer DNS-Anfrage. Die DNS-Anfrage, die Office 365-Domänen durchläuft, muss lokal gesteuert werden. Wenn Office 365-Internet-Break Out aktiviert ist, werden die internen DNS-Routen ermittelt und die Liste der transparenten Weiterleitungen automatisch ausgefüllt. Office 365-DNS-Anfragen werden standardmäßig an den Open Source DNS-Dienst Quad 9 weitergeleitet. Der Quad 9 DNS-Dienst ist sicher, skalierbar und verfügt über Multi-Pop-Präsenz. Sie können den DNS-Dienst bei Bedarf ändern. Transparente Weiterleitungen für Office 365-Anwendungen werden in jeder Zweigstelle erstellt, in der Internetdienst und Office 365-Breakout aktiviert sind.

Wenn Sie einen anderen DNS-Proxy verwenden oder SD-WAN als DNS-Proxy konfiguriert ist, wird die Weiterleitungsliste automatisch mit Weiterleitungen für Office 365-Anwendungen gefüllt.

# Wichtige Überlegungen für das Upgrade

## Kategorien optimieren und zulassen

Wenn Sie die Internet-Breakout-Richtlinie für die Kategorien **Optimieren** und **Zulassen** von Office 365 aktiviert haben, aktiviert Citrix SD-WAN automatisch die Internet-Breakout-Richtlinie für die entsprechenden Unterkategorien beim Upgrade auf Citrix SD-WAN 11.4.0.

Wenn Sie auf eine Softwareversion herabstufen, die älter als Citrix SD-WAN 11.4.0 ist, müssen Sie den Internet-Breakout für die Kategorie **Optimize** oder **Allow** Office 365 manuell aktivieren, unabhängig davon, ob Sie die entsprechenden Unterkategorien in der Citrix SD-WAN 11.4.0 Version aktiviert haben oder nicht.

## Office 365-Anwendungsobjekten

Wenn Sie Regeln/Routen mit den automatisch generierten Anwendungsobjekten **O365Optimize\_InternetBreako** und **o365allow\_InternetBreakout** erstellt haben, löschen Sie die Regelungen/Routen, bevor Sie auf Citrix SD-WAN 11.4.0 aktualisieren. Nach dem Upgrade können Sie Regeln/Routen mit den entsprechenden neuen Anwendungsobjekten erstellen.

Wenn Sie mit dem Citrix SD-WAN 11.4.0-Upgrade fortfahren, ohne die Regeln/Routen zu löschen, wird ein Fehler angezeigt, und daher wird das Upgrade nicht erfolgreich. Im folgenden Beispiel hat ein

Benutzer ein Application QoE-Profil konfiguriert und zeigt einen Fehler beim Versuch, auf Citrix SD-WAN 11.4.0 zu aktualisieren, ohne die Regeln/Routen zu löschen:

| Verification Results                                                                                                    | × |
|----------------------------------------------------------------------------------------------------|---|
| Status: Validation Failed                                                                                                    |   |
| Parsing Region:Default_Region<br>* -> ERROR: EC14000: Application QoE references either an unknown or disabled Application<br>(O3650ptimize_InternetBreakout) |   |
| This Configuration is invalid. Please fix the above errors and recompile the configuration.                                                                   |   |
| Files created:<br>versions.lst<br>basic_2_site_config_package1.xml                                                                                            |   |
| Ok                                                                                                    |   |

#### Hinweis

Dieses Upgrade ist für automatisch erstellte Regeln/Routen nicht erforderlich. Sie gilt nur für Regele/Routen, die Sie erstellt haben.

## DNS

Wenn Sie DNS-Proxy-Regeln oder transparente DNS-Forwarder-Regeln mit den Anwendungen **Office 365 Optimize** und **Office 365 Allow** erstellt haben, müssen Sie die Regeln vor dem Upgrade auf Citrix SD-WAN 11.4.0 löschen. Nach dem Upgrade können Sie die Regeln erneut mit den entsprechenden neuen Anwendungen erstellen.

Wenn Sie mit dem Citrix SD-WAN 11.4.0-Upgrade fortfahren, ohne die alten DNS-Proxy- oder transparenten Forwarder-Regeln zu löschen, wird kein Fehler angezeigt und das Upgrade wird ebenfalls erfolgreich. Die DNS-Proxy-Regeln und transparenten Weiterleitungsregeln werden in Citrix SD-WAN 11.4.0 jedoch nicht wirksam.

#### Hinweis

Diese Aktivität gilt nicht für die automatisch erstellten DNS-Regeln. Sie gilt nur für DNS-Regeln, die Sie erstellt haben.

# Überwachen

Sie können die Office 365-Anwendungsstatistiken in den folgenden SD-WAN-Statistikberichten überwachen:

• Firewall-Statistiken

| Connections           |                                                                                         |        |                |                |       |                 |                    |                  |                |      |                 |                  |               |             |           |         |        |       |        |         |        |       |        |            |                          |                                         |
|-----------------------|-----------------------------------------------------------------------------------------|--------|----------------|----------------|-------|-----------------|--------------------|------------------|----------------|------|-----------------|------------------|---------------|-------------|-----------|---------|--------|-------|--------|---------|--------|-------|--------|------------|--------------------------|-----------------------------------------|
|                       |                                                                                         |        |                |                |       | 5               | ource              |                  |                |      | Destin          | ation            |               |             |           |         | Sen    |       |        |         | Receiv | ed    |        |            |                          |                                         |
| Routing Domain        | Application *                                                                           | Family | IP<br>Protocol | IP Adress      | Port  | Service<br>Type | Service Name       | Zone             | IP Address     | Port | Service<br>Type | Service Name     | Zone          | State       | Is<br>NAT | Packets | Bytes  | PPS   | kbps   | Packets | Bytes  | PPS   | kbps   | Age<br>(s) | Last<br>Activity<br>(ms) | Related Objects                         |
| Default_RoutingDomain | Windows Live(windowslive)                                                               | Web    | TCP            | 172.170.10.135 | 60362 | Local           | Virtualinterface-1 | Default_LAN_Zone | 104.121.251.20 | 443  | Internet        | Branch1-Internet | Internet_Zone | ESTABLISHED | Yes       | 15      | 1868   | 0.071 | 0.071  | 13      | 6741   | 0.052 | 0.256  | 211        | 30650                    | [Src Filter][Pre-Route NAT][Dat Filter] |
| Default_RoutingDomain | Office 365 Common(office365_common)                                                     | Web    | TCP            | 172.170.10.135 | 59278 | Local           | Virtualinterface-1 | Default_LAN_Zone | 52.108.236.4   | 443  | Internet        | Branch1-Internet | Internet_Zone | ESTABLISHED | Yes       | 54      | 7076   | 0.737 | 0.772  | 56      | 13283  | 0.764 | 1.450  | 73         | 293                      | (Src Filter)[Pre-Route NAT][Dst Filter] |
| Default_RoutingDomain | Office 365 Common(office365_common)                                                     | Web    | TCP            | 172.170.10.135 | 60902 | Local           | Vitualinterface-1  | Default_LAN_Zone | 13.107.6.171   | 443  | Internet        | Branch1-Internet | Internet_Zone | ESTABLISHED | Yes       | 1585    | 823553 | 5.411 | 22,493 | 1880    | 669085 | 6.418 | 18.274 | 293        | 4662                     | (Src Filter)[Pre-Route NAT][Dat Filter] |
| Default_RoutingDomain | Office 365 Common(office365_common)                                                     | Web    | TCP            | 172.170.10.135 | 60345 | Local           | Vitualinterface-1  | Default_LAN_Zone | 13.107.6.171   | 44)  | Internet        | Branch1-Internet | Internet_Zone | ESTABLISHED | Yes       | 63      | 25010  | 0.251 | 0.796  | 72      | 14114  | 0.287 | 0.449  | 251        | 32456                    | [Src Filter][Pre-Route NAT][Dat Filter] |
| Default_RoutingDomain | Office 365 Common(office365_common)                                                     | Web    | TCP            | 172.170.10.135 | 60692 | Local           | Vitualinterface-1  | Default_LAN_Zone | 13.107.6.156   | 443  | Internet        | Branch1-Internet | Internet_Zone | ESTABLISHED | Yes       | 391     | 131932 | 0.905 | 2,443  | 412     | 356902 | 0.953 | 6.608  | 432        | 14217                    | [Src Filter][Pre-Route NAT][Dst Filter] |
| Default_RoutingDomain | Office 365 Common(office365_common)                                                     | Web    | TCP            | 172.170.10.135 | 60001 | Local           | Virtualinterface-1 | Default_LAN_Zone | 40.126.12.101  | 443  | Internet        | Branch1-Internet | Internet,Zone | ESTABLISHED | Yes       | 22      | 4258   | 0.075 | 0.116  | 17      | 14004  | 0.058 | 0.361  | 294        | 9268                     | [Src Filter][Pre-Route NAT][Dat Filter] |
| Default_RoutingDomain | Office 165 Common(office365_common)                                                     | Web    | TCP            | 172.170.10.135 | 59275 | Local           | VirtualInterface-1 | Default_LAN_Zone | 52.108.236.4   | 443  | Internet        | Branch1-Internet | Internet_Zone | ESTABLISHED | Yes       | 28      | 8499   | 0.317 | 0.769  | 23      | 10059  | 0.260 | 0.910  | 88         | 26056                    | [Src Filter][Pre-Route NAT][Dat Filter] |
| Default_RoutingDomain | Office 365 Common(office365_common)                                                     | Web    | TCP            | 172.170.10.135 | 59276 | Local           | VirtualInterface-1 | Default_LAN_Zone | 52.108.236.4   | 443  | Internet        | Branch1-Internet | Internet_Zone | ESTABLISHED | Yes       | 65      | 7864   | 0.741 | 0.717  | 72      | 14966  | 0.821 | 1.365  | 68         | 291                      | [Src Filter][Pre-Route NAT][Dst Filter] |
| Default_RoutingDomain | Office 365 Common(office365_common)                                                     | Web    | TCP            | 172.170.10.135 | 62018 | Local           | VirtualInterface-1 | Default_LAN_Zone | 52.109.56.1    | 443  | Internet        | Branch1-Internet | Internet_Zone | ESTABLISHED | Yes       | 21      | 4379   | 0.922 | 1.539  | 15      | 10658  | 0.659 | 3.745  | 23         | 12403                    | [Src Filter][Pre-Route NAT][Dat Filter] |
| Default_RoutingDomain | Office 365 Common(office365_common)                                                     | Web    | TCP            | 172.170.10.135 | 59262 | Local           | VirtualInterface-1 | Default_LAN_Zone | 40.126.12.32   | 443  | Internet        | Branch1-Internet | Internet_Zone | ESTABLISHED | Yes       | 36      | 15423  | 0.217 | 0.745  | 29      | 24559  | 0.175 | 1.187  | 166        | 8292                     | [Sec Filter][Pre-Route NAT][Dat Filter] |
| Default_RoutingDomain | Microsoft(microsoft)                                                                    | Web    | TCP            | 172.170.10.135 | 60297 | Local           | VirtualInterface-1 | Default_LAN_Zone | 13.107.6.163   | 443  | Internet        | Branch1-Internet | Internet_Zone | ESTABLISHED | Yes       | 37      | 7321   | 0.124 | 0.196  | 42      | 10403  | 0.141 | 0.279  | 298        | 8667                     | [Src Filter][Pre-Route NAT][Dat Filter] |
| Default_RoutingDomain | Microsoft(microsoft)                                                                    | Web    | TCP            | 172.170.10.135 | 60347 | Local           | VirtualInterface-1 | Default_LAN_Zone | 52,230,3,194   | 443  | Internet        | Branch1-Internet | Internet_Zone | ESTABLISHED | Yes       | 24      | 3618   | 0.096 | 0.115  | 19      | 9921   | 0.076 | 0.316  | 251        | 9977                     | (Src Filter)[Pre-Route NAT][Dat Filter] |
| Default_RoutingDomain | Microsoft(microsoft)                                                                    | Web    | TCP            | 172.170.10.135 | 60361 | Local           | VirtualInterface-1 | Default_LAN_Zone | 23.58.14.151   | 443  | Internet        | Branch1-Internet | Internet_Zone | ESTABLISHED | Yes       | 34      | 1766   | 0.063 | 0.064  | 10      | 6889   | 0.059 | 0.250  | 221        | 40165                    | (See Filter)(Pre-Route NAT)(Dat Filter) |
| Default_RoutingDomain | Microsoft Skype for Business (formerly Microsoft Lync Online) (Office 365)(lync_online) | Web    | TCP            | 172.170.10.135 | 59277 | Local           | VirtualInterface-1 | Default_LAN_Zone | 13.107.3.128   | 443  | Internet        | Branch1-Internet | Internet_Zone | ESTABLISHED | Yes       | 21      | 2330   | 0.286 | 0.254  | 22      | 13247  | 0.299 | 1,441  | 74         | 18063                    | (Src Filter)[Pre-Route NAT][Dat Filter] |
| Default_RoutingDomain | Microsoft Skype for Business (formerly Microsoft Lync Online) (Office 365)(lync_online) | Web    | TCP            | 172.170.10.135 | 62015 | Local           | VirtualInterface-1 | Default_LAN_Zone | 52.114.74.44   | 443  | Internet        | Branch1-Internet | Internet_Zone | ESTABLISHED | Yes       | 16      | 5435   | 0.307 | 0.835  | 11      | 9605   | 0.211 | 1.475  | 52         | 7322                     | (Src Filter)[Pre-Route NAT][Dat Filter] |
| Default_RoutingDomain | Microsoft SharePoint Online (Office 365)(sharepoint_online)                             | Web    | TCP            | 172.170.10.135 | 60309 | Local           | Virtualinterface-1 | Default_LAN_Zone | 13.107.6.168   | 44)  | Internet        | Branch1-Internet | Internet_Zone | ESTABLISHED | Yes       | 56      | 8714   | 0.198 | 0.246  | 68      | 15272  | 0.240 | 0.432  | 283        | 31023                    | (Sec Filter)(Pre-Route NAT)(Dat Filter) |
| Default_RoutingDomain | Microsoft SharePoint Online (Office 365)(sharepoint_online)                             | Web    | TCP            | 172.170.10.135 | 60298 | Local           | Virtualinterface-1 | Default_LAN_Zone | 13.107.136.9   | 443  | Internet        | Branch1-Internet | Internet,Zone | ESTABLISHED | Yes       | 630     | 250709 | 2.116 | 6.735  | 700     | 306271 | 2.351 | 10.377 | 298        | 20467                    | [Src Filter][Pre-Route NAT][Dst Filter] |
|                       |                                                                                         |        |                |                |       |                 |                    |                  |                |      |                 |                  |               |             |           |         |        |       |        |         |        |       |        |            |                          |                                         |

# Strömungen

| Flow     | s Data         |                   |                 |                |              |     |           |              |              |          |         |       |       |                  |
|----------|----------------|-------------------|-----------------|----------------|--------------|-----|-----------|--------------|--------------|----------|---------|-------|-------|------------------|
| LAN to W | AN Flows       |                   |                 |                |              |     |           |              |              |          |         |       |       |                  |
| Details  | Routing Domain | Source IP Address | Dest IP Address | Source<br>Port | Dest<br>Port | IPP | Hit Count | Service Type | Service Name | Age (mS) | Packets | Bytes | PPS   | Application 🔺    |
| •        | Optimize       | 172.147.100.146   | 52.98.65.178    | 57930          | 443          | ТСР | 4         | INTERNET     | -            | 120979   | 3       | 156   | 0.000 | outlook          |
| ٠        | Optimize       | 172.147.100.146   | 13.107.18.11    | 57931          | 443          | ТСР | 15        | INTERNET     | -            | 26513    | 14      | 1683  | 0.018 | outlook          |
| ٠        | Optimize       | 172.147.100.146   | 13.107.42.11    | 57891          | 443          | ТСР | 20        | INTERNET     | -            | 8418     | 19      | 1903  | 0.036 | outlook          |
| ٠        | Optimize       | 172.147.100.146   | 40.100.136.146  | 57926          | 443          | ТСР | 14        | INTERNET     | -            | 730      | 13      | 2118  | 0.036 | outlool          |
| ٠        | Optimize       | 172.147.100.146   | 40.97.229.82    | 57918          | 443          | ТСР | 15        | INTERNET     | -            | 1229     | 14      | 2178  | 0.036 | outlool          |
| ٠        | Optimize       | 172.147.100.146   | 52.98.65.178    | 57929          | 443          | ТСР | 4         | INTERNET     | -            | 121224   | 3       | 156   | 0.000 | outlool          |
| ٠        | Optimize       | 172.147.100.146   | 34.203.255.247  | 51236          | 443          | ТСР | 5         | INTERNET     | -            | 599759   | 4       | 164   | 0.000 | okta             |
| ٠        | Optimize       | 172.147.100.146   | 34.203.255.247  | 51237          | 443          | тср | 4         | INTERNET     | -            | 592420   | 3       | 123   | 0.000 | okt              |
| ٠        | Optimize       | 172.147.100.146   | 13.107.6.156    | 51298          | 443          | ТСР | 29        | INTERNET     | -            | 42061    | 28      | 11416 | 0.018 | office365_commor |
| ٠        | Optimize       | 172.147.100.146   | 20.190.140.51   | 57935          | 443          | ТСР | 16        | INTERNET     | -            | 24735    | 15      | 4184  | 0.018 | office365_commor |
| ٠        | Optimize       | 172.147.100.146   | 13.67.50.225    | 57897          | 443          | тср | 3         | INTERNET     | -            | 2250     | 2       | 81    | 0.047 | office365_commor |
| ٠        | Optimize       | 172.147.100.146   | 13.67.50.225    | 51228          | 443          | тср | 4         | INTERNET     | -            | 603355   | 3       | 123   | 0.000 | office365_commor |
| ٠        | Optimize       | 172.147.100.146   | 13.107.6.156    | 51255          | 443          | тср | 249       | INTERNET     | -            | 377061   | 248     | 85307 | 0.000 | office365_commor |
| ٠        | Optimize       | 172.147.100.146   | 52.109.124.84   | 57939          | 443          | тср | 20        | INTERNET     | -            | 22933    | 19      | 4679  | 0.018 | office365_commor |
| ٠        | Optimize       | 172.147.100.146   | 13.67.50.225    | 51346          | 443          | тср | 3         | INTERNET     | -            | 5900     | 2       | 81    | 0.044 | office365_commor |

#### • DNS-Statistiken

| Dashboard Monit      | toring Configuration                 |                         |                  |                   |                    |
|----------------------|--------------------------------------|-------------------------|------------------|-------------------|--------------------|
| Statistics           | Monitoring > DNS                     |                         |                  |                   |                    |
| Elever               |                                      |                         |                  |                   |                    |
| FIOWS                | DNS Statistics                       |                         |                  |                   |                    |
| Routing Protocols    |                                      |                         |                  |                   |                    |
| Firewall             | Refresh                              |                         |                  |                   |                    |
| IKE/IPsec            | Drawy Ctatictics                     |                         |                  |                   |                    |
| IGMP                 | Floxy statistics                     |                         |                  |                   |                    |
| Performance Reports  | Proxy Name                           | Application Name        | DNS Service Name | DNS S             | ervice Active Hits |
| Qos Reports          | DNS_Proxy1 0                         | ffice365_optimize       | Quad9            | YES               | 2                  |
| Usage Reports        | DNS_Proxy1 0                         | ffice365_allow          | Quad9            | YES               | 8                  |
| Availability Reports | DNS_Proxy1 of                        | ffice365_default        | Quad9            | YES               | 6                  |
| Appliance Reports    | DNS_Proxy1 A                         | ny                      | Google           | YES               | 17                 |
| DHCP Server/Relay    | Showing 1 to 4 of 4 entries          |                         |                  |                   |                    |
| VRRP                 | Transparent Forwarder Statistics     |                         |                  |                   |                    |
| PPPoE                | Transparent Forwarder Statistics     |                         |                  |                   |                    |
| DNS                  | Search: Application Name             | A D                     | NS Service Name  | DNS Service Activ | ve Hits            |
|                      | office365 allow                      | Quad9                   |                  | VES               | 0                  |
|                      | office365_default                    | Quada                   |                  | VES               | 0                  |
|                      | - Mer205 - entroles                  | Quado                   |                  |                   |                    |
|                      | omcesos_opumize                      | Quada                   |                  | 115               | 0                  |
|                      | office365_default office365_optimize | Quad9<br>Quad9<br>Quad9 | ,<br>,           | YES               | 0                  |

Anwendungs-Routenstatistiken

| Monit    | oring > Statistics                     |                        |          |               |                 |            |        |      |             |          |                  |                   |
|----------|----------------------------------------|------------------------|----------|---------------|-----------------|------------|--------|------|-------------|----------|------------------|-------------------|
|          |                                        |                        |          |               |                 |            |        |      |             |          |                  |                   |
| Stat     | istics                                 |                        |          |               |                 |            |        |      |             |          |                  |                   |
| Show:    | Application Routes 🔶 🗹 Enable A        | uto Refresh 🛛 5 🗘 seco | nds Stop | Clear Count   | ters on Refresh | Processing |        |      |             |          |                  |                   |
| App      | lication Route Statistics              |                        |          |               |                 |            |        |      |             |          |                  |                   |
| Maximu   | m allowed routes: 64000                |                        |          |               |                 |            |        |      |             |          |                  |                   |
|          |                                        |                        |          |               |                 |            |        |      |             |          |                  |                   |
| Applicat | ion Routes for routing domain : Defaul | t_RoutingDomain        |          |               |                 |            |        |      |             |          |                  |                   |
| Filter:  | in Any column                          | Apply                  |          |               |                 |            |        |      |             |          |                  |                   |
| Show 1   | 00 🗘 entries Showing 1 to 3 of 3 ent   | ries                   |          |               |                 |            |        |      |             |          | First Previous   | 1 Next Last       |
| Num      | Application Object                     | Gateway IP Address     | Service  | Firewall Zone | Reachable       | Site       | Туре   | Cost | Hit Count 🔻 | Eligible | Eligibility Type | Eligibility Value |
| 0        | O365Optimize_InternetBreakout          | *                      | Internet | Internet_Zone | YES             | Branch1    | Static | 5    | 1792        | YES      | N/A              | N/A               |
| 2        | O365Allow_InternetBreakout             | *                      | Internet | Internet_Zone | YES             | Branch1    | Static | 5    | 1395        | YES      | N/A              | N/A               |
| 1        | O365Default_InternetBreakout           | *                      | Internet | Internet_Zone | YES             | Branch1    | Static | 5    | 0           | YES      | N/A              | N/A               |
| Showing  | 1 to 3 of 3 entries                    |                        |          |               |                 |            |        |      |             |          | First Previous   | 1 Next Last       |

#### Problembehandlung

Sie können den Dienstfehler im Abschnitt **Ereignisse** der SD-WAN-Appliance anzeigen.

Um die Fehler zu überprüfen, navigieren Sie zu **Konfiguration > Systemwartung > Diagnose**, und klicken Sie auf die Registerkarte **Ereignisse**.

| Dashboard Monitoring                                                                                                    | Configuration                                                                                                    |
|----------------------------------------------------------------------------------------------------|----------------------------------------------------------------------------------------------------|
| Appliance Settings     Virtual WAN     System Maintenance     Delete Files     Restart System     Date/Time Settings     Local Change Management     Diagnostics     Update Software     Configuration Reset | Configuration > System Maintenance > Diagnostics         Ping       Traceroute       Packet Capture       Path Bandwidth       System Info       Diagnostic Data       Events       Alarms       Diagnostics Tool         Site Diagnostics       Insert Event       USER EVENT       Event type:       UNDEFINED       Event type:       Event type:       DEBUG       Event |
|                                                                                                    | Add Event                                                                                                    |

Wenn bei der Verbindung mit dem Citrix Dienst ein Problem auftritt (sdwan-app-routing.citrixnetworkapi.net), wird die Fehlermeldung in der Tabelle **Ereignisse anzeigen** angezeigt.

| View E                        | vents              |                         |              |                      |            |          |                                      |
|-------------------------------|--------------------|-------------------------|--------------|----------------------|------------|----------|--------------------------------------|
| Quantity<br>Filter:<br>Reload | y:<br>Events Table | 25<br>Object Type = API | PLICATIONS   | Event type = FAILURE | Severity = | ERROR    | \$                                   |
| ID                            | Object ID          | Object Name             | Object Type  | Time                 | Event Type | Severity | Description                          |
| 13839                         | 26                 | Endpoints Update        | APPLICATIONS | 2019-02-12 09:02:15  | FAILURE    | ERROR    | Failed to connect to the service API |
| Times are ir                  | n UTC              |                         |              |                      |            |          |                                      |

Die Verbindungsfehler werden auch in **SDWAN\_dpi.log** protokolliert. Um das Protokoll anzuzeigen, navigieren Sie zu **Konfiguration > Appliance-Einstellungen > Protokollierung/Überwachung >** 

**Protokolloptionen**. Wählen Sie die **SDWAN\_dpi.log** aus der Dropdownliste aus und klicken Sie auf **Protokoll**anzeigen.

Sie können die Protokolldatei auch herunterladen. Um die Protokolldatei herunterzuladen, wählen Sie die erforderliche Protokolldatei aus der Dropdownliste unter dem Abschnitt **Protokolldatei herunterladen** aus und klicken Sie auf **Protokoll herunterladen**.

| Dashboard Monitoring                              | Configuration                                                                                                    |
|---------------------------------------------------|----------------------------------------------------------------------------------------------------|
| - Appliance Settings                              | Configuration > Appliance Settings > Logging/Monitoring                                                            |
| - Administrator Interface<br>- Logging/Monitoring | Log Options         Alert Options         Alarm Options         Syslog Server         HTTP Server                  |
| Network Adapters     Net Flow                     | View Log File                                                                                                    |
| - App Flow/IPFIX<br>- SNMP<br>- NITRO API         | Only the most recent 10000 entries will be shown and filtered. To view the full log, download and open it locally. |
| Licensing                                         | Filename: SDWAN_dpi.log  Filter (Optional):                                                                        |
| + System Maintenance                              | View Log                                                                                                    |
|                                                   | Download Log File                                                                                                  |
|                                                   | Filename: SDWAN_dpi.log ¢<br>Download Log                                                                          |

# Einschränkungen

- Wenn die Office 365-Breakout-Richtlinie konfiguriert ist, wird Deep Packet Inspection nicht für Verbindungen durchgeführt, die für die konfigurierte Kategorie von IP-Adressen bestimmt sind.
- Die automatisch erstellte Firewallrichtlinie und die Anwendungsrouten können nicht bearbeitet werden.
- Die automatisch erstellte Firewall-Richtlinie hat die niedrigste Priorität und ist nicht editierbar.
- Die Routenkosten für die automatisch erstellte Anwendungsroute betragen fünf. Sie können es mit einer kostengünstigeren Route überschreiben.

## **Office 365-Beacon-Dienst**

Microsoft bietet den Office 365-Beacon-Dienst an, um die Office 365-Erreichbarkeit über die WAN-Verbindungen zu messen. Der Beacon-Dienst ist im Grunde eine URL-sdwan.measure.office.com/apc/trans.png, die in regelmäßigen Abständen untersucht wird. Die Untersuchung erfolgt auf jeder Appliance für jede internetfähige WAN-Verbindung. Bei jedem Prüfpunkt wird eine HTTP-Anforderung an den Beacon-Dienst gesendet und eine HTTP-Antwort erwartet. Die HTTP-Antwort bestätigt die Verfügbarkeit und Erreichbarkeit des Office 365-Dienstes.

Mit Citrix SD-WAN können Sie nicht nur Beacon-Probing durchführen, sondern auch die Latenz bestimmen, mit der Office 365-Endpunkte über jede WAN-Verbindung erreicht werden. Die Latenz ist die Roundtrip-Zeit, die zum Senden einer Anfrage und zum Abrufen einer Antwort vom Office 365-Beacon-Dienst über eine WAN-Verbindung verwendet wird. Auf diese Weise können Netzwerkadministratoren den Bericht zur Beacon-Service-Latenz anzeigen und den besten Internetlink für den direkten Office 365-Breakout manuell auswählen. Das Beacon-Sondieren ist nur über Citrix SD-WAN Orchestrator aktiviert. Standardmäßig ist das Beacon-Sondieren für alle internetfähigen WAN-Verbindungen aktiviert, wenn der Office 365-Ausbruch über Citrix SD-WAN Orchestrator aktiviert ist.

Hinweis

Office 365-Beacon-Probing ist für getaktete Links nicht aktiviert.

Sie können Office 365-Beacon-Probing deaktivieren und Latenzberichte im SD-WAN Orchestrator anzeigen. Weitere Informationen finden Sie unter Office 365-Optimierung.

Um den Office 365 Beacon-Dienst zu deaktivieren, navigieren Sie in SD-WAN Orchestrator auf Netzwerkebene zu Konfiguration > Routing > Routing-Richtlinien > O365 Network Optimization Settings und deaktivieren Sie Enable Beacon Service.

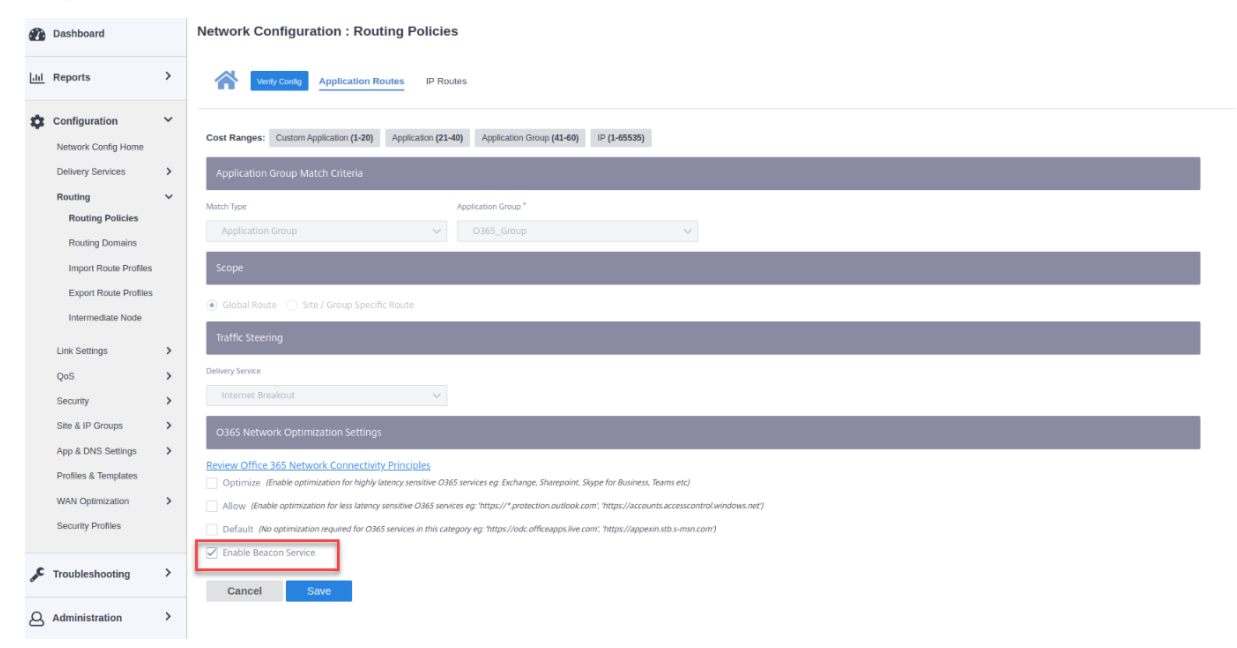

Um die Beacon-Sondierungs- und Latenzberichte in Citrix SD-WAN Orchestrator auf Netzwerkebene anzuzeigen, navigieren Sie zu **Berichte** > **O365-Metriken**.

| Root<br>Adm | Parent<br>hin / Citrix Systems. | <u>.Inc.</u> / | Provider Customer Site<br>Abhishek / Citrix ✓ / All Sites ✓ |                            |              |                              | TRIAL 79 days left 🛛 🖪 🖓 🖓     |
|-------------|---------------------------------|----------------|-------------------------------------------------------------|----------------------------|--------------|------------------------------|--------------------------------|
| •           | Dashboard                       |                | Network Reports : O365 Metrics                              | C                          |              | Relative Time V Interval: La | ast 1 Hour 🗸 Site Group: All 🗸 |
| ht          | Reports                         | ~              | Site Name                                                   | WAN Link Name              | Availability |                              | Latency (ms)                   |
|             | Alerts                          |                | Kolkata                                                     | Kolkata-Broadband-ACT-1    | Yes          |                              | 9.20                           |
|             | Usage                           |                | Patna                                                       | Patna-Broadband-ACT-1      | Yes          |                              | 9.16                           |
|             | Inventory                       |                | Santa_Clara                                                 | Santa_Clara-Internet-AOL-2 | Yes          |                              | 10.08                          |
|             | Quality                         |                |                                                             |                            |              |                              |                                |
|             | QoS                             |                |                                                             |                            |              |                              |                                |
|             | Historical Statistics           |                |                                                             |                            |              |                              |                                |
|             | Real Time                       | >              |                                                             |                            |              |                              |                                |
|             | Application Quality             |                |                                                             |                            |              |                              |                                |
|             | 0365 Metrics                    |                | Ν                                                           |                            |              |                              |                                |
|             |                                 |                |                                                             |                            |              |                              |                                |

Um einen detaillierten Bericht auf Site-Ebene des Beacon-Service in SD-WAN Orchestrator auf Standortebene anzuzeigen, navigieren Sie zu **Berichte** > **O365-Metriken**.

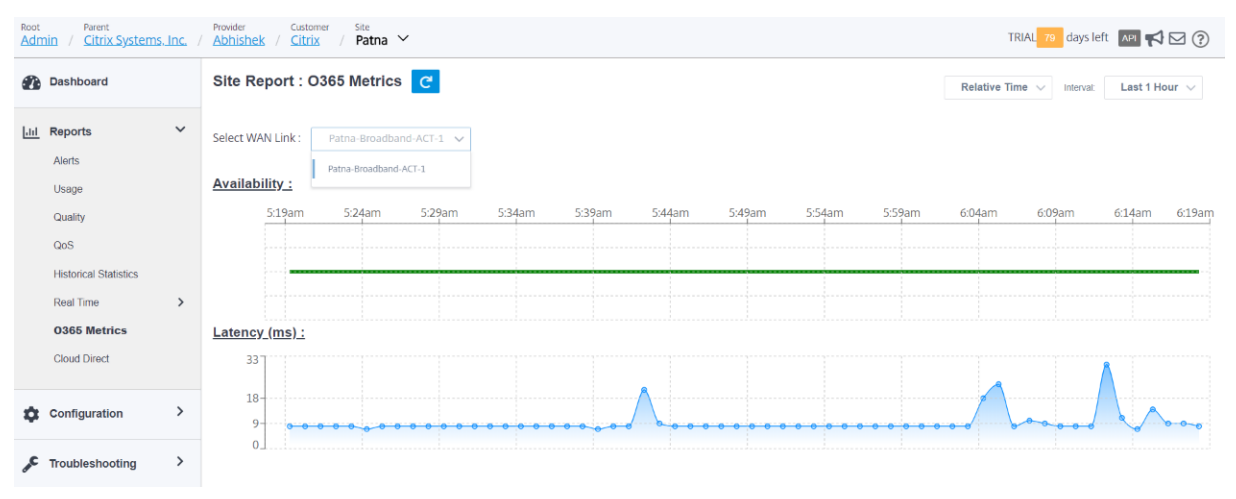

# **Optimierung von Citrix Cloud und Gateway Service**

#### November 16, 2022

Mit der Funktionserweiterung der **Citrix Cloud and Gateway Service-Optimierung** können Sie den für den Citrix Cloud und den Gateway Service bestimmten Datenverkehr erkennen und weiterleiten. Sie können Richtlinien erstellen, um den Datenverkehr entweder direkt ins Internet zu übergeben oder ihn über eine Backhaul-Route über den virtuellen Pfad zu senden. In Ermangelung dieser Funktion wird der Gateway-Dienst, wenn die Standardroute der virtuelle Pfad ist, an das Rechenzentrum des Kunden zurückkehren und dann ins Internet gehen und unnötige Latenz hinzufügen. Darüber hinaus erhalten Sie jetzt Einblick in den Citrix Gateway Service- und den Citrix Cloud-Datenverkehr und können QoS-Richtlinien erstellen, um ihn gegenüber dem virtuellen Pfad zu priorisieren.

Die Breakout-Funktion für Citrix Cloud and Gateway Service ist in der Citrix SD-WAN-Softwareversion 11.2.1 und höher standardmäßig aktiviert.

Für die Citrix SD-WAN-Softwareversion unter 11.3.0 wird die erste Paketerkennung und -klassifizierung des Citrix Cloud- und Gateway-Dienstverkehrs nur durchgeführt, wenn die Breakout-Feature für den Citrix Cloud- und Gateway-Dienst nicht deaktiviert ist.

Für die Citrix SD-WAN-Softwareversion 11.3.0 und höher wird die erste Paketerkennung und klassifizierung des Citrix Cloud- und Gateway-Dienstdatenverkehrs unabhängig davon durchgeführt, ob die Breakout-Feature für Citrix Cloud and Gateway Service aktiviert ist oder nicht.

Hinweis

- Sie können die Optimierung des Citrix Cloud- und Gateway Service nur über Citrix SD-WAN Orchestrator konfigurieren. Weitere Informationen finden Sie unter Optimierung des Gateway Service.
- DieCitrix SD-WAN Orchestrator-Verkehrsoptimierung wird von Citrix SD-WAN-Softwareversion 11.2.3 oder höher eingeführt. Das Ziel besteht darin, eine detailliertere Klassifizierung bereitzustellen und somit den Datenverkehr von Citrix SD-WAN Orchestrator-Datenverkehr und den Datenverkehr anderer abhängiger Dienste von Citrix Cloud getrennt zu identifizieren und eine Internet-Breakout-Option bereitzustellen. Infolgedessen können Kunden jetzt nur den Citrix SD-WAN Orchestrator-Datenverkehr optimieren.

# **Citrix Cloud- und Gateway-Dienst**

Im Folgenden sind die Verkehrskategorien aufgeführt, die zu Klassifizierungs- und Optimierungszwecken verwendet werden:

- **Citrix Cloud**: Ermöglicht die Erkennung und Weiterleitung von Datenverkehr, der für Citrix Cloud Web-Benutzeroberfläche und APIs bestimmt ist.
  - Citrix SD-WAN Orchestrator und abhängige kritische Services:
    - \* Citrix SD-WAN Orchestrator: Ermöglicht direktes Internetbreakout von Heartbeat und anderem Datenverkehr, der zum Aufbau und zur Aufrechterhaltung der Konnektivität zwischen Citrix SD-WAN Appliance und Citrix SD-WAN Orchestrator erforderlich ist.
    - \* **Citrix Cloud Download Service**: Ermöglicht den direkten Internet-Breakout zum Herunterladen von Appliance-Software, Konfiguration, Skripts usw. auf die Citrix SD-WAN-Appliance.
- **Citrix Gateway Service**: Aktivieren Sie diese Option, um Datenverkehr (Steuerung und Daten) zu erkennen und zu routen, der für den Citrix Gateway Service bestimmt ist.
  - Gateway Service Client-Daten: Ermöglicht direktes Internetbreakout von ICA-Datentunneln zwischen Clients und Citrix Gateway Service. Es erfordert hohe Bandbreite und niedrige Latenz.
  - Gateway Service Server Data: Ermöglicht direktes Internetbreakout von ICA-Datentunneln zwischen Virtual Delivery Agents (VDAs) und Citrix Gateway Service. Es erfordert hohe Bandbreite und niedrige Latenz und ist nur relevant für VDA-Ressourcenstandorte (VDA-zu-Citrix Gateway Service-Verbindungen).
  - Gateway Service Control Traffic: Ermöglicht direktes Internetbreakout des Steuerungsverkehrs.
     Keine spezifischen QoS-Überlegungen.

 Gateway Service Web Proxy Traffic: Ermöglicht direktes Internetbreakout des Webproxydatenverkehrs. Es erfordert eine hohe Bandbreite, aber die Latenzanforderungen können variieren.

# Überwachen

Sie können die Gateway Service-Statistiken in den folgenden SD-WAN-Statistikberichten überwachen:

• Firewall-Statistiken

| Connections                                               |                    |                |              |       |                 |              |                  |                |      |                 |                       |               |               |           |         |         |         |        |         |         |        |        |            |                          |                                            |                     |
|-----------------------------------------------------------|--------------------|----------------|--------------|-------|-----------------|--------------|------------------|----------------|------|-----------------|-----------------------|---------------|---------------|-----------|---------|---------|---------|--------|---------|---------|--------|--------|------------|--------------------------|--------------------------------------------|---------------------|
|                                                           |                    |                |              |       | 5               | iource       |                  |                |      | Dest            | nation                |               |               |           |         | Sen     | e       |        |         | Rece    | rived  |        |            |                          |                                            |                     |
| Application                                               | Family             | IP<br>Protocol | IP Adress    | Pert  | Service<br>Type | Service Name | Zone             | IP Address     | Port | Service<br>Type | Service Name          | Zone          | State         | IS<br>NAT | Packets | Bytes   | PP5     | kleps  | Packets | Bytes   | PPS    | kbps   | Age<br>(5) | Last<br>Activity<br>(ms) | Related Objects                            | Clear<br>Connection |
| Citrix Cloud Web UI and APticitrix_cloud_web_ui_apit      | Custom Application | TCP            | 10.23.1.5    | 1216  | Local           | VIF-1-LAN-1  | Default_LAN_Zone | 52.177.206.73  | 443  | Internet        | Branch1_Site-Internet | Internet_Zone | ESTABLISHED   | Yes       | 7       | 825     | 0.270   | 0.254  | 6       | 4081    | 0.231  | 1 1.21 | 8 29       | 2584                     | [Src Filter][Dst Filter][Post-Route NAT]   | Oear                |
| Domain Name Service(dm)                                   | Network Service    | UDP            | 10.23.1.5    | 51545 | Local           | VIF-1-LAN-1  | Default_LAN_Zone | 9.9.9.9        | 53   | Internet        | Branch1_Site-Internet | Internet_Zone | ESTABLISHED   | Yes       | 1       | 70      | 0.039   | 0.022  | 1       | 198     | 0.035  | 0.04   | 1 21       | 2555                     | [Sec Filter][Dst Filter][Post-Route NAT]   | Clear               |
| Domain Name Service(dml)                                  | Network Service    | UDP            | 10.23.1.5    | 59526 | Local           | VIF-1-LAN-1  | Default_LAN_Zone | 9.9.9.9        | 53   | Internet        | Branch1_Site-Internet | Internet_Zone | ESTABLISHED   | Yes       | 1       | 75      | 0.033   | 0.020  | 1       | 230     | 0.033  | 0.04   | 1 31       | 3026                     | [Src Filter][Dst Filter][Post-Route NAT]   | Cear                |
| Citrix Cloud Web UI and APtoticix,cloud_web_ui_apti       | Custom Application | TCP            | 10.23.1.5    | 1214  | Local           | VIF-1-LAN-1  | Default_LAN_Zone | 52.177.206.73  | 443  | Internet        | Branch1_Site-Internet | Internet_Zone | ESTABLISHED   | Yes       | 7       | 825     | 0.245   | 0.232  | 6       | 4081    | 0.211  | 1.14   | 9 21       | 2831                     | [Src Filter][Dst Filter][Post-Route NAT]   | Oear                |
| Domain Name Service(dm2)                                  | Network Service    | UDP            | 10.23.1.5    | 62651 | Local           | VIF-1-LAN-1  | Default_LAN_Zone | 9.9.9.9        | 53   | Internet        | Branch1_Site-Internet | Internet_Zone | ESTABLISHED   | Yes       | 1       | 71      | 0.035   | 0.020  | 3       | 148     | 0.031  | 5 0.04 | 12 21      | 2842                     | [Sec Filter][Dat Filter][Post-Route NAT]   | Clear               |
| Citrix Gateway service Client Data(ngs_client_data)       | Web                | UDP            | 10.23.1.5    | 51546 | Local           | VIF-1-LAN-1  | Default_LAN_Zone | 13.93.207.26   | 443  | internet        | Branch1_Site-Internet | Internet_Zone | ESTABLISHEE   | Yes       | 15      | 2112    | 0.587   | 0.661  | 13      | 4514    | 0.505  | 9 1.41 | 3 29       | 1863                     | [Src Fiter][Dst Fiter][Post-Route NAT]     | Oear                |
| Citrix Gateway service Client Data(ngs_client_data)       | Web                | TCP            | 10.23.1.5    | 1223  | Local           | VIF-1-LAN-1  | Default_LAN_Zone | 13:93.207.26   | 443  | Internet        | Branch1_Site-Internet | Internet_Zone | ESTABLISHED   | Yes       | 366     | 18005   | 8.875   | 7.701  | 247     | 137919  | 13.200 | 58.91  | 0 19       |                          | (Src Filter)(Dst Filter)(Post-Route NAT)   | Cear                |
| Citrix Cloud Web UI and API(citrix_cloud_web_ui_api)      | Custom Application | TCP            | 10.23.1.5    | 1125  | Local           | VIF-1-LAN-1  | Default_LAN_Zone | 52.177.88.75   | 443  | Internet        | Branch1_Site-Internet | Internet_Zone | ESTABLISHED   | Yes       | 45      | 21111   | 0.141   | 0.530  | 43      | 21369   | 0.131  | 5 0.51 | 6 319      | 3224                     | (Sec Filter)(Dat Filter)(Post-Route NAT)   | Clear               |
| Connections Displayed: 8<br>Connections In Use: 48/128000 |                    |                |              |       |                 |              |                  |                |      |                 |                       |               |               |           |         |         |         |        |         |         |        |        |            |                          |                                            |                     |
| Connections                                               |                    |                |              |       |                 |              |                  |                |      |                 |                       |               |               |           |         |         |         |        |         |         |        |        |            |                          |                                            |                     |
|                                                           |                    |                |              |       | 50              | serce        |                  |                |      |                 | Destination           |               |               |           |         |         |         | Sent   |         |         | Recei  | ived   |            |                          |                                            |                     |
| Application +                                             | Family             | IP<br>Protocol | IP Adress    | Pert  | Service<br>Type | Service Name | Zone             | IP Address     | Part | Service<br>Type | Service Na            | me            | Zone          | State     | in No.  | T Packe | ts Byte | s 195  | khps    | Packets | Bytes  | PP5    | khys       | Ape Act                  | at<br>vity Related Objects<br>all          | Clear               |
| Citrix Cloud Download ServiceLitrix_cloud_download_sve    | web                | TOP            | 172.16.30.30 | 40092 | Local           | VIF-1-LAN-1  | Default_LAN_Zone | 34.226.77.219  | 80   | Internet        | BRANCH1_KVMVPX-I      | internet      | Internet_Zone | \$1%_\$EA | er v    | 15      | 3 14    | 0 0.83 | 0.400   |         | 0      | 0.000  | 0.000      | 4                        | \$77 [Sec Filter][Past-Route NAT]          | Clear               |
| Citrix SD-WAN Orchestratoricitrix_sdwan_orchestrator/     | Web                | TCP            | 172.16.30.30 | 34934 | Local           | VIF-1-LAN-1  | Default_LAN_Zone | 18.213.26.194  | 443  | Internet        | BRANCH1_KVMVPX-I      | internet      | Internet_Zone | CLOSED    |         | 6       | 11 114  | 4 1.90 | 3 1.611 | 32      | 6668   | 2.076  | 9.231      | 6                        | 678 [Src Filter][Dst Filter][Post-Route NA | (f) Clear           |
| Domain Name Service(dns)                                  | Network Service    | UDP            | 172.16.30.30 | 43198 | Leal            | VF-1-LAN-1   | Default_LAN_Zone | 8.8.8.8        | 53   | Virtual Pad     | MCNUKVNVPX-BRAN       | OKL,KIMVPK    | Any           | ESTABLE   | SHED N  | •       | 2 11    | 2 0.45 | 0.202   | 2       | 156    | 0.450  | 0.281      | 4 1                      | 149 (Dut Filter)                           | Clear               |
| Domain Name ServiceIdns)                                  | Network Service    | UDP            | 172.16.30.30 | 45685 | Local           | VF-1-LAN-1   | Default_LAN_Zone | 9.9.9.9        | 53   | Internet        | BIANCH1_KVMVPX-I      | Normel        | Internet_Zone | ESTABLE   | SHED 15 | 15      | 2 17    | 4 0.27 | 0.191   | 2       | 388    | 0.274  | 0.426      | 7 (                      | 243 [Src Filter]Dist Filter]Post-Route NA  | Clear               |
| Domain Name Service(dns)                                  | Network Service    | UDP            | 172.16.30.30 | 39368 | Local           | VIF-1-LAN-1  | Default_LAN_Zone | 9.9.9.9        | 53   | Internet        | BRANCH1_KVMVPX-I      | internet      | Internet_Zone | ESTABLE   | SHED 15 | 15      | 2 56    | 4 0.53 | 7 0.352 | 2       | 368    | 0.537  | 0.790      | 4                        | 643 [Src Filter][Dst Filter][Post-Route NA | dig Clear           |
| Google Cenerictgoogle_gen)                                | web                | TOP            | 172.16.30.30 | 56534 | Leal            | VF-1-LAN-1   | Default_LAN_Zone | 172.217.31.206 | 80   | Virtual Pad     | MOUKVINVIX-BRAN       | OKL,KIMVPK    | Any           | CLOSED    | N       | •       | 6 31    | 4 1.52 | 6 0.801 | 5       | 796    | 1.271  | 1.619      | 4 1                      | 718 [Dut Filter]                           | Clear               |
| Connections Displayed: 6<br>Connections in Use: 6/128000  |                    |                |              |       |                 |              |                  |                |      |                 |                       |               |               |           |         |         |         |        |         |         |        |        |            |                          |                                            |                     |

#### Strömungen

| Monitoring                                                               | > Flows                                |                                      |            |       |          |         |             |      |              |         |       |         |      |         |        |        |   |     |       |     |     |     |     |     |        |                       |
|--------------------------------------------------------------------------|----------------------------------------|--------------------------------------|------------|-------|----------|---------|-------------|------|--------------|---------|-------|---------|------|---------|--------|--------|---|-----|-------|-----|-----|-----|-----|-----|--------|-----------------------|
|                                                                          |                                        |                                      |            |       |          |         |             |      |              |         |       |         |      |         |        |        |   |     |       |     |     |     |     |     |        |                       |
| Select FI                                                                | lows                                   |                                      |            |       |          |         |             |      |              |         |       |         |      |         |        |        |   |     |       |     |     |     |     |     |        |                       |
| flow Type:<br>Mar Flows to<br>(Per Flow Typ<br>Filter (Option<br>Refresh | Display 50 V<br>40 Internet            | i to WAN 🖻 1                         | WAN to LAN | inte  | imet Loa | d Balar | scing Table | 0 10 | • Terminatio | n Table |       |         |      |         |        |        |   |     |       |     |     |     |     |     |        |                       |
| Flows Da                                                                 | ata                                    |                                      |            |       |          |         |             |      |              |         |       |         |      |         |        |        |   |     |       |     |     |     |     |     |        |                       |
| leth LAN to                                                              | WAN and WAN I                          | to LAN Flows                         |            |       |          |         |             |      |              |         |       |         |      |         |        |        |   |     |       |     |     |     |     |     |        | Toggle Columns        |
|                                                                          | 172.16.70.5                            | 40.112.143.211                       | LAN 10 WAN | 49927 | 443      | TCP     | default.    | 10   | INTERNET     |         | LOCAL | 6421    | 9    | 945     | 1.392  | 1.170  | 6 | 000 | 0.000 | 214 | N/A | N/A | N/A | N/A | N/A N  | A equicormulate       |
| ٠                                                                        | 172.1670.4                             | 9.9.9.9                              | LAN to WAN | 54577 | 53       | UDP     | default     | 2    | INTERNET     |         | LOCAL | 8646    | 1    | 74      | 0.116  | 0.068  |   | 000 | 0.000 | 214 | N/A | N/A | N/A | N/A | NA N   | A NA                  |
|                                                                          | 172.1678.5                             | \$2.188.75.17                        | LAN to WAN | 63914 | 443      | TCP     | default     | 2    | INTERNET     |         | LOCAL | 3598198 | 1    | 166     | 0.000  | 0.000  | 6 | 000 | 0.000 | 214 | N/A | N/A | N/A | N/A | N/A N/ | A https               |
|                                                                          | 172.16.70.4                            | 40.112.143.211                       | LAN to WAN | 50235 | 443      | TCP     | default     | 9    | INTERNET     |         | LOCAL | 1079    |      | 906     | 7.106  | 6.438  | 6 | 000 | 0.000 | 214 | N/A | N/A | N/A | N/A | N/A N/ | W egs_control_traffic |
| ٠                                                                        | 172.16.70.4                            | 40.112.143.211                       | LAN to WAN | 50231 | 443      | TCP     | default     | 9    | INTERNET     |         | LOCAL | 6401    |      | 905     | 1.240  | 1.123  |   | 000 | 0.000 | 214 | N/A | N/A | N/A | N/A | N/A N/ | W egs.control.traffic |
| ۰                                                                        | 172.1670.5                             | 40.112.143.211                       | LAN to WAN | 49930 | 443      | TCP     | default     |      | INTERNET     |         | LOCAL | 3701    |      | 906     | 2.137  | 1.926  |   | 000 | 0.000 | 214 | N/A | N/A | N/A | N/A | NA N   | W egs.control.traffic |
| ۲                                                                        | 172.1678.5                             | 40.112.143.211                       | LAN to WAN | 62117 | 443      | TCP     | default     | 645  | INTERNET     |         | LOCAL | 3600642 | 644  | 37918   | 0.112  | 0.053  |   | 000 | 0.000 | 214 | N/A | N/A | N/A | N/A | N/A N  | W egs,control_traffic |
| ۲                                                                        | 172.1670.4                             | 40.112.143.211                       | LAN to WAN | 64280 | 443      | TCP     | default     | 846  | INTERNET     |         | LOCAL | 6092    | 845  | 49258   | 0.303  | 0.141  | e | 800 | 0.000 | 214 | N/A | N/A | N/A | NUA | N/A N/ | W equicontrol_traffic |
| ۲                                                                        | 172.16.78.4                            | 13.91.101.240                        | LAN to WAN | 63394 | 443      | TCP     | default     | 3615 | INTERNET     |         | LOCAL | 3599757 | 3614 | 1012536 | 0.782  | 1.752  | 6 | 000 | 0.000 | 214 | N/A | N/A | N/A | N/A | N/A N/ | W ngs_senver_data     |
| ۲                                                                        | 9339                                   | 172.16.70.5                          | WAN to LAN | 53    | 55339    | UDP     | default     | 1    | INTERNET     |         | LOCAL | 3751    | 1    | 212     | 0.267  | 0.452  | 0 | 000 | 0.000 | 214 | N/A | N/A | N/A | N/A | N/A N/ | A NA                  |
| ۲                                                                        | 40.112.143.211                         | 172.1670.4                           | WAN to LAN | 443   | 50233    | TCP     | default     | 12   | INTERNET     |         | LOCAL | 3752    | 12   | 5269    | 3.150  | 11.065 | 6 | 000 | 0.000 | 214 | N/A | N/A | N/A | N/A | N/A N/ | A NA                  |
| ۲                                                                        | 40.112.143.211                         | 172.16.70.4                          | WAN to LAN | 443   | 58229    | TCP     | default     | 12   | INTERNET     |         | LOCAL | 8521    | 12   | 5269    | 1.399  | 4.913  | 6 | 000 | 0.000 | 214 | N/A | N/A | N/A | N/A | N/A N/ | A NA                  |
|                                                                          | 40.112.143.211                         | 172.1670.5                           | WAN to LAN | 443   | 49932    | TCP     | default     | 12   | INTERNET     |         | LOCAL | 1108    | 12   | 5269    | 10.478 | 36.805 | 6 | 000 | 0.000 | 214 | N/A | N/A | N/A | N/A | N/A N/ | A NA                  |
| ۲                                                                        | 40.112.143.211                         | 172.16.70.5                          | WAN to LAN | 443   | 49924    | TCP     | default     | 12   | INTERNET     |         | LOCAL | 9028    | 12   | 5269    | 1.316  | 4.624  |   | 000 | 0.000 | 214 | N/A | N/A | N/A | N/A | N/A N  | A NA                  |
| ۲                                                                        | 40.112.143.211                         | 172.16.70.5                          | WAN to LAN | 443   | 64006    | TCP     | default     | 412  | INTERNET     |         | LOCAL | 961     | 412  | 34405   | 0.209  | 0.122  | 6 | 000 | 0.000 | 214 | N/A | N/A | N/A | N/A | N/A N/ | A NA                  |
| *                                                                        | 40.112.143.211                         | 172.16.70.4                          | WAN to LAN | 443   | 62453    | TCP     | default     | 327  | INTERNET     |         | LOCAL | 3606809 | 327  | 28200   | 0.000  | 0.000  | ¢ | 800 | 0.000 | 214 | N/A | N/A | N/A | N/A | N/A N  | A NA                  |
| otal LAN to Y<br>lotal WAN to                                            | NAN flows display<br>LAN flows display | ed: 18 out of 70<br>ed: 15 out of 69 |            |       |          |         |             |      |              |         |       |         |      |         |        |        |   |     |       |     |     |     |     |     |        | >                     |

|     | Flows      | Data         |         |                 |                           |              |             |         |       |       |                  |                                     |                           |            |                   |       |             |                                                          |                                   |                         |                           |
|-----|------------|--------------|---------|-----------------|---------------------------|--------------|-------------|---------|-------|-------|------------------|-------------------------------------|---------------------------|------------|-------------------|-------|-------------|----------------------------------------------------------|-----------------------------------|-------------------------|---------------------------|
|     | loth LAN t | io WAN       | i and 1 | WAN to LAN      | Flows                     |              |             |         |       |       |                  |                                     |                           |            |                   |       |             |                                                          |                                   |                         | Toggle Columns            |
|     | IP DSC     | P Hit<br>Col | unt T   | Service<br>Fype | Service Name              | LAN<br>GW IP | Age<br>(mS) | Packets | Bytes | PPS   | Customer<br>kbps | Virtual<br>Path<br>Overhead<br>kbps | IPsec<br>Overhead<br>kbps | Rule<br>ID | App<br>Rule<br>ID | Class | Class Type  | Path                                                     | Hdr<br>Compression<br>Saved Bytes | Transmission Type       | Application               |
| -   | P defau    | k            | 3       | INTERNET        |                           | LOCAL        | 8034        | 2       | 174   | 0.249 | 0.173            | 0.000                               | 0.000                     | 147        | N/A               | N/A   | N/A         | N/A                                                      | N/A                               | N/A                     | N/A                       |
| -   | P defau    | k            | 4       | INTERNET        |                           | LOCAL        | 2875        | 3       | 180   | 0.507 | 0.244            | 0.000                               | 0.000                     | 147        | N/A               | N/A   | N/A         | N/A                                                      | N/A                               | N/A                     | citrix_cloud_download_svc |
| þ   | P defau    | ht .         | 16      | INTERNET        | -                         | LOCAL        | 4059        | 15      | 1372  | 1.927 | 1.410            | 0.000                               | 0.000                     | 147        | N/A               | N/A   | N/A         | N/A                                                      | N/A                               | N/A.                    | citrix_sdwan_orchestrator |
| -   | P defau    | k            | 3       | Virtual Path    | MCN_KVMVPX-BRANCH1_KVMVPX | LOCAL        | 6447        | 2       | 112   | 0.310 | 0.139            | 0.141                               | 0.000                     | 57         | N/A               | 13    | INTERACTIVE | BRANCH1_KVMVPX-Internet-ACT-1->MCN_KVMVPX-Internet-ACT-1 | N/A                               | Load Balanced, Reliable | N/A                       |
| - 6 | defaul     | le .         | 7       | Virtual Path    | MCN KVMVPX-BRANCH1 KVMVPX | LOCAL        | 5967        | 6       | 394   | 0.969 | 0.509            | 0.442                               | 0.000                     | 1          | N/A               | 13    | INTERACTIVE | BRANCH1 KVMVPX-Internet-ACT-1->MCN KVMVPX-Internet-ACT-1 | N/A                               | Load Balanced, Reliable | accale gen                |

#### • DNS-Statistiken

| Monitoring > DNS            |                                      |                  |                    |       |
|-----------------------------|--------------------------------------|------------------|--------------------|-------|
|                             |                                      |                  |                    |       |
| DNS Statistics              |                                      |                  |                    |       |
| Refresh                     |                                      |                  |                    |       |
|                             |                                      |                  |                    |       |
| Proxy Statistics            |                                      |                  |                    |       |
| Search:                     |                                      |                  |                    |       |
| Proxy Name                  | <ul> <li>Application Name</li> </ul> | DNS Service Name | DNS Service Active | Hits  |
| Default                     | office365_optimize                   | Quad9            | YES                | 0     |
| Default                     | citrix_cloud_web_ui_api              | Quad9            | YES                | 4     |
| Default                     | ngs_client_data                      | Quad9            | YES                | 14    |
| Default                     | ngs_server_data                      | Quad9            | YES                | 0     |
| Default                     | ngs_control_traffic                  | Quad9            | YES                | 2286  |
| Default                     | ngs_web_proxy                        | Quad9            | YES                | 0     |
| Default                     | Any                                  | azureDNS         | YES                | 51490 |
| Showing 1 to 7 of 7 entries |                                      |                  |                    |       |
|                             |                                      |                  |                    |       |
| Transparent Forwarder S     | tatistics                            |                  |                    |       |
| Search:                     |                                      |                  |                    |       |

| Application Name            | DNS Service Name | DNS Service Active | Hits |
|-----------------------------|------------------|--------------------|------|
| citrix_cloud_web_ui_api     | Quad9            | YES                | 0    |
| ngs_client_data             | Quad9            | YES                | 0    |
| ngs_control_traffic         | Quad9            | YES                | 0    |
| ngs_server_data             | Quad9            | YES                | 0    |
| ngs_web_proxy               | Quad9            | YES                | 0    |
| office365_optimize          | Quad9            | YES                | 0    |
| Showing 1 to 6 of 6 entries |                  |                    |      |

| Transparent Forwarder S   | tatistics | 5                |                    |      |
|---------------------------|-----------|------------------|--------------------|------|
| Search:                   |           |                  |                    |      |
| Application Name          |           | DNS Service Name | DNS Service Active | Hits |
| citrix_cloud_download_svc | (         | Quad9            | YES                | 1    |
| citrix_sdwan_orchestrator | C         | Quad9            | YES                | 1    |

Showing 1 to 2 of 2 entries

# Anwendungs-Routenstatistiken

| Monito           | ring > Statistics                     |                         |             |                        |           |         |        |      |           |          |                  |                   |
|------------------|---------------------------------------|-------------------------|-------------|------------------------|-----------|---------|--------|------|-----------|----------|------------------|-------------------|
| Stati            | stics                                 | e Auto Refresh 5 🗸 seco | nds Refresh | Clear Counters on Refn | esh       |         |        |      |           |          |                  |                   |
| Appl             | ication Route Statistics              |                         |             |                        |           |         |        |      |           |          |                  |                   |
| Maximum          | allowed routes: 04000                 |                         |             |                        |           |         |        |      |           |          |                  |                   |
| Applicati        | on Routes for routing domain : Defaul | t_RoutingDomain         |             |                        |           |         |        |      |           |          |                  |                   |
| Filter:          | in Any column                         | ✓ Apply                 |             |                        |           |         |        |      |           |          |                  |                   |
| Show 10          | 0 ventries Showing 1 to 6 of 6 en     | tries                   |             |                        |           |         |        |      |           |          | First Previous   | 1 Next Last       |
| Num <sup>▲</sup> | Application Object                    | Gateway IP Address      | Service     | Firewall Zone          | Reachable | Site    | Туре   | Cost | Hit Count | Eligible | Eligibility Type | Eligibility Value |
| 0                | O365Optimize_InternetBreakout         | •                       | Internet    | Untrusted_Internet_Zon | YES       | azure07 | Static | 50   | 7         | YES      | N/A              | N/A               |
| 1                | NGS_WebProxy_Breakout                 | •                       | Internet    | Untrusted_Internet_Zon | YES       | azure07 | Static | 50   | 0         | YES      | N/A              | N/A               |
| 2                | NGS_ServerData_Breakout               |                         | Internet    | Untrusted_Internet_Zon | YES       | azure07 | Static | 50   | 44        | YES      | N/A              | N/A               |
| 3                | NGS_ControlTraffic_Breakout           | •                       | Internet    | Untrusted_Internet_Zon | YES       | azure07 | Static | 50   | 72        | YES      | N/A              | N/A               |
| 4                | NGS_ClientData_Breakout               |                         | Internet    | Untrusted_Internet_Zon | YES       | azure07 | Static | 50   | 0         | YES      | N/A              | N/A               |
| 5                | CitrixCloud_Breakout                  | •                       | Internet    | Untrusted_Internet_Zon | YES       | azure07 | Static | 50   | 0         | YES      | N/A              | N/A               |
| Showing          | 1 to 6 of 6 entries                   |                         |             |                        |           |         |        |      |           |          | First Previous   | 1 Next Last       |

| Application Route Statistics                                  |          |               |           |                |        |      |           |          |                  |                   |
|---------------------------------------------------------------|----------|---------------|-----------|----------------|--------|------|-----------|----------|------------------|-------------------|
| Maximum allowed routes: 64000                                 |          |               |           |                |        |      |           |          |                  |                   |
|                                                               |          |               |           |                |        |      |           |          |                  |                   |
| Application Routes for routing domain : Default_RoutingDomain |          |               |           |                |        |      |           |          |                  |                   |
| Filter: in Any column • Apply                                 |          |               |           |                |        |      |           |          |                  |                   |
| Show 100 • entries Showing 1 to 2 of 2 entries                |          |               |           |                |        |      |           |          | First            | vious 1 Next Last |
| Num Application Object Gateway IP Address                     | Service  | Firewall Zone | Reachable | Site           | Type   | Cost | Hit Count | Eligible | Eligibility Type | Eligibility Value |
| 0 CitrixSdwanOrchestrator_Breakout *                          | Internet | Internet_Zone | YES       | BRANCH1_KVMVPX | Static | 50   | 35        | YES      | N/A              | N/A               |
| 1 CitrixCloudDownloadSvc_Breakout *                           | Internet | Internet_Zone | YES       | BRANCH1_KVMVPX | Static | 50   | 8         | YES      | N/A              | N/A               |
| Showing 1 to 2 of 2 entries                                   |          |               |           |                |        |      |           |          | First Pr         | vious 1 Next Last |

# Problembehandlung

Sie können den Dienstfehler im Abschnitt Ereignisse der SD-WAN-Appliance anzeigen.

Um die Fehler zu überprüfen, navigieren Sie zu **Konfiguration > Systemwartung > Diagnose**, und klicken Sie auf die Registerkarte **Ereignisse**.

| Dashboard Monitoring                                       | Configuration                                                                                                    |
|------------------------------------------------------------|----------------------------------------------------------------------------------------------------|
| + Appliance Settings                                       | Configuration > System Maintenance > Diagnostics                                                                                                    |
| + Virtual WAN - System Maintenance                         | Ping         Traceroute         Packet Capture         Path Bandwidth         System Info         Diagnostic Data         Events         Alarms         Diagnostics Tool |
| – Delete Files<br>– Restart System<br>– Date/Time Settings | Site Diagnostics                                                                                                    |
| - Local Change Management Diagnostics                      | Object Type: USER EVENT                                                                                                    |
| Update Software<br>Configuration Reset                     | Event type: UNDEFINED ¢ Severity: DEBUG ¢                                                                                                    |
|                                                            | Add Event                                                                                                    |

Wenn bei der Verbindung mit dem Citrix Dienst ein Problem auftritt (sdwan-app-routing.citrixnetworkapi.net), wird die Fehlermeldung in der Tabelle **Ereignisse anzeigen** angezeigt.

| View I                      | View Events           |                         |              |                      |            |          |                                      |  |
|-----------------------------|-----------------------|-------------------------|--------------|----------------------|------------|----------|--------------------------------------|--|
| Quanti<br>Filter:<br>Reload | ty:<br>d Events Table | 25<br>Object Type = API | PLICATIONS   | Event type = FAILURE | Severity = | ERROR    | •                                    |  |
| ID                          | Object ID             | Object Name             | Object Type  | Time                 | Event Type | Severity | Description                          |  |
| 13839                       | 26                    | Endpoints Update        | APPLICATIONS | 2019-02-12 09:02:15  | FAILURE    | ERROR    | Failed to connect to the service API |  |
| Times are in UTC            |                       |                         |              |                      |            |          |                                      |  |

Die Verbindungsfehler werden auch in **SDWAN\_dpi.log** protokolliert. Um das Protokoll anzuzeigen, navigieren Sie zu **Konfiguration > Appliance-Einstellungen > Protokollierung/Überwachung > Protokolloptionen**. Wählen Sie SDWAN\_dpi.log aus der Dropdownliste aus und klicken Sie auf **Protokoll anzeigen**.

Sie können die Protokolldatei auch herunterladen. Um die Protokolldatei herunterzuladen, wählen Sie die erforderliche Protokolldatei aus der Dropdownliste unter dem Abschnitt **Protokolldatei herunterladen** aus und klicken Sie auf **Protokoll herunterladen**.

#### Citrix SD-WAN 11.5

| Dashboard Monitoring                                              | Configuration                                                                                                    |  |  |
|-------------------------------------------------------------------|----------------------------------------------------------------------------------------------------|--|--|
| - Appliance Settings                                              | Configuration > Appliance Settings > Logging/Monitoring                                                            |  |  |
| - Administrator Interface                                         |                                                                                                    |  |  |
| Logging/Monitoring                                                | Log Options Alert Options Alarm Options Syslog Server HTTP Server                                                  |  |  |
| - Network Adapters<br>- Net Flow                                  | View Log File                                                                                                    |  |  |
| - App Flow/IPFIX<br>- SNMP                                        | Only the most recent 10000 entries will be shown and filtered. To view the full log, download and open it locally. |  |  |
| - NITRO API<br>Licensing                                          | Filename: SDWAN_dpi.log \$                                                                                         |  |  |
| + Virtual WAN Filter (Optional):<br>+ System Maintenance View Log |                                                                                                    |  |  |
|                                                                   |                                                                                                    |  |  |
|                                                                   | Filename: SDWAN_dpi.log C                                                                                          |  |  |

# **PPPoE-Sitzungen**

#### August 29, 2022

PPPoE (Point to Point Protocol over Ethernet) verbindet mehrere Computerbenutzer in einem Ethernet-LAN mit einem Remotestandort über gängige Appliances, z. B. Citrix SD-WAN. PPPoE ermöglicht Benutzern, eine gemeinsame DSL (Digital Subscriber Line), ein Kabelmodem oder eine drahtlose Verbindung zum Internet freizugeben. PPPoE kombiniert das Point-to-Point-Protokoll (PPP), das üblicherweise in DFÜ-Verbindungen verwendet wird, mit dem Ethernet-Protokoll, das mehrere Benutzer in einem LAN unterstützt. Die PPP-Protokollinformationen sind in einem Ethernet-Frame gekapselt.

Citrix SD-WAN-Appliances verwenden PPPoE zur Unterstützung von Internetdienstanbietern (Internet Service Provider, ISP), um fortlaufende und kontinuierliche DSL- und Kabelmodemverbindungen im Gegensatz zu DFÜ-Verbindungen zu haben. PPPoE bietet jeder Benutzer-Remotestandortsitzung die Möglichkeit, die Netzwerkadressen des anderen durch einen ersten Austausch namens "Discovery" zu erfahren. Nachdem eine Sitzung zwischen einem einzelnen Benutzer und dem Remotestandort, beispielsweise einem ISP-Anbieter, eingerichtet wurde, kann die Sitzung überwacht werden. Unternehmen nutzen gemeinsam genutzten Internetzugang über DSL-Leitungen mit Ethernet und PPPoE.

Citrix SD-WAN fungiert als PPPoE-Client. Es authentifiziert sich beim PPPoE-Server und erhält eine dynamische IP-Adresse oder verwendet eine statische IP-Adresse, um PPPoE-Verbindungen herzustellen.

Folgendes ist erforderlich, um erfolgreiche PPPoE-Sitzungen aufzubauen:

- Konfigurieren Sie die virtuelle Netzwerkschnittstelle (VNI).
- Eindeutige Anmeldeinformationen für die Erstellung einer PPPoE-Sitzung.

- Konfigurieren Sie WAN-Verbindung. Für jedes VNI kann nur eine WAN-Verbindung konfiguriert sein.
- Konfigurieren Sie die virtuelle IP-Adresse. Jede Sitzung erhält eine eindeutige IP-Adresse, dynamisch oder statisch, basierend auf der bereitgestellten Konfiguration.
- Stellen Sie die Appliance im Bridge-Modus bereit, um PPPoE mit statischer IP-Adresse zu verwenden, und konfigurieren Sie die Schnittstelle als "vertrauenswürdig".
- Statische IP wird bevorzugt, eine Konfiguration zu haben, um die vorgeschlagene IP-Adresse des Servers zu erzwingen; wenn sie sich von der konfigurierten statischen IP unterscheidet, kann andernfalls ein Fehler auftreten.
- Stellen Sie die Appliance als Edge-Gerät bereit, um PPPoE mit dynamischer IP zu verwenden, und konfigurieren Sie die Schnittstelle als "nicht vertrauenswürdig".
- Unterstützte Authentifizierungsprotokolle sind PAP, CHAP, EAP-MD5, EAP-SRP.
- Die maximale Anzahl mehrerer Sitzungen hängt von der Anzahl der konfigurierten VNIs ab.
- Erstellen Sie mehrere VNIs zur Unterstützung mehrerer PPPoE-Sitzungen pro Schnittstellengruppe.

#### Hinweis:

Es dürfen mehrere VNIs mit demselben 802.1Q >VLAN-Tag erstellt werden.

## Einschränkungen für die PPPoE-Konfiguration:

- 802.1q VLAN-Tagging wird nicht unterstützt.
- Die EAP-TLS-Authentifizierung wird nicht unterstützt.
- Adress-/Steuerungskomprimierung.
- Entleeren Sie die Kompression.
- Verhandlung über Protokoll-Feld-Komprimierung
- Protokoll zur Kompressionssteuerung.
- BSD Kompression komprimieren.
- IPX-Protokolle.
- PPP Multilink.
- TCP/IP-Header-Kompression im Van Jacobson-Stil.
- Verbindungs-ID-Komprimierungsoption bei der TCP/IP-Header-Komprimierung im Van Jacobson-Stil.
- PPPoE wird auf LTE-Schnittstellen nicht unterstützt

Ab der Citrix SD-WAN 11.3.1-Version wird ein zusätzlicher 8-Byte-PPPoE-Header für die Anpassung der TCP-Maximal-Segmentgröße (MSS) berücksichtigt. Der zusätzliche 8-Byte-PPPoE-Header passt den MSS in den Synchronisierungspaketen basierend auf der MTU an.

Informationen zum Konfigurieren von PPPoE über den Citrix SD-WAN Orchestrator Service finden Sie unter Schnittstellen.

## Überwachen Sie PPPoE-Sitzungen

Sie können PPPoE-Sitzungen überwachen, indem Sie in der SD-WAN-GUI zur Seite Überwachung > **PPPoE** navigieren.

Die Seite PPPoE enthält Statusinformationen der konfigurierten VNIs mit dem statischen oder dynamischen PPPoE-Clientmodus. Es ermöglicht Ihnen, die Sitzungen zur Fehlerbehebung manuell über den Citrix SD-WAN Orchestrator Service zu starten und zu beenden.

- Wenn der VNI betriebsbereit ist, zeigen die **IP- und Gateway-IP-Spalten** die aktuellen Werte in der Sitzung an. Es zeigt an, dass es sich um kürzlich empfangene Werte handelt.
- Wenn der VNI gestoppt ist oder sich im Status "fehlgeschlagen" befindet, sind die Werte zuletzt empfangene Werte.

| Dashboard            | lonitori | ng Configuration   |              |               |            |         |         |
|----------------------|----------|--------------------|--------------|---------------|------------|---------|---------|
| Statistics           |          | Monitoring > PPPoE |              |               |            |         |         |
| Flows                | _        |                    |              |               |            |         |         |
| Routing Protocols    |          | PPPoE Monitoring   |              |               |            |         | Refresh |
| Firewall             |          | Virtual Interface  | IP Address   | Gateway IP    | Session ID | State   | Action  |
| IKE/IPsec            |          | PORT2-VLAN0        | 192.168.1.22 | 192.168.1.254 | 18         | Ready   | Stop    |
| IGMP                 |          | abcd               | 0.0.0.0      | 0.0.0.0       | 0          | Failed  | Start   |
| Performance Reports  |          | newViF             | 0.0.0.0      | 0.0.0.0       | 0          | Stopped | Start   |
| Qos Reports          |          |                    |              |               |            |         |         |
| Usage Reports        |          |                    |              |               |            |         |         |
| Availability Reports |          |                    |              |               |            |         |         |
| Appliance Reports    |          |                    |              |               |            |         |         |
| DHCP Server/Relay    |          |                    |              |               |            |         |         |
| VRRP                 |          |                    |              |               |            |         |         |
| PPPoE                |          |                    |              |               |            |         |         |

In der Spalte **Status** wird der Status der PPPoE-Sitzung mit drei Farbcodes angezeigt: Grün, Rot, Gelb und Werte. In der folgenden Tabelle werden Status und Beschreibungen erklärt. Sie können mit der Maus über den Status gehen, um Beschreibungen zu erhalten.

| PPPoE-Sitzungstyp | Farbe | Beschreibung                                        |
|-------------------|-------|-----------------------------------------------------|
| Konfiguriert      | Gelb  | Ein VNI ist mit PPPoE<br>konfiguriert. Dies ist ein |
|                   |       | Ausgangszustand.                                    |

| PPPoE-Sitzungstyp | Farbe | Beschreibung                    |
|-------------------|-------|---------------------------------|
| Dialing           | Gelb  | Nachdem ein VNI konfiguriert    |
|                   |       | wurde, wechselt der             |
|                   |       | PPPoE-Sitzungsstatus in den     |
|                   |       | Wählzustand, indem die          |
|                   |       | PPPoE-Erkennung gestartet       |
|                   |       | wird. Paketinformationen        |
|                   |       | werden erfasst.                 |
| Sitzung           | Gelb  | VNI wird vom Ermittlungsstatus  |
|                   |       | in den Sitzungsstatus           |
|                   |       | verschoben. Wartet auf den      |
|                   |       | Empfang von IP, wenn            |
|                   |       | dynamisch oder wartet auf       |
|                   |       | Bestätigung vom Server für die  |
|                   |       | angekündigte IP, wenn statisch. |
| Bereit            | grün  | IP-Pakete werden empfangen      |
|                   |       | und VNI und die zugehörige      |
|                   |       | WAN-Verbindung sind             |
|                   |       | einsatzbereit.                  |
| Fehlgeschlagen    | rot   | PPP/PPPoE-Sitzung wird          |
|                   |       | beendet. Der Grund für den      |
|                   |       | Fehler kann auf eine ungültige  |
|                   |       | Konfiguration oder einen        |
|                   |       | schwerwiegenden Fehler          |
|                   |       | zurückzuführen sein. Die        |
|                   |       | Sitzung versucht nach 30        |
|                   |       | Sekunden wieder eine            |
|                   |       | Verbindung herzustellen.        |
| Beendet           | gelb  | PPP/PPPoE-Sitzung wird          |
|                   | -     | manuell gestoppt.               |
| Kündigung         | gelb  | Ein Zwischenzustand, der aus    |
| 0 0               | Ũ     | einem bestimmten Grund          |
|                   |       | endet. Dieser Zustand beginnt   |
|                   |       | automatisch nach einer          |
|                   |       | bestimmten Dauer (5             |
|                   |       | Sekunden für normalen Fehler    |
|                   |       | oder 30 Sekunden für einen      |
|                   |       | schwerwiegenden Fehler).        |

| PPPoE-Sitzungstyp | Farbe | Beschreibung          |
|-------------------|-------|-----------------------|
| Deaktiviert       | gelb  | Der SD-WAN-Dienst ist |
|                   |       | deaktiviert.          |

#### Fehlerbehebung bei PPPoE-Sitzungsfehlern

Wenn auf der Seite Überwachung ein Problem beim Einrichten einer PPPoE-Sitzung auftritt:

- Wenn Sie mit der Maus über den Status "Fehlgeschlagen"fahren, wird der Grund für den jüngsten Fehler angezeigt.
- Um eine neue Sitzung einzurichten oder um eine aktive PPPoE-Sitzung zu beheben, verwenden Sie die Seite Monitoring->PPPoE und starten Sie die Sitzung neu.
- Wenn eine PPPoE-Sitzung manuell gestoppt wird, kann sie erst gestartet werden, wenn sie manuell gestartet und eine Konfigurationsänderung aktiviert wurde oder der Dienst neu gestartet wurde.

Eine PPPoE-Sitzung kann aus folgenden Gründen fehlschlagen:

- Wenn SD-WAN sich aufgrund eines falschen Benutzernamens/Kennworts in der Konfiguration nicht beim Peer authentifiziert.
- Die PPP-Verhandlung schlägt fehl die Verhandlung erreicht nicht den Punkt, an dem mindestens ein Netzwerkprotokoll ausgeführt wird.
- Problem mit Systemspeicher oder Systemressourcen.
- Ungültig/schlechte Konfiguration (falscher AC-Name oder Dienstname).
- Die serielle Port konnte aufgrund eines Betriebssystemfehlers nicht geöffnet werden.
- Für die Echo-Pakete wurde keine Antwort erhalten (Link ist schlecht oder der Server reagiert nicht).
- Es gab mehrere ununterbrochene erfolglose Wählsitzungen in einer Minute.

Nach 10 aufeinanderfolgenden Ausfällen wird der Grund für das Scheitern beobachtet.

- Wenn der Fehler normal ist, wird er sofort neu gestartet.
- Wenn der Fehler ein Fehler ist, wird der Neustart für 10 Sekunden zurückgesetzt.
- Wenn der Fehler schwerwiegend ist, wird der Neustart vor dem Neustart für 30 Sekunden zurückgesetzt.

LCP-Echo-Anforderungspakete werden alle 60 Sekunden von SD-WAN generiert, und das Nichtempfangen von 5 Echoantworten wird als Verbindungsfehler angesehen und stellt die Sitzung wieder her.
## **PPPoE-Protokolldatei**

Die Datei SDWAN\_ip\_learned.log enthält Protokolle, die sich auf PPPoE beziehen.

Um die Datei *SDWAN\_ip\_learned.log* von der SD-WAN GUI anzuzeigen oder herunterzuladen, navigieren Sie zu **Appliance-Einstellungen** > **Protokollierung/Überwachung** > **Protokolloptionen**. Zeigen Sie die Datei *SDWAN\_IP\_Learned.log an oder laden Sie* sie herunter.

| Dashboard Monitoring         | Configuration                                                                                                    |
|------------------------------|----------------------------------------------------------------------------------------------------|
| - Appliance Settings         | Configuration > Appliance Settings > Logging/Monitoring                                                            |
| Administrator Interface      | Log Options Alert Options Alarm Options Syslog Server HTTP Server                                                  |
| Network Adapters<br>Net Flow | View Log File                                                                                                    |
| App Flow/IPFIX<br>SNMP       | Only the most recent 10000 entries will be shown and filtered. To view the full log, download and open it locally. |
| · NITRO API<br>Licensing     | Filename: SDWAN_ip_learned.k •                                                                                     |
| + Virtual WAN                | Filter (Optional):                                                                                                 |
| · System Maintenance         |                                                                                                    |
|                              | Download Log File                                                                                                  |
|                              | Filename: SDWAN_ip_learned.k •                                                                                     |
|                              | Download Log                                                                                                    |

# Qualität der Dienstleistung

#### November 16, 2022

Das Netzwerk zwischen Bürostandorten und dem Rechenzentrum oder der Cloud muss eine Vielzahl von Anwendungen und Daten transportieren, einschließlich hochwertiger Video- oder Echtzeit-Sprache. Bandbreitensensitive Anwendungen erweitern die Fähigkeiten und Ressourcen des Netzwerks. Citrix SD-WAN bietet garantierte, sichere, messbare und vorhersehbare Netzwerkdienste. Dies wird erreicht, indem Verzögerung, Jitter, Bandbreite und Paketverlust im Netzwerk verwaltet werden.

Die Citrix SD-WAN-Lösung umfasst eine ausgeklügelte Application Quality of Service (QoS) -Engine, die auf den Anwendungsverkehr zugreift und kritische Anwendungen priorisiert. Es versteht auch die Anforderungen an die WAN-Netzwerkqualität und wählt einen Netzwerkpfad basierend auf den Qualitätsmerkmalen in Echtzeit aus.

In den Themen in den folgenden Abschnitten werden QoS-Klassen, IP-Regeln, Anwendungs-QoS-Regeln und andere Komponenten beschrieben, die zum Definieren von Anwendungs-QoS erforderlich sind. Ab SD-WAN 11.5-Version können QoS-Funktionen über den Citrix SD-WAN Orchestrator Service konfiguriert werden. Weitere Informationen finden Sie unter Servicequalität.

# Klassen

Die Citrix SD-WAN Konfiguration stellt einen standardmäßigen Satz von anwendungs- und IP/Portbasierten QoS-Richtlinien bereit, die auf den gesamten Datenverkehr angewendet werden, der über virtuelle Pfade übertragen wird. Diese Einstellungen können an die Bereitstellungsanforderungen angepasst werden.

Klassen sind nützlich, um den Datenverkehr zu priorisieren. Anwendungs- und IP/Port-basierte QoS-Richtlinien klassifizieren den Datenverkehr und fügen ihn in die entsprechenden Klassen ein, die in der Konfiguration angegeben sind.

Der Citrix SD-WAN Orchestrator Service unterstützt 13 Klassen. Weitere Informationen finden Sie unter Klassen.

Im Folgenden sind die verschiedenen Arten von Klassen:

- **Echtzeit**: Wird für geringe Latenz, geringe Bandbreite und zeitkritischen Datenverkehr verwendet. Echtzeitanwendungen sind zeitempfindlich, benötigen aber keine wirklich hohe Bandbreite (zum Beispiel Voice over IP). Echtzeitanwendungen reagieren empfindlich auf Latenz und Jitter, können aber einige Verluste tolerieren.
- Interaktiv: Wird für interaktiven Datenverkehr mit niedrigen bis mittleren Latenzanforderungen und niedrigen bis mittleren Bandbreitenanforderungen verwendet. Die Interaktion erfolgt in der Regel zwischen einem Client und einem Server. Die Kommunikation benötigt möglicherweise keine hohe Bandbreite, ist aber empfindlich gegenüber Verlust und Latenz.
- **Bulk**: Wird für Traffic mit hoher Bandbreite und Anwendungen verwendet, die hohe Latenz tolerieren können. Anwendungen, die Dateiübertragung verarbeiten und eine hohe Bandbreite benötigen, werden als Massenklasse kategorisiert. Diese Anwendungen beinhalten wenig menschliche Eingriffe und werden meist von den Systemen selbst behandelt.

#### Bandbreitenfreigabe zwischen Klassen

Bandbreite wird wie folgt von Klassen gemeinsam genutzt:

- **Echtzeit**: Traffic, der Echtzeitklassen trifft, hat garantiert eine geringe Latenz und die Bandbreite ist bei konkurrierenden Datenverkehr auf den Klassenanteil begrenzt.
- Interaktiv: Traffic, der die interaktiven Klassen trifft, erhält nach der Bereitstellung von Echtzeit-Datenverkehr die verbleibende Bandbreite, und die verfügbare Bandbreite wird fair unter den interaktiven Klassen geteilt.

• **Bulk**: Masse ist beste Anstrengung. Die Bandbreite, die nach der Bereitstellung von Echtzeitund interaktivem Datenverkehr übrig bleibt, wird Massenklassen auf fairer Basis gegeben. Massenverkehr kann verhungern, wenn Echtzeit- und interaktiver Datenverkehr die gesamte verfügbare Bandbreite nutzt.

# Hinweis

Jede Klasse kann die gesamte verfügbare Bandbreite verwenden, wenn kein Konflikt besteht.

Im folgenden Beispiel wird die Bandbreitenverteilung basierend auf der Klassenkonfiguration erläutert:

Betrachten Sie, dass eine aggregierte Bandbreite von 10 Mbit/s über virtuellen Pfad vorhanden ist. Wenn die Klassenkonfiguration

- Echtzeit: 30%
- Interaktives Hoch: 40%
- Interaktives Medium: 20%
- Interaktiv niedrig: 10%
- Bulk: 100%

Das Ergebnis der Bandbreitenverteilung ist:

- Der Echtzeitverkehr erhält je nach Bedarf 30% von 10 Mbit/s (3 Mbit/s). Wenn weniger als 10% benötigt werden, wird der Rest der Bandbreite den anderen Klassen zur Verfügung gestellt.
- Interaktive Klassen teilen sich die verbleibende Bandbreite auf Fair Share-Basis (4 Mbit/s: 2 Mbit/s: 1 Mbit/s).
- Alles, was übrig ist, wenn interaktiver Echtzeit-Verkehr seinen Anteil nicht vollständig nutzt, wird der Bulk-Klasse übergeben.

# **Regeln nach IP-Adresse und Portnummer**

Regeln nach IP-Adresse und Portnummer Funktion hilft Ihnen, Regeln für Ihr Netzwerk zu erstellen und bestimmte Quality of Service (QoS) Entscheidungen basierend auf den Regeln zu treffen. Sie können benutzerdefinierte Regeln für Ihr Netzwerk erstellen. Sie können beispielsweise eine Regel erstellen als —Wenn die Quell-IP-Adresse 172.186.30.74 und die Ziel-IP-Adresse 172.186.10.89 lautet, legen Sie den **Übertragungsmodus** als Persistent Path und **LAN auf WAN-Klasse** als 10 (realtime\_class) fest.

Sie können Regeln lokal auf Standortebene oder auf globaler Ebene erstellen. Wenn mehr als eine Website dieselbe Regel erfordert, können Sie unter **Global > Virtual Path Default Sets > Rules eine Vorlage für Regeln**erstellen. Die Vorlage kann dann an die Sites angehängt werden, auf denen die Regeln angewendet werden müssen. Selbst wenn eine Site mit der global erstellten Regelvorlage

verknüpft ist, können Sie standortspezifische Regeln erstellen. In solchen Fällen haben standortspezifische Regeln Vorrang und überschreiben die global erstellte Regelvorlage.

Ab Version Citrix SD-WAN 11.5 können Sie IP-Regeln mit dem Citrix SD-WAN Orchestrator Service erstellen. Weitere Informationen finden Sie unter IP-Regeln.

## Regeln überprüfen

Navigieren Sie zu **Monitoring > Flows**. Wählen Sie das Feld "**Flow-Typ** "im Abschnitt **"Flows auswählen** "oben auf der Seite "**Flows** "aus. Neben dem Feld **Flow-Typ** gibt es eine Reihe von Kontrollkästchen zum Auswählen der Flow-Informationen, die Sie anzeigen möchten. Überprüfen Sie, ob die Flussinformationen den konfigurierten Regeln entsprechen.

### **Beispiel**:

Die Regel "Wenn die Quell-IP-Adresse 172.186.30.74 und die Ziel-IP-Adresse 172.186.10.89 ist, legen Sie den **Übertragungsmodus** als persistenter Pfad fest"zeigt die folgenden **Flow-Daten**an.

| Sele                                                       | ct Flows                                 |                                          |            |                |              |          |            |              |                 |                 |              |             |         |           |          |                  |                                     |                           |            |                   |       |               |                        |                                   |                      |                |   |
|------------------------------------------------------------|------------------------------------------|------------------------------------------|------------|----------------|--------------|----------|------------|--------------|-----------------|-----------------|--------------|-------------|---------|-----------|----------|------------------|-------------------------------------|---------------------------|------------|-------------------|-------|---------------|------------------------|-----------------------------------|----------------------|----------------|---|
| Flow Typ<br>Max Flow<br>(Per Flow<br>Filter (Op<br>Refresi | e Instantional):                         | AN to WAN                                | WAN to Li  | an 🗐           | Internet     | t Load I | Balancing  | Table        | TCP Term        | ination Table   |              |             |         |           |          |                  |                                     |                           |            |                   |       |               |                        |                                   |                      |                |   |
| Flow<br>Both LAI                                           | is Data<br>I to WAN and W/               | AN to LAN Flows                          |            |                |              |          |            |              |                 |                 |              |             |         |           |          |                  |                                     |                           |            |                   |       |               |                        |                                   |                      | Toggle Columns |   |
| Details                                                    | Source IP<br>Address                     | Dest IP<br>Address                       | Direction  | Source<br>Port | Dest<br>Port | IPP      | IP<br>DSCP | Hit<br>Count | Service<br>Type | Service<br>Name | LAN<br>GW IP | Age<br>(mS) | Packets | Bytes     | PPS      | Customer<br>kbps | Virtual<br>Path<br>Overhead<br>kbps | IPsec<br>Overhead<br>kbps | Rule<br>ID | App<br>Rule<br>ID | Class | Class<br>Type | Path                   | Hdr<br>Compression<br>Saved Bytes | Transmission<br>Type | Application    |   |
| ۲                                                          | 172.186.30.74                            | 172.186.10.89                            | LAN to WAN | 55502          | 5003         | TCP      | default    | 88311        | Virtual Path    | DC-Client-1     | LOCAL        | 0           | 88251   | 126636068 | 7558.028 | 86763.328        | 3446.461                            | 0.000                     | 1          | N/A               | 9     | BULK          | DC-WL-1->Client-1-WL-1 | N/A                               | Persistent           | iperf          |   |
| •                                                          | 172.186.10.89                            | 172.186.30.74                            | WAN to LAN | 5003           | 55502        | TCP      | default    | 45207        | Virtual Path    | DC-Client-1     | LOCAL        | 1           | 45207   | 2385488   | 3871.667 | 1634.405         | 1765.480                            | 0.000                     | 69         | N/A               | N/A   | N/A           | N/A                    | N/A                               | Persistent           | iperf          |   |
| Total LAN<br>Total WA                                      | I to WAN flows dis<br>N to LAN flows dis | played: 1 out of 1<br>played: 1 out of 1 |            |                |              |          |            |              |                 |                 |              |             |         |           |          |                  |                                     |                           |            |                   |       |               |                        |                                   |                      |                | ÷ |

| Statistics                                                                                                    | Moni                                  | toring >                                 | Statistics                                                                         |                 |               |                                                |                                                                                    |                                  |                                |                                   |                                                                                                    |                                                      |                                     |                                               |                |                      |                                     |                        |                      |
|----------------------------------------------------------------------------------------------------|---------------------------------------|------------------------------------------|------------------------------------------------------------------------------------|-----------------|---------------|------------------------------------------------|------------------------------------------------------------------------------------|----------------------------------|--------------------------------|-----------------------------------|----------------------------------------------------------------------------------------------------|------------------------------------------------------|-------------------------------------|-----------------------------------------------|----------------|----------------------|-------------------------------------|------------------------|----------------------|
| Flows                                                                                                    |                                       |                                          |                                                                                    |                 |               |                                                |                                                                                    |                                  |                                |                                   |                                                                                                    |                                                      |                                     |                                               |                |                      |                                     |                        |                      |
| Routing Protocols                                                                                               | Sta                                   | tistics                                  |                                                                                    |                 |               |                                                |                                                                                    |                                  |                                |                                   |                                                                                                    |                                                      |                                     |                                               |                |                      |                                     |                        |                      |
| Firewall                                                                                                    | Show:                                 | Rules                                    |                                                                                    | •               | 🕑 Er          | able Auto                                      | Refresh 5                                                                          | ▼ seconds                        | Stop                           |                                   |                                                                                                    |                                                      |                                     |                                               |                |                      |                                     |                        |                      |
| IKE/IPsec                                                                                                    |                                       |                                          |                                                                                    |                 |               |                                                |                                                                                    |                                  |                                |                                   |                                                                                                    |                                                      |                                     |                                               |                |                      |                                     |                        |                      |
| IGMP                                                                                                    | Rul                                   | e Statisti                               | cs                                                                                 |                 |               |                                                |                                                                                    |                                  |                                |                                   |                                                                                                    |                                                      |                                     |                                               |                |                      |                                     |                        |                      |
| Performance Reports                                                                                             | Filter:                               |                                          | in                                                                                 | Anv             | colun         | n                                              | <ul> <li>Apply</li> </ul>                                                          |                                  |                                |                                   |                                                                                                    |                                                      |                                     |                                               |                |                      |                                     |                        |                      |
| Qos Reports                                                                                                    |                                       |                                          |                                                                                    |                 |               |                                                |                                                                                    |                                  |                                |                                   |                                                                                                    |                                                      |                                     |                                               |                |                      |                                     |                        |                      |
| Usage Reports                                                                                                   | Show 1                                | 100 <b>•</b> en                          | tries Showin                                                                       | g 1 to          | 100 c         | of 275 ent                                     | ries                                                                               |                                  |                                |                                   |                                                                                                    |                                                      |                                     |                                               |                |                      |                                     |                        |                      |
| A CONTRACTOR OF A CONTRACTOR OF A CONTRACTOR OF A CONTRACTOR OF A CONTRACTOR OF A CONTRACTOR OF A CONTRACTOR OF | 1                                     |                                          |                                                                                    | 1               | P             |                                                |                                                                                    |                                  |                                |                                   |                                                                                                    |                                                      |                                     |                                               |                |                      |                                     |                        |                      |
| Availability Reports                                                                                            | pliance Reports Num <sup>®</sup> Site |                                          |                                                                                    | Add             | ress          |                                                | Po                                                                                 | rt                               |                                |                                   | LAN to V                                                                                                    | NAN                                                  |                                     |                                               |                | W                    | AN to LAN                           | N                      |                      |
| Appliance Reports                                                                                               | Num                                   | Site                                     | Service                                                                            | Add             | Dst           | IP<br>Proto                                    | Src                                                                                | Dst                              | VLAN<br>ID                     | IP<br>DSCP                        | LAN to 1<br>Bytes                                                                                                    | NAN<br>Packets                                       | Bytes                               | Packets                                       | Jitter<br>(ms) | W<br>Packets<br>Lost | AN to LAN<br>Avg<br>Latency<br>(ms) | Min<br>Latency<br>(ms) | Max<br>Laten<br>(ms) |
| Availability Reports<br>Appliance Reports<br>DHCP Server/Relay                                                  | Num                                   | Site                                     | Service<br>DC-Client-1                                                             | Add<br>Src      | Dst           | IP<br>Proto<br>TCP                             | 90<br>Src<br>5003                                                                  | Dst<br>*                         | VLAN<br>ID                     | IP<br>DSCP                        | LAN to 1<br>Bytes<br>0                                                                                               | Packets<br>0                                         | Bytes<br>0                          | Packets<br>0                                  | Jitter<br>(ms) | W<br>Packets<br>Lost | AN to LAM<br>Avg<br>Latency<br>(ms) | Min<br>Latency<br>(ms) | Max<br>Laten<br>(ms) |
| Availability Reports<br>Appliance Reports<br>DHCP Server/Relay<br>VRRP                                          | <b>Num</b>                            | Site<br>DC<br>DC                         | Service<br>DC-Client-1<br>DC-Client-1                                              | Add<br>Src      | Dst           | IP<br>Proto<br>TCP<br>TCP                      | 5003                                                                               | •rt<br>Dst<br>*<br>5003          | VLAN<br>ID                     | IP<br>DSCP<br>*                   | LAN to 1<br>Bytes<br>0<br>426121168                                                                                  | Packets<br>0<br>285604                               | Bytes<br>0<br>0                     | Packets<br>0<br>0                             | Jitter<br>(ms) | W<br>Packets<br>Lost | AN to LAN<br>Avg<br>Latency<br>(ms) | Min<br>Latency<br>(ms) | Max<br>Laten<br>(ms) |
| Avanability Reports Appliance Reports DHCP Server/Relay VRRP PPPoE                                              | Num*<br>0<br>1<br>2                   | Site<br>DC<br>DC<br>DC                   | Service<br>DC-Client-1<br>DC-Client-1<br>DC-Client-1                               | Add<br>Src<br>* | Dst<br>×      | IP<br>Proto<br>TCP<br>TCP<br>TCP               | 5003<br>5060-5061                                                                  | •rt<br>Dst<br>*<br>5003          | VLAN<br>ID<br>*                | IP<br>DSCP<br>*<br>*              | D<br>Bytes<br>0<br>426121168<br>0                                                                                    | Packets 0 285604 0                                   | Bytes<br>0<br>0                     | Packets<br>0<br>0                             | Jitter<br>(ms) | W<br>Packets<br>Lost | AN to LAN<br>Avg<br>Latency<br>(ms) | Min<br>Latency<br>(ms) | Max<br>Laten<br>(ms) |
| Availability keports Appliance Reports DHCP Server/Relay VRRP PPPoE DNS                                         | Num <sup>4</sup><br>0<br>1<br>2<br>3  | Site<br>DC<br>DC<br>DC<br>DC<br>DC       | Service<br>DC-Client-1<br>DC-Client-1<br>DC-Client-1<br>DC-Client-1                | Add<br>Src<br>* | Dst<br>*<br>* | IP<br>Proto<br>TCP<br>TCP<br>TCP<br>TCP        | 5003 * 5060-5061 *                                                                 | * 5003<br>* 5060-5061            | VLAN<br>ID<br>*                | IP<br>DSCP<br>*<br>ef<br>ef       | LAN to 1           Bytes           0           426121168           0           0           0                         | Packets 0 285604 0 0 0                               | Bytes<br>0<br>0<br>0<br>0           | Packets<br>0<br>0<br>0<br>0                   | Jitter<br>(ms) | W<br>Packets<br>Lost | AN to LAN<br>Avg<br>Latency<br>(ms) | Min<br>Latency<br>(ms) | Max<br>Laten<br>(ms) |
| Availability Neports Appliance Reports DHCP Server/Relay VRRP PPPoE DNS                                         | Num*<br>0<br>1<br>2<br>3<br>4         | Site<br>DC<br>DC<br>DC<br>DC<br>DC<br>DC | Service<br>DC-Client-1<br>DC-Client-1<br>DC-Client-1<br>DC-Client-1<br>DC-Client-1 | Add<br>Src<br>* | Dst * * * * * | IP<br>Proto<br>TCP<br>TCP<br>TCP<br>TCP<br>UDP | Frc           5003           *           5060-5061           *           5060-5061 | *<br>5003<br>*<br>5060-5061<br>* | VLAN<br>ID<br>*<br>*<br>*<br>* | IP<br>DSCP<br>*<br>ef<br>ef<br>ef | LAN to 1           Bytes           0           426121168           0           0           0           0           0 | Packets 0 285604 0 0 0 0 0 0 0 0 0 0 0 0 0 0 0 0 0 0 | Bytes<br>0<br>0<br>0<br>0<br>0<br>0 | Packets 0 0 0 0 0 0 0 0 0 0 0 0 0 0 0 0 0 0 0 | Jitter<br>(ms) | W<br>Packets<br>Lost | AN to LAN<br>Avg<br>Latency<br>(ms) | Min<br>Latency<br>(ms) | Max<br>Laten<br>(ms) |

Navigieren Sie zu **Überwachung > Statistik**, und überprüfen Sie die konfigurierten Regeln.

# **Regeln nach Anwendungsname**

Mit der Anwendungsklassifizierungsfunktion kann die Citrix SD-WAN-Appliance eingehenden Datenverkehr analysieren und als zu einer bestimmten Anwendung oder Anwendungsfamilie gehörend klassifizieren. Diese Klassifizierung ermöglicht es uns, die QoS einzelner Anwendungen oder Anwendungsfamilien zu verbessern, indem Anwendungsregeln erstellt und angewendet werden.

Sie können Datenverkehrsflüsse basierend auf Übereinstimmungstypen von Anwendungen, Anwendungsfamilien oder Anwendungsobjekten filtern und Anwendungsregeln auf sie anwenden. Die Anwendungsregeln ähneln IP-Regeln (Internet Protocol). Weitere Informationen zu IP-Regeln finden Sie unter Regeln nach IP-Adresse und Portnummer.

Für jede Anwendungsregel können Sie den Übertragungsmodus angeben. Die folgenden Übertragungsmodi sind verfügbar:

- Load Balance-Pfad: Der Anwendungsverkehr für den Flow wird über mehrere Pfade verteilt. Der Datenverkehr wird über den besten Pfad gesendet, bis dieser Pfad verwendet wird. Die verbleibenden Pakete werden über den nächstbesten Pfad gesendet.
- **Persistenter Pfad**: Der Anwendungsverkehr bleibt auf demselben Pfad, bis der Pfad nicht mehr verfügbar ist.
- **Doppelter Pfad**: Anwendungsdatenverkehr wird über mehrere Pfade dupliziert, was die Zuverlässigkeit erhöht.

Die Anwendungsregeln sind Klassen zugeordnet. Informationen zu Klassen finden Sie unter Klassen anpassen.

Standardmäßig sind die folgenden fünf vordefinierten Anwendungsregeln für Citrix ICA-Anwendungen verfügbar:

|       |                                    |                                            |                    |                    | Späte              |        |        |         |        |                         |
|-------|------------------------------------|--------------------------------------------|--------------------|--------------------|--------------------|--------|--------|---------|--------|-------------------------|
|       |                                    |                                            |                    |                    | Wiede              | r-     |        |         |        |                         |
|       |                                    |                                            |                    |                    | se-                |        |        |         |        |                         |
|       |                                    | Übertragen                                 |                    |                    | quen-              |        |        |         |        |                         |
|       |                                    | Sie                                        |                    | Haltez             | zei <b>z</b> ierun | g      |        |         |        |                         |
|       |                                    | ver-                                       | Aktivie            | remeu              | von                |        |        |         | Deakti | vi <b>ðæn</b> ktivieren |
|       |                                    | lorene Paketa                              | ng <b>gæ</b> rgati | icamord            | - Pakete           | nDrop- | Drop-  | RED     | Sie    | Sie                     |
|       |                                    | Pakete ak-                                 | Paket-             | nen                | verw-              | Limit  | Tiefe  | ak-     | Limit  | Tiefe                   |
| Regel | Klasse Übertr                      | a <b>gungstntidiæ</b> re                   | n Neuseo           | q <b>(nens</b> ≵ie | eruenngen          | (ms)   | (Byte) | tiviere | n (ms) | (Byte)                  |
| HDX_F | riority_0 Lastau                   | s <b>gheie</b> hsp <b>fad</b> se           | True               | 250                | True               | 350    | 30000  | True    | 0      | 128000                  |
|       | (HDX_priority_                     | tag_0)                                     |                    |                    |                    |        |        |         |        |                         |
| HDX_P | ribrity_1 Lastau<br>(HDX_priority_ | s <b>gheie</b> hsp <b>fad</b> se<br>tag_1) | True               | 250                | True               | 350    | 30000  | True    | 0      | 128000                  |

|       |                      |                        |                                          |                   |                    |                    | Späte     |        |        |         |        |                 |
|-------|----------------------|------------------------|------------------------------------------|-------------------|--------------------|--------------------|-----------|--------|--------|---------|--------|-----------------|
|       |                      |                        |                                          |                   |                    |                    | Wieder    | r_     |        |         |        |                 |
|       |                      |                        |                                          |                   |                    |                    | se-       |        |        |         |        |                 |
|       |                      |                        | Übertra                                  | agen              |                    |                    | quen-     |        |        |         |        |                 |
|       |                      |                        | Sie                                      |                   |                    | Haltez             | eiztierun | g      |        |         |        |                 |
|       |                      |                        | ver-                                     |                   | Aktivie            | remeu              | von       |        |        |         | Deakti | viðeænktivieren |
|       |                      |                        | lorene                                   | Paketa            | ig <b>gæ</b> rgati | icamord-           | Pakete    | nDrop- | Drop-  | RED     | Sie    | Sie             |
|       |                      |                        | Pakete                                   | ak-               | Paket-             | nen                | verw-     | Limit  | Tiefe  | ak-     | Limit  | Tiefe           |
| Regel | Klasse               | Übertra                | a <b>gumgist</b> i                       | n <b>tidiæ</b> re | n Neuseo           | q <b>uens≵</b> ieı | ruangen   | (ms)   | (Byte) | tiviere | n (ms) | (Byte)          |
| HDX_P | Prizority_:<br>(HDX_ | 2 Lastau<br>priority_  | s <b>gheie</b> hs<br>tag_2)              | o <b>fad</b> se   | True               | 250                | True      | 350    | 30000  | True    | 0      | 128000          |
| HDX_P | _riゐrity<br>(HDX_ا   | 3 Lastau:<br>priority_ | s <b>gheie</b> hs <sub>l</sub><br>tag_3) | o <b>Fad</b> se   | True               | 250                | True      | 350    | 30000  | True    | 0      | 128000          |
| HDX   | 11<br>(in-           | Lastau                 | s <b>gheie</b> hs                        | o <b>Fad</b> se   | True               | 250                | True      | 350    | 30000  | True    | 0      | 128000          |
|       | ter-                 |                        |                                          |                   |                    |                    |           |        |        |         |        |                 |
|       | ac-                  |                        |                                          |                   |                    |                    |           |        |        |         |        |                 |
|       | tive_hi              | igh_clas               | s)                                       |                   |                    |                    |           |        |        |         |        |                 |

#### Wie werden Anwendungsregeln angewendet?

Wenn im SD-WAN-Netzwerk die eingehenden Pakete die SD-WAN-Appliance erreichen, werden die ersten paar Pakete keiner DPI-Klassifizierung unterzogen. An dieser Stelle werden die IP-Regelattribute wie Klasse, TCP-Terminierung auf die Pakete angewendet. Nach der DPI-Klassifizierung überschreiben die Anwendungsregelattribute wie Klasse, Übertragungsmodus die IP-Regelattribute.

Die IP-Regeln haben im Vergleich zu den Anwendungsregeln eine größere Anzahl von Attributen. Die Anwendungsregel überschreibt nur wenige IP-Regelattribute, der Rest der IP-Regelattribute bleibt für die Pakete verarbeitet.

Angenommen, Sie haben eine Anwendungsregel für eine Webmail-Anwendung wie Google Mail angegeben, die das SMTP-Protokoll verwendet. Der IP-Regelsatz für das SMTP-Protokoll wird zunächst vor der DPI-Klassifizierung angewendet. Nach dem Parsen der Pakete und der Klassifizierung als zur Google Mail-Anwendung gehörend, wird die für die Google Mail-Anwendung angegebene Anwendungsregel angewendet.

Informationen zum Erstellen von Anwendungsregeln mit Citrix SD-WAN Orchestrator finden Sie unter Anwendungsregeln.

Um zu bestätigen, ob Anwendungsregeln auf den Verkehrsfluss angewendet werden, navigieren Sie zu **Überwachung** > **Flows**.

Notieren Sie sich die App-Regelkennung und überprüfen Sie, ob der Klassentyp und der Übertragungsmodus gemäß Ihrer Regelkonfiguration sind.

| 1     | lows Data                |                                      |                          |                |              |     |            |              |                 |                 |              |             |         |         |         |                  |                                     |                           |            |                   |       |             |                        |                                   |                      |   |
|-------|--------------------------|--------------------------------------|--------------------------|----------------|--------------|-----|------------|--------------|-----------------|-----------------|--------------|-------------|---------|---------|---------|------------------|-------------------------------------|---------------------------|------------|-------------------|-------|-------------|------------------------|-----------------------------------|----------------------|---|
| Both  | LAN to WAN               | and WAN to L                         | AN Flows                 |                |              |     |            |              |                 |                 |              |             |         |         |         |                  |                                     |                           |            |                   | . 1   |             | 1                      | Tog                               | gle Columns          |   |
| s     | ource IP<br>Address      | Dest IP<br>Address                   | Direction                | Source<br>Port | Dest<br>Port | IPP | IP<br>DSCP | Hit<br>Count | Service<br>Type | Service<br>Name | LAN<br>GW IP | Age<br>(mS) | Packets | Bytes   | PPS     | Customer<br>kbps | Virtual<br>Path<br>Overhead<br>kbps | IPsec<br>Overhead<br>kbps | Rule<br>ID | App<br>Rule<br>ID | Class | Class Type  | Path                   | Hdr<br>Compression<br>Saved Bytes | Transmission<br>Type |   |
| 17    | 2.185.30.74              | 172.186.10.89                        | LAN to WAN               | 35118          | 5001         | UDP | default    | 4961         | Virtual Path    | DC-Client-1     | LOCAL        | 0           | 4959    | 7428582 | 292.687 | 3507.565         | 126,441                             | 0.000                     | 48         | 0                 | 11    | INTERACTIVE | 0C-WL-1->Client-1-WL-1 | N/A                               | Duplicate            |   |
| Total | LAN to WAN<br>WAN to LAN | flows displayed:<br>flows displayed: | 1 out of 1<br>0 out of 0 |                |              |     |            |              |                 |                 |              |             |         |         |         |                  |                                     |                           |            |                   |       |             | -                      |                                   |                      | Ŧ |

Sie können die Anwendung QoS überwachen, wie z. B. Anzahl der an jedem Standort hochgeladenen, heruntergeladenen oder gelöschten Pakete, indem Sie zu **Überwachung > Statistik > Anwendungs-QoS** navigieren.

Der Parameter **Num** gibt die App-Regel-ID an. Überprüfen Sie die App-Regelkennung, die aus dem Flow erhalten wurde.

| Dashboard Monit      | toring                      | Configura                  | tion               |            |         |     |       |                    |                |        |          |         |       |         |        |         |                        |      |
|----------------------|-----------------------------|----------------------------|--------------------|------------|---------|-----|-------|--------------------|----------------|--------|----------|---------|-------|---------|--------|---------|------------------------|------|
| Statistics           | Monito                      | ing > Statist              | tics               |            |         |     |       |                    |                |        |          |         |       |         |        |         |                        |      |
| Flows                |                             |                            |                    |            |         |     |       |                    |                |        |          |         |       |         |        |         |                        | _    |
| Routing Protocols    | Statis                      | itics                      |                    |            |         |     |       |                    |                |        |          |         |       |         |        |         |                        |      |
| Firewall             | Show: A                     | oplication QoS             | T En               | able Auto  | Refresh | 5 🔻 | secon | ds Refresh         |                |        |          |         |       |         |        |         |                        |      |
| IKE/IPsec            |                             | Application QoS Statistics |                    |            |         |     |       |                    |                |        |          |         |       |         |        |         |                        |      |
| Performance Reports  | Appl                        | Application QoS Statistics |                    |            |         |     |       |                    |                |        |          |         |       |         |        |         |                        |      |
| Qos Reports          | Ther. In Any column T Apply |                            |                    |            |         |     |       |                    |                |        |          |         |       |         |        |         |                        |      |
| Usage Reports        |                             |                            |                    |            |         | _   |       |                    |                |        |          |         |       |         |        |         |                        | _    |
| Availability Reports | show 10                     | 9 V entries                | showing 1 to 12 of | e 12 entri | 45      |     |       |                    |                |        |          |         |       |         |        |         | First Previous 1 Next  | last |
| Appliance Reports    |                             |                            |                    | IP A       | ddress  | Pe  | ort   |                    |                |        | LAN to   | WAN     | WAN   | to LAN  | Drop   | ped     |                        |      |
|                      | Num *                       | Site                       | Service            | Sec        | Dst     | Sec | Dst   | Application Object | Application    | Family | Bytes    | Packets | Bytes | Packets | Bytes  | Packets | Last Hit (D:HH:MM ago) |      |
| DHCP Server/Relay    | 0                           | DC                         | DC-Client-1        |            |         |     |       |                    | iperf          |        | 26325792 | 32262   | 0     | 0       | 287616 | 192     | 00:00                  | -    |
|                      | 1                           | DC                         | DC-Client-1        |            |         |     |       | ·                  | ica_priority_0 |        | 0        | 0       | 0     | 0       | 0      | 0       |                        |      |
|                      | 2                           | DC                         | DC-Client-1        |            |         |     |       |                    | ica_priority_1 |        | 0        | 0       | 0     | 0       | 0      | 0       |                        | 1    |
|                      | 3                           | DC                         | DC-Client-1        |            |         |     |       |                    | ica_priority_2 |        | 0        | 0       | 0     | 0       | 0      | 0       |                        |      |
|                      | 4                           | DC                         | DC-Client-1        |            |         |     |       |                    | ica_priority_3 |        | 0        | 0       | 0     | 0       | 0      | 0       |                        | 1    |
|                      | 5                           | DC                         | DC-Client-1        |            |         |     |       |                    | ica            |        | 0        | 0       | 0     | 0       | 0      | 0       |                        |      |
|                      | 6                           | Client-1                   | DC-Client-1        |            |         |     |       |                    | iperf          |        | 0        | 0       | 4710  | 5       | 1484   | 1       | 00:38                  | Ŧ    |
|                      | Showing 1                   | to 12 of 12 en             | tries              |            |         |     |       |                    |                |        |          |         |       |         |        |         | First Previous 1 Next  | last |
|                      | 4                           |                            |                    |            |         |     |       |                    |                |        |          |         |       |         |        |         |                        | ۲    |

# Erstellen benutzerdefinierter Anwendungen

Sie können Anwendungsobjekte verwenden, um benutzerdefinierte Anwendungen basierend auf den folgenden Übereinstimmungstypen zu definieren:

- IP-Protokoll
- Anwendungsname
- Anwendungs-Familie

Der DPI-Klassifikator analysiert die eingehenden Pakete und klassifiziert sie basierend auf den angegebenen Übereinstimmungskriterien als Anwendungen. Sie können diese klassifizierten benutzerdefinierten Anwendungen in QoS, Firewall und Anwendungsrouting verwenden.

Тірр

Sie können einen oder mehrere Übereinstimmungstypen angeben.

# Anwendungsklassifizierung

Die Citrix SD-WAN-Appliances führen Deep Packet Inspection (DPI) durch, um Anwendungen mithilfe der folgenden Techniken zu identifizieren und zu klassifizieren:

- Klassifizierung der DPI-Bibliothek
- Citrix proprietäre Independent Computing Architecture (ICA) -Klassifizierung
- Anwendungshersteller-APIs (z. B. Microsoft REST-APIs für Office 365)
- Domänennamenbasierte Anwendungsklassifizierung

# Klassifizierung der DPI-Bibliothek

Die Deep Packet Inspection (DPI) Bibliothek erkennt Tausende kommerzieller Anwendungen. Es ermöglicht die Erkennung und Klassifizierung von Anwendungen in Echtzeit. Mithilfe der DPI-Technologie analysiert die SD-WAN-Appliance die eingehenden Pakete und klassifiziert den Datenverkehr als zu einer bestimmten Anwendung oder Anwendungsfamilie. Die Anwendungsklassifizierung für jede Verbindung benötigt einige Pakete.

Informationen zum Aktivieren der DPI-Bibliotheksklassifizierung im Citrix SD-WAN Orchestrator Service finden Sie unter Klassifizierung der DPI-Bibliothek.

# **ICA-Klassifizierung**

Citrix SD-WAN Appliances können Citrix HDX-Datenverkehr auch für virtuelle Apps und Desktops identifizieren und klassifizieren. Citrix SD-WAN erkennt die folgenden Varianten des ICA-Protokolls:

- ICA
- ICA-CGP
- Einzelstream-ICA (SSI)
- Multistream-ICA (MSI)
- ICA über TCP
- ICA über UDP/EDT
- ICA über nicht standardmäßige Ports (einschließlich Multi-Port-ICA)
- HDX Adaptiver Transport
- ICA über WebSocket (wird von HTML5 Receiver verwendet)

# Hinweis

Die Klassifizierung von ICA-Datenverkehr, der über SSL/TLS oder DTLS bereitgestellt wird, wird in SD-WAN Standard Edition nicht unterstützt.

Die Klassifizierung des Netzwerkverkehrs erfolgt während der anfänglichen Verbindungen oder

## Citrix SD-WAN 11.5

der Flow-Einrichtung. Daher werden bereits bestehende Verbindungen nicht als ICA klassifiziert. Die Klassifizierung von Verbindungen geht auch verloren, wenn die Verbindungstabelle manuell gelöscht wird.

Framehawk Datenverkehr und Audio-over-UDP/RTP werden nicht als HDX-Anwendungen klassifiziert. Sie werden entweder als "UDP" oder "Unbekanntes Protokoll" gemeldet.

Seit Version 10 Version 1 kann die SD-WAN-Appliance jeden ICA-Datenstrom in Multistream-ICA auch in einer Single-Port-Konfiguration unterscheiden. Jeder ICA-Stream wird als separate Anwendung mit einer eigenen Standard-QoS-Klasse zur Priorisierung klassifiziert.

- Damit die Multistream-ICA-Funktionalität ordnungsgemäß funktioniert, müssen Sie über SD-WAN Standard Edition 10.1 oder höher verfügen.
- Damit benutzerbasierte HDX-Berichte im SDWAN-Center angezeigt werden, müssen Sie über SD-WAN Standard Edition 11.0 oder höher verfügen.

Minimale Softwareanforderungen für den virtuellen HDX-Informationskanal:

- Eine aktuelle Version von Citrix Virtual Apps and Desktops (früher XenApp und XenDesktop), da die erforderliche Funktionalität in XenApp und XenDesktop 7.17 eingeführt wurde und nicht in der Version 7.15 Langzeitdienst enthalten ist.
- Eine Version der Citrix Workspace App (oder deren Vorgänger Citrix Receiver), die Multi-Stream-ICA und den virtuellen HDX Insights-Informationskanal CTXNSAP unterstützt. Suchen Sie in der Citrix Workspace-App Feature Matrix nach HDX Insight mit NSAP VCund Multiport/Multistream-ICA. Sehen Sie sich die aktuell unterstützten Release-Versionen bei HDX Insightsan.
- Ab Version 11.2 ist die Paketduplizierung jetzt standardmäßig für HDX-Echtzeitverkehr aktiviert, wenn Multistream-ICA verwendet wird.

Nach der Klassifizierung kann die ICA-Anwendung in Anwendungsregeln und zum Anzeigen von Anwendungsstatistiken ähnlich wie bei anderen klassifizierten Anwendungen verwendet werden.

Es gibt fünf Standardanwendungsregeln für ICA-Anwendungen jeweils eine für die folgenden Prioritäts-Tags:

- Unabhängige Datenverarbeitungsarchitektur (Citrix) (ICA)
- ICA Echtzeit (ica\_priority\_0)
- ICA Interaktiv (ica\_priority\_1)
- ICA Bulk-Transfer (ica\_prority\_2)
- ICA-Hintergrund (ica\_priority\_3)

# Weitere Informationen finden Sie unter Regeln nach Anwendungsname

Wenn Sie eine Kombination von Software ausführen, die Multi-Stream-ICA nicht über einen einzigen

Port unterstützt, müssen Sie zum Ausführen von QoS mehrere Ports konfigurieren, einen für jeden ICA-Stream.

Um HDX auf nicht standardmäßigen Ports wie in der XA/XD-Serverrichtlinie konfiguriert zu klassifizieren, müssen Sie diese Ports in ICA-Portkonfigurationen hinzufügen. Um den Datenverkehr an diesen Ports mit gültigen IP-Regeln abzugleichen, müssen Sie außerdem die ICA-IP-Regeln aktualisieren.

In der ICA-IP- und Portliste können Sie nicht standardmäßige Ports angeben, die in der XA/XD-Richtlinie für die HDX-Klassifizierung verwendet werden. IP-Adresse wird verwendet, um die Ports weiter auf ein bestimmtes Ziel zu beschränken. Verwenden Sie '\*'für den Port, der für eine beliebige IP-Adresse bestimmt ist. IP-Adresse mit Kombination aus SSL-Port wird auch verwendet, um anzuzeigen, dass der Datenverkehr wahrscheinlich ICA ist, obwohl der Datenverkehr nicht endgültig als ICA klassifiziert wird. Diese Angabe wird verwendet, um L4 AppFlow Datensätze zur Unterstützung von Multi-Hop-Berichten in Citrix Application Delivery Management zu senden.

Informationen zum Aktivieren der ICA-basierten Klassifizierung für den Citrix SD-WAN Orchestrator Service finden Sie unter ICA-Klassifizierung.

# Anwendungshersteller-API-basierte Klassifizierung

Citrix SD-WAN unterstützt die folgende API-basierte Klassifikation des Anwendungsherstellers:

- Office 365. Weitere Informationen finden Sie unter Office 365-Optimierung.
- Citrix Cloud und Citrix Gateway Service Weitere Informationen finden Sie unter Gateway Service Optimization.

#### Domänennamenbasierte Anwendungsklassifizierung

Die DPI-Klassifikations-Engine wurde erweitert, um Anwendungen basierend auf dem Domänennamen und -mustern zu klassifizieren. Nachdem der DNS-Weiterleitung die DNS-Anforderungen abgefangen und analysiert hat, verwendet die DPI-Engine den IP-Klassifizierer, um die erste Paketklassifizierung durchzuführen. Weitere DPI-Bibliothek und ICA-Klassifizierung werden durchgeführt und die auf Domänennamen basierende Anwendungs-ID wird angehängt.

Mit der auf Domänennamen basierenden Anwendungsfunktion können Sie mehrere Domainnamen gruppieren und als eine einzige Anwendung behandeln. Dies erleichtert die Anwendung von Firewall, Anwendungssteuerung, QoS und anderen Regeln. Maximal 64 auf Domänennamen basierende Anwendungen können konfiguriert werden.

Informationen zum Definieren von auf Domänennamen basierenden Anwendungen im Citrix SD-WAN Orchestrator Service finden Sie unter Domänennamen basierte Anwendungsklassifizierung.

# Hinweis

- Ab Version 11.4.2 unterstützen die auf Domänennamen basierenden Anwendungen konfigurierbare Ports und Protokolle im Citrix SD-WAN Orchestrator Service. Weitere Informationen finden Sie unter Domänen und Anwendungen.
- Ab der Version Citrix SD-WAN 11.5.0 werden AAAA-Datensätze im Citrix SD-WAN Orchestrator Service unterstützt.

# Einschränkungen

- Wenn keine DNS-Anfrage/Antwort vorhanden ist, die einer domänennamenbasierten Anwendung entspricht, klassifiziert das DPI-Modul die domänenbasierte Anwendung nicht und wendet daher nicht die Anwendungsregeln an, die der domänenbasierten Anwendung entsprechen.
- Wenn ein Anwendungsobjekt so erstellt wird, dass der Portbereich Port 80 und/oder Port 443 mit einem bestimmten IP-Adressenübereinstimmungstyp enthält, der einer domänennamenbasierten Anwendung entspricht, klassifiziert das DPI-Modul die domänennamenbasierte Anwendung nicht.
- Wenn explizite Webproxys konfiguriert sind, müssen Sie der PAC-Datei alle Domänennamenmuster hinzufügen, um sicherzustellen, dass die DNS-Antwort nicht immer dieselbe IP-Adresse zurückgibt.
- Die domänennamenbasierten Anwendungsklassifizierungen werden beim Konfigurationsupdate zurückgesetzt. Die Reklassifizierung erfolgt basierend auf Klassifizierungstechniken vor 11.0.2, wie DPI-Bibliotheksklassifizierung, ICA-Klassifizierung und Anbieteranwendungs-APIs basierend auf Klassifizierung.
- Die erlernten Anwendungssignaturen (Ziel-IP-Adressen) nach der domänenbasierten Anwendungsklassifizierung werden bei der Konfigurationsupdate zurückgesetzt.
- Nur die standardmäßigen DNS-Abfragen und deren Antworten werden verarbeitet.
- DNS-Antwortdatensätze, die auf mehrere Pakete aufgeteilt sind, werden nicht verarbeitet. Es werden nur DNS-Antworten in einem einzigen Paket verarbeitet.
- DNS über TCP wird nicht unterstützt.
- Nur Top-Level-Domains werden als Domainnamenmuster unterstützt.

# Verschlüsselten Datenverkehr klassifizieren

Die Citrix SD-WAN Appliance erkennt und meldet verschlüsselten Datenverkehr im Rahmen der Anwendungsberichterstattung mit den folgenden zwei Methoden:

• Für den HTTPS-Verkehr überprüft die DPI-Engine das SSL-Zertifikat, um den gebräuchlichen Namen zu lesen, der den Namen des Dienstes trägt (z. B. Facebook, Twitter). Abhängig von der Anwendungsarchitektur kann nur ein Zertifikat für mehrere Diensttypen verwendet werden (z. B. E-Mail, Nachrichten usw.). Wenn verschiedene Dienste unterschiedliche Zertifikate verwenden, kann die DPI-Engine zwischen Diensten unterscheiden.

• Für Anwendungen, die ihr eigenes Verschlüsselungsprotokoll verwenden, sucht die DPI-Engine in den Datenflüssen nach binären Mustern, z. B. sucht die DPI-Engine bei Skype nach einem binären Muster innerhalb des Zertifikats und bestimmt die Anwendung.

# Anwendungsobjekte

Anwendungsobjekte ermöglichen es Ihnen, verschiedene Arten von Übereinstimmungskriterien in einem einzigen Objekt zu gruppieren, das für Firewall-Richtlinien und Anwendungssteuerung verwendet werden kann. IP-Protokoll, Anwendung und Anwendungsfamilie sind die verfügbaren Übereinstimmungstypen.

Die folgenden Funktionen verwenden das Anwendungsobjekt als Übereinstimmungstyp:

- Anwendungsrouten
- Firewall-Richtlinie
- QoS-Regeln für Anwendungen
- Anwendung QoE

# Verwenden der Anwendungsklassifizierung mit einer Firewall

Die Klassifizierung des Datenverkehrs als Anwendungen, Anwendungsfamilien oder Domainnamen ermöglicht es Ihnen, die Anwendung, Anwendungsfamilien und Anwendungsobjekte als Übereinstimmungstypen zu verwenden, um den Datenverkehr zu filtern und Firewall-Richtlinien und -Regeln anzuwenden. Sie gilt für alle Vor-, Post- und lokalen Richtlinien. Weitere Informationen zur Firewall finden Sie unter Stateful Firewall und NAT-Support.

#### Citrix SD-WAN 11.5

| ority:                                                                                         |                                                        |        |       |                    |                           |         |         |     |
|------------------------------------------------------------------------------------------------|--------------------------------------------------------|--------|-------|--------------------|---------------------------|---------|---------|-----|
| 100                                                                                            |                                                        |        |       |                    |                           |         |         |     |
|                                                                                                |                                                        |        |       |                    |                           |         |         |     |
| From Zones                                                                                     |                                                        |        |       | To Zones           |                           |         |         |     |
| Zon                                                                                            | e                                                      | Enable | -     |                    | Zone                      |         | Enable  |     |
| Any                                                                                            |                                                        |        |       | Any                |                           |         | •       |     |
| Default_LAN_Zone                                                                               |                                                        |        |       | Default_LAN_Zone   | 1                         |         |         |     |
| Internet_Zone                                                                                  |                                                        |        |       | Internet_Zone      |                           |         |         |     |
| Untrusted_Internet_Zone                                                                        | e                                                      |        | -     | Untrusted_Internet | t_Zone                    |         |         | *   |
| IP Protocol IP Protocol Application Application Family Application Objects Durce Service Type: | DSCP:<br>Any *<br>DSCP:<br>Any<br>Source Service Name: | •      | Allov | / Fragments        | Reverse Also<br>Source Po | Match E | stablis | ned |
| Any •                                                                                          | Any *                                                  | 1      |       |                    | ×                         |         |         |     |
| Dest Service Type:                                                                             | Dest Service Name:                                     | Dest   | IP:   |                    | Dest Port:                |         |         |     |
|                                                                                                | Arris T                                                |        |       |                    |                           |         |         |     |

## Anwendungsklassifizierung anzeigen

Nachdem Sie die Anwendungsklassifizierung aktiviert haben, können Sie den Anwendungsnamen und die Anwendungsfamilie in den folgenden Berichten anzeigen:

- Firewall-Verbindungsstatistiken
- Informationen zu Flows
- Anwendungsstatistiken

**Firewall-Verbindungsstatistiken** Navigieren Sie zu **Überwachung > Firewall**. Im Abschnitt **Verbindungen** werden in den Spalten **Anwendung** und **Familie** die Anwendungen und die zugehörige Familie aufgeführt.

#### Citrix SD-WAN 11.5

|   | Dashboard                                     | Monitoring Co          | nfiguration        |                |                             |            |                 |                 |                  |                    |      |                 |                           |               |             |           |         |       |       |       |
|---|-----------------------------------------------|------------------------|--------------------|----------------|-----------------------------|------------|-----------------|-----------------|------------------|--------------------|------|-----------------|---------------------------|---------------|-------------|-----------|---------|-------|-------|-------|
|   | Monitoring > Fire                             | wall                   |                    |                |                             |            |                 |                 |                  |                    |      |                 |                           |               |             |           |         |       |       |       |
| ſ | Firewall Statisti                             | ics                    |                    |                |                             |            |                 |                 |                  |                    |      |                 |                           |               |             |           |         |       |       |       |
| 5 | Statistics:<br>Maximum entries<br>to display: | Connections ¥          |                    |                |                             |            |                 |                 |                  |                    |      |                 |                           |               |             |           |         |       |       |       |
| 1 | Filtering:                                    | Application:           | Any                | `              | <ul> <li>Family:</li> </ul> |            |                 | Any             | ~                | _                  |      |                 |                           |               |             |           |         |       |       |       |
|   |                                               | IP Protocol:           | Any                | ~              | Source Zone:                |            |                 | Any             | ✓ D              | estination Zone: A | ıy   |                 | ~                         |               |             |           |         |       |       |       |
|   |                                               | Source Service Type:   | Any                | ~              | Source Servi                | ce Instan  | ice:            | Any 🗸           | S                | ource IP: *        |      |                 | Source Port: *            |               |             |           |         |       |       |       |
|   |                                               | Destination Service T  | ype: Any           | ~              | Destination :               | Service In | nstance:        | Any 🗸           | D                | estination IP: *   |      |                 | Destination Port: *       |               |             |           |         |       |       |       |
|   | Refresh<br>Clear Connections                  | Show latest data       | Show Addit         | tional Stat    | ts                          |            |                 |                 |                  |                    |      |                 |                           |               |             |           |         |       |       |       |
|   | Help                                          | 1                      |                    |                |                             |            |                 |                 |                  |                    |      |                 |                           |               |             |           |         |       |       |       |
| Γ | Connections                                   |                        |                    |                |                             |            |                 |                 |                  |                    |      |                 |                           |               |             |           |         |       |       |       |
|   | Connections                                   |                        |                    |                |                             |            |                 |                 |                  |                    |      |                 |                           |               |             |           |         |       |       |       |
| 1 |                                               |                        |                    |                |                             |            | Sou             | rce             |                  |                    |      | D               | estination                |               |             |           |         | Sen   | nt    |       |
|   | Appli                                         | lication               | Family             | IP<br>Protocol | IP Adress                   | Port       | Service<br>Type | Service<br>Name | Zone             | IP Address         | Port | Service<br>Type | Service Name              | Zone          | State       | Is<br>NAT | Packets | Bytes | PPS   | kbps  |
|   | GoToMeeting Online                            | e Meeting(gotomeeting) | Audio/Video        | тср            | 172.16.30.30                | 54612      | Local           | Site1_VI_1      | Default_LAN_Zone | 216.115.208.241    | 80   | Virtual Path    | MCN_KVMVPX-BRANCH1_KVMVPX | Internet_Zone | CLOSED      | No        | 4       | 259   | 0.716 | 0.371 |
|   | Domain Name Servic                            | ce(dns)                | Network Service    | UDP            | 172.16.30.30                | 47397      | Local           | Site1_VI_1      | Default_LAN_Zone | 8.8.8.8            | 53   | Virtual Path    | MCN_KVMVPX-BRANCH1_KVMVPX | Internet_Zone | ESTABLISHED | No        | 1       | 60    | 0.262 | 0.126 |
|   | Network Time Proto                            | col(ntp)               | Network Service    | UDP            | 172.16.30.30                | 48743      | Local           | Site1_VI_1      | Default_LAN_Zone | 91.189.94.4        | 123  | Virtual Path    | MCN_KVMVPX-BRANCH1_KVMVPX | Internet_Zone | NEW         | No        | 1       | 76    | 0.264 | 0.160 |
|   | Domain Name Servic                            | ce(dns)                | Network Service    | UDP            | 172.16.30.30                | 41348      | Local           | Site1_VI_1      | Default_LAN_Zone | 8.8.8.8            | 53   | Virtual Path    | MCN_KVMVPX-BRANCH1_KVMVPX | Internet_Zone | ESTABLISHED | No        | 2       | 118   | 0.476 | 0.225 |
|   | Domain Name Servic                            | ce(dns)                | Network Service    | UDP            | 172.16.30.30                | 44961      | Local           | Site1_VI_1      | Default_LAN_Zone | 8.8.8.8            | 53   | Virtual Path    | MCN_KVMVPX-BRANCH1_KVMVPX | Internet_Zone | ESTABLISHED | No        | 2       | 114   | 0.513 | 0.234 |
|   | Domain Name Servic                            | ce(dns)                | Network Service    | UDP            | 172.16.30.30                | 44119      | Local           | Site1_VI_1      | Default_LAN_Zone | 8.8.8.8            | 53   | Virtual Path    | MCN_KVMVPX-BRANCH1_KVMVPX | Internet_Zone | ESTABLISHED | No        | 1       | 60    | 0.263 | 0.126 |
|   | Google Generic(goog                           | gle_gen)               | Web                | тср            | 172.16.30.30                | 45706      | Local           | Site1_VI_1      | Default_LAN_Zone | 172.217.26.206     | 80   | Virtual Path    | MCN_KVMVPX-BRANCH1_KVMVPX | Internet_Zone | CLOSED      | No        | 6       | 394   | 1.017 | 0.534 |
|   | BING                                          |                        | Custom Application | тср            | 172.16.30.30                | 45464      | Local           | Site1_VI_1      | Default_LAN_Zone | 204.79.197.200     | 80   | Virtual Path    | MCN_KVMVPX-BRANCH1_KVMVPX | Internet_Zone | CLOSED      | No        | 31      | 1348  | 6.428 | 2.236 |
|   | Domain Name Servic                            | ce(dns)                | Network Service    | UDP            | 172.16.30.30                | 59856      | Local           | Site1_VI_1      | Default_LAN_Zone | 8.8.8.8            | 53   | Virtual Path    | MCN_KVMVPX-BRANCH1_KVMVPX | Internet_Zone | ESTABLISHED | No        | 2       | 116   | 0.410 | 0.190 |
|   | Domain Name Servic                            | ce(dns)                | Network Service    | UDP            | 172.16.30.30                | 49607      | Local           | Site1_VI_1      | Default_LAN_Zone | 8.8.8.8            | 53   | Virtual Path    | MCN_KVMVPX-BRANCH1_KVMVPX | Internet_Zone | ESTABLISHED | No        | 2       | 122   | 0.354 | 0.173 |
|   | Mozilla.com - Mozill                          | lla.org(mozilla)       | Web                | тср            | 172.16.30.30                | 46324      | Local           | Site1_VI_1      | Default_LAN_Zone | 63.245.208.195     | 80   | Virtual Path    | MCN_KVMVPX-BRANCH1_KVMVPX | Internet_Zone | CLOSED      | No        | 6       | 395   | 1.551 | 0.817 |
|   | Domain Name Servic                            | ce(dns)                | Network Service    | UDP            | 172.16.30.30                | 52889      | Local           | Site1_VI_1      | Default_LAN_Zone | 8.8.8.8            | 53   | Virtual Path    | MCN_KVMVPX-BRANCH1_KVMVPX | Internet_Zone | ESTABLISHED | No        | 2       | 112   | 0.332 | 0.149 |
|   | Microsoft(microsoft)                          | )                      | Web                | тср            | 172.16.30.30                | 51194      | Local           | Site1_VI_1      | Default_LAN_Zone | 104.215.148.63     | 80   | Virtual Path    | MCN_KVMVPX-BRANCH1_KVMVPX | Internet_Zone | CLOSED      | No        | 6       | 397   | 1.433 | 0.758 |
|   |                                               |                        |                    |                |                             |            |                 |                 |                  |                    |      |                 |                           |               |             |           |         |       |       |       |
|   | connections Displaye                          | ed: 13                 |                    |                |                             |            |                 |                 |                  |                    |      |                 |                           |               |             |           |         |       |       |       |
|   | connections Displaye                          | ed: 13<br>13/128000    |                    |                |                             |            |                 |                 |                  |                    |      |                 |                           |               |             |           |         |       |       |       |

Wenn Sie die Anwendungsklassifizierung nicht aktivieren, zeigen die Spalten **Anwendung** und **Familie** keine Daten an.

| Monitoring               | > Firew                                                                          | all                                                                    |                                                                                                    |                                                                                       |                                                                                                 |                                                                                                    |                                                                                                    |                                                                                                    |                                                            |                                                                                                    |                                                                                                    |                                                                                                    |                                                                                                    |                                                                 |                                                            |                                                                                     |                                                                          |                                                                                                |                                                                               |                                                                                |                                                                                                |                                                                                         |
|--------------------------|----------------------------------------------------------------------------------|------------------------------------------------------------------------|----------------------------------------------------------------------------------------------------|---------------------------------------------------------------------------------------|-------------------------------------------------------------------------------------------------|----------------------------------------------------------------------------------------------------|----------------------------------------------------------------------------------------------------|----------------------------------------------------------------------------------------------------|------------------------------------------------------------|----------------------------------------------------------------------------------------------------|----------------------------------------------------------------------------------------------------|----------------------------------------------------------------------------------------------------|----------------------------------------------------------------------------------------------------|-----------------------------------------------------------------|------------------------------------------------------------|-------------------------------------------------------------------------------------|--------------------------------------------------------------------------|------------------------------------------------------------------------------------------------|-------------------------------------------------------------------------------|--------------------------------------------------------------------------------|------------------------------------------------------------------------------------------------|-----------------------------------------------------------------------------------------|
|                          |                                                                                  |                                                                        |                                                                                                    |                                                                                       |                                                                                                 |                                                                                                    |                                                                                                    |                                                                                                    |                                                            |                                                                                                    |                                                                                                    |                                                                                                    |                                                                                                    |                                                                 |                                                            |                                                                                     |                                                                          |                                                                                                |                                                                               |                                                                                |                                                                                                |                                                                                         |
| Firewall                 | l Statistic                                                                      | :s                                                                     |                                                                                                    |                                                                                       |                                                                                                 |                                                                                                    |                                                                                                    |                                                                                                    |                                                            |                                                                                                    |                                                                                                    |                                                                                                    |                                                                                                    |                                                                 |                                                            |                                                                                     |                                                                          |                                                                                                |                                                                               |                                                                                |                                                                                                |                                                                                         |
| statistics:              |                                                                                  | Connection                                                             | ns 🗸                                                                                                    |                                                                                       |                                                                                                 |                                                                                                    |                                                                                                    |                                                                                                    |                                                            |                                                                                                    |                                                                                                    |                                                                                                    |                                                                                                    |                                                                 |                                                            |                                                                                     |                                                                          |                                                                                                |                                                                               |                                                                                |                                                                                                |                                                                                         |
| (aximum er<br>o display: | ntries                                                                           | 50 🗸                                                                   |                                                                                                    |                                                                                       |                                                                                                 |                                                                                                    |                                                                                                    |                                                                                                    |                                                            |                                                                                                    |                                                                                                    |                                                                                                    |                                                                                                    |                                                                 |                                                            |                                                                                     |                                                                          |                                                                                                |                                                                               |                                                                                |                                                                                                |                                                                                         |
| Itering:                 |                                                                                  | Applicatio                                                             | n:                                                                                                    | Any                                                                                   |                                                                                                 | ▼ F                                                                                                    | amily:                                                                                                    | Any                                                                                                    |                                                            | ~                                                                                                    |                                                                                                    |                                                                                                    |                                                                                                    |                                                                 |                                                            |                                                                                     |                                                                          |                                                                                                |                                                                               |                                                                                |                                                                                                |                                                                                         |
|                          |                                                                                  | IP Protoco                                                             | l:                                                                                                    | Any                                                                                   |                                                                                                 | <b>∨</b> s                                                                                                    | ource Zone:                                                                                                    | Any                                                                                                    |                                                            | ~                                                                                                    | Destination Zone: Any                                                                                                    | ~                                                                                                    | ·                                                                                                    |                                                                 |                                                            |                                                                                     |                                                                          |                                                                                                |                                                                               |                                                                                |                                                                                                |                                                                                         |
|                          |                                                                                  | Source Se                                                              | rvice Type:                                                                                                    | Any                                                                                   |                                                                                                 | ✓ s                                                                                                    | ource Service Insta                                                                                                    | nce: Any 🗸                                                                                                    |                                                            |                                                                                                    | Source IP:                                                                                                    |                                                                                                    | Source Port:                                                                                                  | (*                                                              |                                                            |                                                                                     | )                                                                        |                                                                                                |                                                                               |                                                                                |                                                                                                |                                                                                         |
|                          |                                                                                  | Destinatio                                                             | n Service Type                                                                                                    | Any                                                                                   |                                                                                                 | ¥ 0                                                                                                    | estination Service I                                                                                                    | nstance: Any 🗸                                                                                                    |                                                            |                                                                                                    | Destination IP:                                                                                                    |                                                                                                    | Destination P                                                                                                 | ort: [*                                                         |                                                            |                                                                                     | )                                                                        |                                                                                                |                                                                               |                                                                                |                                                                                                |                                                                                         |
| lefresh                  |                                                                                  | Show I                                                                 | atest data                                                                                                    | □ Sho                                                                                 | w Additi                                                                                        | onal Stats                                                                                                    |                                                                                                    |                                                                                                    |                                                            |                                                                                                    |                                                                                                    |                                                                                                    |                                                                                                    |                                                                 |                                                            |                                                                                     |                                                                          |                                                                                                |                                                                               |                                                                                |                                                                                                |                                                                                         |
| lear Conr                | nections                                                                         |                                                                        |                                                                                                    |                                                                                       |                                                                                                 |                                                                                                    |                                                                                                    |                                                                                                    |                                                            |                                                                                                    |                                                                                                    |                                                                                                    |                                                                                                    |                                                                 |                                                            |                                                                                     |                                                                          |                                                                                                |                                                                               |                                                                                |                                                                                                |                                                                                         |
|                          |                                                                                  |                                                                        |                                                                                                    |                                                                                       |                                                                                                 |                                                                                                    |                                                                                                    |                                                                                                    |                                                            |                                                                                                    |                                                                                                    |                                                                                                    |                                                                                                    |                                                                 |                                                            |                                                                                     |                                                                          |                                                                                                |                                                                               |                                                                                |                                                                                                |                                                                                         |
| elp                      |                                                                                  |                                                                        |                                                                                                    |                                                                                       |                                                                                                 |                                                                                                    |                                                                                                    |                                                                                                    |                                                            |                                                                                                    |                                                                                                    |                                                                                                    |                                                                                                    |                                                                 |                                                            |                                                                                     |                                                                          |                                                                                                |                                                                               |                                                                                |                                                                                                |                                                                                         |
| Connect                  | tions                                                                            |                                                                        |                                                                                                    |                                                                                       |                                                                                                 |                                                                                                    |                                                                                                    |                                                                                                    |                                                            |                                                                                                    |                                                                                                    |                                                                                                    |                                                                                                    |                                                                 |                                                            |                                                                                     |                                                                          |                                                                                                |                                                                               |                                                                                |                                                                                                |                                                                                         |
| Connec                   | tions                                                                            |                                                                        |                                                                                                    |                                                                                       | Sour                                                                                            | ce                                                                                                    |                                                                                                    |                                                                                                    |                                                            |                                                                                                    | Destination                                                                                                    |                                                                                                    |                                                                                                    |                                                                 |                                                            | Sen                                                                                 | t                                                                        |                                                                                                |                                                                               | Rec                                                                            | eived                                                                                          |                                                                                         |
| Connec                   | tions                                                                            | IP<br>Protocol                                                         | IP Adress                                                                                                    | Port                                                                                  | Sour<br>Service<br>Type                                                                         | ce<br>Service<br>Name                                                                                                    | Zone                                                                                                    | IP Address                                                                                                    | Port                                                       | Service<br>Type                                                                                                    | Destination<br>Service Name                                                                                                    | Zone                                                                                                    | State                                                                                                    | Is<br>NAT                                                       | Packets                                                    | Sen<br>Bytes                                                                        | t<br>PPS                                                                 | kbps                                                                                           | Packets                                                                       | Reco                                                                           | eived<br>PPS                                                                                   | kbps                                                                                    |
| Connec                   | Tions<br>Family                                                                  | IP<br>Protocol<br>TCP                                                  | IP Adress<br>172.16.30.30                                                                                                    | Port<br>54632                                                                         | Sour<br>Service<br>Type<br>Local                                                                | ce<br>Service<br>Name<br>Site1_VI_1                                                                                                   | Zone<br>Default_LAN_Zone                                                                                                    | IP Address<br>216.115.208.241                                                                                                    | Port<br>80                                                 | Service<br>Type<br>Virtual Path                                                                                                    | Destination<br>Service Name<br>MCN_KVMVPX-BRANCH1_KVMVPX                                                                                                    | Zone<br>Internet_Zone                                                                                                    | State                                                                                                    | Is<br>NAT<br>No                                                 | Packets<br>4                                               | Sen<br>Bytes<br>259                                                                 | PPS<br>0.909                                                             | kbps<br>0.471                                                                                  | Packets<br>3                                                                  | Reco<br>Bytes<br>217                                                           | eived<br>PPS<br>0.682                                                                          | kbps<br>0.395                                                                           |
| p<br>Connec<br>plication | Family                                                                           | IP<br>Protocol<br>TCP<br>UDP                                           | IP Adress<br>172.16.30.30<br>172.16.30.30                                                                                                 | Port<br>54632<br>41664                                                                | Sour<br>Service<br>Type<br>Local<br>Local                                                       | ce<br>Service<br>Name<br>Site1_VI_1<br>Site1_VI_1                                                                                     | Zone<br>Default_LAN_Zone<br>Default_LAN_Zone                                                                                                    | IP Address<br>216.115.208.241<br>8.8.8.8                                                                                               | Port<br>80<br>53                                           | Service<br>Type<br>Virtual Path<br>Virtual Path                                                                                                    | Destination<br>Service Name<br>MCN_KVMVPX-BRANCH1_KVMVPX<br>MCN_KVMVPX-BRANCH1_KVMVPX                                                                                                    | Zone<br>Internet_Zone<br>Internet_Zone                                                                                      | State<br>CLOSED<br>ESTABLISHED                                                                                | Is<br>NAT<br>No<br>No                                           | Packets<br>4<br>2                                          | Sen<br>Bytes<br>259<br>112                                                          | PPS<br>0.909<br>0.383                                                    | kbps<br>0.471<br>0.171                                                                         | Packets<br>3<br>2                                                             | Reco<br>Bytes<br>217<br>156                                                    | eived<br>PPS<br>0.682<br>0.383                                                                 | kbps<br>0.395<br>0.239                                                                  |
| p<br>Connec              | Family<br>•<br>•<br>•                                                            | IP<br>Protocol<br>TCP<br>UDP<br>UDP                                    | IP Adress<br>172.16.30.30<br>172.16.30.30<br>172.16.30.30                                                                                 | Port<br>54632<br>41664<br>36817                                                       | Sour<br>Service<br>Type<br>Local<br>Local                                                       | ce<br>Service<br>Name<br>Site1_VI_1<br>Site1_VI_1<br>Site1_VI_1                                                                       | Zone<br>Default_LAN_Zone<br>Default_LAN_Zone<br>Default_LAN_Zone                                                                                                    | IP Address<br>216.115.208.241<br>8.8.8.8<br>8.8.8.8                                                                                    | Port<br>80<br>53<br>53                                     | Service<br>Type<br>Virtual Path<br>Virtual Path<br>Virtual Path                                                                                                 | Destination<br>Service Name<br>MCN_KVMVPX-BRANCH1_KVMVPX<br>MCN_KVMVPX-BRANCH1_KVMVPX<br>MCN_KVMVPX-BRANCH1_KVMVPX                                                                                                    | Zone<br>Internet_Zone<br>Internet_Zone<br>Internet_Zone                                                                     | State<br>CLOSED<br>ESTABLISHED<br>ESTABLISHED                                                                 | Is<br>NAT<br>No<br>No                                           | Packets<br>4<br>2<br>2                                     | Sen<br>Bytes<br>259<br>112<br>122                                                   | PPS 0.909 0.383 0.408                                                    | kbps<br>0.471<br>0.171<br>0.199                                                                | Packets<br>3<br>2<br>2                                                        | Reco<br>Bytes<br>217<br>156<br>196                                             | eived<br>PPS<br>0.682<br>0.383<br>0.408                                                        | kbps<br>0.395<br>0.239<br>0.320                                                         |
| p<br>Connec              | tions<br>Family<br>*<br>*<br>*                                                   | Protocol<br>TCP<br>UDP<br>UDP<br>TCP                                   | IP Adress<br>172.16.30.30<br>172.16.30.30<br>172.16.30.30<br>172.16.30.30                                                                 | Port<br>54632<br>41664<br>36817<br>45726                                              | Sour<br>Service<br>Type<br>Local<br>Local<br>Local                                              | ce<br>Service<br>Name<br>Site1_VI_1<br>Site1_VI_1<br>Site1_VI_1<br>Site1_VI_1                                                         | Zone<br>Default_LAN_Zone<br>Default_LAN_Zone<br>Default_LAN_Zone<br>Default_LAN_Zone                                                                                 | IP Address<br>216.115.208.241<br>8.8.8.8<br>8.8.8.8<br>172.217.26.206                                                                  | Port<br>80<br>53<br>53<br>80                               | Service<br>Type<br>Virtual Path<br>Virtual Path<br>Virtual Path<br>Virtual Path                                                                                 | Destination<br>Service Name<br>MCNL/VMVPX-BRANCH1_VMVPX<br>MCNL/VMVPX-BRANCH1_VMVPX<br>MCNL/VMVPX-BRANCH1_VMVPX                                                                                                    | Zone<br>Internet_Zone<br>Internet_Zone<br>Internet_Zone<br>Internet_Zone                                                    | State<br>CLOSED<br>ESTABLISHED<br>ESTABLISHED<br>CLOSED                                                       | Is<br>NAT<br>No<br>No<br>No                                     | Packets<br>4<br>2<br>2<br>6                                | Sen<br>Bytes<br>259<br>112<br>122<br>394                                            | PPS<br>0.909<br>0.383<br>0.408<br>1.207                                  | kbps<br>0.471<br>0.171<br>0.199<br>0.634                                                       | Packets<br>3<br>2<br>2<br>4                                                   | Reco<br>Bytes<br>217<br>156<br>196<br>744                                      | eived<br>PPS<br>0.682<br>0.383<br>0.408<br>0.804                                               | kbps<br>0.395<br>0.239<br>0.320<br>1.197                                                |
| p<br>Connec              | Family<br>Family<br>*<br>*<br>*<br>*                                             | IP<br>Protocol<br>TCP<br>UDP<br>TCP<br>TCP                             | IP Adress<br>172.16.30.30<br>172.16.30.30<br>172.16.30.30<br>172.16.30.30<br>172.16.30.30                                                 | Port<br>54632<br>41664<br>36817<br>45726<br>45484                                     | Souri<br>Service<br>Type<br>Local<br>Local<br>Local<br>Local                                    | ce<br>Service<br>Name<br>Site1_VI_1<br>Site1_VI_1<br>Site1_VI_1<br>Site1_VI_1<br>Site1_VI_1                                           | Zone<br>Default_UAN_Zone<br>Default_UAN_Zone<br>Default_UAN_Zone<br>Default_UAN_Zone<br>Default_UAN_Zone                                                             | IP Address<br>216.115.208.241<br>8.8.8<br>8.8.8<br>172.217.26.206<br>204.79.197.200                                                    | Port<br>80<br>53<br>53<br>80<br>80                         | Service<br>Type<br>Virtual Path<br>Virtual Path<br>Virtual Path<br>Virtual Path<br>Virtual Path                                                                 | Destination<br>Service Name<br>MCN_VMVPX-BRANCH_VMVPX<br>MCN_VMVPX-BRANCH_VMVPX<br>MCN_VMVPX-BRANCH_VMVPX<br>MCN_VMVPX-BRANCH_VMVPX                                                                                                    | Zone<br>Internet_Zone<br>Internet_Zone<br>Internet_Zone<br>Internet_Zone<br>Internet_Zone                                   | State<br>CLOSED<br>ESTABLISHED<br>ESTABLISHED<br>CLOSED<br>CLOSED                                             | Is<br>NAT<br>No<br>No<br>No<br>No                               | Packets<br>4<br>2<br>2<br>6<br>26                          | Sen<br>Bytes<br>259<br>112<br>122<br>394<br>1136                                    | PPS<br>0.909<br>0.383<br>0.408<br>1.207<br>6.780                         | kbps<br>0.471<br>0.171<br>0.199<br>0.634<br>2.370                                              | Packets<br>3<br>2<br>2<br>4<br>53                                             | Reco<br>Bytes<br>217<br>156<br>196<br>744<br>63972                             | eived<br>PPS<br>0.682<br>0.383<br>0.408<br>0.804<br>13.820                                     | kbps<br>0.395<br>0.239<br>0.320<br>1.197<br>133.449                                     |
| Connec                   | tions<br>Family<br>*<br>*<br>*<br>*<br>*<br>*<br>*<br>*<br>*                     | IP<br>Protocol<br>UDP<br>UDP<br>TCP<br>TCP<br>TCP                      | IP Adress<br>172.16.30.30<br>172.16.30.30<br>172.16.30.30<br>172.16.30.30<br>172.16.30.30<br>172.16.30.30                                 | Port<br>54632<br>41664<br>36817<br>45726<br>45484<br>53904                            | Souri<br>Service<br>Type<br>Local<br>Local<br>Local<br>Local<br>Local                           | ce<br>Service<br>Name<br>Site1_VI_1<br>Site1_VI_1<br>Site1_VI_1<br>Site1_VI_1<br>Site1_VI_1<br>Site1_VI_1                             | Zone<br>Default_LAN_Zone<br>Default_LAN_Zone<br>Default_LAN_Zone<br>Default_LAN_Zone<br>Default_LAN_Zone                                                             | IP Address<br>216.115.208.241<br>8.8.88<br>8.8.88<br>172.217.26.206<br>204.79.197.200<br>8.8.8.8                                       | Port<br>80<br>53<br>53<br>80<br>80<br>53                   | Service<br>Type<br>Virtual Path<br>Virtual Path<br>Virtual Path<br>Virtual Path<br>Virtual Path<br>Virtual Path                                                 | Destination           Service Name           MCR, KVMVPR-BRANCH1_KVMVPX           MCR, KVMVPR-BRANCH1_KVMVPX           MCR, KVMVPX-BRANCH1_KVMVPX           MCR, KVMVPX-BRANCH1_KVMVPX           MCR, KVMVPX-BRANCH1_KVMVPX           MCR, KVMVPX-BRANCH1_KVMVPX                                                                                                    | Zone<br>Internet_Zone<br>Internet_Zone<br>Internet_Zone<br>Internet_Zone<br>Internet_Zone                                   | State<br>CLOSED<br>ESTABLISHED<br>ESTABLISHED<br>CLOSED<br>CLOSED<br>ESTABLISHED                              | Is<br>NAT<br>No<br>No<br>No<br>No<br>No                         | Packets<br>4<br>2<br>2<br>6<br>26<br>26<br>2               | Sen<br>Bytes<br>259<br>112<br>122<br>394<br>1136<br>118                             | PPS<br>0.909<br>0.383<br>0.408<br>1.207<br>6.780<br>0.589                | kbps<br>0.471<br>0.171<br>0.199<br>0.634<br>2.370<br>0.278                                     | Packets<br>3<br>2<br>2<br>4<br>53<br>2                                        | Reco<br>Bytes<br>217<br>156<br>196<br>744<br>63972<br>272                      | eived<br>PPS<br>0.682<br>0.383<br>0.408<br>0.804<br>13.820<br>0.589                            | kbps<br>0.395<br>0.239<br>0.320<br>1.197<br>133.449<br>0.641                            |
| Connec                   | Family<br>Family<br>*<br>*<br>*<br>*<br>*<br>*<br>*<br>*<br>*<br>*<br>*          | IP<br>Protocol<br>TCP<br>UDP<br>TCP<br>TCP<br>TCP<br>TCP<br>UDP        | IP Adress<br>172.16.30.30<br>172.16.30.30<br>172.16.30.30<br>172.16.30.30<br>172.16.30.30<br>172.16.30.30                                 | Port<br>54632<br>41664<br>36817<br>45726<br>45484<br>53904<br>49809                   | Service<br>Type<br>Local<br>Local<br>Local<br>Local<br>Local<br>Local                           | Ce<br>Service<br>Name<br>Site1_VI_1<br>Site1_VI_1<br>Site1_VI_1<br>Site1_VI_1<br>Site1_VI_1<br>Site1_VI_1<br>Site1_VI_1               | Zone<br>Default_LAN_Zone<br>Default_LAN_Zone<br>Default_LAN_Zone<br>Default_LAN_Zone<br>Default_LAN_Zone<br>Default_LAN_Zone                                         | IP Address<br>216.115.208.241<br>8.8.88<br>8.8.88<br>172.217.26.206<br>204.79.197.200<br>8.8.8.8<br>8.8.8.8<br>8.8.8.8                 | Port<br>80<br>53<br>80<br>80<br>53<br>53                   | Service<br>Type<br>Virtual Path<br>Virtual Path<br>Virtual Path<br>Virtual Path<br>Virtual Path<br>Virtual Path<br>Virtual Path                                 | Destination<br>Service Name<br>MCN, KVMV97BRANCH1_KVMV7X<br>MCN, KVMV97BRANCH1_KVMV7X<br>MCN, KVMV97BRANCH1_KVMV7X<br>MCN, KVMV97BRANCH1_KVMV7X<br>MCN, KVMV97BRANCH1_KVMV7X                                                                                                    | Zone<br>Internet_Zone<br>Internet_Zone<br>Internet_Zone<br>Internet_Zone<br>Internet_Zone<br>Internet_Zone                  | State<br>CLOSED<br>ESTABLISHED<br>ESTABLISHED<br>CLOSED<br>CLOSED<br>ESTABLISHED<br>ESTABLISHED               | IS<br>NAT<br>No<br>No<br>No<br>No<br>No<br>No<br>No             | Packets<br>4<br>2<br>2<br>6<br>26<br>2<br>6<br>2<br>2<br>2 | Sen<br>Bytes<br>259<br>112<br>122<br>394<br>1136<br>118<br>116                      | PPS<br>0.909<br>0.383<br>0.408<br>1.207<br>6.780<br>0.589<br>0.513       | kbps<br>0.471<br>0.171<br>0.199<br>0.634<br>2.370<br>0.278<br>0.238                            | Packets<br>3<br>2<br>2<br>4<br>53<br>2<br>2<br>2<br>2<br>2                    | Reco<br>Bytes<br>217<br>156<br>196<br>744<br>63972<br>272<br>354               | eived<br>PPS<br>0.682<br>0.383<br>0.408<br>0.804<br>13.820<br>0.589<br>0.513                   | kbps<br>0.395<br>0.239<br>0.320<br>1.197<br>133.449<br>0.641<br>0.727                   |
| Connec                   | tions<br>Family<br>*<br>*<br>*<br>*<br>*<br>*<br>*<br>*<br>*<br>*<br>*<br>*<br>* | IP<br>Protocol<br>TCP<br>UDP<br>TCP<br>TCP<br>UDP<br>UDP<br>UDP<br>TCP | IP Adress<br>172.16.30.30<br>172.16.30.30<br>172.16.30.30<br>172.16.30.30<br>172.16.30.30<br>172.16.30.30<br>172.16.30.30<br>172.16.30.30 | Port<br>54632<br>41664<br>36817<br>45726<br>45484<br>53904<br>49809<br>51214          | Sour<br>Type<br>Local<br>Local<br>Local<br>Local<br>Local<br>Local<br>Local                     | Ce<br>Service<br>Name<br>Site1_VI_1<br>Site1_VI_1<br>Site1_VI_1<br>Site1_VI_1<br>Site1_VI_1<br>Site1_VI_1<br>Site1_VI_1<br>Site1_VI_1 | Zone<br>Default, LAN, Zone<br>Default, LAN, Zone<br>Default, LAN, Zone<br>Default, LAN, Zone<br>Default, LAN, Zone<br>Default, LAN, Zone<br>Default, LAN, Zone       | IP Address<br>216.115.208.241<br>8.8.8<br>8.8.8<br>172.217.26.206<br>204.79.197.200<br>8.8.8.8<br>8.8.8.8<br>104.215.148.63            | Port<br>80<br>53<br>80<br>80<br>53<br>80<br>53<br>53<br>80 | Service<br>Type<br>Virtual Path<br>Virtual Path<br>Virtual Path<br>Virtual Path<br>Virtual Path<br>Virtual Path<br>Virtual Path                                 | Destination           Service Name           MCKL_KVMV97-8BANCH1_KVMV97           MCKL_KVMV97-8BANCH1_KVMV97           MCKL_KVMV97-8BANCH1_KVMV97           MCKL_KVMV97-8BANCH1_KVMV97           MCKL_KVMV97-8BANCH1_KVMV97           MCKL_KVMV97-8BANCH1_KVMV97           MCKL_KVMV97-8BANCH1_KVMV97           MCKL_KVMV97-8BANCH1_KVMV97                                                                                                    | Zone<br>Internet_Zone<br>Internet_Zone<br>Internet_Zone<br>Internet_Zone<br>Internet_Zone<br>Internet_Zone<br>Internet_Zone | State<br>CLOSED<br>ESTABLISHED<br>ESTABLISHED<br>CLOSED<br>ESTABLISHED<br>ESTABLISHED<br>CLOSED               | IS<br>NAT<br>No<br>No<br>No<br>No<br>No<br>No<br>No             | Packets<br>4<br>2<br>2<br>6<br>26<br>2<br>6<br>2<br>6      | Sen<br>Bytes<br>259<br>112<br>122<br>394<br>1136<br>118<br>116<br>397               | PPS 0.909 0.383 0.408 1.207 6.780 0.513 1.796                            | kbps<br>0.471<br>0.171<br>0.199<br>0.634<br>2.370<br>0.278<br>0.238<br>0.231                   | Packets<br>3<br>2<br>2<br>2<br>4<br>5<br>3<br>2<br>2<br>2<br>2<br>2<br>2<br>4 | Reco<br>Bytes<br>217<br>156<br>196<br>744<br>63972<br>272<br>354<br>361        | elved<br>PPS<br>0.682<br>0.383<br>0.408<br>0.804<br>13.820<br>0.589<br>0.513<br>1.197          | kbps<br>0.395<br>0.239<br>0.320<br>1.197<br>133.449<br>0.641<br>0.727<br>0.864          |
| plication                | tions<br>Family<br>·<br>·<br>·<br>·<br>·<br>·<br>·<br>·<br>·<br>·<br>·<br>·<br>· | IP<br>Protocol<br>TCP<br>UDP<br>UDP<br>TCP<br>UDP<br>TCP<br>TCP<br>TCP | IP Adress<br>172.16.30.30<br>172.16.30.30<br>172.16.30.30<br>172.16.30.30<br>172.16.30.30<br>172.16.30.30<br>172.16.30.30<br>172.16.30.30 | Port<br>54632<br>41664<br>36817<br>45726<br>45484<br>53904<br>49809<br>51214<br>46344 | Source<br>Type<br>Local<br>Local<br>Local<br>Local<br>Local<br>Local<br>Local<br>Local<br>Local | Ce<br>Service<br>Name<br>Site1_V1_1<br>Site1_V1_1<br>Site1_V1_1<br>Site1_V1_1<br>Site1_V1_1<br>Site1_V1_1<br>Site1_V1_1<br>Site1_V1_1 | Zone<br>Default_LAN_Zone<br>Default_LAN_Zone<br>Default_LAN_Zone<br>Default_LAN_Zone<br>Default_LAN_Zone<br>Default_LAN_Zone<br>Default_LAN_Zone<br>Default_LAN_Zone | IP Address<br>216.115.208.241<br>8.8.8.8<br>172.217.26.206<br>204.79.197.200<br>8.8.8.8<br>8.8.8.8<br>104.215.148.63<br>63.245.208.195 | Port<br>80<br>53<br>53<br>80<br>53<br>53<br>53<br>80<br>80 | Service<br>Type<br>Virtual Path<br>Virtual Path<br>Virtual Path<br>Virtual Path<br>Virtual Path<br>Virtual Path<br>Virtual Path<br>Virtual Path<br>Virtual Path | Destination           Service Name           MCH, LVMVPZ-BRANCH1_VVMVPX           MCL, VVMVPZ-BRANCH1_VVMVPX           MCL, LVMVPZ-BRANCH1_VVMVPX           MCL, LVMVPZ-BRANCH1_VVMVPX           MCL, LVMVPZ-BRANCH1_VVMVPX           MCL, LVMVPZ-BRANCH1_VVMVPX           MCL, LVMVPZ-BRANCH1_VVMVPX           MCL, LVMVPZ-BRANCH1_VVMVPX           MCL, LVMVPZ-BRANCH1_VVMVPX           MCL, LVMVPZ-BRANCH1_VVMVPX           MCL, LVMVPZ-BRANCH1_VVMVPX | Zone<br>Internet_Zone<br>Internet_Zone<br>Internet_Zone<br>Internet_Zone<br>Internet_Zone<br>Internet_Zone<br>Internet_Zone | State<br>State<br>CLOSED<br>ESTABLISHED<br>ESTABLISHED<br>CLOSED<br>ESTABLISHED<br>CLOSED<br>CLOSED<br>CLOSED | Is<br>NAT<br>No<br>No<br>No<br>No<br>No<br>No<br>No<br>No<br>No | Packets 4 2 2 6 2 6 2 6 2 6 6 6                            | Sen<br>Bytes<br>259<br>112<br>122<br>394<br>1136<br>118<br>118<br>116<br>397<br>395 | PPS 0.383<br>0.408<br>1.207<br>6.780<br>0.589<br>0.513<br>1.796<br>1.904 | kbps<br>0.471<br>0.171<br>0.199<br>0.634<br>2.370<br>0.278<br>0.238<br>0.238<br>0.951<br>1.003 | Packets 3 3 2 2 4 5 3 2 2 4 5 3 2 4 5 3 4 5 3 4 5 5 5 5 5 5 5 5 5 5 5 5 5     | Reco<br>Bytes<br>217<br>156<br>196<br>744<br>63972<br>272<br>354<br>361<br>387 | eived<br>PPS<br>0.682<br>0.383<br>0.408<br>0.804<br>13.820<br>0.589<br>0.513<br>1.197<br>1.269 | kbps<br>0.395<br>0.239<br>0.320<br>1.197<br>133.449<br>0.641<br>0.727<br>0.864<br>0.982 |

**Informationen zu Flows** Navigieren Sie zu **Monitoring > Flows**. Im Abschnitt "**Flows Data** "werden in der Spalte "**Anwendung** "die Anwendungsdetails aufgeführt.

| Monitoring                                                            | > Flow                 | /5                                   |                            |              |             |          |       |         |                  |                                     |                           |            |                   |       |             |                              |                                   |                         |               |
|-----------------------------------------------------------------------|------------------------|--------------------------------------|----------------------------|--------------|-------------|----------|-------|---------|------------------|-------------------------------------|---------------------------|------------|-------------------|-------|-------------|------------------------------|-----------------------------------|-------------------------|---------------|
| Select Fl                                                             | ows                    |                                      |                            |              |             |          |       |         |                  |                                     |                           |            |                   |       |             |                              |                                   |                         |               |
| low Type:<br>Max Flows to<br>Per Flow Typ<br>ilter (Option<br>Refresh | Display<br>e):<br>al): | LAN to W/ 50                         | AN 🗹 WAN to LAN 🗌 Inter    | net Load     | Balanci     | ng Table | □ TC  | ? Termi | nation Tabl      | e                                   |                           |            |                   |       |             |                              |                                   |                         |               |
| Flows D                                                               | ata                    |                                      |                            |              |             |          |       |         |                  |                                     |                           |            |                   |       |             |                              |                                   |                         |               |
| IP DSCP                                                               | Hit<br>Count           | Service<br>Type                      | Flows<br>Service Name      | LAN<br>GW IP | Age<br>(mS) | Packets  | Bytes | PPS     | Customer<br>kbps | Virtual<br>Path<br>Overhead<br>kbps | IPsec<br>Overhead<br>kbps | Rule<br>ID | App<br>Rule<br>ID | Class | Class Type  | Path                         | Hdr<br>Compression<br>Saved Bytes | Transmission Type       | Toggle Column |
| default                                                               | 3                      | Virtual Path                         | MCN_KVMVPX-BRANCH1_KVMVPX  | LOCAL        | 6979        | 2        | 112   | 0.287   | 0.128            | 0.131                               | 0.000                     | 51         | N/A               | 13    | INTERACTIVE | Site1_Test-WL1->HQ1_Test-WL1 | N/A                               | Load Balanced, Reliable | N/A           |
| default                                                               | 3                      | Virtual Path                         | MCN_KVMVPX-BRANCH1_KVMVPX  | LOCAL        | 4967        | 2        | 118   | 0.403   | 0.190            | 0.184                               | 0.000                     | 51         | N/A               | 13    | INTERACTIVE | Site1_Test-WL1->HQ1_Test-WL1 | N/A                               | Load Balanced, Reliable | N/A           |
| default                                                               | 28                     | Virtual Path                         | MCN_KVMVPX-BRANCH1_KVMVPX  | LOCAL        | 4963        | 27       | 1176  | 4.950   | 1.725            | 2.257                               | 0.000                     | 28         | N/A               | 14    | INTERACTIVE | Site1_Test-WL1->HQ1_Test-WL1 | N/A                               | Load Balanced, Reliable | bing          |
| default                                                               | 3                      | Virtual Path                         | MCN_KVMVPX-BRANCH1_KVMVPX  | LOCAL        | 4811        | 2        | 114   | 0.416   | 0.190            | 0.190                               | 0.000                     | 51         | N/A               | 13    | INTERACTIVE | Site1_Test-WL1->HQ1_Test-WL1 | N/A                               | Load Balanced, Reliable | N/A           |
| default                                                               | 5                      | Virtual Path                         | MCN_KVMVPX-BRANCH1_KVMVPX  | LOCAL        | 5715        | 4        | 259   | 0.644   | 0.334            | 0.294                               | 0.000                     | 28         | N/A               | 14    | INTERACTIVE | Site1_Test-WL1->HQ1_Test-WL1 | N/A                               | Load Balanced, Reliable | gotomeeting   |
| default                                                               | 3                      | Virtual Path                         | MCN_KVMVPX-BRANCH1_KVMVPX  | LOCAL        | 6717        | 2        | 122   | 0.298   | 0.145            | 0.136                               | 0.000                     | 51         | N/A               | 13    | INTERACTIVE | Site1_Test-WL1->HQ1_Test-WL1 | N/A                               | Load Balanced, Reliable | N/A           |
| default                                                               | 7                      | Virtual Path                         | MCN_KVMVPX-BRANCH1_KVMVPX  | LOCAL        | 6692        | 6        | 394   | 0.876   | 0.460            | 0.399                               | 0.000                     | 28         | N/A               | 14    | INTERACTIVE | Site1_Test-WL1->HQ1_Test-WL1 | N/A                               | Load Balanced, Reliable | google_gen    |
| default                                                               | 7                      | Virtual Path                         | MCN_KVMVPX-BRANCH1_KVMVPX  | LOCAL        | 4016        | 6        | 395   | 1.254   | 0.660            | 0.572                               | 0.000                     | 28         | N/A               | 14    | INTERACTIVE | Site1_Test-WL1->HQ1_Test-WL1 | N/A                               | Load Balanced, Reliable | mozilla       |
| default                                                               | 3                      | INTERNET                             | -                          | LOCAL        | 5711        | 2        | 116   | 0.350   | 0.162            | 0.000                               | 0.000                     | 135        | N/A               | N/A   | N/A         | N/A                          | N/A                               | N/A                     | N/A           |
| default                                                               | 7                      | Virtual Path                         | MCN_KVMVPX-BRANCH1_KVMVPX  | LOCAL        | 4775        | 6        | 397   | 1.222   | 0.647            | 0.557                               | 0.000                     | 28         | N/A               | 14    | INTERACTIVE | Site1_Test-WL1->HQ1_Test-WL1 | N/A                               | Load Balanced, Reliable | microsoft     |
| default                                                               | 2                      | Virtual Path                         | MCN_KVMVPX-BRANCH1_KVMVPX  | LOCAL        | 6883        | 2        | 156   | 0.288   | 0.180            | 0.131                               | 0.000                     | 117        | N/A               | N/A   | N/A         | N/A                          | N/A                               | Load Balanced, Reliable | N/A           |
| default                                                               | 2                      | Virtual Path                         | MCN_KVMVPX-BRANCH1_KVMVPX  | LOCAL        | 4936        | 2        | 272   | 0.403   | 0.439            | 0.184                               | 0.000                     | 117        | N/A               | N/A   | N/A         | N/A                          | N/A                               | Load Balanced, Reliable | N/A           |
| default                                                               | 53                     | Virtual Path                         | MCN_KVMVPX-BRANCH1_KVMVPX  | LOCAL        | 4969        | 53       | 64273 | 9.730   | 94.396           | 4.437                               | 0.000                     | 94         | N/A               | N/A   | N/A         | N/A                          | N/A                               | Load Balanced, Reliable | bing          |
| cs4                                                                   | 2                      | Virtual Path                         | MCN_KVMVPX-BRANCH1_KVMVPX  | LOCAL        | 4804        | 2        | 210   | 0.416   | 0.350            | 0.190                               | 0.000                     | 117        | N/A               | N/A   | N/A         | N/A                          | N/A                               | Load Balanced, Reliable | N/A           |
|                                                                       |                        |                                      |                            |              |             |          |       |         |                  |                                     |                           |            |                   |       |             |                              |                                   |                         |               |
| tal LAN to 1<br>tal WAN to                                            | VAN flow<br>LAN flow   | rs displayed: 10<br>rs displayed: 10 | ) out of 10<br>) out of 10 |              |             |          |       |         |                  |                                     |                           |            |                   |       |             |                              |                                   |                         |               |

Anwendungsstatistiken Navigieren Sie zu Überwachung > Statistik. Im Abschnitt Anwendungsstatistiken werden in der Spalte Anwendung die Anwendungsdetails aufgelistet.

# Problembehandlung

Nachdem Sie die Anwendungsklassifizierung aktiviert haben, können Sie die Berichte im Abschnitt **Überwachung** anzeigen und sicherstellen, dass sie Anwendungsdetails anzeigen. Weitere Informationen finden Sie unter Anzeigen der Anwendungsklassifizierung.

Wenn ein unerwartetes Verhalten vorliegt, sammeln Sie das STS-Diagnosepaket, während das Problem beobachtet wird, und teilen Sie es mit dem Citrix Supportteam.

Das STS-Paket kann mit Konfiguration > Systemwartung > Diagnose > Diagnoseinformationenerstellt und heruntergeladen werden.

# QoS-Fairness (RED)

Die QoS-Fairness-Funktion verbessert die Fairness mehrerer virtueller Pfadflüsse durch die Verwendung von QoS-Klassen und Random Early Detection (RED). Ein virtueller Pfad kann einer der 16 verschiedenen Klassen zugewiesen werden. Eine Klasse kann einer von drei Grundtypen sein:

- Echtzeitklassen bedienen Verkehrsströme, die einen prompten Service bis zu einer bestimmten Bandbreitenbegrenzung erfordern. Niedrige Latenz wird gegenüber dem aggregierten Durchsatz bevorzugt.
- Interaktive Klassen haben eine niedrigere Priorität als Echtzeit, haben jedoch absolute Priorität vor Massenverkehr.

• Massenklassen erhalten, was von Echtzeit- und interaktiven Klassen übrig bleibt, da die Latenz für den Massenverkehr weniger wichtig ist.

Benutzer geben unterschiedliche Bandbreitenanforderungen für verschiedene Klassen an, die es dem virtuellen Pfadplaner ermöglichen, konkurrierende Bandbreitenanforderungen von mehreren Klassen desselben Typs zu arbitrieren. Der Scheduler verwendet den Hierarchical Fair Service Curve (HFSC) -Algorithmus, um Fairness zwischen den Klassen zu erreichen.

HFSC bedient Klassen in First-In, First-Out-Reihenfolge (FIFO). Vor dem Planen von Paketen untersucht Citrix SD-WAN die Menge des für die Paketklasse ausstehenden Datenverkehrs. Wenn übermäßiger Verkehr ansteht, werden die Pakete verworfen, anstatt in die Warteschlange gestellt zu werden (Tail Dropping).

# Warum verursacht TCP Warteschlangen?

TCP kann nicht steuern, wie schnell das Netzwerk Daten übertragen kann. Um die Bandbreite zu steuern, implementiert TCP das Konzept eines Bandbreitenfensters, bei dem es sich um die Menge an nicht bestätigtem Verkehr handelt, die es im Netzwerk zulässt. Es beginnt zunächst mit einem kleinen Fenster und verdoppelt die Größe dieses Fensters, wenn Bestätigungen eingehen. Dies wird als langsame Start- oder exponentielle Wachstumsphase bezeichnet.

TCP identifiziert Netzwerküberlastung, indem es verworfene Pakete erkennt. Wenn der TCP-Stapel einen Paket-Burst sendet, der eine Verzögerung von 250 ms einführt, erkennt TCP keine Überlastung, wenn keines der Pakete verworfen wird, sodass das Fenster weiter vergrößert wird. Dies kann so lange dauern, bis die Wartezeit 600—800 ms erreicht.

Wenn sich TCP nicht im langsamen Startmodus befindet, reduziert es die Bandbreite um die Hälfte, wenn ein Paketverlust erkannt wird, und erhöht die zulässige Bandbreite für jede empfangene Bestätigung um ein Paket. TCP wechselt daher zwischen dem Ausüben von Aufwärtsdruck auf die Bandbreite und dem Absichern. Wenn die Wartezeit bis zum Zeitpunkt des Erkennens des Paketverlusts 800 ms erreicht, verursacht die Bandbreitenreduzierung leider eine Übertragungsverzögerung.

# Auswirkungen auf die QoS-Fairness

Wenn eine TCP-Übertragungsverzögerung auftritt, ist es schwierig, eine Fairness-Garantie innerhalb einer virtuellen Pfadklasse bereitzustellen. Der virtuelle Pfadplaner muss Tail-Drop-Verhalten anwenden, um zu vermeiden, dass enorme Mengen an Traffic zurückgehalten werden. Die Art der TCP-Verbindungen besteht darin, dass eine kleine Anzahl von Verkehrsströmen den virtuellen Pfad füllen, was es für eine neue TCP-Verbindung schwierig macht, einen angemessenen Anteil an der Bandbreite zu erreichen. Um die Bandbreite angemessen zu teilen, muss sichergestellt werden, dass Bandbreite für die Übertragung neuer Pakete verfügbar ist.

# Zufällige Früherkennung

Random Early Detection (RED) verhindert, dass sich Traffic-Warteschlangen füllen und Tail-Drop-Aktionen verursachen. Es verhindert unnötiges Anstehen durch den virtuellen Pfadplaner, ohne den Durchsatz zu beeinträchtigen, den eine TCP-Verbindung erreichen kann.

Informationen zur Verwendung und Aktivierung von RED finden Sie unter How to use RED.

# **MPLS-Warteschlangen**

Diese Funktion vereinfacht das Erstellen von SD-WAN-Konfigurationen beim Hinzufügen einer Multiprotocol Layer Switching (MPLS) WAN-Link. Zuvor musste für jede MPLS-Warteschlange ein WAN-Link erstellt werden. Jeder WAN-Link erforderte eine eindeutige virtuelle IP-Adresse (VIP), um die WAN-Verbindung zu erstellen, und ein eindeutiges Tag für Differentiated Services Code Point (DSCP), das dem Warteschlangenschema des Anbieters entspricht. Nach dem Definieren eines WAN-Links für jede MPLS-Warteschlange wird der Intranetdienst für die Zuordnung zu einer bestimmten Warteschlange definiert.

Derzeit ist eine neue MPLS-spezifische WAN-Link-Definition (d. h. Zugriffstyp) verfügbar. Wenn ein neuer privater MPLS-Zugriffstyp ausgewählt ist, können Sie die MPLS-Warteschlangen definieren, die der WAN-Verbindung zugeordnet sind. Dies ermöglicht eine einzelne VIP mit mehreren DSCP-Tags, die der Warteschlangenimplementierung des Anbieters für den MPLS WAN-Link entsprechen. Dadurch wird der Intranetdienst mehreren MPLS-Warteschlangen auf einer einzelnen MPLS-WAN-Link zugeordnet. Informationen zum Konfigurieren von MPLS mit dem Citrix SD-WAN Orchestrator Service finden Sie unter MPLS-Warteschlangen.

# Hinweis

Wenn Sie bereits MPLS-Konfigurationen haben und den privaten MPLS-Zugriffstyp implementieren möchten, wenden Sie sich an den Citrix Support, um Unterstützung zu erhalten.

# Weisen Sie Autopath-Gruppe virtuellem Pfad-WAN Link zu

Die definierte Autopath-Gruppe ist für die MCN- und Client-Appliance identisch. Dadurch kann das System die Pfade automatisch erstellen. Am MCN-Standort können Sie auch den mit dem virtuellen Pfad verknüpften WAN-Link erweitern.

# Zulässige Rate und Überlastung für WAN-Verbindungen anzeigen

Mit der SD-WAN-Weboberfläche können Sie nun die zulässige Rate für WAN-Links und WAN-Link-Usages anzeigen und ob sich ein WAN-Link, ein Pfad oder ein virtueller Pfad im überlasteten Zustand befindet. In den vorherigen Versionen waren diese Informationen nur in SD-WAN-Protokolldateien und über die CLI verfügbar. Diese Optionen sind jetzt im Webinterface verfügbar, um bei der Fehlerbehebung zu helfen.

**Zulässigen Tarif anzeigen** Zulässige Rate ist die Menge an Bandbreite, die eine bestimmte WAN-Verbindung, ein virtueller Pfaddienst, ein Intranetdienst oder ein Internetdienst zu einem bestimmten Zeitpunkt verwenden darf. Die zulässige Rate für eine WAN-Verbindung ist statisch und wird explizit in der SD-WAN-Konfiguration definiert. Der zulässige Tarif für einen virtuellen Pfaddienst, einen Intranetdienst oder einen Internetdienst schwankt im Laufe der Zeit als Reaktion auf Überlastung, Benutzernachfrage und faire Anteile, ist jedoch immer größer oder gleich der reservierten Mindestbandbreite für den Dienst.

### WAN-Link überwachen

| Monitoring > Statistic      | CS                              |                                     |                                  |                                         |                      |                                              |
|-----------------------------|---------------------------------|-------------------------------------|----------------------------------|-----------------------------------------|----------------------|----------------------------------------------|
| final at a                  |                                 |                                     |                                  |                                         |                      |                                              |
| Statistics                  |                                 |                                     |                                  |                                         |                      |                                              |
| Show: WAN Link              | ✓ Enable Auto                   | Refresh 5 💙 seconds                 | Stop 🗹 Show lat                  | est data. Processing                    |                      |                                              |
| WAN Link Statistic          | 5                               |                                     |                                  |                                         |                      |                                              |
| Filter:                     | in Any column                   | ✓ Apply                             |                                  |                                         |                      |                                              |
| Show 100 🗸 entries          | Showing 1 to 6 of 6 entries     |                                     |                                  |                                         |                      | First Previous 1 Next Last                   |
| WAN Link                    | Access Interface                | IP Address                          | Proxy Address                    | Proxy ARP State                         | MAC                  | Last ARP Reply Age (ms)                      |
| Client-1-WL-1               | N/A                             | 172.186.10.75                       | N/A                              | N/A                                     | N/A                  | N/A                                          |
| Client-1-WL-2               | N/A                             | 172.186.20.75                       | N/A                              | N/A                                     | N/A                  |                                              |
| Client-2-WL-1               | N/A                             | 172.186.70.50                       | N/A                              | N/A                                     | N/A                  | N/A                                          |
| Client-2-WL-2               | N/A                             | 172.186.80.50                       | N/A                              | N/A                                     | N/A                  |                                              |
| DC-WL-1                     | DC-WL-1-AI-1                    | 172.186.30.85                       | N/A                              | DISABLED                                | N/A                  | N/A                                          |
| DC-WL-2                     | DC-WL-2-AI-1                    | 172.186.40.85                       | N/A                              | DISABLED                                | N/A                  | N/A                                          |
| Showing 1 to 6 of 6 entries |                                 |                                     |                                  |                                         |                      | First Previous 1 Next Last                   |
| Virtual Path Service Data   | Rates                           |                                     |                                  |                                         |                      |                                              |
| Filter:                     | in Any column                   |                                     | ✓ Apply                          |                                         |                      |                                              |
| Show 100 🗸 entries          | Showing 1 to 4 of 4 entries     |                                     |                                  |                                         |                      | First Previous 1 Next Last                   |
| Name A Direction            | Virtual Path Service<br>Packets | Virtual Path Delta Vi<br>Service kB | rtual Path Service De<br>Packets | elta Virtual Path Virtual<br>Service kB | Path Service<br>kbps | IP,TCP,UDP Header Compression<br>Bytes Saved |
| DC W/L 1 Record             | 2610607 10                      | 5060.42 200                         | 26.1                             | 6 37.91                                 |                      | 0                                            |

Gehen Sie zu Monitor Statistikenund wählen Sie WAN-Link aus der Dropdownliste Anzeigen aus.

Gehen Sie zu **Monitor > Statistiken**und wählen Sie in der Dropdownliste **Anzeigen** die Option **WAN-Link-Nutzung** aus.

| Surfation          |                            |                   |          |              |                  |             |        |               |                  |  |  |
|--------------------|----------------------------|-------------------|----------|--------------|------------------|-------------|--------|---------------|------------------|--|--|
| Driver WAN LIN     | Usepe 💌 🖬 🖯                | uble Auto Refrech | 5. 4 100 | nds Step     | Show latest data | Proceeding. |        |               |                  |  |  |
| WAN Link U         | inge Statistics            |                   |          |              |                  |             |        |               |                  |  |  |
|                    |                            |                   |          |              |                  |             |        |               |                  |  |  |
| ocal WAN Links     |                            |                   |          |              |                  |             |        |               |                  |  |  |
| liber              | in Any colum               | nen 🗸 Appl        | w.       |              |                  |             |        |               |                  |  |  |
| Show 100 💌 et      | ntries Showing 1 to 6 of 6 | lenties           |          |              |                  |             |        | First Previo  | at 1 Not Lat     |  |  |
| WORN Link          | * Direction                | Packets           | Del      | ta Packeta   | Delta KB         | Klaps       | Pere   | itted Kips    | Congestion       |  |  |
| DC-W0-1            | Send                       | 255/1682          | 228      |              | 17.49            | 28.34       | 100000 |               | NA               |  |  |
| 0C/W5-1            | Recv                       | 2600429           | 240      |              | 21.97            | 35.10       | 98000  |               | NO               |  |  |
| 4                  | Send                       | 2008231           | 345      |              | 20.84            | 35.77       | 50000  |               | hek.             |  |  |
| 41                 | Recy                       | 2386461           | 308      |              | 18.36            | 29.74       | 49000  |               | NO               |  |  |
| 4                  | Berry                      | 128766            | 321      |              | 19.88            | 32.21       | 49000  |               | NO               |  |  |
| Theories 1 to 6 of | f entries                  |                   |          |              |                  |             |        | Det Desis     |                  |  |  |
|                    |                            |                   |          |              |                  |             |        | (ma) (may     |                  |  |  |
| hages and Permi    | itted Rates                |                   |          |              |                  |             |        |               |                  |  |  |
| iter               | - Any colum                | And And           | hr.      |              |                  |             |        |               |                  |  |  |
| hew 100 w m        | ntries Showing 1 to 14 of  | Mentiles          |          |              |                  |             |        | First Previo  | an (1) Next Last |  |  |
| WAN Link *         | Service                    | Direction         | Packets  | Packets Kill | Delta Packets    | Delta Kil   | Khes   | Paralited Kip | Consection       |  |  |
| 00/00/1            | DC-Olent-1                 | Recy              | 1673096  | 124089-42    | 118              | 10.8        | 16.99  | 24405.05      | NO               |  |  |
| 0C-W2-1            | DC-Giere-2                 | Recv              | 958409   | 71427.76     | 138              | 12.12       | 19.07  | 34490         | NO               |  |  |
| 0C-WL-1            | DC-Olent-1                 | Send              | 1623618  | 108311624    | 134              | 10.34       | 1627   | 34090         | N/A              |  |  |
| 00/W0-1            | DC-Olem-2                  | Send              | \$90036  | 64771036     | 182              | 9.47        | 14.9   | 34990         | 74/A             |  |  |
| DC-WL-1            | Internet-Intranet          | Send              | 0        | 0            | 0                | 0           | 0      | 50020         | 74/A             |  |  |
| DC-WL-1            | Internet-Intranet          | Recv              | 208      | 5525         | 0                | 0           | 0      | 49020         | 74/4             |  |  |
| q1                 | DC-Olent-1                 | Recr              | 1537067  | 9671621      | 208              | 11.12       | 17.51  | 34510         | NO               |  |  |
| 41                 | DC-Clent-2                 | Recv              | 631673   | 52300.57     | 105              | 7.4         | 11.64  | 34/90         | NO               |  |  |
| 41                 | DC-Clent-1                 | Send              | 1314290  | \$7350768    | 210              | 10.51       | 21.26  | 250'90        | A/A              |  |  |
| 41                 | DC-Clerk-2                 | Send              | 847460   | 51291906     | 109              | 7.55        | 11.00  | 24990         | N/A              |  |  |
| 9<br>2             | Column 1                   | THEY .            | 91008    | 1000.03      | 107              | 10.83       | 24.94  | 24010         | 10               |  |  |
| ÷                  | DC-Clark-1                 | Sand              | 81296    | 4710784      | 208              | 11.12       | 1741   | 25030         | NA               |  |  |
| 4                  | DC-Clamb-2                 | Send              | 40050    | 2171/200     | 105              | 5.61        | 1.01   | 34990         | 2/4              |  |  |
| incoving 1 to 14 m | 1 Manthias                 |                   |          |              |                  |             |        | First Daris   |                  |  |  |
|                    |                            |                   |          |              |                  |             |        | Cardo Cardon  |                  |  |  |
| Remote WINE Lin    | RS                         |                   |          |              |                  |             |        |               |                  |  |  |
| iber.              | in Any colum               | Apply Apply       |          |              |                  |             |        |               |                  |  |  |
| hav 100 w #        | tries Showing 1 to 6 of 6  | entries           |          |              |                  |             |        | Fist Previo   | a 1 Net Lat      |  |  |
|                    | MAN Link                   |                   |          | Service      |                  | Direction   |        | Corr          | gestion          |  |  |
| Ciere-1-86-1       |                            | 00                | -Diero-1 |              | Reco             |             |        | ND            |                  |  |  |
| Clere 2-98,-1      |                            | 00                | Clere 2  |              | Recv             |             |        | ND            |                  |  |  |
| ął                 |                            | 00                | -Diere-1 |              | Recy             |             |        | ND            |                  |  |  |
| 64                 |                            | 00                | Clert 1  |              | Recv             |             |        | ND            |                  |  |  |
| φ5                 |                            | 00                | -Olere-2 |              | Reco             |             |        | NO            |                  |  |  |
| 4                  |                            | bx                | -Clere 2 |              | Recv             |             |        | NO            |                  |  |  |
| having 1 to 6 of   | 8 erbies                   |                   |          |              |                  |             |        | First Previo  | a 1 Met Lat      |  |  |

# MPLS-Warteschlangen überwachen

Gehen Sie zu **Überwachen Statistiken**und wählen Sie in der Dropdownliste **Anzeigen** die Option **MPLS-Warteschlangen** aus.

#### Citrix SD-WAN 11.5

| Show: MPLS Queues          | ▼ 🕑 Enable Auto                       | o Refresh 5 •              | seconds Stop                          | Show late                  | st data.                            |                            |                      |                                                |  |
|----------------------------|---------------------------------------|----------------------------|---------------------------------------|----------------------------|-------------------------------------|----------------------------|----------------------|------------------------------------------------|--|
| MPLS Queue Stati           | stics                                 |                            |                                       |                            |                                     |                            |                      |                                                |  |
| Filter:                    | in Any column                         | App!                       | y                                     |                            |                                     |                            |                      |                                                |  |
| Show 100 • entries         | Showing 1 to 4 of 4 entries           | Processing                 |                                       |                            |                                     |                            | Firs                 | t Previous 1 Next Last                         |  |
| Private MPLS               | MPLS Queue                            | IP Address                 | Proxy Address                         | Proxy ARP State            | MAC                                 | Last ARP Reply Age (ms)    |                      |                                                |  |
| EE-Branch1-WL-2            | SAMPLE-Queue1                         | EE-Branch1-WL-2-           | -Al-1 17                              | 72.184.19.19               | N/A                                 | DISABLED                   | N/A                  | N/A                                            |  |
| EE-Branch1-WL-2            | SAMPLE-Queue2                         | EE-Branch1-WL-2-           | -Al-1 17                              | 72.184.19.19               | N/A                                 | DISABLED                   | N/A                  | N/A                                            |  |
| VPX-DC-WL-2                | DC-Queuer                             | N/A                        | 17                                    | 72.184.3.19                | 172.184.3.19                        | N/A                        | N/A                  | N/A                                            |  |
| VPX-DC-WL-2                | DC-Queue2                             | N/A                        |                                       | 72.184.3.19                | 172.184.3.19                        | N/A                        | N/A                  | N/A                                            |  |
| Showing 1 to 4 of 4 entrie | s                                     |                            |                                       |                            |                                     |                            | Firs                 | t Previous 1 Next Last                         |  |
| Virtual Path Service Data  | Rates                                 |                            |                                       |                            |                                     |                            |                      |                                                |  |
|                            |                                       |                            |                                       |                            |                                     |                            |                      |                                                |  |
| Filter:                    | in Any column                         |                            | •                                     | Apply                      |                                     |                            |                      |                                                |  |
| Show 100 • entries         | Showing 1 to 4 of 4 entries           |                            |                                       |                            |                                     |                            | Firs                 | t Previous 1 Next Last                         |  |
| Name 🔺 Dire                | ction Virtual Path<br>Service Packets | Virtual Path<br>Service kB | Delta Virtual Path<br>Service Packets | Delta Virtual<br>Service k | Path Virtual Path<br>B Service kbps | Mismatched<br>DSCP Packets | Mismatche<br>DSCP kB | d IP,TCP,UDP Header<br>Compression Bytes Saved |  |
| SAMPLE-Queue1 Rec          | cv 14279                              | 1177.77 2                  | 51                                    | 20.72                      | 33.15                               | 5932                       | 407.36               | 0                                              |  |
| SAMPLE-Queue1 Ser          | nd 13400                              | 919.09 2                   | 17                                    | 14.47                      | 23.15                               | N/A                        | N/A                  | 0                                              |  |
| SAMPLE-Queue2 Rec          | tv 12806                              | 705.61 2                   | :16                                   | 11.84                      | 18.95                               | 5803                       | 250.8                | 0                                              |  |
| SAMPLE-Queue2 Ser          | nd 13953                              | 915.39 2                   | 41                                    | 16.73                      | 26.77                               | N/A                        | N/A                  | 0                                              |  |
| Showing 1 to 4 of 4 entrie | 5                                     |                            |                                       |                            |                                     |                            | Firs                 | t Previous 1 Next Last                         |  |

## Problembehandlung bei MPLS-Warteschlangen

Um den Status von MPLS-Warteschlangen zu überprüfen, navigieren Sie zu **Überwachen > Statistiken** und wählen Sie in der Dropdownliste **Anzeigen** die Option **Pfade (Zusammenfassung)** aus. Im folgenden Beispiel befindet sich der Pfad von der MPLS-Warteschlange "q1"zu "q3"im Zustand DEAD und wird rot angezeigt. Der Pfad von der MPLS-Warteschlange "q1"zu "q5"befindet sich im Zustand GOOD und wird grün angezeigt.

| Stat                  | istics                  |                 |                |                            |                             |           |             |        |       |            |  |  |  |  |
|-----------------------|-------------------------|-----------------|----------------|----------------------------|-----------------------------|-----------|-------------|--------|-------|------------|--|--|--|--|
| Show:                 | Paths (Summary)         | ✓ Enable        | e Auto Refresh | 5 v seconds Stop           | Show latest data. Processir | ng        |             |        |       |            |  |  |  |  |
| Path                  | Path Statistics Summary |                 |                |                            |                             |           |             |        |       |            |  |  |  |  |
| Filter: in Any column |                         |                 |                |                            |                             |           |             |        |       |            |  |  |  |  |
| Num <sup>▲</sup>      | From Link               | om Link To Link |                | Virtual Path Service State | Virtual Path Service Type   | BOWT      | Jitter (mS) | Loss % | kbps  | Congestion |  |  |  |  |
| 1                     | DC-WL-1                 | Client-1-WL-1   | GOOD           | GOOD                       | Static                      | 5         | 2           | 0.00   | 15.30 | NO         |  |  |  |  |
| 2                     | q1                      | q3              | DEAD           | GOOD                       | Static                      | 9999      | 0           | 0.00   | 12.53 | UNKNOWN    |  |  |  |  |
| 3                     | q1                      | q4              | DEAD           | GOOD                       | Static                      | 9999      | 0           | 0.00   | 8.92  | UNKNOWN    |  |  |  |  |
| 4                     | q2                      | q3              | DEAD           | GOOD                       | Static                      | 9999      | 0           | 0.00   | 8.92  | UNKNOWN    |  |  |  |  |
| 5                     | q2                      | q4              | DEAD           | GOOD                       | Static                      | 9999      | 0           | 0.00   | 8.92  | UNKNOWN    |  |  |  |  |
| 6                     | Client-1-WL-1           | DC-WL-1         | GOOD           | GOOD                       | Static                      | 4         | 2           | 0.00   | 19.96 | NO         |  |  |  |  |
| 7                     | q3                      | q1              | DEAD           | GOOD                       | Static                      | 9999      | 0           | 0.00   | 0.00  | UNKNOWN    |  |  |  |  |
| 8                     | q3                      | q2              | DEAD           | GOOD                       | Static                      | 9999      | 0           | 0.00   | 0.00  | UNKNOWN    |  |  |  |  |
| 9                     | q4                      | q1              | DEAD           | GOOD                       | Static                      | 9999      | 0           | 0.00   | 0.00  | UNKNOWN    |  |  |  |  |
| 10                    | q4                      | q2              | DEAD           | GOOD                       | Static                      | 9999      | 0           | 0.00   | 0.00  | UNKNOWN    |  |  |  |  |
| 11                    | DC-WL-1                 | Client-2-WL-1   | GOOD           | GOOD                       | Static                      | 2         | 2           | 0.00   | 15.12 | NO         |  |  |  |  |
| 12                    | q1                      | q5              | GOOD           | GOOD                       | Static                      | 2         | 2           | 0.00   | 11.53 | NO         |  |  |  |  |
| 13                    | q2                      | q6              | GOOD           | GOOD                       | Static                      | 2         | 2           | 0.00   | 8.51  | NO         |  |  |  |  |
| 14                    | Client-2-WL-1           | DC-WL-1         | GOOD           | GOOD                       | Static                      | 2         | 2           | 0.00   | 20.09 | NO         |  |  |  |  |
| 15                    | q5                      | q1              | GOOD           | GOOD                       | Static                      | tatic 2 2 |             | 2 0.00 |       | NO         |  |  |  |  |
| 16                    | q6                      | q2              | GOOD           | GOOD                       | Static                      | 2         | 2           | 0.00   | 8.82  | NO         |  |  |  |  |

Um detaillierte Informationen zu Pfaden zu erhalten, wählen Sie **Pfade (Detailliert)** aus der Dropdownliste **Anzeigen** aus. Die Informationen zu Pfaden wie Grund für den Zustand, Dauer, Quellport, Zielport, MTU sind

Im folgenden Beispiel befindet sich der Pfad von der MPLS-Warteschlange "q1"zu "q3"im Zustand DEAD und der Grund ist PEER. Der Pfad von der MPLS-Warteschlange "q3"zu "q1"ist tot und der Grund ist SILENCE. Die folgende Tabelle enthält die Liste der verfügbaren Gründe und deren Beschreibungen.

| Grund   | Beschreibung                                                                                |
|---------|---------------------------------------------------------------------------------------------|
| GATEWAY | Der Pfad ist DEAD, da die Appliance das Gateway<br>nicht erreichen oder erkennen kann       |
| SILENCE | Der Pfad ist BAD oder DEAD, da die Appliance<br>keine Pakete von der Peer-Site erhalten hat |
| LOSS    | Der Pfad ist BAD aufgrund von Paketverlust                                                  |
| PEER    | Die Peer-Site meldet, dass der Pfad BAD ist                                                 |

| Charles                                                      | Show: Paths (Detailed)   |               |                |               |         |                 |                               |             |             |         |      |                |                     |     |           |       |                                    |
|--------------------------------------------------------------|--------------------------|---------------|----------------|---------------|---------|-----------------|-------------------------------|-------------|-------------|---------|------|----------------|---------------------|-----|-----------|-------|------------------------------------|
| Show:                                                        | Paths (Detailed          | ) 🗸 🗹         | Enable Auto Re | efresh 5      | ▼ secor | ids Stop        | Show                          | latest da   | ta. Pro     | cessing |      |                |                     |     |           |       |                                    |
| Pat                                                          | Path Statistics Advanced |               |                |               |         |                 |                               |             |             |         |      |                |                     |     |           |       |                                    |
| Filter:                                                      |                          | in Any co     | olumn          | ~             | Apply   |                 |                               |             |             |         |      |                |                     |     |           |       |                                    |
| Show 100 v entries Showing 1 to 16 of 16 entries 1 Next Last |                          |               |                |               |         |                 |                               |             |             |         |      |                |                     |     |           |       |                                    |
| Num                                                          | From Link                | To Link       | Congestion     | Path<br>State | Reason  | Duration<br>(S) | Virtual Path<br>Service State | Src<br>Port | Dst<br>Port | MTU     | BOWT | Jitter<br>(mS) | Packets<br>Received | 000 | Loss<br>% | kbps  | Virtual<br>Path<br>Service<br>Type |
| 1                                                            | DC-WL-1                  | Client-1-WL-1 | NO             | GOOD          | N/A     | 386             | GOOD                          | 4980        | 4980        | 1488    | 5    | 2              | 116                 | 0   | 0.00      | 13.79 | Static                             |
| 2                                                            | q1                       | q3            | UNKNOWN        | DEAD          | PEER    | 44              | GOOD                          | 4980        | 4980        | 1488    | 9999 | 0              | 108                 | 0   | 0.00      | 12.75 | Static                             |
| 3                                                            | q1                       | q4            | UNKNOWN        | DEAD          | PEER    | 44              | GOOD                          | 4980        | 4980        | 1488    | 9999 | 0              | 106                 | 0   | 0.00      | 8.40  | Static                             |
| 4                                                            | q2                       | q3            | UNKNOWN        | DEAD          | PEER    | 44              | GOOD                          | 4980        | 4980        | 1488    | 9999 | 0              | 106                 | 0   | 0.00      | 8.40  | Static                             |
| 5                                                            | q2                       | q4            | UNKNOWN        | DEAD          | PEER    | 44              | GOOD                          | 4980        | 4980        | 1488    | 9999 | 0              | 106                 | 0   | 0.00      | 8.40  | Static                             |
| 6                                                            | Client-1-WL-1            | DC-WL-1       | NO             | GOOD          | N/A     | 21325           | GOOD                          | 4980        | 4980        | N/A     | 4    | 2              | 126                 | 0   | 0.00      | 17.45 | Static                             |
| 7                                                            | q3                       | q1            | UNKNOWN        | DEAD          | SILENCE | 44              | GOOD                          | 4980        | 4980        | N/A     | 9999 | 0              | 0                   | 0   | 0.00      | 0.00  | Static                             |
| 8                                                            | q3                       | q2            | UNKNOWN        | DEAD          | SILENCE | 44              | GOOD                          | 4980        | 4980        | N/A     | 9999 | 0              | 0                   | 0   | 0.00      | 0.00  | Static                             |
| 9                                                            | q4                       | q1            | UNKNOWN        | DEAD          | SILENCE | 44              | GOOD                          | 4980        | 4980        | N/A     | 9999 | 0              | 0                   | 0   | 0.00      | 0.00  | Static                             |
| 10                                                           | q4                       | q2            | UNKNOWN        | DEAD          | SILENCE | 44              | GOOD                          | 4980        | 4980        | N/A     | 9999 | 0              | 0                   | 0   | 0.00      | 0.00  | Static                             |
| 11                                                           | DC-WL-1                  | Client-2-WL-1 | NO             | GOOD          | N/A     | 235             | GOOD                          | 4980        | 4980        | 1488    | 2    | 2              | 130                 | 0   | 0.00      | 14.41 | Static                             |
| 12                                                           | q1                       | q5            | NO             | GOOD          | N/A     | 235             | GOOD                          | 4980        | 4980        | 1488    | 2    | 2              | 111                 | 0   | 0.00      | 11.69 | Static                             |
| 13                                                           | q2                       | q6            | NO             | GOOD          | N/A     | 234             | GOOD                          | 4980        | 4980        | 1488    | 2    | 2              | 107                 | 0   | 0.00      | 8.72  | Static                             |
| 14                                                           | Client-2-WL-1            | DC-WL-1       | NO             | GOOD          | N/A     | 235             | GOOD                          | 4980        | 4980        | N/A     | 2    | 2              | 142                 | 0   | 0.00      | 19.40 | Static                             |
| 15                                                           | q5                       | q1            | NO             | GOOD          | N/A     | 235             | GOOD                          | 4980        | 4980        | N/A     | 2    | 2              | 110                 | 0   | 0.00      | 11.27 | Static                             |
| 16                                                           | q6                       | q2            | NO             | GOOD          | N/A     | 235             | GOOD                          | 4980        | 4980        | N/A     | 2    | 2              | 107                 | 0   | 0.00      | 8.50  | Static                             |

Um die mit den MPLS-Warteschlangen verknüpfte Zugriffsschnittstelle und IP-Adresse zu überprüfen, wählen Sie in der Dropdownliste **Anzeigen** die Option **Access Interfaces** aus.

| Show: Acc                                                                                                    | ess Interfaces                | 🖌 🗹 Er          | able Auto Re | fresh 5 🗸 seco                  | nds Stop                   | Show              | latest data.          | Processing                     |                 |                       |                           |                         |  |  |
|----------------------------------------------------------------------------------------------------|-------------------------------|-----------------|--------------|---------------------------------|----------------------------|-------------------|-----------------------|--------------------------------|-----------------|-----------------------|---------------------------|-------------------------|--|--|
| Access                                                                                                    | Access Interface Statistics   |                 |              |                                 |                            |                   |                       |                                |                 |                       |                           |                         |  |  |
| Filter:                                                                                                    | Filter: in Any column V Apply |                 |              |                                 |                            |                   |                       |                                |                 |                       |                           |                         |  |  |
| Show 100 v entries Showing 1 to 3 of 3 entries First Previous 1 Next Last                                        |                               |                 |              |                                 |                            |                   |                       |                                |                 |                       |                           |                         |  |  |
| WAN Li                                                                                                    | nk 🔺 Acc                      | ess Interface   |              | IP Address                      | Proxy Add                  | ress              | Proxy /               | ARP State                      | MAC             | L                     | ast ARP Reply Age         | e (ms)                  |  |  |
| DC-WL-1                                                                                                    | DC-WL-                        | 1-AI-1          | 172.         | 186.30.85                       | N/A                        |                   | N/A                   |                                | N/A             | N/A                   |                           |                         |  |  |
| q1                                                                                                    | DC-WL-                        | 2-AI-1          | 172.         | 186.40.85                       | N/A                        |                   | N/A                   |                                | N/A             | N/A                   |                           |                         |  |  |
| q2                                                                                                    | DC-WL-                        | 2-AI-1          | 172.         | 186.40.85                       | N/A                        |                   | N/A                   |                                | N/A             | N/A                   |                           |                         |  |  |
| Virtual Path Service Data Rates: Filter: in Any column  V Apply Show 100 V estriar Showing 1 to 12 of 12 estriar |                               |                 |              |                                 |                            |                   |                       |                                |                 |                       | Next Last                 |                         |  |  |
| WAN Link                                                                                                    | Access<br>Interface           | Service<br>Name | Direction    | Virtual Path<br>Service Packets | Virtual Path<br>Service kB | Delta V<br>Servio | rtual Path<br>Packets | Delta Virtual Pa<br>Service kB | th Virt<br>Serv | ual Path<br>rice kbps | IP,TCP,UDI<br>Compression | P Header<br>Bytes Saved |  |  |
| DC-WL-1                                                                                                    | DC-WL-1-AI-1                  | DC-Client-2     | Recv         | 953815                          | 71018.84                   | 147               |                       | 13.04                          | 21.11           |                       | 0                         |                         |  |  |
| DC-WL-1                                                                                                    | DC-WL-1-AI-1                  | DC-Client-1     | Recv         | 1670099                         | 124524.23                  | 112               |                       | 10.56                          | 17.1            |                       | 0                         |                         |  |  |
| DC-WL-1                                                                                                    | DC-WL-1-AI-1                  | DC-Client-2     | Send         | 925756                          | 62940.27                   | 137               |                       | 10.22                          | 16.55           | i                     | 0                         |                         |  |  |
| DC-WL-1                                                                                                    | DC-WL-1-AI-1                  | DC-Client-1     | Send         | 1619424                         | 105451.88                  | 141               |                       | 11.16                          | 18.07           | ,                     | 0                         |                         |  |  |
| q1                                                                                                    | DC-WL-2-AI-1                  | DC-Client-1     | Recv         | 1530107                         | 96340.46                   | 202               |                       | 10.82                          | 17.52           | 2                     | 0                         |                         |  |  |
| q1                                                                                                    | DC-WL-2-AI-1                  | DC-Client-2     | Recv         | 828314                          | 52130.2                    | 103               |                       | 7.21                           | 11.68           | 1                     | 0                         |                         |  |  |
| q1                                                                                                    | DC-WL-2-AI-1                  | DC-Client-1     | Send         | 1507265                         | 94613.25                   | 205               |                       | 13.25                          | 21.46           | ;                     | 0                         |                         |  |  |
| a1                                                                                                    | DC-WL-2-AI-1                  | DC-Client-2     | Send         | 843865                          | 55794.07                   | 104               |                       | 7.3                            | 11.81           |                       | 0                         |                         |  |  |

Sie können die Protokolldateien zur weiteren Fehlerbehebung herunterladen. Navigieren Sie zu Kon-

**figuration > Logging/Monitoring** und wählen Sie auf der Registerkarte **Log-Optionen** die Option **SDWAN\_paths.log** oder **SDWAN\_common.log** aus.

| Dashboard Monitoring                                                                                 | Configuration                                                                                                    |
|----------------------------------------------------------------------------------------------------|----------------------------------------------------------------------------------------------------|
| - Appliance Settings                                                                                 | Configuration > Appliance Settings > Logging/Monitoring                                                                                                    |
| - Administrator Interface                                                                            |                                                                                                    |
| Logging/Monitoring                                                                                   | Log Options Alert Options Alarm Options Syslog Server HTTP Server Application                                                                                                    |
| Network Adapters Net Flow App Flow/IPFIX SIMP NITRO API Licensing Fallback Configuration Virtual WAN | View Log File         Only the most recent 10000 entries will be shown and filtered. To view the full log, download and open it locally.         Filename:       SDWAN_paths.log          Filter (Optional):         View Log |
| + System Maintenance                                                                                 | Download Log File Filename: S35mount_overlay.log  Download Log                                                                                                    |

# Berichterstellung

November 16, 2022

# **Anwendung QoE**

**Anwendung QoE** ist ein Maß für die Qualität der Erfahrung von Anwendungen im SD-WAN-Netzwerk. Es misst die Qualität von Anwendungen, die durch die virtuellen Pfade zwischen zwei SD-WAN-Appliances fließen. Der **QoE-Wert der Anwendung** ist ein Wert zwischen 0 und 10. Der Wertungsbereich, in den er fällt, bestimmt die Qualität einer Anwendung.

| Qualität | Reichweite |
|----------|------------|
| Gut      | 8–10       |
| Fair     | 4–8        |
| Schlecht | 0–4        |

**Application QoE** Score kann verwendet werden, um die Qualität von Anwendungen zu messen und problematische Trends zu identifizieren.

Sie können die Qualitätsschwellenwerte für Echtzeit- und interaktive Appliances mithilfe von QoE-Profilen definieren und diese Profile Anwendungen oder Anwendungsobjekten zuordnen.

# Hinweis

Um Application QoE zu überwachen, ist es wichtig, Deep Packet Inspection zu aktivieren. Weitere Informationen finden Sie unter Anwendungsklassifizierung.

# Echtzeit-Anwendung QoE

Die Application QoE-Berechnung für Echtzeitanwendungen verwendet eine innovative Citrix Technik, die aus dem MOS-Score abgeleitet wird.

Die Standardschwellenwerte sind:

- Latenzschwelle: 160 ms
- Jitter-Schwellenwert: 30 ms
- Schwellenwert für Paketverlust: 2%

Ein Fluss einer Echtzeitanwendung, der die Schwellenwerte für Latenz, Verlust und Jitter erfüllt, wird als von guter Qualität angesehen.

QoE für Echtzeitanwendungen wird aus dem Prozentsatz der Flüsse, die den Schwellenwert erreichen, geteilt durch die Gesamtzahl der Flussproben bestimmt.

QoE für Echtzeit = (Anzahl der Flussproben, die den Schwellenwert erreichen/Gesamtzahl der Durchflussproben) \* 100

Es wird als QoE-Score von 0 bis 10 dargestellt.

Sie können QoE-Profile mit benutzerdefinierten Schwellenwerten erstellen und auf Anwendungen oder Anwendungsobjekte anwenden.

# Hinweis

Der QoE-Wert kann Null sein, wenn die Netzwerkbedingungen außerhalb der konfigurierten Schwellenwerte für den Echtzeitverkehr liegen.

# Interaktive Anwendung QoE

Die Application QoE für interaktive Anwendungen verwendet eine innovative Citrix Technik, die auf Paketverlust und Burst-Rate-Schwellenwerten basiert.

Interaktive Anwendungen reagieren empfindlich auf Paketverlust und -durchsatz. Daher messen wir den Prozentsatz des Paketverlusts und die Burst-Rate des Ein- und Ausstiegsverkehrs in einem Flow.

Die konfigurierbaren Schwellenwerte sind:

• Prozentsatz des Paketverlusts.

• Prozentsatz der erwarteten Austritt Burst Rate im Vergleich zur Ingress Burst Rate.

Die Standardschwellenwerte sind:

- Schwellenwert für Paketverlust: 1%
- Burst-Rate: 60%

Ein Fluss ist von guter Qualität, wenn die folgenden Bedingungen erfüllt sind:

- Der prozentuale Verlust für einen Fluss liegt unter dem konfigurierten Schwellenwert.
- Die ausgehende Burstrate entspricht mindestens dem konfigurierten Prozentsatz der eingehenden Burstrate.

# Konfigurieren der Anwendung QoE

Ordnen Sie Anwendungs- oder Anwendungsobjekte Standard-oder benutzerdefinierten QoE-Profilen Sie können benutzerdefinierte QoE-Profile für Echtzeit- und interaktiven Datenverkehr erstellen und bis zu 10 Anwendungen oder Anwendungsobjekte QoE-Profilen zuordnen.

Informationen zum Erstellen benutzerdefinierter QoE-Profile über den Citrix SD-WAN Orchestrator Service finden Sie unter Anwendungs-QoE-Profile.

# HDX QoE

Netzwerkparameter wie Latenz, Jitter und Paketabfall wirken sich auf die Benutzererfahrung von HDX-Benutzern aus. Quality of Experience (QoE) wird eingeführt, um den Benutzern zu helfen, ihre ICA-Qualität zu verstehen und zu überprüfen. QoE ist ein berechneter Index, der die ICA-Verkehrsleistung angibt. Die Benutzer können die Regeln und Richtlinien zur Verbesserung der QoE einstellen.

Die QoE ist ein numerischer Wert zwischen 0—100, je höher der Wert desto besser die Benutzererfahrung. QoE ist standardmäßig für alle ICA/HDX-Anwendungen aktiviert.

Die Parameter, die zur Berechnung der QoE verwendet werden, werden zwischen den beiden SD-WAN-Appliances auf Client- und Serverseite gemessen und nicht zwischen dem Client oder den Server-Appliances selbst gemessen. Latenz, Jitter und Paketabfall werden auf der Flussstufe gemessen und kann sich von den Statistiken auf der Linkebene unterscheiden. Die Endhostanwendung (Client oder Server) weiß möglicherweise nie, dass ein Paketverlust im WAN vorliegt. Wenn die erneute Übertragung erfolgreich ist, ist die Paketverlustrate des Flusspegels niedriger als der Verlust der Verbindungsebene. Infolgedessen kann es die Latenz und den Jitter etwas erhöhen.

Die Standardkonfiguration für HDX-Datenverkehr ermöglicht SD-WAN die erneute Übertragung von Paketen. Dadurch wird der QoE-Indexwert verbessert, der aufgrund von Paketverlust im Netzwerk verloren gegangen ist.

Im HDX-Dashboard von Citrix SD-WAN Orchestrator können Sie eine grafische Darstellung der Gesamtqualität von HDX-Anwendungen anzeigen. Die HDX-Anwendungen werden in die folgenden drei Qualitätskategorien eingeteilt:

| Qualität | QoE-Bereich |
|----------|-------------|
| Gut      | 80–100      |
| Fair     | 50–80       |
| Schlecht | 0–50        |

Eine Liste der untersten fünf Websites mit der geringsten QoE wird ebenfalls im HDX-Dashboard angezeigt.

Eine grafische Darstellung des QoE für unterschiedliche Zeitintervalle ermöglicht es Ihnen, die Leistung von HDX-Anwendungen an jedem Standort zu überwachen.

Weitere Informationen zum Konfigurieren von HDX QoE mit dem Citrix SD-WAN Orchestrator Service finden Sie unter HDX-Dashboard und Berichte.

#### Hinweis

- Erwarten Sie nicht, dass die Latenz der WAN-Verbindung, der Jitter und der Paketabwurf immer mit Anwendungslatenz, Jitter und Paketabfall übereinstimmen. Der Verlust von WAN-Verbindungen korreliert mit dem tatsächlichen WAN-Paketverlust, während der Anwendungsverlust nach der erneuten Übertragung auftritt, was geringer ist als der Verlust der WAN-Verbindung.
- Die in der GUI angezeigte WAN-Link-Latenz ist BOWT (beste Einwegzeit). Es ist die beste Metrik des Links, um den Zustand des Links zu beurteilen. Die Anwendung QoE verfolgt und berechnet die Gesamt- und Durchschnittslatenz aller Pakete für diese Anwendung. Dies stimmt oft nicht mit dem Link BOWT überein.
- Wenn eine MSI-Sitzung während des ICA-Handshakes beginnt, wird die Sitzung möglicherweise vorübergehend als 4 SSI statt als 1 MSI gezählt. Nachdem der Handshake abgeschlossen ist, wird er zu 1 MSI konvergieren. Wenn die Konvertierung erfolgt, bevor die SQL-Tabelle aktualisiert wird, wird sie möglicherweise für diese Minute in ICA\_Summary angezeigt.
- Bei der erneuten Verbindung der Sitzung, da die anfänglichen Protokollinformationen nicht ausgetauscht werden, ist SD-WAN nicht in der Lage, MSI zu identifizieren, daher wird jede Verbindung als SSI-Informationen gezählt.
- Bei UDP-Verbindungen kann es nach dem Schließen der Verbindung bis zu 5 Minuten dauern, bis die Verbindung in ICA\_Summary als geschlossen und aktualisiert angezeigt wird. Bei TCP-Verbindungen kann es nach dem Schließen der Verbindung bis zu 2 Minuten dauern, bis die

- Anzeige in ICA\_Summary als geschlossen angezeigt wird.
- *QoE von TCP-Sitzungen und UDP-Sitzungen sind möglicherweise nicht auf demselben Pfad identisch, da sich zwischen TCP und UDP unterscheiden.*
- Wenn ein Benutzer zwei virtuelle Desktops startet, wird die Anzahl der Benutzer als zwei gezählt.

# **Mehrere Net Flow Kollektoren**

Net Flow Collectors erfassen IP-Netzwerkverkehr, wenn er in eine SD-WAN-Schnittstelle eintritt oder diese verlässt. Durch die Analyse der von Net Flow bereitgestellten Daten können Sie die Quelle und das Ziel des Datenverkehrs, die Serviceklasse und die Ursachen für Verkehrsstaus ermitteln. Citrix SD-WAN-Geräte können so konfiguriert werden, dass sie grundlegende statistische Daten der Net Flow-Version 5 an den konfigurierten Net Flow-Collector senden. Citrix SD-WAN bietet Net Flow-Unterstützung für Verkehrsflüsse, die durch das transportzuverlässige Protokoll verdeckt werden. Geräte am WAN-Rand der Lösung verlieren die Fähigkeit, Net Flow-Datensätze zu sammeln, da nur die mit SD-WAN gekapselten UDP-Pakete angezeigt werden. Net Flow wird auf den Citrix SD-WAN Standard Edition-Appliances unterstützt.

Informationen zum Konfigurieren von Net Flow Hosts mit dem Citrix SD-WAN Orchestrator Service finden Sie unter Netflow-Hosteinstellungen.

#### **NetFlow-Export**

Net Flow-Daten werden vom SD-WAN-Geräteverwaltungsport exportiert. In Ihrem Net Flow Collector-Tool werden die SD-WAN-Geräte als konfigurierte Management-IP-Adresse aufgeführt, wenn SNMP nicht konfiguriert ist. Die Schnittstellen werden als eine für eingehende und eine zweite für ausgehende (Virtual Path Traffic) aufgeführt. Weitere Informationen finden Sie unter SNMP.

| <b>S</b>                                           | letFlow Realtime            |             | - <b>D</b> X |
|----------------------------------------------------|-----------------------------|-------------|--------------|
| File Edit Tools Help                               |                             |             |              |
| Start Flow Capture <u>Setting up NetFlo</u>        | w                           |             | ° × 🛪        |
| Interface                                          | 🗢 Traffic In                | Praffic Out | Flow Type    |
| <b>a</b> 172.16.10.12                              |                             |             |              |
| Interface 3                                        | 0 bps                       | 0 bps       | NetFlow      |
| Interface 5                                        | 0 bps                       | 0 bps       | NetFlow      |
| 🖃 📄 172.16.10.30                                   |                             |             |              |
| Interface 3                                        | 0 bps                       | 0 bps       | NetFlow      |
| Interface 5                                        | 0 bps                       | 0 bps       | NetFlow      |
| Capture file:                                      |                             | -           |              |
| C:\Users\citrixservices\Documents\Toolset\V        | letFlowCapture\capture1.sno | ct          |              |
| Listen on port: 2055 Apply<br>(Default port: 2055) | ]                           |             | solarwinds   |
|                                                    |                             |             |              |

#### Citrix SD-WAN 11.5

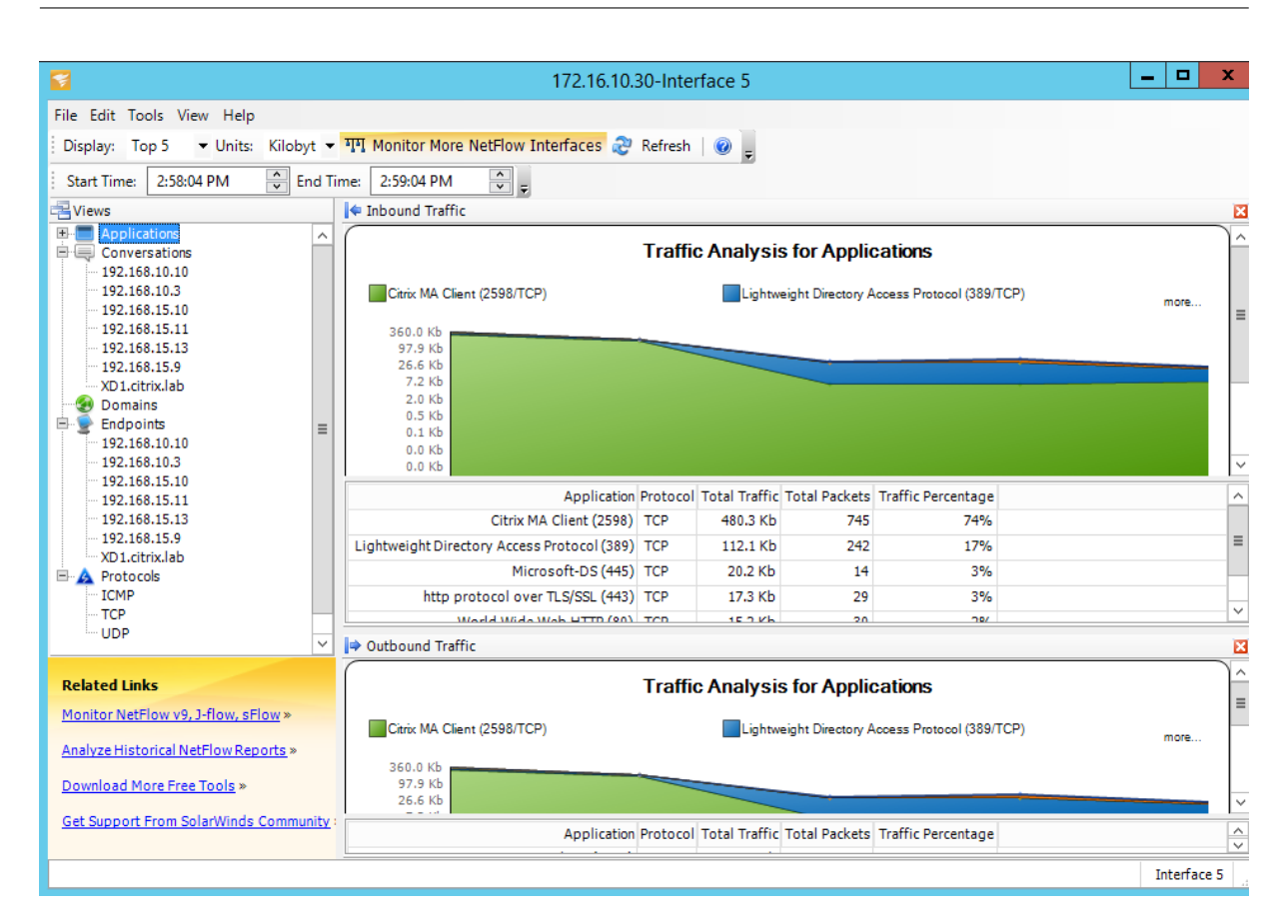

#### **NetFlow-Einschränkungen**

- Wenn Netflow auf SD-WAN Standard Edition-Appliances aktiviert ist, werden Virtual Path-Daten an die angegebenen Netflow-Sammler gestreamt. Eine Einschränkung besteht darin, dass man nicht unterscheiden kann, welche physische WAN-Verbindung von SD-WAN verwendet wird, da die Lösung aggregierte Virtual Path Informationen meldet (Ein virtueller Pfad kann aus mehreren unterschiedlichen WAN-Pfaden bestehen), gibt es keine Möglichkeit, die Netflow-Datensätze nach den unterschiedlichen WAN-Pfaden zu filtern.
- TCP-Steuerungsbits melden sich als N/A, was darauf hinweist, dass SD-WAN nicht dem Internetstandard für Netflow-Exporte folgt, der auf RFC 7011 basiert und die Element-ID 6 für TcpControl-Bits (IANA) hat. Ohne TCP-Flags ist die Berechnung der Roundtrip-Zeit (RTT), Latenz, Jitter und anderer Leistungsmetriken in den Flussdaten nicht möglich. Auf der Sicherheitsseite kann der Net Flow-Collector ohne TCP-Flags nicht feststellen, ob FIN, ACK/RST oder SYN-Scans auftreten.

# Routenstatistik

Um Routenstatistiken Ihrer SD-WAN-Appliances anzuzeigen, navigieren Sie in der SD-WAN-GUI zu **Überwachung > Statistiken > Routen**.

#### Citrix SD-WAN 11.5

| Dashboard Menitoring Configuration |                                                   |                                         |                      |                  |            |                      |          |         |             |                 |       |           |          |                  |                   |
|------------------------------------|---------------------------------------------------|-----------------------------------------|----------------------|------------------|------------|----------------------|----------|---------|-------------|-----------------|-------|-----------|----------|------------------|-------------------|
| Statistics                         | Monitoring > Statistics                           |                                         |                      |                  |            |                      |          |         |             |                 |       |           |          |                  |                   |
| Flows                              |                                                   |                                         |                      |                  |            |                      |          |         |             |                 |       |           |          |                  |                   |
| Routing Protocols                  | Statistics                                        |                                         |                      |                  |            |                      |          |         |             |                 |       |           |          |                  |                   |
| Firewall                           | Show: Routes                                      | <ul> <li>Enable Auto Refresh</li> </ul> | 5 • seconds Refresh  | Clear Counters   | on Refresh | Purge dynamic routes |          |         |             |                 |       |           |          |                  |                   |
| IKE/IPsec                          |                                                   |                                         |                      |                  |            |                      |          |         |             |                 |       |           |          |                  |                   |
| IGMP                               | Route Statistics                                  | Route Statistics                        |                      |                  |            |                      |          |         |             |                 |       |           |          |                  |                   |
| Performance Reports                | Maximum allowed routes: 64000                     | Assimum allowed nuture: 6400            |                      |                  |            |                      |          |         |             |                 |       |           |          |                  |                   |
| Qos Reports                        |                                                   |                                         |                      |                  |            |                      |          |         |             |                 |       |           |          |                  |                   |
| Usage Reports                      | Rootes for routing domain : Default RootingDomain |                                         |                      |                  |            |                      |          |         |             |                 |       |           |          |                  |                   |
| Availability Reports               | Filter: in                                        | Filter in Any column • Apply            |                      |                  |            |                      |          |         |             |                 |       |           |          |                  |                   |
| Appliance Reports                  | Show 100 Tentries Showing                         |                                         |                      |                  |            |                      |          |         |             |                 |       |           |          |                  |                   |
| DHCP Server/Relay                  | Details <sup>4</sup> Num Network A                | dr Gateway IP Address                   | Service              | Firewall Zone    | Reachable  | Site IP Address      | Site     | Туре    | Protocol    | Neighbor Direct | Cost  | Hit Count | Fligible | Eligibility Type | Fligibility Value |
| VRRP                               | <ul> <li>0 172.186.30.0</li> </ul>                | 24 *                                    | Local                | Default_LAN_Zone | YES        | ,                    | DC       | Static  |             |                 | 5     | 55365     | YES      | N/A              | N/A               |
| PPPoE                              | <ul> <li>1 172.186.40.0</li> </ul>                | 24 *                                    | Local                | Default_LAN_Zone | YES        | *                    | DC       | Static  | -           |                 | 5     | 0         | YES      | N/A              | N/A               |
| DNS                                |                                                   | 24 *                                    | New_Intranet_Service | Default_LAN_Zone | YES        | *                    | DC       | Static  | -           | -               | 5     | 11        | YES      | N/A              | N/A               |
|                                    | 3 172.186.10.0                                    | 24 *                                    | DC-Client-1          | Default_LAN_Zone | YES        | *                    | Client-1 | Dynamic | Virtual WAN | YES             | 10    | 27912     | YES      | N/A              | N/A               |
|                                    | Site Path:                                        | Client-1                                |                      |                  |            |                      |          |         |             |                 |       |           |          |                  |                   |
|                                    | Optimal Route:                                    | NO                                      |                      |                  |            |                      |          |         |             |                 |       |           |          |                  |                   |
|                                    | Summarized / Summ                                 | ary Route: NO/NO                        |                      |                  |            |                      |          |         |             |                 |       |           |          |                  |                   |
|                                    | 4 172.186.20.0                                    | 24 *                                    | DC-Client-1          | Default_LAN_Zone | YES        | *                    | Client-1 | Dynamic | Virtual WAN | YES             | 10    | 0         | YES      | N/A              | N/A               |
|                                    | <ul> <li>5 172.186.10.0</li> </ul>                | 24 *                                    | New_Intranet_Service | Default_LAN_Zone | YES        |                      | DC       | Static  |             | +               | 15    | 0         | YES      | N/A              | N/A               |
|                                    |                                                   | 24 *                                    | New_Intranet_Service | Default_LAN_Zone | YES        | *                    | DC       | Static  | -           |                 | 15    | 0         | YES      | N/A              | N/A               |
|                                    | ₱ 7 0.0.0.0/0                                     | *                                       | Internet             | Internet_Zone    | YES        | *                    | DC       | Static  | -           |                 | 5     | 20        | YES      | N/A              | N/A               |
|                                    | ● 8 0.0.0.0/0                                     | *                                       | Passthrough          | Any              | YES        | *                    | *        | Static  | -           |                 | 65535 | 238       | YES      | N/A              | N/A               |
|                                    | 9 0.0.0.0/0                                       | *                                       | Discard              | Any              | YES        | *                    | *        | Static  | -           | -               | 65535 | 0         | YES      | N/A              | N/A               |
|                                    | Showing 1 to 10 of 10 entries                     |                                         |                      |                  |            |                      |          |         |             |                 |       |           |          | First Previous   | 1 Next Last       |

Sie können die folgenden Parameter anzeigen:

- Netzwerkadresse: Die Netzwerkadresse und Subnetzmaske der Route.
- Details: Klicken Sie auf +, um die folgenden Informationen anzuzeigen.
  - Site Path: Site Path ist eine Quelle der Wahrheit Metrik für das empfangene Präfix. Es wird in Situationen verwendet, in denen die WAN-zu-WAN-Weiterleitung auf mehreren Geräten und in der Mesh-Bereitstellung aktiviert ist. Es werden mehrere solcher Präfixe empfangen, und die Administratoren können die Präfix-Attribute anhand des Standortpfads beurteilen.

Betrachten Sie beispielsweise eine einfache Topologie von Branch1, Branch2 und MCN zusammen mit einem Geo-MCN. Branch1 hat ein Präfix 172.16.1.0/24 und muss zu Branch2 kommen. Geo MCN und MCN haben die WAN-zu-WAN-Weiterleitung aktiviert.

Das Präfix 172.16.1.0/24 kann über Branch1-MCN-Branch2, Branch1-Geo-Branch2 und Branch1-MCN-Geo-Branch2 zu Branch2 gelangen. Für jedes dieser unterschiedlichen Präfixe wird die Routingtabelle mit ihrer Standortpfadmetrik aktualisiert. Die Standortpfadmetrik gibt den Ursprung des Routenpräfixes und die damit verbundenen Kosten an, um zu Branch2 zu gelangen.

- Optimale Route: Die optimale Route zeigt an, ob die Route im Vergleich zu allen anderen Routen die optimale Route ist, um dieses Subnetz zu erreichen. Diese optimale Route wird auf andere Standorte exportiert.
- Zusammenfassende/Zusammenfassungsroute: Eine Übersichtsroute ist eine Route, die explizit von einem Administrator konfiguriert wurde, um mehrere Präfixe zusammenzufassen, die in das Supernetz fallen. Zusammengefasste Routen sind die Präfixe, die unter

die Übersichtsroute fallen.

Angenommen, wir haben eine Zusammenfassungsroute 172.16.0.0/16. Dies ist nur eine zusammenfassende Route und keine zusammengefasste Route. Eine zusammenfassende Route hat Zusammenfassung "JA"und "NEIN"zusammengefasst. Wenn es nur wenige andere Subnetze wie 172.16.1.0/24, 172.16.2.0/24 und 172.16.3.0/24 gibt, fallen diese drei Routen unter die Summary Route oder das Supernet und werden daher als zusammengefasste Routen bezeichnet. Eine zusammengefasste Route hat "JA"und Zusammenfassung "NEIN"zusammengefasst.

- **Gateway-IP-Adresse**: Die IP-Adresse des Gateways/der Route, mit der diese Route erreicht wurde.
- **Dienst**: Der Typ des Citrix SD-WAN-Dienstes.
- Firewall-Zone: Die von der Route verwendete Firewall-Zone.
- Erreichbar: Ist die Route erreichbar oder nicht.
- Site-IP-Adresse: Die IP-Adresse der Site.
- Seite: Der Name der Site.
- **Typ**: Die Art einer Route hängt von der Quelle des Routenlernens ab. Die Routen auf der LAN-Seite und Routen, die während der Konfiguration manuell eingegeben wurden, sind statische Routen. Von den SD-WAN- oder dynamischen Routing-Peers erlernte Routen sind dynamische Routen.
- **Protokoll**: Das Protokoll der Präfixe.
  - Lokal: Lokale virtuelle IPs der Appliance.
  - Virtuelles WAN: Präfixe, die von Peer-SD-WAN-Appliances gelernt wurden.
  - **OSPF**: Präfixe, die vom dynamischen OSPF-Routing-Peer gelernt wurden.
  - **BGP**: Präfixe wurden vom dynamischen BGP-Routing-Peer gelernt.
- **Neighbor Direct**: Zeigt an, ob das Subnetz mit dem Zweig verbunden ist, von dem die Route zur Appliance kam.
- **Kosten**: Die Kosten, die zur Bestimmung des besten Pfads zu einem Zielnetzwerk verwendet werden.
- Anzahl der **Treffer**: Die Häufigkeit, mit der eine Route getroffen wurde, um ein Paket an dieses Subnetz weiterzuleiten.
- **Berechtigt**: Zeigt an, dass die Route berechtigt ist und zum Weiterleiten oder Weiterleiten der Pakete an das Präfix verwendet wird, das während der Verkehrsverarbeitung getroffen wurde.
- Berechtigungsart: Die folgenden beiden Berechtigungsarten sind verfügbar.

- **Gateway-Berechtigung**: Bestimmt, ob das Gateway erreichbar ist oder nicht.
- **Pfadberechtigung**: Bestimmt, ob der Pfad DEAD oder NOT DEAD ist.
- **Berechtigungswert**: Der Wert, der für das Gateway oder den Pfad in der Konfiguration ausgewählt wurde, während die Route im System erstellt wird. Beispielsweise kann eine Route basierend auf einem Pfad als berechtigt bezeichnet werden MCN-WL-1->BR1-WL-2. Der Berechtigungswert für diese Route im Streckenabschnitt ist also der Wert MCN-WL-1->BR1-WL-2.

# Routing

# November 16, 2022

### Hinweis

Ab Version SD-WAN 11.5 werden alle Routingkonfigurationen nur über den Citrix SD-WAN Orchestrator Service unterstützt. Informationen zu den Routingkonfigurationen des Citrix SD-WAN Orchestrator Service finden Sie unter Routing.

# **Dynamisches Routing**

Citrix SD-WAN führt Unterstützung für bekannte Routing-Protokolle unter der Funktion **Dynamic Routing** ein. Diese Funktion erleichtert die Erkennung von LAN-Subnetzen, Ankündigung für virtuelle Pfadrouten, die mit den Protokollen BGP und OSPF nahtloser in Netzwerken funktionieren, sodass SD-WAN nahtlos in einer vorhandenen Umgebung bereitgestellt werden kann, ohne dass statische Routenkonfigurationen und ein ordnungsgemäßes Router-Failover erforderlich sind.

# Routenfilterung

Für Netzwerke mit aktiviertem Routenlernen bietet Citrix SD-WAN mehr Kontrolle darüber, welche SD-WAN-Routen an Routing Nachbarn angekündigt werden und welche Routen von Routing Nachbarn empfangen werden, anstatt alle oder keine Routen zu akzeptieren.

- Exportfilter werden verwendet, um Routen für Werbung mit OSPF- und BGP-Protokollen basierend auf bestimmten Übereinstimmungen ein- oder auszuschließen Kriterien.
- Importfilter werden verwendet, um Routen zu akzeptieren oder nicht zu akzeptieren, die mithilfe von OSPF- und BGP-Nachbarn empfangen werden, basierend auf bestimmten Übereinstimmungskriterien.

Die Routenfilterung wird auf LAN-Routen und virtuellen Pfadrouten in einem SD-WAN-Netzwerk (Data Center/Branch) implementiert und über BGP und OSPF an ein Nicht-SD-WAN-Netzwerk angekündigt.

# Routenzusammenfassung

Routenzusammenfassung reduziert die Anzahl der Routen, die ein Router verwalten muss. Eine zusammenfassende Route ist eine einzelne Route, die zur Darstellung mehrerer Routen verwendet wird. Es spart Bandbreite, indem eine Anzeige für eine einzelne Route gesendet wird, wodurch die Anzahl der Verbindungen zwischen Routern reduziert wird. Es spart Speicher, da nur eine Routenadresse beibehalten wird. Die CPU-Ressourcen werden effizienter genutzt, indem rekursive Lookups vermieden werden.

# VRRP

Virtual Router Redundancy Protocol (VRRP) ist ein weit verbreitetes Protokoll, das Device Redundanz bereitstellt, um den Single Point of Failure in der statischen Standardumgebung zu eliminieren. Mit VRRP können Sie zwei oder mehr Router konfigurieren, um eine Gruppe zu bilden. Diese Gruppe wird als einzelnes Standard-Gateway mit einer virtuellen IP-Adresse und einer virtuellen MAC-Adresse angezeigt.

Citrix SD-WAN (Version 10.0 und höher) unterstützt VRRP Version 2 und Version 3 für die Zusammenarbeit mit Routern von Drittanbietern. Die SD-WAN-Appliance fungiert als Master-Router und leitet den Datenverkehr an, den Virtual Path Service zwischen Standorten zu verwenden. Sie können die SD-WAN-Appliance als VRRP-Master konfigurieren, indem Sie die Virtual Interface IP als VRRP-IP konfigurieren und die Priorität manuell auf einen höheren Wert als die Peer-Router festlegen. Sie können das Ankündigungsintervall und die Präempt-Option konfigurieren.

Verwenden von CLI für den Zugriff auf Routing-Funktionen

Sie können zusätzliche Informationen zum dynamischen Routing und zum Protokollstatus anzeigen. Geben Sie den folgenden Befehl und die folgende Syntax ein, um auf den Routing-Daemon zuzugreifen und die Liste der Befehle anzuzeigen.

dynamic\_routing?

# **SD-WAN-Überlagerungsrouting**

## August 29, 2022

Citrix SD-WAN bietet robuste und robuste Konnektivität zwischen Remotestandorten, Rechenzentren und Cloud-Netzwerken. Die SD-WAN-Lösung kann dies erreichen, indem Tunnel zwischen SD-WAN-Appliances im Netzwerk eingerichtet werden, die die Konnektivität zwischen Standorten ermöglichen, indem Routentabellen angewendet werden, die das vorhandene Unterlagennetzwerk überlagern. SD-WAN-Routingtabellen können die vorhandene Routinginfrastruktur vollständig ersetzen oder mit ihr koexistieren.

Citrix SD-WAN Appliances messen die unidirektional verfügbaren Pfade in Bezug auf Verfügbarkeit, Verlust, Latenz, Jitter und Überlastung und wählen den besten Pfad pro Paket aus. Das bedeutet, dass der von Standort A nach Standort B gewählte Pfad nicht notwendigerweise der Pfad von Standort B zu Standort A sein muss. Der beste Pfad zu einem bestimmten Zeitpunkt wird unabhängig in jede Richtung ausgewählt. Citrix SD-WAN bietet paketbasierte Pfadauswahl zur schnellen Anpassung an alle Netzwerkänderungen. SD-WAN-Appliances können Pfadausfälle nach nur zwei oder drei fehlenden Paketen erkennen, was ein nahtloses Failover des Anwendungsdatenverkehrs in einer Subsekundenzeit zum nächstbesten WAN-Pfad ermöglicht. SD-WAN-Appliances berechnen jeden WAN-Verbindungsstatus in etwa 50 ms neu. Der folgende Artikel enthält eine detaillierte Routingkonfiguration im Citrix SD-WAN Netzwerk.

# **Citrix SD-WAN-Routingtabelle**

Das SD-WAN ermöglicht statische Routeneinträge für bestimmte Standorte und Routeneinträge, die über unterstützte Routing-Protokolle wie OSPF, eBGP und iBGP aus dem Underlay-Netzwerk gelernt wurden. Routen werden nicht nur durch ihren nächsten Hop, sondern auch durch ihren Servicetyp definiert. Dies bestimmt, wie die Route weitergeleitet wird. Im Folgenden werden die wichtigsten verwendeten Service-Typen aufgeführt:

• Lokaler Dienst: Gibt jede Route oder Subnetz an, die zur SD-WAN-Appliance lokal sind. Dazu gehören die Virtual Interface-Subnetze (erstellt automatisch lokale Routen) und jede in der Routentabelle definierte lokale Route (mit einem lokalen nächsten Hop). Die Route wird anderen SD-WAN-Appliances angekündigt, die über einen virtuellen Pfad zu diesem lokalen Standort verfügen, an dem diese Route konfiguriert wird, wenn sie als Partner vertraut wird.

# Hinweis

Seien Sie vorsichtig beim Hinzufügen von Standardrouten und Zusammenfassungsrouten als lokale Routen, da diese zu virtuellen Pfadrouten an anderen Standorten führen können. Überprüfen Sie immer die Routingtabellen, um sicherzustellen, dass das korrekte Routing wirksam ist.

- Virtueller Pfad Bezeichnet jede lokale Route, die von einem Remote-SD-WAN-Site gelernt wurde, der über die virtuellen Pfade erreichbar ist. Diese Routen sind normalerweise automatisch, aber eine virtuelle Pfadroute kann manuell an einem Standort hinzugefügt werden. Jeder Datenverkehr für diese Route wird an den definierten virtuellen Pfad für diese Zielroute (Subnetz) weitergeleitet.
- Intranet Bezeichnet Routen, die über eine private WAN-Verbindung (MPLS, P2P, VPN usw.) erreichbar sind. Ein Remote-Zweig, der sich im MPLS-Netzwerk befindet, aber keine SD-WAN-Appliance hat. Es wird davon ausgegangen, dass diese Routen an einen bestimmten WAN-Router weitergeleitet werden müssen. Der Intranetdienst ist standardmäßig nicht aktiviert. Jeder Datenverkehr, der dieser Route (Subnetz) entspricht, wird als Intranet für diese Appliance für die Zustellung an einen Standort klassifiziert, der keine SD-WAN-Lösung hat.

### Hinweis

Beachten Sie, dass es beim Hinzufügen einer Intranet-Route keinen nächsten Hop gibt, sondern eine Weiterleitung zu einem Intranetdienst. Der Dienst ist mit einer bestimmten WAN-Verbindung verknüpft.

• Internet - Dies ähnelt Intranet, wird jedoch verwendet, um den Datenverkehr zu definieren, der zu öffentlichen Internet-WAN-Verbindungen und nicht zu privaten WAN-Verbindungen fließt. Ein einzigartiger Unterschied besteht darin, dass der Internetdienst mehreren WAN-Verbindungen zugeordnet und auf Lastausgleich (pro Fluss) oder Aktiv/Backup eingestellt werden kann. Eine Standard-Internetroute wird erstellt, wenn der Internetdienst aktiviert ist (standardmäßig ist sie ausgeschaltet). Jeder Datenverkehr, der dieser Route (Subnetz) entspricht, wird für diese Appliance als Internet für die Zustellung an öffentliche Internetressourcen klassifiziert.

# Hinweis

Internetdienstrouten können für die anderen SD-WAN-Appliances angekündigt oder am Exportieren gehindert werden, je nachdem, ob Sie den Internetzugang über die virtuellen Pfade zurückziehen.

• **Passthrough** —Dieser Dienst fungiert als letzter Ausweg oder Override-Dienst, wenn sich eine Appliance im Inline-Modus befindet. Wenn eine Ziel-IP-Adresse nicht mit einer anderen Route übereinstimmt, leitet die SD-WAN-Appliance sie einfach an die WAN-Verbindung im nächsten Hop weiter. Eine Standardroute: 0.0.0.0/0 Kosten von 16 Pass-Through-Routen werden automatisch erstellt. Passthrough funktioniert nicht, wenn die SD-WAN-Appliance außerhalb des Pfades oder im Edge/Gateway-Modus bereitgestellt wird. Jeder Datenverkehr, der dieser Route (Subnetz) entspricht, wird als Passthrough für diese Appliance klassifiziert. Es wird empfohlen, dass der Passthrough-Verkehr so weit wie möglich begrenzt ist.

# Hinweis

Passthrough kann nützlich sein, wenn Sie einen POC durchführen, um zu vermeiden, dass zahlreiche Routings konfiguriert werden müssen. Seien Sie jedoch vorsichtig in der Produktion, da SD-WAN die WAN-Link-Auslastung für Datenverkehr, der an Passthrough gesendet wird, nicht berücksichtigt. Es ist auch hilfreich, wenn Sie Probleme beheben und einen bestimmten IP-Fluss über den virtuellen Pfad aus der Zustellung herausnehmen möchten.

• **Verwerfen** - Dies ist kein Dienst, sondern eine letzte Ausweg, die die Pakete fallen lassen, wenn sie übereinstimmen. Normalerweise tritt dies nicht auf, wenn die SD-WAN-Appliance außerhalb des Pfades bereitgestellt wird. Sie müssen einen Intranetdienst oder eine lokale Route als Catch all Route haben, andernfalls wird der Datenverkehr verworfen, da kein Passthrough-Dienst vorhanden ist (obwohl eine Passthrough-Standardroute vorhanden ist).

Die Routing-Tabelle für den lokalen Client-Knoten kann auf der Seite **Überwachung** > **Statistiken** überwacht werden, wobei Routen für die Dropdownliste **Anzeigen** ausgewählt sind.
|                |          | ang y suusues         |                     |                         |                         |               |                |                     |         |                             |        |      |           |          |            |     |
|----------------|----------|-----------------------|---------------------|-------------------------|-------------------------|---------------|----------------|---------------------|---------|-----------------------------|--------|------|-----------|----------|------------|-----|
| ting Protocols | Stat     | istics                |                     |                         |                         |               |                |                     |         |                             |        |      |           |          |            |     |
| ing Protocols  | Show: F  | Portes                | • Enable            | Auto Refresh 5 T sec    | onds Refresh            | 1 Clear Count | ers on Refresh | Purce dynamic route |         |                             |        |      |           |          |            |     |
|                | 5        | iones.                | e choole            |                         |                         | , cica coun   |                | r orge ogname room  |         |                             |        |      |           |          |            |     |
| ec             | Rou      | te Statistics         |                     |                         |                         |               |                |                     |         |                             |        |      |           |          |            |     |
|                | Maximur  | n allowed routes: 640 | 000                 |                         |                         |               |                |                     |         |                             |        |      |           |          |            |     |
| nce Reports    |          |                       |                     |                         |                         |               |                |                     |         |                             |        |      |           |          |            |     |
| rts            | Routes 1 | or routing domain     | Default_RoutingD    | omain                   |                         |               |                |                     |         |                             |        |      |           |          |            |     |
| orts           | Filter:  |                       | in Any column       | Apply                   |                         |               |                |                     |         |                             |        |      |           |          |            |     |
| Reports        |          | '                     |                     |                         |                         |               |                |                     |         |                             |        |      |           |          |            |     |
| eports         | Show 1   | 00 • entries Sh       | owing 1 to 54 of 54 | entries                 |                         |               | C'- 10         |                     |         |                             |        |      |           | First    | Previous 1 | Nex |
| Relay          | Num      | Network Addr          | Address             | Service                 | Firewall Zone           | Reachable     | Address        | Site                | Туре    | Protocol                    | Direct | Cost | Hit Count | Eligible | Type       | V   |
|                | 0        | 172.120.21.64/32      | *                   | Internet                | Internet_Zone           | YES           | *              | MCN1                | Static  | •                           | -      | 4    | 0         | YES      | N/A        | N/A |
|                | 1        | 172.120.24.64/32      | *                   | Internet                | Internet_Zone           | YES           | ż              | MCN1                | Static  | •                           | -      | 4    | 0         | YES      | N/A        | N/A |
|                | 2        | 172.120.21.65/32      | *                   | Passthrough             | Any                     | YES           | *              | *                   | Static  | •                           | •      | 4    | 0         | YES      | N/A        | N/A |
|                | 3        | 224.225.1.1/32        | *                   | Multicast               | Any .                   | YES           | *              | MCN1                | Static  | •                           | -      | 5    | •         | YES      | N/A        | N/A |
|                | 4        | 224.225.1.2/32        | *                   | Multicast               | Any                     | YES           | *              | MCN1                | Static  |                             |        | 5    | 0         | YES      | N/A        | N/A |
|                | 6        | 224.225.1.3/32        | •                   | Desetherwork            | Any                     | YES           |                | * *                 | Static  | -                           | -      | 5    | 0         | VEC      | N/A        | N/F |
|                | 7        | 17212021.100/32       | *                   | MCN1 8P1                | Any<br>Default LAN Zooo | VEC           |                | -<br>P.P.1          | Dunamic | *                           | · vec  | •    | 0         | VEC      | N/A        | N/A |
|                | 8        | 172.120.24.0/24       | *                   | Local                   | Default_LAN_Zone        | YES           | *              | MCN1                | Static  | -                           |        | 5    | 3458      | YES      | N/A        | N/A |
|                | 9        | 182.120.24.0/24       | *                   | Local                   | Default_LAN_Zone        | YES           | *              | MCN1                | Static  | -                           | -      | 5    | 0         | YES      | N/A        | N// |
|                | 10       | 172.120.10.0/24       | *                   | MCN1-APAC_RCN           | Default_LAN_Zone        | YES           | *              | APAC_RCN            | Dynamic | Virtual WAN                 | YES    | 10   | 0         | YES      | N/A        | N// |
|                | 11       | 172.120.21.0/24       | *                   | MCN1-BR1                | Default_LAN_Zone        | YES           | *              | BR1                 | Dynamic | Virtual WAN                 | YES    | 10   | 0         | YES      | N/A        | N// |
|                | 12       | 182.120.10.0/24       | *                   | MCN1-APAC_RCN           | Default_LAN_Zone        | YES           |                | APAC_RCN            | Dynamic | Virtual WAN                 | YES    | 10   | 0         | YES      | N/A        | N// |
|                | 13       | 192.168.255.0/24      | *                   | MCN1-RCN01-2000         | Default_LAN_Zone        | YES           | *              | RCN01-2000          | Dynamic | Virtual WAN                 | YES    | 10   | 0         | YES      | N/A        | N// |
|                | 14       | 192.172.0.0/24        | *                   | MCN1-RCN01-2000         | Default_LAN_Zone        | YES           | •              | AMEA_r1_vpx01       | Dynamic | Virtual WAN                 | NO     | 10   | 0         | YES      | N/A        | N// |
|                | 15       | 192.172.1.0/24        | *                   | MCN1-RCN01-2000         | Default_LAN_Zone        | YES           | *              | AMEA_r1_vpx02       | Dynamic | Virtual WAN                 | NO     | 10   | 0         | YES      | N/A        | N// |
|                | 16       | 192.172.2.0/24        | *                   | MCN1-RCN01-2000         | Default_LAN_Zone        | YES           | •              | AMEA_r1_vpx03       | Dynamic | Virtual WAN                 | NO     | 10   | 0         | YES      | N/A        | N// |
|                | 17       | 192.172.3.0/24        | *                   | MCN1-RCN01-2000         | Default_LAN_Zone        | YES           | *              | AMEA_r1_vpx04       | Dynamic | Virtual WAN                 | NO     | 10   | 0         | YES      | N/A        | N/  |
|                | 18       | 192.172.4.0/24        | *                   | MCN1-RCN01-2000         | Default_LAN_Zone        | YES           | •              | AMEA_r1_vpx05       | Dynamic | Virtual WAN                 | NO     | 10   | 0         | YES      | N/A        | N/  |
|                | 19       | 192.172.5.0/24        | *                   | MCN1-RCN01-2000         | Default_LAN_Zone        | YES           | *              | AMEA_r1_vpx06       | Dynamic | Virtual WAN                 | NO     | 10   | 0         | YES      | N/A        | N/. |
|                | 20       | 192.172.6.0/24        | *                   | MCN1-RCN01-2000         | Default_LAN_Zone        | YES           | •              | AMEA_r1_vpx07       | Dynamic | Virtual WAN                 | NO     | 10   | 0         | YES      | N/A        | N/  |
|                | 21       | 192.172.1.0/24        | •                   | MCNI-RCN01-2000         | Default LAN Zone        | YES           |                | AMEA_r1_vpxus       | Dynamic | Virtual WAN                 | NO     | 10   | 0         | VEC      | N/A        | N/  |
|                | 22       | 192172120/24          | *                   | MCN1-RCN01-2000         | Default_LAN_Zone        | VEC           | •              | AMEA_r1_vpx13       | Dynamic | Virtual WAN                 | NO     | 10   | 0         | VEC      | N/A<br>N/A | N/  |
|                | 24       | 192172140/24          | *                   | MCN1-RCN01-2000         | Default I AN Zone       | YES           |                | AMEA r1 vov15       | Dynamic | Virtual WAN                 | NO     | 10   | 0         | YES      | N/A        | N/  |
|                | 25       | 192.172.15.0/24       | *                   | MCN1-RCN01-2000         | Default LAN Zone        | YES           |                | AMEA r1 vox16       | Dynamic | Virtual WAN                 | NO     | 10   | 0         | YES      | N/A        | N/  |
|                | 26       | 192.172.16.0/24       | *                   | MCN1-RCN01-2000         | Default_LAN_Zone        | YES           |                | AMEA_r1_vpx17       | Dynamic | Virtual WAN                 | NO     | 10   | 0         | YES      | N/A        | N/  |
|                | 27       | 192.172.17.0/24       | *                   | MCN1-RCN01-2000         | Default_LAN_Zone        | YES           |                | AMEA_r1_vpx18       | Dynamic | Virtual WAN                 | NO     | 10   | 0         | YES      | N/A        | N/  |
|                | 28       | 192.172.18.0/24       | *                   | MCN1-RCN01-2000         | Default_LAN_Zone        | YES           |                | AMEA_r1_vpx19       | Dynamic | Virtual WAN                 | NO     | 10   | 0         | YES      | N/A        | N/  |
|                | 29       | 192.172.19.0/24       | *                   | MCN1-RCN01-2000         | Default_LAN_Zone        | YES           | *              | AMEA_r1_vpx20       | Dynamic | Virtual WAN                 | NO     | 10   | 0         | YES      | N/A        | N/  |
|                | 30       | 192.120.10.0/24       | *                   | MCN1-APAC_RCN           | Default_LAN_Zone        | YES           | •              | APAC_RCN            | Dynamic | Virtual WAN                 | YES    | 11   | 0         | YES      | N/A        | N/  |
|                | 31       | 172.108.0.0/24        | *                   | MCN1-RCN01-2000         | Default_LAN_Zone        | YES           | *              | AMEA_r1_vpx01       | Dynamic | Virtual WAN                 | NO     | 15   | 0         | YES      | N/A        | N/  |
|                | 32       | 172.108.1.0/24        | *                   | MCN1-RCN01-2000         | Default_LAN_Zone        | YES           | •              | AMEA_r1_vpx02       | Dynamic | Virtual WAN                 | NO     | 15   | 0         | YES      | N/A        | N/  |
|                | 33       | 172.108.2.0/24        | *                   | MCN1-RCN01-2000         | Default_LAN_Zone        | YES           | *              | AMEA_rl_vpx03       | Dynamic | Virtual WAN                 | NO     | 15   | 0         | YES      | N/A        | N/  |
|                | 34       | 172.108.3.0/24        | *                   | MCN1-RCN01-2000         | Default_LAN_Zone        | YES           | •              | AMEA_r1_vpx04       | Dynamic | Virtual WAN                 | NO     | 15   | 0         | YES      | N/A        | N/  |
|                | 35       | 1/2.108.4.0/24        | *                   | MCN1-RCN01-2000         | Default_LAN_Zone        | YES           | •              | AMEA_r1_vpx05       | Dynamic | Virtual WAN                 | NO     | 15   | 0         | YES      | N/A        | N// |
|                | 27       | 172.108.6.0/24        | *                   | MCNI-KCN01-2000         | Default LAN 7-          | VEC           | •              | AMEA_F1_Vpx05       | Dynamic | Virtual WAN                 | NO     | 15   | 0         | VEC      | N/A        | N/  |
|                | 38       | 172.108.7.0/24        |                     | MCN1-RCN01-2000         | Default I AN 7000       | YES           |                | AMEA r1 vov08       | Dynamic | Virtual WAN                 | NO     | 15   | 0         | YES      | N/A        | N/  |
|                | 39       | 172.108.12.0/24       | *                   | MCN1-RCN01-2000         | Default_LAN Zone        | YES           | *              | AMEA_r1_vox33       | Dynamic | Virtual WAN                 | NO     | 15   | 0         | YES      | N/A        | N/  |
|                | 40       | 172.108.13.0/24       |                     | MCN1-RCN01-2000         | Default_LAN_Zone        | YES           |                | AMEA_r1_vpx14       | Dynamic | Virtual WAN                 | NO     | 15   | 0         | YES      | N/A        | N/  |
|                | 41       | 172.108.14.0/24       | *                   | MCN1-RCN01-2000         | Default_LAN_Zone        | YES           | *              | AMEA_r1_vpx15       | Dynamic | Virtual WAN                 | NO     | 15   | 0         | YES      | N/A        | N/  |
|                | 42       | 172.108.15.0/24       | *                   | MCN1-RCN01-2000         | Default_LAN_Zone        | YES           | •              | AMEA_r1_vpx16       | Dynamic | Virtual WAN                 | NO     | 15   | 0         | YES      | N/A        | N/  |
|                | 43       | 172.108.16.0/24       | *                   | MCN1-RCN01-2000         | Default_LAN_Zone        | YES           | *              | AMEA_rl_vpx17       | Dynamic | Virtual WAN                 | NO     | 15   | 0         | YES      | N/A        | N/  |
|                | 44       | 172.108.17.0/24       | *                   | MCN1-RCN01-2000         | Default_LAN_Zone        | YES           | •              | AMEA_r1_vpx18       | Dynamic | Virtual WAN                 | NO     | 15   | 0         | YES      | N/A        | N/  |
|                | 45       | 172.108.18.0/24       | *                   | MCN1-RCN01-2000         | Default_LAN_Zone        | YES           | *              | AMEA_r1_vpx19       | Dynamic | Virtual WAN                 | NO     | 15   | 0         | YES      | N/A        | N/  |
|                | 46       | 172.108.19.0/24       | *                   | MCN1-RCN01-2000         | Default_LAN_Zone        | YES           | •              | AMEA_r1_vpx20       | Dynamic | Virtual WAN                 | NO     | 15   | 0         | YES      | N/A        | N/  |
|                | 47       | 10.101.0.0/22         | *                   | MCN1-BR1                | Any                     | YES           | *              | BR1                 | Static  | -                           | -      | 5    | 0         | YES      | N/A        | N/  |
|                | 48       | 10.101.0.0/22         | *                   | MCN1-BR1                | Default_LAN_Zone        | YES           | •              | BR1                 | Dynamic | Virtual WAN                 | YES    | 10   | 0         | YES      | N/A        | N/  |
|                | 49       | 172.105.96.0/20       | *                   | MCN1-RCN01-2000         | Default_LAN_Zone        | YES           | *              | RCN01-2000          | Dynamic | Virtual WAN                 | YES    | 10   | 0         | YES      | N/A        | N/. |
|                | 50       | 0.0.0.0/0             |                     | Internet                | Internet_Zone           | YES           | •              | MCN1                | Static  |                             |        | 5    | 401109    | YES      | N/A        | N/  |
|                | - D      | 0000/0                | *                   | MCN1 001                | Default   AM 7-         | VEC           | T              | M M M               | 1000    | 141 PROPERTY AND ADDRESS OF | VEC    | 10   | VV        | VEC      | 0100       |     |
|                | 51       | 0.0.0.0/0             | *                   | MCN1-BR1<br>Passtbrough | Default_LAN_Zone        | YES           | *              | * BR1               | Static  | virtual WAN                 | YES    | 10   | 40021844  | YES      | N/A        | N/  |

Jede Route für Subnetze von Remote-Zweigstellen wird über den virtuellen Pfad, der über den MCN verbunden ist, als Dienst beworben, wobei die Spalte **Site** mit dem Client-Knoten gefüllt ist, in dem sich das Ziel als lokales Subnetz befindet.

Im folgenden Beispiel hat Zweig A bei aktivierter WAN-to-WAN-Weiterleitung (Routes Export) einen

Routingtabelleneintrag für das Branch B-Subnetz (10.2.2.0/24) durch den MCN als nächsten Hop.

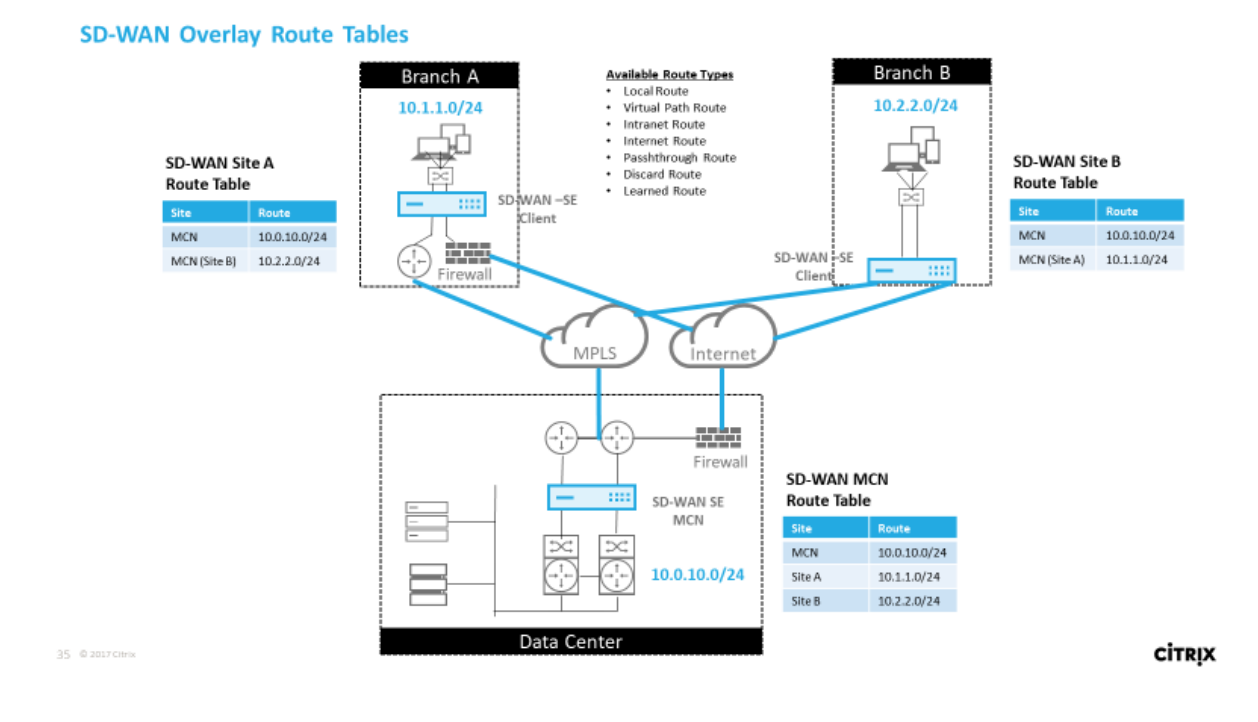

# Übereinstimmung mit dem Citrix SD-WAN Datenverkehr auf definierten Routen

Der Abgleichsprozess für definierte Routen auf Citrix SD-WAN basiert auf der längsten Präfixübereinstimmung für das Zielsubnetz (ähnlich wie bei einem Routervorgang). Je spezifischer die Route ist, desto höher ist die Änderung. Die Sortierung erfolgt in der folgenden Reihenfolge:

- 1. Längste Präfix-Übereinstimmungen
- 2. Kosten
- 3. Service

Daher geht eine /32-Route immer einer /31-Route voraus. Bei zwei /32-Strecken geht eine kostengünstige 4-Route immer einer Route mit Kosten 5 voraus. Für zwei /32 kosten 5 Routen werden Routen basierend auf dem bestellten IP-Host ausgewählt. Serviceauftrag ist wie folgt: Lokal, Virtueller Pfad, Intranet, Internet, Passthrough, Verwerfen.

Betrachten Sie als Beispiel die folgenden beiden Routen wie folgt:

- 192.168.1.0/24 Kosten 5
- 192.168.1.64/26 Kosten 10

Ein Paket, das für den Host 192.168.1.65 bestimmt ist, würde die letztere Route verwenden, obwohl die Kosten höher sind. Auf dieser Grundlage ist es üblich, dass die Konfiguration nur für die Routen vorhanden ist, die über das Virtual Path Overlay bereitgestellt werden sollen, wobei anderer Datenverkehr alle Routen abfangen, z. B. eine Standardroute zum Passthrough-Service.

Routen können in einer Standortknoten-Tabelle konfiguriert werden, die das gleiche Präfix haben. Der Unterbrechung geht dann zu den Routenkosten, dem Diensttyp (Virtueller Pfad, Intranet, Internet usw.) und der nächsten Hop-IP.

## **Citrix SD-WAN Routingpaketfluss**

- LAN zu WAN (virtueller Pfad) Traffic Route Matching:
  - 1. Eingehender Verkehr wird von der LAN-Schnittstelle empfangen und verarbeitet.
  - 2. Der empfangene Frame wird mit der Routentabelle für die längste Präfixübereinstimmung verglichen.
  - 3. Wenn eine Übereinstimmung gefunden wird, wird der Frame von der Regelengine verarbeitet und ein Flow in der Flow-Datenbank erstellt.
- WAN zu LAN (virtueller Pfad) Traffic Route Matching:
  - 1. Virtual Path Traffic wird von SD-WAN vom Tunnel empfangen und verarbeitet.
  - 2. Die Appliance vergleicht die Quell-IP-Adresse, um festzustellen, ob die Quelle lokal ist.
    - Wenn ja, dann ist WAN berechtigt und passt das IP-Ziel mit der Routingtabelle/dem virtuellen Pfad an.
    - Wenn nein dann wurde die Überprüfung der WAN-zu-WAN-Weiterleitung aktiviert.
  - 3. (WAN-zu-WAN-Weiterleitung deaktiviert) Weiterleiten an LAN basierend auf lokalen Routen.
  - 4. (WAN-zu-WAN-Weiterleitung aktiviert) Weiterleiten an virtuellen Pfad basierend auf der Routingtabelle.
- Nicht-virtueller Pfadverkehr:
  - 1. Eingehender Datenverkehr wird über die LAN-Schnittstelle empfangen und verarbeitet.
  - 2. Der empfangene Frame wird mit der Routentabelle für die längste Präfixübereinstimmung verglichen.
  - 3. Wenn eine Übereinstimmung gefunden wird, wird der Frame von der Regelengine verarbeitet und ein Flow in der Flow-Datenbank erstellt.

### Unterstützung für Citrix SD-WAN Routingprotokoll

Citrix SD-WAN Version 9.1 führte OSPF- und BGP-Routingprotokolle in die Konfiguration ein. Die Einführung von Routing-Protokollen in SD-WAN ermöglichte eine einfachere Integration von SD-WAN in komplexere Unterlagsnetzwerke, in denen Routing-Protokolle aktiv verwendet werden. Da dieselben Routingprotokolle im SD-WAN Orchestrator Service aktiviert waren, wurde die Konfiguration von Subnetzen, die für die Verwendung des SD-WAN-Overlays angegeben sind, vereinfacht. Darüber hinaus ermöglichen die Routing-Protokolle die Kommunikation zwischen SD-WAN- und Nicht-SD-WAN-Standorten mit direkter Kommunikation mit bestehenden Kunden-Edge-Routern unter Verwendung des gemeinsamen Routing-Protokolls. Citrix SD-WAN, die an Routingprotokollen im Unterlagennetzwerk teilnehmen, kann unabhängig vom Bereitstellungsmodus von SD-WAN (Inline-Modus, Virtual Inline-Modus oder Edge/Gateway-Modus) durchgeführt werden. Außerdem kann SD-WAN im "Nur lernen"-Modus bereitgestellt werden, in dem SD-WAN Routen empfangen, aber keine Routen zur Unterlage ankündigen kann. Dies ist nützlich, wenn die SD-WAN-Lösung in ein Netzwerk eingeführt wird, in dem die Routinginfrastruktur komplex oder unsicher ist.

Wichtig

Es ist einfach, den unerwünschten Weg zu lecken, wenn Sie nicht vorsichtig sind.

Die SD-WAN Virtual Path Routen-Tabelle funktioniert wie ein External Gateway Protocol (EGP), ähnlich wie BGP (Think Site-to-Site). Wenn SD-WAN beispielsweise Routen von der SD-WAN-Appliance zu OSPF anmeldet, werden sie normalerweise als extern für Standort und Protokoll betrachtet.

### Hinweis

Beachten Sie Umgebungen mit IGPs über die gesamte Infrastruktur (über das WAN), da dies die Verwendung von SD-WAN-angekündigten Routen erschwert. EIGRP wird in großem Umfang auf dem Markt verwendet, und SD-WAN arbeitet nicht mit diesem Protokoll zusammen.

Eine Herausforderung bei der Einführung von Routingprotokollen in eine SD-WAN-Bereitstellung besteht darin, dass die Routingtabelle erst verfügbar ist, wenn der SD-WAN-Dienst aktiviert und im Netzwerk ausgeführt wird. Daher wird es nicht empfohlen, zuerst Ankündigungsrouten von der SD-WAN-Appliance zu aktivieren. Verwenden Sie die Import- und Exportfilter für eine schrittweise Einführung von Routing-Protokollen auf SD-WAN.

Lassen Sie uns einen genaueren Blick, indem Sie das folgende Beispiel überprüfen:

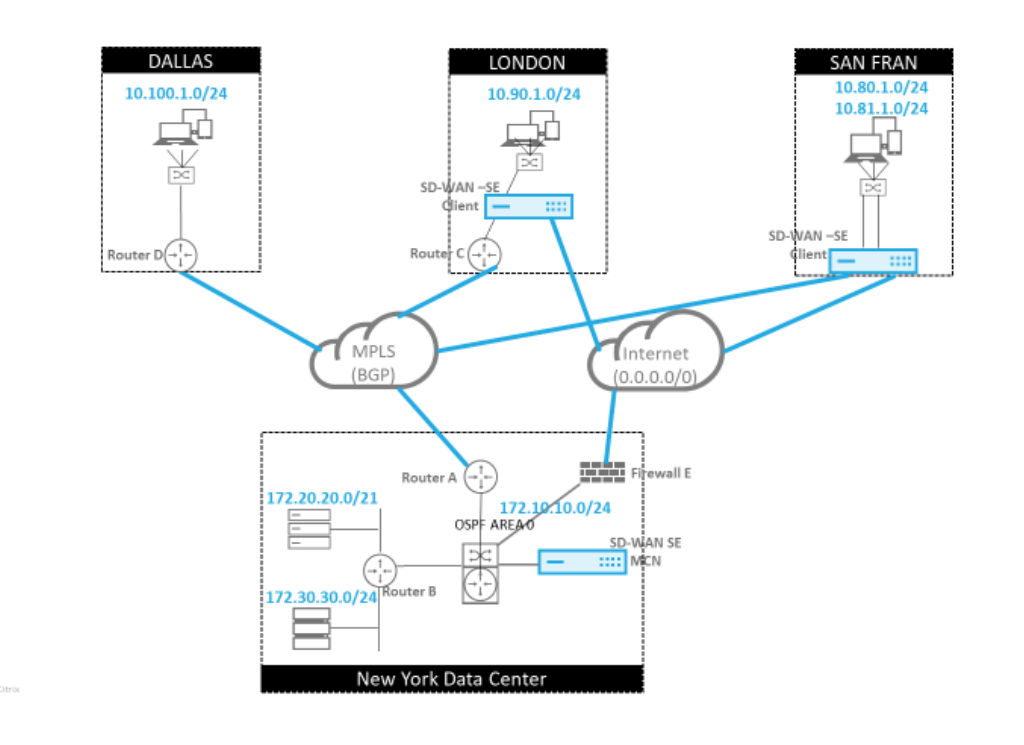

In diesem Beispiel untersuchen wir einen Anwendungsfall des Routingprotokolls. Das vorhergehende Netzwerk hat vier Standorte: New York, Dallas, London und San Francisco. Wir stellen SD-WAN-Appliances an drei dieser Standorte bereit und verwenden SD-WAN, um ein hybrides WAN-Netzwerk zu erstellen, in dem MPLS- und Internet-WAN-Links verwendet werden, um ein virtualisiertes WAN bereitzustellen. Da Dallas kein SD-WAN-Gerät haben wird, müssen wir überlegen, wie Sie am besten in bestehende Routenprotokolle zu diesem Standort integrieren können, um eine vollständige Konnektivität zwischen Unterlagen- und SD-WAN-Overlay-Netzwerken zu gewährleisten.

Im Beispielnetzwerk wird eBGP zwischen allen vier Standorten im MPLS-Netzwerk verwendet. Jeder Standort hat seine eigene Autonome Systemnummer (ASN).

Im New Yorker Rechenzentrum wird OSPF ausgeführt, um die Kernsubnetze des Rechenzentrums an die Remotestandorte anzukündigen und außerdem eine Standardroute von der New York Firewall (E) anzukündigen. In diesem Beispiel wird der gesamte Internetverkehr in das Rechenzentrum zurückgeführt, obwohl die Niederlassungen in London und San Francisco über einen Pfad zum Internet verfügen.

Der Standort San Francisco muss ebenfalls darauf hingewiesen werden, dass er keinen Router hat. SD-WAN wird im Edge/Gateway-Modus bereitgestellt, wobei diese Appliance das Standard-Gateway für das San Francisco-Subnetz ist und auch an eBGP zum MPLS beteiligt ist.

• Beachten Sie beim New Yorker Rechenzentrum, dass das SD-WAN im virtuellen Inline-Modus bereitgestellt wird. Die Absicht besteht darin, am vorhandenen OSPF-Routing-Protokoll teilzunehmen, um den Datenverkehr als bevorzugtes Gateway an die Appliance weiterzuleiten.

CITRIX

- Der Standort London wird im traditionellen Inline-Modus eingesetzt. Der Upstream-WAN-Router (C) wird weiterhin das Standardgateway für das Londoner Subnetz sein.
- Der Standort San Francisco ist ein neu eingeführter Standort für dieses Netzwerk, und das SD-WAN soll im Edge/Gateway-Modus bereitgestellt werden und als Standardgateway für das neue San Francisco-Subnetz fungieren.

Überprüfen Sie einige der vorhandenen Unterlagen-Routentabellen, bevor Sie SD-WAN implementieren.

### New York Core Router B:

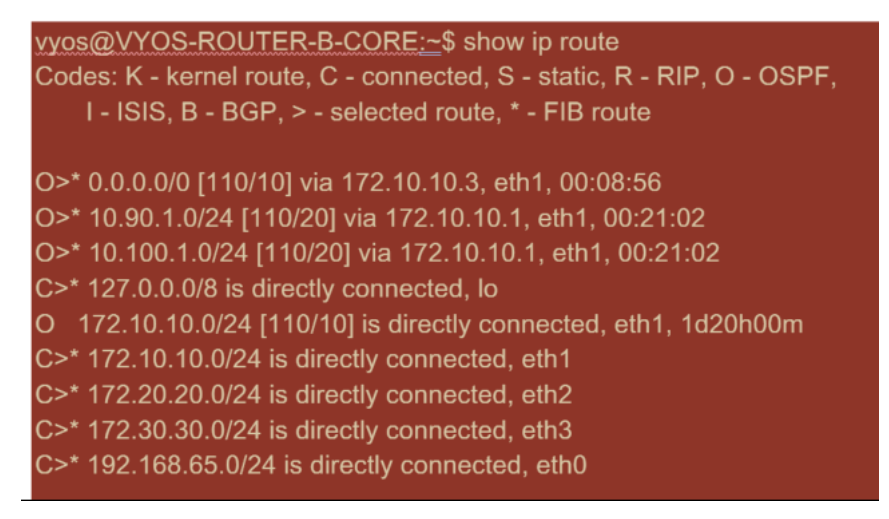

Die lokalen New Yorker Subnetze (172.x.x.x) sind auf Router B als direkt verbunden verfügbar, und aus der Routingtabelle erkennen wir, dass die Standardroute 172.10.10.3 (Firewall E) ist. Außerdem können wir sehen, dass Subnetze von Dallas (10.90.1.0/24) und London (10.100.1.0/24) über 172.10.10.1 (MPLS Router A) verfügbar sind. Die Streckenkosten deuten darauf hin, dass sie von eBGP gelernt wurden.

### Hinweis

Im angegebenen Beispiel wird San Francisco nicht als Route aufgeführt, da wir die Site noch nicht mit SD-WAN im Edge/Gateway-Modus für dieses Netzwerk bereitgestellt haben.

| vyos@VYATTA-ROUTER-A:~\$ show ip route                                 |
|------------------------------------------------------------------------|
| Codes: K - kernel route, C - connected, S - static, R - RIP, O - OSPF, |
| I - ISIS, B - BGP, > - selected route, * - FIB route                   |
|                                                                        |
| O>* 0.0.0.0/0 [110/10] via 172.10.10.3, eth1, 00:09:52                 |
| B>* 10.90.1.0/24 [20/1] via 192.168.10.2, eth2, 1d23h09m               |
| B>* 10.100.1.0/24 [20/1] via 192.168.10.3, eth2, 1d23h10m              |
| C>* 127.0.0.0/8 is directly connected, lo                              |
| O 172.10.10.0/24 [110/10] is directly connected, eth1, 1d20h01m        |
| C>* 172.10.10.0/24 is directly connected, eth1                         |
| O>* 172.20.20.0/24 [110/20] via 172.10.10.2, eth1, 00:21:58            |
| O>* 172.30.30.0/24 [110/20] via 172.10.10.2, eth1, 00:21:58            |
| C>* 192.168.10.0/24 is directly connected, eth2                        |
| O 192.168.65.0/24 [110/20] via 172.10.10.2, 1d19h57m                   |
| C>* 192.168.65.0/24 is directly connected, eth0                        |

Für den New York WAN Router (A) sind OSPF erlernte Routen und Routen aufgelistet, die über das MPLS durch eBGP gelernt wurden. Beachten Sie die Routenkosten. BGP ist eine niedrigere administrative Domäne und kostet standardmäßig 20/1 im Vergleich zu OSPF 110/10.

### Dallas Router D:

Für den Dallas WAN Router (D) werden alle Routen über das MPLS erlernt.

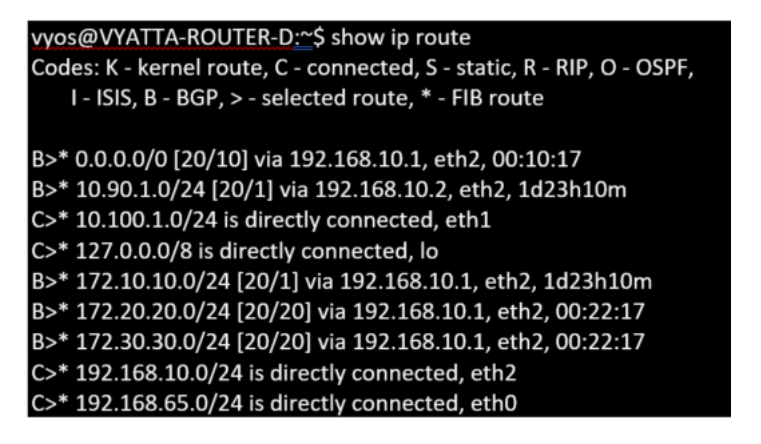

### Hinweis

In diesem Beispiel können Sie das Subnetz 192.168.65.0/24 ignorieren. Dies ist ein Management-Netzwerk und nicht relevant für das Beispiel. Alle Router sind mit dem Management-Subnetz verbunden, werden jedoch in keinem Routingprotokoll angekündigt.

### Der eBGP-Peers untereinander. Jede ASN ist anders.

Es ist wichtig zu verstehen, wie die Routen zwischen der Routingtabelle des virtuellen Pfades und den verwendeten dynamischen Routenprotokollen übergeben werden. Es ist einfach, Routingschleifen zu erstellen oder Routen in einer ungünstigen Weise zu werben. Der Filtermechanismus gibt uns die

Möglichkeit zu steuern, was in die Routing-Tabelle ein- und ausgeht. Wir betrachten jeden Standort nacheinander.

- Der Standort San Francisco verfügt über zwei lokale Subnetze 10.80.1.0/24 und 10.81.1.0/24. Wir wollen sie über eBGP bewerben, damit Standorte wie Dallas noch über das Unterlay-Netzwerk den Standort San Francisco erreichen können und auch Standorte wie London und New York über das Virtual Path Overlay-Netzwerk weiterhin San Francisco erreichen können. Wir möchten auch von der Erreichbarkeit von eBGP auf alle Standorte lernen, falls das SD-WAN Virtual Path Overlay ausfällt und die Umgebung auf die Verwendung von MPLS zurückgreifen muss. Wir wollen auch nichts lesen, was SD-WAN von eBGP bis zu den SD-WAN-Routern lernt. Um dies zu erreichen, müssen die Filter wie folgt konfiguriert werden:
- Importieren Sie alle Routen aus eBGP. Routen nicht in SD-WAN-Appliances lesen/exportieren.

| Sectio | n: Import                                                                         | Section: Import Filters    Import Filters |                      |            |    |        |                    |           |              |       |     |       |            |         |              |        |       |
|--------|-----------------------------------------------------------------------------------|-------------------------------------------|----------------------|------------|----|--------|--------------------|-----------|--------------|-------|-----|-------|------------|---------|--------------|--------|-------|
| +      |                                                                                   |                                           |                      |            |    |        |                    |           |              |       |     |       |            |         |              |        | ?     |
|        | Order                                                                             | Source Router                             | Desti                | nation     |    | Prefix | Next Hop           | Protocol  | Route<br>Tag | C     | ost | AS Pa | ath Length | Include | Enabled      | Delete | Clone |
|        | 100                                                                               | *                                         | <manual> 🗘</manual>  | *          | eq | ¢] *   | *                  | Any \$    | *            | eq 🗘  | *   | eq    | \$] *      |         |              | Û      | D.    |
|        | Export                                                                            | Route to Citrix Appli                     | ances                |            |    |        | 🗌 Eligibility Base | d On Gate | way          |       |     |       |            |         |              |        |       |
|        | Citrix SD-WAN Cost:     Service Type:     Service Name:       6     Local +     + |                                           |                      |            |    |        |                    |           |              |       |     |       |            |         |              |        |       |
|        | 🗌 Eligibil                                                                        | ity Based On Path                         |                      |            |    |        |                    |           |              |       |     |       |            |         |              |        |       |
|        | Path:<br><none></none>                                                            |                                           | A                    |            |    |        |                    |           |              |       |     |       |            |         |              |        |       |
|        |                                                                                   |                                           |                      |            |    |        |                    |           |              |       |     |       |            |         |              |        |       |
| ÷      | 200                                                                               | *                                         | <manual> \$</manual> | <u> </u> • | eq | ¢] *   | •                  | Any 🗘     | *            | eq \$ | *   | eq    | ¢] *       |         |              | *      | þ     |
|        | 200                                                                               | *                                         | <manual> \$</manual> | *          | eq | \$ *   | •                  | Any ‡     | *            | eq 🗍  | *   | eq    | *          |         | $\checkmark$ |        |       |
| Арр    | y Reven                                                                           | t                                         |                      |            |    |        |                    |           |              |       |     |       |            |         |              |        |       |

• Lokale Routen nach eBGP exportieren

Die Standardregel für den Export lautet, alles zu exportieren. Regel 200 wird verwendet, um die Fehlerregel außer Kraft zu setzen, um die Routen nicht neu zu anzukündigen. Jede Route, die mit einem Präfix SD-WAN übereinstimmt, hat über die virtuellen Pfade gelernt.

|   | Order  | Network Address             | Prefix | NetScaler SD-WAN Cost | Service Type | Site/Service Name | Gateway IP Address | Include | Enabled | Delete   | Clone |
|---|--------|-----------------------------|--------|-----------------------|--------------|-------------------|--------------------|---------|---------|----------|-------|
| + | 100    | «Manual» *                  | eq 24  | eq "                  | Local        | «Any»             | •                  |         | 1       | <b>D</b> | D     |
| + | 200    | <manual> 0.0.0.0/0</manual> | eq *   | eq "                  | Any          | <any></any>       | •                  |         | 1       | ū        | ¢     |
|   | (auto) | «Manual» 1                  | eq *   | eq "                  | Any          | <any></any>       | •                  | 2       | 1       |          |       |

Nachdem die Citrix SD-WAN Appliances bereitgestellt wurden, können wir einen aktualisierten Blick auf die Routentabellen für den BGP-Router am Standort Dallas werfen. Wir sehen, dass 10.80.1.0/24 und 10.81.1.0/24 Subnetze korrekt durch eBGP vom San Francisco SD-WAN aus gesehen werden.

### **Dallas Router D:**

| vyos@VYATTA-ROUTER-D:~\$ show ip route                                 |
|------------------------------------------------------------------------|
| Codes: K - kernel route, C - connected, S - static, R - RIP, O - OSPF, |
| I - ISIS, B - BGP, > - selected route, * - FIB route                   |
|                                                                        |
| B>* 0.0.0.0/0 [20/10] via 192.168.10.1, eth2, 00:00:01                 |
| B>* 10.80.1.0/24 [20/0] via 192.168.10.4, eth2, 3d19h07m               |
| B>* 10.81.1.0/24 [20/0] via 192.168.10.4, eth2, 3d19h07m               |
| B>* 10.90.1.0/24 [20/1] via 192.168.10.2, eth2, 4d23h38m               |
| C>* 10.100.1.0/24 is directly connected, eth1                          |
| C>* 127.0.0.0/8 is directly connected, lo                              |
| B>* 172.10.10.0/24 [20/1] via 192.168.10.1, eth2, 4d23h38m             |
| B>* 172.20.20.0/24 [20/20] via 192.168.10.1, eth2, 00:00:01            |
| B>* 172.30.30.0/24 [20/20] via 192.168.10.1, eth2, 00:00:01            |
| B 192.168.10.0/24 [20/0] via 192.168.10.4 inactive, 3d19h07m           |
| C>* 192.168.10.0/24 is directly connected, eth2                        |
| C>* 192.168.65.0/24 is directly connected, eth0                        |

Darüber hinaus kann die Citrix SD-WAN Routentabelle auf der Seite **Überwachung > Statistiken > Routen anzeigen angezeigt** werden.

## San Francisco Citrix SD-WAN:

| Routes  | for routing domain     | : Default_RoutingDoma   | ain         |           |                 |      |         |             |                 |      |           |          |                  |                   |
|---------|------------------------|-------------------------|-------------|-----------|-----------------|------|---------|-------------|-----------------|------|-----------|----------|------------------|-------------------|
| Filter: | in                     | Any column 💠            | Apply       |           |                 |      |         |             |                 |      |           |          |                  |                   |
|         | \                      |                         |             |           |                 |      |         |             |                 |      |           | _        |                  |                   |
| Show    | 100 \$ entries Sh      | owing 1 to 16 of 16 ent | ries        | 1         | I               |      |         |             | 1               |      |           |          | First Previous   | 1 Next Last       |
| Num     | Network Addr           | Gateway IP Address      | Service     | Reachable | Site IP Address | Site | Туре    | Protocol    | Neighbor Direct | Cost | Hit Count | Eligible | Eligibility Type | Eligibility Value |
| 0       | 10.81.1.0/24           | 10.80.1.20              | Local       | YES       | •               | SFO  | Static  | -           | -               | 5    | 0         | YES      | N/A              | N/A               |
| 1       | 10.80.1.0/24           | •                       | Local       | YES       | •               | SFO  | Static  | -           | -               | 5    | 0         | YES      | N/A              | N/A               |
| 2       | 192.168.10.0/24        | *                       | Local       | YES       | •               | SFO  | Static  | -           | -               | 5    | 122       | YES      | N/A              | N/A               |
| 3       | 172.10.10.0/24         | *                       | NYC-SFO     | YES       | •               | NYC  | Static  | -           | -               | 5    | 0         | YES      | N/A              | N/A               |
| 4       | 172.30.30.0/24         | 192.168.10.1            | Local       | YES       | •               | SFO  | Dynamic | BGP         | -               | 6    | 0         | YES      | N/A              | N/A               |
| 5       | 172.20.20.0/24         | 192.168.10.1            | Local       | YES       | •               | SFO  | Dynamic | BGP         | -               | 6    | 0         | YES      | N/A              | N/A               |
| 6       | 172.10.10.0/24         | 192.168.10.1            | Local       | YES       | *               | SFO  | Dynamic | BGP         | -               | 6    | 0         | YES      | N/A              | N/A               |
| 7       | 10.100.1.0/24          | 192.168.10.3            | Local       | YES       | •               | SFO  | Dynamic | BGP         | -               | 6    | 0         | YES      | N/A              | N/A               |
| 8       | 10.90.1.0/24           | 192.168.10.2            | Local       | YES       | •               | SFO  | Dynamic | BGP         | -               | 6    | 0         | YES      | N/A              | N/A               |
| 9       | 172.20.20.0/24         | *                       | NYC-SFO     | YES       |                 | NYC  | Dynamic | Virtual WAN | YES             | 6    | 0         | YES      | N/A              | N/A               |
| 10      | 10.100.1.0/24          | •                       | NYC-SFO     | YES       | •               | NYC  | Dynamic | Virtual WAN | YES             | 6    | 0         | YES      | N/A              | N/A               |
| 11      | 172.30.30.0/24         | •                       | NYC-SFO     | YES       | •               | NYC  | Dynamic | Virtual WAN | YES             | 6    | 0         | YES      | N/A              | N/A               |
| 12      | 0.0.0/0                | 192.168.10.1            | Local       | YES       | •               | SFO  | Dynamic | BGP         | -               | 6    | 0         | YES      | N/A              | N/A               |
| 13      | 0.0.0/0                | *                       | NYC-SFO     | YES       | •               | NYC  | Dynamic | Virtual WAN | YES             | 6    | 0         | YES      | N/A              | N/A               |
| 14      | 0.0.0/0                | •                       | Passthrough | YES       | •               | •    | Static  | -           | -               | 16   | 0         | YES      | N/A              | N/A               |
| 15      | 0.0.0/0                | •                       | Discard     | YES       | •               | •    | Static  | -           | -               | 16   | 0         | YES      | N/A              | N/A               |
| Showin  | g 1 to 16 of 16 entrie | 25                      |             |           |                 |      |         |             |                 |      |           | Į.       | First Previous   | 1 Next Last       |

Citrix SD-WAN zeigt alle erlernten Routen an, einschließlich Routen, die über das virtuelle Pfad-Overlay verfügbar sind.

Betrachten wir 172.10.10.0/24, die sich im New York Data Center befindet. Diese Route wird auf zwei Arten erlernt:

• Als Virtual Path Route (Nummer 3), Service = NYC-SFO mit einem Preis von 5 und Typ statisch. Dies ist ein lokales Subnetz, das von der SD-WAN-Appliance in New York angekündigt wird. Es ist insofern statisch, als es entweder direkt mit der Appliance verbunden ist oder es sich um eine manuelle statische Route handelt, die in die Konfiguration eingegeben wurde. Es ist erreichbar, da sich der virtuelle Pfad zwischen den Sites in einem funktionieren/aufbereitenden Zustand befindet.

• Als beworbene Route durch BGP (Nummer 6), mit einem Preis von 6. Dies gilt jetzt als Fallback-Route.

Da das Präfix gleich ist und die Kosten unterschiedlich sind, verwendet SD-WAN die virtuelle Pfadroute, es sei denn, sie wird nicht verfügbar. In diesem Fall wird die Fallback-Route über BGP erlernt.

Betrachten wir nun die Route 172.20.20.0/24.

- Dies wird als Virtual Path Route (Nummer 9) erlernt, hat aber eine Art von Dynamik und einen Preis von 6. Dies bedeutet, dass die Remote-SD-WAN-Appliance diese Route über ein Routingprotokoll, in diesem Fall OSPF, gelernt hat. Standardmäßig sind die Routenkosten höher.
- SD-WAN lernt diese Route auch über BGP mit den gleichen Kosten, so dass in diesem Fall diese Route möglicherweise gegenüber der Virtual Path Route bevorzugt wird.

Um ein korrektes Routing zu gewährleisten, müssen wir die BGP-Routenkosten erhöhen, um sicherzustellen, ob wir eine Virtual Path Route haben und es ist die bevorzugte Route. Dies kann getan werden, indem Sie das Gewicht der Import-Filter-Route so anpassen, dass es höher ist als der Standardwert 6 ist.

|     | Order         | Source Router        | Desti                | nation        | F  | Prefix | Next Hop          | Protocol   | _  | Cost | Include | Enabled | Delete | Clone |
|-----|---------------|----------------------|----------------------|---------------|----|--------|-------------------|------------|----|------|---------|---------|--------|-------|
|     | 100           | •                    | <manual> \$</manual> | •             | eq | ¢] •   |                   | Any \$     | eq | ÷] * |         |         | ŵ      | ø     |
|     | Export        | Route to Citrix Appl | ances                |               |    |        | Eligibility Based | On Gateway |    |      |         |         |        |       |
|     | NetScaler     | SD-WAN Cost:         |                      | Service Type: | \$ |        | Service           | Name:      |    | ÷    |         |         |        |       |
|     | 🗆 Eligibil    | ity Based On Path    |                      |               |    |        |                   |            |    |      |         |         |        |       |
|     | Path:         |                      |                      |               |    |        |                   |            |    |      |         |         |        |       |
|     | <none></none> |                      | \$                   |               |    |        |                   |            |    |      |         |         |        |       |
| - L |               |                      |                      |               | 0  |        |                   |            |    |      |         |         |        |       |
| L   | (auto)        | •                    | <manual> \$</manual> |               | eq | ÷] *   |                   | Any ‡      | eq | ÷] * |         | 1       |        |       |
| A   | pply Rev      | vert                 |                      |               |    |        |                   |            |    |      |         |         |        |       |

Nach der Anpassung können wir die SD-WAN-Routentabelle auf der San Francisco-Appliance aktualisieren, um die angepassten Routenkosten anzuzeigen. Verwenden Sie die Filteroption, um die angezeigte Liste zu fokussieren.

| Route   | for routing domain    | : Default_RoutingDom       | ain             |                |                 |      |         |             |                 |      |           |          |                  |                   |
|---------|-----------------------|----------------------------|-----------------|----------------|-----------------|------|---------|-------------|-----------------|------|-----------|----------|------------------|-------------------|
| Filter: | 172.20.20.0/24 in     | Any column 🗘               | Apply           |                |                 |      |         |             |                 |      |           |          |                  |                   |
| Show    | 100 \$ entries Si     | howing 1 to 2 of 2 entrie  | s (filtered fro | m 16 total ent | ries)           |      |         |             |                 |      |           | [        | First Previous   | 1 Next Last       |
| Num     | Network Addr          | Gateway IP Address         | Service         | Reachable      | Site IP Address | Site | Туре    | Protocol    | Neighbor Direct | Cost | Hit Count | Eligible | Eligibility Type | Eligibility Value |
| 5       | 172.20.20.0/24        | •                          | NYC-SFO         | YES            | •               | NYC  | Dynamic | Virtual WAN | YES             | 6    | 0         | YES      | N/A              | N/A               |
| 8       | 172.20.20.0/24        | 192.168.10.1               | Local           | YES            | •               | SFO  | Dynamic | BGP         | -               | 10   | 0         | YES      | N/A              | N/A               |
| Showin  | g 1 to 2 of 2 entries | (filtered from 16 total en | tries)          |                |                 |      |         |             |                 |      |           |          | First Previous   | 1 Next Last       |

Lassen Sie uns schließlich die erlernte Standardroute auf dem San Francisco SD-WAN betrachten. Wir wollen den gesamten Internetverkehr nach New York zurückholen. Wir können sehen, dass wir es mit dem virtuellen Pfad senden, wenn es oben ist, oder durch das MPLS-Netzwerk als Fallback.

| Rout   | tes for routing domain : Default_RoutingDomain II: 0.0.0.0/0 in Any column + Apply W 100 + Pentries - Showing 1 to 4 of 4 entries (fitzered from 16 total entries) |                            |             |           |                 |      |         |             |                 |      |           |          |                  |                   |  |
|--------|----------------------------------------------------------------------------------------------------|----------------------------|-------------|-----------|-----------------|------|---------|-------------|-----------------|------|-----------|----------|------------------|-------------------|--|
| Filter | : 0.0.0/0 in Any column ¢ Apply                                                                                                    |                            |             |           |                 |      |         |             |                 |      |           |          |                  |                   |  |
| Show   | w 100 \$ entries Showing 1 to 4 of 4 entries (filtered from 16 total entries) First Previous 1 Next Last                                                           |                            |             |           |                 |      |         |             |                 |      |           |          |                  |                   |  |
| Num    | Network Addr                                                                                                    | Gateway IP Address         | Service     | Reachable | Site IP Address | Site | Туре    | Protocol    | Neighbor Direct | Cost | Hit Count | Eligible | Eligibility Type | Eligibility Value |  |
| 12     | 0.0.0/0                                                                                                    | •                          | NYC-SFO     | YES       | •               | NYC  | Dynamic | Virtual WAN | YES             | 6    | 0         | YES      | N/A              | N/A               |  |
| 13     | 0.0.0/0                                                                                                    | 192.168.10.1               | Local       | YES       | *               | SFO  | Dynamic | BGP         | -               | 10   | 0         | YES      | N/A              | N/A               |  |
| 14     | 0.0.0/0                                                                                                    | •                          | Passthrough | YES       | •               | •    | Static  | -           | -               | 16   | 0         | YES      | N/A              | N/A               |  |
| 15     | 0.0.0/0                                                                                                    | •                          | Discard     | YES       | •               | •    | Static  | -           | -               | 16   | 0         | YES      | N/A              | N/A               |  |
| Show   | ng 1 to 4 of 4 entri                                                                                                    | es (filtered from 16 total | entries)    |           |                 |      |         |             |                 |      |           |          | First Previous   | 1 Next Last       |  |

Wir sehen auch eine Passthrough und verwerfen Route mit Kosten 16. Dies sind automatische Routen, die nicht entfernt werden können. Wenn das Gerät inline ist, wird die Passthrough-Route als letzter Ausweg verwendet. Wenn also ein Paket nicht mit einer spezifischeren Route abgeglichen werden kann, leitet SD-WAN es an den nächsten Hop der Schnittstellengruppe weiter. Wenn sich das SD-WAN außerhalb des Pfades befindet oder sich im Edge-/Gateway-Modus befindet, gibt es keinen Passthrough-Dienst. In diesem Fall verlässt SD-WAN das Paket mithilfe der standardmäßigen Discard-Route. Die Anzahl der Treffer gibt die Anzahl der Pakete an, die jede Route erreichen, was bei der Fehlerbehebung wertvoll sein kann.

Wenn wir uns jetzt auf die New Yorker Site konzentrieren, möchten wir den Datenverkehr für entfernte Standorte (London und San Francisco) an die SD-WAN-Appliance weiterleiten, wenn der virtuelle Pfad aktiv ist.

Auf der New Yorker Site sind mehrere Subnetze verfügbar:

- 172.10.10.0/24 (direkt angeschlossen)
- 172.20.20.0/24 (über OSPF vom Core-Router B aus beworben)
- 172.30.30.0/24 (über OSPF vom Core-Router B aus beworben)

Wir müssen auch den Verkehrsfluss nach Dallas (10.100.1.0/24) über MPLS bereitstellen.

Schließlich wollen wir die gesamte internetgebundene Verkehrsroute zur Firewall E bis 172.10.10.3 als nächsten Hop. SD-WAN lernt diese Standardroute über OSPF und kündigt über den virtuellen Pfad an. Die Filter für die New Yorker Site sind:

|   | Order         | Source Router        |                   | Destination     |       | Prefix    | Next Hop                            | Protocol  |      | Cost        | Include | Enabled                                                                                                    | Delete | Clone |
|---|---------------|----------------------|-------------------|-----------------|-------|-----------|-------------------------------------|-----------|------|-------------|---------|----------------------------------------------------------------------------------------------------|--------|-------|
|   | 100           | •                    | <manual></manual> | 192.168.65.0/24 | eq    | *         | •                                   | Any       | eq   | •           |         | <ul> <li>Image: A second second s</li></ul> | Û      | þ     |
| Ľ | Export        | Route to Citrix Appl | iances            |                 |       |           | <ul> <li>Eligibility Bas</li> </ul> | ed On Gat | eway | ,           |         |                                                                                                    |        |       |
|   | NetScaler     | SD-WAN Cost:         |                   |                 | Servi | ice Type: |                                     |           | S    | iervice Nar | ne:     |                                                                                                    |        |       |
|   | 6             |                      |                   |                 | Local |           |                                     |           |      |             |         |                                                                                                    |        |       |
|   | 🗌 Eligibil    | ity Based On Path    |                   |                 |       |           |                                     |           |      |             |         |                                                                                                    |        |       |
|   | Path:         |                      |                   |                 |       |           |                                     |           |      |             |         |                                                                                                    |        |       |
|   | <none></none> |                      |                   |                 |       |           |                                     |           |      |             |         |                                                                                                    |        |       |
|   |               |                      |                   |                 |       |           |                                     |           | _    |             |         |                                                                                                    | -      | -     |
| E | 200           | *                    | <manual></manual> | 192.168.10.0/24 | eq    | *         |                                     | Any       | eq   |             |         | 1                                                                                                    | Ū      | ¢     |
| Ð | 300           | •                    | <manual></manual> | *               | eq    | •         |                                     | Any       | 9Q   | •           | 1       | 1                                                                                                    | Ū      | ¢     |
|   | (auto)        | *                    | <manual></manual> | *               | eq    | *         |                                     | Any       | eq   | *           |         | 1                                                                                                    |        |       |

Der New York SD-WAN-Standort importiert alle Routen für das Management-Netzwerk. Dies kann ignoriert werden. Wir können uns auf Filter 200 konzentrieren.

| ]                                                                                                    | 200        | *                   | <manual></manual> | 192.168.10.0/24 | eq             | *        | •       | Any                | eq   | *         | 1    | 1 | Ū | 1 |
|----------------------------------------------------------------------------------------------------|------------|---------------------|-------------------|-----------------|----------------|----------|---------|--------------------|------|-----------|------|---|---|---|
|                                                                                                    | Export P   | Route to Citrix App | liances           |                 |                |          | 🗆 Eligi | bility Based On Ga | tewa | у         |      |   |   |   |
| Ne<br>6                                                                                                    | etScaler S | D-WAN Cost:         |                   |                 | Servi<br>Local | ce Type: |         |                    | i    | Service N | ame: |   |   |   |
|                                                                                                    | Eligibilit | y Based On Path     |                   |                 |                |          |         |                    |      |           |      |   |   |   |
| Pa                                                                                                    | th:        |                     |                   |                 |                |          |         |                    |      |           |      |   |   |   |
| <no< td=""><td>one&gt;</td><td></td><td></td><td></td><td></td><td></td><td></td><td></td><td></td><td></td><td></td><td></td><td></td><td></td></no<> | one>       |                     |                   |                 |                |          |         |                    |      |           |      |   |   |   |

Filter 200 wird verwendet, um 192.168.10.0/24 (unser MPLS-Kern) für Erreichbarkeit zu importieren, aber nicht um ihn in den virtuellen Pfad zu exportieren. Aktivieren Sie das Kontrollkästchen **Einschließen**, und stellen Sie sicher, dass das Kontrollkästchen **Route zu Citrix Appliances exportieren** deaktiviert ist. Alle anderen Routen sind dann eingeschlossen.

Für die Exportfilter können wir die Route für 192.168.10.0/24 ausschließen. Dies liegt daran, dass wir als direkt verbundenes Subnetz am Standort San Francisco diese Route nicht an der Quelle herausfiltern können, so dass sie an diesem Ende unterdrückt wird.

| Ч |   | Order  | Network Address                   | Prefix | NetScaler SD-WAN Cost | Service Type | Site/Service Name | Gateway IP Address | Include | Enabled | Delete | Clone |
|---|---|--------|-----------------------------------|--------|-----------------------|--------------|-------------------|--------------------|---------|---------|--------|-------|
|   | + | 100    | <manual> 192.168.10.0/24</manual> | eq "   | eq "                  | Any          | <any></any>       | 1.00               |         | 1       | Ē      | ¢     |
|   |   | (auto) | <manual> *</manual>               | eq *   | eq *                  | Any          | <any></any>       | *                  | 1       | 1       |        |       |

Lassen Sie uns nun die aktualisierte Routen-Tabelle überprüfen, die an der Kernroute in New York beginnt.

**New York Router B:** 

| vyos@vrOS-ROUTER-B-CORE.~\$ snow ip route                              |
|------------------------------------------------------------------------|
| Codes: K - kernel route, C - connected, S - static, R - RIP, O - OSPF, |
| LISIS R RCP > selected route * FIR route                               |
| 1 - 1313, B - BGF, 2 - Selected Toute, - FIB Toute                     |
|                                                                        |
| O>* 0 0 0 0/0 [110/10] via 172 10 10 3 eth1 4d22h22m                   |
|                                                                        |
| O>* 10.80.1.0/24 [110/15] via 172.10.10.10, eth1, 3d19h49m             |
| O>* 10.81.1.0/24 [110/15] via 172.10.10.10. eth1. 3d19h49m             |
| 0x* 10.00.1.0/24 [110/15] via 172 10.10.10. ath1. 2d10b50m             |
| 07 10.90.1.0/24 [110/15] Via 172.10.10.10, eth1, 3d 19150m             |
| O>* 10.100.1.0/24 [110/20] via 172.10.10.1, eth1, 4d22h22m             |
| C>* 127.0.0.0/8 is directly connected, lo                              |
| O 172.10.10.0/24 [110/10] is directly connected, eth1, 4d22h22m        |
| C>* 172 10 10 0/24 in directly connected oth1                          |
| C> 172.10.10.0/24 is directly connected, etim                          |
| C>* 172.20.20.0/24 is directly connected, eth2                         |
| C>* 172.30.30.0/24 is directly connected, eth3                         |
| C>* 192.168.65.0/24 is directly connected, eth0                        |

Die Subnetze für San Francisco (10.80.1.0 & 10.81.1.0) und London (10.90.1.0) werden nun über die New York SD-WAN Appliance (172.10.10.10) beworben. Die Route 10.100.1.0/24 wird immer noch über die Unterlage MPLS Router A beworben. Lassen Sie uns die SD-WAN-Routentabelle des New Yorker Standorts überprüfen.

## New Yorker Standort SD-WAN Routentabelle:

| Routes  | for routing domain | : Default_RoutingDoma    | in          |           |                 |      |         |          |                 |      |           |          |                  |                   |
|---------|--------------------|--------------------------|-------------|-----------|-----------------|------|---------|----------|-----------------|------|-----------|----------|------------------|-------------------|
| Filter: | in                 | Any column 💠             | Apply       |           |                 |      |         |          |                 |      |           |          |                  |                   |
| Show    | 100 ¢ entries Sh   | owing 1 to 11 of 11 entr | ies         |           |                 |      |         |          |                 |      |           | [        | First Previous   | 1 Next Last       |
| Num     | Network Addr       | Gateway IP Address       | Service     | Reachable | Site IP Address | Site | Туре    | Protocol | Neighbor Direct | Cost | Hit Count | Eligible | Eligibility Type | Eligibility Value |
| 0       | 172.10.10.0/24     | •                        | Local       | YES       | •               | NYC  | Static  | -        | -               | 5    | 0         | YES      | N/A              | N/A               |
| 1       | 10.90.1.0/24       |                          | NYC-LON     | YES       | *               | LON  | Static  | -        | -               | 5    | 0         | YES      | N/A              | N/A               |
| 2       | 10.81.1.0/24       | 10.80.1.20               | NYC-SFO     | YES       | •               | SFO  | Static  | -        | -               | 5    | 0         | YES      | N/A              | N/A               |
| 3       | 10.80.1.0/24       | •                        | NYC-SFO     | YES       | *               | SFO  | Static  | -        | -               | 5    | 0         | YES      | N/A              | N/A               |
| 4       | 192.168.10.0/24    |                          | NYC-SFO     | YES       | *               | SFO  | Static  | -        | -               | 5    | 0         | YES      | N/A              | N/A               |
| 5       | 172.30.30.0/24     | 172.10.10.2              | Local       | YES       | •               | NYC  | Dynamic | OSPF     | -               | 6    | 0         | YES      | N/A              | N/A               |
| 6       | 172.20.20.0/24     | 172.10.10.2              | Local       | YES       | •               | NYC  | Dynamic | OSPF     | -               | 6    | 0         | YES      | N/A              | N/A               |
| 7       | 10.100.1.0/24      | 172.10.10.1              | Local       | YES       | *               | NYC  | Dynamic | OSPF     | -               | 6    | 0         | YES      | N/A              | N/A               |
| 8       | 0.0.0.0/0          | 172.10.10.3              | Local       | YES       | •               | NYC  | Dynamic | OSPF     | -               | 6    | 0         | YES      | N/A              | N/A               |
| 9       | 0.0.0.0/0          | •                        | Passthrough | YES       | *               | •    | Static  | -        | -               | 16   | 0         | YES      | N/A              | N/A               |
| 10      | 0.0.0.0/0          |                          | Discard     | YES       | *               |      | Static  | -        | -               | 16   | 0         | YES      | N/A              | N/A               |

Wir können die richtigen Routen für die lokalen Subnetze sehen, die über OSPF gelernt wurden, eine Route zum Standort Dallas, die vom MPLS Router A gelernt wurde, und die Remote-Subnetze für die Standorte San Francisco und London. Schauen wir uns den MPLS Router A an. Dieser Router beteiligt sich an OSPF und BGP.

| vyos@VYATTA-ROUTER-A:~\$ show ip route                                 |
|------------------------------------------------------------------------|
| Codes: K - kernel route, C - connected, S - static, R - RIP, O - OSPF, |
| I - ISIS, B - BGP, > - selected route, * - FIB route                   |
|                                                                        |
| O>* 0.0.0.0/0 [110/10] via 172.10.10.3, eth1, 00:04:12                 |
| O 10.80.1.0/24 [110/15] via 172.10.10.10, 00:04:13                     |
| B>* 10.80.1.0/24 [20/0] via 192.168.10.4, eth2, 00:05:09               |
| O 10.81.1.0/24 [110/15] via 172.10.10.10, 00:04:13                     |
| B>* 10.81.1.0/24 [20/0] via 192.168.10.4, eth2, 00:05:09               |
| O 10.90.1.0/24 [110/15] via 172.10.10.10, 00:04:13                     |
| B>* 10.90.1.0/24 [20/1] via 192.168.10.2, eth2, 00:05:11               |
| S>* 10.90.1.10/32 [5/0] via 192.168.10.2, eth2                         |
| B>* 10.100.1.0/24 [20/1] via 192.168.10.3, eth2, 00:04:28              |
| C>* 127.0.0.0/8 is directly connected, lo                              |
| O 172.10.10.0/24 [110/10] is directly connected, eth1, 00:05:24        |
| C>* 172.10.10.0/24 is directly connected, eth1                         |
| O>* 172.20.20.0/24 [110/20] via 172.10.10.2, eth1, 00:04:12            |
| O>* 172.30.30.0/24 [110/20] via 172.10.10.2, eth1, 00:04:12            |
| B 192.168.10.0/24 [20/0] via 192.168.10.4 inactive, 00:05:09           |
| C>* 192.168.10.0/24 is directly connected, eth2                        |
| O 192.168.65.0/24 [110/20] via 172.10.10.2, 00:04:12                   |
| C>* 192.168.65.0/24 is directly connected, eth0                        |

Aus der Routentabelle lernt dieser Router A die entfernten Subnetze über BGP und OSPF mit der administrativen Entfernung und Kosten der BGP-Route (20/5) niedriger als OSPF (110/10) und daher bevorzugt. In diesem Beispiel kann das Netzwerk, in dem nur eine Kernroute vorhanden ist, keine Bedenken verursachen. Der hier ankommende Datenverkehr würde jedoch über das MPLS-Netzwerk zugestellt und nicht an die SD-WAN-Appliance gesendet werden (172.10.10.10). Wenn wir eine vollständige Routing-Symmetrie beibehalten möchten, benötigen wir eine Routenkarte, um die AD/Metrik-Kosten so anzupassen, dass es Routenpräferenz von der Route kommt aus 172.10.10.10 statt der Route, die über eBGP gelernt wurde.

Alternativ kann eine "Backdoor"-Route konfiguriert werden, um den Router zu zwingen, die OSPF-Route der BGP-Route vorzuziehen. Beachten Sie die statische Route für die virtuelle SD-WAN-IP-Adresse zur SD-WAN-Appliance des Londoner Standorts.

#### S>\* 10.90.1.10/32 [5/0] via 192.168.10.2, eth2

Dies ist erforderlich, um sicherzustellen, dass der virtuelle Pfad wieder an die SD-WAN-Appliance des New Yorker Standortes weitergeleitet wird, wenn der MPLS-Pfad ausfällt. Da gibt es eine Route für den 10.90.1.0/24, der über 172.10.10.10 (New York SD-WAN) beworben wird. Es wird auch empfohlen, eine Override-Dienstregel zu erstellen, um alle 4.980-Pakete von UDP auf der SD-WAN-Appliance zu verwerfen, um zu verhindern, dass der virtuelle Pfad zu sich selbst zurückkehrt.

## Dynamische virtuelle Pfade

Dynamische virtuelle Pfade können zwischen zwei Clientknoten erlaubt werden, virtuelle Pfade auf Anforderung für die direkte Kommunikation zwischen den beiden Standorten zu erstellen. Der Vorteil eines dynamischen virtuellen Pfads besteht darin, dass der Datenverkehr direkt von einem Clientknoten zum zweiten fließen kann, ohne das MCN oder zwei virtuelle Pfade durchlaufen zu müssen, wodurch der Verkehrsfluss Latenz ermöglicht wird. Dynamische virtuelle Pfade werden basierend auf benutzerdefinierten Datenverkehrsschwellenwerten dynamisch erstellt und entfernt. Diese Schwellenwerte werden entweder als Pakete pro Sekunde (pps) oder Bandbreite (kbps) definiert. Diese Funktion ermöglicht eine dynamische Full-Mesh-SD-WAN-Overlay-Topologie.

Sobald die Schwellenwerte für dynamische virtuelle Pfade erreicht sind, erstellen die Clientknoten dynamisch ihren virtualisierten Pfad zueinander unter Verwendung aller verfügbaren WAN-Pfade zwischen den Standorten und nutzen ihn auf folgende Weise voll aus:

- Senden Sie Massendaten, falls vorhanden, und überprüfen Sie dann keinen Verlust
- Senden Sie interaktive Daten und überprüfen Sie dann keinen Verlust
- Senden Sie Echtzeitdaten, nachdem die Bulk- und interaktiven Daten als stabil angesehen wurden (kein Verlust oder akzeptable Werte)
- Wenn keine Massen- oder interaktive Daten vorhanden sind, senden Sie Echtzeitdaten, nachdem der dynamische virtuelle Pfad für einen Zeitraum stabil war
- Wenn die Benutzerdaten für einen benutzerdefinierten Zeitraum unter die konfigurierten Schwellenwerte fallen, wird der dynamische virtuelle Pfad abgerissen

Dynamische virtuelle Pfade haben das Konzept einer Zwischen-Site. Der Zwischenstandort kann ein MCN-Standort oder ein anderer Standort im Netzwerk sein, für den der statische virtuelle Pfad konfiguriert und mit zwei oder mehr anderen Clientknoten verbunden ist. Eine weitere Anforderung zur Entwurfsüberlegung besteht darin, dass die WAN-zu-WAN-Weiterleitung aktiviert ist, sodass alle Routen von allen Standorten an die Clientknoten angekündigt werden können, auf denen der dynamische virtuelle Pfad gewünscht wird.

In SD-WAN sind mehrere WAN-zu-WAN-Weiterleitungsgruppen zulässig, wodurch die vollständige Kontrolle über die Pfadeinrichtung zwischen bestimmten Clientknoten und nicht anderen ermöglicht wird.

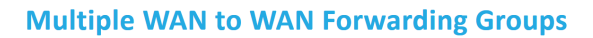

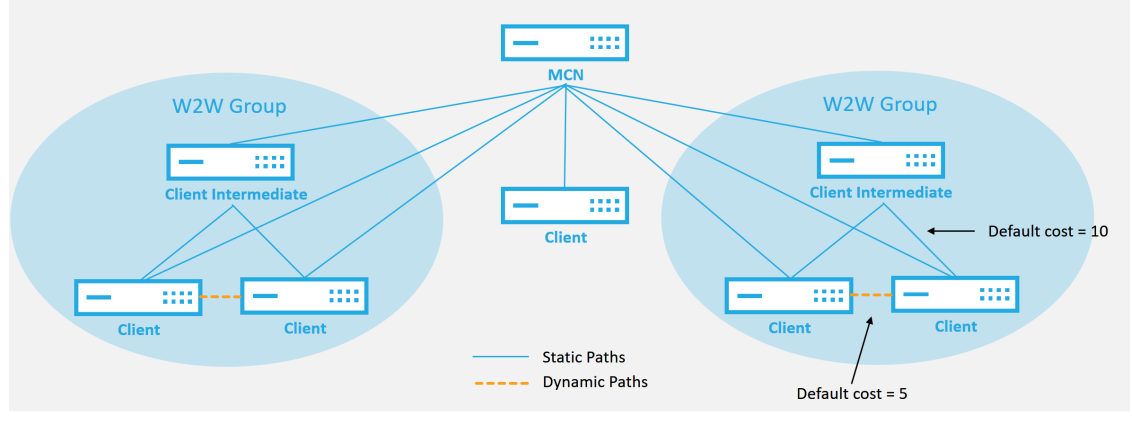

#### WAN to WAN Forwarding Group:

- A network can have multiple WAN to WAN Forwarding Groups
- Direct dynamic path will have a lower cost then through the intermediate node

51 © 2017 Citrix

CITRIX

Jedes SD-WAN-Gerät verfügt über eine eigene eindeutige Routentabelle mit den folgenden Details für jede Route:

- Num Reihenfolge der Route dieser Appliance basierend auf dem Übereinstimmungsprozess (niedrigste zuerst verarbeitete Num)
- Netzwerkadresse Subnetz- oder Hostadresse
- Gateway bei Bedarf
- Service —welcher Dienst wird für diese Route angewendet
- Firewallzone die Firewallzonenklassifizierung der Route
- Erreichbar Identifiziert, ob der Status des virtuellen Pfads für diese Site aktiv ist
- Standort Der Name des Standorts, an dem die Route voraussichtlich existieren wird
- Typ —Identifizierung des Routentyps (statisch oder dynamisch)
- Nachbar Direkt
- Kosten Kosten der spezifischen Route
- Anzahl der Treffer wie oft wurde die Route pro Paket verwendet. Dies würde verwendet, um zu überprüfen, ob eine Route korrekt getroffen wird.
- Berechtigt
- Art der Teilnahmeberechtigung
- Berechtigungswert

| Routes           | for routing domain :  | Default_RoutingDomain      | n                         |                        |           |                 |        |        |          |                 |      |           |          |                  |                   |
|------------------|-----------------------|----------------------------|---------------------------|------------------------|-----------|-----------------|--------|--------|----------|-----------------|------|-----------|----------|------------------|-------------------|
| Filter:          |                       | in Any column              | <ul> <li>Apply</li> </ul> |                        |           |                 |        |        |          |                 |      |           |          |                  |                   |
| Show 1           | 00 • entries SP       | nowing 1 to 13 of 13 entri | 25                        |                        |           |                 |        |        |          |                 |      |           |          | First Previous   | 1 Next Last       |
| Num <sup>A</sup> | Network Addr          | Gateway IP Address         | Service                   | Firewall Zone          | Reachable | Site IP Address | Site   | Туре   | Protocol | Neighbor Direct | Cost | Hit Count | Eligible | Eligibility Type | Eligibility Value |
| 0                | 172.16.10.0/24        | 192.168.15.1               | DC-AWS                    | Default_LAN_Zone       | YES       | *               | DC     | Static | 1.0      | -               | 4    | 0         | YES      | N/A              | N/A               |
| 1                | 192.168.100.0/24      | *                          | Local                     | Default_LAN_Zone       | YES       | ×               | AWS    | Static | -        |                 | 5    | 0         | YES      | N/A              | N/A               |
| 2                | 192.168.15.0/24       | *                          | DC-AWS                    | Default_LAN_Zone       | YES       | *               | DC     | Static | -        | -               | 5    | 0         | YES      | N/A              | N/A               |
| 3                | 172.16.250.0/24       | •                          | DC-AWS                    | Default_LAN_Zone       | YES       | *               | DC     | Static |          |                 | 5    | 0         | YES      | N/A              | N/A               |
| 4                | 172.16.150.0/24       | •                          | DC-AWS                    | Default_LAN_Zone       | YES       | •               | DC     | Static |          |                 | 5    | 0         | YES      | N/A              | N/A               |
| 5                | 192.168.200.0/24      | *                          | DC-AWS                    | Default_LAN_Zone       | NO        | ×               | Azure  | Static | -        |                 | 15   | 0         | YES      | N/A              | N/A               |
| 6                | 192.168.10.0/24       | x                          | DC-AWS                    | Default_LAN_Zone       | YES       | ×               | Branch | Static | -        | -               | 15   | 0         | YES      | N/A              | N/A               |
| 7                | 172.16.200.0/24       | *                          | DC-AWS                    | Default_LAN_Zone       | YES       | *               | Branch | Static | -        | -               | 15   | 0         | YES      | N/A              | N/A               |
| 8                | 172.16.100.0/24       | *                          | DC-AWS                    | Default_LAN_Zone       | YES       | *               | Branch | Static |          |                 | 15   | 0         | YES      | N/A              | N/A               |
| 9                | 172.16.30.0/24        | •                          | DC-AWS                    | Default_LAN_Zone       | YES       | •               | Branch | Static |          |                 | 15   | 0         | YES      | N/A              | N/A               |
| 10               | 0.0.0.0/0             | *                          | Internet                  | Untrusted_Internet_Zon | YES       | *               | *      | Static | -        | ÷               | 5    | 1         | YES      | N/A              | N/A               |
| 11               | 0.0.0.0/0             | x                          | Passthrough               | Any                    | YES       | ×               | ×      | Static | -        | -               | 16   | 0         | YES      | N/A              | N/A               |
| 12               | 0.0.0.0/0             | *                          | Discard                   | Any                    | YES       | *               | *      | Static | -        | -               | 16   | 0         | YES      | N/A              | N/A               |
| Showing          | 1 to 13 of 13 entries |                            |                           |                        |           |                 |        |        |          |                 |      |           |          | First Previous   | 1 Next Last       |

#### Der folgende Code ist ein Beispiel für eine SD-WAN-Standortroute:

Beachten Sie aus der vorangegangenen SD-WAN-Routentabelle, dass in herkömmlichen Routern normalerweise mehr Elemente nicht verfügbar sind. Am bemerkenswertesten ist die Spalte Erreichbar, die die Route je nach WAN-Pfadstatus entweder aktiv oder inaktiv (ja/nein) macht. Die hier aufgelisteten Routen werden basierend auf verschiedenen Zuständen des Dienstes unterdrückt (der virtuelle Pfad ist als Beispiel heruntergefahren). Andere Ereignisse, die erzwingen können, dass eine Route nicht berechtigt ist, sind Pfad-Down-Status, nächster Hop nicht erreichbar oder WAN-Link down.

Aus der obigen Tabelle können wir 14 definierte Routen sehen. Eine Beschreibung der Routen oder Streckengruppen wird wie folgt beschrieben:

- Route 0 Auf dem MCN handelt es sich um eine Host-Subnetzroute, die sich am DC-Standort befindet. 172.16.10.0/24 befindet sich im DC-LAN und 192.168.15.1 ist das Gateway im LAN, das der nächste Hop ist, der zu diesem Subnetz gelangen wird.
- Route 1 Dies ist eine lokale Route zu diesem SD-WAN-Gerät, die die Routentabelle anzeigt.
- Route 2—4 —Dies sind die Subnetze, die Teil der virtuellen Schnittstellen sind, die für das DC-Standort SD-WAN konfiguriert sind. Diese Subnetze werden von den definierten vertrauenswürdigen virtuellen Schnittstellen abgeleitet.
- Route 5 Dies ist eine gemeinsame Route zu einem anderen Clientknoten, der vom MCN mit dem Erreichbarkeitsstatus Nein aufgrund des virtuellen Pfads nach unten zwischen diesem Standort und dem MCN gemeinsam genutzt wird.
- Route 6—9 —Diese Routen existieren an einem anderen Kundenstandort. Für diese Route wird eine virtuelle Pfadroute für den passenden WAN-Datenverkehr erstellt, der für die Remotesite auf dem virtuellen Pfad bestimmt ist.
- Route 10 Wenn der Internetdienst definiert ist, fügt das System eine Catch All Route für direkte Internetausbrüche für diese lokale Site hinzu.

- Route 11 Passthrough ist die Standardroute, die das System immer hinzufügt, damit Pakete durchfließen können, falls es keine Übereinstimmung auf vorhandenen Routen gibt. Der Passthrough wird nicht gepflegt, normalerweise werden lokale Broadcasts und ARP-Datenverkehr diesem Dienst zugeordnet.
- Route 12 Verwerfen ist die Standardroute, die das System immer hinzufügt, um etwas undefiniertes zu löschen.

Die Standardwerte für die Routenkosten:

- WAN-zu-WAN-Weiterleitung -10
- Automatisch generierte Routen -5
- Virtueller Pfad 5
- Lokal —5
- Intranet —5
- Internet —5
- Passthrough —5
- Optional Route ist 0.0.0.0/0 definiert als Service-Level

Nach der Definition dieser Routen ist es wichtig zu verstehen, wie der Verkehr über die definierten Routen fließt. Diese Verkehrsströme sind in folgende Flüsse unterteilt:

- LAN zu WAN (virtueller Pfad) Verkehr in den SD-WAN-Overlay-Tunnel
- WAN zu LAN (Virtual Path) Verkehr, der den SD-WAN-Overlay-Tunnel existiert
- Nicht-virtueller Pfadverkehr Verkehr wird an das Unterlagennetzwerk weitergeleitet

# Intranet und Internetrouten

Für die Intranet- und Internetdiensttypen muss der Benutzer einen SD-WAN-WAN-Link definiert haben, um diese Arten von Diensten zu unterstützen. Es ist eine Voraussetzung für alle definierten Strecken für einen dieser Dienste. Wenn die WAN-Verbindung nicht zur Unterstützung des Intranetdienstes definiert ist, wird sie als lokale Route betrachtet. Die Intranet-, Internet- und Passthrough-Routen sind nur für die Site/Appliance relevant, für die sie konfiguriert sind.

Bei der Definition von Intranet-, Internet- oder Passthrough-Routen sind folgende Entwurfsüberlegungen:

• Muss Dienst auf der WAN-Verbindung definiert haben (Intranet/Internet —erforderlich)

- Intranet/Internet muss ein Gateway für die WAN-Verbindung definiert haben
- Relevant für lokales SD-WAN-Gerät
- Intranet-Routen können über den virtuellen Pfad erlernt werden, werden jedoch zu höheren Kosten durchgeführt
- Mit Internet Service wird automatisch eine Standard-Route erstellt (0.0.0.0/0) fangen alle Route mit einem maximalen Preis
- Gehen Sie nicht davon aus, dass Passthrough funktioniert, es muss getestet/verifiziert werden, auch testen Sie mit Virtual Path herunter/deaktiviert, um das gewünschte Verhalten zu überprüfen
- Routentabellen sind statisch, es sei denn, die Routenlernfunktion ist aktiviert

Der maximal unterstützte Grenzwert für mehrere Routingparameter lautet wie folgt:

- Maximale Routingdomänen: 255
- Maximale Zugriffsschnittstellen pro WAN-Link: 64
- Maximale BGP-Nachbarn pro Standort: 255
- Maximale OSPF-Fläche pro Standort: 255
- Maximale virtuelle Schnittstellen pro OSPF-Bereich: 255
- Maximale Route Learning-Importfilter pro Standort: 512
- Maximale Exportfilter für Route Learning pro Standort: 512
- Maximale BGP-Routing-Richtlinien: 255
- Maximale BGP-Community-String-Objekte: 255

# Routingdomäne

### August 29, 2022

Citrix SD-WAN ermöglicht das Segmentieren von Netzwerken für mehr Sicherheit und Verwaltbarkeit mithilfe der Routingdomäne. Sie können beispielsweise Gastnetzwerkverkehr vom Mitarbeiterdatenverkehr trennen, eigene Routingdomänen erstellen, um große Unternehmensnetzwerke zu segmentieren, und den Datenverkehr segmentieren, um mehrere Kundennetzwerke zu unterstützen. Jede Routingdomäne hat ihre eigene Routingtabelle und ermöglicht die Unterstützung überlappender IP-Subnetze.

Citrix SD-WAN-Appliances implementieren OSPF- und BGP-Routingprotokolle für die Routingdomänen, um den Netzwerkverkehr zu steuern und zu segmentieren. Ein virtueller Pfad kann unabhängig von der Definition des Zugriffspunkts über alle Routingdomänen kommunizieren. Dies ist möglich, da die SD-WAN-Kapselung die Routing-Domäneninformationen für das Paket enthält. Daher wissen beide Endnetzwerke, wohin das Paket gehört. Es ist nicht notwendig, für jede Routingdomäne einen WAN-Link oder eine Access Interface zu erstellen.

Im Folgenden finden Sie eine Liste der Punkte, die bei der Konfiguration der Routingdomänenfunktionalität berücksichtigt werden sollten:

- Standardmäßig sind Routingdomänen auf einem MCN aktiviert.
- Routingdomänen sind auf den Zweigstandorten aktiviert.
- Jeder aktivierten Routingdomäne muss eine virtuelle Schnittstelle und eine virtuelle IP zugeordnet sein.
- Die Routing Auswahl ist Teil aller folgenden Konfigurationen:
  - Interface-Gruppe
  - Virtuelle IP
  - GRE
  - WAN-Verbindung -> Zugriffsschnittstelle
  - IPsec-Tunnel
  - Routen
  - Regeln
- Routingdomänen werden in der Webinterface-Konfiguration nur verfügbar gemacht, wenn mehrere Domänen erstellt werden.
- Für eine öffentliche Internetverbindung kann nur eine primäre und sekundäre Zugriffsschnittstelle erstellt werden.
- Für einen privaten Intranet/MPLS-Link kann pro Routingdomäne eine primäre und sekundäre Zugriffsoberfläche erstellt werden.

# Routingdomäne konfigurieren

### August 29, 2022

Citrix SD-WAN-Appliances ermöglichen die Konfiguration von Routingprotokollen und bieten einen einzigen Verwaltungspunkt für die Verwaltung eines Unternehmensnetzwerks, eines Zweigstellennetzwerks oder eines Rechenzentrumsnetzwerks. Sie können bis zu 254 Routingdomänen konfigurieren.

Mit Version 11.0.2 ist **das Routing von Domains ohne routbare virtuelle IPs (VIPs)** mit den folgenden Funktionen zulässig:

- Erlauben Sie einem Gerät, eine Routingdomäne für nicht vertrauenswürdige oder keine Schnittstellen zu haben.
- Zweige können untereinander über eine Routingdomäne kommunizieren, die keine physische Präsenz an einem Zwischenstandort hat.

# Verwenden von CLI für den Zugriff auf Routing

### August 29, 2022

In Citrix SD-WAN Version 10.0 können Sie zusätzliche Informationen zum dynamischen Routing und zum Protokollstatus anzeigen. Geben Sie den folgenden Befehl und die folgende Syntax ein, um auf den Routing-Daemon zuzugreifen und die Liste der Befehle anzuzeigen.

```
1 dynamic_routing?
2 <!--NeedCopy-->
```

# **Dynamisches Routing**

### August 29, 2022

Die folgenden beiden dynamischen Routingprotokolle werden von Citrix SD-WAN unterstützt:

- Öffnen Sie zuerst den kürzesten Pfad (OSPF)
- Border Gateway Protocol (BGP)

Vor der Veröffentlichung von Citrix SD-WAN 11.3.1 standen die dynamischen Routingfunktionen nur für eine einzelne Router-ID zur Verfügung. Sie können eine eindeutige Router-ID entweder global für das gesamte Protokoll (eine für OSPF und BGP) konfigurieren oder keine Router-ID angeben. Wenn keine Router-ID angegeben wird, wird die niedrigste IP der Virtual Network Instances (VNIs), die am dynamischen Routing teilnehmen, automatisch als Standard-Router-ID ausgewählt.

Ab Citrix SD-WAN 11.3.1 können Sie nicht nur eine Router-ID für das gesamte Protokoll konfigurieren, sondern auch eine Router-ID für jede Routingdomäne konfigurieren. Mit dieser Verbesserung können Sie stabiles dynamisches Routing über mehrere Instanzen hinweg ermöglichen, wobei verschiedene Router-IDs auf stabile Weise konvergieren.

Wenn Sie eine Router-ID für eine bestimmte Routingdomäne konfigurieren, überschreibt die spezifische Router-ID die Routingdomäne auf Protokollebene.

## OSPF

OSPF ist ein Routing-Protokoll, das von der Interior Gateway Protocol (IGP) -Gruppe der Internet Engineering Task Force (IETF) für IP-Netzwerke entwickelt wurde. Es enthält die frühe Version des Routing-Protokolls Intermediate System to Intermediate System (IS-IS) von OSI.

Das OSPF-Protokoll ist offen, was bedeutet, dass seine Spezifikation gemeinfrei ist (RFC 1247). OSPF basiert auf dem Shortest Path First (SPF) -Algorithmus namens Dijkstra. Es ist ein Link-State-Routing-Protokoll, das das Senden von Link-State Advertisements (LSAs) an alle anderen Router innerhalb desselben hierarchischen Bereichs erfordert. Informationen zu angehängten Schnittstellen, verwendeten Metriken und anderen Variablen sind in OSPF-LSAs enthalten. OSPF-Router sammeln Link-State-Informationen an, die vom SPF-Algorithmus verwendet werden, um den kürzesten Pfad zu jedem Knoten zu berechnen.

Hinweis

- Citrix SD-WAN-Appliances nehmen nicht als Designated Router (DR) und BDR (Backup Designated Router) an jedem Multi-Access-Netzwerk teil, da die Standard-DR-Priorität auf "0" festgelegt ist.
- Die Citrix SD-WAN Appliance unterstützt keine Zusammenfassung als Area Border Router (ABR).

### BGP

BGP ist ein interautonomes System Routing-Protokoll. Ein autonomes Netzwerk oder eine Gruppe von Netzwerken wird unter einer gemeinsamen Verwaltung und mit gemeinsamen Routing-Richtlinien verwaltet. BGP wird verwendet, um Routing-Informationen für das Internet auszutauschen, und ist das zwischen ISPs verwendete Protokoll. Kundennetzwerke setzen Interior-Gateway-Protokolle wie RIP oder OSPF für den Austausch von Routing-Informationen innerhalb ihrer Netzwerke ein. Kunden stellen eine Verbindung zu ISPs her, und ISPs verwenden BGP, um Kunden- und ISP-Routen auszutauschen. Wenn BGP zwischen Autonomen Systemen (AS) verwendet wird, heißt das Protokoll External BGP (EBGP). Wenn ein Dienstanbieter BGP verwendet, um Routen innerhalb eines AS auszutauschen, heißt das Protokoll Interior BGP (IBGP).

BGP ist ein robustes und skalierbares Routing-Protokoll, das im Internet bereitgestellt wird. Um Skalierbarkeit zu erreichen, verwendet BGP viele Routenparameter, die als Attribute bezeichnet werden, um Routing-Richtlinien zu definieren und eine stabile Routing-Umgebung aufrechtzuerhalten. BGP-Nachbarn tauschen vollständige Routinginformationen aus, wenn die TCP-Verbindung zwischen Nachbarn zum ersten Mal hergestellt wird. Wenn Änderungen an der Routingtabelle festgestellt werden, senden die BGP-Router nur die Routen an ihre Nachbarn, die sich geändert haben. BGP-Router senden keine regelmäßigen Routing-Updates und geben nur den optimalen Pfad

zu einem Zielnetzwerk bekannt. Sie können Citrix SD-WAN Appliances konfigurieren, um Routen zu lernen und Routen mit BGP zu bewerben.

### Exterieur BGP (eBGP)

Citrix SD-WAN-Appliances stellen eine Verbindung zu einem Switch auf der LAN-Seite und einem Router auf der WAN-Seite her. Da die SD-WAN-Technologie zunehmend integraler für die Bereitstellung von Unternehmensnetzwerken wird, ersetzen SD-WAN-Appliances die Router. SD-WAN implementiert dynamisches Routing-Protokoll eBGP, um als dedizierte Routinggerät zu fungieren.

Die SD-WAN-Appliance baut eine Nachbarschaft mit Peer-Routern auf, die eBGP gegenüber WAN-Seite verwenden, und ist in der Lage, Routen von und zu Peers zu lernen, zu bewerben. Sie können das Importieren und Exportieren von eBGP erlernten Routen auf Peergeräten auswählen. Außerdem können SD-WAN statische, virtuelle Pfadlernrouten konfiguriert werden, um eBGP-Peers zu werben.

Weitere Informationen finden Sie in den folgenden Anwendungsfällen:

- SD-WAN-Site Kommunikation mit Nicht-SD-WAN-Site über eBGP
- Kommunikation zwischen SD-WAN-Sites mit Virtual Path und eBGP
- Implementierung von OSPF in einarmiger Topologie
- OSPF-Typ5-zu-Typ1-Bereitstellung im MPLS-Netzwerk
- OSPF-Bereitstellung von SD-WAN- und Nicht-SD-WAN (Drittanbieter) Appliance
- Implementierung von OSPF mit SD-WAN-Netzwerk mit Hochverfügbarkeits-Setup

### AS-Pfadlänge

Das BGP-Protokoll verwendet das **AS-Pfadlängenattribut**, um die beste Route zu ermitteln. Die AS-Pfadlänge gibt die Anzahl der autonomen Systeme an, die in einer Route durchquert werden. Citrix SD-WAN verwendet das **Pfadlängenattribut BGP AS**, um Routen zu filtern und zu importieren.

Nicht-SD-WAN-Appliances können den Datenverkehr an primäre DC- oder sekundäre DC-SD-WAN-Appliances weiterleiten, indem Routen basierend auf ihrer AS-Pfadlänge importiert werden. Sie können den Datenverkehr auch dynamisch von einem Router zu Secondary DC steuern, indem Sie einfach die AS-Pfadlänge der primären DC-Appliance auf dem Router erhöhen, was sie nicht bevorzugt macht. Es entfällt die Notwendigkeit, die Routenkosten zu ändern und ein Konfigurationsupdate durchzuführen.

### Routenstatistiken überwachen

Navigieren Sie zu **Überwachen> Statistiken**. Wählen Sie im Dropdownmenü **Anzeigen** die Option **Routen** aus.

Alle Funktionen für entsprechende Routen werden im Citrix SD-WAN Netzwerk unterstützt, unabhängig davon, ob eine Route Dynamic oder Static ist.

| Moni    | toring > Statisti | G                     |                       |           |                    |         |            |                  |                    |         |              |          |                     |                     |
|---------|-------------------|-----------------------|-----------------------|-----------|--------------------|---------|------------|------------------|--------------------|---------|--------------|----------|---------------------|---------------------|
| Sta     | tistics           |                       |                       |           |                    |         |            |                  |                    |         |              |          |                     |                     |
|         |                   |                       |                       |           |                    |         |            |                  |                    |         | _            |          |                     |                     |
| Show:   | Routes            | × .                   | J Enable Auto Refrest | 5 💙 s     | econds Re          | efresh  | Clear Cour | iters on Refresh | Purge dy           | namic n | outes        |          |                     |                     |
| Ro      | ute Statistics    |                       |                       |           |                    |         |            |                  |                    |         |              |          |                     |                     |
| Maximu  | m allowed routes: | 16000                 |                       |           |                    |         |            |                  |                    |         |              |          |                     |                     |
|         |                   |                       |                       |           |                    |         |            |                  |                    |         |              |          |                     |                     |
| Routes  | for routing doma  | in : Default_Ro       | utingDomain           |           |                    |         |            |                  |                    |         |              |          |                     |                     |
| Eller   |                   | Any column            | Ann                   |           |                    |         |            |                  |                    |         |              |          |                     |                     |
| ritter. |                   | in Pary column        | - App                 | Ŷ         |                    |         |            |                  |                    |         |              |          |                     |                     |
| Show 1  | 00 🗸 entries      | Showing 1 to 2        | 8 of 28 entries       |           |                    |         |            |                  |                    |         | First        | Previous | 1 Next              | Last                |
| Num     | Network Addr      | Gateway IP<br>Address | Service               | Reachable | Site IP<br>Address | Site    | Туре       | Protocol         | Neighbor<br>Direct | Cost    | Hit<br>Count | Eligible | Eligibility<br>Type | Eligibilit<br>Value |
| 0       | 115.1.1.0/30      | 182.120.1.1           | Local                 | YES       |                    | pod2_DC | Dynamic    | OSPF             |                    | 6       | 0            | YES      | N/A                 | N/A                 |
| 1       | 115.168.0.16/30   | 182.120.1.1           | Local                 | YES       |                    | pod2_DC | Dynamic    | OSPF             |                    | 6       | 0            | YES      | N/A                 | N/A                 |
| 2       | 115.168.0.12/30   | 182.120.1.1           | Local                 | YES       |                    | pod2_DC | Dynamic    | OSPF             |                    | 6       | 0            | YES      | N/A                 | N/A                 |
| 3       | 115.168.0.8/30    | 182.120.1.1           | Local                 | YES       | ÷                  | pod2_DC | Dynamic    | OSPF             | -                  | 6       | 0            | YES      | N/A                 | N/A                 |
| 4       | 115.168.0.4/30    | 182.120.1.1           | Local                 | YES       | 1                  | pod2_DC | Dynamic    | OSPF             |                    | 6       | 0            | YES      | N/A                 | N/A                 |
| 5       | 115.168.0.0/30    | 182.120.1.1           | Local                 | YES       | 1.0                | pod2_DC | Dynamic    | OSPF             | -                  | 6       | 0            | YES      | N/A                 | N/A                 |
| 6       | 115.14.14.0/30    | 182.120.1.1           | Local                 | YES       | •                  | pod2_DC | Dynamic    | OSPF             | -                  | 6       | 0            | YES      | N/A                 | N/A                 |
| 7       | 115.13.13.0/30    | 182.120.1.1           | Local                 | YES       | •                  | pod2_DC | Dynamic    | OSPF             |                    | 6       | 0            | YES      | N/A                 | N/A                 |
| 8       | 115.12.12.0/30    | 182.120.1.1           | Local                 | YES       | ÷                  | pod2_DC | Dynamic    | OSPF             | -                  | 6       | 0            | YES      | N/A                 | N/A                 |
| 9       | 115.10.10.0/30    | 182.120.1.1           | Local                 | YES       |                    | pod2_DC | Dynamic    | OSPF             |                    | 6       | 0            | YES      | N/A                 | N/A                 |
| 10      | 115.9.9.16/30     | 182.120.1.1           | Local                 | YES       |                    | pod2 DC | Dynamic    | OSPF             | -                  | 6       | 0            | YES      | N/A                 | N/A                 |
| 11      | 115.8.8.12/30     | 182.120.1.1           | Local                 | YES       |                    | pod2_DC | Dynamic    | OSPF             |                    | 6       | 0            | YES      | N/A                 | N/A                 |
| 12      | 115.7.7.8/30      | 182.120.1.1           | Local                 | YES       |                    | pod2_DC | Dynamic    | OSPF             | •                  | 0       | 0            | YES      | N/A                 | N/A                 |
| 13      | 115.5.5.0/20      | 182.120.1.1           | Local                 | YES       |                    | pod2_DC | Dynamic    | OSPF             |                    | 6       | 0            | VEC      | N/A                 | N/A                 |
| 14      | 115.5.5.0/30      | 182.120.1.1           | Local                 | VEC       |                    | pod2_DC | Dynamic    | OSPE             |                    | 6       | 0            | VEC      | N/A                 | N/A                 |
| 16      | 115 3 3 0/30      | 18212011              | Local                 | VES       |                    | pod2_DC | Dunamic    | OSDE             | -                  | 6       | 0            | VES      | N/A                 | N/A                 |
| 17      | 115.2.2.0/30      | 182.120.1.1           | Local                 | YES       |                    | pod2_DC | Dynamic    | OSPE             |                    | 6       | 0            | YES      | N/A                 | N/A                 |
| 18      | 182.120.1.0/24    |                       | Local                 | YES       |                    | pod2 DC | Static     | -                |                    | 5       | 0            | YES      | N/A                 | N/A                 |
| 19      | 172.120.1.0/24    |                       | Local                 | YES       |                    | pod2 DC | Static     |                  |                    | 5       | 0            | YES      | N/A                 | N/A                 |
| 20      | 182.120.2.0/24    |                       | pod2_DC-pod3_Br       | YES       |                    | pod3_Br | Static     |                  |                    | 5       | 0            | YES      | N/A                 | N/A                 |
| 21      | 172.120.2.0/24    |                       | pod2_DC-pod3_Br       | YES       |                    | pod3_Br | Static     | -                |                    | 5       | 0            | YES      | N/A                 | N/A                 |
| 22      | 182.120.0.0/24    | •                     | pod2_DC-pod1_Br       | YES       |                    | pod1_Br | Static     |                  |                    | 5       | 0            | YES      | N/A                 | N/A                 |
| 23      | 172.120.0.0/24    |                       | pod2_DC-pod1_Br       | YES       |                    | pod1_Br | Static     |                  |                    | 5       | 0            | YES      | N/A                 | N/A                 |
| 24      | 192.120.1.0/24    | 172.120.1.2           | Local                 | YES       |                    | pod2_DC | Dynamic    | OSPF             |                    | 6       | 75612        | YES      | N/A                 | N/A                 |
| 25      | 192.120.0.0/24    |                       | pod2_DC-pod1_Br       | YES       |                    | pod1_Br | Dynamic    | Virtual WAN      | YES                | 6       | 75612        | YES      | N/A                 | N/A                 |
| 26      | 0.0.0.0/0         | •                     | Passthrough           | YES       | •                  | •       | Static     |                  |                    | 16      | 0            | YES      | N/A                 | N/A                 |
| 27      | 0.0.0.0/0         |                       | Discard               | YES       |                    | •       | Static     |                  |                    | 16      | 0            | YES      | N/A                 | N/A                 |
| e       |                   | 1                     |                       |           |                    |         |            |                  |                    |         |              | 0        |                     |                     |

Showing 1 to 28 of 28 entries

First Previous 1 Next Last

# OSPF

August 29, 2022

# LAN-Seite: Dynamisches Routenlernen

OSPF läuft auf dem LAN-Port der Citrix SD-WAN-Appliance, die im Gateway-Modus bereitgestellt wird:

Citrix SD-WAN Appliances führen Routenermittlung von Layer-3-Routingankündigungen innerhalb eines lokalen Kundennetzwerks (Zweigstelle und Rechenzentrum) für jedes der gewünschten Routingprotokolle (OSPF und BGP) durch. Die erlernten Routen werden dynamisch erfasst und angezeigt.

Auf diese Weise müssen SD-WAN-Administratoren die LAN-seitige Netzwerkumgebung für jede Appliance, die Teil des SD-WAN-Netzwerks ist, statisch definieren.

### Dynamic Route Learning

 Routes learnt from:
 Routes learnt from:

 OSPF (P1)
 OSPF (P1)

 BGP (P2)
 SD-WAN

 LAN side routing
 WAN side routing

# WAN-Seite: Dynamische Routenfreigabe

Citrix SD-WAN Appliance mit einem AREA, der als STUB-Bereich definiert ist, indem das Lernen von Typ 5 AS-externes LSA eingeschränkt wird.

Citrix SD-WAN-Appliances können die lokal erlernten dynamischen Routen mit dem MCN bewerben. Der MCN kann diese Routen dann an andere SD-WAN-Appliances im Netzwerk weiterleiten. Dieser Informationsaustausch ermöglicht dynamisch die Aufrechterhaltung der Konnektivität zwischen Standorten im sich ändernden Netzwerk.

# OSPF-Bereitstellungsmodi

In früheren Versionen wurden die von der OSPF-Instanz erlernten Routen von SD-WAN als externe Routen nur mit Typ 5 LSA behandelt. Diese Routen wurden seinen Nachbarroutern in Typ 5 External LSA beworben. Dies führte dazu, dass SD-WAN-Routen gemäß dem OSPF-Pfadauswahlalgorithmus weniger bevorzugte Routen sind. Mit der neuesten Version kann SD-WAN jetzt Routen als flächeninterne Routen (LSA Typ 1) ankündigen, um mithilfe des OSPF-Pfadauswahlalgorithmus die Präferenz gemäß den Routenkosten zu erhalten. Die Routenkosten können konfiguriert und dem Nachbarrouter angekündigt werden. Dies ermöglicht die Bereitstellung der SD-WAN-Appliance in einem einarmigen Modus, wie unten beschrieben.

### Implementierung von OSPF in der Einarm-Topologie

In der einarmigen Konfiguration benötigt der Router eine komplizierte PBR- oder WCCP-Konfiguration in OSPF-Bereitstellungen. Durch die Änderung des Standard-Export-Routentyps von Typ 5 auf Typ 1 können wir diese Bereitstellung vereinfachen. Wenn SD-WAN-Routen als gebietsinterne Routen mit geringeren Kosten angekündigt werden und die SD-WAN-Appliance aktiv wird, wählt der Nachbarrouter SD-WAN-Routen aus und beginnt automatisch mit der Weiterleitung des Datenverkehrs über das SD-WAN-Netzwerk. Zusätzliche PBR- oder WCCP-Konfiguration ist nicht mehr erforderlich.

### Voraussetzungen:

- SD-WAN-Appliances an den DC- und Zweigstandorten müssen die neueste Release-Version ausgeführt werden.
- End-to-End-IP-Konnektivität muss konfiguriert werden und funktioniert einwandfrei.

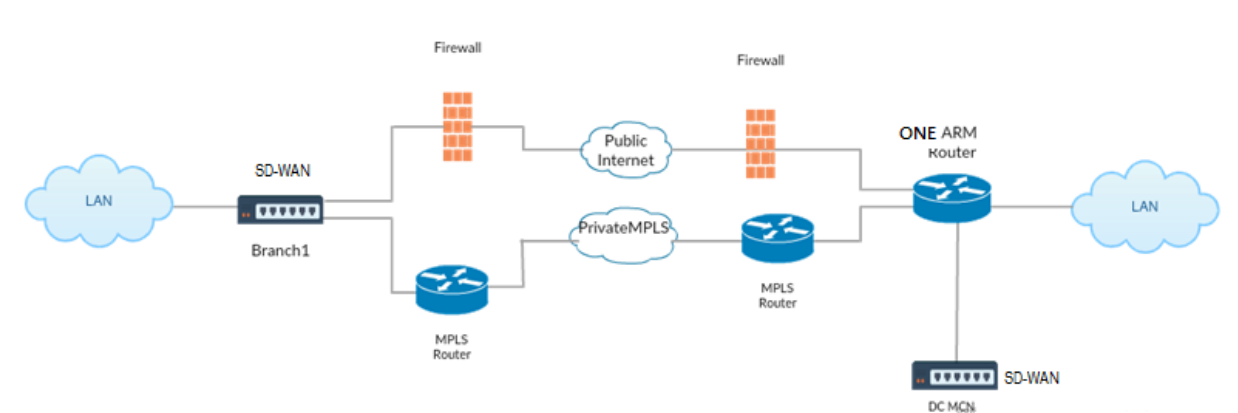

• OSPF ist auf allen Sites aktiviert.

Wie in der Abbildung oben gezeigt, wird DC MCN in der Einarm-Topologie eingesetzt. Wenn der DC-Standort hochgefahren ist, leitet der einarmige Router den gesamten Datenverkehr vom lokalen LAN an andere Standorte weiter, z. B. das lokale LAN der Zweigstelle, dessen Ziel-IP-Adresse sich innerhalb desselben Subnetzes befindet, zuerst an das SD-WAN. Anschließend wickelt die SD-WAN-Appliance alle Pakete ein und sendet sie mit allen Paketziel-IP an den Router -Adresse in der virtuellen Branch-IP-Adresse. Der Router leitet diese Pakete dann an WAN weiter.

Wenn der DC-Standort ausfällt, leitet der Router den gesamten Datenverkehr vom lokalen LAN an andere Standorte (lokales LAN des Zweigstandorts, Ziel-IP befindet sich innerhalb des Subnetzes) direkt an WAN und nicht an die SD-WAN-Appliance weiter.

### OSPF-Typ5-zu-Typ1-Bereitstellung im MPLS-Netzwerk

Der folgende Bereitstellungsmodus wird bereitgestellt, um die Bildung von Schleifen in einem MPLS-Netzwerk zu vermeiden, das mit SD-WAN-Appliances konfiguriert wurde. Die folgende Abbildung beschreibt die standardmäßige MPLS-Netzwerkimplementierung.

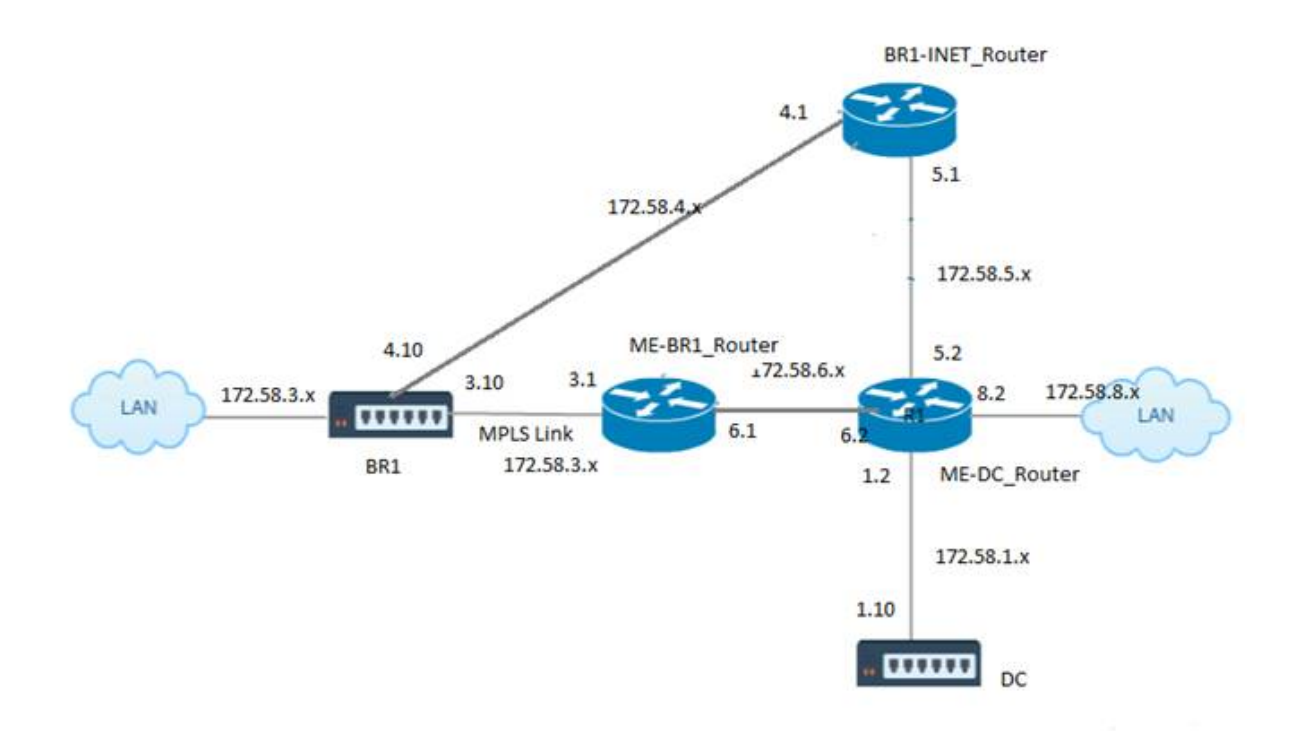

In der obigen Abbildung:

- OSPF ist zwischen *ME-BR1\_Router* und *ME-DC\_Router* im Bereich 0 konfiguriert.
- OSPF ist zwischen *ME-DC\_Router* und *DC* im Bereich 0 konfiguriert.

# Empfohlene Konfiguration:

- DC VW und ME-DC\_Router auf area0
- ME-BR1\_Router und ME-DC\_Router auf Bereich0
- BR1 VW und ME-BR1\_Router auf Bereich0

# Auf dem ME-DC\_Router:

- 1. Statische Route für 172.58.3.10/32 (virtuelle IP von BR1 für MPLS Link) bis 172.58.6.1 hinzufügen
- 2. Hinzufügen einer statischen Route für 172.58.4.10/32 (virtuelle IP von BR1 für INET) bis 172.58.5.1

Durch das Hinzufügen statischer Routen wird die Schleifenbildung zwischen dem ME-DC\_Router und der DC-SD-WAN-Einheit verhindert. Wenn Sie keine statischen Routen hinzufügen, leitet der MCN den

Datenverkehr an den ME-DC-Router weiter und zurück vom Router zum MCN, wodurch kontinuierlich eine Schleife entsteht.

Die statischen Routen, bei denen es sich nicht um PBR-Routen handelt, sondern um die Ziel-Host-IPbasierte Routen gehen in Richtung der richtigen Verbindung, die von der DC-Seite ausgewählt werden soll, basierend auf dem gewählten Pfad und der danach durchgeführten Kapselung. Daher würden bei konfigurierten statischen Routen die gekapselten Pakete mit einer beliebigen virtuellen Ziel-IP der BR1 SD-WAN-Appliance diese Links gemäß dem besten Pfad verwenden, der vom DC MCN ausgewählt wurde.

Fügen Sie ACL hinzu, um Schleifenbildung zu vermeiden, wenn IPHOST-Routen installiert sind (wenn keine statischen virtuellen IPs konfiguriert sind):

- Wenn die von der BR1 SD-WAN-Appliance beworbenen IPHOST-Routen vom MCN-Router *ME-DC\_Router* installiert und nicht wie oben erwähnt als statische Routen hinzugefügt werden, besteht die Möglichkeit der Schleifenbildung, wenn die teilnehmende OSPF-Schnittstelle (172.58.6.x) zwischen ME-br1\_Router und ME-dc\_Router ausfällt. Dies liegt daran, dass mit dieser Schnittstelle die IPHOST-Routen aus der Routingtabelle von ME-DC\_Router geleert werden.
- In diesem Fall leitet MCN das gekapselte Paket, das für einen der BR1-VIPs bestimmt ist, an den ME-DC-Router weiter und zurück vom Router zum MCN und schleifen kontinuierlich.

### Auf dem ME-BR1\_Router:

Beantragen Sie das 172.58.3.x-Netzwerk bei ME-DC\_Router mit höheren Kosten als die Kosten, die für dasselbe Netzwerk von DC angegeben werden, wenn dieselbe AREA-ID zwischen **Me-BR1\_Router <-> ME-dc\_Router** und **ME-dc\_Router <-> DC (SD-WAN)**verwendet wird.

- Basierend auf der Kostenmetrik-Berechnung von OSPF 10^8/BW und den Kosten für Routenpräfixe basieren auf dem Schnittstellentyp. SD-WAN-Appliances geben die virtuellen Pfad- und virtuellen WAN-spezifischen statischen Routen zu den externen oder Peer-Routern mit den standardmäßigen SD-WAN-Kosten von 5.
- Wenn der ME-BR1\_Router neben DC (SD-WAN) auch 172.58.3.0/24 als interne OSPF-Typ-1-Route ankündigt, die auch das gleiche Präfix wie eine interne OSPF Typ 1-Route ankündigt, dann wird laut Kostenberechnung standardmäßig die Route des ME-BR1\_Routers konfiguriert, da die Kosten geringer sind als die SD-WANs Standardkosten von 5. Um dies zu vermeiden und die SD-WAN-Appliance zunächst als bevorzugte Route zu wählen, müssen die Schnittstellenkosten von (172.58.3.1) so manipuliert werden, dass sie auf dem ME-BR1\_Router höher ist, sodass die DC-SD-WAN-Route in der Routingtabelle des ME-DC\_Routers konfiguriert wird.

Dadurch wird auch sichergestellt, dass bei einem Ausfall der DC SD-WAN-Appliance die alternative Route zur Verwendung des ME-BR1\_Routers als nächstes bevorzugtes Gateway einen unterbrechungsfreien Datenfluss gewährleistet. Verwenden Sie ME-DC\_Router als Quelle für die Werbung des 172.58.8.0/24-Netzwerks sowohl für DC-SD-WAN als auch für den ME-BR1\_Router:

Mit dieser Route kann das DC SD-WAN Pakete an den Upstream-Router senden, der sich nach der Entkapselung des LAN-Subnetzes bewusst ist. Wenn DC SD-WAN ausfällt, würde die alte Routing-Infrastruktur ME-BR1\_Router helfen, den ME-DC\_Router als nächsten Hop zu verwenden, um das 172.58.8.x-Netzwerk zu erreichen.

### Bereitstellung von SD-WAN- und Drittanbieter-Appliances (Nicht-SD-WAN)

Wie in der Abbildung unten gezeigt, kann die Appliance-Site eines Drittanbieters zum LAN von Standort B gelangen, indem Datenverkehr direkt an Standort B gesendet wird. Wenn der Datenverkehr nicht direkt gesendet werden kann, geht die Fallbackroute an Standort A und verwendet dann den virtuellen Pfad zwischen DC zu Zweigstellen, um zur Zweigstelle zu gelangen. Wenn dies fehlschlägt, verwendet es MPLS2, um zur Branch-Site zu gelangen.

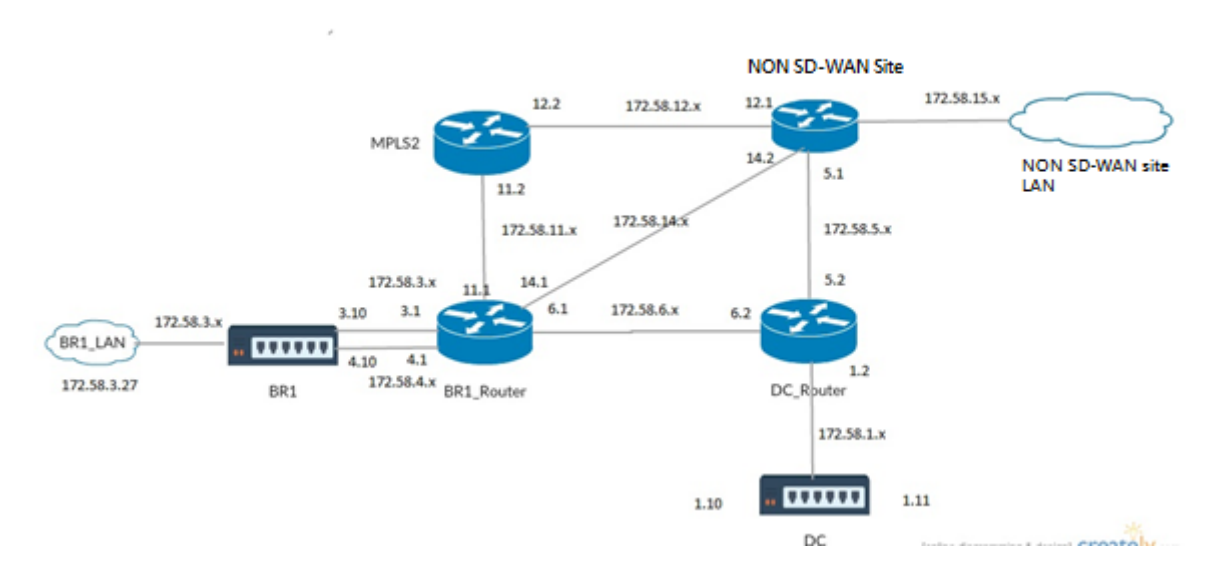

Der Verkehrsfluss kann in der SD-WAN GUI unter **Überwachung > Flows** beobachtet werden.

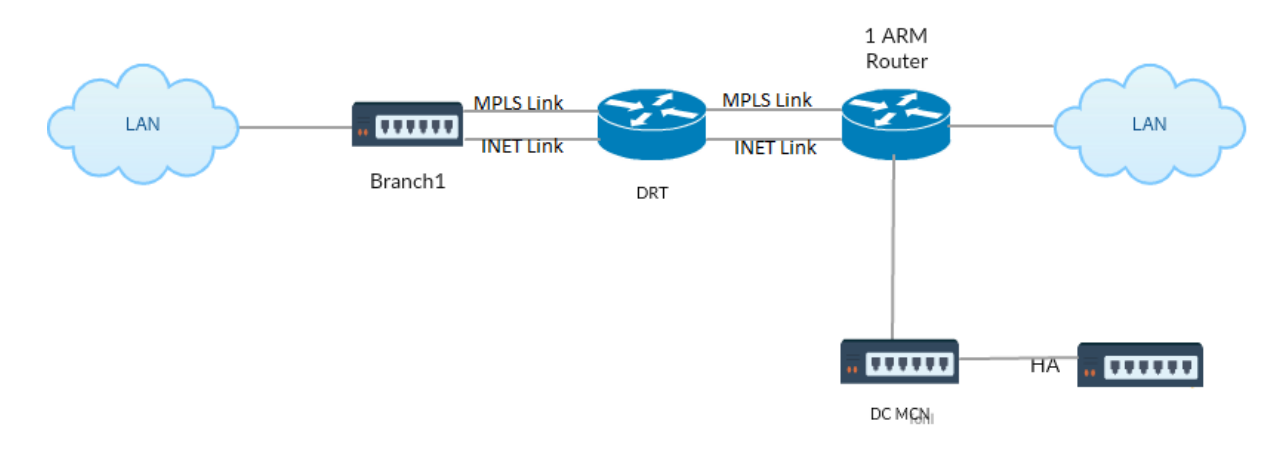

# Implementieren von OSPF mit SD-WAN-Netzwerk in Hochverfügbarkeit-Setup

OSPF Typ5 zu Typ1 mit Hochverfügbarkeitsstandorten während des Failovers auf Standby-Appliance und Bereitstellung in Hochverfügbarkeits-Setup:

# Problembehandlung

Sie können die OSPF-Parameter unter **Monitoring > Routing Protocols**anzeigen.

| Dashboard            | Monitoring Configuration                                                                                                 |
|----------------------|----------------------------------------------------------------------------------------------------|
| Statistics           | Monitoring > Routing Protocols                                                                                           |
| Flows                |                                                                                                    |
| Routing Protocols    | Dynamic Routing Protocol                                                                                                 |
| Firewall             | View: OSPF Interface V Routing Domain : Default_RoutingDomain V Refresh                                                  |
| IKE/IPsec            |                                                                                                    |
| IGMP                 | OSPF Interface                                                                                                    |
| Performance Report   | s ospf_rdomain_0:<br>Interface vni-0 (172 58 1 0/24)                                                                     |
| Qos Reports          | Type: broadcast<br>Area: 0.0.0.0 (0)                                                                                     |
| Usage Reports        | State: DROther<br>Priority: 0                                                                                            |
| Availability Reports | Hello timer: 10<br>Wait timer: 40                                                                                        |
| Appliance Reports    | Dead timer: 40<br>Retransmit timer: 5                                                                                    |
| DHCP Server/Relay    | Designated router (ID): 105.105.105.105<br>Designated router (IP): 172.58.1.28<br>Backup designated router (ID): 0.0.0.0 |
| VRRP                 | Backup designated router (IP): 0.0.0.0                                                                                   |

#### Citrix SD-WAN 11.5

| Dashboard           | Monitoring Configuration                                                |
|---------------------|-------------------------------------------------------------------------|
| Statistics          | Monitoring > Routing Protocols                                          |
| Flows               |                                                                         |
| Routing Protocols   | Dynamic Routing Protocol                                                |
| Firewall            | View: OSPF Neighbors V Routing Domain : Default_RoutingDomain V Refresh |
| IKE/IPsec           |                                                                         |
| IGMP                | OSPF Neighbors                                                          |
| Performance Reports | ospf_rdomain_0:<br>Router ID Pri State DTime Interface Router IP        |
| Qos Reports         | 105.105.105.105 1 Full/DR 00:39 vni-0 172.58.1.28                       |

Sie können auch die dynamischen Routingprotokolle beobachten, um festzustellen, ob ein Problem mit der OSPF-Konvergenz vorliegt.

| Diagnose       |                                   |      |
|----------------|-----------------------------------|------|
|                |                                   |      |
| Debug Logging: | <ul> <li>On</li> </ul>            | Ooff |
| Filename:      | dynamic_routing_diagnostics.log V |      |
|                | View Log                          |      |

# BGP

August 29, 2022

Mit der SD-WAN BGP-Routing-Funktionalität können Sie:

- Konfigurieren Sie die Nummer des autonomen Systems (AS) eines Nachbarn oder eines anderen Peer-Routers (iBGP oder eBGP).
- Erstellen Sie BGP-Richtlinien, die selektiv auf eine Gruppe von Netzwerken pro Nachbarn angewendet werden, in beide Richtungen (Import oder Export). Eine SD-WAN-Appliance unterstützt acht Richtlinien pro Site, wobei bis zu acht Netzwerkobjekte (oder acht Netzwerke) mit einer Richtlinie verknüpft sind.

• Für jede Richtlinie können Benutzer mehrere Community-Zeichenfolgen konfigurieren, AS-PATH-PREPEND, MED-Attribut. Benutzer können bis zu 10 Attribute für jede Richtlinie konfigurieren.

### Hinweis

Nur lokale Präferenz und die IGP-Metrik für die Pfadauswahl und -manipulation sind zulässig.

## Nachbarn konfigurieren

Um eBGP zu konfigurieren, wird eine zusätzliche Spalte zum bestehenden BGP-Nachbarabschnitt hinzugefügt, um die AS-Nummer des Nachbarn zu konfigurieren. Die vorhandenen Konfigurationen werden in dieses Feld mit der lokalen AS-Nummer ausgefüllt, wenn Sie die vorherige Konfiguration mit dem Konfigurationseditor SD-WAN 9.2 importieren.

Die Nachbarkonfiguration verfügt auch über einen optionalen erweiterten Abschnitt (erweiterbare Zeile), in dem Sie Richtlinien für jeden Nachbarn hinzufügen können.

### Konfigurieren von erweiterten Nachbarn

Mit dieser Option können Sie Netzwerkobjekte hinzufügen und eine konfigurierte BGP-Richtlinie für dieses Netzwerkobjekt hinzufügen. Dies ähnelt dem Erstellen einer Routenkarte und einer ACL, um bestimmte Routen abzugleichen, und dem Konfigurieren von BGP-Attributen für diesen Nachbarn. Sie können die Richtung angeben, um anzugeben, ob diese Richtlinie für eingehende oder ausgehende Routen angewendet wird.

Die Standardrichtlinie gilt für <accept> alle Routen. Richtlinien für Akzeptanz und Ablehnung sind Standardwerte und können nicht geändert werden.

Sie haben die Möglichkeit, Routen basierend auf Netzwerkadresse (Zieladresse), AS-Pfad, Community-Zeichenfolge abzugleichen und eine Richtlinie zuzuweisen und die Richtung für die anzuwendende Richtlinie auszuwählen.

1. Gehen Sie zu **Überwachung** > **Routing-Protokolle** > **Dynamische Routing-Protokolle**, um die konfigurierten BGP-Richtlinien und Nachbarn für die DC- oder Zweigstand-Appliance zu überwachen.

Auf der Seite **Monitor** > Routing-Protokoll können Sie die Debug-Protokollierung aktivieren und **Protokolldateien für das Routing** anzeigen. Die Protokolle für den Routing-Daemon werden in separate Protokolldateien aufgeteilt. Die Standard-Routing-Informationen werden in *dynamic\_routing.log* gespeichert, während dynamische Routingprobleme in *dynamic\_routing\_diagnostics.log* erfasst werden, die über die Überwachung von Routingprotokollen angezeigt werden können.

## **BGP Soft-Rekonfiguration**

Routingrichtlinien für BGP-Peer umfassen Konfigurationen wie Routenzuordnung, Verteilerliste, Präfixliste und Filterliste, die sich auf eingehende oder ausgehende Routingtabellenaktualisierungen auswirken können. Wenn sich die Routingrichtlinie geändert hat, muss die BGP-Sitzung gelöscht oder zurückgesetzt werden, damit die neue Richtlinie wirksam wird.

Das Löschen einer BGP-Sitzung mit einem Hard Reset macht den Cache ungültig und führt zu negativen Auswirkungen auf den Betrieb der Netzwerke, da die Informationen im Cache nicht verfügbar werden.

Die BGP Soft Reset Enhancement Funktion bietet automatische Unterstützung für dynamisches Soft-Reset eingehender BGP-Routing-Tabellenaktualisierungen, die nicht von Aktualisierungsinformationen für gespeicherte Routingtabellen abhängig sind.

# Problembehandlung

Um die BGP-Parameter anzuzeigen, navigieren Sie zu **Überwachung > Routingprotokolle** > wählen Sie im Feld **AnsichtBGP-Status** aus.

|   | Dashboard Mon        | nitoring Configuration                                                                                       |
|---|----------------------|----------------------------------------------------------------------------------------------------|
|   | Statistics           | Monitoring > Routing Protocols                                                                               |
|   | Flows                |                                                                                                    |
|   | Routing Protocols    | Dynamic Routing Protocol                                                                                     |
|   | Firewall             | View: BGP State V Routing Domain : Default_RoutingDomain V BGP Session : <all> V Reset Session Refresh</all> |
|   | IKE/IPsec            |                                                                                                    |
|   | IGMP                 | BGP State                                                                                                    |
|   | Performance Reports  | name proto table state since info<br>beni rdomain 0. RGP T0 un 2020-08-27 10:45:44 Established               |
|   | Qos Reports          | Preference: 100<br>Input filter: neighbour_0_in                                                              |
|   | Usage Reports        | Output filter: neighbour <u>0</u> out<br>Routes: 8 imported, 4 exported, 1 preferred                         |
|   | Availability Reports | Import updates: 16 0 0 8 8<br>Import withdraws: 0 0 0 0                                                      |
|   | Appliance Reports    | Export updates: 43 19 18 6<br>Export withdraws: 2 2                                                          |
|   | DHCP Server/Relay    | BGP state: Established<br>Neighbor address: 172.58.1.28<br>Neighbor 45: 10                                   |
|   | VRRP                 | Citrix SD-WAN Interface: vni-0<br>Neighbor ID: 105.105.105                                                   |
|   | PPPoE                | Neighbor caps: refresh AS4<br>Session: internal multihop AS4                                                 |
| l | DNS                  | Source address: 172.38.1.10<br>Hold timer: 130/180<br>Keepalive timer: 46/60                                 |

Sie können die Dynamische Routingprotokolle beobachten, um festzustellen, ob ein Problem mit der BGP-Konvergenz vorliegt.

| Diagnose       |                                              |      |
|----------------|----------------------------------------------|------|
|                |                                              |      |
| Debug Logging: | • On                                         | Ooff |
| Filename:      | dynamic_routing_diagnostics.log $\checkmark$ |      |
|                | View Log                                     |      |

# **iBGP**

### August 29, 2022

Citrix SD-WAN Appliance mit iBGP auf der LAN-Seite und eBGP auf der WAN-Seite:

Citrix SD-WAN Appliances werben mit NEXT HOP SELF alle erlernten eBGP-Routen, wenn sie mit iBGP auf der LAN-Seite und eBGP auf der WAN-Seite bereitgestellt werden.

Mehrere iBGP-LAN-Router in einer linearen Netzwerktopologie mit direktem Peering und vernetzt mit Citrix SD-WAN.

Einschränkungen:

- AS-Pfad-Prepend-, Med- und Community-Attribute werden nicht unterstützt.
- Routenfilterung zwischen OSPF und BGP während der Umverteilung wird nicht unterstützt. Entweder werden alle (oder) keine der von OSPF gelernten Routen für BGP-Peers beworben und umgekehrt.
- Die Routenaggregation wird nicht unterstützt.
- Es können nur maximal 16 BGP-Peers (einschließlich iBGP und eBGP) konfiguriert werden.

## eBGP

August 29, 2022

SD-WAN-Site kommuniziert mit Nicht-SD-WAN-Site über eBGP:

Wenn ein Standort ohne SD-WAN-Appliance mit einem anderen Standort mit SD-WAN-Appliance (Site-A) über einen einzigen WAN-Pfad kommuniziert (nur Internet ist verfügbar) und wenn der Standort mit SD-WAN-Appliance (Site-A) die Internetverbindung verliert, kann der Standort ohne SD-WAN über ein anderes SD-WAN mit Site-A kommunizieren Appliance-Standort (Standort-B). Site-B leitet den Datenverkehr von der Site ohne SD-WAN-Appliance zum Site-A.

Kommunikation zwischen SD-WAN-Sites mithilfe von Virtual Path und eBGP:

Bietet Unterlay Route Learning zur Kommunikation mit lokalen Subnetzen von Remotestandorten, wenn sich der virtuelle Pfad zwischen zwei Standorten befindet, während die Virtual WAN-Appliance noch aktiv ist.

# Anwendungsroute

### August 29, 2022

In einem typischen Unternehmensnetzwerk greifen die Zweigstellen auf Anwendungen im onpremises Rechenzentrum, im Cloud-Rechenzentrum oder in den SaaS-Anwendungen zu. Die Anwendungs-Routing-Funktion ermöglicht es Ihnen, die Anwendungen einfach und kosteneffizient durch Ihr Netzwerk zu steuern. Wenn beispielsweise ein Benutzer am Zweigstandort versucht, auf eine SaaS-Anwendung zuzugreifen, kann der Datenverkehr so weitergeleitet werden, dass die Zweigstellen direkt im Internet auf die SaaS-Anwendungen zugreifen können, ohne zuerst das Rechenzentrum durchlaufen zu müssen.

Mit Citrix SD-WAN können Sie die Anwendungsrouten für die folgenden Dienste definieren:

- Virtueller Pfad: Dieser Dienst verwaltet den Datenverkehr über die virtuellen Pfade. Ein virtueller Pfad ist eine logische Verbindung zwischen zwei WAN-Verbindungen. Es umfasst eine Sammlung von WAN-Pfaden, die kombiniert werden, um eine hohe Service-Level-Kommunikation zwischen zwei SD-WAN-Knoten zu ermöglichen. Die SD-WAN-Appliance misst das Netzwerk auf einer Pro-Pfad-Basis und passt sich an sich ändernde Anwendungsanforderungen und WAN-Bedingungen an. Ein virtueller Pfad kann statisch (immer vorhanden) oder dynamisch sein (nur vorhanden, wenn der Datenverkehr zwischen zwei SD-WAN-Appliances einen konfigurierten Schwellenwert erreicht).
- Internet: Dieser Dienst verwaltet den Verkehr zwischen einer Enterprise-Site und Websites im öffentlichen Internet. Der Internetverkehr ist nicht gekapselt. Wenn eine Überlastung auftritt, verwaltet das SD-WAN aktiv die Bandbreite, indem es den Internetverkehr relativ zum virtuellen Pfad und den Intranetverkehr begrenzt.
- Intranet: Dieser Dienst verwaltet Enterprise Intranet-Verkehr, der nicht für die Übertragung über einen virtuellen Pfad definiert wurde. Der Intranet-Verkehr ist nicht gekapselt. Das SD-WAN verwaltet die Bandbreite, indem es diesen Datenverkehr im Vergleich zu anderen Dienst-typen in Zeiten der Überlastung begrenzt. Unter bestimmten Bedingungen und wenn Intranet-

Fallback auf dem virtuellen Pfad konfiguriert ist, kann Datenverkehr, der normalerweise durch den virtuellen Pfad fließt, stattdessen als Intranet-Verkehr behandelt werden.

- Lokal: Dieser Dienst verwaltet den lokalen Datenverkehr auf der Website, der keinem anderen Dienst entspricht. SD-WAN ignoriert Datenverkehr, der für eine lokale Route bestimmt ist.
- **GRE-Tunnel**: Dieser Dienst verwaltet IP-Datenverkehr, der für einen GRE-Tunnel bestimmt ist, und entspricht dem am Standort konfigurierten LAN-GRE-Tunnel. Mit der GRE-Tunnel-Funktion können Sie SD-WAN-Appliances konfigurieren, um GRE-Tunnel im LAN zu beenden. Bei einer Route mit Servicetyp GRE Tunnel muss sich das Gateway in einem der Tunnelsubnetze des lokalen GRE Tunnels befinden.
- LAN IPsec-Tunnel: Dieser Dienst verwaltet IP-Datenverkehr, der für einen LAN-IPsec-Tunnel bestimmt ist, und entspricht dem am Standort konfigurierten LAN-IPsec-Tunnel. Mit der LAN-IPsec-Tunnelfunktion können Sie SD-WAN-Appliances so konfigurieren, dass IPsec-Tunnel auf der LAN- oder WAN-Seite beendet werden.

Um die Servicesteuerung für Anwendungen durchzuführen, ist es wichtig, eine Anwendung auf dem ersten Paket selbst zu identifizieren. Anfangs fließen die Pakete durch die IP-Route, sobald der Datenverkehr klassifiziert ist und die Anwendung bekannt ist, wird die entsprechende Anwendungsroute verwendet. Die erste Paketklassifizierung wird durch Erlernen der IP-Subnetze und Ports erreicht, die mit Anwendungsobjekten verknüpft sind. Diese werden anhand historischer Klassifizierungsergebnisse des DPI-Klassifizierers und benutzerkonfigurierter IP-Port-Übereinstimmungstypen erhalten.

So zeigen Sie Statistikdaten für die Anwendungsrouten an:

- 1. Navigieren Sie in der SD-WAN GUI zu **Monitoring > Statistik**.
- 2. Wählen Sie in der Dropdownliste **Anzeigen** die Option **Anwendungsrouten** aus.

| Dashboard Monitoring Configuration |                                                                                                    |  |  |  |  |  |  |  |  |  |  |
|------------------------------------|----------------------------------------------------------------------------------------------------|--|--|--|--|--|--|--|--|--|--|
| Statistics                         | Montoring > Statistics                                                                                                    |  |  |  |  |  |  |  |  |  |  |
| Flows                              |                                                                                                    |  |  |  |  |  |  |  |  |  |  |
| Routing Protocols                  | Statistics                                                                                                    |  |  |  |  |  |  |  |  |  |  |
| Firewall                           | Show Application Routes • Enable Auto Refresh 5 • seconds Refresh 🧭 Clear Countern on Refresh                                           |  |  |  |  |  |  |  |  |  |  |
| IKE/IPsec                          |                                                                                                    |  |  |  |  |  |  |  |  |  |  |
| IGMP                               | Application Route Statistics                                                                                                    |  |  |  |  |  |  |  |  |  |  |
| Performance Reports                | Maximum allowed routes 64000                                                                                                    |  |  |  |  |  |  |  |  |  |  |
| Qos Reports                        |                                                                                                    |  |  |  |  |  |  |  |  |  |  |
| Usage Reports                      | Application Koutes for routing domain : Default KoutingUomain                                                                           |  |  |  |  |  |  |  |  |  |  |
| Availability Reports               | Filter in Any column • Apply                                                                                                    |  |  |  |  |  |  |  |  |  |  |
| Appliance Reports                  | Show 100 • entries Showing 1 to 4 of 4 entries First Previous 1 Next [L]                                                                |  |  |  |  |  |  |  |  |  |  |
| DHCP Server/Relay                  | Num * Application Object Gateway IP Address Service Firewall Zone Reschable Site Type Cost Hit Court Eligibility Type Eligibility Value |  |  |  |  |  |  |  |  |  |  |
| VRRP                               | 0 TEST1 * Internet, Zone YES Branch1 Static 5 0 YES N/A N/A                                                                             |  |  |  |  |  |  |  |  |  |  |
|                                    | 1 Slack * Internet Internet,Zone YES Branch1 Static 5 0 YES N/A N/A                                                                     |  |  |  |  |  |  |  |  |  |  |
|                                    | 2 Salesforce * Internet_Zone YES Branch1 Static 5 173 YES Path Branch1-WL1->MCN-DC-WL-2                                                 |  |  |  |  |  |  |  |  |  |  |
|                                    | 3 Salesforce * Internet_Zone YES Branch1 Static 5 0 YES N/A N/A                                                                         |  |  |  |  |  |  |  |  |  |  |
|                                    | Depuing 1 to 4 of 4 entries                                                                                                    |  |  |  |  |  |  |  |  |  |  |

Sie können die folgenden Statistiken anzeigen:

- Application Object: Name des Anwendungsobjekts.
- **Gateway-IP-Adresse**: Die Gateway-IP-Adresse, die von Anwendungsobjekten mit GRE-Tunneldiensttyp verwendet wird
- **Dienst**: Der Diensttyp, der dem Anwendungsobjekt zugeordnet ist.
- Firewall-Zone: Die Firewall-Zone, in die diese Route fällt.
- Erreichbar: Der Status der Anwendungsroute.
- Seite: Name der Website.
- **Typ**: Zeigt an, ob die Route statisch oder dynamisch ist.
- Kosten: Die Priorität der Route.
- **Anzahl der Treffer**: Die Häufigkeit, mit der die Anwendungsroute verwendet wird, um den Verkehr zu steuern.
- Berechtigt: Ist die Anwendungsroute berechtigt, den Verkehr zu senden?
- **Teilnahmeberechtigungstyp**: Die für diese Route angewendete Art der Berechtigungsbedingung für die Route. Der Berechtigungstyp kann Pfad, Gateway oder Tunnel sein.
- Berechtigungswert: Der für die Routenberechtigungsbedingung angegebene Wert.

#### Hinweis

In der aktuellen Version können Anwendungen, die zur Anwendungsfamilie gehören, mit dem im Anwendungsobjekt definierten Typ übereinstimmen, nicht gesteuert werden.

## Problembehandlung

Nachdem Sie die Anwendungsroute erstellt haben, können Sie mithilfe des Abschnitts **Überwachung** bestätigen, dass die Anwendung korrekt an den vorgesehenen Dienst weitergeleitet wurde.

Navigieren Sie zu den folgenden Seiten, um anzuzeigen, ob die Anwendung korrekt an den beabsichtigten Dienst weitergeleitet wurde:

- Überwachung > Statistik > Anwendungsrouten
- Überwachung > Flows
- Überwachung > Firewall

Wenn ein unerwartetes Routingverhalten auftritt, sammeln Sie das STS-Diagnosepaket, während das Problem beobachtet wird, und teilen Sie es mit dem Citrix Support-Team.

Das STS-Paket kann mit **Konfiguration > Systemwartung > Diagnose > Diagnoseinformationen**erstellt und heruntergeladen werden.

# Routenfilterung

August 29, 2022

Für Netzwerke mit aktiviertem Routenlernen bietet Citrix SD-WAN mehr Kontrolle darüber, welche SD-WAN-Routen an Routing Nachbarn angekündigt werden und welche Routen von Routing Nachbarn empfangen werden, anstatt alle oder keine Routen zu akzeptieren.

- Exportfilter werden verwendet, um Routen für Werbung mit OSPF- und BGP-Protokollen basierend auf bestimmten Übereinstimmungen ein- oder auszuschließen Kriterien. Exportfilterregeln sind die Regeln, die erfüllt sein müssen, wenn SD-WAN-Routen über dynamische Routingprotokolle Werbung gemacht werden. Alle Routen werden standardmäßig an Peers angekündigt.
- Importfilter werden verwendet, um Routen zu akzeptieren oder nicht zu akzeptieren, die mithilfe von OSPF- und BGP-Nachbarn empfangen werden, basierend auf bestimmten Übereinstimmungskriterien. Importfilterregeln sind die Regeln, die erfüllt werden müssen, bevor dynamische Routen in die SD-WAN-Routendatenbank importiert werden. Standardmäßig werden keine Routen importiert.

Die Routenfilterung wird auf LAN-Routen und virtuellen Pfadrouten in einem SD-WAN-Netzwerk (Data Center/Branch) implementiert und über BGP und OSPF an ein Nicht-SD-WAN-Netzwerk angekündigt.

Sie können bis zu 512 Exportfilter und 512 Importfilter konfigurieren. Dies ist das Gesamtlimit, nicht pro Routingdomänenlimit.

# Routenzusammenfassung

#### August 29, 2022

Mit der Zunahme der Größe der Unternehmensnetzwerke müssen die Router die große Anzahl von Routen in ihrer Routingtabelle beibehalten. Die Router benötigen erhöhte CPU-, Arbeitsspeicher- und Bandbreitenressourcen, um die großen Routingtabellen nachzuschauen und einzelne Routen zu verwalten. Sie können eine Übersichtsroute mit den Diensttypen Lokal und Discard konfigurieren. Diese zusammenfassende Route wird für die Next-Hop-Geräte beworben.

## Problembehandlung

Die zusammengefassten Routen, die auf dem MCN konfiguriert sind, werden über den virtuellen Pfad an die Niederlassung gesendet. Falls Sie die Details des virtuellen Pfads nicht in der Routing-Tabelle des Branch sehen, überprüfen Sie das Zweigstellen-Dashboard. Das Dashboard zeigt den Status des virtuellen Pfads zwischen dem MCN und Branch an.

Configuration Dashboard Monitoring System Status Name: BR1\_VPX Model: VPX Sub-Model: BASE Appliance Mode: Client Serial Number: 5f4519dd-e39a-d3f6-24a6-6ba0e6578d2c Management IP Address: 10.105.172.7 Appliance Uptime: 6 days, 56 minutes, 1.4 seconds 6 days, 50 minutes, 39.0 seconds Service Uptime: Routing Domain Enabled: Default\_RoutingDomain

#### **Local Versions**

| Configuration Created On: | Wed Sep 2 11:15:54 2020 |
|---------------------------|-------------------------|
| Software Version:         | 11.2.1.53.864510        |
| Built On:                 | Aug 25 2020 at 19:02:21 |
| Hardware Version:         | VPX                     |
| OS Partition Version:     | 5.1                     |

#### Virtual Path Service Status

Virtual Path MCN\_VPX-BR1\_VPX

Uptime: 6 days, 50 minutes, 19.0 seconds.

Wenn der virtuelle Pfad ausgefallen ist, überprüfen Sie den Grund dafür unter **Konfiguration > Logging/Monitoring**.

Wählen Sie eine der folgenden Dateien aus der Dropdownliste **Dateiname** aus, um dies zu überprüfen:

- SDWAN\_paths.log
- SDWAN\_common.log

#### Citrix SD-WAN 11.5

| Dashboard Monitoring      | Configuration                                                                                                   |
|---------------------------|----------------------------------------------------------------------------------------------------|
| - Appliance Settings      | Configuration > Appliance Settings > Logging/Monitoring                                                         |
| - Administrator Interface |                                                                                                    |
| Logging/Monitoring        | Log Options Alert Options Alarm Options Syslog Server HTTP Server Application                                   |
| Network Adapters          |                                                                                                    |
| Net Flow                  | View Log File                                                                                                   |
| App Flow/IPFIX            |                                                                                                    |
| - SNMP                    | Only the most recent 10000 entries will be shown and filtered. To view the full log, download and open it local |
| ·· NITRO API              | Filename: SDWAN paths log                                                                                       |
| - Licensing               |                                                                                                    |
| Fallback Configuration    | Filter (Optional):                                                                                              |
| + Virtual WAN             | View Log                                                                                                    |

# Protokollpräferenz

#### August 29, 2022

Die Protokolleinstellung ist eine Citrix SD-WAN-spezifische Funktion, die der administrativen Entfernung des Routers ähnelt. Das Protokoll mit der höchsten Präferenzreihenfolge ist am meisten bevorzugt. Die Route, die das Protokoll mit dem höchsten Protokollpräferenzwert verwendet. Die Protokollprioritätsinformationen befinden sich lokal auf der Citrix SD-WAN-Appliance und werden nicht für Peer-Netzwerkelemente angekündigt.

# **Multicast-Routing**

#### August 29, 2022

Multicast-Routing ermöglicht eine effiziente Verteilung des 1:n-Datenverkehrs. Eine Multicastquelle sendet Multicast-Datenverkehr in einem einzelnen Stream an eine Multicast-Gruppe. Die Multicastgruppe enthält Empfänger wie Hosts und angrenzende Router, die das IGMP-Protokoll für die Multicastkommunikation verwenden. Voice over IP, Video on Demand, IP-TV und Videokonferenzen sind einige der gängigen Technologien, die Multicast-Routing verwenden. Wenn Sie Multicastrouting auf der Citrix SD-WAN Appliance aktivieren, fungiert die Appliance als Multicastrouter.

## Quellspezifischer Multicast

Multicast-Protokolle ermöglichen Multicastempfänger in der Regel den Empfang von Multicast-Datenverkehr von jeder Quelle. Mit quellspezifischem Multicast (SSM) können Sie die Quelle angeben, von der die Empfänger den Multicastverkehr empfangen. Es stellt sicher, dass die Empfänger nicht offene Listener für jede Quelle sind, die Multicast-Streams sendet, sondern vielmehr eine bestimmte Multicastquelle hören. SSM reduziert die Kosten für Ressourcen, die für den Verbrauch von Datenverkehr aus jeder möglichen Quelle verwendet werden, und bietet außerdem eine Sicherheitsstufe, indem sichergestellt wird, dass die Empfänger Datenverkehr von einem bekannten Absender empfangen.

Die folgende Topologie zeigt zwei Multicastempfänger an einem Zweigstandort und einen Multicastserver (172.9.9.2) im Rechenzentrum. Der Multicast-Server streamt Datenverkehr über eine bestimmte Gruppe (232.1.1.1), wobei die Empfänger der Gruppe beitreten. Jeder Datenverkehr, der in der Multicastgruppe gestreamt wird, wird an alle Empfänger weitergeleitet, die der Gruppe beigetreten sind.

#### Hinweis

Damit SSM funktioniert, muss die IP der Multicastgruppe im Bereich 232.0.0.0/8 liegen.

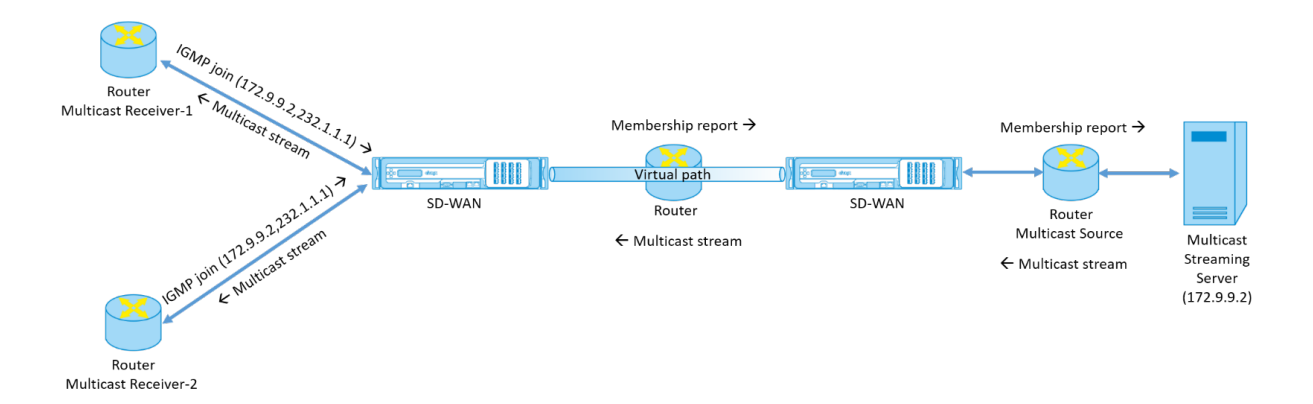

- Die Multicastempfänger senden eine IP-IGMP-Join-Anforderung, die angibt, dass die Empfänger der Multicastgruppe beitreten und den Multicast-Stream von der Quelle empfangen möchten. Der IGMP-Join enthält 2 Attribute die Multicastquelle und -gruppe (S, G). IGMP Version 3 wird für SSM auf der Multicastquelle und der Empfänger verwendet, um einige INCLUDE-spezifische Quelladressen weiterzuleiten. SSM ermöglicht es den Empfängern, Streams von bestimmten Multicast-Servern explizit zu empfangen, deren Quelladresse explizit von den Empfängern als Teil der JOIN-Anfrage bereitgestellt wird. In diesem Beispiel wird eine IGMP v3-Join-Anforderung mit einer expliziten Include-Quellliste ausgelöst, die die Quelle 172.9.9.2 enthält, um die Adresse zu sein, die den Multicast-Stream über die Gruppe 232.1.1.1 sendet.
- 2. Das Citrix SD-WAN in der Zweigstelle hört alle IGMP-Anforderungen von diesen Empfängern ab und konvertiert sie in einen Mitgliedschaftsbericht und sendet ihn über den virtuellen Pfad an die SD-WAN-Appliance im Rechenzentrum.
- 3. Die Citrix SD-WAN Appliance im Rechenzentrum empfängt den Mitgliedschaftsbericht über den virtuellen Pfad und leitet ihn an die Multicastquelle weiter, um einen Kontrollkanal zu erstellen.

4. Die Multicastquelle überträgt den Multicast-Stream über den virtuellen Pfad an die Multicastempfänger.

Der Datenverkehr des Kontrollkanals und der Multicast-Stream fließen durch den etablierten virtuellen Pfad zwischen der Zweigstelle und dem Rechenzentrum. Der Citrix SD-WAN Overlay-Pfad sichert und isoliert Multicast-Datenverkehr vor WAN-Verschlechterung oder Link-Brownouts.

## Konfigurieren von Multicast

Um Multicast zu konfigurieren, führen Sie die folgenden Schritte auf der SD-WAN-Appliance sowohl an der Quelle als auch am Ziel aus.

- 1. Multicastgruppe erstellen Geben Sie einen Namen und eine IP-Adresse für die Multicastgruppe an. Die IP der Multicastgruppe muss im Bereich 232.0.0.0/8 für quellspezifisches Multicast liegen.
- 2. IGMP-Proxy aktivieren Sie können die Citrix SD-WAN Appliance als IGMP-Proxy konfigurieren, um die IGMP-Kontrollkanalinformationen für Multicast-Routing zu übertragen. IGMP V3 ist für Single-Source-Multicast erforderlich.
- 3. Definieren der Upstream- und Downstream-Dienste Eine Upstream-Schnittstelle ermöglicht es dem IGMP PROXY, eine Verbindung mit der SD-WAN-Appliance herzustellen, die näher an der eigentlichen Multicastquelle liegt, die den Datenverkehr streamt. Eine Downstream-Schnittstelle ermöglicht es dem IGMP-Proxy, eine Verbindung zu den Hosts herzustellen, die weiter von der eigentlichen Multicastquelle entfernt sind, die den Datenverkehr streamt. Die Upstream- und Downstream-Dienste unterscheiden sich für die Appliance an der Quelle und die Appliance am Ziel.

## Überwachen

#### **IGMP-Statistik**

Wenn die Multicast-Empfänger eine Join-Gruppenanforderung initiieren, können Sie die Details des Empfängers unter **Überwachung** > **IGMP** auf der Appliance anzeigen. Sie können diese Informationen auf den Appliances sowohl an der Quelle als auch am Ziel sehen.

Die folgende Abbildung zeigt einen MLD-Join, der initiiert wurde und der Nachrichtentyp RECV zum Empfangen von Multicastgruppenadressen verwendet wird. Sie können auch die IGMP/MLD-Nachrichtenstatistik unten sehen.

#### Citrix SD-WAN 11.5

| shboard             | Monitoring | Configuration        |           |                 |            |              |            |
|---------------------|------------|----------------------|-----------|-----------------|------------|--------------|------------|
| atistics            | Monito     | oring > IGMP         |           |                 |            |              |            |
| lows                |            |                      |           |                 |            |              |            |
| outing Protocols    | Filte      | r/Purge              |           |                 |            |              |            |
| irewall             | Refrest    | Purge IGMP Gr        | oup       | rge IGMP Stat   | :s         |              |            |
| KE/IPsec            |            |                      |           |                 |            |              |            |
| GMP                 | IGM        | P PROXY Groups       | 5         |                 |            |              |            |
| erformance Report   | Max Gro    | ups to Display: 50   | ✓ Se      | rvice Type to I | Display:   |              | ✓ Refr     |
| os Reports          | Туре       | Name                 | Group     | Filter          | Version    | Packets Sent | Bytes Sent |
| lsage Reports       | HOST       | VIF-1-Bridge-1       | 232.1.1.1 | INCLUDE         | IGMPv3     | 4285         | 6418930    |
| vailability Reports | Total Gro  | ups Displayed: 1 out | of 1      |                 |            |              |            |
| ppliance Reports    |            | D Ctata              |           |                 |            |              |            |
| HCP Server/Relay    | IGIVI      |                      |           |                 |            |              |            |
| RRP                 | Max IGN    | IP Stats to Display: | 50 🗸      | Stats Type to   | Display: N | 1EMBER ~     | Refresh    |
| PPoE                | Туре       | Description          | Valu      | e               |            |              |            |
| NC                  | MEMBE      | R Add Member         | 1         |                 |            |              |            |
| 2011                |            | R Remove Memb        | ber 0     |                 |            |              |            |
|                     | MEMBE      | R Current Memb       | er 1      |                 |            |              |            |

Total IGMP Stats Displayed: 3 out of 70

Die folgende Abbildung zeigt Informationen zu IGMP/MLD-Proxygruppen. Sie können auch die IGMP/MLD-Proxygruppenstatistiken und die verwendete Version sehen.

| P/MLD Pro    | oxy Gro   | oups              |        |        |          |                |   |         |       |              |        |            |   |
|--------------|-----------|-------------------|--------|--------|----------|----------------|---|---------|-------|--------------|--------|------------|---|
| Select the m | naximum P | Proxy Groups to d | isplay | v Purg | e IGMP/M | LD Proxy Group | 5 |         | Refre | sh           | Search |            | Q |
| Туре         |           | Name              |        | Group  |          | Filter         |   | Version |       | Packets Sent |        | Bytes Sent | + |
| HOST         |           | VIF-1-LAN-1       |        |        |          | EXCLUDE        |   | MLDv2   |       | 12380158     |        | 1832263384 |   |
| HOST         |           | VIF-1-LAN-1       |        |        |          | EXCLUDE        |   | MLDv2   |       | 12380158     |        | 1832263384 |   |
| HOST         |           | VIF-1-LAN-1       |        |        |          | EXCLUDE        |   | MLDv2   |       | 12380158     |        | 1832263384 |   |
| HOST         |           | VIF-1-LAN-1       |        |        |          | EXCLUDE        |   | MLDv2   |       | 11905188     |        | 1761967824 |   |

# Routenkosten für virtuelle Pfade konfigurieren

August 29, 2022

Citrix SD-WAN unterstützt die folgenden Routingverbesserungen im Zusammenhang mit der Verwaltung von Rechenzentren.

Betrachten Sie beispielsweise das SD-WAN-Netzwerk mit zwei Rechenzentren: eines in Nordamerika und eines in Europa. Sie möchten, dass alle Standorte in Nordamerika Datenverkehr durch das Rechenzentrum in Nordamerika weiterleiten und alle Standorte in Europa das europäische Rechenzentrum nutzen. Bisher wurde in SD-WAN 9.3 und früheren Versionen diese Funktionalität der Verwaltung des Rechenzentrums nicht unterstützt. Dies wird mit der Einführung der virtuellen Pfadroute Kosten implementiert.

• Kosten für virtuelle Pfadroute: Sie können die Kosten für virtuelle Pfade für einzelne virtuelle Pfade konfigurieren, die zu den Routenkosten hinzugefügt werden, wenn eine Route von einem Remotestandort erlernt wird.

Mit dieser Funktion werden die Kosten für die WAN-zu-WAN-Weiterleitung ungültigen oder gelöscht.

- OSPF-Routenkosten: Sie können jetzt OSPF-Routenkosten (Typ-1-Metrik) importieren, indem Sie OSPF-Routenkosten kopieren in den Importfiltern aktivieren. OSPF Routenkosten werden bei der Routenauswahl anstelle der SD-WAN-Kosten berücksichtigt. Kosten bis zu 65534 statt 15 werden unterstützt. Es ist jedoch ratsam, eine geeignete virtuelle Pfadroute Kosten zu berücksichtigen, die hinzugefügt werden, wenn die Route von einem entfernten Standort gelernt wird.
- BGP VP-Kosten nach MED: Sie können nun die Kosten für virtuelle Pfade für SD-WAN-Routen in BGP-MED-Werte kopieren, wenn Sie SD-WAN-Routen in BGP-Peers exportieren (umverteilen). Dies kann für einzelne Nachbarn festgelegt werden, indem eine BGP-Richtlinie erstellt und sie in der Richtung "OUT" für jeden Nachbarn angewendet wird.
- Jeder Standort kann mehrere virtuelle Pfade zu anderen Sites haben. Wenn es einen Zweig gibt, zu dem über mehr virtuelle Pfade eine Verbindung zu Diensten besteht, kann es manchmal zwei virtuelle Pfade vom Zweigstandort aus geben. Ein virtueller Pfad über DC1 und der andere über DC2. DC1 kann ein MCN sein und DC2 kann ein Geo-MCN sein und kann als ein anderer Standort mit statischem virtuellem Pfad konfiguriert werden.
- Fügen Sie Standardkosten für jeden VP als 1 hinzu. Die Kosten für virtuelle Pfadroute helfen dabei, jedem virtuellen Pfad eines Standorts Kosten zuzuordnen. Dies hilft, Routenaustausch/Aktualisierungen über einen bestimmten virtuellen Pfad anstelle der standardmäßigen Standortkosten zu manipulieren. Auf diese Weise können wir manipulieren, welches Rechenzentrum für das Versenden des Datenverkehrs bevorzugt wird.

- Erlauben Sie die Konfiguration der Kosten innerhalb eines kleinen Wertebereichs (z. B. 1—10) für jeden VP.
- Kosten für virtuelle Pfade müssen jeder Route hinzugefügt werden, die mit Nachbarstandorten gemeinsam genutzt werden, um die Routing-Voreinstellung anzugeben, einschließlich Routen, die über dynamisches Routing gelernt wurden
- Kein statischer virtueller Pfad darf geringere Kosten aufweisen als ein dynamischer virtueller Pfad.

## Hinweis

VP Routenkosten verwerfen die Kosten für die WAN-zu-WAN-Weiterleitung, die in Release-Versionen vor Version 10.0 existierten. Die auf WAN-zu-WAN-Weiterleitungskosten basierenden Routing-Entscheidungen müssen durch die Verwendung von VP-Routenkosten neu beeinflusst werden, da die WAN-zu-WAN-Weiterleitungskosten bei der Migration auf Version 10.0 keine Bedeutung haben.

## Überwachung und Fehlerbehebung

In der Routingtabelle wird angezeigt, wie dieselben Subnetze, die von zwei Standorten angekündigt werden, die über den virtuellen Pfad mit einem Zweigstandort verbunden sind, mit dem Kostenanteil virtueller Pfadroute installiert werden.

Um die Routenkosten und die in der Routing-Tabelle verwendeten Routen zu überprüfen, navigieren Sie zu **Überwachung > Statistiken**. Wählen Sie unter dem Feld **Anzeigen** die Option **Routen** aus. Routenkosten und Trefferzählungen können auf derselben Seite überprüft werden.

Die folgende Abbildung zeigt die Routing-Tabelle mit zwei unterschiedlichen Kosten für dieselbe Route, die 172.16.6.0/24 mit Kosten 10 und 11 für die Dienste **DC-Branch01** bzw. **GEOMCN-Branch01** beträgt.

#### Citrix SD-WAN 11.5

| Monito           | ring >   | Statistics        |                          |                                            |                  |           |            |              |             |                    |      |              |          |                    |
|------------------|----------|-------------------|--------------------------|--------------------------------------------|------------------|-----------|------------|--------------|-------------|--------------------|------|--------------|----------|--------------------|
| Stati            | stics    |                   |                          |                                            |                  |           |            |              |             |                    |      |              |          |                    |
| Show:<br>Routing | Domain   | Routes            | ~                        | Enable Auto Refre     Purge dynamic routes | sh 5 🗸 seconds   | Refresh   | ☑ Clear Co | unters on Re | fresh       |                    |      |              |          |                    |
| Rout             | e Stati  | stics             |                          |                                            |                  |           |            |              |             |                    |      |              |          |                    |
| Maximur          | n allowe | d routes: 64000   |                          |                                            |                  |           |            |              |             |                    |      |              |          |                    |
|                  |          |                   |                          |                                            |                  |           |            |              |             |                    |      |              |          |                    |
| Routes f         | or routi | ng domain : Defau | It_Routing               | Domain                                     |                  |           |            |              |             |                    |      |              |          |                    |
| Filter:          |          | in Any co         | lumn                     | ✓ Apply                                    |                  |           |            |              |             |                    |      |              |          |                    |
|                  |          |                   |                          |                                            |                  |           |            |              |             |                    |      |              |          |                    |
| Show 10          | 10 🗸 er  | tries Showing 1   | to 18 of 18              | entries                                    |                  |           |            |              | 1           |                    |      | First        | Previou  | us 1               |
| Details          | Num      | Network Addr      | Gateway<br>IP<br>Address | Service                                    | Firewall Zone    | Reachable | Site       | Туре         | Protocol    | Neighbor<br>Direct | Cost | Hit<br>Count | Eligible | Eligibilit<br>Type |
| ٠                | 0        | 172.16.60.0/24    | *                        | Local                                      | Default_LAN_Zone | YES       | Branch01   | Static       | -           | -                  | 5    | 0            | YES      | N/A                |
| ٠                | 1        | 172.16.61.0/24    | *                        | Local                                      | Default_LAN_Zone | YES       | Branch01   | Static       | -           | -                  | 5    | 0            | YES      | N/A                |
| ٠                | 2        | 172.16.41.0/24    | *                        | DC-Branch01                                | Default_LAN_Zone | YES       | DC         | Dynamic      | Virtual WAN | YES                | 10   | 0            | YES      | N/A                |
| ٠                | 3        | 172.16.40.0/24    | *                        | DC-Branch01                                | Default_LAN_Zone | YES       | DC         | Dynamic      | Virtual WAN | YES                | 10   | 0            | YES      | N/A                |
| ۲                | 4        | 172.16.6.0/24     | *                        | DC-Branch01                                | Default_LAN_Zone | YES       | DC         | Dynamic      | Virtual WAN | YES                | 10   | 0            | YES      | N/A                |
| +                | 5        | 172.16.4.0/24     | *                        | DC-Branch01                                | Default_LAN_Zone | YES       | DC         | Dynamic      | Virtual WAN | YES                | 10   | 0            | YES      | N/A                |
| +                | 6        | 172.16.3.0/24     | *                        | DC-Branch01                                | Default_LAN_Zone | YES       | DC         | Dynamic      | Virtual WAN | YES                | 10   | 0            | YES      | N/A                |
| ٠                | 7        | 172.16.2.0/24     | *                        | DC-Branch01                                | Default_LAN_Zone | YES       | DC         | Dynamic      | Virtual WAN | YES                | 10   | 0            | YES      | N/A                |
| +                | 8        | 172.16.51.0/24    | *                        | GeoMCN-Branch01                            | Default_LAN_Zone | YES       | GeoMCN     | Dynamic      | Virtual WAN | YES                | 11   | 0            | YES      | N/A                |
| ٠                | 9        | 172.16.50.0/24    | *                        | GeoMCN-Branch01                            | Default_LAN_Zone | YES       | GeoMCN     | Dynamic      | Virtual WAN | YES                | 11   | 0            | YES      | N/A                |
| ٠                | 10       | 172.16.6.0/24     | *                        | GeoMCN-Branch01                            | Default_LAN_Zone | YES       | GeoMCN     | Dynamic      | Virtual WAN | YES                | 11   | 0            | YES      | N/A                |
| *                | 11       | 172.16.4.0/24     | ×                        | GeoMCN-Branch01                            | Default LAN Zone | YES       | GeoMCN     | Dynamic      | Virtual WAN | YES                | 11   | 0            | YES      | N/A                |

# Konfigurieren des Virtual Router-Redundanzprotokolls

#### August 29, 2022

Virtual Router Redundancy Protocol (VRRP) ist ein weit verbreitetes Protokoll, das Device Redundanz bereitstellt, um den Single Point of Failure in der statischen Standardumgebung zu eliminieren. Mit VRRP können Sie zwei oder mehr Router konfigurieren, um eine Gruppe zu bilden. Diese Gruppe wird als einzelnes Standard-Gateway mit einer virtuellen IP-Adresse und einer virtuellen MAC-Adresse angezeigt.

Ein Backup-Router übernimmt automatisch die Kontrolle, wenn der Primär-/Master-Router ausfällt. In einem VRRP-Setup sendet der Master-Router ein VRRP-Paket, das als Ankündigung bezeichnet wird, an die Backup-Router. Wenn der Master-Router die Ankündigung nicht mehr sendet, stellt der Backup-Router den Intervall-Timer ein. Wenn innerhalb dieser Haltezeit keine Ankündigung eingeht, leitet der Backup-Router die Failover-Routine ein.

VRRP gibt einen Wahlprozess an, bei dem der Router mit der höchsten Priorität zum Master wird. Wenn die Priorität unter den Routern gleich ist, wird der Router mit der höchsten IP-Adresse zum Master. Die anderen Router befinden sich im Backup-Zustand. Der Wahlprozess wird erneut eingeleitet, wenn der Master ausfällt, ein neuer Router der Gruppe beitritt oder ein vorhandener Router die Gruppe verlässt.

VRRP stellt einen Standardpfad für hohe Verfügbarkeit sicher, ohne dynamische Routing- oder Routererkennungsprotokolle auf jedem Endhost zu konfigurieren.

Citrix SD-WAN Version 10.1 unterstützt VRRP Version 2 und Version 3, um mit Routern von Drittanbietern zu arbeiten. Die SD-WAN-Appliance fungiert als Master-Router und leitet den Datenverkehr an, den Virtual Path Service zwischen Standorten zu verwenden. Sie können die SD-WAN-Appliance als VRRP-Master konfigurieren, indem Sie die Virtual Interface IP als VRRP-IP konfigurieren und die Priorität manuell auf einen höheren Wert als die Peer-Router festlegen. Sie können das Ankündigungsintervall und die Präempt-Option konfigurieren.

Das folgende Netzwerkdiagramm zeigt eine Citrix SD-WAN-Appliance und einen als VRRP-Gruppe konfigurierten Router. Die SD-WAN-Appliance ist als Master konfiguriert. Wenn die SD-WAN-Appliance ausfällt, übernimmt der Backup-Router innerhalb von Millisekunden und stellt sicher, dass keine Ausfallzeiten vorliegen.

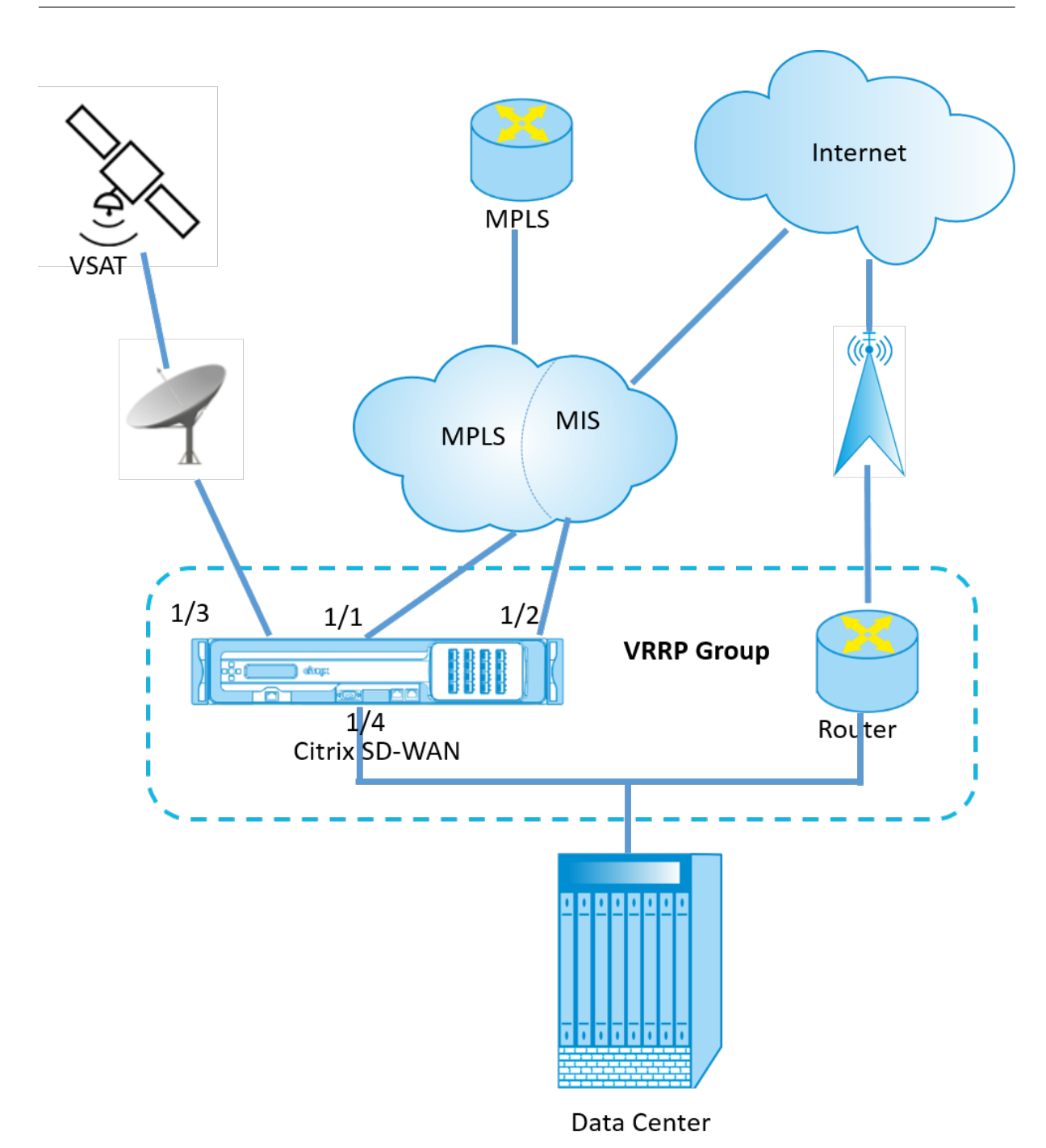

#### **VRRP-Statistik**

Sie können die VRRP-Statistiken unter **Monitoring** > **VRRP** einsehen.

| Dashboard Monit      | oring Cont   | iguration     |              |        |          |                   |                        |        |         |
|----------------------|--------------|---------------|--------------|--------|----------|-------------------|------------------------|--------|---------|
| Statistics           | Monitoring > | VRRP Protocol |              |        |          |                   |                        |        |         |
| Flows                |              |               |              |        |          |                   |                        |        |         |
| Routing Protocols    | VRRP Insta   | nses          |              |        |          |                   |                        |        |         |
| Firewall             | VRRP ID      | Version       | Interface(s) | State  | Priority | Virtual Router IP | Advertisement Interval | Enable | Disable |
| IKE/IPsec            | 20           | 2             | LAN-7        | Master | 250      | 172.58.7.100      | 2000                   | Enable | Disable |
| Performance Reports  | 245          | 3             | LAN          | Master | 200      | 172.58.5.20       | 1000                   | Enable | Disable |
| Qos Reports          |              |               |              |        |          |                   |                        |        |         |
| Usage Reports        |              |               |              |        |          |                   |                        |        |         |
| Availability Reports |              |               |              |        |          |                   |                        |        |         |
| Appliance Reports    |              |               |              |        |          |                   |                        |        |         |
| DHCP Server/Relay    |              |               |              |        |          |                   |                        |        |         |
| VRRP Protocol        |              |               |              |        |          |                   |                        |        |         |

Sie können die folgenden Statistikdaten anzeigen:

- VRRP-ID: Die VRRP-Gruppen-ID
- Version: Die VRRP-Protokollversion.
- Schnittstelle: Die für VRRP verwendete virtuelle Schnittstelle.
- **Zustand:** Der VRRP-Status der SD-WAN-Appliance. Es zeigt an, ob die Appliance ein Master oder ein Backup ist.
- Priorität: Die Priorität der SD-WAN-Appliance für eine VRRP-Gruppe
- IP des virtuellen Routers: Die IP-Adresse des virtuellen Routers für die VRRP-Gruppe.
- Advertisement Intervall: Die Häufigkeit von VRRP-Werbung.
- Aktivieren: Wählen Sie diese Option, um die VRRP-Instanz auf der SD-WAN-Appliance zu aktivieren.
- **Deaktivieren:** Wählen Sie diese Option, um die VRRP-Instanz auf der SD-WAN-Appliance zu deaktivieren.

#### Einschränkungen

- VRRP wird nur in der Gateway-Modus-Bereitstellung unterstützt.
- Sie können bis zu vier VRRP-IDs (VRID) konfigurieren.
- Bis zu 16 virtuelle Netzwerkschnittstellen können an VRID teilnehmen.

#### Hochverfügbarkeit und VRRP

Sie können Netzwerkausfallzeiten und Verkehrsunterbrechungen erheblich reduzieren, indem Sie sowohl die Hochverfügbarkeits- als auch die VRRP-Funktionen in Ihrem SD-WAN-Netzwerk nutzen. Stellen Sie ein Paar Citrix SD-WAN-Appliance in Aktiv-/Standby-Rollen zusammen mit einem Standby-Router bereit, um die VRRP-Gruppe zu bilden. Diese Gruppe wird als einzelnes Standard-Gateway mit einer virtuellen IP-Adresse und einer virtuellen MAC-Adresse angezeigt.

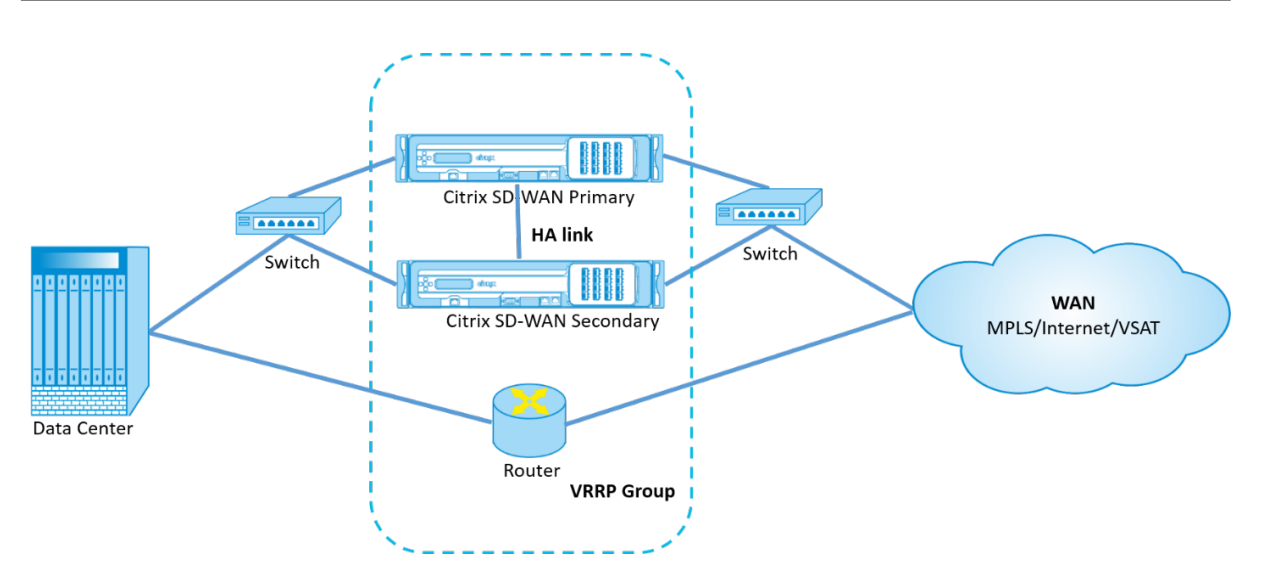

Im Folgenden sind 2 Fälle mit der obigen Bereitstellung aufgeführt:

# 1. Fall: Hochverfügbarkeits-Failover-Timer auf SD-WAN entspricht dem VRRP-Failover-Timer.

Das erwartete Verhalten ist ein Switchover mit hoher Verfügbarkeit, der vor dem VRRP-Switchover stattfindet, d. h. der Datenverkehr fließt weiter durch die neue Active SD-WAN-Appliance. In diesem Fall setzt SD-WAN mit der VRRP-Master-Rolle fort.

#### 2. Fall: Hochverfügbarkeits-Failover-Timer auf SD-WAN größer als der VRRP-Failover-Timer.

Das erwartete Verhalten ist die VRRP-Umstellung auf den Router geschieht, das heißt, der Router wird VRRP-Master und Datenverkehr möglicherweise vorübergehend durch den Router fließen, unter Umgehung der SD-WAN-Appliance.

Aber sobald der Hochverfügbarkeits-Switchover passiert, wird SD-WAN wieder zu VRRP Master, d. h. der Datenverkehr fließt jetzt durch die neue aktive SD-WAN-Appliance.

Weitere Informationen zu Bereitstellungsmodi für Hochverfügbarkeit finden Sie unter Hochverfügbarkeit.

# Routing-Unterstützung für die LAN-Segmentierung

#### August 29, 2022

Die SD-WAN Standard Edition-Appliances implementieren eine LAN-Segmentierung über verschiedene Standorte hinweg, an denen beide Appliances bereitgestellt werden. Die Appliances erkennen und speichern die verfügbaren LAN-seitigen VLANs und konfigurieren Regeln dafür, zu welchen anderen LAN-Segmenten (VLANs) an einem Remote-Standort mit einer anderen SD-WAN Standard Edition-Appliance eine Verbindung herstellen können. Die oben genannte Funktion wird mithilfe einer VRF-Tabelle (Virtual Routing and Forwarding) implementiert, die in der SD-WAN Standard Edition-Appliance verwaltet wird und die Remote-IP-Adressbereiche verfolgt, auf die ein lokales LAN-Segment zugreifen kann. Dieser VLAN-zu-VLAN-Datenverkehr würde das WAN immer noch über denselben vorab festgelegten virtuellen Pfad zwischen den beiden Appliances durchqueren (es müssen keine neuen Pfade erstellt werden).

Ein Beispiel für diese Funktionalität ist, dass ein WAN-Administrator möglicherweise in der Lage ist, die Netzwerkumgebung für lokale Zweigstellen über ein VLAN zu segmentieren und einigen dieser Segmente (VLANs) Zugriff auf DC-Seitige LAN-Segmente zu gewähren, die Zugriff auf das Internet haben, während andere möglicherweise keinen solchen Zugriff erhalten.

# Domänendienst für den übergreifenden Routing

#### August 29, 2022

Mit Citrix SD-WAN können Sie das Netzwerk mithilfe von Routingdomänen segmentieren, was eine hohe Sicherheit und eine einfache Verwaltung gewährleistet. Mit der Routingdomäne wird der Datenverkehr im Overlay-Netzwerk voneinander isoliert. Jede Routingdomäne verwaltet ihre eigene Routingtabelle. Manchmal müssen wir jedoch den Datenverkehr zwischen den Routing-Domänen weiterleiten. Beispielsweise wenn freigegebene Dienste wie Drucker, Scanner und Mailserver als separate Routingdomäne bereitgestellt werden. Inter-Routingdomäne ist erforderlich, damit Benutzer aus verschiedenen Routingdomänen auf die gemeinsam genutzten Dienste zugreifen können.

Citrix SD-WAN bietet Static Inter-Routing-Domänendienst, der das Routenlecken zwischen Routingdomänen innerhalb eines Standorts oder zwischen verschiedenen Standorten ermöglicht. Dadurch entfällt die Notwendigkeit, dass ein Edgerouter Routeleaking verarbeitet. Der Domänendienst "Inter-Routings"kann außerdem zum Einrichten von Routen, Firewall-Richtlinien und NAT-Regeln verwendet werden.

Eine neue Firewall-Zone, **Inter\_Routing\_Domain\_Zone**, wird standardmäßig erstellt und dient als Firewall-Zone für die Inter-Routing Domain Services für Routing und Filterung.

## Überwachen

Unter Überwachung >Firewall-Statistiken> Verbindungen können SieÜberwachungsstatistikenfür Verbindungen anzeigen, die Interrouting-Domain-Dienste verwenden.

| Dashboard                                  | Monitoring Configuration                     |                                 |                     |                  |                             |                 |                           |                |       |                      |                 |                           |             |           |         |        |       |
|--------------------------------------------|----------------------------------------------|---------------------------------|---------------------|------------------|-----------------------------|-----------------|---------------------------|----------------|-------|----------------------|-----------------|---------------------------|-------------|-----------|---------|--------|-------|
| Monitoring > Fir                           | ewall >                                      |                                 |                     |                  |                             |                 |                           |                |       |                      |                 |                           |             |           |         |        |       |
| Firewall Statisti                          | CS                                           |                                 |                     |                  |                             |                 |                           |                |       |                      |                 |                           |             |           |         |        |       |
| Statistics:<br>Maximum entries             | Connections V                                |                                 |                     |                  |                             |                 |                           |                |       |                      |                 |                           |             |           |         |        |       |
| to display:                                | 50 🗸                                         |                                 |                     |                  |                             |                 |                           |                |       |                      |                 |                           |             |           |         |        |       |
| Filtering:                                 | Routing Domain: Any                          | <ul> <li>Application</li> </ul> | nc                  | Any              | <ul> <li>Family:</li> </ul> | : Any           | $\sim$                    |                |       |                      |                 |                           |             |           |         |        |       |
|                                            | IP Protocol: Any                             | V Source Zor                    | nec                 | Any              | ✓ Destination               | ation Zone: Any | ~                         |                |       |                      |                 |                           |             |           |         |        |       |
|                                            | Source Service Type: Any V                   | Source Ser                      | vice Instance:      | Any 🗸            | Source                      | * IPi           | Sou                       | rce Ports      | 8     |                      |                 |                           |             |           |         |        |       |
|                                            | Destination Service Types Any                | Destination                     | n Service Instance  | s Any ~          | Destin                      | ation IP: *     | Dest                      | tination Port: | 8     |                      |                 |                           |             |           |         |        |       |
| Refresh                                    | Show latest data                             | al Stats                        |                     |                  |                             |                 |                           |                |       |                      |                 |                           |             |           |         |        |       |
| Clear Connections                          |                                              |                                 |                     |                  |                             |                 |                           |                |       |                      |                 |                           |             |           |         |        |       |
| Help                                       |                                              |                                 |                     |                  |                             |                 |                           |                |       |                      |                 |                           |             |           |         |        |       |
|                                            |                                              |                                 |                     |                  |                             |                 |                           |                |       |                      |                 |                           |             |           |         |        |       |
| Connections                                |                                              |                                 |                     |                  |                             |                 |                           |                |       |                      |                 |                           |             |           |         |        |       |
|                                            |                                              |                                 |                     |                  | Sou                         | urce            |                           |                |       | Dest                 | ination         |                           |             |           |         | Sent   |       |
| Routing Domain                             | Application                                  | Family                          | IP<br>Protocol IP / | Adress Port      | Service Type                | Service Name    | Zone                      | IP Address     | Port  | Service Type         | Service Name    | Zone                      | State       | ls<br>NAT | Packets | Bytes  | PPS k |
| Default_RoutingDor                         | nain Internet Control Message Protocol(icmp) | Network Service                 | ICMP 172            | 2.16.25.10 19973 | Local                       | VIF-2-LAN-1     | Default_LAN_Zone          | 172.16.1.10    | 19973 | Inter-Routing-Domain | Default_to_MPLS | Inter_Routing_Domain_Zone | ESTABLISHED | Yes       | 10124   | 850416 | 0.999 |
| RD_MPLS                                    | Internet Control Message Protocol(icmp)      | Network Service                 | ICMP 172.           | 16.15.100 19973  | Inter-Routing-Domain        | Default_to_MPLS | Inter_Routing_Domain_Zone | 172.16.1.10    | 19973 | Virtual Path         | DC_MCN-BR3      | Default_LAN_Zone          | ESTABLISHED | No        | 10124   | 850415 | 0.999 |
| Connections Display<br>Connections In Use: | sd: 2<br>2/128000                            |                                 |                     |                  |                             |                 |                           |                |       |                      |                 |                           |             |           |         |        |       |
| <                                          |                                              |                                 |                     |                  |                             |                 |                           |                |       |                      |                 |                           |             |           |         |        | >     |

# **ECMP Load Balancing**

#### August 29, 2022

Equal Cost Multi-Path (ECMP) -Gruppen ermöglichen es Ihnen, mehrere Pfade mit denselben Kosten, Zielen und demselben Service zu gruppieren. Die Verbindungen oder Sitzungsdaten haben je nach Typ der ECMP-Gruppe einen Lastenausgleich über alle Pfade in der ECMP-Gruppe. Stellen Sie sich beispielsweise ein Netzwerk mit zwei WAN-Verbindungen zwischen einer Zweigstelle und einem Rechenzentrum mit den gleichen Routenkosten vor. Traditionell wäre einer der WAN-Verbindungen aktiv und der andere bleibt inaktiv und fungiert als Fallback-Link. Mit ECMP-Gruppen können Sie diese WAN-Verbindungen zusammenfassen und den Lastausgleich des Datenverkehrs über beide WAN-Verbindungen zulassen. Der ECMP-Lastenausgleich gewährleistet:

- Verteilung des Datenverkehrs auf mehrere kostengleiche Wege.
- Optimale Nutzung der verfügbaren Bandbreite.
- Dynamische Übertragung des Datenverkehrs auf einen anderen ECMP-Mitgliedspfad, wenn eine Verbindung fehlschlägt. ECMP unterstützt statische Routen auf IPsec/GRE-Tunneln.

Der ECMP-Lastenausgleich wird für virtuelle Pfade und Intranetdienste unterstützt. ECMP-Gruppen werden auf globaler Ebene definiert. Sie können maximal 254 ECMP-Gruppen in Ihrem Netzwerk definieren. Die maximale Anzahl von ECMP-berechtigten Routen in einer ECMP-Gruppe hängt von Ihrer Appliance und Ihrem Lizenztyp ab. Die folgenden zwei Arten von ECMP-Gruppen werden auf Citrix SD-WAN unterstützt:

• Quell-/Ziel-IP-Adresse: Netzwerke, in denen mehrere Clients versuchen, sich mit demselben Ziel zu verbinden, sind die Verbindungen über kostengünstige WAN-Verbindungen Lastausgleich. • Sitzung: Netzwerke, in denen ein einzelner Client mit einem Ziel verbunden ist und mehrere Sitzungen erzeugt werden. Die Sitzungsdaten haben einen Lastausgleich bei WAN-Verbindungen mit gleichen Kosten.

Um den ECMP-Lastausgleich zu überwachen, navigieren Sie in der SD-WAN-Benutzeroberfläche zu **Überwachung** > **Statistiken** > **Routen** und filtern Sie die Suchergebnisse mithilfe des ECMP-Gruppennamens.

| Dashboard Mon        | nitoring Configuration                                                                                                    |
|----------------------|----------------------------------------------------------------------------------------------------|
| Statistics           | Monitoring > Statistics                                                                                                    |
| Flows                |                                                                                                    |
| Routing Protocols    | Statistics                                                                                                    |
| Firewall             | Show: Routes V Z Enable Auto Refresh 5 v seconds Stop Z Clear Counters on Refresh                                                              |
| IKE/IPsec            | Routing Domain : ~ALL> ~ Purge dynamic routes                                                                                                  |
| IGMP                 |                                                                                                    |
| Performance Reports  | Route Statistics                                                                                                    |
| Qos Reports          | Maximum allowed routes: 64000                                                                                                    |
| Usage Reports        |                                                                                                    |
| Availability Reports | Routes for routing domain : Default_RoutingDomain                                                                                              |
| Appliance Reports    | Filter: Tonowhere In ECMP Group V Network Address Type: ALL V Apply                                                                            |
| DHCP Server/Relay    | Show 100 v entries Showing 1 to 4 of 4 entries (filtered from 35 total entries) First Previous 1 Next Last                                     |
| VRRP                 | Details' Num Network Gateway IP Service Firewail Zone Reachable Site Type Protocol Neighbor Cost Cost Cost Group Eligibility Eligibility Value |
| PPPoE                |                                                                                                    |
| DNS                  | 📧 7 5.5.5.0/24 * New_Intranet_Service-3 Intranet_Zone YES BR1 Static 5 630 Tonowhere YES Path BR1_Inet1->DC_Inet1                              |
|                      | 🖉 🗷 8 5.5.5.0/24 * New_Intranet_Service-4 Intranet_Zone YES BR1 Static 5 315 Tonowhere YES N/A N/A                                             |
|                      | 📧 9 4.4.4.0/24 * New_Intranet_Service-4 Intranet_Zone YES BRI Static 5 0 Tonowhere YES N/A N/A                                                 |
|                      | Showing 1 to 4 of 4 entries (Iltered from 35 total entries) First, Previous 1 Next, Last                                                       |

In den Beispieldaten sehen wir, dass alle Routen innerhalb eines Dienstes mit einer gemeinsamen ECMP-Gruppe Teil dieser ECMP-Gruppe sind. Beispielsweise gehören 6.6.6.0/24 und 5.5.5.0/24 zur ECMP-Gruppe **Tonowhere**. Die Verkehrslast wird jedoch zwischen den Diensten **New\_Intranet\_Service-3** und **New\_Intranet\_Service-4** ausgeglichen, die sich eine Ziel-IP 5.5.5.0/24 teilen und derselben ECMP-Gruppe zugeordnet sind.

#### Hinweis

Für den SIA- und Zscaler-Dienst können Sie mit ECMP (Active/Active) den Lastenausgleich über zwei IPSec-Tunnelpfade durchführen.

# Sicherheit

August 29, 2022

Die Themen in diesem Abschnitt enthalten allgemeine Sicherheitshinweise für Citrix SD-WAN-Bereitstellungen.

## **Citrix SD-WAN Bereitstellungsrichtlinien**

Um die Sicherheit während des Bereitstellungslebenszyklus aufrechtzuerhalten, empfiehlt Citrix die folgenden Sicherheitsüberlegungen:

- Physische Sicherheit
- Gerätesicherheit
- Netzwerksicherheit
- Verwaltung und Verwaltung

Die in den folgenden Links beschriebenen Themen enthalten weitere Informationen zur Konfiguration der Sicherheit für SD-WAN-Netzwerke mit:

- IPsec-Tunnel
- Firewall

# **IPsec-Tunnelterminierung**

#### August 29, 2022

Citrix SD-WAN unterstützt virtuelle IPsec-Pfade, sodass Geräte von Drittanbietern IPsec-VPN-Tunnel auf LAN- oder WAN-Seite einer Citrix SD-WAN-Appliance beenden können. Sie können Standort-zu-Site-IPsec-Tunnel sichern, die auf einer SD-WAN-Appliance beendet werden, indem Sie eine 140-2 Level 1 FIPS-zertifizierte IPsec-Kryptographikbinärdatei verwenden.

Citrix SD-WAN unterstützt auch das robuste IPsec-Tunneling mithilfe eines differenzierten virtuellen Pfadtunneling-Mechanismus.

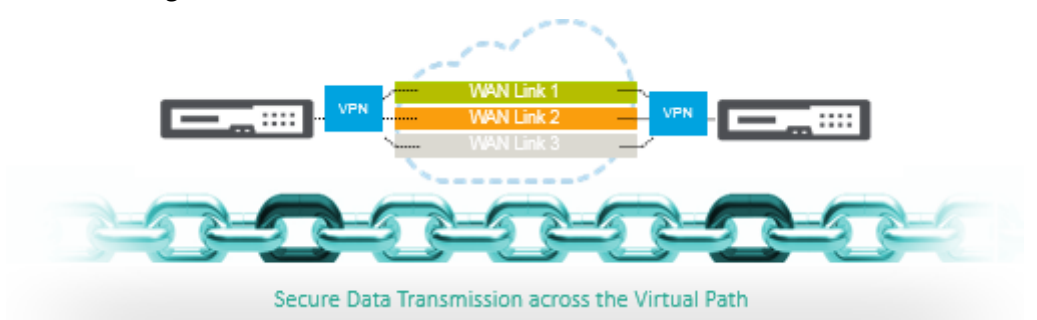

#### Wichtiger Hinweis:

 Ab Version SD-WAN 11.5 werden alle IPSec-Tunnelkonfigurationen und IKE-Einstellungen nur über den Citrix SD-WAN Orchestrator Service unterstützt. Informationen zu IPSec/IKE-Konfigurationen des Citrix SD-WAN Orchestrator Service finden Sie unter IPSec-Dienst. • Citrix SD-WAN unterstützt die Konnektivität zu Oracle Cloud Infrastructure (OCI) über IPSec.

# **Citrix SD-WAN Integration mit AWS Transit Gateway**

#### November 16, 2022

**Amazon Web Service (AWS) Transit Gateway Service** ermöglicht es Kunden, ihre Amazon Virtual Private Clouds (VPCs) und ihre on-premises Netzwerke mit einem einzigen Gateway zu verbinden. Wenn die Anzahl der Workloads, die auf AWS ausgeführt werden, wächst, können Sie Ihre Netzwerke über mehrere Konten und Amazon VPCs hinweg skalieren, um mit dem Wachstum Schritt zu halten.

Sie können nun mit Peering Paare von Amazon VPCs verbinden. Die Verwaltung von Punkt-zu-Punkt-Konnektivität über viele Amazon VPCs hinweg, ohne die Möglichkeit, die Konnektivitätsrichtlinien zentral zu verwalten, kann jedoch kostspielig und umständlich sein. Für die lokale Konnektivität müssen Sie Ihr AWS-VPN an jede einzelne Amazon VPC anhängen. Diese Lösung kann zeitaufwändig zu erstellen und schwer zu verwalten sein, wenn die Anzahl der VPCs auf Hunderte ansteigt.

Mit **AWS Transit Gateway**müssen Sie nur eine einzige Verbindung vom zentralen Gateway zu jeder Amazon VPC, jedem on-premises Rechenzentrum oder jedem Remote-Büro in Ihrem Netzwerk erstellen und verwalten. Das Transit Gateway fungiert als Hub, der steuert, wie der Datenverkehr zwischen allen angeschlossenen Netzwerken geleitet wird, die sich wie Speichen verhalten. Dieses Hubund Spoke-Modell vereinfacht die Verwaltung erheblich und senkt die Betriebskosten, da jedes Netzwerk nur eine Verbindung zum Transit Gateway und nicht zu jedem anderen Netzwerk herstellen muss. Jede neue VPC ist mit dem Transit Gateway verbunden und steht automatisch jedem anderen Netzwerk zur Verfügung, das mit dem Transit Gateway verbunden ist. Diese einfache Konnektivität erleichtert die Skalierung Ihres Netzwerks während des Wachstums.

Wenn Unternehmen eine wachsende Anzahl von Anwendungen, Services und Infrastrukturen in die Cloud migrieren, stellen sie schnell SD-WAN bereit, um die Vorteile der Breitbandkonnektivität zu nutzen und Benutzer von Zweigstellen direkt mit Cloud-Ressourcen zu verbinden. Es gibt viele Herausforderungen in Bezug auf die Komplexität des Aufbaus und Managements globaler privater Netzwerke mit Internet-Transportdiensten, um geografisch verteilte Standorte und Benutzer mit nahebasierten Cloud-Ressourcen zu verbinden. Der **AWS Transit Gateway Network Manager** ändert dieses Paradigma. Citrix SD-WAN-Kunden, die AWS verwenden, können jetzt Citrix SD-WAN mit AWS Transit Gateway verwenden, indem sie die Citrix SD-WAN-Zweigstellen-Appliance AWS Transit Gateway integrieren, um Benutzern mit der Möglichkeit, alle mit dem Transit Gateway verbundenen VPCs zu erreichen.

Im Folgenden werden die Schritte beschrieben, um Citrix SD-WAN mit AWS Transit Gateway zu integrieren:

- 1. Erstellen Sie das AWS Transit Gateway.
- 2. Verbinden Sie ein VPN mit dem Transit Gateway (entweder vorhandenes oder ein neues VPN).
- 3. Verbinden Sie VPN mit dem konfigurierten Transit Gateway, an dem sich das VPN mit dem SD-WAN-Site befindet, der sich On-Prem oder in einer beliebigen Cloud befindet (AWS, Azure oder GCP).
- 4. Stellen Sie das Border Gateway Protocol (BGP) Peering über den IPsec-Tunnel mit dem AWS Transit Gateway von Citrix SD-WAN ein, um die mit Transit Gateway verbundenen Netzwerke (VPCs) zu lernen.

## Anwendungsfall

Der Anwendungsfall besteht darin, Ressourcen, die in AWS (in jeder VPC) bereitgestellt werden, aus der Zweigstellenumgebung zu erreichen. Mit AWS Transit Gateway kann der Datenverkehr zu allen VPCs gelangen, die mit dem Transit Gateway verbunden sind, ohne BGP-Routen zu behandeln. Um dies zu erreichen, führen Sie die folgenden Methoden aus:

- Richten Sie die IPsec to AWS Transit Gateway über die Zweigstelle Citrix SD-WAN Appliance ein. Bei dieser Bereitstellungsmethode erhalten Sie keine vollständigen SD-WAN-Vorteile, da der Datenverkehr über IPsec geht.
- Stellen Sie eine Citrix SD-WAN Appliance in AWS bereit, und verbinden Sie sie über einen virtuellen Pfad mit Ihrer lokalen Citrix SD-WAN Appliance.

Unabhängig davon, welche Methode gewählt wird, erreicht der Datenverkehr zu den VPCs, die mit dem Transit Gateway verbunden sind, ohne das Routing innerhalb von AWS infra manuell zu verwalten.

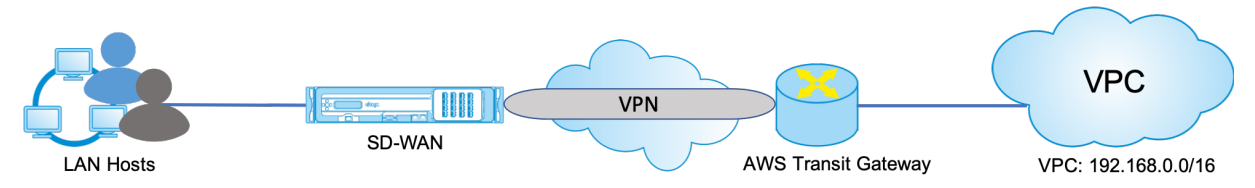

## **Konfiguration von AWS Transit Gateway**

Um das **AWS Transit Gateway**zu erstellen, navigieren Sie zum VPC-Dashboard und wechseln Sie zum Abschnitt **Transit Gateway**.

1. Geben Sie den Transit Gateway-Namen, die Beschreibung und die Amazon-ASN-Nummer wie im folgenden Screenshot hervorgehoben an, und klicken Sie auf **Transit Gateway erstellen**.

| Create Transit Gatew                      | ay                                 |                                          |                         |                              |
|-------------------------------------------|------------------------------------|------------------------------------------|-------------------------|------------------------------|
| A Transit Galeway (TGW) is a network tran | sit hub that interconnects attachm | ents (VPCs and VPNs) within the same acc | unt or across accounts. |                              |
| Name tag                                  | Citrie-TGW                         | 0                                        |                         |                              |
| Description                               | Citrix Transit Galeway             | 0                                        |                         |                              |
| Configure the Transit Galeway             |                                    |                                          |                         |                              |
| Amazon side ASN                           | e5500 0                            |                                          |                         |                              |
| DNS support                               | enable 0                           |                                          |                         |                              |
| VPN ECMP support.                         | enable 0                           |                                          |                         |                              |
| Default route table association           | e onabie 0                         |                                          |                         |                              |
| Default route table propagation           | <sup>ie</sup> enable 0             |                                          |                         |                              |
| Configure sharing options for cross       | s account                          |                                          |                         |                              |
| Auto accept shared attachments            | enable 0                           |                                          |                         |                              |
| * Required                                |                                    |                                          |                         | Cance Create Transit Gateway |

Sobald die Transit Gateway-Erstellung abgeschlossen ist, können Sie den Status als **Verfügbar**sehen.

| VPC Dashboard<br>Filter by VPC:                       | Create Transit Gateway                                 | tions ¥                                            |                                                     |                  | Ð             | ٥   | 6 |
|-------------------------------------------------------|--------------------------------------------------------|----------------------------------------------------|-----------------------------------------------------|------------------|---------------|-----|---|
| Q Select a VPC                                        | <ul> <li>Q, Fiter by tags and attributes or</li> </ul> | search by keyword                                  |                                                     |                  | < 1 to 1 of 1 | > > |   |
| VIRTUAL PRIVATE<br>CLOUD                              | Name - Transit C     Citrix-TGW Igw-0f87               | ateway ID - Owner ID<br>192:78b28a8c8 558897391706 | - State - available                                 |                  |               |     |   |
| ★ SECURITY                                            |                                                        |                                                    |                                                     |                  |               |     |   |
| <ul> <li>VIRTUAL PRIVATE<br/>NETWORK (VPN)</li> </ul> | ×                                                      |                                                    |                                                     |                  |               |     | D |
| TRANSIT GATEWAYS Transit Gateways Transit Codeways    | Transit Gateway: tgw-0187192c3<br>Details Tags Sharing | 8b28a8c8                                           |                                                     |                  |               |     |   |
| Attachments                                           | Transit Gateway I                                      | D tow-0687192c78b28a8c8                            | Owner account ID                                    | 558897391706     |               |     |   |
| Transit Gateway Route<br>Tables                       | Stat                                                   | e available                                        | Amazon ASN                                          | 65500            |               |     |   |
| Network Manager                                       | DNS support<br>Auto accept share                       | nt enable<br>d disable                             | VPN ECMP support<br>Default association route table | enable<br>enable |               |     |   |
| TRAFFIC MIRRORING                                     | attachment                                             | 5<br>New #5-0522307415643645                       | Default propagation pure table                      | anabia. An       |               |     |   |
| Mirror Targets                                        | Propagation route table II                             | D 1gw-rtb-0f2c2307c1b642e45                        | General Propagation rouse table                     | erane (C)        |               |     |   |
| Mirror Filters                                        |                                                        |                                                    |                                                     |                  |               |     |   |

2. Um die Transit Gateway-Anhängezu erstellen, navigieren Sie zu Transit Gateways > Transit Gateway Attachments und klicken Sie auf Transit-Gateway-Anlage erstellen

| VPC Dashboard                                                | Create Transit Gateway Attachment Actions *                                                        |     |     | ÷      | ۰    | 0 |
|--------------------------------------------------------------|----------------------------------------------------------------------------------------------------|-----|-----|--------|------|---|
| Q Select a VPC                                               | Q. Filter by tags and attributes or search by keyword                                              | < < | Non | e four | nd > | н |
| VIRTUAL PRIVATE                                              | You do not have any Transit Gateway Attachments in this region                                     |     |     |        |      |   |
| SECURITY     SECURITY                                        | Cisox the Create Transit Gateway Attachment bution to create your tirst Transit Gateway Attachment |     |     |        |      |   |
| <ul> <li>VIRTUAL PRIVATE<br/>NETWORK (VPN)</li> </ul>        |                                                                                                    |     |     |        |      |   |
| TRANSIT GATEWAYS                                             |                                                                                                    |     |     |        |      |   |
| Transit Gateways Transit Gateway Attachments Transit Gateway |                                                                                                    |     |     |        |      |   |
| Tables                                                       |                                                                                                    |     |     |        |      |   |
| Network Manager     TRAFFIC MIRRORING     Mirror Sessions    |                                                                                                    |     |     |        |      |   |
| Mirror Targets                                               |                                                                                                    |     |     |        |      |   |
| Mirror Filters                                               |                                                                                                    |     |     |        |      |   |

3. Wählen Sie das Transit Gateway aus der Dropdownliste aus und wählen Sie Anhangstyp als **VPC**aus. Geben Sie das Namens-Tag für die Anlage an, und wählen Sie die VPC-ID aus, die Sie an das erstellte Transit Gateway anhängen möchten. Eines der Subnetze der ausgewählten VPC wird automatisch ausgewählt. Klicken Sie auf **Anlage erstellen**, um VPC an das Transit-Gateway anzuhängen.

| Chalat Tanuk Calanay Alachment<br>Sar Jaala Tanuk Calanay Alachment<br>Sar Jaala Tanuk Calanay Alachment<br>Sar Jaala Calanay Alachment<br>Sar Jaala Calanay Alachment<br>S                                                                                                    | and Galaxies Manhaorth - Courts Trans      | at Steen Material                |                            |  |
|----------------------------------------------------------------------------------------------------|--------------------------------------------|----------------------------------|----------------------------|--|
| La la la la la la la la la la la la la la                                                                                                    | reals Transil Galavia                      | Allachmant                       |                            |  |
| land, have land of a wind when a wind when                                                                                                    | reate Transit Gatewa                       | y Attachment                     |                            |  |
| tere lean (C) () () () () () () () () () () () () ()                                                                                                    | ind a Transi Galarcey and the type of alla | ahreet you waakilike to o        | -0                         |  |
| At Advanced<br>With Advanced<br>Mit Advanced<br>Mit Advanced<br>Mi | Transit Galeway 10*                        | p+H0102/302444                   | - C                        |  |
|                                                                                                    | Afachinent (gar 0<br>0                     | MIC<br>Mit<br>Pasting Connection |                            |  |
|                                                                                                    | CAttachment                                |                                  |                            |  |
|                                                                                                    | ind configure your VPC attachment.         |                                  |                            |  |
|                                                                                                    | Attochment runne tag                       | vPC102168                        | 0                          |  |
|                                                                                                    | DNL material of                            |                                  |                            |  |
| The second of an and Constant of the second of the second                                                                                                    |                                            |                                  |                            |  |
|                                                                                                    | PM report 0                                | HID 0                            |                            |  |
| Mandre Carlos Mandre Carlos Ma                                                                                                    | VPC ID*                                    | p: 450,011 Cadridine             | - C 0                      |  |
| Antestica         Marcel           #         antestic         antestica         antestica                                                                                                    | Monthly ()                                 | salaret 8 (900) da m 100         | 0                          |  |
| e and h     and relation of the generation     and h     and h     and h                                                                                                    |                                            | Availability Zone                | Sebret ID                  |  |
| 8 and 5 trained addition           8 and 5 trained addition           8 and 5 trained addition                                                                                                    |                                            | # un east Za                     | NEW HOLDING TROOD (CHUNNE) |  |
| I meet 2: It is safet a while                                                                                                    |                                            | un east 2h                       |                            |  |
|                                                                                                    |                                            | us ent 21                        | Nexadanel available        |  |
|                                                                                                    |                                            |                                  |                            |  |

4. Nachdem Sie die VPC an das Transit-Gateway angeschlossen haben, können Sie sehen, dass die **VPC des Ressourcentyps** mit dem Transit-Gateway verknüpft wurde.

| VPC Dashboard<br>Filter by VPC:                                                                                                    | Create Yamiit Giteway Atlachment Actions *                                                                                                    | 0 • e                            |
|----------------------------------------------------------------------------------------------------|----------------------------------------------------------------------------------------------------|----------------------------------|
| Q, Select a VPC 4                                                                                                    | Q, Filter by tags and attributes or search by keyword                                                                                                    | < < 1101 of 1 > >                |
| VIRTUAL PRIVATE     CLOUD     SECURITY                                                                                                    | Remain         - Transit Galeway Mitchenet Di - Transit Galeway Di - Resource type - Resource type - Resource Type - State         - State - Associated much table Di           VPCN2 V6         Upv dBth Dichtlebuldt         VPC         Upv dBth Dichtlebuldt         VPC | Association state     associated |
| ■ VIRTUAL PERVATE<br>NETWORK (VPN)<br>■ TRANSET GATEGORYS<br>Teansit Gatowares                                                                                 | e Transit Galeway Attachment: top-attach-doi:10.04.02140.02140 Details Tags                                                                                                    |                                  |
| Transit Casteway<br>Attachments<br>Transit Clasteway Route<br>Tablis<br>Network Manager<br>TRAFFC MISICALING<br>Micro Sessions<br>Micro Tagets<br>Micro Tagets | Seast Génery attocher D         (v=dtc)-000000000000000000000000000000000000                                                                                                    |                                  |

 Um SD-WAN über VPN an das Transit Gateway anzuschließen, wählen Sie die Transit Gateway-ID aus der Dropdownliste aus und wählen Sie Anhangstyp als VPN aus. Stellen Sie sicher, dass Sie die richtige Transit Gateway ID auswählen.

Fügen Sie ein neues VPN Customer Gateway hinzu, indem Sie die öffentliche IP-Adresse des SD-WAN-Links und die BGP-ASN-Nummer angeben. Klicken Sie auf **Anlage erstellen**, um VPN mit Transit Gateway zu verbinden.

| ad Gebang Alkohevets - Owe's hand Edition (Alkohevet                                                                                                    |
|----------------------------------------------------------------------------------------------------|
| eale Transit Gateway Attachment                                                                                                    |
| at a Trans Calorie and the type of all activity and the functional                                                                                                    |
| lurant Caking to gunda disk (k) (k) (k) (k) = 2                                                                                                    |
| Alacheorithm (2) Alacheorithm (2) Alache |
| A Africhment                                                                                                    |
| d a new statione patiency and out an adding and new patienty but prevented the to annext to the Yanati Calibrage via 21°M somethan.                                                                                                    |
| Contract Games 4 - Entry         Image: Contract Games 4 - Entry         Image: Contract Contract Contract Contract Contract Contract Contract Contract Contract Contract Contract Contract Contract Contract Contract Contract Contract Contract Contrect Contrecont Contrect Contract Contract Contrect Contract Contra                                                                                                    |
| Rede POINE America Community America                                                                                                    |
| Pro-Beautity is known? 1 Science is forward to forward                                                                                                    |
| Bash PCUM is keen? Converting Security Security                                                                                                    |
| Paralementary for Senser 2 Generatoria forecast 0                                                                                                    |
| and Card State Manage                                                                                                    |

6. Sobald das VPN an das Transit Gateway angeschlossen ist, können Sie die Details sehen, wie im folgenden Screenshot gezeigt:

| iller by VPC                                                                                                    | Create Transit Gateway Attachment Actions *                                                                                                    | 0 ¢                   |
|----------------------------------------------------------------------------------------------------|----------------------------------------------------------------------------------------------------|-----------------------|
| Q, Select a VPC 4                                                                                                    | Q, Filler by tags and attributes or search by keysord                                                                                                    | < < 1 to 2 of 2 > 3   |
| VIRTUAL PRIVATE                                                                                                    | Name - Transit Gateway attachment ID - Transit Gateway ID - Resource type - Resource ID - State - Associated routs table ID                                                                                                    | - Association state - |
|                                                                                                    | VPC102.108 tgm ettach 05ee685t6551728de tgm 0e85t6167e306588 VPC vpc 07ec645t9859703e evaluative tgm rtb 05e65953227709                                                                                                    | essociated            |
| SECURITY                                                                                                    | VPN SCWAN tgre-ettech-049057e562ee0dde tgre-0e0t05687e306668 VPN vgn-0e328de198de40e50 eveilable tgre-eb-05e66953227709                                                                                                    | associated            |
|                                                                                                    |                                                                                                    |                       |
| RANSET GATEMARS<br>Transit Galeways                                                                                                    | Transit Geleway Allachment: tov-etoch-016001p002a0000e                                                                                                    |                       |
| RANSET GATEMARS<br>Fransit Gateways<br>Machimonta<br>Fransit Gateway Roule                                                                                          | Twest Gitewy Allschnent: tor-stoch-04050/6802ee005e                                                                                                    |                       |
| KANSTEGATURAPS<br>tanoli Galeways<br>tanoli Galeway<br>ttachmenta<br>tanoli Galeway Route<br>ablos                                                                  | Transit Gelevary Atlantiment: tor-etisch-0405/16022e000e                                                                                                    |                       |
| KANSIT GATLEWAPS<br>cannol Gobourys<br>transit Gateway<br>titachmenta<br>cannol Goboury Route<br>ables<br>jetwork Manager                                           | Tarsatt Gelevey, Altachment: typ-stoch-0405/b002ac005e           Detail:         Top:           Tarsatt Gelevey, Schemet D: typ-stoch-0405/b002ac005e         Tarsatt Gelevey event D: 50001/31/30<br>Tarsatt Gelevey C: typ-stoch-0102/0000           Tarsatt Gelevey T: typ-stoch-01020/000         Tarsatt Gelevey event D: 50001/31/30<br>Tarsatt Gelevey C: typ-stoch-01020/000 |                       |
| IRANELT GAT LINARS<br>Transit Gateways<br>Transit Gateway<br>Attachments<br>Transit Gateway Route<br>Sales<br>Verwork Manager<br>HAPPIC ATTRODUCES<br>Mana Sections | Tensell Galencey Allachment: typ-stoch-00001/0002400000         ***           Details         Tops           Basell Galency Allachment D: Specific Allocation Allocation States         Basell Galency memor D: States Allocation Allocation States           Basell Galency View View View View View View View View                                                                 |                       |

7. Unter **Customer Gateways** werden SD-WAN Customer Gateway und Site-to-Site VPN Connection als Teil von VPN Attachment to Transit Gateway erstellt. Sie sehen, dass das SD-WAN Customer Gateway zusammen mit der IP-Adresse dieses Customer Gateways erstellt wird, das die öffentliche WAN-Link-IP-Adresse von SD-WAN darstellt.

| VPC Dashboard<br>Filter by VPC:                                                                           | Create Contomer Gateway Actions *                                                                                                    |
|----------------------------------------------------------------------------------------------------|----------------------------------------------------------------------------------------------------|
| Q, Select a VPC 4                                                                                         | Q, Filter by lags and altributes or search by keyword                                                                                   |
| VIRTUAL PRIVATE                                                                                           | Name - ID - State - Type - IP Address - BGP ASN - VPC                                                                                   |
| € SECURITY                                                                                                | SO-WAN-OW cga-0777023079x88737 available (psec. 1 52.172.195.2 65501 -                                                                  |
| VIRTUAL PRIVATE     NETWORK (VPN)     Customer Gateways     Virtual Private Gateways     Site to Site VBN | c Customer Gateway: cgw 0777/02307/laj0f737 Details Tags                                                                                |
| Connections<br>Client VPN Endpoints                                                                       | ID         cps/07712/2070/stiff737         State         available           Type         6Mor.1         IP Address         52/17.196.2 |
| <ul> <li>TRANSIT GATEWAYS</li> <li>Transit Gateways</li> </ul>                                            | BOP ABN 05301 VPC -<br>Certificate ARN Device -                                                                                         |
| Transit Galeanay<br>Attachments<br>Transit Galeanay Route<br>Tables                                       |                                                                                                    |

8. Navigieren Sie zu **Site-to-Site VPN Connections**, um die **VPN-Konfiguration des SD-WAN-Kunden-Gateways** Diese Konfigurationsdatei enthält zwei IPsec-Tunneldetails zusammen mit den BGP-Peer-Informationen. Zwei Tunnel werden aus SD-WAN zu Transit Gateway für Redundanz erstellt.

Sie können sehen, dass die öffentliche IP-Adresse des SD-WAN WAN-Links als Kundengateway-Adresse konfiguriert wurde.

| VPC Dashboard<br>Filter by VPC:                             | Create VPN Connection Download Configuration Actions *                                                                                            |                                            | 0 ♦ €                                                                  |
|-------------------------------------------------------------|----------------------------------------------------------------------------------------------------|--------------------------------------------|------------------------------------------------------------------------|
| Q, Select a VPC 4                                           | Q, Filter by tags and attributes or search by keyword                                                                                             |                                            | < < 1 to 1 of 1 > >                                                    |
| VIRTUAL PRIVATE<br>CLOUD                                    | Name         VPN ID         State         Virtual Private Gateway           \$0.1VA1-VPN         vpn.0e328de16fdb40e50         mvmisble         - | Transit Gateway  Igw-DeRb#Scf87e309588     | Customer Gateway - Customer Gateway Address cgw-0777d23079xd8f737   SD |
| SECURITY                                                    |                                                                                                    |                                            |                                                                        |
| VIRTUAL PRIVATE<br>NETWORK (VPN)                            | 4                                                                                                    |                                            | 3                                                                      |
| Customer Gateways                                           | VPN Connection: vpn-0e328de16fdb40e50                                                                                                    |                                            | 888                                                                    |
| Virtual Private Galeways<br>Site-to-Site VPN<br>Connections | Details Turnel Details Tags                                                                                                    |                                            |                                                                        |
| Client VPN Endpoints                                        | VPN ID vpn-0e328de166b40e60                                                                                                    | State                                      | available                                                              |
| TRANSIT GATEWAYS                                            | Virtual Private Gateway                                                                                                    | Customer Gateway                           | cgw-0777d23079x8#737   SD-WAN-GW                                       |
| Transit Gatoways                                            | Transit Gateway 10w-0680/6c/676306568                                                                                                    | Customer Gateway Address                   | 52.172.195.2                                                           |
| Transit Gatoway<br>Attachments                              | Acceleration Enabled Enable                                                                                                    | Category<br>Routing<br>Authentication Type | Dynamic<br>Pre Shared Key                                              |
| Transit Gateway Route                                       |                                                                                                    |                                            |                                                                        |

9. Klicken Sie auf Konfiguration herunterladen und laden Sie die VPN-Konfigurationsdatei herunter. Wählen Sie den Anbieter, die Plattform als Genericund Software as Vendor Agnosticaus.

| VPC Dashboard<br>Filter by VPC:               | Create VPN Connection Download Configuration           | Actions ~                                                         |                    | 0 ¢ 0                    |
|-----------------------------------------------|--------------------------------------------------------|-------------------------------------------------------------------|--------------------|--------------------------|
| Q, Select a VPC 4                             | Q, Filter by tags and attributes or search by keyword  |                                                                   |                    | < < 1 to 1 of 1 > >      |
| WIRTUAL PRIVATE                               | Name - VPN ID + S                                      | tate - Virtual Private Gateway - Transit Gateway                  | - Customer Gateway | Customer Gateway Address |
| E SECURITY                                    | SD-WAN-VPN vpn-0e328de16fdb40e50 at                    | ralable - tgw-0e8b40c187e300500                                   | cgw-0777d23079a8ff | 737   SD 52.172.195.2    |
| VIRTUAL PRIVATE                               |                                                        | Download Configuration                                            | ×                  | ,                        |
| Customer Gateways<br>Virtual Private Gateways | VPN Connection: vpn-0e328de16fdb40e50                  | Please choose the configuration to download based on your type of | customer gateway   | 880                      |
| Site-to-Site VPN<br>Connections               | Details Tunnel Details Tags                            | Vendor Generic *                                                  | 0                  |                          |
| Client VPN Endpoints                          | VPN ID vpn-0e328de16ldb4l<br>Virtual Private Gateway - | Platform Generic • 0                                              | 079x80073          | 17   SD-WAN-GW           |
| Transit Galeways                              | Transit Gateway 1gw-068645cf87e309<br>Type (psec.1     | Software Vendor Agnostic *                                        |                    |                          |
| Transit Galeway<br>Attachments                | VPC -<br>Acceleration Enabled fillise                  |                                                                   |                    |                          |
| Transit Gateway Route<br>Tables               |                                                        | Cano                                                              | Bl Download        |                          |
| A lock of the lock of the second second       |                                                        |                                                                   |                    |                          |

Die heruntergeladene Konfigurationsdatei enthält die folgenden Informationen:

- IKE-Konfiguration
- IPsec-Konfiguration für AWS Transit Gateway
- Konfiguration der Tunnelschnittstelle
- BGP-Konfiguration

Diese Informationen stehen für zwei IPsec-Tunnel für hohe Verfügbarkeit (HA) zur Verfügung. Stellen Sie sicher, dass Sie beide Tunnelendpunkte konfigurieren, während Sie dies in SD-WAN konfigurieren. Siehe den folgenden Screenshot als Referenz:

!Zwei IPSec-Tunnel

#### Konfigurieren des Intranetdienstes auf SD-WAN

Um einen Intranetdienst über den Citrix SD-WAN Orchestrator Service zu konfigurieren, gehen Sie zu Bereitstellungsdienste.

#### Überwachung und Fehlerbehebung in AWS

 Um den Status der IPsec-Tunneleinrichtung auf AWS zu überprüfen, navigieren Sie zu VIRTUAL PRIVATE NETWORK (VPN) > Site-to-Site VPN-Verbindungen Im folgenden Screenshot können Sie beobachten, dass die Customer Gateway-Adresse SD-WAN Link öffentliche IP-Adresse darstellt, mit der Sie Tunnel eingerichtet haben.

Der Tunnelstatus wird als **UP**angezeigt. Es ist auch zu beobachten, dass AWS **8 BGP ROUTES** von SD-WAN gelernt hat. Dies bedeutet, dass SD-WAN in der Lage ist, Tunnel mit AWS Transit Gateway zu etablieren und auch Routen über BGP austauschen zu können.

| for by VPC:                                         | Create VIIN Connection   | Download Configura          | ition Actions ~    |                 |                                                                         |                      | Q 0                                                    |
|-----------------------------------------------------|--------------------------|-----------------------------|--------------------|-----------------|-------------------------------------------------------------------------|----------------------|--------------------------------------------------------|
| Select a VPG                                        | Q, Fifter by tags and at | rbutes or search by keyword |                    |                 |                                                                         |                      | < < 1 to 1 of                                          |
| IRTUAL PRIVATE                                      | Name -                   | VPN ID                      | State - Virtual    | Private Gateway | - Transit Gateway                                                       | Customer Gateway     | - Customer Gateway A                                   |
| 0000                                                | SD-WAN-VPN               | vpn-0e328de16fdb40e50       | avaiable -         |                 | tgw-0e8b45ct87e309588                                                   | cgw-0777d23079w8#737 | SD 52.172.195.2                                        |
| CURITY                                              |                          |                             |                    |                 |                                                                         |                      |                                                        |
| IRTUAL PRIVATE<br>ETWORK (VPN)<br>Justomer Gateways | 4                        |                             |                    |                 |                                                                         |                      |                                                        |
| rtual Private Gateways                              | VPN Connection: vpn-     | le328de161db40e50           |                    |                 |                                                                         |                      | =                                                      |
| te-to-Site VPN<br>onnections<br>iont VPN Endpoints  | Details Tunnel De        | tails Togs                  |                    |                 |                                                                         |                      |                                                        |
| ANSIT GATEWAYS                                      | Tunnel State             |                             |                    |                 |                                                                         |                      |                                                        |
| AFFIC MIRRORING                                     |                          |                             |                    |                 |                                                                         |                      | $ \langle \langle 1 \text{ to 2 of 2} \rangle \rangle$ |
| irror Sossions                                      | Tunnel Number            | Outside IP Address          | Inside IP CIDR     | Status          | Status Last Changed                                                     | Details              | Certificate ARN                                        |
| mor targets                                         | Turnel 1                 | 3 433 37 22                 | 160 254 216 176/30 | 110             | And 15, 2020 at 8:54:05 PM UTC+5:30                                     | 8 BCD DOUTES         |                                                        |
| ANTION I MILLION                                    |                          |                             |                    |                 | Provide the property and the same state of the second state of the same |                      |                                                        |

2. Konfigurieren Sie IPsec- und BGP-Details im Zusammenhang mit dem zweiten Tunnel basierend auf der heruntergeladenen Konfigurationsdatei auf SD-WAN.

Der Status, der sich auf beide Tunnel bezieht, kann auf SD-WAN wie folgt überwacht werden:

| Dashboard Monit      | configuration               |                                                                               |                           |                  |               |              |           |                 |               |           |
|----------------------|-----------------------------|-------------------------------------------------------------------------------|---------------------------|------------------|---------------|--------------|-----------|-----------------|---------------|-----------|
| Statistics           | Monitoring > Statistics     |                                                                               |                           |                  |               |              |           |                 |               |           |
| Rows                 | Statistics                  |                                                                               |                           |                  |               |              |           |                 |               |           |
| Routing Protocols    | Junisues                    |                                                                               |                           |                  |               |              |           |                 |               |           |
| Firewall             | Show: IPsec Tunnel          | Show IPsec Tunnel • Diable Auto Infresh 5 • Second Rafresh 🖉 Show latest data |                           |                  |               |              |           |                 |               |           |
| IKE/1Psec            | IPsec Tunnel Statistics     |                                                                               |                           |                  |               |              |           |                 |               |           |
| IGMP                 |                             |                                                                               |                           |                  |               |              |           |                 |               |           |
| Performance Reports  | Filter: in                  | Any column                                                                    | <ul> <li>Apply</li> </ul> |                  |               |              |           |                 |               |           |
| Qos Reports          | Show 100 • entries Showle   | na 1 to 2 of 2 en                                                             | tries                     |                  |               |              |           | First           | Previous 1    | Level Law |
| Usage Reports        | Name                        | State                                                                         | Service Type              | Packets Received | Kbps Received | Packets Sent | Kbps Sent | Packets Dropped | Bytes Dropped | MTU       |
| Availability Reports | New_Intranet_Service-1      | GOOD                                                                          | intranet                  | 1                | 0.27          | 1            | 0.24      | 0               | 0             | 1434      |
| Appliance Reports    | New_Intranet_Service-2      | GOOD                                                                          | intranet                  | 1                | 0.27          | 1            | 0.24      | 0               | 0             | 1434      |
| DHCP Server/Relay    | Showing 1 to 2 of 2 entries |                                                                               |                           |                  |               |              |           | First           | Previous 1    | lext Last |
| VRRP                 |                             |                                                                               |                           |                  |               |              |           |                 |               |           |

3. Der Status, der sich auf beide Tunnel bezieht, kann in AWS wie folgt überwacht werden:

| PC Dashboard                                 | Create VPN Co    | Download Configur                      | ation Actions ~    |                      |                                      |                    | <b>e</b> e (              |
|----------------------------------------------|------------------|----------------------------------------|--------------------|----------------------|--------------------------------------|--------------------|---------------------------|
| Soluci a VPC                                 | Q, Filter by tag | gs and attributes or search by keyword |                    |                      |                                      |                    | < < 1 to 1 of 1 >         |
| IRTUAL PRIVATE                               | Name Name        | <ul> <li>VPN ID</li> </ul>             | * State - Vir      | tual Private Gateway | <ul> <li>Transit Gateway</li> </ul>  | - Customer Gateway | - Customer Gateway Addres |
| ECURITY .                                    | SD WAN           | VPN vpn 0e328de16ldb10e50              | available -        |                      | tgw-0e85/6c/87e309588                | cgw 0777d23079w087 | 37   SD 52:172:185.2      |
| IRTUAL PRIVATE<br>ETWORK (VPN)               |                  |                                        |                    |                      |                                      |                    |                           |
| ustorner Geteways<br>irtual Private Gateways | VPN Connectio    | an: vpn-0e328de16fdb-10e50             |                    |                      |                                      |                    |                           |
| ite-to-Site VPN<br>connections               | Details 1        | unnel Details Togs                     |                    |                      |                                      |                    |                           |
| Jent VPN Endpoints<br>RANSET GATEWAYS        | Tunnel State     |                                        |                    |                      |                                      |                    |                           |
| AFFEC MERRORENG                              |                  |                                        |                    |                      |                                      |                    | < < 1 to 2 of 2 > >       |
| rror Sessions<br>rror Targets                | Tunnel Num       | ber Outside IP Address                 | Inside IP CIDR     | Status               | Status Last Changed                  | Details            | Certificate ARN           |
| irror Filters                                | Tunnel 1         | 3 133 37 22                            | 169 254 216 176/30 | UP                   | April 16, 2020 M 11 58:30 AM LITC+5  | 11 BOP ROUTES      |                           |
|                                              | Tunnel 2         | 13.58.05.184                           | 169.254.133.240/30 | UP                   | April 16, 2020 al: 11.57.33 AM UTC+5 | 11 BGP ROUTES      |                           |

# So zeigen Sie die IPsec-Tunnelkonfiguration an

August 29, 2022

So zeigen Sie IPsec-Tunnelkonfiguration an:

1. Navigieren Sie zu Konfiguration > Virtuelles WAN > Konfiguration anzeigen.

2. Wählen Sie im Dropdownmenü **Virtueller Pfaddienst** aus. Die IPSec-Einstellungen werden nur angezeigt, wenn IPSec aktiviert ist.

|   | Dashboard Monitoring       | Configuration              |                                             |                                |                              |                              |                   |                      |                     |              |                       |                       |         |                  |                    |
|---|----------------------------|----------------------------|---------------------------------------------|--------------------------------|------------------------------|------------------------------|-------------------|----------------------|---------------------|--------------|-----------------------|-----------------------|---------|------------------|--------------------|
| + | Appliance Settings         | Configuration >            | Virtual WAN > View                          | Configuration                  |                              |                              |                   |                      |                     |              |                       |                       |         |                  |                    |
| - | Virtual WAN                |                            |                                             |                                |                              |                              |                   |                      |                     |              |                       |                       |         |                  |                    |
|   | View Configuration         | Configuratio               | n                                           |                                |                              |                              |                   |                      |                     |              |                       |                       |         |                  |                    |
|   | Configuration Editor       |                            |                                             |                                |                              |                              |                   |                      |                     |              |                       |                       |         |                  |                    |
|   | Change Management          | View: Virtual F            | Path Service                                |                                |                              |                              |                   |                      |                     |              |                       |                       |         |                  |                    |
|   | Change Management Settings |                            |                                             |                                |                              |                              |                   |                      |                     |              |                       |                       |         |                  |                    |
|   | Restart/Reboot Network     | Virtual Path               | Service Configuration                       | n                              |                              |                              |                   |                      |                     |              |                       |                       |         |                  |                    |
|   | Enable/Disable/Purge Flows |                            |                                             |                                |                              |                              |                   |                      |                     |              |                       |                       |         |                  |                    |
|   | SD-WAN Center Certificates | Virtual Path 51            | 5 = HCN-5100-BR572                          |                                |                              |                              |                   |                      |                     |              |                       |                       |         |                  |                    |
| + | Sustem Maintenance         | Local s:<br>Remote :       | Lte=HCN-5100<br>site=BR572                  |                                |                              |                              |                   |                      |                     |              |                       |                       |         |                  |                    |
|   |                            | Local se<br>Remote :       | end rate=20000 kbps<br>send rate=20000 kbps |                                |                              |                              |                   |                      |                     |              |                       |                       |         |                  |                    |
|   |                            | On-deman<br>IPsec se       | nd standby WAN link t<br>ttings= acs25      | trigger threshold= %           |                              |                              |                   |                      |                     |              |                       |                       |         |                  |                    |
|   |                            | Routing                    | Domains Enabled:<br>Default_Rour            | tingDomain                     |                              |                              |                   |                      |                     |              |                       |                       |         |                  |                    |
|   |                            | Paing:                     |                                             |                                | Poimary                      | Poimtov                      | Secondary         | Secondary            |                     |              |                       |                       |         |                  |                    |
|   |                            | Path ID                    | From Link                                   | To Link                        | Src IP<br>Address            | Dst IP<br>Address            | Snc IP<br>Address | Dst IP<br>Address    | Src Port            | Dst Port     | Alternate<br>Src Port | Alternate<br>Dst Port | IP DSCP | Encrypt          | to<br>Loss Percent |
|   |                            | e                          | MCN-5100-WL-1                               | BR572-WL-1                     | 172.111.64.5                 | 172.113.59.5                 |                   |                      | 4980                | 4980         |                       |                       | •       | aes128           | YES -              |
|   |                            | 3                          | HCN-5100-WL-2<br>HCN-5100-WL-1              | BR572-WL-2<br>BR572-WL-2       | 172.111.65.5<br>172.111.64.5 | 192.113.59.6<br>192.113.59.6 | 1                 | 1                    | 4980<br>4980        | 4980<br>4980 | 1                     | 1.1                   | :       | aes128<br>aes128 | YES -<br>YES -     |
|   |                            | 2<br>0                     | HCN-5100-WL-2<br>BR572-WL-1                 | BR572-WL-1<br>MCN-5100-WL-1    | 172.111.65.5<br>172.113.59.5 | 172.113.59.5<br>172.111.64.5 |                   |                      | 4980<br>4980        | 4980<br>4980 | 1.1                   | 1.1                   | :       | aes128<br>aes128 | YES -<br>YES -     |
|   |                            | 1                          | BR572-WL-2<br>BR572-WL-1                    | HCN-5100-WL-2<br>HCN-5100-WL-2 | 192.113.59.6<br>172.113.59.5 | 172.111.65.5                 | 2                 | 1                    | 4980<br>4980        | 4980<br>4980 |                       | 1                     | •       | aes128<br>aes128 | YES -<br>YES -     |
|   |                            | 2                          | BK572-NL-2                                  | MCN-5100-NL-1                  | 192.113.59.6                 | 1/2.111.04.5                 |                   |                      | 4900                | 4900         | -                     | -                     |         | ae5120           | YES -              |
|   |                            |                            |                                             | Realtine                       | Interactive                  | Bulk                         | Path              | Standby<br>Heartheat | Active<br>Heartheat |              |                       |                       |         |                  |                    |
|   |                            | From Link                  | To Link                                     | Eligible                       | Eligible                     | Eligible                     | Group             | Interval(ms)         | Interval(ms)        |              |                       |                       |         |                  |                    |
|   |                            | MCN-5100-WL<br>MCN-5100-WL | -1 BR572-WL-1<br>-2 BR572-WL-2              | YES                            | YES<br>YES                   | YES<br>YES                   | 0<br>0            | n/a<br>n/a           | n/a<br>n/a          |              |                       |                       |         |                  |                    |
|   |                            | MCN-5100-WL<br>MCN-5100-WL | -1 BR572-WL-2<br>-2 BR572-WL-1              | YES                            | YES                          | YES                          | 0<br>0            | n/a<br>n/a           | n/a<br>n/a          |              |                       |                       |         |                  |                    |
|   |                            | BR572-WL-1<br>BR572-WL-2   | MCN-5100-W<br>MCN-5100-W                    | -1 YES<br>-2 YES               | VES<br>VES                   | YES                          | 0                 | n/a<br>n/a           | n/a<br>n/a          |              |                       |                       |         |                  |                    |
|   |                            | BR572-WL-1<br>BR572-WL-2   | MCN-5108-W<br>MCN-5108-W                    | -2 YES<br>-1 YES               | YES                          | YES                          | 0<br>0            | n/a<br>n/a           | n/a<br>n/a          |              |                       |                       |         |                  |                    |
|   |                            | CLASSES                    | 121 opth 1800-5100-8                        | 572'-                          |                              |                              |                   |                      |                     | -            |                       |                       |         |                  |                    |
|   |                            |                            | Initial In                                  | itial Sustain                  |                              |                              |                   |                      |                     |              |                       |                       |         |                  |                    |
|   |                            | , Tr                       | affic Rate Per<br>Type (kbps)               | riod Rate<br>(mS) (kbps)       |                              |                              |                   |                      |                     |              |                       |                       |         |                  |                    |
|   |                            | 0 REAL                     | LTIME 0                                     | 0 6000                         |                              |                              |                   |                      |                     |              |                       |                       |         |                  |                    |
|   |                            | 1 INT<br>2 INT             | ERACTIVE 0<br>ERACTIVE 0                    | e 2800<br>e 800                |                              |                              |                   |                      |                     |              |                       |                       |         |                  |                    |
|   |                            | 3 INT<br>4 BULI            | C O                                         | e 200<br>e 1                   |                              |                              |                   |                      |                     |              |                       |                       |         |                  |                    |
|   |                            | 6 BUL                      | < 9<br>( 9                                  | 0 1                            |                              |                              |                   |                      |                     |              |                       |                       |         |                  |                    |
|   |                            | 8 BULI                     | C 0                                         | 0 1                            |                              |                              |                   |                      |                     |              |                       |                       |         |                  |                    |
|   |                            | 10 REAL                    | LTIME 0<br>ERACTIVE 0                       | e 6899<br>9 4699               |                              |                              |                   |                      |                     |              |                       |                       |         |                  |                    |
|   |                            | 12 INT<br>13 INT           | ERACTIVE 0<br>ERACTIVE 0                    | e 3000<br>e 1400               |                              |                              |                   |                      |                     |              |                       |                       |         |                  |                    |
|   |                            | 14 INT<br>15 BUL           | ERACTIVE 0<br>( 0                           | e 689<br>e 6689                |                              |                              |                   |                      |                     |              |                       |                       |         |                  |                    |
|   |                            | 16 BULI                    | < 0                                         | 0 1                            |                              |                              |                   |                      |                     |              |                       |                       |         |                  |                    |

3. Wählen Sie **IPsec-Tunnel** aus dem Dropdownmenü, um die IPsec-Tunnelkonfiguration anzuzeigen.

| Configuration                                                                                                    |
|----------------------------------------------------------------------------------------------------|
| View: IPsec Tunnels                                                                                                    |
| IPsec Tunnel Configuration                                                                                                    |
| Name: VPN-ASA-1                                                                                                    |
| <pre>ipsec_service_type=intranet<br/>ike_local_ip_addr=10.0.0.6<br/>ike_remote_lp_addr=10.1010<br/>network_mtu=1500<br/>ike_version=2<br/>ike_auth=psk<br/>ike_identity=auto<br/>ike_peer_auth=cert<br/>ike_validate_peer_identity=1<br/>ike_hash_algorithm=sha256<br/>ike_integ_algorithm=sha256<br/>ike_integ_algorithm=sha256<br/>ike_integ_algorithm=sha256<br/>ike_iffetime_s=max=86400<br/>ike_iffetime_s=max=86400<br/>ike_iffetime_s=max=86400<br/>ipsec_tunnel_mode=tunnel<br/>ipsec_tunnel_type=esp_auth<br/>ipsec_tiffetime_s=128<br/>ipsec_liffetime_s=20800<br/>ipsec_iffetime_s=20800<br/>ipsec_iffetime_s=20800<br/>ipsec</pre> |
| $ \begin{array}{c} (3) & 10.3.0.0/16 \implies 10.101.0.0/16 \\ (4) & 10.2.0.0/16 \implies 10.101.0.0/16 \\ (5) & 10.1.0.0/16 \implies 10.101.0.0/16 \end{array} $                                                                                                    |

| 4. | Jeder virtuelle Pfac  | l zeigt seinen | eigenen l | Psec-Tunnelstatus  | wie unten    | gezeigt. |
|----|-----------------------|----------------|-----------|--------------------|--------------|----------|
|    | Jeach vintaette i lat | a zeige seinen | cigenenti | i see runnetstatus | , wie untern | SCECISC  |

| Dashboard                                                                   | Monitoring                                                | Configuration                                |                                                            |
|-----------------------------------------------------------------------------|-----------------------------------------------------------|----------------------------------------------|------------------------------------------------------------|
| System Status                                                               |                                                           |                                              |                                                            |
| Name:                                                                       | MCN-5100                                                  |                                              |                                                            |
| Model:                                                                      | 5100                                                      |                                              |                                                            |
| Appliance Mode:                                                             | MCN                                                       |                                              |                                                            |
| Serial Number:                                                              | 4H30GCNPD0                                                |                                              |                                                            |
| Management IP Ad                                                            | dress: 10.199.107.20                                      | 1                                            |                                                            |
| Appliance Uptime:                                                           | 1 weeks, 3 day                                            | ys, 2 hours, 7 minutes, 28.6 seconds         |                                                            |
| Service Uptime:                                                             | 6 hours, 21 m                                             | inutes, 54.0 seconds                         |                                                            |
| Routing Domain En                                                           | abled: Default_Routi                                      | ngDomain                                     |                                                            |
| Software Version:<br>Built On:<br>Hardware Version:<br>OS Partition Versior | 10.0.0.193.659091<br>Feb 17 2018 at 17:<br>5100<br>11 4.6 | 32:45                                        |                                                            |
| Virtual Path Ser                                                            | vice Status                                               |                                              |                                                            |
| Virtual Path MCN-5                                                          | 100-BR572:                                                |                                              | Uptime: 5 hours, 59 minutes, 34.0 seconds (Prec state: 600 |
| Virtual Path MCN-5                                                          | 100-BR573:                                                |                                              | Uptime: 5 hours, 45 minutes, 0.0 seconds. IPsec state: GOC |
| Virtual Path MCN-5                                                          | 100-BR574:                                                |                                              | Uptime: 4 hours, 56 minutes, 48.0 seconds.                 |
| Virtual Path 'MCN-5                                                         | 100-BR575' is currently                                   | y dead.                                      |                                                            |
| Virtual Path MCN-5                                                          | 100-RCN1-5100:                                            |                                              | Uptime: 2 hours, 7 minutes, 3.0 seconds.                   |
| Virtual Path 'MCN-5                                                         | 100-RCN3-2100' is cu                                      | rrently dead (Configuration version mismatch | 0                                                          |
| Virtual Path 'MCN-5                                                         | 100-RCN3Geo-2100' i                                       | s currently dead.                            |                                                            |
| Virtual Path MCN-5                                                          | TOD-KCIN4-E2XIE, is ch                                    | rrentiy dead.                                |                                                            |

# IPsec-Überwachung und -Protokollierung

#### August 29, 2022

So überwachen Sie IPSec/IKE SA-Statistiken:

1. Navigieren Sie zu Monitor > IPSec. Wählen Sie IPSec-SaS:

| Statistics                 |         |                    |                  |               |                 |           |                 |               |          |
|----------------------------|---------|--------------------|------------------|---------------|-----------------|-----------|-----------------|---------------|----------|
| Show: IPsec Tunnel         |         | Enable A           | wto Refresh 5 1  | seconds new   | # Show latest d | lata.     |                 |               |          |
| IPsec Tunnel Statistics    |         |                    |                  |               |                 |           |                 |               |          |
|                            |         |                    |                  |               |                 | Filter:   | in A            | ny column d   | Apply    |
| Show 100 8 entries         | Showing | 1 to 8 of 8 entrie | 15               |               |                 |           | First           | Previous 1 Ne | ext Last |
| Name                       | State   | Service Type       | Packets Received | Kbps Received | Packets Sent    | Kbps Sent | Packets Dropped | Bytes Dropped | MTU      |
| AS-TB-NCN-AS-TB-CL-1       | DEAD    | Conduit            | 0                | 0             | 0               | 0         | 0               | 0             | 1359     |
| AS-TB-NCN-AS-TB-CL-2       | 6000    | Conduit            | 0                | 0             | 0               | 0         | 0               | 0             | 1359     |
| AS-TB-NCN-AS-TB-CL-3       | 6000    | Conduit            | 0                | 0             | 0               | 0         | 0               | 0             | 1359     |
| AS-TB-NCN-AS-TB-CL-4       | 6000    | Conduit            | 0                | 0             | 0               | 0         | 0               | 0             | 1359     |
| VPN-ASA-1                  | DEAD    | Intranet           | 0                | 0             | 0               | 0         | 0               | 0             | 1427     |
| VPN-ASA-2                  | DEAD    | LAN                | 0                | 0             | 0               | 0         | 0               | 0             | 1377     |
| VPN-PaloAlto               | DEAD    | Intranet           | 0                | 0             | 0               | 0         | 0               | 0             | 1439     |
| VPN-SonicWall              | OFAD    | Intranet           | 0                | 0             | 0               | 0         | 0               | 0             | 1456     |
| Showing 1 to 8 of 8 entrie | 5       |                    |                  |               |                 |           | First           | Previous 1 Ne | nt Last  |

2. Navigieren Sie zu Monitor > IKE SAs Beachten Sie die konfigurierten IPsec-Tunnel, die

IKE- und IPsec-Dienstzuordnungen zwischen zwei oder Modus-VPN-Endpunkten, die im SD-WAN-Netzwerk konfiguriert sind.

| IKE | SAs                        |                  |                       |                  |                  |                 |   |
|-----|----------------------------|------------------|-----------------------|------------------|------------------|-----------------|---|
|     | Select maximum IKE to disp | play             | ✓ Refresh             |                  |                  | Bearch          | Q |
|     | Name 0                     | Service Type 🛛 🗧 | Intrenet Service Type | Initiator Cookie | Responder Cockie | Host            |   |
|     | IPv61-Tunnel_IPv61-Tunnel  | Intranet         | Default               | 5476506b6a5df0cf | 0876d5a5e792790d | fdf8:cc:10:4500 |   |
|     | IPv62-Tunnel_IPv62-Tunnel  | Intranet         | Default               | b609da9c78244d04 | 95eb4dd7a3480166 | edf8:cb:10:4500 |   |

#### So überwachen Sie IPSec-Protokolle

- Navigieren Sie zu Konfiguration > Appliance-Einstellungen > Protokollierung/Überwachung.
   Wählen Sie im Dropdownmenü Dateiname aus und klicken Sie auf Protokoll anzeigen. Sie können die folgenden Protokolldetails für den IPsec-Tunnel anzeigen:
  - Erstellung und Löschung des IPsec-Tunnels
  - Statusänderung des IPsec-Tunnels

| Dashboard Monitoring                                                                                                    | Configuration                                                                                                    |
|----------------------------------------------------------------------------------------------------|----------------------------------------------------------------------------------------------------|
| - Appliance Settings                                                                                                    | Configuration > Appliance Settings > Logging/Monitoring                                                                                                    |
| - Administrator Interface                                                                                                    |                                                                                                    |
| Logging/Monitoring                                                                                                    | Log Options Alert Options Syslog Server                                                                                                    |
| - Network Adapters<br>- Net Flow                                                                                                    | View Log File                                                                                                    |
| - SNMP<br>Licensing                                                                                                    | Only the most recent 10000 entries will be shown and filtered. To view the full log, download and open it locally.                                                                                                    |
| + Virtual WAN                                                                                                    | Filename: CBVW_security.log •                                                                                                    |
| + System Maintenance                                                                                                    | Filter (Optional):                                                                                                    |
|                                                                                                    | View Log                                                                                                    |
| 00028:940:324:607 INFO Current<br>00029:000:334:900 INFO Current                                                                                                    | time is:Tue Mar 22 19:02:46 2016<br>ime is:Tue Mar 22 19:03:46 2016                                                                                                    |
| 00023:060:355:638 INFO Current<br>00023:066:055:825 INFO Citrix_ike5tatHiP&forms<br>00023:066:052:766 INFO Citrix_ike5tatHiP&forms<br>00023:119:045:901 INFO Citrix_ike5tatHiP&forms<br>00023:119:045:901 INFO Citrix_ike5tatHiP&forms<br>00023:119:045:901 INFO Citrix_ike5tatHiP&forms<br>00023:109:056:042 INFO Current | time isi'te Mar 22 19:06:46 2016<br>Grinosted/ipse_host.c:3327 IKE SA CREATED (Virtual Path NCNL-BR2CREK): v+2,_R,id=@xaf3151ca,rc=0K,next state=6000<br>Grinosted/ipse_host.c:3327 IKE SA CREATED (Virtual Path NCNL-BR1): v+2,_R,id=@xaf3151ca,rc=75TATUS_IKE_DELETE_OATLOAD,next state=60<br>Grinosted/ipse_host.c:3361 IKE SA DELETED (Virtual Path NCNL-BR1): v+2,_R,id=@xaf3151c9,rc=5TATUS_IKE_DELETE_PAVLOAD,next state=6000<br>time isi'te Mar 22 19:06:46 2016<br>Lime isi'te Mar 22 19:06:46 2016 |

#### So werden IPSec-Tunnelwarnungen angezeigt

- 1. Navigieren Sie zu Konfiguration > Appliance-Einstellungen > Protokollierung/Überwachung > Warnoptionen.
- 2. Erstellen Sie E-Mail- und Syslog-Warnungen für IPsec-Tunnelzustandsberichte.
  - Unterstützt IPSEC\_TUNNEL als einer der Ereignistypen, mit denen Sie E-Mail- und Syslog-Schweregradfilter konfigurieren können.

| toring Log Options Ale                                                                                                    | rt Options A               | larm Options | Syslog Server                                                                                                    |                                        |                                                                                                    |                   |                                                                                                    |                                       |  |
|----------------------------------------------------------------------------------------------------|----------------------------|--------------|----------------------------------------------------------------------------------------------------|----------------------------------------|----------------------------------------------------------------------------------------------------|-------------------|----------------------------------------------------------------------------------------------------|---------------------------------------|--|
| ers la se a                                                                                                    |                            |              |                                                                                                    |                                        |                                                                                                    |                   |                                                                                                    |                                       |  |
| Email Alerts                                                                                                    |                            |              |                                                                                                    |                                        |                                                                                                    |                   |                                                                                                    |                                       |  |
| Enable Email Alerts                                                                                                    | Send Tes                   | t Email      |                                                                                                    |                                        |                                                                                                    |                   |                                                                                                    |                                       |  |
|                                                                                                    |                            |              |                                                                                                    |                                        |                                                                                                    |                   |                                                                                                    |                                       |  |
| Destination Email Address(e                                                                                                    | s):                        |              |                                                                                                    |                                        |                                                                                                    |                   |                                                                                                    |                                       |  |
| SMTP Server Hostname or I                                                                                                    | P Address:                 |              |                                                                                                    |                                        |                                                                                                    |                   |                                                                                                    |                                       |  |
| SMTP Server Port:                                                                                                    | 25                         |              |                                                                                                    |                                        |                                                                                                    |                   |                                                                                                    |                                       |  |
| Source Email Address:<br>You may enter multiple des<br>separated with semicolons                                                                                                    | tination email addres      | ses          |                                                                                                    |                                        |                                                                                                    |                   |                                                                                                    |                                       |  |
| Franklin ChatTD Australia                                                                                                    |                            |              |                                                                                                    |                                        |                                                                                                    |                   |                                                                                                    |                                       |  |
| SMTP User Name                                                                                                    | suon                       |              |                                                                                                    |                                        |                                                                                                    |                   |                                                                                                    |                                       |  |
| SMTP Password                                                                                                    |                            |              |                                                                                                    |                                        |                                                                                                    |                   |                                                                                                    |                                       |  |
| Verify CMTD Descured                                                                                                    |                            |              |                                                                                                    |                                        |                                                                                                    |                   |                                                                                                    |                                       |  |
|                                                                                                    |                            |              |                                                                                                    |                                        |                                                                                                    |                   |                                                                                                    |                                       |  |
| General Event Configu                                                                                                    | ration                     |              |                                                                                                    |                                        |                                                                                                    |                   |                                                                                                    |                                       |  |
| Event Type                                                                                                    | Alert if State<br>Persists | Email        | Email Severity<br>Filter                                                                                                    | Systo                                  | g Syslog Severity<br>Filter                                                                                                    | SNMP              | SNMP Severity<br>Filter                                                                                                    |                                       |  |
| SERVICE                                                                                                    | 0                          |              | Warning                                                                                                    | •                                      | Warning                                                                                                    | * II              | Warning                                                                                                    | *                                     |  |
| VIRTUAL PATH                                                                                                    | 0                          | 0            | Warning                                                                                                    | •                                      | Warning                                                                                                    | •                 | Warning                                                                                                    | *                                     |  |
| WAN LINK                                                                                                    | 0                          |              | Warning                                                                                                    |                                        | Warning                                                                                                    | •                 | Warning                                                                                                    | *                                     |  |
|                                                                                                    |                            |              |                                                                                                    | -                                      |                                                                                                    |                   |                                                                                                    |                                       |  |
| PATH                                                                                                    | U                          |              | Warning                                                                                                    |                                        | Warning                                                                                                    | •                 | Warning                                                                                                    | *                                     |  |
| PATH<br>DYNAMIC VIRTUAL PATH                                                                                                    | 0                          |              | Warning                                                                                                    | •                                      | Warning                                                                                                    | * 0               | Warning                                                                                                    | *                                     |  |
| PATH<br>DYNAMIC VIRTUAL PATH<br>WAN_LINK_CONGESTION                                                                                                    | 0                          | 0            | Warning<br>Warning<br>Warning                                                                                                    | * 0<br>* 0                             | Warning<br>Warning<br>Warning                                                                                                    | * 0<br>* 0        | Warning Warning Warning                                                                                                    | v<br>v                                |  |
| PATH<br>DYNAMIC VIRTUAL PATH<br>WAN_LINK_CONGESTION<br>USAGE_CONGESTION                                                                                                    | 0<br>0<br>0                |              | Warning<br>Warning<br>Warning<br>Warning                                                                                                    | * 0<br>* 0                             | Warning Warning Warning Warning                                                                                                    | • 0<br>• 0<br>• 0 | Warning Warning Warning Warning                                                                                                    | *                                     |  |
| PATH<br>DYNAMIC VIRTUAL PATH<br>WAN_LINK_CONGESTION<br>USAGE_CONGESTION<br>HARD_DISK                                                                                                    | 0                          |              | Warning Warning Warning Warning Warning Warning                                                                                                    | * 0<br>* 0                             | Warning Warning Warning Warning Warning Warning                                                                                                    | * 0<br>* 0<br>* 0 | Warning       Warning       Warning       Warning       Warning       Warning                                                                                                    | *<br>*<br>*                           |  |
| PATH<br>DYNAMIC VISTUAL PATH<br>WAALLINK, CONGESTION<br>USABLE, CONGESTION<br>HARD, DEK<br>APPLIANCE                                                                                                    | 0                          |              | Warning Warning Warning Warning Warning Warning Warning                                                                                                    | · 0<br>· 0<br>· 0<br>· 0<br>· 0<br>· 0 | Warning Warning Warning Warning Warning Warning Warning Warning                                                                                                    |                   | Warning           Warning           Warning           Warning           Warning           Warning           Warning                                                                                                    | *<br>*<br>*                           |  |
| PATH<br>DYNANGC VRTUAL PATH<br>WAN_LINK_GONGESTION<br>USAGE_CONGESTION<br>HARD_DISK<br>APPLIANCE<br>USAR VENIT                                                                                                    | 0                          |              | Warning Warning Warning Warning Warning Warning Warning Warning                                                                                                    |                                        | Warning Warning Warning Warning Warning Warning Warning Warning Warning                                                                                                    |                   | Warning Warning Warning Warning Warning Warning Warning Warning                                                                                                    | *<br>*<br>*                           |  |
| PATH<br>D'HANCE VIETUAL PATH<br>WAN, LINK, CONGESTION<br>USAGE, CONGESTION<br>HARD_DISK<br>APPLANCE<br>USER EVENT<br>CONFIG_UPPATE                                                                                                    | 0                          |              | Warning Warning Warning Warning Warning Warning Warning Warning Warning Warning                                                                                                    |                                        | Warning Warning Warning Warning Warning Warning Warning Warning Warning Warning                                                                                                    |                   | Warning Warning Warning Warning Warning Warning Warning Warning Warning Warning                                                                                                    | *<br>*<br>*<br>*                      |  |
| PATH<br>D'YHANLEVK_CONGESTION<br>USAGE_CONGESTION<br>HARD_DISK<br>APPLIANCE<br>USER EVENT<br>CONFUG_UPDATE<br>SOFTWARE_UPDATE                                                                                                    | 0                          |              | Werning Warning Warning Warning Warning Warning Warning Warning Warning Warning Warning                                                                                                    |                                        | Warning Warning Warning Warning Warning Warning Warning Warning Warning Warning Warning Warning Warning                                                                                                    |                   | Warning Warning Warning Warning Warning Warning Warning Warning Warning Warning Warning Warning                                                                                                    |                                       |  |
| PATH<br>DYNAMIC VIETUAL PATH<br>WAYLUNIC CONFESTION<br>USAGE, CONFESTION<br>HARD, DISK<br>APPLIANCE<br>USRE VIENT<br>CONFIL, UPDATE<br>SOFTWARE, UPDATE<br>PROXY, ARD                                                                                   | 0                          |              | Werning Werning Wernin |                                        | Warning Warning Warning Warning Warning Warning Warning Warning Warning Warning Warning Warning Warning Warning                                                                                                    |                   | Warning           Warning           Warning           Warning           Warning           Warning           Warning           Warning           Warning           Warning           Warning           Warning                                                                                                    | +   +   +   +   +   +   +   +   +   + |  |
| PATH<br>DYNAMIG VISTUAL PATH<br>WIAN, LINK, CONIGISTION<br>USAGE, CONGESTION<br>HARD, DISK<br>APPLANCE<br>USER FUENT<br>CONFIG, UPDATE<br>SOTTWARE, UPDATE<br>PROM, ARP<br>ETHEMET                                                                      | 0                          |              | Werning Werning Werning Werning Werning Werning Werning Werning Werning Werning Werning Werning Werning                                                                                                    |                                        | Warring Warring Warring Warring Warring Warring Warring Warring Warring Warring Warring Warring Warring Warring                                                                                                    |                   | Warning Warning Warnin |                                       |  |
| PATH<br>DYNAMIC VIRTUAL PATH<br>WIANLLINC CONGESTION<br>USAGE_CONGESTION<br>HARD_DISK<br>APPLANCE<br>USER EVENT<br>CONFIG_UPDATE<br>PROVY_ARP<br>ETHERNET<br>WIATCHODG                                                                                  | 0<br>0<br>0                |              | Werning Werning Werning Werning Werning Werning Werning Werning Werning Werning Werning Werning Werning Werning Werning                                                                                                    |                                        | Warning Warning Warning Warning Warning Warning Warning Warning Warning Warning Warning Warning Warning Warning Warning Warning                                                                                                    |                   | Warning Warning Warning Warning Warning Warning Warning Warning Warning Warning Warning Warning Warning Warning                                                                                                    |                                       |  |
| PATH<br>DYHANGC VIETUAL PATH<br>WAN_LINK_CONGESTION<br>USAGE_CONGESTION<br>HARD_DISK<br>APPLANCE<br>USBR EVENT<br>CONFIG_UPDATE<br>SOFTWARE_UPDATE<br>PROXY_ASP<br>ETHERNET<br>WATCHDOG                                                                 | 0<br>0<br>0                |              | Werning Werning Werning Werning Werning Werning Werning Werning Werning Werning Werning Werning Werning Werning Werning Werning                                                                                                    |                                        | Warning Warning Warnin |                   | Warning Warning Warning Warning Warning Warning Warning Warning Warning Warning Warning Warning Warning Warning Warning                                                                                                    |                                       |  |
| PATH<br>D'YIAAMIC VIRTUAL PATH<br>WAN_LINK_CONGESTION<br>U.SARE_CONGESTION<br>HARD_DDSK<br>APPLIANCE<br>U.SSR REINT<br>CONFUGAE_UPDATE<br>SOFTWARE_UPDATE<br>PROXY_ARP<br>ETHERNET<br>WATCHOOS<br>APPLIANCE_SETTINGS_UPD<br>DISCOVERED MTH              | 0<br>0<br>0                |              | Werning Werning                                                                                                    |                                        | Warring Warring Warrin |                   | Warning Warning Warning Warning Warning Warning Warning Warning Warning Warning Warning Warning Warning Warning Warning Warning                                                                                                    |                                       |  |
| PATH<br>DYNAMIC VISITUAL PATH<br>WAN, LINK, CONGESTION<br>USAGE, CONGESTION<br>HARD, DISK<br>ARPLANCE<br>USER EVENT<br>CONFIG, LIPDATE<br>PROXY, ARP<br>ETHERNET<br>WATCHOOG<br>APPLANCE SETTINGS, LIPD<br>DISCOVERED, MTU<br>GET TILINGF               | 0<br>0<br>0                |              | Werning Werning Werning Werning Werning Werning Werning Werning Werning Werning Werning Werning Werning Werning Werning Werning Werning Werning Werning                                                                                                    |                                        | Warring Warring Warrin |                   | Wenning Wenning Wennin |                                       |  |
| PATH<br>DYNAMAC VISITUAL PATH<br>WAN_LINK_CONGESTION<br>HARD_DEEK<br>ARD_LINKE<br>USER EVENT<br>CONFIG_UPDATE<br>SOFTWARE_UPDATE<br>PROX_ARP<br>ETHERNET<br>WATCHOOS<br>ARPILANCE_SETTINGS_UPD<br>DESCOVERED_MTU<br>GRE_TUNNEL                          | 0<br>0<br>0                |              | Werning Werning Werning Werning Werning Werning Werning Werning Werning Werning Werning Werning Werning Werning Werning Werning Werning Werning Werning Werning                                                                                                    |                                        | Warning<br>Warning<br>Warning<br>Warning<br>Warning<br>Warning<br>Warning<br>Warning<br>Warning<br>Warning<br>Warning<br>Warning<br>Warning<br>Warning<br>Warning                                                                                                    |                   | Warning Warning Warnin |                                       |  |
| PATH<br>DYIAMIC VIRTUAL PATH<br>WARLUNK CONDESTION<br>UAGE, CONDESTION<br>HARD, DISK<br>APPLANCE<br>USER EVENT<br>CONIES, UPDATE<br>SOFTWARE, UPDATE<br>REDNET<br>WARTCHDOG<br>APPLANCE, SETTINGS, UPD<br>DISCOVERED, MTU<br>GRE_TUNNEL<br>IPSEC_TUNNEL | 0<br>0<br>0                |              | Warning Varining Warning Warni |                                        | Warning<br>Warning<br>Warning<br>Warning<br>Warning<br>Warning<br>Warning<br>Warning<br>Warning<br>Warning<br>Warning<br>Warning<br>Warning<br>Warning<br>Warning<br>Warning<br>Warning                                                                                                    |                   | Warning Warning Warnin |                                       |  |

# So überwachen Sie IPSec-Tunnelereignisse

- 1. Navigieren Sie zu Konfiguration > Systemwartung > Diagnose > Ereignisse.
- 2. Fügen Sie Ereignisse basierend auf dem Objekttyp **IPSEC\_TUNNEL** hinzu. Erstellen Sie Filter für alle IPsec-bezogenen Ereignisse.

|   | Dashboard Monitoring                    | Co                                                                                                    | nfiguration   |                                                                                                    |                                    |               |                |                                      |                  |         |                                                   |                |                  |                          |                                                     |       |
|---|-----------------------------------------|----------------------------------------------------------------------------------------------------|---------------|----------------------------------------------------------------------------------------------------|------------------------------------|---------------|----------------|--------------------------------------|------------------|---------|---------------------------------------------------|----------------|------------------|--------------------------|-----------------------------------------------------|-------|
| ( | + Appliance Settings                    |                                                                                                    | Configuration | n > Sys                                                                                                    | tem Maintenan                      | ce > Diagno   | stics          |                                      |                  |         |                                                   |                |                  |                          |                                                     |       |
|   | + Virtual WAN                           |                                                                                                    |               |                                                                                                    |                                    |               |                |                                      |                  |         |                                                   |                |                  |                          |                                                     |       |
|   | — System Maintenance                    |                                                                                                    | Ping          | Trac                                                                                                    | eroute                             | Packet Captur | e Path         | Bandwidth                            | System Info      | Diag    | nostic Data                                       | Events         | Alarms           | Diagnostics Tool         |                                                     |       |
|   | Delete Files                            | 1 [                                                                                                    | Insert Eve    | ent                                                                                                    |                                    |               |                |                                      |                  |         |                                                   |                |                  |                          |                                                     |       |
|   | - Restart System                        | LE                                                                                                    |               |                                                                                                    |                                    |               |                |                                      |                  |         |                                                   |                |                  |                          |                                                     |       |
|   | - Local Change Management               |                                                                                                    | Event tune:   | e:                                                                                                    |                                    |               |                | UN                                   |                  |         |                                                   |                |                  |                          |                                                     |       |
|   | Diagnostics                             |                                                                                                    | Severity:     |                                                                                                    |                                    |               |                | DEE                                  | BUG              | •       |                                                   |                |                  |                          |                                                     |       |
|   | Update Software     Configuration Reset |                                                                                                    | Add Event     | t                                                                                                    |                                    |               |                |                                      |                  |         |                                                   |                |                  |                          |                                                     |       |
|   | Factory Reset                           | ] ]                                                                                                    |               |                                                                                                    |                                    |               |                |                                      |                  |         |                                                   |                |                  |                          |                                                     |       |
|   |                                         | Download Events           There are currently 487016 in the Sterns database, spanning from event 188012 at 2018-01-18 182455 to event 671289 at 2018-01-17 181415.           You can download some or all of them in CSV format. You may with to limit the amount to download because some common spreadheet programs limit you to 65336 rows.           Download events starting from         2118 •         18 •         124 •         55 •         Download         (487678 events)           Alert Count |               |                                                                                                    |                                    |               |                |                                      |                  |         |                                                   |                |                  |                          |                                                     |       |
|   |                                         |                                                                                                    |               |                                                                                                    |                                    |               |                |                                      |                  |         |                                                   |                |                  |                          |                                                     |       |
|   |                                         |                                                                                                    |               |                                                                                                    |                                    |               |                |                                      |                  |         |                                                   |                |                  | Download (487678 events) |                                                     |       |
|   |                                         |                                                                                                    |               |                                                                                                    |                                    |               |                |                                      |                  |         |                                                   |                |                  |                          |                                                     |       |
|   |                                         | Γ                                                                                                    | Alert Type    | e                                                                                                    |                                    |               |                |                                      |                  |         |                                                   | Alerts         | Sent             |                          |                                                     |       |
|   |                                         |                                                                                                    | Emails:       | in the second second second second second second second second second second second second second second second |                                    |               |                |                                      |                  |         |                                                   |                |                  |                          | 0                                                   |       |
|   |                                         |                                                                                                    | Syslog Mes    | ssages:<br>os:                                                                                                  |                                    |               |                |                                      |                  |         |                                                   |                |                  |                          | 0                                                   |       |
|   |                                         |                                                                                                    | View Ever     | nts                                                                                                    |                                    |               |                |                                      |                  |         |                                                   |                |                  |                          |                                                     |       |
|   |                                         |                                                                                                    | Quantity      |                                                                                                    |                                    | 25            |                |                                      |                  |         |                                                   |                |                  |                          |                                                     |       |
|   |                                         |                                                                                                    | Filter:       |                                                                                                    |                                    | Object Type   | = Any          | • E                                  | Event type = Any |         | ▼ Seve                                            | rity = Any     |                  | 1                        |                                                     |       |
|   |                                         |                                                                                                    | Reload Eve    | ents Table                                                                                                    |                                    |               |                |                                      |                  |         |                                                   |                |                  |                          |                                                     |       |
|   |                                         | н                                                                                                    | O b<br>ID     | oject                                                                                                    | Object Name                        |               | Object<br>Type | Time                                 | Event<br>Type    | Severit | y Descriptio                                      | n              |                  |                          |                                                     |       |
|   |                                         |                                                                                                    | 571289 0      |                                                                                                    | MCN-5100-WL<br>WL-1                | -1->BR572-    | PATH           | 2018-02-17<br>18:14:15               | GOOD             | NOTIC   | E Virtual Pat<br>by peer.                         | h MCN-5100-8   | R572 Path MCN-5  | 100-WL-1->BR572-WL-      | 1 state has changed from BAD to GOOD because notifi | d     |
|   |                                         |                                                                                                    | 571288 1      |                                                                                                    | MCN-5100-WL<br>WI-2                | -1->BR572-    | PATH           | 2018-02-17                           | GOOD             | NOTIC   | E Virtual Pat                                     | h MCN-5100-8   | R572 Path MCN-5  | 100-WL-1->BR572-WL-      | 2 state has changed from BAD to GOOD because notifi | d     |
|   |                                         |                                                                                                    | 571287 0      |                                                                                                    | MCN-5100-WL                        | -1->BR574-    | PATH           | 2018-02-17                           | GOOD             | NOTIC   | E Virtual Pat                                     | h MCN-5100-8   | R574 Path MCN-5  | 100-WL-1->BR574-WL-      | 1 state has changed from BAD to GOOD because notifi | d     |
|   |                                         |                                                                                                    | 571286 2      |                                                                                                    | MCN-5100-WL                        | -2->BR572-    | PATH           | 2018-02-17                           | GOOD             | NOTIC   | E Virtual Pat                                     | h MCN-5100-8   | R572 Path MCN-5  | 100-WL-2->BR572-WL-      | 1 state has changed from BAD to GOOD because notifi | d     |
|   |                                         |                                                                                                    | 571285 1      |                                                                                                    | MCN-5100-WL                        | -1->BR572-    | PATH           | 2018-02-17                           | BAD              | NOTIC   | E Virtual Pat                                     | h MCN-5100-8   | R572 Path MCN-5  | 100-WL-1->BR572-WL-      | 2 state has changed from GOOD to BAD because notifi | d     |
|   |                                         |                                                                                                    | 571284 0      |                                                                                                    | MCN-5100-WL                        | -1->BR572-    | PATH           | 2018-02-17                           | BAD              | NOTIC   | E Virtual Pat                                     | h MCN-5100-8   | R572 Path MCN-5  | 100-WL-1->BR572-WL-      | 1 state has changed from GOOD to BAD because notifi | d     |
|   |                                         |                                                                                                    | 571283 0      |                                                                                                    | MCN-5100-WL                        | -1->BR574-    | PATH           | 2018-02-17                           | BAD              | NOTIC   | Virtual Pat                                       | h MCN-5100-8   | R574 Path MCN-5  | 100-WL-1->BR574-WL-      | 1 state has changed from GOOD to BAD because notifi | d     |
|   |                                         |                                                                                                    | \$71282 2     |                                                                                                    | MCN-5100-WL                        | -2->BR572-    | DATH           | 2018-02-17                           | RAD              | NOTIC   | Virtual Pat                                       | h MCN-5100-8   | R572 Path MCN-5  | 100-WL-2->BR572-WL-      | 1 state has changed from GOOD to BAD because notifi | d     |
|   |                                         | E                                                                                                    | 571201 2      |                                                                                                    | WL-1<br>MCN-5100-WL                | -2->BR573-    | DATH           | 18:14:04<br>2018-02-17               | 6000             | NOTIC   | by peer.<br>Virtual Pat                           | h MCN-5100-8   | R573 Path MCN-5  | 100-WL-2->BR573-WL-      | 2 state has changed from BAD to GOOD because notifi | d     |
|   |                                         | E                                                                                                    | , 1201 S      |                                                                                                    | WL-2<br>MCN-5100-WL                | -1->88572-    |                | 18:13:17<br>2018-02-17               | 0000             | NOTIC   | <ul> <li>by peer.</li> <li>Virtual Pat</li> </ul> | h MCN-5100-8   | R572 Path MCN-5  | 100-WL-1->BR572-WL-      | 2 state has changed from BAD to GOOD because notifi | d     |
|   |                                         | Ľ                                                                                                    | 5/1280 1      |                                                                                                    | WL-2<br>MCN-5100-WL                | -1->BR574-    | PATH           | 18:13:17<br>2018-02-17               | GOOD             | NOTIC   | by peer.<br>Virtual Pat                           | h MCN-5100-8   | R574 Path MCN-5  | 100-WL-1->BR574-WL-      | 2 state has changed from BAD to GOOD because notifi | d     |
|   |                                         |                                                                                                    | 571279 1      |                                                                                                    | WL-2<br>MCN-5100-WI                | .2.>88574.    | PATH           | 18:13:17                             | GOOD             | NOTIC   | E by peer.<br>Virtual Pat                         | h MCN-5100-8   | R574 Path MCN-5  | 100.WI.2.>RR574.WI.      | 1 state has changed from B&D to GOOD because notifi | ad la |
|   |                                         |                                                                                                    | 571278 2      |                                                                                                    | WL-1<br>MCNL5100-WI                | -2 8P574-     | PATH           | 18:13:17                             | GOOD             | NOTIC   | by peer.                                          | + MCN-5100-8   | PE74 Davis MCN.E | 100.WI .2 RR574.WI       | I state has changed from GOOD to BAD because notifi |       |
|   |                                         | -                                                                                                    | 571277 2      |                                                                                                    | WL-1                               | 1 - 00572     | PATH           | 18:13:06                             | BAD              | NOTIC   | by peer.                                          | + MCN 5100 P   | PE72 Dash MCN E  | 100 WI 1 - 88572 WI      | 2 state has changed from 6000 to BAD because notifi |       |
|   |                                         | 4                                                                                                    | 571276 1      |                                                                                                    | WL-2                               | 0.000000      | PATH           | 18:13:06                             | BAD              | NOTIC   | by peer.                                          | - MCN 5100-5   | 0572 Paul MCN-5  | 100-WE-2 - 20772-WE      | 2 state has changed from GOOD to BKD because notifi |       |
|   |                                         | 4                                                                                                    | 571275 3      |                                                                                                    | WL-2                               | -2->685/3-    | PATH           | 18:13:06                             | BAD              | NOTIC   | by peer.                                          | n WCN-5100-8   | KS/S Path MCN-S  | 1100-WE-2-> BK5/3-WE-    | 2 state has changed from GUOD to BAD because notifi |       |
|   |                                         | 0                                                                                                    | 571274 1      |                                                                                                    | WL-2                               | 2 - 00574     | PATH           | 2018-02-17<br>18:13:06               | BAD              | NOTIC   | E by peer.                                        | - MCN 5100-8   | R574 Path MCN-5  | 100-WL-1->BR5/4-WL-      | 2 state has changed from GUOD to BAD because notifi |       |
|   |                                         | -                                                                                                    | 571273 3      |                                                                                                    | WL-2                               | -2->083/4-    | PATH           | 18:06:09                             | GOOD             | NOTIC   | by peer.                                          | n wiciw-5100-6 | NS/4 Patri MCN-5 | 100-WL-2-> BK3/4-WL-     | 2 state has changed from BHD to GOOD because notifi |       |
|   |                                         | 4                                                                                                    | 571272 0      |                                                                                                    | WL-1                               | -1->885/4-    | PATH           | 18:06:09                             | GOOD             | NOTIC   | E by peer.                                        | N MCN-5100-8   | R574 Path MCN-5  | 100-WL-1->BK5/4-WL-      | 1 state has changed from BAD to GOOD because notifi |       |
|   |                                         | -                                                                                                    | 571271 1      |                                                                                                    | WL-2                               | -1->BK5/2-    | PATH           | 18:06:08                             | GOOD             | NOTIC   | E by peer.                                        | MCN-5100-8     | K572 Path MCN-5  | 100-WL-1->BK5/2-WL-      | 2 state has changed from BAD to GOUD because notifi | 10    |
|   |                                         | 4                                                                                                    | 571270 1      |                                                                                                    | MCN-5100-WL<br>WL-2<br>MCN-5100-WI | -1->8K5/2-    | PATH           | 2018-02-17<br>18:05:58<br>2018-02-17 | BAD              | NOTIC   | E Virtual Pat<br>by peer.                         | h MCN-5100-8   | R572 Path MCN-5  | 100-WL-1->BR5/2-WL-      | 2 state has changed from GOOD to BAD because notifi |       |
|   |                                         | 4                                                                                                    | 571269 0      |                                                                                                    | WL-1                               | 0.00574       | PATH           | 18:05:58                             | BAD              | NOTIC   | by peer.                                          |                | DETA Due MONT    | 100 WE 2 . 2077          | 2 state has changed norm 0000 to BAD because notifi |       |
|   |                                         | 4                                                                                                    | 571268 3      |                                                                                                    | WCN-5100-WL<br>WL-2<br>MCN-5100 W/ | -2->8K5/4-    | PATH           | 2018-02-17<br>18:05:57<br>2018-02-17 | BAD              | NOTIC   | E Virtual Pat<br>by peer.                         | n MCN-5100-8   | R574 Path MCN-5  | 100-WL-2->BK574-WL-      | 2 state has changed from GUOD to BAD because notifi | 10    |
|   |                                         | 4                                                                                                    | 571267 1      |                                                                                                    | WL-2                               | 0 - 00570     | PATH           | 18:05:09                             | GOOD             | NOTIC   | by peer.                                          |                | DETO Deb MONTO   | 100 WE 2 . 20770 WE      | 2 state has changed from BAD to GOOD because notifi |       |
|   |                                         | (                                                                                                    | 571266 3      |                                                                                                    | MCN-5100-WL<br>MCN-5100-WI         | -2->8K5/2-    | PATH           | 2018-02-17<br>18:05:09<br>2018-02-17 | GOOD             | NOTIC   | E Virtual Pat<br>by peer.<br>Virtual Pat          | n WCN-5100-8   | R573 Path MCN-5  | 100-WL-2->BR5/2-WL-      | 2 state has changed from BAD to GOUD because notifi | d     |
|   |                                         |                                                                                                    | 571265 1      |                                                                                                    | WI-2                               |               | PATH           | 18:04:58                             | BAD              | NOTIC   | E by near                                         |                |                  |                          | because nom ob ob to and because notin              | ~ I   |

# Berechtigung für nicht-virtuelle IPsec-Pfadrouten

## August 29, 2022

In früheren Versionen blieben ipsec-Tunnelrouten in der Routentabelle, selbst wenn der Tunnel nicht verfügbar wäre.

#### Citrix SD-WAN 11.5

| Monit            | Monitoring > Statistics                                                                                   |                            |                        |                  |           |                 |         |         |          |                 |      |           |          |                  |                   |
|------------------|----------------------------------------------------------------------------------------------------|----------------------------|------------------------|------------------|-----------|-----------------|---------|---------|----------|-----------------|------|-----------|----------|------------------|-------------------|
|                  |                                                                                                    |                            |                        |                  |           |                 |         |         |          |                 |      |           |          |                  |                   |
| Stat             | Statistics                                                                                                |                            |                        |                  |           |                 |         |         |          |                 |      |           |          |                  |                   |
| Show:            | ihow: Routes 🔹 🔲 Enable Auto Refresh 5 🔹 seconds Refresh 🗭 Clear Counters on Refresh Purge dynamic routes |                            |                        |                  |           |                 |         |         |          |                 |      |           |          |                  |                   |
|                  |                                                                                                    |                            |                        |                  |           |                 |         |         |          |                 |      |           |          |                  |                   |
| Rou              | Route Statistics                                                                                          |                            |                        |                  |           |                 |         |         |          |                 |      |           |          |                  |                   |
| Maximu           | m allowed routes: 160                                                                                     | 000                        |                        |                  |           |                 |         |         |          |                 |      |           |          |                  |                   |
|                  |                                                                                                    |                            |                        |                  |           |                 |         |         |          |                 |      |           |          |                  |                   |
|                  |                                                                                                    |                            |                        |                  |           |                 |         |         |          |                 |      |           |          |                  |                   |
| Routes           | for routing domain :                                                                                      | Default_RoutingDomain      | n                      |                  |           |                 |         |         |          |                 |      |           |          |                  |                   |
| Filter           |                                                                                                    | in Any column              | Apply                  |                  |           |                 |         |         |          |                 |      |           |          |                  |                   |
| L                |                                                                                                    | Any contain                |                        |                  |           |                 |         |         |          |                 |      |           |          |                  |                   |
| Show 1           | 00 • entries Sho                                                                                          | owing 1 to 13 of 13 entrie | s                      |                  |           |                 |         |         |          |                 |      |           |          | First Previous   | 1 Next Last       |
| Num <sup>4</sup> | Network Addr                                                                                              | Gateway IP Address         | Service                | Firewall Zone    | Reachable | Site IP Address | Site    | Туре    | Protocol | Neighbor Direct | Cost | Hit Count | Eligible | Eligibility Type | Eligibility Value |
| 0                | 172.186.120.0/24                                                                                          | 172.186.40.1               | Local                  | Default_LAN_Zone | YES       | *               | DC      | Static  | -        | -               | 5    | 11369     | YES      | N/A              | N/A               |
| 1                | 172.186.50.0/24                                                                                           | *                          | Local                  | Default_LAN_Zone | YES       | *               | DC      | Static  | -        |                 | 5    | 0         | YES      | N/A              | N/A               |
| 2                | 172.186.40.0/24                                                                                           | *                          | Local                  | Default_LAN_Zone | YES       | *               | DC      | Static  |          |                 | 5    | 11389     | YES      | N/A              | N/A               |
| 3                | 172.186.75.0/24                                                                                           | *                          | DC-BRANCH2             | Default_LAN_Zone | YES       |                 | BRANCH2 | Static  | -        |                 | 5    | 0         | YES      | N/A              | N/A               |
| 4                | 172.186.30.0/24                                                                                           | *                          | DC-BRANCH1             | Default_LAN_Zone | YES       | *               | BRANCH1 | Static  | -        |                 | 5    | 0         | YES      | N/A              | N/A               |
| 5                | 172.186.20.0/24                                                                                           | *                          | DC-BRANCH1             | Default_LAN_Zone | YES       | *               | BRANCH1 | Static  | -        |                 | 5    | 0         | YES      | N/A              | N/A               |
| 6                | 172.186.160.0/24                                                                                          | 172.186.40.1               | Local                  | Default_LAN_Zone | YES       | *               | DC      | Dynamic | BGP      | -               | 6    | 0         | YES      | N/A              | N/A               |
| 7                | 155.155.155.0/24                                                                                          | 172.186.40.1               | Local                  | Default_LAN_Zone | YES       | *               | DC      | Dynamic | BGP      | -               | 6    | 0         | YES      | N/A              | N/A               |
| 8                | 172.186.30.0/24                                                                                           | *                          | New_Intranet_Service-1 | Default_LAN_Zone | YES       |                 | DC      | Static  |          |                 | 15   | 0         | YES      | N/A              | N/A               |
| 9                | 172.186.20.0/24                                                                                           | *                          | New_Intranet_Service-1 | Default_LAN_Zone | YES       |                 | DC      | Static  |          |                 | 15   | 0         | YES      | N/A              | N/A               |
| 10               | 16.16.0.0/16                                                                                              | 172.186.40.1               | Local                  | Default_LAN_Zone | YES       | *               | DC      | Dynamic | BGP      |                 | 6    | 0         | YES      | N/A              | N/A               |
| 11               | 0.0.0.0/0                                                                                                 | ÷                          | Passthrough            | Any              | YES       | *               | *       | Static  | -        | -               | 16   | 0         | YES      | N/A              | N/A               |
| 12               | 0.0.0.0/0                                                                                                 | *                          | Discard                | Any              | YES       | *               | *       | Static  | -        | -               | 16   | 0         | YES      | N/A              | N/A               |

# **FIPS-Konformität**

#### August 29, 2022

In Citrix SD-WAN erzwingt der FIPS-Modus Benutzer, FIPS-konforme Einstellungen für ihre IPsec-Tunnel und IPsec-Einstellungen für virtuelle Pfade zu konfigurieren.

- Zeigt den FIPS-konformen IKE-Modus an.
- Zeigt eine FIPS-konforme IKE DH-Gruppe an, aus der Benutzer die erforderlichen Parameter für die Konfiguration der Appliance im FIPS-konformen Modus auswählen können (2,5,14 21).
- Zeigt den FIPS-kompatiblen IPsec-Tunneltyp in IPsec-Einstellungen für virtuelle Pfade an
- IKE-Hash- und (IKEv2) Integritätsmodus, IPsec-Authentifizierungsmodus.
- Führt Audit-Fehler für FIPS-basierte Lebensdauereinstellungen durch

Informationen zum Aktivieren der FIPS-Konformität mithilfe des Citrix SD-WAN Orchestrator Service finden Sie unter FIPS-Modus.

# Secure Web Gateway für Citrix SD-WAN

August 29, 2022

Um Datenverkehr zu sichern und Richtlinien durchzusetzen, verwenden Unternehmen häufig MPLS-Links, um Zweigdatenverkehr in das Unternehmens-Rechenzentrum zurückzuleiten. Das Rechenzentrum wendet Sicherheitsrichtlinien an, filtert den Datenverkehr durch Sicherheitsanwendungen, um Malware zu erkennen, und leitet den Datenverkehr über einen ISP weiter. Ein solches Backhauling über private MPLS-Verbindungen ist teuer. Dies führt auch zu einer erheblichen Latenz, was zu einer schlechten Benutzererfahrung am Zweigstellenstandort führt. Es besteht auch das Risiko, dass Benutzer Ihre Sicherheitskontrollen Bypass.

Eine Alternative zum Backhauling ist das Hinzufügen von Sicherheits-Appliances in der Filiale. Die Kosten und Komplexität steigen jedoch, wenn Sie mehrere Appliances installieren, um konsistente Richtlinien auf den Sites aufrechtzuerhalten. Und wenn Sie viele Zweigstellen haben, wird das Kostenmanagement unpraktisch.

#### Zscaler:

Die ideale Lösung zur Durchsetzung der Sicherheit ohne zusätzliche Kosten, Komplexität oder Latenz besteht darin, den gesamten Internetverkehr der Zweigstelle von der Citrix SD-WAN Appliance an die Zscaler Cloud Security Platform zu leiten. Sie können dann eine zentrale Zscaler-Konsole verwenden, um granulare Sicherheitsrichtlinien für Ihre Benutzer zu erstellen. Die Richtlinien werden konsistent angewendet, unabhängig davon, ob sich der Benutzer im Rechenzentrum oder an einem Zweigstandort befindet. Da die Zscaler Sicherheitslösung Cloud-basiert ist, müssen Sie dem Netzwerk keine weiteren Sicherheitsgeräte hinzufügen.

#### FIPS-Konformität:

Das Nationale Institut für Standards und Technologie (NIST) entwickelt Federal Information Processing Standards (FIPS) in Bereichen, für die keine freiwilligen Standards existieren. FIPS behebt die folgenden Probleme:

- Kompatibilität zwischen verschiedenen Systemen.
- Daten- und Software-Portabilität.
- Kostengünstige Computersicherheit und Schutz sensibler Informationen.

FIPS legt die Sicherheitsanforderungen für ein kryptografisches Modul fest, das in Sicherheitssystemen verwendet wird. Um diese Sicherheitsstandards auf die von einer Citrix SD-WAN-Appliance durchgeführte Verarbeitung anzuwenden, konfigurieren Sie den FIPS-Modus.

#### Forcepoint:

Mithilfe von Citrix SD-WAN können Sie die Firewall-Umleitung (transparenter Proxy von Destination NAT) verwenden, um den Internetverkehr (HTTP und HTTPS) von einer SD-WAN-Appliance am Unternehmens-Edge auf das Cloud-gehostete Sicherheitsmodul von Forcepoint umzuleiten. Sie können HTTP-Datenverkehr von Port 80 zu Port 8081 und HTTPS-Datenverkehr von Port 443 zu Port 8443 des nächsten Forcepoint-Cloud-Proxyservers umleiten.

# **Zscaler Integration mit GRE-Tunneln und IPsec-Tunneln**

#### November 16, 2022

Die Zscaler Cloud Security Platform fungiert als eine Reihe von Sicherheitskontrollen in mehr als 100 Rechenzentren auf der ganzen Welt. Indem Sie Ihren Internetverkehr einfach an Zscaler umleiten, können Sie Ihre Geschäfte, Filialen und Remotestandorte sofort sichern. Zscaler verbindet Benutzer und das Internet und überprüft jedes Byte des Datenverkehrs, auch wenn er verschlüsselt oder komprimiert ist.

Citrix SD-WAN-Appliances können über GRE-Tunnel am Standort des Kunden eine Verbindung zu einem Zscaler-Cloud-Netzwerk herstellen. Eine Zscaler-Bereitstellung mit SD-WAN-Appliances unterstützt die folgenden Funktionen:

- Weiterleiten des gesamten GRE-Datenverkehrs an Zscaler, wodurch ein direktes Internetbreakout möglich ist.
- Direkter Internetzugang (DIA) mit Zscaler pro Kundenstandort.
  - Auf einigen Websites möchten Sie DIA möglicherweise on-premises Sicherheitsausrüstung zur Verfügung stellen und Zscaler nicht verwenden.
  - Auf einigen Websites können Sie den Traffic auf einer anderen Kundenseite für den Internetzugang zurückholen.
- Virtuelle Routing- und Weiterleitungsbereitstellungen.
- Ein WAN-Link als Teil von Internetdiensten.

Zscaler ist ein Cloud-Dienst. Sie müssen es als Service einrichten und die zugrunde liegenden WAN-Links definieren:

- Konfigurieren Sie einen Internetdienst im Rechenzentrum und verzweigen Sie über GRE.
- Konfigurieren Sie eine vertrauenswürdige öffentliche Internetverbindung im Rechenzentrum und an den Zweigstellen.

# Topologie

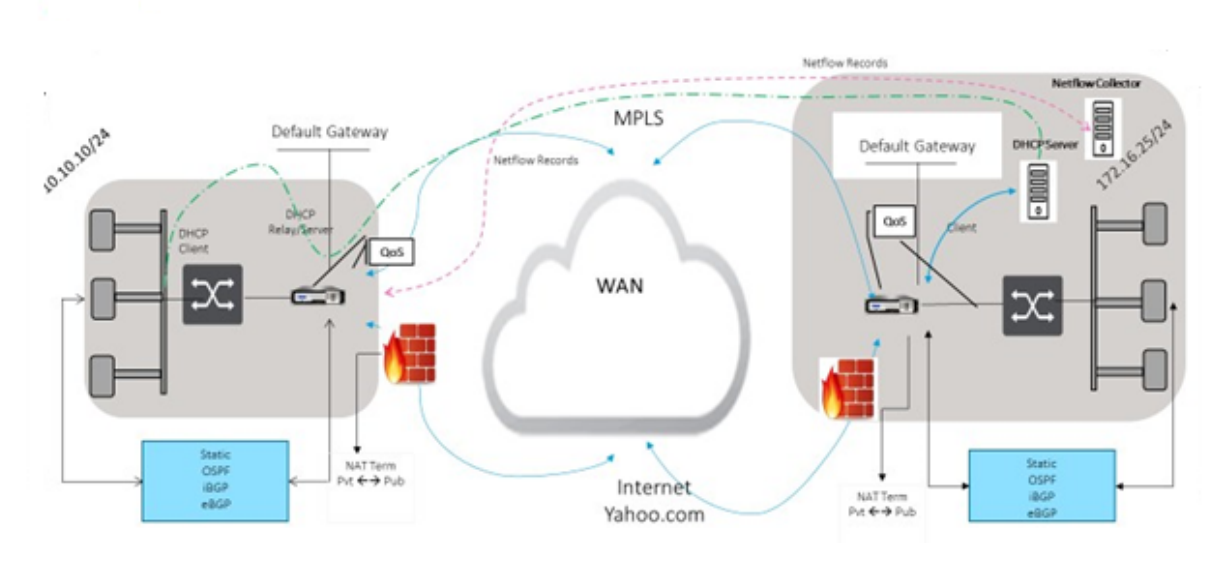

## CURRENT DEPLOYMENT MODEL WITH ON-PREMISE FIREWALL

#### ZSCALER SECURITY AS SERVICE DEPLOYMENT MODEL

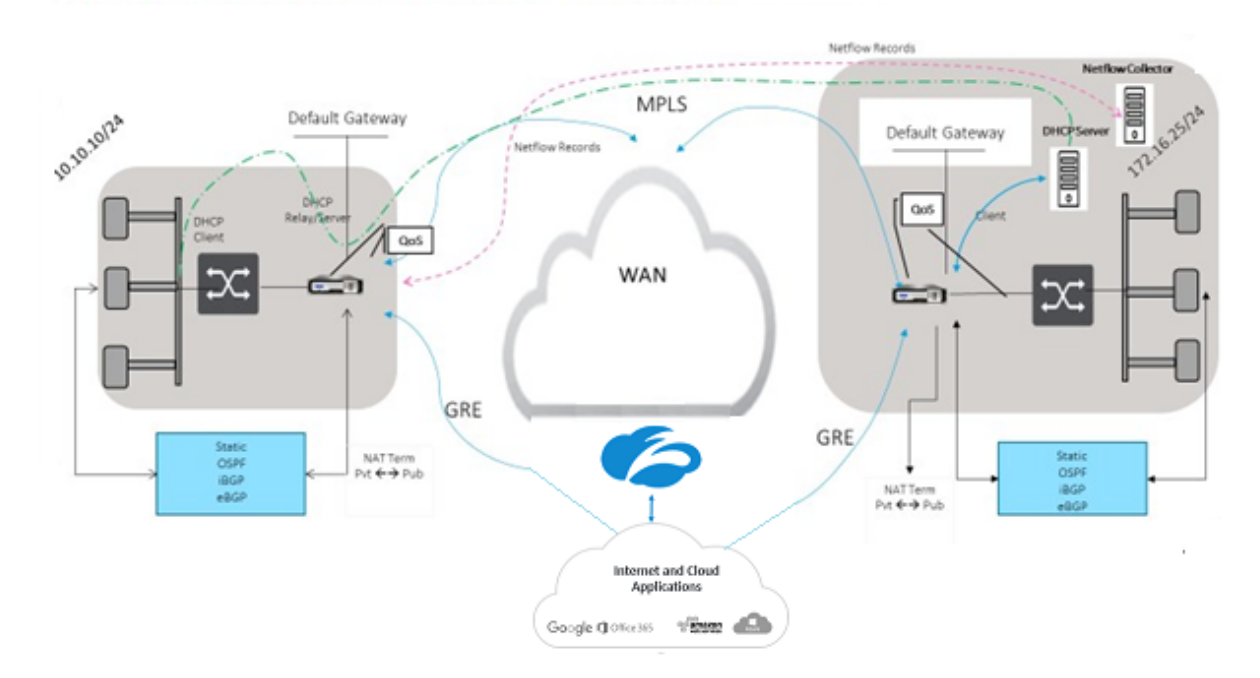

So verwenden Sie den GRE Tunnel oder den IPsec-Tunnel Traffic-Weiterleitung:

- 1. Melden Sie sich unter: im Zscaler-Hilfeportal an: https://help.zscaler.com/submit-ticket.
- 2. Erhöhen Sie ein Ticket und geben Sie die statische öffentliche IP-Adresse an, die als GRE-Tunnel oder IPsec-Tunnelquelladresse verwendet wird.

Zscaler verwendet die Quell-IP-Adresse, um die IP-Adresse des Kunden zu identifizieren. Die Quell-

IP muss eine statische öffentliche IP sein. Zscaler antwortet mit zwei ZEN-IP-Adressen (Primär und Sekundär), um Datenverkehr zu übertragen. GRE-Keep-Alive-Nachrichten können verwendet werden, um den Zustand der Tunnel zu bestimmen.

Zscaler verwendet den Wert der Quell-IP-Adresse, um die Kunden-IP-Adresse zu identifizieren. Dieser Wert muss eine statische öffentliche IP-Adresse sein. Zscaler antwortet mit zwei ZEN-IP-Adressen [DR1], auf die der Datenverkehr umgeleitet werden soll. GRE Keep-Alive-Nachrichten können verwendet werden, um den Zustand der Tunnel zu bestimmen.

## Beispiel für IP-Adressen

#### Primary

Interne Router-IP-Adresse: 172.17.6.241/30 Interne ZEN-IP-Adresse: 172.17.6.242/30

#### Secondary

Interne Router-IP-Adresse: 172.17.6.245/30 Interne ZEN-IP-Adresse: 172.17.6.246/30

## Konfigurieren eines Internetdienstes

Informationen zum Konfigurieren eines Internetdienstes über den Citrix SD-WAN Orchestrator Service finden Sie unter Bereitstellungsdienste. Weitere Informationen zum Aktivieren des Internetdienstes für eine Site finden Sie unter Direct Internet Breakout.

#### Konfigurieren von GRE-Tunnel

- 1. Die Quell-IP-Adresse ist die IP-Adresse von Tunnel Source. Wenn für die Tunnelquellen-IP-Adresse NAT verwendet wird, ist die Public Source IP-Adresse die öffentliche Tunnelquellen-IP-Adresse, auch wenn sie auf einem anderen Zwischengerät NAT verwendet.
- 2. Die Ziel-IP-Adresse ist die ZEN-IP-Adresse, die Zscaler bereitstellt.
- 3. Die Quell-IP-Adresse und die Ziel-IP-Adresse sind die GRE-Header des Routers, wenn die ursprüngliche Nutzlast gekapselt ist.
- 4. Tunnel-IP-Adresse und Präfix sind die IP-Adressierung im GRE-Tunnel selbst. Dies ist nützlich, um den Verkehr über den GRE-Tunnel zu leiten. Der Verkehr benötigt diese IP-Adresse als Gateway-Adresse.

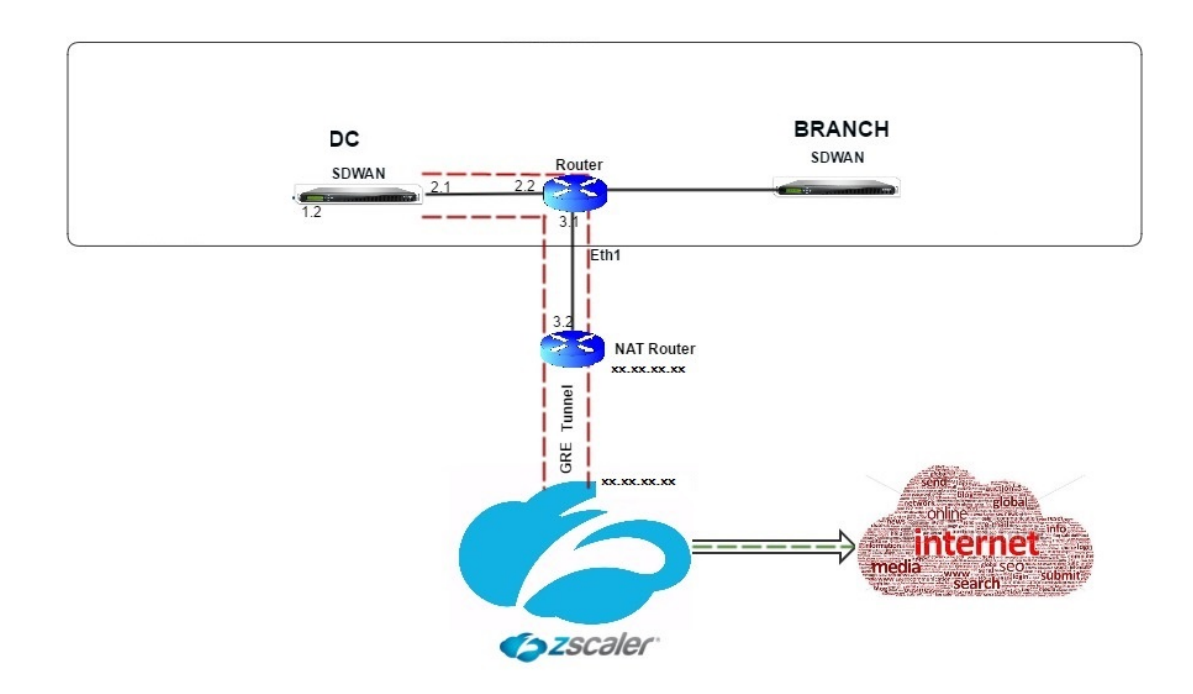

Informationen zum Konfigurieren des GRE-Tunnels über den Cirix SD-WAN Orchestrator Service finden Sie unter GRE-Tunnel.

#### Konfigurieren von Routen für GRE-Tunnel

Konfigurieren Sie Routen, um Internet-Präfix-Dienste an die Zscaler GRE-Tunnel weiterzuleiten.

- Die ZEN-IP-Adresse (Tunnelziel-IP, in der obigen Abbildung als 104.129.194.38 dargestellt) muss auf Internet vom Typ Dienst eingestellt sein. Dies ist erforderlich, damit der für Zscaler bestimmte Datenverkehr vom Internetdienst abgerechnet wird.
- Der gesamte Verkehr, der für Zscaler bestimmt ist, muss mit der Standardroute 0/0 übereinstimmen und über den GRE-Tunnel übertragen werden. Stellen Sie sicher, dass die für [DR1] den GRE-Tunnel verwendete 0/0-Route niedrigere Kosten hat als Passthrough oder ein anderer Servicetyp.
- Ebenso muss der Backup GRE Tunnel zu Zscaler höhere Kosten haben als die des primären GRE Tunnels.
- Stellen Sie sicher, dass nicht rekursive Routen für die ZEN-IP-Adresse existieren.

#### Hinweis

Wenn Sie keine spezifischen Routen für die Zscaler-IP-Adresse haben, konfigurieren Sie das Routenpräfix 0.0.0/0 so, dass es mit der ZEN-IP-Adresse übereinstimmt, und leiten Sie es durch eine GRE-Tunnelkapselungsschleife. Diese Konfiguration verwendet die Tunnel in
einem Aktiv-Backupmodus. Mit den in der obigen Abbildung dargestellten Werten wechselt der Datenverkehr automatisch in den Tunnel mit Gateway-IP-Adresse 172.17.6.242. Konfigurieren Sie bei Bedarf eine virtuelle Backhaul-Pfadroute. Andernfalls setzen Sie das Keep-Alive-Intervall des Backup-Tunnels auf Null. Dies ermöglicht einen sicheren Internetzugriff auf eine Site, auch wenn beide Tunnel zu Zscaler ausfallen.

GRE-Keep-Alive-Nachrichten werden unterstützt. Ein neues Feld mit der Bezeichnung **Public Source IP**, das die NAT-Adresse der GRE-Quelladresse bereitstellt, wird der Citrix SD-WAN GUI-Schnittstelle hinzugefügt (wenn die SD-WAN-Appliance Tunnel Source NAT von einem Zwischengerät verwendet). Die Citrix SD-WAN GUI enthält ein Feld mit der Bezeichnung Public Source IP, das die NAT-Adresse der GRE-Quelladresse bereitstellt, wenn die Tunnelquelle der Citrix SD-WAN Appliance NAT von einem Zwischengerät verwendet.

## Einschränkungen

- Mehrere VRF-Bereitstellungen werden nicht unterstützt.
- Primäre Backup-GRE-Tunnel werden nur für einen Entwurfsmodus mit hoher Verfügbarkeit unterstützt.

So überwachen Sie GRE- und IPSec-Tunnelstatistiken:

Navigieren Sie im SD-WAN-Webinterface zu IPsec-Tunnel]. Überwachung > Statistiken > [GRE-Tunnel

Weitere Informationen finden Sie unter Überwachung von IPSec-Tunneln und GRE-Tunneln.

# Unterstützung der Firewall-Verkehrsumleitung mithilfe von Forcepoint in Citrix SD-WAN

August 29, 2022

Forcepoint unterstützt die folgenden Funktionen, obwohl SD-WAN nur die Firewall-Umleitungsfunktion unterstützt:

- IPSec mit PKI
- IPSec mit PSK
- Proxy-Verkettung mithilfe der PAC-Dateikonfiguration
- Proxy-Verkettung mit Standardüberschriften

- Proxy-Chaining mit proprietären Headern macht die Konfiguration des IP-Bereichs des Clients überflüssig Partnerschaft/Entwicklung
- Firewall-Umleitung (transparenter Proxy von Destination NAT)

Die Ziel-NAT-Richtlinie ermöglicht es Unternehmen, den Internetverkehr mithilfe von ForcePoint über einen in der Cloud gehosteten Sicherheitsdienst weiterzuleiten.

Lesen Sie den folgenden Anwendungsfall, um zu verstehen, wie Sie Ziel-NAT in SD-WAN-Appliances konfigurieren und den Internetverkehr über einen sicheren Cloud-basierten Firewall-Dienst umleiten.

#### Voraussetzungen:

- 1. Melden Sie sich auf der Forcepoint-Portalseitean. Erstellen Sie eine Richtlinie, indem Sie die öffentliche Enterprise-IP-Adresse angeben, über die der Internetverkehr an Forcepoint umgeleitet werden muss. Besorgen Sie sich die primären und sekundären IP-Adressen, auf die der Internetverkehr umgeleitet werden soll.
- 2. Konfigurieren Sie in der SD-WAN-GUI auf einer SD-WAN-Appliance am DC-Standort den Internetdienst, der mit WAN-Verbindungen verknüpft ist.
- 3. Die Ziel-NAT wird unter Verwendung der Ziel-IP-Adresse des Internetverkehrs durchgeführt. Diese Zieladresse wird in die öffentliche IP-Adresse von Forcepoint geändert.
- 4. Konfigurieren Sie die Ziel-NAT-Richtlinie, indem Sie die Quell-IP-Adresse und die primäre IP-Adresse angeben. Die Quell-IP ist die Internet-IP-Adresse der SD-WAN-Appliance innerhalb der Ports 80 (http) und 443 (https), die an die primäre Ziel-IP-Adresse des Cloud-basierten Firewall-Gateways mit externen Ports 8081 (http) bzw. 8443 (https) umgeleitet/übersetzt wird.
- 5. Stellen Sie nach der Konfiguration der DNAT-Richtlinie sicher, dass für die auf dem Domänencontroller konfigurierten Routen der Internetdiensttyp für die IP-Adresse des SD-WAN-Netzwerks ausgewählt ist.

Sie können NAT mit dem Citrix SD-WAN Orchestrator Service konfigurieren. Weitere Informationen finden Sie unter Netzwerkadressübersetzung.

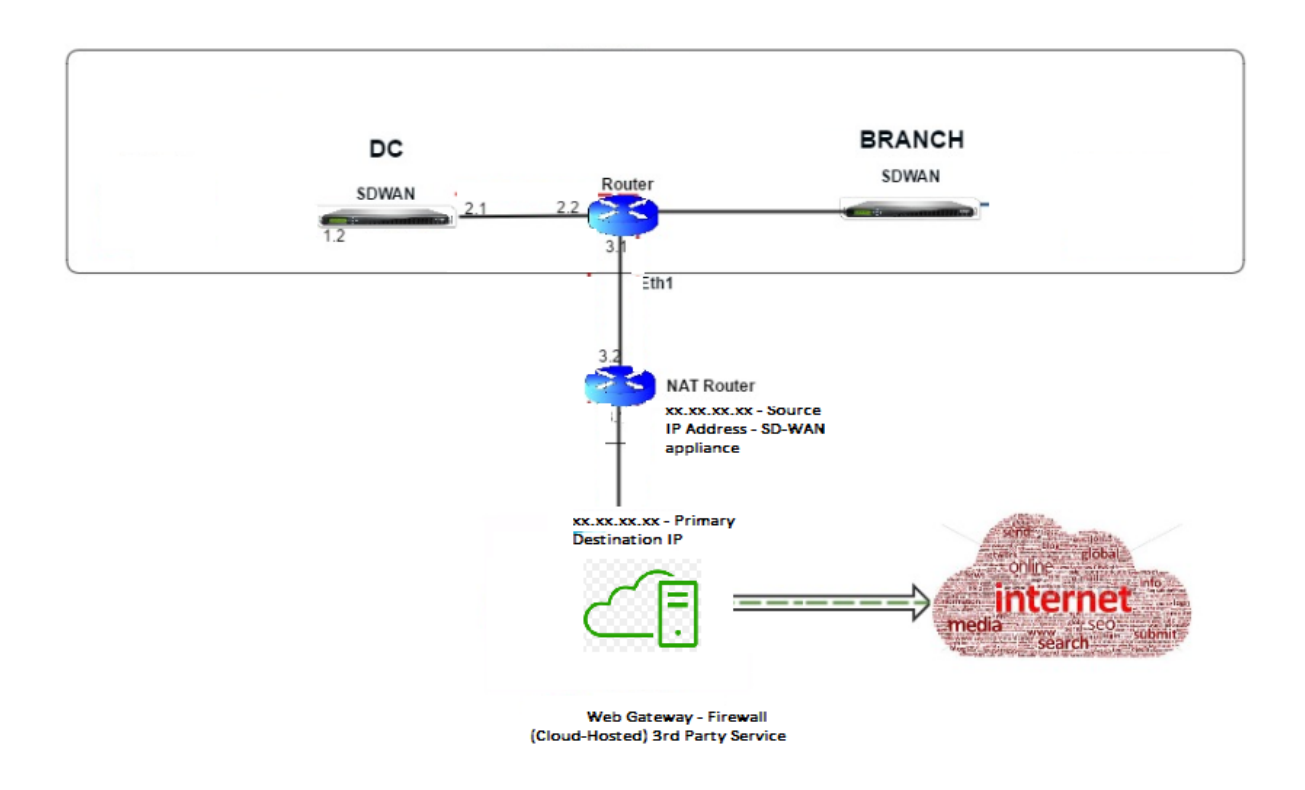

## Überwachen einer Ziel-NAT-Richtlinie (Firewall)

Sie können auch die Citrix SD-WAN GUI verwenden, um die aktuelle DNAT-Richtlinienkonfiguration zu überwachen.

So überwachen Sie die aktuelle Ziel-NAT-Richtlinienkonfiguration:

- 1. Navigieren Sie in der Citrix SD-WAN GUI zu Überwachung > Firewall > NAT-Richtlinien.
- 2. Wählen Sie die Registerkarte aus, die die Statistiken enthält, die Sie überwachen möchten.

|                                                                                                    | Dashboard Monit      | toring                 | Cor                                                               | nfiguration                                           | _                          |              |          |       |         |            |                 |         |            |        |    |           | _        | _      |           | _ |               | ľ |
|----------------------------------------------------------------------------------------------------|----------------------|------------------------|-------------------------------------------------------------------|-------------------------------------------------------|----------------------------|--------------|----------|-------|---------|------------|-----------------|---------|------------|--------|----|-----------|----------|--------|-----------|---|---------------|---|
| ſ                                                                                                    | Statistics           | N                      | Aonitoring >                                                      | Firewall                                              |                            |              |          |       |         |            |                 |         |            |        |    |           |          |        |           |   |               |   |
|                                                                                                    | Flows                |                        |                                                                   |                                                       |                            |              |          |       |         |            |                 |         |            |        |    |           |          |        |           |   |               |   |
|                                                                                                    | Routing Protocols    |                        | Firewall Sta                                                      | tistics                                               |                            |              |          |       |         |            |                 |         |            |        |    |           |          |        |           |   |               |   |
|                                                                                                    | Firewall             | Stat                   | istics:                                                           | NAT Polic                                             | ies 🔻                      |              |          |       |         |            |                 |         |            |        |    |           |          |        |           |   |               |   |
|                                                                                                    | IKE/IPsec            | to c                   | omum entries<br>fisplay:                                          | 50 🔻                                                  | r                          |              |          | _     |         |            |                 |         |            |        |    |           |          |        |           |   |               |   |
|                                                                                                    | IGMP                 | NA                     | E.                                                                | IP Protoco                                            | d:                         | Any          | -        | NAT   | Type:   | Any<br>Any | <b></b>         | Dynam   | ic NAT Typ | e: Any | •  |           |          |        |           |   |               |   |
|                                                                                                    | Performance Reports  |                        |                                                                   | Inside IP:                                            | per                        | A CONTRACTOR | •        | Insid | e Port: | •          |                 | Outside | IP:        | ٠      | c  | utside Po | rt: *    |        |           |   |               |   |
|                                                                                                    | Qos Reports          | Re                     | efresh                                                            | Show                                                  | latest data.               |              |          |       |         |            |                 |         |            |        |    |           |          |        |           |   |               |   |
|                                                                                                    | Usage Reports        | Hel                    | p                                                                 |                                                       |                            |              |          |       |         |            |                 |         |            |        |    |           |          |        |           |   |               |   |
|                                                                                                    | Availability Reports |                        | NAT Polici                                                        | 25                                                    |                            |              |          |       |         |            |                 |         |            |        |    |           |          |        |           |   |               |   |
|                                                                                                    | Appliance Reports    |                        |                                                                   |                                                       |                            |              |          |       | Insid   | e          | Outside         |         |            |        |    |           |          |        |           |   |               |   |
| NLC/Direct     of display:       105//9     VAT:     UP Potocolt     Any     NAT Type:     Any       105//9     Service Type:     Any     Service Name:     Any     Usige Port:       Performance Report     Inside IP:     *     Outside Port:     *     Outside Port:       Qoa Raports     NAT:     Show latest data.     *     Outside Port:     *       Analobility Reports     Analobility Reports     *     Outside Port:     *       Analobility Reports     NAT Policies     *     *     Outside Port:     *       Analobility Reports     NAT Policies     *     *     Outside Port:     *       OH/O Server/Relay     ID     Rule Type:     Rule:     Port IP Address     Port IP Address     Port Related Pastinoph Relation Pastinoph Relation Relation Pastinoph Relation Pastinoph Relation Pa | Related<br>Objects   |                        |                                                                   |                                                       |                            |              |          |       |         |            |                 |         |            |        |    |           |          |        |           |   |               |   |
|                                                                                                    | VRRP                 | 1                      | Dynamic P                                                         | PR -                                                  | Outbound                   | 1.0          | Internet |       | 1.0     | 1          | 172.16.2.101/32 | 0-65535 | No         | No     | No | 253825    | 26477410 | 452674 | 614179776 | 3 | [Connections] | ł |
|                                                                                                    |                      | NA<br>NA<br>Por<br>Des | l Policies Dis<br>Policies In I<br>t Restricted I<br>tination NAT | played: 1<br>Use: 1/1000<br>Dynamic NA<br>Policies In | T Policies In<br>Use:0/100 | Use: 1/100   |          |       |         |            |                 |         |            |        |    |           |          |        |           |   |               |   |

| Dashboard Monito     | ring Configu                   | ration                         |                 |                |             |            |                                |                   |                   |             |      |          |                 |               |             |
|----------------------|--------------------------------|--------------------------------|-----------------|----------------|-------------|------------|--------------------------------|-------------------|-------------------|-------------|------|----------|-----------------|---------------|-------------|
| Statistics           | Monitoring > Fire              | rwall                          |                 |                |             |            |                                |                   |                   |             |      |          |                 |               |             |
| Flows                |                                |                                |                 |                |             |            |                                |                   |                   |             |      |          |                 |               |             |
| Routing Protocols    | Firewall Statist               | ics                            |                 |                |             |            |                                |                   |                   |             |      |          |                 |               |             |
| Firewall             | Statistics:                    | Connections V                  |                 |                |             |            |                                |                   |                   |             |      |          |                 |               |             |
| IKE/IPsec            | Maximum entries<br>to display: | Connections<br>Filter Policies |                 |                |             |            |                                |                   |                   |             |      |          |                 |               |             |
| IGMP                 | Filtering:                     | A NAT Policies                 | Any             |                | ▼ Farr      | nily:      |                                | Any               | •                 |             |      |          |                 |               |             |
| Performance Reports  |                                | IP Protocol:                   | Any             |                | ▼ Sou       | rce Zone:  |                                | Any               | ▼ Destinatio      | n Zone: Any |      |          | •               |               |             |
| Qos Reports          |                                | Source Service Typ             | e: Any          | •              | Sou         | rce Servic | ce Instance:<br>Service Instan | Any V             | Source IP:        | - IP: *     |      |          | Source Port:    | ^             |             |
| Usage Reports        | Refresh                        | Show latest da                 | ta Show I       | Drops          | Des         | cinación 3 | pervice instan                 | Les Any V         | Destinatio        |             |      |          | Destination     | ora           |             |
| Availability Reports | Clear Connections              |                                |                 |                |             |            |                                |                   |                   |             |      |          |                 |               |             |
| Appliance Reports    | Help                           |                                |                 |                |             |            |                                |                   |                   |             |      |          |                 |               |             |
| DHCP Server/Relay    | Connections                    |                                |                 |                |             |            |                                |                   |                   |             |      |          |                 |               |             |
| VRRP                 |                                |                                |                 |                |             |            |                                | Source            |                   |             |      | De       | estination      |               |             |
|                      | Applic                         | ation                          | Family          | IP<br>Protocol | IP Adress   | Port       | Service                        | Service Name      | Zone              | IP Address  | Port | Service  | Service Name    | Zone          | State       |
|                      | Domain Name Servi              | ce(dins)                       | Network Service | UDP            | 172.16.6.10 | 36080      | Virtual Path                   | DC-MCN-BR1-CB2000 | Default_LAN_Zone  | 10.140.50.5 | 53   | Internet | DC-MCN-Internet | Internet_Zone | ESTABLISHED |
|                      | Domain Name Socia              | na(des)                        | Network Service | UDP            | 17216161    | 56451      | Virtual Dath                   | DC-MCN-881-C82000 | Default I AN Zone | 10 140 50 5 | 53   | Internet | DC-MCN-Internet | Internet Zone | CTADINUED   |

# Palo Alto Integration mit IPsec-Tunneln

#### August 29, 2022

Palo Alto Netzwerke bieten cloudbasierte Sicherheitsinfrastruktur zum Schutz von Remote-Netzwerken. Es bietet Sicherheit, da Organisationen regionale, cloudbasierte Firewalls einrichten können, die die SD-WAN-Fabric schützen.

Mit dem Prisma Access Service für Remote-Netzwerke können Sie Remote-Netzwerkstandorte einbinden und den Benutzern Sicherheit bieten. Es beseitigt die Komplexität bei der Konfiguration und Verwaltung von Geräten an jedem Remotestandort. Der Service bietet eine effiziente Möglichkeit, neue Remote-Netzwerkstandorte einfach hinzuzufügen und die betrieblichen Herausforderungen zu minimieren, indem sichergestellt wird, dass die Benutzer an diesen Standorten immer verbunden und sicher sind, und ermöglicht es Ihnen, Richtlinien zentral über Panorama zu verwalten, um eine konsistente und optimierte Sicherheit für Ihr Remote-Netzwerk zu gewährleisten. Netzwerkstandorte.

Um Ihre Remote-Netzwerkstandorte mit dem Prisma Access-Dienst zu verbinden, können Sie die Palo Alto Networks Firewall der nächsten Generation oder ein IPsec-kompatibles Gerät eines Drittanbieters einschließlich

SD-WAN verwenden, das einen IPsec-Tunnel für den Dienst einrichten kann.

- Planen des Prisma Access Service für Remote-Netzwerke
- Konfigurieren des Prisma Access Service für Remote-Netzwerke
- Onboard-Remote-Netzwerke mit Konfigurationsimport

Die Citrix SD-WAN Lösung bot bereits die Möglichkeit, den Internetverkehr von der Zweigstelle zu trennen. Dies ist entscheidend, um eine zuverlässigere Benutzererfahrung mit geringer Latenz zu bieten und gleichzeitig die Einführung eines teuren Sicherheitsstapels in jeder Filiale zu vermeiden. Citrix SD-WAN und Palo Alto Networks bieten nun verteilten Unternehmen eine zuverlässigere und sicherere Möglichkeit, Benutzer in Zweigstellen mit Anwendungen in der Cloud zu verbinden.

Citrix SD-WAN Appliances können über IPsec-Tunnel von SD-WAN-Appliances Standorten mit minimaler Konfiguration mit dem Palo Alto Cloud-Dienst-Netzwerk (Prisma Access Service) verbunden werden.

# Stateful Firewall und NAT-Unterstützung

### August 29, 2022

Diese Funktion bietet eine in die SD-WAN-Anwendung integrierte Firewall. Die Firewall ermöglicht Richtlinien zwischen Diensten und Zonen und unterstützt Static NAT, Dynamic NAT (PAT) und Dynamic NAT mit Portweiterleitung. Zu den weiteren Firewall-Funktionen gehören:

- Bieten Sie Sicherheit für den Benutzerverkehr innerhalb des SD-WAN-Netzwerks (Enterprise and Service Provider)
- (Mögliche) Reduzierung von externen Geräten (Unternehmen und Dienstleister)
- Verwendung des gleichen IP-Adressraums für mehrere Kunden: NAT Capability (Service Provider)
- Wenden Sie mehrere Firewalls aus einer globalen Perspektive an (Service Provider)
- Filtern von Verkehrsflüssen zwischen Zonen
- Filtern des Datenverkehrs zwischen Diensten innerhalb einer Zone
- Filtern des Datenverkehrs zwischen Diensten, die sich in verschiedenen Zonen befinden
- Filtern des Datenverkehrs zwischen Diensten an einem Standort
- Definieren von Filterrichtlinien zum Zulassen, Verweigern oder Ablehnen von Flows
- Verfolgung des Flussstatus für ausgewählte Flüsse
- Anwenden von Vorlagen für globale Richtlinien
- Unterstützung für Port Address Translation für Datenverkehr ins Internet auf einem nicht vertrauenswürdigen Port sowie Port-Weiterleitung eingehender und ausgehender Port-Weiterleitung
- Bereitstellung einer statischen Netzwerkadressübersetzung (statische NAT)
- Bereitstellung einer dynamischen Netzwerkadressübersetzung (Dynamic NAT)
- Portadressübersetzung (PAT)
- Port-Weiterleitung

### Hinweis

Es wird aus Sicherheitsgründen nicht empfohlen, die Firewall im Fail-to-Wire-Inline-Modus zu

verwenden.

# **Globale Firewalleinstellungen**

#### August 29, 2022

Nachdem Sie die Firewall-Richtlinienvorlagen erstellt haben, können Sie diese Richtlinie verwenden, um Firewalleinstellungen für das Citrix SD-WAN-Netzwerk zu konfigurieren. Mit den globalen Firewalleinstellungen können Sie die globalen Firewallparameter konfigurieren. Diese Einstellungen werden auf alle Sites im virtuellen WAN-Netzwerk angewendet.

# Erweiterte Firewalleinstellungen

#### November 16, 2022

Sie können die erweiterten Firewall-Einstellungen für jede Site einzeln konfigurieren. Dadurch werden die globalen Einstellungen außer Kraft gesetzt.

Informationen zum Konfigurieren der erweiterten Firewalleinstellungen auf Site-Ebene finden Sie unter Firewall-Einstellungen.

## Zonen

#### August 29, 2022

Sie können Zonen im Netzwerk konfigurieren und Richtlinien definieren, um zu steuern, wie der Verkehr in Zonen ein- und aussteigt. Standardmäßig werden die folgenden Zonen erstellt:

- Internet\_Zone
  - Gilt f
    ür den Verkehr zu oder von einem Internetdienst mit einer vertrauensw
    ürdigen Schnittstelle.
- Untrusted\_Internet\_Zone
  - Gilt für den Verkehr zu oder von einem Internetdienst über eine nicht vertrauenswürdige Schnittstelle.
- Default\_LAN\_Zone

- Gilt für den Verkehr zu oder von einem Objekt mit einer konfigurierbaren Zone, in der die Zone nicht festgelegt wurde.

Sie können Ihre eigenen Zonen erstellen und folgenden Objekttypen zuweisen:

- Virtuelle Netzwerkschnittstellen (VNI)
- Intranetdienste
- GRE Tunnel
- LAN IPsec-Tunnel

Die Zielzone eines Pakets wird basierend auf der Übereinstimmung der Zielroute bestimmt. Wenn eine SD-WAN-Appliance das Zielsubnetz in der Routentabelle nachschaut, stimmt das Paket mit einer Route überein, der eine Zone zugewiesen ist.

- Quellzone
  - Nicht-virtueller Pfad: Bestimmt durch das Virtual Network Interface Paket wurde am empfangen.
  - Virtueller Pfad: Wird durch das Quellzonenfeld im Paketfluss-Header bestimmt.
  - Virtuelle Netzwerkschnittstelle Das Paket wurde am Quellstandort empfangen.
- Zielzone
  - Bestimmt durch die Suche nach der Zielroute des Pakets.

Routen, die mit Remotestandorten im SD-WAN geteilt werden, speichern Informationen über die Zielzone, einschließlich Routen, die durch das dynamische Routing-Protokoll (BGP, OSPF) erlernt wurden. Mit diesem Mechanismus gewinnen Zonen im SD-WAN-Netzwerk an globaler Bedeutung und ermöglichen eine Ende-zu-Ende-Filterung innerhalb des Netzwerks. Die Verwendung von Zonen bietet einem Netzwerkadministrator eine effiziente Möglichkeit, den Netzwerkverkehr basierend auf Kunden, Geschäftsbereich oder Abteilung zu segmentieren.

Die Fähigkeit der SD-WAN-Firewall ermöglicht es dem Benutzer, den Datenverkehr zwischen Diensten innerhalb einer einzelnen Zone zu filtern oder Richtlinien zu erstellen, die zwischen Diensten in verschiedenen Zonen angewendet werden können, wie in der Abbildung unten gezeigt. Im Beispiel unten haben wir Zone\_A und Zone\_B, von denen jede über eine virtuelle LAN-Netzwerkschnittstelle verfügt.

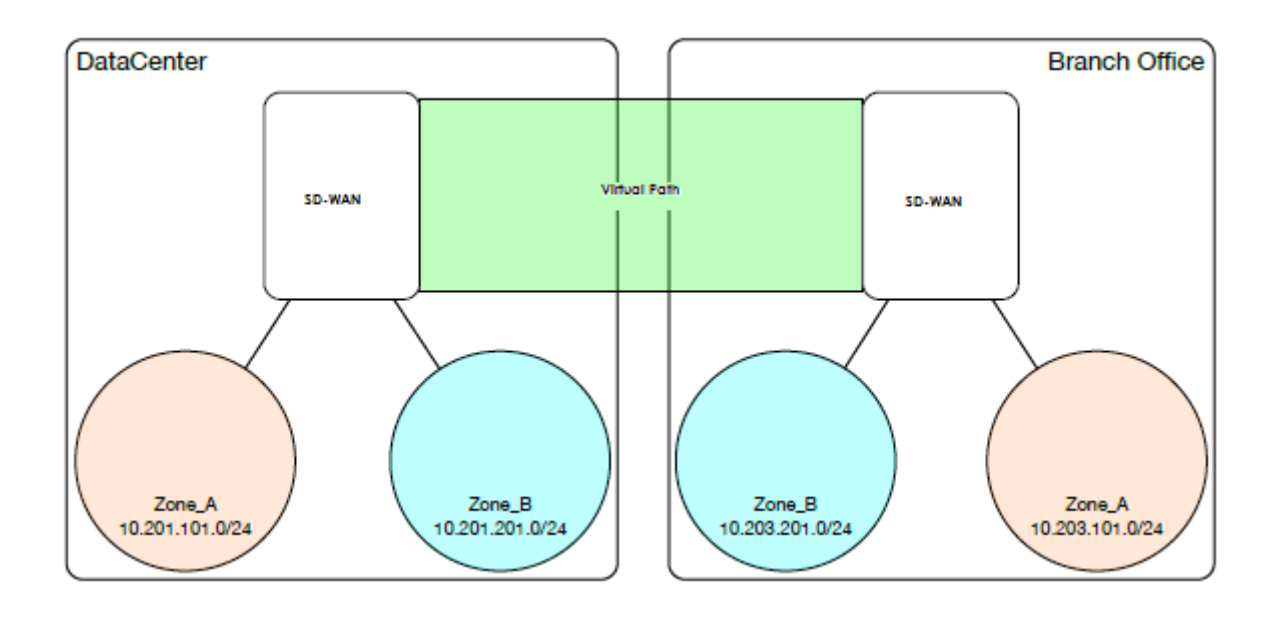

# Richtlinien

### August 29, 2022

Richtlinien bieten die Möglichkeit, bestimmte Verkehrsströme zuzulassen, abzulehnen oder zu zählen und fortzusetzen. Sie können Firewall-Richtlinien über den Citrix SD-WAN Orchestrator Service konfigurieren. Weitere Informationen finden Sie unter Firewall-Richtlinien.

## Netzwerkadressübersetzung (NAT)

#### August 29, 2022

Network Address Translation (NAT) führt die IP-Adressenerhaltung durch, um die begrenzte Anzahl registrierter IPv4-Adressen zu erhalten. Es ermöglicht privaten IP-Netzwerken, die nicht registrierte IP-Adressen verwenden, eine Verbindung zum Internet herzustellen. Die NAT-Funktion von Citrix SD-WAN verbindet Ihr privates SD-WAN-Netzwerk mit dem öffentlichen Internet. Sie übersetzt die privaten Adressen im internen Netzwerk in eine gesetzliche öffentliche Adresse. NAT sorgt auch für zusätzliche Sicherheit, indem nur eine Adresse für das gesamte Netzwerk im Internet Werbung gemacht wird und das gesamte interne Netzwerk versteckt. Citrix SD-WAN unterstützt die folgenden NAT-Typen:

- Statische 1:1 NAT
- Dynamische NAT (PAT-Port-Adressübersetzung)

## • Dynamisches NAT mit Port-Forwarding-Regeln

#### Hinweis

Die NAT-Funktion kann nur über den Citrix SD-WAN Orchestrator Service auf Standortebene konfiguriert werden. Es gibt keine globale Konfiguration (Vorlagen) für NAT. Alle NAT-Richtlinien werden aus einer Quell-NAT (SNAT)-Übersetzung definiert. Entsprechende Destination-NAT (DNAT) -Regeln werden automatisch für den Benutzer erstellt. Weitere Informationen finden Sie unter Netzwerkadressübersetzung.

# **Statische NAT**

#### August 29, 2022

Statische NAT ist eine 1:1 -Zuordnung einer privaten IP-Adresse oder eines Subnetzes innerhalb des SD-WAN-Netzwerks zu einer öffentlichen IP-Adresse oder Subnetz außerhalb des SD-WAN-Netzwerks. Konfigurieren Sie Static NAT, indem Sie manuell die innere IP-Adresse und die externe IP-Adresse eingeben, in die sie übersetzt werden muss. Sie können statische NAT für die lokalen, virtuellen Pfade, Internet, Intranet und Inter-Routing-Domänendienste konfigurieren.

## **Eingehende und ausgehende NAT**

Die Richtung für eine Verbindung kann entweder von innen nach außen oder von außen nach innen sein. Wenn eine NAT-Regel erstellt wird, wird sie je nach Richtungsübereinstimmungstyp auf beide Richtungen angewendet.

- Inbound: Die Quelladresse wird f
  ür Pakete 
  übersetzt, die f
  ür den Dienst empfangen wurden. Die Zieladresse wird f
  ür Pakete 
  übersetzt, die 
  über den Dienst 
  übertragen werden. Beispiel: Internetdienst-zu-LAN-Dienst — F
  ür empfangene Pakete (Internet zu LAN) wird die Quell-IP-Adresse 
  übersetzt. Bei 
  übertragenen Paketen (LAN to Internet) wird die Ziel-IP-Adresse übersetzt.
- Ausgehend: Die Zieladresse wird f
  ür Pakete 
  übersetzt, die f
  ür den Dienst empfangen wurden. Die Quelladresse wird f
  ür Pakete 
  übersetzt, die 
  über den Dienst 
  übertragen werden. Beispielsweise LAN-Dienst zum Internetdienst — f
  ür 
  übertragene Pakete (LAN zu Internet) wird die Quell-IP-Adresse 
  übersetzt. Bei empfangenen Paketen (Internet to LAN) wird die Ziel-IP-Adresse 
  übersetzt.

## Zonenableitung

Die Quell- und Ziel-Firewallzonen für den eingehenden oder ausgehenden Datenverkehr sollten nicht identisch sein. Wenn sowohl die Quell- als auch die Ziel-Firewallzonen identisch sind, wird NAT nicht für den Datenverkehr ausgeführt.

Für ausgehende NAT wird die externe Zone automatisch vom Dienst abgeleitet. Jeder Dienst auf SD-WAN ist standardmäßig einer Zone zugeordnet. Beispielsweise ist der Internetdienst auf einer vertrauenswürdigen Internetverbindung mit der vertrauenswürdigen Internetzone verknüpft. Ebenso wird für einen eingehenden NAT die innere Zone vom Dienst abgeleitet.

Für einen Virtual Path Service NAT Zonenableitung nicht automatisch erfolgt, müssen Sie manuell die innere und äußere Zone eingeben. NAT wird nur für den Verkehr durchgeführt, der zu diesen Zonen gehört. Zonen können nicht für virtuelle Pfade abgeleitet werden, da sich innerhalb der virtuellen Pfadsubnetze möglicherweise mehrere Zonen befinden.

## Statische NAT-Richtlinien für den IPv6-Internetdienst

Citrix SD-WAN unterstützt ab Version 11.4.0 statische NAT-Richtlinien für den IPv6-Internetdienst. Eine statische NAT-Richtlinie für den IPv6-Internetdienst legt die Zuordnung eines internen Netzwerkpräfixes zu einem externen Netzwerkpräfix fest. Die Anzahl der erforderlichen statischen NAT-Richtlinien hängt von der Anzahl der internen Netzwerke und der Anzahl der externen Netzwerke (WAN-Verbindungen) ab. Wenn es eine **M-Anzahl** von internen Netzwerken und eine Anzahl von **N** WAN-Verbindungen gibt, beträgt die Anzahl der erforderlichen statischen NAT-Richtlinien **M x N.** 

Ab Citrix SD-WAN Version 11.4.0 können Sie beim Erstellen einer statischen NAT-Richtlinie entweder die externe IP-Adresse manuell eingeben oder **Autolearn über PD**aktivieren. Wenn **Autolearn via PD** aktiviert ist, erhält die Citrix SD-WAN Appliance delegierte Präfixe vom Upstream-Delegierungsrouter über die DHCPv6-Präfix-Delegierung. Vor Citrix SD-WAN Version 11.4.0 wurde die externe IP-Adresse automatisch vom Dienst abgeleitet und es gab keine Möglichkeit, die externe IP-Adresse manuell einzugeben. Wenn Sie eine Appliance auf 11.4.0 oder eine höhere Version aktualisieren und statische NAT-Richtlinien für den IPv6-Internetdienst konfiguriert haben, müssen Sie die Richtlinien manuell aktualisieren.

### **Beispiel für eine Konfiguration**

In der folgenden Topologie ist die Citrix SD-WAN-Appliance mit 2 internen Netzwerken und 2 WAN-Verbindungen konfiguriert:

• Innerhalb von Netzwerk 1 befindet sich in der Routing-Domäne CORPORATE mit dem Netzwerkpräfix FD01:0203:6561::/64

- Innerhalb von Netzwerk 2 befindet sich in der Wi-Fi-Routing-Domäne mit dem Netzwerkpräfix FD01:0203:1265::/64
- Über WAN Link 1 empfängt die SD-WAN-Appliance vom Upstream-Delegierungsrouter über DHCPv6-Präfix-Delegation 2 delegierte Präfixe 2001:0D88:1261::/64 und 2001:0D88:1265::/64.
   Diese 2 delegierten Präfixe werden als externe Netzwerkpräfixe verwendet, wenn der Verkehr von den inneren Netzwerken die WAN-Verbindung 1 überträgt.
- Über WAN Link 2 empfängt die SD-WAN-Appliance vom Upstream-Delegierungsrouter über die DHCPv6-Präfix-Delegation 2 delegierte Präfixe 2001:DB8:8585::/64 und 2001:DB8:8599::/64.
   Diese 2 delegierten Präfixe werden als externe Netzwerkpräfixe verwendet, wenn der Verkehr von den inneren Netzwerken die WAN-Verbindung 2 überträgt.

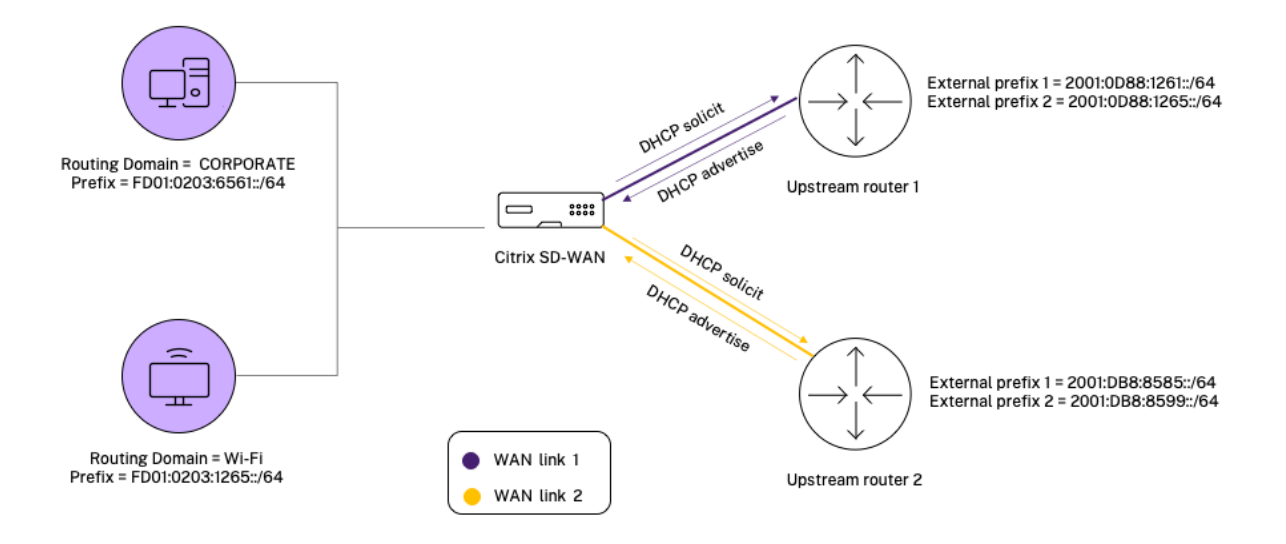

In diesem Szenario gibt es M=2 innerhalb von Netzwerken und N=2 WAN-Verbindungen. Daher beträgt die Anzahl der statischen NAT-Richtlinien, die für die ordnungsgemäße Bereitstellung des IPv6-Internetdienstes erforderlich sind, 2 x 2 = 4. Diese 4 statischen NAT-Richtlinien spezifizieren die Adressübersetzung für:

- Innerhalb von Netzwerk 1 über WAN-Verbindung 1
- Innerhalb von Netzwerk 1 über WAN-Verbindung 2
- Innerhalb von Netzwerk 2 über WAN-Verbindung 1
- Innerhalb von Netzwerk 2 über WAN-Link 2

## Überwachen

Um NAT zu überwachen, navigieren Sie zu **Monitoring** > **Firewall-Statistiken** > **Verbindungen**. Für eine Verbindung können Sie sehen, ob NAT fertig ist oder nicht.

#### Citrix SD-WAN 11.5

| Dashboard                                     | Monitoring           | Configuration   |                |                           |          |                 |                 |                  |                              |         |                 |                 |               |             |           |          |       |       |       |         |        |       |       |            |
|-----------------------------------------------|----------------------|-----------------|----------------|---------------------------|----------|-----------------|-----------------|------------------|------------------------------|---------|-----------------|-----------------|---------------|-------------|-----------|----------|-------|-------|-------|---------|--------|-------|-------|------------|
| Monitoring > Fire                             | ewall                |                 |                |                           |          |                 |                 |                  |                              |         |                 |                 |               |             |           |          |       |       |       |         |        |       |       |            |
| Firewall Statist                              | tics                 |                 |                |                           |          |                 |                 |                  |                              |         |                 |                 |               |             |           |          |       |       |       |         |        |       |       |            |
| Statistics:                                   | Connections •        |                 |                |                           |          |                 |                 |                  |                              |         |                 |                 |               |             |           |          |       |       |       |         |        |       |       |            |
| Maximum entries<br>to display:                | 50 🔻                 |                 |                |                           |          |                 |                 |                  |                              |         |                 |                 |               |             |           |          |       |       |       |         |        |       |       |            |
| Filtering:                                    | Application:         | Any             |                | <ul> <li>Fami</li> </ul>  | ly:      |                 | Any             | ۲                |                              |         |                 |                 |               |             |           |          |       |       |       |         |        |       |       |            |
|                                               | IP Protocol:         | Any             |                | • Sour                    | ce Zone  | c               | Any             |                  | <ul> <li>Destinat</li> </ul> | ion Zon | e: Any          |                 | •             |             |           |          |       |       |       |         |        |       |       |            |
|                                               | Source Service Typ   | Any Any         |                | • Sour                    | ce Servi | ce Instand      | e: Any          | •                | Source I                     | P:      | *               |                 | Source Po     | et: *       |           |          |       |       |       |         |        |       |       |            |
|                                               | Destination Service  | e Type: Any     |                | <ul> <li>Desti</li> </ul> | nation   | Service In      | tance: Any      | •                | Destinat                     | ion IP: | *               |                 | Destinatio    | on Port: *  |           |          |       |       |       |         |        |       |       |            |
| Refresh                                       | Show latest da       | rta 🔲 Shov      | v Addition:    | l Stats                   |          |                 |                 |                  |                              |         |                 |                 |               |             |           |          |       |       |       |         |        |       |       |            |
| Clear Connections                             |                      |                 |                |                           |          |                 |                 |                  |                              |         |                 |                 |               |             |           |          |       |       |       |         |        |       |       |            |
| Help                                          |                      |                 |                |                           |          |                 |                 |                  |                              |         |                 |                 |               |             |           |          |       |       |       |         |        |       |       |            |
| Connections                                   |                      |                 |                |                           |          |                 |                 |                  |                              |         |                 |                 |               |             |           |          |       |       |       |         |        |       |       |            |
|                                               |                      |                 |                |                           |          | Sou             | rce             |                  |                              |         | Desti           | nation          |               |             | _         |          | Sent  |       |       |         | Receiv | red   |       |            |
| Applic                                        | cation               | Family          | IP<br>Protocol | IP Adress                 | Port     | Service<br>Type | Service<br>Name | Zone             | IP Address                   | Port    | Service<br>Type | Service Name    | Zone          | State       | Is<br>NAT | l'ackets | Bytes | PPS   | kbps  | Packets | Bytes  | PPS   | kbps  | Age<br>(s) |
| Internet Control Me                           | ssage Protocol(icmp) | Network Service | ICMP           | 172.57.79.179             | 3261     | Local           | Guest_ite_rd    | Default_LAN_Zone | 172.57.70.176                | 3261    | Internet        | MCN-PA-Internet | Internet_Zone | ESTABLISHED | Yes       | 6        | 504   | 1.004 | 0.675 | 6       | 504    | 1.004 | 0.675 | 6          |
| Connections Displaye<br>Connections In Use: 1 | ed: 1<br>1/128000    |                 |                |                           |          |                 |                 |                  |                              |         |                 |                 |               |             |           | _        |       |       |       |         |        |       |       | •          |

Um zu überprüfen, ob Auto-Learn via PD für eine NAT-Regel konfiguriert ist, navigieren Sie zu **Konfiguration > Virtuelles WAN > Konfiguration anzeigen** und wählen Sie **Firewall** aus der Dropdownliste **Ansicht**. **Automatisches Lernen über PD** - und **PD-Präfix-ID-Spalten** zeigen die Details an.

| Interval (6) | Source Firewall Sone    | Source Service Type  | Source Service Instance | Source IP Address | Source Port | Source ICMP Type | Source ICMP Code | Destination Firevall Lone | Destination Service Type | Destination Service Instance | Destination I |
|--------------|-------------------------|----------------------|-------------------------|-------------------|-------------|------------------|------------------|---------------------------|--------------------------|------------------------------|---------------|
|              | *********************** |                      |                         |                   |             |                  |                  |                           |                          |                              |               |
| 0            |                         |                      |                         |                   |             |                  |                  |                           |                          |                              |               |
|              |                         |                      |                         |                   |             |                  |                  |                           |                          |                              |               |
|              |                         |                      |                         |                   |             |                  |                  |                           |                          |                              |               |
|              |                         | ANT                  |                         |                   |             |                  |                  |                           |                          |                              |               |
|              | Untrusted Internet Ione | INTERNET             |                         |                   |             |                  |                  |                           |                          |                              |               |
|              |                         | INTERNET             |                         |                   |             |                  |                  |                           |                          |                              |               |
|              | Untrusted_Internet_Bone | INTERNET             |                         |                   |             |                  |                  |                           |                          |                              |               |
|              |                         | INTERNET             |                         |                   |             |                  |                  |                           |                          |                              |               |
|              |                         |                      |                         |                   |             |                  |                  |                           |                          |                              |               |
|              |                         |                      |                         |                   |             |                  |                  |                           |                          |                              |               |
|              |                         |                      |                         |                   |             |                  |                  |                           |                          |                              |               |
|              |                         |                      |                         |                   |             |                  |                  |                           |                          |                              |               |
|              |                         |                      |                         |                   |             |                  |                  |                           |                          |                              |               |
|              |                         |                      |                         |                   |             |                  |                  |                           |                          |                              |               |
|              |                         |                      |                         |                   |             |                  |                  |                           |                          |                              |               |
|              |                         |                      |                         |                   |             |                  |                  |                           |                          |                              |               |
|              |                         |                      |                         |                   |             |                  |                  |                           |                          |                              |               |
| II WAN L     | ánk                     | Inside Firewall Zone | Inside IP Address       |                   | Inside Por  | Auto-learn via   | PD PD Prefix ID  | Outside Firewall Zone     | Dutside IP Address       | Outside Port                 |               |
|              |                         |                      |                         |                   |             |                  |                  |                           |                          |                              |               |
| 0365t2-W     | L-1                     | DC LAN-Ione Default  | 200611/64               |                   | 0           | Yes              | 1                | Untrusted Internet Sone   |                          | 0                            |               |
|              |                         |                      |                         |                   | 0           | No               | 0                | Untrusted Internet Sone   | 0.0.0.0/32               | 0                            |               |
|              |                         |                      |                         |                   | 0           | 340              | 0                | Untrusted Internet Zone   | 1/128                    | 0                            |               |
|              |                         |                      |                         |                   | 0           | No               | 0                |                           | /32                      | 0                            |               |
|              |                         |                      |                         |                   | 0           | No               | 0                |                           | 128                      | 0                            |               |
|              |                         |                      |                         |                   | 53          |                  |                  |                           | .9.9.9                   | 53                           |               |
|              |                         |                      |                         |                   | 53          |                  |                  |                           | 49.112.112.112           | 53                           |               |
|              |                         |                      |                         |                   |             |                  |                  |                           |                          |                              |               |

Um die innere IP-Adresse zur externen IP-Adresszuordnung zu sehen, klicken Sie unter **Zugehörige Objekte** auf **NAT nach dem Routing** oder navigieren Sie zu **Monitoring** > **Firewall-Statistiken** > **NAT-Richtlinien**.

Der folgende Screenshot zeigt die Zuordnung von Innenadresse zu einer externen Adresse in einer statischen IPv4-NAT-Richtlinie.

| Dashboard                                                              | Monitor                                                         | ring                     | Configuratio | on           |               |                  |      |                  |         |               |                         |                       |              |            |                  |                |             |                 |
|------------------------------------------------------------------------|-----------------------------------------------------------------|--------------------------|--------------|--------------|---------------|------------------|------|------------------|---------|---------------|-------------------------|-----------------------|--------------|------------|------------------|----------------|-------------|-----------------|
| Monitoring                                                             | Firewall                                                        |                          |              |              |               |                  |      |                  |         |               |                         |                       |              |            |                  |                |             |                 |
| Firewall S                                                             | tatistics                                                       |                          |              |              |               |                  |      |                  |         |               |                         |                       |              |            |                  |                |             |                 |
| Statistics:<br>Maximum entri                                           | NAT Policies                                                    | 5 <b>T</b>               |              |              |               |                  |      |                  |         |               |                         |                       |              |            |                  |                |             |                 |
| NAT:                                                                   | IP Protocol:                                                    | A                        | лy           | •            | NAT Type:     | Any              | ۲    | Dynamic NA       | T Type: | Any           | •                       |                       |              |            |                  |                |             |                 |
|                                                                        | Service Type                                                    | с <u> </u>               | ny           | •            | Service Name: | Any 🔻            |      | _                |         |               |                         |                       |              |            |                  |                |             |                 |
| Refresh<br>Help                                                        | Inside IP:                                                      | est data.                |              |              | Inside Port:  | *                |      | Outside IP:      |         | •             | Outside Po              | ort:  *               |              |            |                  |                |             |                 |
| NAT Polic                                                              | ies                                                             |                          |              |              |               |                  |      |                  |         | 1             |                         |                       |              |            |                  |                |             |                 |
|                                                                        |                                                                 |                          |              |              |               | Inside           |      | Outside          |         | -             |                         |                       |              |            |                  |                |             |                 |
| ID Rule Type                                                           | Rule Parent                                                     | Direction                | IP Protocol  | Service Type | Service Name  | IP Address       | Port | IP Address       | Port    | allow Related | Allow IPSec Passthrough | Allow GRE Passthrough | Packets Sent | Bytes Sent | Packets Received | Bytes Received | Connections | Related Objects |
| 1 Static                                                               |                                                                 | Outbound                 | •            | Internet     |               | 172.57.79.179/32 | •    | 172.57.52.174/32 | •       | No            | No                      | No                    | 1971         | 165564     | 1635             | 137340         | 1           | [Connections]   |
| NAT Policies D<br>NAT Policies In<br>Port Restricted<br>Destination NA | splayed: 1<br>Use: 1/1000<br>Dynamic NAT F<br>T Policies In Use | olicies In Us<br>1:0/100 | e: 0/100     |              |               |                  |      |                  | _       | ·             |                         |                       |              |            |                  |                |             |                 |

Der folgende Screenshot zeigt die Zuordnung von Innenadresse zu einer externen Adresse in einer statischen IPv6-NAT-Richtlinie.

| Mo                   | onitoring >                                   | Firewall                |                 |                |                 |                                          |            |      |                  |       |                  |                            |                          |                 |            |              |
|----------------------|-----------------------------------------------|-------------------------|-----------------|----------------|-----------------|------------------------------------------|------------|------|------------------|-------|------------------|----------------------------|--------------------------|-----------------|------------|--------------|
| F                    | irewall Sta                                   | tistics                 |                 |                |                 |                                          |            |      |                  |       |                  |                            |                          |                 |            |              |
| Stati<br>Max<br>to d | istics:<br>imum entries<br>isplay:            | NAT Polic               | ies 🕈           |                |                 |                                          |            |      |                  |       |                  |                            |                          |                 |            |              |
| NAT                  | :                                             | IP Protoco              | l: /            | Any            | \$              | NAT                                      | Type: An   | y    | Dynam<br>Type:   | ic NA | Ar               | ıy 🗧                       | ;                        |                 |            |              |
|                      |                                               | Service Ty              | rpe:            | Any            |                 | <ul> <li>Servie</li> <li>Name</li> </ul> | ce<br>An   | y \$ |                  |       |                  |                            |                          |                 |            |              |
|                      |                                               | Inside IP:              | *               |                |                 | Insid                                    | e Port: *  |      | Outside          | e IP: | *                |                            | Outside<br>Port:         | *               |            |              |
| Re                   | fresh                                         | Show la                 | atest           |                |                 |                                          |            |      |                  |       |                  |                            |                          |                 |            |              |
| Help                 | )                                             | uutui                   |                 |                |                 |                                          |            |      |                  |       |                  |                            |                          |                 |            |              |
| N                    | IAT Policie                                   | s                       |                 |                |                 |                                          |            |      |                  |       |                  |                            |                          |                 |            |              |
|                      |                                               |                         |                 |                |                 |                                          | Inside     | 1    | Outside          | F     |                  |                            |                          |                 |            |              |
| ID                   | Rule Type                                     | Rule<br>Parent          | Direction       | IP<br>Protocol | Service<br>Type | Service<br>Name                          | IP Address | Port | IP Address       | Port  | Allow<br>Related | Allow IPSec<br>Passthrough | Allow GRE<br>Passthrough | Packets<br>Sent | Bytes Sent | Pack<br>Rece |
| 1                    | Static                                        | -                       | Outbound        | *              | Internet        | -                                        | 2006::/64  | *    | 2004::/64        | *     | Yes              | No                         | No                       | 26              | 2144       |              |
| 2                    | Dynamic PR                                    | t –                     | Outbound        | *              | Internet        | - '                                      | *          | *    | 172.170.11.85/32 | *     | No               | No                         | No                       | 390832          | 71419346   | 409          |
| 3                    | Dynamic Sy                                    | 'm –                    | Outbound        | *              | Internet        | -                                        | *          | *    | 2004::85/128     | *     | No               | No                         | No                       | 51              | 4112       |              |
| NAT<br>NAT           | Policies Dis<br>Policies In U<br>Pestricted D | played: 3<br>se: 3/1000 | C Delision In I | Use: 2 /100    |                 |                                          |            |      |                  |       |                  |                            |                          |                 |            |              |

## Protokolle

Sie können Protokolle im Zusammenhang mit NAT in Firewall-Protokollen anzeigen. Um Protokolle für NAT anzuzeigen, erstellen Sie eine Firewallrichtlinie, die Ihrer NAT-Richtlinie entspricht, und stellen Sie sicher, dass die Protokollierung auf dem Firewallfilter aktiviert ist. NAT-Protokolle enthalten die folgenden Informationen:

- Datum und Uhrzeit
- Routing-Domäne
- IP-Protokoll
- Quell-Port
- Quell-IP-Adresse
- Übersetzte IP-Adresse
- Übersetzter Port
- Ziel-IP-Adresse
- Destination port

| riority:                                                                        | Policy Type:                                                                        |                                                                                                    |        |
|---------------------------------------------------------------------------------|-------------------------------------------------------------------------------------|----------------------------------------------------------------------------------------------------|--------|
| 100                                                                             | Built-in Firewall 🔻                                                                 |                                                                                                    |        |
| Match Criteria                                                                  |                                                                                     |                                                                                                    |        |
| From Zones                                                                      |                                                                                     | To Zones                                                                                                    |        |
| Zone                                                                            | Enable                                                                              | e 🔺 Zone                                                                                                    | Enable |
| Any                                                                             |                                                                                     | Any                                                                                                    | 2      |
| Default_LAN_Zone                                                                |                                                                                     | Default_LAN_Zone                                                                                                    |        |
| gre_zone                                                                        |                                                                                     | gre_zone                                                                                                    |        |
| Inter Routing Domain Zon                                                        | e 🗌                                                                                 | <ul> <li>Inter Routing Domain Zone</li> </ul>                                                                                      |        |
| Application:<br>Source Service Type:<br>Any<br>Dest Service Type:<br>Any<br>Any | Application Family:<br>Source Service Name:<br>Any ▼<br>Dest Service Name:<br>Any ▼ | Application Objects:       v     Any     v       Source IP:     Source P       *     *       Dest IP:     Dest Port:       *     * | ort:   |
| Actions<br>Action:                                                              | ✔ Allow Fragments                                                                   | Connection State Tracking:<br>Use Site Setting 🔻                                                                                   |        |

Um NAT-Protokolle zu generieren, navigieren Sie zu Logging/Monitoring > Log Options, wählen Sie SDWAN\_firewall.logaus und klicken Sie auf View Log.

| ,,,,,,,,,,,,,,,,,,,,,,,,,,,,,,,,,,,,,,, |                                                                                                    |
|-----------------------------------------|----------------------------------------------------------------------------------------------------|
| Dashboard Monitoring                    | Configuration                                                                                                    |
| - Appliance Settings                    | Configuration > Appliance Settings > Logging/Monitoring                                                            |
| - Administrator Interface               |                                                                                                    |
| Logging/Monitoring                      | Log Options Alert Options Alarm Options Syslog Server HTTP Server Application                                      |
| - Network Adapters<br>- Net Flow        | View Log File                                                                                                    |
| - App Flow/IPFIX<br>- SNMP              | Only the most recent 10000 entries will be shown and filtered. To view the full log, download and open it locally. |
| - NITRO API<br>- Licensing              | Filename: SDWAN_frewall.log •                                                                                      |
| Fallback Configuration                  | Filter (Optional):                                                                                                 |
| + Virtual WAN                           | View Log                                                                                                    |
| + System Maintenance                    |                                                                                                    |
|                                         | Download Log File                                                                                                  |
|                                         | Filename: \$35mount_overlay.log *                                                                                  |
|                                         | Download Log                                                                                                    |
|                                         |                                                                                                    |

Die NAT-Verbindungsdetails werden in der Protokolldatei angezeigt.

| 2020-05-11T10:14:19.861597+0000 INFO | t2_firewall_monitor.pl            | Filter (1) ALLOWED 60 packer      | ts for (Routing Domain Default_Rou | utingDomain) ICMP ECHO REPLY 172.  | 57.79.179>172.57.70.176 (ID:10743)     |
|--------------------------------------|-----------------------------------|-----------------------------------|------------------------------------|------------------------------------|----------------------------------------|
| 2020-05-11T10:15:19.166668+0000 INFO | t2_firewall_monitor.pl            | Filter (1) ALLOWED 60 packet      | s for (Routing Domain Default_Rou  | tingDomain) ICMP ECHO REQUEST 17   | 2.57.70.176>172.57.79.179 (ID:10743)   |
| 2020-05-11T10:15:19.986378+0000 INFO | t2_firewall_monitor.pl            | Filter (1) ALLOWED 60 packet      | s for (Routing Domain Default_Rou  | stingDomain) ICMP ECHO REPLY 172.  | 57.79.179>172.57.70.176 (ID:10743)     |
| 2020-05-11T10:15:44.749959+0000 INFO | conn_clear_all@forward            | /finewall/connection.c:8704       | Removed 1 Connections              |                                    |                                        |
| 2020-05-11T10:15:44.750109+0000 INFO | <pre>t2_firewall_monitor.pl</pre> | NAT Connection DELETED for        | Routing Domain Default_RoutingDom  | main) ICMP 172.57.70.176>172.57    | .79.179 (ID:10743)                     |
| 2020-05-11T10:16:16.981504+0000 INFO | t2_firewall_monitor.pl            | Filter (1) ALLOWED 21 packe       | s for (Routing Domain Default_Rou  | stingDomain) ICMP ECHO REQUEST 17  | 2.57.70.176>172.57.79.179 (ID:10743)   |
| 2020-05-11110:16:20.108292+0000 INFO | t2_firewall_monitor.pl            | Filter (1) ALLOWED 21 packer      | s for (Routing Domain Default Rou  | ITINGDOMAIN) ICMP ECHO REPLY 172.  | 57.79.1795172.57.70.176 (ID:10743)     |
| 2020-05-11110:16:21.299055+0000 INFO | t2_firewall_monitor.pl            | NAT Connection CREATED for        | Routing Domain Default_RoutingDom  | Main) ICMP 1/2.5/./9.1/9>1/2.5/    | .70.176 (10:3261)                      |
| 2020-05-11110:10:22.112200+0000 INFO | t2_firewall_monitor.pl            | Filter (1) ALLOWED 1 packet:      | for (Routing Domain Default_Rout   | tingDomain) ICMP ECHO REQUEST 1/2  | 7 70 176 1172 57 70 170 (10:5201)      |
| 2020-05-11110.10.22.112030+0000 INFO | t2_firewall_monitor.pl            | Eilter (1) ALLOWED 1 packet       | for (Routing Domain Default Rout   | tigeDomain) ICMP ECHO REPER 172.3  | 2 57 70 170>172 57 70 176 (ID-3261)    |
| 2020-05-11110:17:22.255262+0000 INFO | t2 ficewall monitor pl            | Filter (1) ALLOWED 60 packet      | s for (Routing Domain Default Rou  | tingDomain) ICMP ECHO REPLY 172    | 57.70.176>172.57.79.179 (TD:3261)      |
| 2020-05-11T10:18:22.235843+0000 INFO | t2 firewall monitor.pl            | Filter (1) ALLOWED 56 packer      | s for (Routing Domain Default Rou  | tingDomain) ICMP ECHO REPLY 172.   | 57.70.176. >172.57.79.179 (ID:3261)    |
| 2020-05-11T10:18:22.371729+0000 INFO | t2 firewall monitor.pl            | Filter (1) ALLOWED 60 packet      | s for (Routing Domain Default Rou  | tingDomain) ICMP ECHO REQUEST 17   | 2.57.79.11 -> 172.57.70.176 (ID: 3261) |
| 2020-05-11T10:19:21.353441+0000 INFO | t2 firewall monitor.pl            | Filter (1) ALLOWED 60 packe       | s for (Routing Domain Default Rou  | utingDomain) ICMP ECHO REPLY 172.  | 57.70.176>172.57.79.179 (ID:3261)      |
| 2020-05-11T10:19:22.483705+0000 INFO | t2_firewall_monitor.pl            | Filter (1) ALLOWED 60 packer      | s for (Routing Domain Default_Rou  | tingDomain) ICMP ECHO REQUEST 17   | 2.57.79.179>172.57.70.176 (ID:3261)    |
| 2020-05-11T10:20:22.374898+0000 INFO | t2_firewall_monitor.pl            | Filter (1) ALLOWED 60 packet      | s for (Routing Domain Default_Rou  | stingDomain) ICMP ECHO REPLY 172.  | 57.70.176>172.57.79.179 (ID:3261)      |
| 2020-05-11T10:20:22.598370+0000 INFO | t2_firewall_monitor.pl            | Filter (1) ALLOWED 60 packet      | ts for (Routing Domain Default_Rou | utingDomain) ICMP ECHO REQUEST 172 | 2.57.79.179>172.57.70.176 (ID:3261)    |
| 2020-05-11T10:21:20.464917+0000 INFO | t2_firewall_monitor.pl            | . Filter (1) ALLOWED 60 packer    | ts for (Routing Domain Default_Rou | utingDomain) ICMP ECHO REPLY 172.  | 57.70.176>172.57.79.179 (ID:3261)      |
| 2020-05-11T10:21:22.716765+0000 INFO | t2_firewall_monitor.pl            | Filter (1) ALLOWED 60 packer      | ts for (Routing Domain Default_Rou | stingDomain) ICMP ECHO REQUEST 17: | 2.57.79.179>172.57.70.176 (ID:3261)    |
| 2020-05-11T10:22:20.474915+0000 INFO | t2_firewall_monitor.pl            | Filter (1) ALLOWED 50 packer      | s for (Routing Domain Default_Rou  | stingDomain) ICMP ECHO REQUEST 17  | 2.57.79.179>172.57.70.176 (ID:3261)    |
| 2020-05-11T10:22:22.846123+0000 INFO | t2_firewall_monitor.pl            | Filter (1) ALLOWED 54 packe       | s for (Routing Domain Default Rou  | stingDomain) ICMP ECHO REPLY 172.  | 57.70.176>172.57.79.179 (ID:3261)      |
| 2020-05-11110:23:09.456/5/+0000 INFO | t2_+irewall_monitor.pl            | NAT Connection DELETED for        | ROUTINg Domain Default_RoutingDom  | main) ICMP 1/2.57.79.179>172.57    | .70.176 (10:3261)                      |
|                                      |                                   |                                   |                                    |                                    |                                        |
| 2022-02-14T11:43:53.184990+          | -0000 WARN fin                    | <pre>id_and_update_connecti</pre> | on@forward/firewall/con            | nection.c:4828 CONN @              | 3x7fffdbf5f168 Aborted, NAT            |
| 2022-02-14T11:43:53.185044+          | 0000 INFO t2_                     | firewall_monitor.pl               | NAT Connection CREATED             | for (Routing Domain De             | efault_RoutingDomain) IPv6_            |
| 2022-02-14T11:43:53.565134+          | 0000 INFO t2                      | firewall_monitor.pl               | Filter (1) ALLOWED 1 p             | ackets for (Routing Dor            | main Default_RoutingDomain)            |
| 2022-02-14T11:43:59.572977+          | 0000 INFO t2                      | firewall monitor.pl               | Connection DELETED for             | (Routing Domain Defau)             | It RoutingDomain) IPv6 ICMP            |
| 2022-02-14T11:45:12.399564+          | -0000 INFO t2                     | firewall monitor.pl               | NAT Connection DELETED             | for (Routing Domain De             | fault RoutingDomain) UDP 1             |
| 2022-02-14T11:45:48.516174+          | 0000 INFO t2                      | firewall monitor.pl               | NAT Connection CREATED             | for (Routing Domain De             | fault RoutingDomain) IPv6              |
| 2822-82-14T11:45:48.717951+          | 0000 INFO t2                      | firewall monitor.pl               | Filter (1) ALLOWED 488             | packets for (Routing [             | Domain Default RoutingDomai            |
| 2022-02-14T11:46:18.786955+          | -0000 TNEO +2                     | firewall monitor.ol               | Filter (1) ALLOWED 1 n             | ackets for (Routing Dog            | main Default RoutingDomain)            |
| 2022-02-14111-46-21 7600304          | 0000 INFO +2                      | ficewall monitor ol               | NAT Connection CREATED             | for (Routing Domain De             | fault PoutionDomain) TCP 2             |
| 2022 02 14711.46.01 20120.           | 0000 1110 12                      | fine all monitor the              | Filter (1) ALLOUFD 3               | alata (as (Daubias Da              | ale Defeult DeutlerDendel              |
| 2022-02-14111:46:21.761368+          | 0000 INFO t2_                     | firewall_monitor.pl               | Filter (1) ALLOWED 3 p             | ackets for (Routing Dor            | main Default_KoutingDomain)            |
| 2022-02-14T11:46:27.766610+          | 0000 INFO t2_                     | firewall_monitor.pl               | Filter (1) ALLOWED 1 p             | ackets for (Routing Dom            | main Default_RoutingDomain)            |
| 2022-02-14T11:46:32.774464+          | -0000 INFO t2_                    | firewall_monitor.pl               | NAT Connection CREATED             | for (Routing Domain De             | efault_RoutingDomain) TCP 2            |
| 2022-02-14T11:46:32.775063+          | 0000 INFO t2                      | firewall_monitor.pl               | Filter (1) ALLOWED 1 p             | ackets for (Routing Dor            | main Default_RoutingDomain)            |

## **Dynamische NAT**

#### November 16, 2022

Dynamic NAT ist eine Viele-zu-Eins-Zuordnung einer privaten IP-Adresse oder Subnetze innerhalb des SD-WAN-Netzwerks zu einer öffentlichen IP-Adresse oder Subnetz außerhalb des SD-WAN-Netzwerks. Der Datenverkehr aus verschiedenen Zonen und Subnetzen über vertrauenswürdige (innerhalb) IP-Adressen im LAN-Segment wird über eine einzelne öffentliche (externe) IP-Adresse gesendet.

### **Dynamische NAT-Typen**

Dynamic NAT führt Port Address Translation (PAT) zusammen mit der IP-Adressenübersetzung durch. Portnummern werden verwendet, um zu unterscheiden, welcher Datenverkehr zu welcher IP-Adresse gehört. Eine einzelne öffentliche IP-Adresse wird für alle internen privaten IP-Adressen verwendet, jeder privaten IP-Adresse wird jedoch eine andere Portnummer zugewiesen. PAT ist eine kostengünstige Möglichkeit, mehrere Hosts die Verbindung mit dem Internet über eine einzelne öffentliche IP-Adresse zu ermöglichen.

- **Port restricted**: Port Restricted NAT verwendet denselben externen Port für alle Übersetzungen, die sich auf eine Inside IP Address und Port-Paar beziehen. Dieser Modus wird normalerweise verwendet, um Internet-P2P-Anwendungen zuzulassen.
- **Symmetrisch**: Symmetric NAT verwendet denselben externen Port für alle Übersetzungen, die sich auf eine Innen-IP-Adresse, einen Innenanschluss, eine externe IP-Adresse und ein Outside Port Tupel beziehen. Dieser Modus wird normalerweise verwendet, um die Sicherheit zu erhöhen oder die maximale Anzahl von NAT-Sitzungen zu erweitern.

## Eingehende und ausgehende NAT

Die Richtung für eine Verbindung kann entweder von innen nach außen oder von außen nach innen sein. Wenn eine NAT-Regel erstellt wird, wird sie je nach Richtungsübereinstimmungstyp auf beide Richtungen angewendet.

- **Ausgehend**: Die Zieladresse wird für Pakete übersetzt, die für den Dienst empfangen wurden. Die Quelladresse wird für Pakete übersetzt, die über den Dienst übertragen werden. Ausgehende dynamische NAT wird auf lokalen, Internet-, Intranet- und Inter-Routing-Domänendiensten unterstützt. Bei WAN-Diensten wie Internet- und Intranetdiensten wird die konfigurierte WAN-Link-IP-Adresse dynamisch als externe IP-Adresse gewählt. Geben Sie für lokale und inter-Routing-Domänendienste eine externe IP-Adresse an. Die Zone Außerhalb wird vom ausgewählten Dienst abgeleitet. Ein typischer Anwendungsfall für ausgehende dynamische NAT besteht darin, gleichzeitig mehreren Benutzern in Ihrem LAN den sicheren Zugriff auf das Internet über eine einzige öffentliche IP-Adresse zu ermöglichen.
- **Inbound**: Die Quelladresse wird für Pakete übersetzt, die für den Dienst empfangen wurden. Die Zieladresse wird für Pakete übersetzt, die über den Dienst übertragen werden. Eingehende dynamische NAT wird von WAN-Diensten wie Internet und Intranet nicht unterstützt. Es liegt ein expliziter Überwachungsfehler vor, der dasselbe angibt. Eingehende dynamische NAT wird nur für lokale und inter-Routing-Domänendienste unterstützt. Geben Sie eine externe Zone und eine externe IP-Adresse an, in die übersetzt werden soll. Ein typischer Anwendungsfall für eingehende dynamische NAT besteht darin, externen Benutzern Zugriff auf E-Mail- oder Webserver zu ermöglichen, die in Ihrem privaten Netzwerk gehostet werden.

## **Port-Weiterleitung**

Dynamische NAT mit Portweiterleitung ermöglicht es Ihnen, bestimmten Datenverkehr an eine definierte IP-Adresse weiterzuleiten. Dies wird normalerweise für Hosts wie Webserver verwendet. Sobald der dynamische NAT konfiguriert ist, können Sie die Portweiterleitungsrichtlinien definieren. Konfigurieren Sie dynamische NAT für die IP-Adressenübersetzung und definieren Sie die Portweiterleitungsrichtlinie, um einen externen Port einem internen Port zuzuordnen. Dynamische NAT-Portweiterleitung wird normalerweise verwendet, um Remotehosts die Verbindung zu einem Host oder Server in Ihrem privaten Netzwerk zu ermöglichen. Für einen detaillierteren Anwendungsfall siehe Citrix SD-WAN Dynamic NAT erklärt.

## Automatisch erstellte dynamische NAT-Richtlinien

Dynamische NAT-Richtlinien für den Internetdienst werden in den folgenden Fällen automatisch erstellt:

- Konfigurieren des Internetdienstes auf einer nicht vertrauenswürdigen Schnittstelle (WAN-Verbindung).
- Aktivieren des Internetzugriffs f
  ür alle Routingdom
  änen auf einer einzigen WAN-Verbindung mithilfe des Citrix SD-WAN Orchestrator Service. Weitere Einzelheiten finden Sie unter Konfigurieren der Firewall-Segmentierung.
- Konfigurieren von DNS-Weiterleitungen oder DNS-Proxy im SD-WAN Orchestrator Service. Weitere Einzelheiten finden Sie unter Domainnamensystem.

## Überwachen

Um dynamische NAT zu überwachen, navigieren Sie zu **Monitoring** > **Firewall-Statistiken** > **Verbindungen**. Für eine Verbindung können Sie sehen, ob NAT fertig ist oder nicht.

| Dashboard Monito     | ring Configuration      |                      |                |                |       |                 |                 |                   |             |      |                 |                     |                         |              |           |        |       |       |       |         |    |
|----------------------|-------------------------|----------------------|----------------|----------------|-------|-----------------|-----------------|-------------------|-------------|------|-----------------|---------------------|-------------------------|--------------|-----------|--------|-------|-------|-------|---------|----|
| Statistics           | Monitoring > Firewall   |                      |                |                |       |                 |                 |                   |             |      |                 |                     |                         |              |           |        |       |       |       |         |    |
| Flows                |                         |                      |                |                |       |                 |                 |                   |             |      |                 |                     |                         |              |           |        |       |       |       |         |    |
| Routing Protocols    | Firewall Statistics     |                      |                |                |       |                 |                 |                   |             |      |                 |                     |                         |              |           |        |       |       |       |         |    |
| Firewall             | Statistics: Cor         | nnections 👻          |                |                |       |                 |                 |                   |             |      |                 |                     |                         |              |           |        |       |       |       |         |    |
| IKE/IPsec            | Maximum entries 50      | ~                    |                |                |       |                 |                 |                   |             |      |                 |                     |                         |              |           |        |       |       |       |         |    |
| IGMP                 | Filtering: App          | lication:            | Any            |                | ¥ ₽   | amily:          |                 | Any               | ~           |      |                 |                     |                         |              |           |        |       |       |       |         |    |
| Performance Reports  | IP P                    | rotocol:             | Any            |                | • s   | Source Zo       | ne:             | Any               |             | ¥ D  | estination      | Zone: Any           | ~                       |              |           |        |       |       |       |         |    |
| Qos Reports          | Sou                     | rce Service Type:    | Any            |                | • s   | Source Ser      | vice Instance:  | Any 🗸             |             | S    | ource IP:       | *                   | Source                  | Port: ×      |           |        |       |       |       |         |    |
| Usage Reports        | Dest                    | tination Service Typ | e: Any         |                | · [   | Destinatio      | n Service Insta | nce: Any 🗸        |             | D    | estination      | IP: *               | Destina                 | tion Port: * |           |        |       |       |       |         |    |
| Availability Reports | Refresh                 | Show latest data     | 🗆 Sho          | w Additional S | itats |                 |                 |                   |             |      |                 |                     |                         |              |           |        |       |       |       |         |    |
| Appliance Reports    | Clear Connections       |                      |                |                |       |                 |                 |                   |             |      |                 |                     |                         |              |           |        |       |       |       |         |    |
| DHCP Server/Relay    | Help                    |                      |                |                |       |                 |                 |                   |             |      |                 |                     |                         |              |           |        |       |       |       |         | _  |
| VRRP                 | Connections             |                      |                |                |       |                 |                 |                   |             |      |                 |                     |                         |              |           |        |       |       |       |         |    |
| PPPoE                |                         |                      |                |                |       | So              | Irce            |                   |             |      |                 | Destination         |                         |              |           | _      | Ser   | nt    |       |         | F  |
| DNS                  | Application             | Family               | IP<br>Protocol | IP Adress      | Port  | Service<br>Type | Service<br>Name | Zone              | IP Address  | Port | Service<br>Type | Service Name        | Zone                    | State        | Is<br>NAT | ackets | Bytes | PPS   | kbps  | Packets | Ву |
|                      | Domain Name Service(dns | ) Network Service    | UDP            | 172.57.48.50   | 34202 | Local           | VIF-1-LAN-1     | Default_LAN_Zone  | 10.140.50.5 | 53   | Internet        | BR210_UTM-Internet  | Untrusted_Internet_Zone | ESTABLISHE   | Yes       | 2      | 140   | 0.008 | 0.004 | 2       | 4  |
|                      | Domain Name Service(dns | ) Network Service    | UDP            | 172.57.48.50   | 42261 | Local           | VIF-1-LAN-1     | Default_LAN_Zone  | 10.140.50.5 | 53   | Internet        | BR210_UTM-Internet  | Untrusted_Internet_Zone | ESTABLISHE   | Yes       | 2      | 140   | 0.008 | 0.004 | 2       | 4  |
|                      | Domain Name Service(dns | ) Network Service    | UDP            | 172.57.48.50   | 34058 | Local           | VIF-1-LAN-1     | Default_LAN_Zone  | 10.140.50.5 | 53   | Internet        | BR210_UTM-Internet  | Untrusted_Internet_Zone | ESTABLISHE   | Yes       | 2      | 114   | 0.008 | 0.004 | 2       | 4  |
|                      | Domain Name Service(dns | ) Network Service    | UDP            | 172.57.48.50   | 50486 | Local           | VIF-1-LAN-1     | Default_LAN_Zone  | 10.140.50.5 | 53   | Internet        | BR210_UTM-Internet  | Untrusted_Internet_Zone | ESTABLISHE   | Yes       | 2      | 114   | 0.008 | 0.004 | 2       | 4  |
|                      | Domain Name Service(dns | ) Network Service    | UDP            | 172.57.48.50   | 33928 | Local           | VIF-1-LAN-1     | Default_LAN_Zone  | 10.140.50.5 | 53   | Internet        | BR210_UTM-Internet  | Untrusted_Internet_Zone | ESTABLISHE   | Yes       | 2      | 124   | 0.008 | 0.004 | 2       | 4  |
|                      | Domain Name Service(dns | ) Network Service    | UDP            | 172.57.48.50   | 50354 | Local           | VIF-1-LAN-1     | Default_LAN_Zone  | 10.140.50.5 | 53   | Internet        | BR210_UTM-Internet  | Untrusted_Internet_Zone | ESTABLISHE   | Yes       | 2      | 124   | 0.008 | 0.004 | 2       | 4  |
|                      | Damain Nama Caniss/day  | Makande Camies       | 1100           | 173 67 40 60   | 60344 | I a cal         | VELLAN 1        | Defects IANI 7444 | 10140 60 6  | 63   | Internet.       | 00010 11754 1454444 | Date and Interest Taxe  | CETADITELIE  | Vee       | 2      | 124   | 0.007 | 0.002 | 2       |    |

Um die innere IP-Adresse zur Zuordnung von externen IP-Adressen weiter zu sehen, klicken Sie unter **Verwandte Objekte** auf **NAT vor** der **Route oder NAT nach** der Route oder navigieren Sie zu **Überwachung > Firewall-Statistiken > NAT-Richtlinien**.

Der folgende Screenshot zeigt die Statistiken für die dynamische NAT-Regel vom Typ symmetrisch und die entsprechende Portweiterleitungsregel.

#### Citrix SD-WAN 11.5

| Dash                               | iboard                                                    | Mon                                                   | itoring                    | Confi       | guration       |                 |                              |                  |           |                  |           |                  |                            |                          |                 |               |                     |                   |             |                    |
|------------------------------------|-----------------------------------------------------------|-------------------------------------------------------|----------------------------|-------------|----------------|-----------------|------------------------------|------------------|-----------|------------------|-----------|------------------|----------------------------|--------------------------|-----------------|---------------|---------------------|-------------------|-------------|--------------------|
| Mon                                | nitoring >                                                | Firewall                                              |                            |             |                |                 |                              |                  |           |                  |           |                  |                            |                          |                 |               |                     |                   |             |                    |
| Fir                                | rewall Sta                                                | tistics                                               |                            |             |                |                 |                              |                  |           |                  |           |                  |                            |                          |                 |               |                     |                   |             |                    |
| Statist<br>Maxim                   | tics:<br>num entries                                      | NAT Pol                                               | cies 🗸                     |             |                |                 |                              |                  |           |                  |           |                  |                            |                          |                 |               |                     |                   |             |                    |
| to disp<br>NAT:                    | play:                                                     | IP Protoc                                             | ol:                        | Any         |                | ~               | NAT Type:                    | Any              | ~         | ynamic NAT Type  | Any       | ~                |                            |                          |                 |               |                     |                   |             |                    |
|                                    |                                                           | Service T<br>Inside IP                                | ype:                       | Any<br>*    |                | ~               | Service Name<br>Inside Port: | Any 🗸            |           | Outside IP:      | *         |                  | Outside Port: *            |                          |                 |               |                     |                   |             |                    |
| Refn<br>Help                       | esh                                                       | Show                                                  | latest data                |             |                |                 |                              |                  |           |                  |           |                  |                            |                          |                 |               |                     |                   |             |                    |
| NA                                 | AT Policie                                                | 15                                                    |                            |             |                |                 |                              |                  |           |                  |           |                  |                            |                          |                 |               |                     |                   |             |                    |
|                                    |                                                           |                                                       |                            |             |                |                 |                              | Inside           |           | Outside          |           |                  |                            |                          |                 |               |                     |                   |             |                    |
| ID                                 | Rule Type                                                 | e Ri<br>Par                                           | le Dire                    | ection      | IP<br>Protocol | Service<br>Type | Service<br>Name              | IP Address       | Port      | IP Address       | Port      | Allow<br>Related | Allow IPSec<br>Passthrough | Allow GRE<br>Passthrough | Packets<br>Sent | Bytes<br>Sent | Packets<br>Received | Bytes<br>Received | Connections | Related<br>Objects |
| 1                                  | Dynamic S                                                 | ym -                                                  | Out                        | tbound      | •              | Internet        |                              |                  | •         | 172.147.12.83/32 |           | No               | No                         | No                       | 0               | 0             | 0                   | 0                 | 0           |                    |
| 2                                  | Port Forwa                                                | ard 1                                                 | Out                        | tbound      | *              | Internet        |                              | 172.147.90.12/32 | 5001-5010 | 172.147.12.83/32 | 5001-5010 | No               | No                         | No                       | 82              | 47232         | 8928                | 13374144          | 0           |                    |
| NAT P<br>NAT P<br>Port R<br>Destin | olicies Disp<br>olicies In U<br>sestricted D<br>ation NAT | played: 2<br>Jse: 2/1000<br>Dynamic Na<br>Policies In | T Policies In<br>Use:0/100 | n Use: 0/10 | 0              |                 |                              |                  |           |                  |           |                  |                            |                          |                 |               |                     |                   |             |                    |

Wenn eine Portweiterleitungsregel erstellt wird, wird auch eine entsprechende Firewallregel erstellt.

| Site: Branch1 💌 🕂 Sit                                      | ite 🖸 Site | 聞 Site | 1                  |                   |        |               |    |             |                       |                        |                |      |          |               |             |         |             |      |               |                          |        |            |      |
|------------------------------------------------------------|------------|--------|--------------------|-------------------|--------|---------------|----|-------------|-----------------------|------------------------|----------------|------|----------|---------------|-------------|---------|-------------|------|---------------|--------------------------|--------|------------|------|
| Connections<br>WAN-to-WAN Forwarding                       |            | ?      | Pre-Appliance Tem  | plate Poli        | cies   |               |    |             |                       |                        |                |      |          |               |             |         |             |      |               |                          |        |            | -    |
| Virtual Paths                                              |            |        | Laural Datistica 🕂 | Add               |        |               |    |             |                       |                        |                |      |          |               |             |         |             |      |               |                          |        |            |      |
| Dynamic Virtual Paths                                      |            |        | Local Policies     |                   |        |               |    |             |                       |                        |                |      |          |               |             |         |             |      |               |                          |        |            | -    |
| Internet Service                                           |            |        |                    |                   |        | Zones         | _  |             |                       |                        |                |      | _        | Source        |             | _       | Destination | _    |               |                          |        |            |      |
| WAN Links<br>GRE Tunnels                                   |            |        | Priority           | Routing<br>Domain | Action | From          | то | Application | Application<br>Family | Application<br>Objects | [P<br>Protocol | DSCP | Service  | IP<br>Address | Port        | Service | IP Address  | Port | Match<br>Est. | Add<br>Reverse<br>Policy | Info E | dit Delete | Clor |
| IPsec Tunnels<br>Firewall                                  |            |        | (auto)             | *                 | Allow  | *             | *  | *           | *                     | *                      | Any            | *    | IP Host  |               | *           | *       | *           | *    |               |                          | 0      |            |      |
| Application Routes                                         |            |        | (auto)             | *                 | Allow  | Internet_Zone | *  | *           | *                     | *                      | Any            | *    | Internet | *             | *           | *       | *           | *    | Yes           |                          | 0      |            |      |
| Routes<br>OSPF<br>RGP                                      |            |        | (auto)             | ]*                | Allow  | Internet_Zone |    |             |                       | •                      | TCP (6)        | •    | Internet | •             | 0-<br>65535 |         | 15.15.15.1  | 443  |               |                          | 0      |            |      |
| Route Learning Properties<br>Inter Routing Domain Services |            |        | (auto)             | •                 | Allow  | Internet_Zone |    |             | *                     |                        | UDP<br>(17)    |      | Internet |               | 0+<br>65535 | ×       | 15.15.15.1  | 443  |               |                          | 0      |            |      |
| Applications                                               |            |        | (auto)             | *                 | Drop   | *             | *  | *           | *                     | *                      | Any            | *    | Internet | •             | *           | *       |             | *    |               |                          | 0      |            |      |
|                                                            |            |        | Post-Appliance Ten | nplate Po         | licies |               |    |             |                       |                        |                |      |          |               |             |         |             |      |               |                          |        |            | ?    |
|                                                            |            |        | Apply Refresh      |                   |        |               |    |             |                       |                        |                |      |          |               |             |         |             |      |               |                          |        |            |      |

Sie können die Statistiken der Filterrichtlinie anzeigen, indem Sie zu **Überwachung > Firewall-Statistiken > Filterrichtlinien**navigieren.

| Das             | hboard                       | Monitorin                             | ,                | Configu        | ration   |                 |                 |               |                      |               |                 |                 |               |                      |      |        |                    |                     |                    |                            |                          |         |         |                  |
|-----------------|------------------------------|---------------------------------------|------------------|----------------|----------|-----------------|-----------------|---------------|----------------------|---------------|-----------------|-----------------|---------------|----------------------|------|--------|--------------------|---------------------|--------------------|----------------------------|--------------------------|---------|---------|------------------|
| Mo              | nitoring >                   | itoring > Firewall                    |                  |                |          |                 |                 |               |                      |               |                 |                 |               |                      |      |        |                    |                     |                    |                            |                          |         |         |                  |
| Fi              | rewall Sta                   | tistics                               |                  |                |          |                 |                 |               |                      |               |                 |                 |               |                      |      |        |                    |                     |                    |                            |                          |         |         |                  |
| Statis          | tics:                        | Filter Policies                       |                  |                |          |                 |                 |               |                      |               |                 |                 |               |                      |      |        |                    |                     |                    |                            |                          |         |         |                  |
| Maxin<br>to dis | mum entries<br>iplay:        | 50 🗸                                  |                  |                |          |                 |                 |               |                      |               |                 |                 |               |                      |      |        |                    |                     |                    |                            |                          |         |         |                  |
| Filteri         | ing:                         | Routing Domai                         | in:              | Any            |          | ~               | Application     | -             | Any                  |               | Fami            | ly:             | Any           |                      | ~    | IP P   | rotocol: A         | ny                  | ~                  |                            |                          |         |         |                  |
|                 |                              | Filter Policy Ac                      | tion:            | Any 🗸          | •        |                 | Source Serv     | rice Type:    | Any                  | ~             | Source          | ce Service Na   | ame: Any      | ~                    |      | Sou    | rce IP:            |                     |                    |                            |                          |         |         |                  |
|                 |                              | Source Port:                          | 0                |                |          |                 | Destination     | Service Ty    | pe: Any              | ~             | Desti           | nation Servi    | ce Name: Any  | ~                    |      | Des    | tination IP: *     |                     |                    |                            |                          |         |         |                  |
|                 |                              | Destination Po                        | nt: [            |                |          |                 | Source Zon      | e:            | Any                  |               | ✓ Desti         | nation Zone:    | Any           |                      |      | ✓ DSC  | P: A               | ny 🗸                |                    |                            |                          |         |         |                  |
| Ref<br>Help     | resh                         | Show lates                            | t data.          |                |          |                 |                 |               |                      |               |                 |                 |               |                      |      |        |                    |                     |                    |                            |                          |         |         |                  |
| Fi              | Filter Policies              |                                       |                  |                |          |                 |                 |               |                      |               |                 |                 |               |                      |      |        |                    |                     |                    |                            |                          |         |         |                  |
| Defau<br>Match  | ult Policy=A<br>h In Progree | llow(Not Tracked<br>is Packets=0 Byte | i) Packet<br>s=0 | s=3414 Byt     | tes=2134 | 489             |                 |               |                      |               |                 |                 |               |                      |      |        |                    |                     |                    |                            |                          |         |         |                  |
|                 |                              |                                       |                  |                |          |                 |                 | Sour          | ce                   |               |                 |                 | Destination   |                      |      |        |                    |                     |                    |                            |                          |         |         |                  |
| ID              | Routing<br>Domain            | Application                           | Family           | IP<br>Protocol | DSCP     | Service<br>Type | Service<br>Name | IP<br>Address | Port or ICMP<br>Type | Zone          | Service<br>Type | Service<br>Name | IP Address    | Port or ICMP<br>Code | Zone | Action | Conn Match<br>Type | Track<br>Connection | Allow<br>Fragments | Log<br>Connection<br>Start | Log<br>Connection<br>End | Packets | Bytes R | elated<br>bjects |
| 1               | •                            | •                                     |                  |                |          | IPHost          |                 | •             | NA                   |               |                 |                 |               | NA                   |      | Allow  | Default            | No                  | Yes                | No                         | No                       | 0       | 0       |                  |
| 2               | *                            | *                                     | *                |                |          | Internet        |                 | *             | NA                   | Internet_Zone | *               |                 | *             | NA                   | *    | Allow  | Established        | No                  | Yes                | No                         | No                       | 0       | 0       |                  |
| 3               |                              |                                       |                  | TCP            |          | Internet        |                 |               |                      | Internet_Zone |                 |                 | 15.15.15.1/32 | 443                  |      | Allow  | Default            | No                  | Yes                | No                         | No                       | 0       | 0       |                  |
| 4               | •                            | •                                     | •                | UDP            | •        | Internet        |                 | •             |                      | Internet_Zone | •               |                 | 15.15.15.1/32 | 443                  |      | Allow  | Default            | No                  | Yes                | No                         | No                       | 0       | 0       |                  |
| 5               | •                            |                                       | •                |                | •        | Internet        | -               |               | NA                   |               |                 |                 |               | NA                   |      | Drop   | Default            | No                  | Yes                | No                         | No                       | 0       | 0       |                  |

#### Protokolle

Sie können Protokolle im Zusammenhang mit NAT in Firewall-Protokollen anzeigen. Um Protokolle für NAT anzuzeigen, erstellen Sie eine Firewallrichtlinie, die Ihrer NAT-Richtlinie entspricht, und stellen Sie sicher, dass die Protokollierung auf dem Firewallfilter aktiviert ist. NAT-Protokolle enthalten die folgenden Informationen:

- Datum und Uhrzeit
- Routing-Domäne
- IP-Protokoll
- Quell-Port
- Quell-IP-Adresse
- Übersetzte IP-Adresse
- Übersetzter Port
- Ziel-IP-Adresse
- Destination port

| 100     Built-in Firewall ▼       Match Criteria     To Zones       From Zones     To Zone       Any     Image: Sone       Opfault_LAN_Zone     gre_zone       gre_zone     Inter Routing Domain Zone       Inter Routing Domain     Inter Routing Domain Zone       Traffic Match Type:     IP Protocol:     DSCP:       IP Protocol     Any     Match Established                                                                                                    | Enable | • |
|----------------------------------------------------------------------------------------------------|--------|---|
| Match Criteria  From Zones Zone Any Default_LAN_Zone Gre_zone Inter Routing Domain Any Traffic Match Type: IP Protocol: IP Protocol IP Protocol IP Pro | Enable | • |
| From Zones       To Zones         Any       Image: Cone         Default_LAN_Zone       Image: Cone         gre_zone       Image: Cone         Inter Routing Domain       Image: Cone         Any       Image: Cone         Inter Routing Domain       Image: Cone         Any       Image: Cone         Inter Routing Domain       Image: Cone         Any       Image: Cone         Inter Routing Domain       Cone         Any       Image: Cone         IP Protocol:       Image: DSCP:         IP Protocol:       Any         IP Protocol:       Any         Inter Routing Domain                                                                                                    | Enable | • |
| Image: Second Second                                | Enable | • |
| Zone     Enable       Any     Image: Cone       Default_LAN_Zone     Image: Cone       gre_zone     Image: Cone       Inter Routing Domain     Image: Cone       Any     Image: Cone       Routing Domain     Image: Cone       Any     Image: Cone       Traffic Match Type:     IP Protocol:       IP Protocol     In y   DSCP: Any  Match Established                                                                                                    | Enable | • |
| Any Any Default_LAN_Zone Default_LAN_Zone Gre_zone Inter Routing Domain Zone Inter Routing Domain Zone Inter Routing Domai |        | • |
| Default_LAN_Zone     Default_LAN_Zone       gre_zone     gre_zone       Inter Routing Domain     Inter Routing Domain Zone       Any         Traffic Match Type:     IP Protocol:       IP Protocol     Any   DSCP: Any  Match Established                                                                                                    |        | • |
| gre_zone     gre_zone       Inter Routing Domain Zone     Inter Routing Domain Zone       Routing Domain     Inter Routing Domain Zone       Any         Traffic Match Type:     IP Protocol:       IP Protocol         IP Protocol                                                                                                    |        | Ŧ |
| Inter Routing Domain Zone Inter Routing Domain Zone Routing Domain Any Traffic Match Type: IP Protocol: DSCP: Any Match Established                                                                                                    |        | * |
| Routing Domain<br>Any   Traffic Match Type: IP Protocol: DSCP:<br>IP Protocol  Any  Match Established                                                                                                    |        |   |
| Application Pamily: Application Objects:                                                                                                    |        |   |
|                                                                                                    |        |   |
| Dest Service Type: Dest Service Name: Dest IP: Dest Port:                                                                                                    |        |   |
|                                                                                                    |        |   |
| Actions                                                                                                    |        |   |
| Action: Connection State Tracking:                                                                                                    |        |   |
| Allow   Allow Fragments Use Site Setting                                                                                                    |        |   |
| Logging & Other Options                                                                                                    |        |   |
| on interval (s):                                                                                                    |        |   |
| Eog interval (3).                                                                                                    |        |   |

Um NAT-Protokolle zu generieren, navigieren Sie zu Logging/Monitoring > Log Options, wählen Sie SDWAN\_firewall.logaus und klicken Sie auf View Log.

| Dashboard Monitoring                                   | Configuration                                                                                                    |  |  |  |  |  |  |  |  |  |  |  |
|--------------------------------------------------------|----------------------------------------------------------------------------------------------------|--|--|--|--|--|--|--|--|--|--|--|
| - Appliance Settings                                   | Configuration > Applance Setting: > Logging/Monitoring                                                             |  |  |  |  |  |  |  |  |  |  |  |
| - Administrator Interface                              |                                                                                                    |  |  |  |  |  |  |  |  |  |  |  |
| Logging/Monitoring                                     | Log Options Alert Options Alarm Options Syslog Server HTTP Server Application                                      |  |  |  |  |  |  |  |  |  |  |  |
| <ul> <li>Network Adapters</li> <li>Net Flow</li> </ul> | View Log File                                                                                                    |  |  |  |  |  |  |  |  |  |  |  |
| - App Flow/IPFIX<br>- SNMP                             | Only the most recent 10000 entries will be shown and filtered. To view the full log, download and open it locally. |  |  |  |  |  |  |  |  |  |  |  |
| - NITRO API<br>- Licensing                             | Filename: SDWAN_freesallog                                                                                         |  |  |  |  |  |  |  |  |  |  |  |
| Fallback Configuration                                 | Filter (Optional)                                                                                                  |  |  |  |  |  |  |  |  |  |  |  |
| + Virtual WAN                                          | View Log                                                                                                    |  |  |  |  |  |  |  |  |  |  |  |
| + System Maintenance                                   | H⊄<br>Download Log File                                                                                            |  |  |  |  |  |  |  |  |  |  |  |
|                                                        | Fiterame: \$35mount_overlay.log * Download.tog                                                                     |  |  |  |  |  |  |  |  |  |  |  |
|                                                        |                                                                                                    |  |  |  |  |  |  |  |  |  |  |  |

#### Die NAT-Verbindungsdetails werden in der Protokolldatei angezeigt.

| 2020-05-11T10:14:19.861597+0000 INFO | t2_firewall_monitor.pl   | Filter (1) ALLOWED 60 packets for (Routing Domain Default_RoutingDomain) ICMP ECHO REPLY 172.57.79.179>172.57.70.176 (ID:10743)   |
|--------------------------------------|--------------------------|----------------------------------------------------------------------------------------------------|
| 2020-05-11T10:15:19.166668+0000 INFO | t2_firewall_monitor.pl   | Filter (1) ALLOWED 60 packets for (Routing Domain Default_RoutingDomain) ICMP ECHO REQUEST 172.57.70.176>172.57.79.179 (ID:10743) |
| 2020-05-11T10:15:19.986378+0000 INFO | t2_firewall_monitor.pl   | Filter (1) ALLOWED 60 packets for (Routing Domain Default_RoutingDomain) ICMP ECHO REPLY 172.57.79.179>172.57.70.176 (ID:10743)   |
| 2020-05-11T10:15:44.749959+0000 INFO | conn_clear_all@forward/f | ineuroll/connection.c:8704 Removed 1 Connections                                                                                  |
| 2020-05-11T10:15:44.750109+0000 INFO | t2_firewall_monitor.pl   | NAT Connection DELETED for (Routing Domain Default_RoutingDomain) ICMP 172.57.70.176>172.57.79.179 (ID:10743)                     |
| 2020-05-11T10:16:16.981504+0000 INFO | t2_firewall_monitor.pl   | Filter (1) ALLOWED 21 packets for (Routing Domain Default_RoutingDomain) ICMP ECHO REQUEST 172.57.70.176>172.57.79.179 (ID:10743) |
| 2020-05-11T10:16:20.108292+0000 INFO | t2_firewall_monitor.pl   | Filter (1) ALLOWED 21 packets for (Routing Domain Default RoutingDomain) ICMP ECHO REPLY 172,57,79,179>172,57,70,176 (ID:10743)   |
| 2020-05-11T10:16:21.299055+0000 INFO | t2_firewall_monitor.pl   | NAT Connection CREATED for (Routing Domain Default_RoutingDomain) ICMP 172.57.79.179>172.57.70.176 (ID:3261)                      |
| 2020-05-11T10:16:22.112286+0000 INFO | t2_firewall_monitor.pl   | Filter (1) ALLOWED 1 packets for (Routing Domain Default_RoutingDomain) ICMP ECHO REQUEST 172.57.79.179>172.57.70.176 (ID:3261)   |
| 2020-05-11T10:16:22.112650+0000 INFO | t2_firewall_monitor.pl   | Filter (1) ALLOWED 1 packets for (Routing Domain Default_RoutingDomain) ICMP ECHO REPLY 172.57.70.176>172.57.79.179 (ID:3261)     |
| 2020-05-11T10:17:21.768837+0000 INFO | t2_firewall_monitor.pl   | Filter (1) ALLOWED 60 packets for (Routing Domain Default_RoutingDomain) ICMP ECHO REQUEST 172.57.79.179>172.57.70.176 (ID:3261)  |
| 2020-05-11T10:17:22.255262+0000 INFO | t2_firewall_monitor.pl   | Filter (1) ALLOWED 60 packets for (Routing Domain Default_RoutingDomain) ICMP ECHO REPLY 172.57.70.176>172.57.79.179 (ID:3261)    |
| 2020-05-11T10:18:22.235843+0000 INFO | t2_firewall_monitor.pl   | Filter (1) ALLOWED 56 packets for (Routing Domain Default_RoutingDomain) ICMP ECHO REPLY 172.57.70.176(+>172.57.79.179 (ID:3261)  |
| 2020-05-11T10:18:22.371729+0000 INFO | t2_firewall_monitor.pl   | Filter (1) ALLOWED 60 packets for (Routing Domain Default_RoutingDomain) ICMP ECHO REQUEST 172.57.79.11 ->172.57.70.176 (ID:3261) |
| 2020-05-11T10:19:21.353441+0000 INFO | t2_firewall_monitor.pl   | Filter (1) ALLOWED 60 packets for (Routing Domain Default_RoutingDomain) ICMP ECHO REPLY 172.57.70.176>172.57.79.179 (ID:3261)    |
| 2020-05-11T10:19:22.483705+0000 INFO | t2_firewall_monitor.pl   | Filter (1) ALLOWED 60 packets for (Routing Domain Default_RoutingDomain) ICMP ECHO REQUEST 172.57.79.179>172.57.70.176 (ID:3261)  |
| 2020-05-11T10:20:22.374898+0000 INFO | t2_firewall_monitor.pl   | Filter (1) ALLOWED 60 packets for (Routing Domain Default_RoutingDomain) ICMP ECHO REPLY 172.57.70.176>172.57.79.179 (ID:3261)    |
| 2020-05-11T10:20:22.598370+0000 INFO | t2_firewall_monitor.pl   | Filter (1) ALLOWED 60 packets for (Routing Domain Default_RoutingDomain) ICMP ECHO REQUEST 172.57.79.179>172.57.70.176 (ID:3261)  |
| 2020-05-11T10:21:20.464917+0000 INFO | t2_firewall_monitor.pl   | Filter (1) ALLOWED 60 packets for (Routing Domain Default_RoutingDomain) ICMP ECHO REPLY 172.57.70.176>172.57.79.179 (ID:3261)    |
| 2020-05-11T10:21:22.716765+0000 INFO | t2_firewall_monitor.pl   | Filter (1) ALLOWED 60 packets for (Routing Domain Default_RoutingDomain) ICMP ECHO REQUEST 172.57.79.179>172.57.70.176 (ID:3261)  |
| 2020-05-11T10:22:20.474915+0000 INFO | t2_firewall_monitor.pl   | Filter (1) ALLOWED 50 packets for (Routing Domain Default_RoutingDomain) ICMP ECHO REQUEST 172.57.79.179>172.57.70.176 (ID:3261)  |
| 2020-05-11T10:22:22.846123+0000 INFO | t2_firewall_monitor.pl   | Filter (1) ALLOWED 54 packets for (Routing Domain Default RoutingDomain) ICMP ECHO REPLY 172.57.70.176>172.57.79.179 (ID:3261)    |
| 2020-05-11T10:23:09.456757+0000 INFO | t2_firewall_monitor.pl   | NAT Connection DELETED for (Routing Domain Default_RoutingDomain) ICMP 172.57.79.179>172.57.70.176 (ID:3261)                      |

## Konfigurieren des virtuellen WAN-Dienstes

#### August 29, 2022

Die Citrix SD-WAN-Konfiguration beschreibt und definiert die Topologie Ihres Citrix SD-WAN-Netzwerks. Informationen zum Konfigurieren des virtuellen WAN-Dienstes mit dem Citrix SD-WAN Orchestrator Service finden Sie unter Flows.

### Sicherheit und Verschlüsselung

Die Aktivierung der Verschlüsselung für SD-WAN (für die virtuellen Pfade) ist optional. Wenn die Verschlüsselung aktiviert ist, verwendet SD-WAN den Advanced Encryption Standard (AES), um den Datenverkehr über den virtuellen Pfad zu sichern. Sowohl AES 128-Bit- als auch 256-Bit-Chiffern (Schlüsselgrößen) werden von den SD-WAN Appliances unterstützt und sind konfigurierbare Optionen.

Die Authentifizierung zwischen Standorten funktioniert mit der Virtual WAN-Konfiguration. Die Netzwerkkonfiguration hat einen geheimen Schlüssel für jeden Standort. Für jeden virtuellen Pfad generiert die Netzwerkkonfiguration einen Schlüssel, indem die geheimen Schlüssel von den Sites an jedem Ende des virtuellen Pfades kombiniert werden. Der anfängliche Schlüsselaustausch, der nach der ersten Einrichtung eines virtuellen Pfades stattfindet, hängt von der Fähigkeit ab, Pakete mit diesem kombinierten Schlüssel zu verschlüsseln und zu entschlüsseln.

# Konfigurieren der Firewall-Segmentierung

#### November 16, 2022

Die Firewallsegmentierung von Virtual Route Forwarding (VRF) bietet mehrere Routingdomänen Zugriff auf das Internet über eine gemeinsame Schnittstelle, wobei der Datenverkehr jeder Domäne von dem der anderen isoliert ist. Beispielsweise können Mitarbeiter und Gäste über dieselbe Schnittstelle auf das Internet zugreifen, ohne auf den Verkehr des anderen zugreifen zu müssen. Ab SD-WAN 11.5-Version können Sie die Firewallsegmentierung mithilfe des Citrix SD-WAN Orchestrator Service konfigurieren. Weitere Informationen finden Sie unter Firewall-Segmentierung.

- Internet-Zugang für lokale Gastbenutzer
- Internetzugriff für Mitarbeiter/Benutzer für definierte Anwendungen
- Mitarbeiter-Benutzer können weiterhin den gesamten anderen Traffic zum MCN abstecken
- Erlauben Sie dem Benutzer, bestimmte Routen für bestimmte Routingdomänen hinzuzufügen.
- Wenn diese Option aktiviert ist, gilt diese Funktion für alle Routingdomänen.

Sie können auch mehrere Zugriffsschnittstellen erstellen, um separate öffentliche IP-Adressen aufzunehmen. Beide Optionen bieten die erforderliche Sicherheit, die für jede Benutzergruppe erforderlich ist.

Sie können bestätigen, dass jede Routingdomäne den Internetdienst verwendet, indem Sie die Spalte Routingdomäne in der Tabelle Flows der Webverwaltungsschnittstelle unter **Monitor** > **Flows**überprüfen.

| Γ | FIOWS Data —                              |                      |                 |                |                |              |      |         |              |                 |                 |              |             |         |       |       |                  |                             |                           |            |       |               |      |                                | 1.0.1                |
|---|-------------------------------------------|----------------------|-----------------|----------------|----------------|--------------|------|---------|--------------|-----------------|-----------------|--------------|-------------|---------|-------|-------|------------------|-----------------------------|---------------------------|------------|-------|---------------|------|--------------------------------|----------------------|
|   |                                           |                      |                 |                |                |              |      |         |              |                 |                 |              |             |         |       |       |                  |                             |                           |            |       |               |      | 10                             | iggie Columns        |
| B | loth WAN Ingr                             | ess and WAN Egr      | ess Flows       |                |                |              |      |         |              |                 |                 |              |             |         |       |       |                  |                             |                           |            |       |               |      |                                |                      |
|   | Routing<br>Domain                         | Source IP<br>Address | Dest IP Address | Direction      | Source<br>Port | Dest<br>Port | IPP  | IP DSCP | Hit<br>Count | Service<br>Type | Service<br>Name | LAN<br>GW IP | Age<br>(mS) | Packets | Bytes | PPS   | Customer<br>kbps | Conduit<br>Overhead<br>kbps | IPsec<br>Overhead<br>kbps | Rule<br>ID | Class | Class<br>Type | Path | Hdr Compression<br>Saved Bytes | Transmission<br>Type |
|   | Guest                                     | 11.20.20.20          | 12.125.10.20    | WAN<br>Ingress | 8              | 3335         | ICMP | default | 62           | INTERNET        | -               | LOCAL        | 74          | 62      | 5208  | 1.013 | 0.681            | 0.000                       | 0.000                     | 202        | N/A   | N/A           | N/A  | N/A                            | N/A                  |
|   | Default                                   | 10.200.247.200       | 12.125.10.20    | WAN<br>Ingress | 8              | 16185        | ICMP | default | 66           | INTERNET        | -               | LOCAL        | 311         | 66      | 5544  | 1.009 | 0.678            | 0.000                       | 0.000                     | 202        | N/A   | N/A           | N/A  | N/A                            | N/A                  |
|   | Guest                                     | 12.125.10.20         | 11.20.20.20     | WAN<br>Egress  | 0              | 18456        | ICMP | default | 62           | INTERNET        | -               | LOCAL        | 94          | 62      | 5208  | 1.013 | 0.681            | 0.000                       | 0.000                     | 202        | N/A   | N/A           | N/A  | N/A                            | N/A                  |
|   | Default                                   | 12.125.10.20         | 10.200.247.200  | WAN<br>Egress  | 0              | 3968         | ICMP | default | 66           | INTERNET        | -               | LOCAL        | 328         | 66      | 5544  | 1.008 | 0.678            | 0.000                       | 0.000                     | 202        | N/A   | N/A           | N/A  | N/A                            | N/A                  |
| T | Total INGRESS flows displayed: 2 out of 2 |                      |                 |                |                |              |      |         |              |                 |                 |              |             |         |       |       |                  |                             |                           |            |       |               |      |                                |                      |

Sie können auch die Routing-Tabelle für jede Routingdomäne unter **Monitor > Statistiken > Routen**überprüfen.

#### Citrix SD-WAN 11.5

| Routes           | duces for routing domain - stopse           |                    |                 |                        |           |                 |              |        |          |                 |      |           |          |                  |                           |
|------------------|---------------------------------------------|--------------------|-----------------|------------------------|-----------|-----------------|--------------|--------|----------|-----------------|------|-----------|----------|------------------|---------------------------|
|                  |                                             |                    |                 |                        |           |                 |              |        |          |                 |      | Filter:   |          | in Any column    | <ul> <li>Apply</li> </ul> |
| Show 1           | how 100 entries Showing 1 to 5 of 5 entries |                    |                 |                        |           |                 |              |        |          |                 |      |           |          |                  |                           |
| Num <sup>4</sup> | Network Addr                                | Gateway IP Address | Service         | Firewall Zone          | Reachable | Site IP Address | Site         | Туре   | Protocol | Neighbor Direct | Cost | HIt Count | Eligible | Eligibility Type | Eligibility Value         |
| 0                | 11.20.20.0/24                               | *                  | Local           | Default_LAN_Zone       | YES       | *               | Angelina-CFB | Static | -        | -               | 5    | 318       | YES      | N/A              | N/A                       |
| 1                | 11.10.10.0/24                               | *                  | DC-Angelina-CFB | Default_LAN_Zone       | YES       | *               | DC           | Static |          | -               | 5    | 0         | YES      | N/A              | N/A                       |
| 2                | 0.0.0/0                                     | *                  | Internet        | Untrusted_Internet_Zon | YES       | *               | *            | Static | -        | -               | 5    | 159       | YES      | N/A              | N/A                       |
| 3                | 0.0.0/0                                     | *                  | Passthrough     | Any                    | YES       | *               | *            | Static | -        | -               | 16   | 0         | YES      | N/A              | N/A                       |
| 4                | 0.0.0/0                                     | *                  | Discard         | Any                    | YES       | *               | *            | Static |          | -               | 16   | 0         | YES      | N/A              | N/A                       |
| Showing          | nowing 1 to 5 of 5 entries                  |                    |                 |                        |           |                 |              |        |          |                 |      |           |          |                  |                           |

## Anwendungsfälle

In früheren Citrix SD-WAN-Releases hatten virtuelles Routing und Weiterleitung die folgenden Probleme, die behoben wurden.

- Kunden haben mehrere Routingdomänen an einem Zweigstandort, ohne dass alle Domänen im Rechenzentrum (MCN) einbezogen werden müssen. Sie müssen in der Lage sein, den Datenverkehr verschiedener Kunden auf sichere Weise zu isolieren
- Kunden müssen über eine einzige zugängliche öffentliche IP-Adresse mit Firewall verfügen, damit mehrere Routingdomänen an einem Standort auf das Internet zugreifen können (über VRF Lite hinaus).
- Kunden benötigen eine Internetroute für jede Routingdomäne, die verschiedene Dienste unterstützt.
- Mehrere Routingdomänen an einem Zweigstandort.
- Internetzugang für verschiedene Routingdomänen.

### Mehrere Routingdomänen an einem Zweigstandort

Mit den Verbesserungen der Segmentierung der Virtual Forwarding und Routing Firewall können Sie:

- Stellen Sie am Zweigstandort eine Infrastruktur bereit, die sichere Konnektivität für mindestens zwei Benutzergruppen wie Mitarbeiter und Gäste unterstützt. Die Infrastruktur kann bis zu 16 Routingdomänen unterstützen.
- Isolieren Sie den Traffic jeder Routingdomäne vom Traffic einer anderen Routingdomäne.
- Bereitstellung eines Internetzugangs für jede Routing-Domäne,
  - Ein gemeinsames Access Interface ist erforderlich und akzeptabel
  - Ein Access Interface für jede Gruppe mit separaten öffentlichen IP-Adressen
- Der Verkehr für den Mitarbeiter kann direkt ins lokale Internet geleitet werden (bestimmte Anwendungen)
- Der Verkehr für den Mitarbeiter kann zur umfassenden Filterung zum MCN weitergeleitet oder zurücktransportiert werden (0-Route)

- Der Verkehr für die Routing-Domäne kann direkt ins lokale Internet geleitet werden (0-Route)
- Unterstützt bei Bedarf bestimmte Routen pro Routingdomäne
- Routingdomänen sind VLAN-basiert
- Entfernt die Anforderung, dass der RD im MCN wohnen muss
- Routingdomäne kann jetzt nur an einem Zweigstandort konfiguriert werden
- Ermöglicht es Ihnen, einer Zugriffsschnittstelle mehrere RD zuzuweisen (sobald aktiviert)
- Jeder RD wird eine 0.0.0.0-Route zugewiesen
- Ermöglicht das Hinzufügen bestimmter Routen für eine RD
- Ermöglicht dem Datenverkehr von verschiedenen RD, über dieselbe Zugriffsschnittstelle ins Internet zu gelangen
- Ermöglicht die Konfiguration einer anderen Zugriffsschnittstelle für jede RD
- Muss eindeutige Subnetze sein (RD wird einem VLAN zugewiesen)
- Jeder RD kann dieselbe FW-Standardzone verwenden
- Der Verkehr wird durch die Routing-Domäne isoliert
- Ausgehende Flows haben den RD als Komponente des Flow-Headers. Ermöglicht SD-WAN, Rückflüsse der korrekten Routing-Domäne zuzuordnen.

Voraussetzungen für die Konfiguration mehrerer Routingdomänen:

- Der Internetzugang ist konfiguriert und einem WAN-Link zugewiesen.
- Für NAT konfigurierte Firewall und korrekte Richtlinien wurden angewendet.
- Zweite Routing-Domäne wurde global hinzugefügt.
- Jede Routingdomäne, die einem Standort hinzugefügt wird.
- Stellen Sie sicher, dass der Internetdienst richtig definiert wurde.

#### Bereitstellungsszenarios

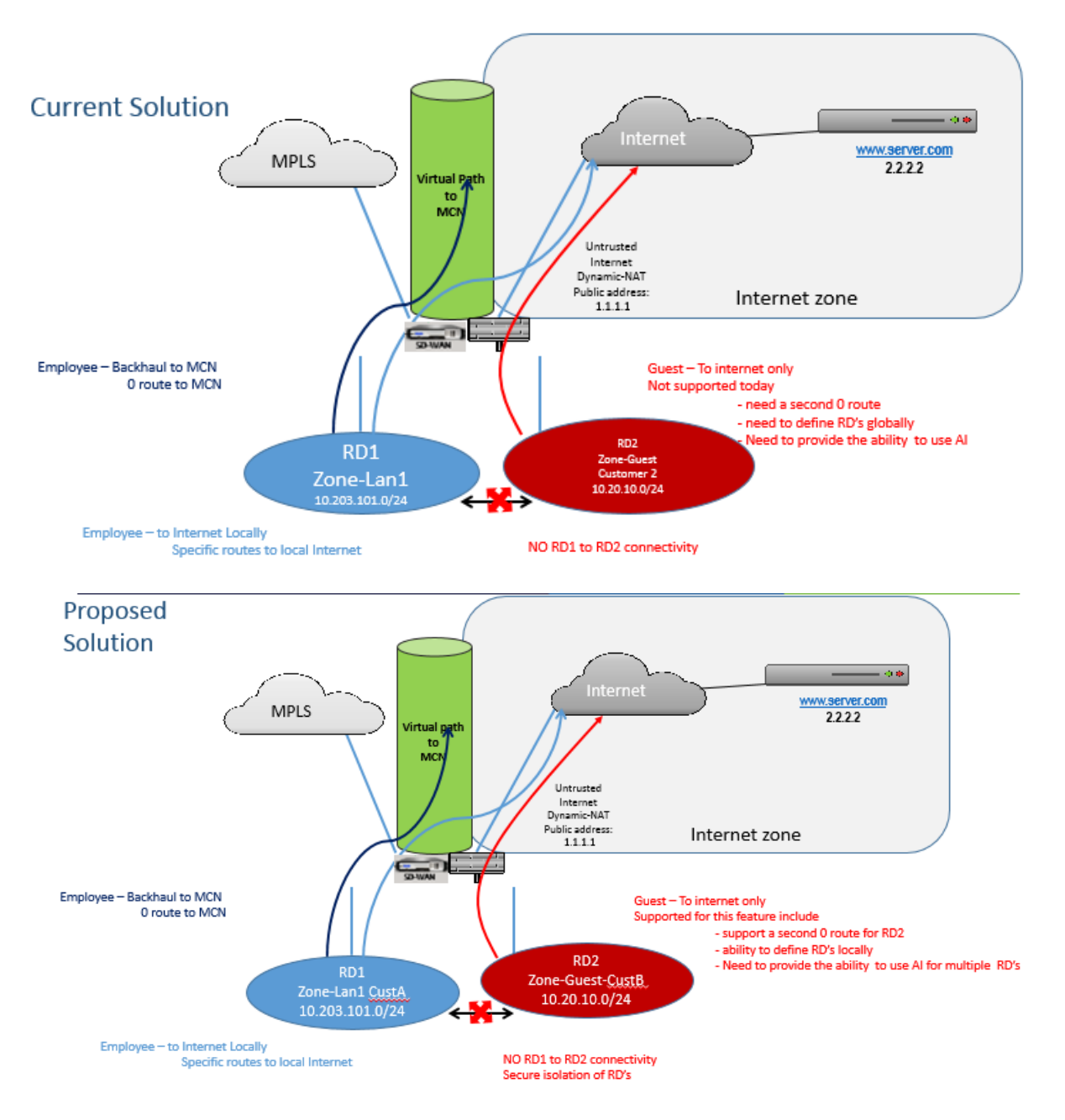

### Einschränkungen

• Der Internetdienst muss zum WAN-Link hinzugefügt werden, bevor Sie den Internetzugang für alle Routingdomänen aktivieren können. (Bis Sie dies tun, ist das Kontrollkästchen zum Aktivieren dieser Option ausgegraut).

Nachdem Sie den Internetzugang für alle Routingdomänen aktiviert haben, fügen Sie automatisch eine Dynamic-NAT-Regel hinzu.

- Bis zu 16 Routing-Domains pro Standort.
- Zugriffsschnittstelle (KI): Einzelne KI pro Subnetz.
- Für mehrere KIs ist ein separates VLAN für jede KI erforderlich.
- Wenn Sie zwei Routingdomänen an einem Standort haben und über einen einzigen WAN-Link verfügen, verwenden beide Domänen dieselbe öffentliche IP-Adresse.
- Wenn der Internetzugang für alle Routingdomänen aktiviert ist, können alle Websites zum Internet weiterleiten. (Wenn eine Routing-Domäne keinen Internetzugang benötigt, können Sie die Firewall verwenden, um den Datenverkehr zu blockieren.)
- Keine Unterstützung für dasselbe Subnetz in mehreren Routingdomänen.
- Es gibt keine Audit-Funktion
- Die WAN-Verbindungen werden für den Internetzugang freigegeben.
- Kein QOS pro Routingdomäne; First come first serve.

# Zertifikatauthentifizierung

### August 29, 2022

Citrix SD-WAN stellt sicher, dass sichere Pfade zwischen Appliances im SD-WAN-Netzwerk eingerichtet werden, indem Sicherheitstechniken wie Netzwerkverschlüsselung und IPsec-Tunnel für virtuelle Pfade verwendet werden. Zusätzlich zu den bestehenden Sicherheitsmaßnahmen wird die zertifikatbasierte Authentifizierung in Citrix SD-WAN 11.0.2 eingeführt.

Die Zertifikatauthentifizierung ermöglicht es Unternehmen, von ihrer privaten Zertifizierungsstelle (CA) ausgestellte Zertifikate zur Authentifizierung von Appliances zu verwenden. Die Appliances werden authentifiziert, bevor die virtuellen Pfade eingerichtet werden. Wenn beispielsweise eine Zweigeinheit versucht, eine Verbindung zum Rechenzentrum herzustellen, und das Zertifikat von der Zweigstelle nicht mit dem vom Rechenzentrum erwarteten Zertifikat übereinstimmt, wird der virtuelle Pfad nicht eingerichtet.

Das von der CA ausgestellte Zertifikat bindet einen öffentlichen Schlüssel an den Namen der Appliance. Der öffentliche Schlüssel arbeitet mit dem entsprechenden privaten Schlüssel, der im Besitz der durch das Zertifikat identifizierten Appliance ist.

Sie können die Zertifikatauthentifizierung Ihrer SD-WAN-Appliance mithilfe des Citrix SD-WAN Orchestrator Service aktivieren. Weitere Informationen zur Zertifikatauthentifizierung finden Sie unter Zertifikatauthentifizierung.

# **AppFlow und IPFIX**

### September 26, 2023

AppFlow und IPFIX sind Flow-Exportstandards, mit denen Anwendungs- und Transaktionsdaten in der Netzwerkinfrastruktur identifiziert und gesammelt werden. Diese Daten geben eine bessere Einsicht in die Auslastung und Leistung des Anwendungsdatenverkehrs.

Die gesammelten Daten, sogenannte Flow Records, werden an einen oder mehrere IPv4- oder IPv6-Collector übertragen. Die Kollektoren aggregieren die Flow-Datensätze und generieren Echtzeit- oder historische Berichte.

## AppFlow

AppFlow exportiert Flow-Level-Daten nur für HDX/ICA-Verbindungen. Sie können entweder TCP nur für HDX-Dataset-Vorlage oder die HDX-Dataset-Vorlage aktivieren. Der TCP nur für HDX-Datensatz liefert Multi-Hop-Daten. Der HDX-Datensatz liefert HDX-Einblickdaten.

AppFlow Collectors wie Splunk und Citrix ADM verfügen über Dashboards zur Interpretation und Präsentation dieser Vorlagen.

### IPFIX

IPFIX ist ein Collector-Exportprotokoll, das zum Exportieren von Flow-Level-Daten für alle Verbindungen verwendet wird. Für jede Verbindung können Sie Informationen wie Paketanzahl, Byteanzahl, Diensttyp, Flussrichtung, Routingdomäne, Anwendungsname usw. anzeigen. IPFIX-Flows werden über die Management-Schnittstelle übertragen. Die meisten Collectors können IPFIX-Flow-Datensätze empfangen, müssen jedoch möglicherweise ein benutzerdefiniertes Dashboard erstellen, um die IPFIX-Vorlage zu interpretieren.

Die IPFIX-Vorlage definiert die Reihenfolge, in der der Datenstrom interpretiert werden soll. Der Collector erhält einen Vorlagendatensatz, gefolgt von den Datensätzen. Citrix SD-WAN verwendet die Vorlagen 611 und 613 zum Exportieren von IPv4-IPFIX-Flussdaten, 615 und 616, um IPv6-IPFIX-Flussdaten zusammen mit der Optionsvorlage 612 zu exportieren.

Application Flow Info (IPFIX) exportiert Datensätze gemäß Vorlagen 611 für IPv4-Flüsse, 615 für IPv6-Flüsse und 612-Optionsvorlage mit Anwendungsinformationen.

Basic Properties (IPFIX) exportiert Datensätze gemäß Vorlagen 613 für IPv4-Flüsse und 616 für IPv6-Flüsse.

Die folgenden Tabellen enthalten eine detaillierte Liste der Flow-Daten, die jeder IPFIX-Vorlage zugeordnet sind.

## Anwendungsfluss-Info (IPFIX) - V10-Vorlagen

## Vorlagen-ID - 611

| Infoelement (IE)                                                                    | IE Name & ID                                                 | Typ und len                                              | Beschreibung                                                                        |
|-------------------------------------------------------------------------------------|--------------------------------------------------------------|----------------------------------------------------------|-------------------------------------------------------------------------------------|
| Beobachtungspunkt-                                                                  | observationPointId,                                          | Unsigned32, 4                                            |                                                                                     |
| Prozess-ID exportieren                                                              | exportingProcessId,                                          | Unsigned32, 4                                            |                                                                                     |
| Flow-ID                                                                             | flowId, 148                                                  | Unsigned64, 8                                            |                                                                                     |
| Ipv4 SRC IP                                                                         | sourceIPv4Address, 8                                         | Ipv4address, 4                                           |                                                                                     |
| lpv4 DST IP                                                                         | destinationIpv4Addres,<br>12                                 | Ipv4address, 4                                           |                                                                                     |
| Ipversion                                                                           | ipVersion, 60                                                | Unsigned8, 1                                             | Stellen Sie auf 4 ein.                                                              |
| IP-Protokollnummer                                                                  | protocoldentifier,4                                          | Unsigned8, 1                                             |                                                                                     |
| Padding                                                                             | Nicht zutreffend                                             | Unsigned16, 2                                            |                                                                                     |
| SRC-Port                                                                            | sourceTransportPort, 7                                       | Unsigned16, 2                                            |                                                                                     |
| DST-Port                                                                            | destinationTransportPor                                      | t, <b>11</b> 1signed16, 2                                |                                                                                     |
| Pkt Count                                                                           | packetDeltaCount, 2                                          | Unsigned64, 8                                            |                                                                                     |
| Byte-Anzahl                                                                         | octetDeltaCount, 1                                           | Unsigned64, 8                                            |                                                                                     |
| Zeit für den ersten Pkt<br>in Mikrosekunden<br>Zeit für lastpkt in<br>Mikrosekunden | flowStartMicroseconds,<br>154<br>flowEndMicroseconds,<br>155 | dateTimeMicroseconds,<br>8<br>dateTimeMicroseconds,<br>8 |                                                                                     |
| IP ToS                                                                              | ipClassOfService, 5                                          | Unsigned8, 1                                             |                                                                                     |
| Flow-Flags                                                                          | tcpControlBits, 6                                            | Unsigned8, 2                                             | Derzeit auf 0<br>eingestellt.                                                       |
| Fließrichtung                                                                       | flowDirection, 61                                            | Unsigned8, 1                                             | 0x00: ingress flow0x01:<br>egress flowWAN-WAN<br>und LAN-LAN flows<br>sind in SDWAN |

möglich

| Infoelement (IE)      | IE Name & ID          | Typ und len   | Beschreibung                |
|-----------------------|-----------------------|---------------|-----------------------------|
| Eingangsschnittstelle | ingressInterface, 10  | Unsigned32, 4 | Citrix SD-WAN               |
|                       |                       |               | -Lastenausgleich            |
|                       |                       |               | Datenflüsse über            |
|                       |                       |               | mehrere                     |
|                       |                       |               | Elementpfade, daher         |
|                       |                       |               | kann ein einzelner          |
|                       |                       |               | Datenfluss mehrere          |
|                       |                       |               | Eingabe-/Ausgabe-           |
|                       |                       |               | Schnittstellenkombinationer |
|                       |                       |               | aufweisen.                  |
| Ausgabe-Schnittstelle | egressInterface, 14   | Unsigned32, 4 | Citrix SD-WAN               |
|                       |                       |               | -Lastenausgleich            |
|                       |                       |               | Datenflüsse über            |
|                       |                       |               | mehrere                     |
|                       |                       |               | Elementpfade, daher         |
|                       |                       |               | kann ein einzelner          |
|                       |                       |               | Datenfluss mehrere          |
|                       |                       |               | Eingabe-/Ausgabe-           |
|                       |                       |               | Schnittstellenkombinationer |
|                       |                       |               | aufweisen.                  |
| Eingabe-Vlan-ID       | vlanId, 58            | Unsigned16, 2 |                             |
| Ausgabe-Vlan-ID       | postVlanId, 59        | Unsigned16, 2 |                             |
| VRF ID                | ingressVRFID, 234     | Unsigned32, 4 |                             |
| Flow Key Indikator    | flowKeyIndicator, 173 | Unsigned64, 8 | Stellen Sie auf<br>0x1E037E |

| Infoelement (IE) | IE Name & ID      | Typ und len          | Beschreibung                                                                                                    |
|------------------|-------------------|----------------------|----------------------------------------------------------------------------------------------------|
| Anwendungs-ID    | applicationId, 95 | octetArray, variable | Die Anwendungs-ID ist<br>identisch mit der ID<br>der Anwendungen, die<br>vom DPI-Modul<br>klassifiziert werden.<br>Die Anwendungs-IDs<br>bleiben konstant. Die<br>Anwendungs-IDs für |
|                  |                   |                      | benutzerdefinierte<br>domänennamen-<br>basierte<br>Anwendungen ändern<br>sich mit jedem<br>Konfigurationsupdate.                                                                     |

**Template-ID** —615 (IPv6-Flüsse) |Infoelement (IE)|Name und ID des IE|Typ und len|Kommentar| |-|-|-|

|Beobachtungspunkt-ID|observationPointId, 138|Unsigned32, 4|

|Prozess-ID exportieren|exportingProcessId, 144|Unsigned32, 4|

|Flow-ID|flowId, 148|Unsigned64, 8|

|IPv6-SRC IP|sourceIPv6Address, 27|Ipv6address, 16|

|Ipv6 DST IP|destinationIpv6Addres, 28|Ipv6address, 16|

|Ipversion|ipVersion, 60|Unsigned8, 1|Set to 6||

|IP protocol number|protocoldentifier, 4|Unsigned8, 1||

|Padding|N/A|Unsigned16, 2||

|SRC Port|sourceTransportPort, 7|Unsigned16, 2||

|DST Port|destinationTransportPort, 11|Unsigned16, 2||

|Pkt Count|packetDeltaCount, 2|Unsigned64, 8||

|Byte Count|octetDeltaCount, 1|Unsigned64, 8||

|Time for first pkt in microseconds|flowStartMicroseconds, 154|dateTimeMicroseconds, 8||

|Time for lastpkt in microseconds|flowEndMicroseconds, 155|dateTimeMicroseconds, 8||

|IP ToS|ipClassOfService, 5|Unsigned8, 1||

|Flow Flags|tcpControlBits, 6|Unsigned8, 2|Currently set to 0.|

|Flow Direction|flowDirection, 61|Unsigned8, 1|0x00: ingress flow0x01: egress flowWAN-WAN and LAN-LAN flows are a possibility in SDWAN|

|Input Interface|ingressInterface, 10|Unsigned32, 4| Citrix SD-WAN load balances data flows through multiple member paths, hence a single data flow can have multiple input/output interface combina-

## tions.

|Output Interface|egressInterface, 14|Unsigned32, 4|Citrix SD-WAN load balances data flows through multiple member paths, hence a single data flow can have multiple input/output interface combinations.|

|Input Vlan ID|vlanId, 58|Unsigned16, 2||

|Output Vlan ID|postVlanId, 59|Unsigned16, 2||

|VRF ID|ingressVRFID, 234|Unsigned32, 4||

|Flow Key Indicator|flowKeyIndicator, 173|Unsigned64, 8|Set to 0x1E037F.|

|Application ID|applicationId, 95|octetArray, variable|The Application ID is same as the ID of the applications classified by the DPI engine. Die Anwendungs-IDs bleiben konstant. Die Anwendungs-IDs für auf benutzerdefinierten Domänennamen basierenden Anwendungen ändern sich bei jedem Konfigurationsupdate. |

| Infoelement (IE) | IE Name & ID            | Тур        | Kommentar                                                                                                    |
|------------------|-------------------------|------------|----------------------------------------------------------------------------------------------------|
| Anwendungs-ID    | applicationId, 95       | octetArray | Die Anwendungs-ID ist<br>identisch mit der ID<br>der Anwendungen, die<br>vom DPI-Modul<br>klassifiziert werden.<br>Die Anwendungs-IDs<br>bleiben konstant. Die<br>Anwendungs-IDs für<br>benutzerdefinierte<br>domänennamen-<br>basierte<br>Anwendungen ändern<br>sich mit jedem<br>Konfigurationsupdate. |
| Anwendungsname   | applicationName, 96     | string     | Gibt den Namen der<br>Citrix<br>SDWAN-spezifischen<br>proprietären<br>Anwendung an.                                                                                                    |
| Beschreibung der | applicationDescription, | string     | Gibt die Beschreibung                                                                                                    |
| Anwendung        | 94                      |            | der Anwendung an.                                                                                                    |

## Vorlage 612 (Vorlage für Optionen)

| Infoelement (IE)      | IE Name & ID                 | Typ und len      | Kommentar                                                                                                    |
|-----------------------|------------------------------|------------------|----------------------------------------------------------------------------------------------------|
| lpv4 SRC IP           | sourcelPv4Address, 8         | Ipv4address, 4   |                                                                                                    |
| Ipv4 DST IP           | destinationIpv4Addres,<br>12 | Ipv4address, 4   |                                                                                                    |
| Ipversion             | ipVersion, 60                | Unsigned8, 1     |                                                                                                    |
| IP-Protokollnummer    | protocoldentifier, 4         | Unsigned8, 1     |                                                                                                    |
| IP ToS                | ipClassOfService, 5          | Unsigned8, 1     |                                                                                                    |
| Fließrichtung         | flowDirection, 61            | Unsigned8, 1     | 0x00: ingress flow0x01:<br>egress flowWAN-WAN<br>und LAN-LAN flows<br>sind in SDWAN<br>möglich                |
| SRC-Port              | sourceTransportPort, 7       | Unsigned16, 2    | Ŭ                                                                                                    |
| DST-Port              | destinationTransportPo<br>11 | rt,Unsigned16, 2 |                                                                                                    |
| Pkt Count             | packetDeltaCount, 2          | Unsigned64, 8    |                                                                                                    |
| Byte-Anzahl           | octetDeltaCount, 1           | Unsigned64, 8    |                                                                                                    |
| Eingangsschnittstelle | ingressInterface, 10         | Unsigned32, 4    | Citrix SD-WAN<br>-Lastenausgleich<br>Datenflüsse über<br>mehrere<br>Elementpfade, daher<br>kann ein einzelner |

## Basic Properties (IPFIX) — V9-konforme Vorlage - Vorlage 613 (IPv4-Flüsse)

Datenfluss mehrere Eingabe-/Ausgabe-

aufweisen.

Schnittstellenkombinationen

| Infoelement (IE)      | IE Name & ID        | Typ und len   | Kommentar                   |
|-----------------------|---------------------|---------------|-----------------------------|
| Ausgabe-Schnittstelle | egressInterface, 14 | Unsigned32, 4 | Citrix SD-WAN               |
|                       |                     |               | -Lastenausgleich            |
|                       |                     |               | Datenflüsse über            |
|                       |                     |               | mehrere                     |
|                       |                     |               | Elementpfade, daher         |
|                       |                     |               | kann ein einzelner          |
|                       |                     |               | Datenfluss mehrere          |
|                       |                     |               | Eingabe-/Ausgabe-           |
|                       |                     |               | Schnittstellenkombinationer |
|                       |                     |               | aufweisen.                  |
| Eingabe-Vlan-ID       | vlanId, 58          | Unsigned16, 2 |                             |
| Ausgabe-Vlan-ID       | postVlanId, 59      | Unsigned16, 2 |                             |
|                       |                     |               |                             |

**Template-ID** —**616 (IPv6-Flüsse)** |Infoelement (IE)|Name und ID des IE|Typ und len|Kommentar| |-|-|-|

|IPv6-SRC IP|sourceIPv6Address, 27|Ipv6address, 16|

|Ipv6 DST IP|destinationIpv6Addres, 28|Ipv6address, 16|

|Ipversion|ipVersion, 60|Unsigned8, 1|Set to 6||

|IP protocol number|protocoldentifier,4|Unsigned8, 1||

|IP ToS|ipClassOfService, 5|Unsigned8, 1||

|Flow Direction|flowDirection, 61|Unsigned8, 1|0x00: ingress flow0x01: egress flowWAN-WAN and LAN-LAN flows are a possibility in SDWAN|

|SRC Port|sourceTransportPort, 7|Unsigned16, 2||

|DST Port|destinationTransportPort, 11|Unsigned16, 2||

|Pkt Count|packetDeltaCount, 2|Unsigned64, 8||

|Byte Count|octetDeltaCount, 1|Unsigned64, 8||

|Input Interface|ingressInterface, 10|Unsigned32, 4|Citrix SD-WAN load balances data flows through multiple member paths, hence a single data flow can have multiple input/output interface combinations.|

|Output Interface|egressInterface, 14|Unsigned32, 4|Citrix SD-WAN load balances data flows through multiple member paths, hence a single data flow can have multiple input/output interface combinations.|

|Input Vlan ID|vlanId, 58|Unsigned16, 2||

|Output Vlan ID|postVlanId, 59|Unsigned16, 2||

### Einschränkungen

- AppFlow unterstützt keine IPv6-Collector- und Flow-Datensätze.
- Das Exportintervall für Net Flow wird von 15 Sekunden auf 60 Sekunden erhöht.
- AppFlow/IPFIX Flows werden über UDP übertragen, bei Verbindungsverlust werden nicht alle Daten erneut übertragen. Wenn das Exportintervall auf X Minuten eingestellt ist, speichert die Appliance nur X Minuten Daten. Welches wird nach X Minuten Verbindungsverlust erneut übertragen.
- In Citrix SD-WAN, Version 10 Version 2, werden die **AppFlow-Einstellungen** lokal für jede Appliance vorgenommen, während es sich in den vorherigen Versionen um eine globale Einstellung handelte. Wenn die SD-WAN-Softwareversion auf eine der vorherigen Versionen heruntergestuft wird und AppFlow auf einer der Appliances konfiguriert ist, wird es global auf alle Allianzen angewendet.

## Konfigurieren von AppFlow/IPFIX

Sie können AppFlow/IPFIX nur über den Citrix SD-WAN Orchestrator Service konfigurieren. Weitere Informationen finden Sie unter AppFlow und IPFIX.

## Protokolldateien

Zur Behebung von Problemen im Zusammenhang mit AppFlow/IPFIX-Exportprotokollen können Sie die Dateien SDWAN\_export.log anzeigen und herunterladen. Navigieren Sie zu **Konfiguration > Pro-tokollierung/Überwachung** und wählen Sie die Dateien **SDWAN\_export.log** aus.

#### Citrix SD-WAN 11.5

| Dashboard Monitoring                           | Configuration                                                                                                |                       |                   |               |             |  |
|------------------------------------------------|----------------------------------------------------------------------------------------------------|-----------------------|-------------------|---------------|-------------|--|
| — Appliance Settings                           | Configuration > A                                                                                            | ppliance Settings 🗦 L | ogging/Monitoring |               |             |  |
| Administrator Interface     Logging/Monitoring | Log Options                                                                                                  | Alert Options         | Alarm Options     | Syslog Server | HTTP Server |  |
| ··· Network Adapters<br>··· Net Flow           | View Log File                                                                                                |                       |                   |               |             |  |
| App Flow/IPFIX<br>SNMP                         | Only the most recent 10000 entries will be shown and filtered. To view the full log, download and open it lo |                       |                   |               |             |  |
| - NITRO API<br>Licensing                       | Filename: S<br>Filter (Optional):                                                                            | DWAN_export.log       | •                 |               |             |  |
| + Virtual WAN + WAN Optimization               | View Log                                                                                                    |                       |                   |               |             |  |
| + System Maintenance                           | Download Log File                                                                                            |                       |                   |               |             |  |
|                                                | Filename:                                                                                                    | SDWAN_export.log      | ¥                 |               |             |  |

## **SNMP**

November 16, 2022

Citrix SD-WAN unterstützt die Fähigkeit SNMPV1/V2 und nur ein einziges Benutzerkonto für jede SNMPv3-Funktion. Diese Einschränkung bietet folgende Vorteile:

- Sicherstellung der SNMPv3-Konformität für Netzwerkgeräte
- Überprüfung der SNMPv3-Fähigkeit
- Einfache Konfiguration von SNMPv3

Um SNMPv3-Abfragen und Traps zu konfigurieren, navigieren Sie zum Abschnitt SNMPv3 auf der Seite **Konfiguration** -> **Einheiteneinstellungen** -> **SNMP** und füllen Sie die Felder nach Bedarf aus.

#### **HINWEIS**

Um eine IPv6-Adresse zu konfigurieren, stellen Sie sicher, dass der SNMP-Server auch mit einer IPv6-Adresse konfiguriert ist.

#### Citrix SD-WAN 11.5

| - Appliance Settings    | Configuration > Appliance Settings > SNMP      |
|-------------------------|------------------------------------------------|
| Administrator Interface |                                                |
| Logging/Monitoring      | Managers Download MIB File                     |
| Network Adapters        |                                                |
| · Net Flow              | SNMP                                           |
| - App Flow              |                                                |
| SNMP                    | UDP Port: 181                                  |
| NITRO API               | System Description: Citrix Virtual WAN Applian |
| Licensing               | System Contact: support@citrix.com             |
| + Virtual WAN           | System Location: Citrix                        |
| + System Maintenance    |                                                |
|                         | SNMP v1/v2                                     |
|                         | Enable v1/v2 Agent                             |
|                         | Community String: public                       |
|                         | Enable v1/v2 Traps Send v1/v2 Test Trap        |
|                         | Destination IP Address(es):                    |
|                         | Port: 162                                      |
|                         |                                                |
|                         | SNMP v3                                        |
|                         | Enable v3 Agent                                |
|                         | User Name:                                     |
|                         | Password:                                      |
|                         | Verify Password:                               |
|                         | Authentication: MD5 *                          |
|                         | Encryption: None *                             |
|                         | Enable v3 Traps Send v3 Test Trap              |
|                         | Destination IP Address(es):                    |
|                         | Port: 182                                      |
|                         | User Name:                                     |
|                         | Password:                                      |
|                         | Verify Password:                               |
|                         | Authentication: MD5 *                          |
|                         | Encryption: None *                             |

## **Standard MIB Support**

Die folgenden Standard-MIBs werden von den SD-WAN Appliances unterstützt.

| MIB                     | RFC (Definitionslink)                                                                  |
|-------------------------|----------------------------------------------------------------------------------------|
| DISMAN-EVENT-MIB        | https://www.ietf.org/rfc/rfc2981.txt                                                   |
| IF-MIB                  | https://www.ietf.org/rfc/rfc2863.txt                                                   |
| IP-FORWARD-MIB          | https://www.ietf.org/rfc/rfc4292.txt                                                   |
| IP-MIB (Partial)        | https://www.ietf.org/rfc/rfc4293.txt                                                   |
| Q-BRIDGE-MIB (Partial)  | http://www.ieee802.org/1/files/public/MIBs/IE<br>EE8021-Q-BRIDGE-MIB-201112120000Z.mib |
| RFC1213-MIB             | https://www.ietf.org/rfc/rfc1213.txt                                                   |
| SNMPv2-MIB              | https://www.ietf.org/rfc/rfc3418.txt                                                   |
| TCP-MIB                 | https://www.ietf.org/rfc/rfc4022.txt                                                   |
| P-BRIDGE-MIB.txt        | http://www.icir.org/fenner/mibs/extracted/P-<br>BRIDGE-MIB-rfc2674.txt                 |
| RMON2-MIB.txt           | https://www.ietf.org/rfc/rfc3273.txt                                                   |
| TOKEN-RING-RMON-MIB.txt | http://www.icir.org/fenner/mibs/extracted/TOK<br>EN-RING-RMON-MIB-rmonmib-01.txt       |

Sie müssen die folgenden SNMP-Dateien herunterladen, bevor Sie mit der Überwachung einer Citrix SD-WAN-Appliance beginnen können:

- CITRIX-COMMON-MIB.txt
- APPACCELERATION-SMI.txt
- APPACCELERATION-PRODUCTS-MIB.txt
- APPACCELERATION-TC.txt
- APPACCELERATION-STATUS-MIB.txt
- APPCACHE-MIB.txt
- SDX-MIB-smiv2.mib

Die MIB-Dateien werden von SNMPv3-Managern und SNMPv3-Trap-Listenern verwendet. Die Dateien enthalten die SD-WAN-Appliance Enterprise MIBs, die SD-WAN-spezifische Ereignisse bereitstellen. So laden Sie MIB-Dateien in der SD-WAN-Webverwaltungsschnittstelle herunter:
- 1. Navigieren Sie zur Seite Konfiguration > Appliance-Einstellungen > SNMP > MIB-Datei herunterladen.
- 2. Wählen Sie die gewünschte MIB-Datei aus.
- 3. Klicken Sie auf **Ansicht**.

Die MIB-Datei wird im MIB-Browser geöffnet.

| Dashboard Monitoring                     | Configuration                             |
|------------------------------------------|-------------------------------------------|
| - Appliance Settings                     | Configuration > Appliance Settings > SNMP |
| Administrator Interface                  | Managers Download MIB File                |
| Network Adapters<br>Net Flow<br>App Flow | CITRIX-NetScaler-SD-WAN-MIB               |
| SNMP                                     | Download MIB File                         |
| NITRO API<br>Licensing                   |                                           |
| + Virtual WAN                            | _                                         |
| + System Maintenance                     |                                           |

#### Hinweis

- Unterstützung für diese MIBs wird standardmäßig vom net-snmp snmpd-Daemon-Prozess auf Linux-Systemen bereitgestellt. Die MIBs bieten die Grundlage für die Unterstützung von Netzwerkmanagement-Anwendungen.
- Das Ethernet-Port-Paket und die Byte-Zähler befinden sich in der **IF-MIB** innerhalb der **ifTable**. Systeminformationen befinden sich im Systemobjekt.
- Ethernet-Ports sind in **ifTable** enthalten, daher muss das Gehen ausreichen, um sicherzustellen, dass das SNMP-Subsystem läuft.
- Unterstützung für Q-BRIDGE-MIB und IP-MIB bietet Unterstützung für die Netzwerk-Mapping-Anwendung.

# **Administrative Schnittstelle**

#### August 29, 2022

Sie können Ihre Citrix SD-WAN-Appliances mit den folgenden Verwaltungsoptionen über Citrix SD-WAN Orchestrator Service verwalten und warten. Weitere Informationen finden Sie unter Appliance-

#### Einstellungen.

- Benutzerkonten
- RADIUS-Server
- TACACS+ Server
- HTTPS Cert
- HTTPS-Einstellungen
- Sonstiges

## Benutzerkonten

Sie können neue Benutzerkonten hinzufügen und die vorhandenen Benutzerkonten verwalten unter Konfiguration > Appliance-Einstellungen > Seite Administratorschnittstelle > Registerkarte Benutzerkonten.

Sie können die neu hinzugefügten Benutzerkonten entweder lokal von der SD-WAN-Appliance oder remote authentifizieren. Benutzerkonten, die remote authentifiziert werden, werden über RADIUSoder TACACS+-Authentifizierungsserver authentifiziert.

## User-Rollen

Die folgenden Benutzerrollen werden unterstützt:

- Viewer: Viewer-Konto ist ein schreibgeschütztes Konto mit Zugriff auf **Dashboard**, **Reporting** und **Monitoring**-Seiten.
- Admin: Das Admin-Konto verfügt über die Administratorrechte und den Lese-/Schreibzugriff auf alle Abschnitte.

Ein Superadministrator (admin) hat die folgenden Berechtigungen:

- Kann die Konfiguration in den Posteingang zur Änderungsverwaltung exportieren, um eine Konfiguration und ein Softwareupdate im Netzwerk durchzuführen.
- Kann auch den Lese-/Schreibzugriff der Netzwerk- und Sicherheits-Admins umschalten.
- Behält sowohl Netzwerk- als auch sicherheitsbezogene Einstellungen bei.
- Sicherheitsadministrator: Ein Sicherheitsadministrator hat Lese-/Schreibzugriff nur für die Firewall und sicherheitsbezogene Einstellungen, während er schreibgeschützten Zugriff auf die verbleibenden Abschnitte hat. Der Sicherheitsadministrator hat auch die Möglichkeit, den Schreibzugriff auf die Firewall für andere Benutzer außer dem Superadministrator (Admin) zu aktivieren oder zu deaktivieren.

• **Netzwerkadministrator**: Ein Netzwerkadministrator verfügt über Lese- und Schreibberechtigungen für alle Abschnitte und kann eine Zweigstelle mit Ausnahme der Firewall- und sicherheitsbezogenen Einstellungen vollständig bereitstellen. Der gehostete Firewallknoten ist für den Netzwerkadministrator nicht verfügbar. In diesem Fall muss der Netzwerkadministrator eine neue Konfiguration importieren.

Sowohl der Netzwerkadministrator als auch der Sicherheitsadministrator können Änderungen an der Konfiguration vornehmen und diese auch im Netzwerk bereitstellen.

#### **HINWEIS**

Der Netzwerkadministrator und Sicherheitsadministrator können keine Benutzerkonten hinzufügen oder löschen. Sie können nur die Kennwörter ihrer eigenen Konten bearbeiten.

|   | Citrix SD-WAN VPX                                 | -50-SE                                                                                                    | Site Name<br>MCN_DC-MCN_DC-VPX                                                | Info<br>11.3.0.123.888881 | Logout | citrix |
|---|---------------------------------------------------|----------------------------------------------------------------------------------------------------|-------------------------------------------------------------------------------|---------------------------|--------|--------|
|   | Dashboard Monitoring                              | Configuration                                                                                                    |                                                                               |                           |        |        |
| < | - Appliance Settings                              | Configuration > Appliance Settings > Administrator Interface                                                                                                    |                                                                               |                           |        |        |
|   | - Administrator Interface<br>- Logging/Monitoring | User Accounts RADIUS TACACS+ HTTP                                                                                                    | S Cert HTTPS Settings                                                         | Miscellaneous             |        |        |
|   | Network Adapters                                  | Change Local User Password                                                                                                    |                                                                               |                           |        |        |
|   | - App Flow/IPFIX<br>- SNMP                        | User Name:                                                                                                    |                                                                               |                           |        |        |
|   | NITRO API<br>Licensing<br>Fallback Configuration  | Current Password:                                                                                                    |                                                                               |                           |        |        |
|   | + System Maintenance                              | Change Password                                                                                                    |                                                                               |                           |        |        |
|   |                                                   | Delete Workspace For User<br>Delete the selected user's Configuration Editor workspace. This actio<br>Deleting a workspace will remove all saved configurations and netwo<br>User Name: admin Delete Selected User's | n will not delete the user.<br>rks maps for the selected user.<br>s Workspace |                           |        |        |
|   |                                                   | Manage Users                                                                                                    |                                                                               |                           |        |        |
|   |                                                   | Add User<br>Note: Deleting a user will also delete local files for that user.<br>User Name:                                                                                                    |                                                                               |                           |        |        |
|   |                                                   | Firewall Access                                                                                                    |                                                                               |                           |        |        |
|   |                                                   | User Name: admin                                                                                                    | 55                                                                            |                           |        |        |

#### Benutzer hinzufügen

Um einen Benutzer hinzuzufügen, klicken Sie im Abschnitt **Benutzer**verwalten auf Benutzer**hinzufügen**. Geben Sie den **Benutzernamen** und das **Kennwort ein**. Wählen Sie die Benutzerrolle aus der Dropdownliste **Benutzerebene** aus und klicken Sie auf **Übernehmen**. Sie können bei Bedarf auch ein Benutzerkonto löschen. Durch das Löschen eines Benutzers werden auch die lokalen Dateien gelöscht, die diesem Benutzer gehören. Um zu löschen, wählen Sie im Abschnitt **Benutzer verwalten** den Benutzer aus der Dropdownliste **Benutzername** aus und klicken Sie auf **Ausgewählten Benutzer löschen**.

| Configuration > Ap | Configuration > Appliance Settings    |  |  |  |  |  |  |  |  |
|--------------------|---------------------------------------|--|--|--|--|--|--|--|--|
| Add a New User     | Account                               |  |  |  |  |  |  |  |  |
| User Name:         | newuser                               |  |  |  |  |  |  |  |  |
| Password:          |                                       |  |  |  |  |  |  |  |  |
| Confirm Password   | Viewer                                |  |  |  |  |  |  |  |  |
| User Level:        | Admin Security Admin<br>Network Admin |  |  |  |  |  |  |  |  |

#### Kennwort eines Benutzers ändern

Die Administratorrolle kann das Kennwort eines Benutzerkontos ändern, das lokal von der SD-WAN-Appliance authentifiziert wird.

Um das Kennwort zu ändern, wählen Sie im Abschnitt **Lokales Benutzerkennwort** ändern den Benutzer aus der Dropdownliste **Benutzername** aus. Geben Sie das aktuelle Kennwort und das neue Kennwort ein. Klicken Sie auf **Kennwort ändern**.

## **RADIUS-Server**

Sie können eine SD-WAN-Appliance so konfigurieren, dass der Benutzerzugriff bei einem oder maximal drei RADIUS-Servern authentifiziert wird. Der Standardport ist 1812.

So konfigurieren Sie den RADIUS-Server:

- 1. Navigieren Sie zu Konfiguration > Appliance-Einstellungen > Administratorschnittstelle > RADIUS.
- 2. Aktivieren Sie das Kontrollkästchen Radius aktivieren.
- 3. Geben Sie die **Server-IP-Adresse** und den **Authentifizierungsport** ein. Es können maximal drei Server-IP-Adressen konfiguriert werden.

#### HINWEIS

Um eine IPv6-Adresse zu konfigurieren, stellen Sie sicher, dass der RADIUS-Server auch mit einer IPv6-Adresse konfiguriert ist.

- 4. Geben Sie den Server-Schlüssel ein und bestätigen Sie.
- 5. Geben Sie den Timeout-Wert in Sekunden ein.
- 6. Klicken Sie auf **Speichern**.

Sie können auch die RADIUS-Serververbindung testen. Geben Sie den **Benutzernamen** und **das Kennwort ein**. Klicken Sie auf **Verify**.

| Configuration > App   | oliance Sett | ings > Administrator  | Interface          |                   |               |
|-----------------------|--------------|-----------------------|--------------------|-------------------|---------------|
| User Accounts         | RADIU        | IS TACACS+            | HTTPS Cert         | HTTPS Settings    | Miscellaneous |
| RADIUS                |              |                       |                    |                   |               |
| Enable RADIUS         |              |                       |                    |                   |               |
| Server 1 IP Address:  |              | fd73 2020 5040 27 101 | Staff fields af Se | Authentication Po | ort: 1812     |
| Server 2 IP Address ( | (Optional):  |                       |                    | Authentication Po | ort:          |
| Server 3 IP Address ( | (Optional):  |                       |                    | Authentication Po | ort:          |
| Server Key:           |              | ••••••                |                    |                   |               |
| Confirm Server Key:   |              | ••••••                |                    |                   |               |
| Timeout (seconds):    |              |                       | (Optional)         |                   |               |
| Apply                 |              |                       |                    |                   |               |
| Test RADIUS Server (  | Connection   | 1                     |                    |                   |               |
| User Name:            |              |                       |                    |                   |               |
| Password:             |              |                       |                    |                   |               |
| Verify                |              |                       |                    |                   |               |

## **TACACS+ Server**

Sie können einen TACACS+-Server für die Authentifizierung konfigurieren. Ähnlich wie bei der RADIUS-Authentifizierung verwendet TACACS+ einen geheimen Schlüssel, eine IP-Adresse und die Portnummer. Die Standardportnummer ist 49.

So konfigurieren Sie den TACACS+-Server:

- 1. Navigieren Sie zu Konfiguration > Appliance-Einstellungen > Administratorschnittstelle > TACACS+.
- 2. Aktivieren Sie das Kontrollkästchen Enable TACACS+.
- 3. Geben Sie die **Server-IP-Adresse** und den **Authentifizierungsport** ein. Es können maximal drei Server-IP-Adressen konfiguriert werden.

HINWEIS

Um eine IPv6-Adresse zu konfigurieren, stellen Sie sicher, dass der TACACS+-Server auch

mit einer IPv6-Adresse konfiguriert ist.

- 4. Wählen Sie **PAP** oder **ASCII** als Authentifizierungstyp aus.
  - PAP: Verwendet PAP (Password Authentication Protocol), um die Benutzerauthentifizierung zu stärken, indem dem TACACS+-Server ein starkes gemeinsames Geheimnis zugewiesen wird.
  - ASCII: Verwendet den ASCII-Zeichensatz, um die Benutzerauthentifizierung zu stärken, indem dem TACACS+-Server ein starkes gemeinsames Geheimnis zugewiesen wird.
- 5. Geben Sie den Server-Schlüssel ein und bestätigen Sie.
- 6. Geben Sie den **Timeout-Wert** in Sekunden ein.
- 7. Klicken Sie auf **Speichern**.

Sie können auch die TACACS+-Serververbindung testen. Geben Sie den **Benutzernamen** und **das Kennwort ein**. Klicken Sie auf **Verify**.

| onfiguration > App   | oliance Settings | > Administrator  | Interface  |                   |               |  |
|----------------------|------------------|------------------|------------|-------------------|---------------|--|
| User Accounts        | RADIUS           | TACACS+          | HTTPS Cert | HTTPS Settings    | Miscellaneous |  |
| TACACS+              |                  |                  |            | •                 |               |  |
| Enable TACACS+       |                  |                  |            |                   |               |  |
| Server 1 IP Address: | f (6773)         | 2039 5849 27 191 | 85:a15e    | Authentication Po | ort: 49       |  |
| Server 2 IP Address  | (Optional):      |                  |            | Authentication Po | ort:          |  |
| Server 3 IP Address  | (Optional):      |                  |            | Authentication Po | ort:          |  |
| Authentication Type  | : <b>O</b> PA    | POASCII          |            |                   | L             |  |
| Server Key:          |                  |                  |            |                   |               |  |
| Confirm Server Key:  |                  |                  |            |                   |               |  |
| Timeout (seconds):   |                  |                  | (Optional) |                   |               |  |
| Apply                |                  |                  |            |                   |               |  |
| Test TACACS+ Serve   | er Connection    |                  |            |                   |               |  |
| User Name:           |                  |                  |            |                   |               |  |
| Password:            |                  |                  |            |                   |               |  |
| Verify               |                  |                  |            |                   |               |  |

# NDP-Router-Werbung und Präfix-Delegationsgruppe

November 16, 2022

## **NDP-Router-Werbung**

In einem IPv6-Netzwerk findet regelmäßig ein Multicasting durch die SD-WAN-Appliance von Router Advertisement (RA)-Nachrichten statt, um ihre Verfügbarkeit anzukündigen und Informationen an die benachbarten Appliances im SD-WAN-Netzwerk zu übermitteln. Die Router-Anzeigen enthalten die IPv6-Präfix-Informationen. Das Neighbor Discovery-Protokoll (NDP), das auf SD-WAN-Appliances ausgeführt wird, verwendet diese Router-Anzeigen, um die benachbarten Geräte auf demselben Link zu ermitteln. Es bestimmt auch die Link-Layer-Adressen des anderen, findet Nachbarn und verwaltet Informationen zur Erreichbarkeit der Erreichbarkeit über die Wege zu aktiven Nachbarn.

Sie können die NDP-Routerankündigung mit dem Citrix SD-WAN Orchestrator Service konfigurieren. Weitere Informationen finden Sie unter Ankündigung des NDP-Routers.

## Präfix-Delegierungsgruppe

HINWEIS

Die Präfixdelegierung wird in der Citrix SD-WAN 11.3-Version nicht unterstützt.

Citrix SD-WAN Appliances können als DHCPv6-Client konfiguriert werden, um ein Präfix vom ISP über den konfigurierten WAN-Port anzufordern. Sobald die Citrix SD-WAN Appliance das Präfix erhält, verwendet sie das Präfix, um einen Pool von IP-Adressen zu erstellen, um die LAN-Clients zu bedienen. Die Citrix SD-WAN Appliance verhält sich dann wie ein DHCP-Server und kündigt das Präfix auf den LAN-Ports an die LAN-Clients an.

Sie können die Präfixdelegierung über den Citrix SD-WAN Orchestrator Service konfigurieren. Weitere Informationen finden Sie unter Präfix-Delegierungsgruppen.

# Anleitungen

#### August 29, 2022

In den "How-to-Articles" wird das Verfahren zur Konfiguration der unterstützten Funktionen von Citrix SD-WAN beschrieben. Diese Artikel enthalten Informationen zu einigen der folgenden wichtigen Funktionen:

Klicken Sie unten auf einen Feature-Namen, um die Liste der Artikel mit Anleitungen für diese Funktion anzuzeigen.

- Virtuelles Routing und Weiterleitung
- RED für QoS Fairness aktivieren

- Configuration
- Dynamisches Routing
- DHCP-Server und DHCP-Relay
- Routen-Filter
- IPSec-Kündigung und Überwachung
- Secure Web Gateway
- QoS
- FIPS-konformer Betrieb IPsec-Tunnel
- Dynamische NAT-Konfiguration
- Adaptive Bandbreitenerkennung
- Aktive Bandbreitentests
- BGP Erweiterungen
- Service Class Assoziation mit SSL-Profilen
- Zero-Touch-Bereitstellung

# Konfiguration der Zugriffsschnittstelle

## August 29, 2022

Informationen zum Konfigurieren der Zugriffsschnittstelle über den Citrix SD-WAN Orchestrator Service finden Sie unter WAN-Links.

# Virtuelle IP-Adressen konfigurieren

#### August 29, 2022

Informationen zum Konfigurieren virtueller IP-Adressen über den Citrix SD-WAN Orchestrator Service finden Sie unter WAN-Links.

# **GRE Tunnel konfigurieren**

August 29, 2022

Informationen zum Konfigurieren von GRE-Tunneln mit dem Citrix SD-WAN Orchestrator Service finden Sie unter GRE-Dienst.

# Dynamische Pfade für Zweigkommunikation einrichten

November 16, 2022

Angesichts der Nachfrage nach VoIP und Videokonferenzen bewegt sich der Verkehr zunehmend zwischen Büros. Es ist ineffizient, Vollmaschenverbindungen über Rechenzentren einzurichten, was zeitaufwändig sein kann.

Mit Citrix SD-WAN müssen Sie keine Pfade zwischen jedem Büro konfigurieren. Sie können die Funktion "Dynamic Path"aktivieren, und die SD-WAN-Lösung erstellt bei Bedarf automatisch Pfade zwischen Büros. Die Sitzung verwendet anfänglich einen vorhandenen festen Pfad. Und wenn die Bandbreite und der Zeitschwellenwert erreicht sind, wird dynamisch ein Pfad erstellt, wenn dieser neue Pfad bessere Leistungseigenschaften als der feste Pfad aufweist. Der Sitzungsverkehr wird über den neuen Pfad übertragen. Dies führt zu einer effizienten Ressourcennutzung. Pfade existieren nur, wenn sie benötigt werden, und reduzieren den Datenverkehr, der zum und vom Rechenzentrum übertragen wird.

Zusätzliche Vorteile des SD-WAN-Netzwerks sind:

- Bandbreiten- und PPS-Schwellenwerte, um Zweig-zu-Zweig-Verbindungen zu ermöglichen
- Reduzieren Sie die Bandbreitenanforderungen innerhalb und außerhalb des Rechenzentrums und minimieren Sie gleichzeitig die Latenz
- Auf Nachfrage erstellte Pfade hängen von festgelegten Schwellenwerten ab
- Geben Sie Netzwerkressourcen dynamisch frei, wenn dies nicht erforderlich
- Reduzieren Sie die Belastung des Master Control Node und die Latenz

Kommunikation von Verzweigung zu Zweig über dynamische virtuelle Pfade:

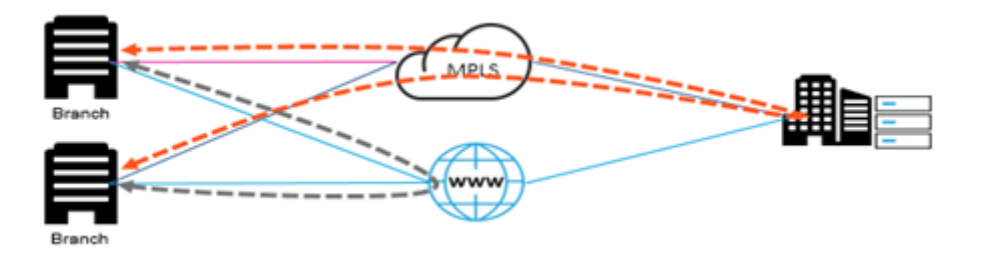

SD-WAN-Netzwerk mit dynamischem Pfad:

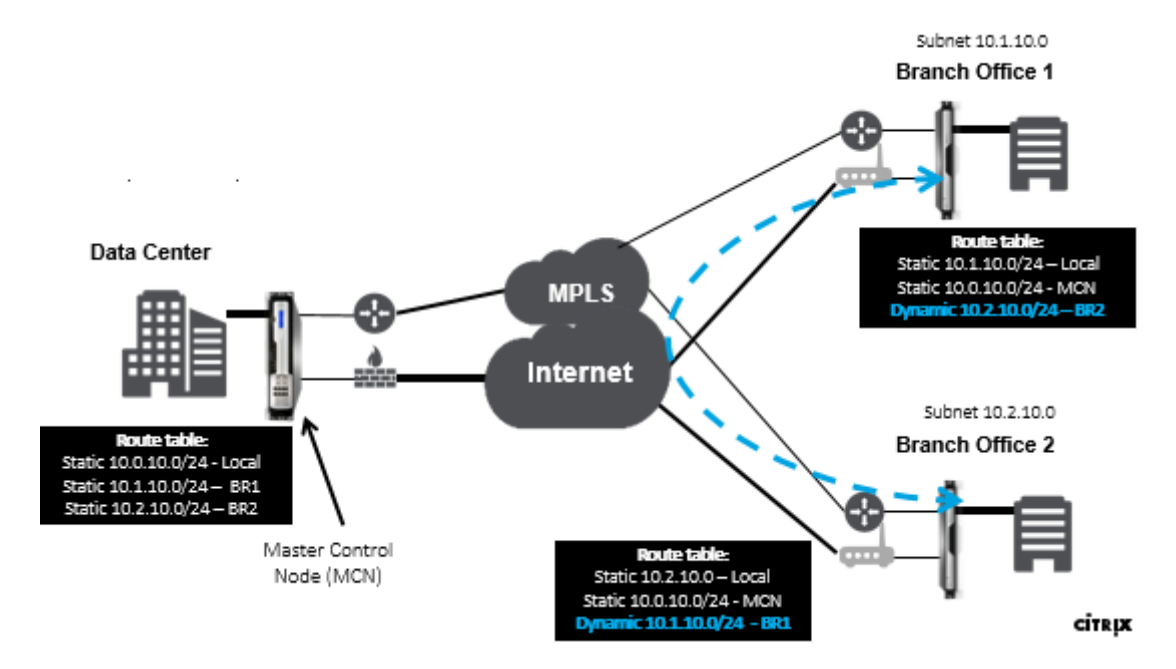

- Dynamische virtuelle Pfade werden für umfangreiche Bereitstellungen wie Unternehmen verwendet
- Kleinere Bereitstellungen verwenden statische virtuelle Pfade und virtuelle Pfade
- Verwenden Sie immer statische virtuelle Pfade zwischen zwei Rechenzentren (DC bis DC)
- Nicht alle WAN-Pfade müssen für die Verwendung des dynamischen virtuellen Pfades konfiguriert werden
- Jede SD-WAN-Appliance verfügt über eine begrenzte Anzahl dynamischer virtueller Pfade (8 dynamische unterste Grenze, 8 statische unterste Grenze = insgesamt 16), die konfiguriert werden können.

# So aktivieren Sie dynamischen virtuellen Pfad in der SD-WAN GUI

Informationen zum Aktivieren dynamischer virtueller Pfade mit dem Citrix SD-WAN Orchestrator Service finden Sie unter Virtuelle Pfade.

# WAN-zu-WAN-Weiterleitung

## August 29, 2022

Das Aktivieren der WAN-zu-WAN-Weiterleitung auf dem MCN ermöglicht es dem MCN, Routen für Remotestandorte anzukündigen.

- Kunden kennen die lokalen Routen von MCN und anderen Routen des Clientstandorts
- Aus Kundensicht werden alle Routen als MCN-Routen betrachtet

Wenn die WAN-zu-WAN-Weiterleitung auf dem MCN nicht aktiviert ist, treten im Kundennetzwerk Probleme mit der Kommunikation von Zweig zu Zweig auf.

Appliances, die im Clientmodus ausgeführt werden, kennen andere Zweigsubnetze nicht, bis die WANzu-WAN-Weiterleitung im MCN aktiviert ist. Wenn Sie diese Option aktivieren, werden die SD-WAN-Knoten der Zweigstelle auf andere Zweigsubnetze aufmerksam. Der Verkehr, der zu anderen Zweigstellen bestimmt ist, wird an MCN weitergeleitet. MCN leitet es zum richtigen Ziel.

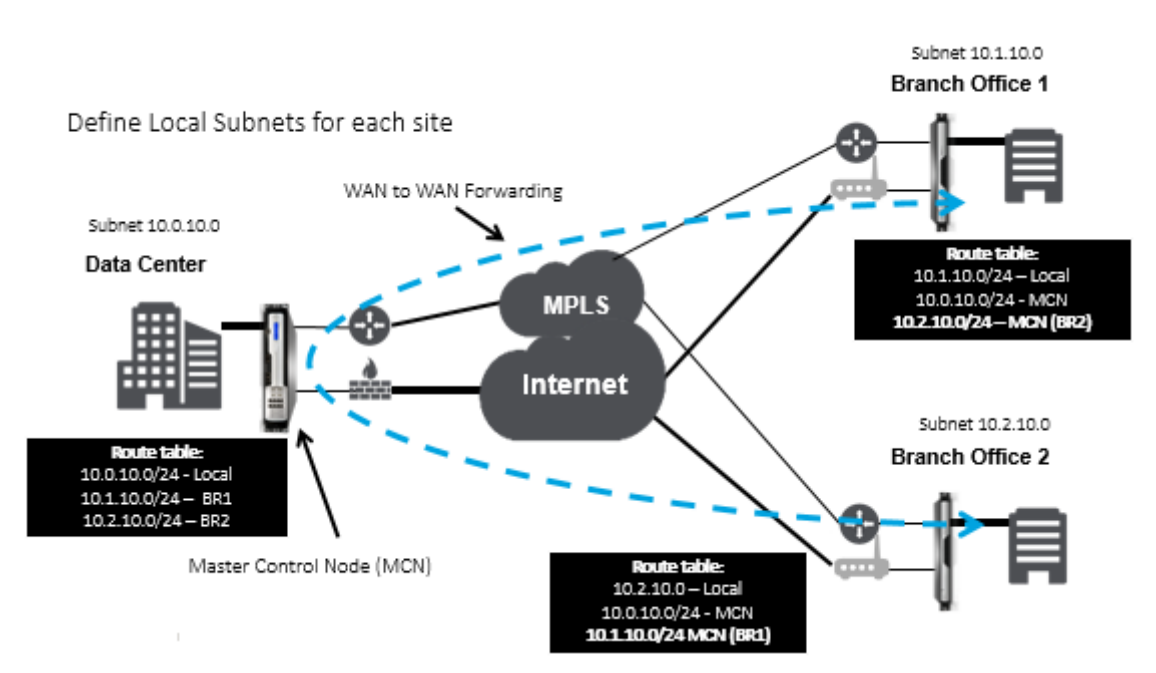

# Überwachung und Fehlerbehebung

## August 29, 2022

Sie können die Webverwaltungsoberfläche der Citrix SD-WAN Appliance verwenden, um unterstützte Funktionen zu überwachen und zu beheben. Nachfolgend finden Sie die Links zu Themen zur Überwachung und Fehlerbehebung, die für Citrix SD-WAN-Appliances gelten. Virtuelles WAN überwachen Statistische Informationen anzeigen Anzeigen von Flussinformationen Anzeigen von Berichten Firewall-Statistiken anzeigen Diagnosetool Verbesserte Pfadzuordnung und Bandbreite Fehlerbehebung bei Management-IP Aktive Bandbreitentests Adaptive Bandbreitenerkennung

# Virtuelles WAN überwachen

August 29, 2022

## Anzeigen grundlegender Informationen für eine Appliance

Verwenden Sie einen Browser, um eine Verbindung zum Management-Webinterface der Appliance herzustellen, die Sie überwachen möchten, und klicken Sie auf die Registerkarte **Dashboard**, um grundlegende Informationen für diese Appliance anzuzeigen.

Auf der Seite **Dashboard** werden die folgenden grundlegenden Informationen für die lokale Appliance angezeigt:

#### Systemstatus:

- **Name** Dies ist der Name, den Sie der Appliance zugewiesen haben, als Sie sie dem System hinzugefügt haben.
- **Modell** Dies ist die Modellnummer der virtuellen WAN-Appliance.
- **Appliance-Modus** Dies zeigt an, ob diese Appliance als primärer oder sekundärer MCN oder als Client-Appliance konfiguriert wurde.
- Management-IP-Adresse Dies ist die Management-IP-Adresse für die Appliance.
- **Appliance Uptime** Dies gibt die Dauer an, für die die Appliance seit dem letzten Neustart ausgeführt wurde.

• **Dienstverfügbarkeit** — Dies gibt die Dauer an, für die der Virtual WAN-Dienst seit dem letzten Neustart ausgeführt wurde.

#### Status des virtuellen Pfaddienstes:

**Virtueller Pfad [Site-Name]** —Zeigt den Status aller virtuellen Pfade an, die dieser Appliance zugeordnet sind. Wenn der Virtual WAN-Dienst aktiviert ist, ist dieser Abschnitt auf der Seite enthalten. Wenn der Virtual WAN-Dienst deaktiviert ist, werden anstelle dieses Abschnitts ein Warnsymbol (Goldrutendelta) und eine entsprechende Warnmeldung angezeigt.

#### Lokale Versionsinformationen:

- **Softwareversion** Dies ist die Version des CloudBridge Virtual Path Softwarepakets, das derzeit auf der Appliance aktiviert ist.
- **Aufbauen auf** Dies ist das Erstellungsdatum für die Produktversion, die derzeit auf der lokalen Appliance ausgeführt wird.
- Hardwareversion Dies ist die Hardwaremodellnummer und -version der Appliance.
- **Betriebssystempartitionsversion** Dies ist die Version der Betriebssystempartition, die derzeit auf der Appliance aktiv ist.

Die folgende Abbildung zeigt eine Beispiel-Dashboard-Seite.

| System Status         |                                            |
|-----------------------|--------------------------------------------|
| Name:                 | MCN_23                                     |
| Model:                | VPX                                        |
| Sub-Model:            | BASE                                       |
| Appliance Mode:       | MCN                                        |
| Serial Number:        | 67e0772c-5190-a2ee-d183-9244189b30a0       |
| Management IP Add     | ress: 10.102.78.154                        |
| Appliance Uptime:     | 6 days, 13 hours, 22 minutes, 23.0 seconds |
| Service Uptime:       | 6 days, 13 hours, 14 minutes, 46.0 seconds |
| Routing Domain Enal   | vled: Default_RoutingDomain                |
| Local Versions        |                                            |
| Software Version:     | 10.1.0.111.690027                          |
| Built On:             | Jun 21 2018 at 23:42:30                    |
| Hardware Version:     | VPX                                        |
| OS Partition Version: | 4.6                                        |
|                       |                                            |

# Statistische Informationen anzeigen

#### August 29, 2022

Dieser Abschnitt enthält grundlegende Anweisungen zum Anzeigen von Virtual WAN-Statistikinformationen.

1. Melden Sie sich beim Management Web Interface für den MCN an.

2. Wählen Sie die Registerkarte Überwachung.

Dadurch wird der **Monitoring-Navigationsbaum** im linken Bereich geöffnet. Standardmäßig zeigt dies auch die Seite **Statistiken** mit vorausgewählten **Pfaden** im Feld **Anzeigen** an. Dies enthält eine ausführliche Tabelle mit Pfadstatistiken.

#### Hinweis

Wenn Sie zu einer anderen Seite **Überwachung** navigieren (z. B. **Flows**), können Sie zu dieser Seite zurückkehren, indem Sie im Navigationsbaum **Überwachung** (linker Bereich) die Option **Statistik** auswählen.

|   | Dashboard Mon        | itoring                                                                                   | Configuration               |                |            |                            |                           |      |             |        |          |                 |
|---|----------------------|-------------------------------------------------------------------------------------------|-----------------------------|----------------|------------|----------------------------|---------------------------|------|-------------|--------|----------|-----------------|
| ٢ | Statistics           | Monitori                                                                                  | ing > Statistics            |                |            |                            |                           |      |             |        |          |                 |
|   | Flows                |                                                                                           |                             |                |            |                            |                           |      |             |        |          |                 |
|   | Routing Protocols    | Statistics Show Patra (Summary)  Enable Auto Refresh 5 econds Refresh & Show latest data. |                             |                |            |                            |                           |      |             |        |          |                 |
|   | Firewall             |                                                                                           |                             |                |            |                            |                           |      |             |        |          |                 |
|   | NL/Piec              |                                                                                           |                             |                |            |                            |                           |      |             |        |          |                 |
|   | IGMP                 | Path :                                                                                    | Statistics Summary          |                |            |                            |                           |      |             |        |          |                 |
|   | Performance Reports  | Filter:                                                                                   | in Ar                       | ry column •    | Apply      |                            |                           |      |             |        | Sho      | w 100 • entries |
|   | Qos Reports          |                                                                                           |                             |                |            |                            |                           |      |             |        |          |                 |
|   | Usage Reports        | Num *                                                                                     | From Link                   | To Link        | Path State | Virtual Path Service State | Virtual Path Service Type | BOWT | Jitter (mS) | Loss % | kbps     | Congestion      |
|   | Augulahilita Damanta | 1                                                                                         | MCN-DC-WL-1                 | Branch1-WL-1   | GOOD       | GOOD                       | Static                    | 2    | 3           | 0.00   | 59.95    | NO              |
|   | Availability Reports | 2                                                                                         | MCN-DC-WL-1                 | Branch1-WL-2   | GOOD       | GOOD                       | Static                    | 2    | 3           | 0.00   | 8.72     | NO              |
|   | Appliance Reports    | 3                                                                                         | MCN-DC-WL-2                 | Branch1-WL-1   | GOOD       | GOOD                       | Static                    | 2    | 3           | 0.00   | 8.72     | NO              |
|   | DHCP Server/Relay    | 4                                                                                         | MCN-DC-WL-2                 | Branch1-WL-2   | GOOD       | GOOD                       | Static                    | 2    | 3           | 0.00   | 11.82    | NO              |
|   | VRRP Protocol        | 5                                                                                         | Branch1-WL-1                | MCN-DC-WL-1    | GOOD       | GOOD                       | Static                    | 2    | 3           | 0.00   | 8.89     | NO              |
|   |                      | 6                                                                                         | Branch1-WL-1                | MCN-DC-WL-2    | GOOD       | GOOD                       | Static                    | 2    | 3           | 0.00   | 25.19    | NO              |
|   |                      | 7                                                                                         | Branch1-WL-2                | MCN-DC-WL-1    | GOOD       | GOOD                       | Static                    | 2    | 3           | 0.00   | 11.84    | NO              |
|   |                      | 8                                                                                         | Branch1-WL-2                | MCN-DC-WL-2    | GOOD       | GOOD                       | Static                    | 2    | 3           | 0.00   | 8.73     | NO              |
|   |                      | Showing 1                                                                                 | to 8 of 8 entries           |                |            |                            |                           |      |             | First  | Previous | 1 Next Last     |
|   |                      | Bandwidth                                                                                 | calculated over the last 41 | 278.42 seconds |            |                            |                           |      |             |        |          |                 |

Mit Version 11.1.0 wird die NDP-Option (Neighbor Discovery Protocol) zum Debuggen von Neighbor Discovery-Problemen hinzugefügt.

1. Wählen Sie die NDP-Option aus dem Dropdownmenü Anzeigen aus, und Sie können den Status von NDP zusammen mit den IPv6-Adressen anzeigen.

| Statis                                                | Statistics                                            |         |                         |                   |            |                     |               |                 |  |  |  |  |  |
|-------------------------------------------------------|-------------------------------------------------------|---------|-------------------------|-------------------|------------|---------------------|---------------|-----------------|--|--|--|--|--|
| Show: NDP 🗘 🗆 Enable Auto Refresh 5 🕏 seconds Refresh |                                                       |         |                         |                   |            |                     |               |                 |  |  |  |  |  |
| NDP                                                   | NDP Statistics                                        |         |                         |                   |            |                     |               |                 |  |  |  |  |  |
| Filter:                                               | Filter: in Any column 🗘 Apply                         |         |                         |                   |            |                     |               |                 |  |  |  |  |  |
| Show 10                                               | 0 🗘 entries                                           | Showing | g 1 to 2 of 2 entries   |                   |            |                     | First Previou | us 1 Next Last  |  |  |  |  |  |
| Num 🔺                                                 | Interface                                             | VLAN    | IP Addr                 | MAC Addr          | Туре       | State               | Is Router     | Clear NDP Entry |  |  |  |  |  |
| 0                                                     | 2                                                     | 0       | 2607:f0d0:2001:a::20    | 02:63:d7:64:85:4e | PERSISTENT | NDP_STATE_REACHABLE | Y             |                 |  |  |  |  |  |
| 1                                                     | 2                                                     | 0       | fe80::63:d7ff:fe64:854e | 02:63:d7:64:85:4e | END_USER   | NDP_STATE_STALE     | N             | Clear           |  |  |  |  |  |
| Showing 1                                             | howing 1 to 2 of 2 entries First Previous 1 Next Last |         |                         |                   |            |                     |               |                 |  |  |  |  |  |

2. Wählen Sie WAN-Link aus dem Dropdownmenü. Sie können die IPv6-Adresse auch anzeigen, wenn Sie auf der Registerkarte IP-Adresse konfiguriert haben.

| Statistics                          |                     |                      |               |                 |                             |                              |  |  |  |  |  |  |  |  |  |  |
|-------------------------------------|---------------------|----------------------|---------------|-----------------|-----------------------------|------------------------------|--|--|--|--|--|--|--|--|--|--|
| Show: WAN Link                      |                     |                      |               |                 |                             |                              |  |  |  |  |  |  |  |  |  |  |
| WAN Link Statistics                 |                     |                      |               |                 |                             |                              |  |  |  |  |  |  |  |  |  |  |
| Filter: ir<br>Show 100 🕈 entries Sh | Any column          | Apply                |               |                 | First Previous 1 Next       | Last                         |  |  |  |  |  |  |  |  |  |  |
| WAN Link                            | Access Interface    | IP Address           | Proxy Address | Proxy ARP State | MAC Last ARP Reply Age (ms) |                              |  |  |  |  |  |  |  |  |  |  |
| demo_cl1_inet                       | N/A                 | 2607:f0d0:2001:b::10 | N/A           | N/A             | N/A N/A                     |                              |  |  |  |  |  |  |  |  |  |  |
| demo_cl1_inet2                      | N/A                 | 172.16.100.1         | N/A           | N/A             | N/A N/A                     |                              |  |  |  |  |  |  |  |  |  |  |
| demo_cl2_inet                       | N/A                 | 2607:f0d0:2001:c::10 | N/A           | N/A             | N/A N/A                     |                              |  |  |  |  |  |  |  |  |  |  |
| demo_cl2_inet2                      | N/A                 | 172.16.150.1         | N/A           | N/A             | N/A N/A                     |                              |  |  |  |  |  |  |  |  |  |  |
| demo_mcn_inet                       | demo_mcn_inet-AI-1  | 2607:f0d0:2001:a::10 | N/A           | N/A             | N/A N/A                     |                              |  |  |  |  |  |  |  |  |  |  |
| demo_mcn_inet2                      | demo_mcn_inet2-AI-1 | 172.16.200.1         | N/A           | DISABLED        | N/A N/A                     |                              |  |  |  |  |  |  |  |  |  |  |
| Showing 1 to 6 of 6 entries         |                     |                      |               |                 | First Previous 1 Next       | Last                         |  |  |  |  |  |  |  |  |  |  |
| Virtual Path Service Data R         | ates                |                      |               |                 |                             |                              |  |  |  |  |  |  |  |  |  |  |
| Filter: ir                          | Any column          | Apply                |               |                 |                             | ilter: in Any column 🗘 Apply |  |  |  |  |  |  |  |  |  |  |

3. Sie können auch die Access Interface-Statistiken anzeigen.

| Dashboard Mon        | itoring Configuration                                                                                                    |  |  |  |  |  |  |  |  |  |  |  |
|----------------------|----------------------------------------------------------------------------------------------------|--|--|--|--|--|--|--|--|--|--|--|
| Statistics           | Monitoring > Statistics                                                                                                    |  |  |  |  |  |  |  |  |  |  |  |
| Flows                |                                                                                                    |  |  |  |  |  |  |  |  |  |  |  |
| Routing Protocols    | Statistics       Show:     Access Interfaces             Access Interface Statistics               Filter:   In Any column                                                                                                    |  |  |  |  |  |  |  |  |  |  |  |
| Firewall             |                                                                                                    |  |  |  |  |  |  |  |  |  |  |  |
| IKE/IPsec            |                                                                                                    |  |  |  |  |  |  |  |  |  |  |  |
| IGMP                 |                                                                                                    |  |  |  |  |  |  |  |  |  |  |  |
| Performance Reports  |                                                                                                    |  |  |  |  |  |  |  |  |  |  |  |
| Qos Reports          |                                                                                                    |  |  |  |  |  |  |  |  |  |  |  |
| Usage Reports        | Show 100 ¢ entries Showing 1 to 2 of 2 entries First Previous 1 Next Last                                                                                                    |  |  |  |  |  |  |  |  |  |  |  |
| Availability Reports | WAN Link 🔺 Access Interface IP Address Proxy Address Proxy ARP State MAC Last ARP Reply Age (ms)                                                                                                    |  |  |  |  |  |  |  |  |  |  |  |
| Appliance Reports    | demo_mcn_inet demo_mcn_inet-Al-1 2607:f0d0:2001:a::10 N/A N/A N/A N/A N/A                                                                                                    |  |  |  |  |  |  |  |  |  |  |  |
| DHCP Server/Relay    | demo_mcn_inet2 demo_mcn_inet2-Al-1 172.16.200.1 N/A N/A N/A N/A                                                                                                    |  |  |  |  |  |  |  |  |  |  |  |
| VRRP                 | Showing Ltd 2 of 2 entries                                                                                                    |  |  |  |  |  |  |  |  |  |  |  |
| PPPoE                | Virtual Path Service Data Rates:                                                                                                    |  |  |  |  |  |  |  |  |  |  |  |
| DNS                  | Filter: in Any column + Apply                                                                                                    |  |  |  |  |  |  |  |  |  |  |  |
|                      | Show 100 Centries Showing 1 to 8 of 8 entries                                                                                                    |  |  |  |  |  |  |  |  |  |  |  |
|                      | WAN Link         Access Interface         Service Name         Direction         Virtual Path<br>Service<br>Packets         Virtual Path<br>Service<br>Backets         Delta Virtual<br>Path Service<br>Backets         Delta Virtual<br>Path Service<br>Backets         Virtual Path<br>Path Service<br>Backets         Virtual Path<br>Path Service<br>B |  |  |  |  |  |  |  |  |  |  |  |
|                      | demo_mcn_inet demo_mcn_inet-Al-1 demo_mcn-demo_cl2 Recv 20220845 3240115.88 413 74.23 46.47 0                                                                                                    |  |  |  |  |  |  |  |  |  |  |  |
|                      | demo_mcn_inet demo_mcn_inet-Al-1 demo_mcn-demo_cl1 Recv 20196856 3252489.44 289 30.05 18.82 0                                                                                                    |  |  |  |  |  |  |  |  |  |  |  |

4. Öffnen Sie das Drop-down-Menü Anzeigen.

Neben den **Statistiken**Pfade, NDP, Access Interface**und WAN-Links**bietet das Menü **Anzeigen** auch mehrere weitere Optionen zum Filtern und Anzeigen statistischer Informationen.

| Statistics            | Mo                                      | Monitoring > Statistics                                     |               |           |               |                            |                           |      |             |             |       |                 |  |
|-----------------------|-----------------------------------------|-------------------------------------------------------------|---------------|-----------|---------------|----------------------------|---------------------------|------|-------------|-------------|-------|-----------------|--|
| Flows                 |                                         |                                                             |               |           |               |                            |                           |      |             |             |       |                 |  |
| Routing Protocols     | S                                       | Statistics                                                  |               |           |               |                            |                           |      |             |             |       |                 |  |
| Firewall              | Show                                    | Paths (Summary)                                             | 🔲 Enable Auto | Refresh 5 | seconds Refre | esh 🕑 Show latest data.    |                           |      |             |             |       |                 |  |
| IKE/IPsec             |                                         | Access Interfaces Applications                              |               |           |               |                            |                           |      |             |             |       |                 |  |
| IGMP                  | P                                       | ARP<br>Classes                                              |               |           |               |                            |                           |      |             |             |       |                 |  |
| Performance Reports   | Filter:                                 | Virtual Path Services<br>Ethernet                           | ny column     | •         | Apply         |                            |                           |      |             |             | Sho   | w 100 • entries |  |
| Qos Reports           |                                         | <ul> <li>Ethernet MAC Learning</li> <li>Intranet</li> </ul> |               |           |               |                            |                           |      |             |             |       |                 |  |
| Usage Reports         | Nu                                      | Paths (Summary)                                             | Tol           | ink       | Path State    | Virtual Path Service State | Virtual Path Service Type | BOWT | Jitter (mS) | Loss %      | kbps  | Congestion      |  |
| Availabilia : Departs | 1                                       | Paths (Detailed)                                            | Branch1-WL    | -1        | GOOD          | GOOD                       | Static                    | 2    | 3           | 0.00        | 59.95 | NO              |  |
| Availability Reports  | 2                                       | Application Routes                                          | Branch1-WL    | -2        | GOOD          | GOOD                       | Static                    | 2    | 3           | 0.00        | 8.72  | NO              |  |
| Appliance Reports     | 3                                       | Application QoS                                             | Branch1-WL    | -1        | GOOD          | GOOD                       | Static                    | 2    | 3           | 0.00        | 8.72  | NO              |  |
| DHCP Server/Relay     | 4                                       | Rule Groups                                                 | Branch1-WL    | -2        | GOOD          | GOOD                       | Static                    | 2    | 3           | 0.00        | 11.82 | NO              |  |
| VRRP Protocol         | 5                                       | WAN Link                                                    | MCN-DC-W      | L-1       | GOOD          | GOOD                       | Static                    | 2    | 3           | 0.00        | 8.89  | NO              |  |
|                       | 6                                       | MPLS Queues<br>WAN Link Usage                               | MCN-DC-W      | L-2       | GOOD          | GOOD                       | Static                    | 2    | 3           | 0.00        | 25.19 | NO              |  |
|                       | 7                                       | Branch1-WL-2                                                | MCN-DC-W      | L-1       | GOOD          | GOOD                       | Static                    | 2    | 3           | 0.00        | 11.84 | NO              |  |
|                       | 8                                       | Branch1-WL-2                                                | MCN-DC-W      | L-2       | GOOD          | GOOD                       | Static                    | 2    | 3           | 0.00        | 8.73  | NO              |  |
|                       | Showing I to 8 of 8 entries             |                                                             |               |           |               |                            |                           |      |             | 1 Next Last |       |                 |  |
|                       | Paradoldik adaptat kat di 272 di asanda |                                                             |               |           |               |                            |                           |      |             |             |       |                 |  |

Wählen Sie im Menü **Anzeigen** einen Filter aus, um eine Tabelle mit statistischen Informationen für dieses Thema anzuzeigen.

# **Anzeigen von Flussinformationen**

#### August 29, 2022

Dieser Abschnitt enthält grundlegende Anweisungen zum Anzeigen von Virtual WAN-Flow-Informationen.

Gehen Sie wie folgt vor, um Flow-Informationen anzuzeigen:

- 1. Melden Sie sich bei der Managementweboberfläche für den MCN an, und wählen Sie die Registerkarte **Überwachung**. Es öffnet die **Monitoring-Navigationsstruktur** im linken Bereich.
- 2. Wählen Sie im Navigationsbaum den Zweig **Flows** aus. Es zeigt die Seite "**Flows** "mit **LAN** zu **WAN an**, die im Feld "**Flow-Typ** "vorausgewählt ist.

| < | Statistics           | Monitoring > Flows                                                                                                    |   |
|---|----------------------|----------------------------------------------------------------------------------------------------|---|
|   | Flows                |                                                                                                    | _ |
|   | Routing Protocols    | Select Flows                                                                                                    |   |
|   | Firewall             | Flow Type 😵 LAN to WAN 😵 WAN to LAN 🛛 Internet Load Balancing Table 🔄 TCP Termination Table                                                                                                    |   |
|   | IKE/IPsec            | (Per Flow Type): au •                                                                                                    |   |
|   | IGMP                 | Refresh                                                                                                    |   |
|   | Performance Reports  |                                                                                                    | _ |
|   | Qos Reports          | Flows Data                                                                                                    |   |
|   | Usage Reports        | Both LAN to WAN and WAN to LAN Flows                                                                                                    |   |
|   | Availability Reports | Virtual IPoer Ann                                                                                                    |   |
|   | Appliance Reports    | Source IP Dest IP Dest IP Direction Source Port Port Port IPP IP DSCP Hit Service Count Type Service Name LAN Age GW IP (mS) Packets Bytes PPS Loboration Overhead Loboration Counter Data Direction ID ID ID ID ID ID ID ID ID ID ID ID ID |   |
|   | DHCP Server/Relay    | 1721472153 1721471258 LAN to WAN 2312 50829 TCP default 3 Virtual Path MCN-DC-Branch1 LOCAL 5292 2 104 0.237 0.099 0.100 0.000 65 N/A 13 INTERACT                                                                                           |   |
|   | VRRP Protocol        | 1721471283 1721472153 WAN to LAN 50829 2312 TCP default 3 Vintual Path MCN-DC-Branch1 LOCAL 5328 3 180 0355 0.170 0.151 0.000 132 N/A N/A                                                                                                   |   |
|   |                      | Total LAN to WAN flows displayed 1 out of 1<br>Total WAN to LAN flows displayed 1 out of 1                                                                                                    |   |

3. Wählen Sie den **Flow-Typ**aus. Das Feld **Flow-Art** befindet sich im Abschnitt **Flows auswählen** oben auf der Seite **Flows**. Neben dem Feld "**Flow-Typ** "befindet sich eine Reihe von Kontrollkästchens zur Auswahl der Flussinformationen, die Sie anzeigen möchten. Sie können ein oder mehrere Kontrollkästchen aktivieren, um die anzuzeigenden Informationen zu filtern.

- 4. Wählen Sie im Dropdownmenü neben **diesem Feld die Option Max. Flows, die angezeigt** werden sollen.
- 5. Sie bestimmt die Anzahl der Einträge, die in der Tabelle **Flows** angezeigt werden sollen. Die Optionen sind: **50**, **100**, **1000**.
- 6. (Optional) Geben Sie Suchtext in das Feld **Filter** ein. Es filtert die Tabellenergebnisse so, dass nur Einträge, die den Suchtext enthalten, in der Tabelle angezeigt werden.

#### Tipp

Um detaillierte Anweisungen zur Verwendung von Filtern zur Verfeinerung der Ergebnisse von **Flow-Tabellen** anzuzeigen, klicken Sie rechts neben dem Feld **Filter** auf **Hilfe**. Um die Hilfeanzeige zu schließen, klicken Sie in der unteren linken Ecke des Abschnitts **Flows auswählen** auf **Aktualisieren**.

7. Klicken Sie auf **Aktualisieren**, um die Filterergebnisse anzuzeigen. Die Abbildung zeigt eine gefilterte Beispielanzeige der **Flows-Seite** mit allen ausgewählten Flow-Typen.

| Select Flows                                                                          |                                                                 |                                             |                |              |          |               |              |                 |                 |             |             |         |                        |       |                  |                                     |
|---------------------------------------------------------------------------------------|-----------------------------------------------------------------|---------------------------------------------|----------------|--------------|----------|---------------|--------------|-----------------|-----------------|-------------|-------------|---------|------------------------|-------|------------------|-------------------------------------|
| Flow Type:<br>Max Flows to Displ<br>(Per Flow Type):<br>Filter (Optional):<br>Refresh | Ø LAN to<br>50 ▼<br>172.79.2.83                                 | WAN 81                                      | WAN to Li      | AN ® I       | nterne   | t Load Bala   | ncing Tab    | le ₪ TC         | P Termination 1 | able        |             |         |                        |       |                  |                                     |
| Flows Data                                                                            |                                                                 |                                             |                |              |          |               |              |                 |                 |             |             |         |                        |       |                  |                                     |
| Both LAN to WAN                                                                       | and WAN to L                                                    | AN Flows                                    |                |              |          |               |              |                 |                 |             |             |         |                        |       | To               | ggle Columns                        |
| Source IP<br>Address                                                                  | Dest IP<br>Address                                              | Direction                                   | Source<br>Port | Dest<br>Port | Ibb      | IP DSCP       | Hit<br>Count | Service<br>Type | Service<br>Name | LAN<br>W IP | Age<br>(mS) | Packets | Bytes                  | PPS   | Customer<br>kbps | Virtual<br>Path<br>Overhead<br>kbps |
| 172.79.2.83                                                                           | 172.79.1.42                                                     | LAN to WA                                   | N 9281         | 58689        | TCP      | default       | 9577         | Virtual Path    | DC-BR           | LOCAL       | 5332        | 12038   | 1020734                | 0.079 | 0.033            | 0.031                               |
| 172.79.2.83                                                                           | 172.79.1.42                                                     | LAN to WA                                   | N 9281         | 58690        | TCP      | default       | 9631         | Virtual Path    | DC-BR           | LOCAL       | 5346        | 12199   | 1075706                | 0.079 | 0.033            | 0.031                               |
| 172.79.1.42                                                                           | 172.79.2.83                                                     | WAN to LA                                   | N 58689        | 9281         | TCP      | default       | 18025        | Virtual Path    | DC-BR           | LOCAL       | 5346        | 18025   | 12945 <mark>9</mark> 8 | 0.157 | 0.052            | 0.062                               |
| 172.79.1.42                                                                           | 172.79.2.83                                                     | WAN to LA                                   | N 58690        | 9281         | TCP      | default       | 18244        | Virtual Path    | DC-BR           | LOCAL       | 5360        | 18244   | 1389118                | 0.157 | 0.052            | 0.062                               |
| Fotal LAN to WAN<br>Fotal WAN to LAN<br>Internet Load Bala                            | Tows displayed:<br>Tows displayed:<br>ncing Flows<br>Age (mS) W | 2 out of 305<br>2 out of 305<br>AN Link Flo | w Count        |              |          |               |              |                 |                 |             |             |         |                        |       |                  |                                     |
| Note: Only the activ                                                                  | e flows will be a                                               | displayed and                               | the total nu   | mber of flow | es inclu | de active and | inactive flo | JW5.            |                 |             |             |         |                        |       |                  |                                     |

- 8. (Optional) Wählen Sie die Spalten aus, die in die Tabelle aufgenommen werden sollen. Führen Sie folgende Schritte aus:
- 9. Klicken Sie oben rechts in der Tabelle "Flussdaten"auf Spaltenumschalten . Es zeigt alle nicht ausgewählten Spalten an und öffnet ein Kontrollkästchen über jeder Spalte, um diese Spalte

# auszuwählen oder zu deaktivieren. Deaktivierte Spalten werden ausgegraut angezeigt, wie in der Abbildung gezeigt.

#### Hinweis

Standardmäßig sind alle Spalten ausgewählt, was dazu führen kann, dass die Tabelle in der Anzeige abgeschnitten wird, wodurch die Schaltfläche **Spalten umschalten** wird. Ist dies der Fall, wird unter der Tabelle eine horizontale Bildlaufleiste angezeigt. Schieben Sie die Bildlaufleiste nach rechts, um den abgeschnittenen Abschnitt der Tabelle anzuzeigen und die Schaltfläche **Spalten umschalten** anzuzeigen. Wenn die Bildlaufleiste nicht verfügbar ist, versuchen Sie, die Breite Ihres Browserfensters zu ändern, bis die Bildlaufleiste angezeigt wird.

| Balanci                             | ing Table                                                       | TCP Te                            | erminatio                               | on Table                            |                                    |                                        |                       |                                             |                                                                |                                             |                              |                        |                                           |                                                     |                                                        |                                                                                          |
|-------------------------------------|-----------------------------------------------------------------|-----------------------------------|-----------------------------------------|-------------------------------------|------------------------------------|----------------------------------------|-----------------------|---------------------------------------------|----------------------------------------------------------------|---------------------------------------------|------------------------------|------------------------|-------------------------------------------|-----------------------------------------------------|--------------------------------------------------------|------------------------------------------------------------------------------------------|
|                                     |                                                                 |                                   |                                         |                                     |                                    |                                        |                       |                                             |                                                                |                                             |                              |                        |                                           |                                                     |                                                        |                                                                                          |
|                                     |                                                                 |                                   |                                         |                                     |                                    |                                        |                       |                                             |                                                                |                                             |                              |                        |                                           |                                                     |                                                        | Apply                                                                                    |
| 8                                   | 8                                                               | 8                                 | 8                                       | 8                                   | 8                                  | 8                                      | 8                     | 8                                           | 8                                                              |                                             | 0                            | 0                      | 0                                         |                                                     | 0                                                      | Apply                                                                                    |
| 2 Hit<br>ount                       | Ø<br>Service<br>Type                                            | Service<br>Name                   | LAN<br>GW IP                            | Age<br>(mS)                         | Ø Packets                          | Ø<br>Bytes                             | Ø PPS                 | Customer<br>kbps                            | Virtual<br>Path<br>Overhead<br>kbps                            | IPsec<br>Overhead<br>kbps                   | Rule<br>10                   | Class                  | Class Type                                | Path                                                | Hdr<br>Compression<br>Saved Bytes                      | Transmission Typ                                                                         |
| Hit<br>Sunt<br>9598                 | Service<br>Type<br>Virtual Path                                 | Service<br>Name<br>DC-BR          | LAN<br>GW IP<br>LOCAL                   | Age<br>(mS)<br>2435                 | Packets<br>12065                   | Bytes                                  | PPS<br>0.033          | Customer<br>kbps                            | Virtual<br>Path<br>Overhead<br>kbps<br>0.013                   | IPsec<br>Overhead<br>kbps                   | Rule<br>1D                   | Class<br>9             | Class Type<br>REALTIME                    | Path<br>DC-WL-2->BR-WL-1                            | Hdr<br>Compression<br>Saved Bytes<br>N/A               | Transmission Typ<br>Duplicate, Reliab                                                    |
| Ait<br>Ait<br>Sunt<br>9598<br>9652  | Service<br>Type<br>Virtual Path<br>Virtual Path                 | Service<br>Name<br>DC-BR<br>DC-BR | LAN<br>GW IP<br>LOCAL<br>LOCAL          | Age<br>(mS)<br>2435<br>2434         | Packets<br>12065<br>12226          | Bytes<br>1023038<br>1078010            | ₽PPS 0.033            | Customer<br>kbps<br>0.023<br>0.023          | Virtual<br>Path<br>Overhead<br>kbps<br>0.013<br>0.013          | IPsec<br>Overhead<br>kbps<br>0.000<br>0.000 | Rule<br>10<br>12             | Class<br>9             | Closs Type<br>REALTIME<br>REALTIME        | Path<br>DC-WL-2->BR-WL-1<br>DC-WL-2->BR-WL-1        | Hdr<br>Compression<br>Saved Bytes<br>N/A<br>N/A        | Apply<br>Transmission Typ<br>Duplicate, Reliab<br>Duplicate, Reliab                      |
| Hit<br>punt<br>9598<br>9652<br>8064 | Service<br>Type<br>Virtual Path<br>Virtual Path<br>Virtual Path | Service<br>Name<br>DC-BR<br>DC-BR | EAN<br>GW IP<br>LOCAL<br>LOCAL<br>LOCAL | Age<br>(mS)<br>2435<br>2434<br>2448 | Packets<br>12065<br>12226<br>18064 | Bytes<br>1023038<br>1078010<br>1297454 | PPS<br>0.033<br>0.048 | Customer<br>kbps<br>0.023<br>0.023<br>0.028 | Virtual<br>Path<br>Overhead<br>kbps<br>0.013<br>0.013<br>0.019 |                                             | Rule<br>10<br>12<br>12<br>89 | Class<br>9<br>9<br>N/A | Class Type<br>REALTIME<br>REALTIME<br>N/A | Path<br>DC-WL-2->BR-WL-1<br>DC-WL-2->BR-WL-1<br>N/A | Hdr<br>Compression<br>Saved Bytes<br>N/A<br>N/A<br>N/A | Apply<br>Transmission Typ<br>Duplicate, Reliat<br>Duplicate, Reliat<br>Duplicate, Reliat |

10. Aktivieren Sie ein Kontrollkästchen, um eine Spalte auszuwählen oder die Auswahl aufzuheben.

- Quell-IP-Adresse Die Quell-IP-Adresse für Pakete in diesem Fluss.
- Ziel-IP-Adresse Die Ziel-IP-Adresse für Pakete in diesem Fluss.
- Richtung Die Richtung für Pakete in diesem Fluss LAN zu WAN oder WAN zu LAN.
- Quellport Der Quellport für Pakete in diesem Fluss.
- Zielport Der Zielport für Pakete in diesem Fluss.
- IPP Die IP-Protokollnummer für Pakete in diesem Fluss.
- IP DSCP Die IP-DSCP-Tag-Einstellung für Pakete in diesem Fluss.
- **Trefferanzahl** Die Anzahl, wie oft dieser Flow gesucht und gefunden wurde.
- **Diensttyp** —Gibt an, ob es sich bei diesem Flow-Typ um virtuellen Pfad-, Internet- oder Intranetverkehr handelt.

- Dienstname Der Name des virtuellen Pfads, den der virtuelle Pfadverkehr verwendet.
- LAN GW IP IP-Adresse für das LAN-Gateway, falls eine angegeben ist.
- Alter (mS) Die Zeit (in Millisekunden), seit ein Paket in diesem Fluss klassifiziert wurde.
- Pakete Anzahl der Pakete, die über die Lebensdauer des Flusses gesendet wurden.
- Byte Anzahl der Byte, die während der Lebensdauer des Flows gesendet wurden.
- **PPS** Pakete pro Sekunde über den Zeitraum seit der letzten Aktualisierung.
- Kunden-KBit/s/Virtueller Pfad-Overhead KBit/s/IPSec-Overhead-KBit/s Kilobit pro Sekunde über den Zeitraum seit der letzten Aktualisierung.
- **Regel-ID** Die ID der Regel, mit der der Datenverkehr in diesem Fluss übereinstimmt.
- **App-Regel-ID** Die ID der App die Regel, mit der der Datenverkehr in diesem Flow übereinstimmt.
- Klasse Die ID der virtuellen Pfadklasse, die der Datenverkehr verwendet.
- **Klassentyp** Der Typ der virtuellen Pfadklasse (Realtime, Interactive, Bulk), die der Datenverkehr verwendet.
- **Pfad** Der Pfad, den der Verkehr benutzt.
- Hdr Compression Saved Bytes Die Anzahl der gespeicherten Byte aufgrund der Header-Komprimierung.
- Übertragungsart Die Übertragungsart, die der Verkehr verwendet.
- Anwendung Der Name der verwendeten Anwendung.
- 11. Klicken Sie auf **Übernehmen** (oberhalb der rechten oberen Ecke der Tabelle). Es werden die Auswahloptionen geschlossen und die Tabelle aktualisiert, um nur die ausgewählten Spalten einzubeziehen.

| ow Type:                                                                                       | LAN te                                                                    | WAN 🕑                                               | WAN to L                                | AN 🗉                                   | Internet                              | Load Balanci                                                    | ing Table                                  | □ ТСР                                   | Termina                                | tion Table                                 | e                                      |
|------------------------------------------------------------------------------------------------|---------------------------------------------------------------------------|-----------------------------------------------------|-----------------------------------------|----------------------------------------|---------------------------------------|-----------------------------------------------------------------|--------------------------------------------|-----------------------------------------|----------------------------------------|--------------------------------------------|----------------------------------------|
| ax Flows to Display<br>er Flow Type):                                                          | 50 🔻                                                                      | ]                                                   |                                         |                                        |                                       |                                                                 |                                            |                                         |                                        |                                            |                                        |
| ter (Optional):                                                                                | 172.79.2.                                                                 |                                                     | elp                                     |                                        |                                       |                                                                 |                                            |                                         |                                        |                                            |                                        |
| Refresh                                                                                        |                                                                           |                                                     | sile.                                   |                                        |                                       |                                                                 |                                            |                                         |                                        |                                            |                                        |
| Flows Data                                                                                     |                                                                           |                                                     |                                         |                                        |                                       |                                                                 |                                            |                                         |                                        |                                            |                                        |
|                                                                                                |                                                                           |                                                     |                                         |                                        |                                       |                                                                 |                                            |                                         |                                        |                                            | 0.0000000                              |
| th LAN to WAN a Source IP                                                                      | and WAN to<br>Dest IP                                                     | Direction                                           | Source                                  | Dest                                   | Hit                                   | Service                                                         | Service                                    | LAN                                     | Age                                    | Togg                                       | le Column:<br>Bytes                    |
| th LAN to WAN a<br>Source IP I<br>Address A                                                    | and WAN to<br>Dest IP<br>Address                                          | Direction                                           | Source<br>Port                          | Dest<br>Port                           | Hit<br>Count                          | Service<br>Type                                                 | Service<br>Name                            | LAN<br>GW IP                            | Age<br>(mS)                            | Togg Packets                               | le Columns<br>Bytes                    |
| th LAN to WAN a<br>Source IP I<br>Address A<br>172.79.2.83 1                                   | Dest IP<br>Address<br>72.79.1.42                                          | Direction                                           | Source<br>Port<br>9281                  | Dest<br>Port<br>58689                  | Hit<br>Count<br>9613                  | Service<br>Type<br>Virtual Path                                 | Service<br>Name<br>DC-BR                   | LAN<br>GW IP<br>LOCAL                   | Age<br>(mS)<br>12022                   | Packets<br>12084                           | Bytes                                  |
| th LAN to WAN a<br>Source IP I<br>Address A<br>172.79.2.83 1<br>172.79.2.83 1                  | nd WAN to<br>Dest IP<br>Address<br>.72.79.1.42<br>.72.79.1.42             | Direction<br>LAN to WAN<br>LAN to WAN               | Source<br>Port<br>9281<br>9281          | Dest<br>Port<br>58689<br>58690         | Hit<br>Count<br>9613<br>9667          | Service<br>Type<br>Virtual Path<br>Virtual Path                 | Service<br>Name<br>DC-BR<br>DC-BR          | LAN<br>GW IP<br>LOCAL                   | Age<br>(mS)<br>12022<br>12040          | Togg Packets 12084 12246                   | Bytes<br>1024626<br>1080066            |
| th LAN to WAN a<br>Source IP /<br>Address /<br>172.79.2.83 1<br>172.79.2.83 1<br>172.79.1.42 1 | nd WAN to<br>Dest IP<br>Address<br>72.79.1.42<br>72.79.1.42<br>72.79.2.83 | Direction<br>LAN to WAN<br>LAN to WAN<br>WAN to LAN | Source<br>Port<br>9281<br>9281<br>58689 | Dest<br>Port<br>58689<br>58690<br>9281 | Hit<br>Count<br>9613<br>9667<br>18092 | Service<br>Type<br>Virtual Path<br>Virtual Path<br>Virtual Path | Service<br>Name<br>DC-BR<br>DC-BR<br>DC-BR | LAN<br>GW IP<br>LOCAL<br>LOCAL<br>LOCAL | Age<br>(mS)<br>12022<br>12040<br>12040 | Togg<br>Packets<br>12084<br>12246<br>18092 | Bytes<br>1024626<br>1080066<br>1299440 |

# **DPI-Anwendungen im SD-WAN Center**

In früheren Versionen können rund 4.000 Anwendungen identifiziert und mit 800 Diensten (550 virtuelle Pfade, 256 Intranetdienste) konfiguriert werden. Das Speichern dieser Daten würde sich auf die gesamte Systemleistung auswirken (CPU-Zyklen und Speicherplatz, der zum Speichern der Daten benötigt wird). Es hat auch Auswirkungen, wenn die Berichterstattung über Daten pro Verwendung oder Pfad unterstützt wird.

Während der Datenpfad Informationen über jede Anwendung in einer Minute gesammelt, die pro Minute Statistiken Berichterstattung bestimmt die Top 100 Anwendungen und Bericht über das Aggregat aller anderen Anwendungen als andere. Wenn es eine große Vielfalt an verfolgbaren Anwendungen in ihrem Netzwerk gibt, kann dies die Klarheit der Daten beeinträchtigen, insbesondere wenn wir die Nutzung einer Anwendung im Laufe der Zeit verfolgen und die Anwendung unter den Top 100 fällt.

# **Anzeigen von Berichten**

August 29, 2022

Dieser Abschnitt enthält grundlegende Anweisungen zum Generieren und Anzeigen von Virtual WAN-Berichten über die lokale Appliance mithilfe der Managementweboberfläche. Eine Appliance kann bis zu 30 Archive verwalten und die ältesten Archive löschen, die mehr als 30 Einträge sind.

#### Citrix SD-WAN 11.5

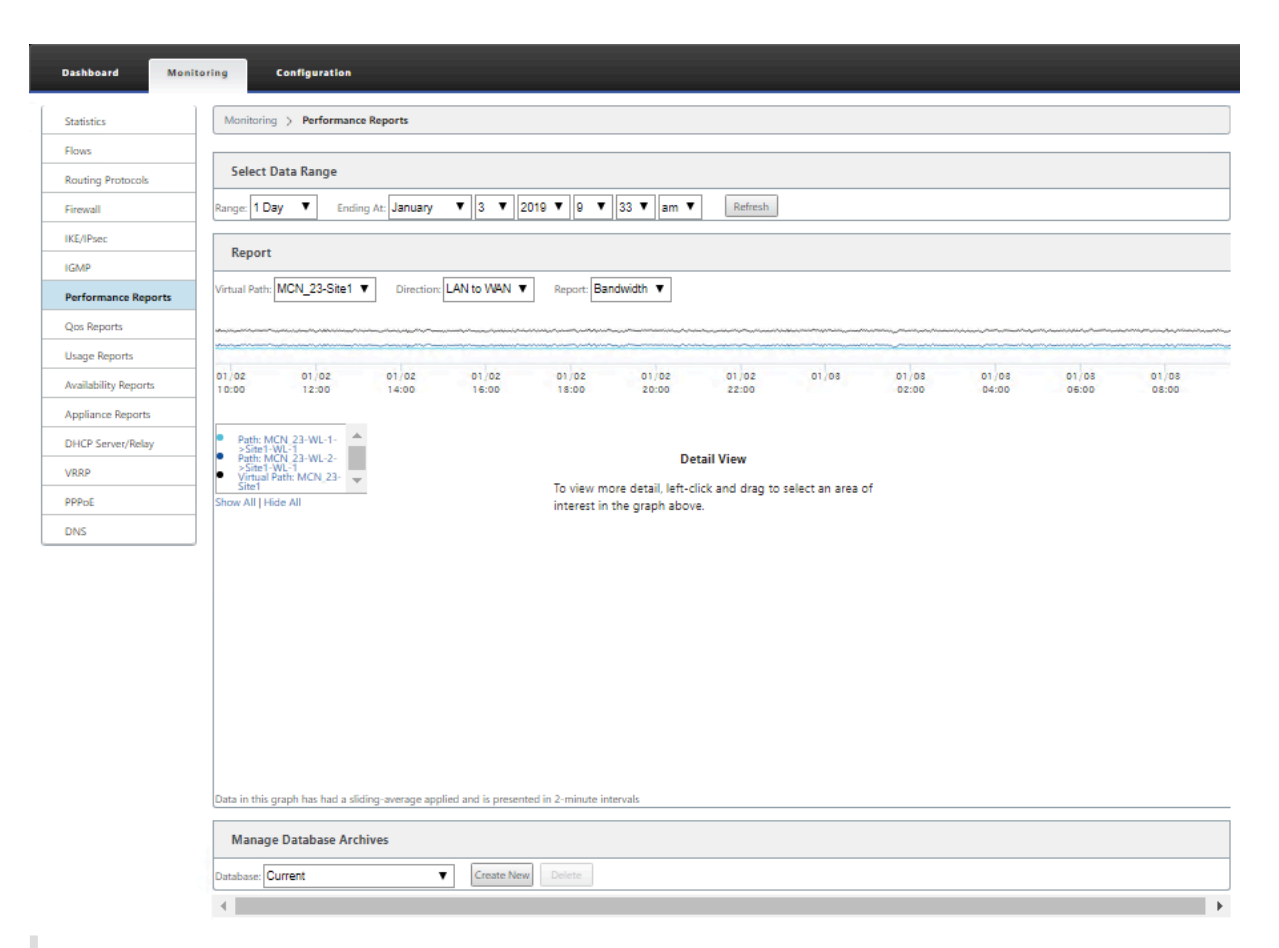

#### Hinweis

Auf dem Management-Webinterface generierte Berichte gelten nur für die lokale Appliance. Verwenden Sie das Virtual WAN Center Webinterface, um Berichte für das virtuelle WAN zu erstellen und anzuzeigen.

Gehen Sie wie folgt vor, um Virtual WAN-Berichte zu generieren und anzuzeigen:

1. Melden Sie sich am Management-Webinterface für den MCN an und wählen Sie die Registerkarte **Überwachung** aus.

Dadurch wird der Monitoring-Navigationsbaum im linken Bereich geöffnet.

2. Wählen Sie im Navigationsbaum einen Berichtstyp aus.

Die Berichtstypen werden im Navigationsbaum direkt unter dem Zweig **Flows** als Zweige aufgeführt.

| _ |                      | _ |
|---|----------------------|---|
|   | Performance Reports  |   |
|   | Qos Reports          |   |
|   | Usage Reports        |   |
|   | Availability Reports |   |
|   | Appliance Reports    |   |

Folgende Berichtstypen sind verfügbar:

- Performance-Berichte
- QoS-Berichte
- Nutzungs-Berichte
- Verfügbarkeitsberichte
- Appliance-Berichte
- 3. Wählen Sie die Berichtsoptionen aus.

Zusätzlich zu den verschiedenen Berichtstypen gibt es für jeden Berichtstyp zahlreiche Optionen und Filter zur Verfeinerung von Berichtsergebnissen.

## **Performance-Berichte**

Citrix SD-WAN kann Leistungsstatistiken auf Standort-, virtueller Pfad- oder Richtungsebene (LAN zu WAN und WAN zu LAN) anzeigen. Mit Citrix SD-WAN können Sie Metriken erfassen, die die Effizienz der einzelnen Links in Millisekunden anzeigen. Um weitere Details anzuzeigen, klicken Sie mit der linken Maustaste, und wählen Sie einen bestimmten Pfad- oder Zeitrahmen in der Diagrammlinie aus.

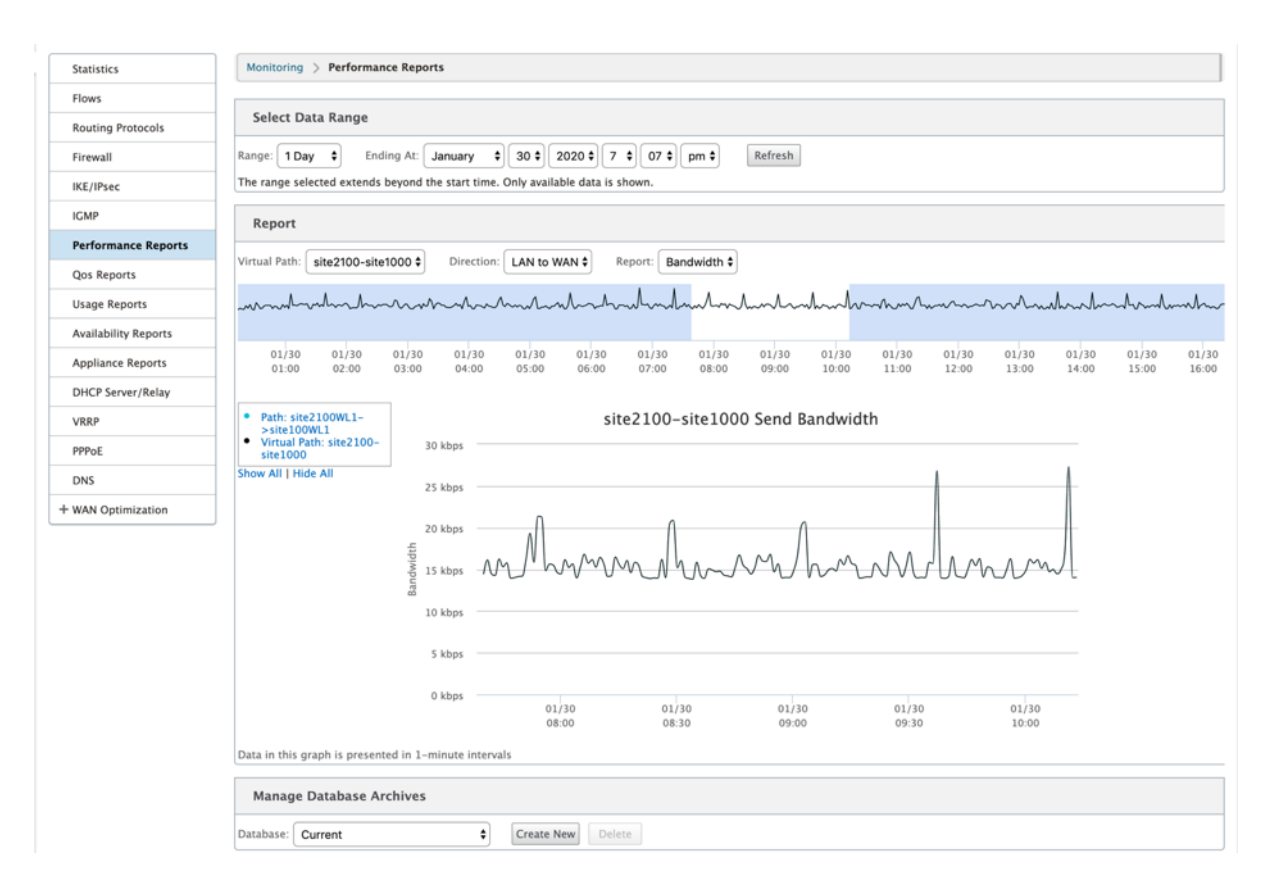

Sie können den Datenbereich nach Bedarf mit den folgenden Feldern auswählen, um den Leistungsbericht anzuzeigen:

- Virtueller Pfad: Wählen Sie den virtuellen Pfad aus der Dropdownliste aus.
- Richtung: Wählen Sie die Richtung nach Bedarf aus (LAN zu WAN oder WAN to LAN).
- Bericht: Wählen Sie die folgenden Netzwerkparameter aus, um den Bericht anzuzeigen:
  - Bandbreite
  - Latenz
  - Jitter
  - Verlust
  - Qualität

## **QoS-Berichte**

Sie können den Anwendungs-QoS-Bericht überwachen, z. B. die Anzahl der Pakete oder Bytes, die auf jeder Site, WAN-Verbindung, Virtual Path und Pfadebene hochgeladen, heruntergeladen oder gelöscht werden.

#### Citrix SD-WAN 11.5

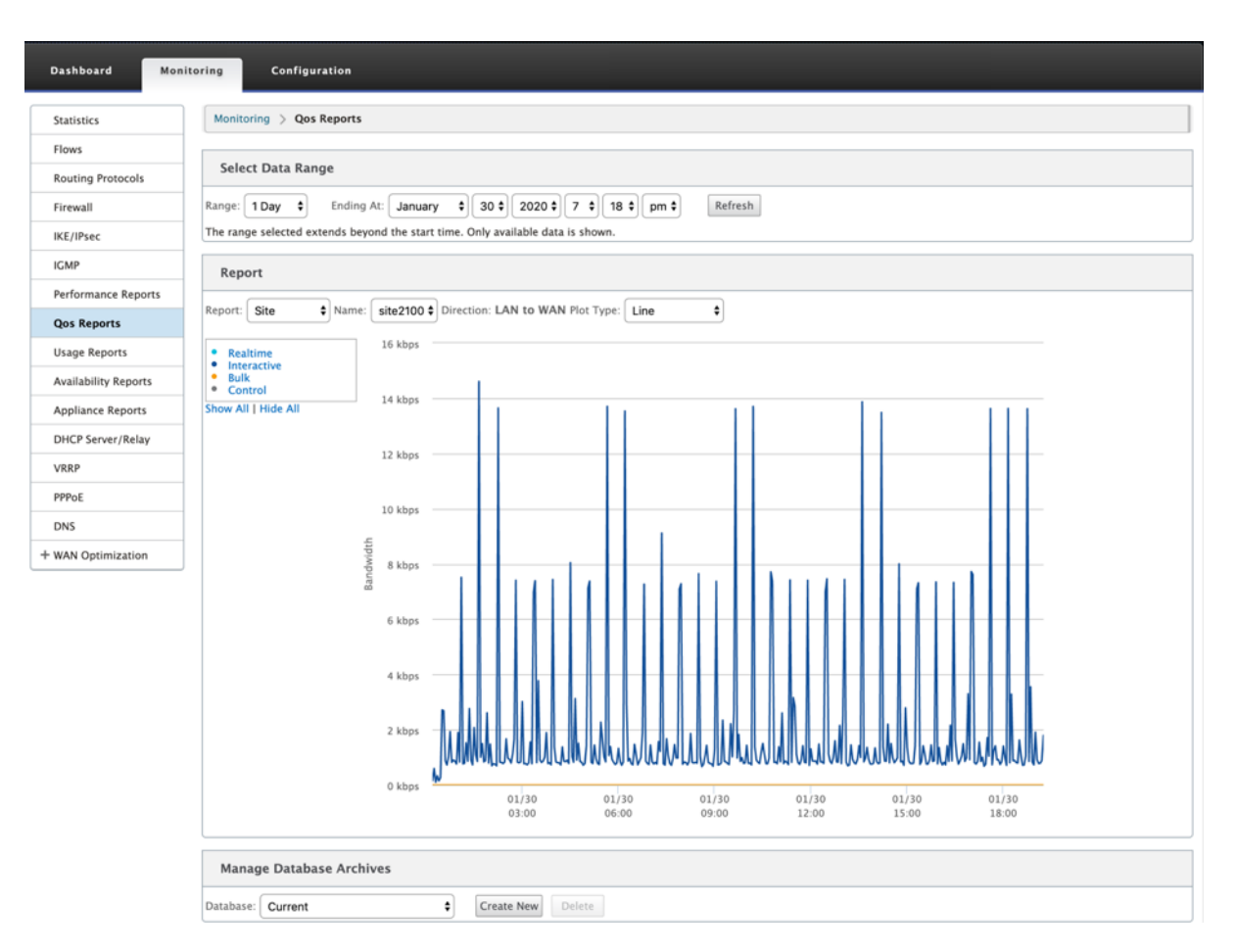

Sie können die folgenden Metriken anzeigen:

- **Echtzeit:** Bandbreite, die von Anwendungen verbraucht wird, die zum Echtzeit-Klassentyp in der Citrix SD-WAN-Konfiguration gehören. Die Leistung solcher Anwendungen hängt weitgehend von der Netzwerklatenz ab. Ein verzögertes Paket ist schlechter als ein verlorenes Paket (z. B. VoIP, Skype for Business).
- Interaktiv: Bandbreite, die von Anwendungen verbraucht wird, die zum interaktiven Klassentyp in der Citrix SD-WAN-Konfiguration gehören. Die Leistung solcher Anwendungen hängt weitgehend von der Netzwerklatenz und dem Paketverlust ab (z. B. XenDesktop, XenApp).
- **Bulk:** Bandbreite, die von Anwendungen verbraucht wird, die zum Massen-Klassentyp in der Citrix SD-WAN-Konfiguration gehören. Diese Anwendungen beinhalten wenig menschliches Eingreifen und werden meist von den Systemen selbst gehandhabt (zum Beispiel FTP, Backup-Operationen).
- **Steuerung:** Bandbreite zur Übertragung von Steuerungspaketen, die Routing-, Planungs- und Linkstatistikinformationen enthalten.

## Nutzungsberichte

Die Verwendungsberichte liefern die Informationen zur Verwendung virtueller Pfade.

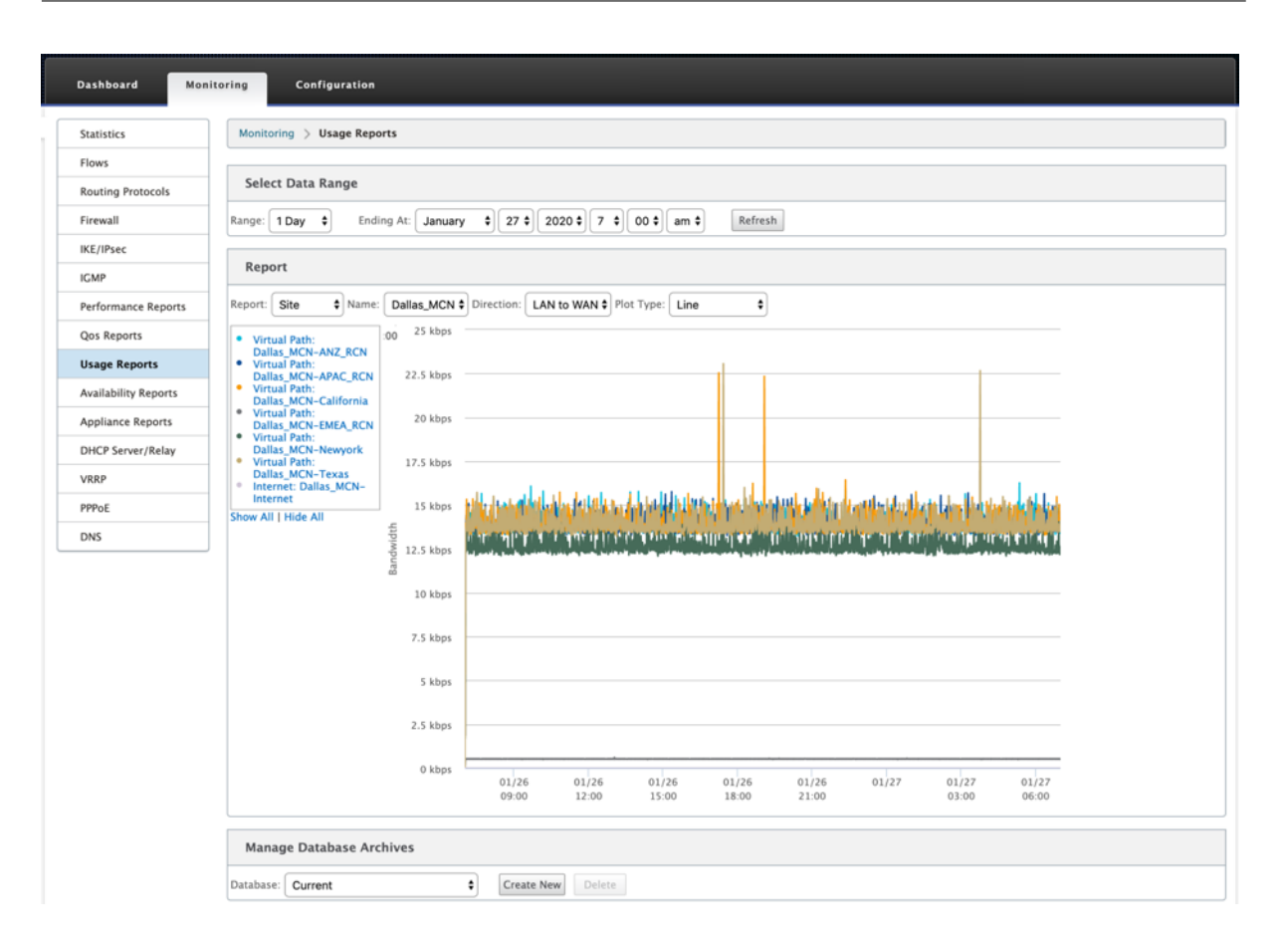

- Bericht: Wählen Sie Site oder WAN-Link aus der Dropdownliste aus, um den Bericht anzuzeigen.
- Name: Wählen Sie den Namen der Site oder des WAN-Link aus der Dropdownliste aus.
- Richtung: Wählen Sie die Richtung nach Bedarf aus (LAN zu WAN oder WAN to LAN).
- Plottyp: Wählen Sie den Plottyp aus der Dropdownliste (Linie oder Fläche) aus.

## Verfügbarkeitsberichte

In diesem Bericht können Sie die Verfügbarkeitsdaten von WAN-Links, Pfaden und virtuellen Pfaden anzeigen. Sie können auch zu einem bestimmten Zeitrahmen wechseln, z. B. 1 Stunde, 24 Stunden und 7 Tage, um die verfügbaren Daten anzuzeigen. Die Daten Paths und Virtual Paths werden in einem Format **DD:HH:MM:SS** dargestellt.

| Dashboard Mor            | nitoring Configuration                                                                                    |                                        |                                   |          |                                |            |         |            |            |      |       |      |         |       |
|--------------------------|----------------------------------------------------------------------------------------------------|----------------------------------------|-----------------------------------|----------|--------------------------------|------------|---------|------------|------------|------|-------|------|---------|-------|
| Statistics               | Monitoring > Availability Reports                                                                         |                                        |                                   |          |                                |            |         |            |            |      |       |      |         |       |
| Flows                    |                                                                                                    |                                        |                                   |          |                                |            |         |            |            |      |       |      |         |       |
| Routing Protocols        | Select Timeframe                                                                                          |                                        |                                   |          |                                |            |         |            |            |      |       |      |         |       |
| Firewall                 | For the period from 7:01 on 1/26/2020 to 7:01 or<br>All times are represented in days (if available), hou | n 1/27/2020   S<br>Irs (if available), | witch to: 1 hou<br>minutes and se | conds. D | urs   7 days   A<br>D:HH:MM:SS | II Availab | le Data |            |            |      |       |      |         |       |
| IKE/IPsec                |                                                                                                    |                                        |                                   |          |                                |            |         |            |            |      |       |      |         |       |
| IGMP                     | Paths and Virtual Paths                                                                                   |                                        |                                   |          |                                |            |         |            |            |      |       |      |         |       |
| Performance Reports      |                                                                                                    | Uptime                                 | Goodtime                          |          | Badtim                         | e          |         | D          | owntime    |      |       | Inc  | idents  |       |
| Qos Reports              | -                                                                                                    |                                        |                                   | Total    | Loss                           | Silence    | Peer    | Total      | Silence    | Peer | Total | Loss | Silence | Peer  |
| Lisage Reports           | Virtual Path Dallas_MCN-ANZ_RCN                                                                           | 1:00:00:00                             | 1:00:00:00                        | 0:00     | 0:00                           | 5          |         |            |            |      |       |      |         |       |
| the life billing Bernete | Dallas_MCN-queue1->ANZ_RCN-queue1                                                                         | 1:00:00:00                             | 1:00:00:00                        | 0:00     |                                | 0:00       | 0:00    | 0:00       | 0:00       | 0:00 | 0     |      | 0       | 0     |
| Availability Reports     | ANZ_RCN-queue1->Dallas_MCN-queue1                                                                         | 1:00:00:00                             | 23:59:10                          | 0:50     | 0:00                           | 0:50       |         | 0:00       | 0:00       |      | 5     | 0    | 5       |       |
| Appliance Reports        | Virtual Path Dallas_MCN-APAC_RCN                                                                          | 1:00:00:00                             | 1:00:00:00                        | 0:00     | 0:00                           | 14         |         |            |            |      |       |      |         |       |
| DHCP Server/Relay        | Dallas_MCN-queue1->APAC_RCN-queue1                                                                        | 1:00:00:00                             | 1:00:00:00                        | 0:00     |                                | 0:00       | 0:00    | 0:00       | 0:00       | 0:00 | 0     |      | 0       | 0     |
| VRRP                     | APAC_RCN-queue1->Dallas_MCN-queue1                                                                        | 1:00:00:00                             | 23:57:40                          | 2:20     | 0:00                           | 2:20       |         | 0:00       | 0:00       |      | 14    | 0    | 14      |       |
| PPPoE                    | Virtual Path Dallas_MCN-California                                                                        | 1:00:00:00                             | 23:59:42                          | 0:18     | 0:00                           | 2          |         |            |            |      |       |      |         |       |
| DNS                      | Dallas_MCN-queue1->California-queue1                                                                      | 23:58:36                               | 23:58:36                          | 0:00     |                                | 0:00       | 0:00    | 0:00       | 0:00       | 0:00 | 2     |      | 0       | 2     |
|                          | California-queue1->Dallas_MCN-queue1                                                                      | 1:00:00:00                             | 23:59:40                          | 0:20     | 0:00                           | 0:20       |         | 0:00       | 0:00       |      | 2     | 0    | 2       |       |
|                          | Virtual Path Dallas_MCN-EMEA_RCN                                                                          | 0:00                                   | 0:00                              | 0:00     | 1:00:00:00                     | 0          |         |            |            |      |       |      |         |       |
|                          | Dallas_MCN-queue1->EMEA_RCN-queue2                                                                        | 0:00                                   | 0:00                              | 0:00     |                                | 0:00       | 0:00    | 1:00:03:45 | 1:00:03:45 | 0:00 | 0     |      | 0       | (     |
|                          | EMEA_RCN-queue2->Dallas_MCN-queue1                                                                        | 0:00                                   | 0:00                              | 0:00     | 0:00                           | 0:00       |         | 1:00:03:45 | 1:00:03:45 |      | 0     | 0    | 0       |       |
|                          | Virtual Path Dallas_MCN-Newyork                                                                           | 1:00:00:00                             | 1:00:00:00                        | 0:00     | 0:00                           | 8          |         |            |            |      |       |      |         |       |
|                          | Dallas_MCN-WL-2->Newyork-WL-2                                                                             | 0:00                                   | 0:00                              | 0:00     |                                | 0:00       | 0:00    | 0:00       | 0:00       | 0:00 | 0     |      | 0       |       |
|                          | Dallas_MCN-queue1->Newyork-queue1                                                                         | 1:00:00:00                             | 1:00:00:00                        | 0:00     |                                | 0:00       | 0:00    | 0:00       | 0:00       | 0:00 | 0     |      | 0       |       |
|                          | Newyork-WL-2->Dallas_MCN-WL-2                                                                             | 0:00                                   | 0:00                              | 0:00     | 0:00                           | 0:00       |         | 1:00:03:45 | 1:00:03:45 |      | 0     | 0    | 0       |       |
|                          | Newyork-queue1->Dallas_MCN-queue1                                                                         | 1:00:00:00                             | 23:58:40                          | 1:20     | 0:00                           | 1:20       |         | 0:00       | 0:00       |      | 8     | 0    | 8       |       |
|                          | Virtual Path Dallas_MCN-Texas                                                                             | 1:00:00:00                             | 23:59:42                          | 0:18     | 0:00                           | 12         |         |            |            |      |       |      |         |       |
|                          | Dallas_MCN-queue1->Texas-queue1                                                                           | 23:58:35                               | 23:58:35                          | 0:00     |                                | 0:00       | 0:00    | 0:00       | 0:00       | 0:00 | 2     |      | 0       |       |
|                          | Texas-queue1->Dallas_MCN-queue1                                                                           | 1:00:00:00                             | 23:58:00                          | 2:00     | 0:00                           | 2:00       |         | 0:00       | 0:00       |      | 12    | 0    | 12      |       |
|                          | WAN Links                                                                                                 |                                        |                                   |          |                                |            |         |            |            |      |       |      |         |       |
|                          |                                                                                                    |                                        |                                   |          | Uptim                          | e          |         | Do         | wntime     |      |       |      | Inc     | ident |
|                          | Dallas_MCN-WL-2                                                                                           |                                        |                                   |          | 0:0                            | 0          |         | 1:0        | 0:00:00    |      |       |      |         | 1     |
|                          | Dallas_MCN-queue1                                                                                         |                                        |                                   |          | 1:00:00:0                      | 0          |         |            | 0:00       |      |       |      | No do   | wntim |

# **Appliance-Berichte**

Appliance-Bericht liefert Berichte zum Netzwerkverkehr und zur Systemverwendung. Klicken Sie auf die einzelnen Links, um das Appliance-Diagramm nach Tag, wöchentlich, monatlich und jährlich anzuzeigen oder zu überwachen.

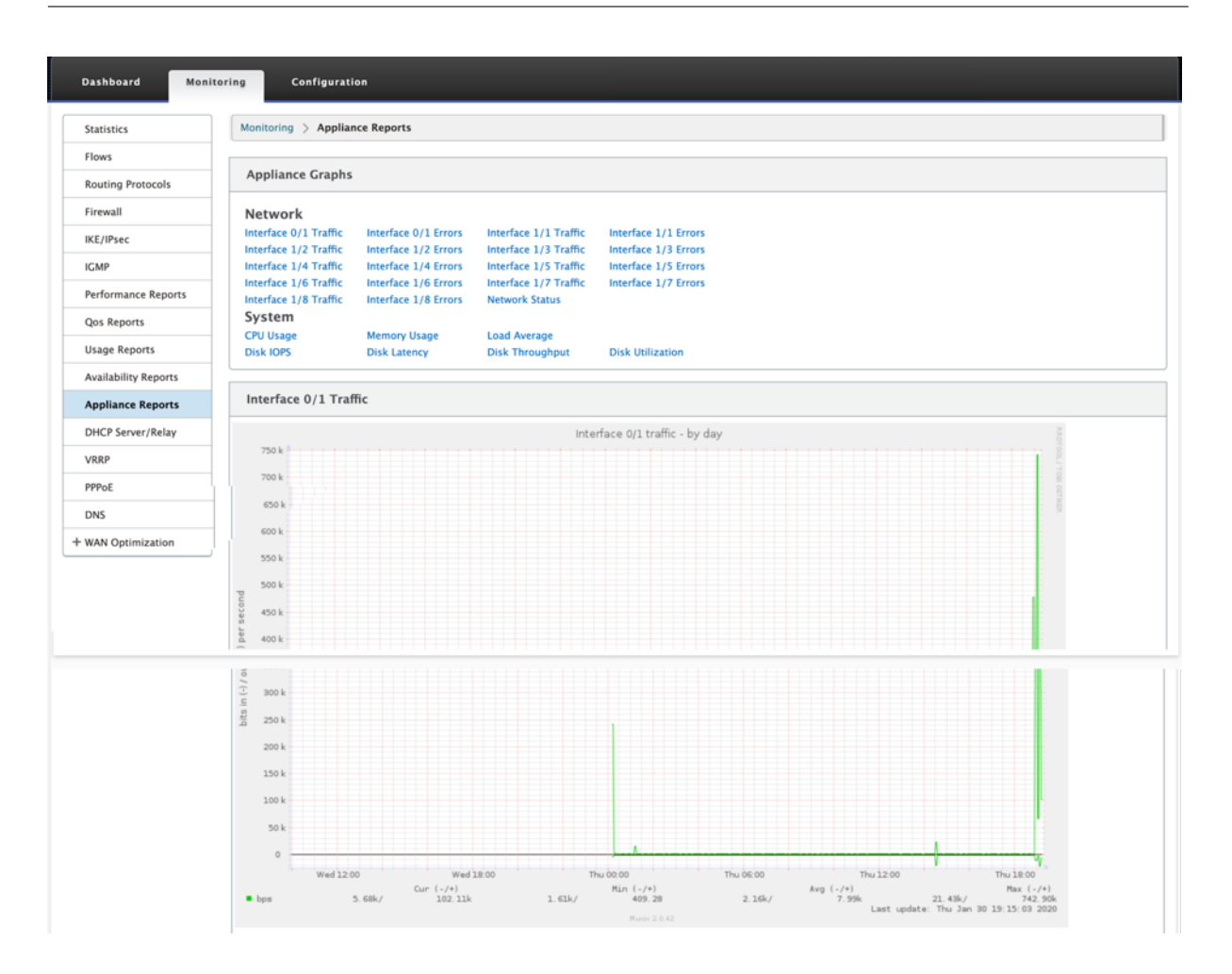

# Firewall-Statistiken anzeigen

## August 29, 2022

Sobald Sie Firewall- und NAT-Richtlinien konfiguriert haben, können Sie die Statistiken der Verbindungen, Firewall-Richtlinien und NAT-Richtlinien als Berichte anzeigen. Sie können die Berichte mit den verschiedenen Filterparametern filtern.

Informationen zur Konfiguration von Firewall- und NAT-Richtlinien finden Sie unter Stateful Firewall und NAT-Support.

So zeigen Sie Firewall-Statistiken an:

- 1. Navigieren Sie zu Monitoring > Firewall.
- 2. Wählen Sie nach Bedarf Verbindungen, Filterrichtlinien oder NAT-Richtlinien aus.
- 3. Legen Sie die Filterkriterien nach Bedarf fest.
- 4. Klicken Sie auf Aktualisieren.

# Verbindungen

Sie können die Statistiken für Anwendungen für die Firewall-Richtlinie überprüfen. Auf diese Weise können Sie alle Verbindungen sehen, die mit der ausgewählten Anwendung übereinstimmen, woher sie kommen, wohin sie gehen und wie viel Traffic sie erzeugen. Sie können sehen, wie die Firewall-Richtlinien auf den Datenverkehr für jede Anwendung wirken.

Sie können die Verbindungsstatistiken mithilfe der folgenden Parameter filtern:

- Anwendung Die Anwendung, die als Filterkriterium für die Verbindung verwendet wird.
- Familie Die Anwendungsfamilie, die als Filterkriterium für die Verbindung verwendet wird.
- IP-Protokoll Das von der Verbindung verwendete IP-Protokoll.
- Quellzone Die Zone, aus der die Verbindung stammt.
- Zielzone Die Zone, aus der der antwortende Verkehr stammt.
- Quelldiensttyp Der Dienst, von dem die Verbindung stammt.
- Source Service Instance Die Instanz des Dienstes, von dem die Verbindung stammt.
- Quell-IP Die IP-Adresse, von der die Verbindung stammt, Eingabe in punktierter Dezimalnotation mit einer optionalen Subnetzmaske.
- Quellport Der Port oder Port-Bereich, von dem die Verbindung stammt. Ein einzelner Port oder ein Bereich von Ports mit dem Zeichen wird akzeptiert.
- Zieldiensttyp Der Dienst, von dem der antwortende Verkehr stammt.
- Destination Service Instance Die Instanz des Dienstes, von der der antwortende Datenverkehr stammt.
- Ziel-IP Die IP-Adresse des antwortenden Geräts, Eingabe in punktierter Dezimalnotation mit optionaler Subnetzmaske.
- Zielport Der Port oder Port-Bereich, der vom antwortenden Gerät verwendet wird. Ein einzelner Port oder ein Bereich von Ports mit dem Zeichen - wird akzeptiert.

# **Richtlinien filtern**

Mithilfe von Richtlinien können Sie Aktionen für Verkehrsflüsse festlegen. Gruppe von Firewallfiltern werden mithilfe von Firewall-Richtlinienvorlagen erstellt und können auf alle Sites im Netzwerk oder nur auf bestimmte Sites angewendet werden.

Sie können den Statistikbericht für alle Filterrichtlinien anzeigen und mithilfe der folgenden Parameter filtern.

- Anwendungsobjekt Das in der Firewall-Richtlinie als Filterkriterium verwendete Application-Objekt.
- Anwendung Die Anwendung, die als Filterkriterien in der Firewall-Richtlinie verwendet wird
- Familie Die Anwendungsfamilie, die als Filterkriterium in der Firewall-Richtlinie verwendet wird.
- IP-Protokoll Das IP-Protokoll, mit dem die Filterrichtlinie übereinstimmt.
- DSCP: Das DSCP-Tag, mit dem die Filterrichtlinie übereinstimmt.
- Filterrichtlinienaktion Die Aktion, die von der Richtlinie ausgeführt wird, wenn ein Paket mit dem Filter übereinstimmt.
- Quelldiensttyp Der Dienst, von dem die Verbindung stammt.
- Quelldienstname Die Instanz des Dienstes, von dem die Verbindung stammt.
- Quell-IP Die IP-Adresse, von der die Verbindung stammt, Eingabe in punktierter Dezimalnotation mit einer optionalen Subnetzmaske.
- Quellport Der Port oder Port-Bereich, von dem die Verbindung stammt. Ein einzelner Port oder ein Bereich von Ports mit dem Zeichen wird akzeptiert.
- Zieldiensttyp Der Dienst, für den der antwortende Verkehr bestimmt ist.
- Name des Zieldienstes Falls zutreffend, der Dienst, für den der antwortende Verkehr bestimmt ist.
- Ziel-IP Die IP-Adresse des antwortenden Geräts, Eingabe in punktierter Dezimalnotation mit optionaler Subnetzmaske.
- Zielport Der Port oder Port-Bereich, der vom antwortenden Gerät verwendet wird. Ein einzelner Port oder ein Bereich von Ports mit dem Zeichen - wird akzeptiert.
- Quellzone Die mit der Filterrichtlinie übereinstimmende Ursprungszone.
- Zielzone Die antwortende Zone, die mit der Filterrichtlinie übereinstimmt.

# **NAT-Richtlinien**

Sie können die Statistiken aller Richtlinien für die Netzwerkadressübersetzung (NAT) anzeigen und den Bericht mithilfe der folgenden Parameter filtern.

- IP-Protokoll Das IP-Protokoll, mit dem die NAT-Richtlinie übereinstimmt.
- NAT-Typ Der von der NAT-Richtlinie verwendete NAT-Typ.
- Dynamischer NAT-Typ Der Typ des dynamischen NAT, der von der NAT-Richtlinie verwendet wird.

- Servicetyp Der von der NAT-Richtlinie verwendete Diensttyp.
- Dienstname Die Instanz des von der NAT-Richtlinie verwendeten Dienstes.
- Innen-IP Die innere IP-Adresse, die in gepunkteter Dezimalschreibweise mit einer optionalen Subnetzmaske eingegeben wird.
- Inside Port- Der von der NAT-Richtlinie verwendete innere Portbereich. Ein einzelner Port oder ein Bereich von Ports mit dem Zeichen wird akzeptiert.
- Außen-IP Die äußere IP-Adresse, die in gepunkteter Dezimalschreibweise mit einer optionalen Subnetzmaske eingegeben wird.
- Außenport Der von der NAT-Richtlinie verwendete externe Portbereich. Ein einzelner Port oder ein Bereich von Ports mit dem Zeichen wird akzeptiert.

# Diagnose

August 29, 2022

**Citrix SD-WAN Diagnostics-Dienstprogramme** bieten die folgenden Optionen zum Testen und Untersuchen von Konnektivitätsproblemen:

- Ping
- Traceroute
- Paketerfassung
- Pfad-Bandbreite
- Systeminformationen
- Diagnose-Daten
- Ereignisse
- Alarme
- Diagnose-Tool
- Standortdiagnose

Die Diagnoseoptionen im Citrix SD-WAN Dashboard steuern die Datenerfassung.

# Ping

Um die **Ping-Option** zu verwenden, navigieren Sie zu **Konfiguration > Diagnose** und wählen Sie **Ping**aus. Sie können Ping verwenden, um die Erreichbarkeit des Hosts und die Netzwerkkonnektivität zu überprüfen.

#### Citrix SD-WAN 11.5

| + Appliance Settings                                    | Configuration > System Maintenance > Diagnostics                                                                                                    |
|---------------------------------------------------------|----------------------------------------------------------------------------------------------------|
| + Virtual WAN                                           |                                                                                                    |
| — System Maintenance                                    | Ping Traceroute Packet Capture Path Bandwidth System Info Diagnostic Data Events Alarms Diagnostics Tool                                               |
| Delete Files                                            | Site Diagnostics                                                                                                    |
| - Restart System<br>- Date/Time Settings                | Ping                                                                                                    |
| - Local Change Management                               | Routing Domain: Default_RoutingDom: IP address: 192.168.10. XX Ping count: 5 Packet size: 70                                                           |
| Update Software<br>Configuration Reset<br>Factory Reset |                                                                                                    |
|                                                         | - Ping interface                                                                                                    |
|                                                         | Routing<br>Domain:     Default_RoutingDom.‡     IP address:     Ping count:     Packet size:       1     5     70     Via:     VirtualInterface-4:19 ‡ |
|                                                         | Results                                                                                                    |
|                                                         |                                                                                                    |

Wählen Sie die Routing-Domäne aus. Geben Sie eine gültige IP-Adresse, die Anzahl der Ping-Zähler (Anzahl der Ping-Anfragen zu senden) und die Paketgröße (Anzahl der Datenbytes) an. Klicken Sie auf **Ping stoppen**, um eine laufende Ping-Suche

Sie können über eine bestimmte Oberfläche pingen. Wählen Sie die Routingdomäne aus und geben Sie die IP-Adresse mit Ping-Anzahl und Paketgröße an und wählen Sie die virtuelle Schnittstelle aus der Dropdown-Liste aus.

## Traceroute

Um die Option **Traceroute** zu verwenden, navigieren Sie zu **Konfiguration > erweitern Sie Systemwartung > Diagnose** und wählen Sie **Traceroute**aus.

| - Appliance Settings                     | Configuration > System Maintenance > Diagnostics                                                                                                    |
|------------------------------------------|----------------------------------------------------------------------------------------------------|
| - Virtual WAN                            |                                                                                                    |
| System Maintenance                       | Ping         Traceroute         Packet Capture         Path Bandwidth         System Info         Diagnostic Data         Events         Alarms         Diagnostics Tota                                                                                                    |
| Delete Files                             | Site Diagnostics                                                                                                    |
| – Restart System<br>– Date/Time Settings | Trace Route                                                                                                    |
| - Local Change Management                | Path: Dallas MCN-queue1-\$                                                                                                    |
| - Update Software                        | Trace                                                                                                    |
| – Configuration Reset<br>– Factory Reset | Results                                                                                                    |
|                                          | Trace Route initiated on Virtual Path Dallas_MCN-ANZ_RCN, Path Dallas_MCN-queuel->ANZ_RCN-queuel.<br>Please wait while the trace is completed.<br>Trace Route Results: Trace Route Successful<br>Virtual Path: Dallas_MCN-ANZ_RCN<br>Path: Dallas_MCN-aware.<br>Trace Route to 192.168.90.10, destination was unreachable, 50 hops attempted.<br>hops rtt 1 rtt 2 rtt 3 mean rtt<br>1 *.*.*<br>2 *.*.* |

**Traceroute** hilft dabei, den Pfad oder die Route zu einem Remoteserver zu erkennen und anzuzeigen. Verwenden Sie die Option **Traceroute** als Debugging-Tool, um die Fehlerpunkte in einem Netzwerk zu erkennen.

Wählen Sie einen Pfad aus der Dropdownliste aus und klicken Sie auf **Trace**. Sie können die Details im Abschnitt **Ergebnisse** einsehen.

# Paketerfassung

Sie können die Option **Paketerfassung** verwenden, um das Echtzeit-Datenpaket abzufangen, das über die ausgewählte aktive Schnittstelle an der ausgewählten Site läuft. Die Paketerfassung hilft Ihnen bei der Analyse und Behebung von Netzwerkproblemen.

#### Citrix SD-WAN 11.5

| Dashboard Monitoring    | Configuration                                         |                                    |                   |                                                    |                                                                                                    |                                                   |                                |                                  |
|-------------------------|-------------------------------------------------------|------------------------------------|-------------------|----------------------------------------------------|----------------------------------------------------------------------------------------------------|---------------------------------------------------|--------------------------------|----------------------------------|
| Basilboard monitoring   | configuration                                         |                                    |                   |                                                    |                                                                                                    |                                                   |                                |                                  |
| + Appliance Settings    | Configuration > 5                                     | iystem Maintenance 🗦 I             | Diagnostics       |                                                    |                                                                                                    |                                                   |                                |                                  |
| + Virtual WAN           |                                                       |                                    |                   |                                                    |                                                                                                    |                                                   |                                |                                  |
| - System Maintenance    | Ping Tra                                              | aceroute Packet C                  | Capture           | Path Bandwidth                                     | System Info                                                                                                    | Diagnostic Data                                   | Events                         | Alarms                           |
| Delete Files            | Diagnostics Too                                       | Site Diagnostics                   | 5                 |                                                    |                                                                                                    |                                                   |                                |                                  |
| Date/Time Settings      | Packet Capture                                        | 1                                  |                   |                                                    |                                                                                                    |                                                   |                                |                                  |
| Local Change Management | Interfaces:                                           |                                    | ×1/1              | ×1/2 × 1/4                                         | × 1/6                                                                                                    | 1                                                 |                                |                                  |
| Diagnostics             | Duration (second                                      | ð.                                 | 30                | <u>.</u>                                           | <u> </u>                                                                                                    | 1                                                 |                                |                                  |
| Configuration Reset     | May # of packets                                      | to view:                           | 5000              | •                                                  |                                                                                                    |                                                   |                                |                                  |
| Factory Reset           | Canture Filter (On                                    | tional):                           |                   |                                                    |                                                                                                    |                                                   |                                | Help                             |
|                         | Capture                                               | cional).                           |                   |                                                    |                                                                                                    |                                                   |                                | Theip                            |
|                         |                                                       |                                    |                   |                                                    | and the state of the state of t |                                                   |                                |                                  |
|                         | Atleast 1 interface                                   | e needs to be selected to          | trigger a pack    | et capture.                                        | reaches this size, pac                                                                                                    | ket capturing will be sto                         | pped.                          |                                  |
|                         | Cathoning Dag                                         | and Date                           |                   |                                                    |                                                                                                    |                                                   |                                |                                  |
|                         | Gathering Req                                         | uested Data                        |                   |                                                    |                                                                                                    |                                                   |                                |                                  |
|                         | Packet Capture Su                                     | ccessful!                          |                   |                                                    |                                                                                                    |                                                   |                                |                                  |
|                         |                                                       |                                    |                   |                                                    |                                                                                                    |                                                   |                                |                                  |
|                         | Packet Capture                                        | File                               |                   |                                                    |                                                                                                    |                                                   |                                |                                  |
|                         | A binary file co<br>Wireshark for a                   | ntaining the packet da<br>nalvsis. | ata captured      | during the last s                                  | successful packet ca                                                                                                    | apture. This file can b                           | e opened in                    | Help                             |
|                         | The downloaded                                        | Packet capture file display        | ys internal lab   | els for interface na                               | mes. Here are the map                                                                                                    | pings for this platform:                          |                                |                                  |
|                         | MGMT -> tn-mgt<br>1/1 -> dpdk-1_1                     | 0                                  |                   |                                                    |                                                                                                    |                                                   |                                |                                  |
|                         | 1/4 -> dpdk-1_4<br>1/2 -> dpdk-1_2<br>1/6 -> dpdk-1 6 |                                    |                   |                                                    |                                                                                                    |                                                   |                                |                                  |
|                         | Download                                              |                                    |                   |                                                    |                                                                                                    |                                                   |                                |                                  |
|                         |                                                       |                                    |                   |                                                    |                                                                                                    |                                                   |                                |                                  |
|                         | Packet View                                           |                                    |                   |                                                    |                                                                                                    |                                                   |                                |                                  |
|                         | # Tota                                                | erface Name Prot                   | ocol Tim          |                                                    | T.                                                                                                    | ength Source                                      | Destinatio                     | on Src                           |
|                         | 1. 1/2                                                | UDP                                | May               | 8, 2019 06:06:                                     | 30.415518572 UTC 1                                                                                                    | 442 172.168.1.                                    | .10 152.168.1                  | .10 4980                         |
|                         | 2. 1/2<br>3. 1/2                                      | UDP                                | May<br>May        | 8, 2019 06:06:<br>8, 2019 06:06:                   | 30.415524972 UTC 1<br>30.415628324 UTC 1                                                                                                    | 442 152.168.1.<br>442 152.168.1.                  | 10 172.168.1<br>10 172.168.1   | .10 4980<br>.10 4980             |
|                         | 4. 1/2<br>5. 1/2<br>6. 1/2                            | UDP                                | May<br>May<br>May | 8, 2019 06:06:<br>8, 2019 06:06:<br>8, 2019 06:06: | 30.415648675 UTC 1<br>30.415858329 UTC 1<br>30.415873459 UTC 1                                                                                                    | 442 172.168.1.<br>442 152.168.1.<br>442 172.168.1 | 10 152.168.1<br>10 172.168.1   | .10 4980<br>.10 4980<br>.10 4980 |
|                         | 7. 1/2                                                | UDP                                | May               | 8, 2019 06:06:                                     | 30.416073413 UTC 1<br>30.416232216 UTC 1                                                                                                    | 442 172.168.1.<br>442 152.168.1                   | 10 152.168.2                   | .10 4980                         |
|                         | 9. 1/1                                                | TCP                                | May               | 8, 2019 06:06:                                     | 30.321504133 UTC 1                                                                                                    | 384 152.168.1.                                    | .51 172.168.1                  | .52 80                           |
|                         | 10. 1/2<br>11. 1/2                                    | UDP                                | May               | 8, 2019 06:06:                                     | 30.416266227 UTC 1<br>30.416435190 UTC 1                                                                                                    | 442 152.168.1.<br>442 172.168.1.                  | 10 172.168.1                   | .10 4980                         |
|                         | 12. 1/2<br>13. 1/1                                    | UDP<br>TCP                         | May<br>May        | 8, 2019 06:06:<br>8, 2019 06:06:                   | 30.416525402 UTC 1<br>30.321511153 UTC 5                                                                                                    | 14 172.168.1.<br>4 152.168.1.                     | .10 152.168.2<br>.52 172.168.1 | .10 4980<br>.51 2307             |
|                         | 14. 1/2                                               | UDP                                | May               | 8, 2019 06:06:                                     | 30.416529932 UTC 1<br>30.321514773 UTC 5                                                                                                    | 14 172.168.1.<br>4 152.168.1                      | 10 152.168.2                   | .10 4980                         |
|                         | 16. 1/2                                               | UDP                                | May               | 8, 2019 06:06:                                     | 30.416651685 UTC 1                                                                                                    | 442 152.168.1.                                    | 10 172.168.1                   | .10 4980                         |
|                         | 17. 1/2<br>18. 1/2                                    | UDP                                | May<br>May        | 8, 2019 06:06:<br>8, 2019 06:06:                   | 30.416593075 UTC 1<br>30.416783167 UTC 1                                                                                                    | 442 152.168.1.<br>172.168.1.                      | 10 172.168.1<br>10 152.168.2   | .10 4980                         |
|                         | 19. 1/2<br>20. 1/2                                    | UDP<br>UDP                         | May               | 8, 2019 06:06:<br>8, 2019 06:06:                   | 30.416881149 UTC 1<br>30.417039802 UTC 1                                                                                                    | 442 172.168.1.<br>442 152.168.1.                  | .10 152.168.2<br>.10 172.168.1 | .10 4980<br>.10 4980             |
|                         | 21. 1/2                                               | UDP                                | May               | 8, 2019 06:06:                                     | 30.417127644 UTC 1                                                                                                    | 14 172.168.1.                                     | 10 152.168.2                   | .10 4980                         |
|                         | 23. 1/2                                               | UDP                                | May               | 8, 2019 06:06:                                     | 30.417135804 UTC 1                                                                                                    | 442 172.168.1.                                    | 10 152.168.2                   | .10 4980                         |
|                         | 24. 1/1<br>25. 1/2                                    | TCP<br>UDP                         | May<br>May        | 8, 2019 06:06:<br>8, 2019 06:06:                   | 30.321517954 UTC 5<br>30.417178605 UTC 1                                                                                                    | 4 152.168.1.<br>14 172.168.1.                     | .5z 172.168.1<br>10 152.168.1  | .51 6265<br>.10 4980             |
|                         | 26. 1/1                                               | TCP                                | May               | 8, 2019 06:06:                                     | 30.321648046 UTC 1                                                                                                    | 384 172.168.1.                                    | 51 152.168.1                   | .52 80                           |

Geben Sie die folgenden Eingaben für den Paketerfassungsvorgang an:

• **Schnittstellen** - Aktive Schnittstellen sind für die Paketerfassung für die SD-WAN-Appliance verfügbar. Wählen Sie eine Schnittstelle aus oder fügen Sie Schnittstellen aus der Dropdownliste hinzu. Es muss mindestens eine Schnittstelle ausgewählt werden, um eine Paketerfassung auszulösen.

#### **Hinweis:**

Die Möglichkeit, die Paketerfassung über alle Schnittstellen gleichzeitig auszuführen, hilft,

die Problembehandlungsaufgabe zu beschleunigen.

- Dauer (Sekunden) Dauer (in Sekunden), wie lange die Daten erfasst werden müssen.
- Max. Anzahl der anzuzeigenden Pakete Maximalbegrenzung der Pakete, die im Ergebnis der Paketerfassung angezeigt werden sollen.
- **Erfassungsfilter (optional)** —Das optionale Feld Erfassungsfilter akzeptiert eine Filterzeichenfolge, die verwendet wird, um zu bestimmen, welche Pakete erfasst werden. Pakete werden mit der Filterzeichenfolge verglichen und wenn das Vergleichsergebnis wahr ist, wird das Paket erfasst. Wenn der Filter leer ist, werden alle Pakete erfasst. Weitere Informationen finden Sie unter Capture-Filter.

Im Folgenden finden Sie einige Beispiele für diesen Capture-Filter:

- Ether proto\ ARP Erfasst nur ARP-Pakete
- Ether proto \ IP Erfasst nur IPv4-Pakete
- VLAN 100 Erfasst nur Pakete mit einem VLAN von 100
- Host 10.40.10.20 Erfasst nur IPv4-Pakete zum oder vom Host mit der Adresse 10.40.10.20
- Net 10.40.10.0 Mask 255.255.255.0 Erfasst nur IPv4-Pakete im Subnetz 10.40.10.0/24
- IP proto\ TCP Erfasst nur IPv4/TCP-Pakete
- Port 80 Erfasst nur IP-Pakete zu oder von Port 80
- Portbereich 20—30 Erfasst nur IP-Pakete zu oder von den Ports 20 bis 30

#### Hinweis

Die maximale Größe der Aufnahmedatei beträgt bis zu 575 MB. Sobald die Paketerfassungsdatei diese Größe erreicht hat, wird die Paketerfassung gestoppt.

Klicken Sie auf **Capture**, um das Ergebnis der Paketerfassung anzuzeigen. Sie können auch eine Binärdatei herunterladen, die die Paketdaten enthält, die während der letzten erfolgreichen Paketerfassung erfasst wurden.

#### Sammeln angeforderter Daten

In dieser Tabelle sehen Sie den Status der Generierung von Paketerfassungsinformationen (ob die Paketerfassung erfolgreich ist oder keine Paketerfassung ist).

#### **Paket-Capture-Datei**

Pakete werden während der letzten erfolgreichen Paketerfassung als Binärdaten erfasst. Sie können die Binärdatei herunterladen, um die Paketinformationen offline zu analysieren. Der Name der Schnittstellen unterscheidet sich in der heruntergeladenen Datei im Vergleich zur GUI-Schnittstelle. Um die interne Schnittstellenzuordnung anzuzeigen, klicken Sie auf die Option Hilfe.

| Packet Capture File                                                                                                    |      |
|----------------------------------------------------------------------------------------------------|------|
| A binary file containing the packet data captured during the last successful packet capture. This file can be opened in Wireshark for analysis.                                                                                                    | Help |
| The downloaded Packet capture file displays internal labels for interface names. Here are the mappings for this platform:<br>MGMT -> tn-mgt0<br>1/4 -> dpdk-1_4<br>1/1 -> dpdk-1_1<br>1/5 -> dpdk-1_5<br>1/2 -> dpdk-1_2<br>LTE-1 -> dpdk-1_2<br>LTE-1 -> dpdk-1s_1<br>Download |      |

Sie benötigen **Wireshark** Software 2.4.13 Version oder höher, um die Binärdatei zu öffnen und zu lesen.

| ly a display filter <೫/>                       |                      |                |                 | <u> </u>       | Expression |
|------------------------------------------------|----------------------|----------------|-----------------|----------------|------------|
| Time                                           | Source               | Destination    | Protocol Length | Interface name | Src Mac    |
| 1 2019-04-26 05:53:09.403929649                | 10.103.40.80         | 192.168.60.15  | UDP             | 306 dpdk-lte_1 | 9e:15:     |
| 2 2019-04-26 05:53:09.808203024                | 10.103.40.80         | 192.168.60.15  | UDP             | 226 dpdk-lte_1 | 9e:15:     |
| 3 2019-04-26 05:53:09.808215048                | 10.103.40.80         | 192.168.60.15  | UDP             | 226 dpdk-lte_1 | 9e:15:     |
| 4 2019-04-26 05:53:10.026787042                | fe80::5834:4eff:f    | fe ff02::2     | ICMPv6          | 70 dpdk-1_1    | 5a:34:     |
| 5 2019-04-26 05:53:10.811549725                | 10.103.40.80         | 192.168.60.15  | UDP             | 226 dpdk-lte_1 | 9e:15:     |
| 6 2019-04-26 05:53:10.811561358                | 10.103.40.80         | 192.168.60.15  | UDP             | 226 dpdk-lte_1 | 9e:15:     |
| 7 2019-04-26 05:53:11.404405624                | 10.103.40.80         | 192.168.60.15  | UDP             | 306 dpdk-lte_1 | 9e:15:     |
| 8 2019-04-26 05:53:11.815088189                | 10.103.40.80         | 192.168.60.15  | UDP             | 226 dpdk-lte_1 | 9e:15:     |
| 9 2019-04-26 05:53:11.815100522                | 10.103.40.80         | 192.168.60.15  | UDP             | 226 dpdk-lte_1 | 9e:15:     |
| 10 2019-04-26 05:53:12.818065232               | 10.103.40.80         | 192.168.60.15  | UDP             | 226 dpdk-lte_1 | 9e:15:     |
| 11 2019-04-26 05:53:12.818156899               | 10.103.40.80         | 192.168.60.15  | UDP             | 226 dpdk-lte_1 | 9e:15:     |
| 12 2019-04-26 05:53:13.405512485               | 10.103.40.80         | 192.168.60.15  | UDP             | 306 dpdk-lte_1 | 9e:15:     |
| 13 2019-04-26 05:53:13.821801944               | 10.103.40.80         | 192.168.60.15  | UDP             | 226 dpdk-lte_1 | 9e:15:     |
| 14 2019-04-26 05:53:13.821813477               | 10.103.40.80         | 192.168.60.15  | UDP             | 226 dpdk-lte_1 | 9e:15:     |
| 15 2019-04-26 05:53:14.834919479               | 10.103.40.80         | 192.168.60.15  | UDP             | 226 dpdk-lte_1 | 9e:15:     |
| 16 2019-04-26 05:53:14.834931891               | 10.103.40.80         | 192.168.60.15  | UDP             | 226 dpdk-lte_1 | 9e:15:     |
| 17 2019-04-26 05:53:15.406160515               | 10.103.40.80         | 192.168.60.15  | UDP             | 306 dpdk-lte_1 | 9e:15:     |
| 18 2019-04-26 05:53:15.838934651               | 10.103.40.80         | 192.168.60.15  | UDP             | 226 dpdk-lte_1 | 9e:15:     |
| 19 2019-04-26 05:53:15.838946928               | 10.103.40.80         | 192.168.60.15  | UDP             | 226 dpdk-lte_1 | 9e:15:     |
| 20 2019-04-26 05:53:16.842346703               | 10.103.40.80         | 192.168.60.15  | UDP             | 226 dpdk-lte_1 | 9e:15:     |
| 21 2019-04-26 05:53:16.842358521               | 10.103.40.80         | 192.168.60.15  | UDP             | 226 dpdk-lte_1 | 9e:15:     |
| 22 2019-04-26 05:53:17.406642988               | 10.103.40.80         | 192.168.60.15  | UDP             | 306 dpdk-lte_1 | 9e:15:     |
| 23 2019-04-26 05:53:17.845891359               | 10.103.40.80         | 192.168.60.15  | UDP             | 226 dpdk-lte_1 | 9e:15:     |
| 24 2019-04-26 05:53:17.845903254               | 10.103.40.80         | 192.168.60.15  | UDP             | 226 dpdk-lte_1 | 9e:15:     |
| 25 2019-04-26 05:53:18.850000114               | 10.103.40.80         | 192.168.60.15  | UDP             | 226 dpdk-lte_1 | 9e:15:     |
| 26 2019-04-26 05:53:18.850012213               | 10.103.40.80         | 192.168.60.15  | UDP             | 226 dpdk-lte_1 | 9e:15:     |
| 27 2019-04-26 05:53:19.407464852               | 10.103.40.80         | 192.168.60.15  | UDP             | 306 dpdk-lte_1 | 9e:15:     |
| 28 2019-04-26 05:53:19.867551012               | 10.103.40.80         | 192.168.60.15  | UDP             | 226 dpdk-lte_1 | 9e:15:     |
| 29 2019-04-26 05:53:19.867562750               | 10.103.40.80         | 192.168.60.15  | UDP             | 226 dodk-lte 1 | 9e:15:     |
| me 1: 306 bytes on wire (2448 bits), 306 bytes | captured (2448 bits) | on interface 0 |                 |                |            |
| Interface id: 0 (dpdk-lte_1)                   |                      |                |                 |                |            |
| Encapsulation type: Ethernet (1)               |                      |                |                 |                |            |
| Arrival Time: Apr 26, 2019 11:23:09.403929649  | IST                  |                |                 |                |            |
| [Time shift for this packet: 0.000000000 secon | ds]                  |                |                 |                |            |
| Epoch Time: 1556257989.403929649 seconds       |                      |                |                 |                |            |
| [Time delta from previous captured frame: 0.00 | 0000000 seconds]     |                |                 |                |            |
| [Time delta from previous displayed frame: 0.0 | 00000000 seconds]    |                |                 |                |            |

#### **Paket-Ansicht**

Wenn die Größe der Paketerfassungsdatei größer ist, dauert es länger, bis der Rendervorgang für die Paketansicht abgeschlossen ist. In diesem Fall wird empfohlen, die Datei herunterzuladen und **Wire-shark** zur Analyse zu verwenden, anstatt sich auf das Ergebnis der **Packet View** zu verlassen.

## **Pfad-Bandbreite**

Um die Funktion **Pfadbandbreite** zu verwenden, navigieren Sie zu **Konfiguration > erweitern Sie Systemwartung > Diagnose** und wählen Sie **Pfadbandbreite**aus.

|                         | Configuration                                                                                                    |                                                                                                    |                                                                                                    |                                                                                                    |                                                                                                    |          |                                                                                                    |                                                                                                    |                                                                                                    |
|-------------------------|----------------------------------------------------------------------------------------------------|----------------------------------------------------------------------------------------------------|----------------------------------------------------------------------------------------------------|----------------------------------------------------------------------------------------------------|----------------------------------------------------------------------------------------------------|----------|----------------------------------------------------------------------------------------------------|----------------------------------------------------------------------------------------------------|----------------------------------------------------------------------------------------------------|
|                         | configuration                                                                                                    |                                                                                                    |                                                                                                    |                                                                                                    |                                                                                                    |          |                                                                                                    |                                                                                                    |                                                                                                    |
| ppliance Settings       | Configuratio                                                                                                    | on 📏 System Maintenance                                                                                                    | > Diagnostics                                                                                                    |                                                                                                    |                                                                                                    |          |                                                                                                    |                                                                                                    |                                                                                                    |
| itual WAN               |                                                                                                    |                                                                                                    |                                                                                                    |                                                                                                    |                                                                                                    |          |                                                                                                    |                                                                                                    |                                                                                                    |
| vstem Maintenance       | Ping                                                                                                    | Traceroute P                                                                                                    | acket Capture Path Bandi                                                                                                    | width System Info                                                                                                    | Diagnostic Data                                                                                                    | Events   | Alarms                                                                                                    | Diagnostics Tool                                                                                                    |                                                                                                    |
| Delete Files            | Instant                                                                                                    | Dath Randwidth Tectin                                                                                                    |                                                                                                    |                                                                                                    |                                                                                                    |          |                                                                                                    |                                                                                                    |                                                                                                    |
| Restart System          | Instant P                                                                                                    | aut banuwidur resung                                                                                                    | )                                                                                                    |                                                                                                    |                                                                                                    |          |                                                                                                    |                                                                                                    |                                                                                                    |
| Date/Time Settings      | Path:                                                                                                    |                                                                                                    | MCN-5100-WL-2>BR572-                                                                                                    | ~                                                                                                    |                                                                                                    |          |                                                                                                    |                                                                                                    |                                                                                                    |
| Local Change Management | Test                                                                                                    | ]                                                                                                    | 1                                                                                                    |                                                                                                    |                                                                                                    |          |                                                                                                    |                                                                                                    |                                                                                                    |
| Diagnostics             |                                                                                                    |                                                                                                    |                                                                                                    |                                                                                                    |                                                                                                    |          |                                                                                                    |                                                                                                    |                                                                                                    |
| Configuration Reset     | Results                                                                                                    |                                                                                                    |                                                                                                    |                                                                                                    |                                                                                                    |          |                                                                                                    |                                                                                                    |                                                                                                    |
| Factory Reset           |                                                                                                    |                                                                                                    |                                                                                                    |                                                                                                    |                                                                                                    |          |                                                                                                    |                                                                                                    |                                                                                                    |
|                         | Minimum Band<br>Maximum Band<br>Average Band                                                                                                    | dwidth:936564 kbps<br>dwidth:1213863 kbps<br>dwidth:1109046 kbps                                                                                                    |                                                                                                    |                                                                                                    |                                                                                                    |          |                                                                                                    |                                                                                                    |                                                                                                    |
|                         | Schedule                                                                                                    | e Path Bandwidth Test                                                                                                    | ing                                                                                                    |                                                                                                    |                                                                                                    |          |                                                                                                    |                                                                                                    |                                                                                                    |
|                         | Add                                                                                                    | ]                                                                                                    |                                                                                                    |                                                                                                    |                                                                                                    |          |                                                                                                    |                                                                                                    |                                                                                                    |
|                         | Path                                                                                                    | Name                                                                                                    | Frequency                                                                                                    |                                                                                                    | Day of Week                                                                                                    |          |                                                                                                    | Hour                                                                                                    | Minute                                                                                                    |
|                         | Apply Set                                                                                                    | ttings                                                                                                    |                                                                                                    |                                                                                                    |                                                                                                    |          |                                                                                                    |                                                                                                    |                                                                                                    |
|                         | History F                                                                                                    | Path Bandwidth Testin                                                                                                    | g Result                                                                                                    |                                                                                                    |                                                                                                    |          |                                                                                                    |                                                                                                    |                                                                                                    |
|                         | Show 50                                                                                                    | <ul> <li>entries</li> </ul>                                                                                                    | Showing 1 to 27 of 27 entries                                                                                                    | Search                                                                                                    |                                                                                                    |          |                                                                                                    |                                                                                                    | First Previous 1 Next 1                                                                                                    |
|                         | Num                                                                                                    | From Link                                                                                                    | To Link                                                                                                    | Test Time                                                                                                    | Min Bandwid                                                                                                    | (khos)   | Max                                                                                                    | x Randwidth (khns)                                                                                                    | Ave Randwidth (khos)                                                                                                    |
|                         | 1                                                                                                    | RCN1-5100-WL-1                                                                                                    | MCN-5100-WL-1                                                                                                    | 2/17/2018 201:03 PM                                                                                                    | 2883972                                                                                                    | an (mpr) | 509                                                                                                    | 19707                                                                                                    | 4357330                                                                                                    |
|                         | 2                                                                                                    | RCN1-5100-WL-1                                                                                                    | MCN-5100-WL-1                                                                                                    | 2/17/2018. 4:01:03 PM                                                                                                    | 3109115                                                                                                    |          | 387                                                                                                    | 72000                                                                                                    | 3616157                                                                                                    |
|                         | 3                                                                                                    | RCN1-5100-WL-1                                                                                                    | MCN-5100-WL-1                                                                                                    | 2/17/2018. 6:01:04 PM                                                                                                    | 3041280                                                                                                    |          | 411                                                                                                    | 9960                                                                                                    | 3518949                                                                                                    |
|                         | 4                                                                                                    | RCN1-5100-WL-1                                                                                                    | MCN-5100-WL-1                                                                                                    | 2/17/2018. 8:01:04 PM                                                                                                    | 2769377                                                                                                    |          | 370                                                                                                    | 00572                                                                                                    | 3276124                                                                                                    |
|                         | 5                                                                                                    | RCN1-5100-WL-1                                                                                                    | MCN-5100-WL-1                                                                                                    | 2/17/2018, 10:01:04 PM                                                                                                    | 409245                                                                                                    |          | 357                                                                                                    | 14153                                                                                                    | 2489269                                                                                                    |
|                         | 6                                                                                                    | RCN1-5100-WL-1                                                                                                    | MCN-5100-WL-1                                                                                                    | 2/18/2018, 12:01:04 AM                                                                                                    | 2481756                                                                                                    |          | 400                                                                                                    | 01684                                                                                                    | 3198214                                                                                                    |
|                         | 7                                                                                                    | RCN1-5100-WL-1                                                                                                    | MCN-5100-WL-1                                                                                                    | 2/18/2018, 2:01:04 AM                                                                                                    | 2549853                                                                                                    |          | 387                                                                                                    | 72000                                                                                                    | 3236546                                                                                                    |
|                         | 8                                                                                                    | RCN1-5100-WL-1                                                                                                    | MCN-5100-WL-1                                                                                                    | 2/18/2018. 4:01:03 AM                                                                                                    | 3204413                                                                                                    |          | 398                                                                                                    | 12628                                                                                                    | 2542542                                                                                                    |
|                         | 9                                                                                                    | RCN1-5100-WL-1                                                                                                    |                                                                                                    |                                                                                                    |                                                                                                    |          |                                                                                                    |                                                                                                    |                                                                                                    |
|                         | 1                                                                                                    | THE REPORT OF A DECK                                                                                                    | MCN-5100-WI-1                                                                                                    | 2/18/2018 6-01-03 AM                                                                                                    | 2997677                                                                                                    |          | 467                                                                                                    | 72357                                                                                                    | 3664018                                                                                                    |
|                         | 10                                                                                                    | RCN1-5100-WH-1                                                                                                    | MCN-5100-WL-1                                                                                                    | 2/18/2018; 6:01:03 AM                                                                                                    | 2997677                                                                                                    |          | 467                                                                                                    | 72357                                                                                                    | 3664018                                                                                                    |
|                         | 10                                                                                                    | RCN1-5100-WL-1                                                                                                    | MCN-5100-WL-1<br>MCN-5100-WL-1                                                                                                    | 2/18/2018, 6:01:03 AM<br>2/18/2018, 8:01:04 AM<br>2/18/2018, 10:01:04 AM                                                                                                    | 2997677<br>2248258<br>2410226                                                                                                    |          | 467<br>628                                                                                                    | 72357<br>38360<br>72387                                                                                                    | 3664018<br>3612666<br>2816032                                                                                                    |
|                         | 10<br>11                                                                                                    | RCN1-5100-WL-1<br>RCN1-5100-WL-1<br>RCN1-5100-W-1                                                                                                    | MCN-5100-WL-1<br>MCN-5100-WL-1<br>MCN-5100-WL-1                                                                                                    | 2/18/2018, 6:01:03 AM<br>2/18/2018, 8:01:04 AM<br>2/18/2018, 10:01:04 AM<br>2/18/2018, 12:01:08 PM                                                                                                    | 2997677<br>2248258<br>2410236<br>2613600                                                                                                    |          | 467<br>628<br>337                                                                                                    | 72357<br>88360<br>72387                                                                                                    | 3664018<br>3612666<br>2816032<br>3553752                                                                                                    |
|                         | 10<br>11<br>12<br>13                                                                                                    | RCN1-5100-WL-1<br>RCN1-5100-WL-1<br>RCN1-5100-WL-1<br>RCN1-5100-WL-1                                                                                                    | MCN-5100-WL-1<br>MCN-5100-WL-1<br>MCN-5100-WL-1<br>MCN-5100-WL-1<br>MCN-5100-WL-1                                                                                                    | 2/18/2018, 60103 AM<br>2/18/2018, 80104 AM<br>2/18/2018, 10:01:04 AM<br>2/18/2018, 12:01:03 PM<br>2/18/2018, 2:01:04 PM                                                                                                    | 2997677<br>2248258<br>2410236<br>2613600<br>2334265                                                                                                    |          | 467<br>628<br>337<br>440                                                                                                    | 72357<br>18360<br>72387<br>11852<br>59961                                                                                                    | 3664018<br>3612666<br>2816032<br>3563752<br>3101310                                                                                                    |
|                         | 10<br>11<br>12<br>13<br>14                                                                                                    | RCN1-5100-WL-1<br>RCN1-5100-WL-1<br>RCN1-5100-WL-1<br>RCN1-5100-WL-1<br>RCN1-5100-WL-1                                                                                                    | MCN-5100-WL-1<br>MCN-5100-WL-1<br>MCN-5100-WL-1<br>MCN-5100-WL-1<br>MCN-5100-WL-1                                                                                                    | 2/18/2018, 6:01:03 AM<br>2/18/2018, 6:01:04 AM<br>2/18/2018, 10:01:04 AM<br>2/18/2018, 12:01:03 PM<br>2/18/2018, 12:01:03 PM<br>2/18/2018, 2:01:04 PM                                                                                                    | 2997677<br>2248258<br>2410236<br>2613600<br>2324265<br>2173340                                                                                                    |          | 467<br>628<br>337<br>440<br>405<br>348                                                                                                    | 22357<br>18360<br>12387<br>1852<br>19961<br>14370                                                                                                    | 3654018<br>3612565<br>2816032<br>3563752<br>3101510<br>2329146                                                                                                    |
|                         | 10<br>11<br>12<br>13<br>14<br>15                                                                                                    | RCN1-5100-WL-1<br>RCN1-5100-WL-1<br>RCN1-5100-WL-1<br>RCN1-5100-WL-1<br>RCN1-5100-WL-1<br>RCN1-5100-WL-1                                                                                                    | MCN-5100-WL-1<br>MCN-5100-WL-1<br>MCN-5100-WL-1<br>MCN-5100-WL-1<br>MCN-5100-WL-1<br>MCN-5100-WL-1                                                                                                    | 2/18/2018, 601.03 AM<br>2/18/2018, 801.04 AM<br>2/18/2018, 1001.04 AM<br>2/18/2018, 1201.04 AM<br>2/18/2018, 1201.03 PM<br>2/18/2018, 201.04 PM<br>2/18/2018, 401.03 PM<br>2/18/2018, 601.03 PM                                                                                                    | 2997677<br>2248258<br>2410236<br>2613600<br>2324266<br>2173340<br>2613600                                                                                                    |          | 467<br>628<br>337<br>440<br>405<br>368<br>358                                                                                                    | 22357<br>22367<br>22387<br>22387<br>22377<br>22377<br>22377<br>22377<br>22377<br>223777<br>223777<br>2237777<br>2237777<br>22377777777                                                                                                    | 3664018<br>3613666<br>2816082<br>3568752<br>3101910<br>2929146<br>302890                                                                                                    |
|                         | 10<br>11<br>12<br>13<br>14<br>15<br>16                                                                                                    | RCN1-5100-WL-1<br>RCN1-5100-WL-1<br>RCN1-5100-WL-1<br>RCN1-5100-WL-1<br>RCN1-5100-WL-1<br>RCN1-5100-WL-1<br>RCN1-5100-WL-1                                                                                                    | MCN-5105-WL-1<br>MCN-5105-WL-1<br>MCN-5105-WL-1<br>MCN-5105-WL-1<br>MCN-5105-WL-1<br>MCN-5105-WL-1<br>MCN-5100-WL-1<br>MCN-5100-WL-1                                                                                                    | 2/18/2018, 601/03 AM<br>2/18/2018, 801/04 AM<br>2/18/2018, 1001/04 AM<br>2/18/2018, 1201/04 PM<br>2/18/2018, 201/04 PM<br>2/18/2018, 601/03 PM<br>2/18/2018, 601/03 PM<br>2/18/2018, 601/03 PM                                                                                                    | 2997677<br>2248258<br>2410236<br>2613600<br>2324266<br>2173340<br>2613600<br>1676056                                                                                                    |          | 467<br>628<br>337<br>440<br>405<br>368<br>359<br>349                                                                                                    | 12357<br>18360<br>12587<br>1852<br>59961<br>184370<br>19493                                                                                                    | 3664018<br>3613666<br>2814082<br>3568752<br>3101910<br>2929146<br>2021890<br>265280                                                                                                    |
|                         | 10<br>11<br>12<br>13<br>14<br>15<br>16<br>17                                                                                                    | RCN1-5100-WL-1<br>RCN1-5100-WL-1<br>RCN1-5100-WL-1<br>RCN1-5100-WL-1<br>RCN1-5100-WL-1<br>RCN1-5100-WL-1<br>RCN1-5100-WL-1<br>RCN1-5100-WL-1                                                                                                    | MCN-5105-WL-1<br>MCN-5105-WL-1<br>MCN-5105-WL-1<br>MCN-5105-WL-1<br>MCN-5105-WL-1<br>MCN-5105-WL-1<br>MCN-5105-WL-1<br>MCN-5100-WL-1<br>MCN-5100-WL-1                                                                                                    | 2/18/2018, 601/03 AM<br>2/18/2018, 801/04 AM<br>2/18/2018, 1001/04 AM<br>2/18/2018, 1201/03 PM<br>2/18/2018, 201/03 PM<br>2/18/2018, 601/03 PM<br>2/18/2018, 601/03 PM<br>2/18/2018, 601/03 PM                                                                                                    | 2997677<br>2246258<br>2410236<br>2613600<br>2324266<br>2173340<br>2613600<br>1676056<br>1954093                                                                                                    |          | 467<br>628<br>337<br>440<br>405<br>368<br>358<br>358<br>349<br>355                                                                                                    | 12357<br>18360<br>12387<br>1882<br>99961<br>184370<br>199493<br>199493                                                                                                    | 3654018<br>3613666<br>2816082<br>3563752<br>3101910<br>2929146<br>3021890<br>2955280<br>2955280                                                                                                    |
|                         | 10<br>11<br>12<br>13<br>14<br>15<br>16<br>17<br>18                                                                                                    | RCN1-5100-WL-1<br>RCN1-5100-WL-1<br>RCN1-5100-WL-1<br>RCN1-5100-WL-1<br>RCN1-5100-WL-1<br>RCN1-5100-WL-1<br>RCN1-5100-WL-1<br>RCN1-5100-WL-1                                                                                                    | MCN-5103-WL-1<br>MCN-5103-WL-1<br>MCN-5103-WL-1<br>MCN-5103-WL-1<br>MCN-5103-WL-1<br>MCN-5103-WL-1<br>MCN-5103-WL-1<br>MCN-5103-WL-1<br>MCN-5103-WL-1<br>MCN-5103-WL-1                                                                                                    | 2/18/2018, 601/03 AM<br>2/18/2018, 801/04 AM<br>2/18/2018, 1001/04 AM<br>2/18/2018, 1201/03 PM<br>2/18/2018, 201/03 PM<br>2/18/2018, 601/03 PM<br>2/18/2018, 601/03 PM<br>2/18/2018, 1201/03 AM                                                                                                    | 2997677<br>2240258<br>2410236<br>2613600<br>2613600<br>2613600<br>1.676058<br>1.1954093<br>2161116                                                                                                   |          | 467<br>628<br>337<br>440<br>405<br>368<br>358<br>349<br>355<br>378                                                                                                    | 12357<br>12387<br>12387<br>1852<br>1852<br>1852<br>18990<br>19493<br>19930<br>18944<br>14380                                                                                                    | 3654018<br>3612666<br>2816032<br>3563752<br>3101910<br>2929146<br>3021890<br>2655280<br>2655280<br>2975884                                                                                                    |
|                         | 10<br>11<br>12<br>13<br>14<br>15<br>16<br>17<br>18<br>19                                                                                                    | RCNL-5200-WL-1<br>RCNL-5200-WL-1<br>RCNL-5200-WL-1<br>RCNL-5200-WL-1<br>RCNL-5200-WL-1<br>RCNL-5200-WL-1<br>RCNL-5200-WL-1<br>RCNL-5200-WL-1<br>RCNL-5200-WL-1                                                                                                    | MCN-5100-WL-1<br>MCN-5100-WL-1<br>MCN-5100-WL-1<br>MCN-5100-WL-1<br>MCN-5100-WL-1<br>MCN-5100-WL-1<br>MCN-5100-WL-1<br>MCN-5100-WL-1<br>MCN-5100-WL-1<br>MCN-5100-WL-1<br>MCN-5100-WL-1                                                                                                    | 2/18/2018, 601/03 AM<br>2/18/2018, 801/04 AM<br>2/18/2018, 1001/04 AM<br>2/18/2018, 1201/03 PM<br>2/18/2018, 201/03 PM<br>2/18/2018, 601/03 PM<br>2/18/2018, 601/03 PM<br>2/18/2018, 1201/03 PM<br>2/18/2018, 1201/03 AM<br>2/19/2018, 1201/03 AM                                                                                                    | 2997677<br>2240258<br>2410236<br>2613600<br>2234266<br>2137340<br>2613600<br>2613600<br>1076058<br>1076058<br>1076058<br>2161115<br>2966971                                                          |          | 467<br>628<br>337<br>440<br>405<br>368<br>358<br>349<br>355<br>378<br>407                                                                                                    | 12357<br>12387<br>12387<br>1852<br>1852<br>1852<br>18990<br>19493<br>19930<br>19944<br>19380<br>19385                                                                                                    | 3654018<br>3612666<br>2816032<br>3563752<br>3101910<br>2923146<br>3021890<br>2655280<br>2975884<br>2975884<br>3821188                                                                                                    |
|                         | 10<br>11<br>12<br>13<br>14<br>15<br>16<br>17<br>18<br>19<br>10<br>20                                                                                                    | RCNL-5200-WL-1<br>RCNL-5200-WL-1<br>RCNL-5200-WL-1<br>RCNL-5200-WL-1<br>RCNL-5200-WL-1<br>RCNL-5200-WL-1<br>RCNL-5200-WL-1<br>RCNL-5200-WL-1<br>RCNL-5200-WL-1                                                                                                    | MCN-5100-WL-1<br>MCN-5100-WL-1<br>MCN-5100-WL-1<br>MCN-5100-WL-1<br>MCN-5100-WL-1<br>MCN-5100-WL-1<br>MCN-5100-WL-1<br>MCN-5100-WL-1<br>MCN-5100-WL-1<br>MCN-5100-WL-1<br>MCN-5100-WL-1<br>MCN-5100-WL-1                                                                                                    | 2/18/2018, 601/03 AM<br>2/18/2018, 801/04 AM<br>2/18/2018, 1001/04 AM<br>2/18/2018, 1201/03 PM<br>2/18/2018, 201/03 PM<br>2/18/2018, 601/03 PM<br>2/18/2018, 601/03 PM<br>2/18/2018, 1201/03 AM<br>2/19/2018, 1201/03 AM<br>2/19/2018, 201/04 AM                                                                                                    | 2997677<br>2240258<br>2410236<br>2613600<br>2234266<br>2137340<br>2613600<br>1.676058<br>1.954093<br>2161116<br>2260571<br>2514004                                                                   |          | 467<br>628<br>337<br>440<br>405<br>368<br>358<br>358<br>359<br>359<br>359<br>378<br>407<br>418                                                                                                   | 22357<br>22367<br>22367<br>22367<br>2367<br>24370<br>44370<br>44370<br>44398<br>89844<br>44388<br>89844<br>44388<br>89944<br>2005<br>2005<br>2005<br>2005<br>2005<br>2005<br>2005<br>20                                                                                                    | 3654018<br>3654018<br>3612666<br>2816032<br>3563752<br>3101910<br>2923146<br>3021590<br>2655280<br>2975884<br>2902068<br>3821158<br>382311                                                                                                    |
|                         | 10<br>11<br>12<br>13<br>14<br>15<br>16<br>17<br>18<br>19<br>19<br>20<br>21                                                                                                    | RCNL-5200-WL-1<br>RCNL-5200-WL-1<br>RCNL-5200-WL-1<br>RCNL-5200-WL-1<br>RCNL-5200-WL-1<br>RCNL-5200-WL-1<br>RCNL-5200-WL-1<br>RCNL-5200-WL-1<br>RCNL-5200-WL-1<br>RCNL-5200-WL-1<br>RCNL-5200-WL-1                                                                                                    | MCN-5100-WL-1<br>MCN-5100-WL-1<br>MCN-5100-WL-1<br>MCN-5100-WL-1<br>MCN-5100-WL-1<br>MCN-5100-WL-1<br>MCN-5100-WL-1<br>MCN-5100-WL-1<br>MCN-5100-WL-1<br>MCN-5100-WL-1<br>MCN-5100-WL-1<br>MCN-5100-WL-1<br>MCN-5100-WL-1                                                                                                    | 2/18/2018, 601/03 AM<br>2/18/2018, 801/04 AM<br>2/18/2018, 1001/04 AM<br>2/18/2018, 1201/04 AM<br>2/18/2018, 201/04 PM<br>2/18/2018, 201/04 PM<br>2/18/2018, 601/03 PM<br>2/18/2018, 1001/09 PM<br>2/18/2018, 1201/03 AM<br>2/19/2018, 201/04 AM<br>2/19/2018, 401/04 AM                                                                                                    | 2997677<br>2240258<br>2410236<br>2013600<br>2234266<br>2137340<br>2613600<br>1.676058<br>1.954059<br>2161116<br>2966971<br>2360591<br>3514004                                                        |          | 467<br>628<br>337<br>440<br>405<br>368<br>359<br>359<br>359<br>359<br>359<br>378<br>407<br>418<br>405                                                                                            | 22357<br>22367<br>22367<br>22367<br>22367<br>2359<br>2359<br>2359<br>2359<br>2359<br>2359<br>2359<br>2359                                                                                                    | 3654018<br>3612666<br>2816032<br>3563752<br>3101910<br>2929146<br>3021590<br>2655280<br>2975884<br>2900068<br>3821158<br>3821158                                                                                                    |
|                         | 10<br>11<br>12<br>13<br>14<br>15<br>16<br>17<br>18<br>18<br>19<br>20<br>21                                                                                                    | RCNL-5200-WL-1<br>RCNL-5200-WL-1<br>RCNL-5200-WL-1<br>RCNL-5200-WL-1<br>RCNL-5200-WL-1<br>RCNL-5200-WL-1<br>RCNL-5200-WL-1<br>RCNL-5200-WL-1<br>RCNL-5200-WL-1<br>RCNL-5200-WL-1<br>RCNL-5200-WL-1<br>RCNL-5200-WL-1                                                                                                    | MCN-5103-WL-1<br>MCN-5103-WL-1<br>MCN-51                                                                                                    | 2/18/2018, 601/03 AM<br>2/18/2018, 801/04 AM<br>2/18/2018, 1001/04 AM<br>2/18/2018, 1201/04 AM<br>2/18/2018, 1201/03 PM<br>2/18/2018, 601/03 PM<br>2/18/2018, 601/03 PM<br>2/18/2018, 801/03 PM<br>2/18/2018, 1201/03 AM<br>2/19/2018, 201/04 AM<br>2/19/2018, 201/04 AM<br>2/19/2018, 601/03 AM<br>2/19/2018, 601/03 AM                                                     | 2997677<br>2240258<br>2410236<br>2613600<br>2334265<br>2334265<br>2334265<br>213340<br>2613600<br>1676055<br>1954093<br>2961055<br>2960571<br>3534004<br>3355043<br>2355043                          |          | 467<br>628<br>337<br>440<br>405<br>368<br>358<br>358<br>359<br>355<br>378<br>449<br>405<br>424                                                                                                   | 22357<br>22357<br>22367<br>22367<br>22367<br>239961<br>239961<br>239961<br>239961<br>25961<br>25961                                                                                                    | 3664018<br>3612666<br>2816032<br>3563752<br>3101910<br>2929146<br>3021890<br>2655280<br>2975884<br>2900068<br>3821158<br>3823158<br>383381<br>3776681<br>3776851                                                                                                    |
|                         | 10<br>11<br>12<br>13<br>14<br>15<br>16<br>17<br>18<br>19<br>19<br>20<br>21<br>21<br>22<br>23                                                                                                    | RCNL-5200-WL-1<br>RCNL-5200-WL-1<br>RCNL-5200-WL-1<br>RCNL-5200-WL-1<br>RCNL-5200-WL-1<br>RCNL-5200-WL-1<br>RCNL-5200-WL-1<br>RCNL-5200-WL-1<br>RCNL-5200-WL-1<br>RCNL-5200-WL-1<br>RCNL-5200-WL-1<br>RCNL-5200-WL-1                                                                                                    | MCN-5100-WL-1<br>MCN-5100-WL-1<br>MCN-5100-WL-1<br>MCN-5100-WL-1<br>MCN-5100-WL-1<br>MCN-5100-WL-1<br>MCN-5100-WL-1<br>MCN-5100-WL-1<br>MCN-5100-WL-1<br>MCN-5100-WL-1<br>MCN-5100-WL-1<br>MCN-5100-WL-1<br>MCN-5100-WL-1<br>MCN-5100-WL-1<br>MCN-5100-WL-1                                                                                                    | 2/18/2018, 601:03 AM<br>2/18/2018, 801:04 AM<br>2/18/2018, 10:01:04 AM<br>2/18/2018, 10:01:04 AM<br>2/18/2018, 20:104 PM<br>2/18/2018, 40:103 PM<br>2/18/2018, 60:03 PM<br>2/18/2018, 80:03 PM<br>2/19/2018, 10:01:03 PM<br>2/19/2018, 20:104 AM<br>2/19/2018, 60:03 AM<br>2/19/2018, 80:03 AM                                                                               | 2997677<br>2240258<br>2410236<br>2013600<br>2334265<br>2137340<br>2613600<br>1.676058<br>1.954059<br>1.954059<br>2161116<br>2366971<br>3514004<br>3355844<br>2216738                                 |          | 467<br>628<br>337<br>440<br>405<br>368<br>359<br>359<br>359<br>359<br>378<br>407<br>418<br>405<br>424                                                                                            | 22357<br>22357<br>22367<br>22367<br>22367<br>2359<br>2359<br>2359<br>2359<br>2359<br>2359<br>2359<br>2359                                                                                                    | 3664018<br>3612666<br>2814032<br>3563752<br>3101910<br>2929146<br>3021890<br>2655280<br>2975884<br>2900068<br>3821158<br>3823158<br>383381<br>3756691<br>3776691<br>39726951                                                                                                    |
|                         | 10           11           12           13           14           15           16           17           18           19           20           12           20           21           22           23           24                                        | RCNL-5200-WL-1<br>RCNL-5200-WL-1<br>RCNL-5200-WL-1<br>RCNL-5200-WL-1<br>RCNL-5200-WL-1<br>RCNL-5200-WL-1<br>RCNL-5200-WL-1<br>RCNL-5200-WL-1<br>RCNL-5200-WL-1<br>RCNL-5200-WL-1<br>RCNL-5200-WL-1<br>RCNL-5200-WL-1<br>RCNL-5200-WL-1                                                                                                    | MCN-5100-WL-1<br>MCN-5100-WL-1<br>MCN-5100-WL-1<br>MCN-5100-WL-1<br>MCN-5100-WL-1<br>MCN-5100-WL-1<br>MCN-5100-WL-1<br>MCN-5100-WL-1<br>MCN-5100-WL-1<br>MCN-5100-WL-1<br>MCN-5100-WL-1<br>MCN-5100-WL-1<br>MCN-5100-WL-1<br>MCN-5100-WL-1<br>MCN-5100-WL-1<br>MCN-5100-WL-1                                                                                                    | 2/18/2018, 601/03 AM<br>2/18/2018, 801/04 AM<br>2/18/2018, 10/104 AM<br>2/18/2018, 12/01/09 PM<br>2/18/2018, 201/04 PM<br>2/18/2018, 601/03 PM<br>2/18/2018, 601/03 PM<br>2/18/2018, 10/104 PM<br>2/19/2018, 201/04 AM<br>2/19/2018, 601/03 AM<br>2/19/2018, 601/03 AM<br>2/19/2018, 801/03 AM<br>2/19/2018, 801/03 AM                                                       | 2997677<br>2240258<br>2410236<br>2013600<br>2234265<br>2137340<br>2613600<br>1.676058<br>1.954093<br>2161116<br>2986971<br>2986971<br>2985974<br>3335844<br>33216738<br>3535944                      |          | 467<br>628<br>337<br>440<br>405<br>368<br>359<br>359<br>359<br>355<br>378<br>407<br>418<br>405<br>424<br>420<br>426                                                                              | 22357<br>22367<br>22367<br>22367<br>22367<br>2369<br>2399<br>2399<br>2399<br>2399<br>2399<br>2399<br>2399                                                                                                    | 3654018<br>3654018<br>3612666<br>2816032<br>3563752<br>3101910<br>2929146<br>3021590<br>2655280<br>2975864<br>2900068<br>3821158<br>389381<br>3993881<br>3756691<br>3716551<br>3912695                                                                                                |
|                         | 10           11           12           13           14           15           16           17           18           19           20           12           21           22           23           24           25                                        | RCNL-5100-WL-1<br>RCNL-5100-WL-1<br>RCNL-5100-WL-1<br>RCNL-5100-WL-1<br>RCNL-5100-WL-1<br>RCNL-5100-WL-1<br>RCNL-5100-WL-1<br>RCNL-5100-WL-1<br>RCNL-5100-WL-1<br>RCNL-5100-WL-1<br>RCNL-5100-WL-1<br>RCNL-5100-WL-1                                                                                                    | MCN-5100-WL-1<br>MCN-5100-WL-1<br>MCN-5100-WL-1<br>MCN-5100-WL-1<br>MCN-5100-WL-1<br>MCN-5100-WL-1<br>MCN-5100-WL-1<br>MCN-5100-WL-1<br>MCN-5100-WL-1<br>MCN-5100-WL-1<br>MCN-5100-WL-1<br>MCN-5100-WL-1<br>MCN-5100-WL-1<br>MCN-5100-WL-1<br>MCN-5100-WL-1<br>MCN-5100-WL-1<br>MCN-5100-WL-1                                                                                                    | 2/18/2018, 601/03 AM<br>2/18/2018, 1001/04 AM<br>2/18/2018, 1001/04 AM<br>2/18/2018, 1001/04 AM<br>2/18/2018, 201/04 PM<br>2/18/2018, 601/03 PM<br>2/18/2018, 601/03 PM<br>2/18/2018, 1001/04 PM<br>2/19/2018, 201/04 AM<br>2/19/2018, 601/03 AM<br>2/19/2018, 601/03 AM<br>2/19/2018, 801/03 AM<br>2/19/2018, 801/03 AM<br>2/19/2018, 801/03 AM<br>2/19/2018, 801/03 AM     | 2997077<br>2246258<br>2410236<br>2613600<br>2324286<br>2173340<br>2613600<br>1676058<br>1954089<br>226116<br>2966971<br>3514084<br>3358043<br>3216754<br>3558944                                     |          | 467<br>628<br>337<br>440<br>405<br>368<br>359<br>349<br>355<br>378<br>407<br>418<br>407<br>418<br>405<br>424<br>420<br>420<br>422                                                                | 12357<br>12357<br>12387<br>12387<br>12387<br>12387<br>11852<br>11852<br>11852<br>11852<br>11852<br>11852<br>11855<br>11780<br>11780<br>11780<br>11780<br>11780<br>11780<br>11773<br>11773<br>11775<br>11775<br>11 | 3664018<br>3612666<br>2816032<br>3563752<br>3101910<br>2929146<br>3021590<br>2655280<br>2975884<br>2900068<br>3821158<br>389381<br>3756691<br>3716351<br>3716351<br>3912308                                                                                                    |
|                         | 10           11           12           13           14           15           16           17           18           19           20           21           22           23           24           25           26                                        | RCNL-5100-WL-1<br>RCNL-5100-WL-1<br>RCNL-5100-WL-1<br>RCNL-5100-WL-1<br>RCNL-5100-WL-1<br>RCNL-5100-WL-1<br>RCNL-5100-WL-1<br>RCNL-5100-WL-1<br>RCNL-5100-WL-1<br>RCNL-5100-WL-1<br>RCNL-5100-WL-1<br>RCNL-5100-WL-1<br>RCNL-5100-WL-1<br>RCNL-5100-WL-1                                                                                                    | MCN-5100-WL-1<br>MCN-5100-WL-1<br>MCN-5100-WL-1<br>MCN-5100-WL-1<br>MCN-5100-WL-1<br>MCN-5100-WL-1<br>MCN-5100-WL-1<br>MCN-5100-WL-1<br>MCN-5100-WL-1<br>MCN-5100-WL-1<br>MCN-5100-WL-1<br>MCN-5100-WL-1<br>MCN-5100-WL-1<br>MCN-5100-WL-1<br>MCN-5100-WL-1<br>MCN-5100-WL-1<br>MCN-5100-WL-1<br>MCN-5100-WL-1                                                                                                    | 2/18/2018, 601:03 AM<br>2/18/2018, 1001:04 AM<br>2/18/2018, 1001:04 AM<br>2/18/2018, 1201:03 PM<br>2/18/2018, 201:04 PM<br>2/18/2018, 201:04 PM<br>2/18/2018, 601:03 PM<br>2/18/2018, 1001:05 PM<br>2/19/2018, 1001:05 PM<br>2/19/2018, 201:04 AM<br>2/19/2018, 601:03 AM<br>2/19/2018, 801:03 AM<br>2/19/2018, 801:03 AM<br>2/19/2018, 801:03 AM<br>2/19/2018, 1001:04 AM   | 2997077<br>2246258<br>2410236<br>2613600<br>2324266<br>2173340<br>2613600<br>1676058<br>1954093<br>226116<br>2986571<br>3514084<br>3356943<br>2216738<br>3556944<br>23216738                         |          | 445<br>628<br>337<br>440<br>405<br>360<br>350<br>360<br>349<br>355<br>378<br>355<br>378<br>407<br>418<br>407<br>412<br>405<br>402<br>402<br>402<br>402<br>402<br>402<br>402<br>402<br>402<br>402 | 12357<br>12357<br>12387<br>12387<br>12387<br>12387<br>11852<br>11852<br>11852<br>11852<br>11852<br>11852<br>11852<br>11855<br>11760<br>11760<br>11760<br>11760<br>11760<br>11760<br>11760<br>11770<br>11770<br>11700<br>11770<br>11700<br>11770<br>11700<br>11700<br>11 | 3664018<br>3664018<br>3613666<br>2810032<br>3563752<br>3101910<br>2252146<br>3021890<br>2855280<br>2975884<br>290008<br>3821159<br>383381<br>3756091<br>3756091<br>3756551<br>3932508<br>3833552<br>3838552<br>3838552<br>3838552                                                     |
|                         | 10           11           12           13           14           15           16           17           18           19           20           11           20           21           22           12           23           24           25           27 | RCNL-5100-WL-1<br>RCNL-5100-WL-1<br>RCNL-5100-WL-1 | MCN-5100-WL-1<br>MCN-5100-WL-1<br>MC | 2/18/2018, 601/03 AM<br>2/18/2018, 1001/04 AM<br>2/18/2018, 1001/04 AM<br>2/18/2018, 201/04 PM<br>2/18/2018, 201/04 PM<br>2/18/2018, 601/03 PM<br>2/18/2018, 601/03 PM<br>2/18/2018, 1001/03 PM<br>2/19/2018, 201/04 AM<br>2/19/2018, 201/04 AM<br>2/19/2018, 1001/04 AM<br>2/19/2018, 1001/04 AM<br>2/19/2018, 1001/04 AM<br>2/19/2018, 1001/04 AM<br>2/19/2018, 1001/04 AM | 2997077<br>2246238<br>2410236<br>2613600<br>2234266<br>22173340<br>2613600<br>1676058<br>1954093<br>2161116<br>2966971<br>2514084<br>3358043<br>2216738<br>3558944<br>34276762<br>2874061<br>2815600 |          | 445<br>603<br>337<br>440<br>405<br>366<br>366<br>355<br>370<br>355<br>370<br>355<br>370<br>370<br>370<br>374<br>402<br>402<br>402<br>402<br>402<br>402<br>402<br>402<br>402<br>40                | 12357<br>12357<br>12387<br>12387<br>12 | 3664018<br>3664018<br>3816032<br>3816032<br>3816032<br>3816032<br>38103752<br>3810390<br>2655280<br>2655280<br>2655280<br>2655280<br>2655280<br>2975884<br>2900068<br>38021188<br>3893881<br>3756681<br>3716551<br>3756681<br>3716551<br>39328552<br>38338552<br>38338552<br>38338552 |

Aktive Bandbreitentests ermöglichen Ihnen die Möglichkeit, einen sofortigen Pfadbandbreitentest über eine öffentliche Internet-WAN-Verbindung durchzuführen oder öffentliche WAN-Bandbreitentests zu bestimmten Zeiten auf einer wiederkehrenden Basis durchzuführen.

Die **Pfadbandbreitenfunktion** ist nützlich, um zu demonstrieren, wie viel Bandbreite zwischen zwei Standorten während neuer und vorhandener Installationen verfügbar ist. Die Werte aus der Pfad-
Bandbreite geben die maximal mögliche Bandbreite an. Um eine genaue zulässige Bandbreite zu erhalten, navigieren Sie zu **Konfiguration** > **Systemwartung** > **Diagnose** > **Standortdiagnose** > **Bandbreitentest**. Weitere Informationen finden Sie unter Aktive Bandbreitentests.

### Systeminfo

Die Seite **Systeminformationen** enthält die Systeminformationen, Details zu Ethernet-Ports und den Lizenzstatus.

Um die Systeminformationen anzuzeigen, navigieren Sie zu Konfiguration > erweitern Sie Systemwartung > Diagnose und wählen Sie Systeminformationen.

| Dashboard Monitoring                                                                                                    | Configuration                                                                                                    |
|----------------------------------------------------------------------------------------------------|----------------------------------------------------------------------------------------------------|
| + Appliance Settings                                                                                                    | Configuration > System Maintenance > Diagnostics                                                                                                    |
| + Virtual WAN                                                                                                    |                                                                                                    |
| - System Maintenance                                                                                                    | Ping         Traceroute         Packet Capture         Path Bandwidth         System Info         Diagnostic Data         Events         Alarms         Diagnostics Tool                                                                                                    |
| Delete Files<br>Restart System<br>Date/Time Settings<br>Local Change Management<br><b>Diagnostics</b><br>Update Software | Site Diagnostics  System Information  Appliance Mode:  Dallas_MCN  Appliance Mode!:  4000                                                                                                    |
| Configuration Reset<br>Factory Reset                                                                                     | Software Version:     11.0.0.72.760315       Built On:     Apr 10 2019 at 19:08:49       OS Partition Version:     5.1       Serial Number:     HNXCJCRCJX       BIOS version:     4.2a                                                                                                    |
|                                                                                                    | View Details Ethernet Ports                                                                                                    |
|                                                                                                    | 0/1:         mgt0         0a:c4:7a:85:ce:62           1/1:         Ia0         be0arf7:be:76:33           1/2:         wa0         c6:18:11:22:b9:84           1/3:         Ia1         86:c0:b7:3e:03:5d           1/4:         wa1         8e:4brf2:fd:86:75           1/5:         Ia2         da:6c:7c7:3:d4:84           1/6:         wa2         be:e3:26:7e:2b:99           1/7:         Ia3         82:aff:6a:d8:74:72           1/8:         wa3         a:afr:76:ff:90:a2           10/1:         Ia4         96:9a:df:97:77:eb           10/2:         wa4         76:5d:15:d9:d0:26 |
|                                                                                                    | License Status           State:         Licensed           License Server HostID:         02c47a85ce62           Model:         4000VW-2000           Maximum Bandwidth (MAXBW):         2000 Mbps           License Type:         Retail           Maintence Expiration Date:         Sun Dec 1 00:00:00 2019           License Expiration Date:         Mon Dec 2 00:00:00 2019                                                                                                    |

In den **Systeminformationen** werden alle Parameter aufgeführt, die nicht auf ihre Standardwerte eingestellt sind. Diese Informationen sind schreibgeschützt. Es wird vom Support verwendet, wenn eine Art von Fehlkonfiguration vermutet wird. Wenn Sie ein Problem melden, werden Sie möglicherweise aufgefordert, einen oder mehrere Werte auf dieser Seite zu überprüfen.

# Diagnosedaten

Mit**Diagnosedaten** können Sie ein Diagnosedatenpaket zur Analyse durch das Citrix Support-Team erstellen. Sie können das **Diagnostics-Protokolldateienpaket** herunterladen und es mit dem Citrix Support-Team teilen.

Um die **Diagnosedaten**anzuzeigen, navigieren Sie zu **Konfiguration > erweitern Sie Sys**temwartung > Diagnose und wählen Sie Diagnosedaten.

#### Citrix SD-WAN 11.5

| Dashboard Monitoring    | Configuration                                                                                                    |                                                  |                                                                   |                                                                  |                                  |                                  |                                |
|-------------------------|----------------------------------------------------------------------------------------------------|--------------------------------------------------|-------------------------------------------------------------------|------------------------------------------------------------------|----------------------------------|----------------------------------|--------------------------------|
| - Appliance Settings    | Configuration > System Maintenance > Diagnosti                                                                                                    | cs                                               |                                                                   |                                                                  |                                  |                                  |                                |
| Virtual WAN             |                                                                                                    |                                                  |                                                                   | 1                                                                | 1                                |                                  |                                |
| - System Maintenance    | Ping Traceroute Packet Capture                                                                                                    | Path Bandwidth                                   | System Info                                                       | Diagnostic Data                                                  | Events                           | Alarms                           | Diagnostics Too                |
| Delete Files            | Site Diagnostics                                                                                                    |                                                  |                                                                   |                                                                  |                                  |                                  |                                |
| Restart System          |                                                                                                    |                                                  |                                                                   |                                                                  |                                  |                                  |                                |
| Date/Time Settings      | FTP Information                                                                                                    |                                                  |                                                                   |                                                                  |                                  |                                  |                                |
| Local Change Management |                                                                                                    |                                                  |                                                                   |                                                                  |                                  |                                  |                                |
| Diagnostics             | <ul> <li>These fields define the parameters used when c packages.</li> </ul>                                                                                                   | connecting to an FTP se                          | rver in order to Up                                               | load either Diagnostic I                                         | nformation pa                    | ickages or Men                   | ory Dump                       |
| Update Software         | <ul> <li>Upload connections from this appliance to the F</li> </ul>                                                                                                    | TP server are done in p                          | passive mode, so tl                                               | ne server must support                                           | this and be in                   | passive mode.                    |                                |
| Configuration Reset     | Note: All fields are required in order to FTP Ar                                                                                                    | pply.                                            |                                                                   |                                                                  |                                  |                                  |                                |
|                         | Customer:                                                                                                    |                                                  |                                                                   |                                                                  |                                  |                                  |                                |
|                         | llsername:                                                                                                    |                                                  |                                                                   |                                                                  |                                  |                                  |                                |
|                         |                                                                                                    |                                                  |                                                                   |                                                                  |                                  |                                  |                                |
|                         | Password:                                                                                                    |                                                  |                                                                   |                                                                  |                                  |                                  |                                |
|                         | FTP Server:                                                                                                    |                                                  |                                                                   |                                                                  |                                  |                                  |                                |
|                         | FTP Apply                                                                                                    |                                                  |                                                                   |                                                                  |                                  |                                  |                                |
|                         |                                                                                                    |                                                  |                                                                   |                                                                  |                                  |                                  |                                |
|                         | Diagnostic Information                                                                                                    |                                                  |                                                                   |                                                                  |                                  |                                  |                                |
|                         | NOTE: To enable Upload option, please configure DN                                                                                                    | VS settings and an FTP Cu                        | istomer Name for th                                               | is appliance.                                                    |                                  |                                  |                                |
|                         | Diagnostic Log Filos                                                                                                    |                                                  |                                                                   |                                                                  |                                  |                                  |                                |
|                         | These packages contain important real-time sy                                                                                                    | stem information you c                           | an forward to Citri                                               | x Support Peprecentatio                                          | ves They may                     | he downloade                     | d directly through             |
|                         | the browser or uploaded via FTP to the FTP serv                                                                                                    | er defined in the FTP In                         | formation area ab                                                 | ove.                                                             | res. They may                    | be downloade                     | a unectly through              |
|                         | <ul> <li>Only 5 diagnostics packages can exist on the sy</li> </ul>                                                                                                    | stem at a time.                                  |                                                                   |                                                                  |                                  |                                  |                                |
|                         | Create New                                                                                                    |                                                  |                                                                   |                                                                  |                                  |                                  |                                |
|                         |                                                                                                    |                                                  |                                                                   |                                                                  |                                  |                                  |                                |
|                         | Filename:                                                                                                    |                                                  | \$                                                                |                                                                  |                                  |                                  |                                |
|                         | Download Selected                                                                                                    | Upload Se                                        | lected Delete Sele                                                | cted                                                             |                                  |                                  |                                |
|                         | Memory Dumps                                                                                                    |                                                  |                                                                   |                                                                  |                                  |                                  |                                |
|                         | NOTE: To enable Upload option, please configure DN                                                                                                    | NS settings and an FTP Cu                        | istomer Name for th                                               | is appliance.                                                    |                                  |                                  |                                |
|                         |                                                                                                    |                                                  |                                                                   |                                                                  |                                  |                                  |                                |
|                         | System Error Memory Dumps                                                                                                    |                                                  |                                                                   |                                                                  |                                  |                                  |                                |
|                         | <ul> <li>Download, upload via FTP any saved memory du<br/>are not required. The Upload operation transfer</li> </ul>                                                           | imps (caused by systen<br>s the memory dump fil- | n error events) tha<br>e via FTP to the FT                        | t you can forward to Cit<br>P server defined in the I            | rix Support Re<br>FTP Informatio | epresentatives<br>on area above. | or delete any that             |
|                         | There are no memory dumps available for do                                                                                                    | wnload.                                          |                                                                   |                                                                  |                                  |                                  |                                |
|                         |                                                                                                    |                                                  |                                                                   |                                                                  |                                  |                                  |                                |
|                         | Download                                                                                                    | Upload                                           |                                                                   | D                                                                | elete                            |                                  |                                |
|                         | Configuration Diagnostic Information                                                                                                    |                                                  |                                                                   |                                                                  |                                  |                                  |                                |
|                         | NOTE: To enable linkard antion plasse configure D                                                                                                    | NS settings and an ETP C.                        | istomer Name for th                                               | is annliance                                                     |                                  |                                  |                                |
|                         | None. To enable option, prease configure bio                                                                                                    | s seconds and an FIP Cu                          | istonici name lur ti                                              | is appliance.                                                    |                                  |                                  |                                |
|                         | Configuration Diagnostic Files                                                                                                    |                                                  |                                                                   |                                                                  |                                  |                                  |                                |
|                         | This package contains Configuration Diagnostic                                                                                                    | s information you can f                          | forward to Citrix S<br>d log files which he<br>be ETP Information | upport Representatives.<br>Ip debug issues on the<br>area above. | This is an ade<br>Branch. They   | ditional packag<br>may be downlo | e to the STS<br>baded directly |
|                         | <ul> <li>captured on Branches. This package contains of<br/>through the browser or uploaded via FTP to the</li> <li>Only 5 Configuration diagnostics packages can</li> </ul>   | exist on the system at a                         | a time.                                                           |                                                                  |                                  |                                  |                                |
|                         | captured on branches. Inis package contains CC<br>through the browser or uploaded via FTP to the<br>• Only 5 Configuration diagnostics packages can                            | exist on the system at a                         | a time.                                                           |                                                                  |                                  |                                  |                                |
|                         | Captured on branches. This package contains of<br>through the browser or uploaded wit FTP to the<br>• Only 5 Configuration diagnostics packages can<br>Create New              | exist on the system at                           | a time.                                                           |                                                                  |                                  |                                  |                                |
|                         | Captured on branches. This package contains of<br>through the browser or uploaded wit FTP to the<br>• Only 5 Configuration diagnostics packages can<br>Create New<br>Filename: | exist on the system at                           | a time.                                                           | \$                                                               |                                  |                                  |                                |
|                         | Create New<br>Filename:<br>Download Selected                                                                                                    | exist on the system at                           | pload Delete Sel                                                  | ¢                                                                |                                  |                                  |                                |

Die Diagnosedaten beinhalten:

- **FTP-Informationen** —Geben Sie die Details der FTP-Parameter an und klicken Sie auf **FTP Übernehmen**. Die FTP-Informationen, die erforderlich sind, um einen FTP-Server anzuschließen, um ein Diagnoseinformation hochzuladen.
- Diagnoseinformationen Das Diagnoseprotokolldateipaket enthält Systeminformationen in

Echtzeit, die über den Browser heruntergeladen oder per FTP auf den FTP-Server hochgeladen werden können.

Hinweis:

Nur fünf Diagnosepakete können gleichzeitig auf dem System vorhanden sein.

• **Diagnoseinformationen zur Konfiguration** —In der Version Citrix SD-WAN 11.0 ist die Netzwerkkonfigurationsdatei nicht in den für die Verzweigung gesammelten Diagnoseinformationen verfügbar. Geben Sie für jeden Supportfall die Diagnoseinformationen der Zweig- und Konfigurationsdiagnoseinformationen vom Steuerknoten an, an den der Zweig angeschlossen ist.

Um Konfigurationsdiagnoseinformationen von der Control-Knoten-GUI zu sammeln, navigieren Sie zu **Konfiguration > Systemwartung > Diagnose > Diagnosedaten** > unter **Konfigurationsdiagnoseinformationen**und klicken Sie auf **Neu erstellen**.

|   | Configuration Diagnostic Information                                                                                                    |
|---|----------------------------------------------------------------------------------------------------|
|   | NOTE: To enable Upload option, please configure DNS settings and an FTP Customer Name for this appliance.                                                                                                    |
|   | Configuration Diagnostic Files                                                                                                    |
|   | <ul> <li>This package contains Configuration Diagnostics information you can forward to Citrix Support Representatives. This is an additional package to the STS captured on Branches. This package contains configuration archive and log files which help debug issues on the Branch. They may be downloaded directly through the browser or uploaded via FTP to the FTP server defined in the FTP Information area above.</li> <li>Only 5 Configuration diagnostics packages can exist on the system at a time.</li> </ul> |
| [ | Create New       Filename:       Download Selected       Upload       Delete Selected                                                                                                    |

Klicken Sie nach Abschluss der Erstellung der **Konfigurationsdiagnoseinformationen** auf **Ausgewählte Datei herunterladen** und stellen Sie diese Datei dem Citrix Support zur Verfügung ODER verwenden Sie den FTP-Apply-Vorgang, der auf derselben Seite verfügbar ist, um diese Datei zu FTP zu erstellen.

• **Speicherabbilder** — Sie können die Systemfehler-Memory-Dump-Datei herunterladen oder hochladen und dem Citrix Support-Team geben. Sie können die Dateien auch löschen, wenn dies nicht erforderlich ist.

**HINWEIS:** 

Standardmäßig befindet sich die Option **Hochladen** im deaktivierten Modus. Um es zu aktivieren, konfigurieren Sie **DNS-Einstellungen** und einen **FTP-Kundennamen** für diese Appliance.

### Ereignisse

Verwenden Sie die Funktion **Ereignisse**, um die generierten Ereignisse hinzuzufügen, zu überwachen und zu verwalten. Es hilft, Ereignisse in Echtzeit zu identifizieren, sodass Sie Probleme sofort beheben

und die Citrix SD-WAN Appliance effektiv ausführen können. Sie können Ereignisse im CSV-Format herunterladen.

Um ein Ereignis hinzuzufügen, wählen Sie Objekttyp, Ereignistyp und Schweregrad aus der Dropdownliste aus und klicken Sie auf **Ereignis hinzufügen**.

Um Ereignisse anzuzeigen, navigieren Sie zu Konfiguration erweitern Sie Systemwartung > Diagnose und wählen Sie Ereignisse aus.

| Dashboard Monitoring    | Configura           | ation                          |                               |                 |                          |                  |               |               |                                   |                               |                            |                           |                                      |           |
|-------------------------|---------------------|--------------------------------|-------------------------------|-----------------|--------------------------|------------------|---------------|---------------|-----------------------------------|-------------------------------|----------------------------|---------------------------|--------------------------------------|-----------|
| + Appliance Settings    | Configur            | ation > Sys                    | tem Maintenance > D           | Diagnostics     |                          |                  |               |               |                                   |                               |                            |                           |                                      |           |
| + Virtual WAN           |                     |                                |                               |                 |                          |                  |               |               |                                   |                               |                            |                           |                                      |           |
| — System Maintenance    | Ping                | Trace                          | route Packet C                | apture P        | ath Bandwidth            | s                | System Info   | Diag          | nostic Data                       | Event                         | ts                         | Alarms                    | Diagnostics                          | Tool      |
| Delete Files            | Site D              | Diagnostics                    |                               |                 |                          |                  |               |               |                                   |                               |                            |                           |                                      |           |
| - Restart System        |                     |                                |                               |                 |                          |                  |               |               |                                   |                               |                            |                           |                                      |           |
| - Date/Time Settings    | Insert              | Event                          |                               |                 |                          |                  |               |               |                                   |                               |                            |                           |                                      |           |
| Local Change Management |                     |                                |                               | (               |                          |                  | 2             |               |                                   |                               |                            |                           |                                      |           |
| Diagnostics             | Object              | Type:                          |                               | l               | USER EVENT               |                  | •             |               |                                   |                               |                            |                           |                                      |           |
| Update Software         | Event t             | ype:                           |                               | (               | UNDEFINED                |                  | •             |               |                                   |                               |                            |                           |                                      |           |
| Configuration Reset     | Severit             | y:                             |                               | (               | DEBUG                    |                  | •             |               |                                   |                               |                            |                           |                                      |           |
| Factory Reset           | Add E               | uant                           |                               | (               |                          |                  | -             |               |                                   |                               |                            |                           |                                      |           |
|                         | Add E               | vent                           |                               |                 |                          |                  |               |               |                                   |                               |                            |                           |                                      |           |
|                         | Down<br>There are o | load Events<br>currently 85 in | s<br>n the Events database, s | spanning from e | vent 245471 at 2         | 019-03           | 3-24 05:35:   | 54 to event 2 | 45555 at 20                       | 019-04-21 (                   | 06:23:16.                  |                           |                                      |           |
|                         | Tou can de          | events startio                 | or all of them in CSV f       | All Mar         | wish to limit the        | amoun<br>amoun   | it to downloa | au because s  | 5                                 | n spreadshe                   | et progran                 | ns limit you              | 1 to 65,536 rows.                    |           |
|                         | Download            | events startin                 | 9 10m 2019                    | • Mai           | un                       | <u> </u>         | .**           | U             | 0                                 | •                             | 35                         |                           | •                                    |           |
|                         | 54                  |                                | Download (85 ever             | nts)            |                          |                  |               |               |                                   |                               |                            |                           |                                      |           |
|                         | Alert               | Count                          |                               |                 |                          |                  |               |               |                                   |                               |                            |                           |                                      |           |
|                         | Alert               | Туре                           |                               |                 |                          |                  |               | Alerts        | Sent                              |                               |                            |                           |                                      | _         |
|                         | Emails              | Messanes                       |                               |                 |                          |                  |               |               |                                   |                               | 0                          |                           |                                      |           |
|                         | SNMP                | Traps:                         |                               |                 |                          |                  |               |               |                                   |                               | 5                          |                           |                                      | -         |
|                         | View I<br>Quanti    | Events<br>ty:                  | 1000                          | ¢               |                          |                  |               |               |                                   |                               |                            |                           |                                      |           |
|                         | Filter:             |                                | Object Type =                 | Any             | Event                    | type =           | Anv           |               | Severity =                        | Anv                           |                            | •                         |                                      |           |
|                         | Reloat              | d Events Table                 | e                             |                 |                          | .,,-             |               |               | ·,                                |                               |                            |                           |                                      |           |
|                         | ID                  | Object ID                      | Object Name                   | Object Typ      | e Time                   |                  | Event<br>Type | Severity      | Descriptio                        | on                            |                            |                           |                                      |           |
|                         | 245555              | 25                             | License_Alert                 | LICENSE_EV      | 2019<br>ENT 04-2<br>06:2 | 9-<br>21<br>3:16 | WARNING       | CRITICAL      | The total<br>(Kbps) m<br>(Kbps).  | configured p<br>ust not excee | permitted r<br>ed twice th | ate (WAN t<br>e License l | to LAN) 1367000<br>Rate which is 400 | )<br>0000 |
|                         | 245554              | 25                             | License_Alert                 | LICENSE_EV      | 2019<br>ENT 04-2<br>06:2 | 9-<br>20<br>3:01 | WARNING       | CRITICAL      | The total<br>(Kbps) mi<br>(Kbps). | configured p<br>ust not excee | permitted r<br>ed twice th | ate (WAN t<br>e License I | to LAN) 1367000<br>Rate which is 400 | )<br>0000 |
|                         | 245553              | 25                             | License_Alert                 | LICENSE_EV      | 2019<br>ENT 04-1<br>06:2 | )-<br>19<br>2:46 | WARNING       | CRITICAL      | The total<br>(Kbps) m<br>(Kbps).  | configured p<br>ust not excee | permitted r<br>ed twice th | ate (WAN t<br>e License I | to LAN) 1367000<br>Rate which is 400 | )<br>0000 |
|                         | 245552              | 25                             | License_Alert                 | LICENSE_EV      | 2019<br>ENT 04-1<br>06:2 | )-<br>18<br>2:31 | WARNING       | CRITICAL      | The total<br>(Kbps) mi<br>(Kbps). | configured p<br>ust not excee | permitted i<br>ed twice th | ate (WAN t<br>e License I | to LAN) 1367000<br>Rate which is 400 | )<br>0000 |
|                         | 245551              | 25                             | License_Alert                 | LICENSE_EV      | 2019<br>ENT 04-1<br>06:2 | )-<br>17<br>2:15 | WARNING       | CRITICAL      | The total<br>(Kbps) mi<br>(Kbps). | configured p<br>ust not excee | permitted r<br>ed twice th | ate (WAN t<br>e License I | to LAN) 1367000<br>Rate which is 400 | )<br>0000 |
|                         | 245550              | 25                             | License_Alert                 | LICENSE_EV      | 2019<br>ENT 04-1<br>06:2 | )-<br>16<br>2:00 | WARNING       | CRITICAL      | The total<br>(Kbps) mi<br>(Kbps). | configured p<br>ust not excee | permitted i<br>ed twice th | ate (WAN t<br>e License l | to LAN) 1367000<br>Rate which is 400 | )<br>0000 |
|                         | 245549              | 25                             | License_Alert                 | LICENSE_EV      | 2019<br>ENT 04-1<br>06:2 | )-<br>15<br>1:44 | WARNING       | CRITICAL      | The total<br>(Kbps) mi<br>(Kbps). | configured p<br>ust not excee | permitted i<br>ed twice th | ate (WAN t<br>e License I | to LAN) 1367000<br>Rate which is 400 | )<br>0000 |
|                         | 245548              | 25                             | License_Alert                 | LICENSE_EV      | 2019<br>ENT 04-1<br>06:2 | )-<br>4<br>1:29  | WARNING       | CRITICAL      | The total<br>(Kbps) mi<br>(Kbps). | configured p<br>ust not excee | permitted i<br>ed twice th | ate (WAN t<br>e License I | to LAN) 1367000<br>Rate which is 400 | )<br>0000 |

Sie können Citrix SD-WAN so konfigurieren, dass Ereignisbenachrichtigungen für verschiedene Ereignistypen wie **E-Mails, SNMP-Traps** oder **Syslog-Nachrichten gesendet**werden.

Sobald die Benachrichtigungseinstellungen für E-Mail, SNMP und Syslog-Benachrichtigungen konfiguriert sind, können Sie den Schweregrad für verschiedene Ereignistypen auswählen und den Modus (E-Mail, SNMP, Syslog) zum Senden von Ereignisbenachrichtigungen auswählen. Benachrichtigungen werden für Ereignisse generiert, die dem angegebenen Schweregrad für den Ereignistyp entsprechen oder darüber liegen.

Sie können die Ereignisdetails in der Tabelle **Ereignisse anzeigen anzeigen**. Die Ereignisdetails enthalten die folgenden Informationen.

- ID Ereignis-ID.
- **Objekt-ID** Die ID des Objekts, das das Ereignis generiert.
- **Objektname** Der Name des Objekts, das das Ereignis generiert.
- **Objekttyp** Der Typ des Objekts, das das Ereignis generiert.
- Zeit Die Uhrzeit, zu der das Ereignis generiert wurde.
- Ereignisart Der Status des Objekts zum Zeitpunkt des Ereignisses.
- Schweregrad Der Schweregrad des Ereignisses.
- Beschreibung Eine Textbeschreibung des Ereignisses.

### Alarme

Sie können den ausgelösten Alarm anzeigen und löschen. Um **Alarme**anzuzeigen, navigieren Sie zu **Konfiguration > erweitern Sie Systemwartung > Diagnose**und wählen Sie **Alarme**aus.

| Dashboard Monitoring                       | Configuration                                                                                                    |
|--------------------------------------------|----------------------------------------------------------------------------------------------------|
| + Appliance Settings                       | Configuration > System Maintenance > Diagnostics                                                                                                    |
| + Virtual WAN                              |                                                                                                    |
| — System Maintenance                       | Ping         Traceroute         Packet Capture         Path Bandwidth         System Info         Diagnostic Data         Events         Alarms         Diagnostics Tool |
| - Delete Files                             | Site Diagnostics                                                                                                    |
| – Restart System<br>– Date/Time Settings   | Alarms                                                                                                    |
| - Local Change Management                  |                                                                                                    |
| Diagnostics                                | Enable Auto Refresh 💈 Time Interval 5 🔷 seconds Refresh Clear Checked Alarms Clear All Alarms 👔                                                                          |
| - Update Software<br>- Configuration Reset |                                                                                                    |
| Factory Reset                              | Triggered Alarms Summary                                                                                                    |
|                                            | Filter: virtual path Severity ¢ Apply                                                                                                    |
|                                            | Severity         Event Type         Object Name         Trigger State         Trigger Duration (sec)         Clear State         Clear Action                            |

Wählen Sie die Alarme aus, die Sie löschen möchten, und klicken Sie auf **Überprüfte Alarmelöschen** oder klicken Sie auf Alle Alarme löschen, um alle Alarme zu löschen.

Sie können die folgende Zusammenfassung aller ausgelösten Alarme anzeigen:

- **Schweregrad** Der Schweregrad wird in den Alarmen angezeigt, die gesendet werden, wenn der Alarm ausgelöst oder gelöscht wird, und in der Zusammenfassung des ausgelösten Alarms.
- **Ereignistyp** Die SD-WAN-Appliance kann Alarme für bestimmte Subsysteme oder Objekte im Netzwerk auslösen. Diese Alarme werden als Ereignisarten bezeichnet.
- Objektname Der Name des Objekts, das das Ereignis generiert.
- Triggerstatus Der Ereignisstatus, der einen Alarm für einen Ereignistyp auslöst.

- **Triggerdauer (Sek.)** —Die Dauer in Sekunden bestimmt, wie schnell das Gerät einen Alarm auslöst.
- **Clear State** Der Ereignisstatus, der einen Alarm für eine Ereignisart löscht, nachdem der Alarm ausgelöst wurde.
- **Dauer löschen (sec)** Die Dauer in Sekunden bestimmt, wie lange gewartet werden muss, bevor ein Alarm ausgelöst wird.
- Klare Aktion Die Aktion, die beim Löschen von Alarmen ergriffen wird.

### **Diagnose-Tool**

Das **Diagnose-Tool** wird verwendet, um Testverkehr zu generieren, mit dem Sie Netzwerkprobleme beheben können, die zu folgenden Ergebnissen führen können:

- Häufiger Wechsel des Pfadstatus von gut nach schlecht.
- Schlechte Anwendungsleistung.
- Höherer Paketverlust

In den meisten Fällen treten diese Probleme aufgrund einer auf Firewall und Router konfigurierten Ratenbegrenzung, falschen Bandbreiteneinstellungen, niedriger Verbindungsgeschwindigkeit, Prioritätswarteschlange auf, die vom Netzbetreiber festgelegte Prioritätswarteschlange usw. Das Diagnosetool ermöglicht es Ihnen, die Ursache solcher Probleme zu identifizieren und zu beheben.

Das Diagnosetool entfernt die Abhängigkeit von Drittanbieter-Tools wie iPerf, die manuell auf dem Rechenzentrums- und Branch-Hosts installiert werden müssen. Es bietet mehr Kontrolle über die Art des gesendeten Diagnoseverkehrs, die Richtung, in der der Diagnoseverkehr fließt, und den Pfad, auf dem der Diagnoseverkehr fließt.

Das Diagnose-Tool ermöglicht die Generierung der folgenden zwei Arten von Verkehr:

- **Steuerung**: Generiert Traffic ohne QoS/Scheduling auf die Pakete angewendet. Infolgedessen werden die Pakete über den in der Benutzeroberfläche ausgewählten Pfad gesendet, auch wenn der Pfad zu diesem Zeitpunkt nicht der beste ist. Dieser Verkehr wird verwendet, um bestimmte Pfade zu testen und hilft, ISP-bezogene Probleme zu identifizieren. Sie können diese auch verwenden, um die Bandbreite des ausgewählten Pfades zu bestimmen.
- **Daten**: Simuliert den vom Host generierten Verkehr mit SD-WAN-Verkehrsverarbeitung. Da QoS/Scheduling auf die Pakete angewendet wird, werden die Pakete über den besten verfügbaren Pfad gesendet. Traffic wird über mehrere Pfade gesendet, wenn der Lastausgleich aktiviert ist. Dieser Verkehr wird verwendet, um Probleme im Zusammenhang mit QoS/Scheduler zu beheben.

### Hinweis

Um einen Diagnosetest auf einem Pfad durchzuführen, müssen Sie den Test auf den Geräten an

beiden Enden des Pfades starten. Starten Sie den Diagnosetest als Server auf einer Appliance und als Client auf der anderen Appliance.

#### So verwenden Sie das Diagnose-Tool:

1. Klicken Sie auf beiden Appliances auf Konfiguration > Systemwartung > Diagnose > Diagnose-Tool.

| Diagnostics Tool                      |                                         |          |
|---------------------------------------|-----------------------------------------|----------|
| Tool Mode: Server •                   | Traffic Type: Data                      | Port: 10 |
| lperf:                                | WAN to LAN Paths: DC-INET-1->BR1-INET-1 |          |
| Start                                 |                                         |          |
|                                       |                                         |          |
| Results                               |                                         |          |
| stop                                  |                                         |          |
| Server listening on TCP port 10       |                                         |          |
| TCP window size: 85.3 KByte (default) |                                         |          |
|                                       |                                         |          |

- 2. Wählen Sie im Feld **Toolmodus** die Option **Server** auf einer Appliance aus und wählen Sie **Client** auf der Appliance aus, die sich am Remote-Ende des ausgewählten Pfads befindet.
- 3. Wählen Sie im Feld **Traffic Type** die Art des Diagnoseverkehrs aus, entweder **Steuerung** oder **Daten**. Wählen Sie auf beiden Geräten denselben Traffic-Typ aus.
- 4. Geben Sie im Feld **Port** die **TCP/UDP-Portnummer** an, über die der Diagnoseverkehr gesendet wird. Geben Sie dieselbe Portnummer auf beiden Appliances an.
- 5. Geben Sie im Feld Iperf, falls vorhanden, IPERF-Befehlszeilenoptionen an.

#### Hinweis

Sie müssen die folgenden IPERF-Befehlszeilenoptionen nicht angeben:

- -c: Clientmodus Option wird durch das Diagnose-Tool hinzugefügt.
- -s: Die Option für den Servermodus wird vom Diagnosetool hinzugefügt.
- -B: Die Bindung von IPERF an eine bestimmte IP/Schnittstelle erfolgt vom Diagnosetool abhängig vom ausgewählten Pfad.
  - -p: Die Portnummer wird im Diagnose-Tool angegeben.
- -i: Ausgabeintervall in Sekunden.
- -t: Gesamtdauer des Tests in Sekunden.

- 6. Wählen Sie die WAN-zu-LAN-Pfade aus, auf denen Sie den Diagnoseverkehr senden möchten. Wählen Sie auf beiden Appliances denselben Pfad aus.
- 7. Klicken Sie auf beiden Geräten auf Start.

Das Ergebnis zeigt den Modus (Client oder Server) der ausgewählten Appliance und den TCP- oder UDP-Port an, auf dem der Test ausgeführt wird. Es zeigt regelmäßig die übertragenen Daten und die Bandbreite an, die für das angegebene Intervall genutzt wurde, bis die Gesamtdauer des Tests erreicht ist.

| Configuration > System Maintenance > Diagnosti                                                                                                    | s                     |                  |                 |        |         |                  |
|----------------------------------------------------------------------------------------------------|-----------------------|------------------|-----------------|--------|---------|------------------|
| Ping Traceroute Packet Capture Site Diagnostics                                                                                                    | Path Bandwidth        | System Info      | Diagnostic Data | Events | Alarms  | Diagnostics Tool |
| Diagnostics Tool                                                                                                    |                       |                  |                 |        |         |                  |
| Tool Mode: Client + Trat                                                                                                    | fic Type: Data        | \$               |                 | Pc     | ort: 10 |                  |
| lperf: LAN                                                                                                    | to WAN Paths: MCN_184 | 4_78-Broadband ∨ |                 |        |         |                  |
| Start                                                                                                    |                       |                  |                 |        |         |                  |
| Results                                                                                                    |                       |                  |                 |        |         |                  |
| Stop<br>Client connecting to 172.16.31.10, TCP port 10<br>Binding to local address 172.16.21.10<br>TCP window size: 112 KByte (default)                                                                                                    |                       |                  |                 |        |         |                  |
| <pre>[ 3] local 172.16.21.10 port 39993 connected [ ID] Interval Transfer Bandwidth [ 3] 0.0- 1.0 sec 10.1 MBytes 84.9 Mbits/s</pre>                                                                                                    | with 172.16.31.10 po  | ort 10           |                 |        |         |                  |
| [ 3] 1.0-2.0 sec 11.9 MBytes 99.6 Mbits/r<br>[ 3] 2.0-3.0 sec 13.4 MBytes 112 Mbits/r<br>[ 3] 3.0-4.0 sec 15.1 MBytes 127 Mbits/r                                                                                                    | ec<br>ec              |                  |                 |        |         |                  |
| [ 3]       4.0-5.0 sec       14.5 MBytes       122 Mbits/s         [ 3]       5.0-6.0 sec       14.5 MBytes       122 Mbits/s         [ 3]       6.0-7.0 sec       15.1 MBytes       127 Mbits/s                                             | ec<br>ec              |                  |                 |        |         |                  |
| [ 3] 7.0-8.0 sec       15.1 MBytes       127 Mbits/s         [ 3] 8.0-9.0 sec       15.6 MBytes       131 Mbits/s         [ 3] 9.0-10.0 sec       16.0 MBytes       134 Mbits/s         [ 3] 0.0-10.0 sec       141 MBytes       118 Mbits/s | ec<br>ec<br>ec        |                  |                 |        |         |                  |
|                                                                                                    |                       |                  |                 |        |         |                  |

### Site-Diagnose

Sie können die Bandbreitennutzung testen, pingen und Traceroute für die WAN-Verbindungen durchführen, die an verschiedenen Standorten im Citrix SD-WAN-Netzwerk konfiguriert wurden. Es enthält Informationen, die bei der Behebung von Problemen in der vorhandenen Konfiguration helfen.

Um **Standortdiagnose** zu verwenden, navigieren Sie zu **Konfiguration** erweitern Sie **Systemwartung > Diagnose** und wählen Sie **Diagnose-Tool**.

| Dashboard Monitoring                                       | Configuration                                                                                                    |                    |
|------------------------------------------------------------|----------------------------------------------------------------------------------------------------|--------------------|
| + Appliance Settings                                       | Configuration >> System Maintenance >> Diagnostics                                                                                              |                    |
| + Virtual WAN - System Maintenance                         | Ping         Traceroute         Packet Capture         Path Bandwidth         System Info         Diagnostic Data         Events         Alarms | Diagnostics Tool   |
| - Delete Files<br>- Restart System<br>- Date/Time Settings | Site Diagnostics Site Diagnostics                                                                                                    |                    |
| Local Change Management<br>Diagnostics                     | Da                                                                                                    | wnload Test Result |
| Update Software                                            | Virtual Path: Paths:                                                                                                    |                    |
| - Configuration Reset<br>Factory Reset                     | Dallas_MCN-California                                                                                                    | Select all paths   |
|                                                            | Tests: 🏂<br>Ping Traceroute Bandwidth Test                                                                                                    |                    |
|                                                            | Run                                                                                                    |                    |

Im Ergebnisbereich wird Folgendes angezeigt:

- **Schnittstellenstatus**: Gibt den Namen der Schnittstelle, die Anzahl der mit der Schnittstelle verknüpften Firewall-Zonen, die VLAN-ID und die zugehörigen Ports an.
- **Pfadstatus**: Enthält die Details der privaten Ziel-IP, Gateway-IP, Öffentliche Ziel-IP, Partner-IP, Öffentliche Partner-IP-Adressen. Es zeigt auch den Status des Gateway-ARP und der Pfad-MTU an.
- **Ping-Ergebnis**: Gibt die Richtung, den Status, die Anzahl (einschließlich der Anzahl der Versuche und Fehler) und die RTT des Pings an.
- **Traceroute-Ergebnis**: Gibt die Richtung, den Status, die Anzahl der Hops und die IP-Adresse oder RTT der Hops an.
- **Bandbreitenergebnis**: Liefert den Status von TCP und UDP zusammen mit der verwendeten Bandbreite (in KBit/s) für das Overlay- und Underlay-Netzwerk. Im Vergleich zu UDP ist die von TCP verwendete Bandbreite höher, da UDP bandbreitenbasiert ist und daher nur die konfigurierte Bandbreite verwendet. TCP ist ein Hochlaufprotokoll; basierend auf der zugrunde liegenden Netzwerkkonfiguration kann die Nutzung eine höhere Bandbreite im Vergleich zur konfigurierten Bandbreite melden.

### Citrix SD-WAN 11.5

| Configuration            | Svstem Mainte                        | enance > Diagnostics                                    |                                                      |                                            |                  |        |        |                  |                  |
|--------------------------|--------------------------------------|---------------------------------------------------------|------------------------------------------------------|--------------------------------------------|------------------|--------|--------|------------------|------------------|
|                          | , .,                                 |                                                         |                                                      |                                            |                  |        |        |                  |                  |
| Ping                     | Traceroute                           | Packet Capture                                          | Path Bandwidth                                       | System Info                                | Diagnostic Data  | Events | Alarms | Diagnostics Tool | Site Diagnostics |
| Site Diag                | nostics                              |                                                         |                                                      |                                            |                  |        |        |                  |                  |
| Cancel                   |                                      |                                                         |                                                      |                                            |                  |        |        |                  |                  |
| Cancer                   |                                      |                                                         |                                                      |                                            |                  |        |        |                  |                  |
| Site diagno              | stics started                        | tested supping diagnostic                               | tests for path PD1 INFT                              | 1 SDC INFT 1                               |                  |        |        |                  |                  |
| Fri Dec 14               | 22:28:35 2018 Si<br>22:28:35 2018 Si | tarted running ping for pa                              | th BR1-INET-1->DC-INE                                | T-9DC-INET-1.<br>T-1.                      |                  |        |        |                  |                  |
| Fri Dec 14<br>Fri Dec 14 | 22:28:35 2018 Si<br>22:28:41 2018 Fi | tarted running ping from<br>inished running ping from   | lan to wan for the path B<br>lan to wan for the path | R1-INET-1->DC-INET-<br>BR1-INET-1->DC-INET | -1.<br>Г-1.      |        |        |                  |                  |
| Fri Dec 14               | 22:28:41 2018 Si                     | tarted running ping from                                | wan to lan for the path B                            | R1-INET-1->DC-INET                         |                  |        |        |                  |                  |
| Fri Dec 14               | 22:28:47 2018 Fi                     | inished running ping from<br>tarted running trace route | wan to lan for the path                              | BR1-INET-1->DC-INE                         | [-1.<br>1 INET 1 |        |        |                  |                  |
| Fri Dec 14               | 22:28:47 2018 Si<br>22:28:48 2018 Fi | inished running trace route                             | e from lan to wan for the                            | path BR1-INFT-1->D                         | C-INFT-1.        |        |        |                  |                  |
| Fri Dec 14               | 22:28:48 2018 S                      | tarted running trace route                              | from wan to lan for the                              | path BR1-INET-1->DC                        | C-INET-1.        |        |        |                  |                  |
| Fri Dec 14               | 22:28:48 2018 Fi                     | inished running trace rout                              | e from wan to lan for the                            | path BR1-INET-1->D                         | C-INET-1.        |        |        |                  |                  |
| Fri Dec 14               | 22:28:48 2018 S                      | tarted running overlay ba                               | ndwidth test for the path                            | BR1-INET-1->DC-INE                         | T-1.             |        |        |                  |                  |
| Fri Dec 14               | 22:28:48 2018 S                      | tarted running tcp upload                               | bandwidth test for the p                             | ath BR1-INET-1->DC-                        | INET-1.          |        |        |                  |                  |
| Fri Dec 14               | 22:28:55 2018 Fi                     | inished running tcp uploa                               | d bandwidth test for the                             | path BR1-INET-1->D0                        | C-INET-1.        |        |        |                  |                  |
| Fri Dec 14               | 22:28:55 2018 S                      | tarted running udp upload                               | bandwidth test for the                               | path BR1-INET-1->DC                        | -INET-1.         |        |        |                  |                  |
|                          |                                      |                                                         |                                                      |                                            |                  |        |        |                  |                  |

# Verbesserte Pfadzuordnung und Bandbreitennutzung

#### August 29, 2022

Pfadzuordnung und Verbesserungen der Bandbreitennutzung werden auf der Registerkarte Überwachung implementiert, um Verkehrsflüsse anzuzeigen. Wenn beispielsweise nur ein virtueller Pfad eine Netzwerkverbindung bedient und dieser virtuelle Pfad inaktiv wird, wird ein neuer bester Pfad gewählt und der ursprüngliche Pfad wird zum letzten besten Pfad. Dieses Szenario wird implementiert, wenn der Bedarf an Bandbreite geringer ist und nur ein Pfad gewählt wird.

Wenn mehr als ein virtueller Pfad eine Verbindung bedient, sehen Sie einen aktuell besten Pfad und den nächstbesten Pfad, falls verfügbar. Wenn nur ein Pfad zur Verarbeitung des Datenverkehrs existiert, vorausgesetzt, es gibt mehr als zwei Pfade, die den Datenverkehr verarbeiten, und die Pfadtabelle mit zwei Pfaden aktualisiert wird, zeigt die Registerkarte Überwachung in der SD-WAN-GUI für Flows den aktuellen besten Pfad als ersten Pfad und den nächsten kommaseparaten Pfad als letzten besten Pfad an. Dieses Szenario wird implementiert, wenn mehr Pfade mit Bedarf an Bandbreite benötigt werden.

### Überwachen von DPI-Anwendungsinformationen in SD-WAN GUI

Der Name des DPI-Anwendungsobjekts im Monitoring-Ablauf wird auf der Seite SD-WAN GUI **Moni-toring** -> **Flows** gespeichert und angezeigt. Ein Tooltip wird angezeigt, um die DPI-Anwendung zu identifizieren.

### Citrix SD-WAN 11.5

|                                                                                             | Monitoring >                                                                                                    | Flows                                                                                                    |                                                                                                    |                                                                                                    |                                                                                                  |                                                                           |                                                                                                    |                                                                                                    |                                                                                                    |                          |                       |                                                                                                    |                                                                                                    |                                                                                                    |                                                                                                    |                                                                                                    |            |
|---------------------------------------------------------------------------------------------|----------------------------------------------------------------------------------------------------|----------------------------------------------------------------------------------------------------|----------------------------------------------------------------------------------------------------|----------------------------------------------------------------------------------------------------|--------------------------------------------------------------------------------------------------|---------------------------------------------------------------------------|----------------------------------------------------------------------------------------------------|----------------------------------------------------------------------------------------------------|----------------------------------------------------------------------------------------------------|--------------------------|-----------------------|----------------------------------------------------------------------------------------------------|----------------------------------------------------------------------------------------------------|----------------------------------------------------------------------------------------------------|----------------------------------------------------------------------------------------------------|----------------------------------------------------------------------------------------------------|------------|
| Flows                                                                                       |                                                                                                    |                                                                                                    |                                                                                                    |                                                                                                    |                                                                                                  |                                                                           |                                                                                                    |                                                                                                    |                                                                                                    |                          |                       |                                                                                                    |                                                                                                    |                                                                                                    |                                                                                                    |                                                                                                    |            |
| Routing Protocols                                                                           | Select Flow                                                                                                    | /5                                                                                                    |                                                                                                    |                                                                                                    |                                                                                                  |                                                                           |                                                                                                    |                                                                                                    |                                                                                                    |                          |                       |                                                                                                    |                                                                                                    |                                                                                                    |                                                                                                    |                                                                                                    |            |
| Firewall                                                                                    | Flow Type:                                                                                                    | LAN to                                                                                                    | WAN 🗹 W                                                                                                    | VAN to LA                                                                                                    | N 🗆                                                                                              | Intern                                                                    | et Load Ba                                                                                                    | alancing                                                                                                    | Table 🔲 1                                                                                                    | TCP Term                 | ination T             | able                                                                                                    |                                                                                                    |                                                                                                    |                                                                                                    |                                                                                                    |            |
| IKE/IPsec                                                                                   | (Per Flow Type):                                                                                                    | play 50 V                                                                                                    |                                                                                                    |                                                                                                    |                                                                                                  |                                                                           |                                                                                                    |                                                                                                    |                                                                                                    |                          |                       |                                                                                                    |                                                                                                    |                                                                                                    |                                                                                                    |                                                                                                    |            |
| IGMP                                                                                        | Filter (Optional):                                                                                                    |                                                                                                    | He                                                                                                    | lp                                                                                                    |                                                                                                  |                                                                           |                                                                                                    |                                                                                                    |                                                                                                    |                          |                       |                                                                                                    |                                                                                                    |                                                                                                    |                                                                                                    |                                                                                                    |            |
| Performance Reports                                                                         | Refresh                                                                                                    |                                                                                                    |                                                                                                    |                                                                                                    |                                                                                                  |                                                                           |                                                                                                    |                                                                                                    |                                                                                                    |                          |                       |                                                                                                    |                                                                                                    |                                                                                                    |                                                                                                    |                                                                                                    |            |
| Qos Reports                                                                                 | Flows Data                                                                                                    |                                                                                                    |                                                                                                    |                                                                                                    |                                                                                                  |                                                                           |                                                                                                    |                                                                                                    |                                                                                                    |                          |                       |                                                                                                    |                                                                                                    |                                                                                                    |                                                                                                    |                                                                                                    |            |
| Usage Reports                                                                               | TIONS Data                                                                                                    |                                                                                                    |                                                                                                    |                                                                                                    |                                                                                                  |                                                                           |                                                                                                    |                                                                                                    |                                                                                                    |                          |                       |                                                                                                    |                                                                                                    |                                                                                                    |                                                                                                    |                                                                                                    |            |
| Availability Reports                                                                        | Both LAN to WA                                                                                                    | N and WAN to L                                                                                                    | AN Flows                                                                                                    |                                                                                                    |                                                                                                  |                                                                           |                                                                                                    |                                                                                                    |                                                                                                    |                          |                       |                                                                                                    |                                                                                                    |                                                                                                    |                                                                                                    | Toggle C                                                                                                    | olun       |
| Appliance Reports<br>DHCP Server/Relay                                                      | Source IP<br>Address                                                                                                    | Dest IP<br>Address                                                                                                    | Direction                                                                                                    | Source<br>Port                                                                                                    | Dest<br>Port                                                                                     | IPP                                                                       | IP<br>DSCP                                                                                                    | Hit<br>Count                                                                                                    | Service<br>Type                                                                                                    | Service<br>Name          | LAN<br>GW IP          | Age<br>(mS)                                                                                                    | Packets                                                                                                    | Bytes                                                                                                    | PPS                                                                                                    | Customer<br>kbps                                                                                                    | 1<br>01    |
| + WAN Optimization                                                                          | 172.16.14.99                                                                                                    | 172.16.19.167                                                                                                    | LAN to WAN                                                                                                    | 80                                                                                                    | 2189                                                                                             | тср                                                                       | default                                                                                                    | 41572                                                                                                    | Virtual Path                                                                                                    | DC-BR                    | LOCAL                 | 758                                                                                                    | 41571                                                                                                    | 14527110                                                                                                    | 2.072                                                                                                    | 6.337                                                                                                    |            |
|                                                                                             | 172.16.14.99                                                                                                    | 172.16.19.162                                                                                                    | LAN to WAN                                                                                                    | 80                                                                                                    | 3161                                                                                             | тср                                                                       | Override =<br>Demote on                                                                                                    | NO<br>Large Pa                                                                                                    | ckets = NO                                                                                                    |                          |                       | 261                                                                                                    | 41525                                                                                                    | 14427708                                                                                                    | 2.099                                                                                                    | 6.488                                                                                                    |            |
|                                                                                             | 172.16.14.99                                                                                                    | 172.16.19.161                                                                                                    | LAN to WAN                                                                                                    | 80                                                                                                    | 6310                                                                                             | тср                                                                       | Separate T                                                                                                    | CP ACK CI                                                                                                    | ass = NO                                                                                                    |                          |                       | 60                                                                                                    | 41827                                                                                                    | 14468200                                                                                                    | 2.115                                                                                                    | 6.341                                                                                                    |            |
|                                                                                             |                                                                                                    |                                                                                                    |                                                                                                    |                                                                                                    |                                                                                                  |                                                                           | Packet Sed                                                                                                    | uence ino                                                                                                    |                                                                                                    |                          |                       |                                                                                                    |                                                                                                    |                                                                                                    |                                                                                                    |                                                                                                    |            |
|                                                                                             | 172.16.14.99                                                                                                    | 172.16.19.170                                                                                                    | LAN to WAN                                                                                                    | 80                                                                                                    | 10844                                                                                            | тср                                                                       | Inorder He                                                                                                    | oldtime: 9                                                                                                    | 00<br>DISCARD                                                                                                    |                          |                       | 560                                                                                                    | 41863                                                                                                    | 14393387                                                                                                    | 2.110                                                                                                    | 6.285                                                                                                    |            |
| / ·/                                                                                        | 172.16.14.99                                                                                                    | 172.16.19.170                                                                                                    | LAN to WAN                                                                                                    | 80                                                                                                    | 10844                                                                                            | ТСР                                                                       | Inorder He<br>Late Packet                                                                                                    | oldtime: 9<br>Action =                                                                                                    | 00<br>DISCARD                                                                                                    |                          |                       | 560                                                                                                    | 41863                                                                                                    | 14393387                                                                                                    | 2.110                                                                                                    | 6.285                                                                                                    |            |
| Availability Reports                                                                        | 172.16.14.99<br>Both LAN to WA                                                                                                    | 172.16.19.170                                                                                                    | LAN to WAN                                                                                                    | 80                                                                                                    | 10844                                                                                            | TCP                                                                       | Inorder He<br>Late Packet                                                                                                    | oldtime: 9<br>Action =                                                                                                    | DISCARD                                                                                                    |                          |                       | 560                                                                                                    | 41863                                                                                                    | 14393387                                                                                                    | 2.110                                                                                                    | 6.285<br>Toggle C                                                                                                    | Colur      |
| Availability Reports<br>Appliance Reports                                                   | Both LAN to WA                                                                                                    | 172.16.19.170                                                                                                    | AN Flows                                                                                                    | 80<br>Source                                                                                                    | 10844<br>Dest                                                                                    | TCP                                                                       | Inorder He<br>Late Packet                                                                                                    | Hit                                                                                                    | Service                                                                                                    | Service                  | LAN                   | Age                                                                                                    | 41863                                                                                                    | 14393387                                                                                                    | 2.110                                                                                                    | 6.285<br>Toggle C                                                                                                    | Colur      |
| Availability Reports<br>Appliance Reports<br>DHCP Server/Relay                              | Both LAN to WA<br>Source IP<br>Address                                                                                                    | 172.16.19.170                                                                                                    | AN Flows                                                                                                    | 80<br>Source<br>Port                                                                                                   | 10844<br>Dest<br>Port                                                                            | TCP                                                                       | Inorder He<br>Late Packet                                                                                                    | Hit<br>Count                                                                                                    | Service<br>Type                                                                                                    | Service<br>Name          | LAN<br>GW IP          | Age<br>(mS)                                                                                                    | 41863                                                                                                    | 14393387                                                                                                    | 2.110<br>PPS                                                                                                    | 6.285<br>Toggle C<br>Customer<br>kbps                                                                                                    | Colur      |
| Availability Reports<br>Appliance Reports<br>DHCP Server/Relay<br><b>+</b> WAN Optimization | Both LAN to WA<br>Source IP<br>Address                                                                                                    | 172.16.19.170                                                                                                    | LAN to WAN AN Flows Direction LAN to WAN                                                                                                    | 80<br>Source<br>Port<br>80                                                                                             | 10844<br>Dest<br>Port<br>2189                                                                    | TCP<br>IPP<br>TCP                                                         | Inorder He<br>Late Packet                                                                                                    | Hit<br>Count<br>41572                                                                                                    | Service<br>Type<br>Virtual Path                                                                                                    | Service<br>Name<br>DC-BR | LAN<br>GW IP<br>LOCAL | 360<br>Age<br>(mS)<br>758                                                                                                    | 41863<br>                                                                                                    | 14393387<br>Bytes<br>14527110                                                                                                    | 2.110<br>PPS<br>2.072                                                                                           | 6.285<br>Toggle C<br>Customer<br>kbps                                                                                                    | O          |
| Availability Reports<br>Appliance Reports<br>DHCP Server/Relay<br><b>+</b> WAN Optimization | Source IP           Address           172.16.14.99           172.16.14.99           172.16.14.99                                                                                                    | 172.16.19.170<br>N and WAN to L<br>Dest IP<br>Address<br>172.16.19.167<br>172.16.19.162                                                                                                    | LAN to WAN AN Flows Direction LAN to WAN LAN to WAN                                                                                                    | 80<br>Source<br>Port<br>80<br>80                                                                                       | 10844<br>Dest<br>Port<br>2189<br>3161                                                            | тср<br>прр<br>тср<br>тср                                                  | IP<br>Inorder Hu<br>Late Packet<br>DSCP<br>default<br>Override =<br>Demote or                                                                                                    | Hit<br>Count<br>41572<br>NO                                                                                                    | Service<br>Type<br>Virtual Path                                                                                                    | Service<br>Name<br>DC-BR | LAN<br>GW IP<br>LOCAL | 360<br>Age<br>(mS)<br>758<br>261                                                                                                    | 41863<br>                                                                                                    | 14393387<br>                                                                                                    | 2.110<br>PPS<br>2.072<br>2.099                                                                                  | 6.285<br>Toggle C<br>Customer<br>kbps<br>6.337<br>6.488                                                                                  | O          |
| Availability Reports<br>Appliance Reports<br>DHCP Server/Relay<br><b>+</b> WAN Optimization | Both LAN to WA<br>Source IP<br>Address<br>172.16.14.99<br>172.16.14.99<br>172.16.14.99                                                                                                    | 172.16.19.170<br>N and WAN to L<br>Dest IP<br>Address<br>172.16.19.167<br>172.16.19.162<br>172.16.19.161                                                                                                    | LAN to WAN AN Flows Direction LAN to WAN LAN to WAN LAN to WAN LAN to WAN                                                                                                    | 80<br>Source<br>Port<br>80<br>80<br>80                                                                                 | 10844<br>Dest<br>Port<br>2189<br>3161<br>6310                                                    | TCP<br>IPP<br>TCP<br>TCP<br>TCP                                           | IP<br>Inorder Hi<br>Late Packet Seq<br>DSCP<br>default<br>Override =<br>Demote or<br>Separate Ti<br>Packet Seq                                                                                                    | Hit<br>Count<br>41572<br>NO<br>Large Pa<br>CP ACK Cl<br>uence Ino                                                                                                    | Service<br>Type<br>Virtual Path<br>ckets = NO<br>ass = NO<br>arder = YES                                                                                                    | Service<br>Name<br>DC-BR | LAN<br>GW IP<br>LOCAL | 560<br>Age<br>(mS)<br>758<br>261<br>60                                                                                                    | 41863<br>Packets<br>41571<br>41525<br>41827                                                                                           | 14393387<br>                                                                                                    | 2.110<br>PPS<br>2.072<br>2.099<br>2.115                                                                         | 6.285<br>Toggle C<br>Customer<br>kbps<br>6.337<br>6.488<br>6.341                                                                         | Colur<br>0 |
| Availability Reports<br>Appliance Reports<br>DHCP Server/Relay<br><b>+</b> WAN Optimization | Source IP           Address           172.16.14.99           172.16.14.99           172.16.14.99           172.16.14.99           172.16.14.99           172.16.14.99           172.16.14.99                                                                                                    | 172.16.19.170<br>N and WAN to L<br>Dest IP<br>Address<br>172.16.19.167<br>172.16.19.161<br>172.16.19.161<br>172.16.19.170                                                                                                    | LAN to WAN AN Flows Direction LAN to WAN LAN to WAN LAN to WAN LAN to WAN LAN to WAN                                                                                                    | 80<br>Source<br>Port<br>80<br>80<br>80<br>80                                                                           | 10844<br>Dest<br>Port<br>2189<br>3161<br>6310<br>10844                                           | TCP<br>IPP<br>TCP<br>TCP<br>TCP<br>TCP                                    | IP<br>IDORDER HI<br>Late Packet<br>DSCP<br>default<br>Override =<br>Demote or<br>Separate TI<br>Packet Seq<br>Inorder H<br>Late Packet<br>Seq                                                                                                    | Hit<br>Count<br>41572<br>NO<br>Large Pa<br>CP ACK Cl<br>uence Ino<br>oldtime: 9<br>t Action =                                                                                                    | Service<br>Type<br>Virtual Path<br>ckets = NO<br>rder = YES<br>00<br>DISCARD                                                                                                    | Service<br>Name<br>DC-BR | LAN<br>GW IP<br>LOCAL | 360<br>Age<br>(mS)<br>758<br>261<br>60<br>360                                                                                                    | 41863<br>Packets<br>41571<br>41525<br>41827<br>41863                                                                                  | 14393387<br>Bytes<br>14527110<br>14427708<br>14468200<br>14393387                                                                                  | 2.110<br>PPS<br>2.072<br>2.099<br>2.115<br>2.110                                                                | 6.285<br>Toggle C<br>Customer<br>kbps<br>6.337<br>6.488<br>6.341<br>6.285                                                                | Colur<br>O |
| Availability Reports<br>Appliance Reports<br>DHCP Server/Relay<br>+ WAN Optimization        | Source IP           Address           172.16.14.99           172.16.14.99           172.16.14.99           172.16.14.99           172.16.14.99           172.16.14.99           172.16.14.99           172.16.14.99           172.16.14.99           172.16.14.99           172.16.14.99                                                                                                    | 172.16.19.170<br>N and WAN to L<br>Dest IP<br>Address<br>172.16.19.167<br>172.16.19.161<br>172.16.19.161<br>172.16.19.161<br>172.16.19.164                                                                                     | LAN to WAN AN Flows Direction LAN to WAN LAN to WAN LAN to WAN LAN to WAN LAN to WAN LAN to WAN                                                                                                    | 80<br>Source<br>Port<br>80<br>80<br>80<br>80<br>80<br>80                                                               | 10844<br>Dest<br>Port<br>2189<br>3161<br>6310<br>10844<br>3387                                   | TCP<br>IPP<br>TCP<br>TCP<br>TCP<br>TCP<br>TCP                             | IP<br>IDACHET HA<br>DSCP<br>DSCP<br>default<br>Override =<br>Demote or<br>Separate TP<br>Packet Seq<br>Inorder H<br>Late Packet<br>Packet Dup                                                                                                    | Hit<br>Count<br>41572<br>NO<br>Large Pa<br>CP ACK Cl<br>uence Ino<br>oldtime: 9<br>t Action =<br>bication =                                                                                                    | Service<br>Type<br>Virtual Path<br>ckets = NO<br>ass = NO<br>rder = YES<br>00<br>DISCARD                                                                                                    | Service<br>Name<br>DC-BR | LAN<br>GW IP<br>LOCAL | 360<br>Age<br>(mS)<br>758<br>261<br>60<br>360<br>358                                                                                                    | 41863<br>Packets<br>41571<br>41525<br>41827<br>41863<br>41798                                                                         | 14393387<br><b>Bytes</b><br>14527110<br>14427708<br>14468200<br>14393387<br>14472656                                                               | 2.110<br>PPS<br>2.072<br>2.099<br>2.115<br>2.110<br>2.070                                                       | 6.285<br>Toggle C<br>Customer<br>kbps<br>6.337<br>6.488<br>6.341<br>6.285<br>6.284                                                       | O          |
| Availability Reports<br>Appliance Reports<br>DHCP Server/Relay<br>+ WAN Optimization        | Source IP           Address           172.16.14.99           172.16.14.99           172.16.14.99           172.16.14.99           172.16.14.99           172.16.14.99           172.16.14.99           172.16.14.99           172.16.14.99                                                                                                    | 172.16.19.170<br>N and WAN to L<br>Dest IP<br>Address<br>172.16.19.167<br>172.16.19.161<br>172.16.19.161<br>172.16.19.164<br>172.16.19.164<br>172.16.19.99                                                                     | LAN to WAN AN Flows Direction LAN to WAN LAN to WAN LAN to WAN LAN to WAN LAN to WAN LAN to WAN LAN to WAN LAN to WAN                                                                                                    | 80<br>Source<br>Port<br>80<br>80<br>80<br>80<br>80<br>80<br>80<br>80                                                   | 10844<br>Dest<br>Port<br>2189<br>3161<br>6310<br>10844<br>3387<br>80                             | ТСР<br>IPP<br>ТСР<br>ТСР<br>ТСР<br>ТСР<br>ТСР<br>ТСР                      | IP<br>IP<br>DSCP<br>default<br>Override =<br>Demote or<br>Separate TI<br>Packet Seq<br>Inorder H<br>Late Packet<br>Dersistent I<br>Reliable =                                                                                                    | Hit<br>Count<br>41572<br>NO<br>b Large Pa<br>CCP ACK Cl<br>uence Ino<br>oldtime: 9<br>t Action =<br>bication =<br>Paths = Ni<br>YES                                                                                                    | Service<br>Type<br>Virtual Path<br>ckets = NO<br>clockab<br>DISCARD<br>NO<br>DISCARD                                                                                                    | Service<br>Name<br>DC-BR | LAN<br>GW IP<br>LOCAL | 360<br>Age<br>(mS)<br>758<br>261<br>60<br>360<br>358<br>14                                                                                                    | 41863<br>Packets<br>41571<br>41525<br>41827<br>41863<br>41798<br>43483                                                                | 14393387<br><b>Bytes</b><br>14527110<br>14427708<br>14468200<br>14393387<br>14472656<br>2592802                                                    | 2.110<br>PPS<br>2.072<br>2.099<br>2.115<br>2.110<br>2.070<br>2.145                                              | 6.285<br>Toggle C<br>Customer<br>kbps<br>6.337<br>6.488<br>6.341<br>6.285<br>6.284<br>1.022                                              | O          |
| Availability Reports<br>Appliance Reports<br>DHCP Server/Relay<br>+ WAN Optimization        | Source IP           Address           172.16.14.99           172.16.14.99           172.16.14.99           172.16.14.99           172.16.14.99           172.16.14.99           172.16.14.99           172.16.14.99           172.16.14.99           172.16.14.99           172.16.14.99           172.16.14.99                                                                                                    | 172.16.19.170<br>N and WAN to L<br>Dest IP<br>Address<br>172.16.19.167<br>172.16.19.161<br>172.16.19.161<br>172.16.19.164<br>172.16.19.164<br>172.16.19.164                                                                    | LAN to WAN<br>AN Flows<br>Direction<br>LAN to WAN<br>LAN to WAN<br>LAN to WAN<br>LAN to WAN<br>LAN to WAN<br>LAN to WAN                                                                                                    | 80<br>Source<br>Port<br>80<br>80<br>80<br>80<br>80<br>9321<br>80                                                       | 10844<br>Pest<br>Port<br>2189<br>3161<br>6310<br>10844<br>3387<br>80<br>4200                     | TCP<br>IPP<br>TCP<br>TCP<br>TCP<br>TCP<br>TCP<br>TCP<br>TCP               | IP DSCP<br>default<br>Override =<br>Demote or<br>Separate TI<br>Packet Seq<br>Inorder H<br>Late Packet<br>Packet Seq<br>Inorder H<br>Reliable = 1<br>TCP Standa<br>Check Flow                                                                                                    | Hit<br>Count<br>41572<br>NO<br>Large Pa<br>CR ACK CI<br>uence Ino<br>oldtime: 9<br>t Action =<br>blication =<br>vaths = Ni<br>YES<br>alone ACK<br>(TOS = N                                                                                                    | Service           Type           Virtual Path           ckets = NO           xxs = NO           DISCARD           NO                                                                                                    | Service<br>Name<br>DC-BR | LAN<br>GW IP<br>LOCAL | 560<br>Age<br>(mS)<br>758<br>261<br>60<br>560<br>560<br>58<br>14                                                                                                    | 41863<br>Packets<br>41571<br>41525<br>41827<br>41863<br>41798<br>43483<br>41705                                                       | 14393387<br><b>Bytes</b><br>14527110<br>14427708<br>14468200<br>14393387<br>14472656<br>2592802<br>14426227                                        | 2.110<br>PPS<br>2.072<br>2.099<br>2.115<br>2.110<br>2.070<br>2.145<br>2.114                                     | 6.285<br>Toggle C<br>Customer<br>kbps<br>6.337<br>6.488<br>6.341<br>6.285<br>6.284<br>1.022<br>6.348                                     | Colur<br>O |
| Availability Reports<br>Appliance Reports<br>DHCP Server/Relay<br>+ WAN Optimization        | I72.16.14.99           Both LAN to WA           Source IP           Address           172.16.14.99           172.16.14.99           172.16.14.99           172.16.14.99           172.16.14.99           172.16.14.99           172.16.14.99           172.16.14.99           172.16.14.99           172.16.14.99           172.16.14.99           172.16.14.99           172.16.14.99                                                                                               | 172.16.19.170<br>N and WAN to L<br>Dest IP<br>Address<br>172.16.19.167<br>172.16.19.161<br>172.16.19.161<br>172.16.19.161<br>172.16.19.164<br>172.16.19.164<br>172.16.19.167<br>172.16.19.169                                  | LAN to WAN<br>AN Flows<br>Direction<br>LAN to WAN<br>LAN to WAN<br>LAN to WAN<br>LAN to WAN<br>LAN to WAN<br>LAN to WAN<br>LAN to WAN                                                                                                    | 80<br>Source<br>Port<br>80<br>80<br>80<br>80<br>80<br>9321<br>80<br>80<br>80<br>80<br>80<br>80<br>80<br>80<br>80<br>80 | 10844<br>Dest<br>Port<br>2189<br>3161<br>6310<br>10844<br>3387<br>80<br>4200<br>3161             | ТСР<br>IPP<br>ТСР<br>ТСР<br>ТСР<br>ТСР<br>ТСР<br>ТСР<br>ТСР<br>ТСР        | IP DSCP<br>default<br>Override =<br>Demote or<br>Separate TI<br>Packet Seq<br>Inorder H<br>Late Packet<br>Packet Seq<br>Inorder H<br>Reliable =<br>TCP Standi<br>Check Flow<br>Deep Pack<br>IP,TCP,UDP                                                                                    | Hit<br>Count<br>41572<br>NO<br>b Large Pa<br>CCP ACK CI<br>uence Ino<br>coldtime: 9<br>t Action =<br>bilication =<br>bilication =<br>vaths = NY<br>YS<br>alone ACK<br>TOS = N<br>t Header C                                                                                                    | Service<br>Type<br>Virtual Path<br>ckets = NO<br>ass = NO<br>oo<br>s = NO<br>oon = NO<br>oon = NO<br>oon = NO                                                                                                    | Service<br>Name<br>DC-BR | LAN<br>GW IP<br>LOCAL | 360<br>Age<br>(mS)<br>758<br>261<br>60<br>360<br>358<br>14<br>312<br>356                                                                                                    | 41863<br>Packets<br>41571<br>41525<br>41827<br>41863<br>41798<br>43483<br>41705<br>40970                                              | 14393387<br><b>Bytes</b><br>14527110<br>14427708<br>14468200<br>14393387<br>14472656<br>2592802<br>14426227<br>14508376                            | 2.110<br>PPS<br>2.072<br>2.099<br>2.115<br>2.110<br>2.070<br>2.145<br>2.114<br>2.054                            | 6.285<br>Toggle C<br>Customer<br>kbps<br>6.337<br>6.488<br>6.341<br>6.285<br>6.284<br>1.022<br>6.348<br>6.299                            | Colur<br>0 |
| Availability Reports<br>Appliance Reports<br>DHCP Server/Relay<br>+ WAN Optimization        | I72.16.14.99           Both LAN to WA           Source IP           Address           172.16.14.99           172.16.14.99           172.16.14.99           172.16.14.99           172.16.14.99           172.16.14.99           172.16.14.99           172.16.14.99           172.16.14.99           172.16.14.215           172.16.14.215           172.16.14.99           172.16.14.99           172.16.14.215                                                                     | 172.16.19.170<br>N and WAN to L<br>Dest IP<br>Address<br>172.16.19.167<br>172.16.19.167<br>172.16.19.161<br>172.16.19.164<br>172.16.19.164<br>172.16.19.167<br>172.16.19.169<br>172.16.19.169                                  | LAN to WAN<br>AN Flows<br>Direction<br>LAN to WAN<br>LAN to WAN<br>LAN to WAN<br>LAN to WAN<br>LAN to WAN<br>LAN to WAN<br>LAN to WAN<br>LAN to WAN                                                                                                    | 80<br>Source<br>Port<br>80<br>80<br>80<br>80<br>80<br>80<br>80<br>80<br>80<br>80                                       | 10844<br>Pest<br>Port<br>2189<br>3161<br>6310<br>10844<br>3387<br>80<br>4200<br>3161<br>80       | TCP<br>IPP<br>TCP<br>TCP<br>TCP<br>TCP<br>TCP<br>TCP<br>TCP<br>TCP        | IP DSCP<br>default<br>Override =<br>Demote or<br>Separate Ti<br>Packet Seq<br>Inorder H<br>Late Packet<br>Packet Seq<br>Inorder H<br>Late Packet<br>Packet Seq<br>Decket Seq<br>Deep Pack<br>IP, CP, UDP<br>GRE Heade<br>Packet Age                                                       | Hit<br>Count<br>41572<br>NO<br>Large Pa<br>CP ACK CIP ACK<br>Large Pa<br>CP ACK CIP ACK<br>Large Pa<br>CP ACK CIP ACK<br>Large Pa<br>CP ACK CIP ACK<br>Large Pa<br>Large Pa<br>Large Pa<br>Large Pa<br>CP ACK CIP ACK<br>Large Pa<br>Large Pa | Service<br>Type<br>Virtual Path<br>ckets = NO<br>ass = NO<br>DISCARD<br>NO<br>O<br>S = NO<br>on = NO<br>Siston PNO<br>siston PNO<br>sis                                                                                                    | DC-BR                    | LAN<br>GW IP<br>LOCAL | 360<br>Age<br>(mS)<br>758<br>261<br>60<br>360<br>360<br>358<br>44<br>312<br>356<br>60<br>758                                                                                                    | 41863<br>Packets<br>41571<br>41525<br>41827<br>41863<br>41798<br>43483<br>41705<br>40970<br>42980                                     | 14393387<br><b>Bytes</b><br>14527110<br>14427708<br>14468200<br>14393387<br>14472656<br>2592802<br>1442627<br>14508376<br>2552820                  | 2.110<br>PPS<br>2.072<br>2.079<br>2.115<br>2.110<br>2.110<br>2.114<br>2.054<br>2.043                            | 6.285<br>Toggle C<br>Customer<br>kbps<br>6.337<br>6.488<br>6.341<br>6.285<br>6.284<br>1.022<br>6.348<br>6.299<br>0.967                   | O          |
| Availability Reports<br>Appliance Reports<br>DHCP Server/Relay<br>+ WAN Optimization        | IT216.14.99           Both LAN to WA           Source IP           Address           172.16.14.99           172.16.14.99           172.16.14.99           172.16.14.99           172.16.14.99           172.16.14.99           172.16.14.99           172.16.14.99           172.16.14.215           172.16.14.215           172.16.14.99           172.16.14.99           172.16.14.99           172.16.14.99           172.16.14.99           172.16.14.918           172.16.14.99 | 172.16.19.170<br>N and WAN to L<br>Dest IP<br>Address<br>172.16.19.167<br>172.16.19.161<br>172.16.19.161<br>172.16.19.161<br>172.16.19.164<br>172.16.19.167<br>172.16.19.169<br>172.16.19.169<br>172.16.19.166                 | LAN to WAN AN Flows Direction LAN to WAN LAN to WAN LAN | 80<br>Source<br>Port<br>80<br>80<br>80<br>80<br>80<br>9321<br>80<br>80<br>3371<br>80                                   | 10844<br>Pert 2189 3161 6310 10844 3387 80 4200 3161 80 1116                                     | тср<br><b>IPP</b><br>тср<br>тср<br>тср<br>тср<br>тср<br>тср<br>тср<br>тср | IP<br>DSCP<br>DSCP<br>default<br>Override =<br>Demote or<br>Separate T<br>Packet Seq<br>Inorder H<br>Late Packet<br>Depresistent I<br>Reliable =<br>TCP Standi<br>Check Flow<br>Decket Age<br>TCP Termir<br>Rule ID = 1                                                                   | Hit<br>Count<br>Hit<br>Count<br>41572<br>NO<br>Large Pa<br>Count<br>Large Pa<br>Count<br>Large Count<br>Large Count<br>Large C                         | Service<br>Type<br>Virtual Path<br>ckets = NO<br>ass = NO<br>der = YES<br>DISCARD<br>NO<br>O<br>s = NO<br>O<br>on = NO<br>on = NO<br>IO                                                                                                    | Service<br>Name<br>DC-BR | LAN<br>GW IP<br>LOCAL | 360<br>Age<br>(mS)<br>758<br>?61<br>60<br>360<br>358<br>14<br>312<br>356<br>60<br>758                                                                                                    | 41863<br>41571<br>41571<br>41525<br>41827<br>41863<br>41798<br>43483<br>41798<br>43483<br>41705<br>40970<br>42980<br>41286            | 14393387<br><b>Bytes</b><br>14527110<br>14427708<br>14468200<br>14393387<br>14472656<br>2592802<br>14426277<br>14508376<br>2552820<br>14568312     | 2.110<br>PPS<br>2.072<br>2.039<br>2.115<br>2.110<br>2.070<br>2.145<br>2.114<br>2.054<br>2.043<br>2.047          | 6.285<br>Toggle C<br>Customer<br>kbps<br>6.337<br>6.488<br>6.341<br>6.285<br>6.284<br>1.022<br>6.348<br>6.299<br>0.967<br>6.220          | O          |
| Availability Reports<br>Appliance Reports<br>DHCP Server/Relay<br>+ WAN Optimization        | IT216.14.99           Both LAN to WA           Source IP           Address           172.16.14.99           172.16.14.99           172.16.14.99           172.16.14.99           172.16.14.99           172.16.14.99           172.16.14.99           172.16.14.215           172.16.14.215           172.16.14.99           172.16.14.99           172.16.14.99           172.16.14.99           172.16.14.99           172.16.14.91                                                | 172.16.19.170<br>N and WAN to L<br>Dest IP<br>Address<br>172.16.19.167<br>172.16.19.167<br>172.16.19.161<br>172.16.19.164<br>172.16.19.164<br>172.16.19.167<br>172.16.19.169<br>172.16.19.169<br>172.16.19.166<br>172.16.19.99 | LAN to WAN AN Flows Direction LAN to WAN LAN to WAN LAN | 80<br>Source<br>Port<br>80<br>80<br>80<br>80<br>9321<br>80<br>80<br>3371<br>80<br>17082                                | 10844<br>Pert<br>2189<br>3161<br>6310<br>10844<br>3387<br>80<br>4200<br>3161<br>80<br>1116<br>80 | ТСР<br>IPP<br>ТСР<br>ТСР<br>ТСР<br>ТСР<br>ТСР<br>ТСР<br>ТСР<br>ТСР        | IP<br>DSCP<br>DSCP<br>default<br>Override =<br>Demote or<br>Separate T<br>Packet Seq<br>Inorder H<br>Late Packet<br>Packet Dup<br>Persistent I<br>Reliable =<br>TCP Standk<br>Check Flow<br>Deep Packk<br>IP,TCP,UDP<br>GRE Heade<br>Packet Ago<br>TCP Termir<br>Rule ID = 1<br>VLAN ID = | Hit Count<br>Action =<br>Hit Count<br>41572<br>NO<br>Large Pa<br>CP ACK CI<br>Large Pa<br>CP ACK CI<br>Large CP ACK CI<br>Large CP ACK CI<br>Large CP ACK                                                                                                    | Service<br>Type<br>Virtual Path<br>ckets = NO<br>ass = NO<br>ass = NO<br>DISCARD<br>NO<br>DISCARD<br>NO<br>NO<br>NO<br>NO<br>NO<br>NO<br>NO<br>NO<br>NO<br>NO<br>NO<br>NO<br>NO | Service<br>Name<br>DC-BR | LAN<br>GW IP<br>LOCAL | 360<br>Age<br>(mS)<br>758<br>261<br>60<br>358<br>14<br>312<br>356<br>14<br>312<br>356<br>14<br>312<br>356<br>14<br>312<br>356<br>14<br>312<br>356<br>14<br>312<br>356<br>14<br>312<br>356<br>14<br>357<br>358<br>357<br>358<br>357<br>358<br>357<br>358<br>357<br>358<br>357<br>358<br>357<br>358<br>357<br>358<br>357<br>358<br>357<br>358<br>357<br>358<br>357<br>358<br>357<br>358<br>357<br>357<br>357<br>357<br>357<br>357<br>357<br>357<br>357<br>357 | 41863<br>Packets<br>41571<br>41525<br>41827<br>41863<br>41798<br>43483<br>41798<br>43483<br>41705<br>40970<br>42980<br>41286<br>42915 | 14393387<br>Bytes<br>14527110<br>14427708<br>14468200<br>14393387<br>14472656<br>2592802<br>14426227<br>14508376<br>2552820<br>14568312<br>2556999 | 2.110<br>PPS<br>2.072<br>2.079<br>2.115<br>2.110<br>2.070<br>2.145<br>2.114<br>2.054<br>2.043<br>2.047<br>2.114 | 6.285<br>Toggle C<br>Customer<br>kbps<br>6.337<br>6.488<br>6.341<br>6.285<br>6.284<br>1.022<br>6.348<br>6.299<br>0.967<br>6.220<br>1.006 |            |

# Überwachung von Pfadinformationen für den Verkehrsfluss in SD-WAN GUI

Es ist möglich, dass basierend auf der eingehenden Verkehrsrate, die Bandbreite erfordert, ein oder mehrere Pfade erforderlich sind, um den Verkehr zu verarbeiten.

Sehen Sie sich die folgenden Szenarien an, um zu bestimmen, wie Pfadzuordnung durchgeführt wird:

### Lastausbalancierter Übertragungsmodus:

Die folgende Abbildung zeigt das Szenario, in dem der Verkehr initiiert wird und alle Pfade gut sind. Ein bester Pfad wird gewählt, da der Bandbreitenbedarf ausreicht, um von einem Pfad bedient zu werden. Sie stellen fest, dass nur ein Pfad **DC-MCN-Internet** -> **BR1-VPX-Internet** gewählt ist und der Übertragungstyp als **Load Balanced angezeigt wird.** 

| Select Flows                                                                                                    | Select Flows |             |         |        |        |                  |                                     |                           |            |                   |       |               |                                   |                                   |                         |             |
|----------------------------------------------------------------------------------------------------|--------------|-------------|---------|--------|--------|------------------|-------------------------------------|---------------------------|------------|-------------------|-------|---------------|-----------------------------------|-----------------------------------|-------------------------|-------------|
| low Type:  CLAN to WAN WAN LAN Internet Load Balancing Table TCP Termination Table Aax Flows to Display For Flow Type: Help Help |              |             |         |        |        |                  |                                     |                           |            |                   |       |               |                                   |                                   |                         |             |
| Refresh                                                                                                    |              |             |         |        |        |                  |                                     |                           |            |                   |       |               |                                   |                                   |                         |             |
| Flows Data                                                                                                    |              |             |         |        |        |                  |                                     |                           |            |                   |       |               |                                   |                                   |                         |             |
|                                                                                                    |              |             |         |        |        |                  |                                     |                           | Tog        | gle Colu          | imns  |               |                                   |                                   |                         |             |
| Service Name                                                                                                    | LAN<br>GW IP | Age<br>(mS) | Packets | Bytes  | PPS    | Customer<br>kbps | Virtual<br>Path<br>Overhead<br>kbps | IPsec<br>Overhead<br>kbps | Rule<br>ID | App<br>Rule<br>ID | Class | Class<br>Type | Path                              | Hdr<br>Compression<br>Saved Bytes | Transmission Type       | Application |
| DC-MCN-BR1-VPX                                                                                                    | LOCAL        | 3           | 291     | 435918 | 85.373 | 1023.106         | 36.881                              | 0.000                     | 52         | N/A               | 15    | BULK          | DC-MCN-Internet->BR1-VPX-Internet | N/A                               | Load Balanced, Reliable | iperf       |

Die folgende Abbildung zeigt, wann der Verkehr fließt und die WAN-Attribute des Pfades verschlechtert sind. Sie stellen fest, dass ein neuer Pfad für die Verarbeitung des Datenverkehrs ohne Unterbrechung gewählt wird. In diesem Fall können Sie mit der Pfadzuordnungsfunktion angeben, dass der derzeit beste Pfad zur Verarbeitung des Datenverkehrs **DC-MCN-Internet2 -> BR1-VPX-Internet** ist und der letzte beste Pfad, der den Datenverkehr verarbeitet hat, **DC-MCN-Internet -> BR1-VPX-Internet**ist.

Der letzte beste Pfad in diesem Beispiel ist ein Indikator dafür, welcher Pfad die Verbindung früher bedient hat.

| Sele                | ect Flows                 |                 |                  |                                     |                           |            |                   |         |               |                                                                        |                                   |                         |             |
|---------------------|---------------------------|-----------------|------------------|-------------------------------------|---------------------------|------------|-------------------|---------|---------------|------------------------------------------------------------------------|-----------------------------------|-------------------------|-------------|
| Flow Ty             | pe:                       | 🗹 L/            | AN to WAN        | 🗹 WAI                               | to LAN                    | 🗆 Int      | ternet l          | .oad Ba | lancing       | Table 🔲 TCP Termination Table                                          |                                   |                         |             |
| Max Flo<br>(Per Flo | ows to Displa<br>w Type): | <sup>y</sup> 50 | •                |                                     |                           |            |                   |         |               |                                                                        |                                   |                         |             |
| Filter (C           | Optional):                |                 |                  | Help                                |                           |            |                   |         |               |                                                                        |                                   |                         |             |
| Refre               | sh                        |                 |                  |                                     |                           |            |                   |         |               |                                                                        |                                   |                         |             |
|                     |                           |                 |                  |                                     |                           |            |                   |         |               |                                                                        |                                   |                         |             |
| Flo                 | ws Data                   |                 |                  |                                     |                           |            |                   |         |               |                                                                        |                                   |                         |             |
|                     |                           |                 |                  |                                     |                           | Togg       | gle Colu          | mns     |               |                                                                        |                                   |                         |             |
| ickets              | Bytes                     | PPS             | Customer<br>kbps | Virtual<br>Path<br>Overhead<br>kbps | IPsec<br>Overhead<br>kbps | Rule<br>ID | App<br>Rule<br>ID | Class   | Class<br>Type | Path                                                                   | Hdr<br>Compression<br>Saved Bytes | Transmission Type       | Application |
| 728                 | 1090544                   | 0.983           | 11.778           | 0.425                               | 0.000                     | 52         | N/A               | 15      | BULK          | DC-MCN-Internet-2->BR1-VPX-Internet, DC-MCN-Internet->BR1-VPX-Internet | N/A                               | Load Balanced, Reliable | iperf       |

Die folgende Abbildung zeigt, dass bei laufendem Datenverkehr und der Auswahl von mehr als einem Pfad für die Datenverkehrsverarbeitung aufgrund des Bandbreitenbedarfs, wie unten gezeigt, mehr als ein Pfad ausgewählt wird, wenn der Datenverkehr gesendet wird. Anders als im obigen Fall kann es hier mehr als zwei Pfade geben, die auch den Verkehr bedienen, aber in der GUI werden nur die beiden besten Pfade angezeigt, die derzeit den Verkehr bedienen.

Beachten Sie, dass **DC-MCN-Internet-> BR1-VPX-Internet**, **DC-MCN-Internet2-> BR1-VPX-Internet** die beiden Pfade sind, die in der Tabelle **Flows Data** angezeigt werden.

Hinweis

Wie angegeben, werden nur maximal zwei Pfade in der Flow-Tabelle angezeigt.

### Citrix SD-WAN 11.5

| s           | elect Flow                  | 5       |                  |                                     |                           |            |                   |         |               |                                                                        |                                   |                         |             |
|-------------|-----------------------------|---------|------------------|-------------------------------------|---------------------------|------------|-------------------|---------|---------------|------------------------------------------------------------------------|-----------------------------------|-------------------------|-------------|
| Flow        | Туре:                       | I       | AN to WAN        | 🗹 WA                                | N to LAN                  | 🗆 In       | ternet l          | Load Ba | alancing      | Table 🔲 TCP Termination Table                                          |                                   |                         |             |
| Max<br>(Per | Flows to Dis<br>Flow Type): | play 50 | ۲                |                                     |                           |            |                   |         |               |                                                                        |                                   |                         |             |
| Filter      | (Optional):                 |         |                  | Help                                |                           |            |                   |         |               |                                                                        |                                   |                         |             |
| Re          | fresh                       |         |                  |                                     |                           |            |                   |         |               |                                                                        |                                   |                         |             |
| F           | lows Data                   |         |                  |                                     |                           |            |                   |         |               |                                                                        |                                   |                         |             |
|             |                             |         |                  |                                     |                           | Toggle     | Columr            | ns      |               |                                                                        |                                   |                         |             |
| ets         | Bytes                       | PPS     | Customer<br>kbps | Virtual<br>Path<br>Overhead<br>kbps | IPsec<br>Overhead<br>kbps | Rule<br>ID | App<br>Rule<br>ID | Class   | Class<br>Type | Path                                                                   | Hdr<br>Compression<br>Saved Bytes | Transmission Type       | Application |
| 355         | 1280790                     | 318.598 | 3818.082         | 137.634                             | 0.000                     | 52         | N/A               | 15      | BULK          | DC-MCN-Internet->BR1-VPX-Internet, DC-MCN-Internet-2->BR1-VPX-Internet | N/A                               | Load Balanced, Reliable | iperf       |

Die folgende Abbildung zeigt, dass, wenn der Verkehr noch fließt und der derzeit beste Pfad, der **DC-MCN-Internet-> BR1-VPX-Internet** ist, in WAN-Attributen nicht verfügbar/inaktiv/verschlechtert ist, der aktuell gewählte beste Pfad zuerst im Pfadabschnitt der Tabelle **Flows Data** angezeigt wird gefolgt auf dem letzten besten Weg, der den Verkehr bedient.

Da das **DC-MCN-Internet-> BR1-VPX-Internet** nicht mehr das beste war, wurde vom System ein neuer aktueller bester Pfad als **DC-MCN-MPLS->BR1-VPX-MPLS**gewählt, und der letzte beste Pfad, der die Verbindung zusammen mit dem aktuell besten Pfad aktiv bedient, ist **DC-MCN-Internet2-> BR1-VPX-Internet** da beide für den aktuellen Traffic-Bedarf an Bandbreite benötigt werden.

| Selec                                         | t Flows                                  |              |                  |                                     |                           |            |                   |         |               |                                                                |                                   |                         |             |
|-----------------------------------------------|------------------------------------------|--------------|------------------|-------------------------------------|---------------------------|------------|-------------------|---------|---------------|----------------------------------------------------------------|-----------------------------------|-------------------------|-------------|
| low Type<br>Aax Flow<br>Per Flow<br>ilter (Op | e:<br>s to Display<br>Type):<br>tional): | ✓ LAN t 50 ▼ | o WAN            | WAN to                              | LAN 🔲                     | Intern     | et Load           | l Balan | cing Tab      | le 🔲 TCP Termination Table                                     |                                   |                         |             |
| Refresh                                       |                                          |              |                  |                                     |                           |            |                   |         |               |                                                                |                                   |                         |             |
| Flows                                         | a Data                                   |              |                  |                                     |                           |            |                   |         |               |                                                                |                                   |                         |             |
|                                               |                                          |              |                  |                                     |                           | Toggle     | Columr            | ns      |               |                                                                |                                   |                         |             |
| ackets                                        | Bytes                                    | PPS          | Customer<br>kbps | Virtual<br>Path<br>Overhead<br>kbps | IPsec<br>Overhead<br>kbps | Rule<br>ID | App<br>Rule<br>ID | Class   | Class<br>Type | Path                                                           | Hdr<br>Compression<br>Saved Bytes | Transmission Type       | Application |
| 2764                                          | 4140472                                  | 170.434      | 2042.476         | 73.627                              | 0.000                     | 52         | N/A               | 15      | BULK          | DC-MCN-MPLS->BR1-VPX-MPLS, DC-MCN-Internet-2->BR1-VPX-Internet | N/A                               | Load Balanced, Reliable | iperf       |

# Übertragungsmodus duplizieren

Der allgemeine Paketduplizierungsmodus stellt sicher, dass anfänglich zwei Pfade für die Verarbeitung von Paketen derselben Verbindung verwendet werden, um eine zuverlässige Zustellung zu gewährleisten, indem Pakete über zwei separate Pfade dupliziert werden.

Beim Pfad-Mapping stellen Sie fest, dass im Pfadabschnitt der Flow-Tabelle zwei Pfade belegt werden, solange zwei Pfade existieren, um Flows durch Duplizieren zu verarbeiten.

Die folgende Abbildung zeigt, dass bei fließendem Verkehr festgestellt werden kann, dass zwei Pfade den Verkehr verarbeiten. Im Gegensatz zu jedem anderen Modus dupliziert dieser Modus immer den Datenverkehr über zwei Pfade, selbst wenn der Verkehr weniger Bandbreite erfordert, die von nur einem Pfad bereitgestellt werden kann, für eine zuverlässige Anwendungsbereitstellung. In der folgenden Abbildung sehen Sie zwei Pfade im Pfadabschnitt der Tabelle **Flows Data** ; **DC-MCN-Internet2-> BR-VPX-Internet**, **DC-MCN-MPLS->BR1-VPX-MPLS**.

|           | Select Flo                  | ows        |          |                  |                                     |                           |            |                   |        |               |                                                                |                                   |                     |             |
|-----------|-----------------------------|------------|----------|------------------|-------------------------------------|---------------------------|------------|-------------------|--------|---------------|----------------------------------------------------------------|-----------------------------------|---------------------|-------------|
| Flo       | w Type:                     |            | LAN to W | AN 🗹 V           | VAN to LAN                          | 🔲 Inte                    | rnet L     | oad Bal           | ancing | Table         | TCP Termination Table                                          |                                   |                     |             |
| Ma<br>(Pe | x Flows to I<br>r Flow Type | Display 50 | T        |                  |                                     |                           |            |                   |        |               |                                                                |                                   |                     |             |
| Filt      | er (Optiona                 | l):        |          | He               | elp                                 |                           |            |                   |        |               |                                                                |                                   |                     |             |
| R         | efresh                      |            |          |                  |                                     |                           |            |                   |        |               |                                                                |                                   |                     |             |
|           | Flows Da                    | ta         | 1        |                  |                                     | [                         | Toggle     | Column            | s      |               |                                                                |                                   |                     |             |
| e<br>5)   | Packets                     | Bytes      | PPS      | Customer<br>kbps | Virtual<br>Path<br>Overhead<br>kbps | IPsec<br>Overhead<br>kbps | Rule<br>ID | App<br>Rule<br>ID | Class  | Class<br>Type | Path                                                           | Hdr<br>Compression<br>Saved Bytes | Transmission Type   | Application |
| 3         | 551                         | 32640      | 88.836   | 42.100           | 38.377                              | 0.000                     | 0          | N/A               | 9      | BULK          | DC-MCN-Internet-2->BR1-VPX-Internet, DC-MCN-MPLS->BR1-VPX-MPLS | N/A                               | Duplicate, Reliable | iperf       |
| 4         | 1651                        | 2362062    | 262.860  | 3008.560         | 113.555                             | 0.000                     | 72         | N/A               | N/A    | N/A           | N/A                                                            | N/A                               | Duplicate, Reliable | iperf       |

Die folgende Abbildung zeigt, dass bei fließendem Datenverkehr, wenn einer der aktuellen besten Pfade inaktiv wird, ein anderer Pfad gewählt wird und es immer noch zwei Pfade als Teil des Pfadabschnitts in der Tabelle **Flows Data** gibt.

| S                     | elect F                     | lows              |          |         |                  |                                     |                           |            |                   |       |               |                                                              |                                   |                     |
|-----------------------|-----------------------------|-------------------|----------|---------|------------------|-------------------------------------|---------------------------|------------|-------------------|-------|---------------|--------------------------------------------------------------|-----------------------------------|---------------------|
| Flow<br>Max<br>(Per F | Type:<br>Tows to<br>Tow Typ | Display 5<br>be): | LAN to W | /AN 🗹   | WAN to LA        | N 🗆 Int                             | ternet Load               | Balan      | cing Ta           | ble   | ТСР Т         | ermination Table                                             |                                   |                     |
| Filter<br>Ref         | (Option<br>resh             | ial):             |          |         | Help             |                                     |                           |            |                   |       |               |                                                              |                                   |                     |
| FI                    | ows D                       | ata               |          |         |                  |                                     | То                        | ggle Co    | olumns            |       |               |                                                              |                                   |                     |
| IN<br>I IP            | Age<br>(mS)                 | Packets           | Bytes    | PPS     | Customer<br>kbps | Virtual<br>Path<br>Overhead<br>kbps | IPsec<br>Overhead<br>kbps | Rule<br>ID | App<br>Rule<br>ID | Class | Class<br>Type | Path                                                         | Hdr<br>Compression<br>Saved Bytes | Transmission Type   |
| CAL                   | 10                          | 9692              | 530732   | 75.025  | 32.705           | 32.411                              | 0.000                     | 0          | N/A               | 9     | BULK          | DC-MCN-MPLS->BR1-VPX-MPLS, DC-MCN-Internet->BR1-VPX-Internet | N/A                               | Duplicate, Reliable |
| CAL                   | 0                           | 34213             | 49055970 | 267.264 | 3066.058         | 115.458                             | 0.000                     | 72         | N/A               | N/A   | N/A           | N/A                                                          | N/A                               | Duplicate, Reliable |

### Persistenter Pfadübertragungsmodus

Der persistente Pfadübertragungsmodus hilft dabei, Pakete eines Flusses basierend auf der Pfadlatenzimpedanz beizubehalten.

Die folgende Abbildung zeigt nur einen Pfad, der der beste Pfad ist, der derzeit die Flüsse und ihre Pakete verarbeitet. Es besteht kein Bedarf an Bandbreite und ein Pfad bietet alles. Derzeit gibt es nur einen besten Pfad, nämlich **DC-MCN-Internet-> BR1-VPX-Internet.** 

| Flows [      | Data           |              |             |         |       |       |                  |                                     |                           |            |                   |        |               |                                   |                                   |                      |             |
|--------------|----------------|--------------|-------------|---------|-------|-------|------------------|-------------------------------------|---------------------------|------------|-------------------|--------|---------------|-----------------------------------|-----------------------------------|----------------------|-------------|
|              |                |              |             |         |       |       |                  |                                     |                           | 1          | Toggle (          | olumns |               |                                   |                                   |                      |             |
| rvice<br>ype | Service Name   | LAN<br>GW IP | Age<br>(mS) | Packets | Bytes | PPS   | Customer<br>kbps | Virtual<br>Path<br>Overhead<br>kbps | IPsec<br>Overhead<br>kbps | Rule<br>ID | App<br>Rule<br>ID | Class  | Class<br>Type | Path                              | Hdr<br>Compression<br>Saved Bytes | Transmission<br>Type | Application |
| ual Path     | DC-MCN-BR1-VPX | LOCAL        | 662         | 3       | 4494  | 1.127 | 13.511           | 0.487                               | 0.000                     | 4          | N/A               | 9      | BULK          | DC-MCN-Internet->BR1-VPX-Internet | N/A                               | Persistent           | iperf       |

-

Die folgende Abbildung zeigt, dass wenn der Pfad **DC-MCN-Internet-> BR1-VPX-Internet** latenzanfällig wird oder deaktiviert ist, Sie feststellen, dass ein neuer Pfad wirksam wird und der aktuelle Pfad **DC-MCN-Internet-> BR1-VPX-Internet** zum letzten besten Pfad wird.

Der neue Pfadabschnitt zeigt also DC-MCN-MPLS->BR1-VPX-MPLS, DC-MCN-Internet-> BR1-VPX-Internet.

| FION       | /s Data     | •       |       |       |                  |                                     |                           |            |                   |        |               |                                                              |                                   |                      |             |
|------------|-------------|---------|-------|-------|------------------|-------------------------------------|---------------------------|------------|-------------------|--------|---------------|--------------------------------------------------------------|-----------------------------------|----------------------|-------------|
|            |             |         |       |       |                  |                                     |                           | Тс         | oggle Co          | olumns |               |                                                              |                                   |                      |             |
| AN<br>V IP | Age<br>(mS) | Packets | Bytes | PPS   | Customer<br>kbps | Virtual<br>Path<br>Overhead<br>kbps | IPsec<br>Overhead<br>kbps | Rule<br>ID | App<br>Rule<br>ID | Class  | Class<br>Type | Path                                                         | Hdr<br>Compression<br>Saved Bytes | Transmission<br>Type | Application |
| CAL        | 950         | 41      | 61418 | 0.992 | 11.894           | 0.429                               | 0.000                     | 4          | N/A               | 9      | BULK          | DC-MCN-MPLS->BR1-VPX-MPLS, DC-MCN-Internet->BR1-VPX-Internet | N/A                               | Persistent           | iperf       |

Im persistenten Modus kann mehr als ein Pfad zur Verarbeitung des Datenverkehrs ausgewählt werden. In diesem Fall zeigt die GUI sowohl die Pfade mit den besten als auch den nächstbesten im Pfadabschnitt der Flusstabelle vom Beginn des Verkehrsflusses an.

Die folgende Abbildung zeigt, dass der Fluss zunächst nur mehr als zwei Pfade benötigt und dauerhaft bleibt, solange es keine Pfadlatenz-Impedanzüberquerung (50 ms) gibt. Die beiden eingenommenen Pfade werden wie folgt dargestellt: **DC-MCN-Internet-> BR1-VPX-Internet, DC-MCN-MPLS->BR1-VPX-Internet, DC-MCN-MPLS->BR1-VPX-MPLS.** 

|   | Flows       | Data    |          |         |                  |                                     |                           |            |                   |       |               |                                                              |                                   |                      |             |
|---|-------------|---------|----------|---------|------------------|-------------------------------------|---------------------------|------------|-------------------|-------|---------------|--------------------------------------------------------------|-----------------------------------|----------------------|-------------|
|   |             |         |          |         |                  |                                     | Т                         | oggle C    | olumns            | ]     |               |                                                              |                                   |                      |             |
| , | Age<br>(mS) | Packets | Bytes    | PPS     | Customer<br>kbps | Virtual<br>Path<br>Overhead<br>kbps | IPsec<br>Overhead<br>kbps | Rule<br>ID | App<br>Rule<br>ID | Class | Class<br>Type | Path                                                         | Hdr<br>Compression<br>Saved Bytes | Transmission<br>Type | Application |
| L | 51          | 6368    | 367504   | 128.449 | 59.303           | 55.490                              | 0.000                     | 2          | N/A               | 9     | BULK          | DC-MCN-Internet->BR1-VPX-Internet, DC-MCN-MPLS->BR1-VPX-MPLS | N/A                               | Persistent           | iperf       |
| L | 1           | 9694    | 13894396 | 195.491 | 2241.576         | 84.452                              | 0.000                     | 74         | N/A               | N/A   | N/A           | N/A                                                          | N/A                               | Persistent           | iperf       |

Angenommen, einer der besten Pfade **DC-MCN-Internet** geht in eine hohe Latenz oder ist deaktiviert. Dies lässt einen neuen Pfad erscheinen und der neue Pfad kann der beste Pfad sein oder könnte der zweitbeste Pfad sein, basierend auf der Entscheidung der Pfadauswahl zu diesem Zeitpunkt.

| Flo         | ows Data |           |         |                  |                                     |                           |            |                   |       |               |                                                                |                                   |                      |             |
|-------------|----------|-----------|---------|------------------|-------------------------------------|---------------------------|------------|-------------------|-------|---------------|----------------------------------------------------------------|-----------------------------------|----------------------|-------------|
|             |          |           |         |                  |                                     | Togg                      | le Colur   | nns               |       |               |                                                                |                                   |                      |             |
| Age<br>(mS) | Packets  | Bytes     | PPS     | Customer<br>kbps | Virtual<br>Path<br>Overhead<br>kbps | IPsec<br>Overhead<br>kbps | Rule<br>ID | App<br>Rule<br>ID | Class | Class<br>Type | Path                                                           | Hdr<br>Compression<br>Saved Bytes | Transmission<br>Type | Application |
| 2           | 79540    | 4709572   | 147.475 | 73.223           | 63.709                              | 0.000                     | 2          | N/A               | 9     | BULK          | DC-MCN-MPLS->BR1-VPX-MPLS, DC-MCN-Internet-2->BR1-VPX-Internet | N/A                               | Persistent           | iperf       |
| 0           | 119720   | 171655210 | 195.634 | 2233.531         | 84.514                              | 0.000                     | 74         | N/A               | N/A   | N/A           | N/A                                                            | N/A                               | Persistent           | iperf       |

# Fehlerbehebung bei Management-IP

### August 29, 2022

Im Folgenden sind die möglichen Szenarien aufgeführt, die bei der Konfiguration der DHCP-IP-Adresse auftreten können. Es enthält auch Best Practices und Empfehlungen für die Konfiguration der DHCP-Verwaltungs-IP-Adresse bei der Bereitstellung von SD-WAN-Appliances.

# Diese Empfehlungen gelten für alle Plattformmodelle der SD-WAN Standard Edition - physische und virtuelle Appliances.

### Hinweis

Alle Hardwaremodelle von SD-WAN-Appliances werden mit einer werkseitigen Standardverwaltungs-IP-Adresse ausgeliefert. Stellen Sie sicher, dass Sie während des Einrichtungsvorgangs die erforderliche DHCP-IP-Adresse für die Appliance konfigurieren.

Allen virtuellen Modellen von SD-WAN-Appliances (VPX-Modelle) und Appliances, die in einer AWS-Umgebung bereitgestellt werden können, ist keine werkseitig standardmäßige IP-Adresse zugewiesen.

### Geräte werden eingeschaltet, ohne dass DHCP-Server erreichbar sind:

- Verursacht:
  - Ethernet-Managementkabel ist getrennt
  - Der DHCP-Dienst ist für das verbundene Netzwerk ausgefallen
- Erwartetes Verhalten
  - Appliances mit aktiviertem DHCP-Dienst versuchen die DHCP-Anforderung alle 300 Sekunden erneut (Standardwert). Das tatsächliche Intervall beträgt ungefähr 7 Minuten.
  - Daher erhalten Appliances mit aktiviertem DHCP-Dienst DHCP-Adressen innerhalb von 7 Minuten nach der Verfügbarkeit von DHCP-Servern DHCP-Adressen. Die Verzögerung reicht von 0 bis 7 Minuten

### Die zugewiesene DHCP-Adresse läuft ab:

- Erwartetes Verhalten:
  - Appliances mit aktiviertem DHCP-Dienst versuchen, das Leasing zu verlängern, bevor die Adresse abläuft
  - Appliances beginnen mit einer neuen DHCP-Erkennung, wenn die Verlängerung fehlschlägt

# Appliances mit aktiviertem DHCP-Dienst wechseln von einem DHCP-fähigen Subnetz in ein anderes Subnetz:

- Ursachen: Appliances wechseln von einem zugewiesenen DHCP-Subnetz in ein anderes DHCP-Subnetz
- Erwartetes Verhalten:
  - Bei einer permanenten Lease-DHCP-IP-Adresszuweisung müssen die Appliances möglicherweise neu gestartet werden, um eine IP-Adresse vom neuen DHCP-Server zu erhalten.

- Nach Ablauf des DHCP-Leases initiieren Appliances möglicherweise das DHCP-Discovery-Protokoll erneut, wenn der aktuelle DHCP-Server nicht erreichbar ist.
- Appliances erwerben neue IP-Adressen mit einer Verzögerung von 8 Minuten. Die Gateway-IP-Adresse wird in der GUI und CLI nicht geändert. Es wird aktualisiert, nachdem der Neustartvorgang abgeschlossen ist.

### Empfehlung:

• Weisen Sie immer permanente Lease für DHCP-Adressen zu, die Citrix SD-WAN-Appliances zugewiesen sind (physisch/virtuell). Auf diese Weise können Appliances eine vorhersehbare Verwaltungs-IP-Adresse haben.

# Sitzungsbasierte HTTP-Benachrichtigungen

### August 29, 2022

Sie können jetzt Ereignis- und Alarmberichte für generische HTTP-POST-API-Dienstanforderungen in der Benutzeroberfläche der Citrix SD-WAN Appliance konfigurieren. Die Konfiguration von HTTP-Alarm- und Ereignisbenachrichtigungen ähnelt den E-Mail- und SNMP-Ereignissen für Ereignisse und Alarme, die in SD-WAN unterstützt werden.

Die sitzungsbasierte HTTP-Post-Benachrichtigung wird an einen externen Dienst wie Service Now gesendet. Die Ereignisbenachrichtigungen für den HTTP-Server können in der Benutzeroberfläche der Citrix SD-WAN Appliance und im Citrix SD-WAN Center konfiguriert werden.

So konfigurieren Sie HTTP POST-Benachrichtigungen in der Benutzeroberfläche der Citrix SD-WAN Appliance:

1. Navigieren Sie zu Konfiguration > Protokollierung/Überwachung > HTTP-Server.

| Appliance Settings               | Configuration > A               | opliance Settings 🖒 🕻 | .ogging/Monitoring |               |             |  |
|----------------------------------|---------------------------------|-----------------------|--------------------|---------------|-------------|--|
| - Administrator Interface        |                                 |                       |                    |               |             |  |
| Logging/Monitoring               | Log Options                     | Alert Options         | Alarm Options      | Syslog Server | HTTP Server |  |
| - Network Adapters<br>- Net Flow | нттр                            |                       |                    |               |             |  |
| - App Flow<br>- SNMP             | Enable HTTP M                   | lessages Send Test Me | egeas              |               |             |  |
| - NETRO APE<br>Licensing         | Server URL:<br>Server UserName: | !                     |                    |               |             |  |
| New of WAN                       | Server Pattword:                |                       |                    |               |             |  |

2. Klicken Sie auf HTTP-Nachrichten aktivieren.

3. Geben Sie die **Server-URL** des HTTP-Servers ein, von dem Sie Benachrichtigungen erhalten möchten. Geben Sie den **Serverbenutzernamen** und das **Serverkennwort ein**.

| Configuration > A               | opliance Settings 🗦 🛛 | ogging/Monitoring |               |             |  |
|---------------------------------|-----------------------|-------------------|---------------|-------------|--|
| Log Options                     | Alert Options         | Alarm Options     | Syslog Server | HTTP Server |  |
| НТТР                            |                       | ·                 |               |             |  |
| Enable HTTP M                   | essages Send Test Me  | ssage             |               |             |  |
| Server UKE:<br>Server UserName: | admin                 | /hitro/v1/cont    |               |             |  |
| Server Password:                |                       |                   |               |             |  |

| Apph | / Settings |  |
|------|------------|--|
|      |            |  |

4. Klicken Sie auf **Einstellungen anwenden**. Die Seite wird aktualisiert, nachdem die Einstellungen für Benachrichtigungen des HTTP-Servers angewendet wurden.

### Hinweis

Verwenden Sie die Option **Testnachricht senden**, um zu überprüfen, ob die HTTP-Serververbindung erfolgreich ist.

### So fügen Sie eine Alarmbenachrichtigung für die HTTP-Server

- 1. Wechseln Sie auf der Seite **Protokollierung/Überwachung** zur Registerkarte **Alarmoptionen**.
- 2. Klicken Sie auf Alarm hinzufügen.

| Configuration > A | ppliance Settings ) | Logging/Monitoring |                              |            |             |                            |          |          |        |
|-------------------|---------------------|--------------------|------------------------------|------------|-------------|----------------------------|----------|----------|--------|
| Log Options       | Alert Options       | Alarm Options      | Syslog S                     | Server     | HTTP Server |                            |          |          |        |
| Alarm Configur    | ation               |                    |                              |            |             |                            |          |          |        |
| Add Alarm         |                     |                    |                              |            |             |                            |          |          |        |
| Event Type        |                     | Trigger State      | Trigger<br>Duration<br>(sec) | Clear Stat | 2           | Clear<br>Duration<br>(sec) | Severity | Email    | Syslog |
|                   | •                   | •                  |                              |            | •           |                            |          | <b>T</b> |        |
|                   |                     |                    |                              |            |             |                            |          |          |        |
| oply Settings     |                     |                    |                              |            |             |                            |          |          |        |
|                   |                     |                    |                              |            |             |                            |          |          |        |

3. Wählen Sie in der Dropdownliste einen **Ereignistyp** aus.

| Dashboard Monitoring                           | Con | DYNAMIC_VIRTUAL_PATH |   |                   |                   |           |             |                   |          |   |       |        |
|------------------------------------------------|-----|----------------------|---|-------------------|-------------------|-----------|-------------|-------------------|----------|---|-------|--------|
| - Appliance Settings                           | 6   | WAN_LINK_CONGESTION  |   | ogging/Monitoring |                   |           |             |                   |          |   |       |        |
| Administrator Interface     Logging/Monitoring |     | USAGE_CONGESTION     | l | Alarm Options     | Syslog !          | Server    | HTTP Server |                   |          |   |       |        |
| · Network Adapters                             |     | PROXY_ARP            |   |                   |                   |           |             |                   |          |   |       |        |
| Net Flow<br>App Flow                           |     | ETHERNET             | l |                   |                   |           |             |                   |          |   |       |        |
| - SNMP                                         |     | DISCOVERED_MTU       | 1 |                   | * ·               |           |             |                   |          |   |       |        |
| Licensing                                      |     | GRE_TUNNEL           | Ŧ | gger State        | Duration<br>(sec) | Clear Sta | ite         | Duration<br>(sec) | Severity |   | Email | Syslog |
| + Virtual WAN                                  |     | •                    |   | •                 |                   |           | •           |                   |          | • |       |        |
| + System Maintenance                           |     |                      |   |                   |                   |           |             |                   |          |   |       |        |
|                                                | App | oly Settings         |   |                   |                   |           |             |                   |          |   |       |        |
|                                                |     |                      |   |                   |                   |           |             |                   |          |   |       | •      |

- 4. Wählen Sie die folgenden Alarmbenachrichtigungszustände für die gewählte **Ereignisart**. Der Triggerstatus und der Löschzustand ändern sich entsprechend dem ausgewählten Ereignistyp.
  - Trigger State GOOD, DISABLED, BAD, DEAD
  - Triggerdauer Zeit in Sekunden
  - Clear State GOOD, DISABLED, BAD, DEAD
  - Dauer löschen —Zeit in Sekunden
  - Severity DEBUG, INFO, NOTICE, WARNING, ERROR, CRITICAL, EVENT, EMERGENCY

| Dashboard Monitoring                                                                                                    | Configuration                                                                                                |                                               |                                                      |                                                      |                          |                                       |                                                            |                                                               |       |
|----------------------------------------------------------------------------------------------------|----------------------------------------------------------------------------------------------------|-----------------------------------------------|------------------------------------------------------|------------------------------------------------------|--------------------------|---------------------------------------|------------------------------------------------------------|---------------------------------------------------------------|-------|
| - Appliance Settings                                                                                                    | Configuration >                                                                                              | Appliance Settings                            | > Logging/Monitoring                                 | 9                                                    |                          |                                       |                                                            |                                                               |       |
| Administrator Interface                                                                                                    |                                                                                                    |                                               |                                                      |                                                      |                          |                                       |                                                            |                                                               |       |
| Logging/Monitoring                                                                                                    | Log Options                                                                                                  | Alert Option                                  | 15                                                   | Syslog Ser                                           | ver HTTP                 | Server                                |                                                            |                                                               |       |
| - Network Adapters                                                                                                    |                                                                                                    |                                               | GOOD                                                 |                                                      |                          |                                       |                                                            |                                                               |       |
| - Net Flow                                                                                                    | Alarm Config                                                                                                 | juration                                      | DISABLED                                             |                                                      |                          |                                       |                                                            |                                                               |       |
| - App Flow                                                                                                    |                                                                                                    |                                               | DISABLED                                             |                                                      |                          |                                       |                                                            |                                                               |       |
| - SNMP                                                                                                    | Add Alarm                                                                                                    |                                               | BAD                                                  |                                                      |                          |                                       |                                                            |                                                               |       |
| - NITRO API<br>Licensing                                                                                                    | Event Type                                                                                                   |                                               | DEAD                                                 | Trigger<br>Duration<br>(sec)                         | Clear State              | Cle<br>Dui<br>(se                     | ar<br>ration S<br>c)                                       | everity                                                       | Ema   |
| + Virtual WAN                                                                                                    | VIRTUAL_PA                                                                                                   | тн                                            | •                                                    | ▼ D                                                  |                          | ▼ D                                   | -                                                          |                                                               | •     |
| + System Maintenance                                                                                                    |                                                                                                    |                                               |                                                      |                                                      |                          |                                       |                                                            |                                                               |       |
| ashboard Monitoring                                                                                                    | Apply Settings                                                                                               |                                               |                                                      |                                                      |                          |                                       | DE                                                         | BUG                                                           | F     |
| ashboard Monitoring                                                                                                    | Apply Settings                                                                                               |                                               |                                                      |                                                      |                          |                                       | DE                                                         | BUG<br>FO                                                     |       |
| ashboard Monitoring<br>ppliance Settings                                                                                                    | Apply Settings  Configuration  Configuration > A                                                             | ppliance Settings >                           | Logging/Monitoring                                   |                                                      |                          |                                       |                                                            | BUG<br>FO<br>TTICE                                            |       |
| ashboard Monitoring<br>ppliance Settings<br>Administrator Interface                                                                                                    | Apply Settings  Configuration  Configuration > A                                                             | ppliance Settings 义                           | Logging/Monitoring                                   |                                                      |                          |                                       |                                                            |                                                               |       |
| ashboard Monitoring<br>ppliance Settings<br>Administrator Interface<br>Logging/Monitoring                                                                                 | Apply Settings  Configuration Configuration > A Log Options                                                  | ppliance Settings >                           | Logging/Monitoring<br>Alarm Options                  | Syslog Serve                                         | r HTTP Se                | iver                                  |                                                            | BUG<br>FO<br>TTICE<br>ARNING                                  |       |
| ashboard Monitoring<br>ppliance Settings<br>Administrator Interface<br>Logging/Monitoring<br>Network Adapters                                                             | Apply Settings  Configuration Configuration > A Log Options                                                  | ppliance Settings ><br>Alert Options          | Logging/Monitoring<br>Alarm Options                  | Syslog Serve                                         | r HTTP Se                | inier                                 | DE<br>INF<br>NO<br>WA                                      | BUG<br>FO<br>TTICE<br>RNING<br>ROR                            |       |
| ashboard Monitoring<br>ppliance Settings<br>Administrator Interface<br>Logging/Monitoring<br>Network Adapters<br>Net Flow                                                 | Apply Settings  Configuration Configuration > A Log Options Alarm Configure                                  | ppliance Settings ><br>Alert Options<br>ation | Logging/Monitoring<br>Alarm Options                  | Syslog Serve                                         | r HTTP Se                | iver                                  | DE<br>INF<br>NO<br>WA<br>ER                                | BUG<br>TO<br>TICE<br>ROR<br>ROR                               |       |
| ashboard Monitoring<br>ppliance Settings<br>Administrator Interface<br>Logging/Monitoring<br>Network Adapters<br>Net Flow<br>App Flow                                     | Apply Settings  Configuration Configuration > A Log Options Alarm Configur Add Alarm                         | ppliance Settings ><br>Alert Options<br>ation | Logging/Monitoring<br>Alarm Options                  | Syslog Serve                                         | r HTTP Se                | rver                                  | DE<br>INF<br>NO<br>WA<br>ER<br>CR                          | BUG<br>O<br>TICE<br>ROR<br>ROR                                |       |
| ashboard Monitoring<br>ppliance Settings<br>Administrator Interface<br>Logging/Monitoring<br>Network Adapters<br>Net Flow<br>App Flow<br>SNMP                             | Apply Settings  Configuration Configuration Configuration > A Log Options Alarm Configur Add Alarm           | ppliance Settings ><br>Alert Options<br>ation | Logging/Monitoring<br>Alarm Options                  | Syslog Serve                                         | r HTTP Se                | nver                                  | DE<br>INF<br>NO<br>WA<br>ER<br>CR                          | BUG<br>FO<br>MTICE<br>MRNING<br>ROR<br>MTICAL<br>ERT          |       |
| ashboard Monitoring ppliance Settings Administrator Interface Logging/Monitoring Network Adapters Net Flow App Flow SNMP NITRO API Licensing                              | Apply Settings  Configuration Configuration > A Log Options Alarm Configur Add Alarm Event Type              | ppliance Settings ><br>Alert Options<br>ation | Logging/Monitoring<br>Alarm Options<br>Trigger State | Sysiog Serve<br>Trigger<br>Duration<br>(cer)         | r HTTP Se<br>Clear State | river<br>Clear<br>Durat               | DE<br>INF<br>WA<br>ER<br>CR<br>ALLI                        | BUG<br>TICE<br>RRNING<br>ROR<br>ITICAL<br>ERT<br>IERGENCY     | Email |
| ashboard Monitoring ppliance Settings Administrator Interface Logging/Monitoring Net Flow App Flow SNMP SNMP Licensing Licensing Irtual WAN                               | Apply Settings                                                                                               | ppliance Settings ><br>Alert Options<br>ation | Logging/Monitoring<br>Alarm Options<br>Trigger State | Syslog Serve<br>Trigger<br>Duration<br>(sec)         | r HTTP Se<br>Clear State | Clear<br>Dural<br>(Sec)               | DE<br>INF<br>NC<br>VWA<br>ER<br>CR<br>ALL<br>tion EM       | BUG<br>TO<br>TICE<br>ROR<br>ROR<br>RITICAL<br>ERT<br>HERGENCY | Email |
| ashboard Monitoring ppliance Settings Administrator Interface Logging/Monitoring Network Adapters Net Flow App Flow SNMP NITRO API Licensing Irtual WAN Licens Management | Apply Settings  Configuration Configuration > A Log Options Alarm Configur Add Alarm Event Type VIRTUAL_PATH | ppliance Settings ><br>Alert Options<br>ation | Logging/Monitoring<br>Alarm Options<br>Trigger State | Syslog Serve<br>Trigger<br>Duration<br>(sec)<br>r 80 | r HTTP Se<br>Clear State | rivër<br>Clear<br>Durat<br>(sec)<br>V | DE<br>INPROVENTION<br>VA<br>ER<br>CR<br>ALLI<br>Tion<br>EM | BUG<br>TO<br>TICE<br>ROR<br>ROR<br>ITICAL<br>ERT<br>IERGENCY  | Email |

5. Aktivieren Sie die Kontrollkästchen **Syslog** und **HTTP**, um Benachrichtigungen zu den Syslogund HTTP-Serverereignissen zu erhalten. Klicken Sie auf **Einstellungen anwenden**.

| Log Options   | Alert Options | Alarm Options | Syslog Serv                  | er HTTP Server |                            |          |      |         |      |      |   |
|---------------|---------------|---------------|------------------------------|----------------|----------------------------|----------|------|---------|------|------|---|
| arm Configura | ation         |               |                              |                |                            |          |      |         |      |      |   |
| dd Alarm      |               |               |                              |                |                            |          |      |         |      |      |   |
| vent Type     |               | Trigger State | Trigger<br>Duration<br>(sec) | Clear State    | Clear<br>Duration<br>(sec) | Severity | Emai | Syslog  | SNMP | нттр |   |
|               | •             | DEAD V        | 80                           | BAD V          | 80                         | NOTICE   | •    | <b></b> |      |      | 2 |

So konfigurieren Sie Ereignisoptionen:

Wechseln Sie zur Registerkarte "**Warnungsoptionen**". Wählen Sie auf der Seite **Allgemeine Ereigniskonfiguration** den HTTP-Server-Benachrichtigungsfilter für einen **Ereignistyp** aus und klicken Sie auf **Einstellungen anwenden**.

- HTTP
- HTTP-Schweregradfilter

### Citrix SD-WAN 11.5

| - Logging/Monitoring | Log Options Ale                                                                                                    | rt Options              | Alarm Options | s     | Syslog Server                                                  | нт                                                       | TP Serve | r                                        |                                                                                 |                  |      |                                          |   |
|----------------------|----------------------------------------------------------------------------------------------------|-------------------------|---------------|-------|----------------------------------------------------------------|----------------------------------------------------------|----------|------------------------------------------|---------------------------------------------------------------------------------|------------------|------|------------------------------------------|---|
| Network Adapters     | Empil Alasta                                                                                                    |                         |               |       |                                                                |                                                          |          |                                          |                                                                                 |                  |      |                                          |   |
| Net Flow             | Email Alerts                                                                                                    |                         |               |       |                                                                |                                                          |          |                                          |                                                                                 |                  |      |                                          |   |
| App How              | Enable Email Alerts                                                                                                    | Se                      | nd Test Email |       |                                                                |                                                          |          |                                          |                                                                                 |                  |      |                                          |   |
| NITRO API            |                                                                                                    |                         |               |       |                                                                |                                                          |          |                                          |                                                                                 |                  |      |                                          |   |
| Licensing            | Destination Email Address(e                                                                                               | rs):                    |               |       |                                                                |                                                          |          |                                          |                                                                                 |                  |      |                                          |   |
| rtual WAN            | SMTP Server Hostname or I                                                                                                 | P Address:              |               |       |                                                                |                                                          |          |                                          |                                                                                 |                  |      |                                          |   |
|                      | SMTP Server Port:                                                                                                    | 25                      |               |       |                                                                |                                                          |          |                                          |                                                                                 |                  |      |                                          |   |
| den mandenance       | Source Email Address:<br>You may enter multiple des<br>separated with semicolons (                                        | tination email :        | addresses     |       |                                                                |                                                          |          |                                          |                                                                                 |                  |      |                                          |   |
|                      | Enable SMTP Authentic                                                                                                    | ation                   |               |       |                                                                |                                                          |          |                                          |                                                                                 |                  |      |                                          |   |
|                      | SMTP User Name:                                                                                                    |                         |               |       |                                                                |                                                          |          |                                          |                                                                                 |                  |      |                                          |   |
|                      | SMTP Password:                                                                                                    |                         |               |       |                                                                |                                                          |          |                                          |                                                                                 |                  |      |                                          |   |
|                      | Verify SMTP Password:                                                                                                    |                         |               |       |                                                                |                                                          |          |                                          |                                                                                 |                  |      |                                          |   |
|                      | General Event Configu                                                                                                    | ration                  |               |       |                                                                |                                                          |          |                                          |                                                                                 |                  | _    |                                          |   |
|                      | Event Type                                                                                                    | Alert if St<br>Persists | tate          | Email | Email Severity<br>Filter                                       |                                                          | Syslog   | Systog Severity<br>Filter                | SIMP Severity<br>Filter                                                         |                  | HTTP | Filter                                   |   |
|                      | SERVICE                                                                                                    | D                       |               |       | Warning                                                        | ٣                                                        |          | Warning                                  | ▼ Warning                                                                       | ٣                |      | Warning                                  |   |
|                      | VIRTUAL PATH                                                                                                    | D                       |               |       | Warning                                                        | ٣                                                        |          | Warning                                  | ▼ Warning                                                                       | ٣                |      | Warning                                  |   |
|                      | WAN LINK                                                                                                    | D                       |               |       | Warning                                                        | ٣                                                        |          | Warning                                  | ▼ Warning                                                                       | ٣                |      | Warning                                  |   |
|                      | PATH                                                                                                    | 0                       |               |       | Warning                                                        | ٣                                                        |          | Warning                                  | ▼ Warning                                                                       | ٣                |      | Warning                                  |   |
|                      | DYNAMIC VIRTUAL PATH                                                                                                    | D                       |               |       | Warning                                                        | ٣                                                        |          | Warning                                  | ▼ Warning                                                                       | ٣                |      | Warning                                  |   |
|                      | WAN_LINK_CONGESTION                                                                                                    | D                       |               |       | Warning                                                        | ٣                                                        |          | Warning                                  | ▼ Warning                                                                       | ٣                |      | Warning                                  |   |
|                      | USAGE_CONGESTION                                                                                                    | D                       |               |       | Warning                                                        | ٣                                                        |          | Warning                                  | ▼ Warning                                                                       | ٣                |      | Warning                                  |   |
|                      | HARD_DISK                                                                                                    |                         |               |       | Warning                                                        | ٣                                                        |          | Warning                                  | ▼ Warning                                                                       | ٣                |      | Warning                                  |   |
|                      | APPLIANCE                                                                                                    |                         |               |       | Warning                                                        | Ŧ                                                        |          | Warning                                  | ▼ Warning                                                                       | Ŧ                |      | Warning                                  |   |
|                      | USER EVENT                                                                                                    |                         |               |       | Warning                                                        | Ŧ                                                        |          | Warning                                  | ▼ Warning                                                                       | Ŧ                |      | Warning                                  |   |
|                      | CONFIG_UPDATE                                                                                                    |                         |               |       | Warning                                                        | ٣                                                        |          | Warning                                  | ▼ Warning                                                                       | ٣                |      | Warning                                  |   |
|                      | SOFTWARE_UPDATE                                                                                                    |                         |               |       | Warning                                                        | Ŧ                                                        |          | Warning                                  | ▼ Warning                                                                       | Ŧ                |      | Warning                                  |   |
|                      | PROXY_ARP                                                                                                    |                         |               |       | Warning                                                        | Ŧ                                                        |          | Warning                                  | ▼ Warning                                                                       | Ŧ                |      | Warning                                  |   |
|                      | ETHERNET                                                                                                    |                         |               |       | Warning                                                        | Ŧ                                                        |          | Warning                                  | ▼ Warning                                                                       | Ŧ                |      | Warning                                  |   |
|                      |                                                                                                    |                         |               |       | Worning                                                        | Ŧ                                                        |          | Warning                                  | ▼ Warning                                                                       | Ŧ                |      | Warning                                  | _ |
|                      | WATCHDOG                                                                                                    |                         |               |       | **dilling                                                      |                                                          |          | Warning                                  | ▼ Warning                                                                       | Ŧ                |      | Warning                                  |   |
|                      | WATCHDOG<br>APPLIANCE_SETTINGS_UPD/                                                                                       | ATE                     |               |       | Warning                                                        | Ŧ                                                        |          | · · ·                                    | ×                                                                               |                  |      | -                                        |   |
|                      | WATCHDOG<br>APPLIANCE_SETTINGS_UPD/<br>DISCOVERED_MTU                                                                     | ATE                     |               |       | Warning                                                        | Ψ<br>Ψ                                                   |          | Warning                                  | ▼ Warning                                                                       | ٣                |      | Warning                                  |   |
|                      | WATCHDOG<br>APPLIANCE_SETTINGS_UPD#<br>DISCOVERED_MTU<br>GRE_TUNNEL                                                       | ATE                     |               |       | Warning<br>Warning<br>Warning                                  | *<br>*<br>*                                              |          | Warning                                  | ▼ Warning<br>▼ Warning                                                          | v<br>v           |      | Warning                                  |   |
|                      | WATCHDOG<br>APPLIANCE_SETTINGS_UPD/<br>DISCOVERED_MTU<br>GRE_TUNNEL<br>IPSEC_TUNNEL                                       | ATE                     |               |       | Warning<br>Warning<br>Warning<br>Warning                       | *<br>*<br>*                                              |          | Warning<br>Warning<br>Warning            | Warning     Warning     Warning     Warning                                     | Ψ<br>Ψ<br>Ψ      |      | Warning<br>Warning<br>Warning            |   |
|                      | WATCHDOG<br>APPLIANCE_SETTINGS_UPDA<br>DISCOVERED_MTU<br>GRE_TUNNEL<br>IPSEC_TUNNEL<br>VIRTUAL_INTERFACF                  | ATE                     |               |       | Warning<br>Warning<br>Warning<br>Warning<br>Warning            | *<br>*<br>*<br>*                                         |          | Warning<br>Warning<br>Warning<br>Warning | Warning     Warning     Warning     Warning     Warning                         | Ψ<br>Ψ<br>Ψ<br>Ψ |      | Warning<br>Warning<br>Warning<br>Warning |   |
|                      | WATCHDOG<br>APPLIANCE_SETTINGS_UPD/<br>DISCOVERED_MTU<br>GRE_TUNNEL<br>IPSEC_TUNNEL<br>VIRTUAL_INTERFACE<br>ICFENSE EVENT | ATE                     |               |       | Warning<br>Warning<br>Warning<br>Warning<br>Warning<br>Warning | <b>v</b><br><b>v</b><br><b>v</b><br><b>v</b><br><b>v</b> |          | Warning<br>Warning<br>Warning<br>Warning | Warning     Warning     Warning     Warning     Warning     Warning     Warning | *<br>*<br>*<br>* |      | Warning<br>Warning<br>Warning<br>Warning |   |

# Konfigurieren von HTTP-Benachrichtigungen in Citrix SD-WAN Center

So konfigurieren Sie HTTP-Benachrichtigungen:

1. Navigieren Sie zu Fehler > Benachrichtigungseinstellungen > HTTP.

| orting Administration Nitro  | ΑΡΙ |
|------------------------------|-----|
|                              |     |
| нттр                         |     |
|                              |     |
| Server Password:<br>password |     |
|                              |     |

- 2. Geben Sie die **Server-URL**, den **Server-Benutzernamen** und das **Serverkennwort** für den HTTP-Server ein.
- 3. Klicken Sie auf Anwenden

So konfigurieren Sie Schweregradeinstellungen:

1. Wechseln Sie zur Seite **Schweregradeinstellungen**. Klicken Sie auf **Aktivieren**, um HTTP-Benachrichtigungen für einen ausgewählten Ereignistyp zu überwachen.

|                      |                         |        |               |    |        |                 |        |               |     |            |                                   | 0          |
|----------------------|-------------------------|--------|---------------|----|--------|-----------------|--------|---------------|-----|------------|-----------------------------------|------------|
|                      |                         | _      | Emall         |    | -      | Syslog          | -      | SNMP          | •   | -          | HTTP                              | •          |
| Event Type           | Alert If State Persists | Enable | Severity Filt | er | Enable | Severity Filter | Enable | Severity Filt | ter | Enable     | Severity Filt                     | ter        |
| SERVICE              | Alert Immediately       |        | WARNING       | Ŧ  |        | WARNING •       |        | WARNING       | Ŧ   |            | WARNING                           | ۲          |
| VIRTUAL PATH         | Alert Immediately       |        | WARNING       | Ŧ  |        | WARNING •       |        | WARNING       | Ŧ   | Ena        | ble sending ev<br>ifications via  | /ent       |
| WANLINK              | Alert Immediately       |        | WARNING       | Ŧ  |        | WARNING •       |        | WARNING       | Ŧ   | HTT<br>for | TP Notification<br>the current Ev | is<br>/ent |
| РАТН                 | Alert Immediately 🔻     |        | WARNING       | Ŧ  |        | WARNING •       |        | WARNING       | Ŧ   | Гур        | WARNING                           |            |
| DYNAMIC VIRTUAL PATH | Alert Immediately       |        | WARNING       | Ŧ  |        | WARNING •       |        | WARNING       | Ŧ   |            | WARNING                           | ۳          |
| WAN LINK CONGESTION  | Alert Immediately       |        | WARNING       | Ŧ  |        | WARNING •       |        | WARNING       | Ŧ   |            | WARNING                           | ۳          |
| USAGE CONGESTION     | Alert Immediately       |        | WARNING       | Ŧ  |        | WARNING •       |        | WARNING       | Ŧ   |            | WARNING                           | ۳          |

2. Sie können E-Mail-, Syslog-, SNMP- und HTTP-Ereignisbenachrichtigungen für die folgenden Ereignistypen überwachen. Klicken Sie auf **Anwenden**.

| ashboard           | Fault | Monitoring                   | Configuration           |        | Reporting    |     | Adı    | ministration     | Ni     | tro API         |        |               |
|--------------------|-------|------------------------------|-------------------------|--------|--------------|-----|--------|------------------|--------|-----------------|--------|---------------|
| nt Viewer          |       | Fault / Severity Settin      | gs                      |        |              |     |        |                  |        |                 |        |               |
| ification Settings |       |                              |                         |        |              |     |        |                  | _      |                 |        |               |
| erity Settings     |       |                              |                         | -      | Email        | -   | -      | Syslog           | -      | SNMP            | -      | HTTP          |
|                    |       | Event Type                   | Alert If State Persists | Enable | Severity Fil | ter | Enable | Severity Filter  | Enable | Severity Filter | Enable | Severity Filt |
|                    |       | SERVICE                      | Alert Immediately       |        | WARNING      | Ŧ   |        | WARNING •        |        | WARNING         | -      | WARNING       |
|                    |       | VIRTUAL PATH                 | Alert Immediately       |        | WARNING      | Ŧ   |        | WARNING <b>T</b> |        | WARNING         |        | WARNING       |
|                    |       | WANLINK                      | Alert Immediately       |        | WARNING      | Ŧ   |        | WARNING V        |        | WARNING         | 7      | WARNING       |
|                    |       | PATH                         | Alert Immediately       |        | WARNING      | Ŧ   |        | WARNING V        |        | WARNING         |        | WARNING       |
|                    |       | DYNAMIC VIRTUAL PATH         | Alert Immediately       |        | WARNING      | Ŧ   |        | WARNING V        |        | WARNING         | , .    | WARNING       |
|                    |       | WAN LINK CONGESTION          | Alert Immediately       |        | WARNING      | Ŧ   |        | WARNING V        |        | WARNING         | , ,    | WARNING       |
|                    |       |                              | Alart Immediately       |        | WARNING      | v   | -      |                  |        | WARNING         |        | WARNING       |
|                    |       |                              | Alert Initiediately     |        |              |     |        |                  |        |                 |        |               |
|                    | -     | HARD DISK                    |                         |        | WARNING      | *   |        | WARNING *        |        | WARNING         |        | WARNING       |
|                    |       | APPLIANCE                    |                         |        | WARNING      | •   |        | WARNING +        |        | WARNING         |        | WARNING       |
|                    |       | USER EVENT                   |                         |        | WARNING      | •   |        | WARNING V        |        | WARNING         |        | WARNING       |
|                    |       | CONFIG UPDATE                |                         |        | WARNING      | Ŧ   |        | WARNING V        |        | WARNING         |        | WARNING       |
|                    |       | SOFTWARE UPDATE              |                         |        | WARNING      |     |        | WARNING <b>T</b> |        | WARNING         | · .    | WARNING       |
|                    |       | PROXY ARP                    |                         |        | WARNING      | Ŧ   |        | WARNING <b>T</b> |        | WARNING         | -      | WARNING       |
|                    |       | ETHERNET                     |                         |        | WARNING      | Ŧ   |        | WARNING <b>V</b> |        | WARNING         | -      | WARNING       |
|                    |       | WATCHDOG                     |                         |        | WARNING      | V   |        | WARNING          |        | WARNING         | 7      | WARNING       |
|                    |       | SD WAN CENTER SYSTEM         |                         |        | WARNING      | Ŧ   |        | WARNING <b>T</b> |        | WARNING         | -      | WARNING       |
|                    |       | APPLIANCE SETTINGS           |                         |        | WARNING      | Ŧ   |        | WARNING V        |        | WARNING         | -      | WARNING       |
|                    |       | SD WAN CENTER USER           |                         |        | WARNING      | V   |        | WARNING V        |        | WARNING         |        | WARNING       |
|                    |       | SD WAN CENTER                |                         |        | WADNING      |     | -      |                  |        | MARNING         |        |               |
|                    |       | STORAGE                      |                         |        | WARNING      | ,   |        | VWHICHING *      |        | AMMUNING        |        | VARIANG       |
|                    |       | DATABASE                     |                         |        | WARNING      | Ŧ   |        | WARNING <b>T</b> |        | WARNING         | 1      | WARNING       |
|                    |       | CONNECTION TO<br>VIRTUAL WAN |                         |        | WARNING      | Ŧ   |        | WARNING <b>T</b> |        | WARNING         | -      | WARNING       |
|                    |       | DISCOVERED MTU               |                         |        | WARNING      | Ŧ   |        | WARNING •        |        | WARNING         |        | WARNING       |
|                    |       | GRE TUNNEL                   |                         |        | WARNING      | Ŧ   |        | WARNING T        |        | WARNING         | , .    | WARNING       |
|                    |       | IPSEC TUNNEL                 |                         |        | WARNING      | Ŧ   |        | WARNING          |        | WARNING         | , .    | WARNING       |
|                    |       | VIRTUAL INTERFACE            |                         |        | WARNING      | Ŧ   |        | WARNING <b>T</b> |        | WARNING         | -      | WARNING       |
|                    |       | LICENSE EVENT                |                         |        | WARNING      | Ŧ   |        | WARNING V        |        | WARNING         | 7      | WARNING       |

# **Aktive Bandbreitentests**

August 29, 2022

Aktive Bandbreitentests ermöglichen Ihnen die Möglichkeit, einen sofortigen Pfadbandbreitentest über eine öffentliche Internet-WAN-Verbindung durchzuführen oder öffentliche WAN-Bandbreitentests zu bestimmten Zeiten auf einer wiederkehrenden Basis durchzuführen. Diese Funktion ist nützlich, um zu demonstrieren, wie viel Bandbreite zwischen zwei Standorten während neuer und vorhandener Installationen verfügbar ist, auch um Pfade zu testen, um das Ergebnis von Einstellungs- und Bestätigungsänderungen zu bestimmen, z. B. die Anpassung der DSCP-Tag-Einstellungen oder der zulässigen Bandbreitenraten.

So verwenden Sie die Funktion zum aktiven Bandbreitentest:

- 1. Navigieren Sie zu **Systemwartung > Diagnose > Pfadbandbreite**.
- 2. Wählen Sie den gewünschten Pfad aus und klicken Sie auf Test.

| Dashboard Monitoring                                         | Configurat                          | tion                                                                   |                               |                        |                 |             |        |                    |                              |
|--------------------------------------------------------------|-------------------------------------|------------------------------------------------------------------------|-------------------------------|------------------------|-----------------|-------------|--------|--------------------|------------------------------|
| + Appliance Settings                                         | Configura                           | ation > System Maintenance                                             | > Diagnostics                 |                        |                 |             |        |                    |                              |
| + Virtual WAN                                                |                                     |                                                                        |                               |                        |                 |             |        |                    |                              |
| — System Maintenance                                         | Ping                                | Traceroute Pa                                                          | cket Capture Path Bandy       | width System Info      | Diagnostic Data | Events      | Alarms | Diagnostics Tool   |                              |
| - Delete Files<br>- Restart System                           | Instan                              | t Path Bandwidth Testing                                               |                               |                        |                 |             |        |                    |                              |
| Date/Time Settings<br>Local Change Management<br>Diagnostics | Path:<br>Tes                        | :                                                                      | MCN-5100-WL-2->BR572-         | ~                      |                 |             |        |                    |                              |
| - Update Software<br>- Configuration Reset                   | Result                              | 'S                                                                     |                               |                        |                 |             |        |                    |                              |
| Factory Reset                                                | Minimum B<br>Maximum B<br>Average B | andwidth:936564 kbps<br>andwidth:1213863 kbps<br>andwidth:1109046 kbps |                               |                        |                 |             |        |                    |                              |
|                                                              | Sched                               | ule Path Bandwidth Testin                                              | g                             |                        |                 |             |        |                    |                              |
|                                                              | Add                                 | i                                                                      |                               |                        |                 |             |        |                    |                              |
|                                                              | Pa                                  | ith Name                                                               | Frequency                     |                        | Day of Week     |             |        | Hour               | Minute                       |
|                                                              | Apply                               | Settings                                                               |                               |                        |                 |             |        |                    |                              |
|                                                              |                                     |                                                                        |                               |                        |                 |             |        |                    |                              |
|                                                              | Histor                              | y Path Bandwidth Testing                                               | Result                        |                        |                 |             |        |                    |                              |
|                                                              | Show 50                             | • entries                                                              | Showing 1 to 27 of 27 entries | Search                 |                 |             |        |                    | First Previous 1 Next Last   |
|                                                              | Num                                 | From Link                                                              | To Link                       | Test Time              | Min Bandwi      | idth (kbps) | Ma     | x Bandwidth (kbps) | Avg Bandwidth (kbps)         |
|                                                              | 1                                   | RCN1-5100-WL-1                                                         | MCN-5100-WL-1                 | 2/17/2018, 2:01:03 PM  | 2883972         |             | 50     | 99707              | 4357330                      |
|                                                              | 2                                   | RCN1-5100-WL-1                                                         | MCN-5100-WL-1                 | 2/17/2018, 4:01:03 PM  | 3109115         |             | 38     | 72000              | 3616157                      |
|                                                              | 3                                   | RCN1-5100-WL-1                                                         | MCN-5100-WL-1                 | 2/17/2018, 6:01:04 PM  | 3041280         |             | 41     | 19960              | 3518949                      |
|                                                              | 4                                   | RCN1-5100-WL-1                                                         | MCN-5100-WL-1                 | 2/17/2018, 8:01:04 PM  | 2769377         |             | 37     | 00672              | 3276124                      |
|                                                              | 5                                   | RCN1-5100-WL-1                                                         | MCN-5100-WL-1                 | 2/17/2018, 10:01:04 PM | 409245          |             | 35     | 74153              | 2489269                      |
|                                                              | 6                                   | RCN1-5100-WL-1                                                         | MCN-5100-WL-1                 | 2/18/2018, 12:01:04 AM | 2481756         |             | 40     | 01684              | 3198214                      |
|                                                              | 7                                   | RCN1-5100-WL-1                                                         | MCN-5100-WL-1                 | 2/18/2018, 2:01:04 AM  | 2549853         |             | 38     | 72000              | 3236546                      |
|                                                              | 8                                   | RCN1-5100-WL-1                                                         | MCN-5100-WL-1                 | 2/18/2018, 4:01:03 AM  | 3204413         |             | 39     | 82628              | 3642643                      |
|                                                              | 9                                   | RCN1-5100-WL-1                                                         | MCN-5100-WL-1                 | 2/18/2018, 6:01:03 AM  | 2997677         |             | 46     | 72357              | 3664018                      |
|                                                              | 10                                  | RCN1-5100-WL-1                                                         | MCN-5100-WL-1                 | 2/18/2018, 8:01:04 AM  | 2248258         |             | 62     | 88360              | 3612666                      |
|                                                              | 11                                  | RCN1-5100-WL-1                                                         | MCN-5100-WL-1                 | 2/18/2018, 10:01:04 AM | 2410236         |             | 33     | 72387              | 2816032                      |
|                                                              | 12                                  | RCN1-5100-WL-1                                                         | MCN-5100-WL-1                 | 2/18/2018, 12:01:03 PM | 2613600         |             | 44     | 01852              | 3563752                      |
|                                                              | 13                                  | RCN1-5100-WL-1                                                         | MCN-5100-WL-1                 | 2/18/2018, 2:01:04 PM  | 2324265         |             | 40     | 59961              | 3101910                      |
|                                                              | 14                                  | KUN1-5100-WL-1                                                         | MCN-5100-WL-1                 | 2/18/2018, 4:01:03 PM  | 2173340         |             | 36     | 84370              | 2929140                      |
|                                                              | 15                                  | RCN1-5100-WL-1                                                         | MCN-5100-WL-1                 | 2/16/2018, 6:01:03 PM  | 2613600         |             | 35     | 00000              | 3021890                      |
|                                                              | 10                                  | RCN1-5100-WL-1                                                         | MCN-5100-WL-1                 | 2/16/2018, 8:01:03 PM  | 10/0058         |             | 34     | 55500              | 2055280                      |
|                                                              | 1/                                  | RCN1-S100-WL-1                                                         | MCN-5100-WL-1                 | 2/18/2018, 10/01/03 PM | 1954093         |             | 35     | 50544              | 29/5884                      |
|                                                              | 10                                  | RCN1-S100-WL-1                                                         | MCN-5100-WE-1                 | 2/19/2018, 1201:05 AM  | 2101110         |             | 37     | 20265              | 2902006                      |
|                                                              | 20                                  | RCN1-5100-WL-1                                                         | MCN-5100-WL-1                 | 2/19/2018, 2:01:04 AM  | 25005/1         |             | 40     | 91760              | 2002201                      |
|                                                              | 20                                  | RCN1-5100-WL-1                                                         | MCN 5100-WE-1                 | 2/19/2018, 4:01:04 AM  | 2259942         |             | 40     | 52760              | 2755601                      |
|                                                              | 22                                  | RCN1-5100-WL-1                                                         | MCN-5100-WL-1                 | 2/19/2018 8:01:03 AM   | 3216728         |             | 40     | 45441              | 3716351                      |
|                                                              | 23                                  | RCN1-5100-WI-1                                                         | MCN-5100-WL-1                 | 2/19/2018 10:01:04 AM  | 3558944         |             | 42     | 02773              | 3932908                      |
|                                                              | 24                                  | RCN1-5100-WL-1                                                         | MCN-5100-WL-1                 | 2/19/2018 12:01:03 PM  | 3427672         |             | 42     | 67102              | 3838552                      |
|                                                              | 25                                  | RCN1-5100-WI-1                                                         | MCN-5100-WI-1                 | 2/19/2018 2:01:04 PM   | 2874051         |             | 42     | 24000              | 3608676                      |
|                                                              | 26                                  | RCN1-5100-WL-1                                                         | MCN-5100-WL-1                 | 2/19/2018. 4:01:03 PM  | 2816000         |             | 62     | 88360              | 4165337                      |
|                                                              | 27                                  | MCN-5100-WL-2                                                          | BR572-WL-1                    | 2/19/2018. 5:23:04 PM  | 936564          |             | 12     | 13863              | 1109046                      |
|                                                              | Showing 1                           | to 27 of 27 entries                                                    |                               |                        |                 |             |        |                    | First Previous 1 Next Last + |

Die Ausgabe zeigt die durchschnittliche Bandbreite an, die als Wert verwendet wird, um als zulässige Rate für die Ergebnisse der minimalen und maximalen WAN-Link-Bandbreite des Tests festzulegen. Zusammen mit der Möglichkeit, die Bandbreite zu testen, können Sie nun die Konfigurationsdatei ändern, um die erlernte Bandbreite zu verwenden. Dies wird durch die Option Auto Learn unter **Site** > [Site-Name] > **WAN-Links** > [WAN-Link-Name] > **Einstellungen** erreicht.

Wenn diese Option aktiviert ist, verwendet das System die erlernte Bandbreite.

Sie können auch wiederkehrende Tests der Pfadbandbreite in wöchentlichen, täglichen oder stündlichen Intervallen planen.

| Sch | edule Path Bandwidth Test | ting        |             |      |        |   |
|-----|---------------------------|-------------|-------------|------|--------|---|
|     | Add                       |             |             |      |        |   |
|     | Path Name                 | Frequency   | Day of Week | Hour | Minute |   |
|     | DC_MPLS2->Branch_ •       | every day 🔻 | Sunday •    | 0 •  | 0 •    | × |
|     | v                         | every day 🔻 | Sunday 🔻    | 0 •  | 0 •    | ŋ |
|     |                           |             |             |      |        |   |

#### Apply Settings

### Hinweis

Eine Historie der Ergebnisse der Pfadbandbreitentests wird unten auf dieser Seite angezeigt und die Ergebnisse werden alle sieben Tage archiviert.

| Sched   | ule Path Bandwidth Testi | ng                           |                       |        |                      |                      |                            |
|---------|--------------------------|------------------------------|-----------------------|--------|----------------------|----------------------|----------------------------|
| Add     | ł                        |                              |                       |        |                      |                      |                            |
| Pa      | ith Name                 | Frequency                    |                       | Day of | Week                 | Hour                 | Minute                     |
| Apply   | Settings                 |                              |                       |        |                      |                      |                            |
| Histor  | y Path Bandwidth Testing | g Result                     |                       |        |                      |                      |                            |
| show 50 | ▼ entries                | Showing 1 to 14 of 14 entrie | Search                |        | ]                    |                      | First Previous 1 Next Last |
| Num     | From Link                | To Link                      | Test Time             |        | Min Bandwidth (kbps) | Max Bandwidth (kbps) | Avg Bandwidth (kbps)       |
| 1       | BR_1-INET-1*             | DC_MCN-INET-1                | 3/29/2017, 1:29:54 AM |        | 363140               | 780616               | 525927                     |
| 2       | BR_1-INET-1*             | DC_MCN-INET-1                | 3/29/2017, 1:30:00 AM |        | 281995               | 573073               | 430345                     |
| 3       | BR_1-INET-1*             | DC_MCN-INET-1                | 3/29/2017, 1:30:06 AM |        | 317568               | 636640               | 480818                     |
| 4       | BR_1-MPLS-1              | DC_MCN-MPLS-1                | 3/29/2017, 1:34:00 AM |        | 440056               | 1083357              | 725514                     |
| 5       | DC_MCN-INET-1            | BR_1-INET-1*                 | 3/29/2017, 1:34:10 AM |        | 506768               | 786784               | 638673                     |
| 6       | DC_MCN-INET-1            | BR_1-INET-1*                 | 3/29/2017, 1:34:18 AM |        | 462584               | 1388712              | 669232                     |
| 7       | DC_MCN-INET-1            | BR_1-WL-1                    | 3/29/2017, 1:34:27 AM |        | 380679               | 727895               | 533286                     |
| 8       | DC_MCN-MPLS-1            | BR_1-MPLS-1                  | 3/29/2017, 1:35:12 AM |        | 26823                | 35495                | 30578                      |
| 9       | DC_MCN-INET-1            | BR_1-INET-1*                 | 3/29/2017, 1:36:09 AM |        | 350097               | 733929               | 591542                     |
| 10      | DC_MCN-INET-1            | BR_1-INET-1*                 | 3/29/2017, 1:36:47 AM |        | 476024               | 789756               | 639048                     |
| 11      | DC_MCN-INET-1            | BR_1-WL-1                    | 3/29/2017, 1:36:56 AM |        | 446292               | 777674               | 608533                     |

# **Adaptive Bandbreitenerkennung**

#### November 16, 2022

Diese Funktion gilt für Netzwerke mit VSAT-, LOS-, Mikrowellen-, 3G/4G/LTE-WAN-Verbindungen, für die die verfügbare Bandbreite je nach Wetter- und Atmosphärenbedingungen, Standort und Standortbehinderung variiert. Es ermöglicht den SD-WAN-Appliances, die Bandbreitenrate auf dem WAN-Link dynamisch basierend auf einem definierten Bandbreitenbereich (minimale und maximale WAN-Link-Rate) anzupassen, um die maximale Menge an verfügbarer Bandbreite zu nutzen, ohne die Pfade BAD zu markieren.

- Höhere Bandbreitenzuverlässigkeit (über VSAT, Mikrowelle, 3G/4G und LTE)
- Höhere Vorhersagbarkeit der adaptiven Bandbreite über vom Benutzer konfigurierte Einstellungen

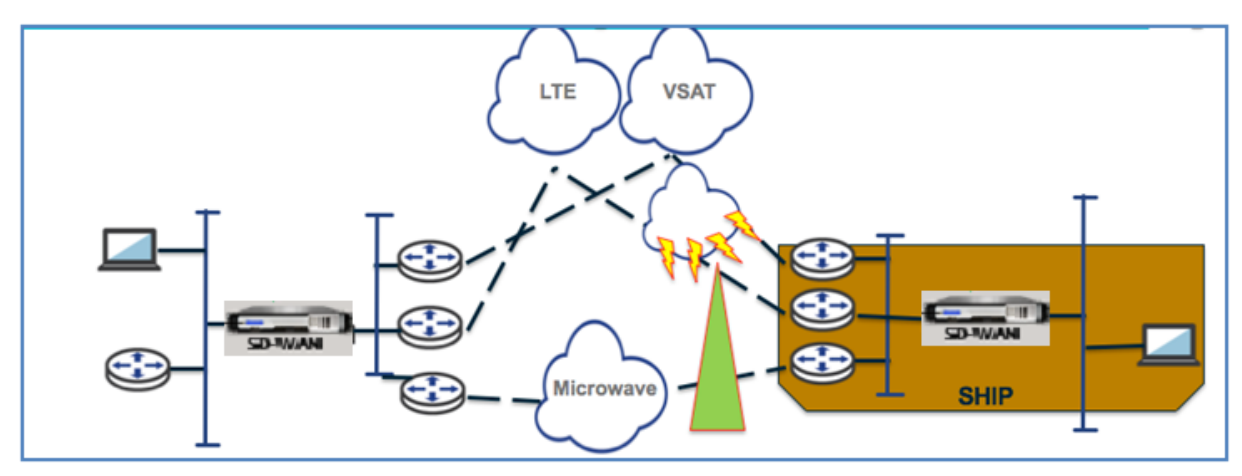

So aktivieren Sie die adaptive Bandbreitenerkennung:

Für diese Funktion ist die Option Empfindlichkeit bei schlechten Verlusten erforderlich, um als Voraussetzung aktiviert (Standard/Benutzerdefiniert) zu sein. Ab SD-WAN 11.5-Version können Sie es im Citrix SD-WAN Orchestrator Service aktivieren. Weitere Informationen finden Sie unter Adaptive Bandbreitenerkennung.

Zeigen Sie die Tabelle Nutzungs- und Zulässige Raten an, indem Sie zu Überwachen > Statistik > WAN-Link-Nutzung > Nutzung und zulässige Raten navigieren.

|                    | 5                          |           |          |             |               |          |         |                  |            |
|--------------------|----------------------------|-----------|----------|-------------|---------------|----------|---------|------------------|------------|
| en                 | In Any column              | Apply     |          |             |               |          |         |                  |            |
| ow 100 Tentries SI | howing 1 to 4 of 4 entries |           |          |             |               |          |         | First Previous 1 | Next Last  |
| WAN Link           | Service                    | Direction | Packets  | Packets KB  | Delta Packets | Delta KB | Kbps    | Permitted Kbps   | Congestion |
| BR1_VPX-WL-INET    | MCN_VPX-BR1_VPX            | Recv      | 5437658  | 3467411.62  | 0             | 0        | 0       | 25               | NO         |
| BR1_VPX-WL-INET    | MCN_VPX-BR1_VPX            | Send      | 7598365  | 559484464   | 118           | 8.39     | 12.69   | 5905             | N/A        |
| BR1_VPX-WL-MPLS    | MCN_VPX-BR1_VPX            | Recv      | 58537274 | 41745181.34 | 6562          | 5203.86  | 7872.71 | 8105             | NO         |
|                    |                            |           | 22542225 | 1 407003000 | 220           | 17.05    | 26.1    | 5000             | ALCA       |

# Bewährte Methoden

August 29, 2022

Die folgenden Themen enthalten die Best Practices, die bei der Planung, Planung und Ausführung der Citrix SD-WAN in Ihrem Netzwerk zu befolgen sind.

Security Routing QoS WAN-Links

# Sicherheit

August 29, 2022

In diesem Artikel werden bewährte Sicherheitsmethoden für die Citrix SD-WAN-Lösung beschrieben. Es bietet allgemeine Sicherheitsrichtlinien für Citrix SD-WAN-Bereitstellungen.

# **Citrix SD-WAN Bereitstellungsrichtlinien**

Um die Sicherheit während des Bereitstellungslebenszyklus aufrechtzuerhalten, empfiehlt Citrix die folgenden Sicherheitsüberlegungen:

- Physische Sicherheit
- Gerätesicherheit
- Netzwerksicherheit
- Verwaltung und Verwaltung

# **Physische Sicherheit**

Bereitstellen von Citrix SD-WAN Appliances in einem sicheren Serverraum - Die Appliance oder der Server, auf dem Citrix SD-WAN installiert ist, sollte in einem sicheren Serverraum oder einer eingeschränkten Rechenzentrumseinrichtung aufgestellt werden, die die Appliance vor unbefugtem Zugriff schützt. Der Zugang sollte mindestens über einen elektronischen Kartenleser gesteuert werden. Der Zugriff auf die Appliance wird von CCTV überwacht, die kontinuierlich alle Aktivitäten zu Prüfungszwecken aufzeichnet. Im Falle eines Einbruchs sollte das elektronische Überwachungssystem einen Alarm an das Sicherheitspersonal senden, um sofort reagieren zu können.

Schützen Sie die Frontplatte und die Konsolenanschlüsse vor unbefugtem Zugriff - Sichern Sie das Gerät in einem großen Käfig oder Rack mit einer Zugangskontrolle mit physischem Schlüssel.

Schützen der Stromversorgung - Stellen Sie sicher, dass das Gerät mit einer unterbrechungsfreien Stromversorgung geschützt ist.

# Gerätesicherheit

Um die Appliance-Sicherheit zu gewährleisten, sichern Sie das Betriebssystem eines beliebigen Servers, der eine virtuelle Citrix SD-WAN-Appliance (VPX) hostet, führen Sie Remote-Softwareupdates und die folgenden sicheren Lebenszyklusverwaltungsmethoden durch:

- Sichern Sie das Betriebssystem des Servers, der eine Citrix SD-WAN VPX-Appliance hostet Eine Citrix SD-WAN VPX-Appliance wird als virtuelles Gerät auf einem Standardserver ausgeführt. Der Zugriff auf den Standardserver sollte durch eine rollenbasierte Zugriffskontrolle und eine starke Kennwortverwaltung geschützt werden. Außerdem empfiehlt Citrix regelmäßige Updates des Servers mit den neuesten Sicherheitspatches für das Betriebssystem und aktueller Antivirensoftware auf dem Server.
- Durchführen von Remote-Softwareupdates Installieren Sie alle Sicherheitsupdates, um bekannte Probleme zu beheben Auf der Webseite der Security Bulletins können Sie sich registrieren und aktuelle Sicherheitswarnungen erhalten.
- Befolgen Sie die Secure Lifecycle Management Practices Um eine Appliance bei der erneuten Bereitstellung oder Initiierung von RMA und der Stilllegung sensibler Daten zu verwalten, schließen Sie die Gegenmaßnahmen zur Datenerinnerung ab, indem Sie die persistenten Daten von der Appliance entfernen.
- Stellen Sie die Verwaltungsschnittstelle der Appliance hinter der DMZ bereit, um sicherzustellen, dass kein direkter Internetzugang auf die Verwaltungsschnittstelle besteht. Stellen Sie für zusätzlichen Schutz sicher, dass das Verwaltungsnetzwerk vom Internet isoliert ist und nur autorisierte Benutzer mit zugelassenen Verwaltungsanwendungen im Netzwerk ausgeführt werden.

# Netzwerksicherheit

Verwenden Sie für die Netzwerksicherheit nicht das Standard-SSL-Zertifikat. Verwenden Sie Transport Layer Security (TLS), wenn Sie auf die Administratorschnittstelle zugreifen, schützen Sie die nicht routbare Verwaltungs-IP-Adresse der Appliance, konfigurieren Sie ein Hochverfügbarkeits-Setup und implementieren Sie die für die Bereitstellung geeigneten Verwaltungs- und Verwaltungsschutzmaßnahmen.

- Verwenden Sie nicht das Standard-SSL-Zertifikat Ein SSL-Zertifikat einer seriösen Zertifizierungsstelle vereinfacht die Benutzererfahrung für Internet-Webanwendungen. Im Gegensatz zu einem selbstsignierten Zertifikat oder einem Zertifikat der seriösen Zertifizierungsstelle müssen Benutzer in Webbrowsern das Zertifikat der seriösen Zertifizierungsstelle nicht installieren, um eine sichere Kommunikation mit dem Webserver zu initiieren.
- Verwenden Sie Transport Layer Security beim Zugriff auf die Administratorschnittstelle Stellen Sie sicher, dass die Management-IP-Adresse nicht über das Internet zugänglich ist oder zumindest durch eine gesicherte Firewall geschützt ist. Stellen Sie sicher, dass die LOM-IP-Adresse

nicht über das Internet zugänglich ist oder zumindest durch eine gesicherte Firewall geschützt ist.

 Sichere Verwaltungs- und Verwaltungskonten —Erstellen Sie ein alternatives Administratorkonto, legen Sie sichere Kennwörter für Admin- und Anzeigekonten fest. Wenn Sie den Remote-Kontozugriff konfigurieren, sollten Sie die Konfiguration der extern authentifizierten administrativen Verwaltung von Konten mithilfe von RADIUS und TACAS in Betracht ziehen. Ändern Sie das Standardkennwort für die Admin-Benutzerkonten, konfigurieren Sie NTP, verwenden Sie den Standard-Sitzungstimeout-Wert, verwenden Sie SNMPv3 mit SHA-Authentifizierung und AES-Verschlüsselung.

Das Citrix SD-WAN-Overlay-Netzwerk schützt Daten, die das SD-WAN-Overlay-Netzwerk durchlaufen.

### Sichere Administratoroberfläche

Ersetzen Sie für einen sicheren Zugriff auf die Webverwaltung Standardsystemzertifikate, indem Sie Zertifikate von einer seriösen Zertifizierungsstelle hochladen und installieren. Gehen Sie in der SD-WAN-Appliance-GUI zu **Konfiguration> Appliance-Einstellungen> Administratorschnittstelle**.

Benutzerkonten:

- Ändern Sie das lokale Benutzerkennwort
- Nutzer verwalten

HTTPS Certs:

- Zertifikat
- Schlüssel

Sonstiges:

• Timeout der Webkonsole

|                                        | Configuration > Appliance Settings > Administrator Interface                                                                                                    |
|----------------------------------------|----------------------------------------------------------------------------------------------------|
| Administrator Interface                |                                                                                                    |
| <ul> <li>Logging/Monitoring</li> </ul> | User Accounts RADIUS TACACS+ HTTPS Cert HTTPS Settings Miscellaneous                                                                                                    |
| Network Adapters                       | Installed Certificate                                                                                                    |
| Net Flow                               |                                                                                                    |
| App Flow                               | Issued for                                                                                                    |
| NITEO ADI                              | 1330C4 10. 1330C4 10.                                                                                                    |
| Licensing                              | Country: US Country: US                                                                                                    |
| - Vistor I MAN                         | State/Province: California State/Province: California                                                                                                    |
| VIII UAI WAIN                          | Organization: Citrix Systems, Inc. Organization: Citrix Systems, Inc.                                                                                                    |
| System Maintenance                     | Organizational Unit: Engineering Organizational Unit: Engineering  Common Name, Chaine  Common Name, Chaine                                                                                                    |
|                                        | Email: support@citrix.com Email: support@citrix.com                                                                                                    |
|                                        |                                                                                                    |
|                                        | Certificate Details                                                                                                    |
|                                        |                                                                                                    |
|                                        | Certificate Fingerprint: 24:BF111:B6:0F32:AE:6A:DA:86:32:E3:F7:C3:D3:9B:30:51:A2:D5                                                                                                    |
|                                        | Start Date: Mar 20 03:35:15 2017 GMT<br>For Date: Mar 19 03:25:15 2017 GMT                                                                                                    |
|                                        | Serial Number: CSS862528899CFF6                                                                                                    |
|                                        |                                                                                                    |
|                                        |                                                                                                    |
|                                        | Upload HTTPS Certificate Files                                                                                                    |
|                                        | Upload the certificate that secures the Management HTPPS connection to this Virtual WAN appliance. Uploading and installing the HTTPS Certificate will cause the HTTP server to restart, invalidating all connected sess NOTE: For best results: when the operation is complete close the browser window and reconnect to the appliance. |
|                                        |                                                                                                    |
|                                        | Certificate Filename: Choose File No file chosen                                                                                                    |
|                                        | Certificate Filename: Choose File No file chosen<br>Key Filename: Choose File No file chosen                                                                                                    |
|                                        | Certificate Filename: Choose File No file chosen<br>Key Filename: Choose File No file chosen<br>Upload HTTPS Certificate File                                                                                                    |
|                                        | Certificate Filename: Choose File No file chosen<br>Key Filename: Choose File No file chosen<br>Upload HTTPS Certificate Files                                                                                                    |
|                                        | Certificate Filename: Choose File No file chosen Key Filename: Choose File No file chosen Upload HTTPS Certificate Files Regenerate HTTPS Certificate                                                                                                    |

### Erwägen Sie die Verwendung der Citrix Web App Firewall

Citrix ADC lizenzierte Appliance bietet eine integrierte Citrix Web App Firewall, die ein positives Sicherheitsmodell verwendet und automatisch das richtige Anwendungsverhalten zum Schutz vor Bedrohungen wie Befehlseinschleusung, SQL-Einschleusung und Cross Site Scripting lernt.

Wenn Sie die Citrix Web App Firewall verwenden, können Benutzer der Webanwendung zusätzliche Sicherheit hinzufügen, ohne Codeänderungen und mit geringen Konfigurationsänderungen. Weitere Informationen finden Sie unter Einführung in die Citrix Web Application Firewall.

### Globale Verschlüsselungseinstellungen für virtuelle Pfade

• Die AES-128-Datenverschlüsselung ist standardmäßig aktiviert. Es wird empfohlen, AES-128 oder mehr Schutz der AES-256-Verschlüsselungsstufe für die Pfadverschlüsselung zu verwenden. Stellen Sie sicher, dass "Encryption Key Rotation aktivieren"so eingestellt ist, dass die Schlüsselregeneration für jeden virtuellen Pfad mit aktivierter Verschlüsselung mithilfe eines Elliptic Curve Diffie-Hellman-Schlüsselaustauschs in Intervallen von 10-15 Minuten sichergestellt wird.

Wenn das Netzwerk zusätzlich zur Vertraulichkeit (d. h. Manipulationsschutz) eine Nachrichtenauthentifizierung erfordert, empfiehlt Citrix die Verwendung der IPsec-Datenverschlüsselung. Wenn nur Vertraulichkeit erforderlich ist, empfiehlt Citrix die Verwendung der erweiterten Header.

- Extended Packet Encryption Header ermöglicht es, einen zufällig gesetzten Zähler dem Anfang jeder verschlüsselten Nachricht voranzustellen. Bei Verschlüsselung dient dieser Zähler als zufälliger Initialisierungsvektor, der nur mit dem Verschlüsselungsschlüssel deterministisch ist. Dadurch wird die Ausgabe der Verschlüsselung randomisiert und eine starke Botschaft geliefert, die nicht zu unterscheiden ist. Beachten Sie, dass diese Option bei Aktivierung den Paketaufwand um 16 Byte erhöht
- Extended Packet Authentication Trailer hängt einen Authentifizierungscode an das Ende jeder verschlüsselten Nachricht an. Dieser Trailer ermöglicht die Überprüfung, dass Pakete während des Transports nicht modifiziert werden. Denken Sie daran, dass diese Option den Paketaufwand erhöht.

# **Firewall-Sicherheit**

Die empfohlene Firewall-Konfiguration ist mit einer Standard-Firewall-Aktion, die zuerst alle verweigert und dann Ausnahmen hinzufügt. Dokumentieren und überprüfen Sie vor dem Hinzufügen von Regeln den Zweck der Firewall-Regel. Verwenden Sie nach Möglichkeit eine stateful Inspektion und Inspektion auf Anwendungsebene. Vereinfachen Sie die Regeln und eliminieren Sie redundante Regeln. Definieren und halten Sie einen Änderungsverwaltungsprozess ein, der Änderungen an den Firewall-Einstellungen verfolgt und überprüft. Richten Sie die Firewall für alle Appliances ein, um Verbindungen über die Appliance mithilfe der globalen Einstellungen zu verfolgen. Durch die Verfolgung von Verbindungen wird sichergestellt, dass Pakete ordnungsgemäß gebildet wurden und für den Verbindungsstatus geeignet sind. Erstellen Sie Zonen, die der logischen Hierarchie des Netzwerks oder der Funktionsbereiche der Organisation entsprechen. Denken Sie daran, dass Zonen global bedeutsam sind und es ermöglichen können, geografisch unterschiedliche Netzwerke als dieselbe Sicherheitszone zu behandeln. Erstellen Sie die spezifischsten Richtlinien, um das Risiko von Sicherheitslücken zu verringern, und vermeiden Sie die Verwendung von Any in Allow Regeln. Konfigurieren und pflegen Sie eine Vorlage für globale Richtlinien, um ein Basissicherheitsniveau für alle Appliances im Netzwerk zu schaffen. Definieren Sie Richtlinienvorlagen basierend auf den funktionalen Rollen von Appliances im Netzwerk und wenden Sie sie gegebenenfalls an. Definieren Sie Richtlinien an einzelnen Standorten nur bei Bedarf.

**Globale Firewall-Vorlagen** - Firewall-Vorlagen ermöglichen die Konfiguration globaler Parameter, die sich auf den Betrieb der Firewall auf einzelnen Appliances auswirken, die in der SD-WAN-Overlay-Umgebung arbeiten.

**Standard-Firewall-Aktionen** —Zulassen aktiviert Pakete, die keiner Filterrichtlinie entsprechen, sind zulässig. Deny ermöglicht, dass Pakete, die keiner Filterrichtlinie entsprechen, verworfen werden.

**Standard-Verbindungsstatus-Tracking**—Ermöglicht die bidirektionale Verfolgung des Verbindungsstatus für TCP-, UDP- und ICMP-Flows, die nicht mit einer Filterrichtlinie oder NAT-Regel übereinstimmen. Asymmetrische Flows werden blockiert, wenn dies aktiviert ist, auch wenn keine Firewall-Richtlinien definiert sind. Die Einstellungen können auf Siteebene definiert werden, wodurch die globale Einstellung außer Kraft gesetzt wird. Wenn die Möglichkeit von asymmetrischen Flüssen an einem Standort besteht, wird empfohlen, dies auf Standort- oder Richtlinienebene und nicht global zu ermöglichen.

**Zonen** — Firewall-Zonen definieren die logische Sicherheitsgruppierung von Netzwerken, die mit dem Citrix SD-WAN verbunden sind. Zonen können auf virtuelle Schnittstellen, Intranetdienste, GRE Tunnel und LAN IPsec-Tunnel angewendet werden.

| Finewall Policy Templates<br>Rule Groups<br>Network Objects<br>Route Learning Export Template<br>Route Learning Export Template<br>Virtual Path Default Sets<br>Dynamic Virtual Path Default Sets<br>Intranet Default Sets<br>DHCP Option Sets<br>Autopath Groups<br>Service Providers<br>WAN Optimization Peatures<br>WAN Optimization Features<br>WAN Optimization Service Classes | Add<br>Priority:<br>100                                                                                                    |                                                                                                    | ? ×                                                      | El Destinution                                      |
|----------------------------------------------------------------------------------------------------|----------------------------------------------------------------------------------------------------|----------------------------------------------------------------------------------------------------|----------------------------------------------------------|-----------------------------------------------------|
|                                                                                                    | From Zones<br>Zone<br>Any<br>Default_LAN_Zone<br>Internet_Zone                                                                                                    | To Zones<br>Zone<br>Any<br>Default_LAN_Zone<br>Internet_Zone                                               | Frable 🔺 19                                              | e Destination<br>Pers Port Service Address Port Est |
|                                                                                                    | Untrusted_Internet_Zone Action: Allow  Match Type: Application Obje IP Protocol  DSCP: DSCP:                                                                         | Conn Conn Conn Conn Conn Conn Conn Conn                                                                    | ection State Tracking:<br>e Site Setting •<br>mily:<br>• | •                                                   |
| Audits: 0 Audit: Now                                                                                                    | Any     ▼     Any       Source Service Type:     Source Service Nai       Any     ▼     Any       Dest Service Type:     Dest Service Name       Any     ▼     Any ▼ | Allow Fragments     Reverse Also  me: Source IP: Source Port:      Dest IP: Dest IP:     Dest Port:      * | Add Cancel                                               | ? 🗸                                                 |

# Sicherheitszone für WAN-Verbindungen

Nicht vertrauenswürdige Sicherheitszone sollte auf WAN-Verbindungen konfiguriert werden, die direkt mit einem öffentlichen (unsicheren) Netzwerk verbunden sind. Nicht vertrauenswürdig setzt die WAN-Verbindung auf den sichersten Zustand, sodass nur verschlüsselter, authentifizierter und autorisierter Datenverkehr in der Schnittstellengruppe akzeptiert werden kann. ARP und ICMP an die virtuelle IP-Adresse sind der einzige andere zulässige Traffic-Typ. Diese Einstellung stellt auch sicher, dass nur verschlüsselter Datenverkehr von den Schnittstellen gesendet wird, die der Interfacegruppe zugeordnet sind.

### **Routing-Domänen**

Routingdomänen sind Netzwerksysteme, die eine Reihe von Routern enthalten, die zur Segmentierung des Netzwerkverkehrs verwendet werden. Neu erstellte Vererben werden automatisch mit der standardmäßigen Routingdomäne verknüpft.

# **IPsec-Tunnel**

IPsec-Tunnel sichern sowohl Benutzerdaten als auch Header-Informationen. Citrix SD-WAN Appliances können feste IPsec-Tunnel auf der LAN- oder WAN-Seite mit Nicht-SD-WAN-Peers aushandeln. Für IPsec-Tunnel über LAN muss eine Routingdomäne ausgewählt werden. Wenn der IPsec-Tunnel einen Intranetdienst verwendet, wird die Routingdomäne vom gewählten Intranetdienst vorab festgelegt.

Der IPsec-Tunnel wird über den virtuellen Pfad eingerichtet, bevor Daten über das SD-WAN-Overlay-Netzwerk fließen können.

- Zu den Optionen für den Kapselungstyp gehören ESP Daten werden gekapselt und verschlüsselt, ESP+Auth - Daten werden gekapselt, verschlüsselt und mit einem HMAC validiert, AH -Daten werden mit einem HMAC validiert.
- Der Verschlüsselungsmodus ist der Verschlüsselungsalgorithmus, der verwendet wird, wenn ESP aktiviert ist.
- Hash-Algorithmus wird verwendet, um einen HMAC zu generieren.
- Die Lebensdauer ist eine bevorzugte Dauer in Sekunden für eine IPsec-Sicherheitszuordnung. 0 kann unbegrenzt verwendet werden.

# **IKE-Einstellungen**

Internet Key Exchange (IKE) ist ein IPsec-Protokoll, das zum Erstellen einer Sicherheitszuordnung (SA) verwendet wird. Citrix SD-WAN-Appliances unterstützen sowohl IKEv1- als auch IKEv2-Protokolle.

- Der Modus kann entweder Hauptmodus oder Aggressiv-Modus sein.
- Die Identität kann automatisch zur Identifizierung des Peers erfolgen, oder eine IP-Adresse kann verwendet werden, um die IP-Adresse des Peers manuell anzugeben.
- Die Authentifizierung ermöglicht die Pre-Shared Key-Authentifizierung oder das Zertifikat als Authentifizierungsmethode.
- Die Überprüfung der Peer-Identität ermöglicht die Validierung der Peer-Identität des IKE, wenn der ID-Typ des Peers unterstützt wird. Andernfalls aktivieren Sie diese Funktion nicht.
- Diffie-Hellman-Gruppen sind für die IKE-Schlüsselgenerierung mit Gruppe 1 bei 768 Bit, Gruppe 2 bei 1024-Bit und Gruppe 5 bei 1536-Bit-Gruppe verfügbar.
- Der Hash-Algorithmus umfasst MD5, SHA1 und SHA-256. Für IKE-Nachrichten stehen Algorithmen zur Verfügung.
- Zu den Verschlüsselungsmodi gehören AES-128, AES-192 und AES-256-Verschlüsselungsmodi, die für IKE-Nachrichten verfügbar sind.
- Zu den IKEv2-Einstellungen gehören Peer-Authentifizierung und Integritätsalgorithmus.

# Konfigurieren der Firewall

Die folgenden häufigen Probleme können identifiziert werden, indem Sie die Upstream-Router- und Firewall-Konfiguration überprüfen:

- MPLS-Warteschlangen/QoS-Einstellungen: Stellen Sie sicher, dass der in UDP eingekapselte Datenverkehr zwischen virtuellen SD-WAN IP-Adressen aufgrund von QoS-Einstellungen auf den Zwischengeräten im Netzwerk nicht leidet.
- Der gesamte Datenverkehr auf den WAN-Verbindungen, die im SD-WAN-Netzwerk konfiguriert sind, sollte von der Citrix SD-WAN-Appliance mit dem richtigen Diensttyp (virtueller Pfad, Internet, Intranet und lokal) verarbeitet werden.
- Wenn der Datenverkehr die Citrix SD-WAN-Appliance Bypass und dieselbe zugrunde liegende Verbindung verwenden muss, sollten ordnungsgemäße Bandbreitenreservierungen für SD-WAN-Verkehr auf dem Router vorgenommen werden. Außerdem sollte die Verbindungskapazität in der SD-WAN-Konfiguration entsprechend konfiguriert werden.
- Stellen Sie sicher, dass für den dazwischengeschalteten Router/die Firewall keine UDP-Floodund/oder PPS-Grenzwerte durchgesetzt sind. Dadurch wird der Datenverkehr gedrosselt, wenn er über den virtuellen Pfad gesendet wird (UDP-gekapselt).

# Routing

August 29, 2022

In diesem Artikel werden bewährte Routing für die Citrix SD-WAN-Lösung beschrieben.

# Internet-/Intranet-Routingdienst

Wenn der Internetdienst nicht für internetgebundenen Datenverkehr konfiguriert ist und stattdessen entweder eine **lokale** Route oder eine **Passthrough-Route** konfiguriert ist, um den Gateway-Router zu erreichen. Der Router verwendet die WAN-Verbindungen, die auf der SD-WAN-Appliance konfiguriert sind, was zu einem Problem mit einem Überabonnement führt.

Wenn eine Internetroute am MCN als **lokal** konfiguriert ist, wird sie von allen SD-WAN-Sites der Zweigstelle erlernt und standardmäßig als **Virtual Path Route** konfiguriert. Dies bedeutet, dass der internetgebundene Datenverkehr in der Zweige-Appliance über den virtuellen Pfad an MCN weitergeleitet wird.

### **Routing-Vorrang**

Die Reihenfolge der Routing-Präzidenz:

- Präfixübereinstimmung: Die längsten Präfixe stimmen überein.
- Dienst: Lokal, Virtueller Pfaddienst, Internet, Intranet, Passthrough
- Kosten für die Route

### **Routing-Asymmetrie**

Stellen Sie sicher, dass es keine Routing-Asymmetrie im Netzwerk gibt (die NetScaler SD-WAN-Appliance überträgt den Datenverkehr nur in eine Richtung). Dies führt zu Problemen mit der Firewall-Verbindungsverfolgung und Deep Packet Inspection.

# QoS

### August 29, 2022

Beachten Sie bei der Konfiguration von QoS Folgendes:

- Verstehen Sie Ihre Netzwerkverkehrsmuster und -anforderungen. Möglicherweise müssen Sie die QoS-Klassenstatistikenbeobachten und die Warteschlangentiefe ändern und/oder den standardmäßigen Anteil an QoS-Klassen ändern, um Tail-Drops zu vermeiden, wie in den QoS-Statistiken gezeigt.
- Manchmal wird das gesamte Subnetz einer Regel hinzugefügt, um die Konfiguration zu vereinfachen, anstatt Regeln für bestimmte Anwendungs-IP-Adressen zu erstellen. Durch das Hinzufügen des gesamten Subnetzes zu einer Regel wird der gesamte Datenverkehr im Subnetz fälschlicherweise einer Regel zugeordnet. Daher können die QoS-Klassen, die dieser Regel zugeordnet sind, zu Taildrop und schlechter Anwendungsleistung oder Benutzererfahrung führen.

# WAN-Links

### August 29, 2022

Citrix SD-WAN Plattformen unterstützen bis zu 8 öffentliche Internetverbindungen und 32 private MPLS-Verbindungen. In diesem Artikel werden Best Practices für die Konfiguration von WAN-Verbindungen für die Citrix SD-WAN Lösung beschrieben.
Punkte, die Sie beim Konfigurieren von WAN-Links beachten sollten:

- Konfigurieren Sie die **zulässige und physische** Rate als tatsächliche WAN-Verbindungsbandbreite. In Fällen, in denen die gesamte WAN-Link-Kapazität nicht von der SD-WAN-Appliance verwendet werden soll, ändern Sie die **zulässige** Rate entsprechend.
- Wenn Sie sich über die Bandbreite nicht sicher sind und die Verbindungen nicht zuverlässig sind, können Sie die **Auto Learn-Funktion** aktivieren. Die **Auto-Learn-Funktion lernt** nur die zugrunde liegende Linkkapazität und verwendet in Zukunft denselben Wert.
- Wenn die zugrunde liegende Verbindung nicht stabil ist und keine feste Bandbreite garantiert (z. B. 4G-Verbindungen), verwenden Sie die Funktion zur **adaptiven Bandbreitenerkennung**.
- Es wird nicht empfohlen, **Auto Learn** und **Adaptive Bandwidth Detection** auf derselben WAN-Verbindung zu aktivieren.
- Konfigurieren Sie das MCN/RCN manuell mit der physikalischen Rate von Ingress/Egress für alle WAN-Verbindungen, da es der zentrale Punkt der Bandbreitenverteilung zwischen mehreren Zweigen ist.
- Wenn Auto-Learn nicht verwendet wird, verwenden Sie zuverlässige Verbindungen zu SLAs, die keine zufällige Kapazitätsänderung aufweisen, um die Zuverlässigkeit wichtiger Rechenzentrums-Workloads/-Services zu erhöhen.
- Wenn der zugrunde liegende Link nicht stabil ist, ändern Sie die folgenden Pfadeinstellungen:
  - Verlust-Einstellungen
  - Deaktivieren Instabilität Sensitive
  - Zeit zum Schweigen
- Verwenden Sie das Diagnose-Tool, um die Gesundheit/Kapazität des Links zu überprüfen
- Wenn SD-WAN im **Einarmmodus** bereitgestellt wird, stellen Sie sicher, dass Sie die physische Kapazität der zugrunde liegenden Verbindung nicht überlaufen.

## Überprüfung des ISP-Linkzustands

Für neue Bereitstellungen, vor der SD-WAN-Bereitstellung und beim Hinzufügen einer neuen ISP-Verbindung zur vorhandenen SD-WAN-Bereitstellung:

- Überprüfen Sie den Linktyp. Zum Beispiel; MPLS, ADSL, 4G.
- Eigenschaften des Netzwerks. Zum Beispiel Bandbreite, Verlust, Latenz und Jitter.

Diese Informationen helfen bei der Konfiguration des SD-WAN-Netzwerks gemäß Ihren Anforderungen.

## Netzwerktopologie

Es wird allgemein beobachtet, dass spezifischer Netzwerkverkehr die Citrix SD-WAN-Appliances umgeht und dieselbe zugrunde liegende Verbindung verwendet, die im SD-WAN-Netzwerk konfiguriert ist. Da SD-WAN keine vollständige Sichtbarkeit über die Link-Auslastung hat, besteht die Möglichkeit, dass SD-WAN die Verbindung überzeichnet, was zu Leistungs- und PATH-Problemen führt.

## Provisioning

Punkte, die bei der Bereitstellung von SD-WAN zu beachten sind:

- Standardmäßig erhalten alle Zweigstellen und WAN-Dienste (Virtual Path/Internet/Intranet) den gleichen Anteil an der Bandbreite.
- Provisioningstandorte müssen geändert werden, wenn zwischen den Verbindungsstandorten eine hohe Disparität hinsichtlich der Bandbreitenanforderungen oder Verfügbarkeit besteht.
- Wenn dynamische virtuelle Pfade zwischen maximal verfügbaren Standorten aktiviert sind, wird die WAN-Verbindungskapazität zwischen dem statischen virtuellen Pfad zu DC und den dynamischen virtuellen Pfaden gemeinsam genutzt.

# FAQ

August 29, 2022

## Hohe Verfügbarkeit

Was ist der Unterschied zwischen High Availability und Secondary (Geo) Appliance?

- Hochverfügbarkeit gewährleistet Fehlertoleranz. Sekundäre (Geo) Appliance ermöglicht Disaster Recovery.
- Hochverfügbarkeit kann für die MCN-, RCN- und Zweigstellen konfiguriert werden. Sekundäre (Geo) -Appliance kann nur für MCN und RCNs konfiguriert werden.
- Hochverfügbarkeits-Appliances werden am selben Standort oder an demselben geografischen Standort konfiguriert. Eine Zweigeinheit an einem anderen geografischen Standort ist als sekundäre (Geo) MCN/RCN-Appliance konfiguriert.
- Primäre und sekundäre Geräte mit hoher Verfügbarkeit sollten dieselben Plattformmodelle sein. Die sekundäre (Geo) -Appliance kann dasselbe Plattformmodell wie die primäre MCN/RCN sein oder nicht.

- Hochverfügbarkeit hat eine höhere Priorität gegenüber Sekundär (Geo). Wenn eine Appliance (MCN/RCN) mit Hochverfügbarkeit und sekundärer (Geo) -Appliance konfiguriert ist, wird die sekundäre Hochverfügbarkeits-Appliance aktiv, wenn die Appliance ausfällt. Wenn beide Hochverfügbarkeits-Appliances ausfallen oder der Rechenzentrumsstandort abstürzt, wird die sekundäre (Geo) -Appliance aktiv.
- Bei Hochverfügbarkeit erfolgt die primäre/sekundäre Umschaltung je nach Bereitstellung mit hoher Verfügbarkeit sofort oder innerhalb von 10-12 Sekunden. Die primäre Umschaltung von MCN/RCN zu Sekundär (Geo) MCN/RCN erfolgt nach 15 Sekunden, nachdem die primäre inaktiv ist.
- Mit der Hochverfügbarkeitskonfiguration können Sie die primäre Rückgewinnung konfigurieren. Sie können die primäre Rückgewinnungs für Secondary (Geo)-Appliance nicht konfigurieren, die primäre Rückgewinnung erfolgt automatisch, nachdem das primäre Gerät zurück ist und der Holdtimer abläuft.

## Upgrade in einem Schritt

#### Hinweis

Die WANOP, SVM und XenServer Supplemental/HFS werden als Betriebssystemkomponenten angesehen.

Sollte ich *.tar.gz* oder ein einstufiges *Upgrade-ZIP-Paket* verwenden, um von meiner aktuellen Version (8.1.x, 9.1.x, 9.2.x) auf 9.3.x zu aktualisieren?

Verwenden Sie die *.tar.gz-Dateien* der betroffenen Plattformen, um die SD-WAN-Software auf 9.3.x zu aktualisieren. Nachdem die SD-WAN-Software auf Version 9.3.x aktualisiert wurde, führen Sie das Änderungsmanagement über das *ZIP*-Paket durch, um Softwarepakete für Betriebssystemkomponenten zu übertragen/ein Staging durchzuführen. Nach der Aktivierung überträgt der MCN Betriebssystemkomponenten für alle relevanten Zweige.

Nach dem Upgrade auf 9.3.0 mit einem einzigen Schritt Upgrade-Paket (.zip-Datei) muss ich ausführen. *Upg-Upgrade* auf jeder Appliance?

Nein, das Update/Upgrade der Betriebssystemsoftware wird durch das einstufige *Upgrade-.zip-Paket* übernommen und gemäß den Planungsdetails installiert, die Sie in den Änderungsverwaltungseinstellungen der jeweiligen Sites angegeben haben.

Warum sollte ich *.tar.gz* gefolgt vom *.zip-Paket* verwenden, um von früher als 9.3 auf 9.3.x zu aktualisieren, und warum nicht direkt das *.zip-Paket* von 9.3.x verwenden?

Das Single Step-Upgrade-Paket wird ab 9.3.0.161 unterstützt und in früheren Versionen (vor Version 9.3) wird dieses Paket nicht erkannt. Wenn das einstufige *Upgrade-ZIP-Paket* in den Posteingang des Änderungsmanagements hochgeladen wird, gibt das System einen Fehler aus, der besagt, dass das

Paket nicht erkannt wird. Aktualisieren Sie daher zuerst die SD-WAN-Software auf Version 9.3 oder höher und führen Sie dann das Änderungsmanagement mithilfe des durch. *Zip-Paket*.

Wie werden die Betriebssystemkomponenten durch ein einstufiges Upgrade installiert, wenn.*Upg-Upgrade* wird nicht durchgeführt?

Der MCN führt eine Übertragung/ein Staging der Softwarepakete für Betriebssystemkomponenten basierend auf dem Appliance-Modell durch, nachdem das Änderungsmanagement mit dem einstufigen *Upgrade-ZIP-Paket* abgeschlossen wurde. Nach der Aktivierung beginnt der MCN mit der Übertragung/dem Staging der Softwarepakete der Betriebssystemkomponenten für die Zweige, die sie für das geplante Update/Upgrade benötigen.

Wie installiere ich Betriebssystemkomponenten, ohne für spätere Installationen zu planen?

Stellen Sie den Wert des **Wartungsfensters** für die sofortige Installation der Betriebssystemkomponenten auf **0** ein.

Hinweis

Die Installation beginnt erst, wenn die Appliance das gesamte Paket erhalten hat, das für den Standort benötigt wird, auch wenn der Wert des **Wartungsfensters** auf '**0**'festgelegt ist.

Was ist der Nutzen der Planungsinstallation? Kann ich die Zeitplananweisungen verwenden, um VW alleine zu aktualisieren?

Die geplante Installation wurde in SD-WAN Version 9.3 eingeführt und gilt nur für Betriebssystemkomponenten und nicht für VW-Software-Upgrades. Bei einem einstufigen Upgrade müssen Sie sich nicht bei jeder Appliance anmelden, um ein Upgrade der Betriebssystemkomponenten durchzuführen, und mit der Planungsoption können Sie die Installation der Betriebssystemkomponenten zu einem anderen Zeitpunkt als dem Upgrade der VW-Softwareversion planen.

Warum werden die Planungsinformationen auf der Seite "Änderungsverwaltungseinstellungen"standardmäßig nach dem geplanten Datum angezeigt und was bedeutet dies?

Auf der Seite "**Änderungsverwaltungseinstellungen** "werden die standardmäßigen Planungsinformationen angezeigt, die "*Start*": "2016-05-21 21:20:00", "*Fenster*": 1, "*Wiederholung*": 1, "*Einheit*" : "*Tage*"sind. Wenn das Datum ein vergangenes Datum ist, bedeutet dies, dass die geplante Installation auf der Uhrzeit und anderen Parametern wie Wartungsfenster, Wiederholungsfenster und Einheit und nicht auf dem Datum basiert.

Auf was ist das standardmäßige Installations-Datum/die Uhrzeit des Zeitplans eingestellt, ist es generisch oder von der lokalen

Standardmäßig sind die Planungsdetails *auf '2016-05-21 um 21:20:00 Uhr (Wartungsfenster von 1 Stunde und alle 1 Tag wiederholt)* 'festgelegt. Dieses Detail ist vom Standort der lokalen Appliance abhängig.

Wie kann ich OS Components sofort installieren, ohne auf das Wartung/das geplante Fenster zu warten?

Stellen Sie den Wert des **Wartungsfensters** auf der Seite **Änderungsverwaltungseinstellungen** auf **0** ein. Dadurch wird die geplante Installationszeit außer Kraft gesetzt.

Welches Paket sollte ich für ein Upgrade verwenden, wenn die aktuelle Softwareversion 9.3.x oder höher ist?

Verwenden Sie ein einstufiges Upgrade-*ZIP*-Paket, um auf höhere Versionen zu aktualisieren, wenn die aktuelle Softwareversion 9.3.x oder höher ist.

Wann findet das Übertragen/Staging der Betriebssystemkomponentendateien auf die Zweige statt?

Die Betriebssystemkomponentendateien werden in relevante Zweige übertragen, nachdem die Aktivierung abgeschlossen ist, wenn Change Management mit einem einzigen Schritt Upgrade-*ZIP*-Paket durchgeführt wird, um das System zu aktualisieren.

Welche Appliances erhalten Betriebssystemkomponentendateien, ist es plattformabhängig oder alle Zweige erhalten sie?

Appliances, die auf Hypervisor basieren, wie **SD-WAN - 400, 800, 1000, 2000 SE** und Bare Metal **SD-WAN - 2100**, die mit einer EE-Lizenz ausgeführt werden, erhalten Betriebssystemkomponenten zum Upgrade.

Wie funktioniert die Terminplanung?

Standardmäßig sind die Planungsdetails um 21:20:00 Uhr auf 2016-05-21 festgelegt (Wartungsfenster von 1 Stunde und wird alle 1 Tag wiederholt) und es bedeutet, dass das System jedenTag prüft, ob neue Software für die Installation verfügbar ist, da der Wiederholungswert auf **1 Tage** festgelegt ist und gewartet wird Fenster von **1 Stunde** und die Installation wird ab dem **21.05.2016** um **21:20:00 Uhr**(lokale Appliance-Zeit) ausgelöst/versucht (falls neue Software verfügbar ist)

Wie erfahre ich, ob die Betriebssystemkomponenten aktualisiert wurden?

In der Spalte **Status** sehen Sie ein grünes Häkchen. Wenn Sie mit der Maus darüber fahren, sehen Sie die Meldung **Upgrade ist erfolgreich**.

Wie kann ich die Installation von Betriebssystemkomponenten für RCN und seine Zweige planen?

Die Planung für RCN erfolgt auf der Seite MCN **Change Management**-Einstellungen. Für RCN-Filialen müssen Sie sich bei den jeweiligen RCN anmelden und die Zeitplandetails festlegen.

Woher erhalte ich den Status der geplanten Installation?

Der Status der geplanten Installation für RCN kann auf der Seite MCN **Change Management-Einstellungen** abgerufen werden. Für RCN-Filialen müssen Sie sich bei den jeweiligen RCN anmelden, um den Status abzurufen.

Wie erhalte ich den Status der geplanten Installation?

Verwenden Sie die Schaltfläche "Aktualisieren" auf der Seite **Einstellungen für die Änderungsver**waltung, um den Status von MCN bzw. RCN für Zweige in Standardregion bzw. RCN abzurufen.

| Scheduling Information |                          |                                                                                  |            |      |
|------------------------|--------------------------|----------------------------------------------------------------------------------|------------|------|
|                        |                          | Search                                                                           |            | 2    |
| Show                   | 100 • entri              | es Search Edit Selected                                                          | Refres     | n    |
|                        | Site Name                | Scheduling Information                                                           | Status     | Edit |
| 0                      | GeoMCNVPX                | 2016-05-21 at 21:20:00 (Maintenance window of 1 hours and repeated every 1 days) |            | 0    |
| O                      | MCNVPXHA                 | 2016-05-21 at 21:20:00 (Maintenance window of 1 hours and repeated every 1 days) | $\bigcirc$ | 0    |
| O                      | MCNVPXHA(HA-Secondary)   | 2016-05-21 at 21:20:00 (Maintenance window of 1 hours and repeated every 1 days) | $\bigcirc$ | 0    |
| 0                      | RCN1BR11000              | 2016-05-21 at 21:20:00 (Maintenance window of 1 hours and repeated every 1 days) |            | 0    |
| O                      | RCN1BR2VPX               | 2016-05-21 at 21:20:00 (Maintenance window of 1 hours and repeated every 1 days) |            | 0    |
| 0                      | RCN1RCN                  | 2016-05-21 at 21:20:00 (Maintenance window of 1 hours and repeated every 1 days) |            | 0    |
| 0                      | RCN2BR1VPX               | 2016-05-21 at 21:20:00 (Maintenance window of 1 hours and repeated every 1 days) |            | 0    |
| 0                      | RCN2BR2VPX               | 2016-05-21 at 21:20:00 (Maintenance window of 1 hours and repeated every 1 days) |            | 0    |
| 0                      | RCN2BR3VPX               | 2016-05-21 at 21:20:00 (Maintenance window of 1 hours and repeated every 1 days) |            | 0    |
| Ο                      | RCN2RCN                  | 2016-05-21 at 21:20:00 (Maintenance window of 1 hours and repeated every 1 days) |            | 0    |
| Ο                      | RCN2RCN(HA-Secondary)    | 2016-05-21 at 21:20:00 (Maintenance window of 1 hours and repeated every 1 days) |            | 0    |
| 0                      | RCN3BR1VPX               | 2016-05-21 at 21:20:00 (Maintenance window of 1 hours and repeated every 1 days) |            | 0    |
| Ο                      | RCN3BR2                  | 2016-05-21 at 21:20:00 (Maintenance window of 1 hours and repeated every 1 days) |            | 0    |
| Ο                      | RCN3BR2(HA-Secondary)    | 2016-05-21 at 21:20:00 (Maintenance window of 1 hours and repeated every 1 days) | 8          | 0    |
| 0                      | RCN3RCN2100              | 2016-05-21 at 21:20:00 (Maintenance window of 1 hours and repeated every 1 days) |            | 0    |
| 0                      | RCNDefaultBR1VPX         | 2016-05-21 at 21:20:00 (Maintenance window of 1 hours and repeated every 1 days) | •          | 0    |
| 0                      | RCNDefaultBR2VPX         | 2016-05-21 at 21:20:00 (Maintenance window of 1 hours and repeated every 1 days) | 0          | 0    |
| Showir                 | ng 1 to 17 of 17 entries | Previous                                                                         | 1          | Next |

Kann ich die *tar.gz-Datei* verwenden, um auf die nächste Version zu aktualisieren, wenn ein Einzelschritt-Upgrade für das vorherige Software-Upgrade verwendet wurde?

Sie können die Datei *tar.gz* für ein Upgrade verwenden, dies wird jedoch nicht empfohlen, da Sie ein Software-Upgrade mithilfe des durchführen können.*upg*-Datei. Laden Sie zur Aktualisierung der Betriebssystemkomponentensoftware hoch, indem Sie sich bei jeder entsprechenden Appliance anmelden. Ab Version 9.3 Version 1 wird die Seite **Betriebssystemsoftware aktualisieren** abgeschrieben. Infolgedessen können Sie das Änderungsmanagement durchführen, indem Sie das *.zip-Paket* verwenden, um Betriebssystemkomponenten zu aktualisieren.

Wie können wir die aktuellen laufenden Versionen von Betriebssystemkomponenten validieren?

Jetzt können Sie die aktuell laufenden Versionen von Betriebssystemkomponenten nicht über die Benutzeroberfläche validieren. Sie können sich von jeder Konsole aus anmelden oder STS dazu bringen, diese Informationen anzuzeigen.

Welchen Unterschied würde es machen, wenn ich Bare-Metal-Geräte in meinem Netzwerk hätte? Hat

die Planung Auswirkungen auf Bare-Metal-/Virtuelle Appliances?

Bare-Metal-Appliances wie **SD-WAN** —**410.2100.4100.5100 SD-WAN** führen nur SD-WAN-Software aus. Bare Metal Appliances benötigen keine OS-Komponentenpakete. Diese Plattformen werden hinsichtlich des Softwarebedarfs auf Augenhöhe mit SD-WAN VPX-SE Appliances behandelt. Der MCN überträgt keine BS-Komponentenpakete auf diese Appliances. Das Festlegen von Planungsinformationen wird für diese Appliances nicht wirksam, da sie keine Betriebssystemkomponenten haben, die aktualisiert werden müssen.

Wie funktioniert SSU in einer Hochverfügbarkeitsumgebung/-bereitstellung?

Bei der Hochverfügbarkeitsbereitstellung bei MCN haben wir eine Einschränkung, bei der der aktive MCN-Switch die Rolle des primären MCN während des Change Managements und des Standby/Secondary MCN übernimmt. In diesem Fall können Sie das Änderungsmanagement erneut mit dem *ZIP-Paket* auf dem aktiven MCN für die Pakete durchführen oder zurück zum primären MCN wechseln, indem Sie die Rolle des aktiven MCN umschalten, sodass der ursprüngliche primäre MCN die Rolle übernehmen kann, damit für die BS-Komponentenpakete auf anderen Zweigen ein Staging durchgeführt wird.

Wie funktioniert ein einstufiges Upgrade in einer Hochverfügbarkeitsumgebung/Bereitstellung?

Bei der Durchführung eines einstufigen Upgrades bei der Bereitstellung mit hoher Verfügbarkeit wird die Rolle des primären MCN und des Standby-MCN umgeschaltet. Das ist eine Einschränkung. Führen Sie in diesem Fall das Änderungsmanagement erneut mit dem *.zip-Paket* auf dem aktiven MCN durch. Alternativ können Sie zum primären MCN zurückkehren, indem Sie die Rolle des aktiven MCN umschalten, sodass der ursprüngliche primäre MCN BS-Komponentenpakete in die Zweige stellen kann.

Unterstützt ein einstufiges Upgrade für die Zero-Touch-Bereitstellung, um die Appliances neu zu starten?

Ja, es kann verwendet werden.

Kann ich ein einstufiges Upgrade verwenden, um meine eigenständige WANOP-Appliance zu aktualisieren?

Nein.

Kann ich ein einstufiges Upgrade verwenden, um die eigenständige WANOP-Appliance im Zwei-Box-Modus zu aktualisieren?

Nein. Nur eine SD-WAN-Appliance, die Teil des Zwei-Box-Modus ist, wird aktualisiert und nicht die WANOP-Standalone-Appliance.

Welches Paket sollte ich verwenden, um auf ein mehrstufiges Netzwerk zu aktualisieren?

Verwenden Sie das Einzelschritt-Upgrade-Paket *ns-sdw-sw- <release-version>.zip*, wenn die aktuelle Softwareversion 9.3.x oder höher ist. MCN kümmert sich um das Staging-Paket für RCN und das RCNS, das Softwarepaket für die jeweiligen Zweigstellen.

Nach dem Hochladen der Datei *ns-sdw-sw-<release-version>.zip* sehe ich nur ein Plattformmodell unter aktueller Software?

Ab Release 10.0 wird Unterstützung für Skalenarchitektur eingeführt, um die Verarbeitung von einstufigen Upgrades zu beschleunigen. Unter aktueller Software können Sie nur das MCN-Plattformmodell sehen. Andere Appliance-Pakete werden aufgelistet/angezeigt/verarbeitet, wenn Sie die Schaltfläche **Verify** oder **Stage Appliance** wählen.

Für welche Pakete wird bei VPX/VPXL/Bare-Metal-Appliances für RCN ein Staging durchgeführt?

Das Paket wird in RCNs bereitgestellt, da RCNs Branches von jedem Plattformmodell sein können. Daher brauchen sie alle Pakete.

Wie erhält meine Zweigstelle hinter dem RCN OS-Komponentenpakete, wenn RCN eine VPX-Appliance ist und Zweig eine Appliance ist, die diese Pakete benötigt?

RCN stellt das relevante Paket nach der Aktivierung des SD-WAN VW-Softwarepakets an den Zweig bereit, der die Betriebssystemkomponentenpakete benötigt.

Kann ich während des Stagings "Unvollständig ignorieren" wählen und mit der nächsten Phase des Änderungsmanagements fortfahren? Welche Auswirkungen hat es auf Websites, die das Staging nicht abgeschlossen haben, wenn diese Schaltfläche ausgewählt ist?

Ja, Sie können auf **Unvollständig ignorieren** klicken. Dies aktiviert die Schaltfläche **Weiter** und der Fortschrittsbalken wird angezeigt. Diese Option wird für Szenarien bereitgestellt, in denen die Site nicht erreichbar ist und das Änderungsmanagement immer noch darauf wartet, dass das Staging für diese Site abgeschlossen ist, sodass Benutzer mit der nächsten Stufe fortfahren können, indem sie den Stagestatus ignorieren und mit der Aktivierung fortfahren. Nachdem die Site hochgekommen ist, führt MCN ein Staging des Pakets nach Abschluss der Aktivierung durch.

## Teilweise Softwareupgrade

Was ist ein teilweises Site-Upgrade und wie kann ich es verwenden?

Ein teilweises Site-Software-Upgrade ist eine neue Funktion, die in Version 10.0 eingeführt wurde. Sie können für eine neuere Version von Version 10.x vom MCN aus ein Staging durchführen und die gestagte Softwareversion auf der Seite **Local Change Management** auf ausgewählten Standorten/Zweigen aktivieren. Stellen Sie vor der Aktivierung von bereitgestellter Software vor der Standort/Zweigstelle sicher, dass das Kontrollkästchen von MCN aktiviert ist.

 Diese Funktion ist in der Standardeinstellung deaktiviert. Der vorhandene Korrekturmechanismus hält das Netzwerk synchron. Der Benutzer muss sich dafür entscheiden, teilweise Site-Upgrades zuzulassen, indem er ein Kontrollkästchen auf der Seite Konfiguration > Verwaltungseinstellungen ändern aktiviert. • Teilweise Software-Upgrade kann nur auf einem Zweig oder RCNs durchgeführt werden und nicht auf dem MCN.

Unten ist der Anwendungsfall/das Szenario, in dem ein teilweises Site-Software-Upgrade verwendet werden kann:

Überprüfen Sie, ob ein Software-Patch mit relevanten Änderungen kompatibel ist und für eine bestimmte Site funktioniert (wo ein teilweises Site-Upgrade durchgeführt wird). Überprüfen Sie, ob die aktualisierte Software wie erwartet funktioniert. Dies hilft, die neue Software zu validieren und an einem bestimmten Standort zu reparieren, bevor das gesamte Netzwerk mit der neuen Software aktualisiert wird.

Kann ich diese Funktion verwenden, um ein Upgrade von:

- 10,0 bis 10,x
- 10.0.x bis 10.0.y
- 11,0 bis 11 J
- 11.0.x bis 11.0.y
- Alle oben genannten

Ein partielles Site-Software-Upgrade ist nur anwendbar, wenn auf der Appliance Softwareversion 10.x und neuer ausgeführt wird und in derselben Hauptversion der Software verwendet werden kann. Es kann zwischen den Releases 10.0 bis 10.0.x/10.x verwendet werden. Nur im Rahmen eines teilweisen Standort-Software-Upgrades kann die Konfiguration nicht geändert werden.

Kann ich neue Funktionen testen, die im Rahmen eines partiellen Software-Upgrades getestet werden sollen, indem ich sie über die Konfiguration aktiviere?

Nein, ein teilweises Software-Upgrade erfordert, dass jetzt Active und Staged Config identisch sind. Nur die Softwareversion kann sich ändern.

Kann ich das partielle Software-Upgrade für RCN deaktivieren?

Nein, ein partielles Software-Upgrade kann nur von MCN aus aktiviert oder deaktiviert werden. Bei RCN befindet sich die Funktion im schreibgeschützten Modus.

Kann ich Partial Software Upgrade verwenden, wenn ich als 9.3.x und 10.0.x aktiv bin?

Nein, die Appliance sollte auf Version 10.0 als aktive Software laufen.

Was passiert, wenn die Option Partielle Software-Upgrades von MCN deaktiviert ist, während einige Zweige bereits über diese Funktion aktualisiert wurden?

MCN sendet eine Benachrichtigung an alle Appliances im Netzwerk, dass die Funktion des partiellen Software-Upgrades deaktiviert ist, und dann werden alle Appliances im Netzwerk von MCN automatisch korrigiert, um der aktiven und Staging-Version zu entsprechen. Beachten Sie jedoch, dass MCN erwartet, dass auf die Option "Staged aktivieren"auf der Aktivierungsseite von **Change**  **Management**geklickt wird. Sie können das Netzwerk aktivieren, indem Sie auf die Schaltfläche "**Staged aktivieren** "klicken oder auf "**Vorbereitung ändern** "klicken, um den Status abzubrechen, indem Sie die Bestätigung akzeptieren.

#### Änderungsmanagement — Rollback

Was ist eine Rollback-Funktion im Change-Management-Prozess?

Ab Release 9.3 ermöglicht die Rollback-Funktion für die Änderungsverwaltung das Zurücksetzen auf die Arbeitskonfiguration, wenn unerwartete Ereignisse wie t2-app-Absturz oder Virtual path nach einem Konfigurationsupdate inaktiv werden. Das Netzwerk und die Appliances werden nach dem Konfigurationsupdate 10 Minuten lang überwacht. Wenn während dieses Intervalls die folgenden Bedingungen erfüllt sind (vorausgesetzt, der Benutzer hat die Funktion aktiviert), wird die Staged-Konfiguration aktiviert. Die Active Software wird auf Staged zurückgesetzt.

Was sind die Kriterien für den Neustart der Konfiguration?

Das Rollback tritt auf, wenn die folgenden Szenarien auftreten:

- 1. MCN Wenn der Dienst t2\_app nach einer Änderung der Konfigurations-/Software aufgrund eines Absturzes innerhalb eines 30-Minuten-Intervalls deaktiviert wird.
- 2. MCN Nach Konfigurations-/Softwareänderung, wenn der Virtual Path-Dienst nach der Aktivierung 30 Minuten oder länger ausgefallen ist. Die Rollback-Funktion wird an den Standorten initiiert.
- 3. Site Wenn die Site nach der Änderung der Konfiguration/Software ihre Kommunikation mit MCN verliert, wird die Rollback-Funktion initiiert.
- 4. Site Nach dem Konfigurations-/Softwarewechsel wird der t2\_app-Dienst aufgrund eines Absturzes innerhalb von 30 Minuten deaktiviert.

Was passiert nach dem Rollback?

Nach dem Rollback der Konfiguration wird die fehlerhafte Konfiguration/Software als Staged Software dargestellt.

Wie werden Benutzer darüber informiert, dass ein Rollback stattgefunden hat?

Ein gelbes Banner oben in der GUI, das besagt, dass Config aufgrund entsprechender Fehler zurückgesetzt wird, wird angezeigt. Außerdem können Sie sehen, dass es sich um eine Statustabelle für die Änderungsverwaltung Es zeigt **einen Konfigurationsfehler** oder **Softwarefehler** an, der der Site entspricht, für die ein Rollback aufgetreten ist.

Werden Config und Software beide zurückgerollt?

Ja, wenn ein Software-Upgrade zusammen mit der Konfiguration ebenfalls durchgeführt wird und ein Rollback-Szenario angetroffen wird, wird auch Software zurückgesetzt.

Was passiert, wenn es ein Problem in MCN gibt und es abstürzt oder die Konnektivität mit allen Standorten verliert?

Das gesamte Netzwerk wird mit Ausnahme von MCN zurückgesetzt. Die Benachrichtigung wird angezeigt, und alle Websites zeigen den Rollback-Status im Abschnitt Änderungsmanagement an. Sie können das Problem auf MCN manuell lösen.

Können wir diese Funktion deaktivieren?

Ja, wir können diese Funktion kurz vor der Aktivierung deaktivieren. Standardmäßig ist diese Funktion jedoch aktiviert.

Wie interagiert Rollback mit partiellem Software-Upgrade, wenn ich ein mehrstufiges Netzwerk habe?

- Wenn ein teilweises Software-Upgrade deaktiviert ist und ein Standort in einer Region (oder dem RCN) zurückkehrt, wird die Region mit dem Problem zurückgesetzt, und nach Abschluss wird der Rollback an den MCN weitergegeben. Infolgedessen wurden der MCN und der Rest des Netzwerks zurückgesetzt. Sowohl der RCN in der Region, die zurückgesetzt wurde, als auch der MCN zeigen das Rollback-Banner an, dass der MCN das Rollback-Banner beim RCN nicht automatisch verwerfen kann.
- Wenn ein teilweises Software-Upgrade aktiviert ist und ein Standort in einer Region (oder dem RCN) zurückgesetzt wird, wird nur diese Region zurückgesetzt. Das Rollback-Ereignis wird nicht auf den MCN übertragen. Infolgedessen verlässt der MCN die Region. Der MCN zeigt kein Rollback-Banner an und rollt sich selbst oder das Netzwerk nicht zurück.

In beiden Szenarien zeigt der RCN das Rollback-Banner an, bis es entlassen wird. Weil es von MCN nicht automatisch abgewiesen werden kann.

## Referenzmaterial

August 29, 2022

Anwendungssignaturbibliothek

Eine Liste der Anwendungen, die die Citrix SD-WAN Appliances mithilfe der Deep Packet Inspection identifizieren können.

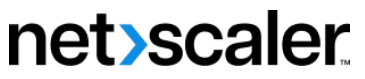

© 2024 Cloud Software Group, Inc. All rights reserved. Cloud Software Group, the Cloud Software Group logo, and other marks appearing herein are property of Cloud Software Group, Inc. and/or one or more of its subsidiaries, and may be registered with the U.S. Patent and Trademark Office and in other countries. All other marks are the property of their respective owner(s).

© 1999–2024 Cloud Software Group, Inc. All rights reserved.